# **Consat Telematics Solution**

**Traffic Studio Referensmanual** 

Gäller release 25.7.(X)

#### © COPYRIGHT CONSAT 2025

All rights reserved.

The content of this document may be subject to revision without notice. Consat has no liability for typing errors in this document.

No part of this document may be copied, distributed, transmitted, transcribed, stored in a retrieval system, or translated into any human or computer language without the prior written permission of Consat.

# Innehåll

| Innehåll                                                                                                    |                                                                                                    | 3                                                                                                    |
|----------------------------------------------------------------------------------------------------|----------------------------------------------------------------------------------------------------|----------------------------------------------------------------------------------------------------|
| 1                                                                                                    | Introduktion                                                                                                    | 16                                                                                                    |
| 1.1                                                                                                    | Följande verktyg täcks av separat manual                                                                                                    |                                                                                                    |
|                                                                                                    |                                                                                                    | -                                                                                                    |
| 1.2                                                                                                    |                                                                                                    |                                                                                                    |
| 1.2.1                                                                                                    | Click-Once-Installation                                                                                                    |                                                                                                    |
| 1.2.2                                                                                                    | Click-Unce-Installation alltid uppdaterad                                                                                                    |                                                                                                    |
| 1.3                                                                                                    | Termer i CTS                                                                                                    |                                                                                                    |
| 2                                                                                                    | Systemöversikt                                                                                                    | 19                                                                                                    |
| 3                                                                                                    | Logga In                                                                                                    |                                                                                                    |
| 3.1                                                                                                    | Inloggning                                                                                                    |                                                                                                    |
| 32                                                                                                    | Väli roll vid inloggning                                                                                                    | 20                                                                                                    |
| <b>U.</b>                                                                                                    |                                                                                                    |                                                                                                    |
| 3.2.1                                                                                                    | Varningsruta: Ingen anslutning                                                                                                    | 21                                                                                                    |
| 3.2.1<br><b>4</b>                                                                                                    | Varningsruta: Ingen anslutning                                                                                                    | 21                                                                                                    |
| 3.2.1<br><b>4</b><br>4.1                                                                                                    | Varningsruta: Ingen anslutning<br>Översikt och grundfunktioner<br>Manuell uppkoppling mot centralsystem                                                                                                    | 21<br>                                                                                                    |
| 3.2.1<br><b>4</b><br>4.1<br>4.2                                                                                                    | Varningsruta: Ingen anslutning<br>Översikt och grundfunktioner<br>Manuell uppkoppling mot centralsystem<br>Anslutningsstatus                                                                                                    |                                                                                                    |
| <ul> <li>3.2.1</li> <li>4</li> <li>4.1</li> <li>4.2</li> <li>4.3</li> </ul>                                                                     | Varningsruta: Ingen anslutning<br>Översikt och grundfunktioner<br>Manuell uppkoppling mot centralsystem<br>Anslutningsstatus<br>Huvudfönstret                                                                                                    | 21<br>22<br>22<br>22<br>23                                                                                                    |
| 3.2.1<br>4<br>4.1<br>4.2<br>4.3<br>4.3.1                                                                                                    | Varningsruta: Ingen anslutning<br>Översikt och grundfunktioner<br>Manuell uppkoppling mot centralsystem<br>Anslutningsstatus<br>Huvudfönstret<br>Statusfält: Användare                                                                                                    | 21<br>22<br>22<br>22<br>22<br>23<br>23<br>24                                                                                                    |
| 3.2.1<br>4<br>4.1<br>4.2<br>4.3.1<br>4.3.1<br>4.3.2                                                                                             | Varningsruta: Ingen anslutning<br>Översikt och grundfunktioner<br>Manuell uppkoppling mot centralsystem<br>Anslutningsstatus<br>Huvudfönstret<br>Statusfält: Användare<br>Statusfält: Fordonsräknare och punktlighetsstatus                                                                                                    | 21<br>22<br>                                                                                                    |
| 3.2.1<br>4<br>4.1<br>4.2<br>4.3.1<br>4.3.2<br>4.3.3                                                                                             | Varningsruta: Ingen anslutning<br>Översikt och grundfunktioner<br>Manuell uppkoppling mot centralsystem<br>Anslutningsstatus<br>Huvudfönstret<br>Statusfält: Användare<br>Statusfält: Fordonsräknare och punktlighetsstatus<br>Statusfält: Uppkopplingsstatus                                                                                                    | 21<br>22<br>22<br>22<br>23<br>24<br>24<br>24<br>26                                                                                                    |
| 3.2.1<br>4<br>4.1<br>4.2<br>4.3<br>4.3.1<br>4.3.2<br>4.3.3<br>4.3.4                                                                             | Varningsruta: Ingen anslutning<br>Översikt och grundfunktioner<br>Manuell uppkoppling mot centralsystem<br>Anslutningsstatus<br>Huvudfönstret<br>Statusfält: Användare<br>Statusfält: Fordonsräknare och punktlighetsstatus<br>Statusfält: Uppkopplingsstatus<br>Statusfält: Uppkopplingsstatus<br>Statusfält: Klocka och tidszon                                                                                                    | 21<br>22<br>22<br>22<br>22<br>23<br>24<br>24<br>26<br>26<br>26                                                                                                    |
| 3.2.1<br>4<br>4.1<br>4.2<br>4.3.1<br>4.3.2<br>4.3.3<br>4.3.4<br>4.3.4<br>4.3.4                                                                  | Varningsruta: Ingen anslutning<br>Översikt och grundfunktioner<br>Manuell uppkoppling mot centralsystem<br>Anslutningsstatus<br>Huvudfönstret<br>Statusfält: Användare<br>Statusfält: Fordonsräknare och punktlighetsstatus<br>Statusfält: Uppkopplingsstatus<br>Statusfält: Klocka och tidszon                                                                                                    | 21<br>22<br>22<br>22<br>22<br>23<br>24<br>24<br>24<br>24<br>26<br>26<br>27                                                                                                    |
| 3.2.1<br>4<br>4.1<br>4.2<br>4.3.1<br>4.3.2<br>4.3.3<br>4.3.4<br>4.3.4<br>4.4.1                                                                  | Varningsruta: Ingen anslutning<br>Översikt och grundfunktioner<br>Manuell uppkoppling mot centralsystem<br>Anslutningsstatus<br>Huvudfönstret<br>Statusfält: Användare<br>Statusfält: Fordonsräknare och punktlighetsstatus<br>Statusfält: Uppkopplingsstatus<br>Statusfält: Klocka och tidszon<br>Verktygsfönstren                                                                                                    | 21<br>22<br>22<br>22<br>23<br>24<br>24<br>24<br>24<br>26<br>26<br>26<br>27<br>27                                                                                                    |
| 3.2.1<br>4<br>4.1<br>4.2<br>4.3.1<br>4.3.2<br>4.3.3<br>4.3.4<br>4.3.4<br>4.4.4<br>4.4.1                                                         | Varningsruta: Ingen anslutning<br>Översikt och grundfunktioner<br>Manuell uppkoppling mot centralsystem<br>Anslutningsstatus<br>Huvudfönstret<br>Statusfält: Användare<br>Statusfält: Fordonsräknare och punktlighetsstatus<br>Statusfält: Uppkopplingsstatus<br>Statusfält: Klocka och tidszon<br>Verktygsfönstren                                                                                                    | 21<br>22<br>22<br>22<br>23<br>24<br>24<br>24<br>26<br>26<br>26<br>27<br>27<br>27                                                                                                    |
| 3.2.1<br>4<br>4.1<br>4.2<br>4.3<br>4.3.1<br>4.3.2<br>4.3.3<br>4.3.4<br>4.4.3<br>4.4.4<br>4.4.1<br>4.4.2<br>4.4.3                                | Varningsruta: Ingen anslutning<br>Översikt och grundfunktioner<br>Manuell uppkoppling mot centralsystem<br>Anslutningsstatus<br>Huvudfönstret<br>Statusfält: Användare<br>Statusfält: Fordonsräknare och punktlighetsstatus<br>Statusfält: Uppkopplingsstatus<br>Statusfält: Uppkopplingsstatus<br>Statusfält: Klocka och tidszon<br>Verktygsfönstren<br>Verktygsfikar                                                                                                    | 21<br>22<br>22<br>22<br>23<br>24<br>24<br>24<br>26<br>26<br>26<br>27<br>27<br>27<br>27<br>28                                                                                                    |
| 3.2.1<br>4<br>4.1<br>4.2<br>4.3<br>4.3<br>4.3<br>4.3<br>4.3<br>4.3<br>4.4<br>4.4<br>1<br>4.4<br>2<br>4.4<br>3<br>4.4                            | Varningsruta: Ingen anslutning<br>Översikt och grundfunktioner<br>Manuell uppkoppling mot centralsystem<br>Anslutningsstatus<br>Huvudfönstret<br>Statusfält: Användare<br>Statusfält: Fordonsräknare och punktlighetsstatus<br>Statusfält: Uppkopplingsstatus<br>Statusfält: Klocka och tidszon<br>Verktygsfönstren<br>Verktygsfölkar<br>Kategorisymboler: Verktyg, verktygsfilkar<br>Flytta verktyg mellan verktygsfönster                                                                                                    | 21<br>22<br>22<br>22<br>22<br>23<br>24<br>24<br>24<br>24<br>26<br>26<br>26<br>27<br>27<br>27<br>27<br>27<br>28<br>22<br>222<br>222<br>222<br>222<br>222<br>222<br>222<br>222<br>222<br>_ |
| 3.2.1<br>4.1<br>4.2<br>4.3<br>4.3.1<br>4.3.2<br>4.3.3<br>4.3.4<br>4.4.1<br>4.4.2<br>4.4.3<br>4.4.4<br>4.4.5                                     | Varningsruta: Ingen anslutning<br>Översikt och grundfunktioner<br>Manuell uppkoppling mot centralsystem<br>Anslutningsstatus<br>Huvudfönstret<br>Statusfält: Användare<br>Statusfält: Fordonsräknare och punktlighetsstatus<br>Statusfält: Uppkopplingsstatus<br>Statusfält: Klocka och tidszon<br>Verktygsfönstren<br>Verktygsfölkar<br>Kategorisymboler: Verktyg, verktygsflikar<br>Flytta verktyg mellan verktygsfönster<br>Docka ur verktyg (till flytande verktygsfönster)<br>Gör urdockade fönster självständiga                                                                   | 21<br>22<br>22<br>22<br>23<br>24<br>24<br>24<br>24<br>24<br>24<br>24<br>24<br>27<br>27<br>27<br>27<br>28<br>28<br>28<br>29                                                                                                    |
| 3.2.1<br>4.1<br>4.2<br>4.3<br>4.3.1<br>4.3.2<br>4.3.3<br>4.3.4<br>4.4.1<br>4.4.2<br>4.4.3<br>4.4.4<br>4.4.5<br>4.4.5                            | Varningsruta: Ingen anslutning<br>Översikt och grundfunktioner<br>Manuell uppkoppling mot centralsystem<br>Anslutningsstatus<br>Huvudfönstret<br>Statusfält: Användare<br>Statusfält: Fordonsräknare och punktlighetsstatus<br>Statusfält: Uppkopplingsstatus<br>Statusfält: Uppkopplingsstatus<br>Statusfält: Klocka och tidszon<br>Verktygsfönstren                                                                                                    | 21<br>22<br>22<br>22<br>23<br>24<br>24<br>24<br>24<br>24<br>24<br>24<br>24<br>22<br>27<br>27<br>27<br>27<br>27<br>27<br>29<br>22<br>22<br>                                                                                                    |
| 3.2.1<br>4.1<br>4.2<br>4.3<br>4.3.1<br>4.3.2<br>4.3.3<br>4.3.4<br>4.4.1<br>4.4.2<br>4.4.3<br>4.4.4<br>4.4.5<br>4.4.4<br>4.4.5<br>4.4.6<br>4.4.7 | Varningsruta: Ingen anslutning<br>Översikt och grundfunktioner<br>Manuell uppkoppling mot centralsystem<br>Anslutningsstatus<br>Huvudfönstret<br>Statusfält: Användare<br>Statusfält: Fordonsräknare och punktlighetsstatus<br>Statusfält: Uppkopplingsstatus<br>Statusfält: Uppkopplingsstatus<br>Statusfält: Klocka och tidszon<br>Verktygsfönstren<br>Verktygsflikar<br>Kategorisymboler: Verktyg, verktygsflikar<br>Flytta verktyg mellan verktygsfönster<br>Docka ur verktyg (till flytande verktygsfönster)<br>Gör urdockade fönster självständiga<br>Överskjutande verktygsflikar | 21<br>22<br>22<br>22<br>23<br>24<br>24<br>24<br>24<br>24<br>24<br>24<br>24<br>22<br>22<br>                                                                                                    |

| 5 | Applikationsramverk: Menyer och funktio | ner 31 |
|---|-----------------------------------------|--------|
|---|-----------------------------------------|--------|

| 5.1   | Huvudmenyn | . 31 |
|-------|------------|------|
| 5.1.1 | Arkiv      | 31   |
| 5.1.2 | Vy         | .34  |

| 5.1.3 | Verktyg                               |
|-------|---------------------------------------|
| 5.1.4 | Hjälp                                 |
| 5.1.5 | Språk                                 |
| 5.2   | Funktionslisten                       |
| 5.2.1 | Konfigurera funktionslisten           |
| 5.2.2 | Allmänna funktioner I funktionslisten |

#### 

| 6.1   | Konfigurera skärmtips och etiketter       |    |
|-------|-------------------------------------------|----|
| 6.1.1 | Inställningsfönstrets flikar              | 41 |
| 6.2   | Konfigurera visning av fordon             |    |
| 6.2.1 | Skärmtips                                 |    |
| 6.2.2 | Etikett                                   |    |
| 6.2.3 | Fordon (Identitet)                        | 51 |
| 6.2.4 | Presentation (Visning av fordonssymboler) |    |
| 6.2.5 | Linjegrupper                              |    |

#### 

| 7.1    | Fordonsikoner                                 |    |
|--------|-----------------------------------------------|----|
| 7.1.2  | Fordonsstatus-ikoner                          |    |
| 7.1.3  | Hållplatsikoner                               |    |
| 7.1.4  | Trafikdataikoner                              |    |
| 7.1.5  | Skärmtips                                     |    |
| 7.1.6  | Etiketter                                     |    |
| 7.2    | Snabbmeny - fordon                            |    |
| 7.2.1  | Trafikändringar:                              | 61 |
| 7.2.2  | Kopiera text:                                 |    |
| 7.2.3  | Visa omloppet                                 |    |
| 7.2.4  | Linje:                                        |    |
| 7.2.5  | Nästa linje:                                  |    |
| 7.2.6  | Tur:                                          |    |
| 7.2.7  | Nästa tur:                                    |    |
| 7.2.8  | Senaste:                                      |    |
| 7.2.9  | Nästa:                                        |    |
| 7.2.10 | Ändra utsättning:                             |    |
| 7.2.11 | Utsättningar för fordon:                      |    |
| 7.2.12 | Rapportera fel:                               |    |
| 7.2.13 | Visa förare                                   |    |
| 7.2.14 | Logga in förare:                              |    |
| 7.2.15 | Logga ut förare:                              |    |
| 7.2.16 | Historik:                                     |    |
| 7.2.17 | Fordonsdetaljer:                              |    |
| 7.2.18 | Linjenät - visa:                              |    |
| 7.2.19 | Linjerutter – visa                            |    |
| 7.2.20 | Karta - visa:                                 |    |
| 7.2.21 | Karta - följ:                                 |    |
| 7.2.22 | Skicka meddelande till:                       |    |
| 7.2.23 | Anropa:                                       |    |
| 7.2.24 | Visa felhistorik för fordon:                  |    |
| 7.2.25 | Fordonsgränssnitt – lokalt nätverk (Direkt):  |    |
| 7.2.26 | Fordonsgränssnitt – lokalt nätverk (Runtime): |    |
| 7.2.27 | Nodens sida – Mjukvarudepå (DFS):             |    |
| 7.2.28 | Fordonsgränssnitt – Mjukvarudepå (DFS):       |    |

| 7.2.29 | CCTV media, begär uppladdning av CCTV media:                      | 70 |
|--------|-------------------------------------------------------------------|----|
| 7.2.30 | Ny avvikelse:                                                     | 71 |
| 73     | Snahhmeny – hållplats/ hållplatsläge                              | 71 |
| 731    | Prognoser:                                                        | 72 |
| 732    | Prognoser - Historik                                              | 74 |
| 733    | Passerande linier                                                 |    |
| 734    | Aktuell trafikändring:                                            | 76 |
| 7.3.5  | Planerad trafik – visa håliplats:                                 |    |
| 7.3.6  | Historik:                                                         |    |
| 7.3.7  | Linjenät - visa hållplatsläge:                                    |    |
| 7.3.8  | Karta -visa hållplatsläge:                                        |    |
| 7.4    | Snabbmeny – omlopp, linje, rutt, tur                              | 79 |
| 7.4.1  | Omlopp                                                            |    |
| 7.4.2  | Linje                                                             |    |
| 7.4.3  | Rutt                                                              |    |
| 7.4.4  | Tur                                                               |    |
| 7.5    | Snabbmeny – skyltar                                               |    |
| 7.5.1  | Visa:                                                             |    |
| 7.5.2  | Felhistorik:                                                      |    |
| 7.6    | Snabbmeny – geofenceområden                                       |    |
| 7.7    | Snabbmeny – samtrafik                                             |    |
| 7.7.1  | Bryt samtrafik (Systemspecifik funktion)                          |    |
| 7.8    | Välj, Filtrera och sortera information                            |    |
| 7.8.1  | -<br>Linjegrupp (-filtret)                                        |    |
| 7.8.2  | Visa endast mina fordon                                           |    |
| 7.8.3  | Visa testfordon                                                   |    |
| 7.8.4  | Fritextfilter                                                     |    |
| 7.8.5  | Kolumn-specifika filter                                           |    |
| 7.8.6  | Typ-/kategorifilter och menyer med multipla val                   |    |
| 7.8.7  | Sortera tabeller                                                  |    |
| 7.9    | Konfigurera tabeller och listor                                   |    |
| 7.10   | Verktyg med möjlighet till flera verktygsfönster                  |    |
| 7.10.1 | Tydligt rubrikfält täcker filtersektionen                         |    |
| 7.10.2 | Individuella verktygsfönster i verktygsmenyn                      |    |
| 7.10.3 | Nytt verktygsfönster (verktygsinstans)                            |    |
| 7.10.4 | Ändra verktygsfönster                                             |    |
| 7.10.5 | Ta bort verktygsfönster                                           |    |
| 7.10.6 | Öppna verktygsfönster vid TS-start                                |    |
| 7.11   | Klipp och klistra från TS-verktygslistor till andra applikationer | 95 |
| 7.12   | Systemnotifiering                                                 | 95 |
|        |                                                                   |    |
| 8      | Verktyg, Översikt                                                 | 96 |
| 8.1.1  | Verktygsinställningar                                             |    |
| 0      |                                                                   | ~= |
| 9      | verktyg for trafikdatanantering                                   | 97 |
| 9.1    | Importera trafikdata                                              | 97 |
| 9.1.1  | Trafikdata och ljudresurser                                       |    |
|        | -                                                                 |    |

| J.1.2  | En trestegsprocess                                                                       |     |
|--------|------------------------------------------------------------------------------------------|-----|
| 9.1.3  | Rättigheter och låsta verktygsfält                                                       |     |
| 9.1.4  | Realtidsvisning                                                                          |     |
| 9.1.5  | Verktygsöversikt                                                                         |     |
| 9.1.6  | Konfigurera Automatisk/Schemalagd import (Systemberoende funktion)                       |     |
| 9.1.7  | Schemalagd import, automatisk verifiering                                                |     |
| 9.1.8  | Importera trafikdata: Manuell import                                                     |     |
| 9.1.9  | Loggar                                                                                   | 11  |
| 9.1.10 | Importhändelser och importfel                                                            |     |
| 9.1.11 | Typiska trafikdatafel och konsekvenserna för systemet                                    |     |
| 9.1.12 | Loggfil-fliken: "Diff"-loggar, loggar för avancerade användare och andra trafikdatafiler | 118 |
| 9.2    | Planerad trafik                                                                          |     |
| 9.2.1  | Trafikdataimport pågår                                                                   |     |
| 9.2.2  | Vertygsöversikt                                                                          |     |
| 9.2.3  | Områdesfilter                                                                            |     |
| 9.2.4  | Snabbmenyer                                                                              |     |
| 9.2.5  | Länkar till relaterade detaljvyer                                                        |     |
| 9.2.6  | Fritextfilter och sektionskontroller                                                     |     |
| 9.2.7  | Nodträdet                                                                                |     |
| 9.2.8  | Visa trafikdata på kartan                                                                |     |
| 9.2.9  | Omlopp & turer                                                                           |     |
| 9.2.10 | Linjer & rutter                                                                          |     |
| 9.2.11 | Turer (ej blocksatta)                                                                    |     |
| 9.2.12 | Hållplatsområden & hållplatser                                                           |     |
| 9.2.13 | Förartjänster & turer (systemberoende)                                                   |     |
| 9.2.14 | Zoner                                                                                    |     |
| 9.2.15 | Avtal                                                                                    |     |
| 9.2.16 | Operatörer                                                                               |     |
| 9.2.17 | Affärsområden                                                                            | 16  |
| 9.3    | Omloppsgraf                                                                              |     |
| 9.3.1  | Grundläggande funktioner                                                                 |     |
| 9.3.2  | Laddningsperioder/-fönster i omloppsgrafen                                               |     |
| 9.3.3  | Välj trafikdag                                                                           |     |
| 9.3.4  | Omloppsgraf, kolumnbeskrivning                                                           |     |
| 9.3.5  | Sortera tabellen                                                                         |     |
| 9.3.6  | Turgrafer                                                                                |     |
| 9.4    | Förartjänstgraf                                                                          |     |
| 9.4.1  | Grundläggande funktioner                                                                 |     |
| 9.4.2  | Välj trafikdag                                                                           |     |
| 9.4.3  | Förartjänstgraf, kolumnbeskrivning                                                       |     |
| 9.4.4  | Sortera tabellen                                                                         |     |
| 9.4.5  | Turgrafer                                                                                |     |
| 9.5    | Mina turer                                                                               |     |
|        | Örereilt                                                                                 | 17  |

9.6

9.6.1

9.6.2

9.6.3

9.6.4

10

Privileged

Verktyg för utsättning och trafikövervakning......176

Ändra starttid för en tur .....

| 10.2    | Utsättningar                                                               |            |
|---------|----------------------------------------------------------------------------|------------|
| 10.2.1  | Notifiering vid manuell utsättning                                         |            |
| 10.2.2  | Notifiering: Övertag av omlopp                                             |            |
| 10.2.3  | Manuell utsättning (på omlopp) behöver verifieras                          |            |
| 10.2.4  | Visning av verifieringsbeslut                                              |            |
| 10.2.5  | Anropsstyrd tur/bokningsbar tur                                            |            |
| 10.2.6  | Utsättning på Tur eller omlopp (då trafikdata innehåller fristående turer) |            |
| 10.2.7  | Skapa dynamisk tur utifrån turmall                                         |            |
| 10.2.8  | Radera en dynamisk tur                                                     |            |
| 10.2.9  | Raderade turer i olika TS-verktyg                                          |            |
| 10.2.10 | Översikt (ej fristående turer i trafikdata)                                |            |
| 10.2.11 | Verktygs-/utsättningsfältet                                                |            |
| 10.2.12 | Tidsurval omploppsgrafer                                                   |            |
| 10.2.13 | Omloppsfältet                                                              |            |
| 10.2.14 | Filter Omloppsfält                                                         |            |
| 10.2.15 | Fordonsfältet                                                              |            |
| 10.2.16 | Koppla/koppla ifrån spårvagn (konfigurationsberoende)                      |            |
| 10.2.17 | Visning av andravagn i övriga verktyg                                      |            |
| 10.2.18 | Snabbmeny: Utsättningsrelaterade "Åtgärder"                                |            |
| 10.2.19 | Utsättningshistorik (omlopp/fordon)                                        |            |
| 10.2.20 | Arbetsflöde                                                                |            |
| 10.2.21 | Redigera utsättning                                                        |            |
| 10.2.22 | Ta bort utsättning/ utsättningar                                           |            |
| 10.2.23 | Utsättningsmallar                                                          |            |
| 10.2.24 | Exportera till Excel                                                       |            |
| 10.3    | Turbokningar                                                               |            |
| 10.3.1  | Från bokningar till aktiverad tur                                          |            |
| 10.3.2  | Bokningsstatus, Turstatus                                                  |            |
| 10.3.3  | Verktygsöversikt                                                           |            |
| 10.3.4  | Skapa ny turbokning                                                        |            |
| 10.3.5  | Verktygsfönster: Lägg till ny/ändra turbokning                             |            |
| 10.3.6  | Hantera bokningar                                                          |            |
| 10.3.7  | Sätt ut fordon på anropsstyrd tur                                          |            |
| 10.3.8  | Efter turstart: Ställ in trafiken med trafikändringsärende                 |            |
| 10.4    | Turplanering                                                               |            |
| 10.4.1  | Översikt                                                                   |            |
| 10.4.2  | Editeringsknappar                                                          |            |
| 10.4.3  | Ruttsymboler                                                               |            |
| 10.4.4  | Ruttlista                                                                  |            |
| 10.4.5  | Generellt arbetsflöde                                                      |            |
| 10.4.6  | Redigera tur: Lägg till hållplatser/ruttpunkter                            |            |
| 10.4.7  | Redigera tur: Ta bort hållplats/punkt                                      |            |
| 10.4.8  | Redigera tur: Addera punkt-dialogruta (alla punkttyper)                    |            |
| 10.4.9  | Redigera tur: Sortera hållplats/punktordning manuellt                      |            |
| 10.4.10 | Slinglägg rutt/optimera                                                    |            |
| 10.4.11 | Spara/skapa turen                                                          |            |
| 10.5    | Terminalhantering                                                          |            |
| 10.5.1  | Verktygsfönstret                                                           |            |
| 10.5.2  | Färgkod listrader                                                          |            |
| 10.5.3  | Beskrivning, tabellkolumner                                                |            |
| 10.5.4  | Alla områden/terminalområden-knappen                                       |            |
| 10.5.5  | Sök och filtrera listan                                                    |            |
| 10.5.6  | Ändra hållplatsläge/gate för en tur                                        |            |
| 10.5.7  | Att tänka på!                                                              |            |
| 10.6    | Trafikstatus                                                               | 240        |
| 10.61   | Översikt                                                                   | 274<br>110 |
| 10.6.2  | Fordonsikoner Etikett                                                      | 24<br>242  |
|         |                                                                            | 242        |

| 10.6.3   | Visa/dölj verktygssektioner               |            |
|----------|-------------------------------------------|------------|
| 10.6.4   | Konfigurera sektionernas ordning          |            |
| 10.6.5   | Konfigurera kolumnvisning                 |            |
| 10.6.6   | Filter i alla sektioner                   |            |
| 10.6.7   | Visa sektionens fordon i nytt kartfönster |            |
| 10.6.8   | Avvikelser, Tidig/Sen-sektionerna         |            |
| 10.6.9   | Varningar: Laddnivå (elfordon)            |            |
| 10.6.10  | Samtrafik-sektionen                       |            |
| 10.6.11  | Övriga Varningar-sektioner                |            |
| 10.6.12  | Fordon med hög passagerabeläggning        |            |
| 10.6.13  | Trafik, dynamiska turer-sektionen         |            |
|          |                                           |            |
| 10.7     | Samtrafiksövervakning                     |            |
| 10.7.1   | Huvudfönstret                             |            |
| 10.7.2   | Åtgärd: Bryt Samtrafik (Trafikändring)    |            |
| 10.7.3   | Konfigureringsvyn                         |            |
| 10.8     | Linjer                                    |            |
| 10.0     | Linjeöversikt                             | 250        |
| 10.9     | Verktvasfönstret Linjeöversikt            | 250<br>250 |
| 10.9.1   |                                           |            |
| 10.10    | Linjerutter                               |            |
| 10.10.1  | Verktygsfönstret Linjerutter              |            |
| 10.10.2  | Fönsterorientering                        |            |
| 10.10.3  | Funktionslistknappar                      |            |
| 10.10.4  | Välj rutt                                 |            |
| 10.10.5  | Fordons- och hållplatsvisning             |            |
| 10.10.6  | Visa fordon på rutt/ av rutt              |            |
| 10.10.7  | Snabbmeny fordon av rutt                  |            |
| 10.10.8  | Problem på linjen                         |            |
| 10.10.9  | Inforutor, Linjerutt                      |            |
| 10.10.10 | ) Snabbmenyer, Linjerutt                  |            |
| 10 11    | Intervall                                 | 266        |
| 10.11.1  | Interval                                  | 266        |
| 10.11.2  |                                           | 200        |
| 10.11.2  |                                           | 200        |
| 10.11.4  |                                           | 200        |
| 10.11.4  |                                           | 208        |
| 10.11.5  | Ta bort ruttsektion                       | 271        |
| 10.11.0  |                                           |            |
| 10.12    | Linjenät                                  |            |
| 10.12.1  | Verktygsöversikt                          |            |
| 10.12.2  | Kartfunktionsknappar                      |            |
| 10.12.3  | Navigationsfönster (tillval)              |            |
| 10.12.4  | Fordon av rutt-lista                      |            |
| 10.12.5  | Navigera i linjenätkartan                 |            |
| 10.12.6  | Hållplats- och fordonssymboler            |            |
| 10.13    | Karta                                     |            |
| 10.13.1  | Verktygsfönster                           |            |
| 10.13.2  | Verktygskontroller                        |            |
| 10.13.3  | -<br>Koordinater                          |            |
| 10.13.4  | Kartobjekt (palett)                       |            |
| 10.13.5  | Fordonssymboler                           |            |
| 10.13.6  | -<br>Hållplatssymboler                    |            |
| 10.13.7  | Skyltsymboler                             |            |
| 10.13.8  | Passageraräknare                          |            |
| 10.14    | Min site attack                           |            |
| 10.14    | Vagsituation                              |            |
| 10144    | Örensilt                                  |            |

| 10.14.2  | Filtersektion                                                            |  |
|----------|--------------------------------------------------------------------------|--|
| 10.14.3  | Kartvisning                                                              |  |
| 10.14.4  | Vägsituationsdetaljer                                                    |  |
| 10.15    | Händelser/ Händelser – mina fönster                                      |  |
| 10.15.1  | Oversikt                                                                 |  |
| 10.15.2  | Bekräfta händelser                                                       |  |
| 10.15.3  | Händelser: Filter                                                        |  |
| 10.15.4  | Prioritetsfilter                                                         |  |
| 10.15.5  | Fritextfiltret                                                           |  |
| 10.15.6  | Ljudnotifikation                                                         |  |
| 10.15.7  | Gulmarkerad verktygsflik, händelserad vid nya meddelanden                |  |
| 10.15.8  | Flera (parallella/samtidiga) Händelser-fönster                           |  |
| 10.15.9  | Snabbmeny, händelser                                                     |  |
| 10.15.10 | Presentation av aggregerad förarhändelse                                 |  |
| 10.15.11 | Kopiera information i listan                                             |  |
| 10.15.12 | Exportera visade händelser i Excelformat                                 |  |
| 10.16    | Händelser: Konfiguration                                                 |  |
| 10.16.1  | lyper av handelser                                                       |  |
| 10.16.2  | Aktivera Händelse                                                        |  |
| 10.16.3  | Redigera Händelsegenereringsvillkor, steg för steg                       |  |
| 10.16.4  | "Driver Coaching": Procentvärden och förarhändelser                      |  |
| 10.16.5  | "Driver Coaching": Aggregerad förarhändelse                              |  |
| 10.16.6  | Mailnotifiering vid händelse                                             |  |
| 10.17    | Händelser: Historik                                                      |  |
| 10.17.1  | Bekräftade händelser                                                     |  |
| 10.17.2  | Sök                                                                      |  |
| 10.17.3  | Visa historiska händelser                                                |  |
| 10.17.4  | Händelse[detaljer]: konfiguration                                        |  |
| 10.17.5  | Kopiera information                                                      |  |
| 10.17.6  | Värmekarta                                                               |  |
| 10.18    | Rapportark (fordonskontroll)                                             |  |
| 10.18.1  | Tidsurval: Realtidsvisning (senaste dygnet) / historisk sökning          |  |
| 10.18.2  | Filtrering                                                               |  |
| 10.18.3  | Formulärdetaljer                                                         |  |
| 10.19    | Fordon/ Fordon – mina fönster                                            |  |
| 10.19.1  | Flera samtidiga/parallella verktygsfönster                               |  |
| 10.19.2  | Översikt                                                                 |  |
| 10.19.3  | Filter: Avgränsa presentationen                                          |  |
| 10.19.4  | Öppna nytt kartfönster (fönsterspecifik fordonsfiltrering på egen karta) |  |
| 10.19.5  | Zooma kartan till fordon                                                 |  |
| 10.19.6  | Kommunikationsgraf                                                       |  |
| 10.19.7  | Flera verktygsfönster med specifik filtrering/konfiguration              |  |
| 10.20    | Fordonshistorik                                                          |  |
| 10.21    | Fordonsdetaljer                                                          |  |
| 10.21.1  | Översikt                                                                 |  |
| 10.22    | Överfallslarm                                                            |  |
| 10.22.1  | Larmfönster – visas vid larm (och vid test)                              |  |
| 10.22.2  | Verktyg: Överfallslarm                                                   |  |
| 10.23    | Varning                                                                  |  |
| 10.24    | Kameror                                                                  |  |
| 10.24.1  | Välj kamera i varje kameravy                                             |  |
| 10.24.2  | Zooma in/ut i bilden                                                     |  |

| 10.24.3 | 3 Zooma till kamera på kartan                                              |                    |
|---------|----------------------------------------------------------------------------|--------------------|
| 10.24.4 | 4 Snabbmeny hållplats, kamerasymbol: Visa kameravy                         |                    |
|         |                                                                            |                    |
| 10.25   | Avvikelser [Utökad variant]                                                |                    |
| 10.25.1 | 1 Så fungerar avvikelser i CTS                                             |                    |
| 10.25.2 | 2 Manuellt skapade avvikelser                                              |                    |
| 10.25.3 | 3 Automatiskt genererade avvikelser                                        |                    |
| 10.25.4 | 4 Översikt                                                                 |                    |
| 10.25.5 | 5 Filtrera listan                                                          |                    |
| 10.25.6 | 5 Snabbmeny, avvikelse                                                     |                    |
| 10.25.7 | 7 Skapa en ny avvikelse manuellt                                           |                    |
| 10.25.8 | 8 Avvikelsefönstret: Visar/redigerar hela avvikelsen                       |                    |
| 10.25.9 | 9 Tilldela Avvikelseärendet till dig själv, eller ta bort tilldelning      |                    |
| 10.25.1 | 10 Förkonfigurerade val/avvikelse                                          |                    |
| 10.25.1 | I1 Grupperade konsekvenser                                                 |                    |
| 10.25.1 | 12 Konsekvens: Hel-/delinställd tur, avkorta tur, kortvändning             |                    |
| 10.25.1 | 13 Redigera trafikändringskonsekvens                                       |                    |
| 10.25.1 | 14 Menyer: Epost och/eller SMS till valda mottagare                        |                    |
| 10.25.1 | 15 Nödvändiga åtgärder                                                     |                    |
| 10.25.1 | 16 Arbetsflöde: Avvikelsestatus                                            |                    |
| 10.25.1 | 17 Trafikledaråtgärd skapar avvikelse(-r)                                  |                    |
| 10.25.1 | 18 Flera verktygsfönster med specifik filtrering/konfiguration             |                    |
| 10.25.1 | 19 Ärendehistorik, vald avvikelse                                          |                    |
| 10.26   | Ave vite la su [atom da valva viant]                                       | 201                |
| 10.26   |                                                                            |                    |
| 10.26.1 | I Så fungerar avvikelser i CIS                                             |                    |
| 10.26.2 | 2 Manuellt skapade avvikelser                                              |                    |
| 10.26.3 | Automatiskt genererade avvikelser                                          |                    |
| 10.26.4 | 4 Oversikt                                                                 |                    |
| 10.26.5 | 5 Konfigurera kolumnvisning                                                |                    |
| 10.26.6 | 5 Filtrera listan                                                          |                    |
| 10.26./ | / Snabbmeny, avvikelse                                                     |                    |
| 10.26.8 | B Ny/Andra Avvikelse                                                       |                    |
| 10.26.9 | 9 Andra avvikelse                                                          |                    |
| 10.26.1 | IO Atgardskort                                                             |                    |
| 10.26.1 | II Detaijer: Andra status, etc                                             |                    |
| 10.26.1 | 2 Arendehistorik, vald avvikelse                                           |                    |
| 10.26.1 | 13 Flera verktygstonster med specifik filtrering/konfiguration             |                    |
| 10 27   | Avvikelser: Historik                                                       | 308                |
| 10.27   |                                                                            |                    |
|         |                                                                            |                    |
| 11      | Sökverktva                                                                 | 300                |
|         |                                                                            |                    |
|         |                                                                            |                    |
| 11.1    | Sök fordon                                                                 |                    |
| 11.1.1  | Verktygsfönstret, Sök fordon                                               |                    |
|         |                                                                            |                    |
| 11.2    | Sök hållplats                                                              |                    |
| 11.2.1  | Snabbmeny, Sök hållplats                                                   |                    |
|         |                                                                            |                    |
| 11.3    | Sök gata                                                                   |                    |
|         |                                                                            |                    |
|         |                                                                            |                    |
| 12      | Kommunikationsverktyg                                                      |                    |
|         |                                                                            |                    |
| 12 1    | Talkommunikation                                                           | 101                |
| 12 1 1  | Normalt ei möiligt att stänga verktvosfönstrat                             | <b>+04</b><br>۱۰۰۸ |
| 1212    | Visa/döli verktygskappar (valbar funktion)                                 | 404<br>AOA         |
| 1212    | Kommandotangenter alltid aktiva eller bara då Talkommunikation är valt     | 404<br>404         |
| 16.1.0  | Nominanautangenter allua aktiva, eller bala ua talkuttittutikatuuttat valt |                    |

| 12.1.5  | Översikt, funktioner Talkommunikation över radio (Tetra/Rakel) |  |
|---------|----------------------------------------------------------------|--|
| 12.1.6  | Översikt, funktioner Talkommunikation över 3G                  |  |
| 12.1.7  | Gemensamma funktioner, radio/3G                                |  |
| 12.1.8  | Larm (radio)                                                   |  |
| 12.1.9  | Återställ radiolarm (kundspecifik funktion)                    |  |
| 12.1.10 | Kommandotangenter                                              |  |
| 12.1.11 | Anropa översta raden i anropskön                               |  |
| 12.1.12 | Ta bort översta anropet I anropskön (utan att anropa)          |  |
| 12.1.13 | Anropa ett valfritt fordon/enhet i anropskön                   |  |
| 12.1.14 | Ta bort valfritt anrop från anropskön (utan att anropa)        |  |
| 12.1.15 | Ta bort översta meddelandet i meddelandekön                    |  |
| 12.1.16 | Ta bort valfritt meddelande från meddelandekön                 |  |
| 12.1.17 | Anropa ett fordon/en enhet                                     |  |
| 12.1.18 | Anropa (fordonet som kör) ett omlopp                           |  |
| 12.1.19 | Anropa en handenhet                                            |  |
| 12.1.20 | Grupputrop (Utrop fordon, tillval)                             |  |
| 12.1.21 | Avsluta ett anrop                                              |  |
| 12.1.22 | Skicka Textmeddelande från verktyget Talkommunikation:         |  |
| 12.1.23 | Felindikation: Anslutningar                                    |  |
| 12.1.24 | Felindikation: COM-port upptagen                               |  |
| 12.2    | Tal loggfil                                                    |  |
| 12.3    | Skicka Meddelanden (till fordonsdator)                         |  |
| 12.3.1  | Grundläggande funktionalitet                                   |  |
| 12.3.2  | Översikt                                                       |  |
| 12.3.3  | Öppna verktyget genom snabbmenyn för fordon                    |  |
| 12.3.4  | Addera flera fordon till mottagarvalet                         |  |
| 12.3.5  | Addera linjer till mottagarurvalet                             |  |
| 12.3.6  | Addera fordonsgrupper till mottagarurvalet                     |  |
| 12.3.7  | Välj meddelandeprioritet                                       |  |
| 12.3.8  | Välj ett fördefinierat meddelande eller skriv ett nytt         |  |
| 12.3.9  | Lägg till svarsalternativ till ett meddelande                  |  |
| 12.3.10 | Skicka meddelandet                                             |  |
| 12.4    | Meddelanden (och Notifiering)                                  |  |
| 12.4.1  | Tabellkolumner                                                 |  |
| 12.4.2  | Filtrera och sortera                                           |  |
| 12.4.3  | Visa/dölj och flytta kolumner                                  |  |
| 12.4.4  | Meddelandedetaljer                                             |  |
| 12.4.5  | Kolumnbeskrivning, mottagare (Till:)                           |  |
| 12.4.6  | Kolumnbeskrivning, trafikledare                                |  |
| 12.4.7  | Snabbmeny, mottagare                                           |  |
| 12.4.8  | Inkommande meddelanden i notifiering                           |  |
| 12.5    | Meddelandehistorik                                             |  |
| 13      | Trafikändringar och information                                |  |
|         |                                                                |  |
| 13.1    | Trafikändringar - översikt                                     |  |
| 13.1.2  | Orsak (tillval, konfiguration)                                 |  |
| 13.1.3  | Kommunikationskanaler (kanalgrupper): texter och ljudutrop     |  |

13.1.4 13.1.5

13.1.6

13.2.1

13.2.2

13.2.3

Mallar....

| 13.3   | Trafikändringar                                              |     |
|--------|--------------------------------------------------------------|-----|
| 13.3.1 | Trafikändringar i notifieringar                              |     |
| 13.3.2 | Komplettera ärende skapat av trafikledare                    |     |
| 13.4   | Kundsupport                                                  |     |
| 13.4.1 | Verktygsöversikt                                             |     |
| 13.4.2 | Välj hållplats/hållplatsområde och tid                       |     |
| 13.4.3 | Ankomster och Avgångar                                       |     |
| 13.4.4 | Filtrera och sortera avgångslistan                           |     |
| 13.4.5 | Trafikändringar                                              |     |
| 13.4.6 | Hämta upp passagerare (Trafikändringar-åtgärd)               |     |
| 13.4.7 | Kommande passager – hjälp passagerare som glömt något ombord |     |
| 13.4.8 | Kommande passager – översikt                                 |     |
| 14     | Verktyg för systemadministration                             | 514 |
| 14.1   | Kommunikationsenheter (radioenheter/grupper)                 |     |
| 14.1.1 | Lägg till enhet/grupp (vald flik)                            |     |
| 14.1.2 | Ändra namn/nummer                                            |     |
| 14.1.3 | Ta bort enhet/grupp                                          |     |
| 14.2   | Mina fordon                                                  |     |
| 14.2.1 | Verktygsfönstret                                             |     |
| 14.2.2 | Detaljfält, valt fordon                                      |     |
| 14.3   | Fordonsgrupper                                               |     |
| 14.3.1 | Verktygsfönstret                                             |     |
| 14.3.2 | Fritextfiltret                                               |     |
| 14.3.3 | Flytta fordon från/till en grupp                             |     |
| 14.3.4 | Skapa ny fordonsgrupp                                        |     |
| 14.3.5 | Redigera en fordonsgrupp                                     |     |
| 14.3.6 | Ta bort en fordonsgrupp                                      |     |
| 14.4   | Felhistorik (fordon/skyltar)                                 |     |
| 14.4.1 | Visning av aktiva fel i fordonssymbolen                      |     |
| 14.4.2 | Hitta fordon med aktiva fel                                  |     |
| 14.4.3 | Översikt                                                     |     |
| 14.5   | Mina skyltar                                                 |     |

| 11.0    | i ma okytai                                                       | ······································ |
|---------|-------------------------------------------------------------------|----------------------------------------|
| 14.5.1  | Verktygsöversikt                                                  |                                        |
| 14.5.2  | Visa vald skylt på kartan                                         |                                        |
| 14.5.3  | Snabbmeny skylt: Skärmdump, Felhistorik                           |                                        |
| 14.6    | Smartladdning: Laddningsstyrningsstrategier                       | 531                                    |
| 14.6.1  | Effektgrupper – hanterar lastbalanseringstak för grupp av laddare |                                        |
| 14.6.2  | CTS Adaptive Power Sharing (fördelar effekten "rättvist")         |                                        |
| 14.6.3  | CTS Adaptive Priority Charging (prioriteringsstyrd laddning)      |                                        |
| 14.7    | Laddstationer                                                     |                                        |
| 14.7.1  | Översikt                                                          |                                        |
| 14.7.2  | Presentationsläget Fordon ut                                      |                                        |
| 14.7.3  | Navigera i listan                                                 |                                        |
| 14.7.4  | Laddstations-/Effektgruppsektioner i listan                       |                                        |
| 14.7.5  | Filter: Fritext                                                   |                                        |
| 14.7.6  | Filter: Status                                                    |                                        |
| 14.7.7  | Filter: Effektgrupp                                               |                                        |
| 14.7.8  | Filter, tidsfönster (laddningsgraf, smartladdning)                |                                        |
| 14.7.9  | Presentationsläge                                                 |                                        |
| 14.7.10 | Visa laddstation på kartan                                        |                                        |
| 14.7.11 | Detalier, Laddstation                                             |                                        |

| 14.7.12          | Verktygsfönster                                                |         |
|------------------|----------------------------------------------------------------|---------|
| 14.7.13          | Smartladdning i verktyget Laddstationer                        |         |
| 14.7.14          | Effektgrupp (Lastbalansering)                                  |         |
| 14.7.16          | Laddstation – historik                                         |         |
| 14.8             | Laddstationskarta                                              |         |
| 14.8.1           | Översikt                                                       |         |
| 14.8.2           | Fordonssymboler, status                                        |         |
| 14.8.3           | Snabbmeny, fordonssymbol                                       |         |
| 14.9             | Rapportera fel (och begär omstart)                             |         |
| 14.9.1           | Rapportera fel, steg för steg:                                 |         |
| 14.10            | Geofence                                                       |         |
| 14.10.1          | Geofencetyper och färgkoder                                    |         |
| 14.10.2          | Översikt                                                       |         |
| 14.10.3          | Kontroller, geofence-administration                            |         |
| 14.10.4          | Snabbmeny, karta: Visa geofence-detaljer, dölj geofence        |         |
| 14.10.5          | Tabellförklaring, geofencelista                                |         |
| 14.10.6          | Tabellförklaring, detaljfält                                   |         |
| 14.10.7          | Filter, geofencelista                                          |         |
| 14.10.8          | Terminalområden: Detaljinformation ändrat trafikdata           |         |
| 14.10.9          | Coachingzon, Vägbegränsningszoner                              |         |
| 14.10.10         | 0 Giltiga perioder                                             |         |
| 14.10.11         | Skapa och definiera nytt geofenceområde                        |         |
| 14.10.12         | 2 Redigera geofenceområde                                      | 577     |
| 14.10.13         | 3 Kopiera geofenceområde                                       |         |
| 14.10.14         | Radera geofenceområde                                          |         |
| 14.11            | Förare                                                         |         |
| 14,11,1          | Operatörsfilter                                                | 580     |
| 14 11 2          | Förarstatusfilter                                              | 580     |
| 14 11 3          | Fritextfiler                                                   | 580     |
| 14 11 4          | Ny förare                                                      | 581     |
| 14 11 5          | Unndatera/ändra förare                                         | 581     |
| 14 11 6          |                                                                | 582     |
| 14.11.7          | Logga ut förare                                                |         |
| 14.12            | Mjukvarudepå (DFS)                                             |         |
| 14.12            |                                                                | 505     |
| 14.13            |                                                                |         |
| 14.13.1          | Oversikt, arbetsgång                                           |         |
| 14.13.2          | Arbetsgång, steg for steg                                      |         |
| 14.13.3          | Avbryt uppladdningsbegäran eller ta bort begäran/cctv-fil[set] |         |
| 15               |                                                                | 502     |
| 15               | Rapporter (Statistik)                                          |         |
| 15.1             | Arbetsflöde och gemensamma funktioner i rapporter              |         |
| 15.1.1           | Så här skapar du rapporten:                                    | 592     |
| 15.1.2           | Exportera till Excel                                           |         |
| 15.0             |                                                                | F0.4    |
| 15.2             | III Flay Dack                                                  |         |
| 15.2.1<br>15.2.2 | каррогтіпдата<br>Översikt                                      |         |
| 15.2             | Trofillogo                                                     | <u></u> |
| 15.3             | I alikioyg                                                     |         |
| 15.3.1           | kapportindata                                                  |         |
| 15.3.2           |                                                                |         |
| 15.3.3           | visning av avvikelser vid tiera hallplatser etter varandra     |         |
| 15.3.4           | Avvikeisetyp-tilter                                            |         |

| 15.3.5  | Sortera listorna efter valfri kolumn                               |     |
|---------|--------------------------------------------------------------------|-----|
| 15.4    | Daglig diagnostik                                                  | 608 |
| 15.4.1  | Problemtyper                                                       | 610 |
| 15.4.2  | Tårtdiagram: Andel fordon i drift                                  |     |
| 15.4.3  | Visa problem i 30-dagarsgrafen                                     |     |
| 15.4.4  | Val av rapportdygn                                                 |     |
| 15.4.5  | Val av operatör                                                    |     |
| 15.4.6  | Excelexport                                                        |     |
| 15.5    | Route Checker                                                      | 614 |
| 15.5.2  | Översikt: Verktygsfönster och kartvisning                          | 615 |
| 15.5.3  | Verktygsfönstret: Sök och filtrera loggade händelser               |     |
| 15.5.4  | Justera värmekartan                                                |     |
| 15.5.5  | Sökning: Linje                                                     |     |
| 15.5.6  | Sökning: Fordon                                                    |     |
| 15.5.7  | Sökning: Område                                                    |     |
| 15.5.8  | Listsektion: Händelselista                                         |     |
| 15.5.9  | Filtrera sökresultat/presentation                                  |     |
| 15.5.10 | Tips: Visa även inmätta geografiska trafikdata på karta            |     |
| 15.6    | Energiförbrukning                                                  |     |
| 15.6.1  | Söksektion/Rapportindata                                           |     |
| 15.6.2  | Översikt                                                           |     |
| 15.6.3  | Laddningsnivågraf                                                  |     |
| 15.6.4  | Snabbmeny, rapportrad (tur)                                        |     |
| 15.7    | Passagerarrapporter                                                | 632 |
| 1571    | Sökning: Rapportvarianter                                          | 632 |
| 15.7.2  | Länk till fordonshistoriken i Fordon och Fordon rådata-rapporterna | 633 |
| 15.7.3  | Sökning/Rapportindata: Linier-rapport                              |     |
| 15.7.4  | Sökning/Rapportindata: Tur/Rutt-rapport                            |     |
| 15.7.5  | Sökning/Rapportindata: Fordon                                      |     |
| 15.7.6  | Sökning/Rapportindata: Fordon rådata                               |     |
| 15.7.7  | Sökning/Rapportindata: Hållplatsläge                               |     |
| 15.7.8  | Rapportvariant: Linjer                                             |     |
| 15.7.9  | Rapportvariant: Rutt                                               |     |
| 15.7.10 | Rapportvariant: Turer                                              |     |
| 15.7.11 | Rapportvariant: Fordon                                             |     |
| 15.7.12 | Rapportvariant: Fordon rådata                                      |     |
| 15.7.13 | Rapportvariant: Hållplatsläge                                      |     |
| 15.8    | Utsättningsstatus                                                  |     |
| 15.8.1  | Kategorier, ej korrekta utsättningar                               |     |
| 15.8.2  | Sökning/Rapportindata                                              |     |
| 15.8.3  | Översikt                                                           |     |
| 15.8.4  | Kolumnsortering, Omloppsgraf med utsättningsinformation            |     |
| 15.9    | Avvikelserapport                                                   |     |
| 1591    | Sökkriterier                                                       | 682 |
| 15.9.2  | Inställningar för avvikelse                                        | 683 |
| 1593    | Sökresultat diagram                                                | 684 |
| 15.9.4  | Excelexport                                                        |     |
| 15 40   | Dustified at                                                       |     |
| 15.1U   |                                                                    |     |
| 15.10.1 |                                                                    |     |
| 15.10.2 | IIIstailiiliitigat lot avvikeise                                   |     |
| 15.11   | Intervall                                                          | 690 |
| 15.11.1 | Intervallrapportdiagram                                            |     |
| 15.12   | Länk/körtidsrapport                                                |     |

| 15.12.1 | Rapportindata                                   |     |
|---------|-------------------------------------------------|-----|
| 15.12.2 | Presentation och filtrering                     | 694 |
| 15.13   | Tur/körtidsrapport                              |     |
| 15.13.1 | Rapportindata                                   |     |
| 15.13.2 | Presentation och filtrering                     |     |
| 15.14   | Fordonshastighet                                |     |
| 15.14.2 | Rapportindata                                   |     |
| 15.14.3 | Fordonshastighet-rapporten                      |     |
| 15.15   | Detaljrapport                                   |     |
| 15.15.1 | Rapportindata, Urval                            |     |
| 15.15.2 | Rapportindata, tidsspann                        |     |
| 15.15.3 | Skapa rapporten                                 |     |
| 15.16   | Fordonskommunikation                            |     |
| 15.16.1 | Rapportindata                                   |     |
| 15.16.2 | Fordonsrapport, diagram                         |     |
| 15.16.3 | Diagramförklaring, Urval: Alla fordonsrapporter |     |
| 15.16.4 | Inforutor                                       |     |
| 15.17   | Linjerapport                                    |     |
| 15.17.1 | Rapportindata                                   |     |
| 15.17.2 | Översikt, rapportinnehåll                       |     |
| 15.18   | Charterrapport                                  |     |
| 15.18.1 | Rapportindata                                   |     |
| 15.18.2 | Översikt, rapportinnehåll                       |     |
|         |                                                 |     |

| 16     | Appendix A: Fordonshändelser/-rapporter        | 731 |
|--------|------------------------------------------------|-----|
| 16.1.1 | Ankomst och avgång                             |     |
| 16.1.2 | Stora hållplatsområden                         |     |
| 16.1.3 | På/av rutt: Fordonets Ruttdetekteringsfunktion |     |
| 16.1.4 | Giltiga/ogiltiga turer och avgångar            |     |
| 16.1.5 | Fordonshändelser, beskrivningar (engelska)     |     |

| 17   | Appendix B: Felrapportering, applikation7                          | '53         |
|------|--------------------------------------------------------------------|-------------|
| 17.1 | Skapa Diagnospaket (Create Diagnostics Zip)                        | 753         |
| 18   | Appendix C: Trafiksignalprioritet7                                 | <b>'</b> 55 |
| 18.1 | Övergripande funktionsbeskrivning                                  | 755         |
| 18.2 | Prioritetsbegäran, exempelsekvens vid automatisk prioritetsbegäran | 756         |

1 Introduktion

Manualen du håller i handen (eller läser på skärmen) täcker trafikledningsapplikationen för Consat Telematics-systemet. Applikationen består av ett ramverk och ett antal insticksprogram eller "verktyg", som ger skräddarsydd funktionalitet. Beroende på system kan verktygsuppsättningen variera men hanteringen och ramverket är desamma.

Manualen är uppdelad så att du - efter att ha gått igenom den första delen med gemensamma menyer och funktioner, kan koncentrera dig på de verktyg just du använder.

## 1.1 Följande verktyg täcks av separat manual

- Växelkonfigurering
- Växelöversikt

- Gsk-status
- Utrustning

- Växel och signalstatus
- Driftrapporter och växelstyrning

Beskrivningar av dessa verktyg hittar du i: "Traffic Studio Växelverktyg, Gsk-status, Utrustning"

# 1.2 Klient eller lokal installation

Applikationen är MS Windows/.net-baserad och kan nås via verktyget MS Remote Desktop Connection eller Citrix. Med det menas att den inte är lokalt installerad utan nås genom en klient som är ansluten till en server via Internet/intranet. Applikationen kan vid behov också installeras lokalt.

#### 1.2.1 Click-Once-installation

Traffic Studio kan installeras på flera sätt. Med så kallad Click-Once-installation kan du själv installera Traffic Studio.

Då får du vid nyinstallation helt enkelt en URL från din administratör, eller från Consat Telematics, som du klipper in i din browser. (Google Chrome och Microsoft Edge stöds).

På den sidan får du sedan hjälp att vid behov installera nödvändiga systemkomponenter (.NET framework). Därefter kan du installera Traffic Studio med ett enkelt klick och en följande bekräftelse, se bilderna nedan.

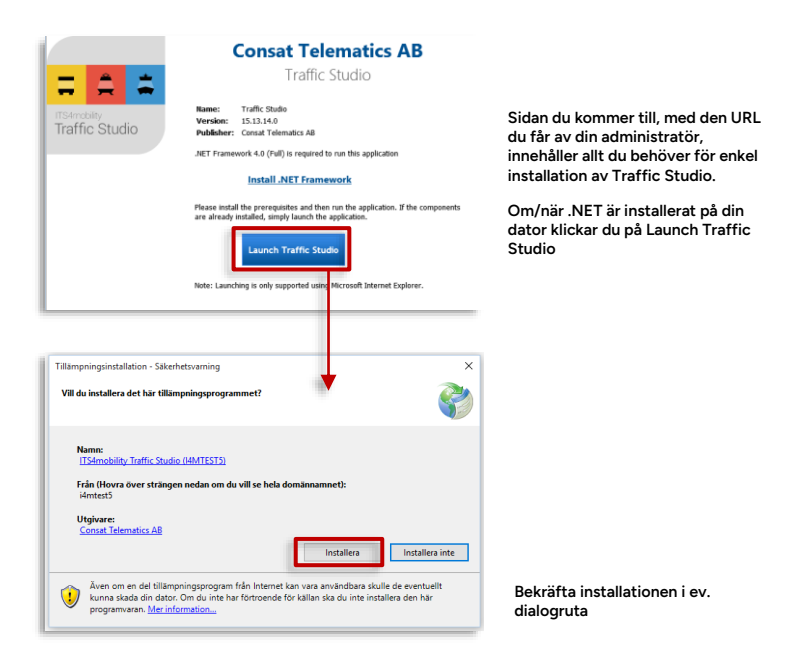

#### 1.2.2 Click-Once-installation alltid uppdaterad

Och så det bästa av allt: En Click-Once-installerad Traffic Studio-applikation behöver aldrig uppdateras manuellt. Varje gång applikationen startas kommer eventuell uppdatering installeras automatiskt.Ordlista Privileged

| Ord             | Beskrivning                                                                                                    |
|-----------------|----------------------------------------------------------------------------------------------------|
| Block           | Även fordonstjänst eller omlopp. Ett fordons arbete<br>mellan två uppställningsplatser. Består normalt av<br>flera turer, inplanerade i ett omlopp. |
| Centralsystemet | De databaser och processer som är "hjärnan" i CTS.                                                                                                  |
| Fordonsrapport  | Ett meddelande från ett fordonssystem (iTID) till centralsystemet i Consat Telematics-systemet.                                                     |
| Fordonstjänst   | Även kallat omlopp eller block: Ett fordons arbete<br>mellan två uppställningsplatser. Består normalt av<br>flera turer.                            |
| Omlopp          | Ett fordons arbete mellan två uppställningsplatser.<br>Ett omlopp består normalt av flera turer.                                                    |
| Reglerhållplats | En hållplats där fordonet ska avgå exakt enligt<br>tidtabell.                                                                                       |
| Rutt            | Den väg ett fordon kör mellan hållplatserna på en<br>linje. En linje har normalt flera alternativa rutter, varav<br>en är huvudrutt.                |
| Tur             | Resan från starhållplats till ändhållplats. Ett omlopp<br>(se ovan) består normalt av flera turer.                                                  |
| Utsättning      | Koppling av ett specifikt fordon till ett specifikt omlopp/fordonstjänst. (Alternativt förare och förartjänst.)                                     |

Systemöversikt 2

> Nedan ser du en förenklad bild av hur CTS (Consat Telematics-systemet) är uppbyggt. Applikationen vars manual du nu läser är kopplad till ett centralsystem med databaser och funktioner för prognosberäkning och andra systemprocesser. Centralsystemet är i sin tur kopplat till ett kommunikationssystem för dataöverföring till och från fordonen och GPRSskyltarna. Övriga skyltar är uppkopplade med kabel. Centralsystemet förser även andra system för internet/mobilapplikationer med prognoser.

Utsättningar importeras till centralsystemet från fristående planeringsverktyg.

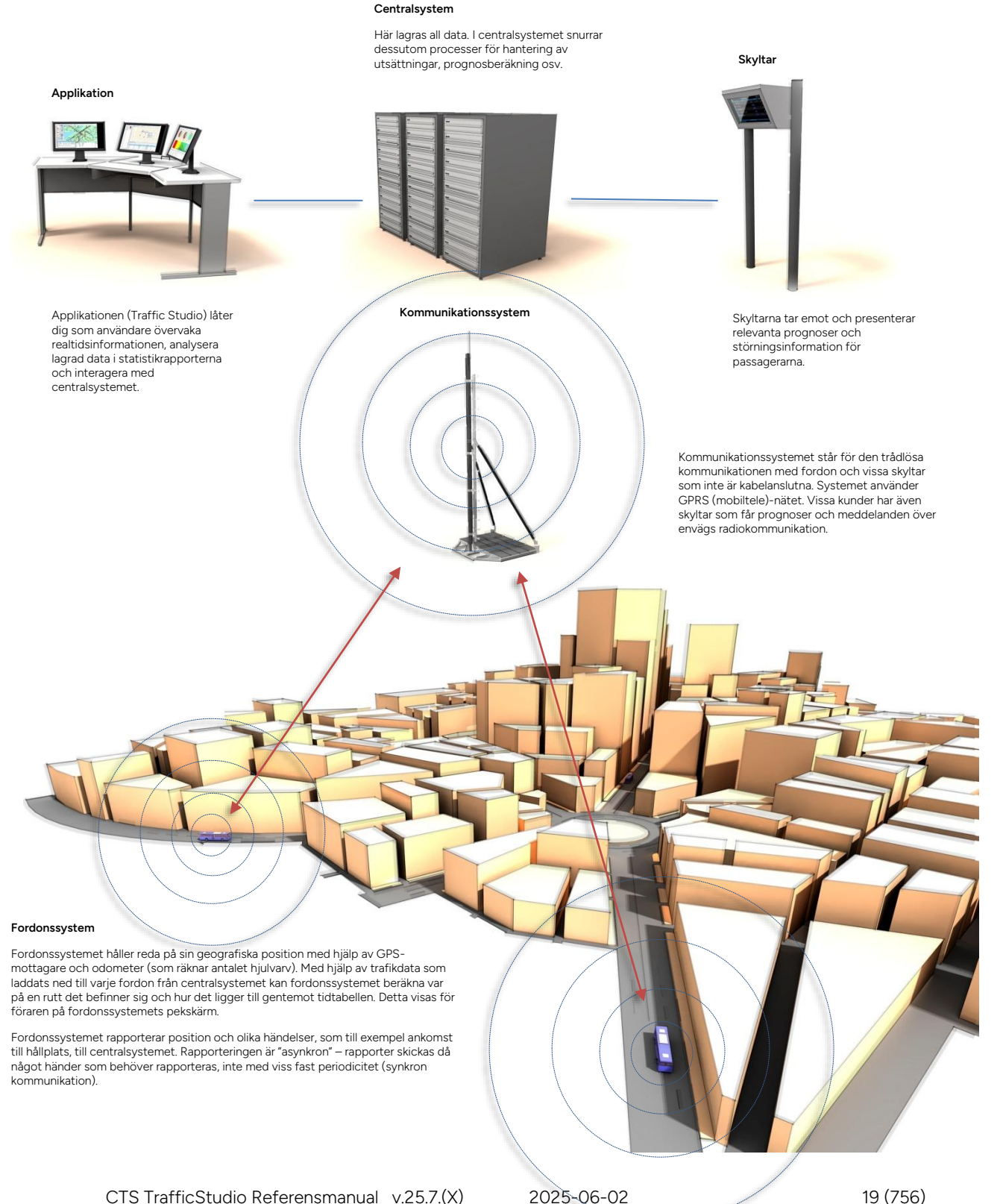

# 3.1 Inloggning

Beroende på konfiguration kan du behöva logga in på olika sätt. Om du behöver logga in specifikt till denna applikation visas nedanstående inloggningsfönster när applikationen startas. Ange användarnamn och lösenord. Klicka på "Login".

| 🍇 CTS - Login Required 'I4MTEST4' | - |       | × |
|-----------------------------------|---|-------|---|
| User Name                         |   |       |   |
|                                   | * | Login |   |

# 3.2 Välj roll vid inloggning

I applikationen bestäms vilka funktioner och rättigheter du som användare har av vilken eller vilka roller du tillhör och om du är vanlig användare, administratör (Power User) eller Super User (systemadministratör eller Consat support-personal).

Har du tillgång till flera roller behöver du välja en när applikationen startas, se nedan.

| Select Role 'mattias − □ > | <    | Fritevtfiler – för installationer med många roller                      |
|----------------------------|------|-------------------------------------------------------------------------|
| Q 17/17                    |      | Rollistan visar matchande rollnamn.                                     |
| ChargeVy                   | ^    |                                                                         |
| ( ChristopherLTest         |      | Rollista – klicka för att markera/välja                                 |
| ( Consat                   |      |                                                                         |
| Endast statistics          |      |                                                                         |
| ( Import                   |      |                                                                         |
| ( Magnus                   |      |                                                                         |
| MarkusTest                 |      |                                                                         |
|                            |      |                                                                         |
| ( test                     | ~    |                                                                         |
| 🗹 Super User 🗌 Power U     | lser | Användarnivå (Visas endast för Power/Super Users) Klicka för att välja. |
| Cancel Select Role         |      | Avbryt inloggning/Starta applikation med ovanstående val.               |

• **Tips:** Du kan snabbt hitta en roll längre ner i listan genom att, då en roll/rad är markerad, skriva in början på namnet på den önskade rollen. Markeringen hoppar till nästa matchande rad i listan.

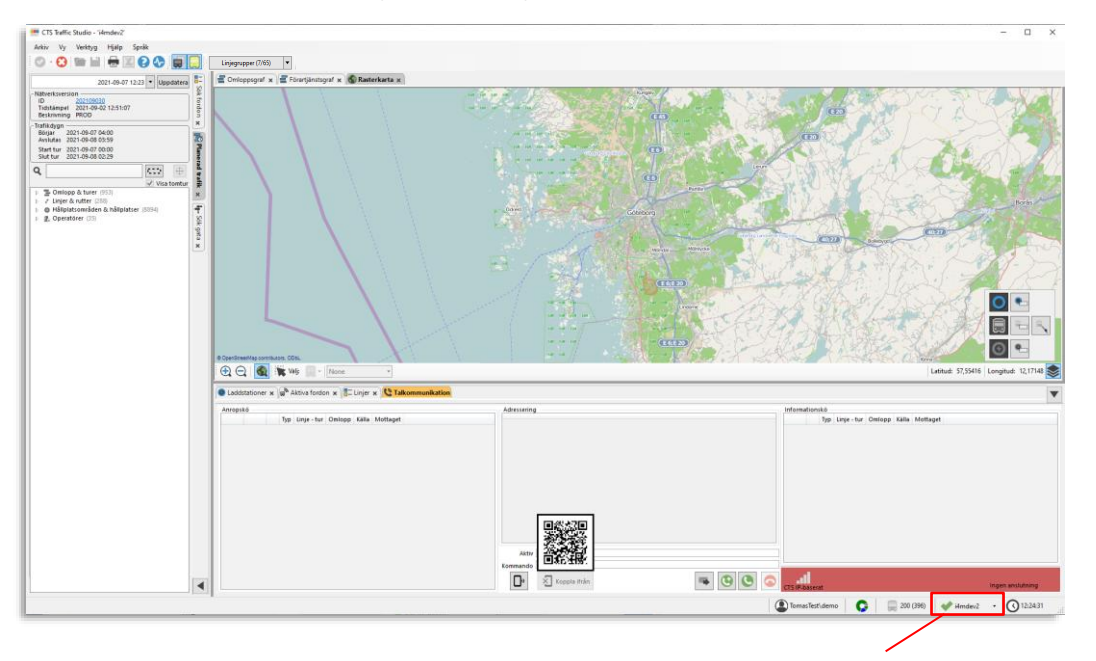

När du valt roll och klickat på **Välj** startas applikationen med konfigurationen för denna roll. Grupp och användarnamn visas längst ned till höger i applikationen (se bilden nedan).

Exempel på visning av inloggad användare i grupp

#### 3.2.1 Varningsruta: Ingen anslutning

I applikationer/arbetsstationer som inkluderar talkommunikation med anslutet modem/radio kan endast en instans av Traffic Studio vara aktiv, eftersom den först öppnade instansen använder COM-porten till modemet. Öppnar du ännu en instans kommer felmeddelandet nedan att visas. **Stäng då den senast öppnade Traffic Studio-applikationen och arbeta istället med den redan aktiva applikationen.** 

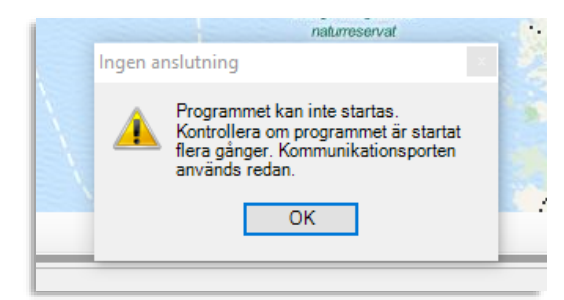

Här går vi igenom huvudfönstrets layout och de funktioner som är gemensamma för verktygen i applikationen.

Normalt kopplas applikationen upp automatiskt mot ett centralsystem när den startas. Kan du koppla upp dig mot flera centralsystem, och har automatisk uppkoppling konfigurerad, kopplas applikationen upp mot det system som användes när applikationen stängdes förra gången.

# 4.1 Manuell uppkoppling mot centralsystem

Om automatisk uppkoppling mot centralsystemet inte är förvald måste du koppla upp dig manuellt:

Klicka på symbolen i det övre vänstra hörnet av TrafficStudio-fönstret (se utsnittet nedan). Har du bara ett centralsystem att välja på kopplas applikationen upp mot detta. Om du har flera alternativa centralsystem startas det du kopplade upp dig mot senast när du tycker på symbolen.

För att välja ett annat centralsystem trycker du på den lilla pilen till höger om symbolen (se nedan). En meny öppnas där det senast använda systemet är förvalt. Välj det system du vill koppla upp dig mot.

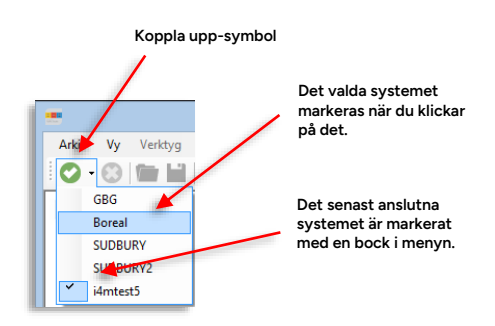

Du kan även koppla upp dig med menyalternativet Arkiv > Koppla upp

# 4.2 Anslutningsstatus

#### • Om systemet inte kan kopplas upp korrekt visas en varningsruta.

Anslutningsstatusen efter inloggning visas i nedre högra hörnet av huvudfönstret:

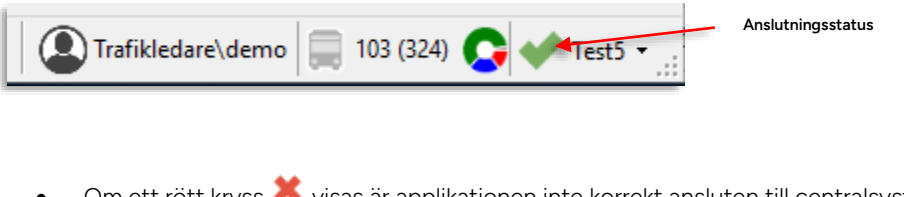

- Om ett rött kryss 🗮 visas är applikationen inte korrekt ansluten till centralsystemet.
- Om en grön bock 🖤 visas tillsammans med systemets namn är applikationen korrekt ansluten till detta centralsystem.

Nedan visas huvudfönstrets olika delar. Applikationen är uppdelad i olika sektioner med menyer i överkant och ett antal verktygsfönster. Varje verktygsfönster kan innehålla ett eller flera verktyg som väljs genom att du klickar på dess verktygsflik. När du väljer ett nytt verktyg från Verktygsmenyn eller med en knapp i funktionslisten kommer det att placeras i ett förkonfigurerat verktygsfönster.

Även funktionslisten i övre delen av applikationen är konfigurerbar.

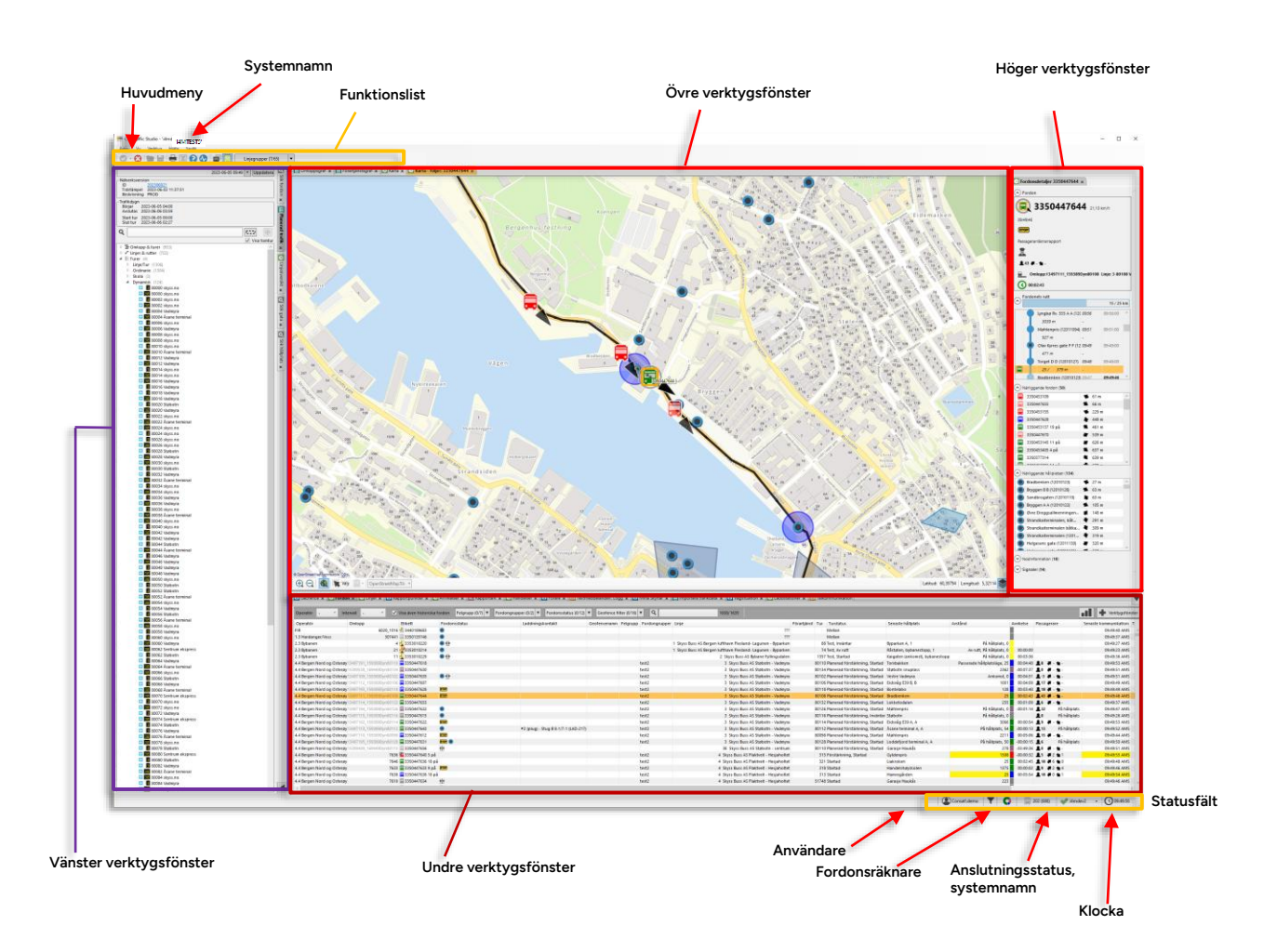

Håll muspekaren över användarfältet för att se utökad information om den inloggade användaren i det expanderade informationsfältet.

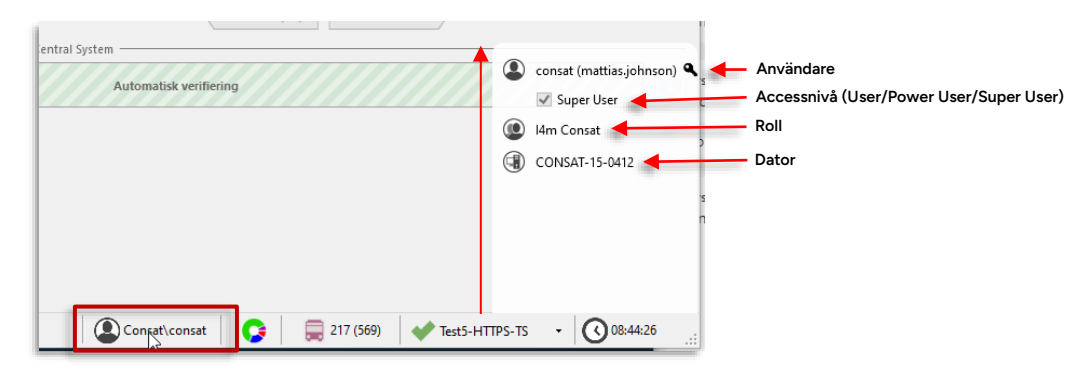

### 4.3.2 Statusfält: Fordonsräknare och punktlighetsstatus

I nedre högra hörnet, till vänster om visningen av anslutningsstatus, hittar du fordonsräknaren. Här visas antalet fordon som nu rapporterar från tur respektive det totala antalet aktiva fordon (inom parentes).

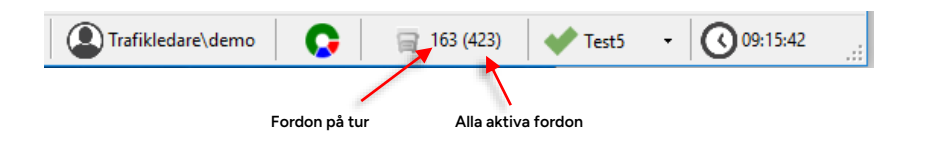

Håll muspekaren över fordonsräknarfältet eller punktlighetssymbolen (till vänster om fordonsräknaren) för att se punktlighet-inforutan. I denna visas **endast Era fordons** (beroende på rättigheter) **punktlighet** i ett cirkeldiagram.

Har Ert system även fordon med passagerarräknare visas även punktlighet för passagerare. Denna beräknas efter hur många personer som nu är ombord på varje fordon och fordonens punktlighet.

Färgkoden förklaras och andelen fordon som är tidiga/i tid, sena och på reglerhållplats (eller tidiga på väg mot reglerhållplats beroende på konfiguration), anges även numeriskt i procent under diagrammen.

Visningen uppdateras i realtid och kommer alltså att variera över tid. Den är främst användbar som en allmän statusinformation.

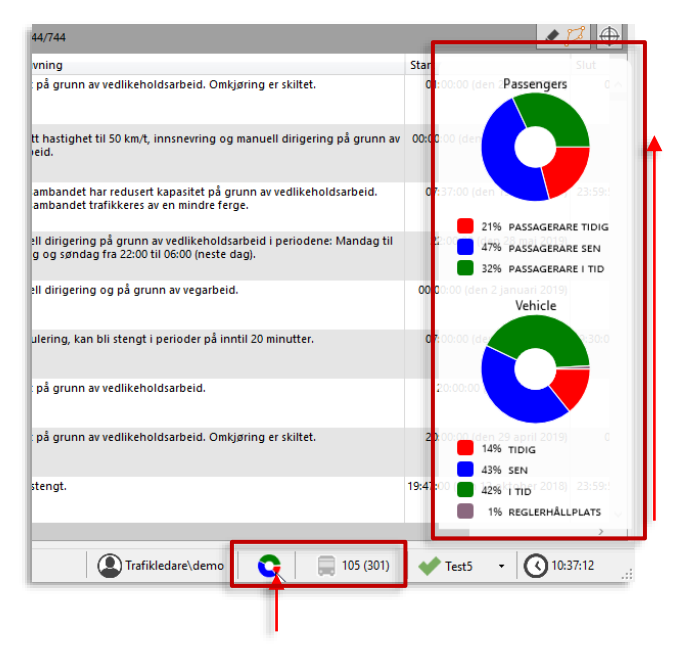

#### 4.3.3 Statusfält: Uppkopplingsstatus

Klicka på pilen i uppkopplingsstatus-fältet för att öppna uppkopplingsstatus-vyn. Här visas den n nuvarande statusen för alla individuella kopplingar till servrar/databaser. Gröna symboler betyder att allt är OK. Är någon av symbolerna röd är denna uppkoppling/service inte tillgänglig, kontakta administratören för att åtgärda problemet.

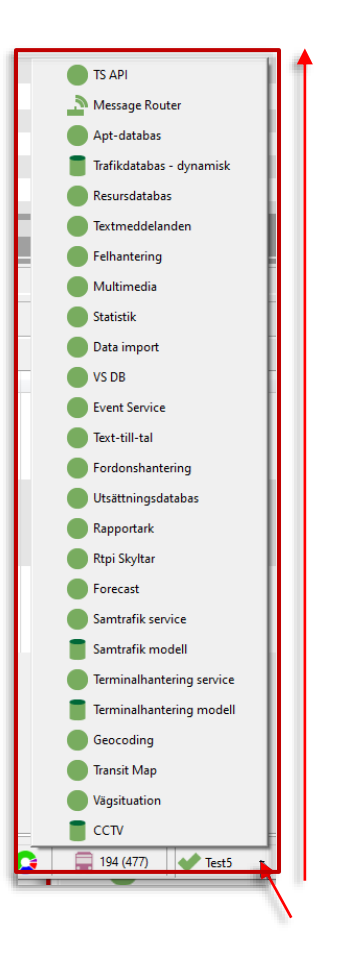

#### 4.3.4 Statusfält: Klocka och tidszon

Klicka på klock-fältet i nedre högra hörnet för att se systemets klocka, datum och tidszon, se nedan.

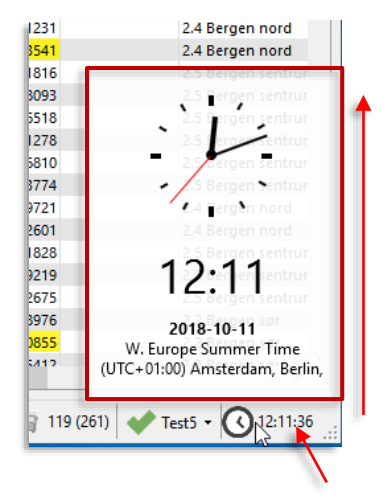

**Verktygsfönstren** kan ha flera **verktyg** öppna samtidigt. Verktygen är de insticksprogram som ger applikationen dess funktionalitet. Verktygsfönster kan i vissa fall även vara flytande, alltså inte placerade i något av applikationens fasta verktygsfönster.

## 4.4.1 Verktygsflikar

Verktygen i verktygsfönstren kan snabbt väljas eller stängas med hjälp av flikar i fönstrens övre/högra kant. Ett klick på fliken aktiverar verktyget och ett klick på verktygets stängningskryss (se bild på flikarna nedan) stänger ned verktyget. Endast ett av verktygen är aktivt åt gången. **Det aktiva verktyget har mörkare grå verktygsflik.** 

- I konfigurationen av applikationen kan administratören välja att inte aktivera stängningskryssen för vissa verktyg. Dessa verktyg kan då inte stängas ned av operatören.
- Vissa övervaknings-/informationsverktyg indikerar "ny" information/förändrad status med **gulmarkerad verktygsflik**, se nedan och beskrivningen av respektive verktyg.

| Aktivt verktyg                            | Verktyg med ny<br>information                                |                                     |
|-------------------------------------------|--------------------------------------------------------------|-------------------------------------|
| \                                         |                                                              |                                     |
| Geofence x Fordon x Linjer x GRapportpunk | ter 🗴 🖸 Avvikelser 🗴 🚹 Rapportark 🗴 💽 Händelser 🗴 🚺 Förare 🗴 | 📃 Textmeddelanden: Logg 🗙 🚺 Mina Sl |
| Verktygsflikar<br>(med stängningskryss).  |                                                              |                                     |

#### 4.4.2 Kategorisymboler: Verktyg, verktygsflikar

För att förtydliga de olika verktygens generella funktion visas de i verktygsmenyn och på verktygsflikarna med olika symboler. Dessa indikerar vilken "funktionskategori" de tillhör, se nedan.

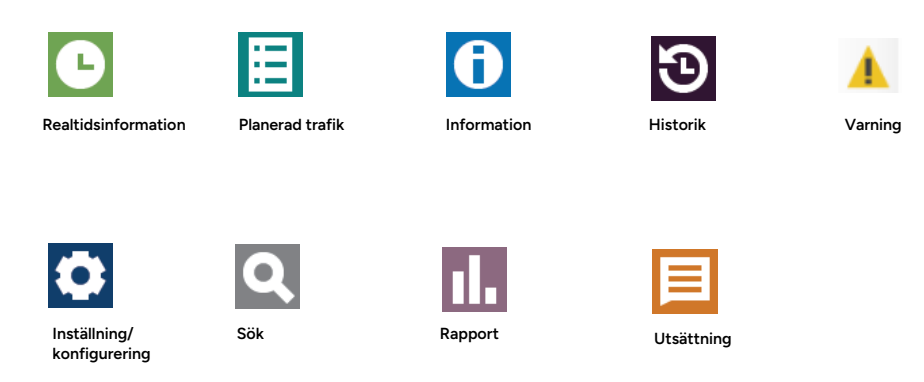

#### 4.4.3 Flytta verktyg mellan verktygsfönster

Du kan dra och släppa verktyg mellan verktygsfönster av samma "format", alltså mellan vänstra och högra verktygsfönstret och mellan undre och övre verktygsfönstret, eller en sekundär skärms verktygsfönster. Du kan däremot inte dra och släppa ett verktyg mellan ett fönster i stående format och ett i liggande format.

- För att flytta ett verktyg från ett fönster till ett annat: Vänsterklicka på verktygsfliken och dra verktyget till det andra fönstrets verktygsflikfält, som orangemarkeras för att visa att du kan släppa verktyget.
- **Notera:** I nuvarande version sparas inte dina flyttade verktygs position. Nästa gång du öppnar TrafficStudio kommer verktygen vara placerade enligt din grundkonfiguration.

#### 4.4.4 Docka ur verktyg (till flytande verktygsfönster)

Verktyg **i vänstra och undre verktygsfönstret** kan vid behov "dockas ur" till flytande fönster, en praktisk funktion då du samtidigt vill se/använda flera verktyg som är konfigurerade att öppnas i samma verktygsfönster.

• För att docka ur ett verktyg klickar du på dess flik, håller nere (vänstra) musknappen, drar verktyget ut från verktygsfönstret och släpper knappen – ett nytt flytande fönster öppnas för att rymma verktyget, se bilderna nedan. Fönstret har de vanliga Windows-kontrollerna för att minimera, maximera och stänga fönstret.

Du kan även högerklicka på verktygsfliken och i den visade menyn välja "Visa i nytt fönster" för att docka ur verktyget:

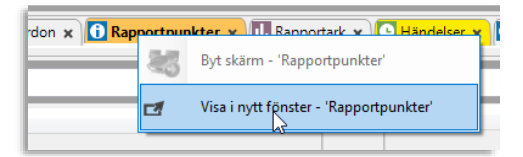

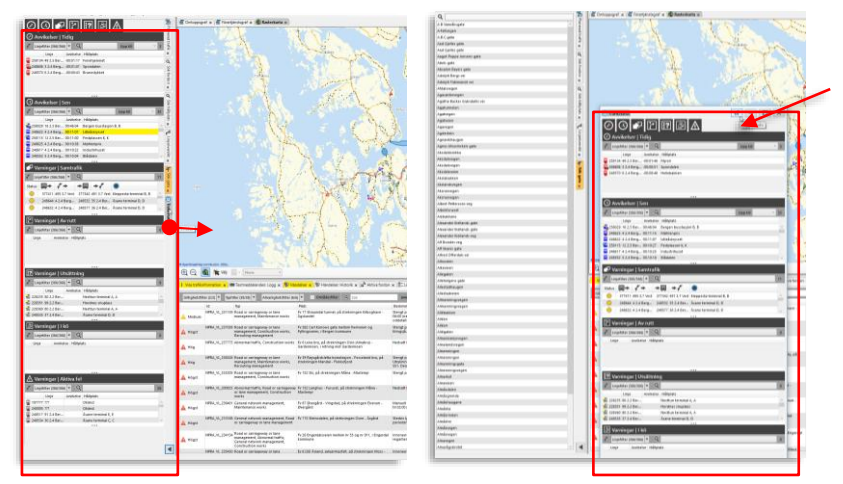

Lägg-tillbaka-verktyget-ikonfigurerat-verktygsfönsterknappen

- För att lägga tillbaka verktyget i verktygsfönstret kan du göra på två sätt: Antingen klickar du på "Lägg tillbaka-knappen" i det flytande fönstrets övre högra hörn (se ovan), eller så klickar du på verktygsfliken och drar verktyget tillbaka till verktygsfönstrets flik-fält. Flikfältet orangemarkeras då för att visa att du kan släppa verktyget i fönstret.
- **Notera:** I nuvarande version sparas inte dina urdockade verktygs position. Nästa gång du öppnar TrafficStudio kommer verktygen vara placerade enligt din grundkonfiguration.

## 4.4.5 Gör urdockade fönster självständiga

Vill du att ett urdockat fönster ska ligga kvar när du minimerar Traffic Studio i Windows, kan du göra fönstret självständigt.

Klicka på "Gör fönstret självständigt"-knappen i övre högra hörnet, se nedan, för att växla till självständigt läge. Knappsymbolen vrids till vertikal position.

Klicka på knappen igen för att avsluta självständigt läge.

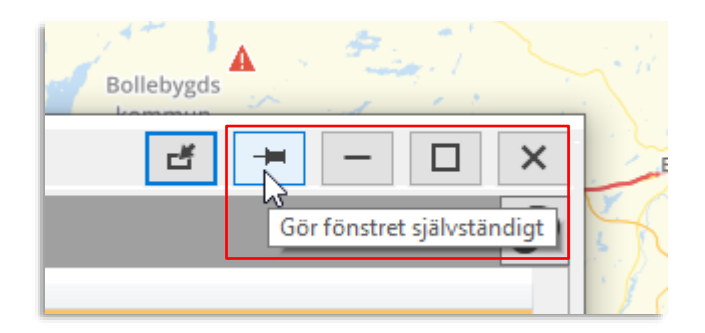

Om så många verktyg adderas till ett verktygsfönster att verktygsflikarna inte får plats hamnar dessa i en meny som visas/öppnas med en liten pil i kanten av flikfältet. Trycker du på pilen öppnas en meny där du kan välja de överskjutande verktygen. **Även i den här menyn är den aktiva verktygsfliken gråmarkerad**.

I exemplet nedan får flera verktyg inte plats i flikfältet. Det aktiva verktyget finns i menyn:

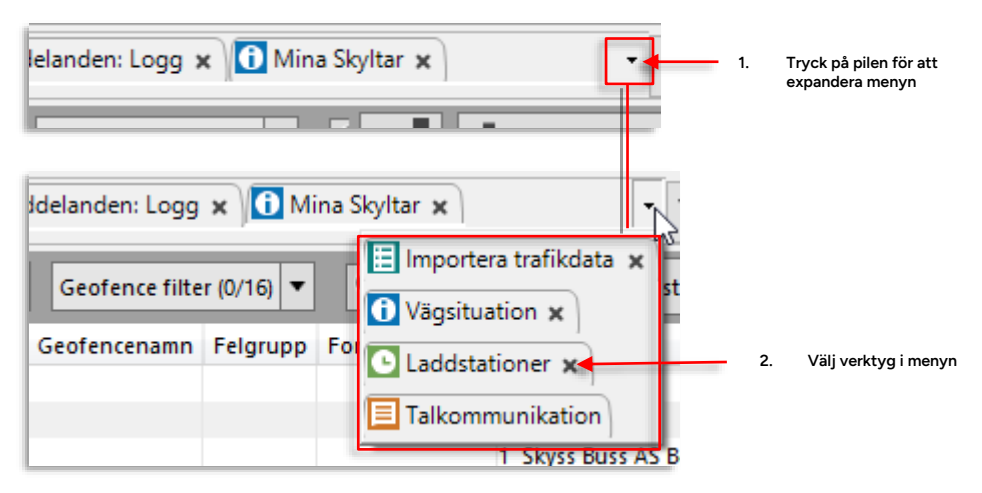

#### 4.4.7 Minimera-knappar

För att ge verktygen/verktyget i övre verktygsfönstret så stor plats som möjligt på skärmen kan du minimera vänstra och/eller undre verktygsfönstret. Det gör du med en knapp placerad i anslutning till motsvarande fönsterområde (se nedan). Knappen har en pil som visar riktningen fönstret minimeras åt. Ett nytt tryck på knappen expanderar verktygsfönstret igen.

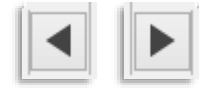

Minimera-knappen för vänstra fönsterområdet. När fönsterområdet är minimerat får knappen en expandera-funktion och pilen pekar åt höger.

## 4.4.8 Byt skärm (flytta verktyg mellan skärmfönster)

Med två skärmar anslutna kan det vara bra att snabbt kunna flytta verktyg mellan skärmfönstren. Detta görs med funktionen Byt skärm. Denna når du genom att högerklicka på en verktygsflik (se nedan). **Verktyget flyttas då till den andra skärmen och behåller sin relativa position.** 

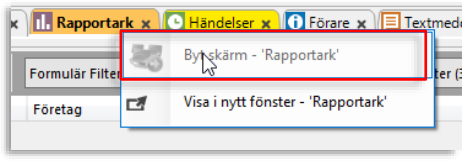

Byt skärm: Högerklicka på fliken för att öppna menyalternativet Byt skärm för det valda verktyget. (Exempelbilden tagen från dator med bara en skärm, därför är menyalternativet utgråat.)

# 5 Applikationsramverk: Menyer och funktioner

## 5.1 Huvudmenyn

Här går vi igenom huvudmenyn, de olika menyalternativen och deras undermenyer. Menyraden hittar du i övre vänstra hörnet av applikationsfönstret.

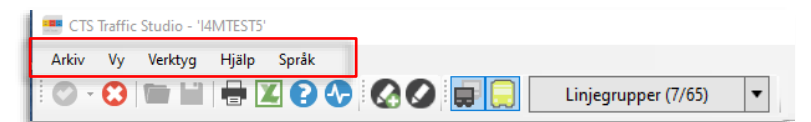

#### 5.1.1 Arkiv

I Arkiv-menyn hittar du allmänna inställningar och funktioner:

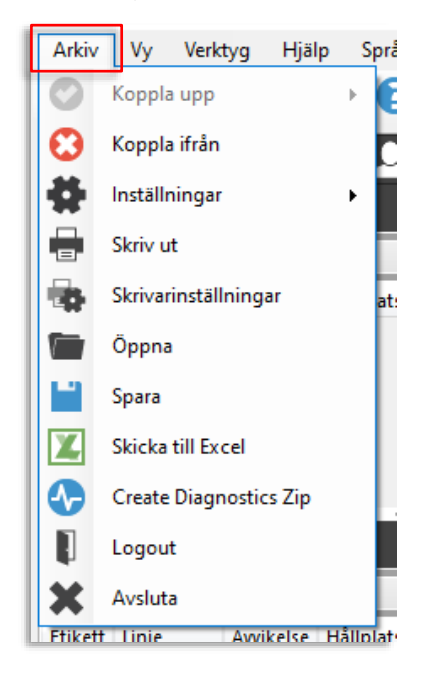

#### 5.1.1.1 Koppla upp

Arkiv > Koppla upp

Här kan du koppla upp applikationen mot ett centralsystem, och välja vilket system du ska koppla upp dig mot, om du har flera centralsystem att välja på, se **sidan 22**.

#### 5.1.1.2 Koppla ifrån

Arkiv > Koppla ifrån

Stänger ned kopplingen till centralsystemet.

#### 5.1.1.3 Inställningar

Arkiv > Inställningar

Inställningsmenyn, som inkluderar konfigurering av en rad generella funktioner och dessutom enskilda verktygsinställningar, se kapitel 6 för de instöllningar som du kan göra själv. (Mer avancerade inställningar beskrivs i den separata administratörsmanualen.)

#### 5.1.1.4 Skriv ut

Arkiv > Skriv ut (Öppnar fönstret Förhandsgranska)

Applikationen kan skriva ut innehållet i det verktyg som är aktivt. **Skriv ut** öppnar fönstret **Förhandsgranska** där du kan bedöma vad som skrivs ut och välja hur många sidor bilden ska skrivas ut på.

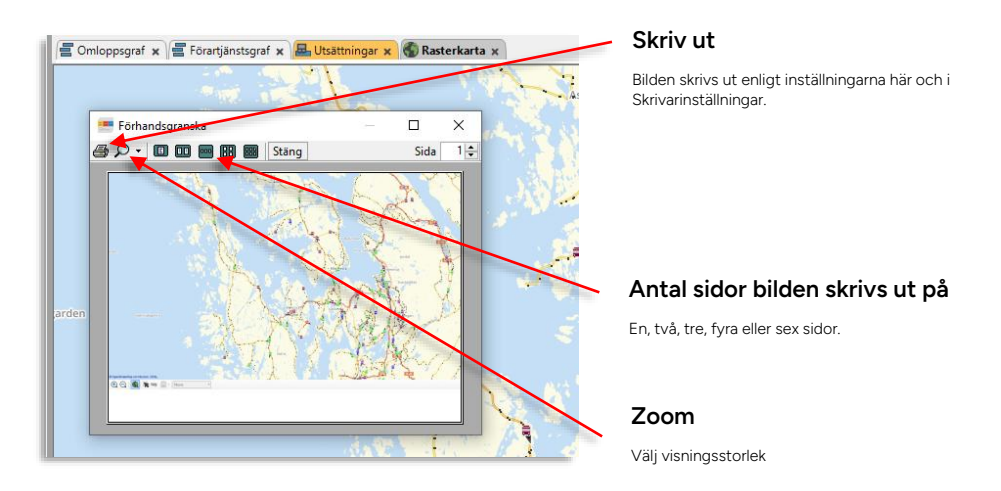

#### 5.1.1.5 Skrivarinställningar

Arkiv > Skrivarinställningar

Öppnar Windows standard-skrivarinställningar där du väljer pappersformat och ställer in skrivaren. Se Windows användarmanual och skrivarens dokumentation

#### 5.1.1.6 Öppna

Arkiv > Öppna

Öppnar en fil för ett aktivt verktyg (används bara av vissa verktyg).

5.1.1.7 Spara

Arkiv > Spara

Sparar en fil för ett aktivt verktyg (används bara av vissa verktyg).

#### 5.1.1.8 Skicka till Excel

Arkiv > Skicka till Excel

Exporterar data i Excelformat från aktiv rapport/aktivt verktyg med exportfunktion.

#### 5.1.1.9 Create Diagnostics Zip

Arkiv > Create Diagnostics Zip

#### 5.1.1.10 Byt lösenord

Arkiv > Byt lösenord

• Notera: Denna funktion kräver att applikationen kommunicerar med centrallsystemet över TS API, se Administratörsmanualen.

Öppnar det flytande fönstret Byt lösenord, där du matar in ditt nuvarande lösenord och nytt lösenord (upprepas för verifiering). Konfigurerade lösenordskrav (antal tecken, specialtecken, etc.) visas i separat inforuta.

Klicka därefter på Spara-knappen för att genomföra lösenordsbytet.

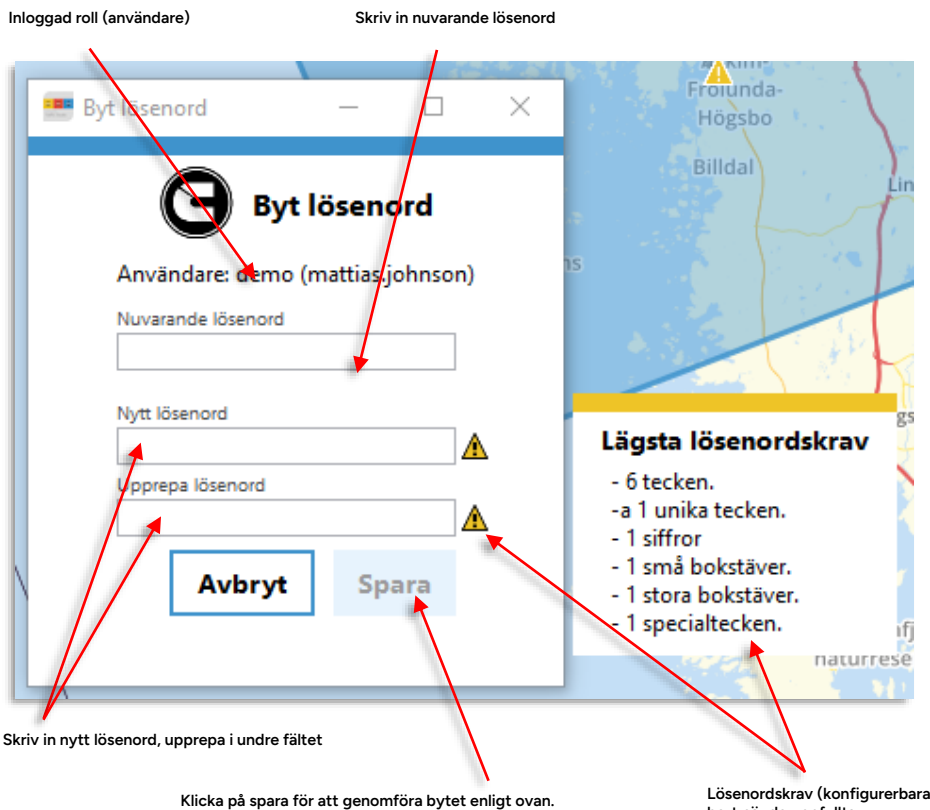

Lösenordskrav (konfigurerbara) – individuella krav tas bort när de uppfyllts. Rutan och varningssymbolerna släcks när nya lösenordet uppfyller alla de konfigurerade kraven.

#### 5.1.1.11 Logga ut

Arkiv > Logga ut (Logout)

Loggar ut användaren från TS – annan användare kan sedan logga in och välja roll.

#### 5.1.1.12 Avsluta

Arkiv > Avsluta

Stänger applikationen.

#### 5.1.2 Vy

Här visar eller döljer du Funktionslisten (Verktygsfältet), väljer fullskärmsvisning av applikationen och aktiverar stöd för en sekundärskärm.

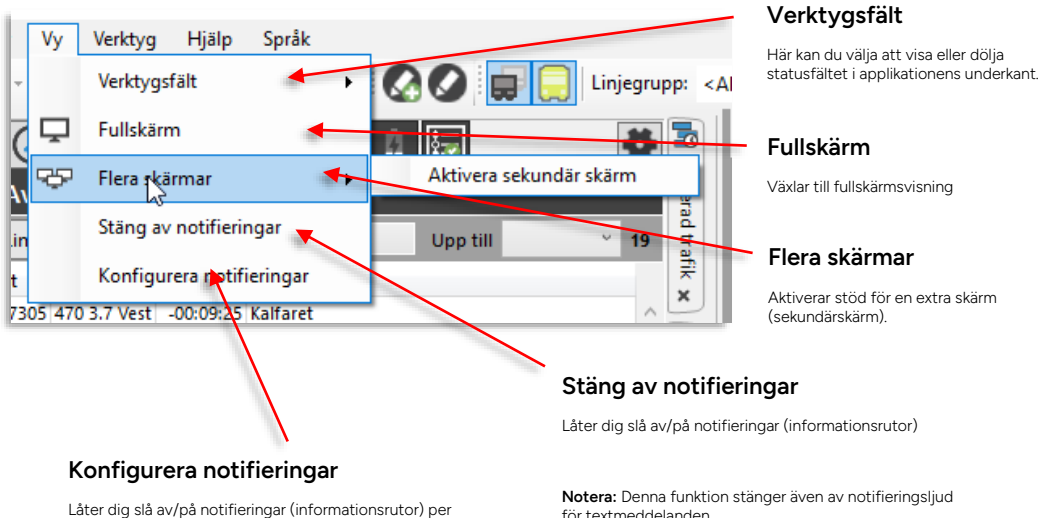

typ, se nedan för beskrivning.

för textmeddelanden.

## 5.1.2.1 Konfigurera notifieringar

Vy > Konfigurera notifieringar

Den här funktionen låter dig slå på/av notifieringar per typ. Ett flytande fönster listar alla notifieringstyper med kontroller/visning av notifieringsstatus på/av.

- De notifieringar som kan konfigureras beror på din installerade verktygsuppsättning.
- Klicka på knappen i högerkolumnen för att växla mellan att slå på/av notifieringar för varje typ, se nedan.
- Notera: När du stänger av notifieringar för textmeddelande stängs även notifikationsljudet för nytt meddelande av.
- **Notera:** Notifieringen "Laddar" visas då smartladdningsfunktionen inte kommer kunna nå mål-SoC innan laddningsfönstret tar slut och motsvarar varningen i Laddstationer-verktyget.

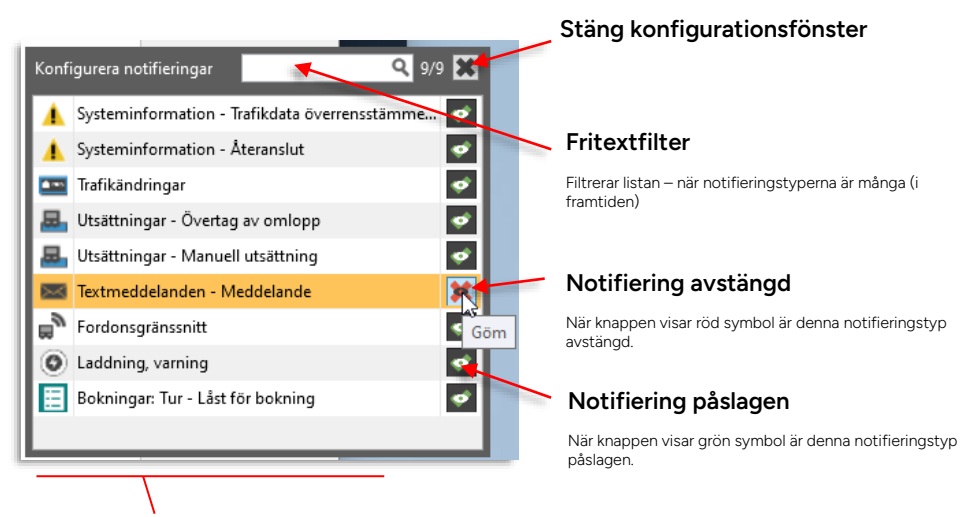

Notifieringstyp, symbol

### 5.1.3 Verktyg

Här hittar du alla tillgängliga verktyg och rapporter i din applikation. Beroende på konfiguration kan verktygsmenyn se olika ut. Verktygen finns beskrivna i **kapitel 8 Verktyg** och Rapporterna i **kapitel 15 Rapporter (Statistik)**. Nedan ser du en typisk verktygsmeny i en applikation med ganska många tillgängliga verktyg. Du kan eventuellt ha betydligt färre verktyg att välja på.

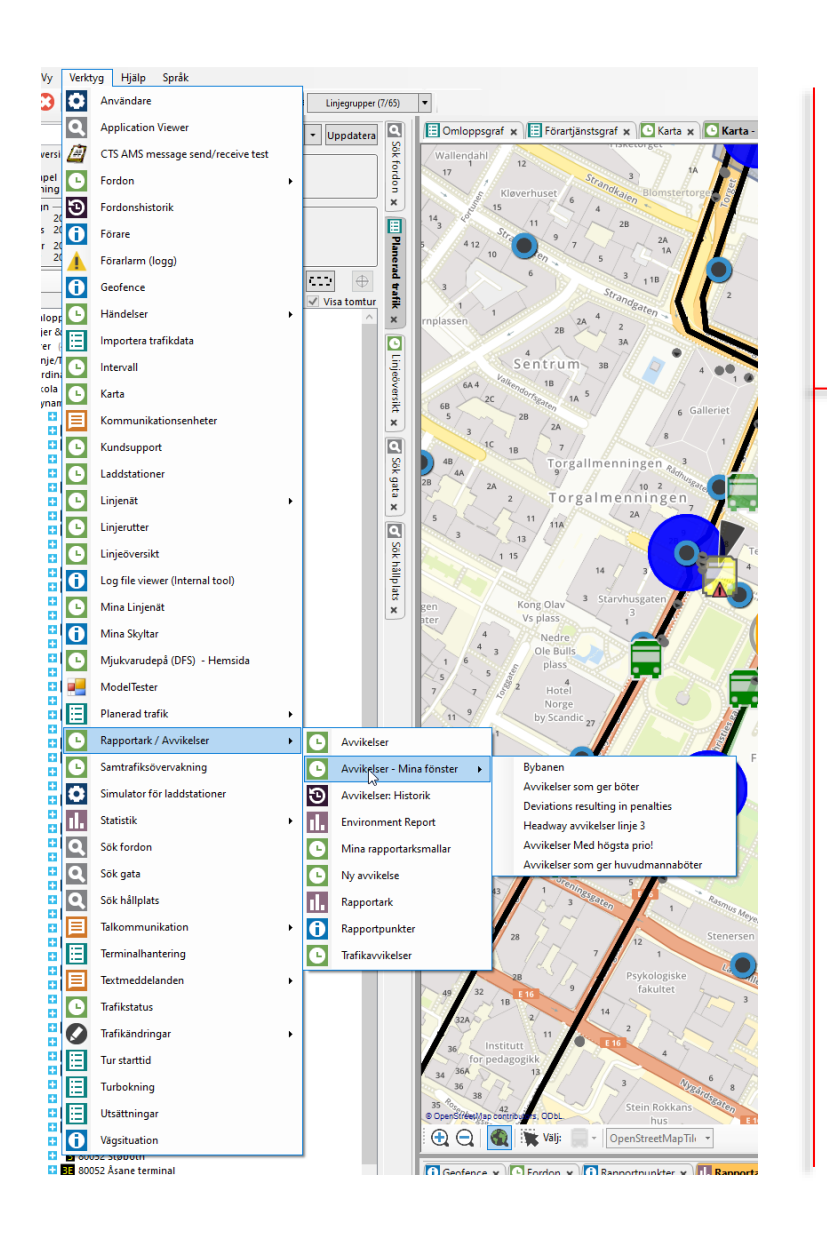

#### • Menyn kommer att se annorlunda ut beroende på konfiguration.

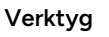

Här väljer du det verktyg du vill öppna/aktivera. Verktygen är grupperade för att göra menyn mer hanterbar. Klicka på expandera-pilen för att se/välja underliggande verktyg.

Notera: Verktyg som erbjuder egenkonfigurerade verktygsfönster listar dessa under "Mina fönster"menyalternativet för verktyget, se exempelbilden.
# 5.1.4 Hjälp

Här hittar du under menyalternativet **Om** information om **applikationsversion** och övriga insticksprogram i installationen (verktyg etc.), plus information om centralsystemet (version, tidsstämpel för senaste uppdatering etc.).

- Menyalternativet Användarmanual öppnar denna referensmanual.
- Menyalternativet **Utbildningsmaterial** länkar till vår Traffic Studioutbildningsdokumentation.
- Menyalternativet **Länkar** ger tillgång till Traffic Studios loggar. (Använd funktionen i samråd med Consat.)

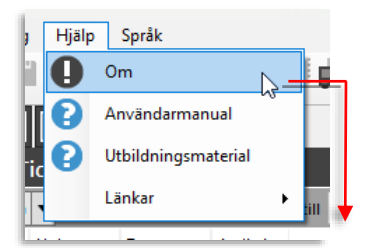

| Komponent       | Filnamn                      | Version    | Uppdaterat          |  |
|-----------------|------------------------------|------------|---------------------|--|
| ITS4mobility Tr | C:\Users\mattias.johnson\App | 18.12.52.2 | 2018-10-18 08:40:24 |  |
| l4mDbLibMan     | C:\Users\mattias.johnson\App | 2.1.0.0    | 2018-10-18 08:40:24 |  |
| l4mMsgLib       | C:\Users\mattias.johnson\App | 2.2.1.0    | 2018-10-18 08:40:25 |  |
| l4mFrameWor     | C:\Users\mattias.johnson\App | 3.8.19.0   | 2018-10-18 08:40:24 |  |
| l4mFramewor     | C:\Users\mattias.johnson\App | 1.6.0.0    | 2018-10-18 08:40:25 |  |
| l4mSharedCode   | C:\Users\mattias.johnson\App | 1.2.7.0    | 2018-10-18 08:40:25 |  |
| I4mFormCont     | C:\Users\mattias.johnson\App | 2.0.0.0    | 2018-10-18 08:40:24 |  |
| l4mCustomer     | C:\Users\mattias.johnson\App | 1.3.9.0    | 2018-10-18 08:40:25 |  |
| l4mDbViewer     | C:\Users\mattias.johnson\App | 1.8.9.0    | 2018-10-18 08:40:25 |  |
| I4mIMFace       | C:\Users\mattias.johnson\App | 3.9.5.0    | 2018-10-18 08:40:25 |  |
|                 |                              |            |                     |  |

#### Centralsysteminformation, tid/zon etc.

Här hittar du information om det centralsystem du nu är uppkopplad mot (versionsnummer etc.)

| Rubrik     | Beskrivning                                  |
|------------|----------------------------------------------|
| Komponent  | Applikationens Delprogram/insticksprogram.   |
| Filnamn    | Filnamnet på komponenten och dess placering. |
| Version    | Versionsnummer                               |
| Uppdaterat | Datum och tid då komponenten installerades.  |

# 5.1.5 Språk

Här väljer du språk för applikationens olika menyer och fönster.

| Spr | åk                                               |    |
|-----|--------------------------------------------------|----|
| 2   | ಗನ<br>English (English)                          | ,  |
| · · | svenska (Sverige) (Swedish (Sweden))             | Į. |
| 2   | español (Spanish)                                | 21 |
|     | português (Portuguese)                           | L  |
|     | norsk bokmål (Norge) (Norwegian Bokmål (Norway)) | L  |
| >   | français (French)                                | Т  |
| _   | Pemainin, Kört Kört C                            |    |

När du byter språk kopplas applikationen automatiskt ifrån centralsystemet. En bekräfta-ruta visas där du bekräftar att du vill byta språk genom att klicka "Ja" (se nedan). Systemet kopplas upp igen automatiskt.

| ITS4mobi | lity                                                                                                    |  |
|----------|----------------------------------------------------------------------------------------------------|--|
| ?        | Språket kommer att bytas till English<br>(English). Alla fönster kommer att<br>stängas. År du säker på att du vill<br>göra detta? |  |
|          | Ja Nej                                                                                                    |  |

I funktionslisten hittar du knappar och textfält för att snabbt nå utvalda funktioner eller för att filtrera visningen. En del ger dig direkt tillgång till funktioner som att spara eller exportera till Excel, andra är knutna till specifika verktyg.

- De verktygsgemensamma filtren beskrivs i kapitel 7.4.
- De verktygsspecifika kontrollerna tar vi upp i samband med respektive verktyg i **kapitel 8** Verktyg.

## 5.2.1 Konfigurera funktionslisten

Funktionslistens komponenter (knappuppsättningar) kan sorteras i den ordning du vill ha dem. De kan också dras till huvudfönstrets underkant.

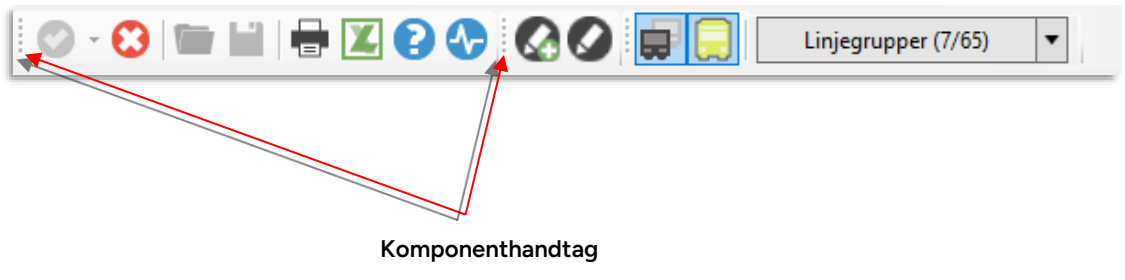

För att flytta en komponent: Klicka på handtaget, håll nere musknappen och dra komponenten dit du vill ha den.

## 5.2.2 Allmänna funktioner I funktionslisten

Längs till vänster i funktionslisten hittar du normalt en rad knappar som inte är knutna till något specifikt verktyg.

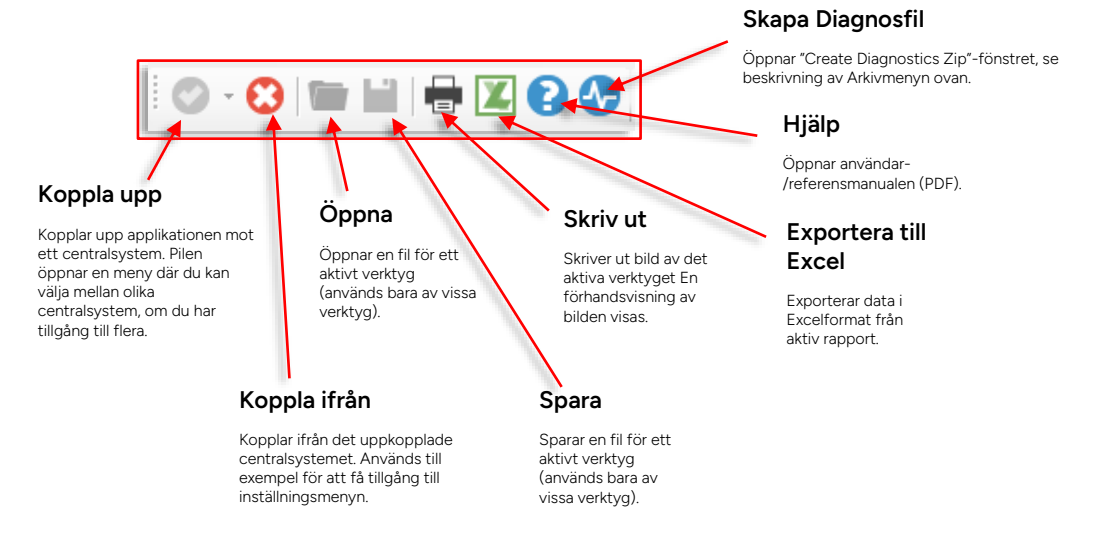

# Konfigurering av informationsvisning

En lång rad funktioner i Traffic Studio kan konfigureras för att passa användaren och organisationen. Enklare konfiguration av de enskilda verktygen i varje användares applikation (inklusive eventuella verktygsspecifika popups) utförs normalt av kundens administratör. **Alla sådana funktioner finns beskrivna i den fristående Administratörsmanualen.** 

Systemkonfiguration och annan mer avancerad konfiguration utföres normalt av Consat - i samarbete med kunden, naturligtvis.

Som användare har du i menyn Inställningar i Arkivmenyn tillgång till ett antal konfigurationsmenyer/-vyer. Även om du kan öppna inställningsmenyer för specifika verktyg rekommenderar vi att du överlåter dessa inställningar till din administratör. I de följande två underkapitlen beskriver vi endast konfigurering av informationsvisning.

För att nå Inställningarmenyn måste du **koppla ifrån** [applikationen från centralsystemet], detta gör du med motsvarande menyval i Arkivmenyn eller med knappen <sup>32</sup> i funktionslisten. När du gjort dina ändringar kopplar du åter upp applikationen mot centralsystemet (Arkivmenyvalet "Koppla upp"/<sup>32</sup>).

|   |         |                                  |       |                                  |   | Återgå till fabriksinställningar                                                                                       |
|---|---------|----------------------------------|-------|----------------------------------|---|----------------------------------------------------------------------------------------------------|
|   | Arkiv   | Vy Verktyg Fönster<br>Koppla upp | Hjälp | Språk                            | / | Du kan, vid behov, radera all personlig<br>konfigurering i din dator (inte den<br>konfiguration som är knuten till din |
| Γ | $\odot$ | Koppla ifrån                     |       | ITS4mobility                     |   | anvandargrupp/-roll).                                                                                                  |
|   | #       | Inställningar 🕨                  | Ð     | Återgå till fabriksinställningar |   |                                                                                                    |
|   |         | Skriv ut                         | 58    | Linjenät                         |   |                                                                                                    |
|   | •       | Skrivarinställningar             | INFO  | Skärmtips och etiketter          |   | Verktvasspecifikt                                                                                                    |
|   |         | Avsluta                          | 5     | Visning av fordon                |   | inställningsfönster                                                                                                    |
|   |         | Öppna                            |       |                                  |   | De alternativ du ser i menun heror nå din                                                                              |
|   |         | Spara                            |       |                                  | Ň | verktygsuppsättning. Se separat                                                                                        |
|   | X       | Skicka till Excel                |       |                                  |   | administratorsmanuai.                                                                                                  |
|   | •       | Create Diagnostics Zip           |       |                                  |   |                                                                                                    |
| Ľ | ITS     | 4mobility                        |       |                                  | / | Konfigurera informationsvisning                                                                                        |
| L |         | 1                                |       |                                  |   | Se följande kapitel.                                                                                                   |

6

# 6.1 Konfigurera skärmtips och etiketter

Arkiv > Inställningar > Skärmtips och etiketter

Här gör du inställningar för hur omlopp, linjer och förare visas i applikationens olika verktyg. Genom att kryssa i rutor kan du inkludera mer eller mindre information i visningen. Titlar, till exempel "Externt ID:" kan inkluderas för att göra informationen tydligare, men de gör förstås samtidigt informationsfälten större. Även ordningen kan redigeras. Se nedan för ett exempel på konfigurerad information i ett skärmtips (för ett hållplatsläge).

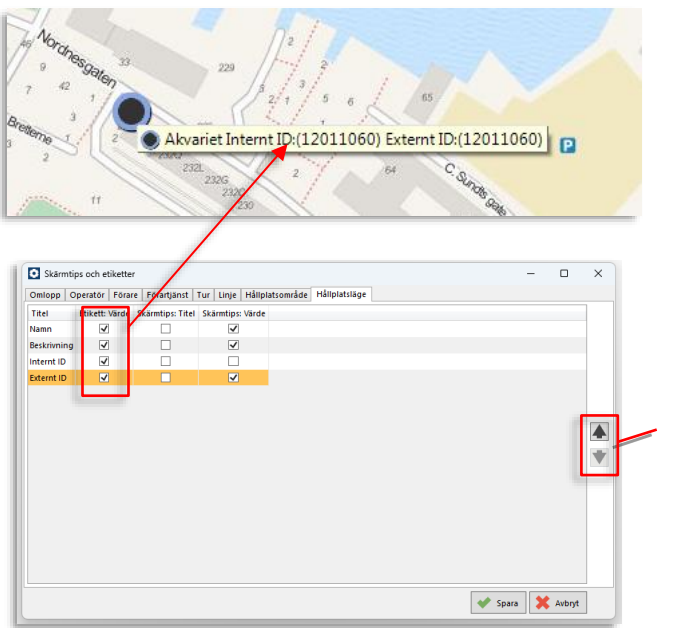

#### Redigera ordningsföljden

Genom att markera en rad i listan och med pilknapparna flytta denna upp/ned i listan kan du redigera ordningsföljden. Vill du till exempel visa Externt ID före (till vänster om) Internt ID markerar du denna rad och flyttar upp den med pil upp-knappen.

# 6.1.1 Inställningsfönstrets flikar

### 6.1.1.1 Omlopp

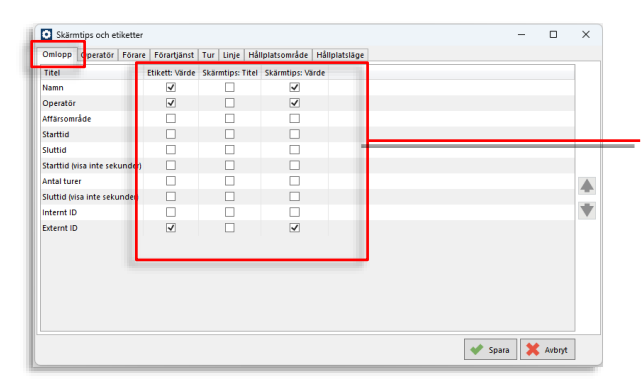

#### Etikett, Skärmtips

Kryssa i den information som du vill ska inkluderas i omloppsetiketten och vid visningen av omlopp i listor. Det samma gäller skärmtips, där du kan välja att se både titel och värde vid behov.

Använd piltangenterna i högerkanten för att sortera informationen i rätt ordning.

# 6.1.1.2 Operatör

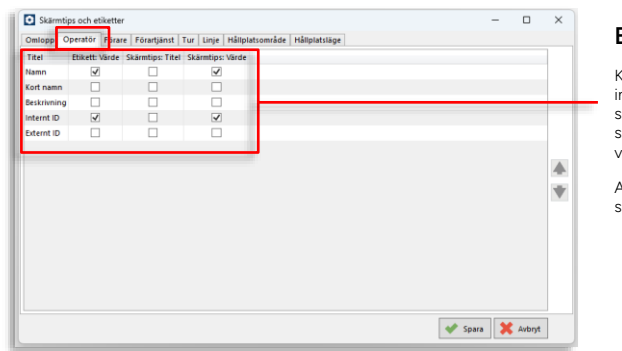

#### Etikett, skärmtips

Kryssa i den information som du vill ska inkluderas vid visningen av operatör. Det samma gäller skärmtips, där du kan välja att se både kort namn och beskrivning och ID vid behov.

Använd piltangenterna i högerkanten för att sortera informationen i rätt ordning.

### 6.1.1.3 Förare

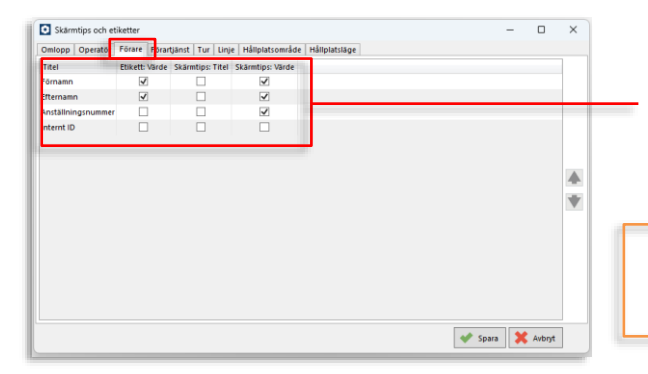

#### Etikett, skärmtips

Kryssa i den information som du vill ska inkluderas vid visningen av förare. Det samma gäller skärmtips, där du kan välja att se både titel och värde vid behov. Använd piltangenterna i högerkanten för att sortera informationen i rätt ordning.

**Tips:** Att lägga till anställningsnummer kan underlätta identifikation om flera förare har samma för- och efternamn.

# 6.1.1.4 Förartjänst (option)

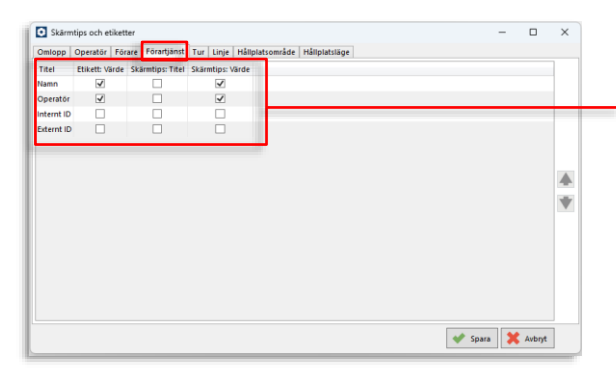

#### Etikett, skärmtips

Kryssa i den information som du vill ska inkluderas vid visningen av förartjänst. Det samma gäller skärmtips, där du kan välja att se både titel och värde vid behov. Använd piltangenterna i högerkanten för att sortera informationen i rätt ordning.

# 6.1.1.5 Tur

| Trafikändringar               | ×              |                  |                  |  |  |   |
|-------------------------------|----------------|------------------|------------------|--|--|---|
| Titel                         | Etikett: Värde | Skärmtips: Titel | Skärmtips: Värde |  |  |   |
| Namn                          | 1              | 1                | 1                |  |  |   |
| Tågld                         | 1              | 1                | 1                |  |  |   |
| Annonserat tågnummer          | 1              |                  | 1                |  |  |   |
| Starttid (visa inte sekunder) | $\checkmark$   |                  | 1                |  |  |   |
| Sluttid (visa inte sekunder)  | -              |                  | 1                |  |  |   |
| Destination                   | 1              |                  | 2                |  |  |   |
| Beskrivning                   |                |                  |                  |  |  |   |
| Starttid                      |                |                  |                  |  |  |   |
| Sluttid                       |                |                  |                  |  |  |   |
| Internt ID                    |                |                  |                  |  |  |   |
| Externt ID                    |                |                  |                  |  |  |   |
| Linjebeteckning               |                |                  |                  |  |  | 1 |
| Linjeprodukt                  |                |                  |                  |  |  |   |
|                               |                |                  |                  |  |  |   |
|                               |                |                  |                  |  |  |   |

# 6.1.1.6 Linje

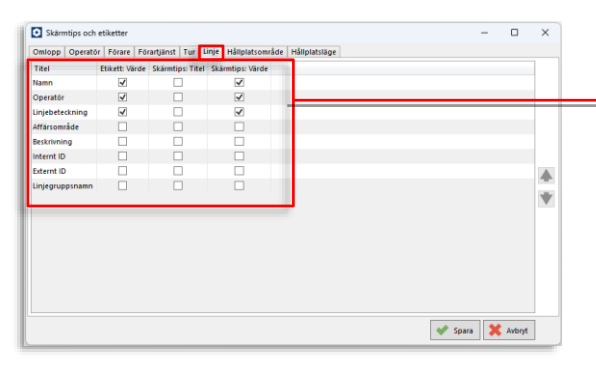

## 6.1.1.7 Hållplatsområde

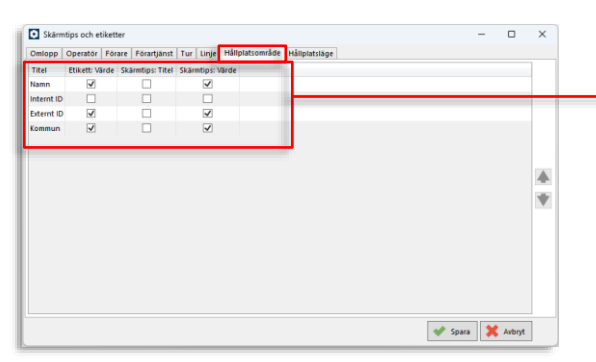

# 6.1.1.8 Hållplatsläge

| <ul> <li>Skärmtij</li> </ul> | os och etiketter    |                  |                     |                    | -    | $\times$ |
|------------------------------|---------------------|------------------|---------------------|--------------------|------|----------|
| Omlopp 0                     | peratör Förar       | e Förartjänst    | Tur Linje Hållplats | råde Hållplatsläge |      |          |
| Titel                        | Etikett: Värde      | Skärmtips: Titel | Skärmtips: Värde    |                    |      |          |
| Namn                         | 4                   |                  | <b>v</b>            |                    |      |          |
| Beskrivning                  | 1                   |                  | 1                   |                    |      |          |
| internt ID                   | 4                   |                  |                     |                    |      |          |
| Externt ID                   | <ul><li>✓</li></ul> |                  | <b>V</b>            |                    |      |          |
|                              |                     |                  |                     |                    |      | <b>▲</b> |
|                              |                     |                  |                     |                    |      |          |
|                              |                     |                  |                     |                    |      |          |
|                              |                     |                  |                     |                    |      |          |
|                              |                     |                  |                     |                    |      |          |
|                              |                     |                  |                     |                    | <br> | -        |
|                              |                     |                  |                     |                    | <br> | <br>     |

#### Meny: Standard/Trafikändringar

Visning av tur i verktyget Trafikändringars urvalsträd och i övriga Traffic Studio-verktyg konfigureras separat.

Välj Trafikändringar för att konfigurera visningen av tur i Ny/Redigera Trafikändringars urvalsträd. (**Inget Skärmtips**)

Välj Standard för konfigurering av alla övriga Tur-etiketter och skärmtips

#### Etikett, skärmtips

Kryssa i den information som du vill ska inkluderas vid visningen av tur. Det samma gäller skärmtips för tur, där du kan välja att se både titel och värde vid behov.

Använd piltangenterna i högerkanten för att sortera informationen i rätt ordning.

#### Etikett, skärmtips

Kryssa i den information som du vill ska inkluderas i linjeetiketten och vid visningen av linjer i listor.

Det samma gäller skärmtips, där du kan välja att se både titel och värde vid behov. Använd piltangenterna i högerkanten för att sortera informationen i rätt ordning.

**Tips:** Att lägga till internt eller externt ID underlättar identifikation i verktyg där flera linjer med samma namn listas.

#### Etikett, skärmtips

Kryssa i den information som du vill ska inkluderas vid visningen av hållplats. Det samma gäller skärmtips, där du kan välja att se både titel och värde vid behov. Använd piltangenterna i högerkanten för att sortera informationen i rätt ordning.

#### Etikett, skärmtips

Kryssa i den information som du vill ska inkluderas vid visningen av hållplatsläge. Det samma gäller skärmtips, där du kan välja att se både titel och värde vid behov. Använd piltangenterna i högerkanten för att sortera informationen i rätt ordning.

# 6.2 Konfigurera visning av fordon

Arkiv > Inställningar > Visning av fordon

Här ställer du in hur fordon ska visas i de olika verktygen i applikationen. Det inkluderar konfigurering av fordonssymboler, inforutor med fordonsinformation, information om fordon i olika verktyg och etiketter.

### 6.2.1 Skärmtips

Under fliken Skärmtips konfigurerar du den information som ska visas då man håller muspekaren över en fordonssymbol. Även den ordning informationen visas i kan konfigureras.

- Klicka i Visa värde respektive Visa titel ("Rubriken" som förklarar informationen) för att inkludera informationen i skärmtipset.
- Du kan sortera i vilken ordning informationen visas genom att markera en rad och flytta den uppåt eller nedåt i listan med pilknapparna (se nedan). Information som placeras överst i listan hamnar längst till vänster i inforutan/ etiketten.

| 6  | • Visning av for                | don          | - 0                                | ×      |
|----|---------------------------------|--------------|------------------------------------|--------|
| \$ | ikärmtips E <mark>t</mark> iket | t Fordon (Id | entitet) Presentation Linjegrupper |        |
| 1  | Visa värde                      | Visa titel   | Namn                               | 1      |
|    |                                 |              | Linie                              |        |
|    |                                 |              | Destination                        |        |
|    |                                 |              | Systemadress                       |        |
|    |                                 |              | Senaste fordonsrapport             |        |
|    |                                 |              | Tur avslutad                       |        |
|    |                                 |              | Omlopp                             |        |
|    |                                 |              | Utsatt omlopp                      |        |
|    |                                 |              | Förartjänst                        |        |
|    |                                 |              | Avstånd                            |        |
|    |                                 |              | Tur                                |        |
|    |                                 |              | Turstatus                          |        |
|    |                                 |              | Senaste hållplats                  |        |
|    |                                 |              | Senaste turhållplats               |        |
|    |                                 |              | Nästa turhållplats                 |        |
|    |                                 |              | Operatör                           |        |
|    |                                 |              | Avvikelse                          |        |
|    |                                 |              | Systemtid                          |        |
|    |                                 |              | Fordonstid                         |        |
|    |                                 |              | Tid vid hållplats                  |        |
|    |                                 |              | Giltiga Flaggor                    |        |
|    |                                 |              | Uppdateringsflaggor                |        |
|    |                                 |              | Statusflaggor                      | •      |
|    |                                 |              | Tidtabellhållning                  | μ      |
|    |                                 |              | Tidsstämpel för intervall          |        |
|    |                                 |              | Passagerare ombord                 |        |
|    |                                 |              | Passagerarräknare                  |        |
|    |                                 |              | Förare                             |        |
|    |                                 |              | Fordonsnamn                        |        |
|    |                                 |              | Node namn                          |        |
|    |                                 |              | Chassi                             |        |
|    |                                 |              | Beskrivning                        |        |
|    |                                 |              | Externt ld                         |        |
|    |                                 |              | SoC                                |        |
|    |                                 |              | Utsättningsetikett                 |        |
|    |                                 |              | Registreringsnummer                |        |
|    |                                 |              |                                    |        |
|    |                                 |              | 📔 Spara 区                          | Avbryt |

| Namn                   | Beskrivning                                                                     |
|------------------------|---------------------------------------------------------------------------------|
| Linje                  | Fordonets linje.                                                                |
| Destination            | Fordonets destination                                                           |
| Systemadress           | Fordonets systemadress.                                                         |
| Senaste fordonsrapport | Senaste fordonsrapporten till centralsystemet. Tid och information i rapporten. |
| Tur avslutad           | Visar om turen avslutats                                                        |
| Omlopp                 | Omloppsnummer                                                                   |

| Namn                                      | Beskrivning                                                                                                    |
|-------------------------------------------|----------------------------------------------------------------------------------------------------|
| Utsatt omlopp                             | Omloppsnummer (utsatt I centralsystem eller manuellt<br>utsatt och godkänt i verktyget Utsättningar).                                                                                                    |
| Förartjänst                               | Aktuell förartjänst (nummer)                                                                                                    |
| Avstånd                                   | Här visas:<br>Avstånd från senaste hållplatsen<br>Ankomst hållplats<br>Avgång hållplats<br>Fordon vid hållplats<br>Oväntad dörröppning (ej vid hållplats)<br>Automatisk omväg<br>Ompositionering på grund av:<br>• Automatisk utsättning<br>• Manuell utsättning<br>• Manuell utsättning<br>• Manuell omväg<br>• Automatisk ompositionering efter automatisk<br>omväg |
| Tur                                       | Fordonets tur.                                                                                                    |
| Turstatus                                 | Turstatus: Startad, utanför rutt, avbruten, avslutad<br>(Avslutad när fordonet rapporterar avslutad tur).                                                                                                    |
| Senaste hållplats                         | Senaste hållplats enligt fordonsrapport.                                                                                                    |
| Senaste turhållplats                      | Senaste hållplats enligt tur.                                                                                                    |
| Nästa turhållplats                        | Nästa hållplats enligt tur.                                                                                                    |
| Operatör                                  | Fordonets operatör.                                                                                                    |
| Avvikelse                                 | Avvikelse mot tidtabell. (- = Sen, + = Tidig)                                                                                                    |
| Systemtid                                 | Tid enligt centralsystemets klocka.                                                                                                    |
| Fordonstid                                | Tid enligt fordonsdatorn.                                                                                                    |
| Tid vid hållplats                         | Tid från det att fordonets dörrar öppnas vid hållplats tills<br>fordonet skickar avgångsrapport.                                                                                                    |
| Giltiga flaggor                           | Administratörsfunktion, Om "Ok (kod)" visas är status OK                                                                                                    |
| Uppdateringsflaggor                       | Administratörsfunktion, Visas som Uppdateringsflaggor:<br>kod                                                                                                    |
| Tidtabellshållning<br>(Intervallhållning) | Vid intervalltrafik: Hur väl fordonet håller<br>avgångsintervallet i trafikdata.                                                                                                    |
| Tidsstämpel för intervall                 | Visar beräknad intervall mellan fordon på linjen                                                                                                    |

| Namn                | Beskrivning                                   |
|---------------------|-----------------------------------------------|
| Passagerare ombord  | Antal passagerare ombord.                     |
| Passagerarräknare   | Antalet på-/avstigande passagerare.           |
| Förare              | Fordonets förare                              |
| Fordonsnamn         | Fordonsnamn (anges i mjukvarudepå/DFS)        |
| Nodnamn             | Fordonsnummer/ID-nummer i systemet            |
| Chassi              | Chassinummer                                  |
| Beskrivning         | Beskrivning – skrives in i mjukvarudepå/DFS   |
| Extern ID           | Externt ID-nummer                             |
| SoC                 | Elfordons laddningsstatus (State of Charge)   |
| Utsättningsetikett  | Fordons charterstatus (visning i charterläge) |
| Registreringsnummer | Fordonets registreringsnummer (reg. skylt)    |

Under fliken Etikett konfigurerar du den information som ska visas i fordonsetiketter, till exempel på kartan och i linjerutter. Även den ordning informationen visas i kan konfigureras.

• Klicka i rutan i kolumnen Visa för att inkludera informationen i etiketter.

Du kan sortera i vilken ordning informationen visas genom att markera en rad och flytta den uppåt eller nedåt i listan med pilknapparna (se nedan). Information som placeras överst i listan hamnar längst till vänster i inforutan/ etiketten.

| 🔹 Visning av fordor                            | ı                  |              |              | -     |   | ×      |
|------------------------------------------------|--------------------|--------------|--------------|-------|---|--------|
| Skärmtips Etikett                              | Fordon (Identitet) | Presentation | Linjegrupper |       |   |        |
| Title                                          |                    |              |              | Visa  |   | 1      |
| Linje                                          |                    |              |              | [     |   |        |
| Destination                                    |                    |              |              | [     |   |        |
| Systemadress                                   |                    |              |              |       | ~ |        |
| Senaste fordonsrapp                            | oort               |              |              | <br>[ |   |        |
| Tur avslutad                                   |                    |              |              | <br>[ |   |        |
| Omlopp                                         |                    |              |              | [     |   |        |
| Utsatt omlopp                                  |                    |              |              | <br>[ |   |        |
| Förartjänst                                    |                    |              |              | <br>[ |   |        |
| Avstånd                                        |                    |              |              | [     |   |        |
| Tur                                            |                    |              |              | <br>[ |   |        |
| Turstatus                                      |                    |              |              | [     |   | 1      |
| Senaste hållplats                              |                    |              |              | <br>  |   | 1      |
| Senaste turhållplats                           |                    |              |              | <br>[ |   |        |
| Nästa turhållplats                             |                    |              |              | <br>  |   | 1      |
| Operatör                                       |                    |              |              |       |   | 1      |
| Avvikelse                                      |                    |              |              | <br>[ |   |        |
| Systemtid                                      |                    |              |              |       |   |        |
| Fordonstid                                     |                    |              |              | [     |   |        |
| Tid vid hållplats                              |                    |              |              | <br>[ |   |        |
| Giltiga Flaggor                                |                    |              |              | [     |   |        |
| Uppdateringsflaggo                             | r                  |              |              | <br>[ | _ | -      |
| Statusflaggor                                  |                    |              |              | <br>[ |   | ♥      |
| Tidtabellhållning                              |                    |              |              | [     |   |        |
| -<br>Tidsstämpel för inte                      | rvall              |              |              | <br>[ |   |        |
| Passagerare ombord                             | i                  |              |              | [     | ~ |        |
| Passagerarräknare                              |                    |              |              | [     |   |        |
| Förare                                         |                    |              |              | <br>[ |   |        |
| Fordonsnamn                                    |                    |              |              | [     |   | 1      |
| Node namn                                      |                    |              |              | [     |   |        |
| Chassi                                         |                    |              |              | [     |   | 1      |
| Beskrivning                                    |                    |              |              | [     |   | 1      |
| Externt Id                                     |                    |              |              | [     |   | 1      |
| SoC                                            |                    |              |              | [     |   | 1      |
| Utsättningsetikett                             |                    |              |              | [     |   | 1      |
| Registreringsnumm                              | er                 |              |              | [     |   | 1      |
| soc<br>Utsättningsetikett<br>Registreringsnumm | er                 |              |              |       |   |        |
|                                                |                    |              |              | Spara |   | Avbryt |

| Namn  | Beskrivning      |
|-------|------------------|
| Linje | Fordonets linje. |

| Namn                   | Beskrivning                                                                                                    |  |  |  |
|------------------------|----------------------------------------------------------------------------------------------------|--|--|--|
| Destination            | Fordonets destination                                                                                                    |  |  |  |
| Systemadress           | Fordonets systemadress.                                                                                                    |  |  |  |
| Senaste fordonsrapport | Senaste fordonsrapporten till centralsystemet. Tid och information i rapporten.                                                                                                    |  |  |  |
| Tur avslutad           | Visar om turen avslutats                                                                                                    |  |  |  |
| Omlopp                 | Omloppsnummer                                                                                                    |  |  |  |
| Utsatt omlopp          | Omloppsnummer (utsatt I centralsystem eller manuellt<br>utsatt och godkänt i verktyget Utsättningar).                                                                                                    |  |  |  |
| Förartjänst            | Aktuell förartjänst (nummer)                                                                                                    |  |  |  |
| Avstånd                | Här visas:<br>Avstånd från senaste hållplatsen<br>Ankomst hållplats<br>Avgång hållplats<br>Fordon vid hållplats<br>Oväntad dörröppning (ej vid hållplats)<br>Automatisk omväg<br>Ompositionering på grund av:<br>• Automatisk utsättning<br>• Manuell utsättning<br>• Manuell utsättning<br>• Automatisk ompositionering efter automatisk<br>omväg<br>• Automatisk ompositionering vid dörröppning |  |  |  |
| Tur                    | Fordonets tur.                                                                                                    |  |  |  |
| Turstatus              | Turstatus: Startad, utanför rutt, avbruten, avslutad<br>(Avslutad när fordonet rapporterar avslutad tur).                                                                                                    |  |  |  |
| Senaste hållplats      | Senaste hållplats enligt fordonsrapport.                                                                                                    |  |  |  |
| Senaste turhållplats   | Senaste hållplats enligt tur.                                                                                                    |  |  |  |
| Nästa turhållplats     | Nästa hållplats enligt tur.                                                                                                    |  |  |  |
| Operatör               | Fordonets operatör.                                                                                                    |  |  |  |
| Avvikelse              | Avvikelse mot tidtabell. (- = Sen, + = Tidig)                                                                                                    |  |  |  |
| Systemtid              | Tid enligt centralsystemets klocka.                                                                                                    |  |  |  |
| Fordonstid             | Tid enligt fordonsdatorn.                                                                                                    |  |  |  |

| Namn                                      | Beskrivning                                                                                      |  |  |  |
|-------------------------------------------|--------------------------------------------------------------------------------------------------|--|--|--|
| Tid vid hållplats                         | Tid från det att fordonets dörrar öppnas vid hållplats tills<br>fordonet skickar avgångsrapport. |  |  |  |
| Giltiga flaggor                           | Administratörsfunktion, Om "Ok (kod)" visas är status OK                                         |  |  |  |
| Uppdateringsflaggor                       | Administratörsfunktion, Visas som Uppdateringsflaggor:<br>kod                                    |  |  |  |
| Tidtabellshållning<br>(Intervallhållning) | Vid intervalltrafik: Hur väl fordonet håller<br>avgångsintervallet i trafikdata.                 |  |  |  |
| Tidsstämpel för intervall                 | Visar beräknad intervall mellan fordon på linjen                                                 |  |  |  |
| Passagerare ombord                        | Antal passagerare ombord.                                                                        |  |  |  |
| Passagerarräknare                         | Antalet på-/avstigande passagerare.                                                              |  |  |  |
| Förare                                    | Fordonets förare                                                                                 |  |  |  |
| Fordonsnamn                               | Fordonsnamn (anges i depå/DFS)                                                                   |  |  |  |
| Nodnamn                                   | Fordonsnummer/ID-nummer i systemet                                                               |  |  |  |
| Chassi                                    | Chassinummer                                                                                     |  |  |  |
| Beskrivning                               | Beskrivning – skrives in i DFS                                                                   |  |  |  |
| Extern ID                                 | Externt ID-nummer                                                                                |  |  |  |
| SoC                                       | Elfordons laddningsstatus (State of Charge)                                                      |  |  |  |
| Utsättningsetikett                        | Fordons charterstatus (visning i charterläge)                                                    |  |  |  |
| Registreringsnummer                       | Fordonets registreringsnummer (reg. skylt)                                                       |  |  |  |

# 6.2.3 Fordon (Identitet)

Denna information används i flertalet verktyg för att identifiera fordonen.

• Klicka i rutan i kolumnen Visa för att inkludera ett objekt i fordonsidentitetsinformationen.

Du kan sortera i vilken ordning informationen visas genom att markera en rad och flytta den uppåt eller nedåt i listan med pilknapparna (se nedan). Information som placeras överst i listan hamnar längst till vänster i inforutan/ etiketten.

• Kryssa i "Begränsa antalet tecken" för att visa endast det antal tecken (i slutet av fordonsnumret) som konfigurerats i systeminställningen under fliken "Appearance", se bild nedan och Administratörsmanualen.

| 💀 Visning av fordon                              | - 🗆             | ×     |                                                                                                    |
|--------------------------------------------------|-----------------|-------|----------------------------------------------------------------------------------------------------|
| Skärmtips Etikett Fordon (Identitet) Presentatio | on Linjegrupper | r     | Key Code V2R0B0100010101000000400010201080B                                                                                                    |
| Begränsa antalet tecken                          |                 |       | Systemtyp Stor V                                                                                                    |
| Title                                            | Vice            |       | Appearance Services Medgivanden                                                                                                    |
| Systemadress                                     | VISa            |       | Fordonsnumrering###### ~ 6 tecken                                                                                                    |
| Operatör                                         |                 |       | Tecken för sen + V                                                                                                    |
| Fordonsnamn                                      |                 |       | Visa bara resurs fordon 🗹                                                                                                    |
| Node namn                                        |                 |       |                                                                                                    |
| Beskrivning                                      |                 |       | Custominetällningen fliken                                                                                                    |
| Externt Id                                       |                 |       | Appearance                                                                                                    |
| Registreringsnummer                              |                 |       | Appearance                                                                                                    |
|                                                  |                 |       | Har kan du konfigurera det antal tecken av<br>fordonsnumret som ska visas i applikationen.                                                      |
|                                                  |                 |       | Kryssar du i "Begränsa antalet tecken" på<br>Identitetsfilken begränsas även alla valda delar av<br>fordonsidentiteten till detta antal tecken. |
|                                                  |                 |       |                                                                                                    |
|                                                  |                 | •     |                                                                                                    |
|                                                  |                 |       |                                                                                                    |
|                                                  |                 |       |                                                                                                    |
|                                                  |                 |       |                                                                                                    |
|                                                  |                 |       |                                                                                                    |
|                                                  |                 |       |                                                                                                    |
|                                                  |                 |       |                                                                                                    |
|                                                  |                 |       |                                                                                                    |
|                                                  |                 |       |                                                                                                    |
|                                                  |                 |       |                                                                                                    |
|                                                  |                 |       |                                                                                                    |
|                                                  |                 |       |                                                                                                    |
|                                                  |                 |       |                                                                                                    |
|                                                  |                 |       |                                                                                                    |
| <b>1</b>                                         | Spara 区 A       | wbryt |                                                                                                    |

| Namn         | Beskrivning             |
|--------------|-------------------------|
| Systemadress | Fordonets systemadress. |

| Namn                | Beskrivning                                |
|---------------------|--------------------------------------------|
| Operatör            | Fordonets operatör.                        |
| Fordonsnamn         | Fordonsnamn (anges i depå/DFS)             |
| Nodnamn             | Fordonsnummer/ID-nummer i systemet         |
| Beskrivning         | Beskrivning – skrives in i DFS             |
| Extern ID           | Externt ID-nummer                          |
| Registreringsnummer | Fordonets registreringsnummer (reg. skylt) |

### 6.2.4 Presentation (Visning av fordonssymboler)

Här ställer du in hur stora fordonssymbolerna ska vara, hur de ska visa punktlighet med hjälp av färgkodning, visning av textmeddelanden och vilken övrig information som ska inkluderas.

Notera: I Linjeöversikt styr de här inställningarna färgkodningen i diagramstaplarna.

#### Ignorera fordonsrapporter äldre än:

Privileged

Sorterar bort fordon som inte rapporterat under den inställda tiden. De fordon som rapporterat inom denna tid räknas som Aktiva.

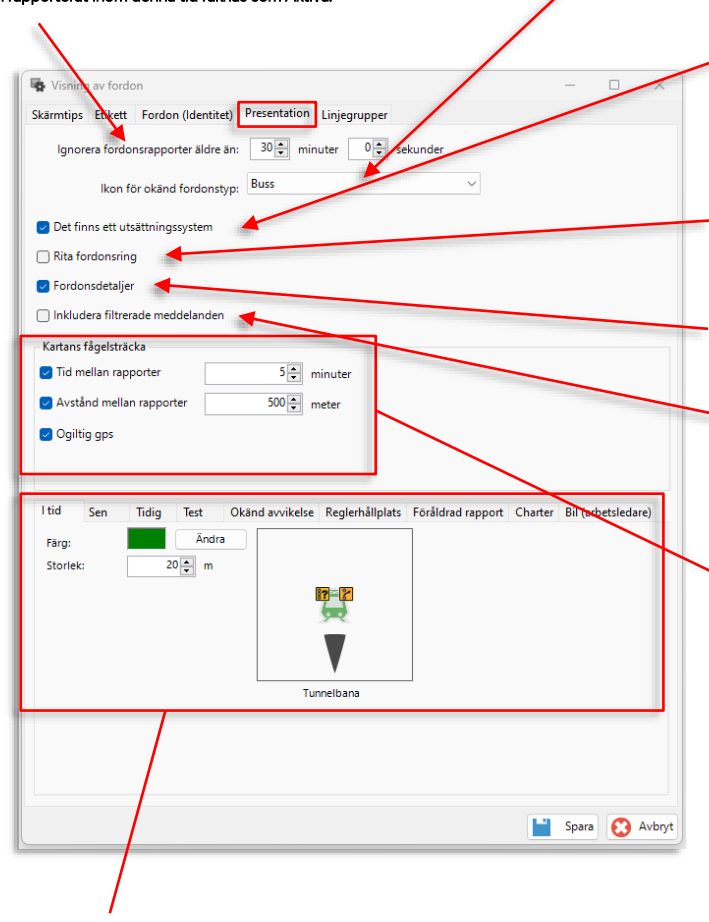

#### Meny: Ikon för okänd fordonstyp

Välj vilken ikon som ska visas då fordonstypen inte är känd av systemet.

#### Det finns ett utsättningssystem

Ett centralt utsättningssystem används. Om rutan är ikryssad kommer applikationen att varna om fordonsutsättningen skiljer sig från den som är gjord av utsättningssystemet.

#### **Rita fordonsring**

Då rutan är ikryssad indikeras att fordonet rapporterar GPS-position med en ring runt fordonssymbolen. Tycker du att ringarna rör till presentationen kan du kryssa ur rutan.

#### Fordonsdetaljer

Inkludera fordonsdetaljer-fönstret i snabbmenyn.

#### Inkludera filtrerade meddelanden

Inkluderar högfrekventa fordonspositions-meddelanden för exakt visad körväg på karta.

Observera: Ger ökad systembelastning.

#### Kartans fågelsträcka

Loggade fordonsrutter kan plottas på kartan med verktyget Route Checker.

Alla rutt-"länkar" mellan positioner som är längre från varandra än det konfigurerade avståndet (i meter), eller längre från varandra i tid (i minuter) än det konfigurerade tröskelvärdet, visas streckade på kartan.

Detta gör det enkelt att se "hopp" i de loggade rutterna där den verkliga körvägen är okänd och troligtvis avviker mycket från den plottade linjen.

Genom att klicka i Ogiltig GPS streckas dessutom länkar mellan två giltiga GPS-positioner som har minst en mellanliggande ogiltig GPS-position. Detta visar att körvägen mellan punkterna inte är exakt loggad (på grund av den ogiltiga positionen).

#### Fordonssymboler, inställningar

Flikar för i tid, sen, tidig, test/utbildning, charter[trafik], arbetsledarfordon och okänd avvikelse (inklusive fordon som inte rapporterat inom den ovan konfigurerade tidsgränsen). Välj storlek på fordonssymbolen (i meter – skalenligt på karta) och färgkodning.

Avvikelse (för tidigt och sent fordon): Ett positivt värde i sekunder som sätter gränsen när ett fordon ska visas som tidigt respektive sent.

Reglerhållplats: Välj färgkod och storlek på symbol för fordon som är tidigt och:

På reglerhållplats (vid ikryssad ruta: På reglerhållplats)

På väg mot reglerhållplats (vid ikryssad ruta: Nästa hållplats reglerhållplats).

Föråldrad rapport: Visa fordonet med konfigurerad färg/storlek, om dess senaste rapport är äldre än konfigurerad tid.

### 6.2.5 Linjegrupper

Konfigureras normalt av administratören, se separat administratörsmanual.

# 7 Gemensamma verktygsfunktioner

Här går vi igenom de gemensamma visningsalternativ och funktioner som används av verktygen i applikationen.

# 7.1 Fordonsikoner

I många TS-verktyg symboliseras fordonen i systemet av färgkodade ikoner. Olika fordonstyper kan även visas med egna ikoner, se exempel nedan. I verktygen linjerutter och linjenät visas i stället fordonen som enkla pilar för att betona körriktningen. Färgkoden som visar status/punktlighet är gemensam för alla ikoner och symboler (och punktlighetsgrafer i realtidsverktyg).

• Se föregående kapitel, 6.2 för information om hur du konfigurerar fordonsikonernas färgkodning, gränsvärden etc.

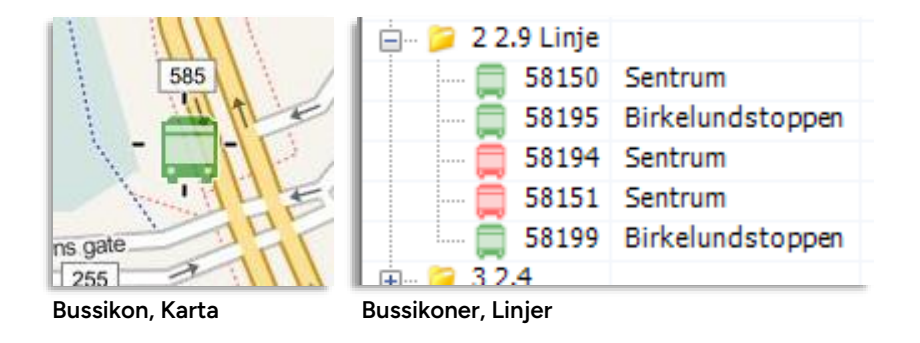

# 7.1.1.1 Fordon i träningsläge

Fordon utsatta i träningsläge eller som kör test-tur visas med **gul fordonssymbol** (standardfärg för test, konfigurerbar). Se kapitel 6.2 för konfigurering av färgkoder.

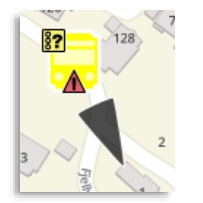

## 7.1.1.2 Fordon i chartertrafik

Fordon som kör chartertrafik har en egen färgkod. Standardfärgen är mörkgrön. Se kapitel 6.2 för konfigurering av färgkoder.

## 7.1.1.3 Fordon med gamla fordonsrapporter

Då en viss (konfigurerad) tid gått sedan senaste fordonsrapporten mottagits från ett fordon växlar fordonssymbolen till förkonfigurerad färg/storlek för att indikera att den visade informationen är gammal.

Standarfärgen för att indikera gamla fordonsrapporter är svart. Se kapitel 6.2 för konfigurering av färgkoder.

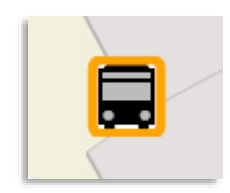

### 7.1.1.4 Fordonstyp-ikoner

Ett antal olika ikoner används för att tydligt särskilja olika fordonstyper.

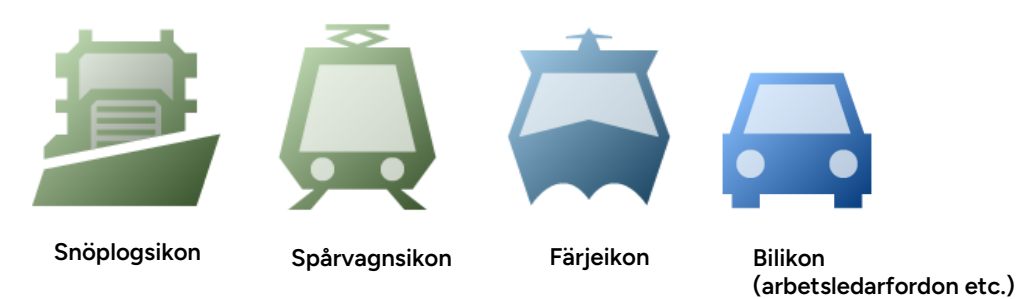

### 7.1.1.5 Visning av GPS-position, fordonsföljning

Beroende på konfiguration indikeras giltig GPS-position med en svart ring runt fordonet. (För att göra presentationen renare kan ringarna konfigureras bort.) Då den rapporterade GPS-positionen innehåller en riktning (när fordonet har tillräcklig fart för att GPS-systemet ska kunna leverera riktningsdata) visas denna med en pil, se bilden.

Vid fordonsföljning utmärks det följda fordonet med en grå ring.

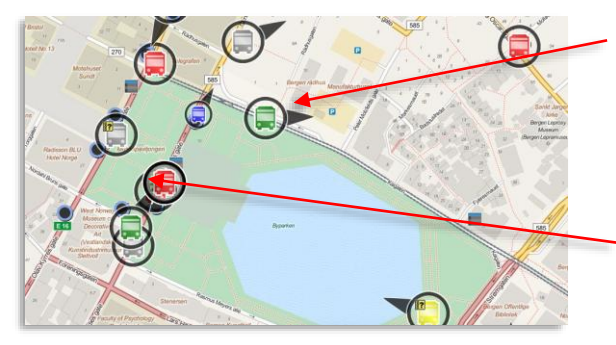

#### GPS-position, riktning

Då "fordonsringar" visas enligt konfigurationen av fordonsvisning indikeras att fordon rapporterar GPSposition med ringar rund fordonssymbolerna. Då riktning rapporterats visas denna med en pil runt ringen.

#### Fordonsföljning

Då du valt att följa ett fordon visas detta med en grå ring (innanför ev. GPS-ring).

# 7.1.1.6 Inexakt GPS-position (följt/markerat fordon)

Då GPS-enheten indikerar att dess positionsfix är osäker (HDOP) visas detta med en stor fylld ring runt fordonet **som följs eller är markerat**. Notera att den verkliga positionen inte kan garanteras vara inom denna ring, även om den växer med ökad positionsosäkerhet. Ringen indikerar bara att positionsfixen är osäker.

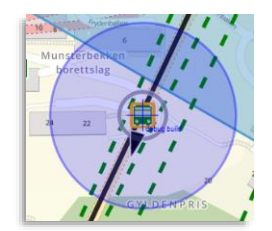

## 7.1.2 Fordonsstatus-ikoner

Visningen av fordon kompletteras även av informationsikoner som visar fordonets nuvarande status. Ikonerna har alltid samma plats runt fordonssymbolen (Kö-symbolen och Paussymbolen för arbetsfordon visas i samma kvadrant men eftersom arbetsfordon inte behöver kösymbolen överlappar inte visningen.)

När fordonssymbolerna visas i liten storlek, till exempel i listor eller vid utzoomning av kartan, visas informationsikonerna förenklade. Färgkodningen och positionen runt fordonssymbolen gör dem ändå relativt enkla att avläsa.

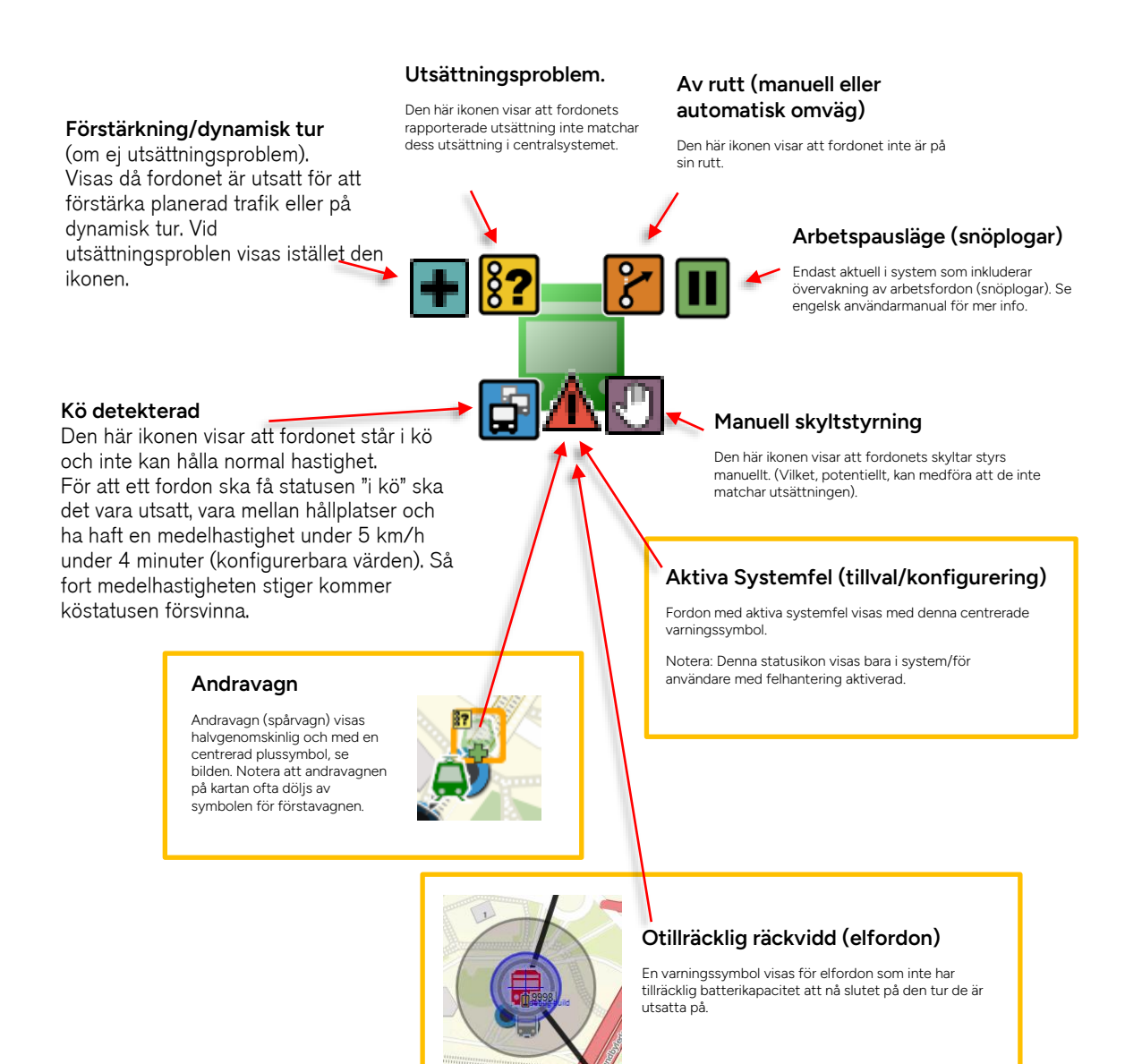

# 7.1.3 Hållplatsikoner

Hållplatser visas med ikonen nedan. Dessa har också konfigurerbara inforutor/ skärmtips och etiketter, se följande stycken.

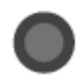

# 7.1.4 Trafikdataikoner

Planerad trafik/trafikdata visas med ikonerna nedan:

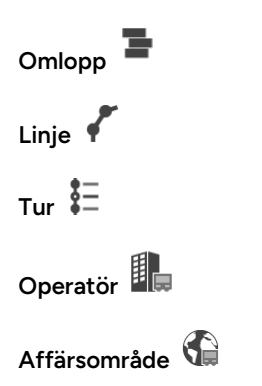

### 7.1.4.1 Trafikdata planerad i annan tidszon

För att tydligt markera omlopp och turer planerade i en annan tidszon (med motsvarande planerade tider) visas denna ikon bredvid trafikdataikonen:

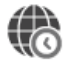

### 7.1.5 Skärmtips

En inforuta/skärmtips visas när du håller pekaren över vissa objekt i något av verktygen, till exempel kartan.

• Informationen kan konfigureras, se kapitel 6.1.

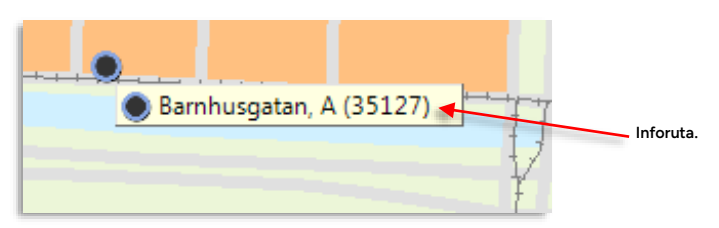

# 7.1.6 Etiketter

Symboler för fordon, hållplatser, etc. kan kompletteras med konfigurerbar information i etiketter.

Till skillnad från inforutorna/skärmtips visas etiketten hela tiden och inte bara när du håller pekaren över symbolen/ikonen – därför bör etiketten inte innehålla för mycket information.

- I kartan kan du välja att visa/dölja etiketter med kartobjektpaletten, se kapitel 10.13
- Se kapitel 6.1 för information om hur du konfigurerar etiketter.

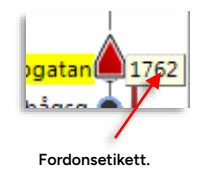

När du högerklickar på en fordonssymbol öppnas en snabbmeny för det fordonet. Här får du en genväg till information som för det fordon du pekar på. Notera: Den här vägen kan du även nå snabbmenyn för hållplats genom snabbmenyalternativen Senaste hållplats och Nästa hållplats (se **sidan 63**)

- Notera: För andra operatörers fordon är menyalternativen begränsade. Val som inte är tillgängliga är utgråade.
- Notera: De tillgängliga menyalternativen beror både på systemfunktionalitet och de verktyg du har installerade. På de efterföljande sidorna beskriver vi alla menyalternativ. Vilka alternativ som är tillgängliga beror på i vilket verktyg du öppnar snabbmenyn och på din konfiguration, det är alltså inte säkert att dessa är tillgängliga för dig.

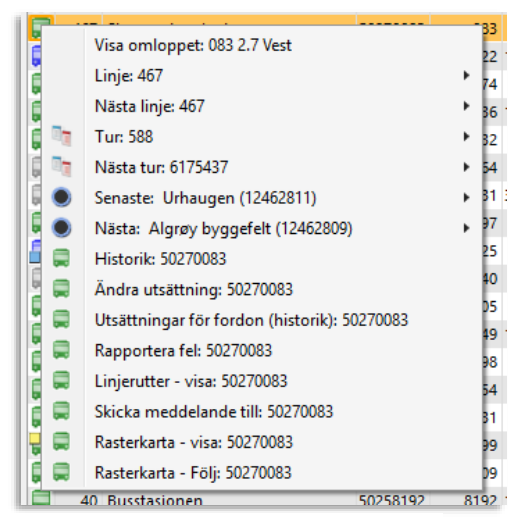

Exempel på hur snabbmenyn för fordon kan se ut, här i verktyget Aktiva fordon

# 7.2.1 Trafikändringar:

Snabbmeny fordon > Trafikändringar:

Öppnar nytt fönster där eventuella trafikändringar som berör fordonet(-s nuvarande utsättning) visas.

| ۲ 🗌 | 2/2                |          |             |           |                        |       |                                     |
|-----|--------------------|----------|-------------|-----------|------------------------|-------|-------------------------------------|
| yp  | Intern beskrivning | Innehåll | Giltig från | Giltighet | Giltig till            | Orsak | Skapad av                           |
| ABC | Test Disturbance   | Test     | 13:23       | •         | 04:49<br>5 nov<br>2022 |       | CONSAT<br>demo (mattias<br>johnson) |
| ×   | Test 2             |          | 11:18       | •         | 04:49<br>5 nov<br>2022 |       | CONSAT demo (i4m)                   |
|     |                    |          |             |           |                        |       |                                     |
|     |                    |          |             |           |                        |       |                                     |
|     |                    |          |             |           |                        |       |                                     |
|     |                    |          |             |           |                        |       |                                     |
|     |                    |          |             |           |                        |       |                                     |
| -   |                    |          |             |           |                        |       |                                     |

• För mer information om trafikändringar se kapitel 0.

### 7.2.2 Kopiera text:

Snabbmeny fordon > Kopiera text:

Snabbmenyalternativet **Kopiera text** använder du för att kopiera fordonets etikett (normalt fordonsnumret) till urklippsminnet. Du kan sedan klippa in det i valfritt filterfält i något av de andra verktygen för snabb filtrering, eller i valfri annan applikation.

# 7.2.3 Visa omloppet

Snabbmeny fordon > Visa omloppet:

När du väljer Visa omlopp i snabbmenyn öppnas fönstret **Omloppsdetaljer** med omloppet förvalt i omloppsmenyn (se nedan). I Omloppsdetaljer ser du Omloppets turer med grundinformation om respektive tur.

| miopp:    | 200   | 1 VEOLIA          |          |            |              |                      |
|-----------|-------|-------------------|----------|------------|--------------|----------------------|
| Tur Nr    | Linia | Dectination       | Startar  | Slutar     |              | Meny: Omlopp         |
|           | 00    | Erähunde Tere     | 07.15.00 | 07-42-00   |              |                      |
| 7         | 20    | Finite and a forg | 07:15:00 | 07:42:00   | =            | 0                    |
| 14        | 20    | Erölunda Tora     | 07:43:00 | 08:12:00   |              | Omioppsnummer (forva |
| 15        | 88    | Frölunda Torg     | 08:45:00 | 09:11:00   |              |                      |
| 17        | 84    | Marklandsgatan    | 09:30:00 | 09:58:00   |              |                      |
| 19        | 64    | Kungssten         | 10:01:00 | 10:11:00   |              |                      |
| 20        | 64    | Marklandsgatan    | 10:15:00 | 10:25:00   |              |                      |
| 2         | 84    | Frölunda Torg     | 10:29:00 | 10:57:00   |              |                      |
| 21        | 93    | Hults By          | 11:00:00 | 11:09:00   |              |                      |
| 74        | 02    | Grähunda Tara     | 11.10.00 | 11.77.00   | <br><b>T</b> |                      |
| lurbeskri | vning |                   |          |            |              |                      |
| Hållplats | o La  | ige Ankom Avgår   | Max vänt | Reglerhåll |              |                      |
|           |       |                   |          |            |              |                      |
|           |       |                   |          |            |              |                      |
|           |       |                   |          |            |              |                      |
|           |       |                   |          |            |              |                      |
|           |       |                   |          |            |              |                      |
|           |       |                   |          |            |              |                      |
|           |       |                   |          |            |              |                      |

| Rubrik      | Beskrivning      |
|-------------|------------------|
| Tur nr.     | Turnummer.       |
| Line        | Linjenummer.     |
| Destination | Destination.     |
| Startar     | Turens starttid. |
| Slutar      | Turens sluttid.  |

Genom att markera en tur i den övre rutan i fönstret i kan du få detaljerad information: Hållplatsområde, läge, avgångstider, max väntetid och uppgifter om vilka hållplatser som är reglerhållplatser.

| mlopp:     | 200   | 1 VE | OLIA                       |          | •        |            |      |  |
|------------|-------|------|----------------------------|----------|----------|------------|------|--|
| lurer      |       |      |                            |          |          |            |      |  |
| Fur Nr.    | Linje | De   | stination                  |          | Startar  | Slutar     |      |  |
| 9          | 88    | Frö  | lunda Torg                 |          | 07:15:00 | 07:42:00   |      |  |
| 11         | 20    | Eke  | trägatan                   |          | 07:45:00 | 08:12:00   |      |  |
| 14         | 20    | Frö  | lunda Torg                 |          | 08:14:00 | 08:42:00   |      |  |
| 15         | 88    | Fré  | lunda Toro                 |          | 08:45:00 | 09:11:00   |      |  |
| .7         | 84    | Ma   | rklandsgata                | in       | 09:30:00 | 09:58:00   |      |  |
| 19         | 64    | Kui  | ngssten                    |          | 10:01:00 | 10:11:00   |      |  |
| 20         | 64    | Ma   | rklandsga <mark>t</mark> a | in       | 10:15:00 | 10:25:00   |      |  |
| 22         | 84    | Frö  | lunda Torg                 |          | 10:29:00 | 10:57:00   |      |  |
| 21         | 93    | Hu   | its By                     |          | 11:00:00 | 11:09:00   |      |  |
| 5.4        | 02    | E.S  | lunda Tara                 |          | 11.10.00 | 11.27.00   | <br> |  |
| urbeskrivi | ning  |      |                            |          |          |            |      |  |
| Hållplatso | Li    | ige  | Ankom                      | Avgår    | Max vänt | Reglerhåll |      |  |
| Frölunda 1 | Го    | F    |                            | 09:30:00 | 00:00:00 | Ja         |      |  |
| Pilegårder | 1     | в    |                            | 09:34:00 | 00:00:00 | Ja         |      |  |
| Askims Sta | iti   | С    |                            | 09:35:00 | 00:00:00 | Nej        |      |  |
| Askims Tor | rg    | В    |                            | 09:36:00 | 00:00:00 | Nej        |      |  |
| Backa      |       | Α    |                            | 09:38:00 | 00:00:00 | Ja         |      |  |
| napehall   |       | В    |                            | 09:39:00 | 00:00:00 | Nej        |      |  |
| Gåsmossei  | n     | в    |                            | 09:40:00 | 00:00:00 | Nej        |      |  |
| /arpemos   | sen   | В    |                            | 09:40:00 | 00:00:00 | Nej        |      |  |
|            |       |      |                            |          |          |            |      |  |

| Rubrik          | Beskrivning                                  |
|-----------------|----------------------------------------------|
| Hållplatsområde | Hållplatsområdets namn.                      |
| Läge            | Hållplatsläget.                              |
| Ankommer        | Ankomsttid, om specificerad                  |
| Avgår           | Avgångstid enligt tidtabell.                 |
| Max väntetid    | Maximal väntetid om sluttid är specificerad. |
| Reglerhållplats | Om hållplatsen är reglerhållplats (ja/nej)   |

#### 7.2.4 Linje:

Snabbmeny fordon > Linje:

• Notera: I denna version endast tillgänglig i verktygen Linjeöversikt, Mina fordon och Fordon.

Öppnar en detaljvy över den linje fordonet nu kör i verktyget Planerad Trafik.

### 7.2.5 Nästa linje:

Snabbmeny fordon > Nästa linje:

• Notera: I denna version endast tillgänglig i verktygen Linjeöversikt, Mina fordon och Fordon.

Öppnar en detaljvy i verktyget **Planerad Trafik** över den linje fordonet kommer köra efter nuvarande linje.

### 7.2.6 Tur:

Snabbmeny fordon > Tur:

 Notera: I denna version endast tillgänglig i verktygen Linjeöversikt, Mina fordon och Fordon.

Öppnar en detaljvy över den tur fordonet nu kör i verktyget Planerad Trafik.

#### 7.2.7 Nästa tur:

Snabbmeny fordon > Nästa Tur:

 Notera: I denna version endast tillgänglig i verktygen Linjeöversikt, Mina fordon och Fordon.

Öppnar en detaljvy över den tur fordonet kommer att köra efter den nuvarande (enligt aktuellt omlopp/förartjänst) i verktyget **Planerad Trafik**.

#### 7.2.8 Senaste:

Snabbmeny fordon > Senaste:

Öppnar en undermeny med fordonets senaste hållplats. Funktionen är densamma som snabbmenyerna för hållplats, se nedan.

#### 7.2.9 Nästa:

Snabbmeny fordon > Nästa:

Öppnar en undermeny med fordonets nästa hållplats på turen. Funktionen är densamma som snabbmenyerna för hållplats, se nedan.

## 7.2.10 Ändra utsättning:

Snabbmeny fordon > Ändra utsättning:

Öppnar verktyget **Utsättningar** med fordonet förvalt. Se **kapitel 0** för närmare beskrivning av hur du jobbar med verktyget Utsättning.

#### 7.2.11 Utsättningar för fordon:

Snabbmeny fordon > Utsättningar för fordon:

Öppnar ett nytt fordonsspecifikt fönster som visar fordonets utsättningshistorik. Se **kapitel O** för mer information.

# 7.2.12 Rapportera fel:

Snabbmeny fordon > Rapportera fel.

Öppnar verktyget Rapportera fel med fordonet förvalt. Se kapitel 14.8 för mer information.

#### 7.2.13 Visa förare

Snabbmeny fordon > Begär position:

Om Ert system inkluderar förarinformation och du har Förar-verktyget installerat kan du direkt i snabbmenyn för fordon öppna förarverktyget och få information och ev. bild på den förare som nu är loggad i fordonet. Se **kapitel 14.11** 

### 7.2.14 Logga in förare:

Snabbmeny fordon > Logga in förare:

I system med förarinloggning kan denna funktion tillåta att du som trafikledare loggar in en förare på fordonet (vilket ju normalt utförs av föraren i fordonet). Funktionen öppnar ett fönster där du kan välja en förare att logga in, se **kapitel 14.11**.

# 7.2.15 Logga ut förare:

Snabbmeny fordon > Logga ut förare:

I system med förarinlogging kan denna funktion ge dig möjlighet att logga ut den nu inloggade föraren från fordonet (vilket kan vara praktiskt om föraren glömt logga ut själv).

**Notera:** Menyalternativet är bara valbart om en förare är inloggad. Föraren loggas ut omedelbart när du väljer Logga ut förare, ingen bekräftelsedialog visas.

#### 7.2.16 Historik:

Snabbmeny fordon > Historik:

Med detta verktyg får du direkt tillgång till grundinformationen i det valda fordonets historiska fordonsrapporter. Se kapitel 10.20

### 7.2.17 Fordonsdetaljer:

Snabbmeny fordon > Fordonsdetaljer:

Zoomar till och följer fordonet på kartan, och öppnar verktyget **Fordonsdetaljer** (normalt placerat i högra verktygsfältet). Se kapitel 10.21

## 7.2.18 Linjenät - visa:

Snabbmeny fordon > Linjenät - visa:

Öppnar verktyget Linjenät och zoomar till fordonet. (Om du har linjenät konfigurerade.)

#### 7.2.19 Linjerutter – visa

Snabbmeny fordon > Linjerutter - visa:

Öppnar verktyget **Linjerutter** med fönster för aktuell linje och rutt, se nedan. (Vid behov i nytt fönster.)

| Foi | rdonsnr. 86 | Omlopp             | <b>Q</b> 5  | ök 🖸                                        | 🚳 Rasterkarta 🗙 🚍 Omloppsgraf 🗴 🕕 Log T           |
|-----|-------------|--------------------|-------------|---------------------------------------------|---------------------------------------------------|
|     | Eardan      | Canasta bållplate  | Conacto for | Plane                                       | 🚏 4 2.4 Bergen 🛛 🛐 🚦 🗸                            |
| _   | Fordon      | senaste nalipiats  | Senaste ror | be                                          | * Varden, Elaktveit su 🗙 🔿 * Elaktveit, Varden su |
|     | 8086        | Olav Kyrres gate   | 08:11:12    | Ta l                                        |                                                   |
|     | 8600        | Nyhavnsveien       | 08:11:12    | Ŧ                                           | Gullgruven Industrih. 🌒                           |
|     | 8601        |                    | 08:10:26    | ×                                           | 📕 🌒 IKEA 🛛 🖉 Gullgruven 🌒                         |
|     | 8602        | Skarphaugen        | 08:11:12    | Q                                           | Salhuskry. IKEA 🌒                                 |
|     | 8603        | Eidsvåg E39        | 08:10:21    | Ś                                           | Litleåskr. Salhuskry. 👧                           |
|     | 8604        | Viddalen           | 08:11:34    |                                             | 🖉 Rollandsk. Litleåskr. 🖲 8630                    |
|     | 8605        | Flaktveit snuplass | 08:05:29    | <u> </u>                                    | 🌒 Åsane t. 🛛 Rollandsk. 🌒                         |
|     | 8606        | Lokketodalen       | 08:11:50    | 9                                           | 8603 🚔 Eidsvåg Åsane t. 🌒                         |
|     | 8607        | Kalvedalsveien     | 08:11:35    | ×                                           | 🖉 🔍 Handelshø. 🛛 Eidsvåg 🌒 💡                      |
|     | 8608        | Åsane terminal     | 08:11:51    |                                             | 🔵 Nyhavnsve. 🛛 Handelshø. 🌒                       |
|     | 8609        | Ulvhøven           | 08:11:24    | r <sup>ent</sup>                            | 🔵 Munkebotn Nyhavnsve. 🌒                          |
|     | 8610        | Møhlenpris         | 08:10:38    | 5                                           | Ludebrygg. Munkebotn                              |
|     | 8612        | Sikthaugen         | 08:09:45    | <u> </u>                                    | 8631 Sandvikst. Ludebrygg.                        |
| þ   | 8613        | Haukeland siuk     | 08:11:24    | <u>ġ</u>                                    | Skuteviks. Sandvikst.                             |
|     | 8614        | Industribuset      | 08:11:42    | Ā                                           | Bontelabo Skuteviks.                              |
|     | 8615        | maastimaste        | 08:10:55    | ×                                           | Bradbenken Bontelabo                              |
|     | 8616        | Varden skole       | 08:11:50    |                                             | Torget Bryggen B                                  |
| ī   | 9617        | Nabbavaian         | 08:10:40    | s l                                         | Olark Torget                                      |
| ĩ   | 0017        | Nebbevelen         | 00.10.49    | ŝ                                           | 8625 Møhlenpris Festplass. 8610                   |
| ŝ   | 0010        | Mandan and the     | 00:11:35    | - La la la la la la la la la la la la la la | Gyldenpris Mohlenpris                             |
| 5   | 8019        | vargen snuplass    | 08:10:37    |                                             | Udvstakkt. Gyldenser                              |
| 5   | 8620        | Asane terminal     | 08:10:39    | 5                                           | Sikthaugen Sikthaugen 8612                        |
| 2   | 8621        | Bryggen B, B       | 08:09:58    | ×                                           | Hamregard. Hamregard.                             |
|     | 8622        | Asane terminal     | 08:11:27    |                                             | Nebbeveien Nebbeveien                             |

#### 7.2.20 Karta - visa:

Snabbmeny fordon > Karta – visa:

När du väljer det här alternativet visas det valda fordonet i en **ny** in-zoomad karta. Om ett kryss visas (se bilden nedan) bygger den visade positionen på GPS-data från fordonet.

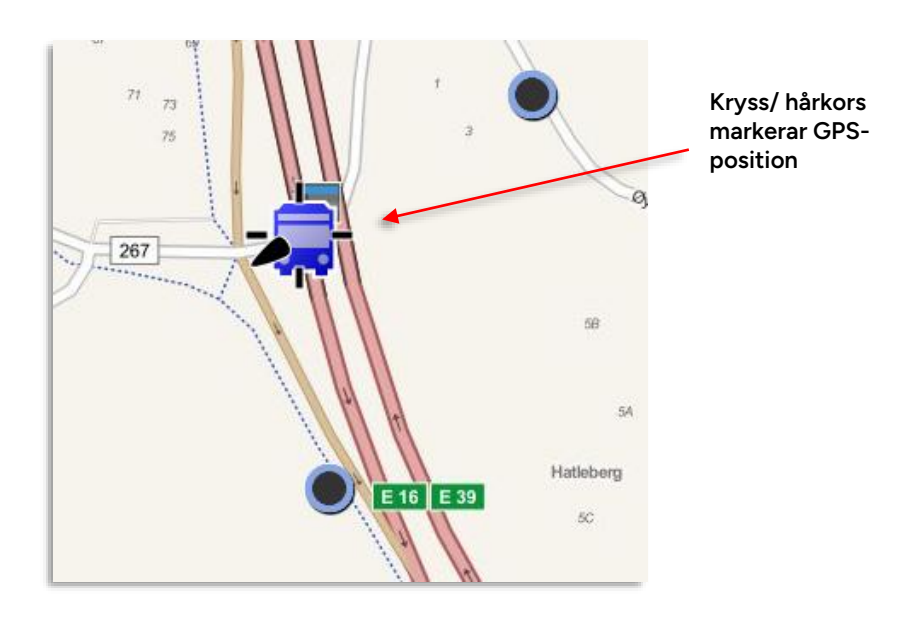

# 7.2.21 Karta - följ:

Snabbmeny fordon > Karta - följ:

När du väljer att följa ett fordon visas detta utmärkt med en cirkel i ett **nytt** kartasfönster. Bygger den visade positionen på GPS-data från fordonet visas även ett kryss/hårkors runt fordonssymbolen.

När fordonets position bygger på GPS-data visas detta som ett hårkors/ kryss runt fordonssymbolen.

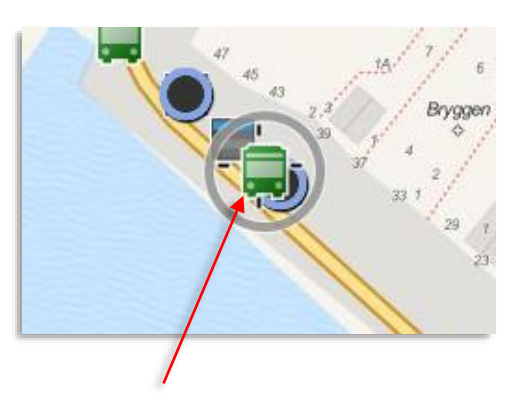

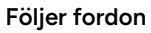

Fordon som följs visas i cirkel på kartan. Bygger positionsvisningen på GPS-data visas fordonet i ett hårkors/kryss.

#### 7.2.22 Skicka meddelande till:

Snabbmeny fordon > Skicka meddelande till:

Om ert system inkluderar textmeddelandefunktionalitet kan du direkt från snabbmenyn för fordon nå ett meddelandefönster för att skicka textmeddelande till ett fordon. Se **kapitel 12.3** 

### 7.2.23 Anropa:

Snabbmeny fordon > Anropa:

Om ers system inkluderar talkommunikationsfunktionalitet och du har verktyget Talkommunikation installerat, kan du direkt genom snabbmenyn för fordon anropa ett fordon presenterat i något av verktygen. Se **kapitel 12.1** 

### 7.2.24 Visa felhistorik för fordon:

Snabbmeny fordon > Visa felhistorik för fordon:

Om applikationen har felhanteringstjänsten aktiverad, visas detta menyalternativ som öppnar verktyget Felhistorik för fordon, där såväl aktiva som historiska/åtgärdade systemfel listas, se kapitel 14.4

# 7.2.25 Fordonsgränssnitt – lokalt nätverk (Direkt):

Snabbmeny fordon > Fordonsgränssnitt – lokalt nätverk (Direkt):

Detta menyalternativ används för att öppna förargränssnittet i en fordonsdator i samma nätverk (testväska, testsystem...). Förargränssnittet visas i ett nytt flytande fönster. Gränssnittet är interaktivt och du kan klicka för att navigera och välja, precis som om du satt i bussen och använde touchskärmen.

• Se den separata förarmanualen för beskrivning av förargränssnittets alla funktioner.

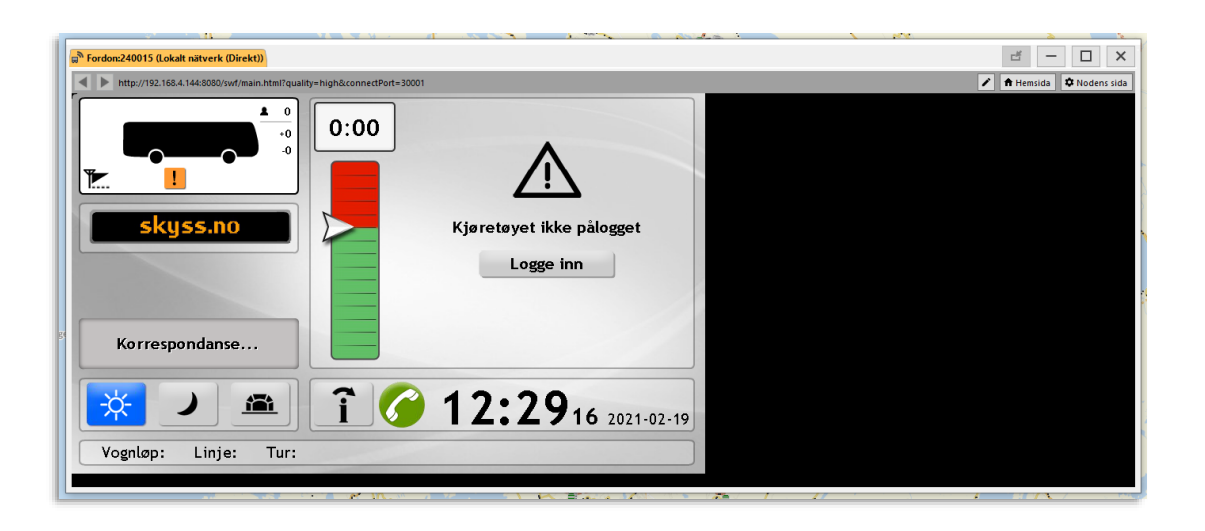

**Notera:** Klicka på knappen "**Hemsida**" i fönstrets övre högra hörn för att öppna mjukvarudepån (DFS).

Klicka på "**Nodens sida**" för att öppna mjukvarudepån med fordonsfliken och fordonet valt. (Se även menyalternativet Fordonsgränssnitt – mjukvarudepå (DFS):#### nedan.)

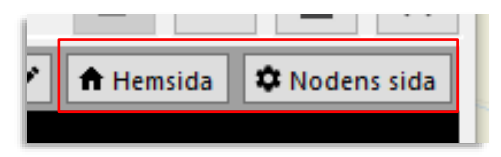

#### 7.2.25.1 Testsystem anslutet till router – redigera IP-adress

Om testsystemet är ansluten till en router på det lokala nätverket kan IP-adressen behöva ändras till den IP routern delat ut.

• Klicka på redigeringsknappen och editera IP-adressen som visas i fältet för access.

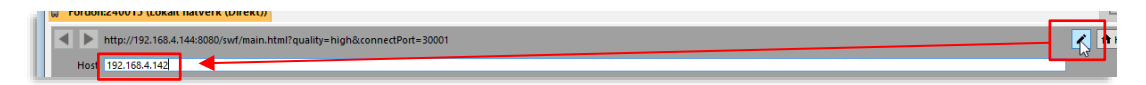

# 7.2.26 Fordonsgränssnitt – lokalt nätverk (Runtime):

Snabbmeny fordon > Fordonsgränssnitt – lokalt nätverk (Runtime):

Beroende på konfiguration kan du även nå fordonssystemets "Runtime-sida", ett webgränssnitt med en mängd funktioner för styrning, övervakning och felsökning av det valda systemet.

• Se Administratörsmanualen för ytterligare information.

### 7.2.27 Nodens sida – Mjukvarudepå (DFS):

Snabbmeny fordon > Nodens sida – Mjukvarudepå (DFS):

Detta menyalternativ öppnar DFS/Mjukvarudepån (beroende på användare/lösen kan du behöva mata in dessa för att logga in) **med fordonsfliken och fordonet[-s nod] förvald.** 

- Se den separata Configuration Manager-manualen (endast tillgänglig på engelska) för beskrivning av mjukvarudepåns funktioner.
- Se även kapitel 14.12 för beskrivning av depåverktyget som direkt öppnar DFS/mjukvarudepån med översiktsfliken vald.

| 👦 Fordonsgrässnitt: 240011 (Mjukvarudepå (DFS) ) 🗙                                                                                                    |                                                                      |                          |                                                          |                 |                                       |
|----------------------------------------------------------------------------------------------------|----------------------------------------------------------------------|--------------------------|----------------------------------------------------------|-----------------|---------------------------------------|
| https://i4mtest5.tmix.se/ITS4depot/VehicleInfo.aspx?node=MX                                                                                                    | 4-TmSkyss-Tomas                                                      |                          |                                                          | A Hemsida       | 🏚 Nodens sida                         |
| Derview Valuete Installation File                                                                                                    | C Sea                                                                | arch<br>eter Groups Comm | DemoUser S                                               | kyss<br>Editors | Ĥ                                     |
| General System Test                                                                                                    | Report sheets Fault History                                          |                          |                                                          |                 |                                       |
| General                                                                                                    |                                                                      |                          |                                                          |                 |                                       |
| and the second second sec | Search                                                               | w                        | Active faults                                            |                 |                                       |
| Name                                                                                                    | MX4-TmSkyss-Tomas                                                    |                          | MQTT connection lost                                     |                 |                                       |
| Hardware Id                                                                                                    | 19032685                                                             |                          | Vehicle next stop button<br>Vehicle panic button shorted |                 |                                       |
| Display Name                                                                                                    | Tomas skyss rigg MX4 demo                                            |                          |                                                          |                 |                                       |
| Hardware                                                                                                    | MX4:CTX4G-P1B                                                        | ٣                        |                                                          | South States    |                                       |
| Fleet                                                                                                    | f-tm-demo-skyss                                                      | Y O                      |                                                          |                 | 1 1 1 1 1 1 1 1 1 1 1 1 1 1 1 1 1 1 1 |
| Category                                                                                                    | c-skyss                                                              | T O                      |                                                          |                 |                                       |
| Latest communication                                                                                                    | 2021-02-08 10:03:23                                                  |                          | Last 7 days (Details)                                    |                 |                                       |
| Last seen IP address                                                                                                    | 192.168.4.144                                                        |                          | 6 PROCESS-CRASHED ({0})<br>1 PROCESS-FAILED ({0})        |                 |                                       |
| System Address                                                                                                    | 3350240011                                                           |                          | <i>x-1</i>                                               |                 |                                       |
| Latest System Test                                                                                                    | 2020-01-29 10:19:55<br>Tests 12, Ok 1, Failed 2, Not Run 9 (Details) |                          |                                                          |                 |                                       |
| Deployment                                                                                                    | Broken                                                               |                          |                                                          |                 |                                       |
|                                                                                                    | Ignore In faults                                                     |                          |                                                          |                 |                                       |
|                                                                                                    | Ignore in statistics                                                 |                          |                                                          |                 |                                       |
|                                                                                                    | Exclude from Its4mobility                                            |                          |                                                          |                 |                                       |
| Deployment Note                                                                                                    | Tomas skyss rigg MX4 IP:192.168.6.137                                | igen                     |                                                          |                 |                                       |
|                                                                                                    |                                                                      |                          |                                                          |                 |                                       |
| Save Changes Ca                                                                                                    | ncel Changes                                                         |                          |                                                          |                 |                                       |
| Tools-                                                                                                    |                                                                      |                          |                                                          |                 |                                       |
| Request Version Check                                                                                                    | LIVE: Remote Driver Display                                          |                          |                                                          |                 |                                       |
| Мар                                                                                                    |                                                                      |                          |                                                          |                 | -                                     |

**Notera:** Även depåfönstret innehåller knappen "**Hemsida**" i fönstrets övre högra hörn för att öppna mjukvarudepån (DFS). Knappen öppnar åter igen hemsidan.

# 7.2.28 Fordonsgränssnitt – Mjukvarudepå (DFS):

Snabbmeny fordon > Fordonsgränssnitt – Mjukvarudepå (DFS):

Detta menyalternativ öppnar ett flytande verktygsfönster med förargränssnitt, intern informationsskärm och fordonsposition på karta genom DFS/mjukvarudepån. (Beroende på användare/lösen kan du behöva mata in dessa för att logga in på depån.).

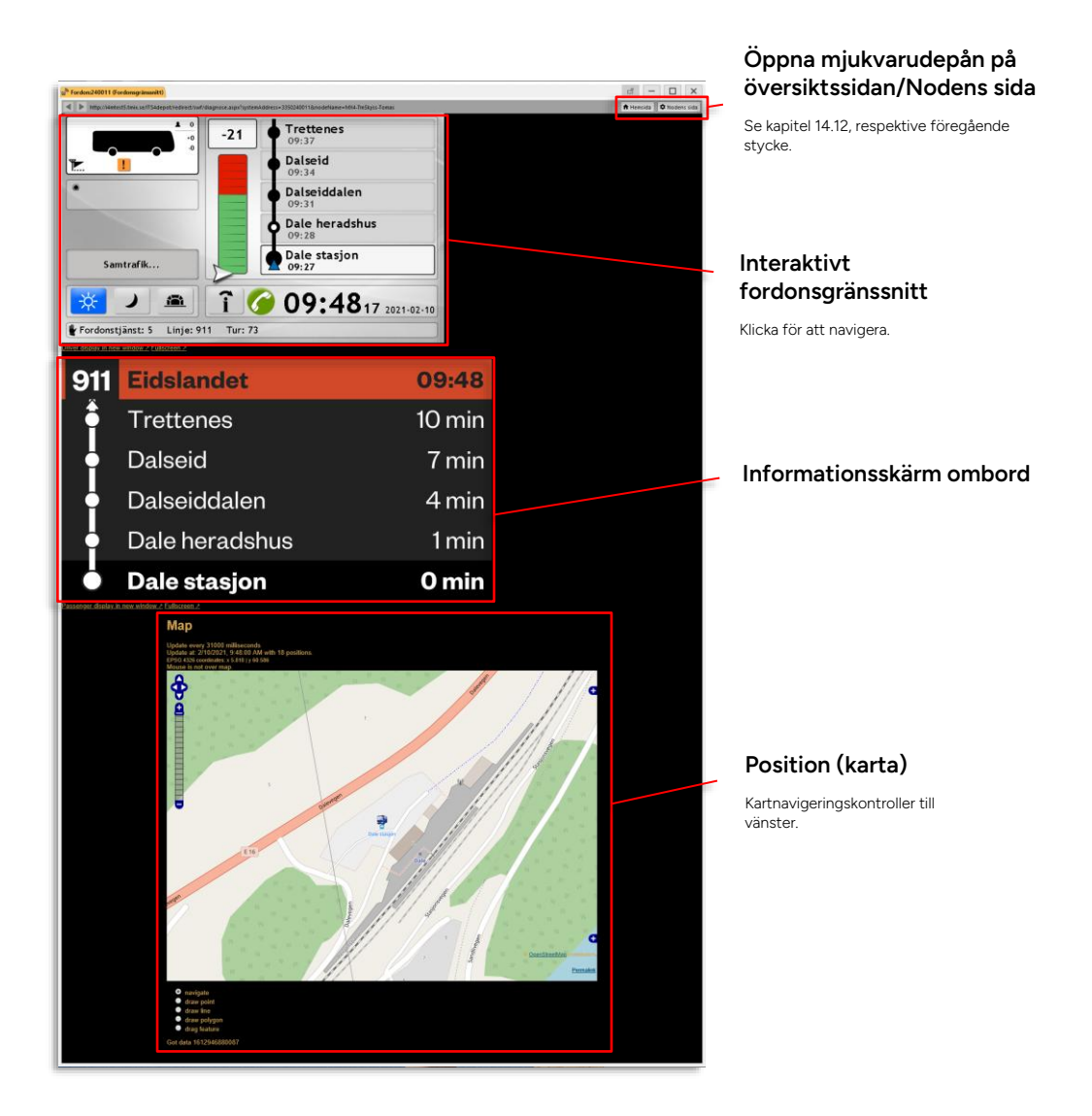

# 7.2.29 CCTV media, begär uppladdning av CCTV media:

Om Ert system inkluderar funktionen och du har rättigheter, kan du med detta menyalternativ öppna verktyget CCTV media och välja fordonet för begäran av uppladdning av CCTV-filer från fordonets kameror. Se kapitel 14.13.

# 7.2.30 Ny avvikelse:

Snabbmeny fordon > Ny avvikelse:

Endast tillgänglig om verktyget Ny avvikelse konfigurerats (med nyckelkod, se administratörsmanualen). Öppnar verktygsfönstret och fyller i relevanta fält/menyer för att snabbt manuellt skapa en avvikelse knuten till detta fordon. Se kapitel 10.26.8.

# 7.3 Snabbmeny – hållplats/ hållplatsläge

När du högerklickar på en hållplats eller ett hållplatsläge öppnas en snabbmeny för den hållplatsen eller det hållplatsläget. Öppnar du snabbmenyn från en hållplats med flera hållplatslägen får du en undermeny med dessa där du väljer läge.

Snabbmeny för hållplats är även tillgänglig genom snabbmenyn för fordon (se ovan). Här får du direkt tillgång information som rör den hållplats eller det hållplatsläge du pekar på.

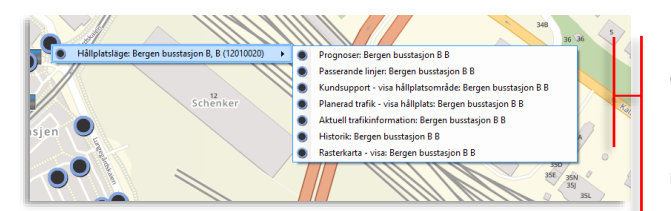

Prognoser:

Öppnar ett nytt fönster med prognoser, se nedan.

Passerande linjer:

Listar de linjer som passerar hållplatsen/ hållplatsläget.

#### Kundsupport

Visar hållplatsen I verktyget Kundsupport.

Planerad trafik – Visa hållplats:

Öppnar nytt hållplatsinformationsfönster, se sidan 91.

#### Aktuell trafikändring:

Visar trafikändring som är aktuell för hållplatsen/ hållplatsläget.

#### Historik

Listar fordon som stannat vid hållplatsen/ hållplatsläget, inklusive associerad information.

#### Linjenät - visa:

Zoomar in hållplatsen på linjenätskartan – om hållplatsen finns med på kartan, annars visas felmeddelande.

#### Karta - visa hållplatsläge:

Zoomar in fordon på karta i ett nytt fönster.

# 7.3.1 Prognoser:

Snabbmeny hållplatsområde/hållplats > Prognoser för #######:

Öppnar ett nytt prognosfönster för hållplatsområdet/hållplatsen eller hållplatsläget.

- Notera: Alla rader med realtidsinformation ger tillgång till motsvarande fordons snabbmeny.
- Ett fritextfilter låter dig snabbt hitta specifik information.

| P P   | rognoser för Festplassen J, J (Håll | platsläge) |                  |           |          |          |                       |                    |            |                                               |            |        |                       | - | × |
|-------|-------------------------------------|------------|------------------|-----------|----------|----------|-----------------------|--------------------|------------|-----------------------------------------------|------------|--------|-----------------------|---|---|
| ٩     | 42/4                                | 2          |                  |           |          |          |                       |                    |            |                                               |            | 10     |                       |   |   |
| Linje | Destination                         | Tur        | Sekvens på turen | Hällplats | Ankommer | Augår    | Tidtabell<br>Ankommer | Tidtabell<br>Avgår | Fordon     | Senaste hållplats                             | Tur status | Status | Kalla                 |   |   |
|       | 4 Flaktveit                         | 271        | 15               | 1         | 10:18:07 | 10:18:37 | 10:18:00              | 10:18:00           | 248625     | Hamregården (12012109) (12012109)             | Ordinarie  | På väg | ForecastServiceClient |   |   |
|       | 4 Flaktveit                         | 273        | 15               | J         | 10:26:59 | 10:28:00 | 10:28:00              | 10:28:00           | 248602     | Allestadhaugen (12015179) (12015179)          | Ordinarie  | På väg | ForecastServiceClient |   |   |
|       | 4 Flaktveit                         | 275        | 15               | 1         | 10:38:00 | 10:38:00 | 10:38:00              | 10:38:00           | III 248614 |                                               | Ordinarie  | På väg | ForecastServiceClient |   |   |
|       | 5 Asane terminal(o/Eidsvågneset     | 482        | . 6              | J         | 10:26:48 | 10:28:00 | 10:28:00              | 10:28:00           |            | Loddefjord terminal A A (12012210) (12012210) | Ordinarie  | På väg | ForecastServiceClient |   |   |
|       | 5 Asane terminal(o/Eidsvågneset     | 484        | 6                | 1         | 10:48:00 | 10:48:00 | 10:48:00              | 10:48:00           | 248554     | Lønborg (12011159) (12011159)                 | Ordinarie  |        | ForecastServiceClient |   |   |
|       | 5 Asane terminal(o/Eidsvågneset     | 486        | 6                | J         | 11:08:00 | 11:08:00 | 11:08:00              | 11:08:00           | 248575     | Brunestykket (12011157) (12011157)            | Ordinarie  |        | ForecastServiceClient |   |   |
|       | 6 Lønborglien                       | 617        | 9                | 1         | 10:17:21 | 10:18:00 | 10:18:00              | 10:18:00           | 248566     | Bjørndalsbakken (12012221) (12012221)         | Ordinarie  | På väg | ForecastServiceClient |   |   |
|       | 6 Lønborglien                       | 619        | 9                | J         | 10:36:53 | 10:38:00 | 10:38:00              | 10:38:00           |            | Vadmyra (12012236) (12012236)                 | Ordinarie  | På väg | ForecastServiceClient |   |   |
|       | 6 Lønborglien                       | 621        | 9                | 1         | 10:58:00 | 10:58:00 | 10:58:00              | 10:58:00           | 248581     | Torget R R (12011081) (12011081)              | Ordinarie  |        | ForecastServiceClient |   |   |
|       | 13 Sentrum                          | 660        | 10               | J         | 10:40:00 |          | 10:40:00              | -                  |            |                                               | Ordinarie  |        | ForecastServiceClient |   |   |
|       | 13 Sentrum                          | 661        | 10               | 1         | 11:10:00 |          | 11:10:00              |                    |            |                                               | Ordinarie  |        | ForecastServiceClient |   |   |
|       | 15 Bergen busstasjon                | 750        | 20               | J         | 10:25:00 | 10:25:00 | 10:25:00              | 10:25:00           |            |                                               | Ordinarie  |        | ForecastServiceClient |   |   |
| _     | 15 Bergen busstasjon                | 752        | 20               | 1         | 10:44:00 | 10:44:00 | 10:44:00              | 10:44:00           |            |                                               | Ordinarie  |        | ForecastServiceClient |   |   |

| Rubrik                          | Beskrivning                                                                                                    |
|---------------------------------|----------------------------------------------------------------------------------------------------|
| Linje                           | Linjenamn/-nr.                                                                                                    |
| Destination                     | Tur-destination.                                                                                                    |
| Tur                             | Turens nummer                                                                                                    |
| Sekvens på turen                | Hållplatsens sekvensnummer på turen.                                                                                                    |
| Ankommer                        | Prognosticerad ankomsttid. (Om prognos ej<br>kan beräknas visas tidtabelltid utgråad.)                                                                                                    |
| Avgår                           | Prognosticerad avgångstid. (Om prognos ej kan<br>beräknas visas tidtabelltid utgråad.)                                                                                                    |
| Tidtabell ankommer (om<br>bef.) | Planerad ankomsttid (om trafikdata innehåller<br>detta)                                                                                                    |
| Tidtabell Avgår                 | Planerad avgångstid                                                                                                    |
| Hållplats                       | Hållplatsläge (om hållplatsområde)                                                                                                    |
|                                 | <ul> <li>Notera: Om en tur flyttats till en annan hållplats<br/>(normalt inom terminalområde) kommer<br/>ordinarie hållplatslägevisning att vara<br/>överstruken.</li> <li>Den nya/flyttade avgången adderas till<br/>prognoslistan med "-&gt;" före<br/>hållplatslägesvisningen. (samma fordon/tur<br/>visas alltså på två rader i verktyget om båda<br/>hållplatserna visas).</li> <li>Statuskolumnen visar "Flyttad" för båda<br/>prognoserna för att förtydliga att turens<br/>hållplats har flyttats.</li> </ul> |
| Rubrik            | Beskrivning                                                                                                    |
|-------------------|----------------------------------------------------------------------------------------------------|
| Senaste hållplats | Fordonets senaste/nuvarande hållplats (om det<br>är vid hållplats) på dess rutt.                                                                                |
| Tur status        | Utsättningstyp: <b>Ordinarie</b> (planerad trafik) /<br><b>Förstärkning</b> (fordonet utsatt som förstärkning<br>av planerad trafik).                           |
| Status            | Fordonets turstatus: På hållplats etc.<br><b>Notera:</b> Vid flyttad hållplats visas "Flyttad" för<br>prognoser för både planerad och ny (ändrad)<br>hållplats. |
| Källa             | Prognoskälla                                                                                                    |

# 7.3.2 Prognoser - Historik:

Snabbmeny **Prognoser** > [tur, hpl, avg id] > Forecast History: [id]...

| i e | Prog                                                                                                    | gnoser för Ny | e Sandvik | svei (Hållplatsläge) |           |          |          |                       |                    |                 |                     |             |            | - 🗆                            |
|-----|----------------------------------------------------------------------------------------------------|---------------|-----------|----------------------|-----------|----------|----------|-----------------------|--------------------|-----------------|---------------------|-------------|------------|--------------------------------|
| Q   | ι                                                                                                    |               | _         | 2/2                  |           |          |          |                       |                    |                 |                     |             |            |                                |
| Lir | nje                                                                                                    | Destination   | Tur       | Sekvens på turen     | Hållplats | Ankommer | Avgår    | Tidtabell<br>Ankommer | Tidtabell<br>Avgår | Fordon          | Senaste hållplats   | Tur status  | Status     | Källa                          |
|     | 18                                                                                                    | Barliveien    | 1110      | 4                    |           | 10:43:00 | 10:43:00 | 10:43:00              | 10:43:00           |                 |                     | Ordinarie   |            | ForecastServiceClin            |
| ľ   | 18 Barty Mye Sandvikevei (12011119) (12011119)<br>jid: 1569586, spid: 1[011119, dep: 2019-05-09 10:43:00<br>18 2::3 Bergen Sentrum 18 |               |           |                      |           |          |          | Fore                  | ecast Histo        | ry: jid: 156958 | 36, spid: 12011119, | dep: 2019-0 | 15-09 10:4 | Baracast Convice Lili<br>13:00 |

Från Prognosfönstret kan du öppna det snarlika prognoshistorikfönstret med alla historiska prognoser för en vald avgång.

Detta fönster är framför allt avsett för felsökning. När du väljer att öppna prognoshistoriken för en viss avgång i prognosfönstret öppnas prognoshistorikfönstret och lista **alla prognoser som** skapats för denna planerade avgång.

**Om parallella prognossystem finns** visas filtret och kolumnen "Grupp", se nedan. Öppna filtermenyn och klicka i/ur de prognossystem du vill inkludera/exkludera i visningen. Denna funktion är praktisk för direkta jämförelser mellan olika prognossystem.

| Grund | lläg  | ge           |                  |            | Gr       | upp-fi               | lter        | (pro     | gn       | ossy                  | /ste               | em     | )             |            |         |        |          |             |           | Ex    | portera till Excel |
|-------|-------|--------------|------------------|------------|----------|----------------------|-------------|----------|----------|-----------------------|--------------------|--------|---------------|------------|---------|--------|----------|-------------|-----------|-------|--------------------|
| - 1   | Pri   | ognoser      | för jid:1585681, | , spid:120 | 11086, d | en:2019-05-09 09:58: | 00          |          |          |                       |                    |        |               |            |         |        |          |             |           |       | - 🗆 ×              |
|       | Ô     | <b>X</b> Sök |                  |            | 8,8 Gr   | app - qqu            |             |          |          |                       |                    |        |               |            |         |        |          |             |           |       | 2                  |
|       | Index | Linje        | Destination      | n Tur      | Tur, e   | itra Sekvens på ture | n Hållplats | Ankommer | Avgår    | Tidtabell<br>Ankommer | Tidtabell<br>Avgår | Fordon | Fordon, extra | Händelse   | Kvalité | Status | Metadata | Tidsstämpel | Grupp     | Kalla |                    |
|       |       | 1            | 4 Flaktveit      | 20         | 7 Ordin  | arie                 | 15          | 09:56:58 | 09:58:00 | 09:58:00              | 09:58:00           | 248635 | Bus           | Tillago    | Realtid |        |          | 09:27:21    | Ordinarie | fcg   |                    |
|       |       | 2            | 4 Flaktveit      | 26         | 7 Ordin  | arie                 | 15          | 09:57:01 | 09:58:00 | 09:58:00              | 09:58:00           | 248635 | Bus           | Uppdaterad | Realtid | På väg |          | 09:29:02    | Ordinarie | fcg   |                    |
|       |       | 3            | 4 Flaktveit      | 20         | 7 Ordin  | arie                 | 15          | 09:58:00 | 09:58:00 | 09:58:00              | 09:58:00           | 248635 | Bus           | Uppdaterac | Realtid | På väg |          | 09:36:16    | Ordinarie | fcg   |                    |
|       |       | 4            | 4 Flaktveit      | 28         | 7 Ordin  | arie                 | 15          | 09:58:00 | 09:58:00 | 09:58:00              | 09:58:00           | 248635 | Bus           | Tillago    | Realtid | Påväg  |          | 09:37:53    | 2         | fcg   |                    |
|       |       | 5            | 4 Flaktveit      | 20         | 7 Ordin  | arie                 | 15          | 09:56:38 | 09:57:08 | 09:58:00              | 09:58:00           | 248635 | Bus           | Uppdaterac | Realtid | På väg |          | 09:38:04    | 2         | fcg   |                    |
|       |       | 6            | 4 Flaktveit      | 28         | 7 Ordin  | arie                 | 15          | 09:56:53 | 09:58:00 | 09:58:00              | 09:58:00           | 248635 | Bus           | Uppdaterad | Realtid | Påväg  |          | 09:38:05    | Ordinarie | fcg   |                    |
|       |       | 7            | 4 Flaktveit      | 20         | 7 Ordin  | arie                 | 15          | 09:56:45 | 09:57:15 | 09:58:00              | 09:58:00           | 248635 | Bus           | Uppdaterac | Realtid | På väg |          | 09:38:17    | 2         | fcg   |                    |
|       |       | 8            | 4 Flaktveit      | 28         | 7 Ordin  | arie                 | 15          | 09:56:53 | 09:58:00 | 09:58:00              | 09:58:00           | 248635 | Bus           | Uppdaterad | Realtid | Påväg  |          | 09:38:19    | Ordinarie | fcg   |                    |
|       |       |              |                  |            |          |                      |             |          |          |                       |                    |        |               |            |         |        |          |             |           |       |                    |

| Rubrik                          | Beskrivning                                                                              |
|---------------------------------|------------------------------------------------------------------------------------------|
| Index (om Grupp)                | Prognoshistorik-indexnummer, visar<br>prognosernas ordningsföljd från första till sista. |
| Linje                           | Linjenamn/-nr.                                                                           |
| Destination                     | Tur-destination.                                                                         |
| Tur                             | Turens nummer                                                                            |
| Sekvens på turen                | Hållplatsens sekvensnummer på turen.                                                     |
| Ankommer                        | Prognosticerad ankomsttid. (Om prognos ej<br>kan beräknas visas tidtabelltid utgråad.)   |
| Avgår                           | Prognosticerad avgångstid. (Om prognos ej kan<br>beräknas visas tidtabelltid utgråad.)   |
| Tidtabell ankommer (om<br>bef.) | Planerad ankomsttid                                                                      |
| Tidtabell Avgår                 | Planerad avgångstid                                                                      |

| Rubrik                                  | Beskrivning                                                                                                    |
|-----------------------------------------|----------------------------------------------------------------------------------------------------|
| Hållplats                               | Hållplatsläge (om hållplatsområde)                                                                                                    |
| Fordon                                  | Nästa fordon på linjen, status (fordonssymbol)                                                                                        |
| Senaste hållplats                       | Fordonets senaste/nuvarande hållplats (om det<br>är vid hållplats) på dess rutt.                                                      |
| Tur status                              | Utsättningstyp: <b>Ordinarie</b> (planerad trafik) /<br><b>Förstärkning</b> (fordonet utsatt som förstärkning<br>av planerad trafik). |
| Status                                  | Fordonets turstatus: På hållplats etc.                                                                                                |
| Källa                                   | Prognoskälla                                                                                                    |
| Grupp (visas om flera<br>prognossystem) | Prognossystem – visar vilket prognossystem<br>som skapat vilken prognos. Till exempel fcg<br>(Consats Prognossystem) eller GTFS       |

# 7.3.3 Passerande linjer:

Snabbmeny > Visa passerande linjer för:

Öppnar nytt fönster där passerande linjer listas (nedan).

| (i) Linjer | som passerar Brunnsparken, B    | (36862)   |          | - | ×    |
|------------|---------------------------------|-----------|----------|---|------|
| 🔵 Linje    | er som passerar Brunnsparken, I | B (36862) |          |   |      |
| Linje      | Destination                     | Läge      | Operatör |   |      |
| 5          | Länsmansgården                  | в         | GSAOS    |   |      |
| 10         | Biskopsgården                   | В         | GSAOS    |   |      |
| 10         | Eketrägatan                     | В         | GSAOS    |   |      |
| 18         | Backa                           | В         | BLK      |   |      |
| 18         | Skälltorpsvägen                 | В         | BLK      |   |      |
| 19         | Backa                           | В         | BLK      |   |      |
| 55         | Lindholmen                      | В         | BLK      |   |      |
|            |                                 |           |          |   |      |
|            |                                 |           |          |   |      |
|            |                                 |           |          |   |      |
|            |                                 |           |          |   | <br> |

Visa passerande linjer, inklusive destination, hållplatsläge och operatör.

# 7.3.4 Aktuell trafikändring:

Snabbmeny hållplats > Aktuell trafikändring:

Öppnar nytt fönster där eventuella trafikändringar som berör hållplatsen visas.

| ~ _ | 4/4                |          |                          |                         |              |             |       |                                                                                | 1                         | 1         |          |          |     |
|-----|--------------------|----------|--------------------------|-------------------------|--------------|-------------|-------|--------------------------------------------------------------------------------|---------------------------|-----------|----------|----------|-----|
| Тур | Intern beskrivning | Inneháll |                          | Giltig från             | Giltighet    | Giltig till | Orsak | Skapad av                                                                      | Skapad                    | Prioritet | Påverkar |          |     |
| Х   | From GTFS-realtime |          | 1                        | 13:44<br>19 maj<br>2022 | •            | Tillsvidare |       | <ul> <li>Imix<br/>Cap<br/>Gtfs<br/>Process<br/>GtfsRealtimeImporter</li> </ul> | 22:10:52<br>6 jun<br>2022 | Normal    |          |          |     |
| X   | From GTFS-realtime |          | 1                        | 13:44<br>19 maj<br>2022 | •            | Tillsvidare |       | Tmix<br>Cap<br>Gtfs<br>Process<br>GtfsRealtimeImporter                         | 22:10:51<br>6 jun<br>2022 | Normal    |          |          |     |
| X   | From GTFS-realtime |          | 1                        | 13:42<br>19 maj<br>2022 | •            | Tillsvidare |       | Tmix<br>Cap<br>Gtfs<br>Process<br>GtfsRealtimeImporter                         | 22:10:50<br>6 jun<br>2022 | Normal    |          |          |     |
| X   | From GTFS-realtime |          | 1                        | 13:41<br>19 maj<br>2022 | •            | Tillsvidare |       | Tmix<br>Cap<br>Gtfs<br>Process<br>GtfsRealtimeImporter                         | 22:10:50<br>6 jun<br>2022 | Normal    |          |          |     |
| _   |                    |          |                          |                         |              |             |       |                                                                                |                           |           |          |          |     |
| <   |                    |          |                          |                         |              |             |       |                                                                                |                           |           |          |          |     |
| Тур | Intern beskrivning |          | Innehåll                 |                         |              |             |       | Kanalgrupp                                                                     | Kanal                     |           |          | Referens | num |
| ×   | From GTFS-realtime |          | Trafikstörning för en vi | iss linje på i          | en hållplats |             |       |                                                                                |                           |           |          | DI101133 | 2   |

För mer information om trafikändringar se kapitel 13.1 till 0.

# 7.3.5 Planerad trafik – visa hållplats:

Snabbmeny hållplats > Planerad trafik – visa hållplats:

Öppnar nytt verktygsfönster med information om hållplatsen, inklusive eventuell samtrafikinformation.

# 7.3.6 Historik:

Snabbmeny hållplats > Historik:

Här visas de fordon som stannat vid hållplatsen.

| <b>O</b> To | orget A, A (12010 | 148)      |           |                             |                  |            |           |        |     |           |                                                                       |          | -        |        | ×  |
|-------------|-------------------|-----------|-----------|-----------------------------|------------------|------------|-----------|--------|-----|-----------|-----------------------------------------------------------------------|----------|----------|--------|----|
| Linje       | Destination       | Fordon    | Avvikelse | Passagerare ombord (Avgång) | Påstigande       | Avstigande | Tid vid   | Omlopp | Tur | Systemtid | Fordonstid                                                            | Ankomst  | Avgång   | Status |    |
| 10 4        | Mulen             | 453188    | 00:00:50  | 4                           | 2                | 3          | 00:00:17  | 6177 4 | 229 | 08:26:56  | 08:26:56                                                              | 08:26:33 | 08:26:56 | OK     |    |
| 10 4        | Mulen             | 453137    | 00:02:30  | 16                          | 4                | 1          | 00:00:39  | 6175 4 | 226 | 08:13:37  | 08:13:36                                                              | 08:12:50 | 08:13:36 | OK     |    |
| 10 4        | Mulen             | 453163    | 00:01:49  | 6                           | 2                | 3          | 00:00:17  | 6172 4 | 233 | 08:42:56  | 08:42:56                                                              | 08:42:04 | 08:42:56 | OK     |    |
| 10 4        | Mulen             | 453133    | 00:00:52  | 10                          | 2                | 0          | 00:00:33  | 6144 4 | 228 | 08:18:58  | 08:18:58                                                              | 08:18:18 | 08:18:58 | OK     |    |
| 18 4        | Formanns vei      | 453174    | 00:01:07  | 9                           | 3                | 2          | 00:00:21  | 6141 4 | 919 | 08:24:14  | 08:24:13                                                              | 08:23:37 | 08:24:13 | OK     |    |
| 10 4        | Mulen             | 453117    | 00:00:11  | 4                           | 2                | 1          | 00:00:12  | 6126 4 | 234 | 08:48:17  | 08:48:17                                                              | 08:47:50 | 08:48:17 | OK     |    |
| 18 4        | Formanns vei      | 453108    | -00:00:01 | 15                          | 2                | 1          | 00:00:13  | 6114 4 | 921 | 08:53:06  | 08:53:06                                                              | 08:52:45 | 08:53:06 | OK     |    |
| 10 4        | Mulen             | 453111    | 00:01:49  | 7                           | 2                | 1          | 00:00:12  | 6110 4 | 231 | 08:34:55  | 08:34:55                                                              | 08:34:13 | 08:34:55 | OK     |    |
| 10 4        | Mulen             | 453186    | 00:03:33  | 7                           | 2                | 2          | 00:00:13  | 6104 4 | 237 | 08:59:39  | 08:59:39                                                              | 08:59:18 | 08:59:39 | OK     |    |
| Fre         | iregående         |           |           | 08                          | :06:55 -> 09:0   | 7:23       |           | -      |     |           | 2024-05-31                                                            | Năsta    | 0        | Nu     | Q  |
| Fċ          | öregåei           | nde       |           | Visac                       | Visad Tidsperiod |            |           |        |     |           |                                                                       |          | a, Nı    | r      |    |
| Vis         | a tidigare I      | historik. |           | Visade t                    | idsperiod        | ens börjar | n -> slut |        |     |           | Använd för att manuellt välja dag, oc<br>bläddra framåt i historiken. |          |          |        | ch |
|             |                   |           |           |                             |                  |            |           |        |     |           |                                                                       |          |          |        |    |
|             |                   |           |           |                             |                  |            |           |        |     |           |                                                                       |          |          |        |    |

| Rubrik | Beskrivning                      |
|--------|----------------------------------|
| Linje  | Linjenummer, inklusive operatör. |

| De<br>pla<br>Destination de<br>(si<br>de | estination. Om fordonet har en "löpande destination" i sin<br>anerade rutt, som skiljer sig från sin slutdestination, kommer<br>en att visas i tabellen som "Löpande destination<br>utdestination)" tills fordonen har passerat "löpande<br>estinationen ". |
|------------------------------------------|----------------------------------------------------------------------------------------------------|
| Fordon Fo                                | rdonsnamn/-nummer                                                                                                    |
| Hållplats Inł                            | klusive ev. hållplatsläge                                                                                                    |
| Avvikelse Av                             | vikelse från tidtabell.                                                                                                    |
| Passagerare ombord "O                    | ital passagerare ombord när fordonet lämnat hållplatsen. Text<br>giltig" visas om passagerarräknardata ej är giltig.                                                                                                    |
| Påstigande Ar                            | tal passagerare som stiger på fordonet.                                                                                                    |
| Avstigande Ar                            | tal passagerare som stiger av fordonet.                                                                                                    |
| Tid vid hållplats Hu                     | ur länge fordonet stannat vid hållplatsen.                                                                                                    |
| Omlopp Or                                | nloppsnummer, operatör (beroende på konfiguration)                                                                                                    |
| Utsatt Ut                                | sättningsnummer                                                                                                    |
| Tur Tu                                   | r                                                                                                    |
| Systemtid Tic                            | d enligt systemet                                                                                                    |
| Fordonstid Tic                           | d enligt fordonsdatorn                                                                                                    |
| Ankomst Nä                               | ir fordonet anlände till hållplatsen                                                                                                    |
| Avgång Nä                                | ar fordonet avgick från hållplatsen                                                                                                    |
| Status Ac                                | Iministratörsfunktion, Om "OK (kod)" visas är status OK                                                                                                    |

# 7.3.6.1 Prognoshistorik (option)

För djupanalys och felsökning finns, om du har prognostjänsten aktiverad, även möjlighet att genom att högerklicka på en avgång i historiken välja att se **prognoshistorik** för denna avgång, alltså när prognossystemet beräknat att fordonet ska avgå, vid olika tidpunkter. Funktionen beskrivs inte i denna manual då den inte är intressant för vanliga användare.

# 7.3.6.2 Kopiera information

Du kan kopiera informationen i listan och klistra in den i andra program, som Excel, Word, osv. Välj flera rader genom att SHIFT-/CTRL-klicka. När du har de önskade raderna, håll ner både CTRL och C för att kopiera data. Växla till det andra programmet och klistra in informationen genom att hålla ner CTRL och V samtidigt.

# 7.3.7 Linjenät - visa hållplatsläge:

Snabbmeny > Linjenät - visa hållplatsläge:

Öppnar Linjenätsverktyget och zoomar in på hållplatsläget.

# 7.3.8 Karta -visa hållplatsläge:

Snabbmeny > Karta - visa hållplatsläge:

Öppnar Kartverktyget och zoomar in på hållplatsläget.

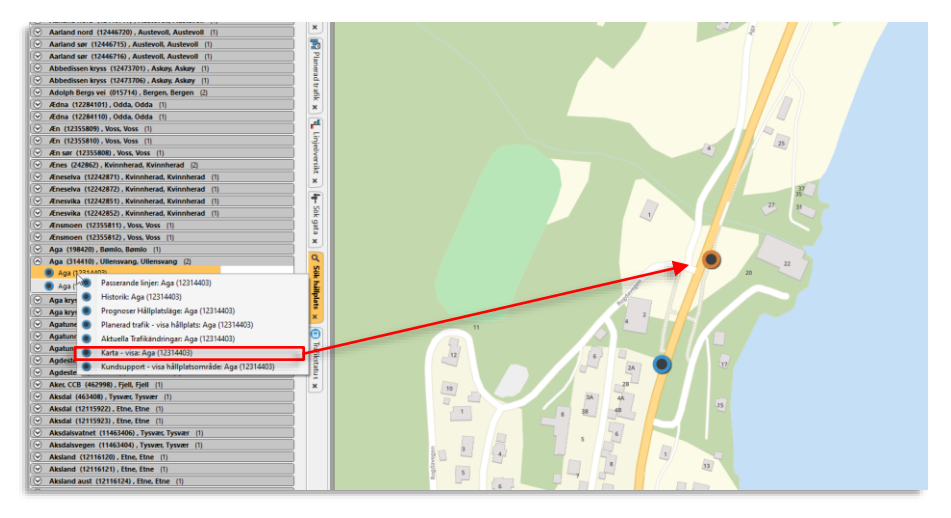

# 7.4 Snabbmeny – omlopp, linje, rutt, tur

**Beroende på installerade verktyg** kan du nå trafikdatarelaterade funktioner genom att högerklicka på Omlopp, linjer eller turer i Traffic Studios olika verktygsvyer och nå relaterade funktioner. För linjer och turer kan du nå information/funktioner för både nuvarande och nästa linje/tur, Se exempelbild nedan.

|   | _  | X 0032                                            | NUL             |
|---|----|---------------------------------------------------|-----------------|
| - | Э. | Trafikstörning omlopp: 8026 06:15:00              | bri             |
|   | Э. | Visa omloppet: 8026 06:15:00                      | bri             |
|   | Э. | Utsättningar för omlopp (historik): 8026 06:15:00 |                 |
|   | 4  | Linje: 11                                         | → ["            |
|   | 4  | Nästa linje: 11                                   | • "             |
|   |    | Tur: 2031 (13:45:00)                              | → <sup>pn</sup> |
|   |    | Nästa tur: 501 (14:00:00)                         | - • F           |
|   |    |                                                   |                 |

# 7.4.1 Omlopp

## 7.4.1.1 Trafikstörning omlopp:

Snabbmeny omlopp > Trafikstörning omlopp:

Öppnar verktyget Nya Trafikändringar med ärendekomponenten trafikstörning och omloppet förvalt i urvalsträdet – för snabb inmatning av trafikstörning. Se kapitel 13.2

## 7.4.1.2 Visa omloppet:

Snabbmeny omlopp > Visa omloppet:

Öppnar fönstret Omloppsdetaljer med information om omloppet.

# 7.4.1.3 Sätt ut:

Snabbmeny omlopp > Sätt ut:

Öppnar verktyget Utsättningar med omloppet förvalt, för snabb utsättning av fordon på omloppet.

# 7.4.1.4 Utsättningshistorik för omloppet:

Snabbmeny omlopp > Utsättningar för omlopp (historik):

Öppnar fönstret Utsättningar för omlopp (historik): med detaljerad information om omloppets utsättningshistorik. Se kapitel 0.

# 7.4.2 Linje

# 7.4.2.1 Visa linje:

Snabbmeny linje > Planerad trafik – visa linje:

Öppnar Planerad trafik och visar linjenoden i trafikdatat.

# 7.4.3 Rutt

7.4.3.1 Visa ruttens intervall:

Snabbmeny rutt > Visa Ruttens Intervall:

Öppnar verktyget Intervall. Se kapitel 10.11

# 7.4.4 Tur

# 7.4.4.1 Visa tur:

Snabbmeny tur > Planerad trafik – visa tur:

Öppnar Planerad trafik och visar turnoden i trafikdatat. Se kapitel 9.2

# 7.4.4.2 Aktivera tur:

Snabbmeny [anropsstyrd] tur > Aktivera tur:

• **Notera!** Detta menyalternativ visas endast då verktyget Utsättningar är öppet och endast för ej aktiverade anropsstyrda turer.

Åtgärd: Aktiverar en (ej aktiverad) anropsstyrd tur. Se kapitel O

# 7.4.4.3 Ny avvikelse:

Snabbmeny tur > Ny avvikelse:

Endast tillgänglig om verktyget Ny avvikelse konfigurerats (med nyckelkod, se administratörsmanualen). Öppnar verktygsfönstret och fyller i relevanta fält/menyer för att snabbt manuellt skapa en avvikelse för turen. Se kapitel 10.26.8.

# 7.4.4.4

# 7.4.4.5 Boka:

Snabbmeny [anropsstyrd] tur > Boka:

Endast aktivt för ej historiska anropsstyrda turer och bara om verktyget Turbokning används. Öppnar verktygsfönstret Ny turbokning med turens information ifylld, se kapitel 10.3.

# 7.4.4.6 Avkorta tur:

Snabbmeny tur > Avkorta tur:

Åtgärd: Öppnar popup i verktyget Trafikärenden - Trafikledarfunktion för avkortning av tur. Se kapitel 13.1

# 7.4.4.7 Ställ in tur:

Snabbmeny tur > Ställ in tur:

Åtgärd: Öppnar popup i verktyget Trafikändringar - Trafikledarfunktion för inställning av tur. Se kapitel 13

# 7.4.4.8 Detaljrapport – tur:

Snabbmeny tur > Detaljrapport-tur:

Öppnar och söker turen i Detaljrapporten, se kapitel 15.15

# 7.4.4.9 Förstärkning:

Snabbmeny tur > Förstärkning:

Åtgärd: Öppnar verktyget Utsättningar med det aktuella omloppet och inmatningsfältet förvalt, för förenklad förstärkning av turen. Se kapitel 0

# 7.4.4.10 Hämta upp passagerare:

Snabbmeny tur > Hämta upp passagerare:

Åtgärd: Öppnar det flytande verktygsfönstret för Trafikändringar-åtgärden Hämta upp passagerare. Här väljer du hållplats längs turen och information till förare om passagerare som ska hämtas upp/hjälpas ombord. Motsvarande Trafikändringarsärende skapas. Se sidan 451.

# 7.4.4.11 Ändring av restiden: (Systemspecifik funktion)

Snabbmeny tur > Ändring av restiden:

Åtgärd: Öppnar åtgärdsfönstret "Ändring av restiden" där du kan förskjuta en tur framåt eller bakåt i tiden för att kompensera för yttre omständigheter, eller flagga en tur med "Prognos osäker". Motsvarande trafikändringsärende skapas. Se kapitel 13.1

# 7.5 Snabbmeny – skyltar

Precis som du kan nå fordons- och hållplatsrelaterade funktioner genom snabbmenyerna för dessa, erbjuder skyltsymbolerna i Traffic Studio motsvarande högerklicks-meny (beroende på skylttyp, konfigurerade tjänster och verktyg). För mer information se kapitel 14.5.

## 7.5.1 Visa:

Snabbmeny > Visa:

Öppnar ett nytt fönster, hämtar och visar en aktuell skärmdump från skyltsystemet (endast Consat-skyltar).

# 7.5.2 Felhistorik:

Snabbmeny > Felhistorik:

Öppnar fönstret Felhistorik som visar aktiva och historiska fel i skyltsystemet (endast Consatskyltar).

# 7.6 Snabbmeny – geofenceområden

Är ditt system konfigurerat för att inkludera verktyget geofenceområden kan du högerklicka på ett sådant område på kartan för att öppna snabbmenyn för geofenceområden. De två menyalternativen visar geofence "detaljer" (information) för detta område i verktyget Geofences, respektive döljer området i kartvisningen (motsvarande att klicka på visa/döljknappen i Geofenceverktyget).

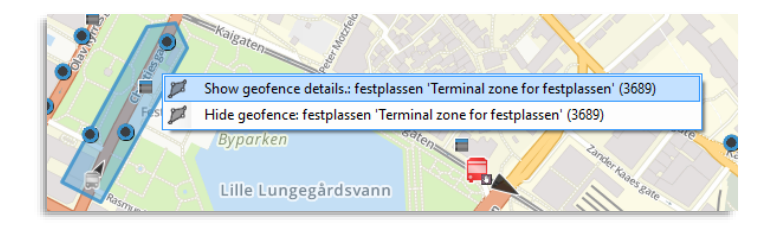

# 7.7 Snabbmeny – samtrafik

Verktygsrader som visar samtrafik kan innehålla snabbmeny relaterad till den planerade trafiken, hållplatser – och samtrafikrelationen.

# 7.7.1 Bryt samtrafik (Systemspecifik funktion)

Snabbmeny > Bryt samtrafik

Åtgärd: Ställer in den planerade samtrafiken och skapar ett motsvarande trafikändringsärende. Se kapitel 13.1

# 7.8 Välj, Filtrera och sortera information

# 7.8.1 Linjegrupp (-filtret)

Filtrerar realtidsinformation i verktygen

För att övervaka och arbeta med ett fördefinierat urval linjer använder du linjegruppfiltret I funktionslisten. (Linjegruppfiltrets meny visas i funktionslisten då du har verktyget Linjer installerat.) Det **filtrerar realtidsinformationen till alla verktyg** men inte utsättningar, planerad trafik eller annan statisk information.

- Välj en eller flera linjegrupper i menyn för att bara arbeta med de linjer som ingår.
- Se den separata Administratörsmanualen för information om hur linjegrupper definieras.
- När applikationen startas genereras automatiskt linjegrupper för varje operatör och kontrakt/affärsområde. Dessa visas inom klammer i linjegruppsmenyn. Manuellt definierade linjegrupper visas utan klammer i menyn.
- Applikationen sparar de valda linjegrupperna mellan sessionerna. Det urval som var valt när applikationen stängdes ned senast är valt från start.

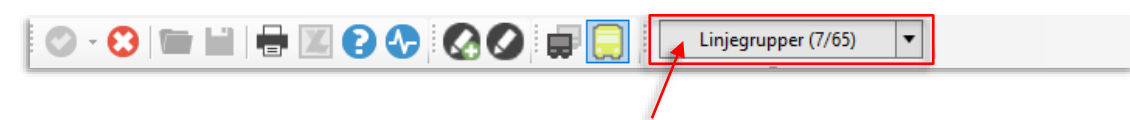

Välj linjegrupp(er) för att enbart arbeta med linjerna i de valda grupperna.

# 7.8.2 Visa endast mina fordon

Med filtret **Visa endast mina fordon** kan du utesluta alla fordon som inte kör din trafik. **Notera att även andra operatörers fordon som förstärker din trafik kommer inkluderas.** Knappen är blåmarkerad när den är aktiv och endast dina fordon visas.

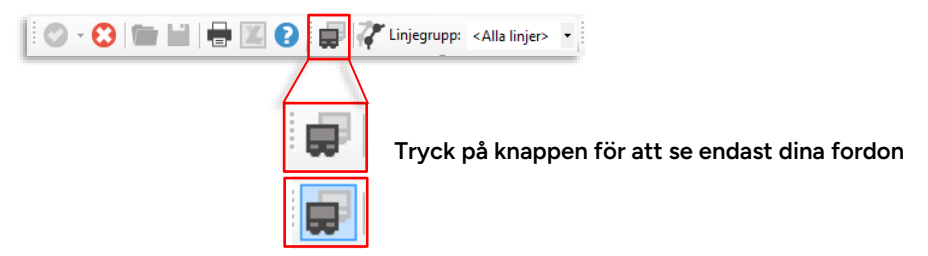

## 7.8.3 Visa testfordon

Med filtret **Visa testfordon** kan du inkludera/exkludera testfordon från visningen. När testfordon inkluderas i visningen är knappen blåmarkerad.

Till testfordon räknas:

- 1. Fordon som vid manuell utsättning satts ut i testläge.
- 2. Fordon som i depån (DFS) flaggats som testfordon.
- 3. Fordon som kör test-tur.

Privileged

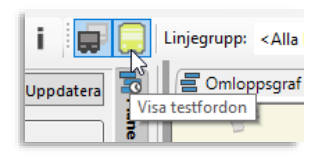

## 7.8.4 Fritextfilter

#### Olika verktyg

Många Traffic Studio-verktyg har fritextfilter för att du snabbt ska hitta viss information eller för att låta dig begränsa presentationen till att bara inkludera det du vill och behöver kunna se.

- Fritextfiltret fungerar i realtid: Skriv in text/nummer tabellen filtreras direkt.
- Matchande celler/innehåll markeras i listorna.
- Till höger om filterfältet visas effekten av filtret: Antalet presenterade rader/det totala antalet rader.

| I | Company (13/13) 🔹 🔍 as | 3/17       |           |                       |                      |         |
|---|------------------------|------------|-----------|-----------------------|----------------------|---------|
|   | EmployeeNo             | First Name | Last Name | Active Status Changed | Description          | Company |
|   | WG2                    | Eilip      | Stekovic  | 02/24/2016-09:10      | Waste/Garbage Driver | Sudbury |
|   | WG1                    | Tannax     | Farasati  | 02/24/2016 09:10      | Waste/Garbage Driver | Sudbury |
|   | JF4242                 | Jonas      | Färdig    | 12/15/2015 15:53      |                      | Sudbury |
|   |                        |            | -         |                       |                      |         |

 Du kan fritt klippa ut och klistra in innehåll i alla filterfält (de vanliga Windows Ctrl-X/C/Vkommandona fungerar i dessa fält). Med hjälp av Kopiera text-menyalternativet i fordonens snabbmeny kan du enkelt klippa in fordonsnummer i filterfälten.

## 7.8.4.1 Wildcard-stöd i fritextfilter

Du kan inkludera så kallade "wildcards" i din filtertext för att direkt få alla relevanta resultat listade, till exempel alla hållplatsområden vars namn innehåller två textstycken med varierande mellanliggande text.

Lägg in en **asterisk (\*)** i filtertexten för att representera från inget till valfritt antal valfria tecken i valfri ordning.

Lägg in ett frågetecken (?) för att representera ett enstaka valfritt tecken.

Lägg in ett **mellanslag ( )** för att representera från ett till valfritt antal valfria tecken i valfri ordning.

Lägg in ett **komma (,)** för att separera filtertexter – texten tas med om ett eller flera filter ger träff.

Lägg in **escapetecken (~)** för att representera asterisk, frågetecken, mellanslag, komma eller apostrof i filtertexten.

Lägg in ett fyrkanstecken (#) för att representera en enstaka siffra, eller tecknet #.

Lägg in en apostrof (') i början av filtret för att matcha början på texten.

Lägg in en apostrof (') i slutet av filtret för att matcha slutet på texten.

• Notera: Filtret är skiftlägesokänsligt.

# 7.8.5 Kolumn-specifika filter

Olika tabellbaserade verktyg

- Klicka på förstoringsglas-knappen till vänster om filterfältet för att expandera kolumnspecifika fritextfilterfält ovanför alla kolumner (som är lämpliga för fritextfiltrering).
- Filtret fungerar i realtid: Skriv in text/nummer ett eller flera filterfält tabellen filtreras direkt: Endast rader som matchar alla filterfält visas (matchande innehåll markeras däremot inte).
- Klicka igen på förstoringsglaset för att gömma kolumnfiltren. Notera att filtren nollställs då du gömmer filterraden.
- Notera: Kolumnspecifika filter kan inte sparas för filtrering av egendefinierade verktygsfönster.

| 🔊 Active Vehicles 🗙 🏷 Event M | *Active Vehicles x 🕲 Event Monitor x                                                           |              |           |  |  |  |  |  |  |
|-------------------------------|------------------------------------------------------------------------------------------------|--------------|-----------|--|--|--|--|--|--|
| Event Filter (22/2)           |                                                                                                |              |           |  |  |  |  |  |  |
| Origia Event Type             | Event Description                                                                              | Created Time | Confirmed |  |  |  |  |  |  |
| 486.1 Skipped stop            | Vehicle 48621 did not open door on stop Bontelabo , line 4 2.4 Bergen nord, journey 261        | 10:44:09 AM  |           |  |  |  |  |  |  |
| 48600 Skipped stop            | Vehicle 48600 did not open door on stop St. Hanshaugen , line 4 2.4 Bergen nord, journey 265   | 10:44:02 AM  |           |  |  |  |  |  |  |
| 70048 Skipped stop            | Vehicle 70048 did not open door on stop Heimdal , line 499 2.7 Vest, journey 1014              | 10:44:01 AM  |           |  |  |  |  |  |  |
| 48534 Skipped stop            | Vehicle 48534 did not open door on stop Bergen Travpark, line 37 2.4 Bergen nord, journey 1271 | 10:44:00 AM  |           |  |  |  |  |  |  |
| 48524 Skipped stop            | Vehicle 48524 did not open door on stop Llavegen , line 91 2.4 Bergen nord, journey 1393       | 10:43:55 AM  |           |  |  |  |  |  |  |
| 48608 Skipped stop            | Vehicle 48608 did not open door on stop Bakketoppen . line 3 2.4 Bergen nord. journey 47       | 10:43:55 AM  |           |  |  |  |  |  |  |

# 7.8.6 Typ-/kategorifilter och menyer med multipla val

#### Olika verktyg

Många verktyg inkluderar "kategori"-filter som låter dig välja/välja bort vissa informationskategorier, operatörer, etc. Andra låter dig välja ett eller flera alternativ inför en viss operation.

Menyerna för dessa öppnas med motsvarande filter/valmenyknapp, se exempel nedan. Klicka igen på knappen för att stänga menyn.

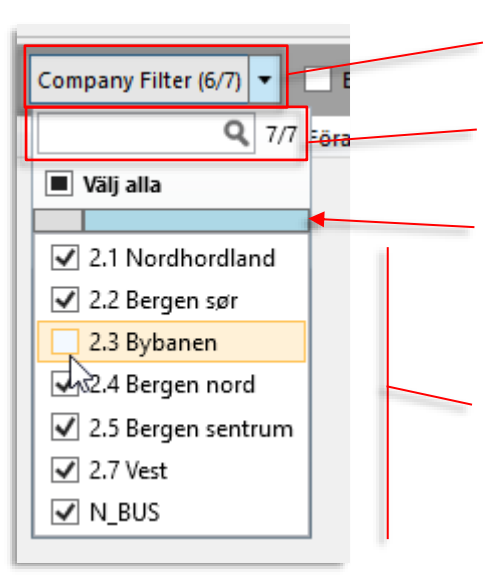

Menyknapp. Klicka för att öppna/stänga menyn. Inom parentes visas antal valda/totalt antal menyalternativ.

Fritextfilter. Klicka för att öppna/stänga menyn. Inom parentes visas antal visade/totalt antal menyalternativ.

Sortering. Klicka på kolumnfält för att sortera efter vald/ej vald eller grundsortering (alfabetisk/kategorisekvens). För att sortera efter vald/ej vald i omvänd ordning klicka igen på kolumnfältet.

Val. Kryssa i/ur menyalternativ. Kontroll-klicka för att markera flera alternativ (Windows standard) – därefter kan du klicka i en av kryssrutorna för att välja/välja bort alla markerade. Skift-klicka på två alternativ för att markera alla mellan dessa (Windows standard). Därefter kan du klicka i kryssrutorna för att välja/välja bort alla.

# 7.8.7 Sortera tabeller

#### Olika verktyg

I princip alla tabeller i Traffic Studio kan sorteras efter innehållet i en vald kolumn (och i vissa tabeller även efter två valda kolumner, se enskilda verktygskapitel).

• Klicka på kolumnhuvudet för att sortera tabellen efter innehållet i kolumnen. Klicka igen för att sortera i omvänd ordning, se nedan.

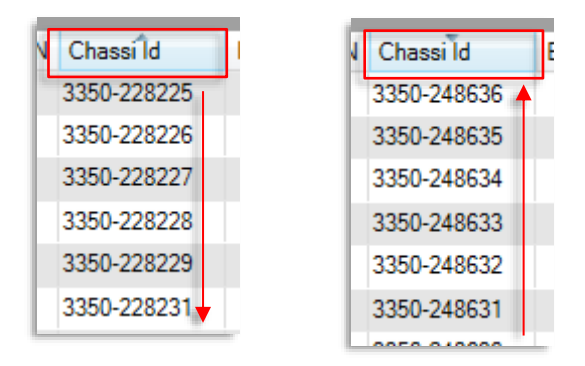

# 7.9 Konfigurera tabeller och listor

#### Olika verktyg

De flesta tabeller i Traffic Studio kan enkelt konfigureras för att passa dig som användare, både när det gäller vilka kolumner som skall visas och den ordning kolumnerna visas.

• Notera att din kolumnkonfiguration (med något undantag) inte sparas mellan sessioner.

# 7.9.1.1 Dölj/visa kolumner

Högerklicka på kolumnrubrikraden för att öppna visa/dölj-kolumnmenyn. Klicka ur/i rutorna för att endast visa de kolumner du behöver. Stäng menyn genom att klicka utanför kolumnfältet.

**Notera:** I äldre verktyg nås denna meny genom tabellens vanliga snabbmeny, se exemplet nedan.

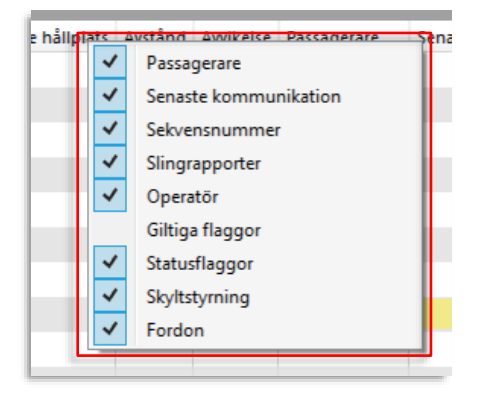

| Hållplatsl | Tidtabelltid     | Prognos               | Kommentar        | Senaste hållpl      | Turstatus | _ |   | Senaste f  | Skyltsty   | Avstånd | i |
|------------|------------------|-----------------------|------------------|---------------------|-----------|---|---|------------|------------|---------|---|
| Todalen    | Kolumner         |                       |                  |                     |           |   | ~ | Avstånd    |            |         |   |
| 3          | Visa omloppet:   | 114                   |                  |                     |           |   | ~ | Avvikelse  |            |         |   |
|            | Tur:: 574 Lemme  |                       |                  |                     |           |   |   | Tur        |            |         |   |
| ۲          | Hållplatsläge: T | ållplatsläge: Todalen |                  |                     |           |   |   |            |            |         |   |
| _          | Forecast History | /: jid: 705338        | , spid: 12355939 | , dep: 2/7/2017 9:3 | 6:00 AM   |   | ~ | Fordon     |            |         |   |
| _          |                  |                       |                  |                     |           | Г |   | Тур        |            |         |   |
|            |                  |                       |                  |                     |           |   | ~ | Egenskape  | r          |         |   |
|            |                  |                       |                  |                     |           | Ŀ | ~ | Passagerar | e Frăn:    |         |   |
|            |                  |                       |                  |                     |           | F | ~ | Passagerar | e Till:    |         |   |
|            |                  |                       |                  |                     |           |   | ~ | Mottaget ( | systemtid) |         |   |
|            |                  |                       |                  |                     |           | - |   |            |            |         |   |

# 7.9.1.2 Flytta kolumner

Du kan även ordna kolumnerna i den ordning du vill ha dem i listan, för att till exempel enklare kunna jämföra information i två närliggande kolumner.

 Klicka på ett rubrikfält, håll nere och dra kolumnen horisontellt åt vänster/höger i listan. En markör i kolumnrubrikfältet visar var kolumnen kommer placeras när du släpper upp musknappen.

| Q.   | 10          |      | 1                      |             |                                     |                       |
|------|-------------|------|------------------------|-------------|-------------------------------------|-----------------------|
| Туре | Description | Vali | Contents               | Valid From  | Valid To                            | Created By            |
| ABC  |             | •    | lest fordon inre borta | 12:03:00 PM | 3:59:00 AM (Thursday, May 05, 2016) | CONSAT\tomas.midbratt |
| ABC  |             | •    | test no channels       | 12:00:00 PM | 3:59:00 AM (Thursday, May 05, 2016) | CONSAT\tomas.midbratt |
| ABC  | test        | •    | test                   | 11:29:00 AM | 3:59:00 AM (Thursday, May 05, 2016) | CONSAT\tomas.midbratt |
| ABC  |             | •    | ١dfv                   | 9:57:00 AM  | 3:59:00 AM (Thursday, May 05, 2016) | CONSAT\tomas.midbratt |
| ABC  |             | •    | vfdcdvsvdfs            | 9:55:00 AM  | 3:59:00 AM (Thursday, May 05, 2016) | CONSAT\demo (tomas.m  |
| <    |             |      |                        |             |                                     |                       |

# 7.10 Verktyg med möjlighet till flera verktygsfönster

En av de kraftfullaste funktionerna i hela Traffic Studio hittar du i flera av applikationens verktyg, som Fordon, Händelser och Avvikelser, etc.

Notera: Alla funktioner beskrivna nedan är inte implementerade än i alla verktyg nämnda ovan.

Funktionen ger dig möjlighet att konfigurera **valfritt antal parallella verktygsfönster med olika filtrering, kolumnkonfiguration och sortering.** Dessa fönster kan vara precis så "hårt" filtrerade du vill ha dem – vilket gör det möjligt att sätta upp ett antal fönster som håller koll på exakt det du vill övervaka, där varje namngivet fönster övervakar en specifik sak och där fönstret är tomt om allt är ok.

Ett sådant fönster visar bara något om ett fordon/en händelse eller avvikelse "slipper igenom" din filtrering.

Dessutom kan du välja att visa fönstrets namn över filtersektionen för extra tydlig etikettering/visning av varje fönsters funktion – även på en stor skärmvägg. **Varje fönster "paketerar" alltså den konfigurerade funktionen under en tydlig rubrik.** 

#### Ett exempel på hur du kan konfigurera upp olika verktygsfönster för specifik övervakning av de saker som är viktigt för dig.

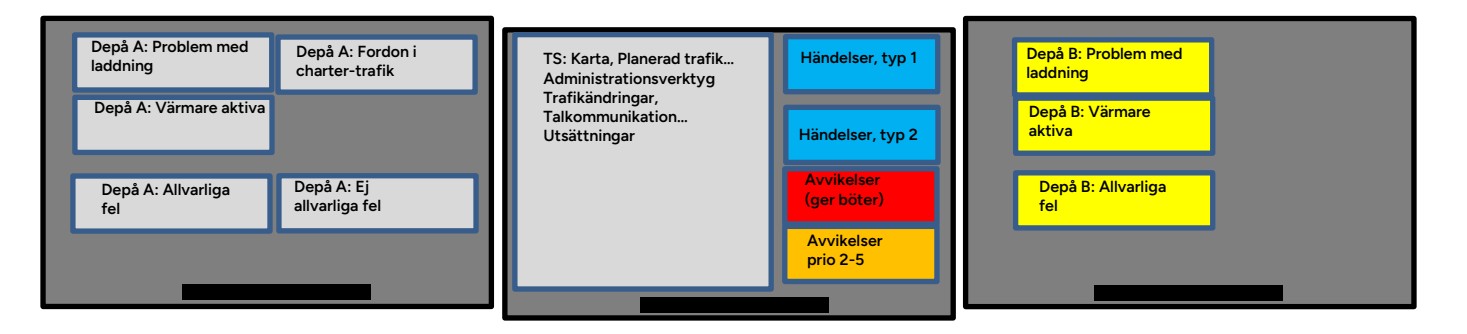

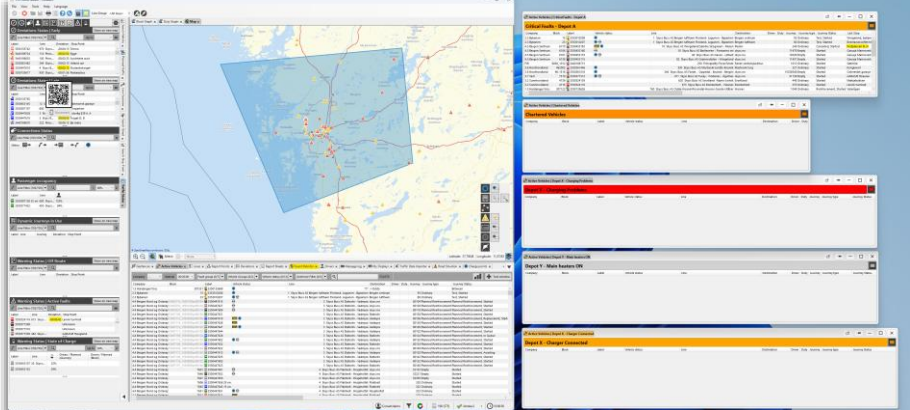

Flytande verktygsfönster i praktiken. (Från engelskspråkigt testsystem)

Denna, till synes enkla, grundrunktion gor alltsa att du far massor av mojligheter att styra hur du övervakar din trafik och dina fordon.

Några exempel på vad individuella övervakningsfönster (med bra namn) kan hålla koll på. Möjligheterna är, om inte "oändliga" så åtminstone väldigt stora:

- Alla [rapporterande] fordon med laddarproblem som nu är inom depåområde X (Fordon + filter för geofence och felgrupper)
- Alla fordon tillhörande depå Y som har aktiva fel (Fordon, inklusive historiska + filter fordonsgrupp (depåtillhörighet) och felgrupp).
- Alla [rapporterande] fordon i chartertrafik (Fordon + filter fordonsstatus)
- Avvikelser med prio 1 (Avvikelser + filter prioritet)
- Avvikelser med prio 1 som är tilldelade dig
- Alla händelser som rör turrelaterade problem med trafiken, alltså sena turer, ej körda turer, etc (Händelser + filter för turrelaterade händelsetyper)
- Lediga laddarkontakter (Laddstationer, ev. presentationsläge Fordon ut + filter ledig kontakt)
- Osv, osv...

Principen är alltså att skapa och namnge flera fönster med just den filtrering och presentation du önskar (se föregående kapitel), placera ut dem på dina skärmar så som du vill ha dem för verkligt effektiv och ändamålsenlig kontroll över det som är viktigt för just dig.

# 7.10.1 Tydligt rubrikfält täcker filtersektionen

En mycket viktig funktion är att du kan namnge varje fönster och därmed kort beskriva vad verktygsfönstret "gör", med egna ord. För att förenkla och förtydliga övervakningsfunktionen kan du slå på en överlagrad visning av verktygsfönstrets namn – vilket ju (förhoppningsvis) förklarar filtreringen/funktionen, över filtersektionen. Detta kan framför allt vara praktiskt då du konfigurerar upp en stor vägg med många verktygsfönster.

• I varje skapat verktygsfönster visas längst till höger i filtersektionen en knapp för att visa/dölja filtersektionen under namnrubrikfältet.

| Fordon   Depå X - Laddarproblem 🗗 😕 🗕 🗆 🗙 |                  |                             |                                   |                         |  |  |  |  |
|-------------------------------------------|------------------|-----------------------------|-----------------------------------|-------------------------|--|--|--|--|
| Operatör -                                | Y Intervall - Y  | Visa även historiska fordon | Felgrupp (1/7) 🔻 Fordongrupper (C | 🖈 Verktygsfönster 🖈 🝸 👁 |  |  |  |  |
| Etikett                                   | Laddningskontakt | Felgrupp Omlopp             | Senaste kommunikation             |                         |  |  |  |  |
|                                           |                  |                             |                                   |                         |  |  |  |  |
|                                           |                  |                             |                                   |                         |  |  |  |  |
|                                           |                  |                             |                                   |                         |  |  |  |  |

|                   | Fordon   Depå X - Laddarproblem |            |        |                       |  |    |  |  |
|-------------------|---------------------------------|------------|--------|-----------------------|--|----|--|--|
| Depå X - Laddarpr | oblem                           |            |        |                       |  | 7ø |  |  |
| Etikett Laddning  | gskontakt l                     | Felgrupp ( | Omlopp | Senaste kommunikation |  |    |  |  |

# 7.10.1.1 Välj färg i Rubrikfältet

När du valt att se ett rubrikfält i ett separat verktygsfönster kan du även i en (dold) meny välja vilken färg detta fält ska ha. Det ger möjlighet att tydligare särskilja olika typer av fönster eller fönster som ska användas av olika delar av organisationen... ja, hur nu vill ordna ert arbete vet ni bäst själva.

1. Håll muspekaren längst till höger över rubrikfältet, färgväljarmenyn visas.

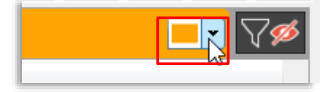

2. Klicka på menyknappen för att öppna menyn, där du sedan kan välja färg på detta fönsters rubrikrad. Klicka i färgmenyn för att välja färg:

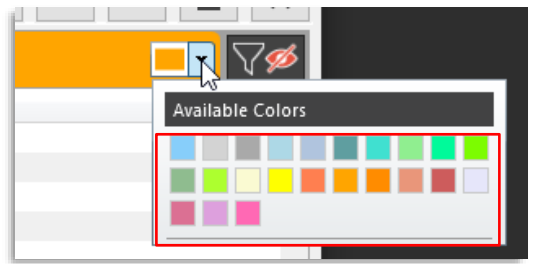

# 7.10.2 Individuella verktygsfönster i verktygsmenyn

Du hittar alla individuella verktygsfönster i huvudverktygets "Mina fönster" undermeny:

|            |    |                  |   |   | T 10                      |   |                             |
|------------|----|------------------|---|---|---------------------------|---|-----------------------------|
| ι          | D  | Fordon           | F | Θ | Fordon                    | 4 |                             |
| , 5        | Э  | Fordonshistorik  |   | C | Fordon - Mina fönster 🔹 🕨 | · | Critical Faults - Depot A   |
| 20         | Ð  | Förare           |   | ٢ | Fordongrupper             | T | Chartered Vehicles          |
| 20         | £. | Förarlarm (logg) |   | G | Linjer                    |   | Depot X - Charger Connected |
| K          | Ð  | Geofence         |   | 0 | Mina fordon               |   | Magnus test 1               |
| <b>7</b> ( | Ð  | Händelser        | ۲ | _ | ^ ×                       | L | Depå X - Laddarproblem      |

# 7.10.3 Nytt verktygsfönster (verktygsinstans)

Gäller följande verktyg: Fordon, Händelser, Avvikelser

1. I grundverktyget eller befintligt specifikt verktygsfönster: Konfigurera alla filter, visa dölj kolumner och välj sortering (enligt föregående kapitel) precis som du vill ha ditt nya fönster.

| ſ | Företag (30) | /32) 🔻  | Priorite | t (6/6) 🔻 🖌 | wikelse | (33/35 | Orsaksf     | ilter (136/136) | ▼ Tilldel   | ad (1/3) 🔻 | Arbetsflöde  | e (4/4) 🔻 🗔 I  | Sorttagen 🔍 |             | 0/8         | 42   |
|---|--------------|---------|----------|-------------|---------|--------|-------------|-----------------|-------------|------------|--------------|----------------|-------------|-------------|-------------|------|
| Ľ | ID Prioritet | Företag | Linje    | Destination | Förare  | Plats  | Kalenderdag | Rapport tid     | Awikelsetid | Avvikelse  | Avvikelsetyp | Klassificering | Orsak       | Arbetsflöde | Åtgärdskort | Komr |

2. Klicka på "Lägg till ny Verktygsfönster"-knappen, en dialogruta visas.

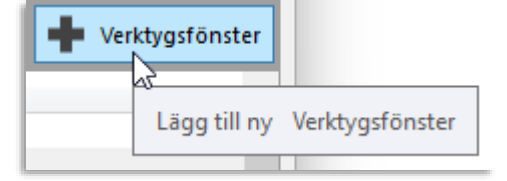

3. Namnge ditt nya verktygsfönster i dialogrutan – välj gärna ett namn som beskriver funktionen.

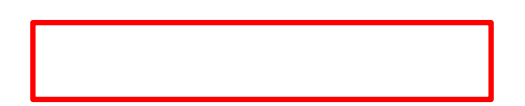

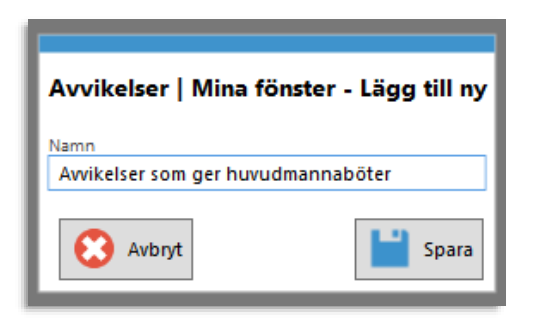

4. Klicka på **Spara**, det nya fönstret läggs till i applikationen (samma position som grundverktyget).

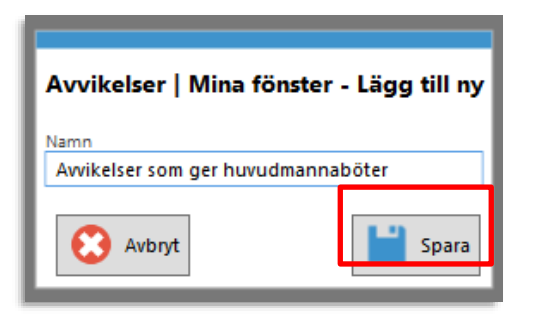

 Vid behov, klicka och dra verktygsfönstret utanför Traffic Studio-ramverket. Med fristående fönster kan du övervaka valfritt antal fönster samtidigt utan att behöva växla mellan flikar.

|                    |                                   | Latitud: 57,84037 Longitud: 11,82541                                       |
|--------------------|-----------------------------------|----------------------------------------------------------------------------|
| Turbokning 🗙 繞 Akt | iva fordon   Depå A - laddarprot  | olem x                                                                     |
|                    |                                   | Verktygsfönster                                                            |
|                    |                                   |                                                                            |
|                    | /                                 | ^                                                                          |
| Aktiva forde       | on I Avvikelser som ger buvud     | manahöter                                                                  |
|                    | in provinceiser sign i ger nar da |                                                                            |
| Operatör -         | V Intervall 00:30:00 V            | Felgrupp (0/7)     Tordongrupper (0/2)     Fordonsstatus (0/12)     Geofen |
| Etikett            | Fordonsstatus                     | Linje Förar                                                                |
| 3353010205         | •                                 | 1 Skyss Buss AS Bergen lufthavn Flesland- Lagunen - Byparken               |
| 3353010206         |                                   | 1 Skyss Buss AS Bergen lufthavn Flesland- Lagunen - Byparken               |
| 3353010201         | • + +                             | 1 Skyss Buss AS Bergen lufthavn Flesland- Lagunen - Byparken               |
| 3350447643         |                                   | 3 Skyss Buss AS Støbotn - Vadmyra                                          |
| 3350447641         | 💌 +1+                             | 3 Skyss Buss AS Støbotn - Vadmyra                                          |

# 7.10.4 Ändra verktygsfönster

(Gäller förstås endast användarskapade verktygsfönster)

- 1. Vill du ändra filter/presentation så gör det först.
- 2. Klicka på Redigera fönster-knappen, dialogruta visas.

| 💉 V | /erktygsfönster 🖈 R      |  |
|-----|--------------------------|--|
|     | Redigera Verktygsfönster |  |

- 3. Vill du ändra namnet så gör det.
- 4. Klicka Spara.

# 7.10.5 Ta bort verktygsfönster

(Gäller förstås endast användarskapade verktygsfönster)

- 1. Klicka på "Ändra verktygsfönster"-knappen
- 2. Klicka på "Ta bort"-knappen. Fönstret tas bort.

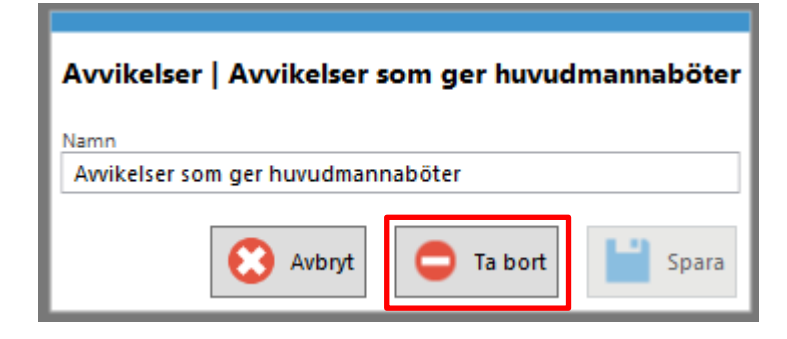

# 7.10.6 Öppna verktygsfönster vid TS-start.

I de verktygsfönster du namnger och skapar visas en extra knapp till höger om "Nytt/Ändra verktygsfönster"-knappen.

När denna "Autostart" knapp är aktiv kommer fönstret automatiskt att öppnas när du startar/loggar in till Traffic Studio. Du kan alltså med denna funktion konfigurera att valda fönster alltid automatiskt öppnas i din applikation.

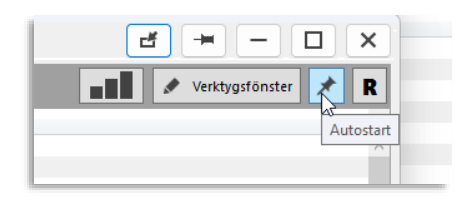

# 7.11 Klipp och klistra från TS-verktygslistor till andra applikationer

Ett antal Traffic Studio-verktyg erbjuder möjligheten att markera och kopiera den visade informationen direkt för inklistring i andra applikationer, som till exempel kalkylprogram och ordbehandlare.

Markera en rad, eller flera (med standard Windows ctrl-klick eller shift-klick).

Tryck Ctrl+C

Öppna applikationen du vill klistra in informationen i och tryck Ctrl+V

# 7.12 Systemnotifiering

Vid större/allvarligare förändringar i systemet visas i nedre högra verktygsfönstret en notifiering med information och eventuella interaktionsknappar, beroende på situation.

Se kapitel 10.1 för information om notifieringar.

• **Ett exempel:** Vid oplanerat trafikdatabyte under drift kommer centralsystemet och uppkopplade TS-applikationer att använda olika trafikdata (vilket kommer ge problem) - tills applikationerna åter uppkopplats mot centralsystemet och då fått nytt trafikdata.

Notifieringen som varnar för detta innehåller en "Återanslut"-knapp för att snabbt och enkelt koppla från och till applikationen för att synkronisera trafikdatat, se nedan.

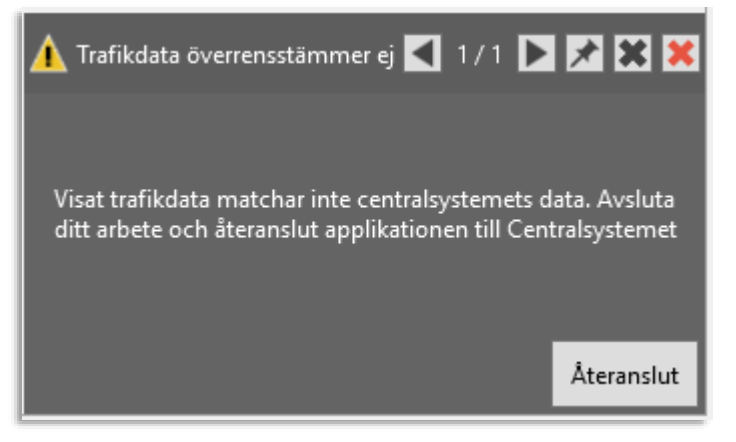

8 Verktyg, Översikt

Det är verktygen som ger applikationen dess funktionalitet. Här går vi igenom alla verktyg och deras inställningar. (Inställningar som hanteras av administratör hittar du i den separata administratörsmanualen.)

- Notera: För enskilda operatörer är informationen om andra operatörers fordon starkt begränsad. I statusfält för andra operatörers fordon visas "???" för att indikera att information inte är tillgänglig.
- För andra operatörers fordon ger även snabbmenyerna för fordon begränsad funktionalitet.

# 8.1.1 Verktygsinställningar

De flesta verktygsinställningar görs normalt av administratören. Verktygskonfigurationen beskrivs i den separata Administratörsmanualen (TrafficStudio Administratörsmanual).

• Notera att en del verktyg har integrerade verktygsinställningar som inte kräver att du kopplar ner systemet. Dessa beskrivs i respektive verktygskapitel i denna manual, se nedan.

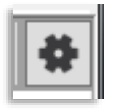

# 9 Verktyg för trafikdatahantering

# 9.1 Importera trafikdata

Verktyg > Importera trafikdata

Verktyget **Importera trafikdata** använder du för att importera, godkänna och driftsätta trafikdata i Consat Telematics-systemet. Det ger dig ett överskådligt gränssnitt för att starta importen manuellt eller, beroende på systemkonfiguration, schemalagt/automatiskt en gång per dygn.

Verktyget ger tillgång till lättlästa importloggar över eventuella problem – och på en separat flik, kompletta loggar över alla händelser under importen (för avancerade användare).

# 9.1.1 Trafikdata och ljudresurser

Trafikdataimporten inkluderar, i system som inkluderar ljudutrop i fordon och hållplatsskyltar, normalt även de ljudresurser som behövs för att "täcka" det trafikdata som importeras (linje-, hållplatsutrop etc.). Saknas nödvändiga ljudfiler kommer detta att noteras i importloggen. Se listan över "Importhändelser och importfel" i slutet av detta kapitel.

# 9.1.2 En trestegsprocess

Importprocessen är uppdelad i tre distinkta steg: 1. Import > 2. Verifiering > 3. Driftsättning

Varje steg kan övervakas i realtid i **Importera trafikdata** och en loggfunktion visar de senaste tre importerna, inklusive eventuella loggade fel etc.

# 9.1.3 Rättigheter och låsta verktygsfält

Beroende på dina rättigheter och systemkonfigurationen kan importstegen vara låsta (skrivskyddade). Dessa är då utgråade och har lås-symboler i övre högra hörnet. Du kan då övervaka importer men inte starta/godkänna trafikdata, etc.

| 🥐 Importera 🗋 Loggar 🗋 Loggfil 🚯 Automatisk Import: Konfiguration                                                                                                    |                                             |   |                              | _ |
|----------------------------------------------------------------------------------------------------|---------------------------------------------|---|------------------------------|---|
| 1. Importera trafikdata                                                                                                    | 2. Verifiera trafikdata                     | - | 3. Driftsätt trafikdata      |   |
| - Manuell import: Datakalar (ministration of the second of the second of | <br>- Importerad data som skall verifieras: |   | - Data sow skalt dombusttas: |   |

Alla användare som har **Importera trafikdata** aktivt ser importstatusen i realtid. Du kan alltså se när någon annan användare manuellt startar en import, ändrar inställningar för schemalagd import eller godkänner trafikdata.

All initiering av importer och godkännande eller avslag av importerade data stämplas med användarnamn och tidpunkt och visas tydligt i verktyget. Händelser, varningar och hindrande fel under importen loggas och tidsstämplas och de tre senaste importerna är tillgängliga i loggvyn som har en egen flik i verktyget.

# 9.1.5 Verktygsöversikt

Importera trafikdata har tre eller fyra flikar: Importera, Logg, Loggfil och, beroende på systemkonfiguration, Automatisk import: Konfiguration.

## 9.1.5.1 Importera-fliken

| if. |             |          |           |                                  |  |
|-----|-------------|----------|-----------|----------------------------------|--|
| l   | 🏽 Importera | 🗋 Loggar | 🗋 Loggfil | Automatisk import: Konfiguration |  |
| 12  |             |          |           |                                  |  |

Här hittar du verktygets tre huvudsektioner motsvarande de tre stegen i importprocessen. Endast ett steg är aktivt åt gången, övriga är utgråade.

Importsekvensen löper från vänster till höger i verktyget och ett steg måste ha fullföljts för att verktyget ska växla till nästa steg. I varje steg visar en förloppsindikator hur processerna i det steget fortskrider.

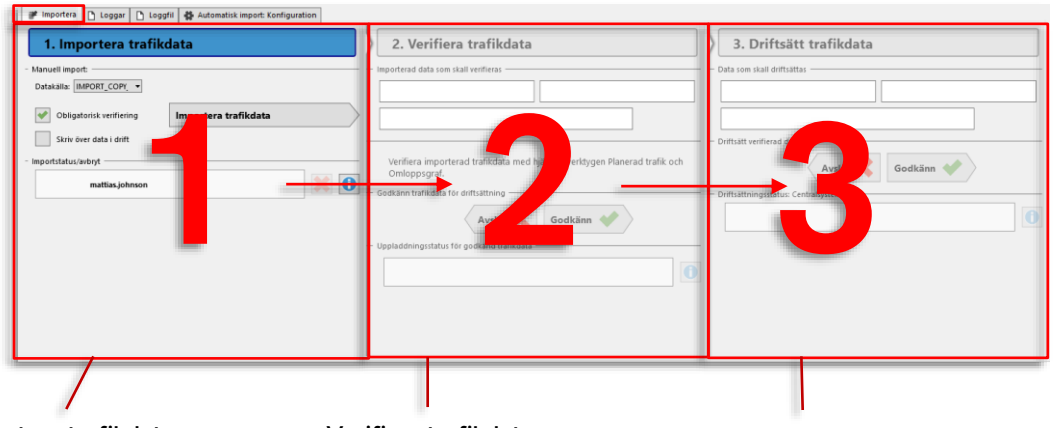

#### Importera trafikdata

Här kan du manuellt starta en import av trafikdata för valt antal dagar framåt i tiden.

Även om schemalagd import är aktiv kan du alltså när som helst starta en manuell import (utom när en import pågår).

Notera att du i ett testsystem kan välja importkälla med en meny i denna sektion, se föregående stycke.

Du kan även välja att – i nödfall – vid driftsättningen skriva över data nu i drift. Detta bör endast göras vid allvarliga problem med dagens data.

### Verifiera trafikdata

Var **Obligatorisk verifiering** vald vid manuell import eller om schemalagd automatisk verifiering är avaktiverad stannar processen här och inväntar att du kontrollerar att trafikdatat stämmer och att du godkänner eller avslår detta.

Annars passeras steget utan att invänta verifieringsbeslut.

## Driftsätt trafikdata

Här kan du manuellt driftsätta data som laddats upp.

Vid schemalagd import kan detta steg vara konfigurerat för automatisk driftsättning valda veckodagar.

#### 1. Importera trafikdata

Startas manuellt med kontrollerna för manuell import eller schemalagt enligt inställningarna för schemalagd import.

• Notera: Beroende på konfiguration kan testsystem även ha en meny för val av importkälla. Med denna meny kan du normalt välja mellan att importera data till testsystemet antingen från ditt planeringssystem, eller från produktionssystemet. Se bilden nedan.

| 1       | 1. Importera trafikdata |      |  |  |  |  |  |  |  |  |
|---------|-------------------------|------|--|--|--|--|--|--|--|--|
| - Manue | - Manuell import:       |      |  |  |  |  |  |  |  |  |
| Data    | tälla: PROD             |      |  |  |  |  |  |  |  |  |
|         |                         | PROD |  |  |  |  |  |  |  |  |
| ~       | Obligatorisk vermening  |      |  |  |  |  |  |  |  |  |

• **Notera:** Beroende på konfiguration kan du ha en meny för tidsperiod - antalet dagar du importerar trafikdata för. Menyn visar alla tillgängliga alternativ, se nedan.

| Manuell impo  | ort:                                     |
|---------------|------------------------------------------|
| Datakālla: [  | 4MTEST5_APT_                             |
| Tidsperiod:   | 3 trafikdygn (2020-05-11 - 2020-05-13) 🔻 |
|               | 1 trafikdygn (2020-05-11)                |
| Obliga        | 2 trafikdygn (2020-05-11 - 2020-05-12)   |
| U Cong        | 3 trafikdygn (2020-05-11 - 2020-05-13)   |
|               | 4 trafikdygn (2020-05-11 - 2020-05-14)   |
|               | 5 trafikdygn (2020-05-11 - 2020-05-15)   |
|               | 6 trafikdygn (2020-05-11 - 2020-05-16)   |
| Importstatus, | 7 trafikdygn (2020-05-11 - 2020-05-17)   |
|               | 14 trafikdygn (2020-05-11 - 2020-05-24)  |
|               | 21 trafikdygn (2020-05-11 - 2020-05-31)  |
|               | 30 trafikdygn (2020-05-11 - 2020-06-09)  |
|               | 60 trafikdygn (2020-05-11 - 2020-07-09)  |
|               | 90 trafikdygn (2020-05-11 - 2020-08-08)  |
|               | 120 trafikdygn (2020-05-11 - 2020-09-07) |
|               | 180 trafikdygn (2020-05-11 - 2020-11-06) |
|               | 365 trafikdygn (2020-05-11 - 2021-05-10) |

#### Importera, skriv över data i drift

Då dagens data (i drift) innehåller allvarliga fel eller saknar viktiga delar kan du, efter felen korrigerats, genom att kryssa i "Skriv över data i drift" och genomföra en [manuell] import, skriva över data nu i drift direkt efter steg 3 av importprocessen. En varningsruta visas där du behöver bekräfta funktionen, se nedan.

Detta kommer medföra att de delar av systemet som använder just det data som ändras kommer att tappa synkroniseringen med centralsystemet/rapportera "fel" under en period – vilket medför felaktig statistik under den tiden men framför allt problem för externa system som sällan uppdaterar trafikdata så ofta. Även uppkopplade TS-applikationer kommer behöva återansluta mot centralsystemet (se kapitel **Fel! Hittar inte referenskälla**.).

Väg dessa resulterande problem mot felen i driftsatt data innan du beslutar dig för att skriva över detta.

|                          | A NOTERA!                                                                                                    |  |
|--------------------------|----------------------------------------------------------------------------------------------------|--|
| Obligatorisk verifiering | Denna funktion kommer att skriva över trafikdata nu i drift. Genomför<br>ENDAST då detta data innehåller allvarliga fel.<br>Möjliga följder av att skriva över trafikdata:<br>Uppdatering av fordönens trafikdata kan dröja, vilket ger problem med |  |
| - Importstatus/avbryt    | prognoser, passagerainntormation och trafikoverväxning.<br>Dägens träfiktätistik kommer att bil felaktig.<br>Externa system kommer att påverkas<br>Vill du verklige driftsätta och skriva över data nu i drift?                                     |  |
|                          | Avstå 🗱 Godkänn ✔                                                                                                    |  |
|                          |                                                                                                    |  |

## 2. Verifiera trafikdata

Verifieringssteget, steg 2, kan antingen passeras utan verifiering, eller konfigureras för manuell eller automatisk verifiering.

- Vid manuell verifiering av antingen schemalagd eller manuell import stannar importprocessen och inväntar att du godkänner data - efter att du kontrollerat trafikdatat som visas i verktygen Planerad trafik och Omloppsgraf. Först då du godkänt data kommer processen gå vidare till driftsättningssteget.
- Vid automatisk verifiering av schemalagd import jämförs den aktuella importen med det trafikdata som är i drift. Avviker antalet omlopp per dag i den aktuella importen mer än en viss procent (det konfigurerade tröskelvärdet) så antingen stoppas importen eller så hindras enskilda operatörers data för avvikande dagar att importeras och ersätta det befintliga data. Se nedan för utförligare beskrivning.

## 3. Driftsätt trafikdata

• I detta steg kan data driftsättas antingen manuellt eller automatiskt, beroende på konfiguration.

Under fliken Automatisk import: Konfiguration ställer du in schemalagd import av trafikdata (en gång per dygn vid vald tidpunkt).

| l | 🗰 Importera | 🖻 Loggar | 🖪 Logafi | ſ | Automatisk import: Konfiguration |  |
|---|-------------|----------|----------|---|----------------------------------|--|
| l |             |          |          | L |                                  |  |

Vid schemalagd import kan du även välja att aktivera automatisk verifiering av trafikdatat istället för manuell verifiering (se nästa avsnitt för information om manuell verifiering). Vid denna automatiska "verifiering" **jämförs antalet turer dag för dag, ett visst antal dagar framåt i tiden (från importtillfället) med motsvarande data i drift.** Se tabellen nedan för mer detaljerad beskrivning.

Notera: Under Driftsätt trafikdata kan du välja vilka dagar som den schemalagda importen ska gå hela vägen och automatiskt driftsätta importerat data. Även om importen initieras varje dag behöver den alltså inte resultera i en driftsättning varje dag.

| 📝 Importera 🗋 Loggar 🗋 Loggfil 🚯 Automatisk import: Konfiguration |                                                                                     |                            |
|-------------------------------------------------------------------|-------------------------------------------------------------------------------------|----------------------------|
| 1. Importera trafikdata                                           | 2. Verifiera trafikdata                                                             | 3. Driftsätt trafikdata    |
| - Schemalagd import                                               | - Schemalagd verifiering:                                                           | - Schemalagd driftsättning |
| Aktiv                                                             | Automatisk verifikation     Manuell verifikation                                    | Aktiv Aktiv                |
| Schemalagd tid för import: 21:14 💮                                | - Avvikelse totalt antal omlopp stoppar importen<br>50 🚭 % Skillnad antal turer/dag | - Dagar<br>mindag          |
|                                                                   | 3 🗇 Antal dagar som jämförs i importen                                              | 🖋 tisdag                   |
|                                                                   |                                                                                     | I onsdag                   |
|                                                                   |                                                                                     | v torsdag                  |
|                                                                   |                                                                                     | 🖋 fredag                   |
|                                                                   |                                                                                     | Iordag                     |
|                                                                   |                                                                                     | ✓ söndag                   |
| Andrad<br>2020-04-29 17.31:22<br>i4m                              | 1                                                                                   | Avbryt 💥 Godkänn 🞺         |

| Rubrik                                            | Beskrivning                                                                                                    |
|---------------------------------------------------|----------------------------------------------------------------------------------------------------|
| 1 Importera<br>trafikdata                         | Importsteg 1: Ladda in data till importsystemet.                                                                                                    |
| Schemalagd import:<br>Aktiv (kryssruta)           | Aktivera/avaktivera schemalagd import. Då du klickar ur<br>kryssrutan gråas övriga kontroller ut för att visa att hela<br>funktionen är inaktiv.                                                                                                    |
| Datakälla (meny) –<br>gäller endast<br>testsystem | I testsystem kan du, beroende på systemkonfiguration, välja<br>datakälla för den schemalagda trafikdataimporten med hjälp av<br>denna meny. Normalt kan du välja mellan att importera data från<br>antingen ditt planeringssystem eller från produktionssystemet.<br>Se bilden nedan. |
| Tidsperiod (meny)                                 | Hur många dagars data framåt i tiden som skall importeras                                                                                                    |

Privileged

| Rubrik                        | Beskrivning                                                                                                    |
|-------------------------------|----------------------------------------------------------------------------------------------------|
| Schemalagd tid för<br>import: | Tidpunkt då importen skall starta, varje dygn.                                                                                                    |
| 2 Verifiera<br>trafikdata     | Importsteg 2: Verifiera data i importsystemet automatiskt eller manuellt                                                                                                    |
| Schemalagd<br>verifiering:    | Automatisk verifikation/Manuell Verifikation: Välj automatisk<br>eller manuell verifikation av data.<br>Då funktionen manuell verifikation är vald stannar<br>importprocessen i steg två och inväntar manuell verifiering,<br>vilket sedan alltid följs av manuell driftsättning.<br>Då Automatisk verifikation är vald jämförs antalet turer i<br>importerat data med driftsatt data i två separata processer: En<br>process som kan stoppa hela importen vid stora totala<br>avvikelser, och en som endast hindrar import av data vissa dagar<br>från enskilda operatörer, se nedan. |

| Rubrik                    | Beskrivning                                                                                                    |
|---------------------------|----------------------------------------------------------------------------------------------------|
| Avvikelse totalt antal    | % Skillnad antal turer/dag:                                                                                                    |
| turer stoppar importen    | Här jämförs antalet turer från alla operatörer i det befintliga<br>trafikdatat med motsvarande antal i det "nya" trafikdatat - dag<br>för dag, ett valt antal dagar framåt i tiden.         |
|                           | Skillnader mindre än ett visst procentuellt gränsvärde<br>accepteras. Gränsvärdet anges i procent (av antalet omlopp i<br>det befintliga trafikdatat den specifika dagen).                  |
|                           | Då den procentuella skillnaden mellan antalet turer i trafikdatat i<br>drift och det trafikdatat som importeras är större än det<br>procentuella gränsvärdet, stoppas hela importprocessen. |
|                           | (För stora skillnader mellan driftsatt och nytt trafikdata<br>symboliseras av det röda området i figuren nedan).                                                                            |
|                           | Jämförelse, antal turer i driftsatt och nytt<br>trafikdata, dag Y, alla operatörer.                                                                                                    |
|                           | EJ OK,<br>Importstopp                                                                                                    |
|                           | Tröskelvärde<br>+/- X% av<br>optal turor                                                                                                    |
|                           | antai turer,<br>data i drift<br>EJ OK,<br>Importstopp                                                                                                    |
|                           | Antal turer, Antal turer, nya<br>trafikdata i trafikdata<br>drift                                                                                                    |
|                           | Alla operatörer.                                                                                                    |
|                           | Antal dagar som jämförs i importen:                                                                                                    |
|                           | Här väljer du hur många dagar framåt (från första dagen<br>trafikdatat omfattar) som ska jämföras, enligt processen ovan.                                                                   |
|                           | (Tänk på att planerad trafik långt fram i tiden kan avvika mycket<br>– håll nere antalet dagar för jämförelsen).                                                                            |
|                           | <ul> <li>Då importen stoppas av verifieringsprocessen kommer<br/>detta förstås att visas i loggen, och noteras i statusmail<br/>till berörda användare, se följande kapitel.</li> </ul>     |
| 3 Driftsätt<br>trafikdata | Importsteg 3 – överför data från importsystemet till system i<br>drift/DFS, fordon.                                                                                                    |
| Aktiv (kryssruta)         | Aktivera/avaktivera schemalagd driftsättning.                                                                                                    |
|                           | Denna funktion är endast möjlig att aktivera då schemalagd<br>verifiering är aktiverad. Vid manuell verifikation driftsätts även<br>data manuellt.                                          |

| Rubrik             | Beskrivning                                                                                   |
|--------------------|-----------------------------------------------------------------------------------------------|
| Dagar (kryssrutor) | lkryssade veckodagar kommer importen att avslutas med en<br>automatisk driftsättning av data. |

# 9.1.7 Schemalagd import, automatisk verifiering

När en schemalagd import startat visas detta i förloppsindikatorn i steg 1.

Förloppsindikatorn, "Importstatus/avbryt", visar hur långt importprocessen förlöpt. Både förfluten tid och beräknad återstående tid visas i förloppsindikatorn.

- Användaren som visas i indikatorn anges som "Schemalagd import".
- Indikatorn är gröntonad så länge inga fel upptäcks men växlar till gult om varningar loggats. Då ett hindrande fel avbryter importen växlar indikatorn och loggsymbolen till rött. (Se följande kapitel om loggfliken och alla informations- och felmeddelanden).
- Då automatisk/schemalagd verifiering och driftsättning är aktiv visas förloppen i dessa steg på samma sätt.
- Verifieringen sker enligt beskrivningen i tabellen ovan.
- Då manuell verifiering och driftsättning är konfigurerad i den schemalagda importen fungerar dessa steg precis som vid manuell import, se följande stycke.
- Obs! Om importprocessen avbryts av hindrande fel kommer verktyget att automatiskt försöka importera data igen, efter en viss väntetid som konfigureras på servernivå.

Oavsett om schemalagd import är aktiverad eller inte kan du när som helst starta en manuell import (utom när en import redan pågår). Du kan välja den tidsperiod importen ska omfatta, om obligatorisk manuell verifiering i steg 2 ska krävas eller ej och om du ska skriva över data nu i drift.

- Är funktionen Obligatorisk verifiering aktiv kommer importprocessen stanna vid steg 2. Verifiera trafikdata, och invänta manuellt godkännande (eller avslag) av trafikdata. Även då manuell verifiering är vald vid schemalagd import stannar processen vid steg två och inväntar godkännande/avslag av data.
- Är obligatorisk verifiering inaktiv vid manuell import laddas data automatiskt upp i steg 2. och processen går direkt vidare till steg 3.

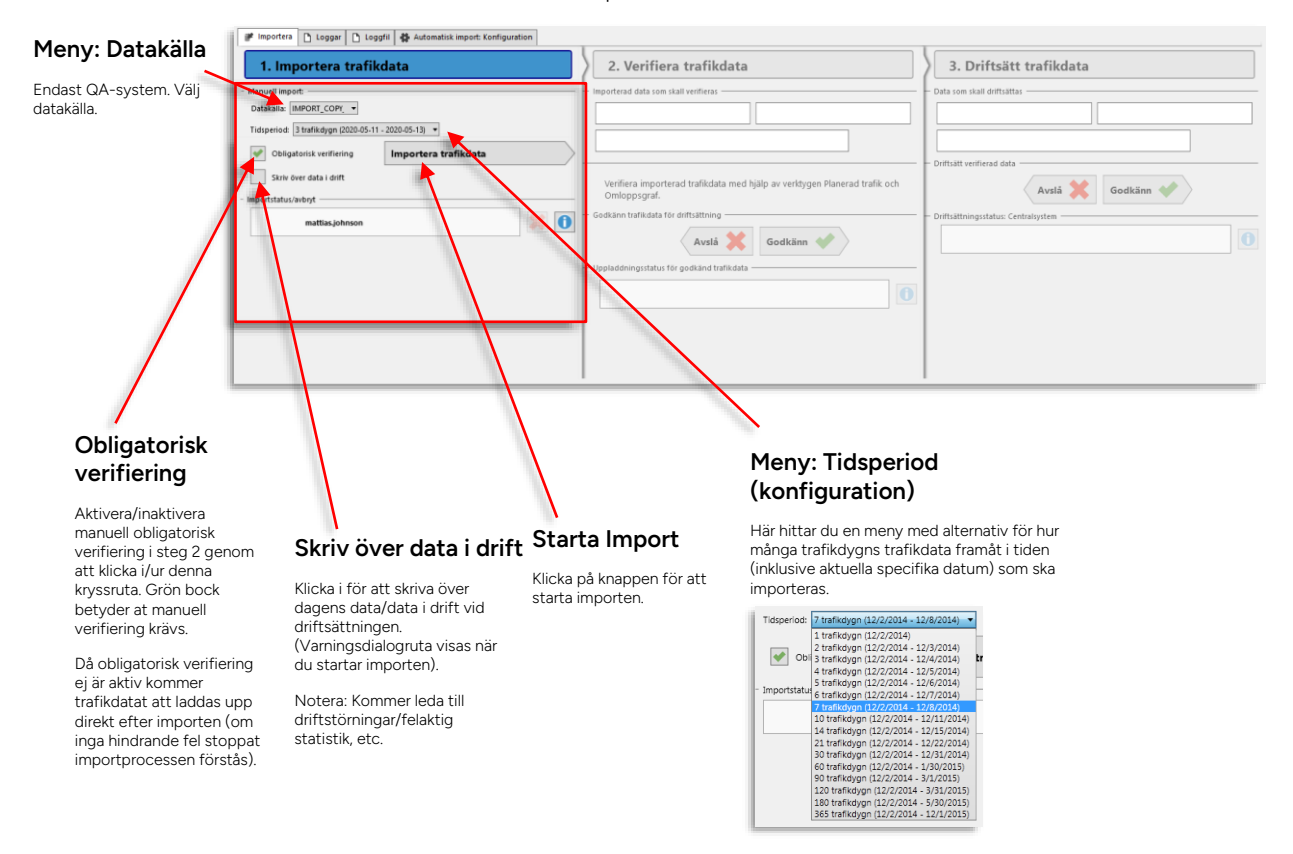

Så här ser kontrollerna för manuell import ut:

# 1. Importera trafikdata

Förloppsindikatorn (Importstatus/avbryt) visar användaren som startat importen, förfluten tid och beräknad återstående tid. Indikatorn är gröntonad så länge inga hindrande fel upptäcks men växlar till gult om varningar loggats och till rött vid hindrande fel.

- Vid varningar växlar även symbolen i loggknappen från den blå informationssymbolen till gul varningssymbol.
- Vid hindrande fel som avbryter importen visas en röd felsymbol på loggknappens plats.

Klicka på loggknappen (se bilden nedan) för att öppna importloggen.

|                                                        | Förfluten tid och beräknad återstående tid                                                                                          |
|--------------------------------------------------------|----------------------------------------------------------------------------------------------------|
| - Importstatus/avbryt<br>mattias.johnson<br>/tid kvar: | 00:06 min<br>00:52 min<br>Klicka på loggknappen för att öppna loggvyn.                                                              |
| Användare som startat importen                         | Avbryt import                                                                                                    |
|                                                        | Klicka på det röda krysset för att avbryta en<br>pågående import. En dialogruta visas där du<br>måste bekräfta att du vill avbryta. |
|                                                        | Vill du avbryta importen?<br>Nej 🍂 Ja                                                                                               |

# 2. Verifiera trafikdata

När första steget, **Importera trafikdata**, är klart växlar verktyget till nästa steg, **2. Verifiera trafikdata**. Överst i sektionen hittar du information om det dataset som importerats (och vem som startat importen om den är manuellt startad).

| porterad data som skall verifier  | as:         |               |           | _  |          |
|-----------------------------------|-------------|---------------|-----------|----|----------|
| 3:00:27 PM                        |             | 20141202      | 150027    |    |          |
| mattias.jo                        | hnson       |               |           | 7d | ■ I<br>i |
| Verifiera importerad tr           | afikdata me | ed hjälp av v | /erktyger |    |          |
| Planerad trafik och On            | nloppsgraf. |               |           |    |          |
| odkānn trafikdata för driftsättni | 19:         |               | _         |    |          |
| 🛛 🕹 🛔 Avslå                       | 🤹 Go        | odkänn ┥      |           |    |          |
| opladdningsstatus för godkänd     | trafikdata: |               |           |    |          |
| mattias.johnson                   |             |               |           | 0  |          |
|                                   |             |               |           |    |          |
|                                   |             |               |           |    |          |

#### Dataset och användare

Här hittar du information om vilket dataset som importerats, vem som startat importen och när, samt hur många dagar som täcks av datasetet.

### Ingen obligatorisk verifiering av trafikdata

Var obligatorisk verifiering ej ikryssad i Steg 1 kommer trafikdata direkt att laddas upp för driftsättning. I detta fall är knapparna för avslag eller godkännande utgråade och processen går efter uppladdningen direkt vidare till steg 3. Driftsättning.

I förloppsindikatorn under "Uppladdningsstatus för godkända trafikdata" visas då "Automatisk verifiering".

Uppladdningen avbryts vid hindrande fel (röd varningssymbol i loggknappen). Systemet kommer i så fall att efter en konfigurerbar tid försöka ladda upp datasetet igen.

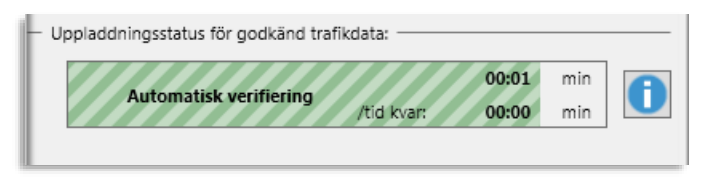

## Obligatorisk verifiering av trafikdata

Om obligatorisk verifiering var ikryssad i Steg 1. Importera trafikdata, så stannar verktyget vid steg 2 och väntar på beslut från dig:

- Obs! Efter steg 1 är klart och Importera trafikdata växlat till steg 2 kan det ta en stund innan trafikdata laddats in till importsystemet och Utforska planerad trafik och Omloppsgraf blir aktiva i applikationen så du kan bedöma data.
- 1. Använd **Utforska planerad trafik** och **Omloppsgraf** (se motsvarande verktygskapitel) för att kontrollera att allt trafikdata stämmer med den planerade trafiken.

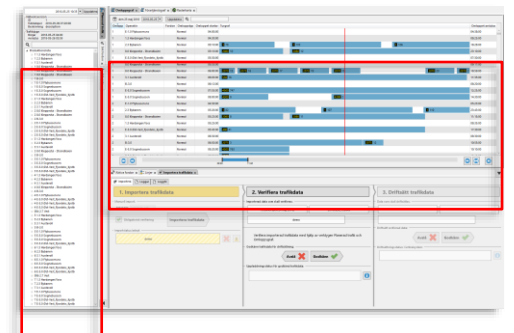

2. Darefter godkänner eller avslår du trafikdata genom att klicka på motsvarande knapp. Se följande stycke.

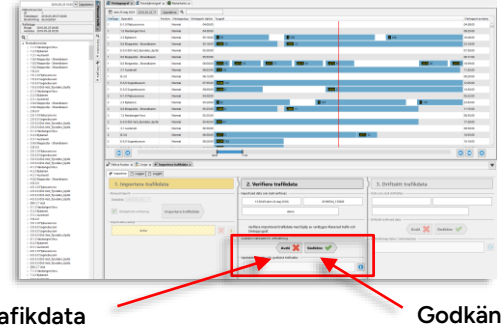

Avslå trafikdata

Klicka på Avslå-knappen för att, av någon anledning, kasta importerat trafikdata. Godkänn trafikdata

Klicka på Godkänn-knappen för att bekräfta att du kontrollerat trafikdata och godkänner det.

#### Avslå eller Godkänn trafikdata, uppladdningsförlopp

När du kontrollerat trafikdata använder du knapparna **Avslå** eller **Godkänn** för att bestämma om data ska skickas vidare till driftsättning, eller om det ska kastas.

Både Avslå och Godkänn öppnar dialogrutor där du måste bekräfta ditt val, se bilden nedan.

Ångrar du dig och klickar Nej i någon av dialogrutorna är det som om du aldrig tryckt på Avslå/Godkänn och du kan välja på nytt.

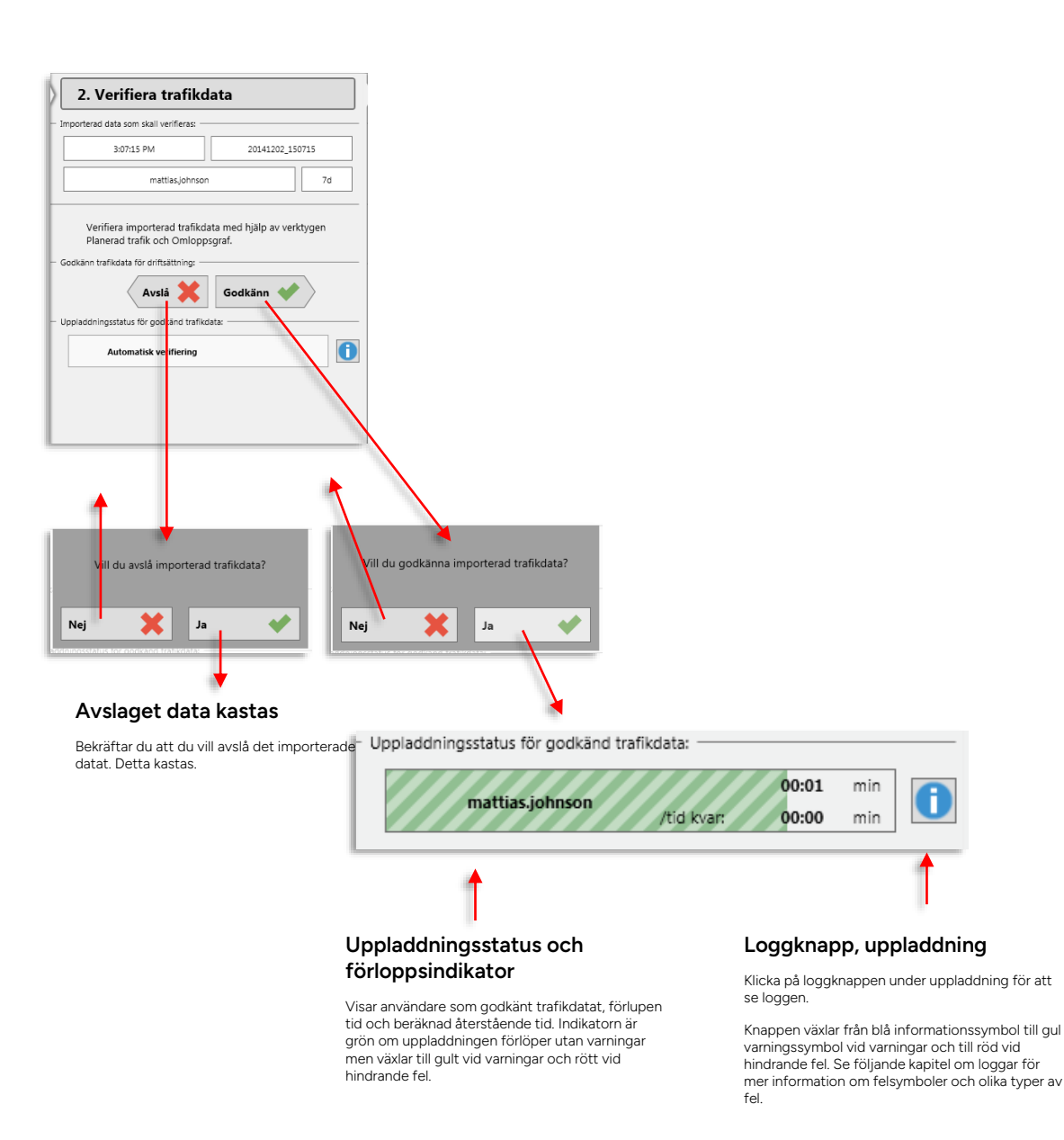
#### Manuellt återstartad uppladdning vid Hindrande Fel

Ett tillfälligt kommunikationsproblem kan ligga bakom en misslyckad uppladdning, vilket leder till hindrande fel (röd förloppsindikator och röd varningssymbol i loggknappen). Testa då alltid att manuellt starta uppladdningen igen:

- 1. Klicka först på **Loggknappen** för att kontrollera varför uppladdningen misslyckades (inte nödvändigt). Klicka på **Importera-fliken** för att komma tillbaka.
- 2. Tryck på Godkänn för att starta uppladdningen igen.

#### 3. Driftsätt trafikdata

#### Driftsätt trafikdata schemalagt/automatiskt

Efter att importerat trafikdata verifierats automatiskt kan Importera trafikdata konfigureras för automatisk driftsättning de dagar som valts i konfigurationen. Vid driftsättningen överförs data till DFS för distribution till fordonen och till driftssystemen.

Vid automatisk driftsättning visas "Schemalagd driftsättning" i driftsättningsindikatorn under driftsättningsprocessen.

#### Driftsätt trafikdata manuellt

Då den schemalagda importen konfigurerats för manuell driftsättning (till exempel då manuell verifiering valts), eller vid manuell import, så driftsätts även data manuellt.

Detta görs på motsvarande sätt som i verifieringssteget med avslå/godkänn-knappar (se bilden nedan). I den övre delen av driftsättningssteget visas information om importen och den användare som godkänt data och när.

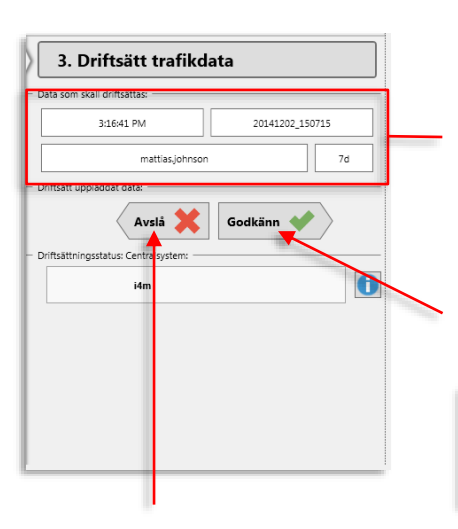

#### Avslaget data kastas direkt

När du trycker på Avslå kastas datasetet direkt.

#### Dataset och användare

Här hittar du information om vilket dataset som (ev.) ska driftsättas, vem som godkänt datat och när, samt hur många dagar som täcks av datasetet.

#### Godkänn

När du trycker på Godkänn startas driftsättningen direkt.

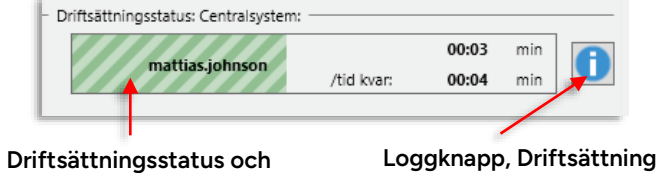

# förloppsindikator

Visar användare som driftsatt trafikdatat, förlupen tid och beräknad återstående tid. Indikatorn är grön om uppladdningen förlöper utan varningar men växlar till gult vid varningar och rött vid hindrande fel. Klicka på loggknappen under driftsättning för att se loggen.

Knappen växlar från blå informationssymbol till gul varningssymbol vid varningar och till röd vid hindrande fel. Se följande kapitel om loggar för mer information om felsymboler och olika typer av fel.

# 9.1.9 Loggar

Loggar för de tre senaste importerna finns tillgängliga under loggar-fliken i lättläst form. (Det finns även kompletta loggfiler tillgängliga under fliken Loggfil, se följande stycke.)

Marine Marine Ma

• Loggen för en pågående process kan du öppna med loggknappen till höger om förloppsindikatorn i det aktuella importsteget. Beroende på nuvarande status kan knappen se olika ut (se nedan för beskrivning av loggstatussymbolerna som används både i loggknapparna och i logghändelselistan).

## 9.1.9.1 Symboler i loggknapparna

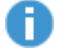

Loggknapp – öppna logg: Inga varningar i loggen

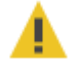

Loggknapp – öppna logg: Loggen innehåller varningar (icke hindrande fel) – Visas även för import som skriver över data i drift.

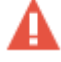

Loggknapp – öppna logg: Loggen innehåller hindrande fel, importen/uppladdningen avbröts.

• När du klickar på en loggknapp visas loggfliken med aktuell logg vald, se nedan:

# 9.1.9.2 Logg-fliken

Under loggfliken listas de **tio senaste importloggarna** (konfigurerbart antal). I varje loggfält hittar du tre översiktsindikatorer som visar om importen passerat motsvarande steg eller om hindrande problem uppstått. Dessa indikatorer visar även med loggfältet minimerat om importen löpte hela vägen till driftsättning, eller ej.

- Expandera en importlogg genom att klicka på expansionspilen i loggfältets vänsterkant, se nedan.
- Importfel av samma typ loggade i sekvens grupperas för enklare översikt. Expandera gruppen genom att klicka på expandera-knappen i vänsterkanten, se nedan.

|                                   |                   |          |           | Imp               | oortera                          | t dataset           | Sortera efter kolumninnehåll                                                                                                    |          | Öve           | ersiktsindik  | atorer        |
|-----------------------------------|-------------------|----------|-----------|-------------------|----------------------------------|---------------------|----------------------------------------------------------------------------------------------------|----------|---------------|---------------|---------------|
| Fritextfilter: Filtrera logglista |                   |          | /         |                   | Genom att klicka på kolumnhuvud. | Importsteg          |                                                                                                    |          |               |               |               |
|                                   |                   | D        | Langar I  |                   |                                  |                     |                                                                                                    |          |               |               |               |
| Expandera/m                       | 9                 | era 🛛    | coggai    |                   | otomatisk im                     | ipore configuration |                                                                                                    |          |               |               |               |
| inimera logg                      | > 201808          | 29_13104 |           |                   |                                  | /                   |                                                                                                    | In       | nportera      | Verifiering   | Driftsättning |
|                                   | > 20190331_094745 |          |           |                   |                                  |                     |                                                                                                    |          | nportera      | Verifiering   | Driftsättning |
|                                   | > 201808          | 31_09550 | ,<br>7    |                   |                                  | /                   |                                                                                                    | 10       | nportera      | Verifiering   | Driftsättning |
|                                   | × 201808          | 29_13511 | 3         |                   | -                                |                     |                                                                                                    | 🔶 in     | nportera      | Verifiering   | Driftsättning |
|                                   |                   | Index I  | mportsteg | Allvarlighetsgrad | Kategori                         | Тур                 | Beskrivning                                                                                                    |          |               |               |               |
|                                   |                   | 168      | 2         | 0                 | Dataimport                       | Avslutad ok         | 2018-08-29 14:07:44 Verifiering Avslutad ok                                                                                     |          |               |               | ^             |
|                                   |                   | 167      | 2         | 0                 | Dataimport                       | Startad             | 2018-08-29 14:07:43 Verifiering Startad av Automatisk verifiering                                                               |          |               |               |               |
|                                   |                   | 166      | -         | 0                 | Dataimport                       | Avslutad ok         | 2018-08-29 14:07:42 Import Avslutad ok                                                                                          |          |               |               |               |
|                                   |                   | 165      | -         | <u> </u>          | Trafikdata                       | Överlappande turer  | Överlappande turer(sekvensnummer 2 och 3 (900 sekunder)) i omlopp 1469119 för operatör E-5.0 Øst-Vest_Fjordeks_Kystb på trafike | dygn 201 | 8-09-01       |               |               |
|                                   | (163)             | 164      | -8        | <u> </u>          | Trafikdata                       | Dataimport          | Tur '7922246_109647, Regular' aldrig giltig, kommer ej att användas                                                             |          |               |               |               |
|                                   | T                 | 1        | -         | 0                 | Dataimport                       | Startad             | 2018-08-29 13:51:19 Import Startad av i4m                                                                                       |          |               |               | ~             |
|                                   | > 201808          | 30_13051 | Ð         |                   |                                  |                     |                                                                                                    | 📫 Im     | nportera      | Verifiering   | Driftsättning |
|                                   | > 201808          | 30_13464 | 5         |                   |                                  |                     |                                                                                                    | 🔶 in     | nportera      | Verifiering   | Driftsättning |
|                                   | > 201808          | 30_15035 | 1         |                   |                                  |                     |                                                                                                    | 📫 In     | nportera      | Verifiering   | Driftsättning |
|                                   | > 201808          | 29_22000 | 4         |                   |                                  |                     |                                                                                                    |          | nportera      | Verifiering 📫 | Driftsättning |
| 1                                 | > 20180830_220002 |          |           |                   |                                  |                     | 📫 Im                                                                                                    | nportera | Verifiering 📫 | Driftsättning |               |
| 1                                 |                   |          |           |                   |                                  |                     |                                                                                                    |          |               |               |               |

# Expandera/Minimera importfelgrupp

Antalet individuella fel i gruppen är angivet inom parentes.

| Rubrik        | Beskrivning                                                                                                    |
|---------------|----------------------------------------------------------------------------------------------------|
| Index         | Ordningsnummer för logghändelserna.                                                                                                    |
| Importsteg    | Symboler visar vilket steg händelsen loggades <ul> <li>Import</li> <li>Verifikation</li> <li>Driftsättning</li> </ul>                                                                                                    |
| Allvarlighets | Här visas med symboler, motsvarande dem i<br>loggknapparna, vilken allvarlighetsnivå händelsen<br>hade:<br>Information – inget fel.<br>Mindre allvarligt icke hindrande fel. Även vid<br>import som skriver över data i drift.<br>Hindrande fel – importen stoppades. |
| Kategori      | Händelse/fel-kategori                                                                                                    |
| Тур           | Händelsetyp                                                                                                    |
| Beskrivning   | Kort text, inklusive variabler, som beskriver<br>problemet/händelsen, se listan nedan.                                                                                                    |

112 (756)

# 9.1.10 Importhändelser och importfel

l loggen visas importsekvensen, inklusive eventuella fel i form av dessa fördefinierade händelser/fel.

| DataLogLevel               | Debug       | Debug               | Debug                                                     |
|----------------------------|-------------|---------------------|-----------------------------------------------------------|
| DataLogLevel               | Info        | Information         | Information                                               |
| DataLogLevel               | Warnin<br>g | Varningsfel         | Varningsfel                                               |
| DataLogLevel               | Error       | Hindrande fel       | Hindrande fel                                             |
| EmailStarted               |             | Startad             | Dataimport ({0}) Startad av {1} för {2}<br>trafikdygn     |
| EmailDoneOk                |             | Avslutad ok         | Dataimport ({0}) Import avslutad ok                       |
| EmailDoneError             |             | Avslutad med<br>fel | Dataimport ({0}) Import avslutad med<br>hindrande fel:{1} |
| EmailDoneAborted           |             | Avbruten            | Dataimport ({0}) Import avbruten av {1}                   |
| EmailDeployStarted         |             | Startad             | Driftsätting ({0}) startad av {1}                         |
| EmailDeployDoneOk          |             | Avslutad ok         | Driftsätting ({0}) avslutad ok                            |
| EmailDeployDoneErr<br>or   |             | Avslutad med<br>fel | Driftsätting ({0}) avslutad med hindrande<br>fel:{1}      |
| IMPORT_STARTED             | 1           | Startad             | {2} Import Startad av {0} för {1} trafikdygn              |
| IMPORT_ENDED_OK            | 2           | Avslutad ok         | {0} Import Avslutad ok                                    |
| VERIFY_STARTED             | 3           | Startad             | {1} Verifiering Startad av {0}                            |
| VERIFY_ENDED_OK            | 4           | Avslutad ok         | {0} Verifiering Avslutad ok                               |
| DEPLOY_STARTED             | 5           | Startad             | {1} Driftsättning Startad av {0}                          |
| DEPLOY_ENDED_OK            | 6           | Avslutad ok         | {0} Driftsättning Avslutad ok                             |
| IMPORT_STARTED_<br>NO_DAYS | 7           | Startad             | {2} Import Startad av {0}                                 |
| IMPORT_ABORTED             | 10          | Avbruten            | {1} Import Avbruten av {0}                                |
| IMPORT_ABORTED_<br>DONE    | 11          | Avbruten            | {0} Import Avbruten ok                                    |
| IMPORT_ENDED_ER<br>ROR     | 100         | Avslutad med<br>fel | {1} Import Avslutad p.g.a hindrande fel:{0}               |
| VERIFY_REJECTED            | 20          | Avvisad             | {1} Verifiering Avvisad av {0}                            |

| VERIFY_ENDED_ERR<br>OR | 101  | Avslutad med<br>fel          | {1} Verifiering Avslutad p.g.a hindrande<br>fel:{0}                                                                |
|------------------------|------|------------------------------|----------------------------------------------------------------------------------------------------|
| DEPLOY_REJECTED        | 30   | Avvisad                      | {1} Driftsättning Avvisad av {0}                                                                                   |
| DEPLOY_ENDED_ER<br>ROR | 102  | Avslutad med<br>fel          | {1} Driftsättning Avslutad p.g.a hindrande<br>fel:{0}                                                              |
| DataTypeCode           | 1002 | Destination<br>saknas        | DatedVehicleJourney Id:{0} Datum: {1}:<br>Huvudman:{2} Linje: {3} Tur: {4} saknas på<br>grund av ingen destination |
| DataTypeCode           | 1003 | Bortagen<br>fordontjänst     | Datum: {0} Huvudman: {1} Operatör: {2}<br>Linje: {3} Tur: {4} saknas på grund av<br>borttagen fordonstjänst        |
| DataTypeCode           | 1004 | Överlappande<br>turer        | Överlappande turer(nummer {3} och {4}) i<br>omlopp {2} för operatör {1} på trafikdygn {0}                          |
| DataTypeCode           | 1005 | Dubbel tur                   | Turen {3} på linje {2} operatör {1} på<br>trafikdygn {0} finns fler än en gång                                     |
| DataTypeCode           | 1100 | Destination<br>saknas        | Destination id({0}) finns inte                                                                                     |
| DataTypeCode           | 1104 | Ogiltigt<br>avstånd          | Ogiltigt avstånd({2}) mellan hållplats {0} och<br>hållplats {1}                                                    |
| DataTypeCode           | 1105 | Importfil<br>saknas          | Importfile {0} finns ej                                                                                            |
| DataTypeCode           | 1106 | Kolumn saknas                | Filen {0} skall innehålla {2} kolumner men<br>filen innehåller {1} kolumner                                        |
| DataTypeCode           | 1107 | Null cell                    | l filen {0} på rad {1} kolumn {2} får inte vara<br>null                                                            |
| DataTypeCode           | 1108 | Fel primär<br>nyckel         | Fel primär nyckel i fil {0} rad {1} värde {2}                                                                      |
| DataTypeCode           | 1109 | Fel<br>refererande<br>nyckel | Fel refererande nyckel i fil {0} rad {1}<br>kolumner {2} värden {3}                                                |
| DataTypeCode           | 1110 | Överlappande<br>turer        | Turerna överlappar för block {0} mellan tur<br>{1} rad {2} och tur {3} rad {4}                                     |
| DataTypeCode           | 1111 | Ingen<br>ankomsttid          | Sista tiden på turen i filen {0} rad {1} har<br>ingen ankomsttid                                                   |
| DataTypeCode           | 1112 | Ingen<br>avgångstid          | Första tiden på turen i filen {0} rad {1} har<br>ingen avgångstid                                                  |
| DataTypeCode           | 1113 | Tid avvikelse                | Avgångstiden är tidigare än ankomsttiden i<br>filen {0} rad {1}                                                    |
| DataTypeCode           | 1114 | Tid avvikelse                | Föregående avgångstid är senare än<br>nuvarande avgångstiden i filen {0} rad {1}                                   |

| DataTypeCode | 1115 | Tid avvikelse                 | Föregående ankomsttid är senare än<br>nuvarande ankomsttid i filen {0} rad {1}   |
|--------------|------|-------------------------------|----------------------------------------------------------------------------------|
| DataTypeCode | 1116 | Tid avvikelse                 | Föregående ankomsttid är senare än<br>nuvarande avgångstid i filen {0} rad {1}   |
| DataTypeCode | 1117 | Tid avvikelse                 | Föregående avgångstid är senare än<br>ankomsttid i filen {0} rad {1}             |
| DataTypeCode | 1118 | Ospecifierade<br>tider        | Varken ankomsttiden eller avångtiden är<br>angiven i filen {0} rad {1}           |
| DataTypeCode | 1120 | Sekvens fel                   | Sekvensnummret måste starta med 1 i filen<br>{0} rad {1}                         |
| DataTypeCode | 1121 | Sekvens fel                   | Sekvensnummret måste öka med 1 i filen {0}<br>rad {1}                            |
| DataTypeCode | 1122 | Länk fel                      | Länken måste start och sluta på en hållplats,<br>felet finns i filen {0} rad {1} |
| DataTypeCode | 1123 | Rad fel                       | Raden måste sluta med ;ret i filen {0} rad {1}                                   |
| DataTypeCode | 1124 | Okänd fil                     | Okänd fil {0}                                                                    |
| DataTypeCode | 1125 | VehicleDisplay<br>Code saknas | TripNumber {0}, PAT {1},{2}, saknar Vehicle<br>display code                      |
| DataTypeCode | 1126 | Ogiltigt värde                | Värdet '{3}' i filen {0} på rad {1} i kolumn {2}<br>är ogiltigt                  |
| DataTypeCode | 1127 | Import<br>avbruten            | Hastus, PTS,TPS har olika längd, TRP = {0}.<br>Import avbruten.                  |
| DataTypeCode | 1128 | Placeldentifier<br>saknas     | Hastus, PLC.Placeldentifier {0} saknar district i NDE                            |
| DataTypeCode | 1129 | Namn för<br>långt             | Destination namn {0} för långt                                                   |
| DataTypeCode | 1130 | Namn för<br>långt             | Hållplatsområde namn {0} för långt                                               |
| DataTypeCode | 1131 | Namn för<br>långt             | Hållplats namn {0} för långt                                                     |
| DataTypeCode | 1132 | Namn för<br>långt             | Municipalitetsnamn {0} för långt                                                 |
| DataTypeCode | 1133 | Namn för<br>långt             | Operatör namn {0} för långt                                                      |
| DataTypeCode | 1134 | Namn för<br>långt             | Linje namn {0} för långt                                                         |
| DataTypeCode | 1135 | Namn för<br>långt             | Riktning namn {0} för långt                                                      |
| DataTypeCode | 1136 | Namn för<br>långt             | Omlopp namn {0} för långt                                                        |

| DataTypeCode | 1137 | Namn för<br>långt                 | Fordontjänst namn {0} för långt                                                                                                |
|--------------|------|-----------------------------------|----------------------------------------------------------------------------------------------------|
| DataTypeCode | 1138 | Omlopp antal<br>fel               | Omlopp i test {0} i produktion {1}, dag {2}                                                                                    |
| DataTypeCode | 1139 | Omlopp antal<br>fel               | Omlopp i test {0} i produktion {1}, dag {2} fr<br>operatör {3}                                                                 |
| DataTypeCode | 1140 | Värde saknas                      | PAT {0} VehicleDisplayCode saknas, får standardvärde                                                                           |
| DataTypeCode | 1141 | Stop Identifier<br>saknas         | Stop Identifier {0} i .NET saknas i .NDE och/eller .PAT: Importen stoppad                                                      |
| DataTypeCode | 1142 | Hållplats<br>saknas               | Rutt {0}saknar hållplats(er) Importen stoppas                                                                                  |
| DataTypeCode | 1143 | Internal Trip<br>nummer<br>saknas | Omlopp{0}: Internt turnummer {1} saknas                                                                                        |
| DataTypeCode | 1144 | Route match<br>saknas             | Ingen matchande rutt hittades för internt<br>turnummer {0} in .PAT: Importen stoppad                                           |
| DataTypeCode | 1145 | Hastus fel                        | Hastus formatfel i {0} linje {1}, rad = {2}:<br>Import stoppad                                                                 |
| DataTypeCode | 1146 | Databas fel                       | {O}                                                                                                    |
| DataTypeCode | 1147 | Ljudfiler                         | Ljudfil för destination {0} med id {1} saknas                                                                                  |
| DataTypeCode | 1148 | Ljudfiler                         | Ljudfil för hållplats {0} med id {1} saknas                                                                                    |
| DataTypeCode | 1149 | Ljudfiler                         | Ljudfil för linje {0} med id {1} saknas                                                                                        |
| DataTypeCode | 1150 | Ljudfiler                         | Ljudresursen för linje innehåller {3} filer, {1}<br>saknas, {4} bytes.                                                         |
| DataTypeCode | 1151 | Ljudfiler                         | Ljudresursen för destinationer innehåller {3}<br>filer, {1} saknas, {4} bytes.                                                 |
| DataTypeCode | 1152 | Ljudfiler                         | Ljudresursen för area innehåller {3} filer, {1}<br>saknas, {4} bytes.                                                          |
| DataTypeCode | 1153 | Dataimport                        | Operatör {0}, behåller befintlig trafikdata {4}.<br>Antal omlopp skiljer mer än {1} procent, antal<br>nya {2}, befintliga {3}. |
| DataTypeCode | 1154 | Dataimport                        | Avbryter import. Nya omlopp skiljer mer än<br>{0} procent, antal nya {1}, befintliga {2}.                                      |
| DataTypeCode | 1155 | Dataimport                        | Okänd destination {0}, {1}.                                                                                                    |
| DataTypeCode | 1156 | Dataimport                        | Koordinat {0}, {1} för hållplats {2}, {3} utanför<br>godkänd geografisk zon.                                                   |
| DataTypeCode | 1157 | Dataimport                        | Felaktig samtrafik för företag med id {0}<br>samtrafik sträng {1} orginal regtopsträng {2}                                     |

| DataTypeCode    | 1164 | Varning    | Warning, dep/arr-times must be increasing or<br>same, check journey {0}, seqnum= {1},<br>regtopprow = {2}                                                                                                    |
|-----------------|------|------------|----------------------------------------------------------------------------------------------------|
| DataTypeCode    | 1174 | Varning    | Tur {0}, Regular' aldrig giltig, kommer ej att<br>användas.                                                                                                    |
| Importstatistik |      |            | Statistik visas för alla importer                                                                                                    |
|                 |      | Dataimport | Import Statistics, day {datum}, company<br>{operatör} added/removed/changed/equal<br>blocks [antal<br>tillagda/borttagna/ändrade/oförändrade<br>omlopp] journeys [antal<br>tillagda/borttagna/ändrade/oförändrade<br>turer] |

## 9.1.11 Typiska trafikdatafel och konsekvenserna för systemet

Här nedan har vi listat **de vanligaste trafikdataproblemen och vad dessa får för följder** i CTS. Vi kommer bygga på listan och förklaringarna allteftersom vi får in önskemål från våra kunder.

#### Paid short distance Paid large distance

Dessa varningar Indikerar att avståndet mellan de angivna hållplatserna är fel.

Avståndet mellan två hållplatser som är specificerat i dataimportfilerna är kortare/längre än det avstånd som man får när man summerar avståndet mellan länkpunkterna.

Detta kan ge problem med positionering samt med att "Nästa hållplats"-utropet sker för sent eller för tidigt, beroende på vilket avstånd som är det korrekta. (Både utropet i fordonet och prognosen kan bli fel).

#### Invalid distance

Denna varning indikerar att avståndet mellan de angivna hållplatserna är fel, det vill säga att det geografiska avståndet är kortare (eller mycket längre) än det angivna länkavståndet.

Detta kan ge problem med positionering samt med att "Nästa hållplats"-utropet sker för sent eller för tidigt, beroende på vilket avstånd som är det korrekta. (Både utropet i fordonet och prognosen kan bli fel).

#### Journeys overlap

Eftersom ett fordon endast kan rapportera från en tur i taget så är omlopp med överlappande turer inte bra, dvs turerna överlappar i tid (typisk felplanering).

Detta resulterar i att fordonet kommer att bli försenat på den ena turen.

#### Name to long

Destination name "Lædre - Egersund - Samfundets skole - Rundevoll skole" too long Detta betyder att destinationstexen är för lång för att visas korrekt på destinationsskylten.

#### Dataimport

Block, failed to match day=2022-04-07,Name=100,journeyMapKey=102;2713534: 1900-01-01 16:22:00

Det här betyder att en tur inte kunde blocksättas, dvs tur 2713534 på linje 102 som startar "2022-04-07 16:22:00" fanns inte i trafikdata (orsaken brukar vara att turen heter något annat eller att starttiden är fel).

Följden av detta blir att blocket turen skulle ingå i inte blir korrekt och inget fordon kommer att kunna rapportera från turen och det kommer bli cirkatider (ingen realtidsinfo) på prognosen.

# 9.1.12 Loggfil-fliken: "Diff"-loggar, loggar för avancerade användare och andra trafikdatafiler.

Denna flik ger dig tillgång till ett antal lättlästa differensfiler som överskådligt visar skillnaderna mellan det valda datasetet och trafikdatat i drift (vid importtillfället).

För avancerade användare finns även de kompletta loggarna tillgängliga.

Beroende på system och trafikdata kan du här även välja och ladda ner andra importerade filer (GTFS etc.). Dessa väljs och laddas ned precis som loggfilerna, se nedan.

Menyer låter dig välja dataset och specifik loggfil/trafikdatafil och en Spara-knapp låter dig spara den visade filen lokalt.

• Kontakta Consat Telematics för beskrivning av de "råa" loggfilerna.

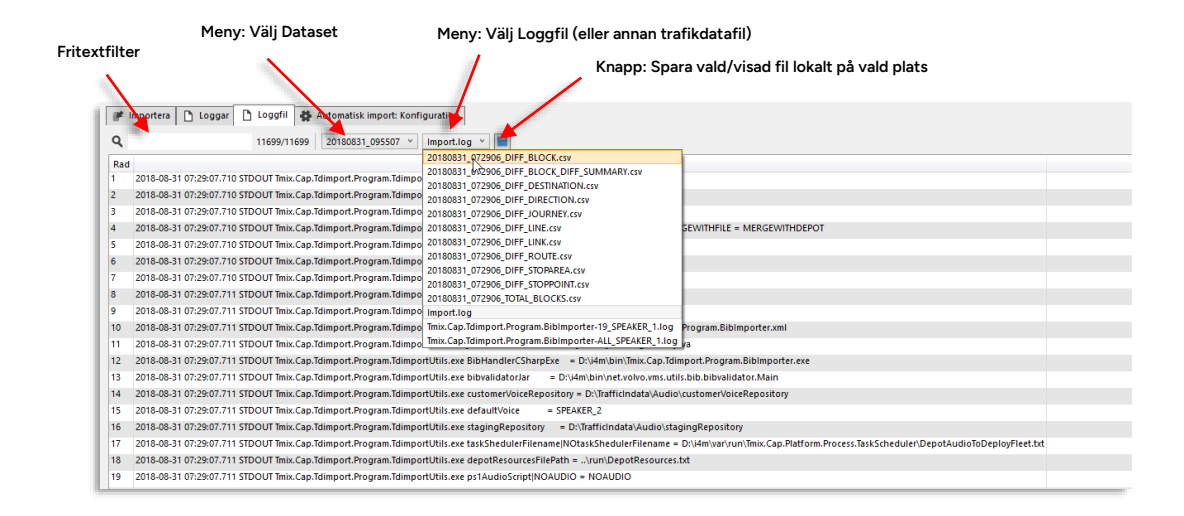

## 9.1.12.1 Differens- och statistikloggar

I menyn väljer du någon av alla de olika loggfiler som finns tillgängliga för datasetet: Du hittar inte minst olika filer för att snabbt och enkelt hitta skillnaderna mellan datasetets trafikdata och det data som var i drift, då setet importerades. Du hittar både filer för specifika skillnader (nodtyper) och enkel statistik över förändringar alla operatörer gjort (filen TOTAL\_BLOCKS), några dagar bakåt i tiden från importtillfället.

| 5507 Y     | Import.log 👻 🔛                                          |         |
|------------|---------------------------------------------------------|---------|
|            | 20180831_072906_DIFF_BLOCK.csv                          |         |
| m Tdimna   | 20180831_072906_DIFF_BLOCK_DIFF_SUMMARY.csv             |         |
| in. runnpe | 20180831_072906_DIFF_DESTINATION.csv                    |         |
| m.ldimpo   | 20180831_072906_DIFF_DIRECTION.csv                      |         |
| m.Tdimpo   | 20180831_072906_DIFF_JOURNEY.csv                        | 1       |
| m.Tdimpo   | 20180831_072906_DIFF_LINE.csv                           | GEWITH  |
| m.Tdimpo   | 20180831_072906_DIFF_LINK.csv                           |         |
| mTdimne    | 20180831_072906_DIFF_ROUTE.csv                          |         |
| Tri        | 20180831_072906_DIFF_STOPAREA.csv                       |         |
| m.iaimpe   | 20180831_072906_DIFF_STOPPOINT.csv                      |         |
| m.Tdimpo   | 20180831_072906_TOTAL_BLOCKS.csv                        |         |
| m.Tdimpo   | Import.log                                              |         |
| m.Tdimpo   | Tmix.Cap.Tdimport.Program.BibImporter-19_SPEAKER_1.log  | Program |
| m.Tdimpo   | Tmix.Cap.Tdimport.Program.BibImporter-ALL_SPEAKER_1.log | va      |

- Den valda loggfilen presenteras som en tydlig tabell du kan sortera eller filtrera efter behov.
- Nedan hittar du beskrivningar av de olika differens- och statistikfilerna. Notera att denna del av applikationen är på engelska

#### **DIFF Block**

Denna fil listar alla **omlopp som skiljer sig från det trafikdata som var i drift vid importtillfället**. Omlopp kan vara tillagda (added), borttagna (removed) eller ändrade (updated).

| ۹   |        |       |        | 90/90 | 20180831_095507 | V 20180831_072906_DIFF_BLOCK.cs | v ~ 📔 |
|-----|--------|-------|--------|-------|-----------------|---------------------------------|-------|
| Row | Action | Туре  | Id     | Name  | External Id     | Description                     |       |
| 1   | ADDED  | BLOCK | 522270 | 4011  | 4011_VT         | Bivab                           |       |
| 2   | ADDED  | BLOCK | 522271 | 4365  | 4365_VT         | Bivab                           |       |
| 3   | ADDED  | BLOCK | 522272 | 4342  | 4342_VT         | Bivab                           |       |
| 4   | ADDED  | BLOCK | 522273 | 4371  | 4371_VT         | Bivab                           |       |
| 5   | ADDED  | BLOCK | 522274 | 4510  | 4510_VT         | Bivab                           |       |
| 6   | ADDED  | BLOCK | 522275 | 5003  | 5003_VT         | Bivab                           |       |
| 7   | ADDED  | BLOCK | 522276 | 2022  | 2022_VT         | Bivab                           |       |
| 8   | ADDED  | BLOCK | 522277 | 4334  | 4334_VT         | Bivab                           |       |
| 9   | ADDED  | BLOCK | 522278 | 4342  | 4342_VT         | Bivab                           |       |
| 10  | ADDED  | BLOCK | 522279 | 5004  | 5004_VT         | Bivab                           |       |
| 11  | ADDED  | BLOCK | 522280 | 4336  | 4336_VT         | Bivab                           |       |
| 12  | ADDED  | BLOCK | 522281 | 2033  | 2033_VT         | Bivab                           |       |
| 13  | ADDED  | BLOCK | 522282 | 4343  | 4343_VT         | Bivab                           |       |

| Rubrik      | Beskrivning                                             |
|-------------|---------------------------------------------------------|
| Row         | Radnummer – för sortering etc.                          |
| Action      | Added (tillagt)/Removed (borttaget)/Updated (förändrat) |
| Туре        | [Block] (omlopp)                                        |
| ld          | Block ID number – internt omloppsnummer                 |
| Name        | Block name - omloppsnamn                                |
| External Id | Block ID number– externt omlopps-ID                     |

#### **DIFF Block DIFF Summary**

En statistisk översikt över hur många omlopp som ändrats per dag under en tiodagarsperiod fram till importtillfället. Filen visar antalet ändrade omlopp per operatör.

| ٩  |          |                  | 4/4 20180  | 831_095507 | × 201808   | 31_072906_D | FF_BLOCK_D | IFF_SUMMAR | Y.csv 🗡 📔  |            |            |            |            |  |
|----|----------|------------------|------------|------------|------------|-------------|------------|------------|------------|------------|------------|------------|------------|--|
| Ro | v Action | Company          | 2018-08-31 | 2018-09-01 | 2018-09-02 | 2018-09-03  | 2018-09-04 | 2018-09-05 | 2018-09-06 | 2018-09-07 | 2018-09-08 | 2018-09-09 | 2018-09-10 |  |
| 1  | UPDATED  | Transdev         | 0          | 1          | 1          | 1           | 0          | 1          | 1          | 1          | 1          | 1          | 1          |  |
| 2  | UPDATED  | Gunnars Båtturer | 0          | 0          | 0          | 1           | 1          | 1          | 1          | 1          | 0          | 0          | 1          |  |
| 3  | UPDATED  | SJ Götalandståg  | 0          | 0          | 1          | 1           | 1          | 1          | 1          | 1          | 0          | 1          | 1          |  |
| 4  | UPDATED  | Bivab            | 0          | 22         | 16         | 32          | 27         | 32         | 27         | 46         | 22         | 16         | 32         |  |
|    |          |                  |            |            |            |             |            |            |            |            |            |            |            |  |

| Rubrik  | Beskrivning                                                                                                    |
|---------|----------------------------------------------------------------------------------------------------|
| Row     | Radnummer – för sortering etc.                                                                                             |
| Action  | Added (tillagda) /Removed (borttagna)/Updated<br>(ändrade<br><b>Notera:</b> Om en operatör till exempel adderar tre omlopp |
|         | och ändrar två omlopp i det nya datasetet kommer detta<br>visas på två separata rader I listan.                            |
| Company | Operatör                                                                                                    |
| [Date]  | Datum – normalt visas tio dagar inklusive importdagen.                                                                     |

#### **DIFF** Destination

Denna fil listar alla **destinationer som skiljer sig från det trafikdata som var i drift vid importtillfället**. Destinationer kan vara tillagda (added) eller borttagna (removed).

| ۹   |         |             | 3/3   | 2018083     | 1_095507 Y 20180831_072906_DIFF_DESTINATION.csv Y |
|-----|---------|-------------|-------|-------------|---------------------------------------------------|
| Row | Action  | Туре        | ld    | External Id | Description                                       |
| 1   | REMOVED | DESTINATION | 28    | 28          | Endast avstigande                                 |
| 2   | REMOVED | DESTINATION | 1718  | 1718        | Flatebyn                                          |
| 3   | REMOVED | DESTINATION | 90032 | 90032       | Landskrona östra                                  |
|     |         |             |       |             |                                                   |

| Rubrik      | Beskrivning                         |
|-------------|-------------------------------------|
| Row         | Radnummer.                          |
| Action      | Added (tillagd)/Removed (borttagen) |
| Туре        | [Destination/Destination2/Via/Via2] |
| ld          | Internt destinations-ID             |
| External Id | Externt destinations-ID             |
| Description | Visad destination                   |

#### **DIFF** Direction

Denna fil listar alla **riktningar som skiljer sig från det trafikdata som var i drift vid importtillfället**. Riktningar kan vara tillagda (added) eller borttagna (removed).

| ٩   |        |      |    | 0/0         | 20180831    | 1_095507 V 20180831_072906_DIFF_DIRECTION.csv V |
|-----|--------|------|----|-------------|-------------|-------------------------------------------------|
| Row | Action | Туре | ld | External Id | Description |                                                 |

| Rubrik      | Beskrivning                        |
|-------------|------------------------------------|
| Row         | Radnummer                          |
| Action      | Added(tillaggd)/Removed(borttagen) |
| Туре        | [Direction]                        |
| ld          | Internt riktnings-ID               |
| External Id | Externt riktnings-ID               |
| Description | Visad riktning                     |

### **DIFF** Journey

Denna fil listar alla **turer som skiljer sig från det trafikdata som var i drift vid importtillfället**. Turer kan vara tillagda (added) eller borttagna (removed).

| ٩   |        |         |         | 1737/1 | 737 20180831_09  | 95507 ¥ 20  | 0180831_072906_DIFF_JOURNEY.csv 🗡 📔 |
|-----|--------|---------|---------|--------|------------------|-------------|-------------------------------------|
| Row | Action | Туре    | Id      | Name   | External Id      | Description |                                     |
| 1   | ADDED  | JOURNEY | 1514535 | 656    | 9015014621400656 | Bivab       |                                     |
| 2   | ADDED  | JOURNEY | 1514540 | 638    | 9015014621400638 | Bivab       |                                     |
| 3   | ADDED  | JOURNEY | 1514543 | 622    | 9015014621400622 | Bivab       |                                     |
| 4   | ADDED  | JOURNEY | 1514544 | 666    | 9015014621400666 | Bivab       |                                     |
| 5   | ADDED  | JOURNEY | 1514546 | 603    | 9015014483500603 | Bivab       |                                     |
| 6   | ADDED  | JOURNEY | 1514549 | 646    | 9015014621400646 | Bivab       |                                     |
| 7   | ADDED  | JOURNEY | 1514836 | 609    | 9015014621400609 | Bivab       |                                     |
| 8   | ADDED  | JOURNEY | 1514845 | 614    | 9015014621400614 | Bivab       |                                     |
| 9   | ADDED  | JOURNEY | 1514815 | 629    | 9015014621400629 | Bivab       |                                     |
| 10  | ADDED  | IOURNEY | 151/816 | 623    | 901501/621/00623 | Rivah       |                                     |

| Rubrik      | Beskrivning                        |
|-------------|------------------------------------|
| Row         | Radnummer.                         |
| Action      | Added (tillagd)/Removed(borttagen) |
| Туре        | [Journey]                          |
| ld          | Internt tur-ID                     |
| Name        | Turnamn                            |
| External Id | Externt tur-ID                     |
| Description | Operatör                           |

## DIFF Line

Denna fil listar alla **linjer som skiljer sig från det trafikdata som var i drift vid importtillfället**. Linjer kan vara tillagda (added) eller borttagna (removed).

| ۹   |         |      |       | 1/1 2       | 0180831_095507   | × 201808  | 331_072 | 906_DIFF_LINE.csv 🗡 📔 |
|-----|---------|------|-------|-------------|------------------|-----------|---------|-----------------------|
| Rov | Action  | Type | ld    | External Id | Description      |           | Name    |                       |
| 1   | REMOVED | LINE | 12281 | 1308        | BUSS : Göteborg, | Strömstad | BUSS    |                       |
|     |         |      |       |             |                  |           |         |                       |

| Rubrik      | Beskrivning                         |
|-------------|-------------------------------------|
| Row         | Radnummer.                          |
| Action      | Added (tillagd)/Removed (borttagen) |
| Туре        | [Line]                              |
| ld          | Internt linje-ID                    |
| External Id | Externt linje-ID                    |
| Description | Linjenamn                           |

### DIFF Link

Denna fil listar alla länkar (körvägar mellan två hållplatser) som skiljer sig från det trafikdata som var i drift vid importtillfället. Länkar kan vara tillagda (added) eller borttagna (removed).

| ۹   |        |      |         | 11/11 20180         | 831_095507 ¥ 20     | 180831_072906_DIFF_LINK.csv | , ~ 📔                     |  |
|-----|--------|------|---------|---------------------|---------------------|-----------------------------|---------------------------|--|
| Row | Action | Туре | ld      | From description    | To description      | From stop point external Id | To stop point external Id |  |
| 1   | ADDED  | LINK | 2366460 | Lökeberg B          | Gullbringa västra B | 14040002                    | 14042002                  |  |
| 2   | ADDED  | LINK | 2362369 | Gullbringa västra B | Risby A             | 14042002                    | 14031001                  |  |
| 3   | ADDED  | LINK | 2360721 | Gullbringa västra B | Gullbringa C        | 14042002                    | 14041003                  |  |
| 4   | ADDED  | LINK | 2369391 | Vimpeln A           | Östlyckan B         | 17568001                    | 17515002                  |  |
| 5   | ADDED  | LINK | 2369010 | Pumpbron B          | Stenbron A          | 22135002                    | 22136001                  |  |
| 6   | ADDED  | LINK | 2367211 | Stenbron A          | Nedre Lycke B       | 22136001                    | 22143002                  |  |
| 7   | ADDED  | LINK | 2369180 | Stenbron B          | Pumpbron A          | 22136002                    | 22135001                  |  |
| 8   | ADDED  | LINK | 2366212 | Brukstorget B       | Stenbron B          | 22140002                    | 22136002                  |  |
| 9   | ADDED  | LINK | 2366152 | Nedre Lycke A       | Stenbron B          | 22143001                    | 22136002                  |  |
| 10  | ADDED  | LINK | 2365728 | Lingatan A          | Ormdal A            | 23452001                    | 23450001                  |  |
| 11  | ADDED  | LINK | 2360963 | Halvardseröd A      | Lingatan A          | 23453001                    | 23452001                  |  |
|     |        |      |         |                     |                     |                             |                           |  |

| Rubrik                         | Beskrivning                         |
|--------------------------------|-------------------------------------|
| Row                            | Radnummer                           |
| Action                         | Added (tillagd)/Removed (borttagen) |
| Туре                           | [Link]                              |
| ld                             | Internt länk-ID                     |
| From Description               | Länkstart - hållplats               |
| To Description                 | Länkslut - hållplats                |
| From stop point external<br>Id | Länkstart – externt hållplats-ID    |
| To stop point external Id      | Länkslut – externt hållplats-ID     |

Denna fil listar alla **rutter som skiljer sig från det trafikdata som var i drift vid importtillfället**. Rutter kan vara tillagda (added) eller borttagna (removed).

| ٩   | Q 29/29 20180831_095507 × 20180831_072906_DIFF_ROUTE.csv × |       |       |       |                                   |           |                       |
|-----|------------------------------------------------------------|-------|-------|-------|-----------------------------------|-----------|-----------------------|
| Row | Action                                                     | Туре  | ld    | Name  | Route description                 | Line name | Direction description |
| 1   | ADDED                                                      | ROUTE | 40894 | 24923 | Munkedal station -> Kampenhof, 26 | 830       | Uddevalla             |
| 2   | ADDED                                                      | ROUTE | 40888 | 24919 | Håby terminal -> Kampenhof, 32    | 830       | Uddevalla             |
| 3   | ADDED                                                      | ROUTE | 40891 | 24916 | Munkedal station -> Kampenhof, 40 | 830       | Uddevalla             |
| 4   | ADDED                                                      | ROUTE | 40880 | 24918 | Munkedal station -> Kampenhof, 38 | 830       | Uddevalla             |
| 5   | ADDED                                                      | ROUTE | 40905 | 24924 | Kampenhof -> Munkedal station, 37 | 830       | Munkedal              |
| 6   | ADDED                                                      | ROUTE | 40896 | 24964 | Munkedal station -> Hedekas, 19   | 834       | Hedekas               |
| 7   | ADDED                                                      | ROUTE | 40877 | 24977 | Medbön -> Munkedal station, 42    | 835       | Munkedal              |
| 8   | ADDED                                                      | ROUTE | 40878 | 24968 | Hedekas -> Bruksvägen, 34         | 835       | Munkedal              |
| 9   | ADDED                                                      | ROUTE | 40883 | 24970 | Hedekas -> Munkedal station, 32   | 835       | Munkedal              |
| 10  | ADDED                                                      | ROUTE | 40901 | 24965 | Medbön -> Bruksvägen, 44          | 835       | Munkedal              |
| 11  | ADDED                                                      | ROUTE | 40902 | 24975 | Munkedal station -> Medbön, 42    | 835       | Medbön                |
| 12  | ADDED                                                      | ROUTE | 40897 | 24969 | Munkedal station -> Hedekas 32    | 835       | Medhön                |

| Rubrik                | Beskrivning                                          |
|-----------------------|------------------------------------------------------|
| Row                   | Radnummer                                            |
| Action                | Added (tillagd)/Removed(borttagen)                   |
| Туре                  | [Route]                                              |
| ld                    | Internt rutt-ID                                      |
| Name                  | Ruttnamn                                             |
| Route description     | Ruttbeskrivning (t.ex. starthållplats > destination) |
| Line name             | Linje som använder rutten                            |
| Direction description | Riktning                                             |

#### **DIFF Stoparea**

Denna fil listar alla **hållplatsområden som skiljer sig från det trafikdata som var i drift vid importtillfället**. Hållplatsområden kan vara tillagda (added) eller borttagna (removed).

| ۹   |        |      |    | 0/0         | 20180831    | _095507 Y 20180831_072906_DIFF_STOPAREA.csv Y |
|-----|--------|------|----|-------------|-------------|-----------------------------------------------|
| Row | Action | Туре | ld | External Id | Description |                                               |
|     |        |      |    |             |             |                                               |
|     |        |      |    |             |             |                                               |

| Rubrik      | Beskrivning                        |
|-------------|------------------------------------|
| Row         | Radnummer                          |
| Action      | Added (tillagd)/Removed(borttagen) |
| Туре        | [Stoparea]                         |
| ld          | Internt hållplatsområde-ID         |
| External Id | Externt hållplatsområde-ID         |

| Rubrik      | Beskrivning          |
|-------------|----------------------|
| Description | Namn hållplatsområde |

### **DIFF Stoppoint**

Denna fil listar alla **hållplatser som skiljer sig från det trafikdata som var i drift vid importtillfället**. Hållplatser kan vara tillagda (added) eller borttagna (removed).

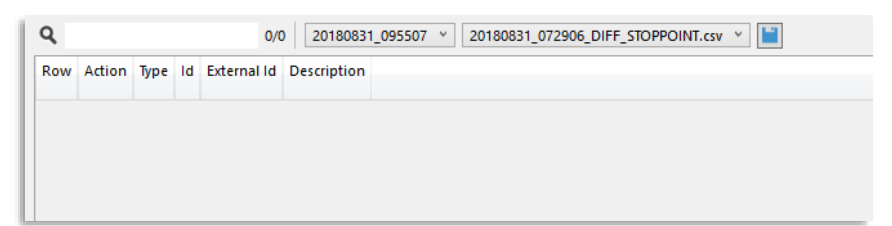

| Rubrik      | Beskrivning                        |
|-------------|------------------------------------|
| Row         | Radnummer                          |
| Action      | Added (tillagd)/Removed(borttagen) |
| Туре        | [Stoppoint]                        |
| ld          | Internt hållplats-ID               |
| External Id | Externt hållplats-ID               |
| Description | Hållplatsnamn                      |

### **TOTAL Blocks**

Denna översiktsfil visar det totala antalet planerade omlopp för alla operatörer/huvudmän, tio dagar bakåt från importtillfället.

| ۹   |         |              | 31/31      | 20180831_095 | 507 ~ 20   | 180831_07290 | 06_TOTAL_BLC | OCKS.csv 🐣 |            |            |            |            |            |            |
|-----|---------|--------------|------------|--------------|------------|--------------|--------------|------------|------------|------------|------------|------------|------------|------------|
| Row | COMPANY | PRINCIPALITY | 2018-08-31 | 2018-09-01   | 2018-09-02 | 2018-09-03   | 2018-09-04   | 2018-09-05 | 2018-09-06 | 2018-09-07 | 2018-09-08 | 2018-09-09 | 2018-09-10 | 2018-09-11 |
| 1   | AT      | VT           | 0          | 0            | 0          | 0            | 0            | 0          | 0          | 0          | 0          | 0          | 0          | 0          |
| 2   | AUG     | VT           | 0          | 0            | 0          | 0            | 0            | 0          | 0          | 0          | 0          | 0          | 0          | 0          |
| 3   | BIV     | VT           | 283        | 57           | 53         | 284          | 284          | 284        | 284        | 283        | 57         | 53         | 284        | 284        |
| 4   | BKB     | VT           | 16         | 0            | 0          | 16           | 16           | 16         | 16         | 16         | 0          | 0          | 16         | 16         |
| 5   | BLK     | VT           | 330        | 156          | 143        | 329          | 329          | 329        | 329        | 330        | 156        | 143        | 329        | 329        |
| 6   | DC      | VT           | 1          | 1            | 1          | 1            | 1            | 1          | 1          | 1          | 1          | 1          | 1          | 1          |
| 7   | DYSTX   | VT           | 0          | 0            | 0          | 0            | 0            | 0          | 0          | 0          | 0          | 0          | 0          | 0          |
| 8   | EB      | VT           | 29         | 3            | 3          | 29           | 29           | 29         | 29         | 29         | 3          | 3          | 29         | 29         |
| 9   | FAC     | FAC          | 0          | 0            | 0          | 0            | 0            | 0          | 0          | 0          | 0          | 0          | 0          | 0          |
| 10  | GSAB    | VT           | 52         | 23           | 21         | 52           | 52           | 52         | 52         | 52         | 23         | 21         | 52         | 52         |
| 11  | GSAOS   | VT           | 185        | 129          | 106        | 185          | 185          | 185        | 185        | 185        | 129        | 106        | 185        | 185        |
| 12  | KEB     | VT           | 32         | 10           | 8          | 33           | 32           | 32         | 32         | 32         | 10         | 8          | 33         | 32         |
| 13  | КК      | VT           | 1          | 0            | 0          | 0            | 0            | 0          | 0          | 0          | 0          | 0          | 0          | 0          |
| 14  | KM      | VT           | 0          | 0            | 0          | 0            | 0            | 0          | 0          | 0          | 0          | 0          | 0          | 0          |
| 15  | KTAB    | VT           | 2          | 2            | 2          | 2            | 2            | 2          | 2          | 2          | 2          | 2          | 2          | 2          |
| 16  | NS      | HT           | 0          | 0            | 0          | 0            | 0            | 0          | 0          | 0          | 0          | 0          | 0          | 0          |
| 17  | NS      | VT           | 392        | 144          | 111        | 392          | 392          | 392        | 392        | 392        | 144        | 111        | 392        | 392        |
| 18  | NSB     | NSB          | 6          | 6            | 4          | 6            | 6            | 6          | 6          | 6          | 6          | 4          | 6          | 6          |

| Rubrik       | Beskrivning   |
|--------------|---------------|
| Row          | Radnummer.    |
| Company      | Operatörsnamn |
| Principality | Huvudman      |

| Rubrik | Beskrivning                                                              |
|--------|--------------------------------------------------------------------------|
| [Date] | Datum (normalt visas kolumner med statistic över de senaste 10 dagarna). |

# 9.2 Planerad trafik

Verktyg > Planerad trafik

Utforskaren för planerad trafik visar en översikt över planerad trafik för tidigare, nuvarande, eller framtida kalenderdatum. Information om omlopp, linjer, rutter, hållplatser och operatörer visas i en trädstruktur, se nedan. Beroende på system kan även förartjänster, tariffzoner och kontrakt visas.

Den här trädstrukturen och verktygets snabbmenyer kan du sedan använda som utgångspunkt för att hitta både detaljerad och översiktlig information.

När verktyget öppnas är dagens datum förvalt. Om du vill se tidigare eller kommande kalenderdagar, välj datum i kombinationsrutans kalender och klicka sedan på Uppdatera.

# 9.2.1 Trafikdataimport pågår

Då en trafikdataimport startats visas detta i övre delen av Planerad trafik-verktygsfönstret, under kalenderfältet, se nedan. En statustext och en pulserade "dataimport"-symbol indikerar att importen pågår.

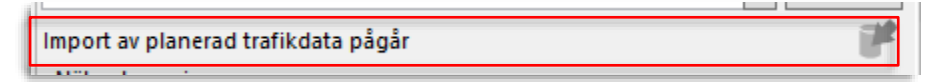

# 9.2.2 Vertygsöversikt

#### • Nätverksversion visar transportnätverket i drift vid den valda kalenderdagen.

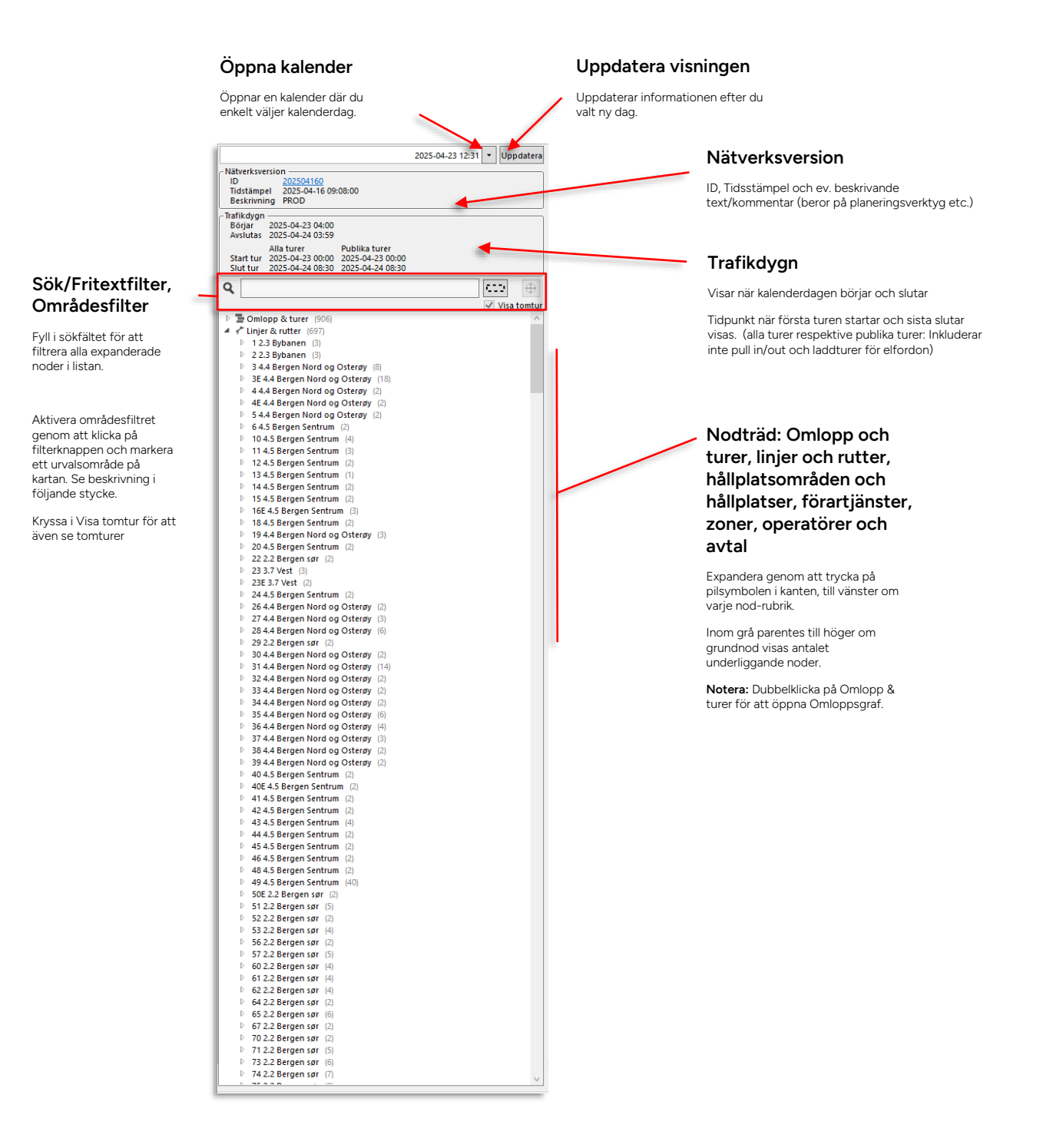

Klicka på ID-hyperlänken i Nätverksversion-fältet för att öppna ett detaljfönster med **information om bland annat den period trafikdata är giltigt.** Beroende på system kan du även hitta knuten användardefinierad/-skapad information i fältet Egenskaper (gäller TransXChange).

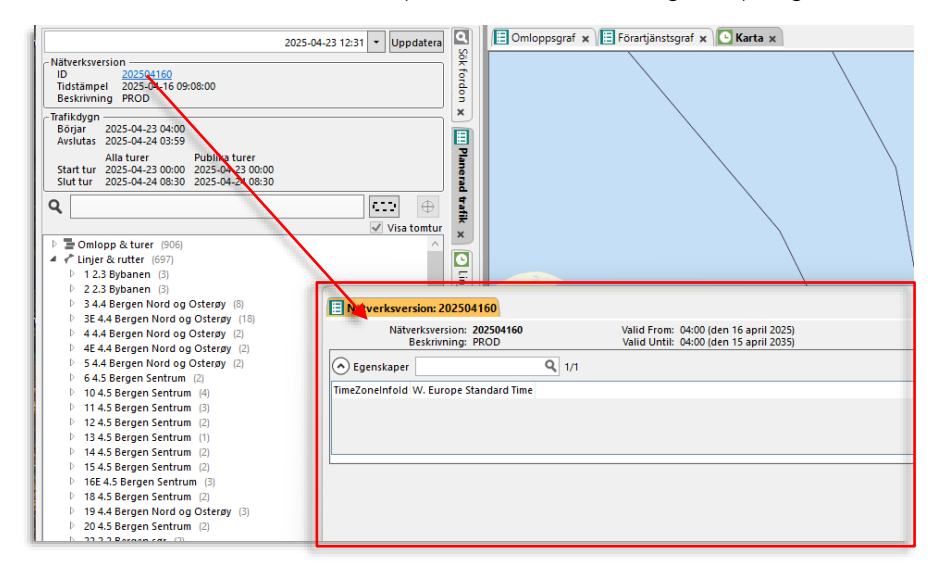

# 9.2.3 Områdesfilter

För att endast se trafikdata som berör ett visst geografiskt område använder du områdesfiltret. Detta låter dig snabbt och enkelt definiera ett (rektangulärt) område på kartan – endast planerade trafikdata inom, eller som passerar detta område, kommer att visas då filtret är aktivt.

| Omlopp & turer (702) | Markera område i kartan |
|----------------------|-------------------------|
| ··· • 0 /01/0        |                         |

1. Aktivera områdesfiltret genom att klicka på filterknappen. Den blir mörk för att visa att filtret är aktivt.

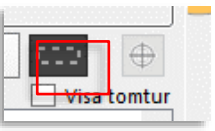

2. Zooma/panorera kartan till det område du vill välja ut och se till att urvalsfunktionen i kartan är aktiv ("Välj:"-sektionen).

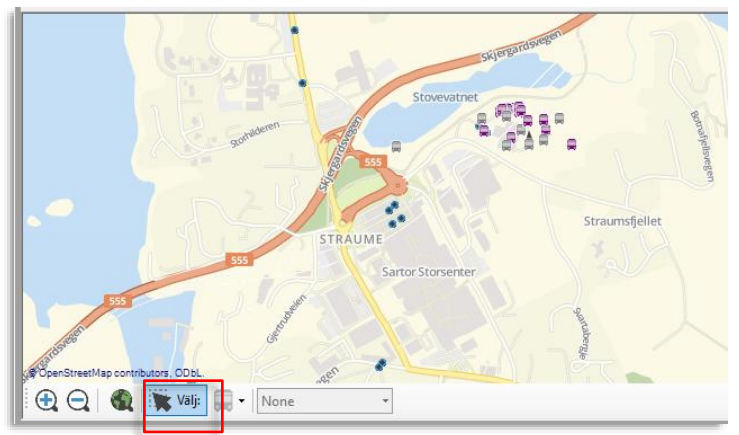

3. Högerklicka, håll nere musknappen och dra upp en urvalsrektangel med musen. (Vill du rita om är det bara att dra upp en ny rektangel, denna ersätter då den gamla.) När du släpper skapas ett urvalsområde med orange ram. **Planerad trafik-nodträdet filtreras till att endast visa noder som är relaterade till detta geografiska område**.

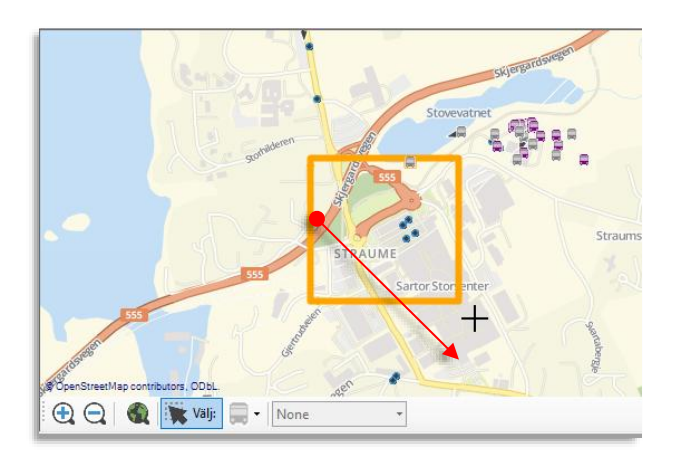

4. Om du zoomar/panorerar kartan och vill hitta tillbaka till ditt aktiva urvalsområde klickar du på zomma till-knappen:

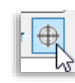

5. Välj om du vill inkludera tomturer eller ej i det filtrerade datat genom att klicka i/ur "Visa tomtur"-rutan.

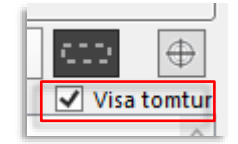

6. När du inte längre vill använda områdesfiltret klickar du ur kryssrutan igen, urvalsområdet tas bort. (Notera: Klickar du i rutan igen för att aktivera filtret får du rita upp ett nytt område, det gamla sparas inte.)

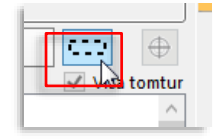

### 9.2.4 Snabbmenyer

Genom att högerklicka på valfri nod (under översta nivån) öppnar du motsvarande snabbemny för att direkt nå detaljvyer eller realtidsinformation för denna nod, se exemplet nedan.

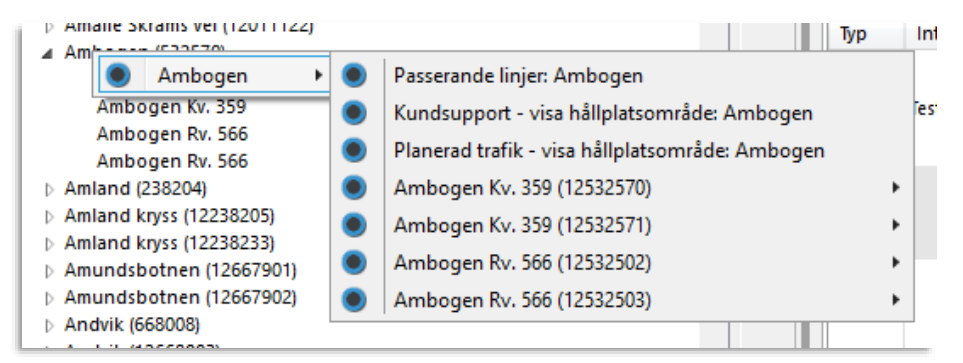

### 9.2.5 Länkar till relaterade detaljvyer

Många detaljvyer (fönster) i Planerad trafik innehåller länkar till andra, relaterade, detaljvyer. Det gör att du till exempel snabbt kan gå från att detaljgranska en rutt till att direkt öppna ett nytt fönster med information om en av de turer som använder rutten. Se exemplet nedan. I de efterföljande avsnitten markerar vi dessa länkar med blå text i tabellbeskrivningarna.

| -7 Rutt "4" ×                       |                               |                                            |                                       |                            |                                         |
|-------------------------------------|-------------------------------|--------------------------------------------|---------------------------------------|----------------------------|-----------------------------------------|
| Namn: 4<br>ID: 32474<br>Externt ID: | Linj<br>Destinatio<br>Riktnin | e: <u>1F</u><br>n: Bergen lufthavn<br>g: 1 | Beskrivning: Birkelandsskiftet B -> B | ergen lufthavn Flesland, 2 |                                         |
| 🔿 Hållplatser 🔍 🗌                   |                               |                                            |                                       |                            |                                         |
| Index Hållplatsområde               | Hållpl                        | lats                                       | Avstånd                               |                            | Länkar: Linie, turer                    |
| 1 Birkelandsskiftet                 | terminal (17698) Birkeli      | andsskiftet B, B (12017698)                | 0                                     |                            | >                                       |
| 2 Bergen lufthavn F                 | Flesland (16672) Berge        | n lufthavn Flesland (12017673              | 0 1764                                |                            | Gå direkt från ruttdetalier för en viss |
| Turer Q                             |                               |                                            |                                       |                            | rutt till att se detaljer om relaterad  |
| Externt ID Tur Tid                  | Typ Omlopp                    | Prognos                                    |                                       |                            | linje och de turer som följer rutten    |
| 5965208_83920 1 6:3                 | 30 Ordinarie 1                | Aktiv                                      |                                       |                            |                                         |
| 5965209_83920 2 6:4                 | 40 Ordinarie 2                | Aktiv                                      |                                       |                            |                                         |
| 5965210_83920 3 6:5                 | 50 Ordinarie 1                | Aktiv                                      |                                       |                            |                                         |
| 5965211_83920 4 7:0                 | 00 Ordinarie 2                | Aktiv                                      |                                       |                            |                                         |
| 5965212_83920 5 7:1                 | 10 Ordinarie 1                | Aktiv                                      |                                       |                            |                                         |
| 5965213_83920 6 7:2                 | 20 Ordinarie 2                | Aktiv                                      |                                       |                            |                                         |
| 5965214_83920 7                     | 30 Ordinarie 1                | Aktiv                                      |                                       |                            |                                         |
| 5965215_83920 8 7:4                 | 40 Ordinarie 2                | Aktiv                                      |                                       |                            |                                         |
| 5965216_83920 9 7:5                 | 50 Ordinarie 1                | Aktiv                                      |                                       |                            |                                         |
| 5965217_83920 10 8:0                | 00 Ordinarie 2                | Aktiv                                      |                                       |                            |                                         |
| 5965218_83920 11 8:1                | 10 Ordinarie 1                | Aktiv                                      |                                       |                            |                                         |
| 5065210 83020 12 843                | 20 Ordinaria 2                | Aktiv                                      |                                       |                            |                                         |

# 9.2.6 Fritextfilter och sektionskontroller

Många detaljvyer är uppdelade i sektioner med individuella fritextfilter. Klicka på minimera/expandera-knappen för en sektion för att dölja/se sektionens innehåll.

• Se kapitel 0 för information om hur fritextfilter i Traffic Studio fungerar.

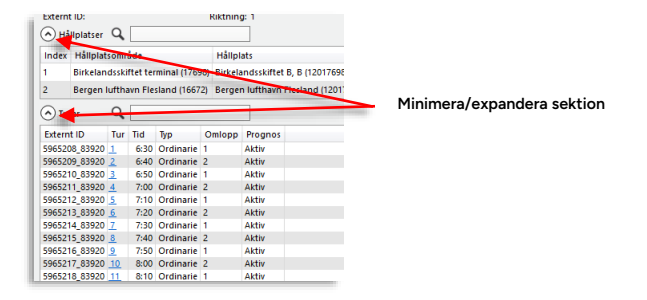

# 9.2.7 Nodträdet

All trafikdata är presenterad i en hierarkisk, tydlig trädstruktur. Många nodtyper särskiljs med symboler.

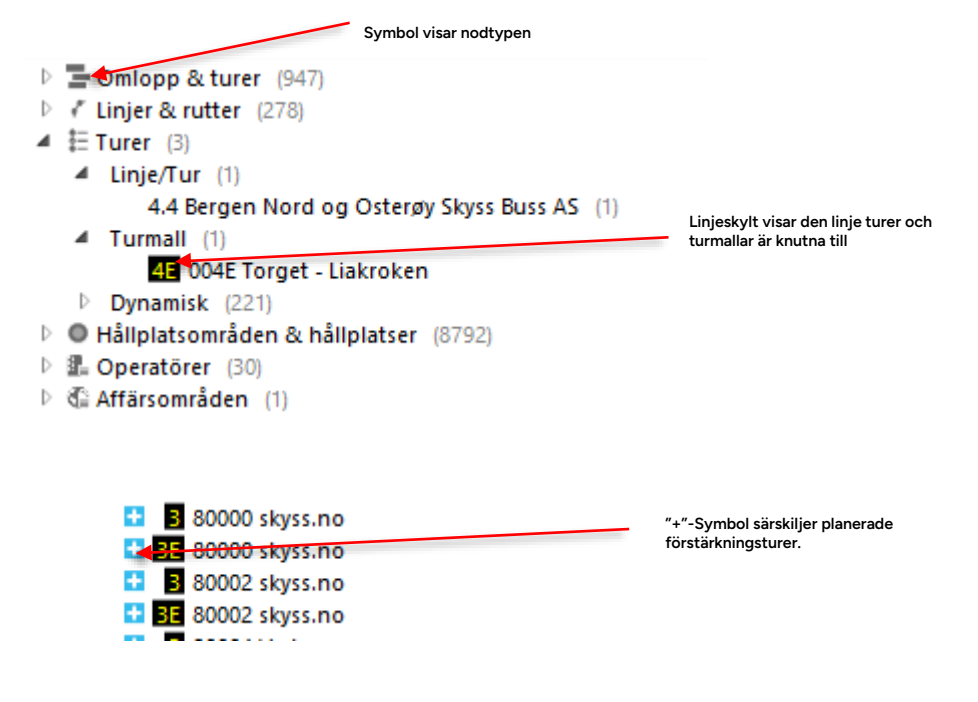

Du kan se såväl valda linjer, rutter som hållplatser i Planerad trafik på kartan.

# 9.2.8.1 Linje, rutt, tur

- Dubbel-klicka på en rutt eller tur i nodträdet för att se denna på kartan.
- I detaljfönstren: Klicka i "visa rutt"-knappen för att se alla listade turer/rutter på kartan. Markera en rad i turlistan och se denna tur/rutt orangemarkerad.

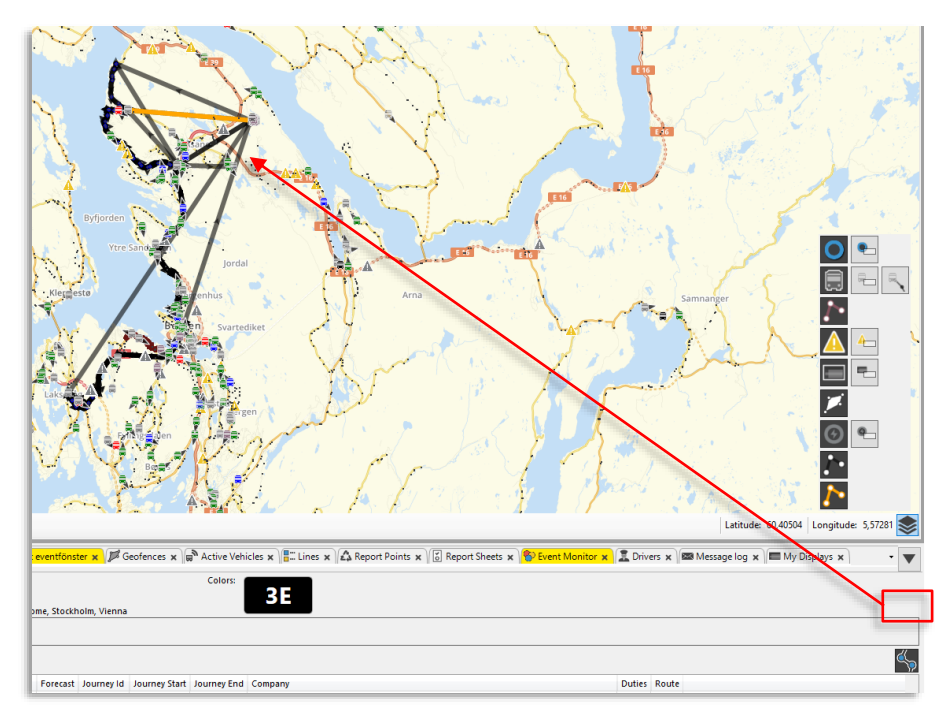

• Du kan dölja/visa rutter med hjälp av paletten för kartobjekt, se kapitel 10.13

#### Rutt-länkar

Med verktygsfönstret Ruttdetaljer öppet i det nedre verktygsfönstret (se föregående sida) kan du även dubbelklicka på en hållplatsrad i listan och få länken efter den valda hållplatsen markerad i orange i rutten på kartan, se nedan.

(I detta exempel har vi valt att dölja linjen och hela ruttlinjen för att göra länkvisningen tydlig.)

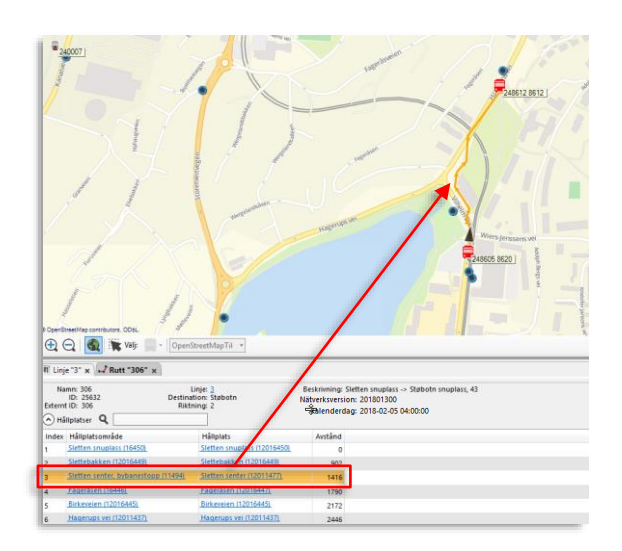

# 9.2.8.2 Hållplatser

Klicka på en hållplats i nodträdet för att se denna (och övriga hållplatser) på kartan. Den valda hållplatsen är markerad och 25-meters detekteringscirkeln visas runt hållplatsen.

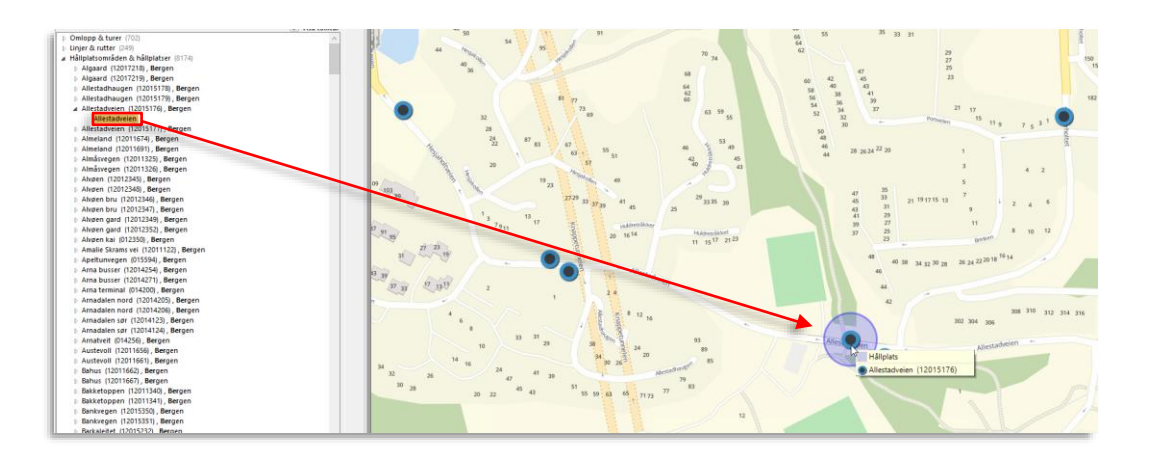

# 9.2.9 Omlopp & turer

Genom att expandera denna nod ser du alla omlopp i databasen (för den valda kalenderdagen). Dessa omlopp kan i sin tur expanderas för att se information om omloppens turer. När du **dubbelklickar på ett omlopp eller en tur kommer detaljerade data att visas** i ett nytt verktygsfönster, se nedan. Verktygsfliken är märkt med omloppet eller turens nummer.

# 9.2.9.1 Omlopp – detaljerad information

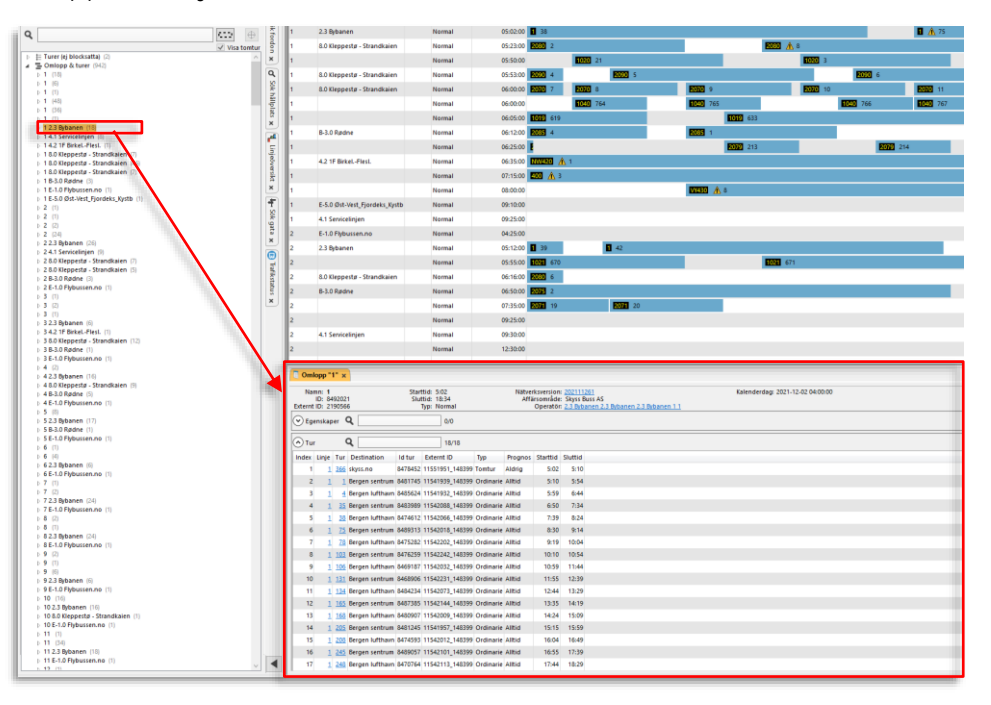

Visa ett valt omlopp i Omlopp & turer. Dubbelklicka - omloppet öppnas i ny flik.

| Rubrik           | Beskrivning                                                                                                    |
|------------------|----------------------------------------------------------------------------------------------------|
| Informationsfält |                                                                                                    |
| Namn             | Namnet på turen.                                                                                                    |
| ID               | Omloppets unika ID i I4m-databasen.                                                                                                    |
| Externt ID       | Planeringssystemets omlopps-ID                                                                                                    |
| Starttid         | Första turens starttid                                                                                                    |
| Sluttid          | Sista turens sluttid                                                                                                    |
| Тур              | För närvarande hanteras fyra olika typer av omlopp:<br>Normal: Standardomlopp med flera turer, tidtabell etc.<br>LineJourney: Ett omlopp för bara en linje med endast en tur.<br>Relative: Ett omlopp med relativ tidtabell. Omloppet startas av<br>fordonet. |

|                            | <b>NoTime:</b> Ett omlopp utan tidtabell, för t.ex. snöplogar och andra arbetsfordon.                                                                                                    |
|----------------------------|----------------------------------------------------------------------------------------------------|
| Nätverksversion            | Den nätverksversion det visade trafikatat gäller för.                                                                                                    |
| Affärsområde               | Huvudman för omloppet.                                                                                                    |
| Operatör                   | Den operatör som kör omloppet (och oftast även planerar det)                                                                                                    |
| Kalenderdag                | Den kalenderdag trafikdata gäller                                                                                                    |
| Tidszon                    | Den tidszon trafikdata är planerat i/för (om aktuellt)                                                                                                    |
| Egenskaper                 |                                                                                                    |
| Omloppsegenskaper (traf    | ikdataberoende)                                                                                                    |
| Tur                        |                                                                                                    |
| Index                      | Turens ordningsplats i omloppet                                                                                                    |
| Linje                      | Den linje turen trafikerar. ( <u>Länk</u> till detaljvy)                                                                                                    |
| Tur                        | Turnummer. ( <u>Länk</u> till detaljvy)                                                                                                    |
| Destination                | Turens destination                                                                                                    |
| ID Tur                     | Turens unika ID i I4m-databasen.                                                                                                    |
| Externt ID                 | Turens externa ID (oftast från planeringssystem)                                                                                                    |
| Тур                        | <ul> <li>Turtyp:Till exempel "Ordinarie" eller "Tomtur", "Extratur" (i trafikdata), "Förstärkning" (planerad förstärkningstur), "Ersättning" (planerad ersättningstur), "Test", "Dynamisk" (Extraturer som lagts till utanför det importerade trafikdatat. Fri sekvens av hållplatser och fri destination. Importeras över SiriET)</li> <li>Notera: Planerade förstärkningsturer visas som vanliga turer i passagerarinformationen (prognoser) men ingår inte i den förstärkta turens samtrafik, om inte detta planerats.</li> </ul> |
| Prognos                    | Om turen ska inkluderas i prognoser eller ej                                                                                                    |
| Starttid                   | Turens starttid                                                                                                    |
| Sluttid                    | Turens sluttid                                                                                                    |
| Laddnivå, start            | Laddnivå (SoC, i %) vid turens start. (Gäller även<br>"laddningsturer"/-fönster.)                                                                                                    |
| Laddnivå, slut             | Laddnivå (SoC, i %) vid turens slut. (Gäller även<br>″laddningsturer″/-fönster.)                                                                                                    |
| Tur i omlopp<br>Egenskaper | (vald tur)                                                                                                    |

| StartSoc | Laddnivå (SoC, i %) vid turens start. (Gäller även<br>″laddningsturer″/-fönster.) |
|----------|-----------------------------------------------------------------------------------|
| EndSoc   | Laddnivå (SoC, i %) vid turens slut. (Gäller även<br>″laddningsturer″/-fönster.)  |

# 9.2.9.2 Tur – detaljerad information

|                                                                          | a 23 Bybaren                         | Normal                      | (6402-00 34             |                      |                               |                      |                             | A 25                                 |                                           |                                |                   |
|--------------------------------------------------------------------------|--------------------------------------|-----------------------------|-------------------------|----------------------|-------------------------------|----------------------|-----------------------------|--------------------------------------|-------------------------------------------|--------------------------------|-------------------|
| 4                                                                        | vica teetur 8 1 6.5 Geppeda - Strand | kalen Normal                | 65.23.00 <b>2000</b> 2  |                      |                               | <b>100</b>           |                             |                                      |                                           |                                |                   |
| E Turer (ej blocksatta) (2)                                              |                                      | Normal                      | (5552-00)               | 21                   |                               |                      | 1                           |                                      | A 22                                      |                                | <b>1000</b> 4     |
| → The Design in turer (242)                                              | a i Alfertede State                  | haine Normal                | (4114)                  |                      |                               |                      |                             |                                      | 1000 A.1                                  |                                | -                 |
| 11.0                                                                     | 8                                    |                             |                         |                      |                               |                      |                             |                                      |                                           |                                |                   |
| 5 1 (I)                                                                  | E Conceptents - States               | alen Normal                 | CENERO CONST            | N005 0               | <b>NUB</b> 9                  |                      |                             |                                      | <b>MIN A</b> 12                           |                                | NOS 14            |
| + 1 (36)                                                                 | 12                                   | Normal                      | 06-00-03                | T64                  | <b>1011</b> 765               |                      | 200 200                     | 107                                  | B228 A 766                                | 200 709                        |                   |
| p 1 (1)                                                                  | ¥ 1                                  | Normal                      | 06/05/00 8088 619       |                      |                               | 633                  |                             |                                      |                                           | <b>100</b> 63                  | 1                 |
| 340 18/15 70                                                             | 1 8-3-0 Padre                        | Normal                      | 06/12/07 2000 4         |                      | NUS 1                         |                      |                             |                                      |                                           |                                |                   |
| - sector second                                                          | 5                                    | Normal                      | 0625:00                 |                      |                               | 213                  | 200                         | 254                                  |                                           |                                | 215               |
| 35 Bengen sentrum                                                        | 5 1 4.2 IF Britel, Flest             | Normal                      | 663500 MAREE &          | <u> 1</u>            |                               |                      |                             |                                      |                                           |                                |                   |
| 35 Bergen Adtham                                                         | 1                                    | Normal                      | 67.15.00 💷 🛦 3          |                      |                               |                      |                             |                                      |                                           |                                |                   |
| 78 Bergen kuffham                                                        | ×,                                   | Normal                      | 66-00-00                |                      | N200 A.1                      |                      |                             |                                      |                                           |                                |                   |
| 125 Bergen sentrum                                                       | T ELO Ort Wet Florida                | a forth Normal              | 09 10 00                |                      |                               |                      |                             |                                      |                                           |                                | <b>SWITH</b> 250  |
| 131 Bergen sentrum                                                       | 2                                    | No.                         | 00.38.03                |                      |                               |                      |                             |                                      |                                           |                                |                   |
| 134 Sergen lufthern                                                      | 9                                    | Record.                     |                         |                      |                               |                      |                             |                                      |                                           |                                |                   |
| 165 Bergen lufthavn                                                      | x 2 CLUPHENNER                       | Normal                      | (425W)                  |                      |                               |                      |                             |                                      |                                           |                                |                   |
| 205 Bergen sentrum                                                       | 2 23 tytates                         | Normal                      | 05 (200                 | • •                  |                               | _                    |                             |                                      | <b>a</b> 7                                |                                |                   |
| 245 Bergen tumbun<br>245 Bergen tentrum                                  | 14 2                                 | Normal                      | 05:55:00 5320 670       |                      |                               | 671                  |                             |                                      |                                           |                                | <b>672</b>        |
| 245 Sergen lufthavn                                                      | 2 80 Respects - Strand               | kaien Normal                | 66 16 00 1000 6         |                      |                               |                      |                             |                                      |                                           |                                |                   |
| 141 SeniceInter (I)                                                      | E 2 83.0 Radre                       | Normal                      | 06:50:00 2006 2         |                      |                               |                      |                             |                                      | 8068 🚓 🤉                                  |                                |                   |
| 1 1 4.2 17 Britel-Piest. (1)                                             | · .                                  | Normal                      | 07.35.00 10             | 9970 ×               | 1                             |                      |                             |                                      |                                           |                                |                   |
| 1 1.0.0 Keppettp - strandkawn (r)<br>1 1.0.0 Keppettp - Strandkaien (ri) | 2                                    | Normal                      | 09/25/00                |                      |                               |                      |                             |                                      |                                           |                                |                   |
| 1 1.0 Reppete - Strandhalen (7)                                          | 2 4.1 Servicelingen                  | Normal                      | 09.30.00                |                      |                               |                      |                             |                                      |                                           |                                |                   |
| 1 15-3.0 (address (3))                                                   | 2                                    | Normal                      | 12:50:00                |                      |                               |                      |                             |                                      |                                           |                                |                   |
| 1.1.8-5.0 dbit-Vest_Fjordeks_Kystb (1)                                   |                                      |                             |                         |                      |                               |                      |                             |                                      |                                           |                                |                   |
| 5 2 (1)<br>5 2 (1)                                                       | Сучюрр "1" н 🔚 Тык "Э                | 66° ×                       |                         |                      |                               |                      |                             |                                      |                                           |                                |                   |
| > 2 (3)                                                                  | Name: MG                             |                             | Linie 1                 | Stattle 5:02         | Nitheritmenter                | 202111261            |                             | Terr -                               |                                           |                                |                   |
| 2.2.3 Bybanen (24)                                                       | Di 64754                             | 12<br>PCI 144300            | Ruffi 522               | Shatke S10           | Kalenderdag                   | 2021-12-02 04:00:00  | an 2.1 Bebanan 1.1          | Turmünster namm -                    |                                           |                                |                   |
| > 24.1 Senicelinjen (f)                                                  | Beskrivning: 2.3 by                  | banenc 1:366                | Porartjänzter:          | Prognos: Aldrig      | Attanomalde                   | Skyns Bern AS        |                             |                                      |                                           |                                |                   |
| ) 2.0.0 Kepperte - Strandkalen (1)                                       | Otration of the                      |                             |                         |                      |                               |                      |                             |                                      |                                           |                                |                   |
| > 28-3.0 Radre (1)                                                       | Contemporter egenerater v            | •                           |                         |                      |                               |                      |                             |                                      |                                           |                                |                   |
| () 3 (1)                                                                 | Tur egenskaper                       | 3                           | 1/1                     |                      |                               |                      |                             |                                      |                                           |                                |                   |
| 5 3 G                                                                    | 10401x Teles                         |                             |                         |                      |                               |                      |                             |                                      |                                           |                                |                   |
| 32.3 Bybaren (6)                                                         |                                      |                             |                         |                      |                               |                      |                             |                                      |                                           |                                |                   |
| ) 3.4.2 IF Birket. Flest. (1)<br>1.3.6.0 Ensurable - Transfishere. (17)  |                                      |                             |                         |                      |                               |                      |                             |                                      |                                           |                                |                   |
| ) 38-3.0 Radne (1)                                                       |                                      |                             |                         |                      |                               |                      |                             |                                      |                                           |                                |                   |
| b 3 E-1.0 Fybussen.no (1)<br>b 4 (2)                                     | Outeness                             |                             |                         |                      |                               |                      |                             |                                      |                                           |                                |                   |
| ) 42.3 Bybanen (11)                                                      | - Parganser                          | a L                         | 100                     | a boots in a second  |                               |                      |                             |                                      |                                           |                                |                   |
| 1.48.0 Keppetz - Standkalen (%)<br>1.48.10 Materia (%)                   | Index Pergetsonage                   | Palpiao                     | A1635                   | ist augung vana kepe | ingly Desination 1 Desination | 2 Via Publiki record | ande 1 Publikt Reportande 2 | egenskaper                           |                                           | canina passagerare un lia enic | t passagerare man |
| 4E-12Phbasen.no (1)                                                      | 2 Denses bottom Flester              | # 0164721 Benzen Luftham In | damentage, 1 (12017641) | 1 10800 000          | la téxes no                   |                      |                             | inam skitisting toldstil             |                                           |                                |                   |
| 1.5.0                                                                    | 1 Fiedand storage (\$1667            | 2 Statute Tools 2 Mil       | 2000223 5.10            | 00 . 000             | Ja skyst.no                   |                      |                             | ingen avstigning thillipiti ingen pi | idianina Ihilipi.). Inern avdiening farde | a                              |                   |
| ) 583.0Redne (1)                                                         |                                      |                             |                         |                      |                               |                      |                             |                                      |                                           |                                |                   |
| ) 56-10Fgbussen.no (1)                                                   |                                      |                             |                         |                      |                               |                      |                             |                                      |                                           |                                |                   |
| 16 (4)                                                                   |                                      |                             |                         |                      |                               |                      |                             |                                      |                                           |                                |                   |
| ) 62.3 Bybanen (i)<br>) 6.5.10 Fhiltensten op (1)                        |                                      |                             |                         |                      |                               |                      |                             |                                      |                                           |                                |                   |
| » 7 (1)                                                                  |                                      |                             |                         |                      |                               |                      |                             |                                      |                                           |                                |                   |
|                                                                          |                                      |                             |                         |                      |                               |                      |                             |                                      |                                           |                                |                   |

Visa en vald tur i Omlopp & turer. Dubbelklicka - turen öppnas i ny flik i undre fönstret (konfigurerbar placering). Ett fritextfilter låter dig snabbt hitta matchande celler i den underliggande tabellen.

|   | 4     | Namn: 7106<br>ID: 642973<br>Externt ID: 5817146 | _80891 |                    |                                                 |                                                  |
|---|-------|-------------------------------------------------|--------|--------------------|-------------------------------------------------|--------------------------------------------------|
| ľ | 🔿 на  | liplatser Q                                     |        | Na                 | mn: 366<br>ID: 8478452                          | Om specifik linjesymbol är tillgänglig visas     |
| l | Index | Hållplatsområde                                 | Hållpl | Extern<br>Beskrivn | t ID: 11551951_148399<br>ing: 2.3 Bybanen:1:366 | denna overst till vanster i<br>verktvasfönstret. |
| L | 1     | Hesiaholtet (15180)                             | Hesiah | Destinat           | ion: skyss.no                                   | ,                                                |

| Rubrik           | Beskrivning                                                         |  |  |  |
|------------------|---------------------------------------------------------------------|--|--|--|
| Informationsfält |                                                                     |  |  |  |
| Namn             | Namnet på turen.                                                    |  |  |  |
| ID               | Turens unika ID i I4m-databasen.                                    |  |  |  |
| Externt ID       | Planeringssystemets tur-ID                                          |  |  |  |
| Beskrivning      | Linje-tur-information: 0:(internt linje-ID):(turnummer)             |  |  |  |
| Destination      | Turens slutmål                                                      |  |  |  |
| Linje            | Namnet på linjen. ( <u>Länk</u> till detaljvy)                      |  |  |  |
| Rutt             | Ruttens unika ID som turen trafikerar. ( <u>Länk</u> till detaljvy) |  |  |  |

|                        | <b>Notera:</b> Turer av typen anropsstyrd område har rutt "dynamic".<br>(Dessa har en rutt slinglagd utifrpn ett antal inkomna<br>bokningar.)                                                                                                    |
|------------------------|----------------------------------------------------------------------------------------------------|
| Omlopp                 | Omlopp där turen ingår. ( <u>Länk</u> till detaljvy)                                                                                                    |
| Förartjänster (option) | Förartjänst(-er) där turen ingår. ( <u>Länk</u> till detaljvy)                                                                                                    |
| Starttid               | Starttiden för turen.                                                                                                    |
| Sluttid                | Sluttiden för turen.                                                                                                    |
| Тур                    | Turtyp:Till exempel "Ordinarie" eller "Tomtur", "Extratur" (i<br>trafikdata), "Förstärkning" (planerad förstärkningstur),<br>"Ersättning" (planerad ersättningstur), "Test", "Dynamisk"<br>(Extraturer som lagts till utanför det importerade trafikdatat. Fri<br>sekvens av hållplatser och fri destination. Importeras över<br>SiriET)<br>Tomturer kan, beroende på trafikdata vara definierade som<br>"pull out" (tur från depå/laddstation till hållplats), "pull in" (tur<br>från hållplats till depå/laddstation) eller "Deadhead" (tomtur<br>mellan två hållplatser). |
|                        | Laddningsfönster för elfordon är av turtypen <b>laddning</b> .                                                                                                    |
|                        | Typen " <b>Anropsstyrt område</b> " ar tur skapad av verktyget<br>Turplanering, utifrån en eller flera bokningar på en tur[mall].                                                                                                    |
|                        | Notera: Är turtypssymbol tillgänglig visas denna.                                                                                                    |
|                        | <b>Notera:</b> Planerade förstärkningsturer visas som vanliga turer i passagerarinformationen (prognoser) men ingår inte i den förstärkta turens samtrafik, om inte detta planerats.                                                                                                    |
| Prognos                | Om turen ska inkluderas i prognoser eller ej                                                                                                    |
| Nätverksversion        | Den nätverksversion det visade trafikatat gäller för. ( <u>Länk</u> till detaljvy)                                                                                                    |
| Kalenderdag            | Den kalenderdag det visade trafikdatat gäller.                                                                                                    |
|                        | Notera: Du kan behålla det öppna detaljfönstret, byta<br>kalenderdag (och därmed ev. nätverksversion) och öppna ett<br>nytt detaljfönster för samma trafikdatanod för att jämföra data<br>från olika kalenderdagar (trafikdygn).                                                                                                    |
| Operatör               | Den operatör/det företag som kör turen. ( <u>Länk</u> till detaljvy)                                                                                                    |
| Affärsområde           | Det affärsområde turen ingår i                                                                                                    |
| Avtal (option)         | Det eventuella avtal turen ingår i. Ett avtal är en lista av turer<br>som en huvudman ger en operatör uppdraget att köra.                                                                                                    |
| Taxa (option)          | Biljettrelaterad turtypinformation. Till exempel "nattaxa".                                                                                                    |
| Turmönster namn:       | Om turmönster: Namnet på mönstret                                                                                                    |
| Tidszon                | Den tidszon turen är planerad i. (Om turen korsar<br>tidszonsgräns, den zon turen startar i.)                                                                                                    |

| Linjebeteckning      | Linjekyltning f turen (vissa system)           |
|----------------------|------------------------------------------------|
| Tågnummer            | Tågnummer (tekniskt id) – om turen körs av tåg |
| Annonserat tågnummer | Publikt tågnummer                              |

# Turmönster egenskaper (trafikdataberoende)

# Tur egenskaper (trafikdataberoende)

# Hållplatser

| Index                       | Turens namn.                                                                                                    |
|-----------------------------|----------------------------------------------------------------------------------------------------|
| Hållplatsområde             | Namnet på hållplatsområdet. ( <u>Länk</u> till detaljvy)                                                                                                    |
| Hållplats                   | Läget i hållplatsområdet. ( <u>Länk</u> till detaljvy)                                                                                                    |
| Ankomst                     | Den planerade tiden som fordonet planeras ankomma till<br>hållplatsen.                                                                                                    |
| Avgång                      | Den planerade tiden som fordonet planeras avgå från<br>hållplatsen.                                                                                                    |
| Vänta                       | Den planerade tiden som fordonet ska vänta vid hållplatsen.                                                                                                    |
| Reglerhållpl.               | Indikerar om hållplatsen är en reglerhållplats (om <b>ja</b> får inte<br>fordonet lämna hållplatsen före angiven avgångstid).                                                                                                    |
| Destination 1               | Passagerarinformation: Destinationsvisning, frontskylt                                                                                                    |
| Destination 2               | Passagerarinformation: Kompletterande<br>destinationsinformation                                                                                                    |
| Via                         | Passagerarinformation: Via-destination                                                                                                    |
| Publikt meddelande 1,2      | Information/kort meddelande, som normalt visas på fordonens<br>yttre destinationsskylt (normalt växlande med Via-destination<br>om sådan visas). Till exempel trafikföretagets hemsidesadress<br>eller "God Jul".                                                             |
| Egenskaper                  | Om endast på/avstigning eller om hållplatsen inte är publik<br>(inte används för passagerartrafik utan endast är referens för<br>föraren). etc.<br>Även om hållplatsen trafikeras på beställning enl.<br>överenskommelse med föraren. (Endast GTFS-importerad<br>trafikdata). |
| Lämna passagerare till      | Ev planerad samtrafik – lämna passagerare till angivna turer                                                                                                    |
| Ta emot passagerare<br>från | Ev planerad samtrafik – ta emot passagerare från angivna turer                                                                                                    |

# 9.2.9.3 Turdetaljer: Snabbmeny

Från Tur-fönstret kan du även, som ett komplement till länkarna, genom att högerklicka på informationsfältet (se bild) öppna en snabbmeny för att snabbt hitta associerad information. Du kan välja att se turen i Planerad trafik, se detaljer om omlopp där turen ingår i ett nytt flytande fönster (se kapitel 8.1), se detaljerad information om den linje turen trafikerar (se efterföljande kapitel) eller välja **Visa rutt**, för att få detaljerad information om den rutt turen följer. Detta menyval fungerar precis som när du direkt väljer en rutt under noden Linjer i Planerad trafik, se följande avsnitt, sidan 89. Eller klickar på länken i rubrikfältet.

| 010976           | Linje: <u>1</u><br>Rutt: <u>377</u>                                       |                                    |                                    | Starttid: 5:30<br>Sluttid: 6:14 |         |             |           |                | Beskrivning: 0:114:5<br>Typ: Ordinario |            |  |
|------------------|---------------------------------------------------------------------------|------------------------------------|------------------------------------|---------------------------------|---------|-------------|-----------|----------------|----------------------------------------|------------|--|
| 584298_94731     | <ul> <li>Visa omlopp 3</li> <li>Planerad trafik - visa linje 1</li> </ul> |                                    | isa omlopp 3 Destination: Byparken |                                 |         |             |           | Prognos: Aktiv |                                        |            |  |
|                  | J                                                                         | Planerad trafik - visa rutt        | Þ                                  | ••                              | Plane   | ad trafik · | - visa ru | tt: Rutt:377   | (377)                                  | Destinatic |  |
| Flesland (16672) | Berg                                                                      | en Lufthavn, bybanestopp, 2 (1201  | 1767                               | 1)                              | -       | 5:30:00     | 0:00      | Ja             | Byparken                               |            |  |
| <u>c (16652)</u> | Koks                                                                      | tadflaten, bybanestopp, 2 (120176  | 63)                                |                                 | 5:32:00 | 5:32:00     | 0:00      | Ja             | Byparken                               |            |  |
| terminal (17698) | Birk                                                                      | elandsskiftet, bybanestopp, 2 (120 | 1768                               | 1)                              | 5:33:00 | 5:34:00     | 0:00      | Ja             | Byparken                               |            |  |

# 9.2.10 Linjer & rutter

Expandera nästa rot, Linjer & rutter, för att visa alla linjer. Varje linje kan expanderas för att visa de rutter som används (klicka på pilsymbolen i listan).

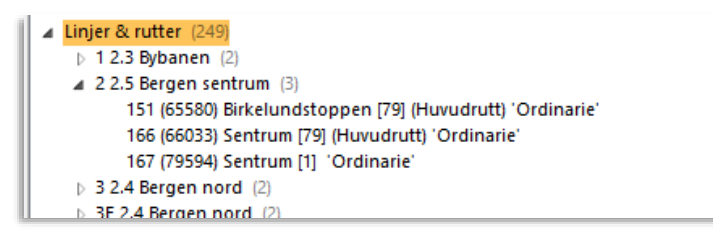

- Notera: Då testdata (rutter etc.) ingår i trafikdata märks dessa rutter med texten "Test".
- Notera: Rutter till tomturer visas i ett eget underliggande "Tomtur"-träd. Dessa rutter är märkta med "Tomtur", se nedan.

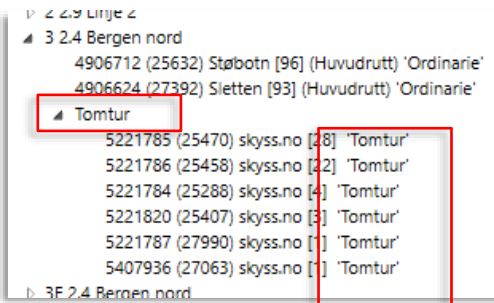

• Dubbelklicka på en linje eller någon av dess rutter för att se detaljerad information i ett nytt linje/ruttdetaljfönster (i det undre verktygsfönstret).

Netverkoreniew 201801300 \*@wendendag 2018-02-05 04:00:00

| 2020-10-15 08:19                                                                                                    | • Uppdatera 2            | S Rasterkarta x                                                                                                    |                                                                                                    |                                                                                                    |                                                                                                    |                                                                                  |                                                                                                    |                                                                                                    |                 |                            |                |
|----------------------------------------------------------------------------------------------------|--------------------------|----------------------------------------------------------------------------------------------------|----------------------------------------------------------------------------------------------------|----------------------------------------------------------------------------------------------------|----------------------------------------------------------------------------------------------------|----------------------------------------------------------------------------------|----------------------------------------------------------------------------------------------------|----------------------------------------------------------------------------------------------------|-----------------|----------------------------|----------------|
| Interference         Control (13)           D         Control (13)           Testimage         2000 103 1           Residences         Residences           Patholypic         Residences           Patholypic         Residences           Residences         Residences           Statutorypic         Residences           Residences         Residences           Statutorypic         Residences           Statutorypic         Residences           Statutorypic         Residences           Statutorypic         Residences           Statutorypic         Residences           Statutorypic         Residences           Statutorypic         Residences           Statutorypic         Residences           Statutorypic         Residences           Residences         Residences           Residences         Residences           Residences         Residences           Residences         Residences           Residences         Residences           Residences         Residences           Residences         Residences           Residences         Residences           Restatinter         Resinter                                                                                                    | Survey and Andrew        |                                                                                                    | -                                                                                                    | 5                                                                                                    |                                                                                                    |                                                                                  |                                                                                                    | }                                                                                                    |                 |                            | and the second |
| Q         13.4.5 Argum hours (1, 20, 20, 20, 20, 20, 20, 20, 20, 20, 20                                                                                                    | CO2) (R)<br>2 Via tentar |                                                                                                    |                                                                                                    | Anne                                                                                                    |                                                                                                    |                                                                                  |                                                                                                    |                                                                                                    |                 |                            |                |
| B22 Benerging and B1 (     B22 Benerging and B1 (     B22 Benerging and B2 (     B22 Benerging and Benerging     B22 Benerging and B2 (     B22 Benerging and B2 (     B2) Benerging and B2 (     B2) Benerging and B2 (     B2) Benergi |                          | Conduction of the second second secon | an<br>2054<br>1969<br>1975<br>1975                                                                                    | None                                                                                                    | ng Herbala Aanstorene<br>Tge Robe                                                                                                    |                                                                                  | Nihretowner:<br>Kieroenter:                                                                                                    | 2007/0131<br>2007/0131<br>2007/01-15 (2009/00)                                                                                                    | 4               | Lefter 12.400 Longhal 1.40 | ay 🌒           |
| 60.2.2 Bergen and 0 (4)     80.2.5 Bergen settium 81 (1)     80.2.5 Bergen settium 81 (1)     80.2.5 Bergen settium 82 (2)     80.2.2 Bergen and 83 (2)     90.2.5 Bergen and 93 (3)                                                                                                    |                          | Contenentiation Policies                                                                                                    | awlanes of                                                                                                    | Telescol                                                                                                    | 00<br>13/13<br>News for - Defend - Johns - 1                                                                                                    | Daths 5                                                                          | athr Definition                                                                                                    | Country                                                                                                    | Duff Frontinger |                            | -              |
| 1                                                                                                    |                          | 2000<br>2000<br>2000<br>2000<br>2000<br>2000<br>2000<br>200                                                                                                    | 1966227<br>1966227<br>1966227<br>1966255<br>1966255<br>1966255<br>1966255<br>1966255<br>1966255<br>1966265<br>1966265 | 4800450<br>4900650<br>4900450<br>4905875<br>4905875<br>4905875<br>4905875<br>4905875<br>4905875<br>4905875<br>4905875<br>4905875<br>4905875<br>49058290<br>4910290 | 2011 012004 10121 40101 40101<br>1127 012001 10100 400070<br>1127 012001 10100 400070<br>1129 012000 10100 400070<br>2019 0120000 10000 400070<br>2019 012000 10000 400070<br>100 012000 10000 400000<br>2020 012000 10000 400000<br>2020 012000 10000 400000<br>2020 012000 10000 400000<br>2020 012000 10000 400000 | 647<br>700<br>714<br>810<br>1251<br>1300<br>1214<br>1330<br>1244<br>1440<br>1414 | 700 layssine<br>714 Appretermina<br>723 layssine<br>825 Appretermina<br>1258 layssine<br>1258 layssine<br>1254 Hetebalta<br>1254 Hetebalta<br>1254 Hetebalta | 4.4 Bergen Nand og Otterøy<br>41 4-8 Ergen Nand og Otterøy<br>4.4 Bergen Nand og Otterøy<br>4.4 Bergen Nand og Otterøy<br>4.4 Bergen Nand og Otterøy<br>4.4 Bergen Nand og Otterøy<br>4.4 Bergen Nand og Otterøy<br>4.4 Bergen Nand og Otterøy<br>4.4 Bergen Nand og Otterøy<br>4.4 Bergen Nand og Otterøy |                 |                            |                |

# 9.2.10.1 Linje – detaljerad information

| Rubrik          | Beskrivning                                                                                                    |
|-----------------|----------------------------------------------------------------------------------------------------|
| Namn:           | Linjens nummer/ namn                                                                                                    |
| ID:             | Linjens ID I databasen (System-ID)                                                                                                    |
| Externt ID:     | Organisationens/kundens Linje-ID                                                                                                    |
| Beskrivning:    | Linjebeskrivning                                                                                                    |
| Тур:            | Publik/Testlinje                                                                                                    |
| Operatör        | Den operatör som kör linjen ( <u>Länk</u> till detaljvy)                                                                                                    |
| Nätverksversion | Den nätverksversion det visade trafikdatat gäller för.<br>( <u>Länk</u> till detaljvy)                                                                                                    |
| Kalenderdag     | Den kalenderdag det visade trafikdatat gäller.<br><b>Notera:</b> Du kan behålla det öppna detaljfönstret,<br>byta kalenderdag (och därmed ev. nätverksversion)<br>och öppna ett nytt detaljfönster för samma<br>trafikdatanod för att jämföra data från olika<br>kalenderdagar (trafikdygn). |
| Affärsområde    | Det affärsområde linjen tillhör                                                                                                    |
| Tidszon         | Den tidszon linjen är i (om tidszonsgräns korsas,<br>normalt den zon där linjen startar/planeras i).                                                                                                    |

| Färger:<br>[Linjesymbol] | Färger:       40         Färger:       Färger         R255, G:255, B:255         (beroende på trafikdata)         Notera:       Håll muspekaren över linjesymbolen för att se RGB-värden för linjeskyltfärgerna.                                                                                                    |
|--------------------------|----------------------------------------------------------------------------------------------------|
| Egenskaper               | Linjeegenskaper (trafikdataberoende)                                                                                                    |
| Lista                    | l denna sektion listas de egenskaper som hör till<br>linjen. Filer och data är helt trafikdataberoende.                                                                                                    |
| Kolumn                   | Beskrivning                                                                                                    |
| Omloppsnamn              | Omloppsnummer                                                                                                    |
| Externt omlopps-id       | Externt omlopps-id – normalt från planeringssystem                                                                                                    |
| Omloppsid                | Omloppets ID-nummer i databasen.                                                                                                    |
| Linje                    | Linjenummer/namn. ( <u>Länk</u> till detaljvy)                                                                                                    |
| Linjebeteckning          | Linjeskyltning för turen (kolumnen visas om<br>linjebeteckning finns)                                                                                                    |
| Namn tur                 | Turens nummer/ namn. ( <u>Länk</u> till detaljvy)                                                                                                    |
| Tågnummer                | Om turen körs av tåg: Tåg-nummer/tekniskt id<br>(kolumnen visas om tågnummer finns) ( <u>Länk</u> till<br>detaljvy)                                                                                                    |
| Annonserat<br>tågnummer  | Publikt tågnummer                                                                                                    |
| Produktnamn              | Linjegruppnamn – används av vissa system.<br>(kolumnen visas om produktnamn finns)                                                                                                    |
| Destination              | Turens destination                                                                                                    |
| Externt tur-id           | Kundens tur-id. ( <u>Länk</u> till detaljvy)                                                                                                    |
| Тур                      | <ul> <li>Turtyp:Till exempel "Ordinarie" eller "Tomtur",<br/>"Extratur" (i trafikdata), "Förstärkning" (planerad<br/>förstärkningstur), "Ersättning" (planerad<br/>ersättningstur), "Test", "Dynamisk" (Extraturer som<br/>lagts till utanför det importerade trafikdatat. Fri<br/>sekvens av hållplatser och fri destination. Importeras<br/>över SiriET)</li> <li>Notera: Är turtypssymbol tillgänglig visas denna.</li> <li>Notera: Planerade förstärkningsturer visas som<br/>vanliga turer i passagerarinformationen (prognoser)<br/>men ingår inte i den förstärkta turens samtrafik, om<br/>inte detta planerats.</li> </ul> |

| Prognos       | Om turen ska inkluderas i prognoser eller ej         |
|---------------|------------------------------------------------------|
| ld tur        | Turens ID i databasen.                               |
| Start tur     | Turens starttid                                      |
| Slut tur      | Turens sluttid                                       |
| Operatör      | Operatören som kör turen.                            |
| Förartjänster | Förartjänst(er) knutna till rutten – om tillämpligt. |
| Rutt          | Ruttnummer. ( <u>Länk</u> till detaljvy)             |

Expandera linjenoden och dubbelklicka på en av rutterna under denna för att öppna ett detaljfönster för rutten, eller öppna ruttdetaljer med en av länkarna i övriga detaljfönster.

Rutt-detaljer innehåller två sektioner: Hållplatser (längs rutten) och Turer (associerade med den visade rutten). Sektionerna kan visas eller minimeras beroende på behov. Varje sektion har även ett fritextfilter för att du snabbt ska kunna hitta till exempel en viss hållplats längs en lång rutt.

| 13                                               |                                                                                                    |
|--------------------------------------------------|----------------------------------------------------------------------------------------------------|
| > Produktionsista                                | Name: 305 Linje: 3 Beskrivning: Skitten inuplass -> Staboth inuplass, 43                                                                                                    |
| a Linjer (2                                      | ID: 25032 Destination: Stability<br>Education: DVA Relation: 3                                                                                                    |
| ⇒ 1 Š                                            |                                                                                                    |
| 1 2 X                                            | C historier Q                                                                                                    |
| 43                                               | Index Hiltplatsowide Hiltplats Antind                                                                                                    |
| are (cash) appoint (incl (interporte), outprints | 1 Setten snuelass (1640) Sietten snuelass (12016450) Nätzerkoversion: 201801300                                                                                                    |
| i Tontur                                         | Settebaken (120)5449 Stettebaken (120)5449                                                                                                    |
| 8                                                |                                                                                                    |
| ) 4 D                                            | 3 Settem sense operations (1994) Settem sense (1994) 1416                                                                                                    |
| 14                                               | 4 Faardam (1944) Faardam (1201944), 1790                                                                                                    |
|                                                  | s Birkereten (1201646), Birkereten (1201646), 2172                                                                                                    |
|                                                  | 6 Hapervali vii (12015437). Hapervali vii (12015437). 2446                                                                                                    |
| 10 2                                             | z Langhaugen (12011435) Langhaugen (12011435) 2715                                                                                                    |
| 5.11                                             | Fordaler (2011/433)     Fordaler (2011/433)     F           |
| ⇒ 12                                             | American Antonio Antonio Antonio Americania Antonio Americania Antonio Antonio Americania Antonio Antonio Anto           |
| > 13                                             | 7 <u>Instance of Control (1976)</u> (1976) (1976) |
| ▶ 14                                             | 10 Haukeland universitetssukehus (15442). Haukeland sukehus N (12111425). 4022                                                                                                    |
|                                                  | 11 Odentoisen (11424) Statisnivet (12011425) 4460                                                                                                    |
| 17 8                                             | 12 Antadwien (1201142); Antadwien (1201142); 4912                                                                                                    |
| ⇒ 10 °2                                          | 13 Szkredalismien (12011421) Szkredalismien (12011421) 1221                                                                                                    |
| ▶ 19                                             | Extension (2010)20 Extension (2010)27     Contension (2010)27     Contension (2010)27     Contension (2010)27                                                                                                    |
| > 20                                             | Destination of the Construction of the Construction of the Co           |
|                                                  | 15 Jakab prime Likolak Jakabastan Likolaki (440)                                                                                                    |
| 23                                               | 16 Kana Dicar and monitors Kona Dicars and monitors 6762                                                                                                    |
| 24                                               | A horr Q                                                                                                    |
| ⇒ 25                                             |                                                                                                    |
| > 25                                             | Externi D fur Startid Slutid bp Oniopp Prognos                                                                                                    |
| 1 27                                             | 6300042_88259 1 548 639 Ordinarie 8604 A859                                                                                                    |
| 1 27                                             | 6306045_85259 🔬 6:08 6:39 Ordinarie 8608 Aktiv                                                                                                    |
| 30                                               | 6306044_88259 9 6-28 7:19 Ordinarie 8601 Aktiv                                                                                                    |
| > 308                                            | 6306045_88259 12 6/47 7:38 Ordinate 8605 Aktiv                                                                                                    |
| 0.31                                             | 6306046_85259 14 7:01 7:53 Ordinarie 8607 Addw                                                                                                    |
| 52                                               | 6306047_88259 16 7:11 8:03 Ordinante 8609 AAtiv                                                                                                    |
| 5.22                                             | 6306048.85259 18 7.21 8:13 Ordinate 8640 Aktiv                                                                                                    |
| P 35                                             | 6306948,88259 20 7-31 8-23 Ordinanie 8642, Aktiv                                                                                                    |
| 35                                               | 4300056 88259 22 7.41 8.33 Ordinanie 8644 Aktiv                                                                                                    |
| > 36                                             | 400/031.80240 24 2-13 8-83 Ordinaria 8612 JHz                                                                                                    |
| + 37                                             | 430005 8559 34 801 855 Ordinade 860 449                                                                                                    |
| 53                                               | Storest and a store store stor      |
| 1.59                                             | And a second second sec      |
| 401                                              | 2020/07_2002/ 20 10 10 10 10 10 10 10 10 10 10 10 10 10                                                                                                    |
| ⇒ 41 v 🔍                                         | 8300/32_86227 22 831 927 UT0/5887 6611 ASW                                                                                                    |
| +41                                              | Lanna and a state of an land to the state of the state of      |

| Rutt: Rubrik    | Beskrivning                                                                                                    |
|-----------------|----------------------------------------------------------------------------------------------------|
| Namn            | Ruttnamn (nummer) – dynamisk (skapad) rutt:<br>"Dynamic####"                                                                                                    |
| ID              | Ruttens ID-nummer                                                                                                    |
| Externt ID      | Externt ID (då detta är aktuellt) – dynamisk (skapad) rutt:<br>"Dynamic####"                                                                                                    |
| Linje           | Linje som trafikerar rutten. ( <u>Länk</u> till detaljvy)                                                                                                    |
| Destination     | Ruttens ändhållplats                                                                                                    |
| Riktning        | Ruttens riktning (då detta är aktuellt).<br><b>Notera:</b> Beroende på trafikdata kan långt och/eller kort<br>riktningsnamn visas. Kort riktningsnamn visas då inom<br>parentes, se nedan.<br><b>Destination:</b> Torp<br>Riktning Torp (2) |
| Beskrivning     | Ruttbeskrivning                                                                                                    |
| Nätverksversion | Den nätverksversion det visade trafikdatat gäller för.                                                                                                    |
| Kalenderdag     | Den kalenderdag det visade trafikdatat gäller.                                                                                                    |

|                                           | Notora: Du kan babålla det ännna detalifänstret, byta                                                                                                    |
|-------------------------------------------|----------------------------------------------------------------------------------------------------|
|                                           | kalenderdag (och därmed ev. nätverksversion) och öppna<br>ett nytt detaljfönster för samma trafikdatanod för att<br>jämföra data från olika kalenderdagar (trafikdygn). |
| Hållplatser                               |                                                                                                    |
| Index                                     | Hållplatsens sekvensnummer längs rutten.                                                                                                    |
| Hållplatsområde                           | Hållplatsområdets namn. ( <u>Länk</u> till detaljvy)                                                                                                    |
| Hållplats                                 | Hållplatsens namn. ( <u>Länk</u> till detaljvy)                                                                                                    |
| Avstånd                                   | Länkavstånd (avstånd till föregående hållplats)                                                                                                    |
| Avstånd till nästa                        | Avståndet, i meter, till nästa hållplats på rutten                                                                                                    |
| Länk                                      | Länk-ID                                                                                                    |
| Turer                                     | (turer som använder/associeras med den visade rutten)                                                                                                    |
| Externt ID                                | Externt tur-ID                                                                                                    |
| Tur                                       | Tur-nummer ( <u>Länk</u> till detaljvy)                                                                                                    |
| Starttid                                  | Turens starttid.                                                                                                    |
| Sluttid                                   | Turens sluttid.                                                                                                    |
| Тур                                       | Turtyp: Till exempel "Ordinarie" eller "Tomtur", "Extratur",<br>"Test"                                                                                                  |
| Omlopp                                    | Omlopp där turen ingår ( <u>Länk</u> till detaljvy)                                                                                                    |
| Prognos                                   | Om prognos är aktiv för turen                                                                                                    |
| Förartjänster (option)                    | Ev förartjänster där turen ingår ( <u>Länk</u> till detaljvy)                                                                                                    |
| Länk<br><b>Turer</b><br>Externt ID<br>Tur | Länk-ID<br>(turer som använder/associeras med den visade rutten)<br>Externt tur-ID<br>Tur-nummer (Länk till detalivy)                                                   |

- **Notera:** Hållplatslistan i ruttfönstret ger dig tillgång till den vanliga snabbmenyn för hållplatser (med högerklick). Vilket kan leda dig vidare till antingen realtidsinformation eller associerade trafikdata (som till exempel passerande linjer).
- Notera: Även den undre tur-listan, med turer som använder/associeras till den visade rutten ger tillgång till en snabbmeny. Högerklicka på en rad och välj Tur ### > Planerad trafik visa tur för att öppna ett nytt fönster för just denna tur.

•

#### Visning av Navigationspunkter och planerat arbete på länk (endast vissa system)

I vissa system kan navigationspunkter som hjälper förarna följa den planerade rutten ingå i trafikdatat.

Notera: Navigationspunkterna visas även på kartan (samma symboler som i listan).

Arbetsfordon som snöplogar och bilar för avfallshantering kan även använda trafikdata som beskriver vilket arbete som ska utföras på varje ruttlänk/vid varje "hållplats". Denna information är tillgänglig i ruttdetaljfönstret genom att du klickar på motsvarande rad i "hållplatslistan" (som för snöplogar etc. beskriver länkpunkter vid korsningar etc. längs den planerade rutten). Se nedan.

"ODH 🗄 😋 🔩 🕷 Select: 📗 My Displays \* Events \* Geofences \* Operations \* Vehicles \* Lines \* Road Situation \* Line \*\* Road Situation \* Chine \*\* Route \*\* (1727)\*\* Line: 3 nation: Sidsjö - Paviljongväge ection: 1 (1) Description: Strömstadsvägen -> etwork version: 202409260 Calendar Day: 2024-10-03 04:00:00 Name: -ID: 1727 External ID: -Desti 🕤 Stop Points 🔍 [ 21/21 Index Stop Area Stop Point Distance Distance to next Link en, B (9022022000342002) 541 245 (267) nstadsvägen (341 286 (265) - Navigation left 90° Distance 132 Navigation right 45° Distance 241 Navigation Stop point Distance 276

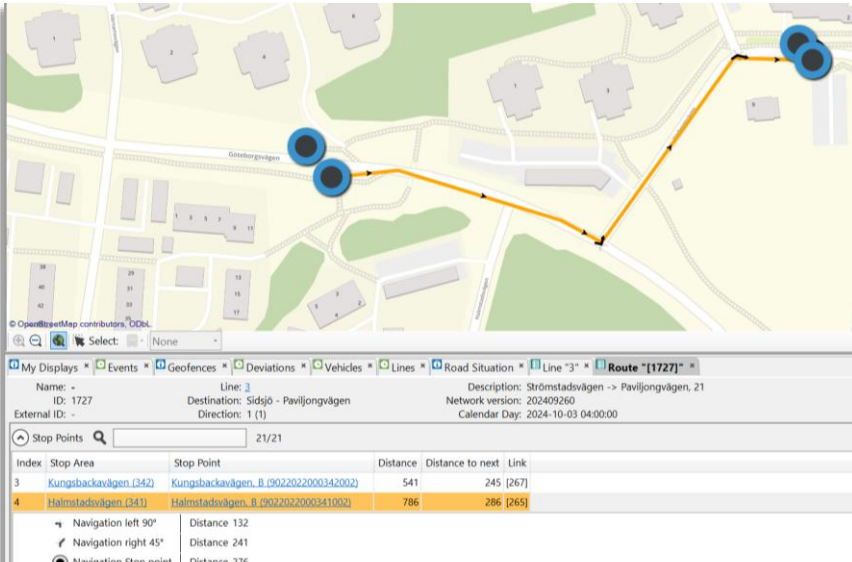

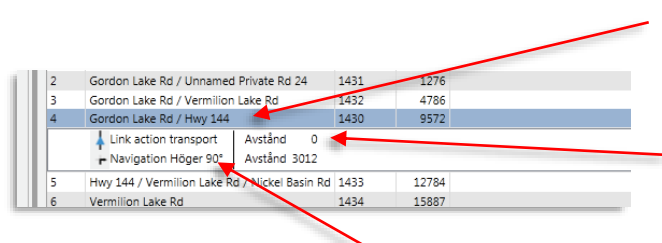

#### Expandera visning av länkpunkt/hållplats

Klicka på en rad för att expandera listan med rader som beskriver planerat arbete (transport, ploga, sanda, salta... etc.) och navigationspunkter.

#### Arbete på länk

På raden med den blå länkarbete-symbolen visas det planerade "arbetet" (beroende på system).

#### Navigationspunkt

På rader med navigationssymbol och motsvarande text visas navigationsinformation för motsvarande "navigationspunkt" på länken. (Hur föraren ska köra vid navigationspunkten). Avståndet från "hållplatsen" till navigationspunkten indikeras också.
## 9.2.11 Turer (ej blocksatta)

Alla turer som ej ingår i ett omlopp/fordonstjänst eller förartjänst listas under denna nod. Här hittar du anropsstyrda turer, planerade förstärkningsturer, dynamiska turer (skapade utifrån turmallar/körmönster, se nedan), etc. Separata turtypsnoder skiljer de olika fristående turerna åt.

• Notera: Trots att turmallar (körmönster) inte är "färdiga" turer listas de under denna nod i Planerad trafik. Se nedan för verktygets funktioner för att skapa dynamiska turer utifrån turmallar.

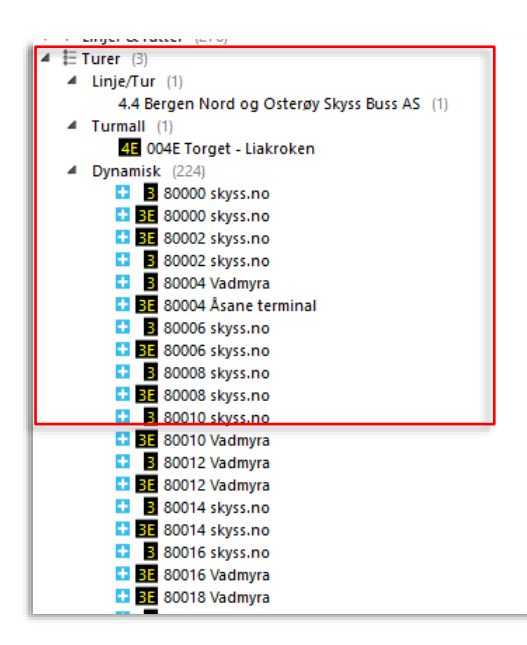

#### 9.2.11.1 Raderade dynamiska turer

Dynamiska turer skapade utifrån turmallar kan, vid behov, raderas med hjälp av verktyget Utsättningar (se kapitel 0). När en sådan tur raderats visas den överstruken i nodträdet, se nedan.

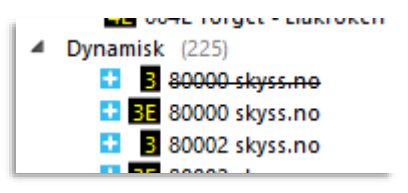

#### 9.2.11.2 Tur-detaljer

Dubbelklicka på en fristående tur för att öppna turdetaljfönstret för denna tur

| Constraints     Constraints     Constrain |                                                                                                    |
|----------------------------------------------------------------------------------------------------|----------------------------------------------------------------------------------------------------|
| C = 2000 Sympole     C = 2000 Sympole     C =  | Viel Control     Viel Control     V                                                                                                    |
| 00026 Stabetn                                                                                                    | Amelourreyid 1000154                                                                                                    |
| 0 m 90020 viena no                                                                                                    |                                                                                                    |
| 0 B 00020 (km.//o                                                                                                    | Quitamy Q 200                                                                                                    |
| en.mpia 00000 algen.me                                                                                                    |                                                                                                    |
| 🖬 🖬 80090 Vadimyna                                                                                                    | nder Hällplatsowalde Hällplats Antoent Angling Vanta Replehtigt. Destination 1. Destination 2. Via Natilit meddelande 1. Publikt meddelande 2. Eperskaper Lämna passagerare Hän                                                                                                    |
| D0032 Vadwyna                                                                                                    | 1 Vartures (12220 Intervent 1201/220 - 6 59:00 0:00 In Asame terminal -                                                                                                    |
| 🖬 🖬 80032 Vadmyna                                                                                                    | 1 Value Value of VIII VIII Value of VIII VIII VIII VIII VIII VIII VIIII VIIII VIIII VIIII VIIII VIIII VIIII VIIII VIIII VIIII VIIII VIIII VIIII VIIII VIIII VIIII VIIII VIIII VIIII VIIII VIIII VIIII VIIII VIIII VIIII VIIII VIIII VIIII VIIII VIIII VIIII VIIII VIIII VIIII VIIII VIIIII VIIIII VIIIII VIIIII VIIIII VIIIII VIIIII VIIIII VIIIII VIIIII VIIIII VIIIII VIIIII VIIIII VIIIII VIIIII VIIIII VIIIII VIIIII VIIIII VIIIII VIIIII VIIIII VIIIII VIIIII VIIIII VIIIII VIIIIII                                                                                                    |
| 🖬 🖪 00034 Statetn                                                                                                    | 2 (111) (111) (122) (121) (121) (121) - ///// U/U (12) Addressment -                                                                                                    |
| 00034 Asame terminal                                                                                                    | 2 landinet (1211222) landinet (1211222) < 712.00 0.00 Nej Asere terminal                                                                                                    |
| 1 m 00036 sigm.no                                                                                                    | 4 laddeductiverinal 012210 Laddeductiverinal A + 02012210 - 70500 0:00 is Assee terminal                                                                                                    |
| D B0006 Stabets                                                                                                    | A BANDARDALE MINING BANDARDALE MINING AND THE LOCATEMAN                                                                                                    |
| 00000 skym.no                                                                                                    |                                                                                                    |
| D0000 Vedrajna                                                                                                    | 4 Incodest 12012228 Incodest 02012228 - 20700 000 Nej Aster Sweinal                                                                                                    |
| 0000 atym.no                                                                                                    | 7 United Fin. 555 (2010)38 United Fin. 555 (6) (2012)39 - 71100 0.00 In Anne towinal -                                                                                                    |
| 00040 Acane terminal                                                                                                    |                                                                                                    |
| a 🖸 20042 Vadayra                                                                                                    | KATERATS ALLON INSTEALINGS     ANN 900 IN ADDRESSION                                                                                                    |
| 00042 Vadmyta                                                                                                    | Cardamann, 201080     Cardamann, 201080     Cardamann, 201080 |
| acces vezentes                                                                                                    | 10 Tanant (2012)3 Tanant 6 K02010140 - 72000 0:00 Ia Aane towinal -                                                                                                    |
|                                                                                                    |                                                                                                    |

| Rubrik                 | Beskrivning                                                                                                    |  |  |
|------------------------|----------------------------------------------------------------------------------------------------|--|--|
| Informationsfält       |                                                                                                    |  |  |
| Namn                   | Namnet på turen.                                                                                                    |  |  |
| ID                     | Turens unika ID i I4m-databasen.                                                                                                    |  |  |
| Externt ID             | Planeringssystemets tur-ID                                                                                                    |  |  |
| Beskrivning            | Linje-tur-information: 0:(internt linje-ID):(turnummer)                                                                                                    |  |  |
| Destination            | Turens destination (sluthållplats)                                                                                                    |  |  |
| Linje                  | Namnet på linjen. ( <u>Länk</u> till detaljvy)                                                                                                    |  |  |
| Rutt                   | Ruttens unika ID som turen trafikerar. ( <u>Länk</u> till detaljvy)                                                                                                    |  |  |
| Omlopp                 | Omlopp där turen ingår. ( <u>Länk</u> till detaljvy)                                                                                                    |  |  |
| Förartjänster (option) | Förartjänst(-er) där turen ingår. ( <u>Länk</u> till detaljvy)                                                                                                    |  |  |
| Starttid               | Starttiden för turen.                                                                                                    |  |  |
| Sluttid                | Sluttiden för turen.                                                                                                    |  |  |
| Тур                    | Turtyp: Till exempel " <b>Ordinarie</b> " eller " <b>Tomtur</b> ", " <b>Extratur</b> " (i<br>trafikdata), " <b>Förstärkning</b> " (planerad förstärkningstur),<br>" <b>Ersättning</b> " (planerad ersättningstur), " <b>Test</b> ", " <b>Dynamisk</b> "<br>(Extraturer som lagts till utanför det importerade trafikdatat. Fri<br>sekvens av hållplatser och fri destination. Importeras över<br>SiriET) |  |  |
|                        | Notera: Ar turtypssymbol tilganglig visas denna.                                                                                                    |  |  |
|                        | Notera: Planerade forstarkningsturer visas som vanliga turer i<br>passagerarinformationen (prognoser) men ingår inte i den<br>förstärkta turens samtrafik, om inte detta planerats.                                                                                                    |  |  |
| Prognos                | Om prognoser skall beräknas/visas för fordon som kör turen.<br>Normalt ej aktiv vid tomtur, test, etc.                                                                                                    |  |  |

| Nätverksversion                                                                                                    | Den nätverksversion det visade trafikatat gäller för. ( <u>Länk</u> till<br>detaljvy)                                                                                                    |
|----------------------------------------------------------------------------------------------------|----------------------------------------------------------------------------------------------------|
| Kalenderdag                                                                                                    | Den kalenderdag det visade trafikdatat gäller.<br><b>Notera:</b> Du kan behålla det öppna detaljfönstret, byta<br>kalenderdag (och därmed ev. nätverksversion) och öppna ett<br>nytt detaljfönster för samma trafikdatanod för att jämföra data<br>från olika kalenderdagar (trafikdygn).                                                                                                    |
| Operatör                                                                                                    | Den operatör/det företag som kör turen. ( <u>Länk</u> till detaljvy)                                                                                                    |
| Affärsområde                                                                                                    | Det affärsområde turen tillhör                                                                                                    |
| Avtal (option)                                                                                                    | Det avtal som täcker trafiken                                                                                                    |
| Taxa (option)                                                                                                    | Biljettrelaterad turtypinformation. Till exempel "nattaxa".                                                                                                    |
| Turmönster namn                                                                                                    | Namn på turmönster om bef./Det turmönster (den dynamiska)<br>turen är skapad av                                                                                                    |
| Tidszon                                                                                                    | Den tidszon turen är planerad att köra i. (Starthållplatsen om<br>turen korsar tidszonsgräns).                                                                                                    |
| Linjebeteckning                                                                                                    | Skyltning                                                                                                    |
| Tågnummer                                                                                                    | Visar tågnummer för att identifiera tur som körs av tåg<br>(tekniskt id). <b>Visas endast om sådana turer finns i trafikdata.</b>                                                                                                    |
|                                                                                                    |                                                                                                    |
| Annonserat tågnummer                                                                                                    | Publikt tågnummer, se ovan.                                                                                                    |
| Annonserat tågnummer<br><b>Turmönster egenskaper (</b>                                                                                          | Publikt tågnummer, se ovan.<br><b>trafikdataberoende)</b>                                                                                                    |
| Annonserat tågnummer<br>Turmönster egenskaper (<br>Tur egenskaper (extra tur                                                                    | Publikt tågnummer, se ovan.<br>trafikdataberoende)<br>rinformation, till exempel skapad av turmall)                                                                                                    |
| Annonserat tågnummer<br>Turmönster egenskaper (<br>Tur egenskaper (extra tur<br>Hållplatser                                                     | Publikt tågnummer, se ovan.<br>trafikdataberoende)<br>information, till exempel skapad av turmall)                                                                                                    |
| Annonserat tågnummer<br>Turmönster egenskaper (<br>Tur egenskaper (extra tur<br>Hållplatser<br>Index                                            | Publikt tågnummer, se ovan.<br>trafikdataberoende)<br>rinformation, till exempel skapad av turmall)<br>Hållplats-sekvensnummer p turen.                                                                                                    |
| Annonserat tågnummer<br>Turmönster egenskaper (<br>Tur egenskaper (extra tur<br>Hållplatser<br>Index<br>Hållplatsområde                         | Publikt tågnummer, se ovan.<br><b>trafikdataberoende)</b><br><b>rinformation, till exempel skapad av turmall)</b><br>Hållplats-sekvensnummer p turen.<br>Namnet på hållplatsområdet. ( <u>Länk</u> till detaljvy)                                                                                                    |
| Annonserat tågnummer<br>Turmönster egenskaper (<br>Tur egenskaper (extra tur<br>Hållplatser<br>Index<br>Hållplatsområde                         | Publikt tågnummer, se ovan.<br>trafikdataberoende)<br>information, till exempel skapad av turmall)<br>Hållplats-sekvensnummer p turen.<br>Namnet på hållplatsområdet. ( <u>Länk</u> till detaljvy)<br>Läget i hållplatsområdet. ( <u>Länk</u> till detaljvy)                                                                                                    |
| Annonserat tågnummer<br>Turmönster egenskaper (<br>Tur egenskaper (extra tur<br>Hållplatser<br>Index<br>Hållplatsområde<br>Hållplats<br>Ankomst | Publikt tågnummer, se ovan.         trafikdataberoende)         rinformation, till exempel skapad av turmall)         Hållplats-sekvensnummer p turen.         Namnet på hållplatsområdet. (Länk till detaljvy)         Läget i hållplatsområdet. (Länk till detaljvy)         Den planerade tiden som fordonet planeras ankomma till hållplatsen.                                                                                                    |
| Annonserat tågnummerTurmönster egenskaper (Tur egenskaper (extra turHållplatserIndexHållplatsområdeHållplatsAnkomstAvgång                       | Publikt tågnummer, se ovan.         trafikdataberoende)         rinformation, till exempel skapad av turmall)         Hållplats-sekvensnummer p turen.         Namnet på hållplatsområdet. (Länk till detaljvy)         Läget i hållplatsområdet. (Länk till detaljvy)         Den planerade tiden som fordonet planeras ankomma till hållplatsen.         Den planerade tiden som fordonet planeras avgå från hållplatsen.                                                                                                    |
| Annonserat tågnummerTurmönster egenskaper (Tur egenskaper (extra turHållplatserIndexHållplatsområdeHållplatsAnkomstAvgångVänta                  | Publikt tågnummer, se ovan.         trafikdataberoende)         information, till exempel skapad av turmall)         Hållplats-sekvensnummer p turen.         Namnet på hållplatsområdet. (Länk till detaljvy)         Läget i hållplatsområdet. (Länk till detaljvy)         Den planerade tiden som fordonet planeras ankomma till hållplatsen.         Den planerade tiden som fordonet planeras avgå från hållplatsen.         Den planerade tiden som fordonet ska vänta vid hållplatsen.                                                                                                    |
| Annonserat tågnummerTurmönster egenskaper (Tur egenskaper (extra turHållplatserIndexHållplatsområdeHållplatsAnkomstAvgångVäntaReglerhållpl.     | Publikt tågnummer, se ovan.         trafikdataberoende)         rinformation, till exempel skapad av turmall)         Hållplats-sekvensnummer p turen.         Namnet på hållplatsområdet. (Länk till detaljvy)         Läget i hållplatsområdet. (Länk till detaljvy)         Den planerade tiden som fordonet planeras ankomma till hållplatsen.         Den planerade tiden som fordonet planeras avgå från hållplatsen.         Den planerade tiden som fordonet planeras avgå från hållplatsen.         Den planerade tiden som fordonet ska vänta vid hållplatsen.         Den planerade tiden som fordonet ska vänta vid hållplatsen. |

| Destination 2               | Passagerarinformation: Kompletterande<br>destinationsinformation                                                                                                    |
|-----------------------------|----------------------------------------------------------------------------------------------------|
| Via                         | Passagerarinformation: Via-destination                                                                                                    |
| Publikt meddelande (1,2)    | Information/kort meddelande, som normalt visas på fordonens<br>yttre destinationsskylt (normalt växlande med Via-destination<br>om sådan visas). Till exempel trafikföretagets hemsidesadress<br>eller "God Jul".                                                             |
| Egenskaper                  | Om endast på/avstigning eller om hållplatsen inte är publik<br>(inte används för passagerartrafik utan endast är referens för<br>föraren). etc.<br>Även om hållplatsen trafikeras på beställning enl.<br>överenskommelse med föraren. (Endast GTFS-importerad<br>trafikdata). |
| Lämna passagerare till      | Ev planerad samtrafik – lämna passagerare till angivna turer                                                                                                    |
| Ta emot passagerare<br>från | Ev planerad samtrafik – ta emot passagerare från angivna turer                                                                                                    |

### 9.2.11.3 Turmall - detaljer

Denna sektion både visar all tillgänglig information om planerade turmallar (körmönster) och låter dig skapa dynamiska turer utifrån dessa turmallar.

Eftersom turmallar är kompletta turen men turer utan specifik avgångstid är detta det enda du behöver mata in för att skapa en tur. Du kan "låsa" den dynamiska turen i tiden genom att välja ankomst eller avgångstid (trafikdataberoende) för vilken hållplats som helst i turen, se nedan.

• Informationen i turmall – detaljer motsvarar turdetaljfältet, se ovan. Här är turtypen "Turmall".

| Every #     (* 44 - 64 - 64 - 64 - 64 - 64 - 64 - 64                                                                                                    |                                                                                                    | يسر<br>- 100 |
|----------------------------------------------------------------------------------------------------|----------------------------------------------------------------------------------------------------|--------------|
| 1 8 5010 styre.ne<br>1 8 5010 videnyra                                                                                                    |                                                                                                    | _            |
| Bool 4 algebra     Bool 4 algebra     Bool 4 algebra     Bool 4 algebra     Bool 4 algebra     Bool 4 algebra     Bool 4 algebra     Bool 5 algebra     Bool 5 algebra | Non         Image         Image         I                                                                                                    |              |
| CI CI addregena<br>CI CI CI addregena<br>CI CI CI addregena                                                                                                    | Tantinite spiniage: Q. 00                                                                                                    |              |
| 80020 Stateobn     80020 Viedmune                                                                                                    |                                                                                                    |              |
| Constant Service     Service     Service     Service     Service     Service     Service     Service     Service     Service                                           | University of the second second secon |              |
| D 20025 Asame terminal                                                                                                    |                                                                                                    |              |
| 0 10 80028 skps.no                                                                                                    | Outries 0 15 United to Income 2                                                                                                    |              |
| 🖬 🖬 80030 skysno                                                                                                    |                                                                                                    |              |
| 1 80030 Wedwyra                                                                                                    | neuer regeneration meterer with regeneration commence via valuer mediciande 1 Public mediciande 2 Egeneration commence ter faire paragement to faire et paragement ter                                                                                                    |              |
| CI D 00032 Viadmyra                                                                                                    | 1 Intelligencial Intelligencial Control by the Automatic Society State States States and States and State                                                                                                    |              |
| 🖬 🖪 80034 Stateotn                                                                                                    | 2 Brown and the second second se                                                                                                    |              |
| 📫 🎫 80034 Asana terminal                                                                                                    | 1 Sutanum 2015260 Sutinum 1015260 (20000) (20000) (200 |              |
| 1 10 50056 Hyst. Ac                                                                                                    | 4 Instantinued (1201388) Industrianed (2201389) 12:0000 🔄 12:0000 🔄 12:0000 🔄 12:0000 🔄 12:0000 🔄 12:0000                                                                                                    |              |
| 13 B 00056 ikps.no                                                                                                    | 5 Lastroken (10)11602 Lastroken (10)11602 12:00:00 0 0:00 las Lastroken                                                                                                    |              |
| 1 Booge Stademyra                                                                                                    |                                                                                                    |              |
| 1 1 40040 stym.re                                                                                                    |                                                                                                    |              |
| 11 1 A2042 VINTIMIZA                                                                                                    |                                                                                                    |              |

#### 9.2.11.4 Skapa dynamisk tur från turmall

Fönstret turmall – detaljer innehåller alla funktioner du behöver för att skapa en dynamisk tur utifrån den visade turmallen. Det är bara att välja när turen ska passera (ankomma/avgå ifrån) någon av hållplatserna – och, förslagsvis, inkludera en kommentar om varför turen skapades.

Allplatser

Index Hållplatsområde

#### Arbetsgång:

Välj ankomst eller avgångstid 1. för en hållplats (till exempel starthållplatsen) i något av motsvarande fält, se bilden.

> Eftersom körtider och väntetider är planerade kommer övriga tider väljas automatsikt då du definierar en tid.

Avgång orget B, B 12:30:00 la Liakrok 12:31:00 🗢 12:31:0 Bryggen B (12010128) Bryggen B, B (1201012 0:00 Ja Liakroke Gullgruven (015240) Gullgruven (12015240) 12:32:00 🗢 12:32:00 🗢 0:00 Ja Liakroke Industrihuset (12011360) Industrihuset (1201136 12:33:00 🗢 12:33:00 🗢 4 0:00 Ja Liakroke 5 Liakroken (12011362) Liakroken (12011362) 12:34:00 🗢 0:00 Ja Liakroke

Vänta Reglerhlpl. Destination 1 Destination 2 Via Publikt

5/5

Ankomst

Lägg till ny Tur: Kor

anta Reglerhipi, Destina

Q

Hållplats

Lägg till ny Tur: extrainsatt fotbolls-vm 1

- Skriv in en kommentar, till 2. exempel om varför turen skapades (enl. din organisations regler).
- Klicka på "Skapa tur"-knappen 3. och bekräfta i dialogrutan.

| - Lägg | till ny <b>Tı</b> | r: extrainsatt fotbolls-vm 1                             | 0                                |
|--------|-------------------|----------------------------------------------------------|----------------------------------|
| ing    | Vänta             | Reglerhlpl. Destination 1                                | Destination 2 Via Publikt        |
|        |                   | Turmall<br>Lägg till ny<br>Tur 004E Torget - Liakr<br>OK | oken Avgång: 12:30:00?<br>Cancel |

### 9.2.12 Hållplatsområden & hållplatser

Under roten Hållplatsområden & hållplatser hittar du alla hållplatsområden i systemet. **Dubbelklicka på ett hållplatsområde i listan. Ett nytt detaljfönster med hållplatsområdets namn öppnas i verktygsfliken.** Här listas alla hållplatser inom området, planerade avgångar (/ankomster) det valda trafikdygnet, passerande linjer och även den planerade samtrafiken för hela hållplatsområdet, i separata sektioner. Se följande stycken.

| 2020-04-22 10:20 * Uppdaters 🐻                                                         | Hägbstområde "Bergen tustnøjon" x                                                                                                    |
|----------------------------------------------------------------------------------------|----------------------------------------------------------------------------------------------------|
| - Nitherkoversion                                                                      | Name Begen busstagion Egenitagen Estion Nährelssening 30000113<br>Dr. 11000 Konnans Regen busstagion Kommun Mikhel Savetinn 7010011300<br>Edeer Dr. 11000 Fuldisingt name tegen busstagion                                                                                                    |
| Beskriwning MOD                                                                        | © Egenskaper Q 00                                                                                                    |
| Bojar 2020-04-22 04:00 X                                                               | Hilpatae     Q     1616                                                                                                    |
| Start fur 2020-04-22 00:00<br>Slut fur 2020-04-23 01:49                                | Namn Externt D Pästigning Antipring Zoner                                                                                                    |
| Q Områdesfilter 🕀                                                                      | Performance. Indexendance user 1, 1001010 Ia Ia Ia                                                                                                    |
| Visa tombur                                                                            | Ferger burtlaugo A. 6 T2010000 Ia Ia -                                                                                                    |
| <ul> <li>Benshaugen zwie (12015117), Bergen</li> </ul>                                 | Serom hustation 1. 5 12010000 Ja Ja -                                                                                                    |
| > Bergacietto (12004321), ryet                                                         | Errom houstation C. C 12010021 Ja Ja -                                                                                                    |
| Bergelette (12004222), rjek     Berge (12305542), Vier                                 | Berom boutation 0, 0 12010022 Ja Ja                                                                                                    |
| Berne (12155546) Vers                                                                  | Errom busitation E. E 12010023 Ja Ja -                                                                                                    |
| Berner (12452611), Sund                                                                | Pergen busitation F, F 12010024 Ja Ja -                                                                                                    |
| Berge (12452612), Sund                                                                 | Person Invisitation G. G 12010025 Ja Ja -                                                                                                    |
| ) Berge aust (12515223), Veksdal                                                       | Perpen busitation H.H 1201006 Ja Ja -                                                                                                    |
| ) Berge aust (12515224), Veksdal                                                       | Percen busitation L 1 12010027 Ja Ja -                                                                                                    |
| ) Berge Fx. 49 (12581301), Kram                                                        | Ferren hustasian I J 1201003 Ja Ja .                                                                                                    |
| <ul> <li>Berge Fn. 49 (12361302), Knom</li> </ul>                                      | From buttation L 1201006 In In                                                                                                    |
| ) Berge nord (12432609), Sund                                                          | Termen busylation M. M. 12010077 Ja Ja -                                                                                                    |
| <ul> <li>Bergt nord (12452610), Sund</li> </ul>                                        | Ferren Sustailon N.N. 1201009 In In                                                                                                    |
| ) Berge Hv. 7 (1258/508), Kram                                                         | Former Advances O D 1201000 is is a                                                                                                    |
| <ul> <li>Berge wit / (1250/202), Nami</li> <li>Berge wit / (1250/202), Nami</li> </ul> |                                                                                                    |
| - wight with (hardwald), window                                                        |                                                                                                    |
| Bergen busstasjon (01500), Bergen                                                      | Amered tark 2020-422 (Asido 42, 1920-110)     Amered tarks     Amered tark 2020-422 (Asido 42, 1920-110)     Amered tarks     Amered tarks                                                                                                    |
| Bergen Terminal (000027), Bergen                                                       | The second second |
| Errorn Travpark (12015300), Bergen                                                     |                                                                                                    |
| Bergen Trevpark (12015381), Bergen                                                     | SZZ WERLAS IIYES SECONDECT, HE IIW -                                                                                                    |
| <ul> <li>Berget (12511822), Ullensiang</li> </ul>                                      | 200 Bergen Busitegen 32 Birgen Busitegen L C 161300                                                                                                    |
| > Bergtjord nord (72635315), Lindås                                                    | Bergen lufthavn 128 Bertautonen, bebarentopp, sport 1 16/12:00                                                                                                    |
| <ul> <li>Bergfjord nord (f2635344), Undås</li> </ul>                                   | doz Clinikskigenet 1013 Bergen burstenjon H. H - 1912:00                                                                                                    |
| ) Bergfjord i ør (12635317), Lindås                                                    | 14 Wyss Ano 9737016 Brogen baudalpon H. H 161100 -                                                                                                    |
| ) Bergfjord sør (12635542), Lindas                                                     | 11 Bergen busikasjon 545 Bergen busikasjon 5.5 1e11:00 -                                                                                                    |
| Bergheim (12016643), Bergen                                                            |                                                                                                    |
| Bergheim (12016064), Bergen     Bergheim dit (12016641), Bergen                        | A Parserande Injer 2000-04-22 04/00:00 Q     17/71     71/71                                                                                                    |
| Berghain art (10116656) Bernan                                                         |                                                                                                    |
| Error (\$1700), Weister                                                                | Linje Besknining Tjp                                                                                                    |
| Bergo (12517609), Vaksdal                                                              | 1. Bydane_het_Cforec_u_Rait Link Public                                                                                                    |
| ) Bergo (12517606), Vaksdal                                                            | dd Anglevik - Straume Publik                                                                                                    |
| ) Bergsforsen (12515219), Vakodal                                                      | 4d1 Hjefteryggen - Dergen Publik                                                                                                    |
| ) Bergifussen (12515220), Vekodel                                                      | 🔐 Ramsrik - Dergen Publik                                                                                                    |
| ) Bergshaug (12355541), Voss                                                           | 402 Straume-Repports Haukeland Publik                                                                                                    |
| ) Bergshaug (12355542), Voes                                                           | Strathusen Publik                                                                                                    |
| ) Bergita (12112831), Etra                                                             |                                                                                                    |
| Bernita (1200217) Fram                                                                 | (∞) Samtratk 2000.04-02 04:00:00                                                                                                    |
| Bernita (12182131) Fran                                                                |                                                                                                    |
| Bergsik (12644831), Austitein                                                          |                                                                                                    |
| <ul> <li>Bergsvik (12644640), Austimeim</li> </ul>                                     |                                                                                                    |
| <ul> <li>Bergsik (12668701), Masfjorden</li> </ul>                                     |                                                                                                    |
| <ul> <li>Bergsvik (12668702), Mastjorden</li> </ul>                                    |                                                                                                    |
| > Bergsxig (12410902) , Fusa                                                           |                                                                                                    |
| ) Bergnikg (12410933), Pusa                                                            |                                                                                                    |
| ) Bergusyane (12515217), Valudal                                                       |                                                                                                    |
| ) bergigijane (12515210), vasidai                                                      |                                                                                                    |

| Rubrik             | Beskrivning                                                                                                    |
|--------------------|----------------------------------------------------------------------------------------------------|
| Namn               | Hållplatsområdets namn                                                                                                    |
| ID                 | ID-nummer                                                                                                    |
| Externt ID         | Externt ID                                                                                                    |
| Egenskaper         | Metadata: Eventuella särskilda egenskaper som att<br>hållplatsområdet är en station med valbara gatear (används<br>till exempel av verktyget Station Manager), eller att det<br>finns laddstation för el/hybridfordon etc. |
|                    | Här visas även om "hållplatsområdet" <b>ej är publikt</b> , alltså en<br>punkt på en tur som inte är en hållplats utan tekniskt<br>används som till exempel startpunkt för tomtur från depå,<br>etc.                       |
| Kort namn:         | Alternativt kort namn för hållplatsområdet (för t.ex.<br>skyltvisning) – om ej angivet visas hållplatsområdets namn.                                                                                                    |
| Fullständigt namn: | Fullständigt namn för hållplatsområdet. Om ej specifikt<br>angivet i trafikdata visas hållplatsområdets "normala" namn.                                                                                                    |
| Nätverksversion    | Den nätverksversion det visade trafikdata gäller för.                                                                                                    |
| Kommun             | Kommunen där hållplatsen finns                                                                                                    |

#### Hållplatser

| Rubrik                                      | Beskrivning                                                                                                    |
|---------------------------------------------|----------------------------------------------------------------------------------------------------|
| Namn                                        | Hållplatsens namn. ( <u>Länk</u> till detaljvy)                                                                                                    |
| Externt ID                                  | Hållplatslägets unika ID i databasen.                                                                                                    |
| Påstigning                                  | Påstigning tillåten (ja/nej)                                                                                                    |
| Avstigning                                  | Avstigning tillåten (ja/nej)                                                                                                    |
| Zoner                                       | Biljettzon (option)                                                                                                    |
| Planerad trafik<br>[datum, tid]<br>Rubrik   | Beskrivning                                                                                                    |
| Line                                        | Linje, avgång ( <u>Länk</u> till detaljvy)                                                                                                    |
| Tur                                         | Tur, avgång ( <u>Länk</u> till detaljvy)                                                                                                    |
| Destination                                 | Destination, avgång                                                                                                    |
| Hållplats                                   | Hållplats, avgång ( <u>Länk</u> till detaljvy)                                                                                                    |
| Тур                                         | <ul> <li>Turtyp:Till exempel "Ordinarie" eller "Tomtur", "Extratur" (i trafikdata), "Förstärkning" (planerad förstärkningstur), "Ersättning" (planerad ersättningstur), "Test", "Dynamisk" (Extraturer som lagts till utanför det importerade trafikdatat. Fri sekvens av hållplatser och fri destination. Importeras över SiriET)</li> <li>Notera: Är turtypssymbol tillgänglig visas denna.</li> <li>Notera: Planerade förstärkningsturer visas som vanliga turer i passagerarinformationen (prognoser) men ingår inte i den förstärkta turens samtrafik, om inte detta planerats.</li> </ul> |
| Prognos                                     | Om turen ska inkluderas i prognoser eller ej                                                                                                    |
| Ankomst                                     | Ankomsttid (om angiven)                                                                                                    |
| Avgång                                      | Avgångstid (om angiven)                                                                                                    |
| Passerande linjer<br>[datum, tid]<br>Rubrik | Beskrivning                                                                                                    |
| Linje                                       | Passerande linje ( <u>Länk</u> till detaljvy)                                                                                                    |
| Beskrivning                                 | Linjebeskrivning (beskriver oftast rutten)                                                                                                    |
| Тур                                         | Linjetyp (publik/test)                                                                                                    |
| Samtrafik<br>[datum, tid]<br>Rubrik         | Beskrivning                                                                                                    |
|                                             |                                                                                                    |

| Linje       | Linje, lämnande fordon ( <u>Länk</u> till detaljvy)   |
|-------------|-------------------------------------------------------|
| Destination | Linjens destination (lämnande fordon)                 |
| Tur         | Tur, lämnande fordon ( <u>Länk</u> till detaljvy)     |
| Hållplats   | Hållplats                                             |
| Ankomst     | Ankomsttid                                            |
| Gå          | Planerad gångtid mellan fordonen                      |
| Avgång      | Planerad avgångstid, mottagande fordon                |
| Linje       | Linje, mottagande fordon ( <u>Länk</u> till detaljvy) |
| Destination | Linjens destination (mottagande fordon)               |
| Tur         | Tur, mottagande fordon ( <u>Länk</u> till detaljvy)   |
| Hållplats   | Hållplats mottagande fordon                           |
| Vänta       | Tillåten väntetid efter planerad avgång               |

### Snabbmeny hållplatser

Högerklicka på en hållplats för att öppna den vanliga snabbmenyn för hållplatser.

| Bergen busstasion A A      | 12010030          | la | la               |                                   |   |                                                           |  |
|----------------------------|-------------------|----|------------------|-----------------------------------|---|-----------------------------------------------------------|--|
| Bergen busstasion B B      | 12010020          | Ja | Ja               | -                                 |   |                                                           |  |
| Bergen busstasion C. C.    | 12010021          | la | la               |                                   |   |                                                           |  |
| Bergen busstasion D. D     | 12010022          |    | 1120 alexandra a | Barras humbridge C. C (12010021)  |   | Burner Burner burntering C.C.                             |  |
| Bergen busstasjon E, E     | 12010023          |    | Haliplatslage    | Bergen busstasjon C, C (12010021) |   | Prognoser: Bergen bussiasjon C C                          |  |
| Bergen busstasjon F, F     | 12010024          | Ja | hở ja            | -                                 |   | Passerande linjer: Bergen busstasjon C C                  |  |
| Bergen busstasjon G, G     | 12010025          | Ja | Ja               | -                                 |   | Kundensend, size billeleterendele Berne kundering C.C.    |  |
| Bergen busstasjon H, H     | 12010026          | Ja | Ja               | -                                 | • | Kundsupport - visa naliplatsområde: bergen busstasjon C C |  |
| Bergen busstasjon I, I     | 12010027          | Ja | Ja               | -                                 | ۲ | Planerad trafik - visa hållplats: Bergen busstasjon C C   |  |
| Bergen busstasjon J, J     | 12010028          | Ja | Ja               | -                                 |   | Alteral technic and the Report Instantian C.C.            |  |
| Bergen busstasjon K, K     | 12010029          | Ja | Ja               | -                                 | • | Aktuell trafikinformation: Bergen busstasjon C C          |  |
| Bergen busstasjon L, L     | 12010036          | Ja | Ja               | -                                 |   | Historik: Bergen busstasion C C                           |  |
| Bergen busstasjon M, M     | 12010037          | Ja | Ja               | -                                 | - |                                                           |  |
| Bergen busstasjon N. N     | 12010039          | Ja | Ja               | -                                 | • | Rasterkarta - visa: Bergen busstasjon C C                 |  |
| Bergen busstasjon O, O     | 12010040          | Ja | Ja               | -                                 |   |                                                           |  |
|                            |                   |    |                  | 7                                 |   |                                                           |  |
| Planerad trafik 2017-11-06 | P4:00:00 <b>Q</b> |    |                  | 2033/2033                         |   |                                                           |  |
| 9                          | •                 |    |                  |                                   |   |                                                           |  |

Under varje hållplatsområde i nodträdet hittar du hållplatserna inom området. Dubbelklicka på en hållplats för att öppna ett detaljfönster för denna hållplats.

• Vyn innehåller separata sektioner för [hållplats]**egenskaper**, **planerad trafik** (ankomster/avgångar vald dag), **passerande linjer** och **samtrafik**.

| 2020-04-22 10-20 * Upp datera 🐻                                                                                 | Hälplats "Bergen busatasjon A, A" x                                                                     |
|----------------------------------------------------------------------------------------------------|----------------------------------------------------------------------------------------------------|
| - Natverksvension                                                                                               | Orelide: Forgen burstenism Påintgering: Ja Kont naver: Bergan burstaujon A Kont naver: 50.55551 1.55408 |
| 10 202004170<br>Tidefamual 2020.04.16.09/07/41                                                                  | IDE LI2010250 Zoner - Nativerkiemeine: 20200110 Nativerkiemeine: 20200110                               |
| Beskriwning PROD                                                                                                | Edewet (b): 12010030                                                                                    |
| Tafkdygs                                                                                                    | Contractor Q. 10                                                                                        |
| Bitrjar 2020-04-22 04:00 x                                                                                      |                                                                                                    |
| Phylips 2020-04-23 0237<br>Red law 2020-04 23 0240                                                              | Vielenged                                                                                               |
| Sut tur 2020-04-23 01:49                                                                                        | Services                                                                                                |
| -                                                                                                    | Rutsteisangassad                                                                                        |
| Q Omidentiter alle CLD Inter                                                                                    |                                                                                                    |
| Visa tontur                                                                                                    |                                                                                                    |
| Denshaugen zwei (12015117), Bergen                                                                              | A Parenad traffic 2020-04-22 04:00:00     Q     349:549     349:549                                     |
| ) Bergasietto (12664321), Fjell                                                                                 |                                                                                                    |
| Deepasetto (12868222), rjen                                                                                     | Legi Delitination Tai Palipiati Aniconti Algung                                                         |
| Desge (1233394), vvs                                                                                            | Set Bergen busstasjon 32 Bergen busstasjon A.A. 60000 -                                                 |
| Denge (2005) Sand                                                                                               | 16 Bergen busstaljon 524 Fergen busstaljon A.A. 1920-00 -                                               |
| Berge (12452612) Sund                                                                                           | 42 Busstagionen 264 Erzom Busstalion A.A. 1962500 -                                                     |
| Berge aust (12515223), Unicola                                                                                  | dia Bergen busstasjon 411 Erzem husstasion A.A. 162200 -                                                |
| <ul> <li>Berge aust (12515224), Vaksdal</li> </ul>                                                              | S2E Bergen busstasjon 129 Erzem husstasion A.A 19:15:00 -                                               |
| ) Berge Fv. 49 (12381301), Kiani                                                                                | #30 Bergen busstasjon 255 (Erzem husstasion A.A. 1609-00 -                                              |
| <ul> <li>Berge Fv. 49 (12381302), Kvam</li> </ul>                                                               | 15 Bergen busstasjon 455 (Pergen busstasjon A.A.) 1607/00 -                                             |
| ) Berge nord (12452609), Sund                                                                                   |                                                                                                    |
| <ul> <li>Berge nord (12452610), Sund</li> </ul>                                                                 | Descended inter XMM-427 DelWard Q                                                                       |
| ) Berge Rx. 7 (12387508), Riam                                                                                  |                                                                                                    |
| <ul> <li>Berge Hk. 7 (1238/509), Kiam</li> <li>Berger Hk. 7 (1238/509), Kiam</li> </ul>                         | Linje Seikhning Typ                                                                                     |
| Berge vest (12515221), Vestaal     Berge vest (12515221), Vestaal                                               | 15 Over Kolanes - Janes - sentrum Publik                                                                |
| Parent of an and a second second                                                                                | atts Ramsay - Rawnanger-Bergen Publik                                                                   |
| Research buschasion & #                                                                                         | 432 Krokåstettet - Owe Kleppet a Publik                                                                 |
| The second second second second second second second second second second second second second second second se | dts Ravnanger-Hanevik.Alteppetta Publik                                                                 |
| Bergen busstasjon C C                                                                                           | 434 Rawnanger-Steinrusten-ADeppertur-Bergen Publik                                                      |
| Bergen busstasjon D D                                                                                           | 450 Apotnes - Bergen Publik                                                                             |
| Bergen busstasjon E E                                                                                           | · · · · · · · · · · · · · · · · · · ·                                                                   |
| Bergen busstasjon F F                                                                                           |                                                                                                    |
| Bergen busitasjon G G                                                                                           |                                                                                                    |
| Bergen busstasjon H H                                                                                           |                                                                                                    |
| Bergen busitagon I I                                                                                            |                                                                                                    |
| Bergen businasjon 1.7                                                                                           |                                                                                                    |
| Benero bundarion M M                                                                                            |                                                                                                    |
| Bergen busitasion N N                                                                                           |                                                                                                    |
| Bergen busitasion O O                                                                                           |                                                                                                    |
| Bystasjonen, bybanestopp, spor 1 1                                                                              |                                                                                                    |
| Bystacjonen, bybanestopp, spor 2.2                                                                              |                                                                                                    |
| ) Bergen luftham Fiesland (016672), Bergen                                                                      |                                                                                                    |
| ) Bergen Terminal (000027), Bergen                                                                              |                                                                                                    |
| ) Bergen Travpark (12015380), Bergen                                                                            |                                                                                                    |
| ) Deegen Travpark (12015001), Deegen                                                                            |                                                                                                    |
| ) berget (12311622), Usensiang                                                                                  |                                                                                                    |
|                                                                                                    |                                                                                                    |

| Hållplatser        |                                                                                                    |
|--------------------|----------------------------------------------------------------------------------------------------|
| Rubrik             | Beskrivning                                                                                                   |
| Område             | Det hållplatsområde hållplatsen tillhör. ( <u>Länk</u> till detaljvy)                                         |
| Namn               | Hållplatsens namn                                                                                             |
| ID                 | ID-nummer                                                                                                    |
| Externt ID         | Hållplatslägets unika ID i databasen.                                                                         |
| Påstigning         | Påstigning tillåten (ja/nej)                                                                                  |
| Avstigning         | Avstigning tillåten (ja/nej)                                                                                  |
| Zoner              | Biljettzon (option)                                                                                           |
| Kort namn:         | Alternativt kort namn för hållplatsen (för t.ex. skyltvisning) –<br>om ej angivet visas hållplatsens namn.    |
| Fullständigt namn: | Fullständigt namn för hållplatsen. Om ej specifikt angivet i<br>trafikdata visas hållplatsens "vanliga" namn. |
| Beskrivning        | Beroende på trafikdatas uppbyggnad kan detta fält visa<br>areanamn, etc.                                      |
| Nätverksversion    | Den nätverksversion visat trafikata gäller för.                                                               |
| Koordinater        | Hållplatsens geografiska koordinater                                                                          |
| Egenskaper         | Beskrivning                                                                                                   |

|                                             | Metadata: Utrustning/särskilda egenskaper som att det<br>finns laddstation för el/hybridfordon etc. <b>Även</b><br>kunddefinierade egenskaper.                                                                                                    |
|---------------------------------------------|----------------------------------------------------------------------------------------------------|
|                                             | Följande fördefinierade egenskaper kan vara inkluderade:                                                                                                    |
|                                             | Elektrisk laddning                                                                                                    |
|                                             | • Test                                                                                                    |
|                                             | Navigering                                                                                                    |
|                                             | Väderskydd                                                                                                    |
|                                             | Hållplatsstolpe                                                                                                    |
|                                             | Hållplatsficka                                                                                                    |
|                                             | Sittbänk                                                                                                    |
|                                             | Informationsbås                                                                                                    |
|                                             | Rullstolsanpassad                                                                                                    |
|                                             |                                                                                                    |
| Planerad trafik<br>[datum, tid]             | Beskrivning                                                                                                    |
| Rubrik                                      |                                                                                                    |
| Linje                                       | Linje, avgång ( <u>Länk</u> till detaljvy)                                                                                                    |
| Tur                                         | Tur, avgång ( <u>Länk</u> till detaljvy)                                                                                                    |
| Destination                                 | Destination, avgång                                                                                                    |
| Hållplats                                   | Hållålats, avgång ( <u>Länk</u> till detaljvy)                                                                                                    |
| Тур                                         | <ul> <li>Turtyp:Till exempel "Ordinarie" eller "Tomtur", "Extratur" (i trafikdata), "Förstärkning" (planerad förstärkningstur),</li> <li>"Ersättning" (planerad ersättningstur), "Test", "Dynamisk" (Extraturer som lagts till utanför det importerade trafikdatat. Fri sekvens av hållplatser och fri destination. Importeras över SiriET)</li> <li>Notera: Är turtypssymbol tillgänglig visas denna.</li> <li>Notera: Planerade förstärkningsturer visas som vanliga turer</li> </ul> |
|                                             | i passagerarinformationen (prognoser) men ingår inte i den<br>förstärkta turens samtrafik, om inte detta planerats.                                                                                                    |
| Prognos                                     | Om turen ska inkluderas i prognoser eller ej                                                                                                    |
| Ankomst                                     | Ankomsttid (om angiven)                                                                                                    |
| Avgång                                      | Avgångstid (om angoven)                                                                                                    |
| Passerande linjer<br>[datum, tid]<br>Rubrik | Beskrivning                                                                                                    |
| Linje                                       | Passerande linje ( <u>Länk</u> till detaljvy)                                                                                                    |
| Beskrivning                                 | Linjebeskrivning (beskriver oftast rutten)                                                                                                    |
|                                             |                                                                                                    |

| Тур                       | Linjetyp (publik/test)                                |
|---------------------------|-------------------------------------------------------|
| Samtrafik<br>[datum, tid] |                                                       |
| Rubrik                    | Beskrivning                                           |
| Linje                     | Linje, lämnande fordon ( <u>Länk</u> till detaljvy)   |
| Destination               | Linjens destination (lämnande fordon)                 |
| Tur                       | Tur, lämnande fordon ( <u>Länk</u> till detaljvy)     |
| Hållplats                 | Hållplats                                             |
| Ankomst                   | Ankomsttid                                            |
| Gå                        | Planerad gångtid mellan fordonen                      |
| Avgång                    | Planerad avgångstid, mottagande fordon                |
| Linje                     | Linje, mottagande fordon ( <u>Länk</u> till detaljvy) |
| Destination               | Linjens destination (mottagande fordon)               |
| Tur                       | Tur, mottagande fordon ( <u>Länk</u> till detaljvy)   |
| Hållplats                 | Hållplats mottagande fordon                           |
| Vänta                     | Tillåten väntetid efter planerad avgång               |
|                           |                                                       |

## 9.2.13 Förartjänster & turer (systemberoende)

I de system som inkluderar förartjänster kommer dessa att visas i nodträdet, se nedan.

Expandera alt. dubbelklicka på en förartjänst i nodträdet för att se mer detaljerad information om denna, inklusive information om alla turer i förartjänsten. Dessa länkar till motsvarande detaljvyer. Du kan även expandera förartjänstnoden för att se de ingående turerna och öppna motsvarande detaljvy genom att dubbelklicka på en vald tur.

 Notera: Framför allt för att förenkla validering av trafikdata visas turer som ej helt täcks av förartjänster, eller inte ingår alls i förartjänster, separat under noderna nedan.

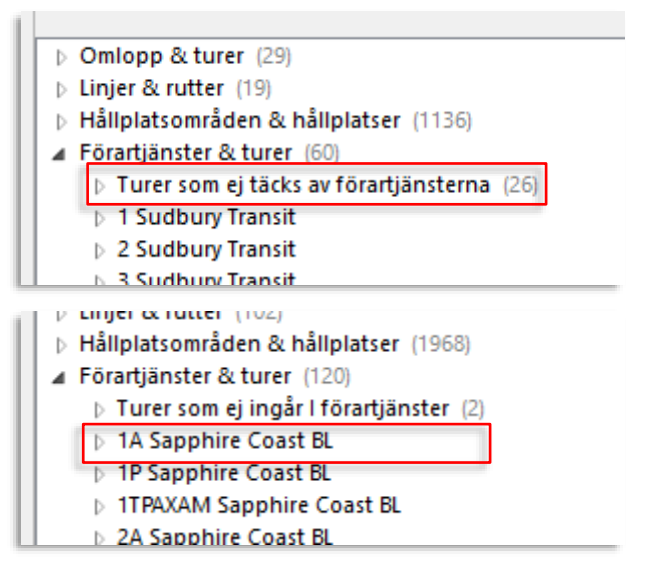

#### Visa förartjänstdetaljer

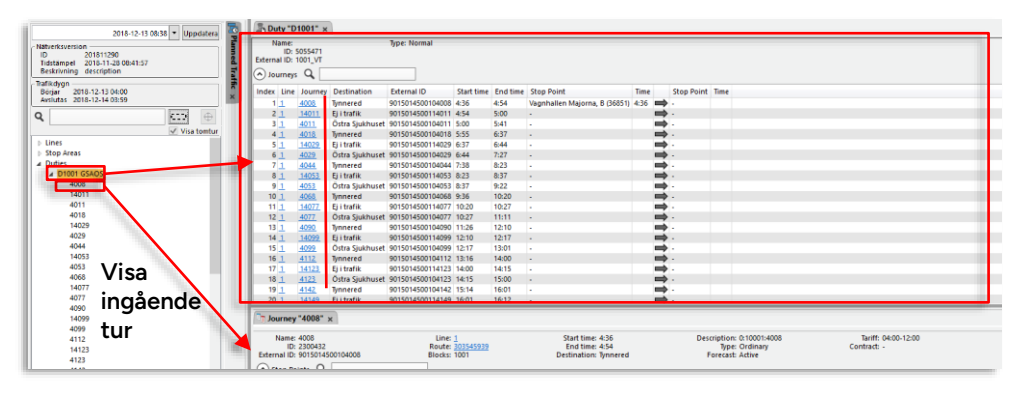

## 9.2.13.1 Förartjänstdetaljer

•

| Rubrik     | Beskrivning                      |
|------------|----------------------------------|
| Namn       | Förartjänstens nummer            |
| ID         | Förartjänstens ID-nummer         |
| Externt ID | Förartjänstens externa ID-nummer |
| Тур        | Trafiktyp                        |

| Nätverksversion | Den nätverksversion trafikata gäller för.                                                                                                    |
|-----------------|----------------------------------------------------------------------------------------------------|
| Kalenderdag     | Den kalenderdag visat trafikdata gäller för.<br><b>Notera:</b> Du kan behålla det öppna detaljfönstret, byta<br>kalenderdag (och därmed ev. nätverksversion) och öppna ett<br>nytt detaljfönster för samma trafikdatanod för att jämföra data<br>från olika kalenderdagar (trafikdygn). |
| Kolumnrubriker  |                                                                                                    |
| Index           | Turens ordningsnummer i förartjänsten                                                                                                    |
| Linje           | Linje ( <u>Länk</u> till detaljvy)                                                                                                    |
| Tur             | Turnr. ( <u>Länk</u> till detaljvy)                                                                                                    |
| Destination     | Turens destination                                                                                                    |
| Externt ID      | Turens externa ID                                                                                                    |
| Starttid        | Turens starttid                                                                                                    |
| Sluttid         | Turens sluttid                                                                                                    |
| Hållplats       | Gå ombord vid denna hållplats                                                                                                    |
| Tid             | Gå ombord vid denna tid                                                                                                    |
| Hållplats       | Gå av vid denna hållplats                                                                                                    |
| Tid             | Gå av vid denna tid                                                                                                    |

## 9.2.14 Zoner

I de system/det trafikdata som inkluderar [tariff]zoner kommer även dessa att visas i Planerad trafik, under en separat nod, se nedan. Expandera Zoner-noder för att se alla zoner. Dubbelklicka på en zon för att se detaljinfo om denna i ett separat detaljfönster. Här listas även alla hållplatslägen med minst en hållplats inom zonen.

| Auder des Statussen<br>Auder des Statussen<br>Auder des Auder des Auder | Ander Statzissen<br>Ander Statzissen<br>Ander Statzi | 2019         2019           Andre on SPECIZ/SUBJECT         2010           Andre on SPECIZ/SUBJECT         2010           Statutions         2010           Statutions         2010           Addres Statutions         2010           Addres Statutions         2010           Addres Statutions         2010           Statutions         2010           Statutions         2010           Statutions         2010           Statutions         2010 </th <th></th> <th></th>                                                                                                    |                                                                                                    |  |
|----------------------------------------------------------------------------------------------------|----------------------------------------------------------------------------------------------------|----------------------------------------------------------------------------------------------------|----------------------------------------------------------------------------------------------------|--|
|                                                                                                    |                                                                                                    | Andere 705212000364<br>Andre 705212000451<br>Andre 705212000451<br>Andre 705212000451<br>Andre 705212000451<br>Andre 705212000451<br>Andre 705212000451<br>Andre 70521200046<br>Andre 70521200046<br>Andr | Andream Series     Andream Andream Andream     Andream Andream Andream     Andream Andream Andream     Andream Andream Andream     Andream Andream Andream     Andream Andream Andream     Andream Andream Andream |  |

| Rubrik                              | Beskrivning                                                                 |
|-------------------------------------|-----------------------------------------------------------------------------|
| Beskrivning                         | Zon-beskrivning ("namn"?)                                                   |
| ID                                  | Zonens System ID                                                            |
| Externt ID                          | Externt Zon ID                                                              |
| Тур                                 | Typ av zon, till exempel "ticket" (biljettzon)                              |
| Hållplatsområden:<br>Kolumnrubriker | (Lista över alla hållplatsområden som har minst en hållplats<br>inom zonen) |
| Externt ID                          | Hållplatsområdets externa ID                                                |
| Namn                                | Namn på hållplatsområde                                                     |
| Kommun                              | Den kommun hållplatsområdet tillhör.                                        |

## 9.2.15 Avtal

I de system som inkluderar presentation av avtal mellan huvudman och operatörer, kommer även dessa att visas under noden Avtal i Planerad trafik, se nedan. Expandera noden och dubbelklicka på ett avtal för att se information om detta och en lista över alla turer som inkluderas i avtalet, i ett separat fönster.

| A set a set a set | Ter several data more product which any transmission of the several data with the several data with the severa |                              |
|----------------------------------------------------------------------------------------------------|----------------------------------------------------------------------------------------------------|------------------------------|
|                                                                                                    |                                                                                                    | 1 0 0 0 0 v DEV2014-import • |
|                                                                                                    |                                                                                                    |                              |

| Rubrik                | Beskrivning                                                                                                    |
|-----------------------|----------------------------------------------------------------------------------------------------|
| Beskrivning           | Beskrivning, avtal (beskr./identifikation)                                                                                                    |
| ID                    | Internt system-ID                                                                                                    |
| Externt ID            | Externt ID                                                                                                    |
| Börjar                | Avtalet börjar gälla (tid)                                                                                                    |
| Avslutas              | Avtalet slutar gälla (tid)                                                                                                    |
| Nätverksversion       | Den nätverksversion det visade trafikatat gäller för.                                                                                                    |
| Kalenderdag           | Den kalenderdag det visade trafikdatat gäller.<br><b>Notera:</b> Du kan behålla det öppna detaljfönstret, byta<br>kalenderdag (och därmed ev. nätverksversion) och öppna ett<br>nytt detaljfönster för samma trafikdatanod för att jämföra data<br>från olika kalenderdagar (trafikdygn). |
| Turer: Kolumnrubriker |                                                                                                    |
| Externt ID            | Turens externa ID-nummer                                                                                                    |
| Linje                 | Turens linje                                                                                                    |
| Tur                   | Tur-namn                                                                                                    |
| Tid                   | Tidpunkt då den planerade turen startar                                                                                                    |
| Destination           | Turens destination                                                                                                    |

## 9.2.16 Operatörer

Under denna nod är alla operatörer i systemet listade. Har du inte rättigheter att se data från vissa operatörer är dessa markerade med texten "disabled" i listan.

#### Notera: Numret inom parentes är operatörens interna ID.

| > Omlopp & turer (702)                |
|---------------------------------------|
| Linjer & rutter (249)                 |
| Hållplatsområden & hållplatser (8174) |
| ▲ Operatörer (28)                     |
| 2.2 Bergen sør (35)                   |
| 2.4 Bergen nord (33)                  |
| 2.5 Bergen sentrum (34)               |

#### 9.2.16.1 Operatörsdetaljer

Dubbelklicka på en operatör i listan för att öppna ett detaljfönster för operatören. Du hittar både information om operatören och **information om alla turer operatören planerats köra vald kalenderdag.** 

| Ext           | Namn: 1.3 Hardar<br>ID: 31<br>ernt ID: 31 | iger/Vo  | 55        |            | K<br>Be<br>Kale | ort namn: 1.3 H<br>skrivning: 1.3 H<br>enderdag: 2024 | Hardanger/Voss<br>Hardanger/Voss<br>4-11-19 04:00:00 |                 |           |         |          |           |          |             | Nätverksversion:     | 202411190             |          |              |  |   |
|---------------|-------------------------------------------|----------|-----------|------------|-----------------|-------------------------------------------------------|------------------------------------------------------|-----------------|-----------|---------|----------|-----------|----------|-------------|----------------------|-----------------------|----------|--------------|--|---|
| Egenskape     | 1                                         |          | Q. 0/0    |            |                 |                                                       |                                                      |                 |           |         |          |           |          |             |                      |                       |          |              |  |   |
|               |                                           |          |           |            |                 |                                                       |                                                      |                 |           |         |          |           |          |             |                      |                       |          |              |  |   |
|               |                                           |          |           |            |                 |                                                       |                                                      |                 |           |         |          |           |          |             |                      |                       |          |              |  |   |
|               |                                           |          |           |            |                 |                                                       |                                                      |                 |           |         |          |           |          |             |                      |                       |          |              |  |   |
|               |                                           |          |           |            |                 |                                                       |                                                      |                 |           |         |          |           |          |             |                      |                       |          |              |  |   |
| Turne 2024 11 | 10.04-00-00                               | Luc Turo | (19/18)   |            | 0               |                                                       | 0                                                    | 257/1257        |           |         |          |           |          |             |                      |                       |          |              |  | 4 |
| Turer 2024-11 | -19 04.00.00                              | i ui ijp | (Torreg   |            |                 |                                                       | ·                                                    | 231/1231        |           |         |          |           |          |             |                      |                       |          |              |  | P |
| Omloppsnamr   | Externt omlopps                           | id Om    | loppsid L | inje       | Namn tur        | Linjeprodukt                                          | Destination                                          | Externt tur-id  | Тур       | Prognos | ld tur   | Start tur | Slut tur | Rutt        | Starthåliplats       | Sluthållplats         | Riktning | Dynamisk tur |  |   |
| 30726         | 3420                                      | 28 2     | 20213186  | 225        | 1414            |                                                       | skyss.no                                             | 18357753 187868 | Tomtur    | Aldrig  | 20208437 | 5:05      | 5:15     | 1266        | Garasje Norheimsund  | Øystese               | 2        |              |  | ^ |
| 30733         | 3420                                      | 188 2    | 0214575   | 220        | 307586          |                                                       | skyss.no                                             | 18357882 187868 | Tomtur    | Aldrig  | 20207703 | 5:15      | 5:50     | 469         | Garasje Odda         | Lofthus kai           | 2        |              |  |   |
| 30726         | 3420                                      | i28 2    | 0213186   | 925        | 423             |                                                       | Berre avstiging                                      | 18246336 187229 | Ordinarie | Alltid  | 20203358 | 5:15      | 6:50     | 1716        | Øystese              | Bergen busstasjon O O | 1        |              |  |   |
| 30712         | 3420                                      | 171 2    | 0215772   | <u>760</u> | 1063            |                                                       | skyss.no                                             | 18357558 187868 | Tomtur    | Aldrig  | 20209084 | 5:22      | 5:25     | <u>1093</u> | Garasje Husnes       | Husnes sentrum nord   | 2        |              |  |   |
| 30712         | 3420                                      | 171 2    | 0215772   | 760        | 164             |                                                       | Sunde kai                                            | 17305178 180267 | Ordinarie | Alltid  | 19736771 | 5:25      | 5:38     | <u>1952</u> | Husnes sentrum nord  | Sunde ferjekai        | 1        |              |  |   |
| 30728         | 3420                                      | 38 2     | 0213754   | <u>925</u> | 861             |                                                       | Berre avstiging                                      | 18246335 187229 | Ordinarie | Alltid  | 20017579 | 5:25      | 6:20     | <u>1653</u> | Tysse indre          | Bergen busstasjon O O | 1        |              |  |   |
| 30711         | 3420                                      | 166 2    | 0215910   | <u>790</u> | 1072            |                                                       | skyss.no                                             | 18357547 187868 | Tomtur    | Aldrig  | 20209423 | 5:27      | 5:40     | <u>142</u>  | Garsje Halsnøy       | Halsnøy industribase  | 2        |              |  |   |
| 30733         | 3420                                      | i94 2    | 0214858   | <u>930</u> | 468             |                                                       | Bergen                                               | 17559405 182153 | Ordinarie | Alltid  | 19922784 | 5:30      | 8:25     | 218         | Odda busstasjon      | Bergen busstasjon N N | 1        |              |  |   |
| 30746         | 3420                                      | i40 2    | 0215373   | 964        | 308771          |                                                       | skyss.no                                             | 18358003 187868 | Tomtur    | Aldrig  | 20211928 | 5:33      | 5:35     | 103         | Garasje Voss         | Motræet sør           | 2        |              |  |   |
| 30728         | 3420                                      | 33 2     | 0214817   | 741        | 308819          |                                                       | skyss.no                                             | 18357764 187868 | Tomtur    | Aldrig  | 20211627 | 5:33      | 5:58     | 5           | Garasje Samnanger    | Arna terminal C C     | 2        |              |  |   |
| 30723         | 3420                                      | 18 2     | 0214597   | 925        | 307561          |                                                       | skyss.no                                             | 18357669 187868 | Tomtur    | Aldrig  | 20208599 | 5:35      | 5:45     | 1266        | Garasje Norheimsund  | Øystese               | 2        |              |  |   |
| 30746         | 3420                                      | i40 2    | 0215373   | 964        | 653             |                                                       | Voss stasjon                                         | 18246424 187232 | Ordinarie | Alltid  | 20017730 | 5:35      | 5:50     | 186         | Motræet sør          | Voss stasjon F F      | 2        |              |  |   |
| 30711         | 3420                                      | 166 2    | 0215910   | <u>790</u> | 255             |                                                       | Ranavik                                              | 16406662 172423 | Ordinarie | Alltid  | 19760717 | 5:40      | 6:12     | 283         | Halsnøy industribase | Ramavik kai           | 1        |              |  | ~ |

| Rubrik                      | Beskrivning                                                                                         |
|-----------------------------|----------------------------------------------------------------------------------------------------|
| Namn                        | Operatörsnamn                                                                                       |
| ID                          | Operatörens System-ID                                                                               |
| Externt ID                  | Externt Operatörs-ID                                                                                |
| Kort namn                   | Alternativt kort namn för visning då det är ont om plats                                            |
| Beskrivning                 | Operatörsbeskrivning – kan användas för att visa "allmänt kända"<br>namn/beteckningar på operatören |
| Kalenderdag                 | Vald kalenderdag (för planerade turer, se nedan)                                                    |
| Nätverksversion             | Den nätverksversion den visade informationen tillhör                                                |
| Egenskaper                  |                                                                                                    |
| Databeroende<br>information |                                                                                                    |
| Turer                       | Visningen motsvarar "Mina Turer", se kapitel 9.5                                                    |

## 9.2.17 Affärsområden

Under denna nod är de affärsområden du har tillgång till listade.

Notera: Numret inom parentes är affärsområdets interna ID.

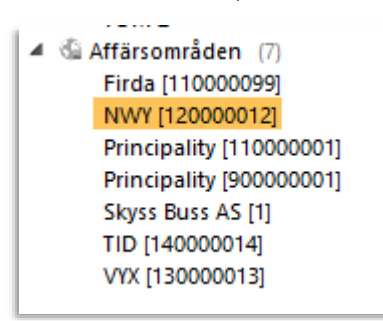

## 9.2.17.1 Affärsområdesdetaljer

Dubbelklicka på ett affärsområde i listan för att öppna ett detaljfönster. Du hittar både information om affärsområdet och information om alla turer som planerats köras visad kalenderdag.

| Affärs           | cområde Namn : Fin<br>ID: 110 | la<br>000099 |             |                 |            |             |                                                   |                 |           |         |          |           |          |          |             |                         |                           |          |            |
|------------------|-------------------------------|--------------|-------------|-----------------|------------|-------------|---------------------------------------------------|-----------------|-----------|---------|----------|-----------|----------|----------|-------------|-------------------------|---------------------------|----------|------------|
| Egenskaper       |                               | 9, 0/        | 0           |                 |            |             |                                                   |                 |           |         |          |           |          |          |             |                         |                           |          |            |
|                  |                               |              |             |                 |            |             |                                                   |                 |           |         |          |           |          |          |             |                         |                           |          |            |
|                  |                               |              |             |                 |            |             |                                                   |                 |           |         |          |           |          |          |             |                         |                           |          |            |
|                  |                               |              |             |                 |            |             |                                                   |                 |           |         |          |           |          |          |             |                         |                           |          |            |
|                  |                               |              |             |                 |            |             |                                                   |                 |           |         |          |           |          |          |             |                         |                           |          |            |
| Turer 2024-11-19 | 04:00:00 Tur                  | Typ (18/18)  | •           | Q               |            | Q 125       | 9/1259                                            |                 |           |         |          |           |          |          |             |                         |                           |          | [          |
| Omloppsnamn      | Externt omlopps-id            | Omloppsid    | Linje       | Linjebeteckning | Namn tur L | injeprodukt | Destination                                       | Externt tur-id  | Тур       | Prognos | ld tur   | Start tur | Slut tur | Operatör | Rutt        | Starthällplats          | Sluthällplats             | Riktning | Dynamisk t |
| 6040 1083        | 580:3:6040:1083               | 19421784     | <u>FB59</u> |                 | 1083       |             | Førde lufthamn                                    | 580:3:6040:1083 | Ordinarie | Alltid  | 19388469 | 4:40      | 5:20     | ***      | 12681       | Vieåsen                 | Førde lufthamn Bringeland | 1        |            |
| 4396 1004        | 560:1:4396:1004               | 20028890     | 4396        |                 | 1004       |             | Lote ferjekai                                     | 560:1:4396:1004 | Ordinarie | Alltid  | 20019462 | 5:00      | 5:25     | 777      | 13044       | Heggjabygda 1036        | Lote ferjekai             | 2        |            |
| 1660 1000        | 580:3:1660:1000               | 19305691     | 820         |                 | 1000       |             | Høyanger                                          | 580:3:1660:1000 | Ordinarie | Alltid  | 19195652 | 5:10      | 5:40     | 777      | 2327        | Vadheim                 | Høyanger rutebilstasjon   | 2        |            |
| 6000 1001        | 580:3:6000:1001               | 19978322     | 250         |                 | 1001       |             | Florø                                             | 580.3:6000:1001 | Ordinarie | Allfid  | 19970245 | 5:25      | 6:35     | 777      | 12953       | Førde rutebilstasjon    | Florg terminal            | 1        |            |
| 1063 2000        | 580:3:1063:2000               | 19985919     | 255         |                 | 2000       |             | Valvik-Askrova kai Mot førehandstinging tif. 57 7 | 580:3:1063:2000 | Ordinarie | Altid   | 19966683 | 5:30      | 5:47     | 777      | <u>7516</u> | Hammerset               | Vahrik kai                | 2        |            |
| 4578 1005        | 580:3:4578:1005               | 19982745     | 4578        |                 | 1005       |             | Sandane rutebilstasjon                            | 580:3:4578:1005 | Ordinarie | Altid   | 19975277 | 5:45      | 6:05     | 777      | 12940       | Anda ferjekai           | Sandane rutebilstasjon    | 2        |            |
| 1063 1002        | 580:3:1063:1002               | 19980559     | 255         |                 | 1002       |             | Askrova kai                                       | 580:3:1063:1002 | Ordinarie | Alltid  | 19975875 | 5:50      | 5:55     | ???      | <u>7531</u> | Valvik kai              | Askrova kai               | 2        |            |
| 6008 1000        | 580:3:6008:1000               | 19985758     | 261         |                 | 1000       |             | Villevik kai Mot førehandstinging til. 57 72 50 0 | 580.3:6008:1000 | Ordinarie | Alltid  | 19964162 | 5:57      | 6:17     | 111      | 2752        | Sletten                 | Villevik kai              | 2        |            |
| 4161 1000        | 560:1:4161:1000               | 19681177     | 162         |                 | 1000       |             | Kjøde-Selje                                       | 560:1:4161:1000 | Ordinarie | Altid   | 19677611 | 6:00      | 6:38     | 777      | 12377       | Leikanger               | Selje                     | 2        |            |
| 1660 1001        | 580:3:1660:1001               | 19820602     | 820         |                 | 1001       |             | Vadheim                                           | 580:3:1660:1001 | Ordinarie | Alltid  | 19809440 | 6:00      | 6:27     | 777      | 2986        | Høyanger rutebilstasjon | Vadheim                   | 1        |            |
| 6000 1000        | 580:3:6000:1000               | 20116435     | 250         |                 | 1000       |             | Førde                                             | 580:3:6000.1000 | Ordinarie | Alltid  | 20019573 | 6:00      | 7:10     | ***      | 12946       | Florø terminal          | Førde rutebilstasjon      | 2        |            |
| 5030 1000        | 560:1:5030:1000               | 19405242     | 120         |                 | 1000       |             | Nordfjordeid-Sandane-Sogndal                      | 560:1:5030:1000 | Ordinarie | Altid   | 18891393 | 6:00      | 10:00    | 777      | 12338       | Måløy terminal          | Sogndal skysstasjon       | 2        |            |
|                  |                               |              |             |                 |            |             |                                                   |                 | -         |         |          |           |          |          |             |                         |                           | -        |            |

| Rubrik                      | Beskrivning                                      |
|-----------------------------|--------------------------------------------------|
| Affärsområde namn           | Affärsområdets namn                              |
| ID                          | Affärsområdets System-ID                         |
| Egenskaper                  |                                                  |
| Databeroende<br>information |                                                  |
| Turer                       | Visningen motsvarar "Mina Turer", se kapitel 9.5 |

## 9.3 Omloppsgraf

Verktyg > Planerad trafik > Omloppsgraf

Öppna verktyget **Omloppsgraf** genom att dubbelklicka på produktionslistans rot i **Planerad trafik**, eller genom att välja verktyget i verktygsmenyn.

#### 9.3.1 Grundläggande funktioner

- Välj trafikdag med kalendermenyn i verktygsfönstrets överkant. (Då du öppnar Omloppsgraf från Planerad trafik visas i utgångsläget den dag du valt i detta verktyg.)
- Filtrera omloppslistan med filterfältet över turgrafen (visningen uppdateras direkt), skrolla och panorera turgrafen för att se turer av intresse.
- Sortera tabellen efter omlopp eller fordonsnummer för att fokusera på det du vill se.

**Tips:** Sortera tabellen efter fordonsnummer för att lyfta fram de omlopp där fordon nu rapporterar från aktiva turer.

- **Panorera turgrafen** över hela trafikdagen genom att dra i listen under graf-fältet. Välj längden på den tidsperiod som ska täckas in av grafen genom att dra i panoreringslistens ytterändar. Grafens "tidsfönster" kan täcka från en till fyra timmar
- **Tips:** Du kan när som helst centrera turgrafen runt aktuell tidpunkt genom att klicka på klocksymbolen under grafen.

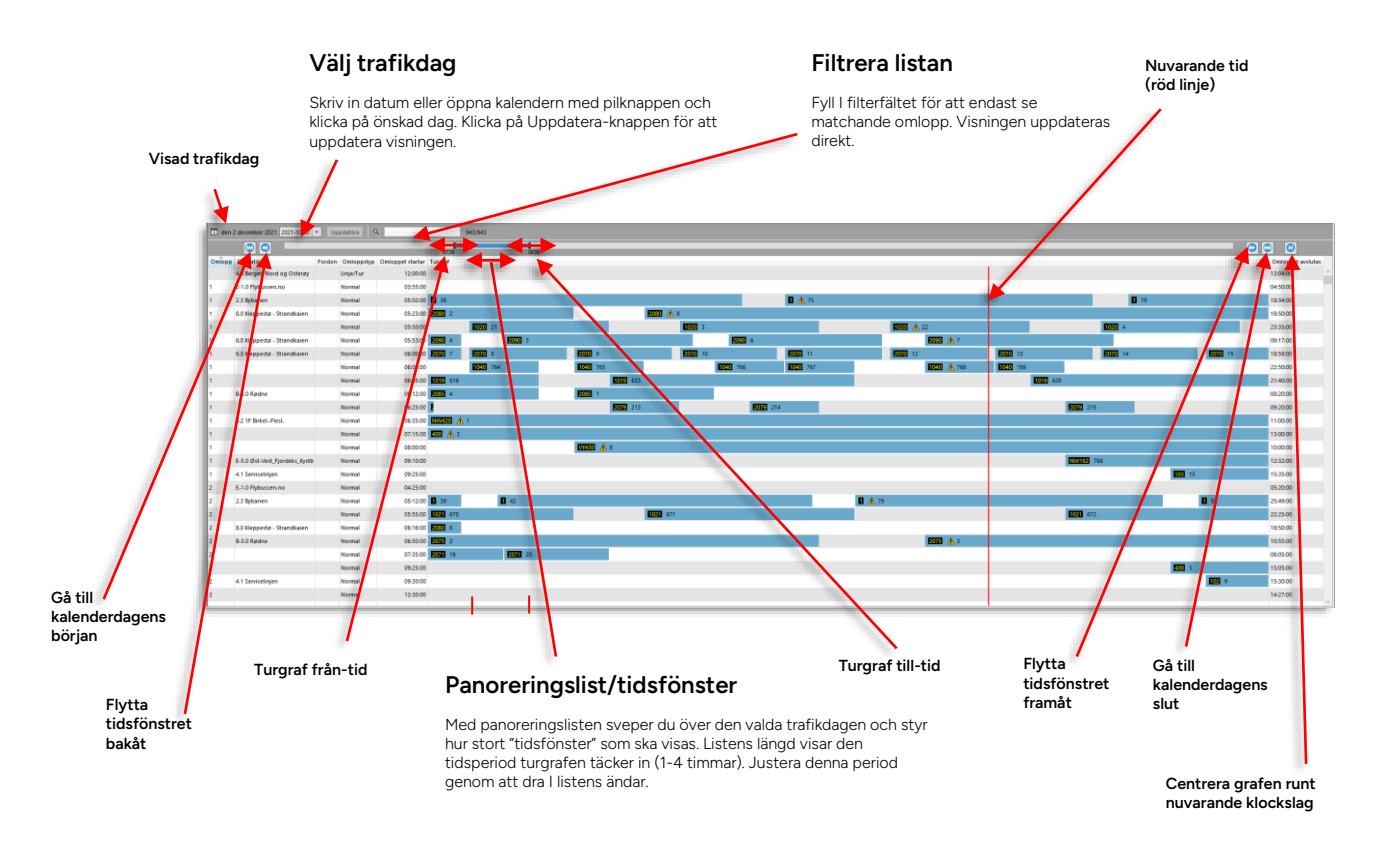

Om laddningsperioder (planerad elfordonsladdning) ingår i trafikdata visas dessa i gröna grafer med "charge"-märkning. Se bilden nedan. Tomturer till och från depå/laddningsplats är grå och märkta "pull in" respektive "pull out".

Skärmtips för laddningsperioder/-fönster visar även **planerad** laddnivå (State of Charge, i %) vid periodens start och slut. Se kapitel 14.6 för ytterligare beskrivning av funktionaliteten.

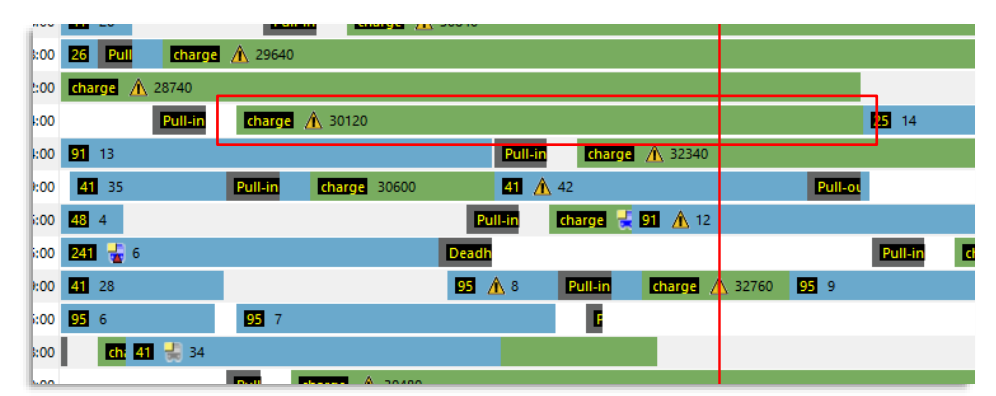

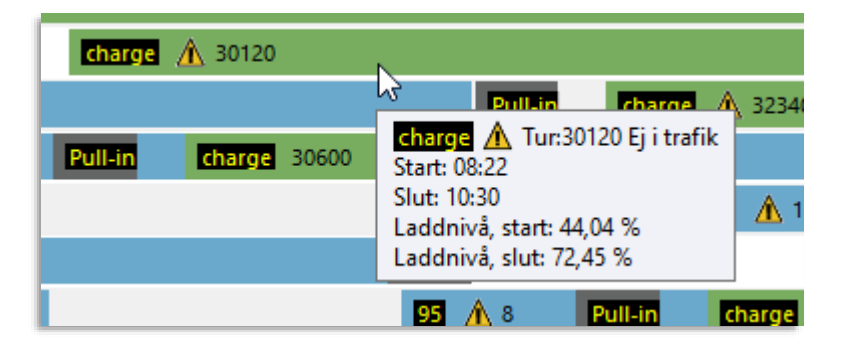

## 9.3.3 Välj trafikdag

Då du öppnar **Omloppsgraf** från **Planerad trafik** (genom att dubbelklicka på Omlopp & turerroten) kommer den trafikdag du valt i Planerad trafik att visas.

Öppnar du verktyget direkt från verktygsmenyn är dagens datum förvalt.

Du kan även välja trafikdag manuellt genom att mata in datum direkt i datumfältet, se nedan, eller genom att öppna kalendern med pilknappen vid datumfältet. Byt månad med vänster/höger-pilknapparna och klicka i kalendern för att välja trafikdag.

Klicka på Uppdatera-knappen för att byta till den valda trafikdagen.

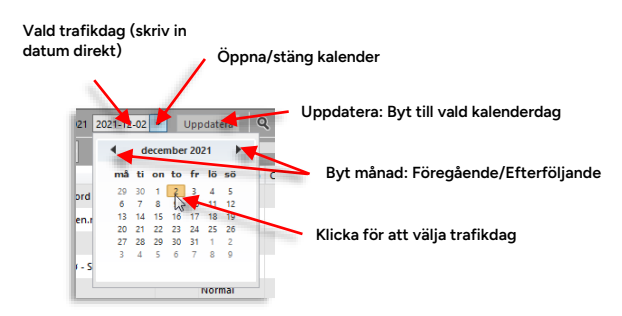

## 9.3.4 Omloppsgraf, kolumnbeskrivning

Varje rad i tabellen visar ett planerat omlopp. I turgrafen adderas även realtidsinformation om de fordon som kör (rapporterar från) aktuella turer.

| Rubrik            | Beskrivning                                                                                                    |
|-------------------|----------------------------------------------------------------------------------------------------|
| Omlopp            | Omloppsnamn/-nummer                                                                                                    |
| Operatör          | Operatörsnamn                                                                                                    |
| Fordon            | Fordon utsatt(a) på omloppet                                                                                                    |
| Omloppstyp        | <ul> <li>För närvarande hanteras fyra olika typer av omlopp:</li> <li>Normal: Standardomlopp med flera turer, tidtabell etc.</li> <li>LineJourney: Ett omlopp för bara en linje med endast en tur.</li> <li>Relative: Ett omlopp med relativ tidtabell. Omloppet startas av fordonet.</li> <li>NoTime: Ett omlopp utan tidtabell, för t.ex. snöplogar och andra arbetsfordon.</li> </ul> |
| Omloppet startar  | Omloppets planerade starttid.                                                                                                    |
| Turgraf           | Grafer visar turer I omloppet, inklusive tomturer. Fordon<br>som nu rapporterar från tur, visas på motsvarande tur i<br>grafen. Indikering av problem, som till exempel frånvaro<br>av fordon som rapporterar från redan påbörjat omlopp.                                                                                                    |
| Omloppet avslutas | Omloppets planerade sluttid.                                                                                                    |

## 9.3.5 Sortera tabellen

Då du öppnar verktyget är tabellen sorterad efter omlopp (omloppsnamnen). Du kan sortera tabellen efter valfri kolumn (utom turgraf-"kolumnen") genom att klicka på motsvarande kolumnrubrikfält. Se kapitel 7.4.

I fältet/kolumnen "Turgraf" visas för varje förartjänst de turer som ingår i omloppet, i form av grafer utlagda längs en tidslinje. Turgraf-fältet kan täcka mellan 1 och 4 timmar (se ovan). Du kan panorera grafen för att svepa över hela trafikdagen. Varje enskild tur visas linje och turnummer i vänsterkanten av grafen. För aktuella turer (de turer som nu körs eller ska köras enligt plan) visas även realtidsinformation i form av den vanliga fordonssymbolen som indikerar fordonets typ och nuvarande status, alternativt en varningssymbol som visar att inget fordon rapporterar från turen.

9.3.6.1 Du når ytterligare information och funktioner genom snabbmenyer för både de visade turerna och fordonen, se nedan.

Färgkodade turegenskaper och symboler för turtyper

• "Aktiv tur" = tur som inkluderas i CTS realtidsinfo/prognoser, etc.

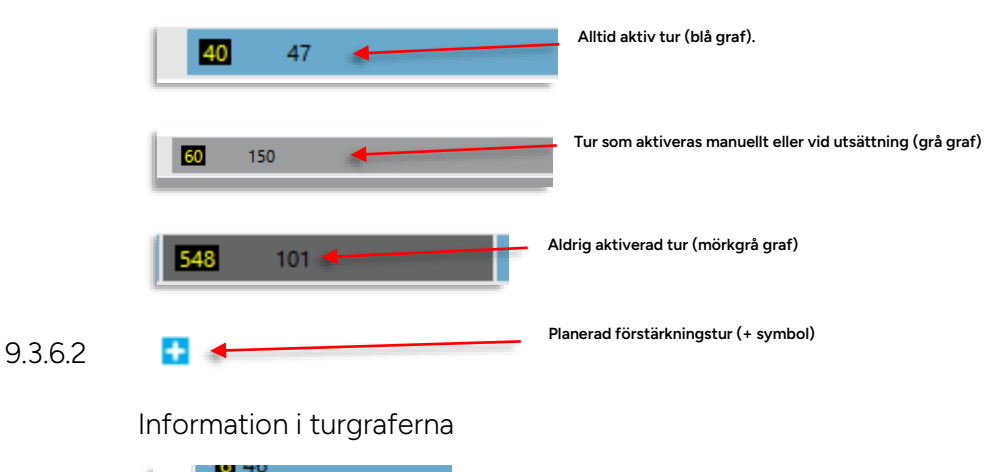

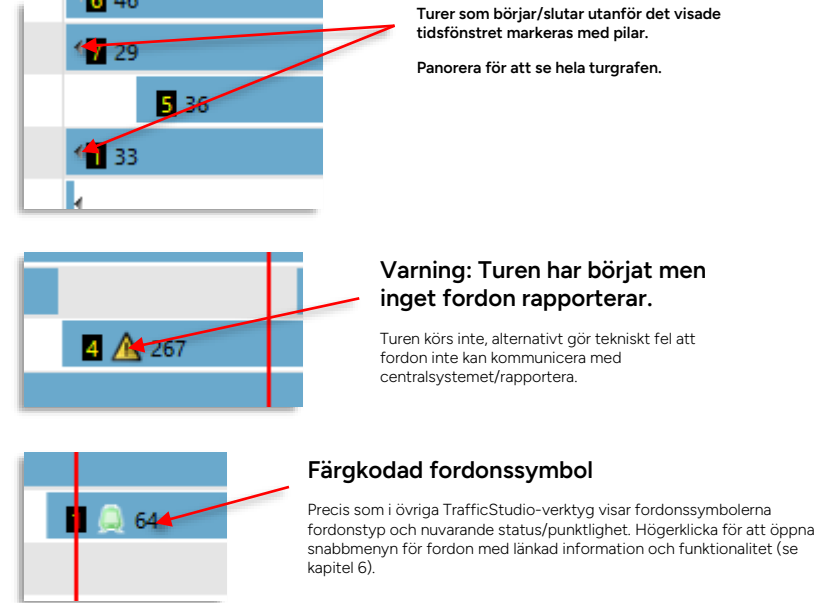

## 9.3.6.3 Information i skärmtips (tooltip)

Håll muspekaren över turgrafer, symboler och informationsfält för att se skärmtips med ytterligare information.

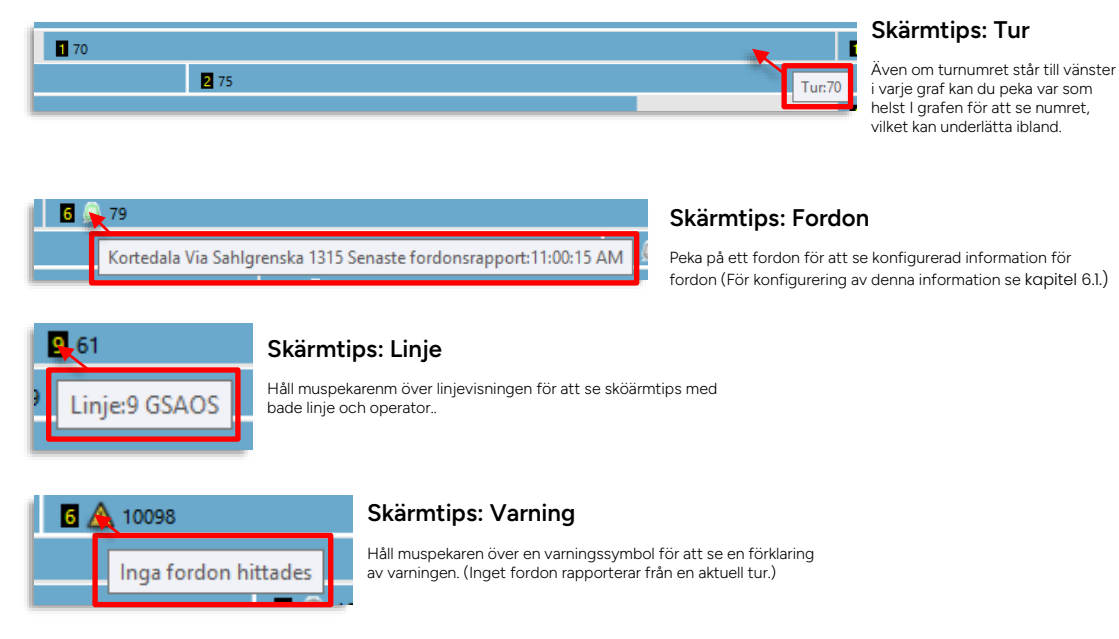

#### 9.3.6.4 Snabbmenyer

Omloppsgraf ger dig även tillgång till en mängd ytterligare information i länkade verktyg. Högerklicka på fordon eller själva turgraferna för att öppna verktyg med detaljerad information om dessa. Snabbmenyerna förklaras i kapitel 7

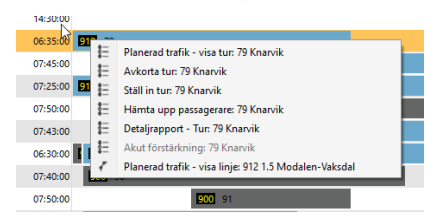

## 9.4 Förartjänstgraf

Verktyg > Planerad trafik > Förartjänstgraf

 Notera: Du kan även öppna Föratjänstgraf genom att dubbelklicka på Förartjänster-noden i Planerad trafik.

Förartjänstgraf är ett verktyg som grafiskt visar turerna i planerade förartjänster - med adderad realtidsinformation om alla fordon som kör aktiva turer i förartjänsterna.

Verktyget ger dessutom tillgång till en mängd relevant historisk och realtidsinformation genom snabbmenyer från de visade turgraferna och fordonssymbolerna.

#### 9.4.1 Grundläggande funktioner

- Välj trafikdag med kalendermenyn i verktygsfönstrets överkant. (Då du öppnar omloppsgraf från Planerad trafik visas i utgångsläget den dag du valt i detta verktyg.)
- Filtrera förartjänstlistan med filterfältet över turgrafen (visningen uppdateras direkt), skrolla och panorera turgrafen för att se turer av intresse.
- Sortera tabellen efter förartjänstnamn eller fordonsnummer för att fokusera på det du vill se.

**Tips:** Sortera tabellen efter fordonsnummer för att lyfta fram de förartjänster där fordon nu rapporterar från aktiva turer.

- **Panorera turgrafen** med listen under graf-fältet för att svepa över hela trafikdagen. Välj längden på den tidsperiod som ska täckas in av grafen genom att dra i panoreringslistens ändar. Grafens "tidsfönster" kan ställas mellan en och fyra timmar
- **Tips:** Du kan när som helst centrera turgrafen runt aktuell tidpunkt genom att klicka på klocksymbolen under grafen.

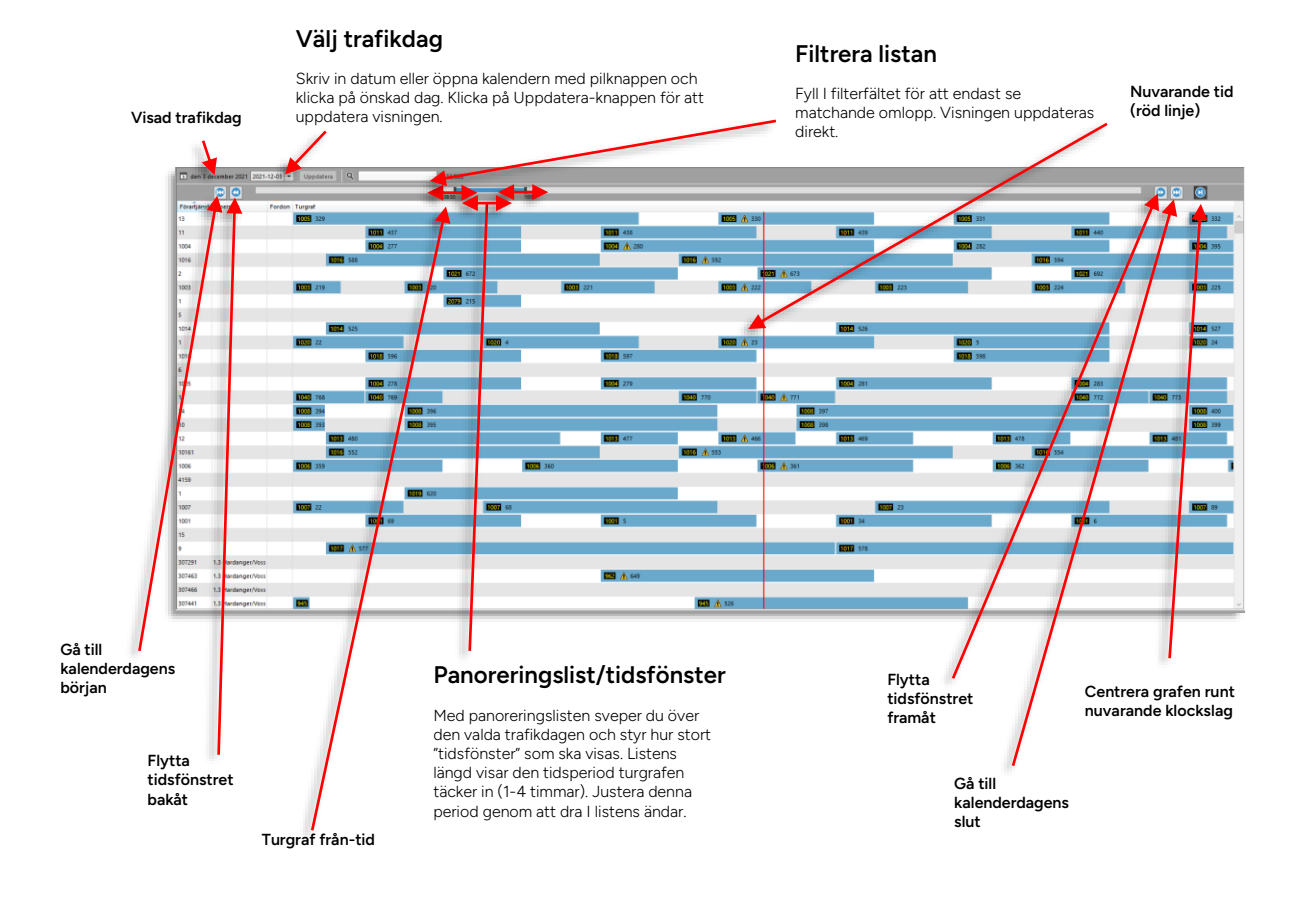

## 9.4.2 Välj trafikdag

Då du öppnar **Förartjänstsgraf** från **Planerad trafik** (genom att dubbelklicka på förartjänsterroten) kommer den trafikdag du valt i Planerad trafik att visas.

Öppnar du verktyget direkt från verktygsmenyn är dagens datum förvalt.

Du kan även välja trafikdag manuellt i verktyget genom att mata in datum direkt i datumfältet, eller genom att öppna kalendern med pilknappen vid datumfältet. Byt månad med vänster/höger-pilknapparna och klicka i kalendern för att välja trafikdag.

Klicka på Uppdatera-knappen för att byta till den valda trafikdagen.

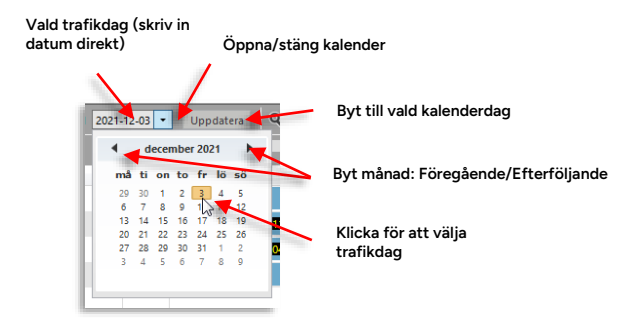

## 9.4.3 Förartjänstgraf, kolumnbeskrivning

Varje rad i tabellen visar en planerad förartjänst. I turgrafen adderas även realtidsinformation om de fordon som kör (rapporterar från) aktuella turer.

| Kolumnrubrik | Beskrivning                                                                                                    |
|--------------|----------------------------------------------------------------------------------------------------|
| Förartjänst  | Namn på planerad förartjänst                                                                                                    |
| Operatör     | Operatören som är ansvarig för förartjänsten                                                                                                    |
| Fordon       | Eventuellt fordon som rapporterar från tur i förartjänsten.                                                                                                    |
| Turgraf      | Grafisk visning av alla turer i förartjänsten den valda<br>kalenderdagen. Inkluderar eventuell realtidsinformation<br>om fordon som rapporterar från förartjänsten. |

#### 9.4.4 Sortera tabellen

Då du öppnar verktyget är tabellen sorterad efter förartjänsterna (namnen). Du kan sortera tabellen efter valfri kolumn (utom turgraf-"kolumnen") genom att klicka på motsvarande kolumnrubrikfält. Se kapitel 7.4.

### 9.4.5 Turgrafer

I fältet/kolumnen "Turgraf" visas för varje förartjänst de turer som ingår i förartjänsten i form av blå grafer utlagda längs en tidslinje. Turgraffältet kan täcka in mellan 1 och 4 timmar (se ovan). Du kan panorera grafen för att svepa över hela trafikdagen. För varje enskild tur visas linje och turnummer i vänsterkanten av grafen. För aktuella turer (de turer som nu körs eller ska köras enligt plan) visas även realtidsinformation i form av den vanliga fordonssymbolen som indikerar fordonets typ och nuvarande status, alternativt en varningssymbol som visar att inget fordon rapporterar från turen.

Du når ytterligare information och funktioner genom snabbmenyer för både de visade turerna och fordonen, se nedan.

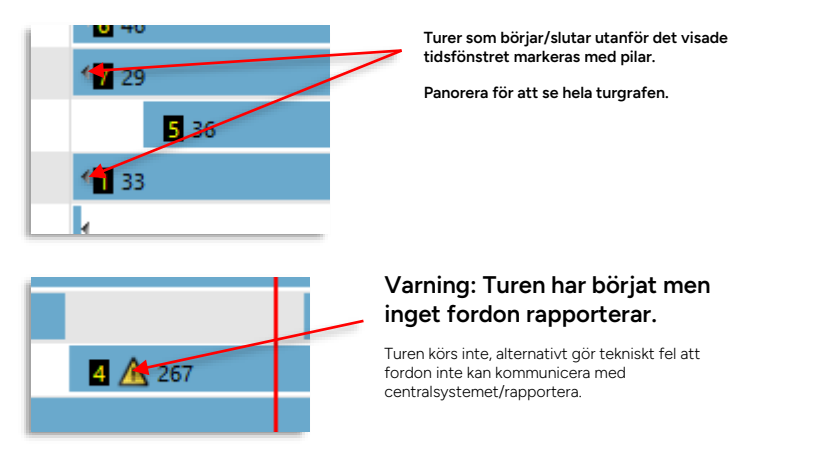

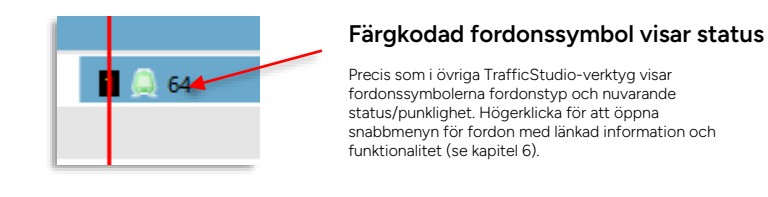

## 9.4.5.1 Information i skärmtips (tooltip)

Håll muspekaren över turgrafer, symboler och informationsfält för att se skärmtips med ytterligare information.

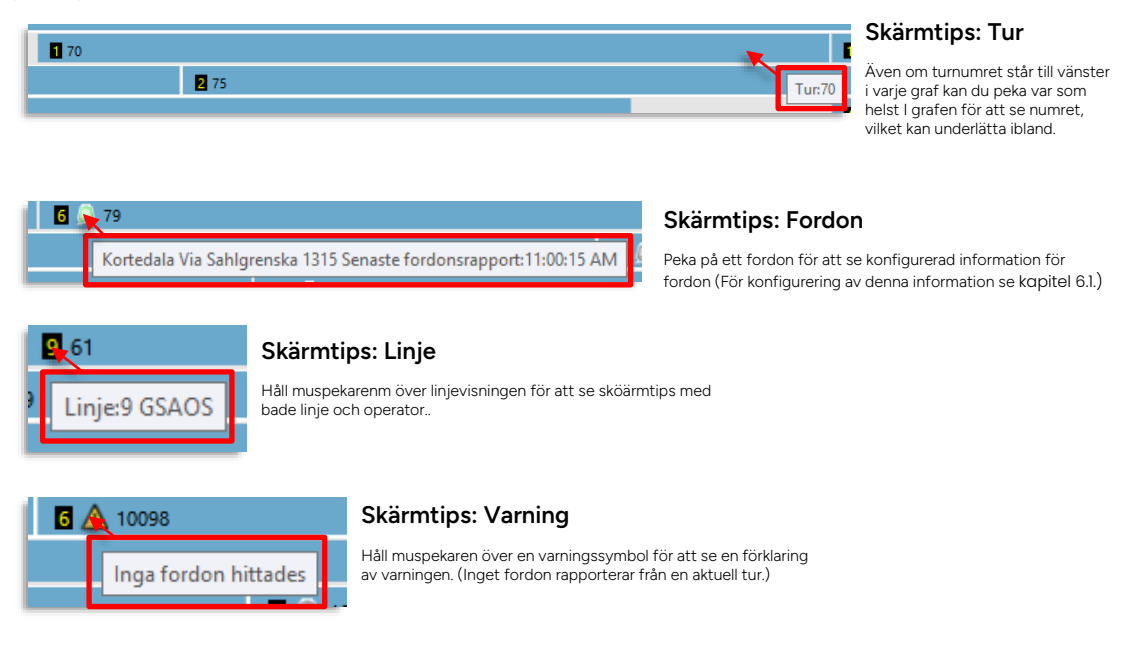

#### 9.4.5.2 Snabbmenyer

Förartjänstgraf ger dig även tillgång till en mängd ytterligare information i länkade verktyg. Högerklicka på fordon eller själva graferna (turerna) för att öppna verktyg med detaljerad information om/funktioer relaterade till dessa. För information om snabbmenyer, se kapitel 8.

## 9.5 Mina turer

Verktyg > Planerad trafik > Mina turer

Detta enkla listverktyg erbjuder en översikt över alla "dina" turer (beroende på dina rättigheter).

- Uppdateras i realtid dynamiska turer som skapats dyker upp i listan.
- Turtyper och fritextfilter låter dig hitta specifika turer.
- Möjlighet att sätta upp separata verktygsfönster, se kapitel 7.10.
- Markera en tur-rutt och se den på kartan med "Visa knapen" aktiv.

## 9.5.1 Översikt

|       |                    |            |             |           |                            | Fritextfil<br>för att vi | ter, klic<br>sa/dölja | ka på fi<br>a kolum | ltersymb<br>nfritextf | olkn<br>ilter. | app     | en       |              | Skapa nytt<br>verktygsför          | separat<br>nster          |                        |                   |           |
|-------|--------------------|------------|-------------|-----------|----------------------------|--------------------------|-----------------------|---------------------|-----------------------|----------------|---------|----------|--------------|------------------------------------|---------------------------|------------------------|-------------------|-----------|
| lende | erdag              |            | ٦           | Turty     | p-filter                   |                          |                       |                     |                       |                |         |          |              |                                    |                           |                        |                   |           |
| afikd | adone              |            |             | -         |                            | ,                        |                       |                     |                       |                |         |          |              |                                    |                           | Visa v                 | ald tur-rut       | tt pa kar |
| - 1   | agens              |            |             | - 7       |                            |                          |                       |                     |                       |                |         |          |              |                                    |                           |                        |                   |           |
| rjanj | 1                  |            |             |           |                            |                          |                       |                     |                       |                |         |          |              |                                    |                           | $\sim$                 |                   |           |
|       | 1                  |            |             | 1         |                            |                          |                       |                     |                       |                |         |          |              |                                    |                           | $\sim$                 |                   |           |
| _     |                    |            |             |           |                            |                          |                       |                     |                       |                |         |          |              |                                    |                           |                        | <u> </u>          | $\sim$    |
| Ture  | 2024-11-15 04:00:0 | 0 Tur 1    | fyp (18/18) | •         | <b>q</b> q                 | 14480/14480              |                       |                     |                       |                |         |          |              |                                    |                           |                        | Verktygsfönste    | · •       |
| Oml   | oppsnamn Externt   | omlopps-id | Omloppsid   | Linje Lin | ebeteckning Namn tur Tägld | innonserat tägnummer     | Linjeprodukt          | Destination         | Externt tur-id        | Тур            | Prognos | ld tur 🕴 | Start tur SI | ut tur Operatör                    | Rutt Starthållplats       | Sluthållplats          | Riktning Dynamisk | tur       |
|       | 1                  | 3318284    | 19931023    | 1027      | 323                        |                          |                       | Gjermundhamn        | 15139951 167845       | Ordinarie      | Alltid  | 18187368 | 0:00         | 0:20 F.2.0 Fjord1 85               | 4 Arsnes ferjekai         | Gjermundshamn ferjeka  | (1                | ~         |
|       | 1                  | 2967769    | 19711314    | 1032      | 604                        |                          |                       | Skjersholmane       | 15136517 167745       | Ordinarie      | Alltid  | 18191506 | 0:05         | 0:45 F.2.0 Fjord1 85               | 2 Ranavik ferjekai        | Skjersholmane ferjekai | 1                 |           |
|       | 1                  | 3318284    | 19931023    | 1027      | 329                        |                          |                       | Arsnes              | 15139964 167845       | Ordinarie      | Alltid  | 18197323 | 0:30         | 1:05 F.2.0 Fjord1 85               | 3 Gjermundshamn ferjekai  | Årsnes ferjekai        | 2                 |           |
|       | 1                  | 2967769    | 19711314    | 1032      | 403                        |                          |                       | Ranavik             | 15136500 167745       | Ordinarie      | Alltid  | 18149759 | 0:55         | 1:35 F.2.0 Fjord1 85               | 1 Skjersholmane ferjekai  | Ranavik ferjekai       | 2                 |           |
|       | 1                  | 3318284    | 19931023    | 1027      | 332                        |                          |                       | Gjermundhamn        | 15139967 167845       | Ordinarie      | Alltid  | 18190427 | 1:15         | 1:35 F.2.0 Fjord1 85               | 4 Arsnes ferjekai         | Gjermundshamn ferjeka  | 1                 |           |
|       | 1                  | 3318284    | 19931023    | 1027      | 330                        |                          |                       | Arsnes              | 15139965 167845       | Ordinarie      | Alltid  | 18168476 | 1:45         | 2:05 F.2.0 Fjord1 85               | 🧕 Gjermundshamn ferjekai  | Årsnes ferjekai        | 2                 |           |
|       | 2                  | 3318286    | 19932085    | 1027      | 333                        |                          |                       | Gjermundhamn        | 15139968 167845       | Ordinarie      | Alltid  | 18144522 | 3:00         | 3:20 F.2.0 Fjord1 85               | 4 Årsnes ferjekai         | Gjermundshamn ferjeka  | 1                 |           |
|       | 2                  | 3318286    | 19932085    | 1027      | 331                        |                          |                       | Arsnes              | 15139966 167845       | Ordinarie      | Alltid  | 18193884 | 3:30         | 3:50 F.2.0 Fjord1 85               | 🔓 Gjermundshamn ferjekai  | Arsnes ferjekai        | 2                 |           |
|       | 432003             | 3388109    | 20178539    | 340       | 18189366                   |                          |                       | skyss.no            | 18189366 186830       | Tomtur         | Aldrig  | 20016939 | 4:45         | 4:47 3.6 Nordhordland 12           | 279 Ostereidet garasje    | Ostereidet senter      | 2                 |           |
|       | 443001             | 3388163    | 20115807    | 310       | 18189538                   |                          |                       | skyss.no            | 18189538 186830       | Tomtur         | Aldrig  | 20014715 | 4:45         | 5:10 3.6 Nordhordland 12           | 134 Knanik garasje        | Rossland               | 2                 |           |
|       | 7612               | 3412450    | 20204816    | 4         | 65829                      |                          |                       | skyss.no            | 18316128 187685       | Tomtur         | Aldrig  | 20201665 | 4:47         | 4:59 4.4 Bergen Nord og Osterøy 44 | 669 Garasje Haukås        | Flaktveit snuplass     | 2                 |           |
|       | 432003             | 3388109    | 20178539    | 340       | 494                        |                          |                       | Knarvik terminal    | 17155360 179197       | Ordinarie      | Alltid  | 19733985 | 4:47         | 5:23 3.6 Nordhordland 12           | 875 Ostereidet senter     | Knarvik terminal C C   | 1                 |           |
|       | 4150               | 3399375    | 20012194    | 552       | 8974                       |                          |                       | skyss.no            | 18241328 187130       | Tomtur         | Aldrig  | 20000470 | 4:48         | 5:27 3.2 Sunnhordland 38           | 247 Garasje Bømlo         | Langeväg kai           | π                 |           |
|       | 7305               | 3404245    | 20205936    | 479       | 54193                      |                          |                       | skyss.no            | 18257619 187375       | Tomtur         | Aldrig  | 20203372 | 4:48         | 4:49 3.7 Vest 7                    | 370 GARASJE Tjeldstø      | Tjeldstø terminal      | 2                 |           |
|       | 7124               | 3354761    | 19927256    | 600       | 1817                       |                          |                       | skyss.no            | 18011785 184443       | Tomtur         | Aldrig  | 19906235 | 4:48         | 4:59 2.2 Bergen sør 35             | 131 GARASJE Os Garasje    | Halhjemsmarka snuplass | s TT              |           |
|       | 2                  | 3318285    | 19928558    | 1027      | 267                        |                          |                       | Gjermundhamn        | 15137381 167845       | Ordinarie      | Alltid  | 18160444 | 4:50         | 5:10 F.2.0 Fjord1 85               | 4 Årsnes ferjekai         | Gjermundshamn ferjeka  | i 1               |           |
|       | 7305               | 3404245    | 20205936    | 479       | 736                        |                          |                       | Straume terminal    | 18247882 187292       | Ordinarie      | Alltid  | 20194421 | 4:50         | 5:48 3.7 Vest 7                    | 644 Tjeldstø terminal     | Straume terminal C C   | 1                 |           |
|       | 7120               | 3354751    | 19928867    | 610       | 1827                       |                          |                       | skyss.no            | 18011753 184443       | Tomtur         | Aldrig  | 19910165 | 4:51         | 5:13 2.2 Bergen sør 35             | 43 GARASJE Fana Bussdepot | Osøyro terminal A A    | Π                 |           |
|       | 443009             | 3388182    | 20204072    | 300       | 18189588                   |                          |                       | skyss.no            | 18189588 186830       | Tomtur         | Aldrig  | 20015559 | 4:51         | 5:07 3.6 Nordhordland 12           | 561 Knarvik garasje       | Austmarka              | 2                 |           |
|       | 7058               | 3354659    | 19932366    | 52        | <u>1819</u>                |                          |                       | skyss.no            | 18011466 184443       | Tomtur         | Aldrig  | 19910316 | 4:51         | 5:14 2.2 Bergen sør 35             | 31 GARASJE Fana Bussdepot | Grimstad snuplass      | π                 |           |
|       | 443006             | 3388174    | 20083568    | 300       | 18189568                   |                          |                       | skyss.no            | 18189568 186830       | Tomtur         | Aldrig  | 20014190 | 4:52         | 4:57 3.6 Nordhordland 12           | 732 Knarvik garasje       | Knarvik terminal A A   | 2                 |           |

| Rubrik                       | Beskrivning                                                                           |
|------------------------------|---------------------------------------------------------------------------------------|
| Omloppsnamn                  | Omlopp där turen ingår. ( <u>Länk</u> till detaljvy)                                  |
| Externt omlopps-ID           | Planeringssystemets omlopps-ID                                                        |
| Omlopps-ID                   | Omloppets unika ID i I4m-databasen.                                                   |
| Linje                        | Linjenamn/nr. ( <u>Länk</u> till detaljvy)                                            |
| Linjebeteckning              | Specifik linjevisning skyltar                                                         |
| Namn Tur                     | Namnet på turen. ( <u>Länk</u> till detaljvy)                                         |
| Tågid (om tågturer<br>finns) | Visar tågnummer för att identifiera tur som körs av tåg. ( <u>Länk</u> till detaljvy) |
| Linjeprodukt                 | Visning av linje på skylt                                                             |
| Annonserat tågnummer         | Publikt tågnummer, se ovan.                                                           |
| Destination                  | Turens destination (sluthållplats)                                                    |
| Externt tur-ID               | Planeringssystemets tur-ID ( <u>Länk</u> till detaljvy)                               |

| Тур            | <ul> <li>Turtyp: Till exempel "Ordinarie" eller "Tomtur", "Extratur" (i trafikdata),<br/>"Förstärkning" (planerad förstärkningstur), "Ersättning" (planerad<br/>ersättningstur), "Test", "Dynamisk" (Extraturer som lagts till utanför det<br/>importerade trafikdatat. Fri sekvens av hållplatser och fri destination.<br/>Importeras över SiriET)</li> <li>Notera: Är turtypssymbol tillgänglig visas denna.</li> <li>Notera: Planerade förstärkningsturer visas som vanliga turer i<br/>passagerarinformationen (prognoser) men ingår inte i den förstärkta turens<br/>samtrafik, om inte detta planerats.</li> </ul> |
|----------------|----------------------------------------------------------------------------------------------------|
| Prognos        | Om prognoser skall beräknas/visas för fordon som kör turen. Normalt ej aktiv vid tomtur, test, etc. annars "alltid" [på].                                                                                                    |
| ID Tur         | Turens unika ID i I4m-databasen.                                                                                                    |
| Start Tur      | Starttiden för turen.                                                                                                    |
| Slut Tur       | Sluttiden för turen (ankomst stista hpl.)                                                                                                    |
| Operatör       | Den operatör som kör turen                                                                                                    |
| Förartjänster  | Förartjänst(-er) där turen ingår. ( <u>Länk</u> till detaljvy)                                                                                                    |
| Rutt           | Turens rutt ( <u>Länk</u> till detaljvy)                                                                                                    |
| Starthållplats | Turens starthållplats                                                                                                    |
| Sluthållplats  | Turens sluthållplats                                                                                                    |
| Riktning       | Tur-riktning (enl data)                                                                                                    |
| Dynamisk tur   | Om turen är dynamisk                                                                                                    |

• **Tips:** Med hjälp av kolumnfritextfiltren och möjligheten till separata verktygsfönster kan du sätta upp ett tydligt verktygsfönster som listar alla nuvarande dynamiska turer (skriv "?" i fritextkolumnfiltret för dynamisk tur så listas endast alla dynamiska turer i detta fönster).

| ng Dynamisk tur<br>?                                                                                                    |                     |         |          |                   |     |
|----------------------------------------------------------------------------------------------------|---------------------|---------|----------|-------------------|-----|
|                                                                                                    | a contraction and   |         |          | -                 | _   |
| B Mina turer - Mina dynamiska turer                                                                                                    |                     |         | đ +      | - 0               | ×   |
| Mina dynamiska turer                                                                                                    |                     |         |          | 7ø                | d p |
| Dellagenam Kent enlage d Delagei i bei Upsketstimg Nam br Sigd Annevert Spunner Injerodat Potinsion. Kent krist i pe Royce i khur Sieht Gerekir | Rutt Starthällplats | Stution | Rittning | Dynamisk tur<br>? |     |

## 9.6 Tur starttid

Verktyg > Tur starttid

Verktyget Tur starttid gör det möjligt att justera framtida turers starttid. Verktyget är avsett för behovsstyrd trafik, vilket kan kräva att en tur startar tidigare eller senare än planerat.

• Notera att förändrade turstart-tider inte kommer att visas i övriga verktyg som visar planerad trafik.

## 9.6.1 Verktygsfönstret

Tabellen i verktygsfönstret listar alla turer för det valda trafikdygnet. Aktuellt trafikdygn visas när verktyget öppnas.

| 2021   | -01-25 | ▼ Sök Nästa turstart Visa turer som       | börjar inom nästa: 01:00 💌 🔍 |        |          |          |             |           |             |  |
|--------|--------|-------------------------------------------|------------------------------|--------|----------|----------|-------------|-----------|-------------|--|
| Omlopp | Linje  | Start hållplats                           | Destination                  | Tur T  | Turtyp   | Starttid | Ny starttid | Ändrad av | Ändringstid |  |
| 7054   | 51     | Bergen busstasjon L, L (12010036)         | Birkelandsskiftet            | 342 O  | rdinarie | 14:46:00 |             |           | -           |  |
| 1      | 1020   | Sløvåg ferjekai (14228344)                | skyss.no                     | 28 O   | rdinarie | 14:45:00 |             |           |             |  |
| 13     | 1005   | Utåker ferjekai (14228352)                | Skånevik Via Matre           | 340 O  | rdinarie | 14:45:00 |             |           | -           |  |
| 1014   | 1014   | Våge ferjekai (14228357)                  | Halhjem                      | 534 O  | rdinarie | 14:45:00 |             |           |             |  |
| 13     | 1      | Storage Track 2 (14227026)                | Byparken                     | 193 O  | rdinarie | 14:45:00 |             |           | -           |  |
| 1      | 2070   | Strandkaiterminalen, båt Askøy (12019994) | Kleppestø                    | 30 O   | rdinarie | 14:45:00 |             |           |             |  |
| 3407   | 49     | Bildøy skulesenter (12462308)             | Skolerute Tyssøy             | 1934 O | rdinarie | 14:45:00 |             |           | -           |  |
| 3418   | 43     | Loddefjord terminal B, B (12012228)       | Bjorøy-Tyssøy                | 1806 O | rdinarie | 14:45:00 |             |           |             |  |
| 3417   | 49     | Bildøy skulesenter (12462308)             | Skulerute Bjorøy             | 1933 O | rdinarie | 14:45:00 |             |           | -           |  |
| 3004   | 2      | Birkelundstoppen snuplass (12011466)      | Sentrum                      | 104 O  | rdinarie | 14:45:00 |             |           |             |  |
| 3109   | 25     | Oasen terminal A, A (12012100)            | Haukeland sjukehus           | 1476 O | rdinarie | 14:45:00 |             |           | -           |  |
| 3403   | 40     | Storavatnet terminal B, B (12012304)      | Bergen busstasjon            | 1588 O | rdinarie | 14:45:00 |             |           |             |  |
| 3127   | 20     | Storavatnet terminal B, B (12012304)      | Haukeland sjukehus           | 1344 O | rdinarie | 14:45:00 |             |           | -           |  |
| 432145 | 362    | Ostereidet skule, stopp 5 (12637416)      | Hindenes                     | 578 O  | rdinarie | 14:45:00 |             |           |             |  |
| 432301 | 380    | Ostereidet skule, stopp 6 (12637418)      | Romarheim                    | 620 O  | rdinarie | 14:45:00 |             |           | -           |  |
| 4102   | 679    | Nordhuglo (14227160)                      | Haukanes Via Tveit           | 393 O  | rdinarie | 14:45:00 |             |           |             |  |
| 452124 | 324    | Toska snuplass (12604382)                 | Manger                       | 248 O  | rdinarie | 14:45:00 |             |           | -           |  |
| 299    | 749    | Tørvikbygd kai (12381308)                 | Norheimsund                  | 1016 O | rdinarie | 14:45:00 |             |           |             |  |
| 432120 | 351    | Ostereidet skule, stopp 5 (12637416)      | Rødland                      | 527 O  | rdinarie | 14:45:00 |             |           | -           |  |
| 314    | 925    | Øystese (12387413)                        | Bergen                       | 448 O  | rdinarie | 14:45:00 |             |           | -           |  |
| 4116   | 673    | Vikaner couplace (14227388)               | Pommetveit Via Leinrik       | 200.0  | rdinarie | 14-45-00 |             |           |             |  |

Raderna visas färgkodade, beroende på status.

| Färg   | Beskrivning                                                                                                    |
|--------|----------------------------------------------------------------------------------------------------|
| Orange | Vald tur. Du kan antingen klicka på en rad för att manuellt<br>markera/välja den, eller klicka på knappen "Nästa turstart" för att<br>automatiskt gå till och välja den tur som planeras starta härnäst. |
| Gul    | Tur med ändrad starttid.                                                                                                    |
| Grå    | Turer vars planerade eller ändrade starttid passerat (dessa kan förstås<br>ej ändras).                                                                                                    |

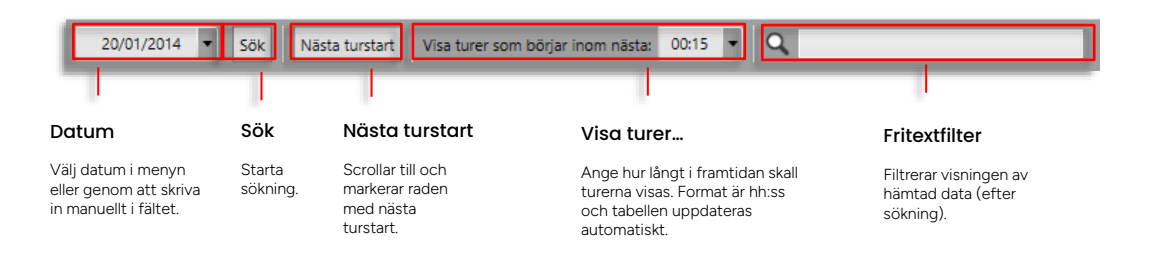

## 9.6.2 Tabellbeskrivning

| Rubrik          | Beskrivning                                                                                                    |
|-----------------|----------------------------------------------------------------------------------------------------|
| Omlopp          | Det omlopp där turen ingår.                                                                                                    |
| Linje           | Turens linje.                                                                                                    |
| Start hållplats | Turens starthållplats.                                                                                                    |
| Destination     | Turens ändhållplats. Om fordonet har en "löpande destination" i sin<br>planerade rutt, som skiljer sig från sin slutdestination, kommer den att<br>visas i tabellen som "Löpande destination (slutdestination)" tills<br>fordonen har passerat "löpande destinationen ". |
| Tur             | Turens nummer.                                                                                                    |
| Turtyp          | Typ av tur: T.ex. "Ordinarie" för vanliga turer.                                                                                                    |
| Starttid        | Turens planerade starttid (kan ej ändras).                                                                                                    |
| Ny starttid     | Turens nya starttid, fältet är tomt om ny starttid ej lagts in av<br>användare.                                                                                                    |
| Ändrad av       | Den användare som (senast) ändrat starttiden.                                                                                                    |
| Ändringstid     | Tid för senaste ändringen av starttid.                                                                                                    |

#### 9.6.3 Sök och filtrera listan

1. Dagens datum är förvalt. Vill du välja ett annat datum, kan du skriva in det manuellt eller klicka på pilen för att öppna kalendern.

| ĺ | 20/01/2014 🔻 | Sök | Nästa turstart | Visa turer som börjar inom |
|---|--------------|-----|----------------|----------------------------|
|   |              |     |                |                            |

2. Klicka på "Sök" knappen. Alla turer för det valda datumet listas.

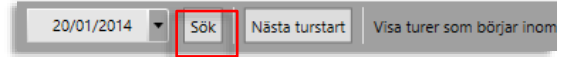

- 3. För att filtrera listan, använd "Visa turer som börjar inom nästa: (HH: mm)" och/eller fritextfiltret.
- 4. I menyn "Visa turer som börjar inom nästa:" kan du ange hur långt fram i tiden du vill se. Du kan mata in en tidsperiod (i hh:mm-format), eller välja något av förvalen i menyn genom att klicka på pilen. Traffic Studio kommer ihåg den senaste inställningen och utgår från denna nästa gång verktyget öppnas.
- 5. Tabellen uppdateras automatiskt.

| Í | Visa turer som börjar inom nästa: 00:15 🔻 |  | ٩ |     |           |          |             |        |
|---|-------------------------------------------|--|---|-----|-----------|----------|-------------|--------|
| ľ | Destination                               |  |   | Tur | Turtyp    | Starttid | Ny starttid | Ändrad |
| l | Bergen busstasjon                         |  |   | 198 | Ordinarie | 15:25    |             |        |

Med fritextfiltret kan du vid behov filtrera bort alla turer som inte matchar filterinnehållet (text och/eller siffror) från listan.

| Visa turer som börjar inom nästa: 00:15 💌 |                   |  |  | ۹,  |           |          |             |        |
|-------------------------------------------|-------------------|--|--|-----|-----------|----------|-------------|--------|
|                                           | Destination       |  |  | Tur | Turtyp    | Starttid | Ny starttid | Ändrad |
|                                           | Bergen busstasjon |  |  | 198 | Ordinarie | 15:25    |             |        |

## 9.6.4 Ändra starttid för en tur

1. Klicka på aktuell cell i kolumnen "Ny starttid".

| i nungen         | 554 Oraniane   | 00.01                | - |
|------------------|----------------|----------------------|---|
| Byparken         | 193 Ordinarie  | 14:45:00             | - |
| Kleppestø        | 30 Ordinarie   | 14:45:00             | - |
| Skolerute Tyssøy | 1934 Ordinarie | 14:45:00 14:50       | - |
| Bjorøy-Tyssøy    | 1806 Ordinarie | 14:45:0 <del>0</del> | - |
| Skulerute Bjorøy | 1933 Ordinarie | 14:45:00             | - |

- 2. Skriv in den nya tiden i hh:mm-format och tryck Retur (t.ex. 14:15). Hela raden gulmarkeras för att visa att starttiden ändrats. Ditt användarnamn visas i Ändrat av-kolumnen och tidpunkten för ändringen i kolumnen Ändringstid längst till höger.
- Obs! Du kan inte ändra starttid för en tur som redan har påbörjats (som är gråmarkerad).

# 10 Verktyg för utsättning och trafikövervakning

## 10.1 Notifieringar

För att ge dig som trafikledare information och möjlighet att snabbt ta beslut, visas så kallade "Notifieringar" – rutor med information och knappar för beslut.

- Notifieringar visas av olika verktyg och kan konfigureras att visas/inte visas per typ, se kapitel 5.1
- Notifieringar visas momentant (30/60 sekunder) i applikationsfönstrets nedre högra hörn då något som kräver beslut inträffar, alternativt då du som trafikledare behöver informeras om en förändring, etc.

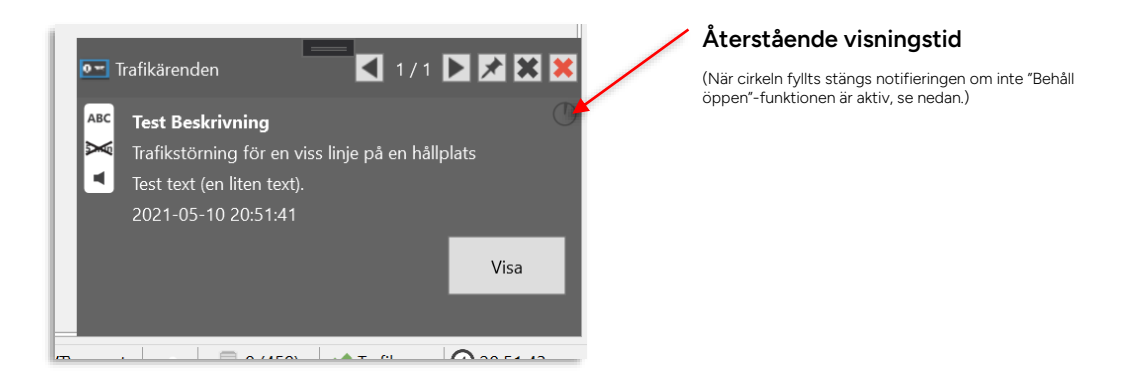

Du kan i notifieringsfönstret välja att stänga av/sätta på den momentana visningen (med "häftstiftsknappen", se nedan). Du kan bläddra mellan alla öppna notifieringar med pilknappar.

Den aktuella notifieringens ordningsnummer bland de öppna visas, liksom det totala antalet öppna notifieringar.

#### 10.1.1 Popup-kontroller

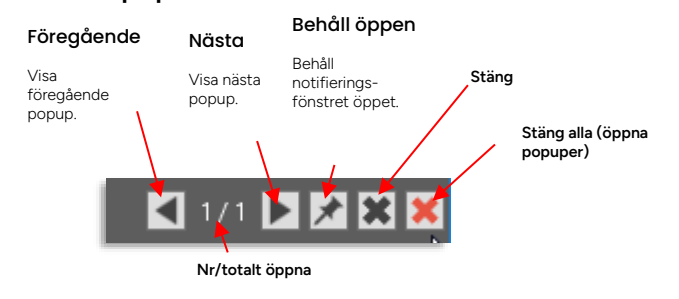

Privileged

Verktyg > Utsättningar

Utsättningar

Med hjälp av det här verktyget hanterar du utsättning av fordon, alltså knytande av fordon till planerade omlopp (importerade från externa planeringssystem). Verktyget hanterar både kommande och historiska utsättningar och såväl enkla utsättningar på hela omlopp, som utsättningar på delar av omlopp/enskilda turer, delar av turer, förstärkningstrafik, "brytande" av omlopp etc.

• Notera: Har du inte rättighet att göra utsättningar men ändå har tillgång till verktyget kommer verktygsfältet att vara utgråat och innehålla en lås-symbol, se nedan. Även om du då inte kan göra utsättningar har du tillgång till all information i verktyget.

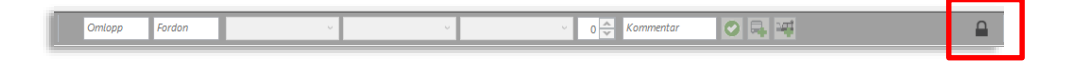

• Om Ert system inte inkluderar funktionen central utsättning används det här verktyget för kontroll av de utsättningar förarna gör. Då är de flesta av funktionerna i verktyget avstängda (utgråade).

## 10.2.1 Notifiering vid manuell utsättning

Då en förare sätter ut sitt fordon manuellt kan du få en indikering i en notifiering som visas i huvudfönstrets nedre högra hörn.

- För information om notifieringar se föregående kapitel.
- Notera: Du kan nå fordonets snabbmeny genom att högerklicka på fordonssymbolen i popupfönstret.

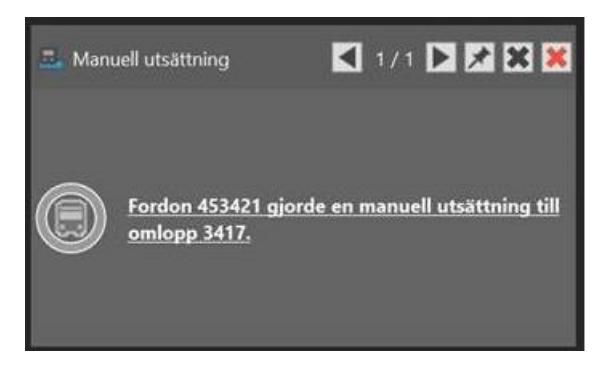

## 10.2.1.1 Notifiering manuell utsättning: Godkänn/avslå

Om Utsättningar är konfigurerat för att låta trafikledare godkänna/avslå manuella utsättningar innehåller notifieringsrutan knappar för detta. Då någon trafikledare bekräftar eller avslår medan notifieringen är öppen visas det i gul text ovanför motsvarande knapp, precis som för övertag (se nästa stycke).

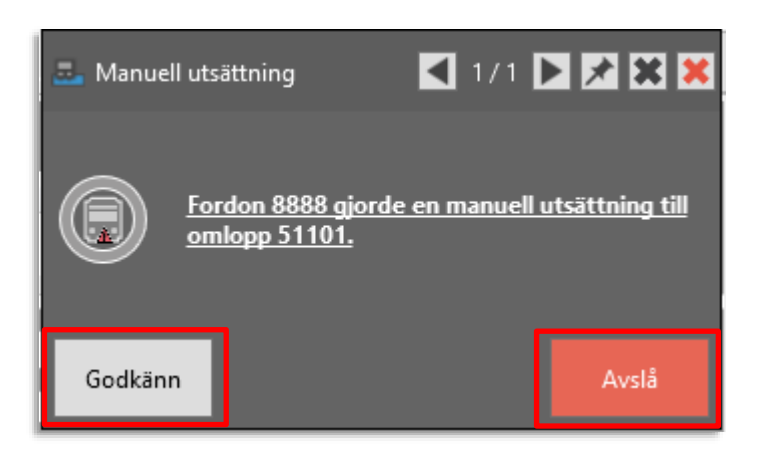

### 10.2.2 Notifiering: Övertag av omlopp

Denna notifiering visas då en förare sätter ut sitt fordon på ett omlopp som redan har en utsättning. Du får information om det fordon som försöker ta över omloppet, om det nuvarande utsatta fordonet och vilket omlopp det gäller.

- För information om notifieringar se föregående kapitel.
- Har en förare begärt ta över vid viss tur/hållplats visas detta.
- Tre knappar: "Godkänn", "Godkänn vid nästa tur" respektive "Avslå", låter dig antingen godkänna eller avslå förarens övertagsbegäran. ("Godkänn vid nästa tur" betyder att du godkänner övertaget av omloppet vid nästa *turstart*.)
- Om en annan trafikledare, eller föraren i det redan utsatta fordonet godkänner eller avslår övertagsbegäran gråas knapparna ut. Notifieringsrutan visar då i gult vilket beslut som tagits, se exemplet nedan.

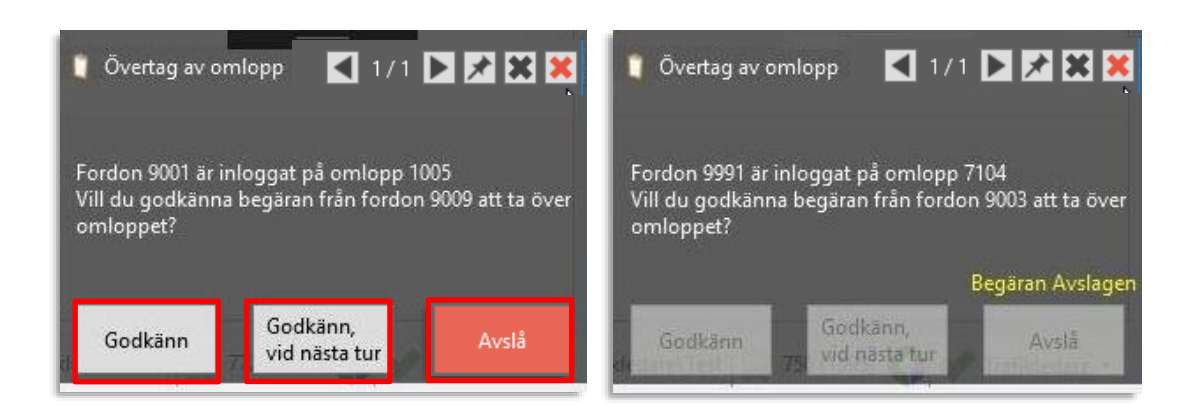

#### 10.2.3 Manuell utsättning (på omlopp) behöver verifieras

Om ditt system är konfigurerat för trafikledarverifiering av manuella utsättningar (utsättningar som görs av förarna) visas en extra sektion under verktygets utsättningsfält. Här listas alla manuella utsättningar som ännu inte verifierats och godkänts/avslagits av trafikledningen. Du kan lägga in verifikationskommentarer och godkänna/avslå utsättningen med motsvarande knappar.

(Godkänn/avslå-kontroller visas även i omloppslistan där fordon satts ut manuellt, då omloppet är valt i listan.)

• Notera: Endast manuella utsättningar på omlopp täcks av denna funktion.

| <b>U</b>                            | 08:47                              | 10:47                   |                     |    |
|-------------------------------------|------------------------------------|-------------------------|---------------------|----|
| 📀 🛕 Verifiera manuella utsättningar | 7 Q 7/7                            |                         |                     |    |
| Fordon                              | Omlopp                             |                         |                     |    |
| 🗮 135706 135706 1.3 Hardanger/Voss  | 307421 1.3 Hardanger/Voss 2530094  | Kommentar, verifikatioi | Godkänn Avslå       |    |
| 🗮 135716 135716 1.3 Hardanger/Voss  | 307286 1.3 Hardanger/Voss 2530022  | Kommentar, verifikatioi | Godkänn Avslå       |    |
| 👼 135735 135735 1.3 Hardanger/Voss  | 307340 1.3 Hardanger/Voss 2530067  | Kommentar, verifikatioi | Godkänn Avslå       |    |
| 🛱 135757 135757 1.3 Hardanger/Voss  | 307123 1.3 Hardanger/Voss 2529937  | Kommentar, verifikatioi | Godkänn Avslå       |    |
| 🗮 135765 135765 1.3 Hardanger/Voss  | 307337 1.3 Hardanger/Voss 2530063  | Kommentar, verifikatioi | Godkänn Avslå       |    |
| 🧮 387020 387020 2.2 Bergen sør      | 7050 2.2 Bergen sør 2536357        | Kommentar, verifikatioi | Godkänn Avslå       |    |
| 🗮 453127 453127 4.5 Bergen Sentrum  | 5137 4.5 Bergen Sentrum 2532146    | Kommentar, verifikatioi | Godkänn Avslå       |    |
| Omlonn Q V                          | sa bara trafik som inte är utsatta | ik i nartid Oneratörsfi | ter (30/30) 💌 943/9 | 43 |

• Om det finns **minst en manuell utsättning som ska verifieras indikeras detta med varningssymbol i Verifiera manuella utsättningar-sektionen** (se nedan) och indikering av antalet utättningar i listan som ska verifieras. Sektionen innehåller även det vanliga fritextfiltret.

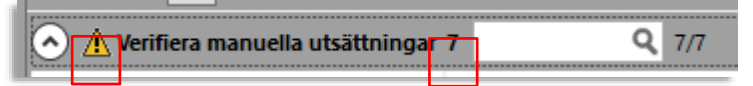

- I Verifiera manuella utsättningar-sektionen listas alla manuella utsättningar som trafikledare anmodas verifiera (godkänna eller avslå).
- Efter 30 minuter tas utsättningen bort från listan. (Du kan fortfarande välja omloppet i omloppslistan och godkänna/avslå utsättningen, se nedan.)
- Kontrollerna är enkla. Ett kommentarsfält låter dig framför allt beskriva varför du avslagit en manuell utsättning och två knappar: Godkänn respektive Avslå används för beslut.
- Notera: Verifikationskommentarerna du lägger in visas även för föraren i det fordon som satts ut manuellt. Det är ett bra sätt att förklara ett avslag för alla inblandade.

| 🥃 387020 387020 2.2 Bergen sør | 7050 2.2 Bergen sør 2536357 | Kommentar, verifikatioi | Godkänn Avslå |
|--------------------------------|-----------------------------|-------------------------|---------------|
|                                |                             |                         |               |

Omlopp där fordon satts ut manuellt och ingen trafikledare godkänt eller avslagit utsättningen har samma kontroller (kommentarsfält och beslutsknappar) som Verifiera manuella utsättningarsektionen. Du kan alltså välja att godkänna eller avslå utsättningen där istället om du föredrar ett sådant arbetsflöde.

| I | Omlopp | Omloppstyp | Fordon                 | Status             | Start   |
|---|--------|------------|------------------------|--------------------|---------|
|   | 7309 💉 | Normal     | 377309 377309 3.7 Vest | Lades till Godkänn | Avslå 0 |
|   |        |            | Andra V                |                    |         |

#### 10.2.3.2 Godkänn/avslå manuell utsättning

- 1. Kontrollera att den manuella utsättningen är korrekt.
- 2. Vid behov, kommentera ditt beslut i kommentarsfältet.

| 🥃 387020 387020 2.2 Bergen sør | 7050 2.2 Bergen sør 2536357 | Kommentar, verifikatioi | Godkänn | Avslå |  |
|--------------------------------|-----------------------------|-------------------------|---------|-------|--|
|                                |                             |                         |         |       |  |

3. Klicka på **Godkänn eller Avslå**. Statustexten (i omloppets Status-kolumn) kommer visa ditt beslut och detta visas även i utsättningshistoriken, se sidan 197.

| 🥃 387020 387020 2.2 Bergen sør | 7050 2.2 Bergen sør 2536357 | Kommentar, verifikatio | Godkänn Avslå |  |
|--------------------------------|-----------------------------|------------------------|---------------|--|
|                                |                             |                        |               |  |

## 10.2.4 Visning av verifieringsbeslut

Då en trafikledare godkänt eller avslagit en manuell utsättning visas detta i Omlopps/Linje-tursektionens statuskolumn (beslut + användare). Motsvarande information, inklusive verifikationskommentarer visas i utsättningshistoriken, se sida 197.
# 10.2.5 Anropsstyrd tur/bokningsbar tur

Turer som (till skillnad från dynamiska turer har fast starttid men) endast körs då de aktiverats kallas "anropsstyrda turer".

Anropsstyrda turer kan ha valfritt antal av de planerade hållplatserna på rutten aktiverade, fordonet stannar då endast vid dessa hållplatser för att ta upp/lämna av passagerare.

Har du verktyget **Turbokningar** installerat kan anropsstyrda turer listas och enskilda hållplatser aktiveras genom "bokningar". Se kapitel 10.3

- Aktivering av en anropsstyrd tur kan ske med en **trafikledaråtgärd** (se efterföljande stycke i detta kapitel och kapitel 13.1), **denna åtgärd aktiverar hela turen** (alla hållplatser) och **skapar samtidigt ett trafikändringsärende för förar-/passagerarinformation, etc.**
- Aktivering av en anropsstyrd tur där bara vissa hållplatser skall vara aktiva kräver verktyget Turbokningar, se kapitel 10.3.
- Detta verktyg är utformat för hantering av bokning av turer och inkluderar såväl skapande av bokningar (passagerare som bokar resa på viss linje från en hållplats till en annan), visning av inkomna bokningar från externt bokningssystem, samt aktivering av turer/hållplatser som berörs av bokningarna för viss tur.

Aktivering av enskilda hållplatser hanteras alltså genom "bokade resor" där varje bokning hanterar ett visst antal passagerare som ska resa från en viss hållplats på turen till en annan. Alla bokningars start- och sluthållplatser styr vilka hållplatser som ska aktiveras.

Notera: Aktivering med Turbokningar skapar inte automatiskt ett trafikändringsärende.

- Om trafikdata innehåller minst en tur som inte ingår i ett omlopp, anpassas gränssnittet automatiskt med en extra meny för alternativ utsättning på separat [Linje-]tur eller omlopp. Finns även *planerade* ersättningsturer/förstärkningsturer/anropsstyrda turer/dynamiska turer skapade utifrån turmallar/körmönster (se nedan) visas även dessa som alternativ i menyn.
- Du sätter ut en fristående tur på *samma sätt som du sätter ut omlopp*, se följande stycken i detta kapitel.
- Utsättningsfälten anpassas och utsättningskolumner visar antingen linje-tur (även förstärkning/ersättning) eller omlopp beroende på valet i denna meny.

I bilden nedan ser du utsättningsfälten då fristående turer finns i trafikdata och då utsättning av linje-tur är valt.

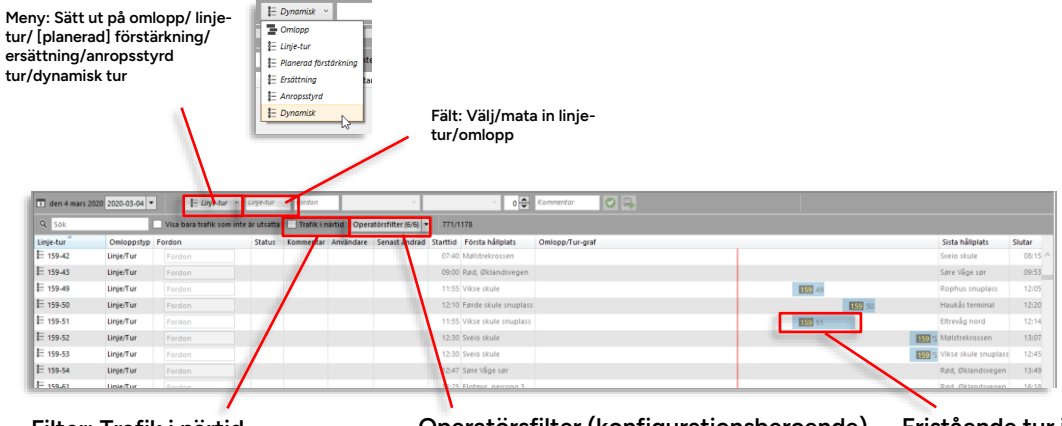

#### Filter: Trafik i närtid

Kryssa i för att i listan under endast se turer som startar inom de närmsta två timmarna.

#### Operatörsfilter (konfigurationsberoende)

Kryssa i för att i listan/grafen under endast se turer från valda operatörer vars trafikdata du har tillgång till. Fristående tur i grafen

Omlopp/Turgrafen visar nu fristående turer (en tur per rad).

• Välj utsättning av omlopp (även omlopp med anropsstyrda turer, etc...), linje-tur, planerad förstärkningstur, ersättningstur, anropsstyrd tur, dynamisk tur i menyn.

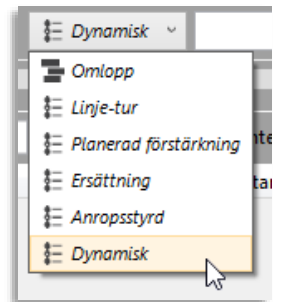

 När du valt utsättningstyp listas endast alla omlopp/fristående turer/planerade förstärkningsturer/ planerade ersättningsturer... i det övre verktygsfältet.
 Notera: Dynamiska turer måste skapas utifrån turmallar innan de visas i fältet, se nedan hur du gör detta. • **Tips:** Omlopps/tur- och fordonsfälten har separata operatörsfilter. (Välj olika operatörer i de två fälten för att smidigt sätta ut fordon från en operatör på en annan operatörs tur.

**Notera:** Filtren är konfigurationsberoende och visas vid tillgång till flera operatörers data/fordon.

- För att minimera behovet av att leta/skrolla i tur-listan kan du kryssa i filtret "Trafik i närtid". Då listas endast turer som startar inom de närmsta två timmarna i övre verktygsfältet.
- Notera att fristående turer av tekniska skäl ibland hanteras/presenteras som omlopp i Traffic Studio. När du högerklickar på en tur i Linje-turlistan får du upp snabbmenyn för omlopp. Funktionaliteten för visning av omlopp i verktyget planerad trafik används även för visning av dessa fristående turer.

| Linje-tur      |                                     | Omloppstyp                            |                   | Status     |  |  |
|----------------|-------------------------------------|---------------------------------------|-------------------|------------|--|--|
| <b>₽</b> 2-120 |                                     | Linje/Tur                             | Fordon            |            |  |  |
| E 2,422        |                                     | Links Theory                          |                   | 100        |  |  |
|                | Utsättni                            | ingar för omlo                        | pp (historik): 43 | 0200122 AT |  |  |
| 2* <b></b>     | Planera                             | ad trafik - Visa omlopp: 430200122 AT |                   |            |  |  |
| E 3-           | Trafikstorning omlopp: 430200122 AT |                                       |                   |            |  |  |
| E 3-           | Visa om                             | loppet: 43020                         | 0122 AT           |            |  |  |
| 1              |                                     | Links (True                           |                   |            |  |  |

• Notera att du även kan sätta ut ett fordon på flera (icke överlappande) turer och på det sättet "bygga" ett ad-hoc-omlopp.

## 10.2.7 Skapa dynamisk tur utifrån turmall

Om ditt trafikdata innehåller turmallar/körmönster visas sektionen "Turmallar" när du väljer "Dynamisk" i omlopps/turtypsmenyn (se ovan).

| s den 1 december 2     | 021 2021-12-01 🔹             | Dynamisk \vee                | Fordon                       | ~                              | ~            | 0 Kommentar | 0 |
|------------------------|------------------------------|------------------------------|------------------------------|--------------------------------|--------------|-------------|---|
|                        |                              |                              | 09:30                        | 11:30                          |              |             |   |
| Dynamisk 斗             | Sök 🗌                        | Visa bara trafik             | som inte är utsatta 📃 Trafil | k i närtid Operatörsfilter (30 | /30) 🔻 0/945 |             |   |
| Linje-tur              | Omloppstyp Fordon            | Statu                        | s Starttid Första hållplat   | s Omlopp/Tur-graf              |              |             |   |
|                        |                              |                              |                              |                                |              |             |   |
|                        |                              |                              |                              |                                |              |             |   |
|                        |                              |                              |                              |                                |              |             |   |
| Fordon Q Sok           | Visa                         | a bara fordon so             | m inte är utsatta Operatörs  | filter (30/30) 🔻 1037/1037     |              |             |   |
| Fordon Ut              | tsättningar Senast ändrad    |                              |                              |                                |              |             |   |
| 🔲 004444 er IP 2.4     | 16:57:23 (den 27 ol          | (tober 2021)                 |                              |                                |              |             |   |
| 🗮 101991 itcase 2.     | 16:57:25 (den 27 ol          | (tober 2021)                 |                              |                                |              |             |   |
| 🔲 107777 gg MX4        | 16:57:26 (den 27 ol          | (tober 2021)                 |                              |                                |              |             |   |
| 🗮 108888 t Test 2.     | 18:12:37 (den 1              | 1 <mark>5 i</mark> uni 2021) |                              |                                |              |             |   |
| Turmall Q Sök          | 1/1                          | V                            |                              |                                |              |             |   |
| Tur                    | Operatör                     | Starttid                     | Fordon                       | Kommentar                      |              |             |   |
| 004E Torget Liskroke   | an 44 Bergen Nord og Ortergy | v v                          | Fordon                       | Kommentar                      |              |             |   |
| sone rorget - tlakroke | and bergen nord og osterøy   |                              | 1010011                      | Kommerikar                     |              |             |   |
|                        |                              |                              |                              |                                |              |             |   |
| <u> </u>               |                              |                              |                              |                                |              |             |   |

l denna sektion listas alla turmallar i trafikdatat. Här kan du skapa en dynamisk tur utifrån en turmall och även, vid behov, direkt sätta ut ett fordon på turen.

#### Arbetsgång:

- 1. Välj den turmall du vill använda och mata in/välj starttid för den dynamiska tur du vill skapa.
- 2. Skriv in en kommentar som förslagsvis relaterar til orsaken till användandet av den dynamiska turen (?)

| Turmall Q Sök           | 1/1                        |           |        |                    |         |
|-------------------------|----------------------------|-----------|--------|--------------------|---------|
| Tur                     | Operatör                   | Starttid  | Fordon | Kommentar          |         |
| 004E Torget - Liakroken | 4.4 Bergen Nord og Osterøy | 11 × 30 × | Fordon | Extratur snökaos 🕌 | $\odot$ |
|                         |                            |           |        |                    |         |

3. **Vid behov:** Skriv in fordonsnummer i fordonsfältet för att skapa den dynamiska turen och sätta ut detta fordon på den i ett moment.

| Turmall Q Sök           | 1/1                        |           |        |                    |            |
|-------------------------|----------------------------|-----------|--------|--------------------|------------|
| Tur                     | Operatör                   | Starttid  | Fordon | Kommentar          |            |
| 004E Torget - Liakroken | 4.4 Bergen Nord og Osterøy | 11 × 30 × | Fordon | Extratur snökaos 🕌 | $\bigcirc$ |
|                         |                            |           |        | 1                  |            |

4. Klicka på "skapa tur" knappen Denna kommer att visas i sektioner or Dynamiska turer, se nedan.

| Dynamisk 🤍           | Sök           |                     | Visa bara tra | fik som inte är i | utsatta 📃 Trafik i nä | rtid Operatörsfilter (30/30) 🔻 1/ |
|----------------------|---------------|---------------------|---------------|-------------------|-----------------------|-----------------------------------|
| Linie-tur            | Omloppstyp    | Fordon              | St            | atus Starttid     | Första hållplats      | Omlopp/Tur-graf                   |
| ≹Ξ 4E-99000          | Linje/Tur     | Fordon              |               | 11:3              | ) Torget B B          |                                   |
|                      |               |                     |               |                   | <b>_</b>              |                                   |
| Fordon 🤍 Sõ          | k             | Visa                | a bara fordon | som inte är uts   | atta Operatörsfilter  | (30/30) 🔻 1037/1037               |
| Fordon               | Utsättningar  | Senast ändrad       |               |                   |                       |                                   |
| 🗮 004444 er IP 2.4   |               | 16:57:23 (den 27 ol | ktober 2021)  |                   | $\sim$                |                                   |
| 🗮 101991 itcase 2.   |               | 16:57:25 (den 27 ol | ktober 2021)  |                   |                       | $\backslash$                      |
| 🗮 107777 gg MX4      |               | 16:57:26 (den 27 ol | ktober 2021)  |                   |                       |                                   |
| 🗮 108888 t Test 2.   |               | 18:12:37 (den 1     | 15 juni 2021) |                   |                       |                                   |
| Turmall Q So         | ik            | 1/1                 |               |                   |                       |                                   |
| Tur                  | Operatö       | r                   | Starttid      | Fordon            | Kon                   | nmentar                           |
| 004E Torget - Liakro | ken 4.4 Berge | en Nord og Osterøy  | Ÿ             | Y Fordon          | Kor                   | nmentar                           |

5. Satte du inte ut ett fordon på den nya dynamiska turen redan i steg 3 kan du nu, precis som vanligt, sätta ut ett tillgängligt fordon på den skapade turen. Se följande stycken som beskriver hur du gör detta.

#### 10.2.8 Radera en dynamisk tur

Du kan radera en dynamisk tur (skapad av trafikledare eller förare utifrån en turmall). Att radera överflödiga dynamiska turer (kanske skapade av misstag?) kan vara viktigt för att undvika felaktig statistik, onödiga varningshändelser, etc.

- Notera: Om du ej har tillgång till denna funktion är radera-knappen utgråad.
  - 1. Välj "Dynamisk" i utsättningsmenyn.

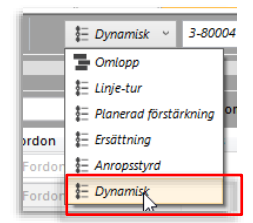

2. I sektionen/listan över dynamiska turer: Markera den rad/tur du vill radera. När raden markerats visas en radera-knapp i Linje-tur-kolumnen till höger om turnamnet.

| Dynamisk 🤍       | Sök        | Visa bara | a trafik sor | n inte är u |
|------------------|------------|-----------|--------------|-------------|
| Linje-tur        | Omloppstyp | Fordon    | Status       | Kommer      |
| <b>≣</b> 3-80000 | Linje/Tur  | Fordon    |              |             |
| ≣ 3-80000        | Linje/Tur  | Fordon    |              |             |
| 1-80004          | Linje/Tur  | 0         |              |             |
| 1 3-80004 Ja hor | Timin/Tur  | Fordon    |              |             |
| ≣ 3-80006        | tinje/Tur  | Fordon    |              |             |

3. Klicka på raderaknappen, en dialogruta visas.

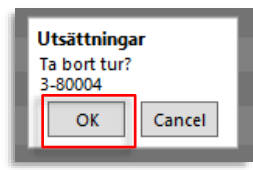

4. Klicka på OK i dialogrutan för att radera turen. (Turen tas bort från listan över dynamiska turer.)

# 10.2.9 Raderade turer i olika TS-verktyg

Raderade dynamiska turer markeras eller tas bort, beroende på verktyg och funktion i applikationen:

- Utsättningar: Raderad dynamisk tur tas bort från listan över dynamiska turer
- **Planerad trafik:** Raderad dynamisk tur visas överstruken i nodträdet (under Turer/Dynamisk) och i turdetaljer, där turen även är flaggad "Borttagen".
- Händelser: Raderad dynamisk tur genererar inga nya event.
- Kundsupport: Raderad dynamisk tur tas bort från visningen.
- Terminalhantering: Raderad dynamisk tur tas bort från visningen.

Då trafikdata saknar fristående turer (turer som inte ingår i omlopp), anpassas gränssnittet för endast utsättning på omlopp. Se föregående avsnitt för funktionalitet om trafikdata innehåller "fristående" turer av olika typer.

I verktygsfönstret visas alla planerade omlopp och utsättningar för dessa.

- Trafikdag väljer du i verktygsfönstrets överkant. Där hittar du även fält och menyer för att snabbt och enkelt sätta ut fordon på omlopp – inklusive förstärkande fordon på hela omloppet eller hel eller del av tur (mellan två valda hållplatser) och med vald tidsförskjutning mot tidtabellen. Du kan enkelt filtrera listan för att bara se/hantera omlopp utan utsättningar.
- Omlopps- och fordonsfälten kan ha operatörsfilter, beroende på rättigheter/konfiguration.
- l verktygsfältets undre del listas alla tillgängliga fordon. Du kan välja att filtrera denna lista så bara fordon utan utsättningar listas.

Det finns flera sätt att sätta ut fordon. I grunden handlar det om att välja ett omlopp i omloppsfältet och ett lämpligt fordon i fordonsfältet, koppla ihop dessa och eventuellt specificera begränsningar, etc. vid förstärkning/utsättning på del av omlopp. Dessa arbetssätt beskrivs i det efterföljande arbetsflöde-kapitlet.

- Varje rad i listan i Omloppsfältet representerar ett omlopp. Är flera fordon utsatta på samma omlopp – vid andravagn och/eller förstärkningstrafik, visas dessa på grupperade rader. Alla fordon som kör omloppet visas alltså tydligt och sammanhållet.
- Varje fordons nuvarande utsättningsstatus visas i kolumnen "Status". Se beskrivning nedan.

#### Tidsurval omloppsgrafer Verktygs-, Används för att justera den tidsperiod som täcks av omloppsgraferna i båda listorna. Dra "tidsfönstret" bakåt framåt i tiden, justera fönstret genom att dra Utsättningsfält i vänster/högerkanterna.

Klicka på "nu"-knappen för att centrera tidsfönstret runt nuvarande tidpunkt (visas med röd linje i grafen), se ovan.

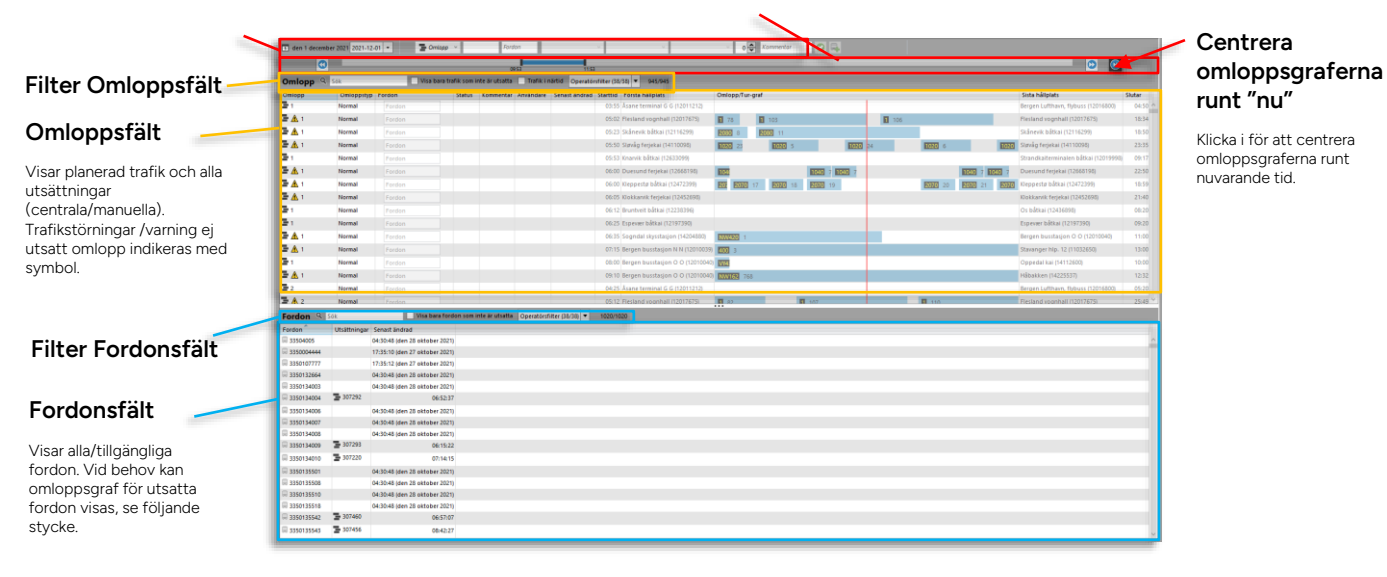

Välj trafikdag. Fält och menyer för inmatning vid utsättning

Privileged

## 10.2.11 Verktygs-/utsättningsfältet

I verktygsfältet väljer du trafikdag och operatör (som du har behörighet att se/sätta ut fordon för). Du hittar även inmatningsfält och menyer för utsättning av fordon på omlopp.

# 10.2.11.1 Välj trafikdag och operatör

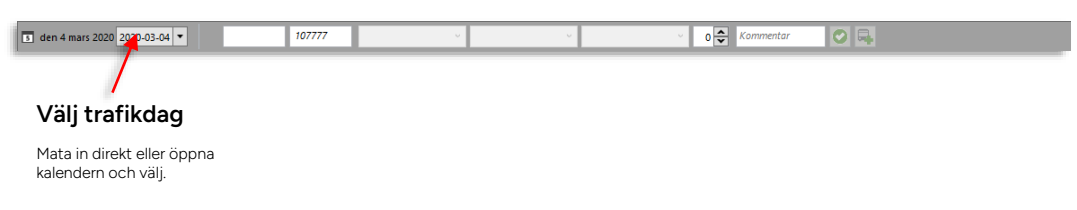

#### 10.2.11.2 Utsättningsfält, -menyer

Inmatning: Från vänster till höger s den 4 mars 2020 2020-03-04 🔻 0 🗘 Omlopp Fordon Tur Start-Förskjut Sluthållplats tidtabell Det valda Fordonsnumret: Mata in eller klicka i Meny: Sätt omloppsnumret: Mata in eller klicka i åa tu Förskjut tidtabell Sätt ut på tur fordonslistan specifik tur mellan valda hållplatser omloppslistan framåt/bakåt med x i omloppet min (vid förstärkning).

#### 10.2.11.3 Utsättningskontroller

Använd de tre knapparna för att sätta ut fordon, förstärka omlopp (eller del av omlopp) eller sätta ut fordon som andravagn (endast spårvagnar, i vissa system) - enligt fälten till vänster.

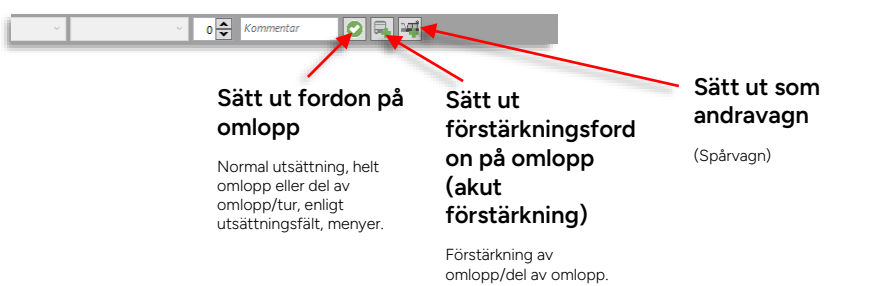

I sektionen under utsättningsfältet hittar du tidsurvalet för omlopps- och turgraferna i Omlopp/tur och Fordons-sektionerna. Du kan genom att klicka och dra urvalsgrafens sidohandtag öka eller minska **den tid omlopps-/turgraferna ska visa och vilken period på trafikdygnet som ska täckas**.

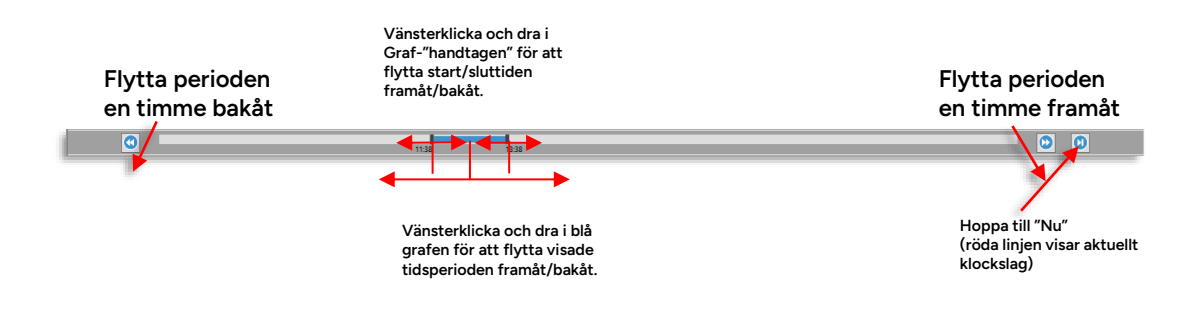

# 10.2.13 Omloppsfältet

Omloppsfältet visar alla planerade omlopp (för vald operatör/trafikdag) och alla utsättningar, både de som utförs av trafikledare och förare. Eventuell andravagn och förstärkningstrafik visas på grupperade rader under varje omlopp oavsett listsortering.

| Q. Sók              |            | Visa bara trafik som inte | är utsatta 🗌 Trafik i närtid Operatö    | rsfilter (25/25) | • 1193/1  | 193             |               |          |                                 |              |               |              |               |                                 |         |
|---------------------|------------|---------------------------|-----------------------------------------|------------------|-----------|-----------------|---------------|----------|---------------------------------|--------------|---------------|--------------|---------------|---------------------------------|---------|
| Omlopp              | Omloppstyp | Fordon                    | Status                                  | Kommentar        | Användare | Operatör        | Senast ändrad | Starttid | Första hållplats                | Omlopp.      | /Tur-graf     |              |               | Sista hållplats                 | Slutar  |
| ∃ <u>A</u> 8        | Normal     |                           |                                         |                  |           | E-1.0 Flybusser |               | 06:35    | Dreggsallmenningen, flybusstopp | <b>RU</b> 47 |               | <b>IV</b> 59 |               | Dreggsallmenningen, flybusstopp | 22:10 ^ |
| 38                  | Normal     |                           |                                         |                  |           | 1.5 Modalen-V   |               | 07:35    | Rødland snuplass                |              |               |              |               | Dale stasjon                    | 08:20   |
| 39                  | Normal     |                           |                                         |                  |           |                 |               | 05:15    | Borgundøy ferjekai              | E            | 1017 626      |              |               | Sydnes ferjekai                 | 12:00   |
| 39                  | Normal     |                           |                                         |                  |           | 2.3 Bybanen     |               | 05:52    | Flesland vognhall               |              |               |              |               | Flesland vognhall               | 09:19   |
| <b>∃</b> <u>A</u> 9 | Normal     |                           |                                         |                  |           | E-1.0 Flybusser |               | 06:50    | Asane terminal G G              | 127          | <b>FLY</b> 52 | <b>133</b> 6 | 1             | Bergen Lufthavn, flybuss        | 17:49   |
| 39                  | Normal     |                           |                                         |                  |           | 1.5 Modalen-V   |               | 07:45    | Eidsøyra                        |              |               |              |               | Mo sentrum                      | 08:25   |
| 🗄 🛕 10              | Normal     |                           |                                         |                  |           |                 |               | 05:45    | Skjersholmane ferjekai          | 1005         | 99 1005 402   |              | 1008 405      | Skjersholmane ferjekai          | 18:55   |
| 🗄 10 💌              | Normal     | 101991                    | Väntar på svar från forden (utsättning) |                  | CONSAT    | 2.3 Bybanen     | 12:03:58      | 05:57    | Flesland vognhall               |              | 19            | 122          | 14            | Flesland vognhall               | 17:49   |
| 물 🛦 10              | Normal     |                           |                                         |                  |           | E-1.0 Flybusser |               | 06:55    | Dreggsallmenningen, flybusstopp | <b>BU</b> 49 |               | FT 57        | <b>HIV</b> 66 | Dreggsallmenningen, flybusstopp | 23:10   |
| <b>3</b> 10         | Normal     |                           |                                         |                  |           | 1.5 Modalen-V   |               | 07:45    | Straume                         |              |               |              |               | Mo sentrum                      | 08:20   |
| <b>3</b> 10         | Normal     |                           |                                         |                  |           | 8.0 Kleppestø   |               | 17:02    | Hufthamar kai                   |              |               |              |               | Bekkjarvík bátkai               | 17:56   |
| E 🛦 11              | Normal     |                           |                                         |                  |           |                 |               | 05:45    | Langevåg ferjekai               | 1011         | 1011 442      | 1011 443     | 1011 444      | Langevåg ferjekai               | 22:50   |
| E 🛦 11              | Normal     |                           |                                         |                  |           | 2.3 Bybanen     |               | 06:02    | Flesland vognhall               |              | 121           | 124          |               | Fiesland vognhall               | 19:41   |
| E 🔥 11              | Normal     |                           |                                         |                  |           | E-1.0 Flybusser |               | 07:10    | Dreggsallmenningen, flybusstopp | <b>FU</b> 48 |               | <b>TY</b> 58 | FU            | Dreggsallmenningen, flybusstopp | 22:55   |
| 211                 | Normal     |                           |                                         |                  |           | 1.5 Modalen-V   |               | 07:50    | Eksingedalen skule              |              |               |              |               | Eksingedalen skule              | 08:35 🧅 |

# 10.2.13.1 Konfigurera kolumnvising

Högerklicka på rubrikraden för att öppna menyn för att visa/dölja kolumnerna i fältet. Kryssa ur de kolumner du inte behöver för att förenkla visningen.

| 'n | Ford | lan | •                | Ctature | <u>^</u> |
|----|------|-----|------------------|---------|----------|
|    | -    | ~   | Omloppstyp       |         | 63       |
|    |      | ~   | Första hållplats |         | _        |
|    |      | ~   | Sista hållplats  |         |          |
| _  |      | ~   | Starttid         |         |          |
|    |      | ~   | Slutar           |         |          |
|    |      | ~   | Kommentar        |         |          |
|    |      | ~   | Operatör         |         |          |
|    | F    | ~   | Användare        |         |          |
|    |      | ~   | Status           |         |          |
|    |      | ~   | Senast ändrad    |         |          |
| _  |      |     |                  |         |          |

| Rubrik                                            | Beskrivning                                                                                                    |  |  |  |  |  |
|---------------------------------------------------|----------------------------------------------------------------------------------------------------|--|--|--|--|--|
| Omlopp                                            | Det planerade omloppsnumret(/linje-tur vid utsättning av tur).                                                                                                    |  |  |  |  |  |
| (eller Linje-<br>tur vid<br>utsättning<br>av tur) | Om utsättning saknas eller om omloppet påverkas av en trafikstörning<br>indikeras detta av en varningssymbol. Håll muspekaren över symbolen för<br>info i skärmtips (tooltip). |  |  |  |  |  |
|                                                   | För närvarande hanteras fyra olika typer av omlopp:                                                                                                    |  |  |  |  |  |
|                                                   | Normal: Standardomlopp med flera turer, tidtabell etc.                                                                                                    |  |  |  |  |  |
| Omloppstyp                                        | LineJourney: Ett omlopp för bara en linje med endast en tur.                                                                                                    |  |  |  |  |  |
|                                                   | Relative: Ett omlopp med relativ tidtabell. Omloppet startas av fordonet.                                                                                                    |  |  |  |  |  |
|                                                   | <b>NoTime:</b> Ett omlopp utan tidtabell, för t.ex. snöplogar och andra arbetsfordon.                                                                                          |  |  |  |  |  |
| Fordon                                            | Fordonsnummer                                                                                                    |  |  |  |  |  |

| Rubrik    | Beskrivning                                                                                                    |
|-----------|----------------------------------------------------------------------------------------------------|
| Status    | Här ser du om fordonet bekräftat utsättningen ("inkodning ok"), om det är<br>problem med kommunikationen eller om fordonet tagits bort. Följande<br>statusmeddelanden finns: |
|           | Lades till                                                                                                    |
|           | Utsättning OK                                                                                                    |
|           | Lyckades inte genomföra åtgärden                                                                                                    |
|           | Ingen kommunikation med fordonet.                                                                                                    |
|           | Togs bort                                                                                                    |
|           | Förfrågan                                                                                                    |
|           | Väntar                                                                                                    |
|           | Väntar på svar från fordon (utsättning)                                                                                                    |
|           | Fel tidtabellsversion i fordonet.                                                                                                    |
|           | Övertag accepterades av fordonet                                                                                                    |
|           | Övertag vid nästa tur accepterades av fordonet                                                                                                    |
|           | Övertag nekades av fordonet                                                                                                    |
|           | Övertag accepterades av trafikledningen                                                                                                    |
|           | Övertag nekades av trafikledningen                                                                                                    |
|           | Ägare av omloppet ändrades                                                                                                    |
|           | Övertag tog för lång tid                                                                                                    |
|           | Övertag vid nästa tur accepterades av trafikledningen                                                                                                    |
|           | Accepterad/Avslagen + användare (verifiering av manuell utsättning)                                                                                                    |
| Kommentar | Eventuell kommentar inlagd av den som satt ut fordonet                                                                                                    |

| Rubrik              | Beskrivning                                                                                                    |
|---------------------|----------------------------------------------------------------------------------------------------|
| Användare           | Användare som satt ut fordonet<br><b>Förarutsättning</b> indikeras med en förarsymbol:<br>Utsättning gjord i <b>Utsättningar</b> indikeras med TS-symbol:<br><b>Notera:</b> Externt gjorda utsättningar visas utan symbol                      |
| Operatör            | Den operatör omloppet/fordonet tillhör                                                                                                    |
| Senast<br>ändrad    | Tidsstämpel för senaste ändring av utsättningen                                                                                                    |
| Starttid            | När omloppet/utsättningen börjar. (Vid utsättning på del av omlopp/tur<br>kan denna tid alltså avvika från när det planerade omloppet startar.)<br><b>Notera:</b> Om omloppet inte har någon utsättning är fältet utgråat.                     |
| Första<br>hållplats | Omloppets/Utsättningens starthållplats. (Vid utsättning på del av<br>tur/omlopp visas alltså utsättningens starthållplats, även om denna är en<br>bit in på turen.)<br><b>Notera:</b> Om omloppet inte har någon utsättning är fältet utgråat. |

| Rubrik              | Beskrivning                                                                                                    |
|---------------------|----------------------------------------------------------------------------------------------------|
| Omlopp/Tur<br>-graf | Grafisk visning av omlopp. Vid förstärkningstrafik, de delar av omloppet som förstärks. </th                                                                                         |
| Sista<br>hållplats  | Omloppets/Utsättningens sluthållplats. (Vid utsättning på del av<br>tur/omlopp visas alltså utsättningens ändhållplats, även om denna inte<br>matchar omloppets/turens destination.) |
| Sluttid             | När omloppet/utsättningen slutar. (Vid utsättning på del av omlopp/tur<br>kan denna tid alltså avvika från när det planerade omloppet slutar.)                                       |

# 10.2.14 Filter Omloppsfält

Använd fritextfiltret för att snabbt filtrera/hitta matchande omlopp.

Kryssa i "Visa bara omlopp som inte är utsatta" för att filtrera bort alla omlopp som redan har minst en utsättning. Välj operatörer i operatörsfiltret för att avgränsa trafikdatavisningen (om du har tillgång till flera operatörers turer).

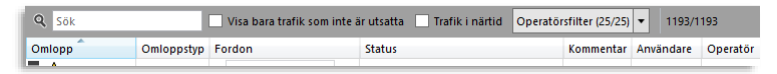

# 10.2.15 Fordonsfältet

I fordonsfältet listas alla (tillgängliga) fordon från valda operatörer), med information om eventuella omlopp de är utsatta på. (**Notera: Operatörsfilter endast tillgängligt för användare som har tillgång till flera operatörers fordon**.)

Du kan välja att dölja omloppsgrafen för att förenkla visningen (de utsatta fordonens omloppsgraf finns ju i den övre omloppslistan).

| Q Sok    |              | Visa bara fordon som inte a         | är utsatta   | Operatörsfilter (25/25) |              |     |
|----------|--------------|-------------------------------------|--------------|-------------------------|--------------|-----|
| Fordon   | Utsättningar | Senast ändrad Op                    | peratór      | Omlopp/Tur-graf         |              |     |
| 000001   | <b>2</b> 4   | 12:03:22 2.4                        | Bergen no    |                         |              |     |
| 004444   |              | 16:15:29 (den 2 mars 2020) 2.4      | 4 Bergen no  |                         |              |     |
| 010001   |              | 14:08:41 (den 29 januari 2020) 2.5  | 5 Bergen sei |                         |              |     |
| R 100111 |              | 12:46:54 (den 4 december 2019) 2.4  | Bergen no    |                         |              |     |
| 🗐 101991 | <b>2</b> 10  | 12:03:58 2.4                        | Bergen no    | 119                     | <b>1</b> 122 | 147 |
| 🛱 103333 |              | 16:15:29 (den 2 mars 2020) 2.4      | l Bergen no  |                         |              |     |
| □ 107777 |              | 16:15:54 (den 2 mars 2020) 2.4      | Bergen no    |                         |              |     |
| R 108888 |              | 10:06:50 (den 26 februari 2020) 2.4 | 4 Bergen no  |                         |              |     |
| ₩ 109995 |              | 11:31:03 (den 25 februari 2020) 2.4 | Bergen no    |                         |              |     |
| R 109998 |              | 12:46:54 (den 4 december 2019) 2.3  | 8 Bybanen    |                         |              |     |
| R 109999 |              | 12:46:54 (den 4 december 2019) 2.3  | Bybanen      |                         |              |     |
| R 129997 |              | 15:00:43 (den 11 november 2019) 2.3 | Bybanen      |                         |              |     |
| R 129998 |              | 12:46:54 (den 4 december 2019) 2.3  | 8 Bybanen    |                         |              |     |
| R 129999 |              | 12:46:54 (den 4 december 2019) 2.3  | 8 Bybanen    |                         |              |     |
| 🛱 139998 |              | 12:46:54 (den 4 december 2019) 2.3  | 8 Bybanen    |                         |              | v   |

| Rubrik                            | Beskrivning                                                                  |
|-----------------------------------|------------------------------------------------------------------------------|
| Fordon                            | Fordonsnummer                                                                |
| Kopplat fordon<br>(konfiguration) | Visning/menyval för utsättning av kopplad spårvagn – se<br>följande stycke.  |
| Utsättningar                      | Omloppsnummer/linje-tur som fordon är utsatt på                              |
| Senast ändrad                     | Tidpunkten då fordonet satts ut eller fått utsättning ändrad senast.         |
| Omlopp/Tur-graf                   | Omloppsgraf: visar det omlopp/de delar av omloppet fordonet<br>är utsatt på. |

Om ert system inkluderar funktionalitet för hantering av andravagn/kopplad spårvagn, konfigureras Utsättningar för att:

1. Låta dig sätta ut dragvagn och andravagn på ett omlopp i ett moment, med hjälp av de två separata inmatningsfälten för "fordon" och "andra vagn" i utsättningsfältet eller de två separata fordonsfälten i omloppsfältet, se nedan. Du matar då först in dragvagn och därefter andravagn och sätter ut (kopplar) dessa tillsammans precis som när du sätter ut ett enskilt fordon.

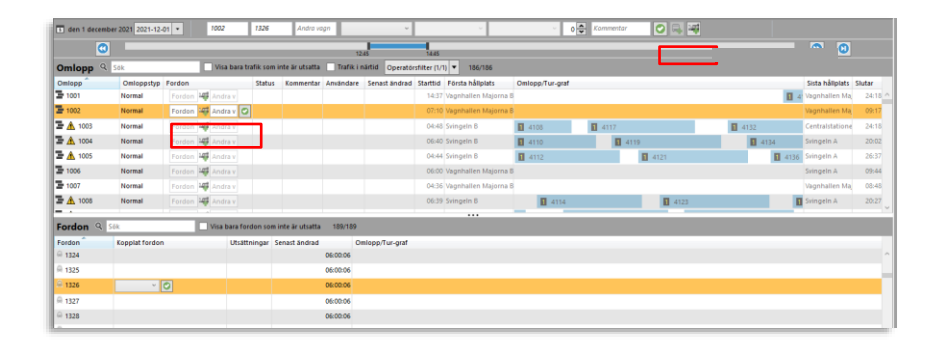

- 2. Låta dig sätta ut en andra vagn efter en vagn som redan är utsatt på ett omlopp och på det sättet koppla den till förstavagnen. (Det gör du antingen direkt i omloppsfältet eller med en separat andravagnsknapp i utsättningsfältet, se ovan och efterföljande "Arbetsflöde"-stycke.) Denna metod resulterar i en kopplad vagn, precis som om du kopplat den enligt (3) nedan.
- 3. Låta dig **koppla en vagn till valt fordon** (vagn), oavsett om detta fått sin utsättning eller ej. Detta gör du direkt i fordonsfältet (som med denna konfiguration inkluderar kolumnen Kopplat fordon).
- Notera: När du kopplat en vagn till en annan vagn, hanteras dessa alltså utsättningsmässigt som en enhet när du sätter ut eller ändrar utsättningen för förstavagnen "följer andra vagnen med". Kopplade vagnar är förstås inte tillgängliga för separat utsättning.
- Du kan "koppla loss" andravagnen genom att ta bort den i i fordonsfältets Kopplat fordonkolumn, eller genom att redigera utsättningen – se nedan och efterföljande Arbetsflödestycke.
- Snabbmenyn för fordon med kopplad vagn kommer även att inkludera menyval för den kopplade vagnen.
- I omloppslistan visas andravagn grupperad, med andravagnssymbol och "Andra vagn" efter fordonsnumret, se nedan.

| 2148101729 |            |  |
|------------|------------|--|
| 2148101715 | Andra vagn |  |

#### 10.2.16.1 Sätt ut drag- och andravagn i ett moment

Det enklaste sättet att koppla och samtidigt sätta ut en drag- och andravagn är att göra det direkt i omloppsfältet:

1. På aktuell omloppsrad: Mata in dragvagnens nummer i omloppsfältets Fordon-kolumn.

| Normal  | Fordon 🗤 Andra v    |
|---------|---------------------|
| Normal  | 1101304 🚟 Andra v 📿 |
| Normal  | Fordon 🌱 Andra v    |
| Ale and |                     |

- 2. Tryck retur. Andravagnsfältet till höger väljs.
- 3. Mata in andravagnsnumret i andravagnsfältet.

| Norman | Fordon Andra v   |
|--------|------------------|
| Normal | Fordon 🚟 Andra v |
| Normal | 101304 41810131  |
| Normal | Fordon 🎬 Andra v |
|        |                  |

4. Tryck retur, eller klicka på den gröna OK-symbolknappen. Klart.

#### 10.2.16.2 Koppla [spår]vagn

- 1. Klicka på fordonsraden i fordonslistan för att markera denna och aktivera koppla fordon(vagn)-menyn.
- 2. Öppna menyn (alla tillgängliga vagnar), skrolla och välj vagn i menyn.
- 3. Koppla genom att trycka på Enter-tangenten eller genom att klicka på den gröna koppla-knappen till höger om menyn.
- 4. Den kopplade vagnen visas med kopplad vagn-symbol till vänster.

| Fordon      | Kopplat fordon | Utsatta omlopp | Senast ändrad                | Omlopp/Tur-graf |
|-------------|----------------|----------------|------------------------------|-----------------|
| 219900999   | 2148101305 🗸 💟 |                | 15:54:29 (den 6 april 2018)  |                 |
| 219900999   | 2148101305     |                | 12:23:38 (den 15 mars 2018)  |                 |
| 219900998   | 2148101307     |                | 12:23:38 (den 15 mars 2018)  |                 |
| 8 219900998 | 2148 21308     |                | 10:43:02 (den 6 april 2018)  |                 |
| 210000077   | 2148101309     |                | 20-48-53 (den 17 anril 2018) |                 |

5.

#### 10.2.16.3 Koppla ifrån [spår]vagn

För att koppla ifrån en vagn markerar du raden i fordonslistan och klickar på den röda "koppla ifrån"-knappen till höger om fordonsnumret i Kopplat fordon-kolumnen. Vagnen kopplas ifrån direkt och menyn visas för att snabbt och enkelt låta dig välja en annan vagn, vid behov.

| Fordon    | Kopplat fordon               | Utsättningar | Senast ändrad               | Omlopp/Tur-graf |
|-----------|------------------------------|--------------|-----------------------------|-----------------|
| 219900999 | 😅 21481013 <mark>04</mark> 🔁 |              | 15:54:29 (den 6 april 2018) |                 |
| 219900999 |                              |              | 12:23:38 (den 15 mars 2018) |                 |
| 219900998 |                              |              | 12:23:38 (den 15 mars 2018) |                 |
| 219900998 |                              |              | 10:43:02 (den 6 anril 2018) |                 |

• Notera: Du kan även ta bort/redigera en kopplad vagnsutsättning på samma sätt som övriga utsättningar, och den vägen byta/"koppla loss" andravagnen, se Arbetsflöde-stycket nedan.

## 10.2.17 Visning av andravagn i övriga verktyg

Andravagn visas med halvgenomskinlig symbol och plustecken för att särskilja den mot förstavagnen/dragvagnen (se kapitel 7.1).

• Notera: Symboler för andravagn visas inte i verktyget Linjerutter.

#### 10.2.18 Snabbmeny: Utsättningsrelaterade "Åtgärder"

l de globala **snabbmenyerna för fordon, linjer och turer** hittar du ett antal genvägar till utsättningsfunktioner i Utsättningar. Den här typen av funktioner kallar vi "Åtgärder". (Utsättningar måste vara öppet för att menyalternativen ska vara tillgängliga.)

Du kan med en åtgärd direkt från en tur i ett annat Traffic Studio-verktyg nå funktioner för att förstärka turen, aktivera en anropsstyrd tur, eller genom snabbmenyn för fordon välja att ändra dettas nuvarande utsättning. Se kapitel 7.2 och 7.4

Åtgärden **Akut Förstärkning: ####** öppnar **Utsättningar** med turen förvald för snabb utsättning av förstärkande fordon på turen.

**För anropsstyrda turer som inte aktiverats** visas även åtgärden **Aktivera tur: ####**. Detta menyalternativ aktiverar omedelbart den anropsstyrda turen och skapar ett Trafikändringsärende för detta. (Aktiveringen visas med fylld lila cirkel-symbol i turgrafen i Utsättningars omloppsgraf.)

Se kapitel 13.1 för information om Trafikändringar.

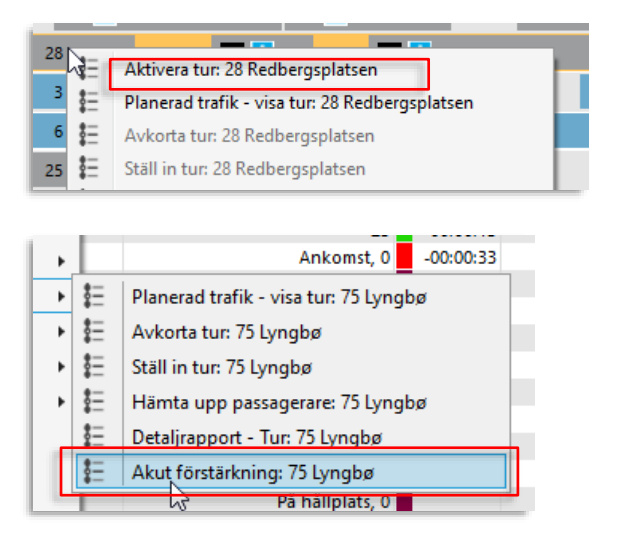

Åtgärden **Ändra utsättning** öppnar Utsättningar med nuvarande fordon/utsättning förvald, för snabb och enkel ändring av utsättningen.

|   |          | Nästa: Storás, B (36393)                       | • | -  |
|---|----------|------------------------------------------------|---|----|
| П | <b>A</b> | Ändra utsättning: 2148101312                   |   | Γ. |
|   | 4        | Utsättningar för fordon (historik): 2148101312 |   |    |

## 10.2.19 Utsättningshistorik (omlopp/fordon)

Snabbmeny omlopp, fordon > Utsättningar för omlopp/fordon (historik):

Snabbmenyn för omlopp respektive fordon ger dig även tillgång till dessas utsättningshistorik, vilket visas i ett flytande verktygsfönster. Varje ändring visas på egen rad med tidsstämpel, användare etc. Se nedan.

| 📕 Utsättningar | för omlopp (historik) 80 | 57 06:52:00 (2018-0 | 8-17) |           |          |          |                  |            |           |            |         | - | × |
|----------------|--------------------------|---------------------|-------|-----------|----------|----------|------------------|------------|-----------|------------|---------|---|---|
| Utsättnings Id | Omlopp                   | Fordon              | Tur   | Hållplats | Start    | Slut     | Operatör         | Tillagd av | Systemtid | Status     | Service |   |   |
| 10118851       | 8057 06:52:00            | 258057 8057         |       |           | 06:52:00 | 17:55:00 | 2.5 Bergen sentr | 2          | 13:20:46  | Lades till | Normal  |   |   |
| 10118952       | 8057 06:52:00            | 258057 8057         |       |           | 06:52:00 | 17:55:00 | 2.5 Bergen sentr | 1          | 13:34:38  | Lades till | Normal  |   |   |
|                |                          |                     |       |           |          |          |                  |            |           |            |         |   |   |

- För att byta ordningen kolumnerna visas kan du klicka på ett rubrikfält, hålla nere musknappen, dra kolumnen åt höger eller vänster till en annan plats i verktygsfönstret och släppa den där.
- Du kan även vid behov välja att lägga till kolumner för utsättnings-ID, omloppets slut och operatör, om du har tillgång till många operatörer. Högerklicka på rubrikfältet och kryssa i de tilläggskolumner du vill se i menyn.
- **Notera:** Detta verktyg inkluderar även en funktion för att återgå till den ursprungliga konfigurationen av kolumnplacering och -synlighet. Välj "Standard" för att återgå till grundkonfiguration, se nedan.

| Hållplats |              | Tilland av     | Systemtid |
|-----------|--------------|----------------|-----------|
|           | Ð            | Standard       |           |
|           |              | Utsättnings Id |           |
|           | $\checkmark$ | Omlopp         |           |

| Rubrik                   | Beskrivning                                                                               |
|--------------------------|-------------------------------------------------------------------------------------------|
| Utsättnings Id (tillval) | Unikt nummer för varje utsättningshändelse. Framför allt<br>användbart för felsökning.    |
| Omlopp                   | Omloppsnummer                                                                             |
| Fordon                   | Fordonsnummer                                                                             |
| Tur                      | Den tur på omloppet där utsättningen började (om utsättning<br>på del av omlopp)          |
| Sekvens på turen         | Var på turen utsättningen började (hållplatsens<br>sekvensnummer)                         |
| Hållplats                | Den hållplats på turen där utsättningen börjar (om utsättning på<br>del av omlopp)        |
| Start                    | Tidsstämpel. Då utsättningen börjar                                                       |
| Slut (tillval)           | Tidsstämpel. När utsättningen slutar (oftast omloppets slut)                              |
| Avslut tur               | På vilken tur utsättningen avslutades                                                     |
| Avslut<br>sekvensnummer  | Var (på ovanstående tur utsättningen) avslutades – hållplatsens<br>sekvensnummer på turen |
| Avslut hållplats         | Den hållplats där utsättningen avslutades                                                 |
| Operatör (tillval)       | Den operatör omloppet tillhör                                                             |

| Rubrik                   | Beskrivning                                                                                                    |
|--------------------------|----------------------------------------------------------------------------------------------------|
| Tillagd av               | Användare som utfört utsättningen                                                                                                    |
| Systemtid                | Tidsstämpel utsättningshändelse                                                                                                    |
| Status                   | Utsättningens status vid tillfället, se beskrivning av alla<br>statusmeddelanden i förklaringen av omloppslistan ovan.<br><b>Notera:</b> Inkluderar verifieringsinformation: Godkänd/avslagen +<br>användare som verifierat |
| Kommentar, verifiering   | Kommentar inlagd av trafikledare som verifierat<br>(godkänt/avlagit) manuell utsättning.                                                                                                    |
| Service                  | Typ av utsättning: Normal/Förstärkning/Andravagn                                                                                                    |
| Statusflaggor            | Ytterligare utsättningsinformation/status: Giltig/Annan operatörs tur/ okänd                                                                                                    |
| Kommentar,<br>utsättning | Kommentar inlagd vid utsättning/skapad av externt system                                                                                                    |
| Rapport-trigger          | Källan till utsättningshändelsen. Kan <b>vara Fordon/Traffic</b><br><b>Studio/Utsättningsserver eller Extern</b> (-t system). Använd<br>informationen för att följa komplex utsättningshistorik.                            |
| Metadata                 | Ytterligare utsättningsinformation: Till exempel förskjutning av tidtabell vid (akut) förstärkningstrafik.                                                                                                    |

# 10.2.20 Arbetsflöde

Det finns ett antal olika sätt att sätta ut fordon och göra ändringar i verktyget. Du kan även kombinera metoderna för att hitta ett arbetssätt som passar dig.

**Notera:** När du sätter ut **akut förstärkande fordon eller andravagn** arbetar du i verktygsfältet som vanligt men **du sätter ut med motsvarande utsättningsknapp**. Notera att andravagn även kan sättas ut efter ett fordon direkt i omlopps- och fordonslisfälten, se föregående stycke.

**Notera:** För att ersätta ett fordon, eller bryta ett omlopp och låta ett annat fordon ta över utsättningen mitt i omloppet, sätter du ut det ersättande fordonet på det befintliga omloppet – precis som vid vanlig utsättning. Du väljer det ersättande fordonets start-tur och ev. starthållplats för att definiera var detta fordon ska ta över utsättningen. (Det nuvarande fordonets position i omloppet är utgångsvalen i tur- och starthållplatsmenyerna.) Sätt ut med den vanliga utsättningsknappen/Retur-tangenten. Du som har full koll på omlopp och fordon kan fylla i verktygsfältet med tangentbordet, hoppa mellan inmatningsfälten med Tab-tangenten och genomföra utsättningen med returtangenten. **Med piltangenterna kan du stega upp och ner i omloppslistan.** 

Vid behov kan du även fylla i omlopp och fordon genom att med musen klicka på motsvarande rad i omloppslistan respektive fordonslistan.

- 1. Vid behov, tryck Esc. för att radera verktygsfältets inmatningsfält och flytta markören till omloppsfältet (längst till vänster) för att starta inmatningen.
- 2. Skriv in omloppsnummer eller klicka med musen på ett omlopp i omloppslistan för att fylla i omloppsfältet.
- 3. Hoppa till fordonsfältet med Tab-tangenten. (Eller klicka i fordonsfältet med musen.)
- 4. Skriv in fordonsnummer eller klicka med musen på ett fordon (som inte har en överlappande utsättning) i fordonslistan, för att fylla i fordonsfältet
- 5. Vid behov: Välj specifik tur och ev. Start-, sluthållplats och förskjutning av tidtabellen (aktuellt vid förstärkningstrafik) i motsvarande menyer.

Notera: Inaktuella (tidsmässigt passerade turer/hållplatser) är utgråade i menyerna, se nedan.

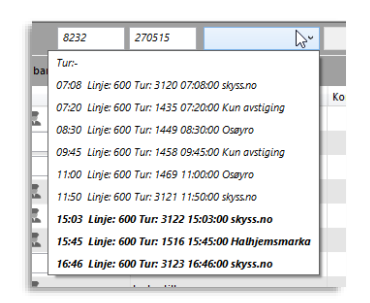

6. Tryck retur för att sätta ut fordonet – eller klicka på någon av utsättningsknapparna för att sätta ut normalt/ersättning, som förstärkning, eller som andravagn.

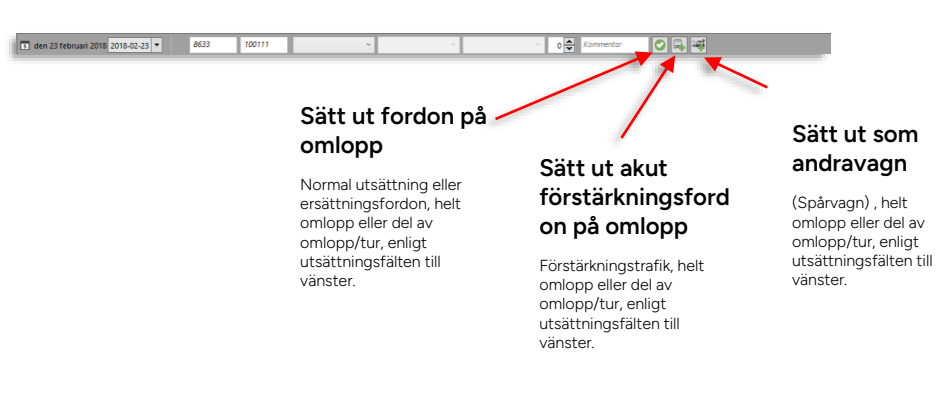

CTS TrafficStudio Referensmanual v.25.7.(X)

Du kan även sätta ut fordon genom att mata in fordonnummer direkt i lediga omlopps fordonsfält i omloppslistan. Även här kan du arbeta snabbt med tangentbordet och byta rad med piltangenterna. (För andravagn: Se föregående stycken.)

1. Filtrera omloppslistan så endast lediga omlopp visas. Detta gör att du enkelt kan hoppa mellan ej utsatta omlopp med piltangenterna.

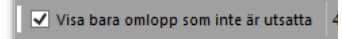

- 2. Klicka i ett fordonsfält i listan för att markera detta. Du kan nu skriva fordonsnummer och trycka retur för att sätta ut detta fordon på omloppet.
- 3. Byt rad med pil upp/ned-tangenterna för att hoppa till nästa omlopps fordonsfält...

#### 10.2.20.3 Utsättning: Dra-och-släpp för att sätta ut

Som alternativ till arbetssätten ovan kan du klicka på ett omlopp eller ett fordon i respektive lista, hålla nere mustagenten, dra och släppa detta på ett fordon/omlopp i den andra listan. Du kan släppa ett omlopp på ett fordon eller ett fordon på ett omlopp för att göra utsättningen.

10.2.20.4 Notifiering vid utsättningskonflikter:

Om du försöker göra en överlappande utsättning visas en varningsruta. Klickar du på Godkännknappen kommer den nya utsättningen ta över den gamla.

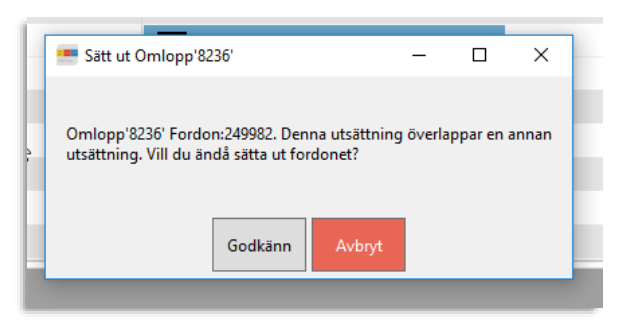

**Notera:** Då du sätter ut ett fordon på ett redan "upptaget" omlopp, för att ersätta det nu utsatta fordonet, kommer menyerna för tur och första hållplats att fyllas i med den position i omloppet det nuvarande fordonet har (senast rapporterade tur, hållplats) – för att tydliggöra var i omloppet det nya fordonet tar över. Du kan förstås manuellt välja en annan position längre fram i omloppet vid behov.

## 10.2.21 Redigera utsättning

 Dubbelklicka på en rad i omloppslistan, raden expanderar och omloppets editeringsfält visas under raden. Är flera fordon utsatta på omloppet visas editeringsfält för alla dessa. Fälten motsvarar utsättningsfälten i verktygsfältet, se bild nedan och beskrivning av dessa fält och menyer ovan.

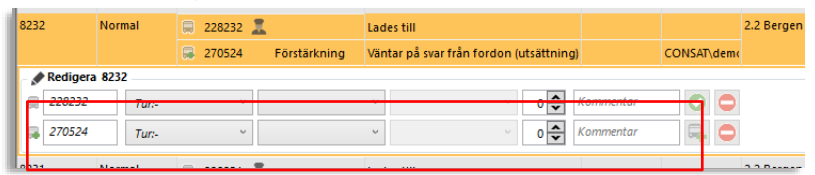

2. Gör ändringar vid behov och klicka på OK-knappen för motsvarande rad för att spara ändringen. (Gör du ändringar på flera rader behöver du klicka på alla motsvarande OK-knappar).

# 10.2.22 Ta bort utsättning/ utsättningar

- 1. Dubbelklicka på en rad i omloppslistan, raden expanderar och omloppets editeringsfält visas. Är flera fordon utsatta på omloppet visas editeringsfält för alla dessa.
- 2. Klicka på Radera-knappen för motsvarande rad för att ta bort utsättningen.

| 8232          | Normal | 🗐 228232 🚨 |                 | des till                               |           |            | 2.2 Bergen |
|---------------|--------|------------|-----------------|----------------------------------------|-----------|------------|------------|
|               |        | 270524     | Förstärkning Vä | intar på svar från fordon (utsättning) |           | CONSAT\dem |            |
| 🖉 💉 Redigera  | a 8232 |            |                 |                                        |           |            |            |
| 228232        | Tur:-  | v          | Ų               | · • • •                                | Kommentar |            |            |
| <b>270524</b> | Tur:-  | v          | U.              | ✓ 0 ▼                                  | Kommentar | <b>4</b> 🗢 |            |
|               |        |            |                 |                                        |           |            |            |

## 10.2.23 Utsättningsmallar

Du kan spara dina nuvarande utsättningar för framtida användning som en mall. Utsättningsmallen är i princip en lista med omlopp och fordonsnummer i xml-format.

• Notera: Import av GS Mall sker precis som nedan, fast filen är en Excelfil med utsättningar av drag- och andravagn.

#### 10.2.23.1 Spara en utsättningsmall

Alla "normala" utsättningar (för en kalenderdag) som visas i Utsättningsfönstret kan sparas som en mall. **Förstärkningar och andravagnar ingår däremot inte i mallen.** 

- 1. Välj **Arkiv > Spara** (eller klicka på disksymbolen i funktionslisten). Ett dialogfönster öppnas för att definiera den önskade platsen att spara mallen på. Namnet **Utsatta omlopp [den aktuella dagens datum].xml** är förvalt.
- 2. Klicka på **Spara** för att spara mallen.

#### 10.2.23.2 Öppna och applicera en utsättningsmall

Du kan öppna en tidigare sparad mall genom att via utsättningsvyn välja **Arkiv > Öppna** (eller klicka på mappsymbolen i funktionslisten) och välja en mallfil).

Applikationen går igenom mallen och försöker para ihop alla omlopp och tillgängliga fordon.

- Alla applicerade utsättningar kommer att få kommentaren "Importerad från fil". Använd "Visa bara omlopp som inte är utsatta"-filtret för att se de omlopp som inte fått någon utsättning av mallen.
- Om fordon eller omlopp som finns i mallen saknas eller av någon anledning inte kan tilldelas en utsättning, hoppas den utsättningen över och proceduren fortsätter med nästa i listan när du applicerar mallen.
- OBS! Kontrollera att du applicerar mallen korrekt. Väljer du till exempel en mall för fel dag kan existerande utsättningar skrivas över med fel utsättningar. Då måste du applicera rätt mall för att skriva över de felaktiga utsättningarna eller korrigera alla felaktiga utsättningar manuellt.

# 10.2.24 Exportera till Excel

Du kan exportera de omlopp/utsättningar som listas i verktyget som en Excelfil.

- Notera att det är informationen som visas efter eventuell filtrering som exporteras.
  - 1. Klicka på Excel-exportknappen i funktionslisten eller välj **Arkiv > Skicka till Excel**. Ett exportfönster visas där du kan välja var du vill spara filen.
  - 2. Skriv in ett lämpligt namn i namnfältet.
  - 3. Klicka på **Spara** för att spara filen på angiven plats.

Verktyg > Turbokningar

Turbokningar använder du för att **hantera bokningar av resor på anropsstyrda turer**. Verktyget samlar de funktioner du behöver för att skapa och administrera bokningar, övervaka och aktivera anropsstyrda turer.

- Notera: I de flesta system kommer bokningar att skapas av externa system med web/app-gränssnitt mot kunderna. TS-verktyget "Lägg till ny turbokning" används där normalt inte för inmatning av bokningar, endast för eventuell ändring av inkomna bokningar.
- Varje bokning innehåller information om den bokade resans linje-tur, start-, slut(håll-)plats och antalet resande. En bokning kan vara mellan två hållplatser eller en fritt vald punkt och en hållplats beroende på den tur som bokats.
- Bokningar kan avvisas (avslås), ändras eller avbokas. Skapade bokningars utgångsstatus är "accepterad".
- Anropsstyrda turer låses och aktiveras en konfigurerad tid före turstart. Bokningarna styr då vilka hållplatser/stopp turen kommer att innehålla.
- Vissa anropsstyrda turer behöver, före låsning/aktivering, slingläggas i en delvis manuell process. Detta utförs i verktyget Turplanering.
- Bokningar för anropsstyrd tur kan avbokas hela vägen fram till (planerad) turstart.
- Du kan direkt från verktyget öppna verktyget Utsättningar för att sätta ut fordon på det omlopp där turen ingår.
- Notera: Åtgärden Aktivera tur, som aktiverar en anropsstyrd tur med alla hållplatser aktiva, är tillgänglig i snabbmenyn för [anropsstyrd] tur när du har verktyget Utsättningar öppet. Denna funktion, som direkt aktiverar en tur och alla dess hållplatser, är inte avsedd att användas för bokningsbara turer.

- I nuvarande system låses turer för bokningar 1h 20 min före turstart. **Tidpunkten då turen aktiveras visas i kolumnen "Låst för bokning"**.
- Turer som behöver slingläggas manuellt **behöver vara slinglagda/skapade innan låst för bokning-tiden**. Beroende på kundsystem kan nya bokningar på sådana turer stoppas en tid innan aktiveringstiden, se bilden nedan. Det finns även en vy i verktyget som fokuserar på dessa turer.
- Fram till låst för bokning-tiden kan du fritt lägga till bokningar och ändra status för och detaljer i bokningarna.
- Efter låst för bokning/aktiveringen och fram till turstart kan du inte ändra bokningar men däremot avboka.
- (Notera: De hållplatser på en aktiverad anropsstyrd tur som används av en avbokad bokning kommer ställas in, om de inte även används av kvarvarande accepterade bokningar.)

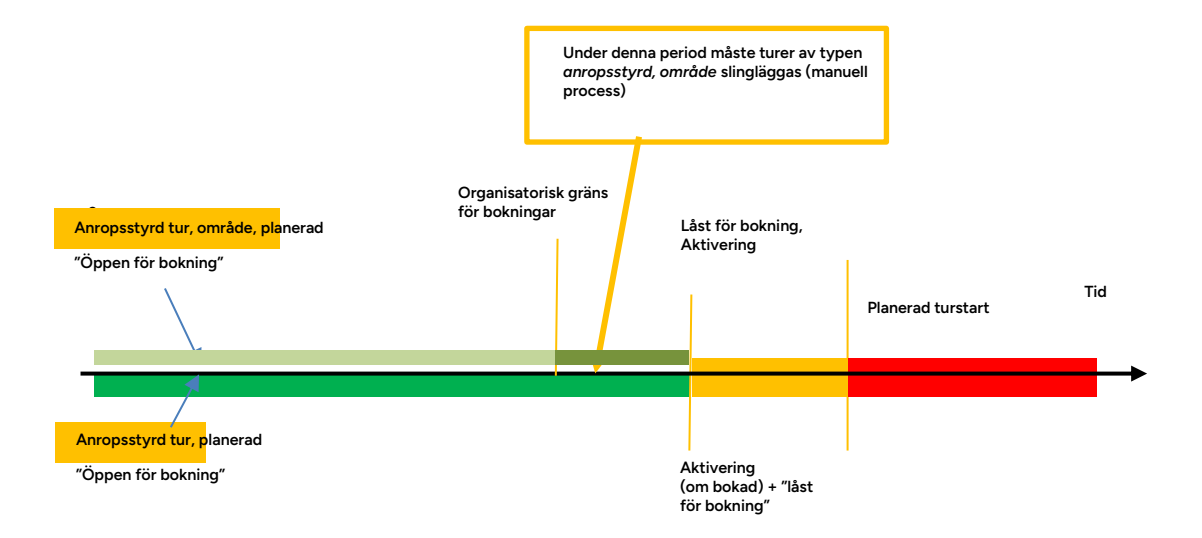

• Notera: Efter planerad turstart kan du inte avboka bokningar. Vid behov kan du ställa in turen på vanligt sätt i Trafikändringar.

Beroende på den tur som bokats kan bokningarna antingen aktivera berörda hållplatser i en planerad tur, eller i en (manuell) slingläggningsprocess "bygga" den resulterande turen.

• Turer av typen **anropsstyrd** aktiverar hållplatser för att uppfylla inkomna bokningar:

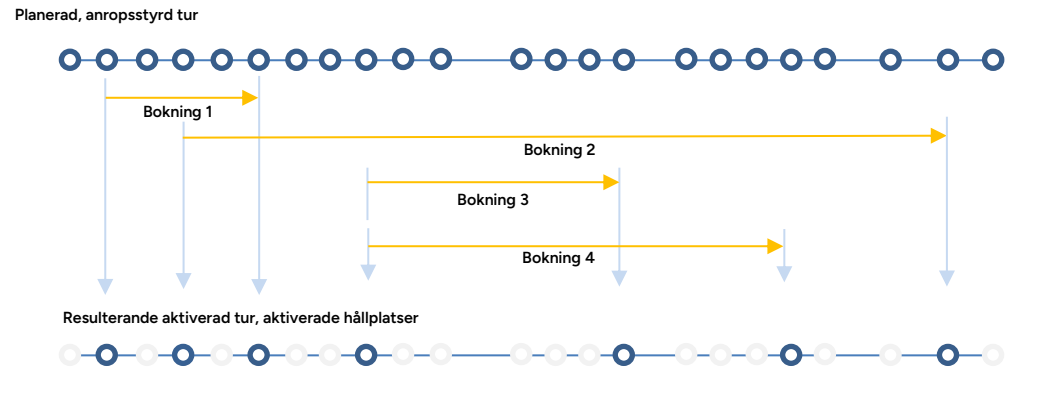

• Turer av typen **anropsstyrd, område** "byggs" i praktiken av ett antal bokningar av resor mellan valfria påstigningsplatser och en planerad destinationshållplats, *eller* från en planerad starthållplats till valfria avstigningsplatser.

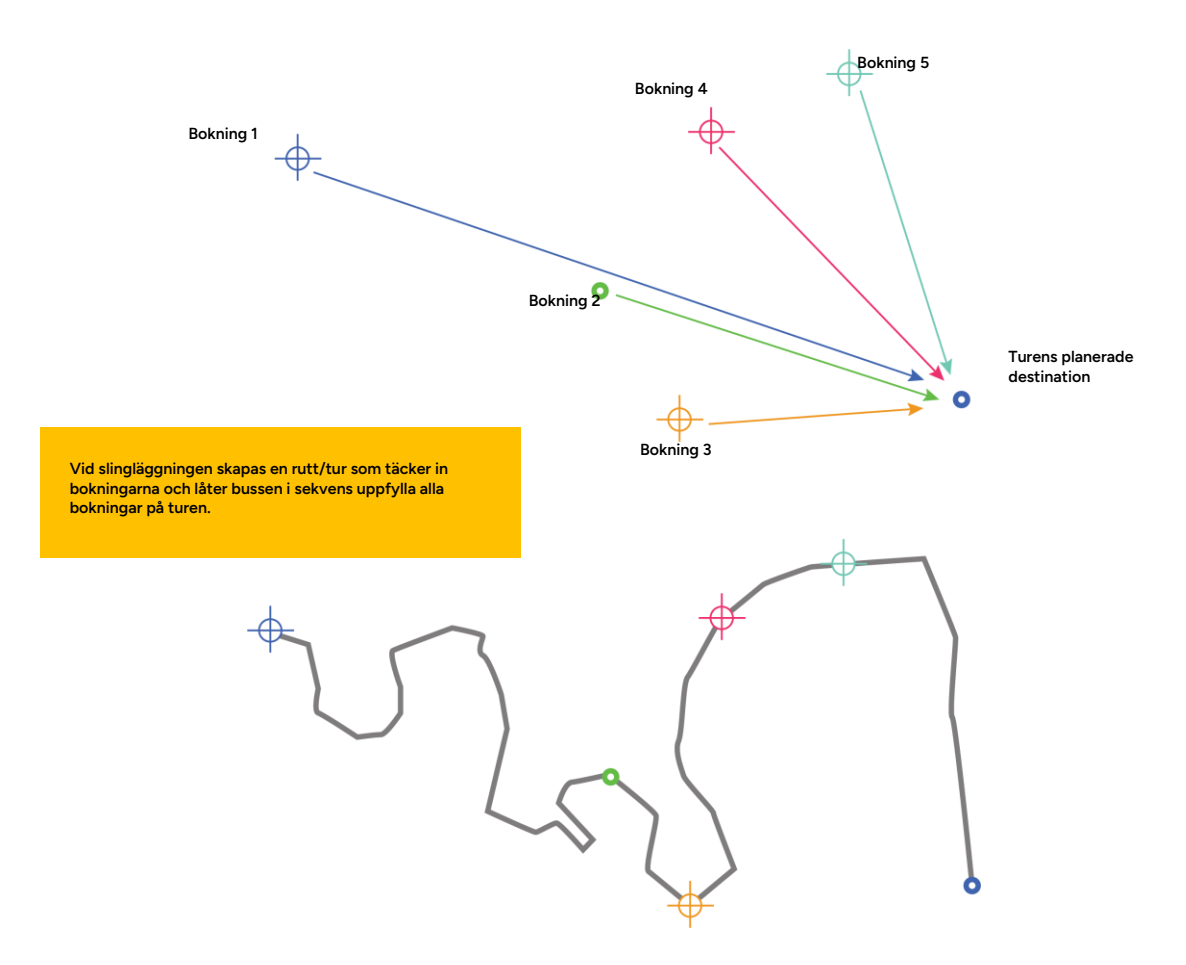

Du kan även, i verktyget Turplanering (se nästa kapitel) lägga till starthållplats/sluthållplats (motsvarande tomturer från/till depå) och även "styra rutten" runt hinder och svårframkomliga passager med hjälp av manuellt inlagda ruttpunkter, och även justera tidtabellen.

Den skapade turen aktiveras i samma process som anropsstyrda turer (då turen "låses för bokningar"), se beskrivningen ovan.

#### 10.3.1.2 Notifiering - Tur låst för bokning

Då en tur låses för nya bokningar, visas en notifiering om detta. (Se kapitel 5.1 för information om hur du konfigurerar notifieringar.)

- Du kan använda notifieringen som en påminnelse att förbereda förare, etc.
- Klicka på "Visa"-knappen i notifieringsfönstret för att markera/välja turen i Turbokningar.

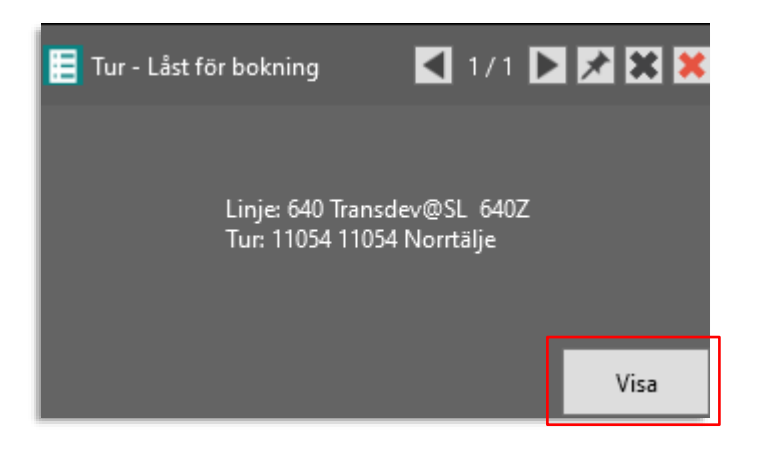

# 10.3.2 Bokningsstatus, Turstatus

De bokningar som skapas och som ligger till grund för den resulterande turen, kan ha olika status:

- **Planerad:** Bokning av framtida anropsstyrd tur är skapad/sparad. Är det ett framtida datum kommer statusen växla till accepterad (nedan) när turen är inom visst konfigurerat tidsfönster om bokningen inte nekats eller avbokats och om trafikdata matchar.
- **Accepterad:** Bokningen är godkänd (och kommer för anropsstyrd tur resultera i aktiverad tur). Nya bokningar för aktuellt datum får direkt denna status.
- Avvisad: Bokningen är manuellt avvisad.
- Avbokad: Bokningen är manuellt avbokad (borttagen).
- **Skapad:** *Turen* som bokats har slinglagts och skapats utifrån de bokningar som fanns (görs i verktyget Turplanering).

I bokningsvyerna/listorna visar statuskolumnen aktuell status för varje bokning.

Eftersom en ännu ej aktiverad tur får sin nuvarande status av de bokningar som skapats "på" turen kan dess status vara blandad, alltså till exempel "Accepterad, Avvisad". Detta visas i "Bokningsbara turer"-vyns statuskolumn.

#### 10.3.2.1 Möjliga bokningshändelser i processen

• Se även arbetsflödesgrafen i beskrivningen på föregående sidor.

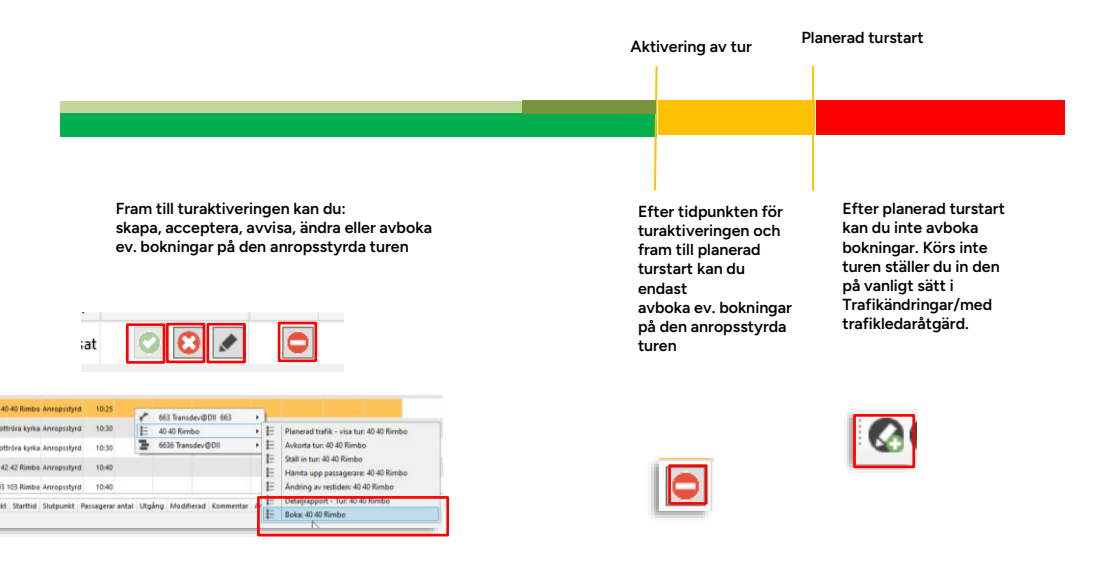

## 10.3.3 Verktygsöversikt

Verktyget har fyra valbara vyer:

| Bokningsbara turer       | × | Во |
|--------------------------|---|----|
| Bokningar                |   |    |
| Bokningar som saknar tur |   | _  |

- 1. Alla bokningar
- 2. Alla anropsstyrda (bokningsbara) turer.
- 3. Alla anropsstyrda turer (som måste slingläggas men) ej har slinglagts.
- 4. Bokningar som saknar tur.

Vi beskriver de valbara vyerna på de följande sidorna.

#### 10.3.3.1

#### 10.3.3.2 Datumval och bokningsstatistik

Använd datummenyn i övre vänstra hörnet för att välja dag/datum. Dagens datum är förvalt. Du hittar grundläggande statistik för vald dag på samma rad: Antalet bokningar, bokade resor, passagerare och extrautrymme.

Till höger om dessa ser du den "negativa statistiken": Antalet bokningar som inte accepterats, och antalet som avbokats.

|   | 2023-01-04 💌 | Bokningar : 2 | Bokade turer : 2 | Bokade passagerare : 8 | Bokat extra utrymme : 2 | Avslådda bokingar : 0 Avbrutna bokningar : 0 |
|---|--------------|---------------|------------------|------------------------|-------------------------|----------------------------------------------|
| н |              |               |                  |                        |                         |                                              |

#### Varning: Bokningar saknar slingläggning

Finns bokade turer som **måste** slingläggas indikeras detta med en varningssymbol och antalet sådana turer till höger i statistikfältet.

 Välj "bokningar som saknar slingläggning" i vy-menyn (beskriven ovan) för att lista alla bokningar som inte slinglagts – se beskrivning nedan av arbetsgången vid slingläggning.

#### Varning: Bokningar saknar tur

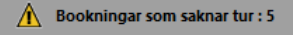

Om en eller flera bokningar inte matchar aktuellt trafikdata kommer detta att indikeras med en varning längst till höger i statistikfältet. Sådana bokningar behöver ändras till aktuell tur, eller avbokas.

- Välj "bokningar som saknar tur" i vy-menyn (beskriven ovan) för att lista alla bokningar som inte matchar aktuellt trafikdata (valt datum).
- Avboka eller ändra dessa bokningar till korrekt tur.

# 10.3.3.3 Vy: Bokningar

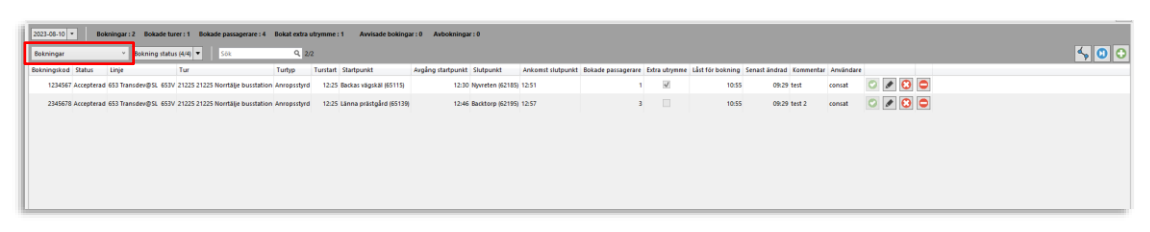

Vyn Bokningar visar alla skapade bokningar med bokningsdetaljer (och information om de turer som bokats). Åtgärdsknappar för att godkänna, avslå, redigera och avboka visas för varje enskild bokning.

- Mörkgrå rader = historiska bokningar (turstartstiden har passerat)
- Då turaktiveringstiden passerat (och bokningar ej längre kan läggas till/ändras/avslås), visas turnamnet med kursiv stil. En lås-symbol visar också att du nu ej kan ändra bokningarna för turen.

|                      |                      |                     |                |                          |                                    | Visa<br>bok       | a resultera<br>ad tur | inde ru       | Välj/mar<br>aktuell ra<br>(på/av)<br>tt, | kera nästa<br>nd i listan | a/nu      | Ska<br>(se<br>öpj | apa r<br>para<br>onas | ny tu<br>it vei<br>;) | ırbokning<br>rktygsfönstei |
|----------------------|----------------------|---------------------|----------------|--------------------------|------------------------------------|-------------------|-----------------------|---------------|------------------------------------------|---------------------------|-----------|-------------------|-----------------------|-----------------------|----------------------------|
| 2023-01-12 • Bok     | ningar: 14 Bokade t  | urer : 7 Bokade par | isagerare : 17 | Bokat extra utrymme : 3  | Avvisade bokingar : 1 Avbrutna bok | iningar : 1 🧥 Bo  | okningar som saknar b | w : 5         |                                          |                           |           | _                 |                       |                       |                            |
| Bokningar            | * Bokning statu      | s (4/4) • Sok       | _              | Q 9/14                   |                                    |                   |                       | _             |                                          |                           | _         |                   |                       |                       |                            |
| Bokningskod Status   | Linje                | Tur                 | Turtyp 1       | furstart Startpunkt      | Avgång startpunkt Slutpunkt        | Ankomst slutpunkt | Bokade passagerare    | Extra utrymme | Låst för bokning Sena                    | st ändrad Kommentar       | Användare | Les I             |                       |                       |                            |
| 5528826 Avbekad      | 646 Transdev@DII 646 | 139 139 Rimbo       | Anropsstyrd    | 19:59 Nederlunda (64642) | 20:03 Brosättra (64600)            | 20:41             | 2                     | M             | 19:49                                    | 12:31 test 6              | consat    | 0                 | . 0                   | -                     |                            |
| 873276 Awvisad       | 646 Transdev@DII 646 | 139 139 Rimbo       | Anropsstyrd    | 19:59 Vallhammar (64636) | 20:14 Stora Brosättra (6461        | 0) 20:39          | 1                     |               | 19:49                                    | 12:21                     | consat    | $\odot$           | e 🕄                   | •                     |                            |
| 67632552 Accepterad  | 646 Transdev@DII 646 | 119 119 Rimbo       | Anropsstyrd    | 14:58 Nederlunda (64642) | 15:02 Lilla Brosättra (64612       | 15:37             | 3                     |               | 14:45                                    | 13:20                     | consat    | 0                 | / 🕄                   | •                     |                            |
| 663287873 Accepterad | 663 Transdev@DII 663 | 64 64 Rimbo         | Anropsstyrd    | 13:25 Nederlunda (64642) | 13:29 Midsjö (64606)               | 14:08             | 2                     |               | 13:15                                    | 13:25                     | consat    |                   | . 8                   |                       |                            |
| 6244278 Accepterad   | 646 Transdev@DII 646 | 105 105 Rimbo       | Anropsstyrd    | 12:10 Nederlunda (54542) | 12:14 Midsjö (64606)               | 12:53             | 1                     |               | 12:00                                    | 12:10                     | consat    |                   | / 0                   | ê 🗢                   |                            |
| 62544178 Accepterad  | 653 Transdev@SL 653V | 31143 31143 Sätuna  | Anropsstyrd    | 11:43 Gläntan (62190)    | 11:51 Torslunda (65114)            | 12:14             | 3                     |               | 11:33                                    | 11:48 test 1              | consat    |                   | 10                    |                       |                            |
| 62354276 Accepterad  | 653 Transdev@SL 653V | 31143 31143 Satuna  | Anropsstyrd    | 11:43 Nybygget (62194)   | 11:50 Sätuna (64728)               | 12:20             | 2                     |               | 11:33                                    | 11:43 test 2              | consat    |                   | 1 3                   | <b>a o</b>            |                            |
| 1597 Accepterad      | 646 Transdev@DII 646 | 91 91 Rimbo         | Anropsstyrd    | 07:40 Malmby (64632)     | 08:02 Lilla Brosättra (64612)      | ) 08:19           | 4                     |               | 06:20                                    | 09:03                     | consat    |                   | . 0                   | <b>a o</b>            |                            |
| 5647 Accepterad      | 646 Transdev@DII 646 | 90 90 Rimbo         | Anropsstyrd    | 07:25 Vallhammar (64636) | 07:40 Lilla Brosättra (64612)      | ) 08:04           | 2                     |               | 06:05                                    | 09:03                     | consat    |                   | . 0                   |                       |                            |
|                      |                      |                     |                |                          |                                    |                   |                       |               |                                          |                           |           |                   | _                     |                       |                            |

| Rubrik      | Beskrivning                                                                |
|-------------|----------------------------------------------------------------------------|
| ID          | Internt ID-nummer (ökar sekventiellt för varje ny/inkommande bokning).     |
| Bokningskod | Kundspecifik kod/bokning (visst antal tecken, etc.)                        |
| Externt ID  | ID som lämnas ut av externt bokningssystem, i system som inkluderar detta. |

| Rubrik             | Beskrivning                                                                                                    |
|--------------------|----------------------------------------------------------------------------------------------------|
| [Bokning] status   | Visar bokningens (och/eller relaterad turs) nuvarande status –<br>alla alternativ visas i statusfiltret:                                                                                                    |
|                    | Bokning status (5/5)         Välj alla         Valj alla         Valoj alla         Valoj alla |
| Linje              | Den linje bokningen gäller                                                                                                    |
| Tur                | Turnamn/nr (/turmall, anropsstyd område)                                                                                                    |
| Turtyp             | Turtypen: Anropsstyrd/anropsstyrd område                                                                                                    |
| Turstart           | Den anropsstyrda turens planerade starttid (från turens första<br>hållplats, oavsett bokningens starthållplats)                                                                                                    |
| Startpunkt         | Den hållplats där den bokade resan startar                                                                                                    |
| Avgång startpunkt  | Planerad avgångstid från bokningens starthållplats                                                                                                    |
| Slutpunkt          | Den hållplats där den bokade resan slutar                                                                                                    |
| Ankomst slutpunkt  | Planerad ankomsttid till slutpunkten för bokningen                                                                                                    |
| Bokade passagerare | Bokat antal passagerare                                                                                                    |
| Extra utrymme      | Om extra utrymme bokats                                                                                                    |
| Låst för bokning   | Den tid som bokningen låses/turen aktiveras (då du inte längre<br>kan ändra/avvisa bokningen)                                                                                                    |
| Senast ändrad      | Tidsstämpel för skapande/senaste ändring                                                                                                    |
| Kommentar          | Kommentar till bokningen, fritext                                                                                                    |
| Användare          | Den användare som senast gjort ändringar                                                                                                    |

| Rubrik       | Beskrivning                                                                                                    |
|--------------|----------------------------------------------------------------------------------------------------|
| [kontroller] | När "Låst för bokning"-tiden har passerat visas en låssymbol i<br>Godkänn/Avslå/Ändra-kolumnen och de låsta knapparna<br>inaktiveras.<br>Avboka-knappen är aktiv fram till planerad turstart. Då visas även<br>en låssymbol i denna kolumn.<br>Godkänn Åndra Åvvisa<br>bokning Åvboka<br>(grundläge)<br>t e e e e e e e e e e e e e e e e e e e |
|              |                                                                                                    |

#### 10.3.3.4 Vy: Bokningsbara turer

• Välj "Bokningsbara turer" i vy-menyn:

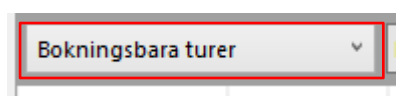

Denna vy visar alla anropsstyrda (och därför bokningsbara) turer i trafikdata, valt datum. Eventuella bokningar med totalt antal bokade passagerare etc. visas per tur.

**Notera:** Vill du bara se de turer som har minst en bokning, kryssa i filtret "Bara turer med bokningar".

**Notera:** Markera en rad (tur) för att lista alla bokningar av denna i det undre fältet. Detta fält motsvarar bokningsvyn, se föregående stycke.

- Mörkgrå rader = turstartstiden har passerat
- Då turaktiveringstiden passerat/turen är låst för bokningar, visas turnamnet med kursiv stil.

|                                     | Bara turer mer<br>bokningar-filt                   | d<br>er            |                     | Visa<br>bok         | ı result<br>ad tur | erande rutt,              | Valj/mar<br>aktuell ra<br>(på/av) | kera nasta/nu<br>ad i listan | Skapa ny<br>(separat<br>öppnas) | turbokning<br>verktygsföns |
|-------------------------------------|----------------------------------------------------|--------------------|---------------------|---------------------|--------------------|---------------------------|-----------------------------------|------------------------------|---------------------------------|----------------------------|
| 2023-08-31 • Bokningar: 13 Bok      | rade turer : 10 Bokade passagerare : 8 Bokat extra | a utrymere : 5 Ave | visade bokingar : 1 | Avbokningar : 1     |                    |                           |                                   |                              | _ ``                            |                            |
| Bokningsbara turer Bokning          | status (4/4) 🔻 Sök Q 44                            | /44 📄 Bara turer m | ed bookingar        |                     |                    |                           |                                   |                              |                                 | s 🕤 🖸 🖸                    |
| Omlopp Linje Tur                    | Turtyp                                             | Turstart Status    | Bokningar Bokade    | passagerare Låst fö | r bokning Se       | nast ändrad Användare     |                                   |                              |                                 |                            |
| 3199 Transdev@SL 669 Transdev@SL 🔘  | 21926 Vallentuna Turmall anropsstyrt område        | 19:26 Accepterad   | 1                   |                     | 17:56              | 08:39 consat              | d'                                |                              |                                 | -                          |
| 6801 Transdev@SL 648 Transdev@SL 🔘  | 21923 Rimbo Turmali anropsstyrt område             | 19:23 Accepterad   | 1                   |                     | 17:53              | 09:42 consat              | II.                               |                              |                                 |                            |
| i5801 Transdev@SL 640 Transdev@SL 🔘 | 21923 Norrtälje Turmall anropsstyrt område         | 19:23 Planerad     | 2                   | 3                   | 17:53              | 13:16 consat              |                                   |                              |                                 |                            |
| 3199 Transdev@SL 669 Transdev@SL 🔾  | 11903 Vallentuna Turmall anropsstyrt område        | 19:03              |                     |                     |                    |                           | 8                                 |                              |                                 |                            |
| i5801 Transdev@SL 640 Transdev@SL 🔘 | 11900 Norrtälje Turmall anropsstyrt område         | 19:00 Avvisad      | 1                   |                     | 17:30              | 13:13 consat              | d.                                |                              |                                 |                            |
| 6801 Transdev@SL 648 Transdev@SL O  | 11900 Rimbo Turmall anropsstyrt område             | 19:00              |                     |                     |                    |                           | dt.                               |                              |                                 |                            |
| 16102 Transdev@SL 646 Transdev@SL 🔘 | 21752 Rimbo Anropsstyrd                            | 17:52              |                     |                     |                    |                           | dt.                               |                              |                                 |                            |
| 3199 Transdev@SL 667 Transdev@SL 🔘  | 11745 Stora Karby Anropsstyrd                      | 17:45              |                     |                     |                    |                           | d.                                |                              |                                 |                            |
| 3199 Transdev@SL 667 Transdev@SL O  | 21712 Gillinge Anropsstyrd                         | 17:12              |                     |                     |                    |                           | 8                                 |                              |                                 | _                          |
| 16102 Transdev@SL 646 Transdev@SL O | 11710 Gottröra kyrka Anropsstyrd                   | 17:10              |                     |                     |                    |                           | d.                                |                              |                                 |                            |
| 3899 Transdev@SL 663 Transdev@SL O  | 11611 Vallentuna Anropsstyrd                       | 16:11              |                     |                     |                    |                           | d.                                |                              |                                 |                            |
| 13899 Transdev@SL 663 Transdev@SL O | 11510 Vallentuna Anropastyrd                       | 15:10              |                     |                     |                    |                           | <b>₽</b>                          |                              |                                 |                            |
| 85101 Transdev@SL 653 Transdev@SL O | 21455 Norrtälje busstation Anropsstyrd             | 1455               |                     |                     |                    |                           |                                   |                              |                                 |                            |
| 85101 Transdev@SL 653 Transdev@SL O | 11413 Sätuna Anropsstyrd                           | 14:13              |                     |                     |                    |                           | A .                               |                              |                                 |                            |
| 3199 Transdev@SL 669 Transdev@SL    | 21353 Vallentuna Turmall anropsstyrt område        | 13:53              |                     |                     |                    |                           | A /                               |                              | _                               |                            |
| 5801 Transdev@SL 640 Transdev@SL O  | 21336 Norrtälle Turmall anropsstvrt område         | 13:36              |                     |                     |                    |                           | A /                               |                              |                                 |                            |
| 3199 Transdev@SL 669 Transdev@SL O  | 11330 Vallentuna Turmall anropsstvrt område        | 13:30              |                     |                     |                    |                           | A /                               |                              |                                 |                            |
| 6801 Transdev@SL 648 Transdev@SL O  | 21323 Rimbo Turmall aproperturt could              | 18/28              |                     |                     |                    |                           |                                   |                              |                                 |                            |
|                                     | 11213 Northile Turnell aproprietut omfåde          | 0.0                |                     |                     |                    |                           | A #                               |                              |                                 |                            |
|                                     | 11200 Bimbe Turmali annopsstyrt område             | 12.00              |                     |                     |                    |                           | A #                               |                              |                                 |                            |
| D Bokningskod Status Tur            | Turtyp Turstart Startpunkts                        | typ Startpunkt     |                     | Avgång startpunkt   | Slutpunkts typ     | Slutpunkt                 | Ankomst slutpu                    | nkt Bokade passagerare Extra | utrymme Låst för boknin         | g Senast ändrad Komr       |
| 1790 6789 Planerad 21923 Norrtäl    | je Turmall anropsstyrt område 19:23 Koordinater    | Berit              |                     | 19:23               | iåliplats          | Norrtälje busstation, A ( | 50051) 19:45                      |                              | 17:53                           | 13:14                      |
|                                     |                                                    |                    |                     |                     |                    |                           |                                   |                              |                                 |                            |

| Rubrik        | Beskrivning                               |
|---------------|-------------------------------------------|
| Omlopp        | Det omlopp den anropsstyrda turen ingår i |
| Utsatt fordon | Eventuellt fordon utsatt på turen         |
| Linje         | Den linje turen kör                       |

| Rubrik             | Beskrivning                                                                                                    |
|--------------------|----------------------------------------------------------------------------------------------------|
| Tur                | Turnamn/nr                                                                                                    |
|                    | Symbol, aktiveringsstatus, anropsstyrd tur:                                                                                                    |
|                    | - turen ej aktiverad                                                                                                    |
|                    | - turen aktiverad                                                                                                    |
|                    | Är turen låst för bokningar visas turnamnet med kursiv<br>stil:                                                                                                    |
|                    | 67 🔘 21215 21215 Gillinge C                                                                                                    |
| Turtyp             | Turens typ – anropsstyrd/anropsstyrd område                                                                                                    |
| Turstart           | Planerad turstart                                                                                                    |
| Status             | Status för de bokningar som lagts på turen (om<br>bokningar finns). Status kan vara blandad, t.ex.<br>Accepterad, Avslagen                                                           |
| Bokningar          | Antalet bokningar på turen                                                                                                    |
| Bokade passagerare | Totala antalet bokade passagerare på turen.                                                                                                    |
| Låst för bokning   | Den tid då turen kommer att aktiveras och du ej<br>längre kan lägga till, avvisa eller ändra bokningar på<br>turen (anropsstyrd tur).                                                |
|                    | För turer av typen anropsstyrd, område är detta<br>aktiveringstiden, då turen, om den är slinglagd,<br>aktiveras. Dessa turer låses för bokningar tidigare än<br>anropsstyrda turer. |
|                    | Notera! Turer som skall slingläggas men ej har<br>slinglagts vid denna tidpunkt kommer inte att skapas<br>och inte kunna köras! Du måste slinglägga i tid.                           |
| Senast ändrad      | Tidsstämpel som visar senaste ändring                                                                                                    |
| Användare          | Den användare som gjort senaste ändringen                                                                                                    |
| Rubrik                                        | Beskrivning                                                                                                    |
|-----------------------------------------------|----------------------------------------------------------------------------------------------------|
| Åtgärder<br>[lås/varning/slingläggningsknapp] | När turen är låst för ytterligare bokningar visas en låssymbol. <b>Iver av typen anropsstyrd, område som har bokningar</b> och alltså ska slingläggas markeras med "varningssymbol": <b>Då en anropsstyrd tur, område kan/ska slingläggas (i verktyget Turplanering, se nästa kapitel) blir slingläggningsknappen aktiv </b> |
| Undre Sektionen                               | Bokningar [, vald tur]: Se föregående stycke                                                                                                    |

En "extravy", "Bokningar som saknar tur", listar de bokningar som inte matchar turerna i aktuellt trafikdata. Detta kan hända i enstaka fall när man bokar långt fram i tiden och trafikdata sedan har ändrats före det bokade datumet.

Om det finns bokningar för turer som inte matchar aktuellt trafikdata valt datum kommer detta även att indikeras med varningssymbol i statistikraden, se nedan.

| 2023-01-1 | • Bo          | kningar : 15 Boki | ade turer : 8 Bokad | le passagerare : 21 | Bokat    | extra utrymme : 3  | Avvisade bokingar | : 1 Avbrutna bokni    | ngar:1 🔥 Bool     | ningar som saknar tu | r: 5         |                  |                             |           |           |                                                                                                    |    |
|-----------|---------------|-------------------|---------------------|---------------------|----------|--------------------|-------------------|-----------------------|-------------------|----------------------|--------------|------------------|-----------------------------|-----------|-----------|----------------------------------------------------------------------------------------------------|----|
| Bookning  | ar som saknar | tur 👻 🚽 ming      | siatus (4,4) 💌      | Sök                 | ٩        | 5/15               |                   |                       |                   |                      |              |                  |                             |           |           | 4                                                                                                    | 00 |
| Bokningsk | od Status     | Linje             | Tur                 | Turtyp              | Turstart | Startpunkt         | Avgång startpunkt | Slutpunkt             | Ankomst slutpunkt | Bokade passagerare   | Extra utrymm | Låst för bokning | Senast ändrad               | Kommentar | Användare |                                                                                                    |    |
| 1         | 34 Planerad   | 646               | 777                 | Okänd               |          | Nederlunda (64642) | 22:33             | Eklunda (64692)       | 23:05             | 2                    | $\checkmark$ |                  | 22:48 (den 11 januari 2023) | Test      | consat    | ଁ 💉 🕄                                                                                                    | •  |
| 5         | 578 Planerad  | 646               | 777                 | Okänd               |          | Njordhem (64640)   | 22:52             | Malsättra (64622)     | 23:12             | 3                    | $\checkmark$ |                  | 22:49 (den 11 januari 2023) | Test      | consat    | <ul> <li>Image: Image: Ima</li></ul> | •  |
| 3         | 14 Planerad   | 646               | 777                 | Okänd               |          | Åkerby (64644)     | 23:02             | Hagen (64602)         | 23:46             | 3                    |              |                  | 22:50 (den 11 januari 2023) | Test      | consat    | ଁ 💉 🕄                                                                                                    | •  |
| 71        | 52 Planerad   | 646               | 777                 | Okänd               |          | Vallhammar (64636) | 23:14             | Västertorp (64604)    | 23:44             | 1                    |              |                  | 22:58 (den 11 januari 2023) |           | consat    | ଁ 💉 🕄                                                                                                    | •  |
| 1         | 78 Planerad   | 646               | ***                 | Okänd               |          | Vallhammar (64636) | 23:14             | Rimbo station (60040) | 23:52             | 1                    |              |                  | 22:59 (den 11 januari 2023) |           | consat    | ଁ 🖉 🕄                                                                                                    | •  |

"???" visas i Tur-kolumnen och dessa bokningars status kommer att ligga kvar som "Planerad".

| Bokningskod | Status   | Linje | Tur | Turtyp | Turstart | Startpunkt         | Avgång startpunkt | Slutpunkt             | Ankomst slutpunkt | Bokade |
|-------------|----------|-------|-----|--------|----------|--------------------|-------------------|-----------------------|-------------------|--------|
| 1234        | Planerad | 646   | ??? | Okänd  |          | Nederlunda (64642) | 22:33             | Eklunda (64692)       | 23:05             |        |
| 5678        | Planerad | 646   | ??? | Okänd  |          | Njordhem (64640)   | 22:52             | Malsättra (64622)     | 23:12             |        |
| 3214        | Planerad | 646   | ??? | Okänd  |          | Åkerby (64644)     | 23:02             | Hagen (64602)         | 23:46             |        |
| 7852        | Planerad | 646   | ??? | Okänd  |          | Vallhammar (64636) | 23:14             | Västertorp (64604)    | 23:44             |        |
| 1478        | Planerad | 646   | ??? | Okänd  |          | Vallhammar (64636) | 23:14             | Rimbo station (60040) | 23:52             |        |
| 1478        | Planerad | 646   | ??? | Okänd  |          | Vallhammar (64636) | 23:14             | Rimbo station (60040) | 23:52             |        |

De listade bokningarna kommer behöva åtgärdas – antingen ändras till en aktuell tur, eller avbokas.

# 10.3.3.6 Vy: Turer saknar slingläggning

Denna vy visar alla turer (av typen anropsstyrd, område), som:

- Har bokningar
- Ännu ej har slinglagts
- Är ännu ej aktiverade

För kolumnbeskrivning, se "Bokningsbara turer"-avsnittet på föregående sidor.

|             |                                                             |         |                  |                |                   |              |                  |               |                                 |             |                   |             |                    | F<br>s<br>s             | inns o<br>linglö<br>tatist | det<br>igg<br>ikf | turer<br>Jas är d<br>ältet. | som<br>lessa  | behö<br>indik  | ver<br>erade  | här l        |            |   |   |   |
|-------------|-------------------------------------------------------------|---------|------------------|----------------|-------------------|--------------|------------------|---------------|---------------------------------|-------------|-------------------|-------------|--------------------|-------------------------|----------------------------|-------------------|-----------------------------|---------------|----------------|---------------|--------------|------------|---|---|---|
| My Even     | its   Interutsatt x  <br>5 • Booking<br>missing journey pla | S Even  | Booked Journe    | ys:135 Book    | ed Passengers : 1 | <<br>1104 Bi | oked Extra Space | : 137 Rej     | ected Booking<br>s With Booking | s:0 Cancel  | lied Bookings : 0 | <u>À</u> 80 | okings missing jos | irney plann             | ng : 79                    | 1                 |                             |               |                |               |              |            |   |   | İ |
| Slock       | Assigned                                                    | Vehicle | Line             | Journey        | _                 | Journey      | type             | Journey sta   | rt Status                       |             | Bookings Passe    | ngers boo   | ted Locked For B   | oking Las               | t Changed                  | User              | Actions                     |               |                |               |              |            |   | _ |   |
| 6695 Transo | dev@Oli                                                     |         | 669 Transdev@DI  | 0              | 90 Vallentuna     | Template     | On Demand Zone   | 140           | IS Planned                      |             | 2                 |             | 8                  | 14:35                   | 12:45                      |                   | ▲ 5~                        |               |                |               |              |            |   |   |   |
| 6692 Transo | dev@Oli                                                     |         | 669 Transdev@DI  | 0              | 37 Vallentuna     | Template     | On Demand Zone   | 140           | 10 Planned                      |             | 2                 |             | 8                  | 14:30                   | 12:40                      |                   | 4                           |               |                |               |              |            |   |   |   |
| 6694 Transo | dev@Oli                                                     | 99996   | 669 Transdev@DI  | 0              | 89 Vallentuna     | Template     | On Demand Zone   | 140           | S Planned                       |             | 2                 |             | 8                  | 14:15                   | 12:25                      |                   | ▲ 😼                         |               |                |               |              |            |   |   |   |
| 6691 Transo | dev@Oli                                                     | 06059   | 669 Transdev@DI  | 0              | 36 Vallentuna     | Template     | On Demand Zone   | 143           | 0 Planned                       |             | 2                 |             | 8                  | 14:10                   | 12:20                      |                   | ▲ 5-                        |               |                |               |              |            |   |   |   |
| 6694 Transo | dev@Oli                                                     | 99996   | 669 Transder@DI  | 0              | 34 Vallentuna     | Template     | On Demand Zone   | 13×           | 0 Planned                       |             | 2                 |             | 8                  | 13:30                   | 11:40                      |                   | A 5                         |               |                |               |              |            |   |   |   |
| 85802 Tron  | sdev@S.                                                     |         | 640 Transdev@ Si | 0              | 21336 Nortbüe     | Template     | On Demond Zone   | 13            | 36 Planned                      |             | 2                 |             | 8                  | 13,26                   | 13.26                      | 1                 |                             |               |                |               |              |            |   |   |   |
| 13A01 Tron  | stevel 9                                                    |         | 669 Transfer @ S | 0              | 71990 Vollenhung  | Template     | On Demand Zone   | 18            | 10 Planned                      |             | 2                 |             |                    | 18:20                   | 18.20                      | 1                 |                             |               |                |               |              |            |   |   |   |
| 6691 Transc | devilion                                                    | 06059   | 669 Transder@DI  | 0              | 85 Vallentuna     | Template     | On Demand Zone   | 112           | 5 Planned                       |             | 2                 |             | 8                  | 13:15                   | 13:25                      | 1                 |                             |               |                |               |              |            |   |   | ŝ |
| 15804 Trans | view@Cl                                                     |         | 648 Transfer @SI | 0              | 21222 Dimbo       | Template     | On Demand Zone   |               | 2 Bissoned                      |             | -                 |             |                    | 12:12                   | 12/22                      | $\vdash$          |                             |               |                |               |              |            |   |   |   |
|             | uter B.D                                                    |         |                  | 0              | 11112 Mandella    | Tomplet      | On Demand Terry  |               | 2 Personal                      |             |                   |             |                    | 12.02                   | 12.22                      |                   |                             |               |                |               |              |            |   |   |   |
| D Booki     | ing rode Status                                             |         | own mansueries   | Increase have  | Insis Nomage      | Templace     | Start point type | Start point   | is Planned                      | Departure S | art Point Fod r   | nint type   | e<br>Fod paint     | 13.03                   | Initial End Pr             | nint i            | Exsenses hos                | ked Fatra :   | nare Lorker    | t For Booking | Last Channed | onment Use |   |   |   |
| 688         | KC976U Planned                                              | 9       | 1 Vallentuna     | Template On De | mand Zone         | 15:05        | Address          | Vallentuna, P | redenvagen 12                   | 15:05       | Stop :            | point       | Vallentuna station | B (60157) 1             | 5:50                       |                   |                             | 4 4           | 14:55          |               | 13:05        |            | 0 | 3 |   |
| 9689        | US711Y Planned                                              |         | 1 Vallentuna     | Template On De | mand Zone         | 15:05        | Address          | Vallentuna, V | axtuna 2                        | 15:05       | Stop              | point       | Vallentuna station | B (60157) 1             | 5:50                       |                   |                             | 4             | 14:55          |               | 13:05        |            | 0 | 0 |   |
|             |                                                             |         |                  |                |                   |              |                  |               |                                 |             |                   |             | E<br>"/<br>si      | n var<br>Åtgäi<br>ingla | nings<br>der"<br>ggts.     | ssy<br>vis        | mbol I<br>ar att            | kolu<br>turer | mnen<br>i ännu | ı<br>Jej      |              |            |   |   |   |

Så fort en anropsstyrd tur som behöver slingläggas får en bokning kommer den att visas med "varnings"-notifikation i åtgärdskolumnen, i denna vy.

#### Se vyn som en "dessa turer skall slingläggas"-att-göra-lista.

**Notera:** Inkommer avbokningar eller ändringar behöver ev. slingläggningen göras om, beroende på era rutiner runt detta. Turer som redan är slinglagda minst en gång hittar du i Bokningsbara turer vyn.

Notera: Alla turer i listan måste alltså slingläggas före låst för bokningar-tiden för att skapas och kunna köras!

Öppna varje tur i verktyget Turplanering, Se kapitel 10.4, där du slinglägger och sparar turen. Detta gör du med slingläggningsknappen, se nedan.

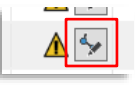

• Notera: Turen låses och aktiveras en konfigurer ad tid före turstart (se kolumnen Låst för bokning). Du måste ha slinglagt turen före denna tid.

Här väljer du datum, vy (bokningar eller turer), filtrerar visningen efter nuvarande status, fritextfiltrerar, och eventuellt filtrerar turlistan så bara turer med bokningar visas.

**Tips:** Använd "Bara turer med bokningar" och Bokning status-filtren tillsammans för att se bokade turer men exkludera de som är bokade men avvisade/avbokade, så bara de turer som kommer aktiveras och behöver utsättning av fordon listas.

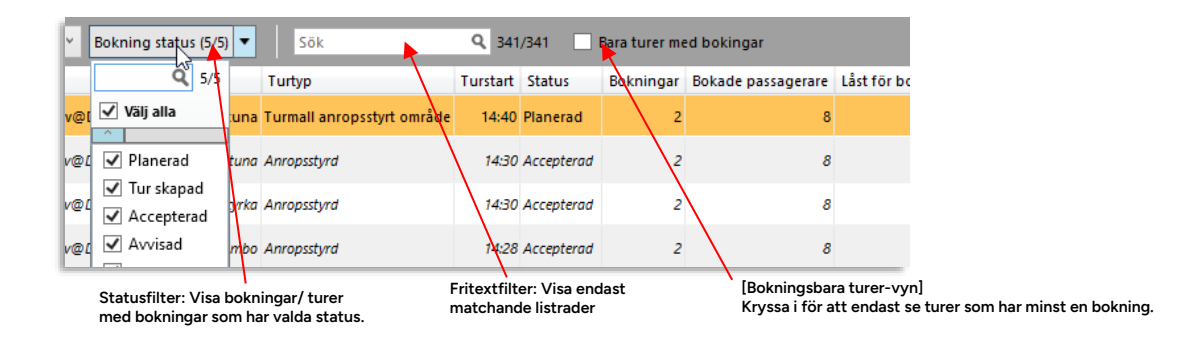

# 10.3.3.8 Se anropsstyrd tur med bokningar på karta

För att se den resulterande rutt som skapats av bokningarna av en anropsstyrd tur: Markera turen och klicka på "visa på karta"-knappen. Om en bokning är vald visas endast denna.

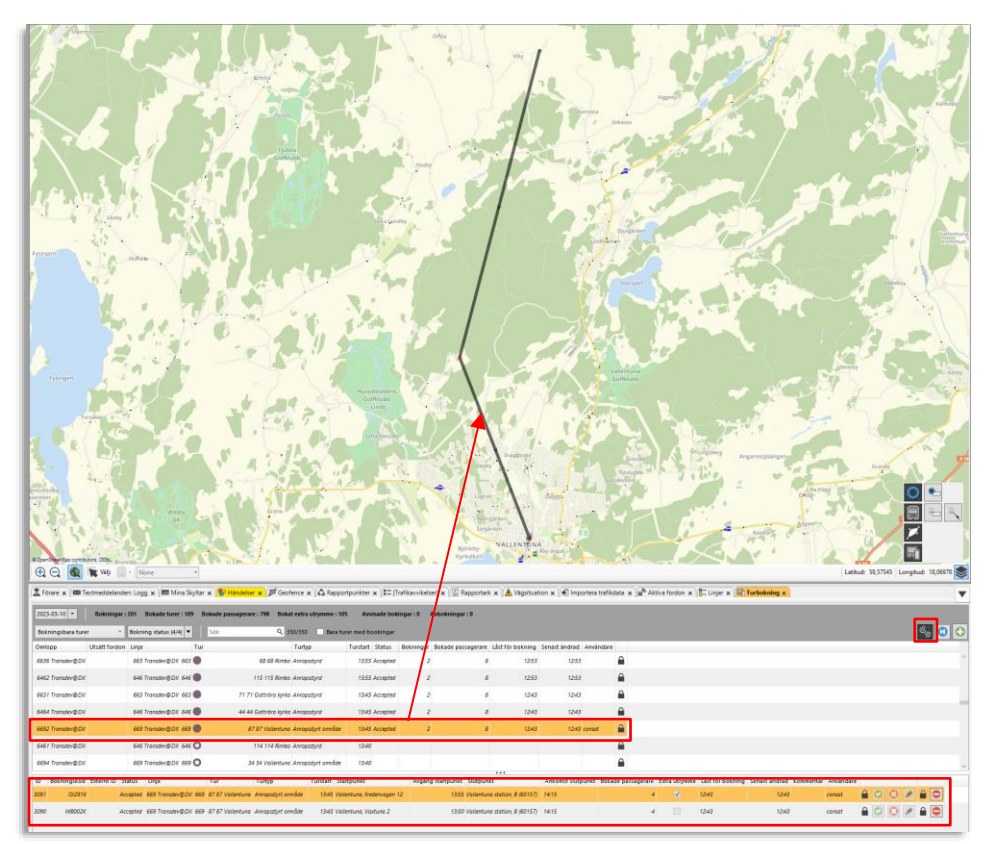

Genom snabbmenyn för en rad i Bokningsbara turer/Turer som saknar slingläggning når du både den turmall som ligger till grund för den skapade turen, och den tur som skapats vid slingläggningen

| fordon | Linje            | Tur                | Turtyp                       | Turstart | Status     | Bokningar | Bokade pa | issagerare | Låst för bokning | Senast ändrad | Användare    | Åtg |
|--------|------------------|--------------------|------------------------------|----------|------------|-----------|-----------|------------|------------------|---------------|--------------|-----|
|        | 646 Transdev@DII | O 105 Rimb         | Anropsstyrd                  | 11:10    | Accepterad | 2         |           | 8          | 11:00            | 09:10         |              |     |
|        | 669 Transdev@DII | O 79 Vallentun     | a Turmall anropsstyrt område | 11:05    | Planerad   | 2         |           | 8          | 10:55            | 09:05         |              | ⚠   |
|        | 669 Transdev@SL  | O 11103 Vallentun  | a Turmall anropsstyrt område | 11:03    | Tur skapad | 3         |           | 660 Tran   | 10.52            | 79:24         | heikki.lyhde |     |
|        | 663 Transdev@DII | O 49 Vallentun     | Anropsstyrd                  | 11:00    | Accepterad | 2         | \$=       | 11103 Va   | llentuna         | 19:00         |              |     |
|        | 646 Transdev@DII | O 33 Gottröra kyrk | Anropsstyrd                  | 11:00    | Accepterad | 2         | 3         | 13801 Tra  | ansdev@SL        | 19:00         |              |     |
|        | 648 Transdev@SL  | 0 11100 Rimb       | ) Turmall anropsstyrt område | 11:00    | Planerad   | 2         |           | 8          | 10:50            | 09:00         |              | ⚠   |
|        |                  | A                  |                              |          | <b>.</b>   |           |           |            | 40.50            |               |              |     |

Snabbmeny, tur: Här når du både turmallen (i Planerad trafik) och den resulterande turen efter slingläggningen

Det finns två olika vägar att öppna verktygsfönstret "Lägg till ny turbokning", där du matar in bokningsdetaljer och sparar/skapar en ny bokning:

Notera: Bokningar skapas normalt i externa system med direkt gränssnitt mot passagerarna/kunderna. Då använder du verktyget nedan för att se/ändra bokningar. Vid behov kan bokningar förstås även skapas i "Lägg till ny turbokning", se nedan.

1. Från bokningsbara/anropsstyrda turer-listvyn, eller annan anropsstyrd tur listad i övriga TS, med turens snabbmeny (turmenyn): **Detta är oftast enklaste sättet eftersom du direkt väljer Linje-tur för din bokning.** 

(Ska du boka en tur ett framtida datum kan du först välja detta i menyn i övre vänstra hörnet av Turbokningar, så visar turlistan den dagens turer.)

2. Med "Lägg till turbokning"-knappen i verktygets övre högra hörn. Så här startar du en "ren" bokning för valfri (bokningsbar) linje-tur.

**Notera:** Har du först markerat en tur i listan är denna förvald i Lägg till ny turbokning, precis som när du använder snabbmenyn, se ovan.

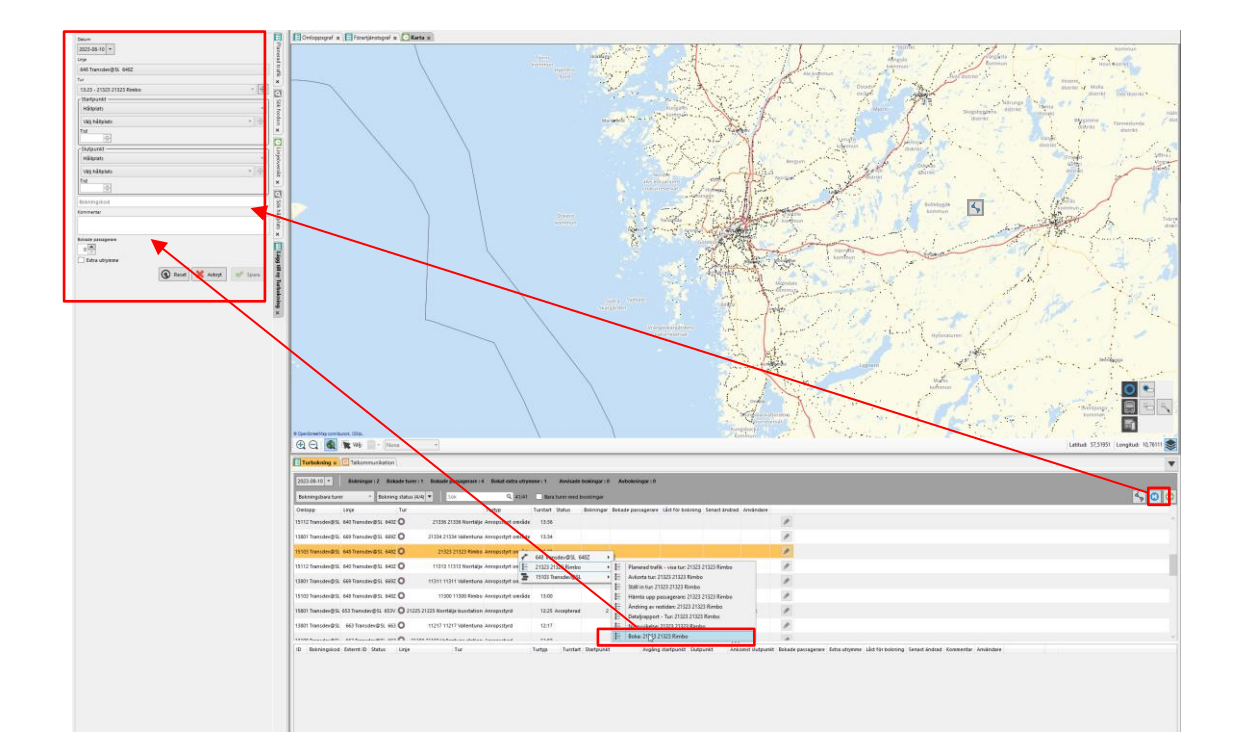

# 10.3.5 Verktygsfönster: Lägg till ny/ändra turbokning

- Fyll i/ändra bokningsdetaljerna uppifrån och ner.
- Beroende på om bokningen gäller en anropsstyrd tur eller en anropsstyrd, område-tur kan du antingen välja hållplatser som start/-slutpunkt, eller hållplats/adress eller koordinat som start-, respektive slutpunkt.

Gäller bokningen en anropsstyrd tur är menyn för typ av start/slutpunkt låst till "hållplats".

**Notera:** De verkliga/slutliga tiderna för start/slutpunkt beror på både planerad avgång/ankomst till turens "ändhållplats" och slingläggningen, vilken ju sker efter bokningen.

|                                                                     | Välj datum (meny)                                                                     |
|---------------------------------------------------------------------|---------------------------------------------------------------------------------------|
| Datum                                                               | Välj Linje (endast linjer med                                                         |
| 2023-08-22                                                          |                                                                                       |
| Linie                                                               | Välj Tur (endast anropsstyrda turer),<br>knappen till böger vicar rutten på kartan se |
| 540 Transdev@SL                                                     | nedan                                                                                 |
| Tur                                                                 |                                                                                       |
|                                                                     |                                                                                       |
| Startpunkt                                                          |                                                                                       |
| Adress                                                              |                                                                                       |
|                                                                     |                                                                                       |
| De Gamlas Väg 22 Stockholms kommun 🔹 🧩                              |                                                                                       |
| Tid                                                                 |                                                                                       |
| 19:00                                                               | Startpunkt, slutpunkt: För beskrivning av de olika                                    |
| Slutpunkt                                                           | alternativen for start- respektive slutpunkt, se<br>nedan.                            |
| Koordinater                                                         |                                                                                       |
| $\oplus$ $\mathfrak{S}$                                             |                                                                                       |
| Lat 59,28095                                                        |                                                                                       |
| 18,09925                                                            |                                                                                       |
| Distriförklarande text                                              |                                                                                       |
| Tid                                                                 |                                                                                       |
| 19:00                                                               |                                                                                       |
|                                                                     | Bokningskod: Unik, kundspecifik kod för                                               |
| Bokningskod                                                         | varje bokning.                                                                        |
| Kommentar                                                           |                                                                                       |
|                                                                     | bokningen (fritext).                                                                  |
|                                                                     |                                                                                       |
| Bokade passagerare                                                  | Bokade passagerare: Antalet bokade                                                    |
|                                                                     |                                                                                       |
| Extra utrymme                                                       | Extra utrymme: Flagga som indikerar behov                                             |
|                                                                     | rullstolar)                                                                           |
| Keset Avbryt Spara                                                  | Notera: Behövs extra utrymme för många                                                |
|                                                                     | enskilda passagerare får separata<br>bokningar läggas in för att markera detta.       |
|                                                                     |                                                                                       |
|                                                                     |                                                                                       |
|                                                                     |                                                                                       |
| Återställ (Reset): Stäng "Ny bokning" Spara/skapa bokn              | ningen enligt valen                                                                   |
| Nollställ alla utan att spara ovan. Aktiv när all<br>inmatningsfält | la val gjorts.                                                                        |
|                                                                     |                                                                                       |

Välj "Hållplats" i menyn för att välja en hållplats som start/slutpunkt för bokningen. Välj därefter hållplats i underliggande menyn (de hållplatser som är planerade för turen är valbara. Använd verktyget Planerad Trafik för att se dessa).

Om aktuellt: Välj avgångstid (tiden då bokade resan ska/önskas starta) i Tid-menyn. (Slingläggningen styr ju den slutgiltiga tidtabellen för turen.)

| ſ | - Startpunkt   |            |
|---|----------------|------------|
|   | Hållplats      | ~          |
|   | Välj hållplats | • $\oplus$ |
|   | Tid            |            |

### 10.3.5.2 Start-/slutpunkt – Adress

Välj "Adress" i menyn för att välja en adress där den bokade resan ska starta/sluta.

### Välj adress (gatunamn)

Öppna menyn och skriv i text för att välja mellan matchande adresser. Text som matchar markeras i fet stil i listan.

Du kan zooma till den valda adressen med "visa på kartan"-knappen. Adressen markeras med en ring på kartan.

| Startpunkt                                       |         | ] |                              |
|--------------------------------------------------|---------|---|------------------------------|
| Adress                                           |         | ~ |                              |
| De Gamlas Väg 18 Stockholms kommun               | Ý       |   |                              |
| gaml                                             | * 75/75 |   | Visa (vald adress) på kartar |
| Saknas                                           |         |   |                              |
| De Gamlas Väg 18 Stockholms kommun               | ^       |   |                              |
| De Gamlas Väg 20 <sup>43</sup> Stockholms kommun |         |   |                              |
| De Gamlas Väg 22 Stockholms kommun               |         |   |                              |
| De Gamlas Väg 24 Stockholms kommun               |         |   |                              |
| Gamla Brogatan 27 Stockholms kommun              |         |   |                              |

#### Mata in adress med hjälp av kartan

Zooma kartan till önskad plats. Klicka på "positionsknappen" och dubbelklicka på den plats på kartan du vill välja.

Den adress i databasen som är **närmast denna position kommer väljas i menyn och markeras på kartan**. (Notera att "närmaste adress" kan vara en bit ifrån punkten där du klickade.)

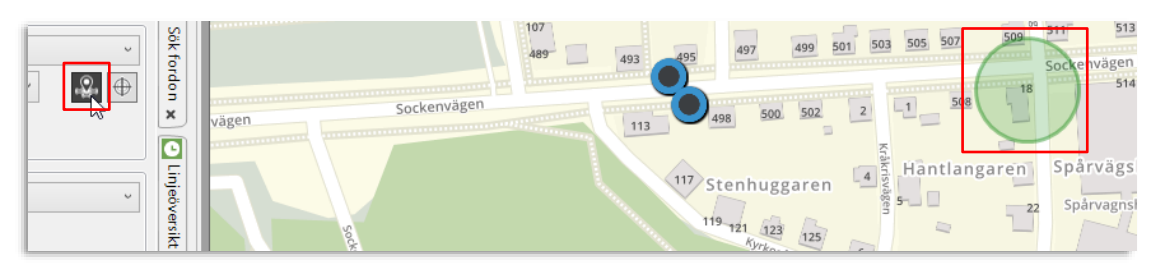

- Välj därefter tiden då den bokade resan ska/önskas starta/sluta i Tid-menyn.
- Notera att den verkliga tiden beror på slingläggningen och turens planerade start-/-sluttid.

# 10.3.5.3 Start-/slutpunkt – Koordinater

Välj "Koordinater" i menyn för att direkt eller med kartan välja koordinater där den bokade resan ska starta/sluta.

#### Välja koordinater i kartan

Klicka på "välj koordinater i kartan"-knappen. Zooma kartan till aktuell plats och dubbelklicka på platsen för att mata in dessa koordinater i Long, Lat-fälten.

| Iaron - Liann woutsile                      | 12 A Charles Vankkapente              |
|---------------------------------------------|---------------------------------------|
| Startpunkt                                  |                                       |
| Adress v X                                  |                                       |
| Nämndemansbacken 33 Stockholms kommun 👻 💽 🕀 | A A A A A A A A A A A A A A A A A A A |
| Tid *                                       | Platfordarende text                   |
| 1 Slutpunkt                                 |                                       |
| Koordinater                                 |                                       |
|                                             | Sparsamheten 9 Troheten 9 30          |
| Lat 59,27146                                | A VILLE VILLE OF OTA                  |
| Long 18,11797                               |                                       |
| Name Platsförklarande text                  |                                       |
| Tid a                                       |                                       |
| 19:00 V                                     |                                       |
|                                             |                                       |

#### Skriv in koordinater

Du kan även skriva in Long, Lat direkt i fälten för att definiera positionen.

- Skriv in ett lämpligt namn på positionen i Namn-fältet.
- Välj tiden då bokade resan ska/önskas starta/sluta i Tid-menyn. Notera att den verkliga tiden beror på slingläggningen och turens planerade start-/-sluttid.

# 10.3.5.4 Se tur/start/slutpunkt på kartan

Klicka på "visa på karta"-knappen för tur/start/slutpunkt för att se denna på kartan, se nedan. Innan turen är slinglagd visas rutten som raka linjer mellan de hållplatser som planerats i turens trafikdata.

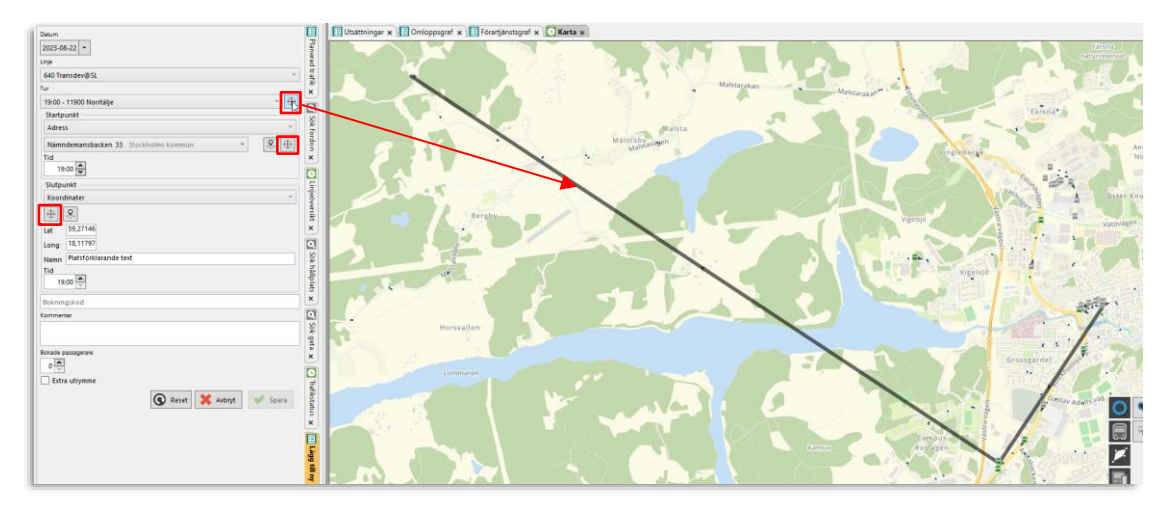

Knapparna för ändringar av status för en bokning hittar du i alla listor över bokningar i verktyget.

## 10.3.6.1 Acceptera en avvisad bokning

Bokningar för turer aktuellt datum är i grundläget godkända. Framtida bokningar (med statusen planerad) kommer få statusen accepterad inom ett konfigurerat tidsfönster, om de inte först avslagits eller gäller en tur som inte matchar aktuellt trafikdata.

Har bokningen avslagits kan du, före "Låst för bokning"-tiden, åter acceptera bokningen genom att trycka på acceptera-knappen.

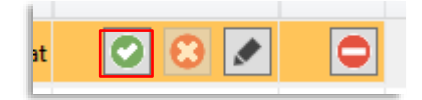

# 10.3.6.2 Avvisa en bokning

Du kan avvisa en bokning fram till turen aktiveras. Denna tid visas i "Låst för bokning"kolumnen.

Klicka på "Avvisa"-knappen för bokningen för att avvisa.

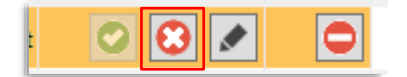

### 10.3.6.3 Ändra en bokning

Klicka på ändra-knappen för att öppna **Ändra turbokning-fönstret** (identiskt med Lägg till ny turbokning-fönstret som beskrivits ovan). Här kan du ändra efter behov. Klicka på Sparaknappen för att spara dina ändringar.

| atum<br>1023-08-09 *          | * |            |  |
|-------------------------------|---|------------|--|
| 546 Transdev@SL 646           |   | *          |  |
| ,                             |   |            |  |
| 17:53 - 21753 21753 Rimbo     |   | ~ 🕀        |  |
| Startpunkt                    |   |            |  |
| Hållplats                     |   | ~          |  |
| 4. 17:57 - Åkerby (64644)     |   | × ⊕        |  |
| Tid<br>17:57 🕀                |   |            |  |
| Slutpunkt                     |   |            |  |
| Hållplats                     |   | ×          |  |
| 15. 18:23 - Malsättra (64622) |   | ~ <b>+</b> |  |
| 18:23 🕀                       |   |            |  |
| Sokningskod                   |   |            |  |
| ommentar                      |   |            |  |
| est                           |   |            |  |
| ckade passagerare             |   |            |  |
| Extra utrymme                 |   |            |  |
|                               |   | _          |  |

Privileged

#### 10.3.6.4 Avboka en bokning

Du kan avboka en bokning fram till den planerade turstarten. En funktion som används då kunden ångrat sig och vill ta tillbaka sin bokning.

Klicka på avboka-knappen – bokningen avbokas direkt, utan bekräftelsedialog.

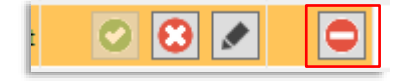

**Notera:** Är turen redan aktiverad kommer de hållplatser som berörs av bokningen att ställas in (om de inte används av andra bokningar på turen).

**Tips:** Avbokade du av misstag kan du klicka på ändra-knappen för att se alla bokningsdetaljer och utifrån dessa göra en ny bokning.

# 10.3.7 Sätt ut fordon på anropsstyrd tur

Med snabbmenyn för omlopp kan du öppna utsättningsverktyget och direkt från Turbokning sätta ut ett fordon på omloppet som inkluderar en anropsstyrd tur i listan.

Notera: Du kan sätta ut fordon på omloppet oavsett om turen aktiverats eller inte.

| t område | 15:00            |   |         |           |               |   |      |                                                      |                                  |               |                        |   |
|----------|------------------|---|---------|-----------|---------------|---|------|------------------------------------------------------|----------------------------------|---------------|------------------------|---|
| d        | 14:58 Accepterad | 1 |         |           | deur@Dill_646 | 1 | 4:48 | 13:20                                                | consat                           |               |                        |   |
| 1        | 14:55            |   | ₽<br>8Ξ | 119 119 F | limbo         | Ē |      |                                                      |                                  |               |                        | - |
| ď        | 14:45            |   | 3       | 6466 Tran | nsdev@DII     | ۲ | 3    | Sätt ut: 6466 Transdev@l                             | DII                              |               |                        |   |
| t område | 14:45            |   |         |           |               |   | Ē    | Utsättningar för omlopp<br>Planerad trafik - Visa om | ) (historik): 6<br>nlopp: 6466 T | 466 l<br>rans | ransdev@Dll<br>lev@Dll |   |
| rd       | 14:43            |   |         |           |               |   | Ē    | Trafikstörning omlopp: 6                             | 5466 Transde                     | v@D           | I                      |   |
| ď        | 14:43            |   |         |           |               |   | -    | visa omioppet: 0400 Irai                             | nsaev@Dll                        |               |                        |   |
|          |                  |   |         |           |               |   |      |                                                      |                                  | ~             |                        |   |

### 10.3.8 Efter turstart: Ställ in trafiken med trafikändringsärende

När den anropsstyrda turen startat (då den **planerade** starttiden passerats) kan du inte längre avboka turen. Behöver du trots allt ställa in den hanterar du detta med ett Trafikändringsärende, precis som vilken annan tur som helst, där du ställer in turen på vanligt sätt, se kapitel 0.

| ) Vallentuna Anropsstyrt omr | råde 14:45          |                                           |  |
|------------------------------|---------------------|-------------------------------------------|--|
| 3 118 Rimbo Anropsstyrd      | 14:43               |                                           |  |
| 6                            | 46 Transdev@Dll 646 | • <u>•</u>                                |  |
| 74 74 Rimbo Anrops 📒 1       | 18 118 Rimbo        | Planerad trafik - visa tur: 118 118 Rimbo |  |
| 7 Vallentuna Anrops 📕 6      | 465 Transdev@Dll    | 🕨 🚛 Avkorta tur: 118 118 Rimbo            |  |
|                              |                     | 📰 👔 Ställ in tur: 118 118 Rimbo           |  |
| ittröra kyrka Anropsstyrd    | 14:30               | Hämta vipp passagerare: 118 118 Rimbo     |  |

# 10.4 Turplanering

Turplanering, Slingläggningsknapp, tur> Turplanering

Notera: Detta verktyg är under utveckling.

Verktyget Turplanering **"bygger"/skapar en färdig slinglagd tur utifrån en turmall och eller flera bokningar** på turen (turmallen), som är av typen anropsstyrd, område.

Verktyget öppnas genom att du i Turbokningar klickar på slingläggningsknappen på en rad för anropsstyrd tur, område. Knappen är aktiv under det tidsfönster före aktivering/låsning du skall/kan slinglägga.

Efter turen aktiverats kan den däremot inte ändras/om-slingläggas.

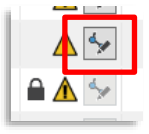

- Notera: Turplanering är i utgångskonfigurationen placerat i undre verktygsfönstret och öppnas alltså "över" Turbokningsverktyget. Som för övriga verktyg kan du, om du vill, välja en alternativ verktygsplacering då verktyget öppnas. Skärmbilderna nedan är tagna med Turbokning placerat i högra verktygsfönstret.
- När turen slingläggs och sparas skapas den (turstatus "skapad").

Både rutt och tidtabell skapas i verktyget och turen, när den är aktiverad, kan köras som vanligt av fordonen, inklusive kartvisning av den skapade rutten i förargränssnittet.

- Turens stopp/"hållplatser" hämtas från de bokningar som finns för den anropsstyrda turen (område).
- Stopp-ordning och tidtabell kan editeras. Tidtabellen beror ju på ordning och slingläggningen (körtiderna), och resultatet visas i verktyget.
- Du kan addera punkter/"hållplatser" före respektive efter de bokade stoppen (liknande tomturer från/till depå), och du kan även addera "ruttpunkter" för att styra/tvinga slingläggningen, till exempel runt ett vägarbete.
- Rutt (körväg) mellan hållplatserna hämtas från externt system då du klickar på "**Skapa** körväg"-knappen. Denna funktion behåller den nuvarande hållplats/punkt-ordningen.
- Knappen "**Optimera**" försöker sortera om bokningarna för kortast möjliga rutt och skapar i samband med detta även rutt, precis som "skapa körväg".

Ett antal knappar öppnar dialogrutor för att addera hållplatser och rutt-punkter (för att styra rutten förbi en eller flera valda kartpunkter). Du kan även ta bort adderade punkter med en knapp.

| Visa tur/rutt på karta                                                      | n.                     |                    |                                                               |
|-----------------------------------------------------------------------------|------------------------|--------------------|---------------------------------------------------------------|
| Turinformation, länka                                                       | r till Planerad trafik |                    |                                                               |
| Edit                                                                        | eringsknappar          |                    |                                                               |
| Journey planning ×                                                          | er ingeningepen        |                    |                                                               |
| Datum: 2023.09-15 04:00:00 Start: 16:20<br>Linje: 659 Slut: 17:05<br>Tur: 2 |                        |                    |                                                               |
| Destination Vallent                                                         |                        |                    |                                                               |
| Index Namn Upphamtning                                                      | Slappa av Ankomst Va   | nta Avgang Avstand |                                                               |
| 2. Vallentuna, Fredenvagen 12                                               | GN592E 16:20 🗢         | 00:00 🗢 16:20 🗢 -  |                                                               |
| 3. Vallentuna, Vaxtuna 2                                                    | XN976H 16:20 🜩         | 00:00 🗢 16:20 🗢 -  |                                                               |
| 4. waypoint                                                                 | test 4                 |                    | Stopp längs turen, "tidtabell", editerbar.                    |
| <b>.</b>                                                                    | 16:20                  |                    | Inklusive ruttpunkter/"waypoints" som styr                    |
|                                                                             |                        |                    | rutten/slingläggningen förbi dessa punkter.                   |
|                                                                             |                        |                    | Pilar upp/ned för att ändra ordning på<br>stopp/"hållplatser" |
|                                                                             |                        |                    |                                                               |
|                                                                             |                        |                    | Tips: Dubbelklicka på en rad för att zooma till               |
|                                                                             |                        |                    | punkten på kartan.                                            |
|                                                                             |                        |                    |                                                               |
|                                                                             |                        |                    |                                                               |
|                                                                             |                        |                    |                                                               |
|                                                                             |                        |                    |                                                               |
|                                                                             |                        |                    |                                                               |
|                                                                             |                        |                    |                                                               |
|                                                                             |                        |                    |                                                               |
|                                                                             |                        |                    |                                                               |
|                                                                             |                        |                    |                                                               |
|                                                                             |                        | 🗱 Avbryt 🛛 🖋 Spara |                                                               |
|                                                                             |                        |                    |                                                               |
|                                                                             |                        | $\vee$             |                                                               |

#### Avbryt/Spara ändringar.

# 10.4.2 Editeringsknappar

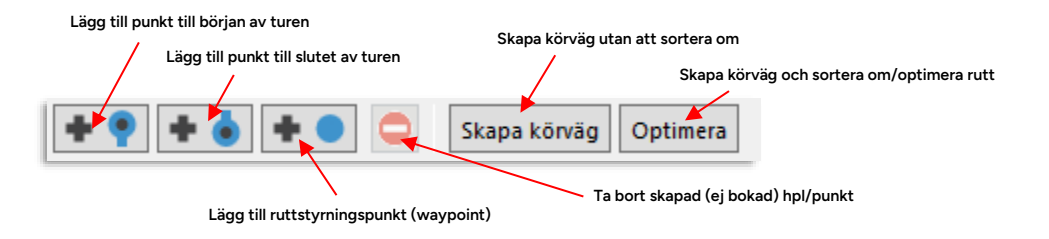

# 10.4.3 Ruttsymboler

De punkter som bildar turen/rutten visas med olika symboler.

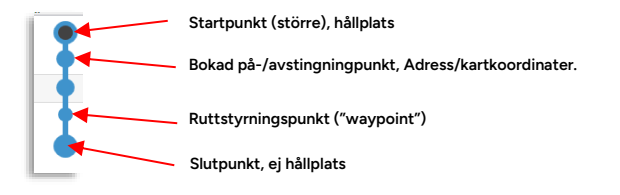

# 10.4.4 Ruttlista

| í | Index | Namn                       | Upphämtning            | Släppa av | Ankomst | Vänta   | Avgång  | Avstånd |
|---|-------|----------------------------|------------------------|-----------|---------|---------|---------|---------|
| l | 1.    | Vallentuna station, A      | GN592E, XN976H, test 4 |           |         |         | 16:20 🗢 |         |
| l | 2.    | Vallentuna, Fredenvagen 12 |                        | GN592E    | 16:20 💠 | 00:00 🗢 | 16:20 🗢 | -       |

| Rubrik      | Beskrivning                                                                                            |
|-------------|----------------------------------------------------------------------------------------------------|
| Index       | Hållplatsen/punktens ordningsnummer längs turen/rutten.                                                |
| Namn        | Namn på hpl/adress/angivet namn på punkt/koordinater.                                                  |
| Upphämtning | Bokningsnummer, bokad upphämtning                                                                      |
| Släppa av   | Bokningsnummer, bokad avstigning                                                                       |
| Ankomst     | Meny – tid, ankomst till hpl/punkt. (Innan slingläggning samma som<br>planerad tid start/destination.) |
| Vänta       | Väntetid – mata in för att justera tidtabellen.                                                        |
| Avgång      | Avgångstid från hpl/punkt. (Innan slingläggning samma som planerad tid start/destination.)             |
| Avstånd     | Längd på körväg från start – visas efter slingläggning.                                                |

# 10.4.5 Generellt arbetsflöde

När du från turbokning öppnar Turplanering för att slinglägga en tur[mall] med bokningar, visas turmallen oslinglagd (med raka streck mellan hållplatserna) och du får då manuellt klicka på Skapa körväg eller Optimera för att få en slinglagd tur att bedöma.

**Notera:** Funktionen optimera, som försöker sortera om "hållplats-listan" för kortast körväg är tidskrävande om det är många bokningar och kom ihåg att tidtabellen kan justeras mycket vid omsortering.

Du kan optimera turer med max 8 punkter, inklusive tillagda start-, slut- och ruttpunkter.

**Notera:** är du inte nöjd med optimeringen och vill återgå till ursprungs-sorteringen behöver du avbryta (med avbryt-knappen i nederkanten) och öppna turen igen från Turbokning för att börja om från början.

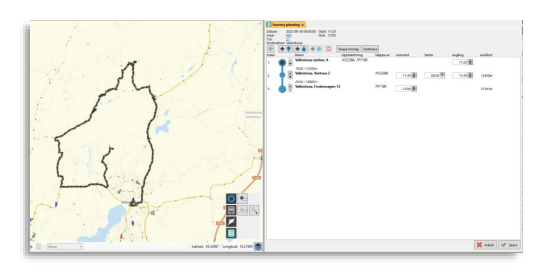

Efter den initiala slingläggningen kan du bedöma körvägen för att se att slingläggningsfunktionen inte gjort några misstag, och fundera på om du behöver lägga till "tomturslänkar" före och/eller efter den bokade turen, för att underlätta för föraren att hitta "till och från jobbet".

Är rutten inte bra kan du välja att manuellt lägga in en ruttpunkt (waypoint) mellan två stopp/hållplatser för att tvinga slingläggningen förbi denna. Det gör det möjligt att köra runt

hinder, kända vägarbeten (se även verktyget Vägsituation, kapitel 10.14) vägavsnitt inte lämpade för de fordon ni använder, etc. Ett annat sätt att tvinga fram en bättre väg är att manuellt sortera om hållplatserna och förnya slingläggningen med Skapa körväg-knappen.

### 10.4.6 Redigera tur: Lägg till hållplatser/ruttpunkter

För att inkludera vägen fram till första bokade stoppet/hållplatsen, vägen från sista stoppet till depå, och styrning av rutten förbi vald/valda punkter på kartan (till exempel för att undvika ett känt vägarbete, etc.) använder du knapparna för att addera motsvarande punkter.

Dessa öppnar dialogrutor som låter dig namnge punkten/stoppet, respektive placera ut den på kartan.

• Knappen lägg till före adderar en hållplats/punkt före den översta punkten i listan.

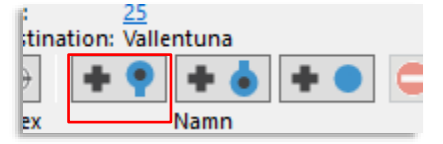

• Knappen lägg till efter adderar en hållplats/punkt efter den understa/sista punkten i listan.

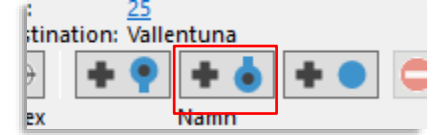

• Knappen lägg till ruttpunkt (för styrning av slingläggningen) lägger till en punkt under/efter

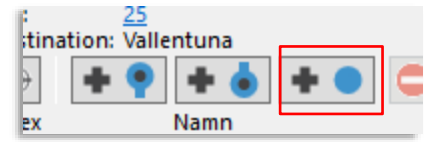

den valda/markerade punkten i listan.

(Du kan inte lägga till en ruttpunkt efter den sista punkten/hållplatsen på turen.)

# 10.4.7 Redigera tur: Ta bort hållplats/punkt

Markera hållplatsen du vill ta bort och klicka därefter på ta bort-knappen, för att radera hållplatsen/ruttpunkten.

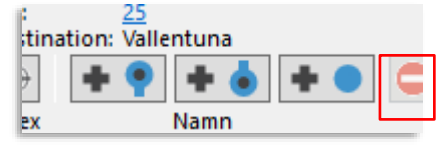

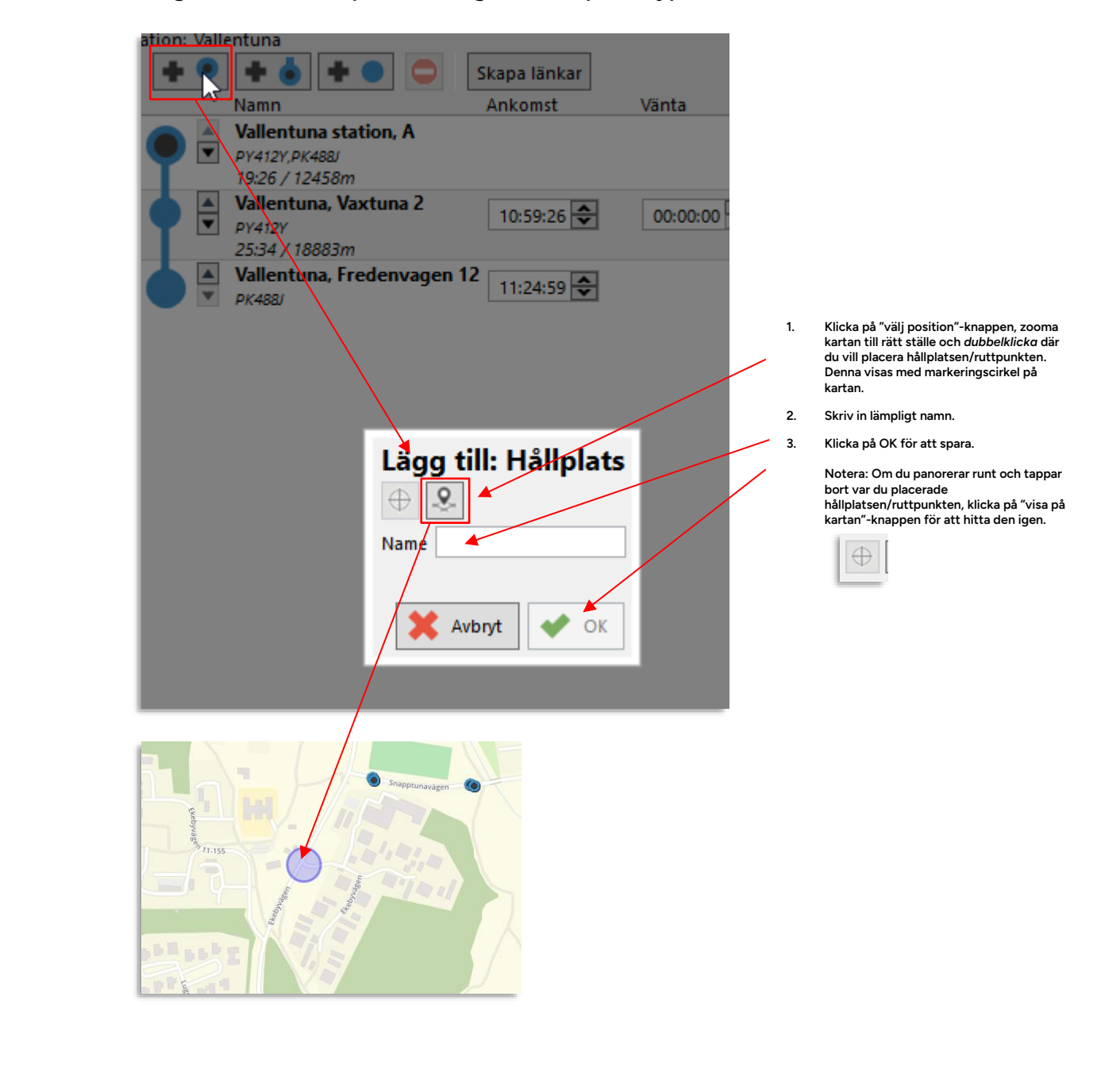

# 10.4.8 Redigera tur: Addera punkt-dialogruta (alla punkttyper)

# 10.4.9 Redigera tur: Sortera hållplats/punktordning manuellt

Du kan, vid behov, sortera om punkterna/hållplatserna i listan med pilknapparna. Sorterar du om så bokade avstigningspunkter hamnar före påstigningspunkterna visas varningssymboler.

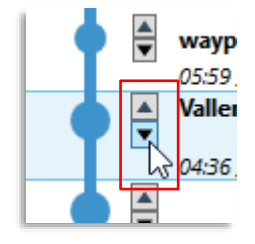

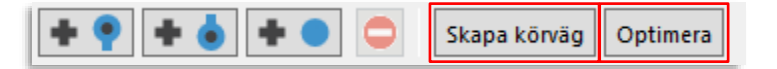

Funktionen "skapa körväg" (mellan turens "hållplatser") utgår ifrån de bokningar och tillagda "hållplatser"/rutt-punkter som finns på turen, och skapar en rutt som täcker/passerar dessa.

Rutten hämtas från ett externt system och visas på kartan. Se exemplet nedan.

- Notera: Innan turen är slinglagd visas rutten som raka linje mellan hållplatserna/punkterna i listan och alla tider är kopior på den planerade hållplatsens avgångs eller ankomsttid.
- Vid slingläggningen adderas beräknade körtider till en tidtabell du kan editera om du vill till exempel genom att addera realistiska väntetider vid hållplatserna.
- Slinglägg utan att försöka optimera rutten (sortera om punkterna i listan för kortare rutt) med knappen "Skapa körväg".

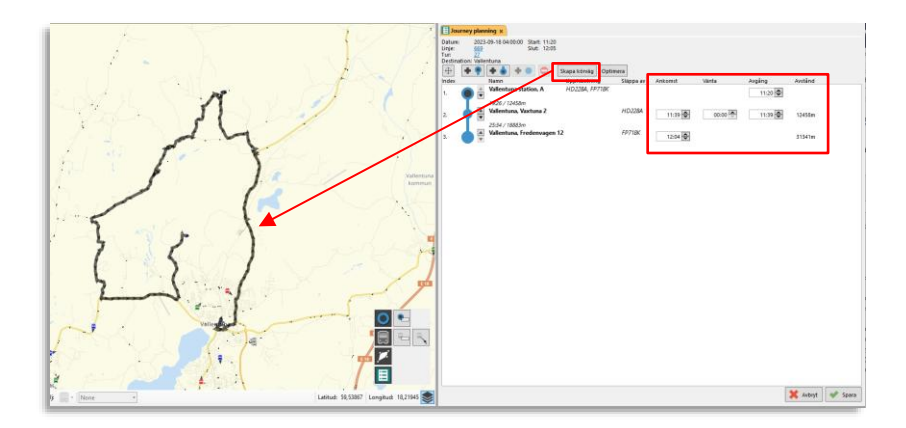

- Slinglägg och försök optimera punkt/hållplatsordningen för kortaste/effektivaste täckningen av de bokade punkterna med knappen "**Optimera**". (Det är förstås inte säkert att denna funktion får annan effekt än Skapa körväg, blir omsortering inte bättre kommer funktionen inte sortera om hållplatsordningen.)
- Notera att du inte kan optimera turer med mer än totalt 8 punkter inklusive startsluthållplatser och ruttpunkter.

Se exemplet nedan – den övre rutten är inte optimerad, den undre är optimerad. Jämför rutterbna och de resulterande tidtabellerna.

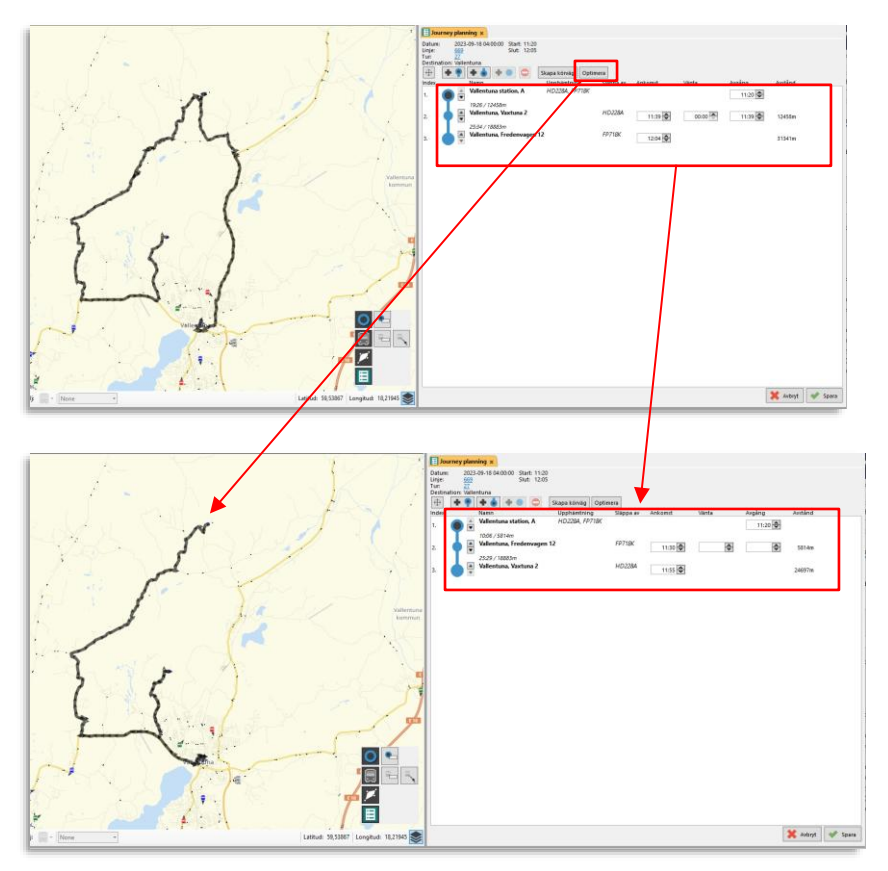

# 10.4.11 Spara/skapa turen

- När du klickar på Spara skapas turen. Turmallen blir nu en tur med statusen "skapad" (se kolumnen status i Turbokningar).
- Notera att du kan göra om turplaneringen för turen fram till turen aktiveras/"låses för bokningar". Du kan däremot inte editera en skapad tur. Avbokningar eller ändrade bokningar kan vara anledning att göra om turplaneringen.

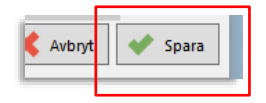

# 10.5 Terminalhantering

Verktyg > Terminalhantering

Verktyget Terminalhantering gör det möjligt att justera framtida turers anvisade hållplatsläge vid en vald terminal (/hållplatsområde). Terminalområden och dessas inkluderade hållplatser definieras med Geofence, se kapitel 14.10.

**Notera:** Klicka i "alla områden"-knappen för att kunna välja bland alla hållplatsområden i systemet, inte bara terminalområden.

Verktyget låter dig alltså, efter du valt hållplats, se och ändra hållplatslägen (gate) i den **planerade trafiken** för att styra var fordon ska stanna, utifrån hållplatsläges-tillgänglighet och turens tidsavvikelse.

# 10.5.1 Verktygsfönstret

Tabellen i verktygsfönstret listar alla turer för det valda hållplatsområdet, det valda trafikdygnet. Aktuellt trafikdygn visas när verktyget öppnas.

| Ber    | gen buss | asjon | (011000) , E | Sergen v 2024-12-11 | - Q     |        | ۹                     | Tur Typ (6 | /16) 🔻    | 1906/2215 🗵 |
|--------|----------|-------|--------------|---------------------|---------|--------|-----------------------|------------|-----------|-------------|
| Omlopp | Linje    | Tur   | Тур          | Destination         | Ankomst | Avgång | Gate                  | Ny gate    | Ändrad av | Ändrad tid  |
| 43414  | 40       | 1292  | Ordinarie    | Olsvik              | 9:25    | 9:25   | Bergen busstasjon H H |            |           |             |
| 7407   | 481      | 805   | Ordinarie    | Kleppestø terminal  | 9:23    | 9:23   | Bergen busstasjon F F |            |           |             |
| 7428   | 450      | 344   | Ordinarie    | Skogsskiftet        | 9:22    | 9:22   | Bergen busstasjon G G |            |           |             |
| 7444   | 460      | 527   | Ordinarie    | Bergen busstasjon   | 9:22    | 9:22   | Bergen busstasjon Q Q |            |           |             |
| 4504   | 14       | 2036  | Ordinarie    | Bergen busstasjon   | 9:22    | 9:22   | Bergen busstasjon L L |            |           |             |
| 7349   | 485      | 910   | Ordinarie    | Bergen busstasjon   | 9:22    | 9:22   | Bergen busstasjon Q Q |            |           |             |
| 1      | 1        | 78    | Ordinarie    | Bergen lufthavn     | 9:22    | 9:23   | Bergen busstasjon A A |            |           |             |
| 7450   | 460      | 529   | Ordinarie    | Bergen busstasjon   | 9:21    | 9:21   | Bergen busstasjon Q Q |            |           |             |
| 7420   | 495      | 1098  | Ordinarie    | Bergen busstasjon   | 9:21    | 9:21   | Bergen busstasjon Q Q |            |           |             |
| 2      | 1        | 79    | Ordinarie    | Bergen sentrum      | 9:21    | 9:22   | Bergen busstasjon B B |            |           |             |
| 7157   | 67       | 738   | Ordinarie    | Bergen busstasjon   | 9:19    | 9:19   | Bergen busstasjon L L |            |           |             |
| 7155   | 50E      | 136   | Ordinarie    | Bergen busstasjon   | 9:18    | 9:18   | Bergen busstasjon Q Q |            |           |             |
| 22     | 1        | 76    | Ordinarie    | Bergen lufthavn     | 9:17    | 9:18   | Bergen busstasjon A A |            |           |             |
| 7438   | 445      | 188   | Ordinarie    | Bergen busstasjon   | 9:16    | 9:16   | Bergen busstasjon Q Q |            |           |             |
| 23     | 1        | 77    | Ordinarie    | Bergen sentrum      | 9:16    | 9:17   | Bergen busstasjon B B |            |           |             |
| 7076   | 83       | 1004  | Ordinarie    | Nesttun terminal    | 9:15    | 9:15   | Bergen busstasjon M M |            |           |             |
| 7458   | 460      | 535   | Ordinarie    | Ågotnes terminal    | 9:15    | 9:15   | Bergen busstasjon G G |            |           |             |
| 43414  | 40       | 1287  | Ordinarie    | Bergen busstasjon   | 9:15    | 9:15   | Bergen busstasjon Q Q |            |           |             |
| 4134   | 12       | 464   | Ordinarie    | Lægdene - Montana   | 9:14    | 9:14   | Bergen busstasjon S S |            |           |             |
| 7108   | 600      | 1324  | Ordinarie    | Bergen busstasjon   | 9:14    | 9:14   | Bergen busstasjon L L |            |           |             |
| 443016 | 300      | 23    | Ordinarie    | Bergen busstasjon   | 9:13    | 9:13   | Bergen busstasjon J J |            |           |             |
| 4177   | 12       | 463   | Ordinarie    | Lønborglien         | 9:12    | 9:12   | Bergen busstasjon U U |            |           |             |
| 4162   | 14       | 2035  | Ordinarie    | Bergen busstasjon   | 9:12    | 9:12   | Bergen busstasjon L L |            |           |             |
| 21     | 1        | 74    | Ordinarie    | Bergen lufthavn     | 9:12    | 9:13   | Bergen busstasjon A A |            |           |             |
| 4147   | 13       | 582   | Ordinarie    | Solheimsviken       | 9:11    | 9:11   | Bergen busstasjon S S |            |           |             |
| 7428   | 450      | 339   | Ordinarie    | Bergen busstasjon   | 9:11    | 9:11   | Bergen busstasjon Q Q |            |           |             |
| 1      | 1        | 75    | Ordinarie    | Bergen sentrum      | 9:11    | 9:12   | Bergen busstasjon B B |            |           |             |
| 7123   | 67       | 740   | Ordinarie    | Nordås-Søråshøgda   | 9:10    | 9:10   | Bergen busstasjon L L |            |           |             |
| 7455   | 445      | 191   | Ordinarie    | Anglevik            | 9:08    | 9:08   | Bergen busstasjon G G |            |           |             |
|        |          |       |              |                     |         |        |                       |            |           |             |

| Alla omr                        | åden/                |          | Välj<br>termi | nal/hållpla  | latsområde                                                    |                        |                                                  |                                                  |                                                              |                                                                           |
|---------------------------------|----------------------|----------|---------------|--------------|---------------------------------------------------------------|------------------------|--------------------------------------------------|--------------------------------------------------|--------------------------------------------------------------|---------------------------------------------------------------------------|
| Termina                         | lområ                | den      | meny          | 1            | Datum                                                         |                        | Frite                                            | dfilter                                          | Turtypsfilter                                                | Nu                                                                        |
| Klicka i för a<br>välja alla on | att kunna<br>nråden. | 3        |               |              | Välj datum i m<br>eller genom at<br>skriva in manu<br>fältet. | nenyn<br>tt<br>Jellt i | Filtrera<br>visning<br>hämta<br>(efter<br>Se kap | ar<br>gen av<br>d data<br>sökning).<br>vitel 7.4 | Meny:<br>Inkludera/exklude<br>ra turtyper. Se<br>kapitel 7.4 | Markerar/väljer raden med<br>nästa ankommande tur,<br>enligt tidtabellen. |
|                                 | Berger               | n bussta | asjon         | (011000) , B | Bergen v 2024-12-11                                           | - Q                    |                                                  | ٩                                                | Tur Typ (6/16) 🔽 1                                           | 906/2215 😟                                                                |
| Om                              | lopp                 | Linje    | Tur           | Тур          | Destination                                                   | Ankomst                | Avgång                                           | Gate                                             | <b>Q</b> 16                                                  | i/16 I <mark>tid</mark>                                                   |
| 415                             | 2 1                  | 13       | 583           | Ordinarie    | Solheimsviken                                                 | 9:26                   | 9:26                                             | Bergen busstasjo                                 | Välj alla                                                    |                                                                           |
| 715                             | 4 5                  | 51       | 245           | Ordinarie    | Bergen busstasjon                                             | 9:26                   | 9:26                                             | Bergen busstasjo                                 | ^                                                            |                                                                           |
| 712                             | 8 (                  | 600      | 1331          | Ordinarie    | e Os - Halhjem                                                | 9:25                   | 9:25                                             | Bergen busstasjo                                 | 🗹 Ordinarie                                                  |                                                                           |
| 413                             | 9 1                  | 14       | 2039          | Ordinarie    | Fyllingsdalen terminal                                        | 9:25                   | 9:25                                             | Bergen busstasjo                                 | 🖌 Extra                                                      |                                                                           |
| 434                             | 14 4                 | 40       | 1292          | Ordinarie    | Olsvik                                                        | 9:25                   | 9:25                                             | Bergen busstasjo                                 | 🗹 Oanmälda                                                   |                                                                           |
| 740                             | 7 4                  | 481      | 805           | Ordinarie    | e Kleppestø terminal                                          | 9:23                   | 9:23                                             | Bergen busstasjo                                 | ✓ Nattid                                                     |                                                                           |
| 742                             | 8 4                  | 450      | 344           | Ordinarie    | e Skogsskiftet                                                | 9:22                   | 9:22                                             | Bergen busstasjo                                 | 🖌 Skola                                                      |                                                                           |
| 744                             | 4 4                  | 460      | 527           | Ordinarie    | Bergen busstasjon                                             | 9:22                   | 9:22                                             | Bergen busstasjo                                 | ✓ Ersättning                                                 |                                                                           |
| 450                             | 4 1                  | 14       | 2036          | Ordinarie    | e Bergen busstasjon                                           | 9:22                   | 9:22                                             | Bergen busstasjo                                 | Anropsstyrd                                                  |                                                                           |
| 734                             | 9 4                  | 485      | 910           | Ordinarie    | Bergen busstasjon                                             | 9:22                   | 9:22                                             | Bergen busstasjo                                 | Tomtur                                                       |                                                                           |
| 1                               | 1                    | 1        | 78            | Ordinarie    | e Bergen lufthavn                                             | 9:22                   | 9:23                                             | Bergen busstasjo                                 | Planerad förstärkning                                        |                                                                           |
| 745                             | 0 4                  | 460      | 529           | Ordinarie    | Bergen busstasjon                                             | 9:21                   | 9:21                                             | Bergen busstasjo                                 | Anropsstvrt område                                           | _                                                                         |
| 742                             | 0 4                  | 495      | 1098          | Ordinarie    | Bergen busstasjon                                             | 9:21                   | 9:21                                             | Bergen busstasjo                                 | Anropsstyrt område (vänt                                     | ar)                                                                       |
| 2                               | -                    | 1        | 79            | Ordinarie    | Bergen sentrum                                                | 9:21                   | 9:22                                             | Bergen busstasjo                                 |                                                              |                                                                           |
| 715                             | 7 (                  | 67       | 738           | Ordinarie    | Bergen busstasjon                                             | 9:19                   | 9:19                                             | Bergen busstasjo                                 | ☐ Körin                                                      |                                                                           |
| 715                             | 5 5                  | 50E      | 136           | Ordinarie    | Bergen busstasjon                                             | 9:18                   | 9:18                                             | Bergen busstasjo                                 |                                                              |                                                                           |
| 22                              | 1                    | 1        | 76            | Ordinarie    | Bergen lufthavn                                               | 9:17                   | 9:18                                             | Bergen busstasjo                                 |                                                              |                                                                           |
| 743                             | 8 4                  | 445      | 188           | Ordinarie    | Bergen busstasjon                                             | 9:16                   | 9:16                                             | Bergen busstasjo                                 |                                                              |                                                                           |
| 23                              | 1                    | 1        | 77            | Ordinarie    | Bergen sentrum                                                | 9:16                   | 9:17                                             | Bergen busstasjo                                 |                                                              |                                                                           |
| 707                             | 6 8                  | 83       | 1004          | Ordinarie    | Nesttun terminal                                              | 9:15                   | 9:15                                             | Bergen busstasjo                                 | n M M                                                        |                                                                           |

# 10.5.2 Färgkod listrader

| Radfärg | Beskrivning                                                                                                    |
|---------|----------------------------------------------------------------------------------------------------|
| Orange  | Vald tur. Du kan antingen klicka på en rad för att manuellt<br>markera/välja den, eller klicka på knappen "Nu" för att automatiskt<br>markera/välja den tur som enligt den planerade trafiken är näst i tur. |
| Gul     | Tur med ett ändrat hållplatsläge.                                                                                                    |
| Grå     | Turer vars ankomsttid till den valda hållplatsen enligt tidtabellen har<br>passerat. Dessa turers hållplatsläge kan fortfarande ändras (fordonet<br>kan ju vara sent).                                       |

# 10.5.3 Beskrivning, tabellkolumner

| Rubrik | Beskrivning    |
|--------|----------------|
| Omlopp | Turens omlopp. |
| Linje  | Turens linje.  |
| Tur    | Turens nummer. |

| Rubrik      | Beskrivning                                                                                                    |
|-------------|----------------------------------------------------------------------------------------------------|
| Destination | Turens ändhållplats. Om fordonet har en "löpande destination" i sin<br>planerade rutt, som skiljer sig från slutdestinationen, kommer den att<br>visas i tabellen som "Löpande destination (slutdestination)" tills<br>fordonen har passerat den "löpande destinationen ". |
| Ankomst     | Turens planerade ankomsttid till hållplatsen.                                                                                                    |
| Avgång      | Turens planerade avgångstid från hållplatsen.                                                                                                    |
| Gate        | Turens hållplatsläge enligt planerad trafik.                                                                                                    |
| Ny gate     | Turens nya hållplatsläge, fältet är tomt om hållplatsläget ej har<br>ändrats.                                                                                                    |
| Ändrad av   | Den användare som (senast) ändrat hållplatsläget. ("Extern" om ändrad<br>av externt system över API.)                                                                                                    |
| Ändrad tid  | Tid för senaste ändringen av hållplatsläge.                                                                                                    |

#### 10.5.4 Alla områden/terminalområden-knappen

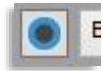

För att kunna välja mellan alla områden, inte bara terminaler, klickar du i knappen. Alla hållplatsområden inkluderas då i hållplatsområde-menyn till höger om knappen. Klicka ur för att endast välja mellan terminalområden.

# 10.5.5 Sök och filtrera listan

1. Första hållplatsområdet i den planerade trafiken är förvalt. Vill du välja ett annat hållplatsområde, kan du klicka på pilen för att öppna hela listan.

| Г  | Arna terminal 🔍 🗸 | 2021-03-09 🔻 | ٩ | Tur Typ (11/12) | ▼ 313/313 3 |
|----|-------------------|--------------|---|-----------------|-------------|
| P- |                   |              |   |                 |             |

2. Dagens datum är förvalt. Vill du välja ett annat datum, kan du skriva in det manuellt eller klicka på pilen för att öppna kalendern och välja datum där.

| Arn | a terminal | ~ | 2021-03-09 🔻 | C | ۹ 🗌 | Tur Typ (11/12) | ▼ 313/313 |
|-----|------------|---|--------------|---|-----|-----------------|-----------|
|     |            |   |              |   |     |                 |           |

3. För att filtrera den visade turlistan, använd fritextfiltret. Endast turer som matchar filterfältet visas.

| Ŀ | Arna terminal | v | 2021-03-09 🔻 | ٩ | Tur Typ (11/12) | • | 313/313 🗵 |
|---|---------------|---|--------------|---|-----------------|---|-----------|
|   |               |   |              |   |                 | _ |           |

4. För att exkludera vissa turtyper kan du öppna turtypsfiltret och klicka ur de turtyper du vill ta bort från visningen.

| rminal |      | v         | 2021-03-09 🔻         |         | ٩    | Tur Typ (11/12) 🔻 813/313 💽                                                                                                    |
|--------|------|-----------|----------------------|---------|------|----------------------------------------------------------------------------------------------------|
| Linje  | Tur  | Тур       | Destination          | Ankomst | Avg  | Q 12/12 dav Ändrad                                                                                                    |
| 97     | 1430 | Ordinarie | Tungeland - Lone     | 15:17   | 15:1 | Välj alla                                                                                                    |
| 90     | 1314 | Ordinarie | Arna terminal        | 15:15   | 15:1 |                                                                                                    |
| 92     | 1348 | Ordinarie | Arna terminal        | 15:15   | 15:1 | 🗹 Ordinarie 🛛 🔨                                                                                                    |
| 97     | 1432 | Ordinarie | Arna terminal        | 15:13   | 15:1 | 🗹 Extra                                                                                                    |
| 91     | 1285 | Ordinarie | Ytre-Arna Arna term. | 15:05   | 15:0 | ✓ Oanmälda                                                                                                    |
| 900    | 10   | Ordinarie | Dale                 | 15:05   | 15:0 | ✓ Kallade                                                                                                    |
| 200    | 49   | Ordinarie | Kvisti               | 15:05   | 15:0 | Nattid                                                                                                    |
| 925    | 450  | Ordinarie | Frøland              | 15:00   | 15:0 | Tomtur                                                                                                    |
| 925    | 447  | Ordinarie | Ålvik                | 14:55   | 14:5 |                                                                                                    |
| 95     | 6    | Ordinarie | Arna                 | 14:55   | 14:5 | Contra Contra Co |
| 97     | 1428 | Ordinarie | Tungeland-Arna term. | 14:55   | 14:5 | roisiarkning                                                                                                    |
| 925    | 445  | Ordinarie | Arna                 | 14:50   | 14:5 | 🗹 Ersättning 🗸                                                                                                    |
| 97     | 1430 | Ordinarie | Tungeland - Lone     | 14:50   | 14.5 | 0 4                                                                                                    |

# 10.5.6 Ändra hållplatsläge/gate för en tur

- 1. Klicka på aktuell cell i kolumnen "Ny gate".
- 2. Skriv in det nya hållplatsläget eller klicka på pilen för att öppna listan där du kan se och välja mellan de aktuella hållplatslägena.

| I | 7428 | 460 | 284 | Ordinarie | Bergen busstasjon | 12:04 | 12:04 | A |   |  |  |
|---|------|-----|-----|-----------|-------------------|-------|-------|---|---|--|--|
| l | 7318 | 471 | 382 | Ordinarie | Ågotnes terminal  | 12:02 | 12:02 | В | v |  |  |
| l | 7428 | 460 | 281 | Ordinarie | Ågotnes terminal  | 11:57 | 11:57 | A | А |  |  |
| l | 7321 | 465 | 341 | Ordinarie | Ågotnes terminal  | 11:37 | 11:37 | В | в |  |  |
|   |      |     |     |           |                   |       |       |   |   |  |  |

Hela raden gulmarkeras för att visa att hållplatsläget ändrats. Ditt användarnamn visas i **Ändrat av**-kolumnen och tidpunkten för ändringen visas i kolumnen **Ändrad tid** längst till höger.

# 10.5.7 Att tänka på!

Undvik att tilldela två turer med samma eller nästan samma ankomsttid samma hållplatsläge om du inte, efter bedömning av fordonens beräknade ankomsttid, vet att dessa inte kommer att "krocka". Verktyg > Trafikstatus

Trafikstatus är ett verktyg för förenklad realtidsövervakning av trafiken. I ett antal separata sektioner, som kan döljas/visas efter behov, visas sådant som du som är trafikledare behöver hålla ögonen på: Fordon som avviker från tidtabellen, samtrafikproblem och trafikrelaterade fordonsproblem (fordon av rutt, fordon med utsättningsproblem, fordon som "fastnat" i kö och fordon med tekniska problem).

Använd trafikstatus som en förenklad "instrumentbräda" för att få relativt lättsmält information om sådant som kan kräva snabba korrigerande insatser.

- Precis som i övriga TrafficStudio-verktyg ger de visade fordonssymbolerna direkt tillgång till snabbmenyn för fordon och därmed omfattande funktionalitet för både kommunikation och mer detaljerad information/historik etc.
- **Notera:** Det "globala" linjegrupp-filtret" i funktionslisten styr vilka linjer Trafikstatus visar. Varje enskild sektion innehåller dessutom ett linjefilter för "fokuserad" övervakning av valda linjer, inom den valda linjegruppen.

# 10.6.1 Översikt

Verktyget är uppdelat i sex sektioner som enkelt kan döljas/visas med hjälp motsvarande knappar i överkanten. Filter i varje sektion tillåter uppdelning av trafikövervakning mellan olika arbetsstationer eller fokuserad övervakning av enskilda linjer etc.

• Konfigurera sektionernas vertikala ordning genom att dra och släppa, eller genom att klicka på konfigurerings-knappen i överkanten och därefter på sektionernas individuella flytta upp/ned-knappar, se efterföljande beskrivning.

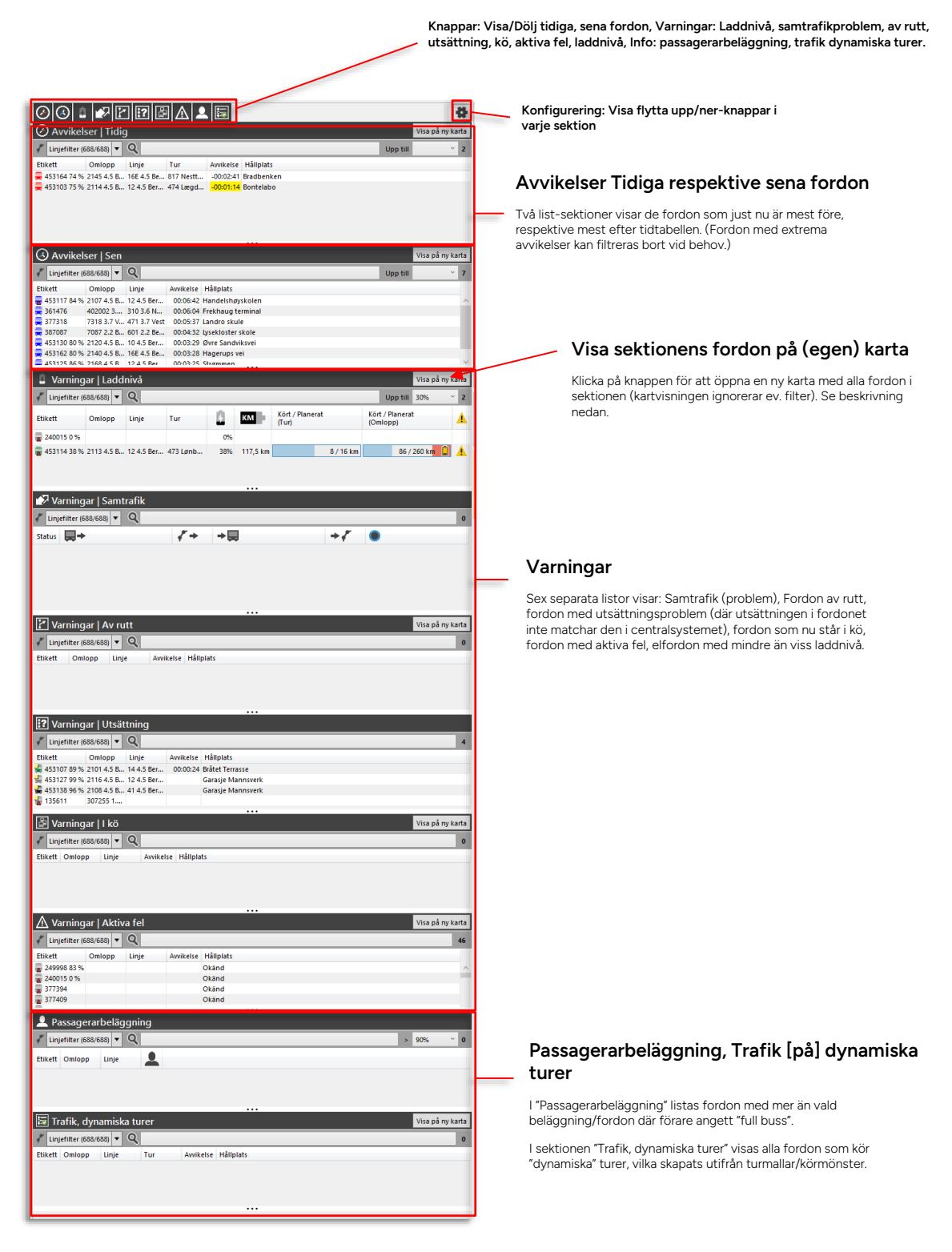

## 10.6.2.1 Information

Precis som i övriga verktyg där fordonsikonerna visas kan du utläsa en hel del information ur själva fordonsikonen. Fordonsikonens form visar vilken typ av fordon det rör sig om. Fordonsikonens färg visar nuvarande avvikelse mot tidtabell – och tilläggsikoner ovanpå fordonsikonen visar utsättningsproblem, av-rutt-status, kö-status och ev. manuell skyltstyrning (systemberoende).

Till höger om fordonikonen visas konfigurerad etikett-information, se kapitel 6.2.

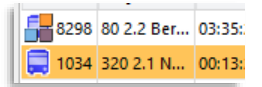

# 10.6.2.2 Snabbmeny: Fordon, samtrafik

Då du högerklickar på någon av fordonsikonerna, eller samtrafikraderna öppnas en snabbmeny. Precis som i övriga verktyg ger denna tillgång till en rad funktioner för information, historik, kommunikation etc. (beroende på installerade verktyg och systemfunktioner).

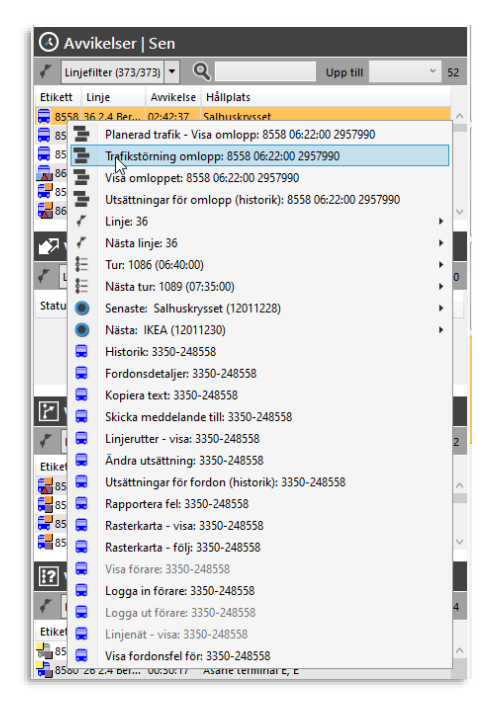

# 10.6.3 Visa/dölj verktygssektioner

Använd de tio knapparna i verktygets överkant för att dölja/visa de enskilda sektionerna i verktyget.

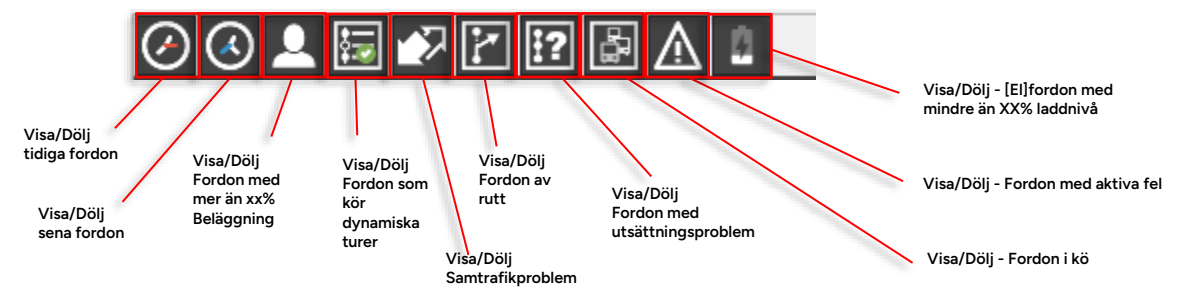

# 10.6.4 Konfigurera sektionernas ordning

För att anpassa verktyget efter dina personliga behov kan du även konfigurera verktygssektionernas vertikala ordning. Detta kan du göra på två sätt:

- Dra-och-släpp en sektion till önskad plats. (Klicka på sektionsrubrikfältet, dra till önslad plats och släpp där gränsen mellan två sektioner lyser upp för att visa att du kan släppa sektionen.)
- Aktivera flytta upp/ner-knapparna genom att klicka på Konfigureringsknappen till höger i flik-fältet. Flytta därefter önskad sektion upp/ned genom att klicka på dess flytta-knappar önskat antal gånger.

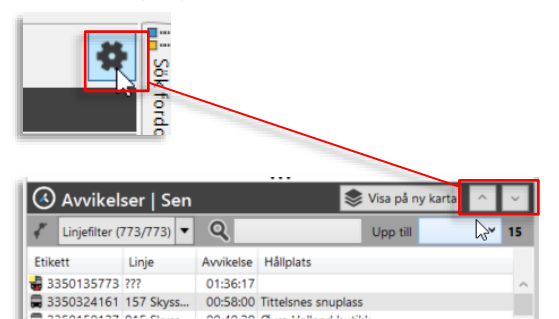

# 10.6.5 Konfigurera kolumnvisning

Du kan vid behov välja att visa/dölja kolumner i de flesta av sektionerna, du kan även välja visa information som "hör till" en annan sektion, se nedan.

Notera att dina ändringar inte sparas till nästa session.

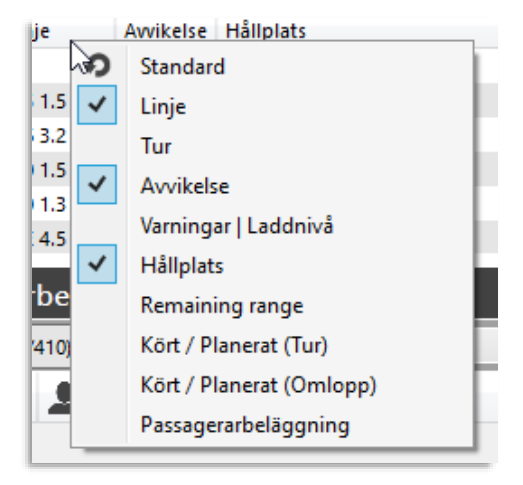

I alla individuella verktygssektioner hittar du filter som låter dig välja ut linjer du vill övervaka. Ett kompletterande fritextfilter tillåter till och med övervakning av endast matchande fordon/samtrafikhållplatser (alternativt använder du fritextfiltret som en sökfunktion).

| 🗸 Linjefilter (249/249) 🔻 | Q                                       | Į                            |
|---------------------------|-----------------------------------------|------------------------------|
| Linjefilter:              | Fritextfilter:                          | Antal visade                 |
| Valda linjer              | Visa endast matchande rader i sektionen | fordon/samtrafikrelationer i |

# 10.6.6.1 Linjefilter

Linjefiltren låter dig välja linjer du vill övervaka i varje sektion. **Notera:** Har du valt en linjegrupp i funktionslistens linjegruppsfilter kan du enbart välja linjer i denna linjegrupp.

- Se kapitel 0 för information om hur filtermenyer fungerar.
- Antalet valda linjer i menyn/totala antalet valbara linjer visas i filterknappen.

# 10.6.6.2 Fritextfilter (fordonsnummer/hållplatser)

Fritextfiltret låter dig filtrera bort alla fordon/hållplatser (alla presenterade fordons- och samtrafikrader) som inte matchar innehållet du matar in i fritextfältet. Se kapitel 7.4

# 10.6.7 Visa sektionens fordon i nytt kartfönster

De flesta Trafikstatus-sektioner innehåller en knapp för visning av sektionens fordon i ett nytt kartfönster. Klicka på knappen för att öppna ett nytt, separat kartfönster med sektionens namn och endast de fordon som inkluderas i sektionen.

• Notera att kartvisningen ignorerar eventuella filter i sektionen.

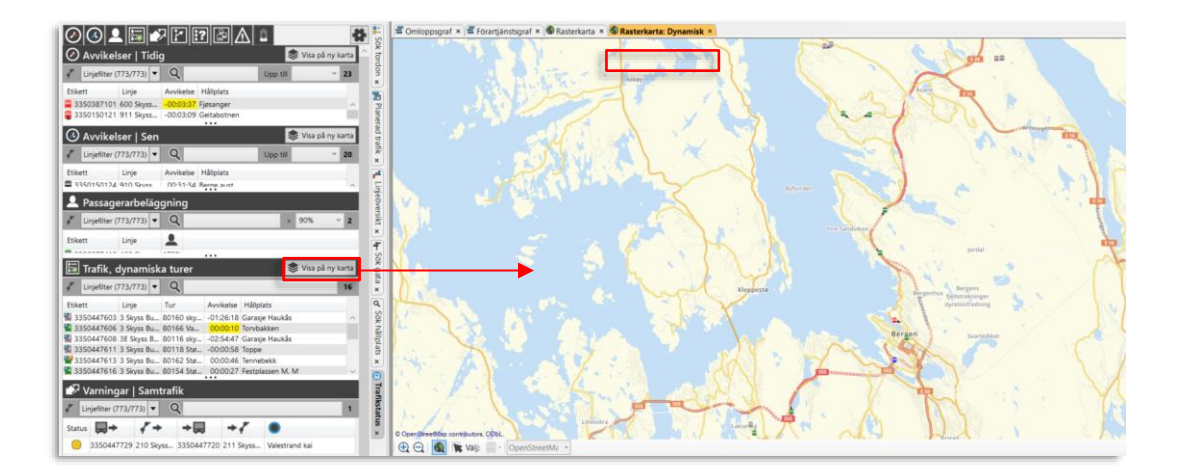

sektionen (efter filtrering)

### 10.6.8 Avvikelser, Tidig/Sen-sektionerna

I dessa två separata verktygssektioner visas de fordon som just nu avviker från tidtabellen. I tidig-listan visas de fordon som ligger före tidtabellen och i sen-listan hittar du de fordon i systemet som ligger efter tidtabellen. (Enligt de konfigurerade gränserna för tidig/sen-status).

- Fordonen visas med statussymbol, fordonsnummer, linje, nuvarande (senast rapporterade) avvikelse och senast rapporterade hållplats (ankomst/avgång).
- Varje lista har ett valbart "max-filter" som låter dig filtrera bort fordon med extrema avvikelser, se nedan.
- Listorna är sorterade med de "mest avvikande" fordonen på toppen.

| 🕗 Avvike                                                                                                    | elser   Tidig                                                                                                    | 9                                                                                              |                                                                                               |                                                                                                    |                                                   |          | Visa på ny kar      | ta      |                                                       |
|----------------------------------------------------------------------------------------------------|----------------------------------------------------------------------------------------------------|------------------------------------------------------------------------------------------------|-----------------------------------------------------------------------------------------------|----------------------------------------------------------------------------------------------------|---------------------------------------------------|----------|---------------------|---------|-------------------------------------------------------|
| 🦨 Linjefilter                                                                                                    | r (688/688) 🔻                                                                                                    | Q                                                                                              |                                                                                               |                                                                                                    |                                                   | Upp till | ×                   | 2       |                                                       |
| Etikett                                                                                                    | Omlopp                                                                                                    | Linje                                                                                          | Tur                                                                                           | Avvikelse                                                                                              | Hållplats                                         |          |                     |         |                                                       |
| 🗮 135609                                                                                                    | 307121 1                                                                                                    | 791 1.3 H                                                                                      | 294 Høyla                                                                                     | -00:01:48                                                                                              | Røsslandslia                                      |          |                     |         |                                                       |
| 453105 82                                                                                                    | % 2111 4.5 B                                                                                                    | 18 4.5 Ber                                                                                     | 931 Form                                                                                      | -00:00:43                                                                                              | Løvås                                             |          |                     |         | De fordon som är tidiga (största avvikelse            |
|                                                                                                    |                                                                                                    |                                                                                                |                                                                                               |                                                                                                    |                                                   |          |                     | F       | overst).                                              |
| 🔇 Avvike                                                                                                    | elser   Sen                                                                                                    |                                                                                                |                                                                                               |                                                                                                    |                                                   |          | Visa på ny kar      | ta      |                                                       |
| 🔇 Avvike                                                                                                    | elser   Sen<br>r (688/688) 🔻                                                                                               | ଦ୍                                                                                             |                                                                                               |                                                                                                    |                                                   | Upp till | Visa på ny kar<br>v | ta<br>9 |                                                       |
| Avvike     Avvike     Linjefilter     Etikett     Etikett                                                                                              | elser   Sen<br>r (688/688) ▼<br>Omlopp                                                                                     | Q<br>Linje                                                                                     | Avvikelse                                                                                     | Håliplats                                                                                              |                                                   | Upp till | Visa på ny kar<br>v | ta<br>9 |                                                       |
| Avvika     Avvika     Cinjefilter     Etikett     377318                                                                                               | elser   Sen<br>(688/688)<br>Omlopp<br>7318 3.7 V                                                                           | Q<br>Linje<br>471 3.7 Vest                                                                     | Avvikelse<br>00:09:55 Å                                                                       | Hållplats<br>Sgotnes terr                                                                              | minal B, B                                        | Upp till | Visa på ny kar<br>v | 9       | De fordon som är sena (största avvikelsen             |
| Avvike     Linjefilter     Etikett     377318     453141 81                                                                                            | elser   Sen<br>(688/688)<br>Omlopp<br>7318 3.7 V<br>% 2122 4.5 B                                                           | Q<br>Linje<br>471 3.7 Vest<br>18 4.5 Ber                                                       | Avvikelse<br>00:09:55 Å<br>00:07:01 Å                                                         | Håliplats<br>Ågotnes terr<br>Amalie Skrar                                                              | minal B, B<br>ms vei                              | Upp till | Visa på ny kar<br>v | ta<br>9 | De fordon som är sena (största avvikelsen<br>överst). |
| Avvika<br>Linjefilter<br>Etikett<br>377318<br>453141 81<br>453114 37                                                                                   | elser   Sen<br>(688/688) ▼<br>Omlopp<br>7318 3.7 V<br>% 2122 4.5 B<br>% 2113 4.5 B                                         | Q<br>Linje<br>471 3.7 Vest<br>18 4.5 Ber<br>12 4.5 Ber                                         | Avvikelse<br>00:09:55 J<br>00:07:01 A<br>00:06:54 S                                           | Hållplats<br>Ågotnes terr<br>Amalie Skrar<br>Skutevikstor                                              | minal B, B<br>ns vei<br>get                       | Upp till | Visa på ny kar<br>~ | ta<br>9 | De fordon som är sena (största avvikelsen<br>överst). |
| Avvika     Linjefilter     Etikett     377318     453141 81     453114 37     361476                                                                   | elser   Sen<br>(688/688) ▼<br>Omlopp<br>7318 3.7 V<br>% 2122 4.5 B<br>% 2113 4.5 B<br>402002 3                             | Q<br>Linje<br>471 3.7 Vest<br>18 4.5 Ber<br>12 4.5 Ber<br>310 3.6 N                            | Avvikelse<br>00:09:55 Å<br>00:07:01 Å<br>00:06:54 S<br>00:05:59 F                             | Hållplats<br>Ågotnes terr<br>Amalie Skrar<br>Skutevikstor<br>Fløksand sø                               | minal B, B<br>ns vei<br>rget<br>r                 | Upp till | Visa på ny kar<br>v | ta<br>9 | De fordon som är sena (största avvikelsen<br>överst). |
| Avvika<br>Linjefilter<br>Etikett<br>377318<br>453141 81<br>453114 37<br>361476<br>453132 91                                                            | elser   Sen<br>(688/688)<br>Omlopp<br>7318 3.7 V<br>% 2122 4.5 B<br>% 2113 4.5 B<br>402002 3<br>% 2174 4.5 B               | Q<br>Linje<br>471 3.7 Vest<br>18 4.5 Ber<br>12 4.5 Ber<br>310 3.6 N<br>10 4.5 Ber              | Avvikelse<br>00:09:55 Å<br>00:07:01 Å<br>00:06:54 S<br>00:05:59 F<br>00:05:46 E               | Hållplats<br>Ågotnes terr<br>Amalie Skrar<br>Skutevikstor<br>Fløksand sø<br>Bryggen A, A               | minal B, B<br>ns vei<br>gget<br>r<br>A            | Upp till | Visa på ny kar<br>v | 9       | De fordon som är sena (största avvikelsen<br>överst). |
| <ul> <li>Avvika</li> <li>Linjefilter</li> <li>Etikett</li> <li>377318</li> <li>453141 81</li> <li>361476</li> <li>453132 91</li> <li>453422</li> </ul> | elser   Sen<br>(688/688) ▼<br>Omlopp<br>7318 3.7 V<br>% 2122 4.5 B<br>% 2113 4.5 B<br>402002 3<br>28401 4.5 B<br>28401 4.5 | Q<br>Linje<br>471 3.7 Vest<br>18 4.5 Ber<br>12 4.5 Ber<br>10 3.6 N<br>10 4.5 Ber<br>15 4.5 Ber | Avvikelse<br>00:09:55 Å<br>00:07:01 Å<br>00:06:54 §<br>00:05:59 f<br>00:05:59 f<br>00:05:59 s | Hållplats<br>Agotnes terr<br>Amalie Skrar<br>Skutevikstor<br>Fløksand sø<br>Bryggen A, A<br>Sikthaugen | minal B, B<br>ns vei<br>gget<br>r<br>A<br>Errasse | Upp till | Visa på ny kar<br>v | ta<br>9 | De fordon som är sena (största avvikelsen<br>överst). |

| Rubrik    | Beskrivning                                                                                                    |
|-----------|----------------------------------------------------------------------------------------------------|
| Etikett   | Fordonssymbol (inklusive fordonsstatussymboler som visar av<br>rutt, utsättningsproblem och kö), och konfigurerad etikett-<br>information, se kapitel 6.2. |
| Omlopp    | Det omlopp fordonet är utsatt på/rapporterar från                                                                                                    |
| Linje     | Linjeinformation (den linje fordonet rapporterar från)                                                                                                    |
| Tur       | Den tur fordonet nu kör                                                                                                    |
| Avvikelse | Senast rapporterade avvikelse (negativt värde visar att fordonet<br>ligger före tidtabellen)                                                               |
| Hållplats | Senast rapporterade hållplats (ankomst/avgång) – visar ungefär<br>var på rutten fordonet befinner sig                                                      |

# 10.6.8.1 Maxavvikelsefilter

De två separata maxavvikelsefiltren för de tidiga respektive sena fordonen låter dig filtrera bort fordon med extrema/"orimliga" avvikelser. Öppna menyn med pilknappen i menyfältets högerkant och klicka på ett av gränsvärdena för att ställa in filtret. Det översta tomma menyalternativet avaktiverar filtret.

| Upp till |           | Ň | 10 |
|----------|-----------|---|----|
|          |           | ~ |    |
|          | -00:30:00 |   |    |
|          | -00:25:00 |   | Ľ. |
|          | -00:20:00 |   |    |
|          | -00:15:00 |   |    |
|          | -00:10:00 |   |    |
| happen   | -00:05:00 |   |    |
|          |           |   | 1  |

# 10.6.9 Varningar: Laddnivå (elfordon)

Denna lista visar alla elfordon som har mindre än en vald batterikapacitet kvar (State of Charge). Gränsen väljer du i "Upp till"-filtret.

Har fordonet en utsättning visas linje. "Kört/planerat"-kolumnen visar då **var på den utsatta rutten fordonet är** – vilket kan ge en ungefärlig bild av hur långt det behöver köra före laddning.

• Notera att kört/planerat-kolumnen inte visar avstånd till närmaste laddningsstation, om inte denna befinner sig vid ruttens sista hållplats. Fordonet behöver heller inte nödvändigtvis ha "kört" hela den angivna delen av rutten.

| 🖞 Varningar   Laddnivå |            |            |           |     |         |          |                 | Visa på ny karta  |   |
|------------------------|------------|------------|-----------|-----|---------|----------|-----------------|-------------------|---|
| 🦨 Linjefilter (6       | 585/685) 🔻 | ۹,         |           |     |         |          | Upp till        | 30%               | 3 |
| Etikett                | Omlopp     | Linje      | Tur       | 0   |         | КМ       | Kört /<br>(Tur) | Kört /<br>(Omlopr |   |
| \overline 240009 0 %   | 4104 4.5 B | 16E 4.5 Be | 822 Øyjor | 0%  |         |          | 0 / 20 km       | 5 / 229 km        |   |
| 🚡 240015 0 %           |            |            |           | 0%  | 23,7 km | 0,0 km   |                 |                   |   |
| 🗮 453147 57 %          | 4151 4.5 B | 81 4.5 Ber | 1946 Man  | 57% |         | 194,3 km | 0 / 5 km        | 186 km 📋          |   |

| Rubrik                       | Beskrivning                                                                                                    |
|------------------------------|----------------------------------------------------------------------------------------------------|
| Etikett                      | Fordonssymbol (inklusive fordonsstatussymboler som visar av<br>rutt, utsättningsproblem och kö), och konfigurerad etikett-<br>information, se kapitel 6.2. |
| Omlopp                       | Det omlopp fordonet är utsatt på/rapporterar från                                                                                                    |
| Linje                        | Linjeinformation (den linje fordonet rapporterar från)                                                                                                    |
| Tur                          | Den tur fordonet nu kör                                                                                                    |
| Laddnivå (State of<br>Charge | Laddningsnivå, elfordon [%]                                                                                                    |
| 0                            |                                                                                                    |

| Rubrik                                                       | Beskrivning                                                                                                    |
|--------------------------------------------------------------|----------------------------------------------------------------------------------------------------|
| Räckviddsbehov<br>(sträcka till nästa<br>planerade laddning) | Ruttsträcka till nästa planerade laddningstillfälle/den räckvidd<br>som krävs för att nå laddaren.                                                                                                    |
| Återstående räckvidd                                         | Räckvidden med nuvarande laddnivå.                                                                                                    |
| Kört/Planerat (Tur)                                          | Progress, på nuvarande tur: Körd sträcka/av totalt. Graf visar hur<br>mycket av turen som körts, se nedan.<br>Kört / Planerat (Tur)<br>7888 / 22931 m<br>25350 / 28855 m<br>33419 / 36448 m<br>Notera: För elfordon vars beräknade räckvidd understiger<br>återstående körsträcka på turen visas en tydlig varning, se nedan.<br>Detta visas oavsett tröskelvärde för laddninvå (i<br>Laddnivåsektionen). |
| Kört/Planerat<br>(Omlopp)                                    | Progress, på omloppet: Körd sträcka/av totalt. Graf visar hur<br>mycket av omloppet som körts, se nedan.<br>Kört / Planerat (Omlopp)<br>132 / 311 km<br>149 / 330 km<br>149 / 244 km                                                                                                    |
| Varning                                                      | Symbolindikering då återstående räckvidd är mindre än vad som<br>krävs för att nå nästa planerade laddningstillfälle på rutten. (Se<br>även kolumnerna för räckviddsbehov och räckvidd ovan.)                                                                                                    |

l den här sektionen visas de samtrafikrelationer/de anslutningar som riskerar missas för att fordon är sena till samtrafikhållplatserna.

Varje enskild anslutning visas separat, vilket betyder att om ett fordon är sent till en samtrafikhållplats där det ska lämna passagerare till flera anslutande linjer, kommer detta visas med en rad per mottagande fordon (en rad per samtrafikrelation).

Listan byggs uppifrån vid statusförändring: Den samtrafikrelation vars status senast ändrades (till exempel från "kommer troligen misslyckas" till "kommer misslyckas") placeras på toppen.

Notera: Denna sektion har inte konfigurerbara kolumner.

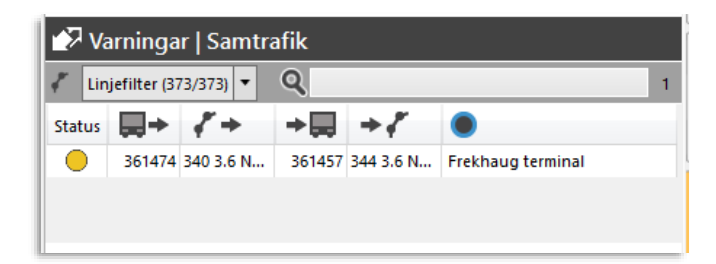

| Rubrik     | Beskrivning                                                                                                    |
|------------|----------------------------------------------------------------------------------------------------|
| Status     | Grafisk visning av samtrafikrelationens nuvarande status. Endast<br>samtrafik som troligen kommer misslyckas (enligt prognossystemet)<br>och samtrafik som säkert kommer att misslyckas om inte mottagande<br>fordon inväntar, visas i listan. |
|            | Samtrafik kommer troligtvis misslyckas: 🧡                                                                                                    |
|            | Samtrafik kommer misslyckas (om fordon ej inväntar): 🧡                                                                                                    |
| <b>⇒</b>   | Lämnande fordon (fordonsnummer)                                                                                                    |
| <i>₹</i> + | Den linje lämnande fordon kör                                                                                                    |
| +          | Mottagande fordon (fordonsnummer)                                                                                                    |
| +7         | Den linje mottagande fordon kör                                                                                                    |
|            | Samtrafikhållplatsen                                                                                                    |

Varningssektionerna nedan visar alla fordon som nu inte följer sina planerade rutter, alla fordon som har utsättningsproblem, alla fordon som rapporterar att de nu står i kö och alla fordon med aktiva fel, etc.

- Listorna visar fordonsstatus (fordonssymbolerna), fordonsnummer, de linjer fordonen kör, senast rapporterade avvikelse från tidtabellen och senast rapporterade hållplats.
- Listorna byggs uppifrån vid statusförändring det fordon som senast rapporterade att det är av rutt/ har felaktig utsättning eller står i kö, etc. placeras på toppen

| Rubrik    | Beskrivning                                                                                                    |
|-----------|----------------------------------------------------------------------------------------------------|
| Etikett   | Fordonssymbol (inklusive fordonsstatussymboler som visar av<br>rutt, utsättningsproblem och kö), och konfigurerad etikett-<br>information, se kapitel 6.2. |
| Linje     | Linjeinformation (den linje fordonet rapporterar från)                                                                                                    |
| Tur       | Den tur fordonet nu kör                                                                                                    |
| Avvikelse | Senast rapporterade avvikelse (negativt värde visar att fordonet<br>ligger före tidtabellen)                                                               |
| Hållplats | Senast rapporterade hållplats (ankomst/avgång) – visar ungefär<br>var på rutten fordonet befinner sig                                                      |

# 10.6.11.1 Fordon av rutt

Här listas (efter eventuell filtrering) alla fordon som nu rapporterar att de är av rutt (inte följer den planerade rutten). Den angivna hållplatsen är då den sista rapporterade hållplatsen på turen, vilket kan ge en indikation var fordonet lämnat den planerade rutten.

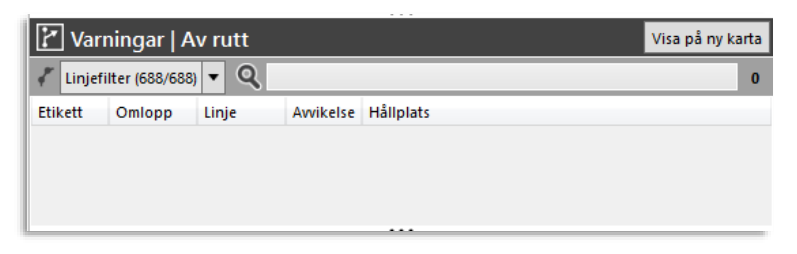

# 10.6.11.2 Fordon med avvikande utsättning

Här listas de fordon där utsättningen som rapporteras av fordonet inte matchar den utsättning det har i centralsystemet. Detta kan till exempel inträffa då fordonet har fått en utsättning centralt men ändå manuellt sätts ut på ett annat omlopp.

| ? Varnin      | 😯 Varningar   Utsättning |            |           |                          |   |  |  |
|---------------|--------------------------|------------|-----------|--------------------------|---|--|--|
| 🦨 Linjefilter | (688/688) 🔻              | Q          |           |                          | 3 |  |  |
| Etikett       | Omlopp                   | Linje      | Avvikelse | Hållplats                |   |  |  |
| 🛓 453127 94 9 | 6 2116 4.5 B             | 12 4.5 Ber | 00:13:04  | Torget D, D              |   |  |  |
| 🚽 453138 97 9 | 6 2108 4.5 B             | 41 4.5 Ber |           | Loddefjord terminal B, B |   |  |  |
| 🛓 135782      | 307253 1                 |            | 00:43:09  |                          |   |  |  |
|               |                          |            |           |                          |   |  |  |
|               |                          |            | •         | ••                       |   |  |  |

Denna lista visar alla fordon som för tillfället står i kö. För att ett fordondon ska få statusen "i kö" ska det vara utsatt, vara mellan hållplatser och ha haft en medelhastighet under 5km/h under 4 minuter (konfigurerbara värden). Så fort medelhastigheten stiger kommer kö-statusen försvinna.

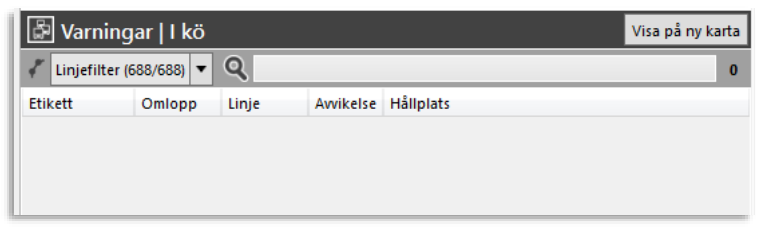

# 10.6.11.4 Fordon med aktiva fel

Denna lista visar alla fordon som för tillfället har aktiva fel.

Högerklicka på ett fordon i listan och öppna verktyget **Visa fordonsfel för: ###** för att får mer information om fordonets fel (Kräver förstås att detta verktyg är installerat.)

| 🕂 Varning        | 🛆 Varningar   Aktiva fel Visa på ny karta |       |           |           |    |  |  |
|------------------|-------------------------------------------|-------|-----------|-----------|----|--|--|
| 🦨 Linjefilter (6 | 88/688) 🔻                                 | Q,    |           |           | 46 |  |  |
| Etikett          | Omlopp                                    | Linje | Avvikelse | Hållplats |    |  |  |
| 249998 83 %      |                                           |       |           | Okänd     | ~  |  |  |
| 🚡 240015 0 %     |                                           |       |           | Okänd     |    |  |  |
| 🚡 377422         |                                           |       |           | Okänd     |    |  |  |
| a 387005         |                                           |       |           | Okänd     |    |  |  |
| -                |                                           |       |           | ••        |    |  |  |

# 10.6.12 Fordon med hög passagerabeläggning

Denna lista visar alla fordon som har mer än vald % beläggning. Gränsen väljer du i ">"-filtret.

(Kräver fordon med passagerarräkningssystem och information om antalet sittplatser vilket gör det möjligt att beräkna beläggningen.)

Även fordon där föraren manuellt valt genvägen "Full buss" visas i sektionen, oavsett om fordonet har passagerarräkningssystem.

- 100%: Antalet passagerare = antalet sittplatser
- Över 100% = alla sittplatser + procent av antal ståplatser enligt fordonsinformation.
- Förar-genväg "full buss" visas som 200%

| 👤 Pa    | issagera      | rbelägg  | Ining | · |  |   |     |   |   |
|---------|---------------|----------|-------|---|--|---|-----|---|---|
| 🦨 Linj  | efilter (688/ | 688) 🔻 🤇 | ۹     |   |  | > | 90% | v | 0 |
| Etikett | Omlopp        | Linje    | 1     |   |  |   |     |   |   |
|         |               |          |       |   |  |   |     |   |   |
|         |               |          |       |   |  |   |     |   |   |

| Rubrik               | Beskrivning                                                                                                    |
|----------------------|----------------------------------------------------------------------------------------------------|
| Etikett              | Fordonssymbol (inklusive fordonsstatussymboler som visar av<br>rutt, utsättningsproblem och kö), och konfigurerad etikett-<br>information, se kapitel 6.2. |
| Omlopp               | Det omlopp fordonet är utsatt på/rapporterar från                                                                                                    |
| Linje                | Linjeinformation (den linje fordonet rapporterar från)                                                                                                    |
| Passagerarbeläggning | Nuvarande passagerarbeläggning, om tillgänglig (%).                                                                                                    |

# 10.6.13 Trafik, dynamiska turer-sektionen

Denna sektion listar alla fordon som kör turer som skapats utifrån turmallar/körmönster. Den ger en snabb överblick över trafiken på dessa turer.

| 🔙 Tr    | afik, dyn      | amiska t | turer |           |           | Visa på ny karta |
|---------|----------------|----------|-------|-----------|-----------|------------------|
| 🦨 Linj  | efilter (688/6 | 588) 🔻 🖸 | 2     |           |           | 0                |
| Etikett | Omlopp         | Linje    | Tur   | Avvikelse | Hållplats |                  |
|         |                |          |       |           |           |                  |
|         |                |          |       |           |           |                  |
|         |                |          |       |           |           |                  |
|         |                |          |       | •••       |           |                  |

| Rubrik    | Beskrivning                                                                                                    |
|-----------|----------------------------------------------------------------------------------------------------|
| Etikett   | Fordonssymbol (inklusive fordonsstatussymboler som visar av<br>rutt, utsättningsproblem och kö), och konfigurerad etikett-<br>information, se kapitel 6.2. |
| Omlopp    | Det omlopp fordonet är utsatt på/rapporterar från                                                                                                    |
| Linje     | Linjeinformation (den linje fordonet rapporterar från)                                                                                                    |
| Tur       | Den tur fordonet nu kör                                                                                                    |
| Avvikelse | Senast rapporterade avvikelse (negativt värde visar att fordonet<br>ligger före tidtabellen)                                                               |
| Hållplats | Senast rapporterade hållplats (ankomst/avgång) – visar ungefär<br>var på rutten fordonet befinner sig                                                      |

# 10.7 Samtrafiksövervakning

Verktyg > Samtrafiksövervakning

Verktyget Samtrafiksövervakning visar all planerad och historisk samtrafik för det aktuella trafikdygnet. Varje framtida samtrafikrelation visas med statusindikering som informerar användaren om sannolikheten att anslutningen ska lyckas. Samtrafikinformationen uppdateras i realtid.

Till skillnad från äldre Traffic Studio-verktyg har Samtrafikinformation en integrerad konfigureringsvy som nås med en knapp i verktygsfönstrets övre högra hörn.

# 10.7.1 Huvudfönstret

Här visas dagens samtrafik så långt framåt och tillbaka i tiden som du valt i verktygskonfigureringen.

Den resulterande tabellen kan filtreras efter status, operatör och med ett fritextfilter, för att du lätt ska kunna anpassa verktyget efter dina specifika behov.

| Status | • 14   | iretag (0/22) 🔹 🛛 🔾 | ٤ 📃    |       |                     |      |                                   |           |          |          |   |          |        |                    |        |       |                     |      |                                   |           |          |        | # |
|--------|--------|---------------------|--------|-------|---------------------|------|-----------------------------------|-----------|----------|----------|---|----------|--------|--------------------|--------|-------|---------------------|------|-----------------------------------|-----------|----------|--------|---|
| Status | Fordon | Företag             | Omlopp | Linje | Destination         | Tur  | Hållplats                         | Tidtabell | Prognos  | Gå       |   | Vänta    | Fordon | Företag            | Omlopp | Linje | Destination         | Tur  | Hållplats                         | Tidtabell | Prognos  | Ändrad |   |
| •      | 270011 | 2.7 Vest            | 044    | 491   | Bergen busstasjon   | 840  | Norrønaheimen, Fv. 562            | 07:44:00  | 07:48:02 | 00:00:00 | ⇒ | 00:00:00 | 270043 | 2.7 Vest           | 061    | 490   | Kleppestø terminal  | 808  | Norrginaheimen                    | 07:44:00  | 07:46:53 | 07:48  | ^ |
| •      | 270035 | 2.7 Vest            | 057    | 499   | Bergen busstasjon   | 1010 | Ravnanger terminal                | 07:35:00  | 07:35:39 | 00:00:00 | ⇒ | 00:00:00 | 270051 | 2.7 Vest           | 055    | 497   | Kleppestø terminal  | 992  | Ravnanger terminal                | 07:35:00  | 07:35:00 | 07:37  |   |
| •      | 270092 | 2.7 Vest            | 092    | 459   | Skogsskiftet        | 441  | Skogsskiftet terminal, mot Bergen | 07:26:00  | 07:29:43 | 00:00:00 | ⇒ | 00:00:00 | 270038 | 2.7 Vest           | 504    | 450   | Bergen busstasjon   | 1325 | Skogsskiftet terminal, mot Bergen | 07:26:00  | 07:26:31 | 07:30  |   |
| •      | 228231 | 2.2 Bergen sør      | 8231   | 600   | Osøyro              | 1441 | Оздуго                            | 08:40:00  | 08:45:53 | 00:00:00 | ⇒ | 00:00:00 | 228220 | 2.2 Bergen sør     | 8347   | 605   | Hatvik              | 1653 | Osøyro                            | 08:40:00  | 08:39:01 | 08:45  |   |
| •      | 228231 | 2.2 Bergen sør      | 8231   | 600   | Osøyro              | 1441 | Tøsdalskiftet                     | 08:31:00  | 08:40:19 | 00:00:00 | ⇒ | 00:00:00 | 228221 | 2.2 Bergen sør     | 8220   | 602   | Os VGS              | 1598 | Tøsdalskiftet                     | 08:36:00  | 08:36:00 | 08:40  | - |
| •      | 228351 | 2.2 Bergen sør      | 8351   | 600   | Оздуго              | 1449 | Kalandseid                        | 08:59:00  | 09:05:37 | 00:00:00 | ⇒ | 00:00:00 | 228258 | 2.2 Bergen sør     | 8354   | 74    | Samdal              | 927  | Kalandseid                        | 09:02:00  | 09:02:00 | 08:28  |   |
| 0      | 211084 | 2.1 Nordhordland    | 4116   | 300   | Manger              | 13   | Manger senter                     | 09:10:00  | 09:11:47 | 00:00:00 | ⇒ | 00:00:00 | 211086 | 2.1 Nordhordland   | 4112   | 320   | Knanvik skysstasjon | 173  | Manger senter                     | 09:11:00  | 09:11:00 | 08:51  |   |
| 0      |        | 2.1 Nordhordland    | 4321   | 350   | Ostereidet          | 482  | Ostereidet senter                 | 08:28:00  | 08:28:00 | 00:00:00 | ⇒ | 00:00:00 | 211075 | 2.1 Nordhordland   | 4202   | 350   | Knarvik skysstasjon | 483  | Ostereidet senter                 | 08:35:00  | 08:35:00 | 21:21  |   |
|        |        | 1.3 Hardanger/Voss  | 72     | 945   | Voss                | 525  | Granvin terminal                  | 08:55:00  | 08:55:00 | 00:00:00 | ⇒ | 00:00:00 |        | 1.3 Hardanger/Voss | 57     | 990   | Voss                | 787  | Granvin terminal                  | 08:55:00  | 08:55:00 | 21:22  |   |
| 0      |        | 2.4 Bergen nord     | 8556   | 5     | Loddefjord terminal | 466  | Eidsvåg i Ervikvegen              | 08:18:00  | 08:18:00 | 00:00:00 | ⇒ | 00:00:00 |        | 2.4 Bergen nord    | 8553   | 39    | Sentrum             | 1211 | Eidsvåg E39                       | 08:19:00  | 08:19:00 | 21:22  |   |
|        | 270058 | 2.7 Vest            | 058    | 496   | Kleppestø terminal  | 973  | Kleppestø terminal A, A           | 07:25:00  | 07:23:48 | 00:00:00 | ⇒ | 00:00:00 | 270105 | 2.7 Vest           | 105    | 485   | Bergen busstasjon   | 768  | Kleppestø terminal A, A           | 07:25:00  | 07:42:21 | 07:38  |   |
| 0      |        | 2.2 Bergen sør      | 8228   | 600   | Kun avstiging       | 1430 | Kalandseid                        | 07:31:00  | 07:31:00 | 00:00:00 | ⇒ | 00:00:00 | 228353 | 2.2 Bergen sør     | 8272   | 74    | Nesttun terminal    | 925  | Kalandseid                        | 07:33:00  | 07:35:52 | 21:22  |   |
|        | 270068 | 2.7 Vest            | 534    | 450   | Skogsskiftet        | 304  | Skogsskiftet terminal. frå Bergen | 08:50:00  | 08:47:29 | 00:00:00 | ⇒ | 00:00:00 |        | 2.7 Vest           | 064    | 455   | Forland             | 392  | Skogsskiftet terminal. frå Bergen | 08:51:00  | 08:51:00 | 21:22  |   |
| 0      | 270068 | 2.7 Vest            | 534    | 450   | Skogsskiftet        | 304  | Skogsskiftet terminal. frå Bergen | 08:50:00  | 08:47:29 | 00:00:00 | - | 00:00:00 |        | 2.7 Vest           | 106    | 457   | Viksøy - Sæle       | 412  | Skogsskiftet terminal. frå Bergen | 08:51:00  | 08:51:00 | 21:22  |   |
|        | 270527 | 2.7 Vest            | 527    | 450   | Skogsskiftet        | 298  | Straume terminal B, B             | 07:30:00  | 07:28:05 | 00:00:00 | ⇒ | 00:00:00 |        | 2.7 Vest           | 066    | 442   | Brattholmen         | 120  | Straume terminal B, B             | 07:35:00  | 07:35:00 | 21:22  |   |
| 0      | 270014 | 2.7 Vest            | 014    | 442   | Knarrevik RV.555    | 117  | Knarrevik Rv. 555                 | 06:44:00  | 06:45:49 | 00:00:00 | - | 00:00:00 | 270061 | 2.7 Vest           | 079    | 460   | Bergen busstasjon   | 460  | Knarrevik Rv. 555                 | 06:54:00  | 06:57:10 | 06:59  |   |
|        |        | 2.2 Bergen sør      | 8238   | 99    | Skulerute           | 1299 | Tøsdalskiftet                     | 08:31:00  |          | 00:00:00 | ⇒ | 00:00:00 | 228360 | 2.2 Bergen sør     | 8360   | 600   | Kun avstiging       | 1448 | Tøsdalskiftet                     | 08:31:00  | 08:34:16 | 21:22  |   |
| 0      |        | 1.3 Hardanger/Voss  | 102    | 991   | Bu                  | 817  | Bu terminal                       | 08:35:00  | 08:35:00 | 00:00:00 | - | 00:00:00 |        | 1.3 Hardanger/Voss | 57     | 990   | Voss                | 787  | Bu terminal                       | 08:40:00  | 08:40:00 | 21:22  |   |
|        | 228231 | 2.2 Bergen sør      | 8231   | 600   | Bergen Ekspress     | 1426 | Tøsdalskiftet                     | 07:06:00  | 07:07:17 | 00:00:00 | ⇒ | 00:00:00 | 228350 | 2.2 Bergen sør     | 8350   | 600   | Kun avstiging       | 1428 | Tøsdalskiftet                     | 07:11:00  | 07:11:00 | 07:11  |   |
| 0      | 270046 | 2.7 Vest            | 046    | 491   | Kleppestø terminal  | 838  | Kleppestø terminal A, A           | 07:25:00  | 07:21:59 | 00:00:00 | - | 00:00:00 | 270105 | 2.7 Vest           | 105    | 485   | Bergen busstasjon   | 768  | Kleppestø terminal A, A           | 07:25:00  | 07:42:21 | 07:38  |   |
|        | 270010 | 2.7 Vest            | 010    | 482   | Kleppestø terminal  | 702  | Kleppestø terminal E, E           | 07:25:00  | 07:25:06 | 00:00:00 | - | 00:00:00 | 270105 | 2.7 Vest           | 105    | 485   | Bergen busstasjon   | 768  | Kleppestø terminal A, A           | 07:25:00  | 07:42:21 | 07:38  |   |

# 10.7.1.1 Menyn

| Status 🔻 Företa                            | g (0/22) 🔻 🔍                                                                                    |                                                           | *                                                                                       |
|--------------------------------------------|-------------------------------------------------------------------------------------------------|-----------------------------------------------------------|-----------------------------------------------------------------------------------------|
| /                                          |                                                                                                 |                                                           |                                                                                         |
| Filter: Status                             | Filter: Företag                                                                                 | Fritextfilter                                             | Konfigurering                                                                           |
| Filtrera listan efter<br>samtrafiksstatus. | visa alla fordon<br>(samtrafikrelationer) eller bara<br>fordon som tillhör valda<br>operatörer. | Filtrera listan efter inmatad fritext. Se<br>kapitel 7.4. | Klicka för att öppna<br>konfigureringsvyn där du kan<br>välja tidsintervall och färger. |

# 10.7.1.2 Samtrafik - statuslägen

Det finns för närvarande sex samtrafiksstatuslägen; fyra för framtida samtrafik och två för historisk samtrafik:

| Rubrik                              | Beskrivning                                                                                                    |
|-------------------------------------|----------------------------------------------------------------------------------------------------|
| Ingen information                   | Prognoser saknas för minst ett fordon (Minst ett av fordonen kommunicerar ej med centralsystemet.)                                                              |
| Kommer troligtvis<br>att misslyckas | Samtrafik kommer enligt prognoserna troligen inte att lyckas:<br>Marginalen är för liten mellan prognosticerad ankomsttid, gångtid,<br>väntetid och avgångstid. |
| Rubrik            | Beskrivning                                                                                                    |
|-------------------|----------------------------------------------------------------------------------------------------|
| Kommer misslyckas | Samtrafik kommer <i>enligt prognoserna</i> säkert att misslyckas, det finns ingen tidsmarginal mellan fordonen.                               |
| Kommer att lyckas | Samtrafik kommer enligt prognoserna att lyckas (inklusive<br>planerad gångtid).                                                               |
| Misslyckades      | Det lämnande fordonet ankom till hållplatsen för sent för att lämna passagerare till det mottagande fordonet.                                 |
| Lyckades          | Det lämnande fordonet ankom till hållplatsen i tid för att lämna<br>passagerare till det mottagande fordonet (inklusive planerad<br>gångtid). |

#### 10.7.1.3 Samtrafik-tabellen

I tabellen listas nuvarande status för och information om varje samtrafikrelation. Varje samtrafikrelation visas på en egen rad. Tabellen är uppdelad i två sidor: En vänstersida som visar information om det lämnande fordonet och en högersida som visar information om det mottagande fordonet i varje samtrafikrelation. Utöver dessa visar en kolumn i högerkanten när samtrafikstatusen senast ändrades.

| Rubrik      | Beskrivning                                                                                                 |
|-------------|----------------------------------------------------------------------------------------------------|
| Status      | Samtrafik-status (se beskrivning ovan)                                                                      |
| Fordon      | Lämnande fordon, Fordonsnummer                                                                              |
| Företag     | Lämnande fordon, Operatören som äger/kör fordonet                                                           |
| Omlopp      | Lämnande fordon, Det omlopp/den fordonstjänst fordonet är utsatt på                                         |
| Linje       | Lämnande fordon, Den linje fordonet kör                                                                     |
| Destination | Lämnande fordon, Den destination fordonets nuvarande tur har                                                |
| Tur         | Lämnande fordon, Den tur fordonet kör                                                                       |
| Hållplats   | Lämnande fordon, Fordonets planerade hållplatsläge                                                          |
| Tidtabell   | Lämnande fordon, Fordonets planerade ankomsttid                                                             |
| Prognos     | Lämnande fordon, Fordonets beräknade ankomsttid (Om prognos ej<br>kan beräknas visas tidtabelltid utgråad.) |
| Gå          | Planerad gångtid för en passagerare att gå från lämnande till<br>mottagande fordon.                         |
| Vänta       | Maximal tid efter planerad avgångstid som mottagande fordon ska<br>vänta in lämnande fordon.                |
| Fordon      | Mottagande fordon, Fordonsnummer                                                                            |
| Företag     | Mottagande fordon, Operatören som äger/kör fordonet                                                         |
| Omlopp      | Mottagande fordon, Det omlopp/den fordonstjänst fordonet är utsatt<br>på                                    |

| Rubrik      | Beskrivning                                                                                                 |
|-------------|----------------------------------------------------------------------------------------------------|
| Linje       | Mottagande fordon, Den linje fordonet kör                                                                   |
| Destination | Mottagande fordon, Den destination fordonets nuvarande tur har                                              |
| Tur         | Mottagande fordon, Den tur fordonet kör                                                                     |
| Hållplats   | Mottagande fordon, Fordonets planerade hållplatsläge                                                        |
| Tidtabell   | Mottagande fordon, Fordonets planerade ankomsttid                                                           |
| Prognos     | Lämnande fordon, Fordonets beräknade ankomsttid (Om prognos ej<br>kan beräknas visas tidtabelltid utgråad.) |
| Ändrad      | Tid för senaste statusändring.                                                                              |

#### 10.7.1.4 Missad samtrafik på grund av Inställd tur/ankomst/avgång

Då samtrafik missas på grund av att något av de inblandande fordonens tur eller aktuell ankomst/avgång ställts in, visas detta med överstruken avgångstid (tidtabell och prognos) för det aktuella fordonet, se nedan.

| _ |      |                  |      |     |                     |     |                          | _ |          |          |          |   |          |      |                  |
|---|------|------------------|------|-----|---------------------|-----|--------------------------|---|----------|----------|----------|---|----------|------|------------------|
|   | 1035 | 2.1 Nordhordland | 4002 | 301 | Flatøy - Knarvik    | 78  | Knarvik skysstasjon D, D |   | 15:29:00 | 15:29:00 | 0:00:00  | ⇒ | 00:00:00 | 1071 | 2.1 Nordhordland |
| • | 1039 | 2.1 Nordhordland | 4003 | 320 | Alver               | 212 | Knarvik skysstasjon A, A |   | 15:29:00 | 15:29:00 | 0:00:00  | - | 00:00:00 | 1071 | 2.1 Nordhordland |
|   | 8268 | 2.2 Bergen sør   | 8268 | 64  | Lagunen terminal    | 513 | Lagunen J                | - | 15:21:00 | 15:20:18 | 00:00:00 | ⇒ | 00:00:00 | 8312 | 2.2 Bergen sør   |
| • | 1093 | 2.1 Nordhordland | 4032 | 300 | Knarvik skysstasjon | 29  | Knarvik skysstasjon D, D | _ | 15:25:00 | 15:25:00 | 00:00:00 | - | 00:00:00 | 1056 | 2.1 Nordhordland |
|   | 8273 | 2.2 Bergen sør   | 8273 | 52  | Lagunen terminal    | 229 | Lagunen J                |   | 15:24:00 | 15:22:48 | 00:00:00 | - | 00:00:00 | 8312 | 2.2 Bergen sør   |

#### 10.7.1.5 Sortera listan

Klicka på ett kolumnhuvud för att sortera tabellen efter innehållet i denna kolumn, till exempel "Status" för att sortera efter samtrafikstatus.

#### 10.7.1.6 Avgränsa urvalet

Både **Linjegrupp-** och **Visa endast mina fordon**-filtren påverkar visningen i Samtrafiksövervakning. Dessa filter hittar du i funktionslisten.

Notera: Är filtret Visa endast mina fordon aktivt inkluderas alla samtrafikrelationer där minst ett av de inblandade fordonen tillhör den egna operatören. Båda fordonen måste alltså inte vara "mina".

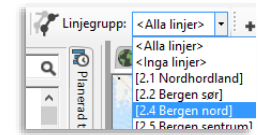

#### Status-filtret

Statusfiltret låter dig välja bort samtrafikrelationer med status som inte är intressant för dig. Behöver du fokusera på att lösa problem relaterade till framtida samtrafik som troligen kommer att misslyckas, kan du alltså använda Status-filtret för att endast se sådan samtrafik i listan.

• Se kapitel 7.8 för information om hur filtermenyer fungerar.

#### Företags-filtret

Du kan också filtrera visningen så bara fordon från valda operatörer visas med Företag (Operatörs)-filtret. Väljer du en eller flera operatörer i denna filtermeny kommer bara samtrafikrelationer där **minst ett av fordonen** tillhör dessa operatörer att visas. • Se kapitel 7.8 för information om hur filtermenyer fungerar.

#### Fritextfiltret

Du kan filtrera alla listor genom att skriva in text/nummer i respektive fritextfilter. Se kapitel 7.4

## 10.7.2 Åtgärd: Bryt Samtrafik (Trafikändring)

Du kan, beroende på systemkonfiguration, bryta en planerad samtrafik och samtidigt inkludera en förklarande orsak i trafikändringsärendet som skapas. Se sidan 455 för information om denna åtgärd.

#### 10.7.3 Konfigureringsvyn

I konfigureringsvyn ställer du in hur långt fram och hur långt tillbaka i tiden listvisningen skall sträcka sig och de färgkoder du vill använda för olika samtrafikstatus.

För att nå Konfigureringsvyn klickar du på Konfigurerings-knappen i övre högra hörnet av verktygsfönstret.

Status 🔹 Företag (0/22) 🔹 🔍

För att lämna Konfigureringsvyn, klicka på **Spara** för att behålla dina nuvarande val, eller klicka på **Avbryt** om du vill återgå till verktygsfönstret utan att spara eventuella ändringar.

| 🗱 Kor    | nfigurering                  |
|----------|------------------------------|
| Framtid  | 6:00                         |
| Historik | 3:00                         |
| Statusfä | irger                        |
| •        | Okänd                        |
| •        | Ingen information            |
| •        | Kommer troligtvis misslyckas |
| •        | Kommer misslyckas            |
| •        | Kommer att lyckas            |
| •        | Misslyckades                 |
| •        | Lyckades                     |
|          | Spara Avbryt                 |

Framtid: Hur långt fram i tiden skall tabellen visa samtrafiken? Formatet är HH:MM:SS.Historik: Hur långt tillbaka i tiden ska tabellen sträcka sig? Formatet är HH:MM:SS.Statusfärger: Välj färg för varje separat statusläge.

#### 10.7.3.1 Ändra statusfärger

1. Klicka på pilen bredvid den nuvarande statusfärgen. Ett färgvalsfönster visas under menyknappen.

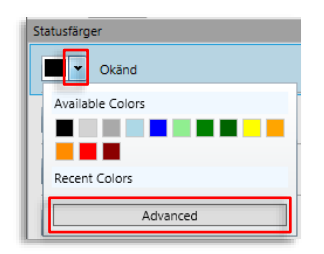

- 2. Välj en av de fördefinierade färgerna (Available Colors) eller en av de senast använda färgerna (Recent Colors). Du kan nå ett fritt färgval för exakt färgdefinition genom att klicka på Advanced-knappen.
- 3. I Advanced-läge kan du fritt välja en färg genom att dra i färgkontrollen och klicka i nyansfönstret, eller skriva in/ändra Röd-Grön-Blå värdena direkt med reglagen under fönstret (som visar ditt val). Det understa reglaget, "A", står för Alfa vilket är färgens genomskinlighet. Låt den kontrollen stå på 255. Du kan alltid återgå till den enklare färgvalsvyn genom att klicka på Standard.

|   | and the second second second second second second second second second second second second second second second |
|---|----------------------------------------------------------------------------------------------------|
|   |                                                                                                    |
|   |                                                                                                    |
|   | #FF000000                                                                                                    |
| R | 0                                                                                                    |
| G | 0                                                                                                    |
|   |                                                                                                    |
| в | U                                                                                                    |

4. Klicka var som helst utanför färgvalsfönstret för att stänga det.

# 10.8 Linjer

Verktyg > Linjer

Verktyget **Linjer** är en variant av verktyget **Fordon**, där de visade fordonen är grupperade per linje i listan. **För beskrivning av filtersektionen, kolumner etc. se kapitel 10.19.** 

Använd linjegrupp-filtret i funktionslisten för att endast övervaka valda linjegrupper (se nedan).

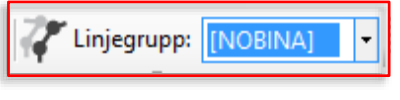

Välj linjegrupp i funktionslisten

I Linjer är fordonslistan uppdelad i ett antal expanderbara linjesektioner.

- Nuvarande antalet fordon på linjen visas på varje linjesektionsrad (även i minimerat läge).
- Under varje linjesektion listas: Alla fordon som rapporterar från en tur på denna linje och alla fordon som är mellan turer (även de som står på ändhållplats) och där nästa tur kör den aktuella linjen.
- Separata sektioner för fordon som ej kör linje, historiska fordon (om dessa inkluderats i filtersektionen) och fordon i chartertrafik (om aktuellt).
- Expandera/minimera alla linjesektioner med knapparna tillvänster om filtersektionen, se nedan.
- Expandera linjesektionen genom att klicka på expandera/minimera-knappen till vänster om linjenumret/-namnet. Alla fordon på linjen listas, inklusive innehållet i deras senaste fordonrapporter. (Ny fordonsrapport indikeras genom att aktuell tabellcell blinkar till i gult precis som i Fordon.)

#### 10.8.1.1 Fordon på linjen med aktivt fel

Om ett eller flera fordon på linjen har (ett eller flera flera) aktiva fel, indikeras detta i linjesektionens rubrikfält med en varningssymbol, se exemplet nedan.

| $\odot$ | 🛞 Inte på linje (129) |        |           |                                         |  |  |  |
|---------|-----------------------|--------|-----------|-----------------------------------------|--|--|--|
| $\odot$ | 3 Skyss B             | uss AS | Støbotn - | - Vadmyra (14) 🛕 🚽                      |  |  |  |
| 233     | 50447651              | 3      | Støbotn   | 12707817_ <del>15528</del> 9Dyn80118 80 |  |  |  |
| 33      | 50447627              | 3      | Vadmyra   | 12707733_155289Dyn80096 80              |  |  |  |
| 33      | 50447634              | 3      | Vadmyra   | 12707734_155289Dyn80104 80              |  |  |  |
| 33      | 50448640              | 3      | Støbotn   | 12707815_155289Dyn80102 8(              |  |  |  |
| - 3     | 50447642              | 3      | Vadmyra   | 12707737_155289Dyn80120 8(              |  |  |  |
| 60 3    | 50447610              | 3      | skyss.no  | 12805959_155527Dyn80108 80              |  |  |  |
| 233     | 50447624              | 3      | Støbotn   | 12707818_155289Dyn80124 80              |  |  |  |
| 33      | 50447637              | 3      | Støbotn   | 12707816_155289Dyn80110 80              |  |  |  |
| - 33    | 50447613              | 3      | Vadmyra   | 12707739_155289Dyn80116 80              |  |  |  |

## 10.8.1.2 Snabbmeny, Linjer

Högerklicka på ett linjesektionsfält för att öppna en snabbmeny där du kan nå Planerad Trafiks linjedetaljvy. Se kapitel 9.2.

| isen terminal (13) |                                                                        |  |  |  |  |  |  |
|--------------------|------------------------------------------------------------------------|--|--|--|--|--|--|
| topper 🗸           | Planerad trafik - visa linje: 5 Skyss Buss AS Sletten - Oasen terminal |  |  |  |  |  |  |
| d/Søndre           | d/Søndre Skogveien - Mulen (5)                                         |  |  |  |  |  |  |
| C1                 | (7)                                                                    |  |  |  |  |  |  |

## 10.8.1.3 Expandera/Minimera Linjesektion

| Expandera/    |                                               |                                          | Filter                                    | sektion (Se verktyg           | et Fordon för beskrivning)                        |                                       |                           |                                              |                   |                 |           |  |  |
|---------------|-----------------------------------------------|------------------------------------------|-------------------------------------------|-------------------------------|---------------------------------------------------|---------------------------------------|---------------------------|----------------------------------------------|-------------------|-----------------|-----------|--|--|
| minimera      |                                               |                                          |                                           |                               |                                                   |                                       |                           |                                              |                   |                 |           |  |  |
| alla linjesek | tioner                                        | 🛛 🔿 Ope                                  | eratörer (2/45) 🔻 Intervall - 🗸           | ✓ Visa även historiska fordon | Filter Felgrupp (0/7)  Fordongrupper (0/2)        | <ul> <li>Fordonsstatus (0.</li> </ul> | /12)  Geofence filter (0/ | 18) • Q                                      | 254/932           |                 |           |  |  |
|               |                                               | Etikett                                  | Fordonsstatus                             | Laddningskontakt Geofencenamn | Linje Destination                                 | Förare Förartjänst                    | Omlopp                    | Tur Turstatus                                | Senaste hållplats | Avstånd         | Avvikelse |  |  |
|               |                                               | 🕑 Inte på linje (3                       | 34) 🛕                                     |                               |                                                   |                                       |                           |                                              |                   |                 |           |  |  |
|               |                                               | (☉ Historiska (3)                        |                                           |                               |                                                   |                                       |                           |                                              |                   |                 |           |  |  |
|               |                                               | ⊘ 3 Skyss Buss AS Stabotn - Vadmyra (14) |                                           |                               |                                                   |                                       |                           |                                              |                   |                 |           |  |  |
|               |                                               | ⊙ 3 Skyss Buss AS Stabotn - Vadmyra (1)  |                                           |                               |                                                   |                                       |                           |                                              |                   |                 |           |  |  |
|               |                                               | ③ 3E Skyss Buss                          | AS Støbotn - sentrum (4)                  |                               |                                                   |                                       |                           |                                              |                   |                 |           |  |  |
| Expandera/    |                                               | 3350447628                               | •                                         |                               | 3E Skyss Buss AS Støbotn - sentrum skyss.no       |                                       | 16776245_177363Dyn80124   | 80124 Planerad förstärkning, Inväntar        | Garasje Haukás    | På hållplats, 0 |           |  |  |
| minimera      | $\sim$                                        | 3350447637                               | 11                                        |                               | 3E Skyss Buss AS Støbotn - sentrum skyss.no       |                                       | 16776105_177363Dyn80120   | 80120 Planerad förstärkning, Overtag, Starta | d Garasje Haukás  | 235             | -00:58:   |  |  |
|               |                                               | 3350447640                               | TU<br>2 • 114                             |                               | SE Skyss Buss AS Staboth - sentrum skyss.no       |                                       | 16776188_177363Dyn80126   | 20122 Planerad förstärkning, Startad         | Garasje Haukas    | 245             | -01:08:   |  |  |
| linjesektion  | - 4                                           | 100 5550447655 0 pt                      | a 🖉 113                                   |                               | -> 5E Skyss buss AS Stabboth - sentrum -> vaunyra |                                       | 16/634/1_11/24/Dyno0122   | ->oorzz Planerad Torstankning, Mellan        |                   |                 |           |  |  |
|               | V 4 Skyss Buss AS Flaktvet - Hesjaholtet [14] |                                          |                                           |                               |                                                   |                                       |                           |                                              |                   |                 |           |  |  |
|               |                                               | S Share Bure A                           | AS Flaktveit - sentrum (1)                |                               |                                                   |                                       |                           |                                              |                   |                 |           |  |  |
|               |                                               | 6 Skyss Buss A                           | AS Sietten • Fylingsualen terminal (11)   |                               |                                                   |                                       |                           |                                              |                   |                 |           |  |  |
|               |                                               | 10 Sloves Bure                           | AS Wereeland (Sendre Skompien Mulen       | (D) A                         |                                                   |                                       |                           |                                              |                   |                 |           |  |  |
|               |                                               | TO Skyss Duss                            | AS Weigeland/ Sphule Skogvelen - Mulen    | (-) 🔼                         |                                                   |                                       |                           |                                              |                   |                 |           |  |  |
|               |                                               | 11 Skyss Buss                            | AS Nordnes - Starerossen (2)              |                               |                                                   |                                       |                           |                                              |                   |                 |           |  |  |
|               |                                               | V 12 Skyss Duss                          | AS Lenborghen - Lægdene - Montana (15     | · •                           |                                                   |                                       |                           |                                              |                   |                 |           |  |  |
|               |                                               | S 13 SKyss Buss                          | AS Bergen sentrum - Solneimsviken (3)     | <b>A</b>                      |                                                   |                                       |                           |                                              |                   |                 |           |  |  |
|               |                                               | S 14 Skyss Buss                          | AS Bergen busstasjon - Fyllingsdalen term | inal (4) 🛕                    |                                                   |                                       |                           |                                              |                   |                 |           |  |  |
|               |                                               | Skyss Buss                               | AS Bergen sentrum - Bønes (4)             |                               |                                                   |                                       |                           |                                              |                   |                 |           |  |  |

# 10.9 Linjeöversikt

Verktyg > Linjeöversikt

Verktyget **Linjeöversikt** visar, per linje, grafiskt varje fordon på linjen och dess avvikelse från tidtabellen.

#### 10.9.1 Verktygsfönstret Linjeöversikt

Verktygsfönstret linjeöversikt placeras vanligen i vänstra verktygsfönstret. **Varje linje visas** som ett diagram där fordonen på linjen representeras av var sin färgkodad stapel. Stapelns färg visar i vilken "avvikelsekategori" fordonet är och dess höjd motsvarar avvikelsen från tidtabellen. Linjeöversikt ger alltså en snabb överblick av hur bra fordonen på varje linje håller tidtabellen.

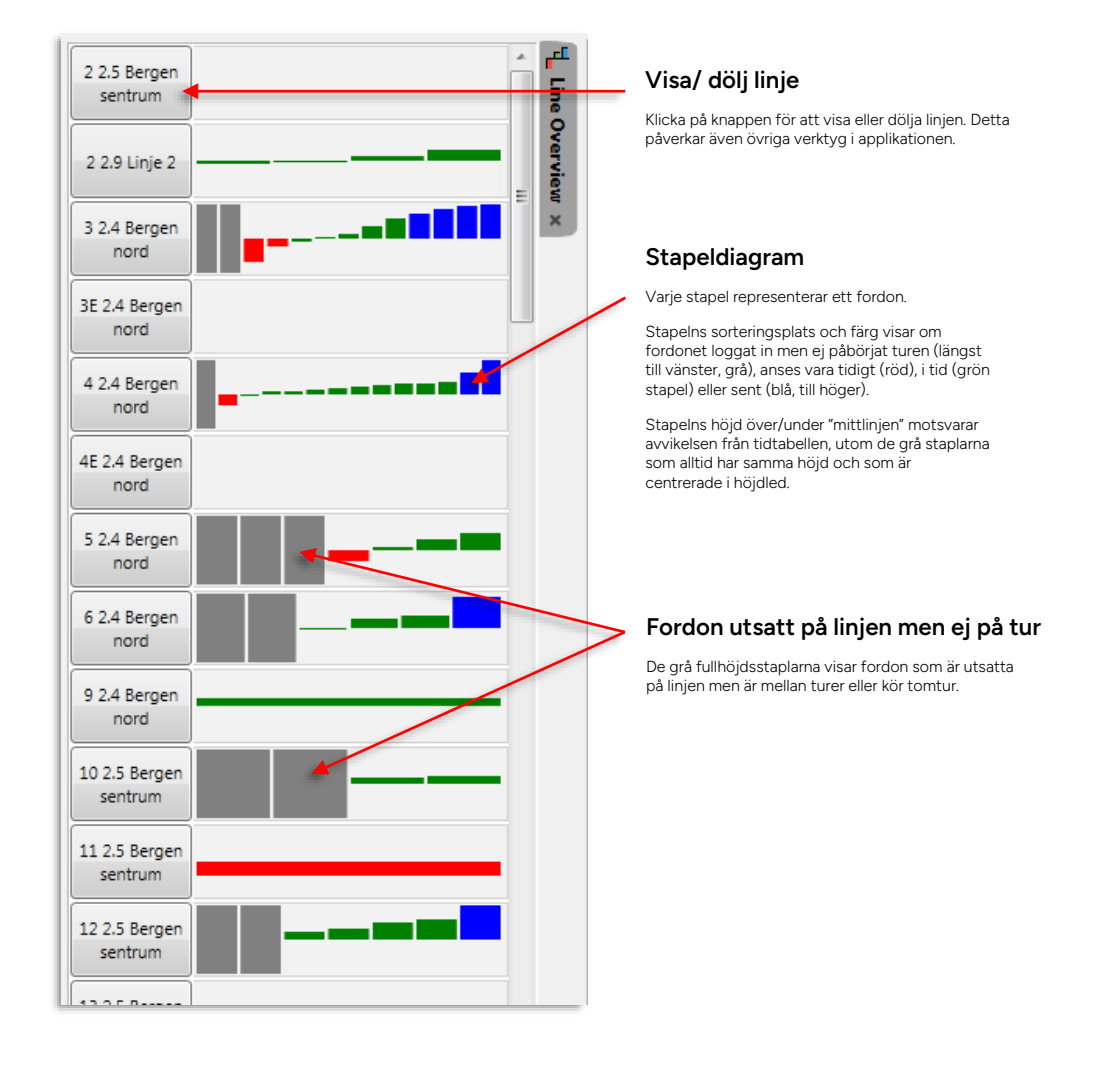

## 10.9.1.1 Inforuta och snabbmeny i Linjeöversikt

• Håll pekaren over en diagramstapel (ett fordon) för att visa Inforutan för detta fordon. För konfigurering av inforutor, se **administratörsmanualen**.

| nord                     |                       |                         |                          |
|--------------------------|-----------------------|-------------------------|--------------------------|
| 10 2.5 Bergen<br>sentrum | nuice 59002 Last Val  | ida Parast11.42.57 AM   | Descentary On heard 0 on |
| 11 2.5 Bergen<br>sentrum | gvelen 58092 Last vel | ncie Report:11:45:57 AM | Passengers On-board:9 on |
| 12 2.5 Bergen<br>sentrum |                       |                         |                          |
| 13 2.5 Bergen            |                       |                         |                          |

• Högerklicka på en diagramstapel (ett fordon) för att öppna snabbmenyn för detta fordon. För menyalternativ se **sidan 60**. Verktyg > Linjerutter (senaste linjerutter-visningen)

Verktyget **Linjerutter** visar grafiskt en linje och fordonen som trafikerar den valda rutten. En rutt är vägen ett fordon ska köra från start till ändhållplats på linjen. En linje kan innehålla flera rutter.

Linjerutter med specifik linjevisning öppnas från verktyget **Linjeöversikt** eller genom snabbmenyn för fordon. I Linjeöversikt dubbelklickar du på en linje du vill se i Linjerutterverktyget. I snabbmenyn för fordon väljer du **Visa fordon i Linjerutter**. Varje gång du öppnar verktyget Linjerutter visas de senaste linjerutter-fönstren, utöver eventuellt ny linjerutt vald från Linjeöversikt eller genom snabbmenyn. Linjerutter-fönstren måste stängas manuellt.

## 10.10.1 Verktygsfönstret Linjerutter

Verktyget linjerutter har två visningslägen: proportionerligt avstånd eller jämnt avstånd mellan hållplatserna (se nedan). Du väljer visningsläge med knappen i fönstrets överkant. I jämnt visningsläge kan hållplatsområden visas gemensamt för linjens båda ritningar.

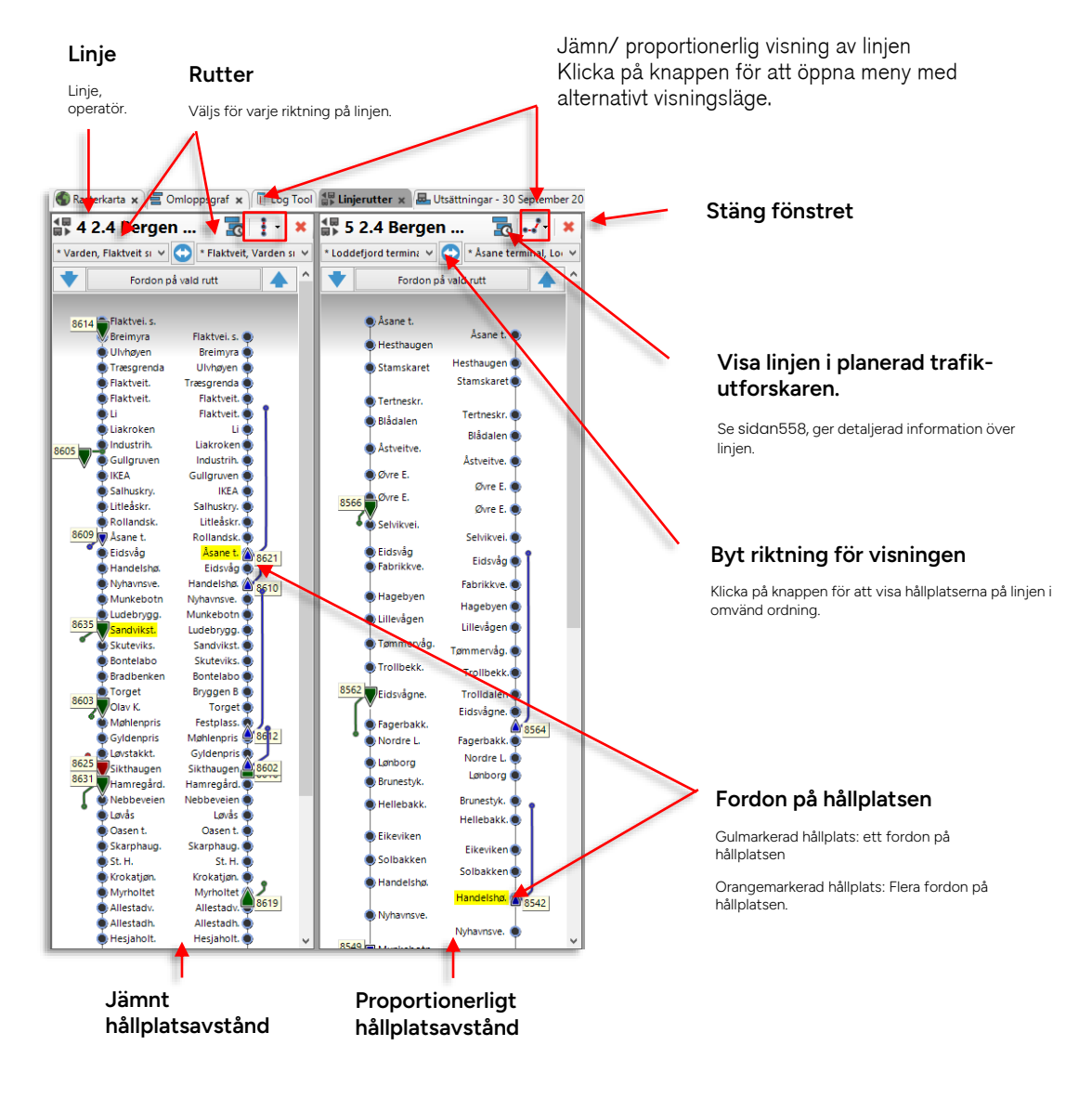

## 10.10.2 Fönsterorientering

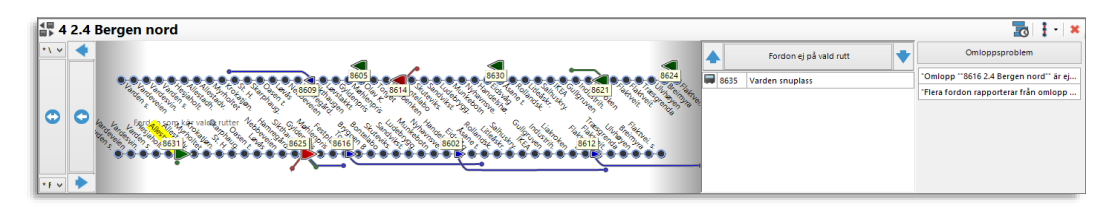

Linjerutter kan visas antingen **horisontellt eller vertikalt**. För att byta orientering trycker du på en knapp i funktionslisten, se nedan.

## 10.10.3 Funktionslistknappar

När verktyget Linjerutter är aktivt visas tre verktygsknappar **i funktionslisten**. Dessa är **gemensamma** för alla öppna linjeruttsfönster:

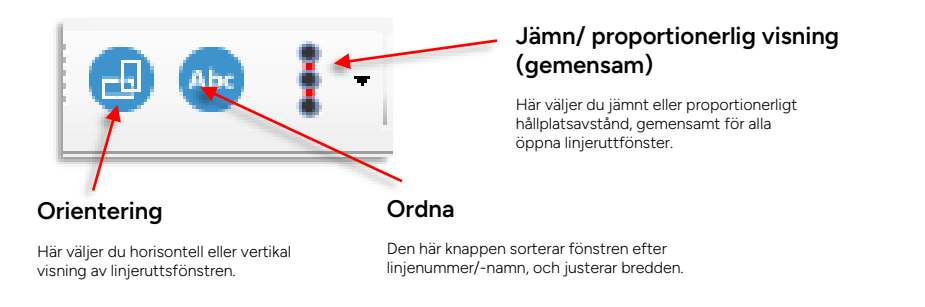

#### 10.10.4 Välj rutt

I menyerna vid varje linjeriktning (se nedan) kan du välja alternativa rutter. Menyerna är tydligast när visningen är vertikalt orienterad.

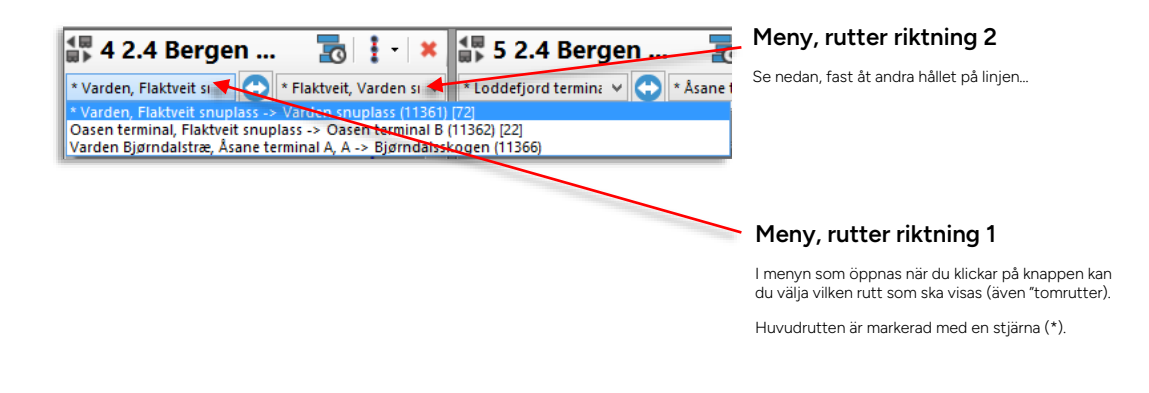

#### 10.10.4.1 Tomtur/rutt

Även tomturer/rutter kan väljas och visas men dessa består ju oftast av endast två hållplatser:

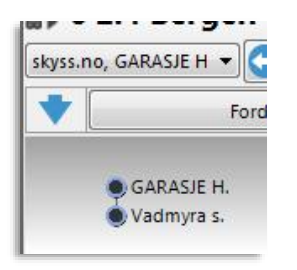

#### 10.10.5 Fordons- och hållplatsvisning

1354

418

I **Linjerutt** visas fordon med samma pilsymboler som i linjenät. Hållplatserna visas med cirkelsymboler. För de fordon som kör den valda rutten visas avvikelsen från tidtabell med grafiska "handtag" som visar **var fordonet skulle varit på linjen om det följt tidtabellen exakt.** 

Notera: För fordon som kör en annan rutt men befinner sig längs den valda rutten visas endast fordonets position med fordonssymbol vid sidan av rutten, se bilden nedan till höger.

#### Hållplatser

Hållplatser visas, som i Linjenät och Karta, i form av cirklar.

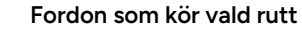

Fordon som kör vald rutt visas på rutten med "punktlighetshandtag". Fordon visas med samma symboler och statusindikatorer som i Linjenätverk.

#### Fordonsetikett

Se kapitel 6.2 för inställning av fordonsetiketter.

# Punktlighetsvisning, avvikelse från tidtabell

Den anslutna punkten och "handtaget" för varje fordon visar grafiskt var fordonet skulle ha befunnit sig om det följt tidtabellen exakt. Ju längre handtag, desto större avvikelse från tidtabellen.

# Fordon som kör annan rutt än vald

Fordon som kör en annan planerad rutt än den valda men ändå befinner sig på denna visas vid sidan av rutten, utan "punktlighetshandtag".

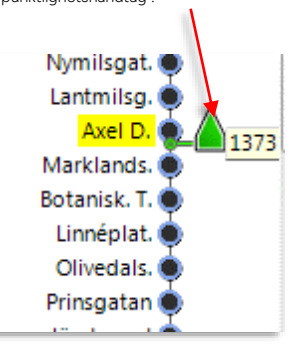

#### 10.10.6 Visa fordon på rutt/ av rutt

Klicka på knappen "Av rutt" för att lista de fordon som inte är på rutten:

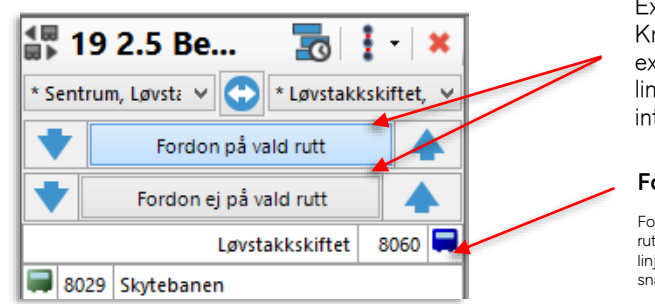

Expandera/ minimera visning på/ av rutt Knapparna På rutt respektive Av rutt expanderar eller minimerar visningen av linjerutter respektive listan över fordon som inte följer rutten.

#### Fordon av rutt

Fordon som rapporterar att de inte ligger på rutten sorteras till den här listan, uppdelad i linjeriktningar. Fordonen i listan kan öppna snabbmenyer för vidare sökning (nedan).

#### 10.10.7 Snabbmeny fordon av rutt

Fordon och hållplatser i Linjeruttsfönstren ger tillgång till de vanliga snabbmenyerna (se nedan). Även i visningen av fordon av rutt ovan kan du öppna snabbmenyn för att ta reda på mer om dessa fordon:

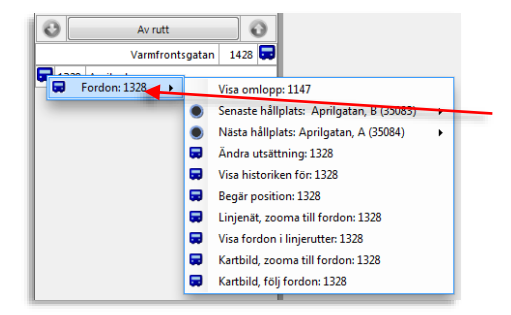

#### Snabbmeny fordon av rutt.

För att få ytterligare information om fordon som inte följer sin rutt: Högerklicka och välj något av snabbmenyalternativen. För mer information om snabbmenyer för fordon, se **sidan 60** 

#### 10.10.8 Problem på linjen

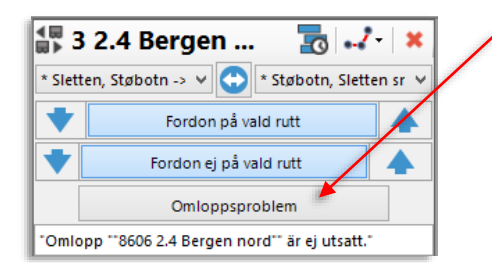

#### Visa/ dölj problem med omlopp på linjen.

Klicka på knappen Omloppsproblem för att visa/ dölja eventuella problem på linjen. I dagsläget visas tre problemtyper:

- Ingen utsättning för aktivt omlopp.
- Inget fordon rapporterar på aktivt omlopp.
- Flera fordon rapporterar på samma aktiva omlopp.

#### 10.10.9 Inforutor, Linjerutt

Fordon, hållplatser och ruttsträckningen mellan hållplatser visar inforutor när du håller pekaren över dem. Informationen är konfigurerbar.

|          | Svingein 🔍                                             |
|----------|--------------------------------------------------------|
| 1312 🚔   | Ullevi Norra 🕋                                         |
| <b>7</b> | Ullevi Södra 🖉 1414 🗐                                  |
| • •      | Länk:504 meter                                         |
| ۲        | 🜒 Ullevi Södra, B (7542)                               |
| •        | 💭 6 GSAOS Länsmansgården 1312 Senaste rapport:15:38:06 |
| - ?      | Wavrinskys Plats                                       |
|          |                                                        |

Inforuta fordon (konfigurerbar)

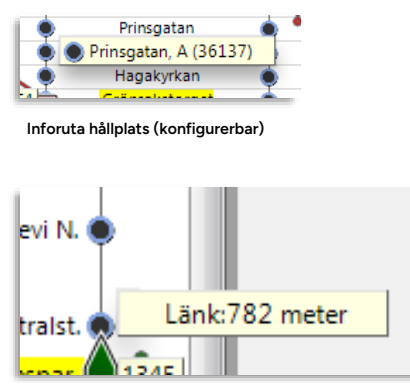

Inforuta mellan hållplats (visar avståndet mellan hållplatserna).

#### 10.10.10 Snabbmenyer, Linjerutt

Snabbmenyerna för fordon och hållplatser i Linjerutter är de samma som i övriga verktyg:

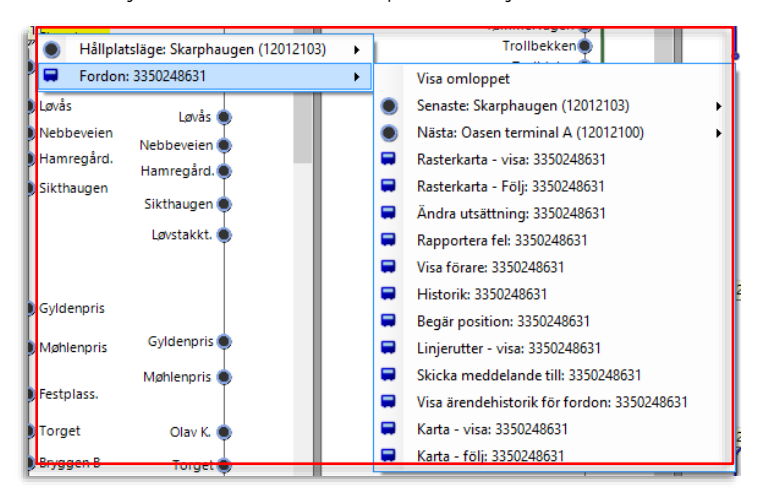

# 10.11 Intervall

Verktyg > Intervall

Detta verktyg visar (i realtid) avståndet i tid (intervallet) mellan alla fordon på en eller flera rutter. Verktyget låter dig lägga upp valfritt antal rutter i separata verktygssektioner.

#### 10.11.1 Intervall

- Verktyget kan visa intervall både för fordon som kör tidtabellsstyrd trafik och fordon som kör intervalltrafik (utan tidtabell).
- Realtidsintervall mellan två fordon beräknas löpande som skillnaden mellan prognosticerade körtiderna, till det framförvarande fordonets nästa (icke indragna) hållplats. Det är CTS prognossystem som löpande gör beräkningarna, som baseras på tidigare körtider på individuella rutt-länkar. (Samma prognoser visas på hållplatsskyltar och distribueras till fordonen för intervalltrafik...) Se nedan.

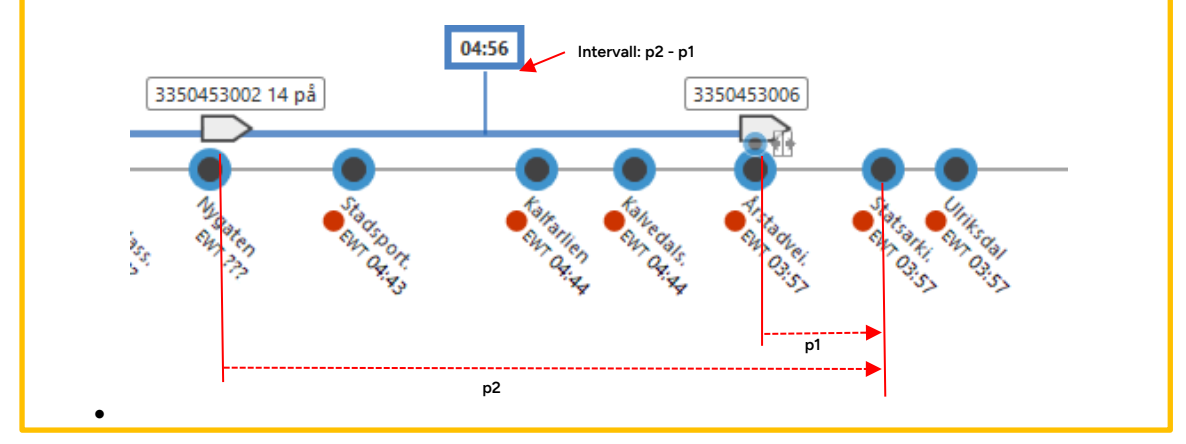

#### 10.11.2 Väntetid

Verktyget visar även intervall "ur passagerarens synvinkel" i form av väntetid.

I branschen används tre olika "väntetider" för att beskriva hur länge passagerarna väntar och hur väl fordonsavgångarna följer planen när det gäller väntetid.

Alla beräkningar bygger på att en passagerare anländer till hållplatsen varje minut och går på nästa fordon. Är det 10 minuter mellan avgångarna blir då väntetiden *i medel* 5 minuter.

**SWT** (Sheduled Wait Time) – Väntetiden i medel om alla fordon följer tidtabellen/planerat intervall exakt.

AWT (Actual Wait Time) – Verklig, uppmätt medelväntetid.

**EWT** (Excess Wait Time) – Skillnaden mellan SWT och AWT, alltså hur mycket längre passagerare behöver vänta än den planerade väntetiden, i medel. Hög EWT betyder då att den verkliga trafiken inte kan ge den planerade servicen.

Notera att du väljer [planerat] intervall och gränsvärdet för EWT-varning manuellt i inställningsrutan.

#### 10.11.2.1 Max EWT, hela rutten

Du hittar en övergripande visning av **maximal EWT**, **mätt över hela rutten**, **alltså vid den hållplats som har längst EWT**. Färgen på fältet indikerar om ruttens max-EWT överskrider det inställda gränsvärdet: Grön OK/Röd ej OK.

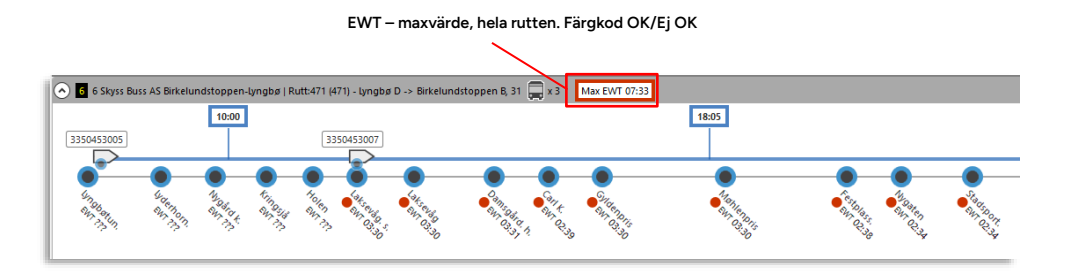

#### 10.11.2.2 Väntetid, enskild hållplats

EWT för varje hållplats visas under hållplatsnamnet i grafen, men det finns mer information att hämta: Håll muspekaren över en hållplats för att i skärmtips se prognoser för kommande fordon och resulterande väntetider: EWT, AWT och SWT.

(Notera att SWT är hälften av det manuellt valda intervallet, värdet kommer inte från trafikdata.)

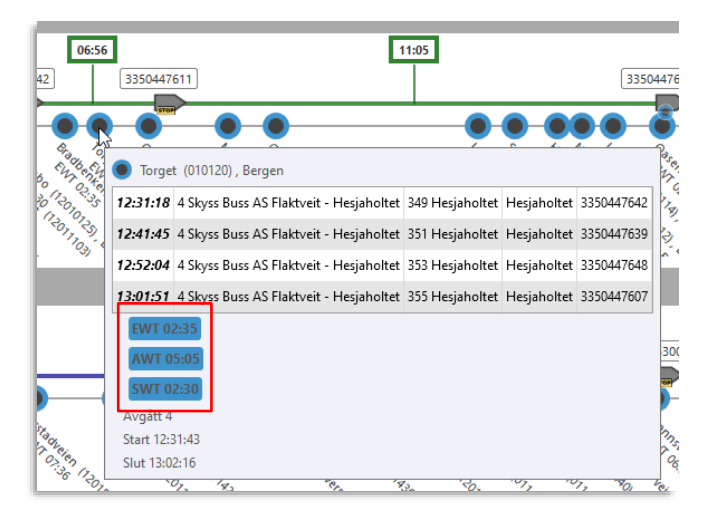

Verktyget har en toppsektion som används för att skapa underliggande ruttsektioner som var och en visar en specifik linje + rutt.

Varje ruttsektion har egna inställningar för intervall och gränsvärden för ok/ej ok intervall och EWT-varning. Toppsektionen innehåller även kontroller för att minimera/expandera alla ruttsektioner.

Se efterföljande stycke om hur du skapar ruttsektioner.

Klicka på sortera-knappen Sörter att sortera ruttsektionerna efter rubriktext/nummer. Du kan inte återgå till "osorterad" ordning när sorteringen väl är utförd.

Notera: De ruttsektioner du lägger upp och dessas inställningar sparas till nästa session.

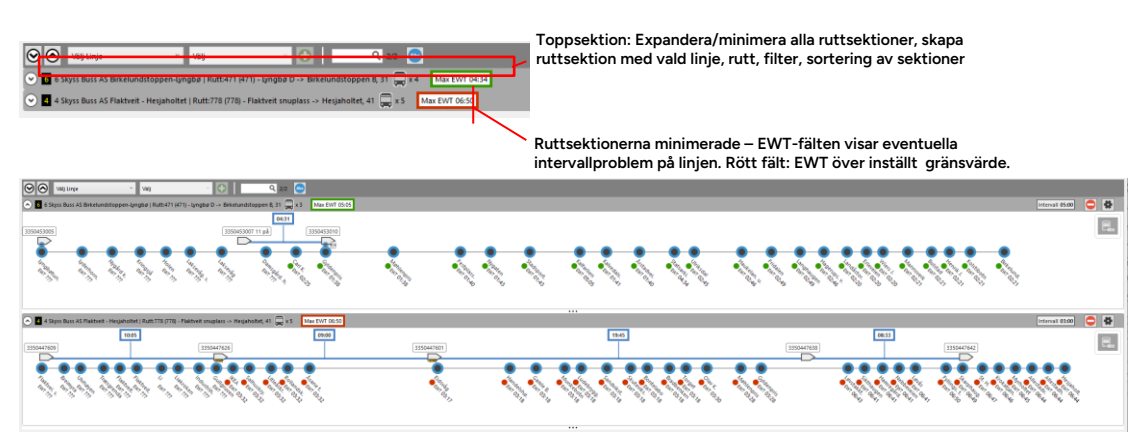

Ruttsektionerna expanderade – alla fordon på rutterna visas, inklusive intervall, positioner, etc.

#### 10.11.4 Ruttsektionerna

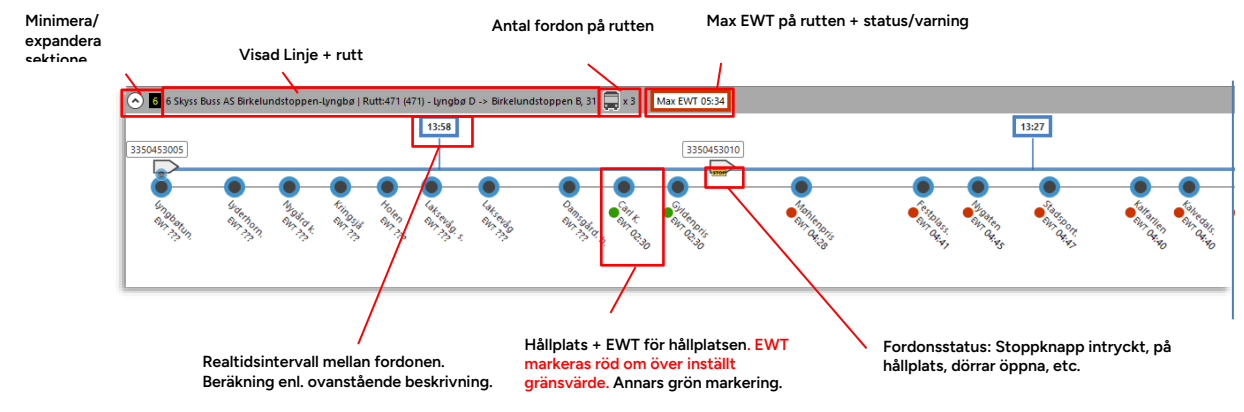

|       | Informationsfält: Valt intervall för | Ta bort ruttsek          | tion                             |
|-------|--------------------------------------|--------------------------|----------------------------------|
|       | Intervall 05:00                      | Inställningar: Ir<br>EWT | ntervall, gränsvärden intervall, |
|       |                                      | Meny: Etikette           | r och Zoomnivå                   |
| nd:30 |                                      |                          |                                  |

• Skärmtips: Se sektionen om väntetid ovan.

#### 10.11.4.1 Realtids intervallvisning

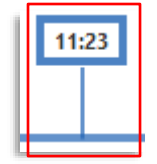

- Intervallvisningen (som bygger på prognoser, se beskrivning i början av kapitlet) av avståndet i tid mellan fordonen på rutten är färgkodad enligt valda gränsvärden (se nedan):
- Grön = OK
- Orange = kortare intervall än OK
- Blå = Längre intervall än OK.

#### 10.11.4.2 Snabbmeny fordon

Högerklicka på en fordonssymbol för att öppna snabbmenyn för fordon. Se kapitel 7.2

10.11.4.3

#### 10.11.4.4 Inställningar - intervall och gränsvärden

- Klicka på kugghjulsknappen i en ruttsektion för att öppna dess inställningsmeny. Klicka igen för att stänga menyn.
- Här ställer du planerat intervall och gränsvärdena för indikering när trafiken avviker från planen (intervall och väntetid).
- Notera att det inte finns någon koppling till trafikdata då verktyget främst är avsett för intervalltrafik utan tidtabell. Kör fordonen efter tidtabell och vill att visningen ska matcha tidtabellen, behöver du själv leta upp planerat intervall (i Planerad Trafik) och ställa in detta värde manuellt.

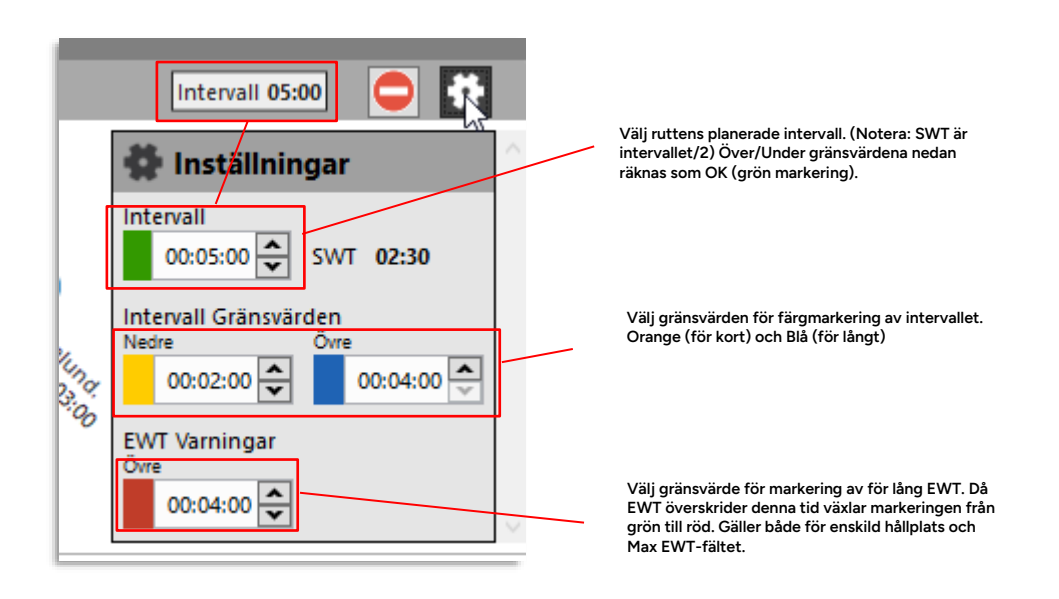

#### 10.11.4.5 Etiketter och Zoomnivå

Klicka på menyknappen för att öppna menyn. Klicka därefter på menyknapparna för att se/dölja etiketter eller zooma in/ut i ruttgrafen.

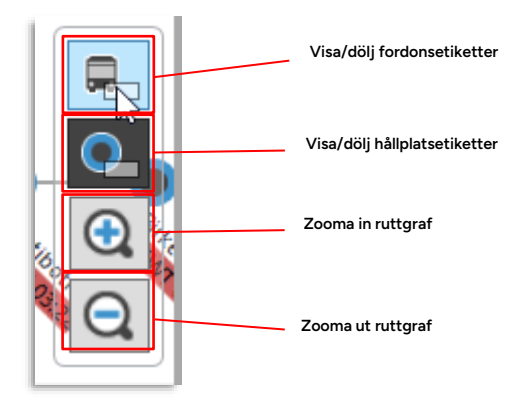

## 10.11.5 Addera ruttsektion

1. I toppsektionen: Välj linje i menyn.

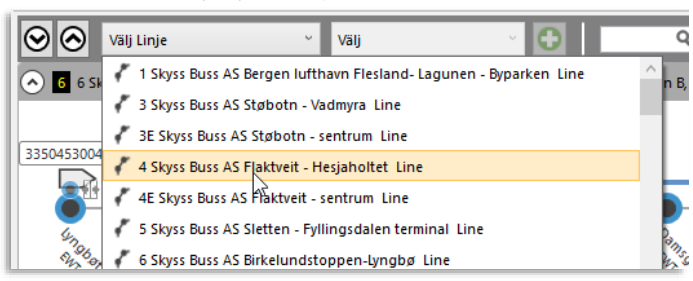

2. Välj rutt.

| Solution of the state of the state of the st | Valj 🗸 🔂 🔤 🔍 🐼                                                         |  |  |
|----------------------------------------------------------------------------------------------------|------------------------------------------------------------------------|--|--|
| 6 6 Skyss Buss AS Birkelundstoppen-Lyngbø   Rutt:471 (471) -                                                                                                    | 🛹 Rutt:779 (779) Hesjaholtet -> Flaktveit snuplass, 40 [108] Huvudrutt |  |  |
|                                                                                                    | Rutt:778 (778) Flaktveit snuplass -> Hesjaholtet, 41 [107] Huvudrutt   |  |  |
|                                                                                                    | Rutt:780 (780) Flaktveit snuplass -> Bjørndalsskogen, 48 [1]           |  |  |
| 3350453005                                                                                                    |                                                                        |  |  |
|                                                                                                    |                                                                        |  |  |

3. Klicka på "Skapa rutt"-knappen. Sektionen läggs till under nuvarande sektioner.

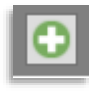

Notera: Du kan inte addera samma rutt[sektion] två gånger.

## 10.11.6 Ta bort ruttsektion

Klicka på ta bort ruttsektion-knappen (till höger i ruttsektionen). Sektionen tas bort direkt.

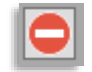

Verktyg > Linjenät > [specifik karta]

Verktyget **Linjenät** visar fordon på en logisk linjekarta, en grafiskt förenklad bild av linjenätet. Fordonen visas med färgkodade pilsymboler. Precis som när det gäller de geografiska kartorna kan du använda Linjenät för att välja fordon och/eller hållplatser för urval i andra verktyg.

Linjenät kan hantera många alternativa kartor, såväl översiktskartor som kartor över korridorer (för enkel intervalltrafikövervakning) och specifika områden. Du väljer att öppna en viss specifik karta direkt i verktygsmenyn.

• Se administratörsmanualen för beskrivning av hur du installerar och konfigurerar linjenätkartor.

#### 10.12.1 Verktygsöversikt

Linjenät öppnas i övre verktygsfönstret, eller på sekundär skärm. Fordonssymboler och hållplatssymboler visas ovanpå en externt skapad linjenätskarta. Du hittar ett antal kartfunktioner för att navigera, förtydliga visningen och välja fordon/hållplatser för andra program (framför allt verktyget Nya Trafikändringar). Beroende på den kartbild som används som bakgrund kan du välja att dölja Traffic Studios hållplatssymboler och tona ner kartbilden, se beskrivningen av kartfunktionsknapparna nedan.

• De fordon som kör de inkluderade linjerna men som är av rutt *eller inte kör de länkar som är inkluderade i kartbilden* visas i en separat lista i verktygsfönstrets nedre vänstra hörn.

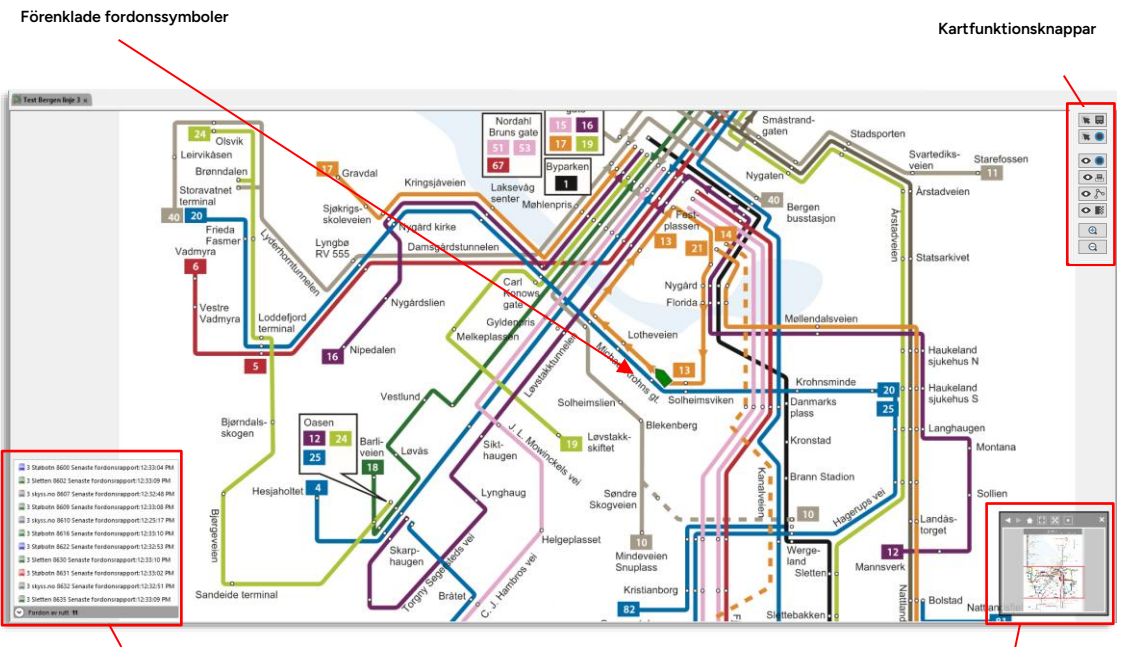

Fordon av rutt: Lista över alla fordon som kör kartans linjer men som ej följer rutten eller kör "utanför" kartan.

Kartnavigationsfönster (tillval) med funktioner för enklare navigering i stora kartor, se beskrivning nedan.

## 10.12.2 Kartfunktionsknappar

0

O 💻

0 h

OB

0

Q

Välj fordon (för användning i övriga verktyg): Högerklicka och dra rektangel som täcker de fordon du vill välja. Håll nere Skift och dra rektangel över fordon för att lägga till/ta bort från urvalet.

Välj hållplats (för användning i övriga verktyg): Högerklicka och dra rektangel som täcker de hållplatser du vill välja. Håll nere Skift och dra rektangel över fordon för att lägga till/ta bort från urvalet.

Visa/dölj hållplatssymboler

Visa/dölj fordonsetiketter (se kapitel 6.2 för information om hur du konfigurerar etiketter)

Visa/dölj linjerutter (de linjer fordonssymbolerna följer på kartan)

Tona ner kartbild på/av. Med funktionen påslagen blir de överliggande fordons- och hållplatssymbolerna tydligare.

Zooma in (+)/ut (-).

## 10.12.3 Navigationsfönster (tillval)

För att öppna navigationsfönstret, som kan underlätta hanteringen av stora kartbilder, klickar du på navigationsfönsterknappen i verktygsfönstrets nedre högra hörn. **Notera att muspekaren måste vara i verktygsfönstret för att knappen ska synas.** 

Navigationsfönstret visar hela kartbilden och inom röd ram det utsnitt som just nu visas i Linjenät-fönstret. Du kan justrera utsnittet genom att klicka och dra i ramen. Ett antal knappar (se nedan) låter dig snabbt anpassa utsnittet efter bilden på olika sätt.

¢‡÷

Utgångsposition (alla linjer/hållplatser inom utsnittet)

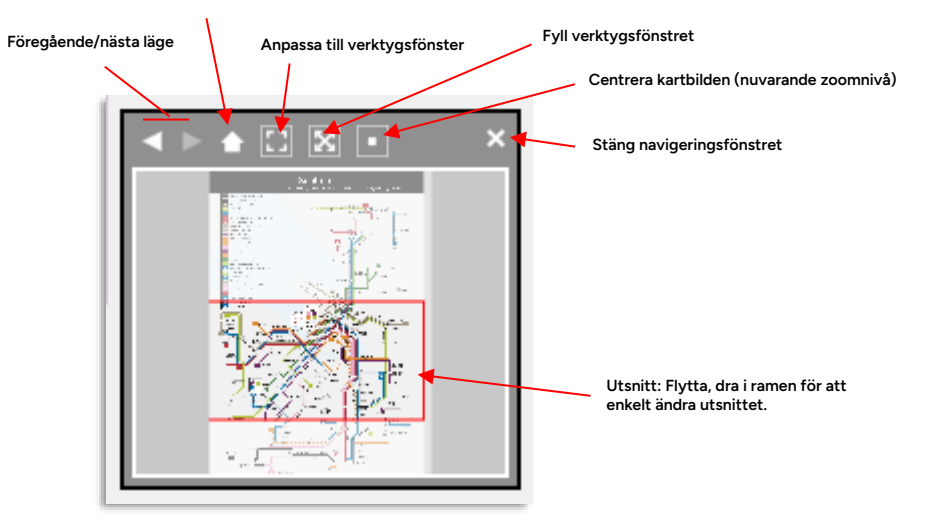

#### 10.12.4 Fordon av rutt-lista

- I verktygsfönstrets nedre vänstra hörn visas av-rutt-listan: Alla fordon som nu kör de linjer som ingår i linjekartbilden men som är av rutt eller "utanför" kartan.
- Klicka på pilknappen för att expandera/minimera listan.
- Antalet fordon i listan visas även då listan är minimerad, se nedan.
- Fordonssymbolerna i listan ger tillgång till de vanliga snabbmenyerna. Informationen om fordonen motsvarar det konfigurerade skärmtipset för fordon. (Se administratörsmanualen för hur skärmtips konfigureras.)

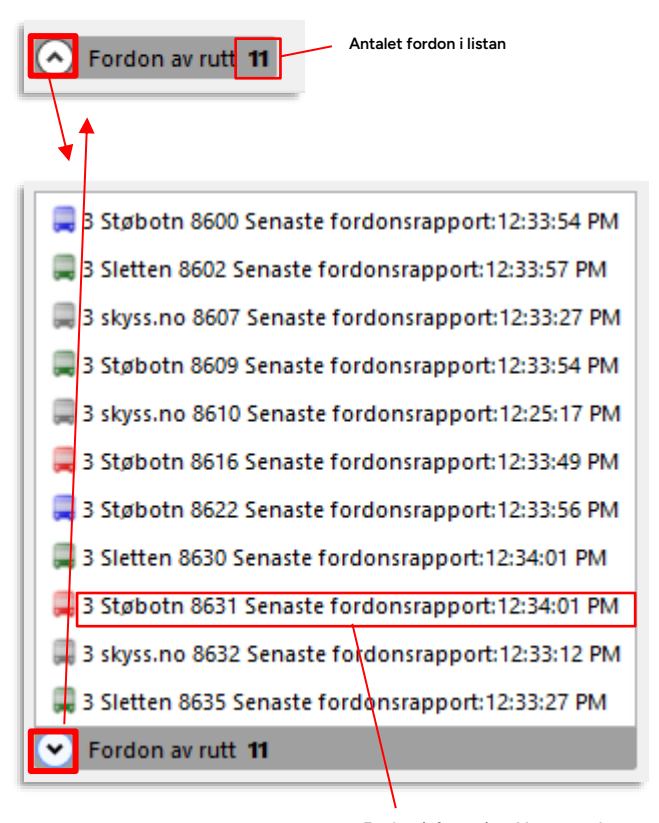

Fordonsinformation: Motsvarar det konfigurerade skärmtipset för fordon.

## 10.12.5 Navigera i linjenätkartan

- Klicka och dra kartan för att flytta utsnittet. Med navigeringsfönstret kan du även dra utsnittet i översiktsbilden.
- Zooma in/ut med +/- knapparna, eller **håll nere ctrl-tangenten och zomma in/ut med musens scrollhjul.** Med navigeringsfönstret kan du även dra i utsnittsramens kanter/hörn för att justera utsnittet och på det sättet zooma in/ut.
- Fyll, anpassa eller centrera kartbilden i verktygsfönstret med motsvarande knappar i navigatinsfönstret, se ovan.

## 10.12.6 Hållplats- och fordonssymboler

I Linjenät visas samma hållplatssymboler som i övriga Traffic Studio-verktyg och förenklade fordonssymboler med tydlig riktningsvinsing. Fordonsetiketter konfigureras i inställningsfönstret **Visning av fordon**, se kapitel 6.2. (Se även genomgången av kartfunktionsknapparna ovan.)

• Notera: Om kartan blir rörig av alla stora hållplatssymboler kan du välja att dölja dessa genom att klicka på dölj/visa-knappen för hållplatssymboler. Du kan fortfarande nå hållplatsernas snabbmenyer genom att högerklicka på motsvarande plats (normalt exakt över kartbildens "hållplatsringar").

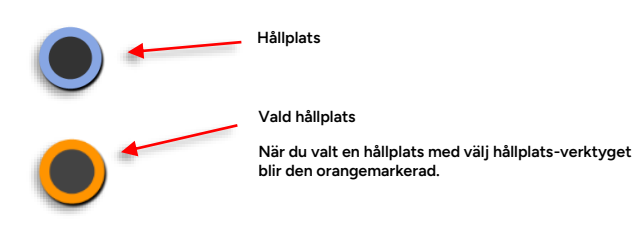

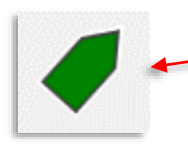

Fordonssymbol – grön = fordonet är i tid (standardfärgkodning, konfigurerbar)

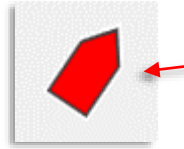

Fordonssymbol – röd = fordonet är tidigt (standardfärgkodning, konfigurerbar)

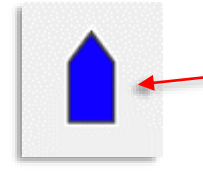

Fordonssymbol – blå = fordonet är sent (standardfärgkodning, konfigurerbar) Verktyg > Karta

Verktyget Karta använder Open Street Map för att visa fordon, hållplatser, planerade och loggade rutter och annan information som kan positionsbestämmas geografiskt. Funktionen Följ fordon på kartan låter dig följa ett fordons väg på kartan. Alla snabbmenyer för fordon och hållplatser är förstås även tillgängliga i Karta.

## 10.13.1 Verktygsfönster

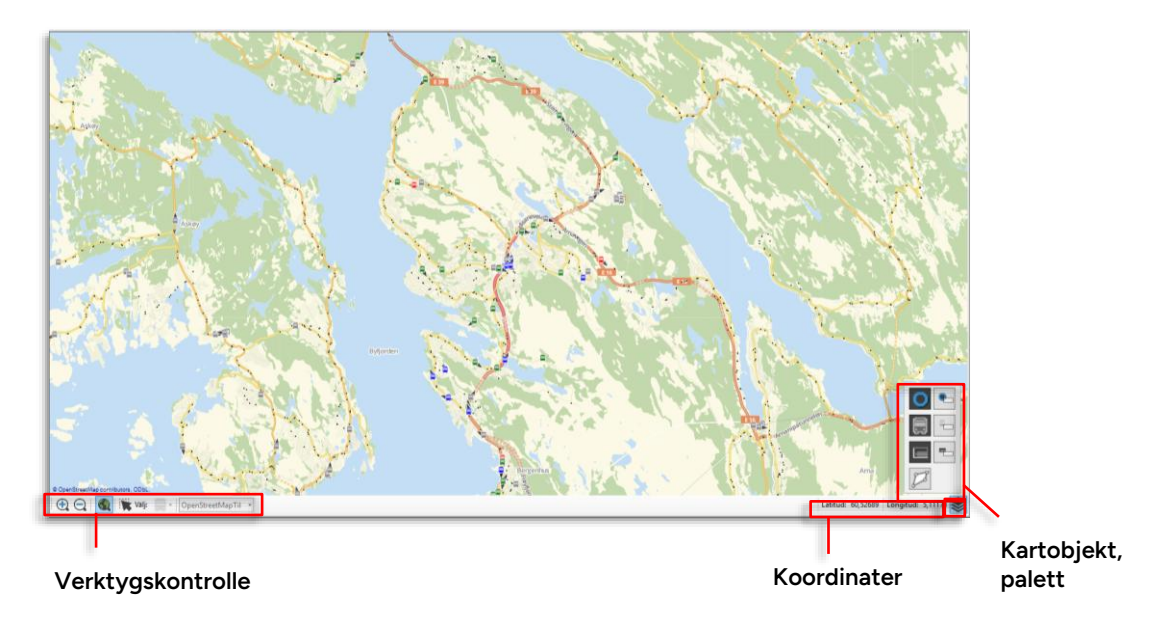

## 10.13.2 Verktygskontroller

För att navigera, zooma och välja objekt på kartan har du tillgång till ett antal verktygskontroller i verktygsfönstrets nederkant.

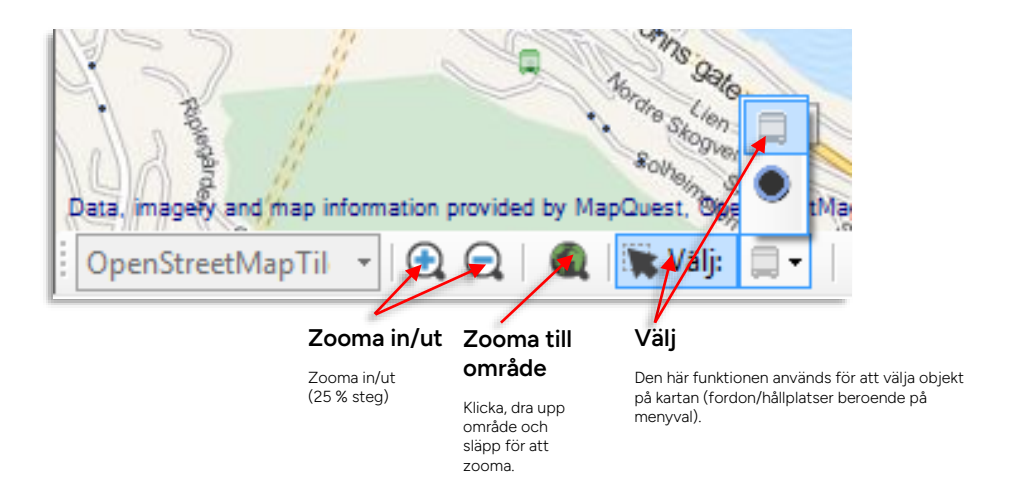

#### 10.13.3 Koordinater

Verktygsfönstret innehåller även ett fält som visar koordinaterna för muspekarens position på kartan.

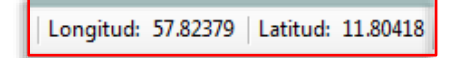

#### 10.13.4 Kartobjekt (palett)

Du kan välja om du vill se enskilda typer av "kartobjekt" som fordon, hållplatser och rutter med hjälp av en utfällbar palett med enkla visa/dölj-knappar.

- Kartobjekt-paletten öppnas/stängs med hjälp av en liten knapp i verktygsfönstrets nedre högra hörn (se bilden nedan).
- Paletten innehåller en visa/dölj-knapp per aktuell objekttyp och för flera objekttyper även en motsvarande visa/dölj etiketter-knapp. (Se exempelbilden nedan där fordonsetiketter visas)

Du hittar normalt knappar för att visa/dölja alla fordon och hållplatser och när du i planerad trafik eller fordonshistorik (se respektive kapitel) valt att se en rutt kan även denna visas/döljas med en palettknapp.

Även geofence och skyltar har egna palettknappar.

- **Notera:** Om flera färgkodade rutter listas i paletten kan du hålla muspekaren över varje knapp för att i skärmtips se vilken rutt som är kopplad till vilken knapp.
- Notera: Verktyget Vägsituation adderar ett kartlager för visning av externt skapad Trafikändringar, se följande kapitel.

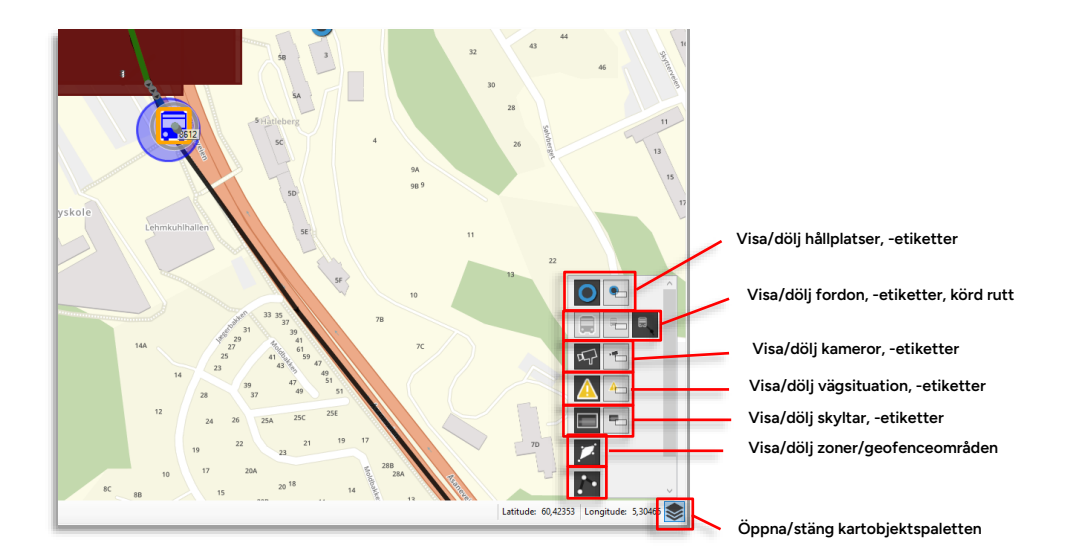

#### 10.13.5 Fordonssymboler

Fordon visas på kartan som symboler:

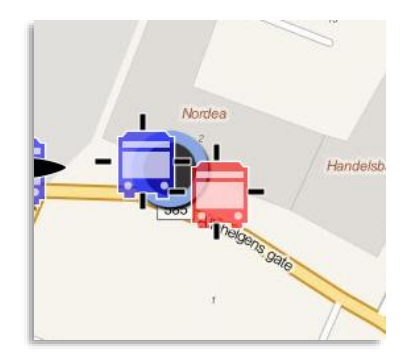

Beroende på fordonens avvikelse från tidtabellen presenteras de i olika färger och storlekar som är konfigurerbara, se **administratörsmanual.** 

#### 10.13.6 Hållplatssymboler

Hållplatslägen visas så här (den orangemarkerade symbolen till höger visar att hållplatsläget är valt – en funktion som används av verktyget **Trafikändringar**).

• Fordons- och hållplatssymboler ger direkt tillgång till andra verktyg genom snabbmenyer.

#### 10.13.7 Skyltsymboler

Skyltar visas på kartan med färgkodade symboler. Färgen indikerar skylttyp:

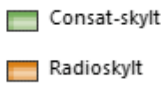

📕 Webskylt

• En grå statussymbol ovanpå skyltsymbolen indikerar att geografisk position saknas och att skylten visas på sin "logiska" position – en medelposition mellan de hållplatser den är konfigurerad att visa information för.

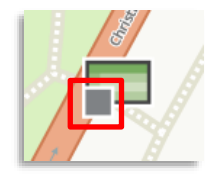

Se även kapitel 14.5 Mina Skyltar för mer information om skyltinformation i Traffic Studio.

## 10.13.8 Passageraräknare

Fordon utrustade med passagerarräknare kan med verktyget Visa historiken för #### visa passageraräknarinformation på Karta. För varje hållplats visas totalt antal passagerare i fordonet, antalet avstigande och antalet påstigande:

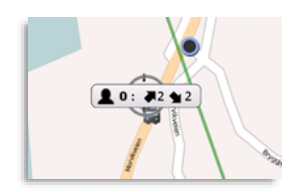

Verktyg > Vägsituation

Verktyget **Vägsituation** ger dig tillgång till externt skapad väg- och trafikpåverkande information. Det är ett enkelt listverktyg som inkluderar visning av informationssymboler (och information i skärmtips/etiketter) på Kartan.

Genom att aktivera verktyget och vägsituationsvarningarna på kartan kan du snabbt få information om planerade vägarbeten, trafikomläggningar, stängda vägsträckor etc. som kan påverka trafiken.

- Använd verktygets områdesfilter för att endast se informationsärenden som rör ett definierat område. Områdesfiltret sparas i konfigurationen för din användare/roll och är tillgängligt nästa gång du öppnar verktyget.
- Notera: Multipla aktiva perioder (veckodagar) visas i denna version i högerfönstret "Vägsituationsdetaljer" och i etikett/skärmtips, inte i listverktyget.

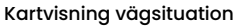

# 10.14.1 Översikt

Med kartlagret vägsituation synligt är planerad vägsituationsinformation indikerad med symboler på kartan, så du tydligt ser vilka vägar som påverkas. Finns information om väg(sträcka) markeras denna på kartan

Du kan välja att se etiketter med informationen – eller nå samma information i skärmtips.

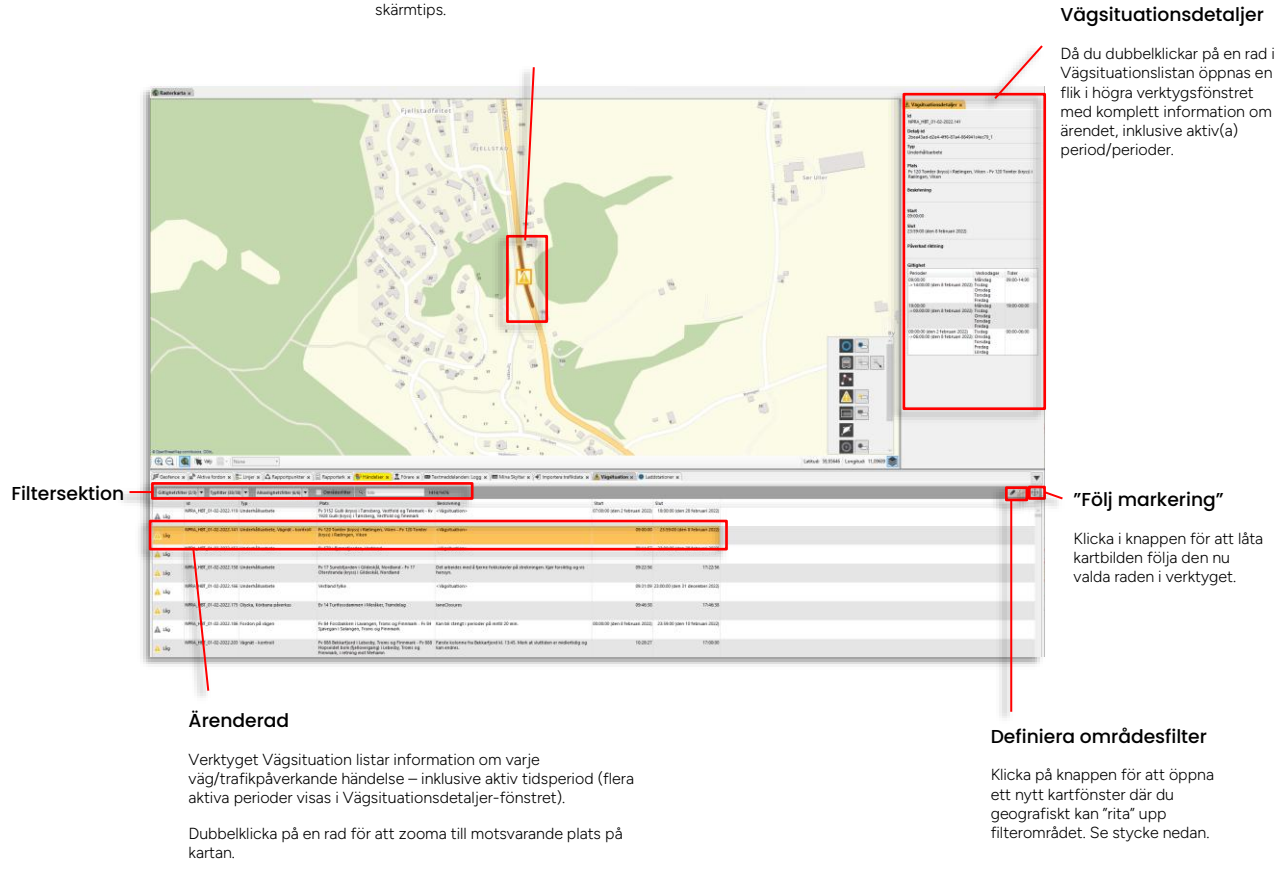

• Högerklicka på rubrikfältet för att visa/dölja valbara kolumner i kolumnkonfigureringsmenyn

| Sulli (l<br>li (kry | ✓<br>✓ | ld<br>Typ<br>Påverkad riktning | ırk - K |
|---------------------|--------|--------------------------------|---------|
| mter (              | kryss) | T Rælingen, Viken - Fv 120 for | nter    |

- Med kartlagret för Vägsituation synligt visas alla vägsituationsinformationsärenden med tydliga symboler. Skärmtips med information är tillgängligt då du håller muspekaren över symbolen.
- Dubbelklicka på en rad i verktyget för att se denna information på kartan, eller klicka i "Följ markering"-knappen och välj med enkelklick - eller genom att stega upp/ner med piltangenterna.

| Rubrik                         | Beskrivning                                                                                                    |  |  |
|--------------------------------|----------------------------------------------------------------------------------------------------|--|--|
| [symbol],<br>allverlighetsgrad | Vägtrafikhändelse-symbol:<br>A A Gul/röd symbol - aktivt vägsituationsärende<br>A Grå symbol – ej aktivt (framtida) vägsituationsärende<br>Allvarlighetsgrader:<br>A Högst<br>A Hög<br>A Medium<br>A Låg<br>Låg<br>Lågst<br>Okänd |  |  |
| ld                             | Unikt ID-nummer för varje informationsärende (valbar<br>visning)                                                                                                    |  |  |
| Тур                            | Typ av störning/vägsituationsärende – beroende på system.<br>(Valbar visning)                                                                                                    |  |  |
| Plats                          | Plats/vägsträcka som berörs                                                                                                    |  |  |
| Beskrivning                    | Text som beskriver vägsituationshändelsen                                                                                                    |  |  |
| Start                          | Tidsstämpel: Tid och (datum) då förändringen blir aktiv. Vid<br>multipla giltiga perioder: Första periodens början.                                                                                                    |  |  |
| Slut                           | Tidsstämpel: Tid och (datum) då förändringen avslutas/ej<br>längre är aktiv. Vid multipla giltiga perioder: Sista periodens<br>slut.                                                                                              |  |  |
| Påverkad riktning              | Om ena eller båda körriktningarna på vägen är påverkade<br>Ena/Båda (databeroende)                                                                                                    |  |  |

## 10.14.2 Filtersektion

Med filtren för giltighet, typ och allvarlighetsgrad kan du snabbt ställa in verktyget för att bara visa information du är intresserad av.

Områdesfiltret exkluderar all information som inte rör det område du definierat (se efterföljande stycke).

Fritextfiltret låter dig hitta specifik information snabbt.

• Se kapitel 7.8 för information om hur filtermenyer fungerar.

#### 10.14.2.1 Giltighetsfilter

Här väljer du om du vill se nu aktuell information och/eller framtida vägsituation-händelser.

Här väljer du vilka typer av vägsituationsinformation du vill se – filtret innehåller alla typer ditt system kan visa.

#### 10.14.2.3 Allvarlighetsfilter

Vägsituationsinformation är normalt klassificerad i olika allvarlighetsgrader. Detta filter låter dig se endast de allvarlighetsgrader du valt.

#### 10.14.2.4 Områdesfilter

Områdesfiltret använder du för att fokusera på ett visst geografiskt område – vilket ju är det normala för trafikledning. **All vägsituationsinformation utanför det definierade området filtreras bort.** Se efterföljande stycke för mer information om hur du definierar filterområdet.

• Områdesfiltret sparas i konfigurationen för din användare/roll och är tillgängligt nästa gång du öppnar verktyget.

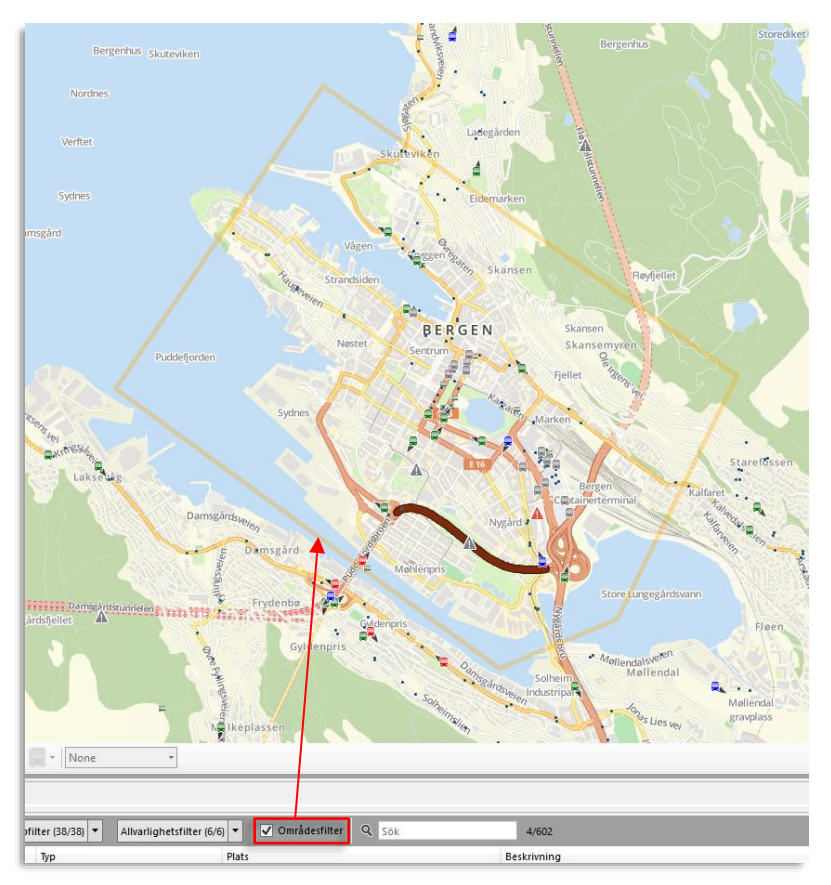

#### 10.14.2.5 Definiera områdesfilter

 Klicka på Definiera områdesfilter-knappen, ett nytt "Lägg till ny Vägsituation områdesfilter" kartfönster öppnas i övre verktygsfönstret.

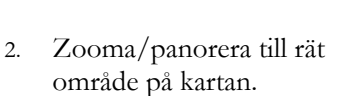

- Högerlicka ut hörnpunkter för att definiera området. Klickar du fel är det bara ett trycka på Esc. och börja om.
- När du klickat runt och åter håller muspekaren över utgångspunkten färgas området grönt för att indikera att du nu kan sluta filterområdet: Tryck Retur.

 Lägg till ny Vägsituation områdesfilter-fönstret stängs och området visas med orange kontur på den vanliga kartan.

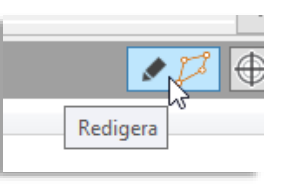

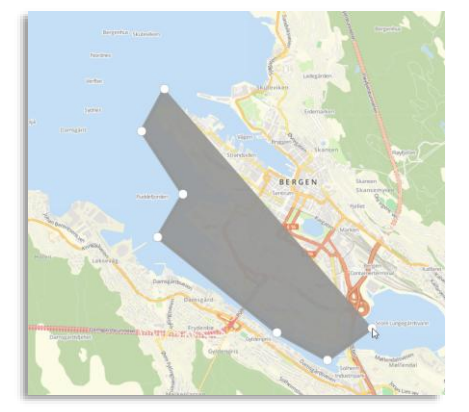

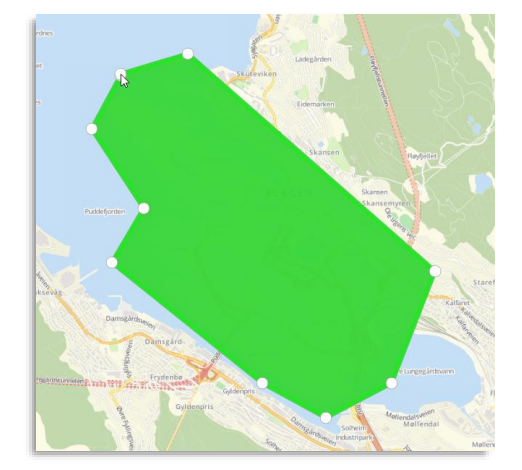

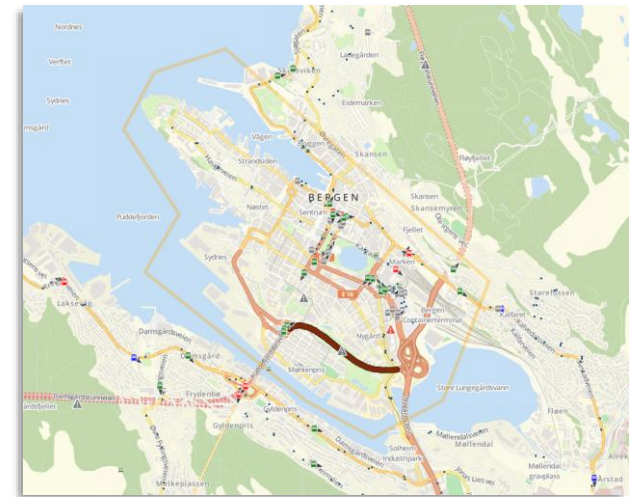

Det separata kartlagret för vägsituationsinformation ger dig möjlighet att välja om du vill se varningssymbolerna för vägarbete/trafikpåverkande situation och, vid behov, tillhörande etiketter (med information om förändringen/störningen), se nedan.

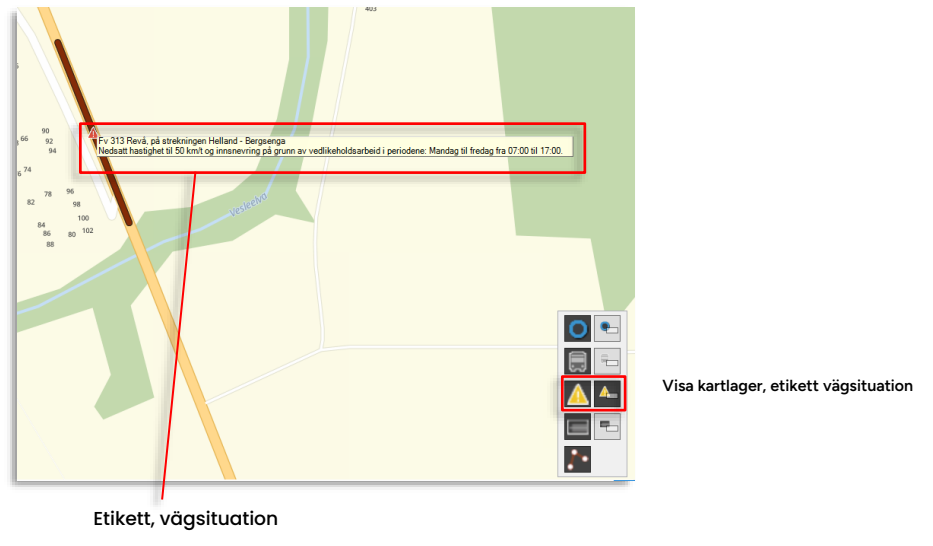

Information om varje vägsituation kan visas i etikett.

#### 10.14.3.1 Berörd vägsträcka markerad på kartan

Då vägsituationsinformationen även inkluderar en specifik väg (och inte bara en position/punkt på kartan) markeras denna vägsträcka då informationsärendet är valt och väg-/ruttlagret är aktivt i kartobjektpaletten, se exemplet nedan.

Finns information om påverkad riktning visas detta med pilar i kartan. (I exempelbilden nedan är båda körriktningarna påverkade i vägsträckans södra del.)

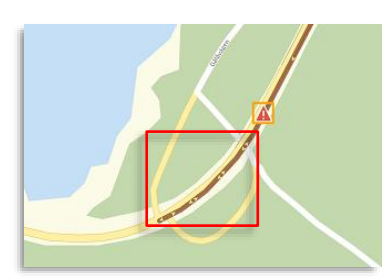

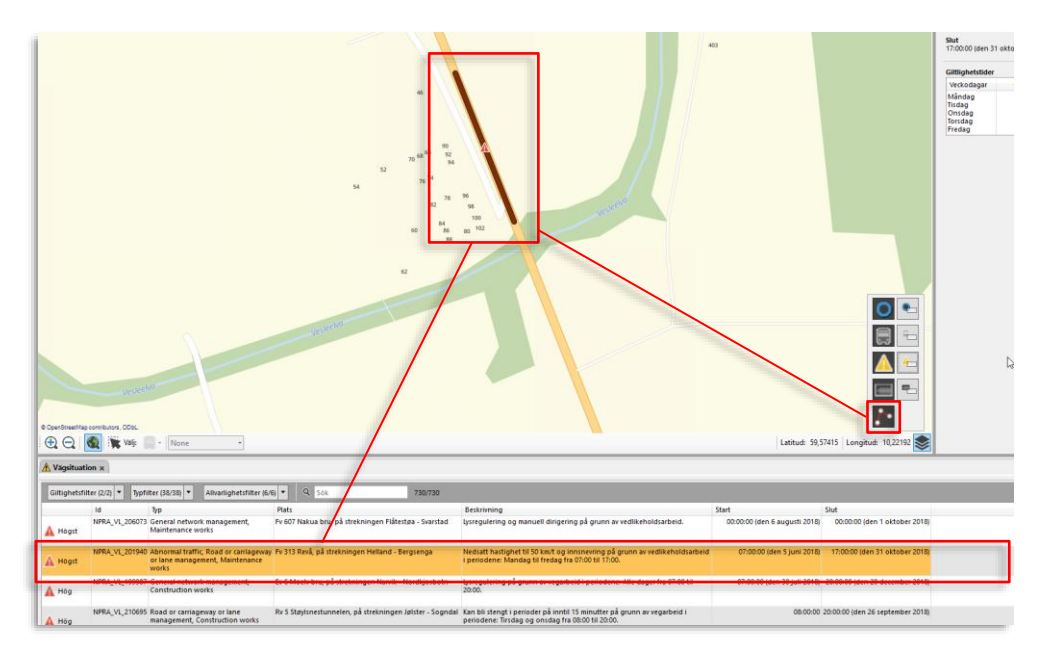

## 10.14.4 Vägsituationsdetaljer

Dubbelklicka på en rad i huvudlistan för att öppna Vägsituationsdetaljer i högra verktygsfönstret. Här listas samma information som i huvudverktyget, plus eventuella multipla giltiga perioder (om aktuellt).

| 🚹 Vägsituationsdetaljer 🗙                                                                  |            |             |   |                                                                                                    |
|--------------------------------------------------------------------------------------------|------------|-------------|---|----------------------------------------------------------------------------------------------------|
| ld<br>NPRA_HBT_03-01-2022.184                                                              |            |             | 1 |                                                                                                    |
| Detalj-id                                                                                  |            |             |   |                                                                                                    |
| 540cbc18-899c-4738-954c-c805b74b132b_2                                                     |            |             |   |                                                                                                    |
| <b>Typ</b><br>Vägnät - kontroll                                                            |            |             |   |                                                                                                    |
| <b>Plats</b><br>Fv 47 Rossabø (rundkjøring) i Haugesund, Rogaland, i retning<br>mot Haukås |            |             |   | Detaljer, vägsituation<br>Se beskrivning av huvudverktygets<br>listkolumner ovan.                                                                        |
| Beskrivning                                                                                |            |             |   |                                                                                                    |
| Start<br>09:18:25 (den 3 januari 2022)<br>Slut<br>00:00:00 (den 30 september 2023)         |            |             |   |                                                                                                    |
| Påverkad riktning<br>Ena                                                                   |            |             |   |                                                                                                    |
| Giltighet                                                                                  |            |             | 1 |                                                                                                    |
| Perioder                                                                                   | Veckodagar | Tider       |   |                                                                                                    |
| 21:00:00 (den 19 januari 2022)                                                             | Onsdag     | 21:00-00:00 |   |                                                                                                    |
| 00:00:00 (den 20 januari 2022)                                                             | Torsdag    | 00:00-06:00 |   | Multipla giltiga perioder                                                                                                    |
| ->06:00:00 (den 20 januari 2022)                                                           | Fredag     |             |   | Om ärendet innehåller flera giltiga periode                                                                                                    |
|                                                                                            |            |             |   | kommer dessa att listas här. Perioder (Tid,<br>datum -> Tid, datum), veckodagar (om<br>inkluderat i data) och aktiva tider visas i<br>separata kolumner. |
|                                                                                            |            |             |   |                                                                                                    |
Verktyg > Händelser > Händelser/Händelser – mina fönster > [Fönsternamn]

Händelser är ett verktyg för att visa när och var fördefinierade händelser inträffat i systemet. Händelserna definieras i det separata verktyget Händelse: Konfigurering (se nästa kapitel).

- Händelser innehåller en funktion för att skapa/editera separat namngivna fönster/"instanser" av verktyget med specifik filtrering, kolumnkonfiguration och -sortering. Se kapitel 7.10 för beskrivning av funktionen.
- För beskrivning av alla händelsetyper, se kapitel 10.16

# 10.15.1 Översikt

Verktyget Händelser består av en enkel tabell som i realtid visar de händelser som registrerats i systemet det senaste dygnet.

- Nya händelser läggs till i tabellens överkant.
- Listan kan filtreras efter händelsetyp och med hjälp av ett fritextfilter.
- Dubbelklicka på en händelse(-rad) för att se var händelsen triggades (om position är tillgänglig). Överlagrad cirkel visar området på kartan.
- Du kan även bekräfta händelser i listan för att visa för alla andra användare att du tar hand om ett ärende eller har mottagit informationen. Du/de kan även välja att filtrera listan för att bara se bekräftade eller obekräftade händelser.

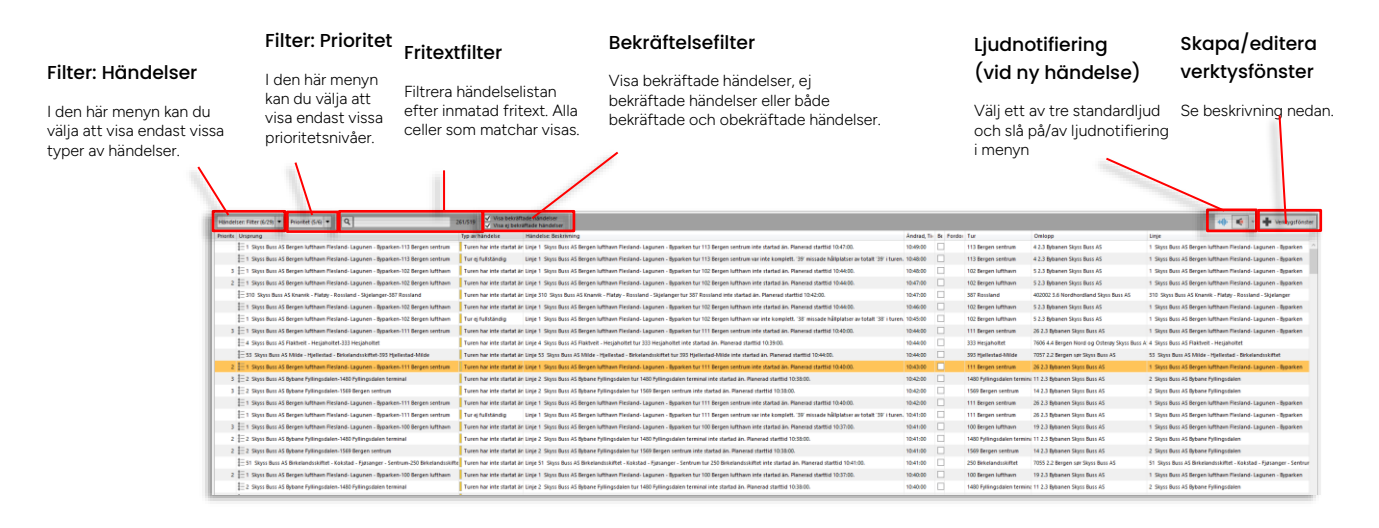

| Rubrik    | Beskrivning                                                                                                    |
|-----------|----------------------------------------------------------------------------------------------------|
| Prioritet | Händelseprioritet. Vissa händelser kan konfigureras för att ha<br>specifik prioritet eller för att triggas igen närmare "deadline" och då<br>höja prioriteten som en varning. Använd för sortering eller filtrering. |

| Rubrik                   | Beskrivning                                                                                                    |
|--------------------------|----------------------------------------------------------------------------------------------------|
| Ursprung                 | Den systemkomponent (t.ex. ett fordon) som triggat händelsen.<br>Symbol förtydligar systemkomponent.                                                          |
| Typ av händelse          | Händelsetyp (valbar i händelsefiltret). Färgkod visar<br>allvarlighetsgrad.                                                                                   |
| Händelse:<br>Beskrivning | Beskrivning av händelsen, inklusive viktig information som linjenummer, operatör, turnummer, hållplats osv.                                                   |
| Ändrad, Tid              | Tidsstämpel: Tid och datum.                                                                                                    |
| Bekräftad                | Kryssruta för att bekräfta händelse. När du kryssar i rutan kommer<br>tidpunkten för bekräftelsen och ditt användarnamn visas för alla<br>behöriga användare. |
| Fordon                   | Det fordon som rapporterar/orsakar/berörs av händelsen                                                                                                    |
| Tur                      | Den tur ovanstående fordon kör                                                                                                    |
| Omlopp                   | Det omlopp där ovanstående tur ingår                                                                                                    |
| Linje                    | Den linje ovanstående tur/fordon kör                                                                                                    |

# 10.15.2 Bekräfta händelser

**Den här enkla funktionen kan användas för tydligare arbetsfördelning.** En användare kan klicka i kryssrutan på en rad i Bekräftad-kolumnen för att, för övriga användare, visa att han/hon hanterar/hanterat en händelse. Övriga användare kan sortera sina listor för att endast visa de händelser som ingen ännu bekräftat.

• Notera att du inte kan ångra att du bekräftar en händelse.

| 15:43. | 14:34:53 |                         |
|--------|----------|-------------------------|
|        | 14:34:00 |                         |
|        | 14:34:00 |                         |
|        | 14:33:00 | 14:37:15 julie.belanger |
|        | 14:33:00 |                         |
| )3:24. | 14:32:35 |                         |
|        |          |                         |

# 10.15.3 Händelser: Filter

Öppna händelsefiltret genom att klicka på knappen. En meny med flervalsalternativ låter dig kryssa i alla (Välj alla) eller enbart de händelsetyper du vill se. **Möjligheten till specifik filtrering** är särskilt kraftfull då du skapar egna händelser-instanser (Händelser - mina fönster), se stycke nedan.

- Se kapitel 7.8 för information om hur filtermenyer fungerar.
- Se kapitel 10.16 Händelser: Konfiguration för en förklaring av de olika händelsetyperna

| Händelser: Filter (25/29) 🔻 🔍                |    |
|----------------------------------------------|----|
| Q 29/29                                      |    |
| Välj alla                                    | ١d |
|                                              | hd |
| <ul> <li>Aggregerad förarhändelse</li> </ul> |    |
| ✓ Av rutt                                    | ha |
| Av rutt (manuell)                            |    |
| Del av rutt missad                           |    |
| 🗌 Dörr-öppning vid ej hållplats              |    |
| 🗌 Fordon stannade inte på hållplats          | Γ  |
| ✓ Fordon är inte aktivt                      |    |
| ✓ Fullsatt fordon                            | (S |
| ✓ Hård inbromsning                           | hd |
| ✓ Hård kurvtagning                           | hd |
| ✓ Hög acceleration                           | hd |

## 10.15.4 Prioritetsfilter

Använd filtret för att till exempel fokusera på händelser med hög prioritet. (Du kan även välja att endast se händelser som saknar prioritet.)

| •    | Prioritet (2/5) 🔻 | C |
|------|-------------------|---|
|      | <b>Q</b> 5/5      |   |
| n No | 🔳 Välj alla       |   |
| n No |                   |   |
| n No |                   |   |
| n No | 2                 |   |
| ۱    | 3                 |   |
| ۱    | 4                 |   |
|      |                   |   |

# 10.15.5 Fritextfiltret

Utöver händelsefiltret kan du filtrera händelselistan genom att skriva in text/nummer i fritextfiltret.

- Notera: Även fritextfiltret inkluderas i "Händelser mina fönster" en viktig funktion för "smalare" filtrering av en verktygsinstans.
- Se kapitel 7.8 för information om hur filtermenyer fungerar.

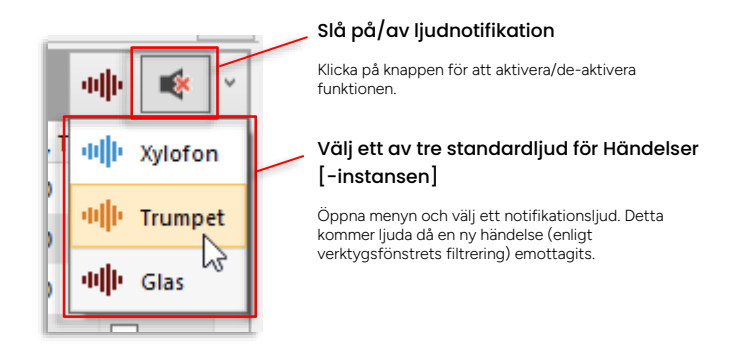

Här väljer du om du vill få audiell notifikation vid ny händelse (enligt verktygsfönstrets filterinställningar). I menyn kan du välja ett av tre standardljud – särskilt viktigt om du använder möjligheten till flera verktygsinstanser (Händelser - mina fönster) som kan behöva hållas isär med olika ljudnotifikationer.

# 10.15.7 Gulmarkerad verktygsflik, händelserad vid nya meddelanden

När ett annat verktyg i verktygsfönstret är aktivt och alltså täcker över ett Händelser-fönster blir Händelser-fliken gulmarkerad vid varje ny händelse för att fånga din uppmärksamhet, se bilden nedan.

l verktygsfönstrets lista markeras tillagd händelserad också med gult.

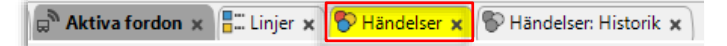

## 10.15.8 Flera (parallella/samtidiga) Händelser-fönster

Om du har behov av att separat och effektivt kunna övervara ett smalare urval av händelser – till exempel vägbegränsningshändelser, kan du skapa och namnge ett separat verktygsfönster filtrerat för just detta. Detta kan även konfigureras med eget notifikationsljud.

- "Händelser mina fönster"-verktygsfönster är användarspecifika.
- Händelser mina fönster-verktygsfönstret är identiskt med det vanliga händelser-fönstret (utom att det även innehåller en öppna vid start-knapp).

Se kapitel 7.10 för beskrivning av funktionen.

## 10.15.9 Snabbmeny, händelser

Precis som för de flesta andra "noder" i Traffic Studio ger varje händelse dig direkt tillgång till relaterade funktioner och information genom snabbmenyn (högerklick på händelseraden).

| 1004 HA Dergenne            | CHINOPP (   | .j utsutt                | 00.47.00              | TODE THE DELIGENT NOTICING OF CITERY DODE OF 2 | 0   |
|-----------------------------|-------------|--------------------------|-----------------------|------------------------------------------------|-----|
| 7649 4.4 Bergen N           | Oml         |                          | 00.47.00              | 7640 A.A.Berner Need en Orterne 2502020        | 01  |
| •                           | 3           | Planerad trafik - Visa o | mlopp: 7649 4.4 Ber   | gen Nord og Osterøy 3582039                    |     |
| <u>\$</u> = 3 4.4 Bergen Nc | Ture        | Trafikstörning omlopp    | 7649 4.4 Bergen N     | ord og Osterøy 3582039                         | Lir |
| åΞ 3E 4.4 Bergen N          | Ture 🚡      | Visa omföppet: 7649 4.   | 4 Bergen Nord og C    | 0sterøy 3582039                                | Lir |
| \$= 19 4.4 Bergen N         | Tur 불       | Sätt ut: 7649 4.4 Berger | Nord og Osterøy 3     | 582039                                         | Lir |
| 🚛 6 4.5 Bergen Se           | Tur 불       | Utsättningar för omlop   | p (historik): 7649 4. | 4 Bergen Nord og Osterøy 3582039               | Lir |
| 🚆 2 2.3 Bybanen-1           | Tur ej full | ständig                  | 08:47:00              | 17 2.3 Bybanen 3298858                         | Lir |
| 8-35 / / Bergen N           | Turen har   | rinte startat än         | 08:47:00              | 7541 / / Rergen Nord og Osterøv 3581878        | Liz |

Till exempel kan du direkt från händelsen "Omlopp ej utsatt" med menyvalet "Sätt ut" öppna utsättningsverktyget med omloppet förvalt, för direkt utsättning av fordon på omloppet.

## 10.15.10 Presentation av aggregerad förarhändelse

Aggregerade förarhändelse-instanser triggas av att en viss mängd viktade händelser triggas av en förare, under viss tid. Se kapitel 10.16 för mer information om dessa händelsetyper och hur du skapar och konfigurerar aggregerade förarhändelse-instanser.

I Händelser: Historik visas både den aggregerade förarhändelsen (instansen), och om du väljer att expandera denna genom att klicka på den, de enskilda händelser som triggat denna. De enskilda händelserna visas hierarkiskt underordnade med kursiv text för att skilja dem från övriga händelser i tabellen, se bilden nedan. Informationen motsvarar den om övriga händelser.

| 5 | Aggregerad förarhändelse 📀 Förare/fordon 0 har överskridit gräns för instans: 'Test2'.                                                                   |                          | rdon 0 har överskridit gräns för instans: 'Test2', | 16:02:28                  |                       |                                                                                                    |             |          |
|---|----------------------------------------------------------------------------------------------------|--------------------------|----------------------------------------------------|---------------------------|-----------------------|----------------------------------------------------------------------------------------------------|-------------|----------|
| * | k                                                                                                    | Ursprung Typ av händelse |                                                    |                           | ländelse: Beskrivning |                                                                                                    | Skapat, Tid |          |
|   |                                                                                                    | <b>a</b> 2               | 168006078                                          | Tidig avgång från reglerh | hållplats             | Linje ROSA VEO tur 119 avgick tidigt från reglerhållplats 'Linnéplatsen ,D'. Avvikelse: -00:00:55. |             | 15:46:18 |
|   | į                                                                                                    | <b>2</b>                 | 168006078                                          | Tidig avgång från reglerh | hållplats             | Linje ROSA VEO tur 119 avgick tidigt från reglerhållplats 'Heden ,E'. Avvikelse: -00:02:14.        |             | 15:52:03 |
|   |                                                                                                    | <b>2</b>                 | 168006078                                          | Tidig avgång från reglerh | hållplats             | Linje ROSA VEO tur 119 avgick tidigt från reglerhållplats 'Nordstan ,D'. Avvikelse: -00:01:15.     |             | 15:57:57 |
|   | 1                                                                                                    | 2                        | 168006078                                          | Tidig avgång från reglerh | hållplats             | Linje ROSA VEO tur 119 avgick tidigt från reglerhållplats 'Hjalmar Brantingsplatsen "J. Avvikelse: | -00:01:41.  | 16:02:28 |
|   | 🔲 🛛 Tida suska tida parlak illelat 🖱 Usia DOGA VEO ku 110 suska kida tetia parlak illelata "Valana Deskina sakati Valana Deskina (Valana Deskina Valana) |                          |                                                    |                           |                       |                                                                                                    |             |          |

Aggregerade förarhändelse-instanser listas med instansnamnet, som i exemplet ovan är "Test2" i beskrivningsfältet. Tidsstämpeln för den aggregerade förarhändelsen motsvarar tidsstämpeln för sista händelsen som triggat den aggregerade förarhändelseinstansen.

## 10.15.11 Kopiera information i listan

Du kan kopiera informationen i listan och klistra in den i andra program, som Excel, Word, osv. Välj flera rader genom att SHIFT-/CTRL-klicka. När du har de önskade raderna, håll ner både CTRL och C för att kopiera data. Växla till det andra programmet och klistra in informationen genom att hålla ner CTRL och V samtidigt.

# 10.15.12 Exportera visade händelser i Excelformat

Du kan exportera de händelser som listas i ett händelser-fönster genom att klicka på Excelexport-knappen i funktionsfältet (i TS-applikationens överkant). Namnge och spara filen på valfri plats.

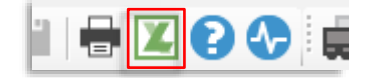

# 10.16 Händelser: Konfiguration

Verktyg > Händelser > Händelser: Konfiguration

I det här separata verktyget konfigureras de händelser som kan genereras av systemet. En övre lista visar de händelser som är tillgängliga för den valda operatören. Ett undre konfigurationsfält innehåller alla ställbara parametrar för den händelse du markerat i listan.

• **Notera:** För icke-administratörer konfigureras detta verktyg normalt i skrivskyddat läge. Det betyder att du kan se inställda tröskelvärden men inte ändra dem. Skrivskyddat visas med en liten låssymbol över Spara-knappen.

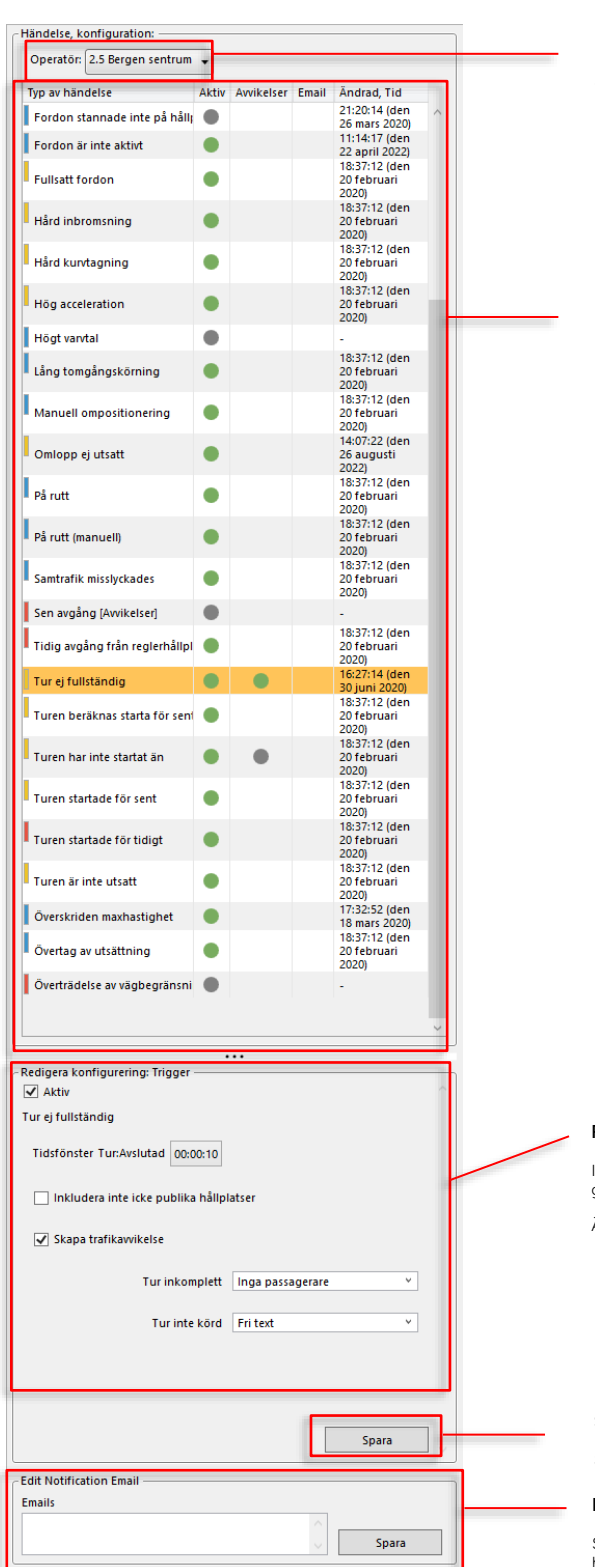

#### Operatör

Välj operatör för att konfigurera dennes händelsetyper.

#### Händelsetyper

Här visas alla tillgängliga händelsetyper, deras allvarlighetsgrad (färgkod: blå>gul>röd) och tidsstämpel som visar när händelsens konfiguration senast ändrades.

Kolumnen Aktiv: Aktiva händelser visas med grön punkt, ej aktiva med grå punkt.

Kolumnen Avvikelser: Händelser som kan generera avvikelse visas med grå punkt, händelser som genererar avvikelse visas med grön punkt.

Kolumnen Email: Mailadress visas om mailavisering ör konfigurerad.

Klicka på en rad i listan för att se och redigera händelsens konfiguration i sektionen under.

#### Redigera händelsegenereringsvillkor

I det här fältet visas de gränser och villkor som triggar generering av händelsen.

Ändra valda värden och klicka på Spara.

#### Spara

Spara inställningar och ändringar

#### Mailnotifiering vid händelse

Skriv in mailadress(-er) för att få emailnotifiering då händelse av denna typ triggats. Klicka på spara för att spara.

# 10.16.1 Typer av händelser

| Typ av<br>händelse          | Konfigurering                                                                                                    | Beskrivning                                                                                                    |
|-----------------------------|----------------------------------------------------------------------------------------------------|----------------------------------------------------------------------------------------------------|
| Aggregerad<br>förarhändelse | Notera: Denna<br>händelse kräver driver<br>coaching-funktionalitet<br>i systemet för att<br>fungera.<br>Sammanvägning av<br>enskilda förarhändelser<br>triggar aggregerad<br>förarhändelse                                                                                     | En komplex händelse som triggas av att<br>en eller flera förarhändelser vägs samman.<br>Se följande stycke.                                            |
| Alko-lås aktiverat          | Nej                                                                                                    | Alkolås har aktiverats efter positivt test.<br>Fordonet kan ej köras.                                                                                  |
| Av rutt                     | Du kan konfigurera<br>vilken information som<br>ska ingå/inte ingå i<br>händelsebeskrivningen:<br>Linje, tur, omlopp,<br>hållplats och avstånd.<br>En viktig funktion i de<br>system som inte<br>inkluderar mycket av<br>denna info, som till<br>exempel<br>snöröjningssystem. | Fordon har gått av rutt.<br><b>Notera:</b> Fordon på anropsstyrda turer<br>genererar inte denna händelsetyp.                                           |
| Av rutt (manuell)           | Du kan konfigurera<br>vilken information som<br>ska ingå/inte ingå i<br>händelsebeskrivningen:<br>Linje, tur, omlopp,<br>hållplats och avstånd.<br>En viktig funktion i de<br>system som inte<br>inkluderar mycket av<br>denna info, som till<br>exempel<br>snöröjningssystem. | Föraren har manuellt aktiverat "manuell<br>omväg"/manuell av rutt.<br><b>Notera:</b> Fordon på anropsstyrda turer<br>genererar inte denna händelsetyp. |
| Brandlarm aktivt            | Nej                                                                                                    | Brand/rökdetektor indikerar brand/rök. Se<br>även Varning vid brandlarm som också<br>triggas av detta larm.                                            |

| Typ av<br>händelse              | Konfigurering                                                                                                    | Beskrivning                                                                                                    |
|---------------------------------|----------------------------------------------------------------------------------------------------|----------------------------------------------------------------------------------------------------|
| Del av rutt missad              | Du kan konfigurera<br>vilken information som<br>ska ingå/inte ingå i<br>händelsebeskrivningen:<br>Linje, tur, omlopp,<br>hållplats och avstånd.<br>En viktig funktion i de<br>system som inte<br>inkluderar mycket av<br>denna info, som till<br>exempel<br>snöröjningssystem. | Fordonet har inte rapporterat på alla<br>hållplatserna på rutten. (Snöplog har<br>missat/hoppat över del av rutt.)<br><b>Notera:</b> Fordon på anropsstyrda turer<br>genererar inte denna händelsetyp. |
| Dörröppning vid<br>ej hållplats | Nej                                                                                                    | Dörren öppnade utifrån hållplatsområdet.<br><b>Notera:</b> Fordon på anropsstyrda turer<br>genererar inte denna händelsetyp.                                                                           |

| Fordon i tjänst<br>utan<br>förarinloggning          | Nej                                                                                      | Varningen "I tjänst, ingen förare inloggad"<br>har triggats. Se även kapitel 10.23 för<br>beskrivning av varningar.                                                                                                    |
|-----------------------------------------------------|------------------------------------------------------------------------------------------|----------------------------------------------------------------------------------------------------|
| Fordon stannade<br>inte på hållplats                | Nej                                                                                      | Fordon öppnade inte dörrarna på<br>hållplats.<br><b>Notera:</b> Fordon på anropsstyrda turer<br>genererar inte denna händelsetyp.                                                                                       |
| Fordon är inte<br>aktivt                            | Tidsfrist/gränstid<br>(HH:MM:SS)                                                         | Fordonet har inte rapporterat inom konfigurerad tidsperiod (tidsfrist).                                                                                                    |
| Fordonslarm,<br>förvärmning                         | Nej                                                                                      | Triggas av att motsvarande fordonslarm<br>[förvärmning misslyckades – låg<br>spänning] blir aktivt.<br>Planerad förvärmning har inte startat. Låg<br>batterispänning har gjort att<br>förvärmningen inte kunnat starta. |
| Fordonslarm,<br>kundanpassat                        | Super User-funktion<br>(Intern Consatfunktion.<br>Utgråad för övriga<br>användarroller.) | Super User-funktion (Intern<br>Consatfunktion)                                                                                                    |
| Fordonslarm,<br>laddare ansluten<br>men laddar inte | Nej                                                                                      | Triggas av att motsvarande fordonslarm<br>[Problem vid laddning av drivlinebatteri]<br>blir aktivt. (Notera att temporärt aktivt<br>larm triggar händelsen.)                                                            |
|                                                     |                                                                                          | Laddare ansluten men laddning pågår ej.                                                                                                    |
|                                                     |                                                                                          | Notera att händelsen/larmet inte är<br>kompatibelt med Consat smartladdning.                                                                                                    |

| Fordonslarm,<br>laddning stoppad                                            | Nej                                                                                                    | Triggas av att motsvarande fordonslarm<br>[Laddning av drivlinebatteri avbröts] blir<br>aktivt.<br>Pågående laddning har stoppats.<br>Notera att händelsen/larmet inte är<br>kompatibelt med Consat smartladdning.                                 |
|-----------------------------------------------------------------------------|----------------------------------------------------------------------------------------------------|----------------------------------------------------------------------------------------------------|
| Fordonslarm,<br>otillräcklig<br>räckvidd för att<br>nå nästa<br>laddstation | Nej                                                                                                    | Triggas av fordonslarmet<br>[VEHICLE_REMAINING_RANGE_INSUFFI<br>CIENT]:<br>Fordonssystemet detekterar att den<br>nuvarande räckvidden <b>inte är tillräcklig</b><br><b>för att nå nästa [planerade]</b><br><b>laddningstillfälle/laddstation</b> . |
| Fordonsolycka                                                               | Nej                                                                                                    | Fordonsdatorn har detekterat en mycket<br>kraftig stöt – en möjlig/trolig<br>fordonsolycka/krock.                                                                                                    |
| Fullsatt fordon                                                             | Nej                                                                                                    | Bussen har nått sin passagerarkapacitet.<br>Händelsen genereras av att föraren<br>skickar ett förkonfigurerat<br>textmeddelande till centralen.                                                                                                    |
| Hård inbromsning                                                            | Notera: Denna<br>händelse kräver driver<br>coaching-funktionalitet<br>i systemet för att<br>fungera.<br>Genereras vid, (-100%<br>till 500%) jämfört med<br>medelantalet för<br>ruttsegmentet/länken. | Antalet gånger fordonet har triggat<br>förarhändelsen "hård inbromsning" är fler<br>än X% av medelvärdet för sträckan. <b>Se</b><br>efterföljande stycke för mer detaljer.                                                                         |
| Hård kurvtagning                                                            | Notera: Denna<br>händelse kräver driver<br>coaching-funktionalitet<br>i systemet för att<br>fungera.<br>Genereras vid, (-100%<br>till 500%) jämfört med<br>medelantalet för<br>ruttsegmentet/länken. | Antalet gånger fordonet har triggat<br>förarhändelsen "hård kurvtagning" är fler<br>än X% av medelvärdet för sträckan. <b>Se</b><br><b>efterföljande stycke för mer detaljer.</b>                                                                  |
| Hög acceleration                                                            | Notera: Denna<br>händelse kräver driver<br>coaching-funktionalitet<br>i systemet för att<br>fungera.<br>Genereras vid, (-100%<br>till 500%) jämfört med<br>medelantalet för<br>ruttsegmentet/länken. | Antalet gånger fordonet har triggat<br>förarhändelsen "hög acceleration" är fler<br>än X% av medelvärdet för sträckan. <b>Se</b><br><b>efterföljande stycke för mer detaljer.</b>                                                                  |

| Högt varvtal               | Notera: Denna<br>händelse kräver driver<br>coaching-funktionalitet<br>i systemet för att<br>fungera.<br>Genereras vid, (-100%<br>till 500%) jämfört med<br>medelantalet för<br>ruttsegmentet/länken.                                                                           | Antalet gånger fordonet har triggat<br>händelsen "högt varvtal" är fler än X% av<br>medelvärdet för sträckan. <b>Se</b><br><b>efterföljande stycke för mer detaljer.</b>          |
|----------------------------|----------------------------------------------------------------------------------------------------|----------------------------------------------------------------------------------------------------|
| Lång<br>tomgångskörning    | Notera: Denna<br>händelse kräver driver<br>coaching-funktionalitet<br>i systemet för att<br>fungera.<br>Genereras vid, (-100%<br>till 500%) jämfört med<br>medelantalet för<br>ruttsegmentet/länken.                                                                           | Antalet gånger fordonet har överskridit<br>den tillåtna tiden på tomgång är fler än<br>X% av medelvärdet för sträckan. <b>Se</b><br><b>efterföljande stycke för mer detaljer.</b> |
| Manuell<br>ompositionering | Du kan konfigurera<br>vilken information som<br>ska ingå/inte ingå i<br>händelsebeskrivningen:<br>Linje, tur, omlopp,<br>hållplats och avstånd.<br>En viktig funktion i de<br>system som inte<br>inkluderar mycket av<br>denna info, som till<br>exempel<br>snöröjningssystem. | Fordon har blivit manuellt ompositionerat<br>till en annan tur.<br><b>Notera:</b> Fordon på anropsstyrda turer<br>genererar inte denna händelsetyp.                               |

| Omlopp ej utsatt          | Tidsfrist (före<br>omloppsstart).<br>Extra triggning: Prioritet<br>och tidsfrist 2.                                                                                                    | Omloppet har inte satts ut i tillräckligt<br>god tid (före konfigurerad tidsgräns innan<br>turstart).<br>Denna händelse kan även konfigureras<br>med en extra "nivå" där händelsen<br>triggas igen men med extra/högre<br>prioritet om en annan (kortare)<br>konfigurerad tidsfrist löper ut och<br>omloppet ej satts ut. Detta är ett sätt att<br>lyfta problemet från indikering till<br>"varningsnivå".          |
|---------------------------|----------------------------------------------------------------------------------------------------|----------------------------------------------------------------------------------------------------|
| På rutt                   | Du kan konfigurera<br>vilken information som<br>ska ingå/inte ingå i<br>händelsebeskrivningen:<br>Linje, tur, omlopp,<br>hållplats och avstånd.<br>En viktig funktion i de<br>system som inte<br>inkluderar mycket av<br>denna info, som till<br>exempel<br>snöröjningssystem. | Fordon har kommit tillbaka på den utsätta<br>rutten.<br><b>Notera:</b> Fordon på anropsstyrda turer<br>genererar inte denna händelsetyp.                                                                                                    |
| På rutt (manuell)         | Du kan konfigurera<br>vilken information som<br>ska ingå/inte ingå i<br>händelsebeskrivningen:<br>Linje, tur, omlopp,<br>hållplats och avstånd.<br>En viktig funktion i de<br>system som inte<br>inkluderar mycket av<br>denna info, som till<br>exempel<br>snöröjningssystem. | Föraren har deaktiverat manuell<br>omväg/manuell av rutt. (Vilket inte är<br>samma sak som att hen verkligen är<br>tillbaka på rutten.)<br>Notera: Är fordonet inte på rutten<br>kommer denna händelse alltså att följas<br>av en "Av rutt"-händelse och därefter en<br>"På rutt"-händelse om/då fordonet åter är<br>på rutten.<br><b>Notera:</b> Fordon på anropsstyrda turer<br>genererar inte denna händelsetyp. |
| Samtrafik<br>misslyckades | Nej                                                                                                    | En samtrafikrelation har missats. (Ett<br>fordon har inte kunnat överlämna<br>passagerare till ett annat enligt det<br>planerade trafikdatat).                                                                                                    |

| Sen avgång<br>[Avvikelse]NejRelaterad till avvikelsen med samma<br>nam. Avvikelse detekterades i fordor<br>(föraren varnades och ombads förklari<br>orsaken). Visas även i verktyget<br>Avvikelser där du kan se/ändra orsak t<br>detekterad avvikelse.Tidig avgång från<br>reglerhållplatsGränstidNotera: Anropsstyrda turer genererar<br>denn händelse den motsvarande avvikelsen<br>händelse den motsvarande avvikelsen<br>tidigare än den konfigurerade tidsfrist<br>Notera: Till skillnad från till exempel 'T<br>ej fullständig' genererar inte denna<br>händelse den motsvarande avvikelsen<br>den visar samma sak som avvikelse fr<br>händelse den motsvarande avvikelsen<br>den visar samma sak som avvikelse fr<br>händelset-form.Tur ej fullständigGränstidFordonet har lämnat reglerhållplatsen<br>tidigare än den konfigurerade tidsfrist<br>Notera: Anropsstyrda turer genererar<br>denna händelsetyp.Tur ej fullständigTidsfönster Tur:<br>Avslutad – den tid efter<br>planerat turslut som<br>turen kontrolleras.<br>Kryssruta: Inkludera intei<br>icke publika hållplatser.<br>Kryssruta; Skapa<br>avvikelse: Kryssa i för<br>at generera en<br>avvikelse vid<br>ofullständig tur.<br>Menyer för val av orsaki<br>avvikelse vid<br>ofullständig tur.<br>Menyer för val av orsaki<br>avvikelse vid<br>ofullständig tur.<br>Menyer för val av orsaki<br>avvikelse vid<br>ofullständig tur.<br>Menyer för val av orsaki<br>avvikelse. Denna visas i verktyget<br>Avvikelser.<br>Du kan i separata menyer välja "orsak"<br>avvikelse evalt genereras äve<br>era avvikelse. Denna visas i verktyget<br>Avvikelser.<br>Du kan i separata menyer välja "orsak"<br>avvikelse evalt genereras äve<br>era ofigureras med lämpliga orsakval fö<br>avvikelse med avikalse.<br>Notera att systemet behöver<br>konfigureras med lämpliga orsakval fö<br>att denna funktion ska fungera väl. |                                      |                                                                                                    |                                                                                                    |
|----------------------------------------------------------------------------------------------------|--------------------------------------|----------------------------------------------------------------------------------------------------|----------------------------------------------------------------------------------------------------|
| Tidig avgång från<br>reglerhållplatsGränstidFordonet har lämnat reglerhållplatsen<br>tidigare än den konfigurerade tidsfrist<br>Notera: Anropsstyrda turer genererar<br>denna händelsetyp.Tur ej fullständigTidsfönster Tur:<br>Avslutad – den tid efter<br>planerat turslut som<br>turen kontrolleras.Turen har inte körts från början till slut<br>eller har inte körts alls. Den valda<br>tidsgränsen efter planerat turslut<br>kontrollerar systemet att fordonet<br>stannat vid/passerat alla hållplatser.<br>Kryssruta; Inkludera inte<br>icke publika hållplatser.<br>Kryssruta; Skapa<br>avvikelse vid<br>ofullständig tur.<br>Menyer för val av orsak i<br>avvikelsen då tur är<br>inkomplett alternativt<br>tur inte körd.Turen har inte körts från början till slut<br>eller har inte körts alls. Den valda<br>tidsgränsen efter planerat turslut<br>kontrollerar systemet att fordonet<br>stannat vid/passerat alla hållplatser.<br>Är "Inkludera inte icke publika<br>hållplatser" valt triggas händelsen inte<br>att generera en<br>avvikelsen då tur är<br>inkomplett alternativt<br>tur inte körd.Är Skapa avvikelse valt<br>avvikelse. Denna visas i verktyget<br>Avvikelser.Du kan i separata menyer välja "orsak"<br>avvikelseärendet för inkomplett tur<br>respektive tur som inte körts alls.<br>Notera att systemet behöver<br>konfigureras med lämpliga orsaksval få<br>att denna funktion ska fungera väl.                                                                                                    | Sen avgång<br>[Avvikelse]            | Nej                                                                                                    | Relaterad till avvikelsen med samma<br>namn. Avvikelse detekterades i fordonet<br>(föraren varnades och ombads förklara<br>orsaken). Visas även i verktyget<br>Avvikelser där du kan se/ändra orsak till<br>detekterad avvikelse.<br><b>Notera:</b> Anropsstyrda turer genererar inte<br>denna händelsetyp.<br><b>Notera:</b> Till skillnad från till exempel "Tur<br>ej fullständig" genererar inte denna<br>händelse den motsvarande avvikelsen,<br>den visar samma sak som avvikelsen fast i<br>händelser-form.                                                                                                    |
| Tur ej fullständigTidsfönster Tur:<br>Avslutad – den tid efter<br>planerat turslut som<br>turen kontrolleras.Turen har inte körts från början till slut<br>eller har inte körts alls. Den valda<br>tidsgränsen efter planerat turslut<br>kontrollerar systemet att fordonet<br>stannat vid/passerat alla hållplatser mi<br>en gång (inte nödvändigtvis i korrekt<br>ordning). Om ej genereras händelsen.<br>Är "Inkludera inte icke publika<br>hållplatser" valt triggas händelsen inte<br>att generera en<br>avvikelse vid<br>ofullständig tur.<br>Menyer för val av orsak i<br>avvikelsen då tur är<br>inkomplett alternativt<br>tur inte körd.Turen har inte körts från början till slut<br>eller har inte körts alls. Den valda<br>tidsgränsen efter planerat turslut<br>kontrollerar systemet att fordonet<br>stannat vid/passerat ic<br>publik hållplatser" valt triggas händelsen inte<br>att fordonet ej stannat vid/passerat ic<br>publik hållplats på turen. Rutan är nom<br>ikryssad.Är Skapa avvikelse valt genereras äve<br>en avvikelse. Denna visas i verktyget<br>Avvikelser.Ävvikelse.<br>Du kan i separata menyer välja "orsak"<br>avvikelseärendet för inkomplett tur<br>respektive tur som inte körts alls.<br>Notera att systemet behöver<br>konfigureras med lämpliga orsaksval fö<br>att denna funktion ska fungera väl.                                                                                                    | Tidig avgång från<br>reglerhållplats | Gränstid                                                                                                    | Fordonet har lämnat reglerhållplatsen<br>tidigare än den konfigurerade tidsfristen.<br><b>Notera:</b> Anropsstyrda turer genererar inte<br>denna händelsetyp.                                                                                                    |
| Notera: Händelsen måste (förstås) va<br>aktiv för att kunna generera avvikelse.<br>Notera: Anropsstyrda turer genererar<br>denna händelsetyp.                                                                                                    | Tur ej fullständig                   | Tidsfönster Tur:<br>Avslutad – den tid efter<br>planerat turslut som<br>turen kontrolleras.<br>Kryssruta: Inkludera inte<br>icke publika hållplatser.<br>Kryssruta, Skapa<br>avvikelse: Kryssa i för<br>att generera en<br>avvikelse vid<br>ofullständig tur.<br>Menyer för val av orsak i<br>avvikelsen då tur är<br>inkomplett alternativt<br>tur inte körd. | <ul> <li>Turen har inte körts från början till slut<br/>eller har inte körts alls. Den valda<br/>tidsgränsen efter planerat turslut<br/>kontrollerar systemet att fordonet<br/>stannat vid/passerat alla hållplatser minst<br/>en gång (inte nödvändigtvis i korrekt<br/>ordning). Om ej genereras händelsen.</li> <li>Är "Inkludera inte icke publika<br/>hållplatser" valt triggas händelsen inte av<br/>att fordonet ej stannat vid/passerat icke<br/>publik hållplats på turen. Rutan är normalt<br/>ikryssad.</li> <li>Är Skapa avvikelse valt genereras även<br/>en avvikelse. Denna visas i verktyget<br/>Avvikelser.</li> <li>Du kan i separata menyer välja "orsak" i<br/>avvikelseärendet för inkomplett tur<br/>respektive tur som inte körts alls.</li> <li>Notera att systemet behöver<br/>konfigureras med lämpliga orsaksval för<br/>att denna funktion ska fungera väl.</li> <li>Notera: Händelsen måste (förstås) vara<br/>aktiv för att kunna generera avvikelse.</li> <li>Notera: Anropsstyrda turer genererar inte<br/>denna händelsetyp.</li> </ul> |

| Tur, länk stationär | Tidsgräns (tid som<br>fordonet på turen ej<br>rört sig) | Skapar händelse med vald prioritet då<br>fordon stått still (på tur-länk) under vald<br>tidsgräns. Upp till tre triggningar med<br>olika tidsgräns och prioritet tillåter<br>eskalering av varningen. |
|---------------------|---------------------------------------------------------|----------------------------------------------------------------------------------------------------|
|                     |                                                         | Edit Configuration Triggers                                                                                                    |
|                     |                                                         | Active Priority Time Limit                                                                                                    |
|                     |                                                         | ✓ 1 ↔ 00:10:00 ↔                                                                                                    |
|                     |                                                         | 5 😔 00:20:00 🜩                                                                                                    |
|                     |                                                         | 00:30:00 🗢                                                                                                    |
|                     |                                                         |                                                                                                    |

| Turen beräknas<br>starta för sent | Maxhastighet eller<br>minsta fördröjningstid,<br>tiden före turstart som<br>prognos läses av.<br>Prioritet<br>(prognostrigger) | Turen beräknas starta sent. Händelsen<br>kan triggas på två alternativa sätt:<br>1: Avståndet (fågelvägen) till<br>starthållplatsen och den konfigurerade<br>maximala medelhastighet fordonet<br>beräknas röra sig från sin nuvarande<br>position till starthållplatsen (fågelvägen).<br>Denna maxhastighet bör sättas efter<br>genomtänkt bedömning, eftersom den<br>verkliga sträckan att köra,<br>trafikförhållanden etc. varierar mycket<br>och händelsen måste vara lagom "känslig"<br>för att fungera väl i praktiken.<br>För att trigga händelsen på detta sätt<br>kryssar du i övre aktiv-kryssrutan men<br>inte den undre, i tabellen. |
|-----------------------------------|----------------------------------------------------------------------------------------------------|----------------------------------------------------------------------------------------------------|
|                                   |                                                                                                    | 2: Eller genom att prognossystemet, en<br>konfigurerad tid före turstart, säger att<br>fordonet kommer bli mer än konfigurerad<br>tid sent. Med denna trigger kan även<br>händelsens prioritet konfigureras.                                                                                                    |
|                                   |                                                                                                    | För att trigga händelsen på detta sätt<br>kryssar du även i den undre aktiv-rutan,<br>och sätter prioritet, minsta<br>fördröjningstid (hur sent fordonet enligt<br>prognossystemet som lägst kommer bli<br>för att trigga händelsen) och hur långt<br>före turstart prognosen ska kontrolleras.<br>(Notera att med denna trigger används<br>inte maxhastigheten i menyn ovanför).                                                                                                    |
|                                   |                                                                                                    | FRZUP era konfigurering: Trigger         Image: status         Turen beräknas statta för sent         Maxhastighet (km / t)       30 Image: status         Aktiv       Prioritet       Minata fördrölningstid         Tid innan tur som turen övervakas       00:02:00 Image: status                                                                                                    |
|                                   |                                                                                                    | <b>Notera:</b> Fordon på anropsstyrda turer<br>genererar inte denna händelsetyp.                                                                                                    |

| Turen har inte<br>startat än | Gränstid, prioritet,<br>skapa avvikelse,<br>avvikelseuppdatering | Turen har inte startat än. Triggas av den<br>konfigurerade tidsgränsen efter den<br>planerade turstarten.                                                                                                    |
|------------------------------|------------------------------------------------------------------|----------------------------------------------------------------------------------------------------|
|                              |                                                                  | <b>Notera:</b> Anropsstyrda turer genererar inte denna händelsetyp.                                                                                                    |
|                              |                                                                  | Redigera konfigurering: Trigger         Image: Second second sec |
|                              |                                                                  | Denna händelse kan triggas upp till tre<br>gånger, med individuella tidsgränser för<br>hur mycket efter planerad turstart som<br>varje händelseinstans ska triggas och<br>vilken prioritet som andra och tredje<br>händelseinstansen ska få.                                                                                                    |
|                              |                                                                  | Prioriteten kan lämpligen ökas vid varje<br>följande händelseinstans.                                                                                                    |
|                              |                                                                  | Klicka i "Aktiv" för en rad och välj hur lång<br>tid (kolumnen "Gräns:Sen") efter planerad<br>turstart som händelseinstansen ska<br>triggas. Välj prioritet (för andra/tredje<br>instansen).                                                                                                    |
|                              |                                                                  | Notera: Du kan välja att kräva att turen<br>startas från första hållplatsen för att<br>händelsen inte ska triggas. (Klicka i<br>"Turen måste börja på första hållplatsen").<br>Du får samma händelse/varning för<br>fordon som kör turen (oavsett om de är<br>sena eller ej) utan att starta vid första<br>hållplatsen, som du får av fordon som inte<br>är framme vid första hållplatsen och<br>startar i tid. Denna funktion är avsedd för<br>kunder som inte anser att en tur startats<br>om den inte börjar vid första hållplatsen.                                                                                                    |
|                              |                                                                  | Generera, uppdatera avvikelse                                                                                                    |
|                              |                                                                  | Klicka i "Avvikelser" för att skapa en<br>avvikelse då denna händelseinstans, som<br>följer första händelsen, triggas.                                                                                                    |
|                              |                                                                  | <b>Notera:</b> Händelsen måste (förstås) vara<br>aktiv för att kunna generera avvikelse.                                                                                                    |
|                              |                                                                  | <b>Notera:</b> Den genererade avvikelsen får samma prioritet som händelseinstansen.                                                                                                    |
|                              |                                                                  | Aktivera den understa raden/instansen                                                                                                    |
|                              |                                                                  | för att trigga ytterligare en händelse vid<br>denna tidsgräns, med vald prioritet. Klicka<br>i "Uppdatera avvikelsen"-rutan för att<br>uppdatera den redan skapade avvikelsen<br>med den nya prioriteten. (Det skapas<br>alltså ingen ny avvikelse.)                                                                                                    |

| Turen startade för<br>sentGränstidTuren startade för sent – senare än den<br>konfigurerade tidsgränsen.Notera:Anropsstyrda turer genererar inte<br>denna händelsetvp.                           | Turen startade för<br>sent   | Gränstid | Turen startade för sent – senare än den<br>konfigurerade tidsgränsen.                                                                                                    |
|----------------------------------------------------------------------------------------------------|------------------------------|----------|----------------------------------------------------------------------------------------------------|
|                                                                                                    |                              |          | <b>Notera:</b> Anropsstyrda turer genererar inte denna händelsetyp.                                                                                                    |
| Turen startade för<br>tidigtGränstidTuren startade för tidigt – tidigare än den<br>konfigurerade tidsfristen.Notera:Anropsstyrda turer genererar inte<br>denna händelsetyp.                     | Turen startade för<br>tidigt | Gränstid | Turen startade för tidigt – tidigare än den<br>konfigurerade tidsfristen.<br><b>Notera:</b> Anropsstyrda turer genererar inte<br>denna händelsetyp.                          |
| Turen är inte<br>utsattGränstidTuren har inte satts ut i tillräckligt god tid<br>(före konfigurerad tidsgräns innan<br>turstart).Notera:Anropsstyrda turer genererar inte<br>denna händelsetyp. | Turen är inte<br>utsatt      | Gränstid | Turen har inte satts ut i tillräckligt god tid<br>(före konfigurerad tidsgräns innan<br>turstart).<br><b>Notera:</b> Anropsstyrda turer genererar inte<br>denna händelsetyp. |
| defina handelsetyp.                                                                                                    |                              |          | achina nanacisetyp.                                                                                                    |

| Utsatt fordon är<br>kvar i depån | Tidsgräns efter<br>omloppets första<br>turstart (pull-<br>out/tomtur från depån).                                                                              | Ett fordon med utsättning har inte lämnat depån inom konfigurerad tidsgräns räknad från första turens starttid (pull out-tur eller tomtur som startar i depån). Fordonet räknas som kvar i depån om det befinner sig inom något av de depågeofence som finns i systemet. Möjlighet att konfigurera eskalerande händelser med vald prioritet (up till tre tidsgränser/prioritetsval). Kryssa i "aktiv", sätt priotitet och tidsgräns per rad, se nedan. Tips: Lämna lägsta prio till "återställ"-händelsen, se nedan. <b>Freigera konfigurering Tigger Freigera konfigurering Tigger Freigera Konfigurering Tigger Freigera konfigurering Tigger</b> |
|----------------------------------|----------------------------------------------------------------------------------------------------|----------------------------------------------------------------------------------------------------|
| Överskriden<br>maxhastighet      | Notera: Denna<br>händelse kräver driver<br>coaching-funktionalitet<br>i systemet för att<br>fungera.<br>Antal, (%) jämfört med<br>medelantalet för<br>sträckan | Antalet gånger fordonet har överskridit<br>den tillåtna hastighetsgränsen är fler än<br>X% av medelvärdet för sträckan. Se<br>nedan för mer detaljer.                                                                                                    |

| Övertag<br>utsättning             | Nej | Ett fordon har tagit över ett annat<br>fordons utsättning.                                                                                                    |
|-----------------------------------|-----|----------------------------------------------------------------------------------------------------|
| Överträdelse av<br>vägbegränsning | Nej | Ett fordon rapporterar överträdelse av en<br>vägbegränsning – till exempel att det <b>kört</b><br>in i vägbegränsningszon med för liten<br>tillåten bredd/höjd, eller att det kört för<br>fort i en vägbegränsningszon med<br>begränsad maxhastighet. |
|                                   |     | genereras av andra systemfunktioner än<br>zoner. Se den motsvarande varningen,<br>kapitel 10.23)                                                                                                    |

# 10.16.2 Aktivera Händelse

Varje händelse måste aktiveras för att kunna visas i Händelser och Händelser: Historik. Aktiveringen är kopplad till operatör, så att användaren har flexibiliteten att konfigurera varje operatör oberoende av varandra. Det innebär också att varje operatör kan ha sina egna triggrar.

- 1. Välj operatör
- 2. Välj en händelse i listan.
- 3. Under "Redigera konfigurering: Trigger" kan du klicka på "Händelsen är aktiv".
- 4. Klicka på Spara.

## 10.16.3 Redigera Händelsegenereringsvillkor, steg för steg.

- 1. Välj operatör
- 2. Välj en händelse i listan.
- 3. Under "Redigera konfigurering: Trigger" kan du aktivera/avaktivera händelsen. Du kan också redigera tröskelvärdet genom att skriva i fältet, eller genom att använda pilarna.
- 4. Klicka på Spara.

Notera att vissa händelser som "Buss är full" och "Samtrafik misslyckades" inte har några konfigurerbara parametrar.

## 10.16.4 "Driver Coaching": Procentvärden och förarhändelser

Förarhändelser som till exempel "Överdriven hastighet" i Traffic Studio kan verka enkla men är ganska avancerade "under huven", vilket är viktigt att förstå för att du ska kunna konfigurera och tolka dem korrekt.

Så här fungerar de: På varje ruttsegment som fordonet kör beräknas, för varje trafiktyp/tid på dygnet, i varje fordon, ett medelantal av hur många förarhändelser av varje typ som triggas. Ruttsegmenten är geografiskt specifika och varierar i längd.

Både detta medelantal och det antal motsvarande händelser som triggats (på det specifika ruttsegmentet) under den aktuella körningen, rapporteras från fordonet till centralsystemet - varje gång en förarhändelse triggas.

I centralsystemet jämförs, för varje inkommen sådan fordonsrapport, medelantalet och det aktuella antalet förarhändelser på ruttsegmentet. (Notera att medelantalet för **hela** ruttsegmentet jämförs med det aktuella antalet, oavsett var längs ruttsegmentet fordonet är då det skickar rapporten.)

När antalet händelser, av den specifika typen, överskrider medelantalet för ruttsegmentet med ett konfigurerat antal procent, så triggas händelsen i Traffic Studio. Rapporterar fordonet fler händelser av samma typ på samma ruttsegment kommer även dessa att resultera i nya händelser i Traffic Studio.

Förarhändelselserna konfigureras alltså i procent i Traffic Studio. **Värdet kan vara från -100 % till 500 %** och ger följande effekt:

- 100%: Varje aktuell förarhändelse i fordonet kommer att trigga en händelse i Traffic Studio, oavsett medelantal på den aktuella ruttsektionen.
- **0%:** När medelantalet förarhändelser uppnåtts kommer det att resultera i en händelse i Traffic Studio. Varje ytterligare händelse av denna typ på ruttsegmentet kommer att

resultera i en ny händelse i Traffic Studio.

100%: När antalet förarhändelser är det dubbla mot medelantalet för ruttsegmentet kommer det att resultera i en händelse i Traffic Studio. Varje ytterligare händelse av denna typ på ruttsegmentet kommer att resultera i en ny händelse i Traffic Studio.

#### 10.16.5 "Driver Coaching": Aggregerad förarhändelse

Aggregerad förarhändelse är en mycket flexibel men också ganska komplex funktion. Du kan skapa olika aggregerade förarhändelser, med olika namn och med varierande "känslighet" för olika förarhändelser för att specialanpassa förarövervakningen. Dessa varianter kallas "instanser" och du kan ge dem egna namn.

- Varje aggregerad förarhändelse är förarspecifik. Samma förare måste alltså trigga de • förarhändelser som i sin tur triggar den aggregerade förarhändelsen.
- En aggregerad förarhändelse triggas av att en eller flera viktade förarhändelser tillsammans • överskrider ett fast gränsvärde under en viss tidsperiod. Förarhändelserna viktas i procent och när gränsen 100% överskrids triggas den aggregerade händelsen.

| Instansnamn                                      |         |                               |
|--------------------------------------------------|---------|-------------------------------|
| Test                                             | Ta bort | Instai                        |
|                                                  |         | Instans                       |
| Test2                                            | Ta bort |                               |
| Ny test                                          | Ta bort | Ta ba                         |
| Procentvikt                                      |         | Under of förarhä              |
| Procentvikt<br>Tidig avgång från reglerhållplats | 50 🛋    | Under o<br>förarhä<br>den age |
| Hög acceleration                                 | 10 💌    |                               |
| Hård inbromsning                                 | 10 💌    | Proce                         |
| Hård kurvtagning                                 | 0       | Listan v<br>deras ir          |
| Lång tomgångskörning                             | 0       |                               |
| Högt varvtal                                     | 0       | القمم                         |
| Överskriden maxhastighet                         | 0       | Lägg til                      |
|                                                  |         | Lagg ti                       |

#### är aktiv

för att aktivera Aggregerade förarhändelser

#### mn

Kan redigeras.

adera instansen. (Kan inte ångras.)

tid (HH:MM:SS ) ska de sammanlagda -"vikterna" överskrida 100%-gränsen för att trigga de eventinstansen.

#### t (Förarhändelse-vikter i procent)

a tillgängliga förarevent med fönster för att ställa ella procentvikt (max 100%).

instans enligt oavnstående inställningar.

ngar och ändringar till instansen.

Varje aggregerad förarhändelse-instans väger alltså samman upp till sju förarhändelsetyper:

- Tidig avgång från reglerhållplats
- Lång tomgångskörning
- Hård kurvtagning

- Hård inbromsning
- Hög acceleration
- Hög varvtal
- Överskriden maxhastighet

## 10.16.5.1 Summering och triggning

Hur fungerar det då? Jo: Varje gång ett förarevent inrapporteras till centralsystemet så adderar Traffic Studio **procentvikten av alla föregående förarevent som inkommit under den konfigurerade tidsperioden** bakåt i tiden, till procentvikten för denna förarhändelse. (för det specifika fordonet/föraren). Blir summan mer än 100% så triggas den aggregerade event-instansen.

Eftersom en enskild förarhändelse bara kan vara med och trigga en aggregerad förarhändelseinstans så "nollställs" historiken för varje individuell förarhändelse-instans varje gång den triggats.

Vid nästa inkommande förarhändelse kommer det alltså att vara "tomt" på förarhändelser bakåt i tiden, för just denna instans. De event som var med och triggade den första instansen kommer däremot att inkluderas summeringen för att trigga övriga instanser. Instanserna är alltså helt separata och påverkar inte varandra på något sätt.

## 10.16.5.2 Skapa en aggregerad förarhändelse

- 1. Välj Aggregerad förarhändelse i händelselistan.
- 2. Kryssa i aktiv-rutan för att aktivera aggregerade händelser.
- 3. Klicka på Lägga till för att addera en ny aggregerade händelser-instans.
- 4. Skriv in ett lämpligt namn för den nya instansen.

| 1 | Aggregerad förarhändelse |         |
|---|--------------------------|---------|
| L | Instansnamn              |         |
|   | 1                        | Ta bort |
|   |                          |         |

- 5. Ställ in tidsfönstret den tidsperiod under vilken händelsevikterna kommer att summeras. Formaten är HH:MM:SS.
- 6. Ange ett värde i % för var och en av de händelser som skall övervakas. Observera att värdet måste vara mellan 0 och 100%, där 0% utesluter händelsen från instansen.
- 7. Klicka på **Spara** för att spara instansen.

## 10.16.5.3 Redigera en aggregerad förarhändelse

- 1. Välj Aggregerad förarhändelse i händelselistan.
- 2. Välj instansen i listan.
- 3. Gör dina ändringar (namn, händelsevikter).
- 4. Klicka på Spara för att behålla dina ändringar.

Du kan, för varje händelsetyp, konfigurera en eller flera mailadresser som ska **få en notifiering** då en händelse av denna typ inträffar.

## Separera flera adresser med radbyte eller semikolon emellan.

Klicka på Spara för att spara mailnotifieringsinställningen.

**Notera:** Kolumnen "Email" i händelsetyplistan visar vilka händelsetyper som har emailnotifiering konfigurerat.

| - Edit Notification Email |        |       |
|---------------------------|--------|-------|
| Emails                    |        |       |
|                           | ~      |       |
|                           | $\sim$ | Spara |
|                           |        |       |

# 10.17 Händelser: Historik

Verktyg > Händelser > Händelser: Historik

Använd detta verktyg för att se historiska händelser. Alla händelser från en vald period laddas in i listan som sedan kan filtreras med ett händelsetypfilter och ett fritextfilter.

Du kan även välja att se var händelser inträffat på kartan genom att aktivera funktionen värmekarta.

• Listkolumnerna är desamma som i verktyget Händelser, se kapitel 10.15

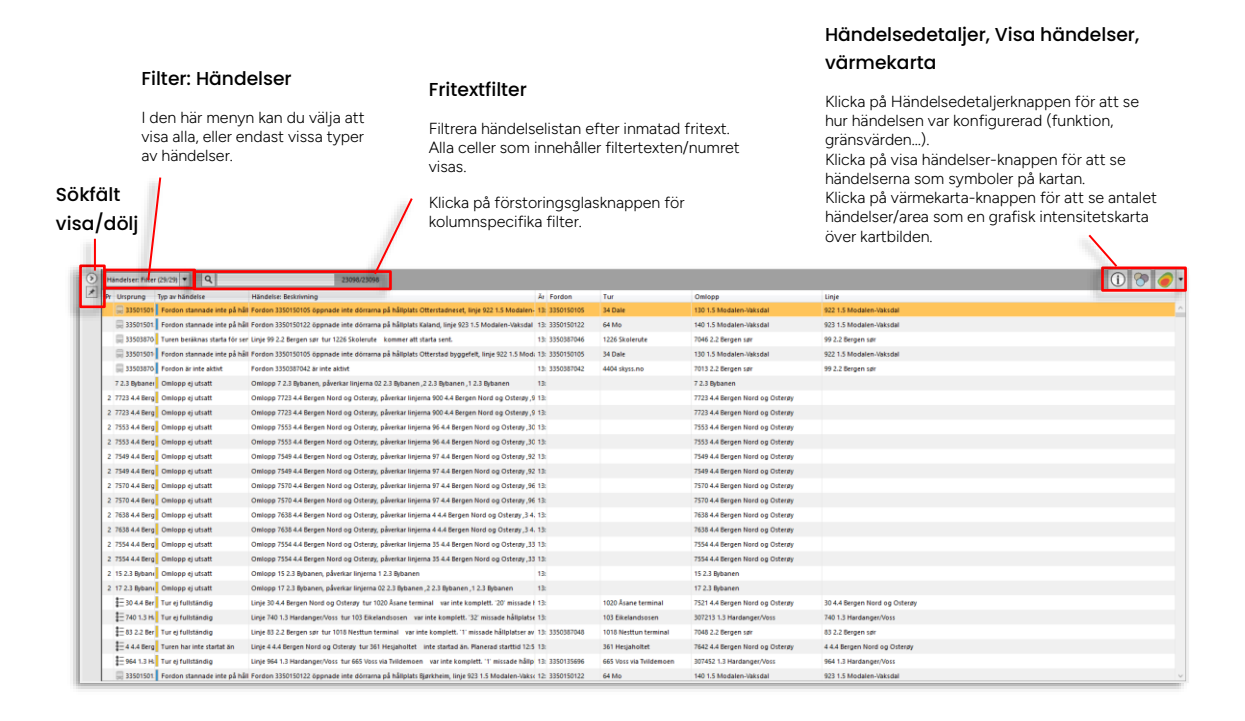

## 10.17.1 Bekräftade händelser

**Notera:** Till skillnad från Händelser visas inte bekräfta-kolumnen med kryssrutor för interaktion, du kan alltså inte bekräfta händelser i Händelser: Historik. De händelser som bekräftats i systerverktyget visas med endast tidsstämpel och användarnamn.

| Bekräftad               |
|-------------------------|
|                         |
| 11:00:30 mattiasjahusen |
|                         |

## 10.17.2 Sök

- 1. Klicka på visa sökfält-knappen för att öppna sökfältet, se ovan.
- 2. Välj start- och slutdatum och tidpunkter med hjälp av menyerna.

| Start  | 2024-08-27 05:00 -      |
|--------|-------------------------|
| Slut   | 2024-08-28 00:00 5 -    |
| Filter |                         |
| Händ   | elser: Filter (36/36) 🔻 |
| Ор     | eratörer (45/45) 🔻      |
|        |                         |

3. För att fokusera presentationen/ och framför allt **snabba upp sökningen**: Välj Händelsetyper och Operatörer (beroende på access).

| Tid                    |                                             |
|------------------------|---------------------------------------------|
| Start                  | 2024-08-27 05:00 -                          |
| Slut                   | 2024-08-28 00:00 *                          |
| Filter<br>Hände<br>Ope | lser: Filter (36/36) ▼<br>ratörer (45/45) ▼ |
|                        |                                             |

4. Klicka på **Sök** för att få fram händelser loggade under den valda perioden.

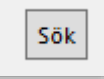

## 10.17.3 Visa historiska händelser

- Välj vilka händelsetyper du vill se genom att använda Händelser: Filter. Klicka i Välj alla för att se alla händelsetyper, välj bort ointressanta händelsetyper, eller fokusera på en enda genom att endast kryssa i denna.
- Se kapitel 7.8 för information om hur filtermenyer fungerar.
- Filtrera vidare genom att skriva in bokstäver och/eller siffror i **fritextfiltret**. **Notera:** Som i flera andra TS-verktyg kan du expandera fritextfiltret för att addera separata fritextfilter för relevanta kolumner:
- Se kapitel 10.16 Händelser: Konfiguration för en förklaring av de olika händelsetyperna

## 10.17.4 Händelse[detaljer]: konfiguration

För att se information om en **vald** händelses konfiguration (gränsvärde, funktion...), klicka på Händelse: konfiguration-knappen. En konfigurationssektion öppnas i högerkanten. Klicka på knappen igen för att stänga sektionen.

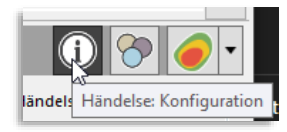

| b How The subjection          | Mindday Redenates                                                                        | h fautas Tur                 | Online                          | there are a second second second second second second second second second second second second second second s | I BANDONDONION WAS                  |
|-------------------------------|------------------------------------------------------------------------------------------|------------------------------|---------------------------------|----------------------------------------------------------------------------------------------------|-------------------------------------|
| r Ursp typ av nandelse        | nanderse beschning                                                                       | Al Fordon TUP                | Uniopp                          | Unge                                                                                                    | Händelse: Konfiguration             |
| (iii) 33 Pordon stannade inte | e Pordon 3350 ISU IUS oppriade inte dorrama pa naigliats Otterstaoneset, inge 922 1.5 Mc | 13: 33301501C 34 Dave        | 130 1.5 Modaten-vaksdal         | 922 II.3 Modalen-VakSdal                                                                                        | Tidhist (                           |
| 33 Fordon stannade inte       | e Fordon 3350150122 öppnade inte dörrørna på hållplats Kaland, linje 923 1,5 Modalen-V   | 13: 335015012 64 Mo          | 140 1.5 Modalen-Vaksdal         | 923 1.5 Modalen-Vaksdal                                                                                         | Reservent 1 Tertrict                |
| 33 Turen beräknas starts      | a Linje 99 2.2 Bergen sør tur 1226 Skolerute kommer att starta sent.                     | 13: 33503870/ 1226 Skolerute | 7046 2.2 Bergen sør             | 99 2.2 Bergen sør.                                                                                              | (a) connect [ - [ - [ - ] ] connect |
| 33 Fordon stannade inte       | e Fordon 3350150105 öppnade inte dörrarna på håliplats Otterstad byggefelt, linje 922 1. | 13: 33501501K 34 Dale        | 130 1.5 Modalen-Vaksdal         | 922 1.5 Modalen-Vaksdal                                                                                         |                                     |
| 📓 33 Fordon är inte aktivt    | Fordon 3350387042 år inte aktivt                                                         | 13: 335038704 4404 skyss.no  | 7013 2.2 Bergen sør             | 99 2.2 Bergen sør                                                                                               |                                     |
| 7238 Omlose elutott           | Onloss 223 Behaves, sherika instroa 0233 Behaves 233 Behaves 133 Behaves                 | 0                            | 723 Behanan                     |                                                                                                    |                                     |
| 1 7723 4 Omlopp ej utsatt     | Omlopp 7723 4.4 Bergen Nord og Osterøy, påverkar linjerna 900 4.4 Bergen Nord og Os      | 13:                          | 7723 4.4 Bergen Nord og Osterøy |                                                                                                    |                                     |
| 2 7723 4 Omlopp e) utsatt     | Omlopp 7723 4.4 Bergen Nord og Osterøy, påverkar linjerna 900 4.4 Bergen Nord og Ost     | 13:                          | 7723 4.4 Bergen Nord og Osterøy |                                                                                                    |                                     |
| 2 7553 4 Omlopp ej utsatt     | Omlopp 7553 4.4 Bergen Nord og Osterøy, påverkar linjerna 96 4.4 Bergen Nord og Oste     | 13:                          | 7553 4.4 Bergen Nord og Osterøy |                                                                                                    |                                     |
| 2 7553 4 Omlopp ej utsatt     | Omlopp 7553 4.4 Bergen Nord og Osterøy, påverkar linjerna 96 4.4 Bergen Nord og Oste     | 13:                          | 7553 4.4 Bergen Nord og Osterøy |                                                                                                    |                                     |
| 2 7549 4 Omloop ei utsatt     | Onloop 7549 4.4 Bergen Nord og Osterøy, påvetkar linjerna 97 4.4 Bergen Nord og Oste     | 13:                          | 7549 4.4 Bergen Nord og Osterøy |                                                                                                    |                                     |

## 10.17.5 Kopiera information

Du kan kopiera informationen i listan och klistra in den i andra program, som Excel, Word, osv. Välj flera rader genom att SHIFT-/CTRL-klicka. När du har de önskade raderna, håll ner både CTRL och C för att kopiera data. Växla till det andra programmet och klistra in informationen genom att hålla ner CTRL och V samtidigt.

## 10.17.6 Värmekarta

Funktionen Värmekarta visualiserar data grafiskt överlagrat på kartbilden. Den används för att se antal händelser i relation till geografisk position.

Färgerna som visar tätheten varierar från grönt över gult, orange till rött. Grönt betyder få rapporter/area medan rött representerar områden med flest rapporter/area.

Filtren som beskrivits i föregående stycke styr även värmekartan, vilket gör det möjligt att fokusera på valda händelsetyper, turer, osv. **Värmekartan visar bara de händelser som ingår i listan.** 

För att aktivera värmekartvisningen, klicka på knappen längst upp till höger i verktygsfältet, se nedan. Observera att funktionen är avstängd som standard för att minimera verktygets laddningstid.

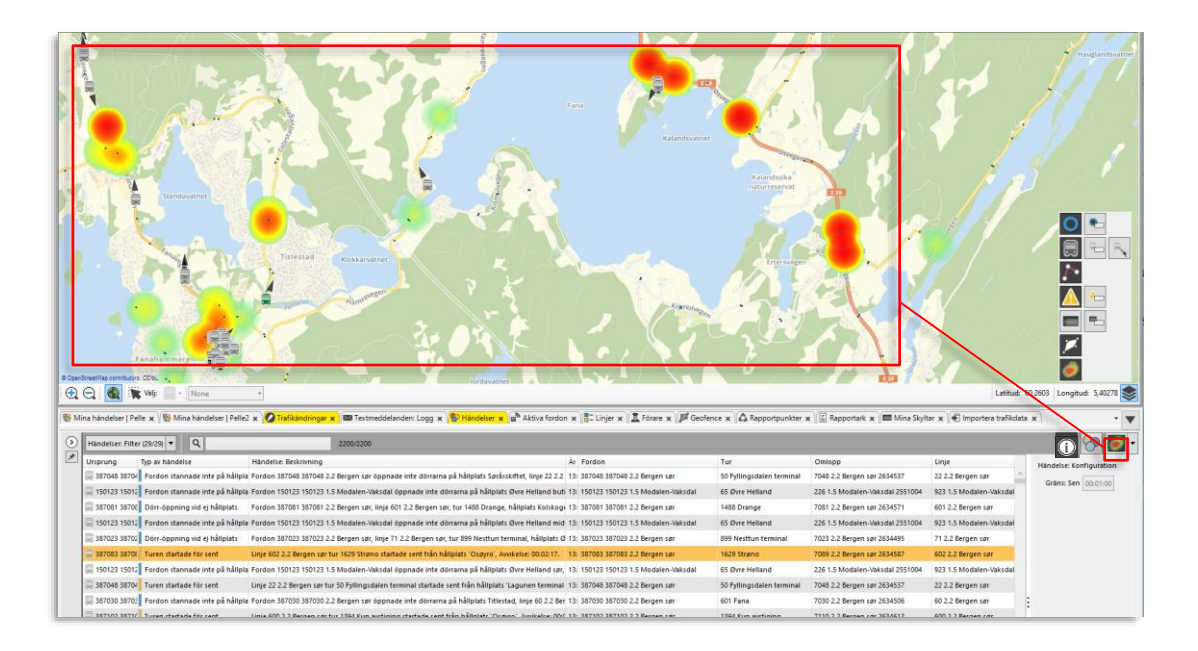

Värmekarta är en kraftfull funktion för att hitta **områden där händelsetyperna i tabellen är** särskilt vanliga. Dessa syns tydligt som "varma områden" i värmekartan.

**Tips:** Använd filterfunktionen för att fokusera på olika händelsetyper. Värmekartan visar tydligt **var** dessa varit vanligast förekommande.

Värmekartan har en grundinställning som oftast fungerar väl men funktionen har även en rad inställningar, och två alternativa gränssnitt: Enkla standardkontroller och mer avancerade kontroller - för dig som vill använda värmekartan för mer specifik visning.

Öppna värmekartans kontrollpanel med menyknappen:

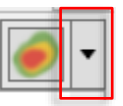

Grundfunktionen och arbetsflödet är mycket enkelt:

- 1. Filtrera händelselistan så bara de händelsetyper du vill analysera visas.
- 2. Slå på värmekartan (klicka eventuellt bort fordon, hållplatser, etc. i kartobjektpaletten för att göra visningen renare).
- Vid behov, justera opacitet och radie (hur stora "värmepunkterna" ska vara för varje händelse, vilket påverkar hur stor värmekartevisningen blir på kartan.) för att "vässa" visningen så områden med många händelser framträder tydligt.
- 4. Då du hittar intressanta "heta" områden kan du zooma in och till exempel använda area-ökningen för att endast se händelser i detta område, se följande avsnitt.

### Standardkontroller

Om du bara behöver "vässa" värmekartebilden lite räcker verktygets standardkontroller långt (se bilden nedan). Justera värmekartebildens genomskinlighet för att se lagom mycket av kartbilden bakom och ställ "radie"-reglaget för att få värmekartebilden lagom stor. Radiereglaget ställer hur stor "värmecirkel" som ska representera varje händelse.

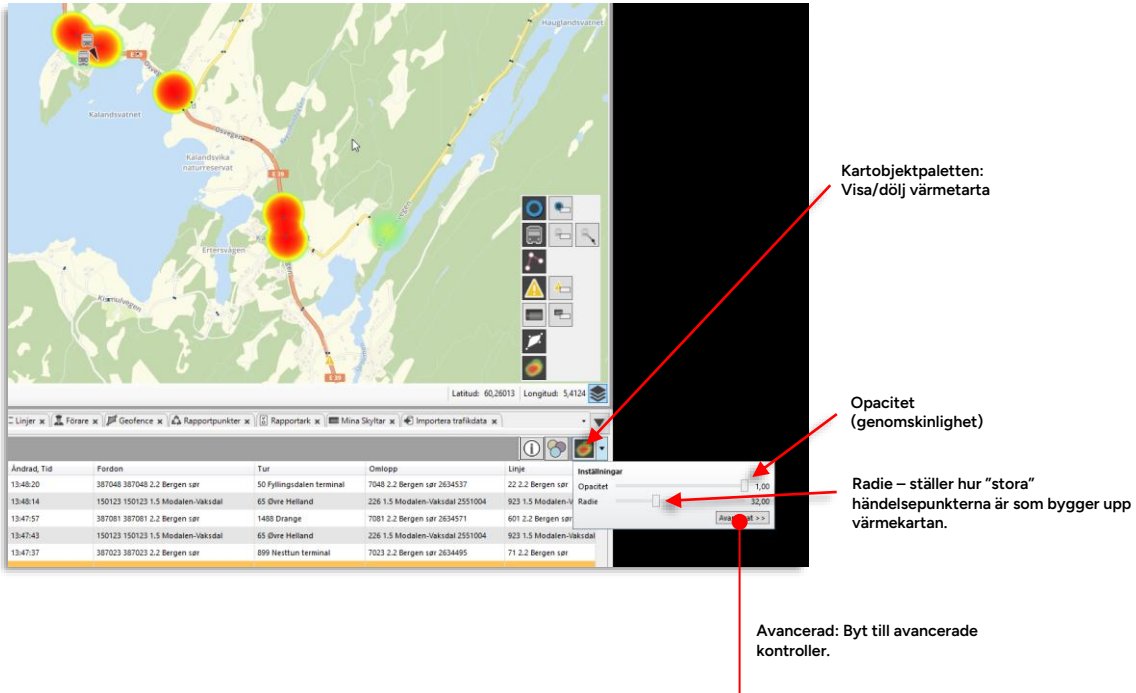

### Avancerade kontroller

Klicka på "Avancerat" för att byta till de avancerade kontrollerna. Desså låter dig ställa radien på händelsernas värmecirklar antingen i pixlar eller meter (vilket ju låser dem till kartskalan). Du kan också välja mellan automatiskt tröskelvärde och manuellt tröskelvärde då du vill att **ett visst antal överlappande händelser** (överlappningen av närliggande händelser beror på radieinställningen) **ska resultera i röd färg på värmekartan**.

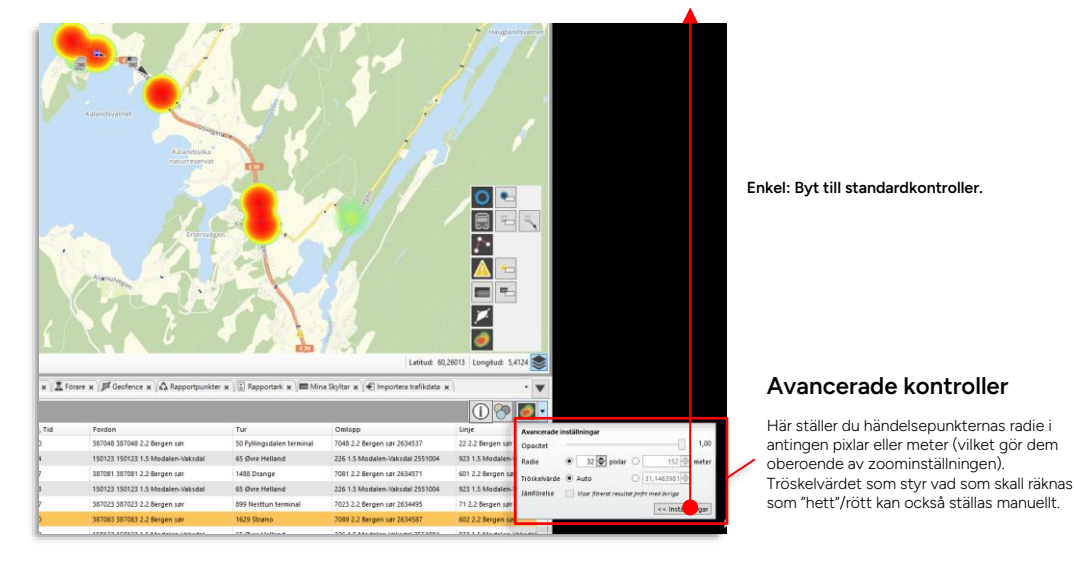

Den sista funktionen på panelen "Jämförelse" beskrivs separat nedan.

### Använda jämförelsefunktionen (avancerade kontroller)

l vissa lägen vill du kunna få en bild av hur vanlig en händelse är, inte i absoluta tal vilket ju beror på hur många händelser som ingår i ditt data, utan i förhållande till alla händelser. På det sättet kan visningen göras relativt oberoende av trafikvolymen.

Klicka i "Jämförelse"-kryssrutan för att se de filtrerade händelsetyperna i jämförelse med alla övriga händelser.

**Notera:** Funktionen är endast aktiv då du filtrerat händelselistan (annars finns ju inget att jämföra med).

Verktyg > Rapportark/Avvikelser > Rapportark

Detta verktyg används för att se uppladdade formulär för fordonskontroll före/efter arbetsdag/arbetspass.

- Formulär skapas av kunden i Excel utifrån Consats mall (hittas på Er systemportal) och importeras i DFS/depån (se Configuration Manager Reference Manual.)
- I formuläret som fylls i av föraren intygar hen att de beskrivna fordonskontrollerna utförts. Formuläret kan även innehålla specifika frågor om förarens "kondition", fel, åverkan på fordonet, etc.

Verktyget kan lista inkomna formulär i realtid eller söka historiskt utifrån vald tidsperiod.

Ett antal filter låter dig hitta rätt formulär efter typ, operatör, eller innehåll (beroende på formulärets utformning).

En detaljvy för valt formulär visar det kompletta formulärinnehållet med svar.

| 「idsurval                                |                                   |                         | Filter                       |                                 |                                |                                                                                                    |
|------------------------------------------|-----------------------------------|-------------------------|------------------------------|---------------------------------|--------------------------------|----------------------------------------------------------------------------------------------------|
| Realtidsvisning a<br>formulär, eller his | av inkommande<br>storisk sökning. |                         | Filtrera efte<br>(formulärbe | er formulärtyp<br>eroende), ope | , "kategori"<br>ratör, fritext |                                                                                                    |
| Nu 2020-03-30 -                          | 2020-06-03 ¥ 50K                  | Formulär Filter (5/6) 💌 | Kategori Filter (4/4) 💌      | Company Filter (7/7) *          | Borttagna Q                    | 100                                                                                                    |
| Formulär                                 | Kategori                          | Företag                 | Fordon                       | Tid                             | Forare                         | Rapport                                                                                                    |
| Fordonskontroll efter                    | Checklist                         | 2.4 Bergen nord         | 240009                       | 2020-06-02 12:10:20             |                                | Kontroll åverkan in-utvändigt: Ja; Kontroll åverkan utvändigt: Ja                                                                                    |
| Fordonskontroll före                     | Checklist                         | 2.4 Bergen nord         | 240009                       | 2020-06-02 11:59:24             |                                | Kontroll utvändig belysning: Ja; Kontroll däck: Ja; Kontroll speglar: Ja; Kontroll vätskenivåer: Ja; Kontroll lufttryck: Ja; Kontroll signalhorn: Ja |
| Fordonskontroll efter                    | Checklist                         | 2.4 Bergen nord         | 240009                       | 2020-06-01 14:24:43             |                                |                                                                                                    |
| Fordonskontroll efter                    | Checklist                         | 2.4 Bergen nord         | 107777                       | 2020-05-28 15:09:50             |                                |                                                                                                    |
| Fordonskontroll efter                    | Checklist                         | 2.4 Bergen nord         | 107777                       | 2020-05-28 14:07:20             |                                | Kontroll åverkan in-utvändigt: Ja; Kontroll åverkan utvändigt: Ja                                                                                    |
| Fordonskontroll före                     | Checklist                         | 2.4 Bergen nord         | 107777                       | 2020-05-28 13:29:50             |                                | Kontroll utvändig belysning: Ja; Kontroll däck: Ja; Kontroll speglar: Ja; Kontroll vätskenivåer: Ja; Kontroll lufttryck: Ja; Kontroll signalhorn: Ja |
| Fordonskontroll efter                    | Checklist                         | 2.4 Bergen nord         | 107777                       | 2020-05-27 18:05:43             |                                |                                                                                                    |
| Fordonskontroll efter                    | Checklist                         | 2.4 Bergen nord         | 107777                       | 2020-05-19 14:01:31             |                                | Kontroll äverkan in-utvändigt: Ja; Kontroll äverkan utvändigt: Ja                                                                                    |
| Fordonskontroll efter                    | Checklist                         | 2.4 Bergen nord         | 107777                       | 2020-05-13 15:42:04             |                                | Kontroll åverkan in-utvändigt: Ja; Kontroll åverkan utvändigt: Ja                                                                                    |
| Fordonskontroll efter                    | Checklist                         | 2.4 Bergen nord         | 107777                       | 2020-05-07 19:35:27             |                                |                                                                                                    |
| Fordonskontroll efter                    | Checklist                         | 2.4 Bergen nord         | 107777                       | 2020-05-06 00:44:15             |                                |                                                                                                    |
|                                          |                                   |                         |                              |                                 |                                |                                                                                                    |

## 10.18.1 Tidsurval: Realtidsvisning (senaste dygnet) / historisk sökning

Rapportark har två visningslägen: **Ett realtidsläge** som visar alla formulär som inkommit de senaste 24 timmarna (listan uppdateras i realtid) – och **ett historiskt läge** som låter dig manuellt söka alla formulär som inkommit under en vald tidsrymd (alla formulär uppladdade mellan två valda datum).

Klicka i kryssrutan "nu" för att välja realtidsläget. Klicka ur "Nu"-kryssrutan för att istället manuellt söka alla formulär som inkommit under en vald tidsperiod genom att välja från- och till-datum och därefter klicka på "Sök"-knappen.

| ł | 2020-03-30 | - | 2020-06-03 | - | Sök |   |
|---|------------|---|------------|---|-----|---|
| l | 2020 05 50 |   | 2020 00 05 |   | JUK | _ |
| l |            |   |            |   |     |   |

#### "Nu": Realtidsläge

När du klickar i "Nu"-rutan kommer alla formulär som inkommit de senaste 24 timmarna visas i listan. Alla nya formulär adderas efterhand de inkommer.

| Nu        | 2020-03 | -30 | -   | 20     | 020- | 06-0 | )3 🔻 | Ľ   | s |
|-----------|---------|-----|-----|--------|------|------|------|-----|---|
| Kategor   | •       |     | арі | ril 2( | 020  |      | •    |     | Γ |
| Checklist | må      | ti  | on  | to     | fr   | lö   | sö   |     |   |
| Checklist | 30      | 31  | 1   | 2      | 3    | 4    | 5    |     |   |
| Checklist | 6       | 7   | 2   | 9      | 10   | 11   | 12   | - 1 |   |
| encekiis  | 13      | 14  | 15  | 16     | 17   | 18   | 19   | - 1 |   |
| Checklist | 20      | 21  | 22  | 23     | 24   | 25   | 26   | - 1 |   |
|           | 27      | 28  | 29  | 30     | 1    | 2    | 3    | - 1 |   |
| Checklist | 4       | 5   | 6   | 7      | 8    | 9    | 10   | - 1 |   |
| Checklist |         |     |     |        |      |      |      |     |   |
| L         |         |     |     | _      |      |      |      |     |   |

## Historisk sökning

När du klickar ur "Nu"-rutan kan du själv välja den tidsperiod rapporten ska täcka. Mata in från- (vänstra fältet) och till-datum (högra fältet) eller expandera kalendermenyerna och klicka på önskade datum. Klicka därefter på Sökknappen för att generera rapporten.

Notera: Då dagens datum är valt i till-menyn och dagen inte är slut kommer inga nya rapporter adderas till den historiska rapportlistan. (Rapporten täcker då från början av från-datumet till den tidpunkt då du klickade på Sök-knappen.)

# 10.18.2 Filtrering

Filtermenyerna beror på operatörer och formulärens utformning. Se kapitel 7.8 för hur du filtrerar information.

## 10.18.3 Formulärdetaljer

Markera en rad i listan för att se det kompletta formulärinnehållet, inklusive svar.

| Kategori                    | Företag         | Fordon | Tid                 | Förare | Rapport                                                                                                    |
|-----------------------------|-----------------|--------|---------------------|--------|----------------------------------------------------------------------------------------------------|
| Checklist                   | 2.4 Bergen nord | 240009 | 2020-06-02 12:10:20 |        | Kontroll åverkan in-utvändigt: Ja; Kontroll åverkan utvändigt: Ja                                                                   |
| Checklist                   | 2.4 Bergen nord | 240009 | 2020-06-02 11:59:24 |        | Kontroll utvändig belysning: Ja; Kontroll däck: Ja; Kontroll speglar: Ja; Kontroll vätskenivåer: Ja; Kontroll lufttryck: Ja; Kontro |
| Checklist                   | 2.4 Bergen nord | 240009 | 2020-06-01 14:24:43 |        |                                                                                                    |
| Checklist                   | 2.4 Bergen nord | 107777 | 2020-05-28 15:09:50 |        |                                                                                                    |
| Checklist                   | 2.4 Bergen nord | 107777 | 2020-05-28 14:07:20 |        | Kontroll åverkan in-utvändigt: Ja; Kontroll åverkan utvändigt: Ja                                                                   |
| Checklist                   | 2.4 Bergen nord | 107777 | 2020-05-28 13:29:50 |        | Kontroll utvändig belysning: Ja; Kontroll däck: Ja; Kontroll speglar: Ja; Kontroll vätskenivåer: Ja; Kontroll lufttryck: Ja; Kontro |
| Checklist                   | 2.4 Bergen nord | 107777 | 2020-05-27 18:05:43 |        |                                                                                                    |
| Checklist                   | 2.4 Bergen nord | 107777 | 2020-05-19 14:01:31 |        | Kontroll åverkan in-utvändigt: Ja; Kontroll åverkan utvändigt: Ja                                                                   |
| Checklist                   | 2.4 Bergen nord | 107777 | 2020-05-13 15:42:04 |        | Kontroll åverkan in-utvändigt: Ja; Kontroll åverkan utvändigt: Ja                                                                   |
| Checklist                   | 2.4 Bergen nord | 107777 | 2020-05-07 19:35:27 |        |                                                                                                    |
| <                           |                 |        | •                   |        | •••                                                                                                    |
| 🗰 Fråga                     | Svar            |        |                     |        |                                                                                                    |
| Kontroll utvändig belysning |                 | Ja     |                     |        |                                                                                                    |
| Kontroll däck               |                 | Ja     |                     |        |                                                                                                    |
| Kontroll speglar            |                 | Ja     |                     |        |                                                                                                    |
| Kontroll vätskenivåer       |                 | Ja     |                     |        |                                                                                                    |
| Kontroll lufttryck          |                 | Ja     |                     |        |                                                                                                    |
| Kontroll rignalhorn         |                 | la.    |                     |        |                                                                                                    |

# 10.19 Fordon/ Fordon – mina fönster

Verktyg > Fordon > Fordon/Fordon - mina fönster> [Fönsternamn]

Verktyget **Fordon** visar status för alla fordon i systemet. Du kan filtrera denna lista för att endast inkludera fordon som rapporterat inom en viss tidsrymd. Du kan även välja att inkludera "historiska fordon" (som inte rapporterat den senaste tiden). Den inställbara tidsrymden utgår från det värde som ställs in i Inställningar > Visning av fordon (se administratörsmanual).

Du kan välja ett snävare tidsintervall för "aktiva fordon" i Fordon men inte ett längre intervall. De fordon som visas kan även sorteras med det globala **linjegrupp-filtret** och även efter operatör. Ytterligare filter gör verktyget användbart även för att hitta fordon med vissa aktiva fel, etc.

# 10.19.1 Flera samtidiga/parallella verktygsfönster

Fordon har även möjlighet till övervakning i valfritt antal parallella fönster med individuell filtrering (multipla verktygsinstanser).

Denna funktion och de filter verktyget har gör det möjligt att sätta upp precis den realtidsövervakning du behöver, till exempel laddarproblem (fel) för fordon inom visst depåområde, eller verktyg som tillhör en viss grupp oavsett position. Du kan även sätta upp ett fönster för att lista alla fordon i chartertrafik, eller alla fordon inom visst område i chartertrafik. Möjligheterna är många.

## Se kapitel 7.10 för beskrivning av funktionen

| Linghood Investments                                                                                                    | Aktiva fordos   Fordon insen depil A                                                                                                    |                                                                                                    |                                                                                                |                  |                                 |                                       |                           |
|----------------------------------------------------------------------------------------------------|----------------------------------------------------------------------------------------------------|----------------------------------------------------------------------------------------------------|------------------------------------------------------------------------------------------------|------------------|---------------------------------|---------------------------------------|---------------------------|
| Congress parent                                                                                                    | Operator - · irtenat 00.3500 · Pripupp                                                                                                    | 6/1 * Ferdorigrupper 6/2 * Fordonsitatus 6/12 * Gesferce filte                                                                                              | P + P0                                                                                         |                  |                                 |                                       |                           |
| and the second second s | Estatt Fardonutatus                                                                                                    | Pánare Omlopp Turitatus Gétige                                                                                                    | fagger                                                                                         |                  |                                 |                                       |                           |
| Alogado<br>samenato                                                                                                    | 5555010207                                                                                                    | 21 Test, Startiad Ogilig                                                                                                    | t omlepp, Oglitig ampositionering, Oglitig tid-                                                |                  |                                 |                                       |                           |
| References                                                                                                    | 3553010226                                                                                                    | PTerl, Started Ogiling<br>13 Terl, Started Ogiling                                                                                                    | t onless, Calify expositionering, Calify tid-<br>t onless, Calify expositionering, Calify tid- | 81               |                                 |                                       |                           |
| Dean March                                                                                                    | 1350447955                                                                                                    | 1340/00_00000445300 Ranged feelaking Stated                                                                                                    |                                                                                                |                  |                                 |                                       |                           |
| A Norga                                                                                                    | 233042/018 11<br>2333042/903 11                                                                                                    | 13411111, 1011110, 1021111 Planetad Strittenung, Startad                                                                                                    |                                                                                                |                  |                                 |                                       |                           |
| Wern Baggdyghen Startin en                                                                                                    | 1350427650                                                                                                    | 11-11/11/ 1914/11/14 Planetad Sintlahming, Statiat                                                                                                    |                                                                                                |                  |                                 |                                       |                           |
| AND A STATE OF A STATE OF A STATE | E 12504/7658                                                                                                    | 12407110, 1002000y+002110 Planetad fürstakening, Startad                                                                                                    |                                                                                                |                  |                                 |                                       |                           |
| a comment of himself and the second                                                                                                    | E 13504/300 • 19<br>E 13504/300 • 19                                                                                                    | CHAPTER CONTRACTOR Planeted Strictlehming, Inventor<br>Chapter 10, CONTRACTOR Planeted Strictlehming, Inventor                                              |                                                                                                |                  |                                 |                                       |                           |
| Annual Annual Annual Annual Annual Annual Annual Annual Annual Annual Annual Annual Annual Annual Annual Annual                                                                                                    | 3330447030                                                                                                    | 13437178, 1351810-10007 Planerad forstationing, Statud                                                                                                    |                                                                                                |                  |                                 |                                       |                           |
| A A Common A                                                                                                    | 1330447947                                                                                                    | 15407102, 1000009-0022 Planerad Strittelering, Startad                                                                                                    |                                                                                                |                  |                                 |                                       |                           |
| Sarahi annih                                                                                                    | 2330647644 0 +H+                                                                                                    | 1547711, 198800, and 199800 Playered Mediatering, Marked                                                                                                    |                                                                                                | Parallal         | ll övervaknina m                | od friståone                          | de fönster                |
| and a key at a star                                                                                                    | ■ 3350447646 ● <del>()</del>                                                                                                    | 11335228 (001040unition) Planetad Sintlehming, Statud                                                                                                    |                                                                                                | ruiule           | n overvakning m                 | eu matuent                            |                           |
|                                                                                                    | 2330447639<br>21330447632 49                                                                                                    | 1220011, 1991100yod/100 Planetad Strittinining, Statad<br>2022 Stated                                                                                       |                                                                                                |                  |                                 |                                       |                           |
| A DAY MANA                                                                                                    | B 1250e/512                                                                                                    | 7609 Startad                                                                                                    |                                                                                                | Comment of       |                                 | Santan av Alutio                      |                           |
| 1 514 1 6 1 6 C                                                                                                    | ■ 125047501 25 pk                                                                                                    | 7606 Started                                                                                                    |                                                                                                | Genom at         | li salla upp ell'antai i        | onster av Aktiva                      | a tordon                  |
|                                                                                                    | 1350447601 12 pk 1005                                                                                                    | 7001 Started                                                                                                    |                                                                                                | med spec         | ifik filtrering för olika '     | 'övervakningsig                       | bb" kan                   |
| and the second second s | S350447054 17 på 808                                                                                                    | 7054 Started                                                                                                    |                                                                                                | 11100 0000       |                                 | e e e e e e e e e e e e e e e e e e e |                           |
| annen annen ger                                                                                                    | E 13504/1556 15 på                                                                                                    | 7650 Starlad<br>2029 Starlad                                                                                                    |                                                                                                | du skradd        | arsy din realtidsoverv          | akning. Vissa fo                      | nster                     |
| Cash and the second second second                                                                                                    | B 12504/540                                                                                                    | 7640 Started                                                                                                    |                                                                                                | kan visa a       | lla fordon inom en vis          | s katagori (allar                     | halt                      |
| The same is a second second se | Let .                                                                                                    |                                                                                                    |                                                                                                | Kall Visa a      |                                 | s kategori (eller                     | non                       |
|                                                                                                    | In succession in the second second seco |                                                                                                    |                                                                                                | enkelt alla      | ı fordon), medan andr           | a fönster är helt                     | t tomma                   |
| and the second second second                                                                                                    | R Aktica fordas [Fordas, grapp A med aktiva fel                                                                                                    |                                                                                                    | 1                                                                                              | and internal     | a an a sifilia filtura a as at  |                                       |                           |
| K I A. K - MINI                                                                                                    | Operator - * Internal 02:32:00 * Felgrupp                                                                                                    | (1/7) • Fordongrupper (2/2) • Fordonutatus (2/12) • Geofence fille                                                                                          | - A G + Q                                                                                      | om inte d        | e specifika filtren mat         | char nagot ford                       | ION. ELL                  |
| minuteren (                                                                                                    | Esam Factoricitatus                                                                                                    | Linge Destan                                                                                                    | ition Falare Falarganst Owlog                                                                  | sådant för       | nster är då tomt om ir          | te filtervalet m                      | atchar                    |
| and a state of the state of the | 3353010201                                                                                                    | <ol> <li>Stors Bucs AS Bergen luftham Flestandi Lagunen - Byparken Bergen<br/>1 Stors Bucs AS Bergen luftham Flestandi Lagunen - Byparken Bergen</li> </ol> | lufthavn<br>lufthavn                                                                           | odddine roi      |                                 |                                       | aconan.                   |
| A Date                                                                                                    | 3353010220                                                                                                    | 1 Skyss Buss AS Bergen Suffham Fledensk Lagunen - Byparken Bergen                                                                                           | lufth avn                                                                                      |                  |                                 |                                       |                           |
| The Automation of the Automation of the Automati | 2350447655 -23 på 888                                                                                                    | 4 Skyst Burn AS Flaktweit - Hergaholtet Hergah                                                                                                    | stef                                                                                           |                  |                                 |                                       |                           |
| Hala A A                                                                                                    | 5350447629 14 på 808                                                                                                    | 4 Sign Box AS Flaktweit - Hergahaftet Hergaha<br>4 Signs Box 25 Flaktweit - Herjahaftet Flaktwei                                                            | eter                                                                                           |                  |                                 |                                       |                           |
| The second second                                                                                                    | 3350453170 18 på MM                                                                                                    | 10 Store Base 45 Weigeland/Sandre Skogemen - Malen Weigel                                                                                                   | ind                                                                                            |                  |                                 |                                       |                           |
| 1 1 St. 1 .                                                                                                    | 33504531107 pš                                                                                                    | 13 Skyss Buss AS Bergen sentrum - Softetwookan Sethem<br>16E Skyss Buss AS Neyfban - Helfdabäsen - Øyjonden Neifban                                         | uvikan (Sentrum)                                                                               | För att för      | rtydliga kan du välja af        | tt se fönsternar                      | nnet på                   |
| No set Phanest                                                                                                    | 2350453151 MM                                                                                                    | 16E Skyss Buss AS Nesthun - Hekdatsliven - Øyjorden Øyjord                                                                                                  | 29                                                                                             | on platta        | oom täakor filtarradan          | ivaria fönator                        | du oott                   |
|                                                                                                    | 1350453147 2.pš ###                                                                                                    | 20 Sigos Buss AS Statevativet - Haukeland sputches Storave                                                                                                  | net terminal                                                                                   | en platta :      | som lacker milenauen            | i varje ronster i                     | uu satt                   |
| And the second second                                                                                                    | 1315663106 1 på                                                                                                    | 20 Styre Bare AS Statusativet - Haukeland quilottur Status<br>14 December 41 Charlettered - Laborative - Polanetter Charlet                                 | trat tensinal                                                                                  | upp för at       | t övervaka specifika s          | aker. Se nedan                        |                           |
|                                                                                                    | 335087(5)                                                                                                    | 67 Skyss Barr AS Sasäshagda - Nordäs - sentrum Bergen                                                                                                    | busitagen                                                                                      | app for at       |                                 |                                       |                           |
| A the second second sec | 33505E7035                                                                                                    | 90 Signi Buss AS Ameritazion - Stalswegen - Haukeland - Neithur Stalswe<br>90 Signi Buss AS Stellander Fama Dir Version                                     | an .                                                                                           |                  |                                 |                                       |                           |
| Latin                                                                                                    | al 😼 5440183695                                                                                                    | 121 Principality Sandana Hyan-Flora Flora to                                                                                                    | menal (Hen Florat)                                                                             |                  |                                 |                                       |                           |
|                                                                                                    | 2 5940109070<br>2 5390047512                                                                                                    | 200 Principality Davik-Desigen-Fronz Florar D<br>300 Story Burn 43 Enanvik-Joane-Bergen Bergen                                                              | edigen-Floral<br>Dessfasjen                                                                    |                  |                                 |                                       |                           |
|                                                                                                    | 2330081499 D.p.3                                                                                                    | 300 Skyst Buss AS Knawik-Asone-Bergen Bergen                                                                                                    | buskagen                                                                                       |                  |                                 |                                       |                           |
| 5 🕂 Nett Tember                                                                                                    | 101                                                                                                    |                                                                                                    |                                                                                                |                  |                                 |                                       |                           |
| alse Passagenee Senaile kommanikation Setvenimammer. Tid vid hälplats. Op                                                                                                    | gate Citize Tanana                                                                                                    | 1 112                                                                                                    |                                                                                                |                  |                                 |                                       |                           |
|                                                                                                    | 🚓 Aktiva fordon   Fordon   chartertralik, Depä C                                                                                                    |                                                                                                    |                                                                                                |                  |                                 |                                       |                           |
|                                                                                                    | Osenator - * Internal 00.3200 * Pelgrupp                                                                                                    | (0/7) * Ferdongrupper (1/2) * Ferdonustatus (1/12) * Gestience filte                                                                                        | - aa +   Q                                                                                     |                  |                                 |                                       |                           |
|                                                                                                    | Paint Factoristatus                                                                                                    | 1007 Q 1212 min                                                                                                    | From Foorbird Celute                                                                           |                  |                                 |                                       |                           |
|                                                                                                    |                                                                                                    | (W. Vil) alla                                                                                                    |                                                                                                |                  |                                 |                                       |                           |
|                                                                                                    |                                                                                                    |                                                                                                    |                                                                                                |                  |                                 |                                       |                           |
|                                                                                                    |                                                                                                    | Charter Sarrow-Image atta                                                                                                    |                                                                                                |                  |                                 |                                       |                           |
|                                                                                                    |                                                                                                    | 🗌 💼 Pá hálpher                                                                                                    | Fordon i charte                                                                                | at a file        |                                 |                                       |                           |
|                                                                                                    |                                                                                                    | Cliff Dorr depen                                                                                                    | Fordon I charte                                                                                | ertrafik         |                                 |                                       |                           |
|                                                                                                    |                                                                                                    | C @ tokcomplett                                                                                                    | Etikett For                                                                                    | donsstatus       | Linje                           |                                       |                           |
|                                                                                                    |                                                                                                    | Completed                                                                                                    | 3353010201                                                                                     |                  | 1 Skyss Buss AS Bergen lufthav  |                                       |                           |
|                                                                                                    |                                                                                                    | 🗌 🎯 (ngen påstigning (hällpl.)                                                                                                    | 335301                                                                                         |                  | 4 Ph                            |                                       |                           |
|                                                                                                    |                                                                                                    | Main heater active                                                                                                    | 335301 Depå A                                                                                  | - laddarproblem  |                                 |                                       |                           |
|                                                                                                    |                                                                                                    |                                                                                                    | 225044                                                                                         | for description. | 11eta                           | <b>5</b> 0                            | The first Tests           |
|                                                                                                    |                                                                                                    | Passagerarbeläggning 100%                                                                                                    | 335044 Elikett                                                                                 | Pordonsstatus    | Linge                           | For                                   | rare Porarganst Turstatus |
|                                                                                                    |                                                                                                    | 🗆 lgritten eff                                                                                                    | 335044 335301020                                                                               |                  | 1 Skyss Buss AS Bernen lutthavn | Flesland-Lagunen - Byparken           | Test, Startad             |
|                                                                                                    |                                                                                                    |                                                                                                    | 335044 335301020                                                                               | 5                | 1 Skyss Buss AS Bergen lufthavn | Flesland- Lagunen - Byparken          | Test, Startad             |
|                                                                                                    |                                                                                                    |                                                                                                    | 335044 335301022                                                                               | 5                | 2 Skyst                         | Buss AS Bybane Fyllingsdalen          | Test, Startad             |
|                                                                                                    |                                                                                                    |                                                                                                    | 335044 3350447650                                                                              | 0 <del>11</del>  | 3 Sk                            | yss Buss AS Stabotn - Vadmyra         | Planerad för:             |
|                                                                                                    |                                                                                                    |                                                                                                    | aasnaa 🗮 335044764                                                                             | •                | 3 Sk                            | yss Buss AS Støbotn - Vadmyra         | Planerad för              |
|                                                                                                    |                                                                                                    |                                                                                                    | 335044764                                                                                      |                  | 3 Sk                            | yss Buss AS Stabotn - Vadmyra         | Planerad förs             |
|                                                                                                    |                                                                                                    |                                                                                                    | 335044764                                                                                      | · +1+            | 3 Sk                            | yss Buss AS Stabotn - Vadmyra         | Planerad för:             |
|                                                                                                    |                                                                                                    |                                                                                                    | 335044763                                                                                      |                  | 3 Sk                            | yss buss As staboth - Vadmyra         | Planerad för:             |
|                                                                                                    |                                                                                                    |                                                                                                    | 335044763                                                                                      |                  | 3.56                            | yss buss Ha acerutin - Vadmyra        | Planerad för              |
|                                                                                                    |                                                                                                    |                                                                                                    | 335044763                                                                                      |                  | 3 Sk                            | yss Buss AS Støbotn - Vadmira         | Planerad för:             |
|                                                                                                    |                                                                                                    |                                                                                                    | 335044762                                                                                      | 3                | 3 Sk                            | yss Buss AS Stabotn - Vadmyra         | Planerad för:             |
|                                                                                                    |                                                                                                    |                                                                                                    | 3350447612                                                                                     | 2 🖷 🔃            | 3 Sk                            | yss Buss AS Stabotn - Vadmyra         | Planerad för              |
|                                                                                                    |                                                                                                    |                                                                                                    | 335044761                                                                                      | NUM              | 1.54                            | vss Russ 45 Staboto - Vadmura         | Planerad för              |

I verktyget visas sådant som sekvensnummer, vilket gör det möjligt att se om ett fordon rapporterat ovanligt ofta eller om det inte startats om på länge. Slingrapporter kan ge indikation över hur bra ett fordons slingmodem fungerar jämfört med andra som kör samma linje osv.

- Nyinkomna fordonsrapporter markeras med gult, se nedan.
- Filtersektionen kan expanderas eller minimeras efter behov. (Minimera för att förenkla vyn eller då din skärm inte rymmer hela verktyget, och expandera för att använda de extra filtren.)

|                                                                                                    | Filtersekti                   | onen - exp                 | banderad                                                                                                    |                                                                                                    |                                                                                                    |                                                                                                    |                                                                                                    |                                                                                        |                                                                                                    |                                                                                                    |                                                               | Skapa<br>verkt<br>(insta                                                                                                    | a nytt<br>ygsfönst<br>ins)                                                                                                    |
|----------------------------------------------------------------------------------------------------|-------------------------------|----------------------------|----------------------------------------------------------------------------------------------------|----------------------------------------------------------------------------------------------------|----------------------------------------------------------------------------------------------------|----------------------------------------------------------------------------------------------------|----------------------------------------------------------------------------------------------------|----------------------------------------------------------------------------------------|----------------------------------------------------------------------------------------------------|----------------------------------------------------------------------------------------------------|---------------------------------------------------------------|----------------------------------------------------------------------------------------------------|----------------------------------------------------------------------------------------------------|
| Operationer (45/45) * Internal -                                                                                                    | Vice Sven furburtet           | a fondare C Filter Talgrup | p (3.7) • Fordorightpper (5/2) • Fordorishdus (3/12) • Ge                                                                                                    | roferoze filler (5/15) * Q                                                                                                    | 5298/5879                                                                                                    |                                                                                                    |                                                                                                    |                                                                                        |                                                                                                    |                                                                                                    |                                                               |                                                                                                    | all + 100                                                                                                    |
| peraltir Onlogo                                                                                                    | Elikett                       | Laddrevá Fordomistatus     | Laddningikontakt Geofericenamin Felgrupp Fordongrupper Li                                                                                                    | anje Por                                                                                                    | artiansi Tur Turtyo                                                                                                    | Farstatus                                                                                                    | Senaute hällplats                                                                                                    | Autint                                                                                 |                                                                                                    | Anekelse Passagera                                                                                                    | re .                                                          | Senaste kommuneka                                                                                                    | tron Tid vid hällplats, Sk                                                                                                    |
| Hardanger/Voss                                                                                                    | 111 - 5350135113              | . +1+                      |                                                                                                    | 717                                                                                                    |                                                                                                    | Mellan                                                                                                    |                                                                                                    |                                                                                        | 1                                                                                                    |                                                                                                    |                                                               | 1331.49                                                                                                    | AM5                                                                                                    |
| Bergen Nord og Octenty (6772453, 47                                                                                                    | T7630(HB1) () 21504NEH        | 69.0-                      | test2                                                                                                    | 3 Skyss Burs AS Stabiste - Vedergra                                                                                                    | 80212 Panerad 53rttärknin                                                                                                    | Planetad förstäkkning, Startad                                                                                                    | Garatje Haukās                                                                                                    |                                                                                        | 447                                                                                                    | -00:01:11                                                                                                    |                                                               | 12.32.39                                                                                                    | AMS                                                                                                    |
| Sergen Nord og Osterøy (100041_17                                                                                                    | (725305yel00) 10 🚍 3550447829 |                            | test2                                                                                                    | 3 Skyss Buss AS Statuate - Vadaryra                                                                                                    | 80010 Planetad forstantmin                                                                                                    | p Planerad Förstärkning, Startad                                                                                                    | Dryppen E, D                                                                                                    |                                                                                        | 456                                                                                                    | 00.04:25 2.51 # -                                                                                                    |                                                               | 13:32:39                                                                                                    | AMS 00:00.24                                                                                                    |
| Bergen Nord og Osterøy (NTTE187, 17                                                                                                    | 73680-011114 🚍 3350447643     |                            | test2                                                                                                    | 3 Skyss Bucs AS Stabiotin - Vadaryza                                                                                                    | 10314 Placerad Strictlininin                                                                                                    | ig Panerad förstärkning, Startad                                                                                                    | State and soughtss                                                                                                    |                                                                                        | 300                                                                                                    | .00.04/01 10 # .                                                                                                    |                                                               | 13 32 34                                                                                                    | AMS 00.00.00                                                                                                    |
| lengen Nord og Oxtenzy 1610/100, 17                                                                                                    | 772520pril0234 🚆 1350447622   | t);                        | test2                                                                                                    | 3 Skyns Buss AS Stabistin - Vadmyna                                                                                                    | 00206 Placered Forstärknin                                                                                                    | g Planetad förstärkning, Startad                                                                                                    | Munkeboth                                                                                                    |                                                                                        | Ankomst, 0                                                                                                    | -00:00.26 1 38 # -                                                                                                    |                                                               | 12:32:54                                                                                                    | AMS                                                                                                    |
| leigen Nord og Osteray (#167637.17                                                                                                    | CT25225yri85264 🚍 3350447653  |                            | test2                                                                                                    | 3 Skyss Buss AS Statuate - Vaderpra                                                                                                    | 80206 Planetad Norstannin                                                                                                    | og Planevad förstämming, Startad                                                                                                    | Vestre Vadayna                                                                                                    |                                                                                        | 25                                                                                                    | 00.05/28 12 # -                                                                                                    |                                                               | 13.32.03                                                                                                    | AMS 00:00.11                                                                                                    |
| lergen Nord og Osterøy httt://doity.17                                                                                                    | Tablingestites 🖀 1350447649   |                            | taut2                                                                                                    | 5 Skyss Burs AS Stabuts - Vedmyra                                                                                                    | <b>B0005 Planered Nancharkmen</b>                                                                                                    | of Planeted Forstationing, Startad                                                                                                    | langfaret                                                                                                    |                                                                                        | 27                                                                                                    | 00:01:28 19 # -                                                                                                    |                                                               | 12:52:52                                                                                                    | AMS 00:00:11                                                                                                    |
| lergen Nord og Osterøy (17180-02_17                                                                                                    | 72520948/231 23350447644      |                            | test                                                                                                    | 3 Skyss Buss AS Statiotin - Vadmyra                                                                                                    | 80290 Planetad Ninstailanin                                                                                                    | rg Planetad Förstählning, Startad                                                                                                    | lungba Rv. 555 B, 8                                                                                                    |                                                                                        | 2675                                                                                                    | -00.0031 1 20 # -                                                                                                    |                                                               | 1332.40                                                                                                    | ANS                                                                                                    |
| lergen Nord og Ottenty/CTUTING, 17                                                                                                    | 77252Dy+81304 2350447643      | -                          | ted2                                                                                                    | 3 Skyts Buss AS Stabistin - Vaderyna                                                                                                    | 80004 Planerad förstärknist                                                                                                    | Planeted förstärkning, Startad                                                                                                    | lungba Rv. 555 A, A                                                                                                    |                                                                                        | 1922                                                                                                    | 00:01:15 137 # -                                                                                                    |                                                               | 13.32.41                                                                                                    | AMS                                                                                                    |
| Bergen Nord og Outeray 16767959_17                                                                                                    | Testery-Wolds = 3350447678    |                            | test2                                                                                                    | 3 Skyss Buss AS Statuste - Vadmyra                                                                                                    | 80200 Planerad förstarknav                                                                                                    | op Planerad Forstalkning, Stattad                                                                                                    | Olar Kyttel gate P, P                                                                                                    |                                                                                        | På hätplats, 0                                                                                                    | 00.01.25 14                                                                                                    | Pánàn                                                         | 15:32:28                                                                                                    | AMS                                                                                                    |
| Bergen Nord og Osterpy 10787963, 17                                                                                                    | 77/10/Denil0102 2350447605    | . +)+                      | test2                                                                                                    | 3 Skyss Buss AS Statute - Vedepra                                                                                                    | 80302 Planetad 15rstanan                                                                                                    | op Planetad förstänining, invärtar                                                                                                    | Statustn                                                                                                    |                                                                                        | På näspists, 0                                                                                                    | 12                                                                                                    | Pánia                                                         | siats 13:32:41                                                                                                    | AMS                                                                                                    |
| Sergen Nord og Osterøy 16775111, 17                                                                                                    | 775800bym80532 S350447805     | . 11                       | test2                                                                                                    | 5 Skyn Buss AS Stebate - Vedmyre                                                                                                    | 80312 Planerad förstärknin                                                                                                    | g Ranavad Förstäkkning Pontärkning, Invän                                                                                                    | ter Garatje Haukän                                                                                                    |                                                                                        | 76 nätplata, 0                                                                                                    |                                                                                                    |                                                               | 12:52:42                                                                                                    | AMS                                                                                                    |
| Bergen filord og Opterøy 16768540, 17                                                                                                    | 772520-000294 2350447645      | . 414                      | test2                                                                                                    | 3 Skyss Buss AS Statiote - Voldeyra                                                                                                    | 80294 Planetad 19 rstanian                                                                                                    | ig Planetad förstärkning, Startad                                                                                                    | Handelshaysialen                                                                                                    |                                                                                        | Ankempt 0                                                                                                    | 00.06/33 2 43 # -                                                                                                    |                                                               | 13.32.33                                                                                                    | AMES                                                                                                    |
| Research Manual and Challenge Laborations, 210                                                                                                    | T25320447636                  |                            |                                                                                                    |                                                                                                    |                                                                                                    |                                                                                                    | the second of the second second second second second second second second second second second second second se                                                                                                    |                                                                                        | 44                                                                                                    | 00:01:07 B 10 # -                                                                                                    |                                                               | 19-17-14                                                                                                    | 01-02-02                                                                                                    |
| wergers rearie og uniterity                                                                                                    |                               |                            | fest2                                                                                                    | 5 Skyss Buss AS Stabuts - Vadmina                                                                                                    | 60290 Planeted förstärknist                                                                                                    | of Planarad Forstationing, Startad                                                                                                    | VIDG##FL                                                                                                    |                                                                                        |                                                                                                    |                                                                                                    |                                                               |                                                                                                    |                                                                                                    |
| Second blood on Differences 11000, 17                                                                                                    | 11 Information 2 1150442412   | •                          | tent?                                                                                                    | 3 Signs Barr AS Stationtin - Sadingra<br>14 Specifices 45 Statiotin - Seattron                                                                                                    | 60200 Paramet fundation<br>60231 Place and Studiation                                                                                                    | ig Manarad Kordakining, Startad<br>In Banenad Kordakining, Övertan, Stattat                                                                                                    | Cancie Houlds                                                                                                    |                                                                                        | 285                                                                                                    | dt.1759 📭 🖷                                                                                                    | •                                                             | 1932-40                                                                                                    | 445                                                                                                    |
| Filt                                                                                                    | ersektione                    | •<br>- minime              | erad                                                                                                    | 3 Baye Ban AS Babels - Salarga -<br>16 Son: Box & Solitzin - centron                                                                                                    | 8000 Parrend furthered<br>80:33 Parcent Statistics                                                                                                    | g Research fontikinny, Sartad<br>an Research fontikinnon Dentse Stated                                                                                                    | Gaose Heads                                                                                                    |                                                                                        |                                                                                                    | da 1749 👔 🗐                                                                                                    | •                                                             | 112.40                                                                                                    | ars.                                                                                                    |
| Filt:                                                                                                    | ersektioner                   | a - minime                 | erad                                                                                                    | 3 Bays Ban AS Babols - Salega A                                                                                                    | 8000 Parrend furtheren<br>8000 Parcent Statistican                                                                                                    | g Neural Fortikory, Subat<br>an Record fortikory, Durba Opera                                                                                                    | George Hwards                                                                                                    |                                                                                        |                                                                                                    | ds:17.44                                                                                                    | •                                                             | 132.40                                                                                                    | aars.                                                                                                    |
| Filts                                                                                                    |                               |                            | rad                                                                                                    | 3 Styre Ban AS Statests - Salegos<br>19 Succi Sino AS Stateto - centron<br>Paraga                                                                                                    | SIZE Proved for Indexes                                                                                                    | g Nesena Fontièren, Seita (Seta en Resent fontièren, Seita (Seta en Resent fontièren), Seita (Seta en Seta en Se                                                                                                    | vodaren<br>Ginoria Hwake                                                                                                    | écclina                                                                                | Justien                                                                                                    | Anatos a A                                                                                                    | :                                                             | 13240                                                                                                    | aati<br>III + yaatagataa<br>iiii - kipisti, Softyme                                                                                                    |
| Filte                                                                                                    | ersektioner                   |                            | irad                                                                                                    | 3 Styre Ban (AS Statests - Salegos<br>39 Stor: Bios & Statest - Salegos<br>9 Rosesta<br>707 202                                                                                                    | SIZE Proved Transform<br>REAL Process Transformer<br>REAL Process Transformer<br>Real Tay Tongo 7, 1                                                                                                    | g Netword Fontikering, Social<br>on Research Stratikering, Social Oberta, Oberta<br>United Strategies, Social Strategies, Social<br>Strategies, Social Strategies, Social Stra                                                                                                    | undaren<br>Ganzun Heude                                                                                                    | ántán a                                                                                | Autor                                                                                                    | Patragenar                                                                                                    | :                                                             | 1332-40<br>stanfe kasteruskarion Tit<br>1331-40 A45                                                                                                    | anti<br>al + yestagatan<br>al skipati system                                                                                                    |
| Real to a College<br>Filter<br>exerting 20:00 * 2000<br>Million College<br>avanged has<br>avanged has                                                                                                    |                               |                            | rad                                                                                                    | 3 Styre Ban AS Statestin - Salegov<br>19 Store: Ban AS Statestin - Sentron<br>19 Store: Ban AS Statestin - Sentron<br>Processi<br>19 Store: Ban AS Statestin - Sentron<br>19 Store: Ban AS Statestin - Sentron                                                                                                    | BIOD Parents Churchesse<br>BIOD Parents Churchesse<br>Anno Parents Churchesse<br>Indi Tar Tortga 7.<br>BIOTO Parents Fortbarren Pie                                                                                                    | g Natural Fontikorog, Sartal<br>i Roscost förstäkorog Daetta Utarat<br>undata<br>sentata<br>sentata                                                                                                    | vaaan<br>Encie Heale<br>wate hägine<br>soor Heale                                                                                                    | inting                                                                                 | 215<br>Anitati<br>447 400/                                                                                                    | <ul> <li>Pattagenee</li> <li>105</li> </ul>                                                                                                    | :                                                             | 1932 af<br>state kompaniation. To<br>1931 de Anie<br>1933 de Anie                                                                                                    | alfs<br>III + vestygsfand<br>res biligant Systeme                                                                                                    |
| enter al college<br>Filte<br>enter state<br>enter state<br>enter                                                                                      |                               |                            | tere                                                                                                    | 3 Sign fan A Statelin - safnyn<br>19 Sen An A Statelin - safnyn<br>19 Sen An A Statelin - safnyn<br>19 Sen fan A Statelin - safnyn<br>20                                                                                                    | 5220 Period 41 Industry<br>BICN Parend 11 Industry<br>Inf. Tar Turga 7<br>Million 11 Industry<br>Million 12 Period 11 Industry<br>Million 12 Period 11 Industry Parend                                                                                                    | g Nesensi Fontikoron, Seita<br>in Rescottfortikoron, Ducta (Dara-<br>Sentaria)<br>sofata<br>fata<br>need fontikena, Stata<br>(Gaterna fontikena, Stata)                                                                                                    | Valuen<br>Enclos Headle<br>maste hälpides<br>magen 5,5                                                                                                    | Antina                                                                                 | Anikata<br>447 400<br>25 000                                                                                                    | e Pattagener<br>105                                                                                                    | :                                                             | 112240<br>esote komunication Tis<br>1221-04 Addi<br>1221-04 Addi<br>1221-04 Addi<br>1221-04 Addi                                                                                                    | att5                                                                                                    |
| Restance (Soliday)                                                                                                    |                               | a - minime                 |                                                                                                    | 3 Sign fan it Sjonden - siering<br>19 Gen ker it Sprint - entrin<br>19 Gen ker it Sprint - entrin<br>19<br>19 Sign fan 4 Sjonden - siering<br>19 Sign fan 4 Sjonden - siering                                                                                                    | B200 Parenet distributions<br>and/or Parenet Studients<br>and Tar Tortas 7<br>8012 Parenet Rortbarren Pa<br>2013 Parenet Rortbarren Pa<br>2013 Parenet Rortbarren Pa<br>2014 Parenet Christema Pa<br>2014 Parenet Christema Pa                                                                                                    | in Annual Housians, Sana<br>Research Claims, Archine Uster<br>Annual States<br>Annual States<br>Annual States<br>Annual Fordations, Sana<br>Marcel States, Sana<br>Sana<br>Sana<br>Sana<br>Sana<br>Sana<br>Sana<br>Sana                                                                                                    | vadan<br>Encire Headle<br>marte hålgstes<br>noge handle<br>soge handle<br>sogen 5.8                                                                                                    | Autilat                                                                                | 417<br>400<br>25<br>36<br>4000<br>56<br>4000                                                                                                    | * Pactagener<br>105<br>20 ± 11 # • •                                                                                                    |                                                               | 113240<br>seads termuskation To<br>13356 Add<br>13356 Add<br>133250 Add<br>133250 Add<br>133250 Add                                                                                                    | ANS<br>III + mentyprised<br>ac skilpet Syntymer<br>000024<br>00000                                                                                                    |
| return Hard of Orders                                                                                                    |                               |                            | arad                                                                                                    | 3 Sign fain of Substrin - Subsymp<br>37 Specific and Charlotter, contract<br>75 Specific and Charlotter, contract<br>70<br>70<br>71 Signs fain of Standard - Subsymp<br>73 Signs fain of Standard - Subsymp<br>73 Specific and Standard - Subsymp<br>73 Specific and Standard - Subsymp<br>73 Specific and Standard - Subsymp<br>73 Specific and Standard - Subsymp<br>73 Specific and Standard - Subsymp<br>73 Specific and Standard - Subsymp<br>73 Specific and Standard - Subsymp<br>73 Specific and Standard - Subsymp<br>73 Specific and Standard - Subsymp<br>73 Specific and Standard - Subsymp<br>73 Specific and Standard - Subsymp<br>74 Specific and Standard - Subsymp<br>75 Specific and Standard - Subsymp<br>75 Sp | BIOD Parents for University<br>BIOD Parents for University<br>BIOD Parents for University<br>BIOD Parents for University<br>BIOD Parents for University Parents<br>BIOD Parents for University Parents<br>BIOD Parents for University Parents<br>BIOD Parents for University Parents<br>BIOD Parents for University Parents                                                                                                    | a phanear formations, Bonear<br>Inscream formations, American Under-<br>methods 5<br>face<br>mean formations, Standard 4<br>mean formations, Standard 4<br>mean formations, S                                                                                                    | vadaan<br>Encur Huado<br>maste bilgate<br>sege hadin<br>sege hadin<br>bete segen                                                                                                    | Actived                                                                                |                                                                                                    | A Pattagenera<br>105<br>105<br>105<br>105<br>105<br>105<br>105<br>105<br>105<br>105                                                                                                    |                                                               | 113240<br>113240<br>113210 Alti<br>113210 Alti<br>113210 Alti<br>113210 Alti<br>113220 Alti<br>113220 Alti                                                                                                    | AMS                                                                                                    |
| native state() * states()<br>matter state() * states()<br>states state() * states()<br>states()<br>state |                               |                            | and<br>with a second second seco | 3 Sign fain of Subdate - Salarya<br>13 Sec. Box of Statutes - contract<br>19 Sec. Box of Statutes - contract<br>19 Sec. Box of Statutes - Salarya<br>19 Sec. Box of Statutes - Salarya<br>19 Se | BISD Parent for states<br>and Subject Studies<br>and Tar Targe 7.<br>March States for States<br>Biss Parent for States of the<br>Biss Parent for States of the<br>Biss Parent for States of the<br>Biss Parent for States of the<br>Biss Parent for States of the<br>Biss Parent for States of the<br>Biss Parent for States of the<br>Biss Parent for States of the<br>Biss Parent for States of the<br>Biss Parent for States of the<br>Biss Parent for States of the<br>Biss Parent for States of the<br>Biss Parent for States of the                                                                                                    | in phene fit in the set of the set of the se                                                                                                    | vadan<br>Encire Headle<br>marte hälgung<br>marte hälgung<br>marte hälä<br>marte hälgung<br>marte hälgung<br>marte hälgung                                                                                                    | Autiled                                                                                | 447 400<br>54 000<br>54 000<br>54 000<br>54 000                                                                                                    | Pattaprov<br>105<br>105<br>105<br>10<br>10<br>10<br>10<br>10<br>10<br>10<br>10<br>10<br>10<br>10<br>10<br>10                                                                                                    | S.                                                            | stade termuskation To<br>Stade Assessment<br>State Assessment<br>State Assessment<br>State Assess<br>State Asses<br>State Asses<br>State Asses<br>State Assess<br>State Asses<br>State Assess<br>State Asses<br>State Asses<br>State As | ANS<br>Auto<br>are hispate<br>accolority<br>accolority<br>accolo |
| matter stand of Orders      Filt                                                                                                    |                               |                            | and<br>and<br>and<br>and<br>and<br>and<br>and<br>and                                                                                                    | 3 Sign fain of Statistics - Saling and<br>3' Specific local Contraints - contraint<br>1' Specific local Contraints - contraints<br>1'<br>1'<br>1'<br>1'<br>1'<br>1'<br>1'<br>1'<br>1'<br>1'                                                                                                    | BISD Parent Finishers<br>BISD Parent Studies<br>BISD Parent Studies<br>BISD Parent Finishers Pr<br>BISD Parent Forthermon Pr<br>BISD Parent Forthermon Pr<br>BISD Parent Forthermon Pr<br>BISD Parent Forthermon Pr<br>BISD Parent Forthermon Pr                                                                                                    | in phone of the control of the control of the contr                                                                                                    | valaan<br>Encur Huide<br>maste hilgate<br>experiment<br>experiment<br>beta master<br>het began<br>de began<br>de valaes                                                                                                    | Autiling<br>På mit<br>Se                                                               | Antikata<br>447 - 000<br>35 - 000<br>401 - 000<br>401 - 000<br>401 - 000<br>401 - 000<br>401 - 000                                                                                                    | Pactagence     Pactagence     P | 5<br>Linkipora                                                | 113240<br>113240<br>113250<br>113210 AU<br>113210 AU<br>113210 AU<br>113210 AU<br>113220 AU<br>113220 AU<br>113220 AU<br>113220 AU<br>113220 AU                                                                                                    | AMS                                                                                                    |
| Marine and Add and Address and Add address and Address and Ad                                                                                                    |                               |                            | irad                                                                                                    | 3 Sign fain of Subirty - Subirgs<br>15 Sign fain of Subirty - Subirg<br>16 Sign fain of Subirty - Subirg<br>18 Sign fain of Subirty - Subirg<br>18 Sign fain of Subirty - Subirg<br>18 Sign fain of Subirty - Subirg<br>18 Sign fain of Subirty - Subirg<br>18 Sign fain of Subirty - Subirg<br>18 Sign fain of Subirty - Subirty - Subirty<br>18 Sign fain of Subirty - Subirty - Subirty<br>18 Sign fain of Subirty - Subirty - Subirty<br>18 Sign fain of Subirty - Subirty - Subirty<br>18 Sign fain of Subirty - Subirty - Subirty<br>18 Sign fain of Subirty - Subirty - Subirty<br>18 Sign fain of Subirty - Subirty - Subirty<br>18 Sign fain of Subirty - Subirty - Subirty<br>18 Sign fain of Subirty - Subirty - Subirty - Subirty<br>18 Sign fain of Subirty - Subirty - Subirty - Subirty<br>18 Sign fain of Subirty - Subirty - Subirty - Subirty - Subirty<br>18 Sign fain of Subirty - Subirty - Sub                                                                                                    | All Difference of this sector of the sector of the sector benerical solution of the sector benerical solution of the sector benerical solution of the sector of the sector                                                                                                    | antalia (hora bina)<br>antalia (hora bina)<br>antalia (hora bina)<br>antalia (hora bina)<br>antalia (hora bina)<br>antalia (hora bina)<br>bina (hora bina)<br>bina (hora b                                                                                                    | Voldann<br>Centre Houde<br>marte hälpinte<br>enge Houde<br>regen R. B<br>marte regen<br>deter smallers<br>met Engen<br>state Voldages<br>regen R. 20. E                                                                                                    | Autina<br>På ni<br>Se                                                                  | 447 000<br>447 000<br>54 000<br>54 000<br>54 000<br>54 000<br>54 000<br>54 000                                                                                                    | Pattaprice<br>Pattaprice<br>105<br>105<br>107<br>108<br>108<br>108<br>108<br>108<br>108<br>108<br>108                                                                                                    | S.                                                            | 11.2040<br>enterfe kommunikation Tr<br>12.21/49 Autor<br>12.21/49 Autor<br>12.21/49 Autor<br>12.21/49 Autor<br>12.21/20 Autor<br>12.21/20 Autor<br>12.21/20 Autor<br>12.21/20 Autor                                                                                                    | AMS                                                                                                    |
| Filts                                                                                                    |                               |                            | rad                                                                                                    | 3 Sign fain of Subirty - Subirgs<br>17 Section Anno 45 Statutes - Subirgs<br>Final<br>Final States - Subirgs<br>19 Sign fair (A Subirgs - Subirgs<br>19 Sign fair (A Subirgs - Subirgs<br>19 Sign fair (A Subirgs - Subirgs<br>19 Sign fair (A Subirgs - Subirgs<br>19 Sign fair (A Subirgs - Subirgs<br>19 Sign fair (A Subirgs - Subirgs<br>19 Sign fair (A Subirgs - Subirgs<br>19 Sign fair (A Subirgs - Subirgs)<br>19 Sign fair (A Subirgs - Subirgs)<br>19 Si                                                                 | Also Prove History                                                                                                    | in phene filosofields (bird)<br>in the sector of the birds (birds)<br>birds (birds)<br>birds<br>birds | volater<br>Since House<br>exact hiligate<br>regentation<br>gene to the<br>gene to the<br>gene to the<br>since to the<br>since to the<br>since to the<br>since to the<br>since to the<br>since to the since to the<br>since to the since to the<br>since to the since to the<br>since to the since to the<br>since to the since to the<br>since to the since to the<br>since to the since to the since to the<br>since to the since to the since to the<br>since to the since to the since to the<br>since to the since to the since to the<br>since to the since to the since to the<br>since to the since to the since to the<br>since to the since to the since to the<br>since to the since to the since to the since to the<br>since to the since to the since to the since to the<br>since to the since to the since to the since to the since to the<br>since to the since to the since to the since to the<br>since to the since to the since to the since to the since to the<br>since to the since to the since to the since to the since to the<br>since to the since to the since to the since to the since to the<br>since to the since to the since to the since to the since to the since to the<br>since to the since to the since tot the                                                                                                    | Autilied<br>På nä<br>20                                                                | Ansient<br>447 000<br>25 000<br>401 000<br>401 000<br>401 000<br>401 000<br>401 000<br>401 000<br>401 000<br>401 000<br>401 000<br>401 000<br>401 000<br>401 000<br>401 000<br>401 000<br>401 000<br>400<br>400 000<br>400 000<br>400<br>4                                                                                                    | Pattagenee      Pattagenee      Pattagene      Pattagene      Pattagenee      Pattagenee      Pattagenee  | E.                                                            | 11.3040<br>model automountation To<br>12.3164 Auto<br>12.32164 Auto<br>12.32164 Auto<br>12.32164 Auto<br>13.32164 Auto<br>13.32164 Auto<br>13.32164 Auto<br>13.32164 Auto<br>13.32164 Auto<br>13.32164 Auto<br>13.32164 Auto<br>13.32164 Auto<br>13.32164 Auto                                                                                                    | ANS<br>Westyndawi<br>ac halpati<br>Softgene<br>Sociolog<br>Octobol<br>Octobol                                                                                                    |
| matter (Market and Market and Marke                                                                                                    |                               |                            | and<br>were the second second se | 3 Bage Ban of Standard - Salarya<br>17 Sec. Ban of Standard - Salarya<br>20 Sec. Ban of Standard - Salarya<br>20 Sec. Ban of Standard - Salarya<br>20 Sec. Ban of Standard - Salarya<br>20 Sec. Ban of Standard - Salarya<br>20 Sec. Ban of Standard - Salarya<br>20 Sec. Ban of Standard - Salarya<br>20 Sec. Ban of Standard - Salarya<br>20 Sec. Ban of Standard - Salarya<br>20 Sec. Ban of Standard - Salarya<br>20 Sec. Ban of Standard - Salarya<br>20 Sec. Ban of Standard - Salarya<br>20 Sec. Ban of Standard - Salarya                                                                                                    | All Prevent of Indexes<br>All Theorem of Indexes<br>All Theorem of Indexes<br>Intel Two Theorem of Indexes<br>Intel Two Theorem of Indexes<br>Intel Theorem of Indexes<br>Intel Theorem of               | in phone of the control of the control of the contr                                                                                                    | Voldann<br>Centre Houde<br>Marte Holgolet<br>enge Houde<br>Type R. 8<br>Marte Holgolet<br>Holden Houde<br>Holden Houde<br>Houde Houde<br>Houde<br>Houde Houde<br>Houde Houde<br>Houde<br>Houde Houde<br>Houde Houde<br>Houde<br>Houde Houde<br>Houde<br>Houd                                                                                                    | Aution<br>På nä<br>Jo<br>På nä                                                         | 447 000<br>53 000<br>54 000<br>54 000<br>55 000<br>56 000<br>56 00 |                                                                                                    | S<br>Li hálipánta                                             | 11.3040<br>To 2010<br>10.2170 ARE<br>10.2170 ARE<br>10.2170 ARE<br>10.2170 ARE<br>10.2170 ARE<br>10.2170 ARE<br>10.2170 ARE<br>10.2170 ARE<br>10.2171 ARE                                                                                                    | AMS                                                                                                    |
| werter state of a charge state of a charge state                                                                                                    |                               |                            | rrad                                                                                                    | 3 Japa Ban A Santani - Manya<br>19 Sec. Anno 4 Santani - Manya<br>20<br>Japa Ban A Santani - Manya<br>19 Japa Ban A Santani - Manya<br>19 Japa Ban A Santani - Manya<br>19 Japa Ban A Santani - Manya<br>19 Japa Ban A Santani - Manya<br>19 Japa Ban A Santani - Manya                                                                                                    | 1929 Proved History 11<br>1927 Proved Statistics<br>1927 Proved Statistics<br>1927 Proved Statistics<br>1927 Proved Statistics<br>1928 Proved Statistics<br>1928 Proved Statistics<br>1928 Proved Statistics<br>1928 Proved Statistics<br>1928 Proved Statistics<br>1928 Proved Statistics<br>1928 Proved Statistics<br>1928 Proved Statistics<br>1928 Proved Statistics<br>1928 Proved Statistics<br>1928 Proved Statistics<br>1928 Proved Statistics<br>1929 Proved Statistics<br>1929 Proved Statistics<br>1929 Proved Statistics<br>1920 Proved Statistics<br>1920 P | in prevent dividuality (bind)<br>in prevent dividuality (bind)<br>and the second dividuality (bind)<br>and the second dividuali                                                                                                    | Voldann<br>Cencice Houalds<br>Cencice Houalds<br>exact holigotes<br>erapt Houalds<br>organit & B<br>Houalds insupative<br>and insupative<br>and insupa                                                                                                    | Autiling<br>Autiling<br>Autiling<br>Autiling<br>Autiling                               | 447 0.000<br>215 0.000<br>215 0.0000<br>215 0.000<br>215 0.0000<br>215 0.0000<br>215 0.00000<br>215 0.0000<br>215 0.0000<br>215 0.0000<br>215 0.0000<br>215 0.0000<br>215 0.0000<br>215 0.0000<br>215 0.0000<br>215 0.0000<br>215 0.0000<br>215 0.0000<br>215 0.0000<br>215 0.0000<br>215 0.0000<br>215 0.0000<br>215 0.0000<br>215 0.0000<br>215 0.0000<br>215 0.0000<br>215 0.0000<br>215 0.00000<br>215 0.00000<br>215 0.00000<br>215 0.00000<br>215 0.00000<br>215 0.00000000000000000000000000000000000                                                                                                    | <ul> <li>Antibia 4.4</li> <li>Antigenee</li> <li>Antigenee</li> <li>Antigen</li></ul>                                                                                                    | S<br>Li hällipäistä<br>Li hällipäistä                         | 11.30 40<br>11.30 40<br>11.30                                                                                            | AMS                                                                                                    |
| series and a conservation of the series of the series                                                                                                    |                               |                            | rrad                                                                                                    | 3 Bare fain a Standard - Marry -<br>W Tarch Ann A' Christer -<br>10 Star Ann A' Christer -<br>10 Star Ann A' Starter -<br>10 Star Ann A' Starter -<br>10 Star A' Starter -<br>10 Star A' Starter -<br>10                                                                                                   | List Proceed for Listing<br>ACC Proceed for Listing<br>Network Control (Listing)<br>Network Control (Listing)<br>Network Control (Listing                     | entered and a second second se                                                                                                    | vocate neighbor<br>Concernation<br>Concernation<br>Co                                                                                                    | Autient<br>Autor<br>Autor<br>Autor<br>Autor<br>Autor<br>Autor                          | 2000<br>2000<br>447 000<br>454 000<br>454 000<br>454 000<br>455 000<br>455 0000<br>455 0000000000       | Antible 10 2 4<br>Patigener<br>10<br>10<br>10<br>10<br>10<br>10<br>10<br>10<br>10<br>10                                                                                                    | S<br>Lindisponta<br>Lindisponta                               | 11.3040<br>monte la menocataria os<br>103.104 ante:<br>103.104 ante:<br>103.104 ante                                                                |                                                                                                    |
| marker and a second second secon                                                                                                    |                               |                            | inad                                                                                                    | J Spechand A Materia: samp<br>The Youn And A Materia: samp<br>J Youn And A Materia: Samp<br>J Spechand J Materia: Samp<br>J Spechand J Materia: Samp                                       | All Proceed of Indexes of Indexes                                                                                                    | andra 5 and 5 and                                                                                                    | Concept pools<br>Concept pools<br>Concept pools<br>experiments<br>experiments<br>experiments<br>experiments<br>experiments<br>experiments<br>experiments<br>of the<br>poils for 2018, A<br>specific concept<br>of the<br>poils for 2018, A<br>specific concept<br>of the<br>poils for 2018, A<br>speci                                                                                                    | Autiliant<br>Pikina<br>Pikina<br>Pikina<br>Pikina<br>Pikina<br>Pikina                  | 4/17                                                                                                    | Panagenae     Panagenae     Panagenae   | s<br>i näitpinta<br>i näitpinta<br>i näitpinta                | 13.32.40<br>13.32.40<br>13.32.14<br>13.32.14<br>13.32.14<br>13.32.15<br>13.32.14<br>13.32.15<br>13.32.14<br>13.32.15<br>13.32.14<br>13.32.15<br>13.32.14<br>13.32.15<br>13.32.14<br>13.32.15<br>13.32.14<br>13.32.15<br>13.32.14<br>13.32.14<br>14.32.14<br>13.32.14<br>13.14<br>13.32.14<br>13.32.14                                                                                            | AMS                                                                                                    |
| Filter                                                                                                    |                               |                            | irad                                                                                                    | Jupp In and All Allandin - Langer<br>Wares for a Contrast, and an analysis<br>of the second second second second second<br>second second second second second second second<br>second second second second second second second second<br>second second second second second second second second<br>second second second second second second second second<br>second second second second second second second second second second<br>second second                                                                                                  | List Proceed History T<br>And Tar Tartigs 1 1<br>Mark Tarting States (1)<br>Mark Tarting States (1)<br>M       | ander the section of the section of                                                                                                    | Concept pools<br>Concept pools<br>except histopies<br>except histopies<br>opgen 0, 8<br>definitions<br>and the insequence<br>and the insequence and the insecuence<br>and the insecuence and the insecuence<br>and the insecuence and the insecuence and the insecuence<br>and the insecuence and the insecuence and                                                                                                    | Autified<br>Se<br>Se<br>Se<br>Se<br>Se<br>Se<br>Se<br>Se<br>Se<br>Se<br>Se<br>Se<br>Se | 200<br>200<br>200<br>200<br>200<br>200<br>200<br>200                                                                                                    | <ul> <li>Resignment</li> <li>Resignment</li> <li>Singer</li> <li>Singer</li> <li>Singe</li></ul>                                                                                                    | S<br>A náteposta<br>B náteposta<br>B náteposta<br>I náteposta | 13.32.40<br>endot kiterostatististi<br>13.31/6 Auki<br>13.21/6 Auki<br>13.21/6 Auki<br>13.21/6 Auki<br>13.21/6 Auki<br>13.21/6 Auki<br>13.21/6 Auki<br>13.21/6 Auki<br>13.21/6 Auki<br>13.21/6 Auki<br>13.21/6 Auki<br>13.21/6 Auki<br>13.21/6 Auki                                                                                                    | 446                                                                                                    |
| market and a second second secon                                                                                                    |                               |                            | irad                                                                                                    | Jup the Advances - subject -<br>in the second of the second of the second                                                                                                    | 1920 Proceed frainforms<br>1921 Proceed frainforms<br>1921 Proceed frainforms<br>1931 Proceed frainforms<br>1931 Proceed frainfor         | andream Status Annu Annu Annu Annu Annu Annu Annu An                                                                                                    | Salari<br>Sicore mode<br>Sicore mode<br>engine sources<br>engine sources<br>sources<br>s | antina<br>Radi<br>Masi<br>Masi<br>Masi<br>Masi<br>Masi<br>Masi<br>Masi                 | Austern<br>447 000<br>54 000<br>54 0000000000                                                                                                    | <ul> <li>Pattagenee</li> <li>Pattagenee</li> <li>Si an a</li> <li>Si an a<td>S<br/>E hällipäeta<br/>E hällipäeta<br/>E hällipäeta</td><td>13.32.40<br/>monte la stanuaria tarito.<br/>13.31-64 Auto<br/>13.321-64 Auto<br/>13.321-54 Auto<br/>13.321-54 Auto<br/>13.321-54 Auto<br/>13.321-54 Auto<br/>13.321-54 Auto<br/>13.321-54 Auto<br/>13.321-54 Auto<br/>13.321-54 Auto<br/>13.321-54 Auto<br/>13.321-54 Auto<br/>13.321-54 Auto</td><td>ANT</td></li></ul>           | S<br>E hällipäeta<br>E hällipäeta<br>E hällipäeta             | 13.32.40<br>monte la stanuaria tarito.<br>13.31-64 Auto<br>13.321-64 Auto<br>13.321-54 Auto<br>13.321-54 Auto<br>13.321-54 Auto<br>13.321-54 Auto<br>13.321-54 Auto<br>13.321-54 Auto<br>13.321-54 Auto<br>13.321-54 Auto<br>13.321-54 Auto<br>13.321-54 Auto<br>13.321-54 Auto                                                                                                    | ANT                                                                                                    |

Fordon listar detaljerad information över alla fordon (de som rapporterat inom angiven tidsrymd) och vid behov även historiska fordon.

- Högerklicka på rubrikraden för att i menyn konfigurera kolumnvisningen.
- Dra och släpp kolumner i sidled för att sortera dem i önskad ordning.
- Tabellen kan sorteras efter valfri kolumn genom att du klickar på rubrikhuvudet.
- Då tabellen uppdateras med ny information markeras uppdaterad cell med gul bakgrund.

| Namn    | Beskrivning                                                                                                    |
|---------|----------------------------------------------------------------------------------------------------|
| Etikett | Fordonssymbol visar status, plus konfigurerad "etikett"-information (se<br>kapitel 6.2) – inklusive visning av aktiva fel |

| Fordonstyp       | Typen av fordon, se relaterade filtermenyn för tillgängliga typer:         Image: State State |
|------------------|----------------------------------------------------------------------------------------------------|
| Fordonsstatus    | Symboler visar nuvarande fordonsstatus. Se även fordonsstatusfiltret.<br>Stannar-knapp aktiv<br>På hållplats<br>Dörr öppen<br>C Inkomplett<br>Completed<br>Soldare ansluten<br>Laddare ansluten<br>Passagerarbeläggning 100%<br>Crel Ignition off<br>Notera: Du kan inte sortera listan efter denna kolumn.                                                                                                    |
| Laddningskontakt | Då fordonet är inkopplat till laddare: Den laddarkontakt det är kopplat till.<br><b>Notera:</b> Högerklicka på raden för att öppna detaljvyn för laddaren<br>(kontakten) i verktyget Laddstationer.                                                                                                    |
| Geofencenamn     | Om fordonet är innanför ett eller flera geofenceområden visas dessa här.<br>Se även motsvarande filter.                                                                                                    |
| Felgrupp         | Fordonet har ett aktivt fel/fel som ingår i felgrupp som visas här. Se även motsvarande filter.                                                                                                    |
| Linje            | Linjen fordonet rapporterar att det kör.<br><b>Notera:</b> Då fordonet är mellan turer (Turstatus: Mellan) visas den linje<br>som körs nästkommande tur, efter prefixet "->".                                                                                                    |
| Destination      | Fordonets destination. Om fordonet har en "löpande destination" i sin<br>planerade rutt, som skiljer sig från sin slutdestination, kommer den att<br>visas i tabellen som "Löpande destination (slutdestination)" tills fordonen<br>har passerat "löpande destinationen ".                                                                                                    |
|                  | <b>Notera:</b> Då fordonet är mellan turer (Turstatus: Mellan) visas nästkommande turs destination, efter prefixet "->".                                                                                                    |

| Fordon                          | Konfigurerad visning av fordon (identitet), se kapitel 6.2                                                                                                    |
|---------------------------------|----------------------------------------------------------------------------------------------------|
| Förartjänst<br>(systemberoende) | Förartjänstnummer/namn                                                                                                    |
| Omlopp                          | Omloppsnummer.                                                                                                    |
| Tur                             | Turens namn (nr.).                                                                                                    |
|                                 | <b>Notera:</b> Då fordonet är mellan turer (Turstatus: Mellan) visas nästkommande tur, efter prefixet "->".                                                                                                    |
| Turtyp                          | Tomtur/Ordinarie                                                                                                    |
| Turstatus                       | Turens status:<br>Startad, Utanför rutt, Avslutad, Kö, Övning (utbildning).<br>Ersättningsfordon inkluderar "övertag" i turstatusen.<br>Förstärkande fordon inkluderar "förstärkning" i turstatusen.                                                                                                    |
| Senaste hållplats               | Senaste hållplats som fordonet stannat vid.<br><b>Notera:</b> Om hållplatsen på turen "Flyttats" från den planerade hållplatsen<br>till en närliggande, annan, hållplats kommer denna ersättningshållplats<br>visas till vänster och den planerade (ersatta) hållplatsen visas överstruken<br>och utgråad till höger:<br>Ersättningshållplatsens namn, <del>Planerade hållplatsens namn</del> |
| Avstånd                         | Avstånd till senaste hållplatsen och "hållplatsstatus":<br>Ankomst, På hållplats, Lämnar hållplats, Passerad (passerar hållplats utan<br>att öppna dörrarna), Avgång, Manuell ompositionering (-nytt uppdrag/<br>förare), Automatisk ompositionering (-nytt uppdrag)                                                                                                    |
| Avvikelse                       | Avvikelsen mot tidtabell enligt senaste fordonsrapporten.                                                                                                    |
| Passagerare                     | Passagerarräknarinformation. Visas med symboler: Antal ombord, antal<br>påstigande, antal avstigande. Notera att passagerarräknarsystemets<br>felmarginal kan leda till negativa värden för antal ombord, se exemplet<br>nedan.                                                                                                    |
|                                 | och avstigande-indikeringen att visa "-".<br>Då fordonet står på hållplats visas "På hållplats" istället för antal<br>på/avstigande (denna information är inte tillgänglig förrän fordonet<br>lämnat hållplatsen). Se nedan.                                                                                                    |
|                                 | <b>Notera:</b> Har passagerarräkningssystemet saknat kontakt med<br>fordonssystemet under en tid och kontakten återupprättas kommer det<br>vid följande hållplats att rapportera ackumulerade värden för på- och<br>avstigande. Då detta detekterats visas texten "Ogiltigt" i                                                                                                    |
|                                          | passagerarräknarkolumpen                                                                                                    |  |  |  |  |
|------------------------------------------|----------------------------------------------------------------------------------------------------|--|--|--|--|
|                                          |                                                                                                    |  |  |  |  |
|                                          | <b>Notera:</b> "Reset" betyder att räknarsensorerna av tekniska skäl nollställts.<br>Det är inte antalet passagerare ombord som nollställs.                                                                                             |  |  |  |  |
| Senaste Kommunikation                    | Tidsstämpel. Visar senaste tillfället fordonet kommunicerat med<br>centralsystemet. Inom parentes visas om det var i form av en<br>fordonsrapport (AMS) eller en fråga till centralsystemet om fordonets<br>mjukvara var aktuell (NVS). |  |  |  |  |
| Sekvensnummer                            | Sekvensnummer för varje fordonsrapport. (Låter dig hitta tappade<br>fordonsrapporter då det blir luckor i nummerföljden.)                                                                                                    |  |  |  |  |
| Slingrapporter                           | Antalet slingor som passerats under perioden.                                                                                                    |  |  |  |  |
| Tid vid hållplats                        | Tiden fordonet stannat vid senaste hållplatsen.                                                                                                    |  |  |  |  |
| Operatör                                 | Fordonets operatör.                                                                                                    |  |  |  |  |
| Giltiga flaggor                          | Visar status för validering.                                                                                                    |  |  |  |  |
| Statusflaggor                            | Visar kommunikationsläge. Kan vara "Tetra" eller "UDP/IP".                                                                                                    |  |  |  |  |
| Skyltstyrning                            | Hur fordonets skyltar styrs: Automatiskt (ingen text)/Manuellt/Externt (extern skyltstyrningsenhet).                                                                                                    |  |  |  |  |
| Laddnivå                                 | Batteriets nuvarande laddningsnivå i procent (elfordon).                                                                                                    |  |  |  |  |
| Intressepunktlista<br>(avfallshantering) | Används i system för övervakning av avfallshanteringsfordon.                                                                                                    |  |  |  |  |

Privileged

## 10.19.3 Filter: Avgränsa presentationen

För att göra listan över fordon hanterlig är det viktigt att avgränsa urvalet. Precis som övriga realtidsverktyg begränsas realtidsinformationen i Fordon av **Linjegrupp** som du hittar i funktionslisten (mer information om Linjegrupp-filtret hittar du på sidan 39).

**Notera:** Möjligheten att sätta upp flera parallella verktygsfönster med olika filtrering, kolumner och sortering är mycket kraftfull. Rätt filtrering i varje fönster möjliggör mycket "avläsningseffektiv" övervakning, där vissa fönster övervakar specifika "problem" och är tomma om allt är ok.

Se kapitel 7.10 för beskrivning av funktionen.

## 10.19.3.1 Operatörer-filter

Använd Operatörer-filtret för att endast se fordon från valda operatörer. Välj operatörer i listan. Kryssa i "Välj alla" för att se alla operatörers fordon.

| Operatörer (45/45) 🔻 जेntervall - | ~     |
|-----------------------------------|-------|
| Q 45/4                            | 5     |
| 🗸 Välj alla                       | ?     |
| 4                                 | h8031 |
| 4 🔽 ???                           | n8031 |
| 4 V 1.2 Supportland               | 18031 |
|                                   | h803( |
| 4 1.3 Hardanger/Voss              | 18029 |
| 🖌 🗹 1.5 Modalen-Vaksdal           | h8028 |
|                                   |       |

## 10.19.3.2 Välj aktiva fordon-Intervall och historiska fordon

Verktyget inkluderar i utgångsläget fordon som skickat fordonsrapporter inom förvalt intervall innan verktyget startades. Denna tid är baserad på inställningen "Ignorera meddelanden äldre än XX minuter" i inställningsfönstret Visning av fordon, se kapitel 6.2.

- För att välja en kortare tid än den konfigurerade använder du menyn Intervall.
- För att även inkludera fordon som inte rapporterat inom intervallet för "aktiva" fordon: Kryssa i "**Visa även historiska fordon**".

| Int | ervall | - *      | Visa även historiska fo | rdon       |
|-----|--------|----------|-------------------------|------------|
|     | Omlop  | - "      | Etikett                 | Fordo      |
|     |        | 00:05:00 | 12 🛃 3353010227         | •++        |
|     |        | 00:10:00 | 7 3353010216            | ● + +      |
|     |        | 00:15:00 | 2 23353010224           | <u>-</u> ш |
|     |        | 00:25:00 | 14 🛃 3353010207         | ●₩         |
| røy | 154948 | 00:30:00 | 180282 🗮 3350447636     | ŧlŧ        |
| rau | 151826 |          | 80360 3350447617        |            |

### 10.19.3.3 Felgrupp-filter (konfigurationsberoende funktion)

Är din applikation konfigurerad för att använda felhanteringsservicen och därmed visa fordonens felstatus, kan du använda felgrupp-filtret för att endast se fordon som har valda fel/felgrupper.

Notera! Detta filter har "eller"-logik. Då ingen ruta är ikryssad har filtret ingen funktion (alla fordon visas).

Då du kryssar i en ruta för ett fel/en felgrupp visas fordon som har fel av denna typ (som ingår i denna grupp/typ).

Då du kryssar i två rutor visas alla fordon som har fel av den ena och/eller andra grupptypen, osv.

| r  | Felgrupp (4/8) 🔻 Fordonsstyp (0/4) 🔻  |
|----|---------------------------------------|
| I  | Q 8/8                                 |
| \$ |                                       |
| \$ | 🗌 Något fel                           |
| \$ | 🗌 Inget fel                           |
| \$ | 🗌 Allvarlighet kritisk                |
| ş  | 🗌 Allvarlighet större                 |
| ł  | ✓ Högeffektsladdare ej ansluten       |
| \$ | ✓ Högeffekts laddningsproblem         |
| \$ | 🗹 Mål SoC inte nått                   |
| \$ | 🗹 Laddning av drivlinebatteri avbröts |
| \$ | entrum Wergeland 6174                 |

• Notera: Du kan genom snabbmenyn nå verktyget Felhistorik för fordon (se kapitel 14.4) där fordonets hela felhistorik visas, både aktiva fordonsfel och fel som åtgärdats (historiska fel).

# 10.19.3.4 Fordonstyp-filter

För att endast fordon av valda typer använder du detta filter. Du kan till exempel enkelt sätta upp ett separat verktygsfönster för att bara lista arbetsledarfordon.

| Fordonsstyp (1/22) 🔻 Fordongrupp |
|----------------------------------|
| A 22/22 e                        |
| Välj alla                        |
|                                  |
| 🗹 📾 Bil (arbetsledare)           |
| 🗆 🚔 Bil                          |
| 🗆 🚍 Buss                         |
| 🔲 🚃 Buss (Coach)                 |
| 🗆 🚍 CNG buss                     |
| 🗌 🗮 Electric bus                 |
| 🗌 🛶 Flygplan                     |
| 🗌 🚔 Färja                        |
| 🗆 🚍 Hybrid bus                   |
| 🗌 🔜 Lastbil                      |
| 🗌 🚊 Metro                        |
| 🗌 🗮 Okänd                        |
| 🗆 🚔 Snöplog                      |
| 🗌 🚔 Snöplog (4x4)                |
| Snöplog (lastare)                |
| 🗌 🚔 Snöplog (lätt)               |
| 🔲 🖷 Snöplog (trottoarskottare)   |
| 🗌 🖶 Snöplog (vägskrapa)          |
| 🗌 🗐 Sopbil                       |
| 🗌 🚔 Spårvagn                     |
| 🗌 🚔 Tunnelbana                   |
| 🗆 🚊 Tåg                          |

## 10.19.3.5 Fordonsgrupp-filter

För att endast se fordon i vald(a) fordonsgrupper – som till exempel kan vara skapade för att visa depåtillhörighet eller annan organisatorisk uppdelning - använder du fordonsgruppfiltret.

Notera: Fordonsgrupper administreras med verktyget Fordonsgrupper, se kapitel 14.3

| Fordongrupper (0/10) | •    |
|----------------------|------|
| <b>Q</b> 10/10       |      |
| Välj alla            |      |
| ^                    |      |
| 🗌 2way text Demo     | ør I |
| Consat team          |      |
| 🗌 M. J.              |      |
| My new group         |      |
| test                 | •    |
| 🗌 test BN            |      |

# 10.19.3.6 Fordonsstatus-filter

Använd det här filtret för att endast se fordon med viss fordons/turstatus – till exempel fordon i chartertrafik, eller fordon med laddare ansluten, eller som nu laddar. Tillsammans med geofencefiltret kan du i ett separat verktygsfönster (med väl valt namn) välja att lista alla fordon som har laddare ansluten inom ett visst depåområde... etc.

Notera! Detta filter har "eller"-logik. Då ingen ruta är ikryssad har filtret ingen funktion (alla fordon visas).

Då du kryssar i en ruta för en status visas fordon som har denna status.

Då du kryssar i två rutor inkluderas fordon som har status av den ena **eller** andra typen, osv.

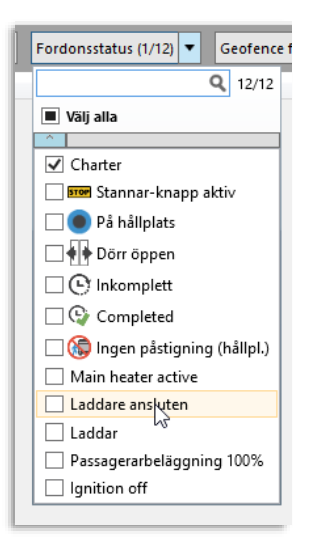

## 10.19.3.7 Geofence-filter

Det här filtret låter dig, vid behov, se enbart fordon inom valda geofenceområden. Filtret är kanske framför allt användbart för att filtrera fram fordon inom valda depåområden. (För att avgränsa depåer använder du i denna version av systemet terminalzoner vilka visas i filtermenyn).

Notera! Detta filter har "eller"-logik. Då ingen ruta är ikryssad har filtret ingen funktion (alla fordon visas).

Då du kryssar i en ruta för ett geofence visas fordon som enligt senaste rapport är inom detta geografiska område.

Då du kryssar i två rutor visas alla fordon som inom det ena **eller** andra geofenceområdet, osv.

**Tips:** Använd till exempel filtret för att sätta upp ett Fordon-fönster som bara visar fordon inom en viss depå (lämplig terminalzon) med laddningsrelaterat larm/fel (felgrupper-filtret). Det fönstret är då tomt om inga fordon i depån har sådana problem. Du kan förstås samtidigt filtrera på fordonsstatus, se ovan.

|   | Geofence filter (1/5) | • |
|---|-----------------------|---|
| n | <b>Q</b> 5/5          |   |
|   | Välj alla             |   |
|   | <u>^</u>              |   |
|   | 🗌 zzzz magnus b       |   |
|   | 🗌 skaj                |   |
|   | ✔ skaj 2              |   |

## 10.19.3.8 Fritextfilter

Använd fritestfiltret för att snabbt hitta fordon med matchande data.

• Se kapitel 7.8 för information om hur filtermenyer fungerar.

| Operatörer (45/45) 🔻 | intervall - | Visa även historiska f  | ordon 📀 Filter 🍳 15    | 5                | 9/1732       |          |               |                                        |
|----------------------|-------------|-------------------------|------------------------|------------------|--------------|----------|---------------|----------------------------------------|
| Operatör             | Omlopp      | Etikett                 | Laddning Fordonsstatus | Laddningskontakt | Geofencenamn | Felgrupp | Fordongrupper | Linje                                  |
| 4.5 Bergen Sentrum   |             | 6133 🗮 3350458155       | 60 % 🖲 🕶               |                  |              |          |               | Buss AS Bergen sentrum - Solheims      |
| 4.5 Bergen Sentrum   |             | 6155 🧮 3350453132 14 på | 55 %                   |                  |              |          |               | Skyss Buss AS Barlieveien - Formani    |
| 2.2 Bergen sør       |             | 7140 🗮 3350387140       | STOP                   |                  |              |          |               | Birkelandsskiftet - Sandsli - Busstasj |
| 2.2 Bergen sør       |             | 7019 🗮 3350387019       |                        |                  |              |          |               | 99 Skyss Buss AS Skoleruter Far        |
| 3.6 Nordhordland     |             | 402003 🗮 3350361450     |                        |                  |              |          |               | Feste - Vollum - Sellevold -Alver - Kr |

## 10.19.3.9 Laddnivå-intervallfilter

Notera: Detta filter är det första av en ny typ av kolumnfilter i TS, det fungerar lite annorlunda än övriga filter i applikationen.

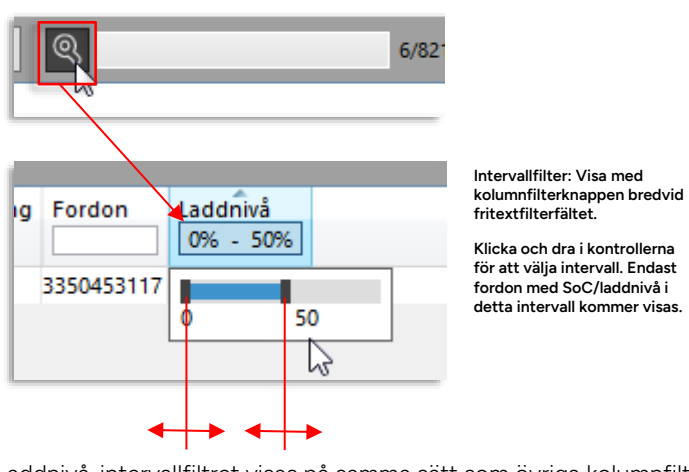

Laddnivå-intervallfiltret visas på samma sätt som övriga kolumnfilter, med knappen till vänster om fritextfilterfältet.

Filterkontrollerna är enkla: Klicka och dra gränslinjerna för att välja intervallet. Endast fordon med SoC/laddnivå inom detta valda intervall kommer visas.

**Notera:** Precis som övriga kolumnfilter kan intervallfiltret inte sparas som filtrering av egenkonfigurerade och namngiva verktygsfönster. När kolumnfiltren döljs nollställs filtret.

Privileged

### 10.19.3.10 Kolumnspecifika fritextfilter

Behöver du "vassare" filtrering klickar du på förstoringsglas-knappen för att expandera separata fritextfilter för alla relevanta kolumner. Detta möjliggör betydligt mer kraftfull och specifik filtrering av presentationen.

**Notera:** Kolumnspecifika fritextfilter kan inte sparas i egendefinierade verktygsfönster. När kolumnfiltren döljs nollställs filtren.

• Se kapitel 7.8 för information om hur filtermenyer fungerar.

| Operatörer (45/45) 🔻 Int   | tervall - 🗸 🗹           | Visa även historiska f | ordon 📀  | ) Filter      |                  | 29/172      |
|----------------------------|-------------------------|------------------------|----------|---------------|------------------|-------------|
| Operatör                   | Omlopp<br>15            | Etikett                | Laudnivå | Fordonsstatus | Laddningskontakt | Geofencenam |
| 4.4 Bergen Nord og Osterøy | 16776153_177363Dyn80312 | 3350447631             |          | <b>*I†</b>    |                  |             |
| 4.5 Bergen Sentrum         | 6115                    | 🚍 3350453119 8 på      | 53 %     |               |                  |             |
| 4.5 Bergen Sentrum         | 6155                    | 🗮 3350453132 14 på     | 56 %     | STOP          |                  |             |
| 4.4 Bergen Nord og Osterøy | 7515                    | 3350447524             |          |               |                  |             |
| 4.5 Bergen Sentrum         | 6150                    | 3350453165             | 64 %     |               |                  |             |
| 4.5 Bergen Sentrum         | 6159                    | <b>a</b> 3350453152    | 89 %     | 0-            |                  |             |
| 4.5 Bergen Sentrum         | 6156                    | 🖥 3350453113 7 på      | 82 %     | STOP          |                  |             |
| 4.5 Bergen Sentrum         | 68415                   | <b>3350453415</b>      |          | STOP          |                  |             |

# 10.19.4 Öppna nytt kartfönster (fönsterspecifik fordonsfiltrering på egen karta)

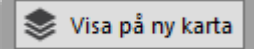

Med knappen "Visa på ny karta" kan du öppna ett karfönster som bara visar de fordon du filtrerat fram i Fordon-fönstret.

Det gör att du kan sätta upp ett Fordonfönster med specifik filtrering och öppna en karta knuten till just detta fönster.

Då du ändrar Fordon-fönstrets filter återspeglar det relaterade kartfönstret ändringen.

## 10.19.5 Zooma kartan till fordon

Dubbelklicka på en rad för att zooma kartan till detta fordon.

## 10.19.6 Kommunikationsgraf

Med knappen längst upp till höger i verktygsfönstret kan du öppna en grafisk visning av hur många fordon som kommunicerat över tid.

Den vertikala röda linjen i grafen indikerar aktuell tid och grafstaplarna visar antalet kommunicerande fordon per 15-minutersintervall, både utsatta och icke utsatta fordon.

Håll muspekaren över en grafstapel för att få numerisk information om antalet kommunicerande fordon och typen av kommunikation (AMS: fordonsrapporter, NVS: Fordon frågar DFS om nya versioner av mjukvara, resurser och konfiguration ska laddas ned.)

|                                                                  | 20 5420 6420 6520<br>0141 5415 541 55 |                                   | 0 00.00 00.00 00.00<br>07.45 00.15 00.45 | 20 0020 1020 1020 1000<br>2015 064 1015 1026 | 5 11:30 12:00<br>11:15 11:45 1 |                          | 20) ked ised ised<br>13.00 ke                | 16:00 18:22 12:00<br>5 16:15 16:48 11 | 17.30 18.30 18.30 18.40<br>19.7 18.10 18.41 | 5 1925 2006 2006 2100 2101 2205<br>1915 1944 2015 2046 2115 2146 2015 | 230 2230 2330<br>2246 2315 2346 |
|------------------------------------------------------------------|---------------------------------------|-----------------------------------|------------------------------------------|----------------------------------------------|--------------------------------|--------------------------|----------------------------------------------|---------------------------------------|---------------------------------------------|-----------------------------------------------------------------------|---------------------------------|
|                                                                  |                                       |                                   |                                          |                                              |                                |                          |                                              |                                       |                                             |                                                                       |                                 |
| Operator Ownopp Elsett                                           | Laddriva Pordonsstatus                | Laddringskonlakt Geofencenamn Pel | grupp Pordengrupper D                    | ije -                                        | Parartjanst Ter                | Turtyp                   | Turstatus                                    | Senaste Natipiats                     | Austand                                     | Avvikebe Passagerare                                                  | Senable kommunikation T         |
| 4.4 serges norm og Ottersyns/16/63, 1773630,000312 2356647628    |                                       |                                   | test/                                    | a sayst exist as stablets - Vadinjira        | 8031                           | na manerala törstärkning | Planetad torstancing, Startad                | Gerage Haskis                         |                                             | 44/ 000744                                                            | 13.41.35 AMS                    |
| 4.4 Bergen Nord-og Osterøy16776133_177363Dyn80312 S3556447806    |                                       |                                   | tek2                                     | 3 Skyss Buts AS Stateate - Vadegra           | 6051                           | 2 Planetad forstarkning  | Planetad forstanoving, Forstanoving, Startad | Garacje Haskās                        |                                             | 3123 00:02:57 2 0                                                     | 134153 AMS                      |
| 4.4 Bergen Nord og Ostersty 16767955_177252Dyn81268 = 3350447618 |                                       |                                   | tex2                                     | 3 Skyss Buss AS Statistin - Vadmyna          | 662                            | 58 Planerad förskärkning | Planetad förstärkning, Startad               | lymgbal Rx. 555 A, A                  |                                             | 510 00:02:52 22 0                                                     | 154546 AMS                      |
| 4.4 Bergen Nord og Osterøy16768030_177253Dyn80290 # 3555447656   |                                       |                                   | test2                                    | 3 Skyss Buss AS Staboth - Vadingra           | 562                            | 10 Planerad förstärkning | Planetad förstärkning, Startad               | Терри                                 |                                             | 26 00:02:43 6 9 - 6                                                   | 1241548 AMS                     |
| 4.4 Bergen Nord og Osterpy 16776231, 177363Dynd0320 🚍 3350447647 | -                                     |                                   | test2                                    | 3 Skyss Bucc AS Stablatta - Vadingra         | 8033                           | 20 Planerad förstärkning | Planetad förstärlining, Startad              | Garacje Haskils                       |                                             | 273 00:01:20                                                          | 13-41-43 AMS                    |
| 4.4 Bergen Nord-og Osterøy16776152_177363Dyn80324 🗮 3550447641   |                                       |                                   | te#2                                     | 3 Skyss Buss AS Stablate - Vadenina          | 805                            | 34 Planetad förskärkning | Planetad förstärloring, Startad              | Garasje Haukās                        |                                             | 254 -00.19/05                                                         | 13:41:47 MVS                    |
| 4.4 Bergen Nord og Oxterpy/16767965 177252Dun60502 - 5550447605  |                                       |                                   | test2                                    | 3 Skyss Buss A5 Stebath - Vedmine            | 603                            | 2 Planerad förskärkning  | Planeted förstärkning, Startad               | Settextelen                           |                                             | 579 00:02:01 46 4                                                     | 1543-53455                      |

# 10.19.7 Flera verktygsfönster med specifik filtrering/konfiguration

Om du har behov av att separat/parallellt kunna övervaka smalare urval av fordonsstatus/fel/grupper/områden, i vald kombination – till exempel vissa fel i en viss depå, eller då du bara vill sätta upp ett separat "arbetsfönster" som bara visar en specifik sak, kan du skapa och namnge ett eller flera separata fönster filtrerade för just detta.

l varje fönster/verktygsinstans sparas de aktuella filterinställningarna, kolumnkonfigurationen och sorteringen då instansen skapades/sparades.

• Se kapitel 7.10 för information om den här flexibla funktionen.

# 10.20 Fordonshistorik

Snabbmeny fordon > Fordonshistorik: ####

Verktyg > Fordonshistorik: ####

Fordonshistorik visar de **fordonshändelser** (se appendix A, sidan 731, för lista över alla möjliga fordonshändelser) som upp till tre valda fordon rapporterat under de senaste 4 timmarna. Händelserna presenteras i en överskådlig, konfigurerbar lista och kan även visas på kartan.

**Notera:** Ert system använder endast en systemspecifik andel av alla möjliga fordonshändelser. Händelsefiltret innehåller endast de fordonshändelsetyper som rapporterats den sökta tiden.

Du kan filtrera och anpassa presentationen för att passa dina egna behov och, vid behov, manuellt välja datum/tidsperiod för att detaljanalyserna fordonshistoriken från valfri tidsperiod bakåt i tiden.

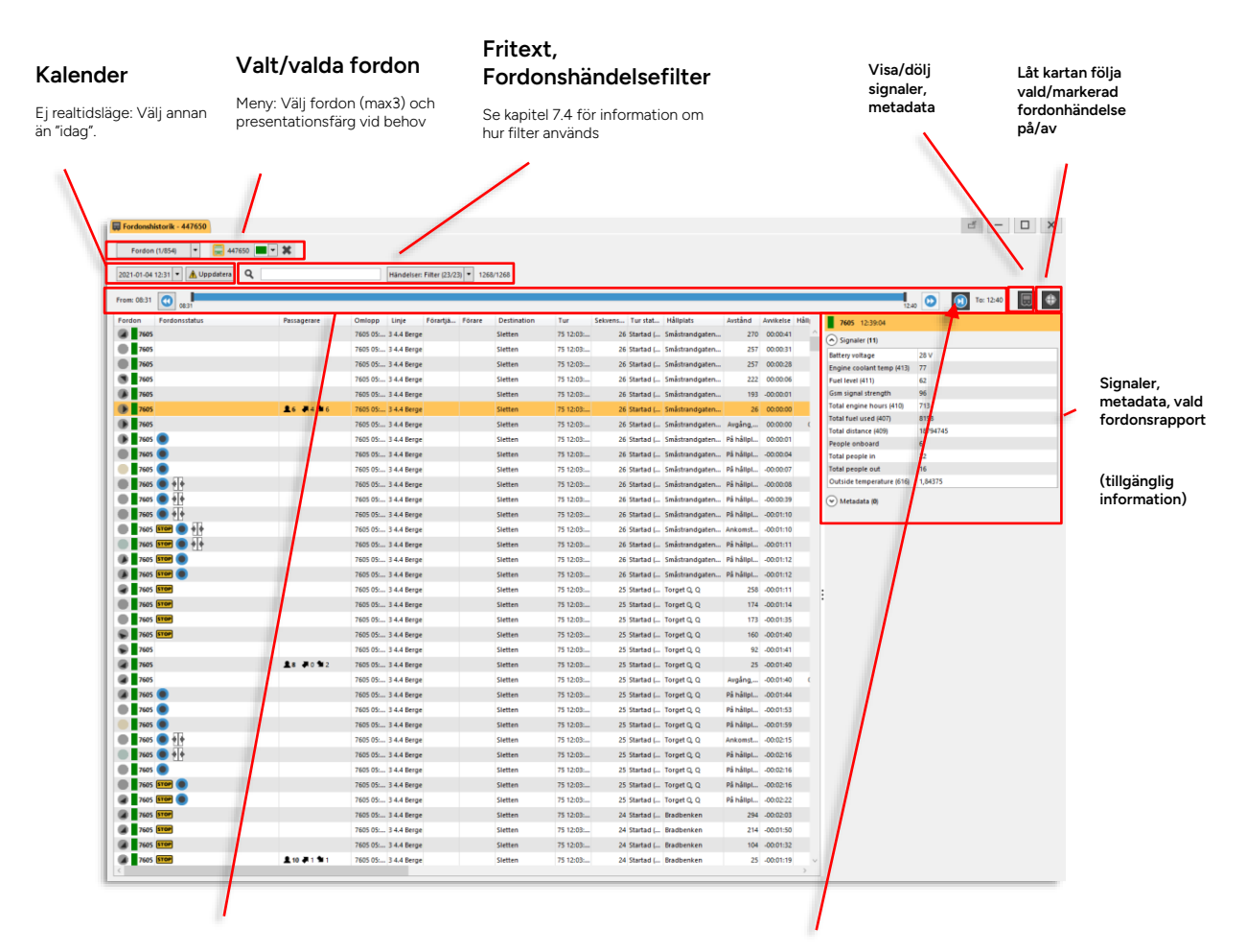

### Tidsurval/tidsfönster

Dra tidsfönster-reglagen åt höger/vänster för att justera den tidsperiod presentationen ska täcka. Knapparna till vänster/höger flyttar tidsfönstret bakåt/framåt. Nya 4timmarsperioder data laddas vid behov.

Notera: I realtidsläge kan du (förstås) bara justera tidsfönstrets bakre gräns.

### Realtidsvisning på/av

Visar när verktyget öppnas de senaste 4 timmarnas händelser och adderar löpande alla nya händelser (ställ hur långt tillbaka du vill se med tidsurvalsreglaget). Klicka ur för att fritt välja datum och tidsperiod (tidsfönster på max 4 timmar).

| Rubrik        | Beskrivning                                                                                                    |
|---------------|----------------------------------------------------------------------------------------------------|
| Fordon        | Fordonsnummer, presentationsfärg (karta) och GPS-<br>körriktning vid tidpunkten för rapporten. (Då fordonet<br>står stilla saknas körriktning.)                                                                                                    |
|               | (GPS) Körriktning                                                                                                    |
|               | Körriktning då fordonsrapporten skickades<br>(norr är uppåt). Riktning inte tillgänglig när<br>fordonet står stilla.                                                                                                    |
|               | 8517     Den automatiskt/manuellt valda färg<br>fordonets loggade rutt kommer att visas<br>med på kartan.                                                                                                    |
|               | Fordonsnummer                                                                                                    |
| Fordonsstatus | Symboler visar utvald statusinformation från<br>fordonsrapporten:                                                                                                    |
|               | Dörr öppen (minst en dörr öppen)                                                                                                    |
|               | Stannar-knapp intryckt/aktiv                                                                                                    |
|               | Fordonet på hållplats                                                                                                    |
|               | loo Förare har aktiverat "Ingen påstigning"                                                                                                    |
|               | l system med "automatisk utsättning", där<br>fordonssystemet matchar passerade hållplatser mot<br>trafikdata för utsättning utan förarinmatning finns även<br>två extra flaggor, se nedan. Loggade händelser kan då<br>vara "inkompletta" tills fordonssystemet kan knyta dem<br>till en viss tur. |
|               | Registrerade händelsen är "inkomplett"/preliminär –<br>händelsen har ännu inte säkert knutits till viss tur.                                                                                                    |
|               | Fidigare inkomplett händelse har nu knutits till tur.<br>(Fordonssystemet har matchat passerade hållplatser<br>mot en tur i trafikdatat och alla loggade händelser inom<br>den matchade perioden kan nu knytas till turen.)                                                                        |

| Rubrik      | Beskrivning                                                                                                    |  |  |  |  |  |  |
|-------------|----------------------------------------------------------------------------------------------------|--|--|--|--|--|--|
| Passagerare | Antal passagerare: Ombord, Påstigande, Avstigande (om<br>data tillgängligt)                                                                                                    |  |  |  |  |  |  |
|             | <b>Notera:</b> Passagerarräkningshändelser loggas och visas<br>på eller mellan hållplatser. På kartan visas<br>passagerräkningsetiketter länkade till positioner eller<br>hållplatser.                                                                                                    |  |  |  |  |  |  |
|             | <b>Notera:</b> Den tur passagerräknarhändelsen är knuten till visas efter siffrorna:                                                                                                    |  |  |  |  |  |  |
|             | ▲ (1) 1 ₹ 0 ▲ 2 (Tur :77 Vadmyra, Vadmyra)                                                                                                    |  |  |  |  |  |  |
|             | <b>Notera:</b> Om passagerare stannat kvar ombord då turen<br>avslutas visas dessa inom parentes i sista<br>passagerarrapporten på turen. Dessa passagerare visas<br>även separat i följande turs första passagerarrapport, se<br>nedan.                                                               |  |  |  |  |  |  |
|             | L (1) 1 ₹ 0 1 2 (Tur :77 Vadmyra, Vadmyra)                                                                                                    |  |  |  |  |  |  |
|             | <b>Notera:</b> Om passagerare stannat ombord sedan<br>föregående tur indikeras detta genom att detta antal<br>visas separat i följande format efter första hållplatsen på<br>aktuell tur: (Passagerare fr. föregående tur + nya<br>passagerare första hållplatsen) Totalt ombord, se<br>exempel nedan. |  |  |  |  |  |  |
|             | <b>▲ (3+2) 5 ■</b> 2 <b>1</b> 0 8                                                                                                    |  |  |  |  |  |  |
|             | <b>Notera:</b> "Reset" i denna kolumn betyder att<br>räknarsensorerna (av tekniska skäl) nollställts, vilket,<br>beroende på sensor och konfiguration görs då och då<br>för att undvika kumulativa räknarfel. <b>Det är inte antalet</b><br><b>passagerare ombord som nollställs.</b>                  |  |  |  |  |  |  |
| Omlopp      | Omloppsnummer, operatör                                                                                                    |  |  |  |  |  |  |
| Linje       | Linjenummer, inklusive operatör.                                                                                                    |  |  |  |  |  |  |
| Förartjänst | Förartjänst (om tillgänglig - systemberoende)                                                                                                    |  |  |  |  |  |  |
| Förare      | Inloggad förare (om tillgänglig)                                                                                                    |  |  |  |  |  |  |
| Destination | Destination. Om fordonet har en "löpande destination" i<br>sin planerade rutt, som skiljer sig från sin slutdestination,<br>kommer den att visas i tabellen som "Löpande<br>destination (slutdestination)" tills fordonen har passerat<br>"löpande destinationen ".                                    |  |  |  |  |  |  |
| Tur         | Turnummer/namn                                                                                                    |  |  |  |  |  |  |

| Rubrik           | Beskrivning                                                                                                    |
|------------------|----------------------------------------------------------------------------------------------------|
| Sekvens på turen | Vid vilket stopp/sekvensnummer (hållplats) längs turen<br>händelsen inträffade. Starthållplatsen har<br>sekvensnummer 1.                                                                                                    |
| Tur status       | Turens status:<br>Mellan – Fordonet mellan turer                                                                                                    |
|                  | Inväntar – Inväntar turstart                                                                                                    |
|                  | Startad – Tur bar startat                                                                                                    |
|                  | Utanför rutt – Fordonet ei på rutt                                                                                                    |
|                  | Avbruten – Turen har avbrutits                                                                                                    |
|                  | Avslutad – Turen avslutad                                                                                                    |
|                  | l kö – Fordonet står i kö                                                                                                    |
|                  | Övning (utbildning)                                                                                                    |
|                  |                                                                                                    |
|                  | Hållplatsnamn, inklusive ev. hållplatsläge                                                                                                    |
| Hållplats        | <b>Notera:</b> Om hållplatsen på turen "Flyttats" från den<br>planerade hållplatsen till en närliggande, annan, hållplats<br>kommer denna ersättningshållplats visas till vänster och<br>den planerade (ersatta) hållplatsen visas överstruken<br>och utgråad till höger:                                                                                                    |
|                  | Ersättningshållplatsens namn, <sup>Planerade</sup> hållplatsens<br>namn                                                                                                    |
|                  | Turstatus (lämnar hållplatsen, på hållplats etc.) <b>och</b><br>avstånd till nästa hållplats när fordonsrapporten sänts<br>(se Appendix A för förklaringar).                                                                                                    |
| Avstånd          | <b>Notera:</b> Då fordonet lämnar starthållplatsen mer än en<br>minut för tidigt adderas flaggan " <b>Osäker avgång</b> "<br>(Uncertain departure) för att indikera att fordonet<br>eventuellt bara kördes runt för att byta plats innan den<br>"verkliga" avgången. Flaggan tas bort när fordonet är mer<br>är 1500m från hållplatsen, alternativt ankommer till nästa<br>hållplats på turen. |
|                  | Prognossystemet ignorerar alla fordonsrapporter med<br>denna flagga och beräknar/visar alltså inte prognoser för<br>fordonet förrän flaggan tas bort enligt ovan.                                                                                                    |
| Avvikelse        | Avvikelse från tidtabell.                                                                                                    |

| Rubrik             | Beskrivning                                                                                                    |
|--------------------|----------------------------------------------------------------------------------------------------|
| Hållplatstid       | Den tid fordonet stannade vid hållplatsen.<br>Tiden vid hållplats räknas från första dörröppning inom<br>hållplatsområdet tills fordonet börjar rulla efter att<br>dörrarna stängts sista gången. Föraren kan alltså öppna<br>och stänga dörrarna flera gånger och fordonet kan röra<br>sig inom hållplatsområdet mellan dörröppningarna utan<br>att tiden vid hållplats påverkas.<br>Tiden vid hållplats rapporteras av fordonet först när det<br>lämnar hållplatsområdet.<br>Se även Appendix A för information om de viktigaste<br>fordonshändelserna och när dessa rapporteras.                                                                                                    |
| Utsatt             | Utsättningsnummer                                                                                                    |
| Tur                | Tur                                                                                                    |
| Systemtid          | Tid enligt systemet                                                                                                    |
| Fordonstid         | Tid enligt fordonsdatorn                                                                                                    |
| Sekvensnummer      | Löpande sekvensnummer för fordonsrapporten som informationen på raden är hämtad i från.                                                                                                    |
| Giltighet, realtid | <ul> <li>Giltighetsflagga för fordonsrapporten<br/>(realtidsmeddelandet).</li> <li>OK eller flagga/-or som indikerar fel/problem. Är flera<br/>flaggor satta visas dessa kommaseparerade.</li> <li>Möjliga [o]giltighets-flaggor:</li> <li>Ogiltigt omlopp: Fordonet rapporterar från ett annat<br/>omlopp än det som är utsatt/angivet i centralsystemet.</li> <li>Ogiltig tid – omlopp: Fordonet kör sitt omlopp med<br/>större avvikelse mot tidtabell än tröskelvärdet. (4 timmar<br/>i standardkonfiguration)</li> <li>Ogiltig fordonstid: Fordonets tidsstämpel för<br/>meddelandet avviker mer än tröskelvärdet (30s i<br/>standardkonfiguration) mot centralsystemets klocka.<br/>Kan bero på fördröjning i kommunikationssystemet,<br/>kommunikationsavbrott eller fordonsklocka som ej<br/>hunnit synkronisera mot tidsservern.</li> <li>Sekvensnummerfel: Fordonsmeddelande har inkommit i<br/>fel ordning. Kan bero på fördröjning i<br/>kommunikationsbortfall.</li> <li>Av rutt: Fordonet rapporterar att det ej följer den<br/>planerade rutten.</li> <li>Ogiltig ompositionering: Fordonet har blivit<br/>ompositionerat till en hållplats det redan har passerat på<br/>turen, vilket normalt beror på central utsättning.</li> </ul> |
|                    | beroende på omständigheter, vara annorlunda än för<br>uppladdat data (statistik) och vissa flaggor gäller endast<br>realtidsgiltighet.                                                                                                    |
|                    |                                                                                                    |

| Rubrik               | Beskrivning                                                                                                    |
|----------------------|----------------------------------------------------------------------------------------------------|
| Giltighet, statistik | Giltighetsflagga för fordonsrapporten i uppladdat data.<br>OK eller flagga/-or som indikerar fel/problem. Är flera<br>flaggor satta visas dessa kommaseparerade.<br>Möjliga [o]giltighets-flaggor: |
|                      | <b>Ogiltigt omlopp:</b> Fordonet rapporterar från ett annat omlopp än det som är utsatt/angivet i centralsystemet.                                                                                 |
|                      | <b>Ogiltig tid – omlopp:</b> Fordonet kör sitt omlopp med<br>större avvikelse mot tidtabell än tröskelvärdet. (4 timmar<br>i standardkonfiguration)                                                |
|                      | <b>Av rutt:</b> Fordonet rapporterar att det ej följer den planerade rutten.                                                                                                    |
| Händelse             | Händelse <b>kan</b> vara:                                                                                                    |
|                      | "Ankomst" – fordon har anlänt till hållplats                                                                                                    |
|                      | "Avgång" – fordon har lämnat hållplats                                                                                                    |
|                      | "På hållplats" – fordon befinner sig på hållplats                                                                                                    |
|                      | "Oväntad dörröppning"                                                                                                    |
|                      | Se Appendix A för beskrivning av fordonsrapporter och<br>fordonshändelser, vilka listas här och visas grafiskt på<br>kartan (se följande stycke).                                                  |
| Händelse (gräns)     | Tröskelvärde eller trigger för händelsen – beroende på<br>typ av händelse etc.                                                                                                    |
| Odometer             | Väg/distansmätare, visar körd distans i meter, sedan<br>senaste omstart av datorn (konfigurationsberoende - i<br>vissa system är odometer-värdet kumulativt och<br>nollställs inte vid omstart).   |
| Skyltstyrning        | Visar hur fordonets skyltar styrts: Ingen text (automatisk<br>skyltstyrning) /"Manuell" (skyltningen manuellt vald)<br>/Extern (fordonsskyltarna styrda av extern<br>skyltstyrningsenhet).         |
| Event Seq nr.        | Sekvensnummer för informationen I kolumnerna<br>Händelse och Skyltstyrning                                                                                                    |
| Hastighet            | Fordonets hastighet då fordonsrapporten skickades<br>(alldeles innan). <b>Notera: Denna information är inte</b><br><b>tillgänglig i alla system.</b>                                               |
| Latitud              | Geografisk position: Latitud (GPS)                                                                                                    |
| Longitud             | Geografisk position: Longitud (GPS)                                                                                                    |

| Rubrik                                   | Beskrivning                                                                                                    |
|------------------------------------------|----------------------------------------------------------------------------------------------------|
| Passagerardata                           | Giltighetsinformation för passagerarrapportens/radens<br>passagerarinformation: Giltig eller ogiltig med förklaring<br>varför.                                                                                                    |
|                                          | Även information om eventuell daglig (egentligen<br>nattlig) kontroll av passagerarinformation har hunnit<br>utföras än, vilket potentiellt kan leda till<br>ogiltighetsförklaring av informationen på grund av<br>ofullständig tur. |
| Passenger report seq. no                 | Sekvensnummer för passagerarraporter – använd för att<br>upptäcka saknade rapporter.                                                                                                    |
| Passagerarrapportstur                    | Den tur passagerarrapportsdata på raden knyts till –<br>använd för att verifiera att data knutits till rätt tur.                                                                                                    |
| Intressepunktlista                       | Information om sevärdheter, etc. för passagerare – kan<br>visas på fordonens inre skyltar (beroende på<br>konfiguration).                                                                                                    |
| Spare Truck<br>(avfallshanteringsfordon) | Info om fordonet ersätter ett annat fordon. Gäller endast<br>avfallshanteringsfordon.                                                                                                    |

## 10.20.1.1 Filtrera, sortera och konfigurera tabellen

Använd fordonshändelsefiltret för att "snygga" till visningen och endast inkludera de händelser du är intresserad av. Fritextfiltret låter dig snabbt hitta matchande rader i tabellen.

Se kapitel 7.4 och 7.9 för mer information om hur du filtrerar, sorterar och konfigurerar presentationen med endast önskade kolumner etc.

 Notera: I detta verktyg ingår ett "Återgå till grundkonfiguration"-alternativ i kolumnkonfigurationsmenyn, se nedan. Välj Standard i meny för att återgå till verktygets grundkonfiguration av kolumnplacering och synlighet.

|   | Ð | Standard      |       |
|---|---|---------------|-------|
| t | ~ | Fordonsstatus | snupl |
| • | ~ | Passagerare   | snupl |
| t | ~ | Omlopp        | snupl |
| t | ~ | Linje         | snupl |
|   | ~ | Förartjänst   |       |
|   | ~ | Destination   |       |

## 10.20.1.2 Snabbmeny, fordonshistorik

Högerklicka på en rad (som visar information från en specifik fordonsrapport skickad från fordonet) i fordonshistorikfönstret för att få tillgång till relaterad information, se bilden nedan. Du kan, utöver den vanliga snabbmenyn för fordon, härifrån direkt öppna detaljinformationsfönster för Linje, Omlopp och tur i Planerad trafik/Omloppsdetaljer - och nå hållplatsmenyn för den hållplats fordonet senast passerat vid tillfället.

| 0:04       | 12:44:57      | 12:44:57 | 2543 OK (0x77)               | 2543 OK (0x77) Fordonet började rulla |                 |   |                                             | 2600                       | 0,00 60,38328        | 5,35792 | _                                     |
|------------|---------------|----------|------------------------------|---------------------------------------|-----------------|---|---------------------------------------------|----------------------------|----------------------|---------|---------------------------------------|
| 00:05      | 12:44:55      | 12       |                              |                                       |                 |   | 155172                                      | 2599                       | 0,00 60,38328        | 5,35792 |                                       |
| 00:13      | 12:44:46      | 12       | Linie: 3                     |                                       |                 |   | 155171                                      | 2590                       | 1,08 60,38328        | 5,35792 |                                       |
| 00:15      | 12:44:46      | 12       | Omlopp 7605                  |                                       |                 |   | 155171                                      | 2597                       | 1,08 60,38328        | 5,35792 |                                       |
| 0:15       | 12:44:45      | 12 1     | Tur: 75                      |                                       |                 |   | 155171                                      | 2596                       | 1,08 60,38328        | 5,35792 |                                       |
| 0:15       | 12:44:45      | 12 🜑     | Hällplatsläge Årstadveien (  | 12015426)                             |                 |   | Passerande linjer: Ar                       | stadveien (12015426) (120  | 15426)               |         |                                       |
| 00:14      | 12:44:29      | 12:      | Forecast History: jid: 48885 | 61, spid: 12015426, dep: 2021         | -01-04 12:45:00 | ۰ | Kundsupport - visa I                        | dilplatsområde: Årstadvei  | n (12015426) (120154 | 126)    |                                       |
| 00:01      | 12:44:10      | 12:44:10 | 2536 OK (0x77)               | Stoppbegåran aktiverad                | pressed         | ۲ | Planerad trafik - visa                      | hållplats: Arstadveien (12 | 015426) (12015426)   |         |                                       |
| 0:01       | 12:44:04      | 12:44:04 | 2535 OK (0x77)               | Passagerarräknarrapport               |                 |   | Aktuell trafikihforma                       | tion: Arstadveien (120154  | 26) (12015426)       |         | tig Rapport-trigger.lourneyStopDepatu |
| 00:01 00:0 | 0:09 12:44:04 | 12:44:04 | 2534 OK (0x77)               | Avgick från hällplats                 |                 |   | Historik: Arstadveien (12015426) (12015426) |                            |                      |         |                                       |
| 0:01       | 12:44:01      | 1244:01  | 2533 OK (0x77)               | Lämnar hållplats (pre-depart          |                 |   | Rasterkarta - vica: År                      | stadveien (12015426) (120  | 15426)               |         |                                       |
| 00:03      | 12:43:57      | 12:43:58 | 2532 OK (0x77)               | Uppdaterad alarmstatus                | 1,1,0           | - | 154770                                      | 2589                       | 0,00 60,38525        | 5,35242 | 4                                     |
| 0:03       | 12:43:57      | 1243:58  | 2531 OK (0x77)               | Fordonet började rulla                |                 |   | 154769                                      | 2588                       | 0,00 60,38525        | 5,35242 |                                       |
| 0:05       | 12:43:55      | 12:43:56 | 2530 OK (0x77)               | Stängde dörr                          | Closed          |   | 154769                                      | 2587                       | 0,00 60,38526        | 5,35241 |                                       |

Fordonshistorik - snabbmeny

Med snabbmenyn når du detaljvyer I planerad trafik och även den här expanderade fordons/hållplatsmenyn (senast passerade hållplats vid tidpunkten).

## 10.20.1.3 Välj fordon

Du kan, som sagt, välja att se fordonshändelser för ett, två eller tre fordon i samma fordonshistorikfönster.

 Notera: Du kan ha flera historikfönster öppna och de kommer alla att visa loggade händelser på kartan men detta kan potentiellt bli svårnavigerat – var i så fall noga med att väja kontrasterade färger för korrekt identifiering av de loggade körvägarna/händelserna och tänk på att tidsurvalet inte automatiskt synkroniseras mellan fönstren – de kan, potentiellt, visa helt olika tidsperioder.

Det finns i princip två sätt att välja fordon i historikverktyget:

• Öppna snabbmenyn för fordon för det/ett av de fordon du vill se historik för och välj "Historik : ####". Fordonshistorik öppnas med fordonet valt. De senaste 4 timmarnas händelser visas.

Notera: Du kan nu antingen lägga till ett eller två fordon till visningen genom att välja **Lägg** till fordon till Historik: i dessas snabbmenyer, se nedan.

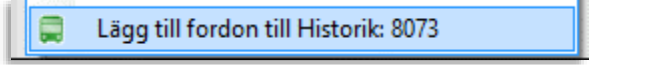

- Eller genom att använda fordonsvalsmenyn (se nedan) för att addera ett, eller två, fordon till visningen.
- Alternativt kan du öppna Fordonshistorik direkt genom verktygsmenyn. Använd sedan fordonsvalsmenyn för att välja ett, två eller tre fordon utifrån fordonsnummer, se nedan.
- Kontrasterande presentationsfärger väljs automatiskt för fordonen men du kan byta färg(er) vid behov.

## Meny: Fordonsval

### Valda fordon: Presentation (Karta)

Öppna fordonsvalsmenyn genom att klicka på menyknappen. Använd fritextfiltret för att hitta de fordon du vill välja. Klicka I upp till tre checkboxar för att välja fordon. Klicka ur för att välja bort. Se kapitel 7.8 för beskrivning av fritextfilter och menyval. De valda fordonen visas I separata fält till höger om fordonsvalsmenyn. Här ser du nuvarande fordonsstatus i fordonssymbolen. En presentationsfärgmeny för varje fordon låter dig byta presentationsfärg vid behov.

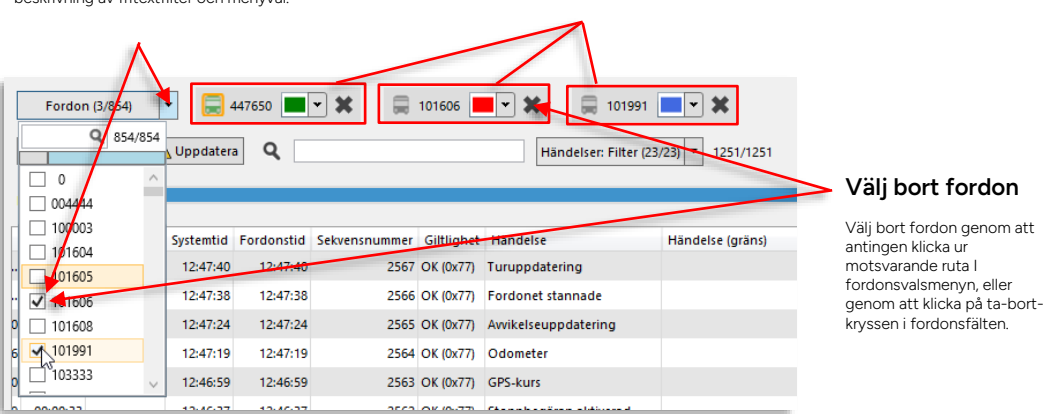

• Fordonshistoriken laddas automatiskt då du valt fordon.

### 10.20.1.4 Välj annat datum, tid

Om du vill se historik från en annan dag eller annan tid använder du Datum/tid menyn:

1. Öppna menyn och välj **ett datum och en tidpunkt** runt vilken du vill se historik. Använd kalendern vid behov eller skriv in direkt i fältet. (En tidsperiod på 4 timmar med början två timmar innan din valda tidpunkt kommer laddas.)

| $\sim$ |  |  |  |
|--------|--|--|--|
| 2      |  |  |  |
| ۷.     |  |  |  |
|        |  |  |  |
|        |  |  |  |

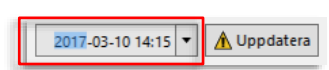

3. Klicka på Uppdatera-knappen för att ladda historiken. (Ev. realtidsvisning deaktiveras.) Gå vidare och filtrera visningen i tid/efter eventtyp vid behov.

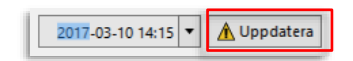

## 10.20.1.5 Tidsurval/tidsfönster

När du öppnar Fordon: Historik laddas de senaste fyra timmarnas historik automatiskt.

I utgångsläget är i "realtidsläge" ("Visa fram till "nu"-knappen 💟 är intryckt). Du kan klicka ur denna knapp och justera tidsfönstret bakåt i tiden om du vill.

Om du istället väljer en annan kalenderdag (se ovan) laddas fyra timmars historik denna dag, runt den nuvarande tidpunkten.

 Notera: Den laddade tidsperiodens början och slut visas längst till vänster respektive till höger i fältet, se nedan. Inom den laddade tidsperioden kan du välja att bara visa loggade händelser inom ett mindre "tidsfönster". Detta är framför allt praktiskt för att förenkla kartvisningen som kan bli rörig om fordonet passerat samma område flera gånger.

Justera tidsfönstrets början/slut genom att dra tidsfönsteravgränsarna åt vänster/höger, se bilden nedan. När det visade tidsfönstret börjar respektive slutar visas under tidsfönstrets avgränsare. Du kan även klicka på och dra hela tidsfönstret (blå fältet) framåt/bakåt i tiden.

Vill du se historik utanför det nu laddade tidsspannet använder du pilknapparna till vänster (tidigare) och höger (senare) historik för att flytta tidsfönstret och ladda mer historik.

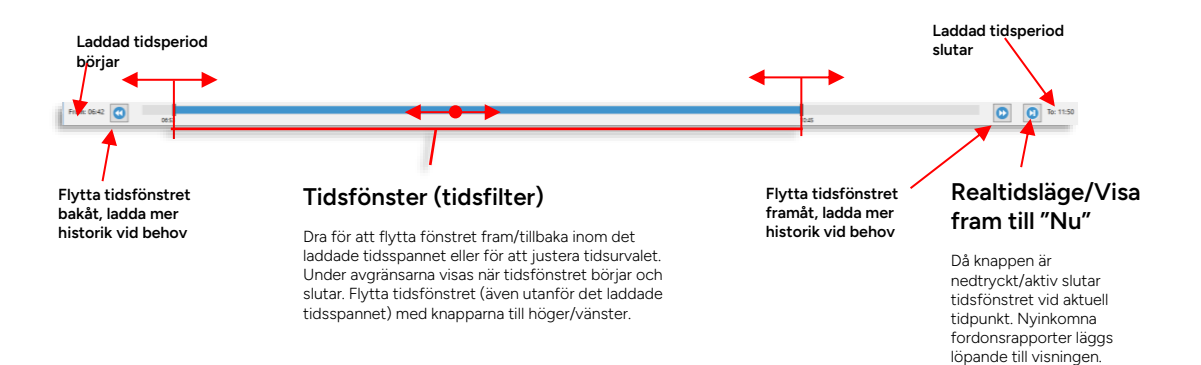

## 10.20.1.6 Fordonshistorik på karta

Fordonshistorik visar även de loggade positionerna i det listade rapporturvalet på kartan, förbundna med linjer (i fordonens presentationsfärger, se ovan) för att visa fordonets/fordonens körväg. Alla loggade fordonshändelser visas som små symbolpunkter. GPS-riktning visas som en liten pil i positionspunkten.

• Tips: Om presentationen av den körda rutten är för rörig, testa att minska ner tidsfönstret för att endast se en kortare period (som du förstås kan flytta framåt/bakåt i tiden vid behov).

### Kontroller, kartvisning

Du kan styra vilken färg de plottade rutterna på kartan ska ha och om kartvisningen ska följa den fordonshändelse som nu är vald eller inte. Väljer du att följa vald fordonshändelse kan du enkelt stega igenom historiken med piltangenterna och på det sättet följa fordonens väg och händelser på kartan. Notera att kartan kommer att panorera mycket om du valt flera fordon långt ifrån varandra.

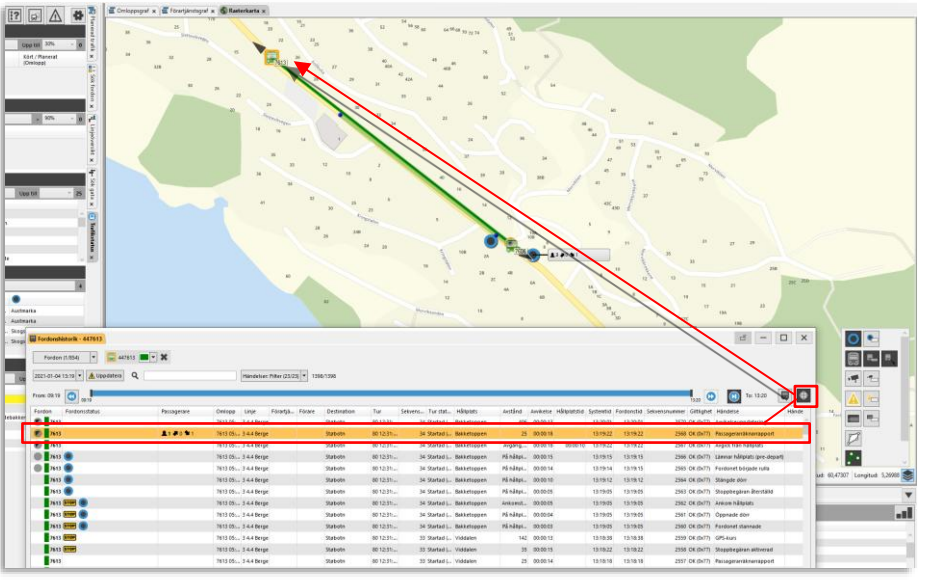

## Följ/visa fordonsrapport på kartan

När denna knapp är intryckt kommer kartbilden visa positionen för vald fordonsrapport. När du stegar i listan följer kartvisningen med.

• Dubbelklicka på en rad/fordonsrapport i historiken för att visa denna (orange) markerad på kartan, tillsammans med övriga händelser i urvalet.

**Notera:** Klickar du i "Följ"-knappen, se ovan, så följer kartvisnigen vald rapport i listan även när du stegar upp ned.

• Notera att precis som i verktyget Route Checker kommer långa "hopp" i tid/avstånd mellan loggade positioner visas streckade.

# 10.20.1.7 Fordonsrutter i kartans objektpalett

Du kan välja att dölja/visa varje enskilt fordons rutt på kartan med hjälp av objektpaletten. Varje rutt har en visa/dölj-knapp i i fordonets presentationsfärg.

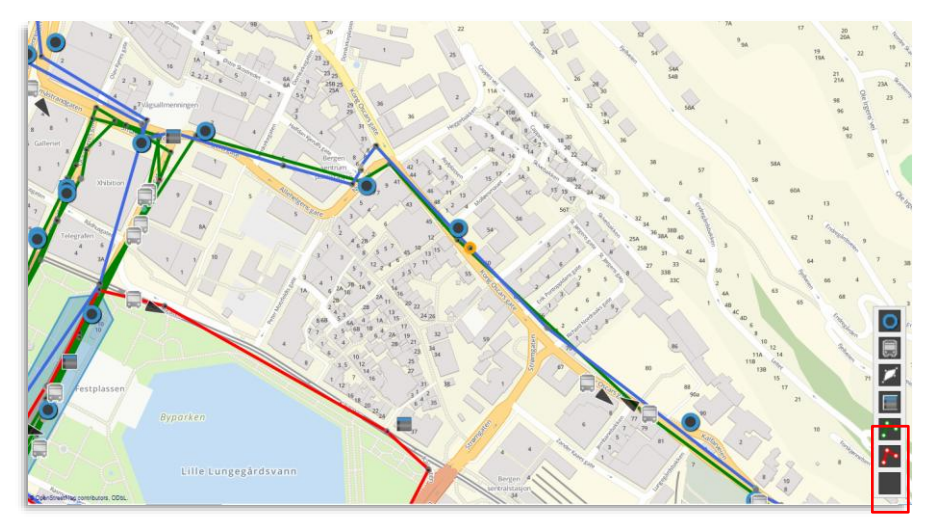

## 10.20.1.8

# Planerade rutten som referens

För att även se fordonets planerade rutt markerar du denna i verktyget Planerad Trafik, se kapitel 9.2. Denna kommer då att visas som en grå linje (eller färgad linje om linjefärg finns i databasen) på kartan, med "hållplatscirklar" som visar hållplatsernas detektionsradie, se nedan.

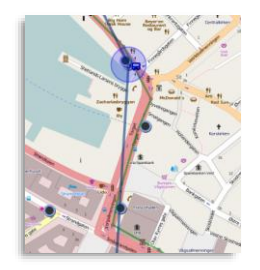

# 10.20.1.9 Kartvisning av passagerarräknardata

Då passagerarräknardata finns tillgänglig kommer denna att visas där den loggats. Ett informationsfält visar antalet passagerare **efter dörrarna stängts vid hållplatsen/positionen**, antalet påstigande och antalet avstigande.

| 3350447634       |   |               | 1349720 | 3 4.4 Berge | Støbotn | 80238 St   | 2 Planlagt   | Planlagt | Vestre Vadmyra | På holde 00:00 | 16      |          | 91   |
|------------------|---|---------------|---------|-------------|---------|------------|--------------|----------|----------------|----------------|---------|----------|------|
| 3350447634       |   |               | 1349720 | 3 4.4 Berge | Støbotn | 80238 St   | 2 Planlagt   | Planlagt | Vestre Vadmyra | På holde 00:00 | 12 6 64 |          |      |
| 3350447634       | Þ |               | 1349720 | 3-4.4 Berge | Støbotn | 80238 St   | 2 Planlagt   | Planlagt | Vestre Vadmyra | På holde 00:00 | 100     |          |      |
| 3350447634       |   |               | 1349720 | 3 4.4 Berge | Støbotn | 80238 St   | Z Planlagt   | Planlagt | Vestre Vadmyra | Ankomst 00:00  |         |          |      |
| 3350447634 9 + + |   |               | 1349720 | 3 4.4 Berge | Støbotn | 80238 52   | 2 Planlagt   | Planlagt | Vestre Vadmyra | På holde 00:00 |         |          |      |
| 3350447634       |   |               | 1349720 | 3 4.4 Berge | Støbotn | 80238 51   | 2 Planlagt   | Planlagt | Vestre Vadmyra | På holde 00:00 | 1 A A   | A        |      |
| 3350447634       |   |               | 1349720 | 3 4.4 Berge | Støbotn | 80238 St   | 2 Planlagt   | Planlagt | Vestre Vadmyra | På holde 00:00 | 1       | A0#0 %3  |      |
| 3350447634       |   |               | 1349720 | 3 4.4 Berge | Støbotn | 80238 St., | 1 Planlagt   | Planlagt | Vadmyra        | 142 00:00      | 2       | 104040   |      |
| 3350447634       |   | 10 #0 10 (Tur | 1349720 | 344 Berge   | Støbotn | 80238 St   | 1 Planlagt., | Planlagt | Vadmyra        | 50 00:00       |         | 1-1-0-1  |      |
| S 3350447634     |   |               | 1349720 | 3 4.4 Berge | Støbotn | 80238 St   | 1 Planlagt   | Planlagt | Vadmyra        | Avgang 00:00   |         | 10.00 10 |      |
| 9 3350447634     |   |               |         |             |         |            |              |          |                |                |         |          |      |
| 9 3350447634 🔘   |   |               | 1349720 | 3-4.4 Berge | Stabotn | 80238 St   | 1 Planlagt   | Planlagt | Vadmyra        | På holde 00:00 |         | A Later  |      |
| 3350447634       |   |               | 1349720 | 3 4.4 Berge | Støbotn | 80238 St   | 1 Planlagt   | Planlagt | Vadmyra        | På holde 00:00 | 6       | THE      |      |
| 3350447634       |   |               | 1349720 | 3 4.4 Berge | Støbotn | 80238 St   | 1 Planlagt   | Planlagt | Vadmyva        | På holde       |         | AN       |      |
| 3350447634       |   |               | 1349720 | 3 4.4 Berge | Støbotn | 80238 St   | 1 Planlagt   | Planlagt | Vadmyra        | På holde       |         |          |      |
|                  |   |               | 1349720 | 3-4.4 Berge | Støbotn | 80236 St   | 1 Planlagt   | Planlagt | Vadreyra       | På holde       |         | M T      | ic . |
|                  |   |               |         |             |         |            |              |          |                |                |         |          |      |

**Notera:** Om fordonssystemet saknat kontakt med passagerarräknarsystemet under en tid och kontakten återupprättas, kommer passagerarräkningsinformationen som rapporteras vid nästa hållplats att vara summan av alla på/avstigande under den tid kontakten varit förlorad. Detta ger oftast felaktiga och inte sällan helt orimliga värden. Då detta inträffar ersätts passagerarräknardata med texten "ogiltigt".

# 10.21 Fordonsdetaljer

Snabbmeny fordon > Fordonsdetaljer:

**Fordonsdetaljer**, som normalt visas i det högra verktygsfönstret, samlar utvald information om ett specifikt fordon du valt. Du öppnar verktyget genom snabbmenyn för fordon, se kapitel 7.2

- Notera: När du väljer att se fordonsdetaljer för ett fordon zoomar även kartan till fordonet och följer detta.
- **Notera:** Endast ett fordonsdetaljer-fönster kan visas åt gången, fönstret visar det fordon du senast valt.

# 10.21.1 Översikt

Fordonsdetaljer är uppdelat i fyra separata sektioner som kan minimeras efter behov. De sektioner som innehåller fordons- eller hållplatssymboler ger dig som vanligt tillgång till information om dessa genom respektive snabbmeny.

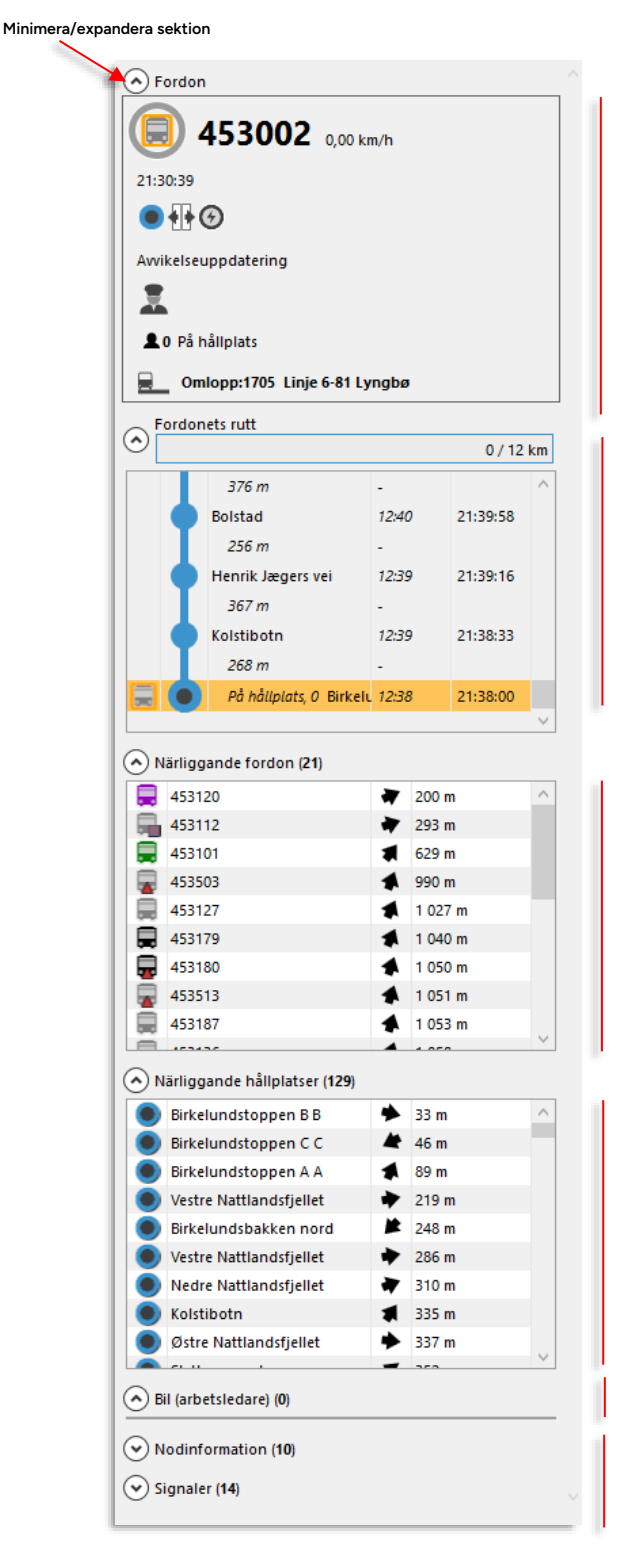

#### Fordon

Denna sektion samlar utvald information om fordonet, se följande underkapitel för beskrivning.

#### Fordonets rutt

Den planerade ruttens längd, var längs rutten fordonet är, planerade/verkliga avgångstider och prognoser och senast rapporterade logiska position.

Fordonssymbolen visar position och status/punktlighet.

#### Närliggande fordon

Hitta snabbt fordon som befinner sig i närheten, till exempel för snabb assistans etc. Listan sorterad efter avstånd (fågelvägen) med närmast överst.

#### Närliggande hållplatser

Hitta snabbt geografiskt närliggande hållplatser. Listan sorterad efter avstånd (fågelvägen) med närmast överst.

#### Bil (arbetsledare)

Om Ert system innehåller arbetsledningsfordon visas denna sektion. Arbetsledningsfordon sorterade med närmsta överst.

#### Systeminformation och

### fordonssignaler

Få detaljerad systeminformation (endast Power och Super Users) och tillgängliga fordonssignaler.

# 10.21.1.1 Sektion: Fordon

Fordons-sektionen innehåller grundläggande realtidsinformation om fordonet, se nedan.

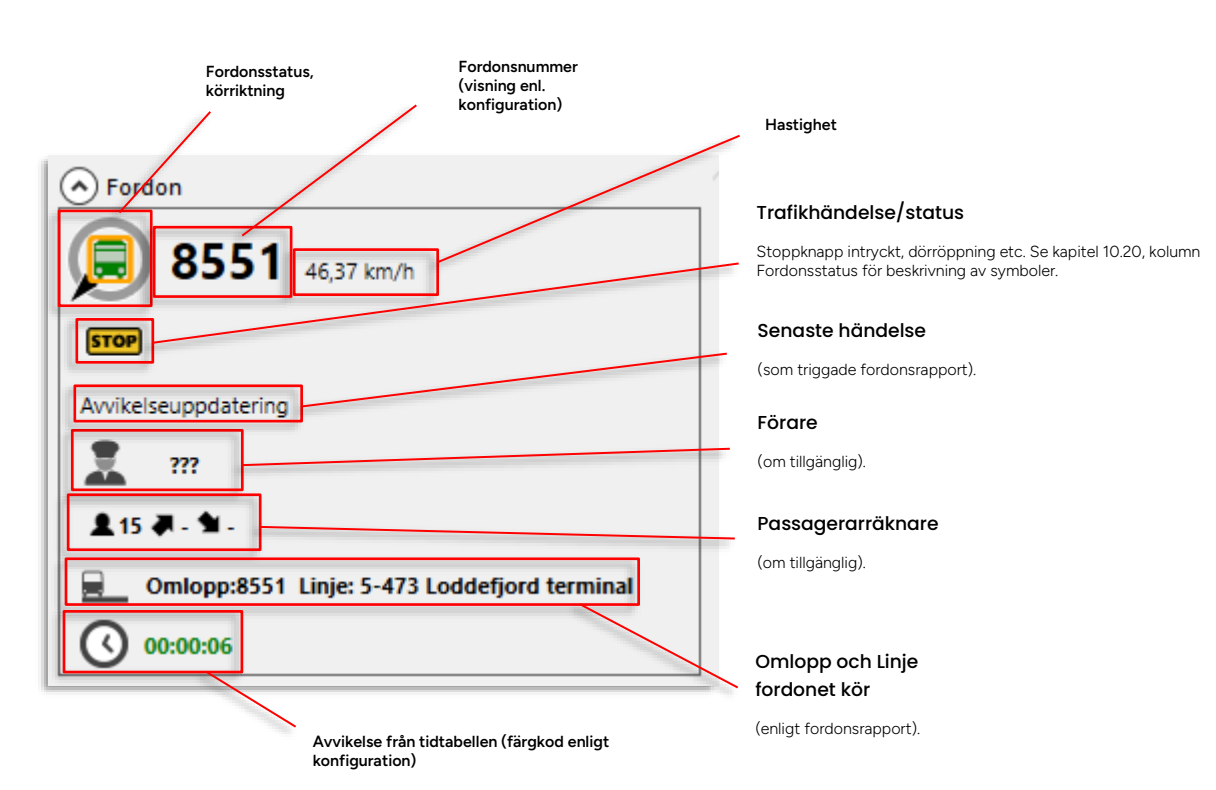

Här visas den rutt fordonet kör, från början till slut (destinationen). Överst visas fordonets geometriska position längs rutten (avstånd från starthållplatsen/total ruttlängd i meter).

Fordonets logiska position och punktlighet visas i fältet under med fordonssymbolen i vänstra kolumnen. Avståndet (körvägen enligt trafikdatat) mellan hållplatserna visas mellan hållplatsnamnen. I kolumnerna till höger visas planerad avgångstid (verklig avgångstid för passerade hållplatser) och prognoser. För sista hållplatsen på turen visas prognosticerad ankomsttid.

| ngs rutten          | 1                                                                                           |                                                                                                    |
|---------------------|---------------------------------------------------------------------------------------------|----------------------------------------------------------------------------------------------------|
| -<br>tartposition/' | total ruttlängd (m)                                                                         | Logisk position                                                                                                    |
|                     | 81856 / 113229 m                                                                            | Fordonssymbol visar status, posit<br>körd sträcka på nuvarande länk/lär                                                                 |
| ın -                |                                                                                             | och prognosticerad avgångstid (t<br>Reglerhållplats indikeras med pun<br>hållplatssymbolen                                              |
| -                   |                                                                                             | Notera: Indragna hållplatser visas                                                                                                    |
| 10:16               | 10:13:22                                                                                    | överkryssad hållplatspunkt och öv<br>prognos.                                                                                           |
| -                   |                                                                                             | 1.13.14                                                                                                    |
| -<br>-              | 10:01:52                                                                                    | Tips: Håll muspekaren över avgån<br>för att få förklaring och ytterligare<br>skärmtips (tooltip) – även ankoms                          |
| 09:56               | 09:56:42                                                                                    | informationen ar tiliganglig.                                                                                                    |
| -                   |                                                                                             |                                                                                                    |
| 09:55               | 09:55:06                                                                                    |                                                                                                    |
|                     | ngs rutter<br>tartposition/<br>im -<br>-<br>10:16<br>-<br>10:03<br>-<br>09:56<br>-<br>09:55 | ngs rutten<br>tartposition/total ruttlängd (m)<br>81856 / 113229 m<br>-<br>10:16 10:13:22<br>-<br>09:56 09:56:42<br>-<br>09:55 09:55:06 |

ion längs rutten, nklängd (m)

rad avgångstid ill höger).

kt i

med /erstruken

astid/prognos information i ttid visas där om

# Skärmtips: Tidtabell och prognoser

0

Hållplats flyttad (Notera: Namnet på den ursprungliga, planerade, hållplatsen visas i listan.)

Håll muspekaren över rutt-visningen för att i skärmtips få förklaring/detaljinformation om det du pekar på:

| 12:41 | 12:41:55                                                                                  |
|-------|-------------------------------------------------------------------------------------------|
| -     | Prognoser                                                                                 |
| 12:40 | 12:4 Tidtabell Ankomst:                                                                   |
| -     | Prognos Ankomst: 2024-03-08 12:41:36 (Prognos)                                            |
| 12:37 | 12:3 Prognos Avgång: 2024-03-08 12:41:00<br>Prognos Avgång: 2024-03-08 12:41:55 (Prognos) |
| -     |                                                                                           |

## Elfordon: Varning vid otillräcklig räckvidd

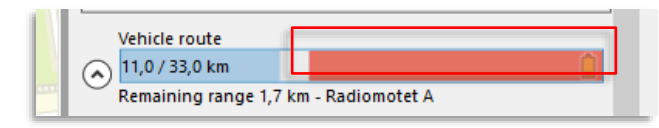

För elfordon visas en varning i ruttprogressmätaren då räckvidden inte räcker för att nå ruttens slut, se bilden. Den del av rutten som kommer missas markeras i rött.

I den vertikala turgrafen visas den plats fordonet beräknas få slut på batteri med en symbol i vänsterkolumnen.

I denna sektion visas de övriga fordon som just nu är närmast det aktuella fordonet, sorterade med det närmaste överst. Både riktningen och avståndet till fordonen visas i kolumnerna till höger (i relation till kartan, norr är uppåt).

| lärliggande fordor (30) |    |       |        | Antal visade fordon |
|-------------------------|----|-------|--------|---------------------|
| 8153                    | *  | 172 m | ^      |                     |
| 8091                    | *  | 260 m |        |                     |
| 8555                    | *  | 275 m |        |                     |
| 8069                    | *  | 295 m |        |                     |
| 8150                    | *  | 317 m |        |                     |
| 8068                    | *  | 320 m |        |                     |
| 8083                    | Ŧ  | 410 m |        |                     |
| 8603                    | *  | 456 m |        |                     |
| 8053                    | *  | 462 m |        |                     |
| 0400                    | ▲. | 104   | $\vee$ |                     |

## 10.21.1.4 Sektion: Närliggande hållplatser

l denna sektion visas de hållplatser som just nu är närmast det aktuella fordonet, sorterade med den närmaste överst. Både riktningen och avståndet till hållplatserna visas i kolumnerna till höger (i relation till kartan, norr är uppåt).

| Närliggande hållplatser (160) |          |       |   | Antal visade hållplatser |
|-------------------------------|----------|-------|---|--------------------------|
| Lars Hilles gate B B (14228   | <b>*</b> | 137 m | ^ |                          |
| Strømgaten S S (14228054)     | *        | 171 m |   |                          |
| Bergen busstasjon I I (120    | ⇒        | 176 m |   |                          |
| Lars Hilles gate A A (14228   | •        | 198 m |   |                          |
| TB Nonneseter Mec SP1 (1      | *        | 200 m |   |                          |
| TB Nonneseter Mec SP2 (1      | *        | 216 m |   |                          |
| 🕘 Bergen busstasjon G G (12   | ⇒        | 234 m |   |                          |
| Nonneseter, bybanestopp       | *        | 240 m |   |                          |
| 🔵 Nonneseter, bybanestopp     | *        | 246 m |   |                          |
|                               |          | 000   | ~ |                          |

## 10.21.1.5 Sektion: Bil (arbetsledare)

**Notera:** Sektionen visas bara om ert system innehåller fordon av denna typ. Arbetsledningsfordon listas med det närmsta överst. Riktning och avstånd (fågelvägen) visas till höger.

# 10.21.1.6 Sektion: Nodinformation (Power Users/Super Users)

Denna sektion ger **administratörer** grundläggande information om varje fordons viktigaste "depåstatus". Du hittar nodnamnet i DFS (CM), och vilken mjukvara, resurser och konfiguration etc. som fordonet har.

• Se Configuration Manager-manualen (Vehicle-fliken) för förklaring av terminologin.

| Nodinformation (10)   |                               |
|-----------------------|-------------------------------|
| Node name             | 3350-248551                   |
| Active resource       | resources@1579009124698       |
| Configured resource   | resources@1579009124698       |
| Inactive resource     | resources@1578745650470       |
| Active software       | i4m_vehicle_agent-AIC4-linux  |
| Configured software   | i4m_vehicle_agent-AIC4-linux  |
| Inactive software     | i4m_vehicle_agent-AIC4-linux  |
| Last status time      | 2020-01-16 09:35:04           |
| Last synchronize time | 2020-01-16 07:16:31           |
| Node last seen ip     | 10.224.40.212 (2020-01-16 09: |

# 10.21.1.7 Sektion: Signaler

Denna sektion visar tillgängliga fordonssignaler - batterispänning, temperaturer, nuvarande växel, laddningsnivå i hybridfordon. Notera att antalet och typen av tillgängliga signaler varierar mycket beroende på kontakten med fordonssystemen.

| 38 |
|----|
|    |

# 10.22 Överfallslarm

Överfallslarm är ett verktyg för att förmedla "föraralarm" från fordonen i systemet till centralen. När en förare trycker på den dolda larmknappen vid förarplatsen går larmet i centralen (eller då hen använder den dolda larmfunktionen i förargränssnittet).

Fordonets (GPS-)position uppdateras ofta och visas kontinuerligt i ett separat verktygsfönster. Centralen kan därefter larma berörda myndigheter och löpande förse dessa med information.

• Alla överfallslarm – aktiva och historiska, visas i verktyget "Överfallslarm", se nästa sida

# 10.22.1 Larmfönster – visas vid larm (och vid test)

När en förare slår larm visas ett larm-popup-fönster i alla aktiva applikationer uppkopplade till centralsystemet. Samma fönster visas vid funktionstest, fast då visas "Test" i statusfältet.

Fönstret visar en karta med endast det larmande fordonet i centrum (se nedan). Fönstret innehåller också information om fordonet: Linje (om tillgängligt), omlopp (om tillgängligt), hastighet och vid vilken tid larmet aktiverades. Det finns även möjlighet att zooma in/ut i kartan.

Är systemet konfigurerat för avlyssning av larmande fordon genom förarens talkommunikationsmikrofon visas en meny med telefonnummer (namngivna) som du kan välja mellan.

Välj först telefonnummer och bekräfta larmet sedan. Då du bekräftar skickas telefonnumret till fordonet som direkt, tyst, ringer upp telefonnumret och håller linjen öppen för avlyssning av förarutrymmet/främre delen av fordonet genom förarens mikrofon.

När en användare trycker på "Acceptera"-knappen kommer övriga användare att se denna bekräftelse och larmet slutar att låta. I larmfönstret i allas applikation visas då den användare som accepterat larmet i fältet som "Accepterad av".

# Beroende på konfiguration kan även en separat avaktiveringsknapp vara tillgänglig i verktygsfönstret. Tryck på denna för att skicka en begäran till fordonet om att avaktivera

larmet. (Denna funktion används normalt bara i system där förarlarm används för mindre allvarliga händelser som fordonsfel etc.)

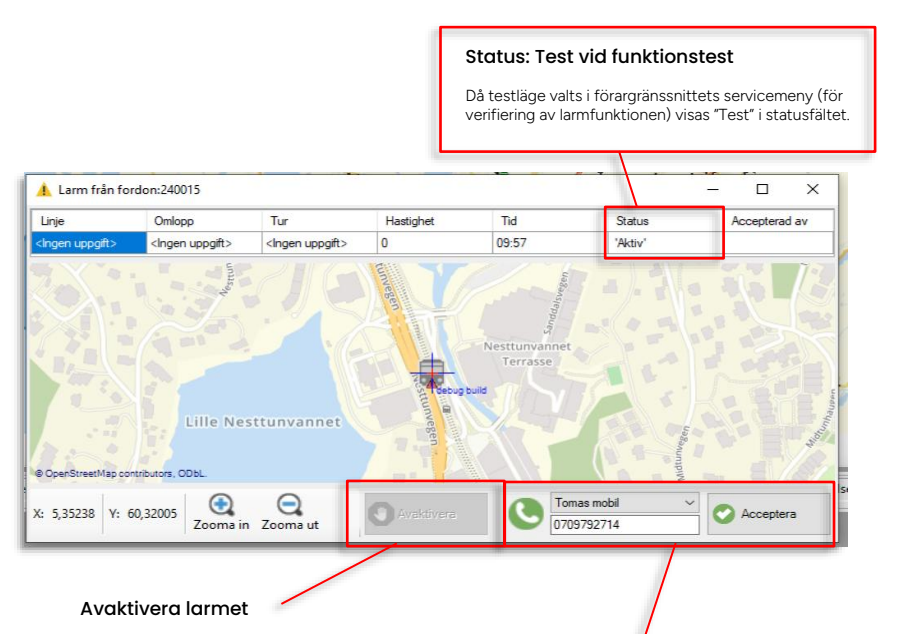

Tryck på denna knapp för att skicka en begäran till fordonet att avaktivera larmet. (Konfigurerbar funktion)

 Meny: Välj/verifiera telefonnummer som fordonet ska ringa upp för avlyssning.

### 2. Acceptera/Bekräfta larmet

Tryck på Accepteraknappen för att visa att du mottagit larmet och tar över larmärendet.

Är avlyssning konfigurerad och telefonnummer valt kommer systemet skicka telefonnumret till fordonet som tyst ringer upp för avlyssning.

Larmfönstret i övriga trafikledningsstationer kommer stängas och larmljudet upphör.

Larmfönstret kommer fortsätta visas på din skärm.

Privileged

# 10.22.2 Verktyg: Överfallslarm

Det enkla verktyget **Överfallslarm** visar alla loggade larm, även testlarm, med information om larmande fordon, aktiv larmperiod och vilken användare som accepterat respektive avaktiverat larmet.

- Ett fritextfilter låter dig snabbt hitta ett specifikt larm.
- Testlarm indikeras med en grön bock i kolumnen Test.
- Klicka på en rad i den övre larmlistan för att se tidsstämplar för varje individuell uppdatering i det undre detaljfältet. Då en användare accepterat/avaktiverat larmet indikeras detta (i separata kolumner). Även uppringt avlyssnings-telefonnummer visas.

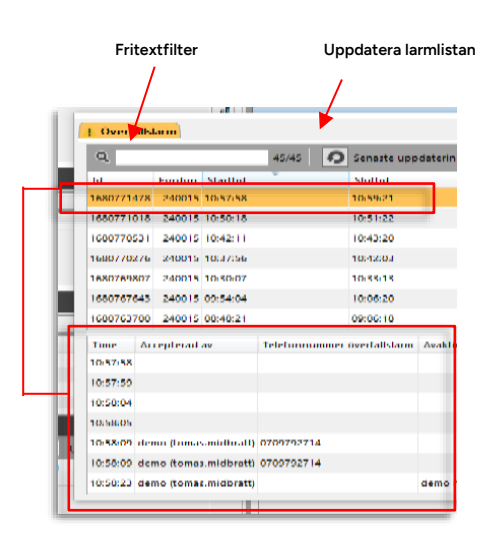

Enskilda larmuppdateringar och ev acceptans/avaktivering (användare). Popup-fönster, fordonsdetaljer

Den här funktionen varnar för vissa typer av händelser och presenterar fordonsinformation för att beskriva händelseförlopp, etc. i anslutning till varningen.

Varningar som stöds av denna release:

• Brandlarm: Brand-/rökdetektor i fordonet larmar om brand/rökutveckling.

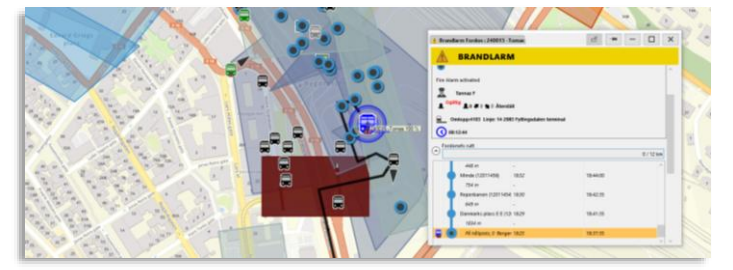

- Vägbegränsning: Triggas till exempel av att ett fordon kör in i ett område med begränsad fri höjd och/eller vägbredd, **eller** att annan vägbegränsning överskrids, till exempel hastighet.
- Vägbegränsningszoner begränsar tillåten fordonsbredd/-höjd inom zonen men kan även inkludera lokal maxhastighet.

(TS-verktyget Geofence har i denna version inte stöd för att visa/sätta maxhastighet i vägbegränsningszoner men sådana zoner kan importeras, till exempel för att användas som "skolzoner", och kan då generera varningar vid hastighetsöverträdelse.)

• Notera: Vägbegränsning kan potentiellt triggas av andra funktioner än zoner.

**Notera:** Varning vid vägbegränsning kan konfigureras av/på – se Administratörsmanualen. Det går att använda den mer diskreta händelsen Överträdelse av vägbegränsning i stället om man vill övervaka på ett mindre "störande" sätt.

- Alkolås-varning: Ett alkolås anslutet till Consat-systemet larmar om att föraren testats positivt för alkohol.
- I tjänst, ingen förare inloggad: Ett fordon kör en utsatt tur men föraren har inte loggat in. Triggas när fordonet är utsatt och lämnar hållplats utan att förare är inloggad.
- Fordonsolycka: Fordonsdatorn i ett fordon har detekterat kraftig stöt en trolig krock/olycka.

Varningar triggar visning av varningsmeddelanden i förargränssnittet och i Traffic Studio. Ett flytande Fordonsdetaljer-fönster visas i Traffic Studio (se kapitel 10.21 för mer detaljerad information om detta verktyg).

Verktygsfliken visar varningstypen på färgkodad bakgrund (typberoende) med varningssymbol.

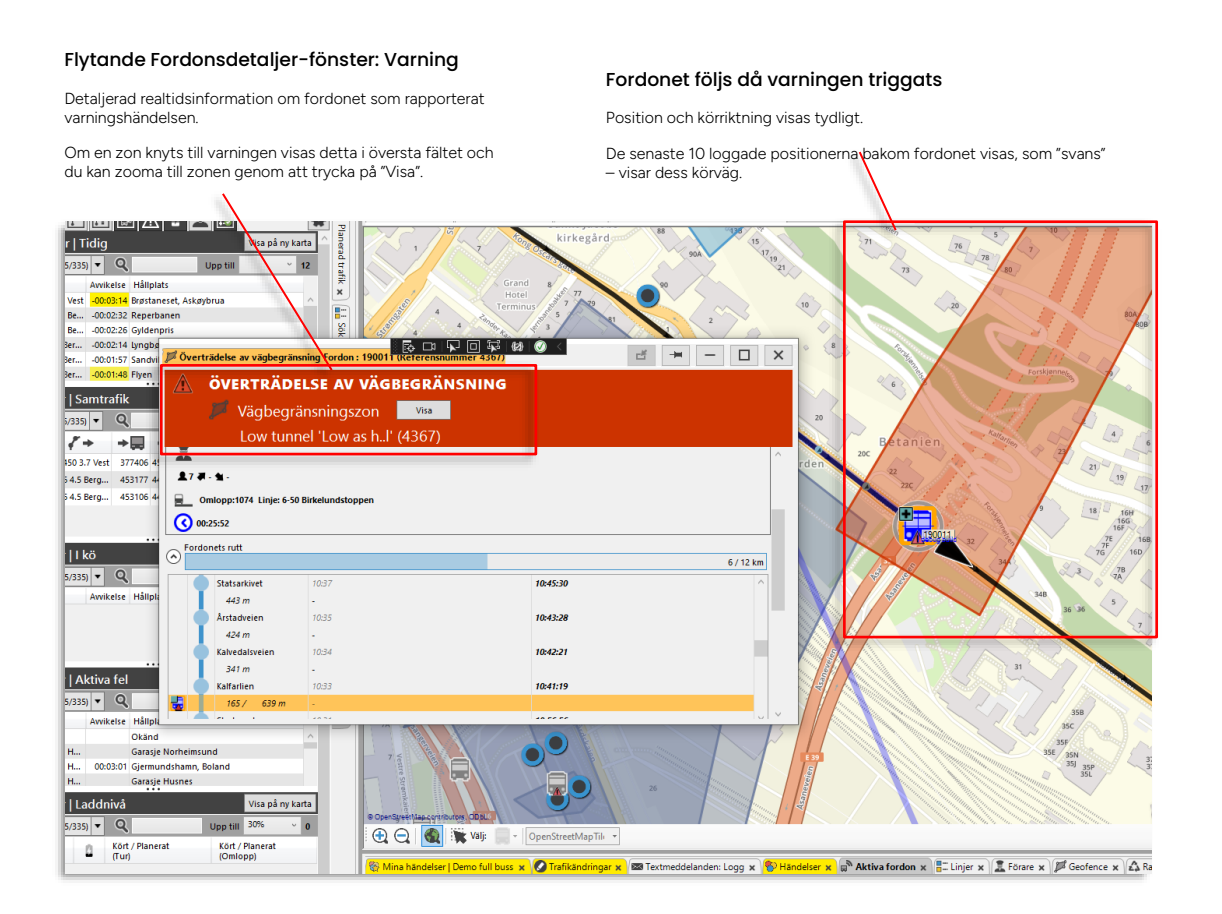

Verktyg > Kameror

Verktyget **Kameror** ger dig direkt tillgång till ett antal konfigurerade övervakningskameror i tre visningsfält (är färre än tre kameror konfigurerade visas färre visningsfält). Se Administratörsmanualen för information om hur kameravisningen konfigureras.

- Kamerabilderna uppdateras var 30:e sekund.
- Välj i de tre menyerna vilken kamerabild du vill se i varje visningsfält, se nedan. Varje kameras position och riktning indikeras dessutom med symboler på kartan (se nedan). Du kan zooma in/ut i bilden (zoomnivån sparas mellan sessionerna).
- Över varje kamerabild visas Kameran namn, datum och tidsstämpel för den visade bilden.
- Valda kameror i visningsfälten sparas mellan sessionerna.
- För varje kamera konfigureras eventuella hållplatser kameran har i sitt synfält, så du utifrån snabbmenyn för dessa hållålatser direkt kan öppna denna kameravy. (Denna visas i det översta visningsfältet).
- Du kan zooma till kamerans plats på kartan från motsvarande kameravy: Klicka på "zooma till"-knappen till höger om vyns kamerameny.

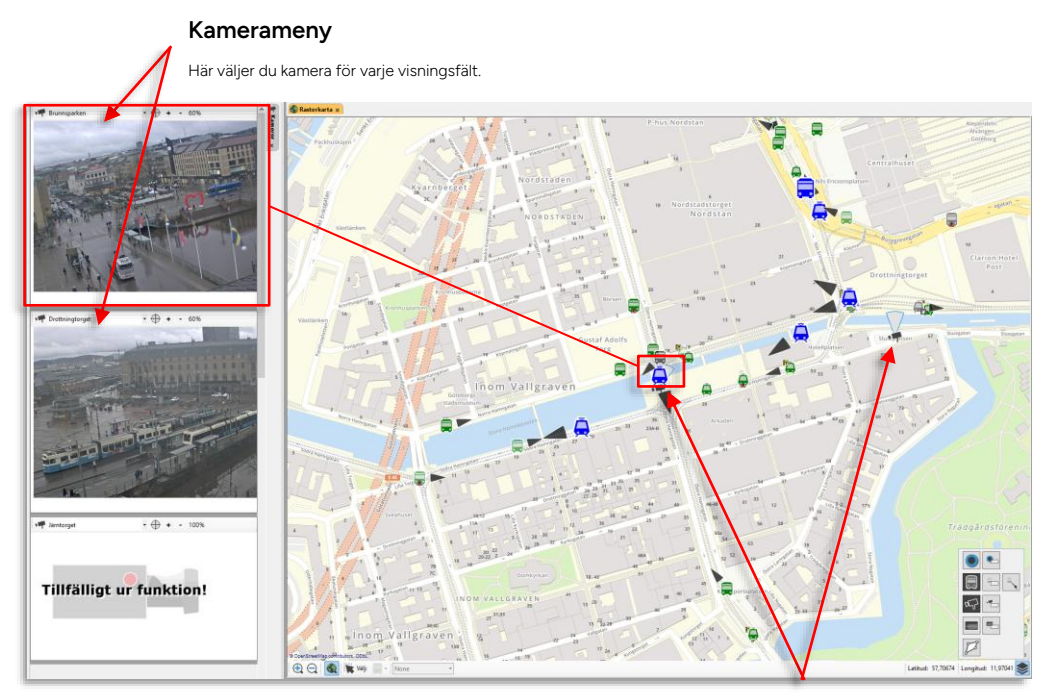

Kamera på kartan

Kameror visas med symbolen ovan. Bildvinkeln för varje kamera visas.

## 10.24.1 Välj kamera i varje kameravy

Över varje visningsfält väljer du vilken kamera som skall visas med hjälp av kameramenyn.

| Brunnsparken                                  |     | • | + | - | 60% |   |    |
|-----------------------------------------------|-----|---|---|---|-----|---|----|
| Brunnsparken<br>Drottningtorget<br>Järntorget |     | 7 |   |   |     |   |    |
| Jantorget                                     | 100 |   | 0 | 1 | T   | F | TT |

# 10.24.2 Zooma in/ut i bilden

Klicka på + respektive – för att zooma in/ut i bilden. Zoomnivån i procent visas och sparas mellan sessionerna.

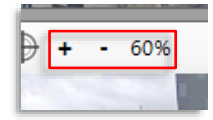

# 10.24.3 Zooma till kamera på kartan

Klicka på Zooma till kamera-knappen till höger om kameramenyn fär att zooma kartan till denna kamera. Kamerasymbolen visar kamerans riktning.

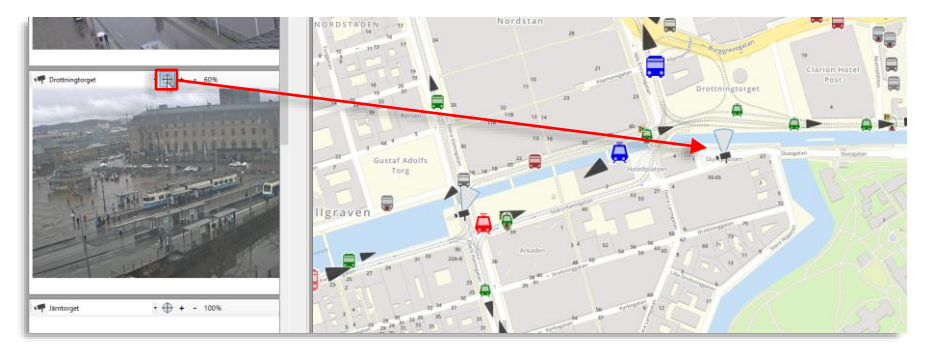

# 10.24.4 Snabbmeny hållplats, kamerasymbol: Visa kameravy

Snabbmeny hållplats (som syns i kameravy) > Visa kameravy

De hållplatser som enligt konfigurationen är inkluderade i någon kameras bildfält har ett extra menyval i snabbmenyn: **Visa kameravy: ####**. När du väljer detta öppnas verktyget Kamera med den kamera som överblickar hållplatsen förvald i översta visningsfältet. Är Kameror redan öppet växlar översta visningsfältet till den valda kameran.

Även från motsvarande kamerasymbol kan du öppna kameravyn på detta sätt.

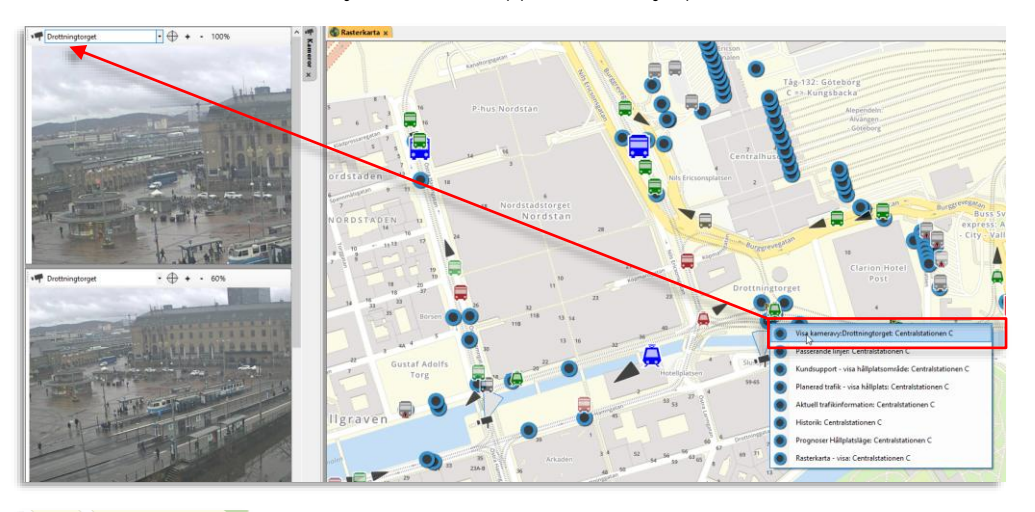

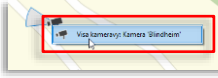

### Snabbmeny kamerasymbol

Snabbmenyn för kamerasymbol på kartan innehåller bara ett menyalternativ: Visa kameravy: ####.

# 10.25 Avvikelser [Utökad variant]

Verktyg > Rapportark/Avvikelser > Avvikelser/Avvikelser - Mina fönster > [Fönsternamn]

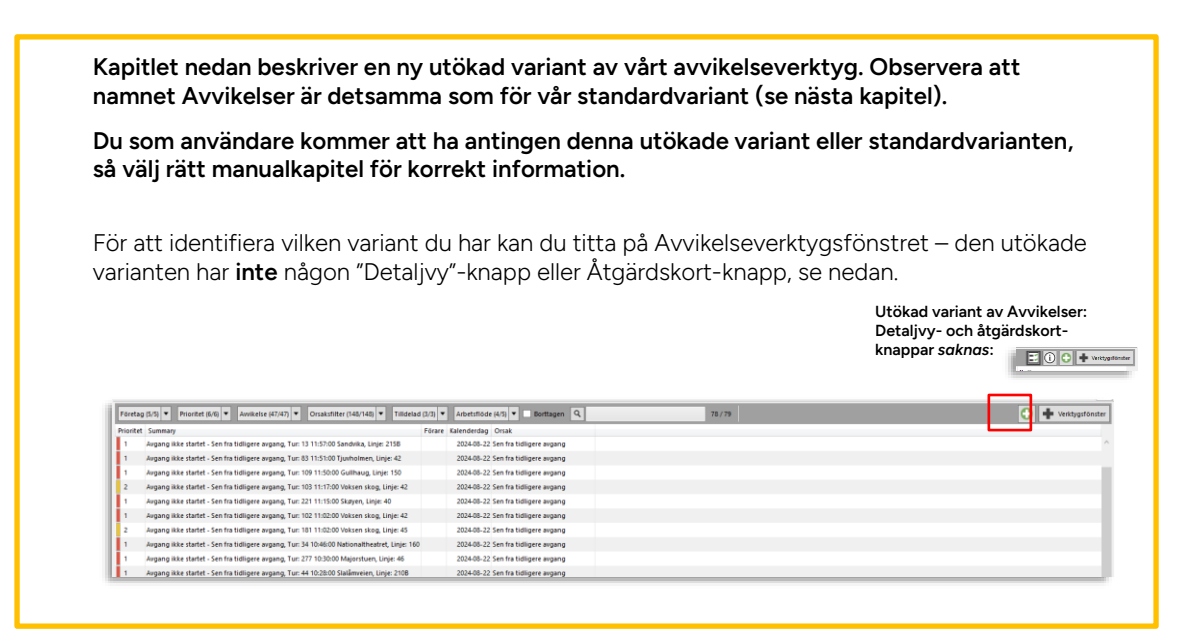

Avvikelser är ett verktyg som visar och hanterar "avvikelser": Ärenden som skapas i lika delar av systemet och som **beskriver specifika avvikelser** från den planerade trafiken, ofta knutet till en viss tur.

- Avvikelser kan genereras automatiskt (i fordonssystemen eller centralt) eller skapas manuellt.
- Automatiskt genererade avvikelseärenden inkluderar normalt både anledningen till avvikelsen (rapporterad av förare eller trafikledare) och kommentarer.
- Avvikelseärenden kan tilldelas användare (du kan bara tilldela dig själv en avvikelse, vilket syns i alla övriga användares gränssnitt), behandlas (verifieras, kompletteras...) och avslutas.
- Avvikelseärenden kan "raderas"/tas bort vilket i praktiken betyder att de flaggas som ej aktuella. De är fortfarande kvar i listan och kan ses om du kryssar i "Borttagen"-filtret.
- Avvikelser kan inkludera "Konsekvenser", i form av trafikändringar eller formaliserad information om vad avvikelsen ledde till för åtgärder eller vad den fick för följder.
- Precis som med verktygen Händelser och Fordon kan du välja att spara specifika filter/kolumn/sorterings-inställningar som namngivna verktygsfönster/-instanser, vilka kan öppnas parallellt för mer effektiv och organisationsanpassad hantering/övervakning. Se kapitel 7.10.

• Det relaterade verktyget **Avvikelser: Historik** låter dig söka avvikelser registrerade under en vald tidsperiod. Se kapitel 10.27.

Manuellt skapade avvikelser och möjliga val av specifikation och orsak, och de olika alternativa orsaker förare och trafikledare kan rapportera vid automatiskt genererad avvikelse, konfigureras med hjälp av "rapportarksmallarraportarks-mallar".

Dessa listas i verktyget Mina rapportarksmallar, se Administratörsmanualen för beskrivning.
## 10.25.1 Så fungerar avvikelser i CTS

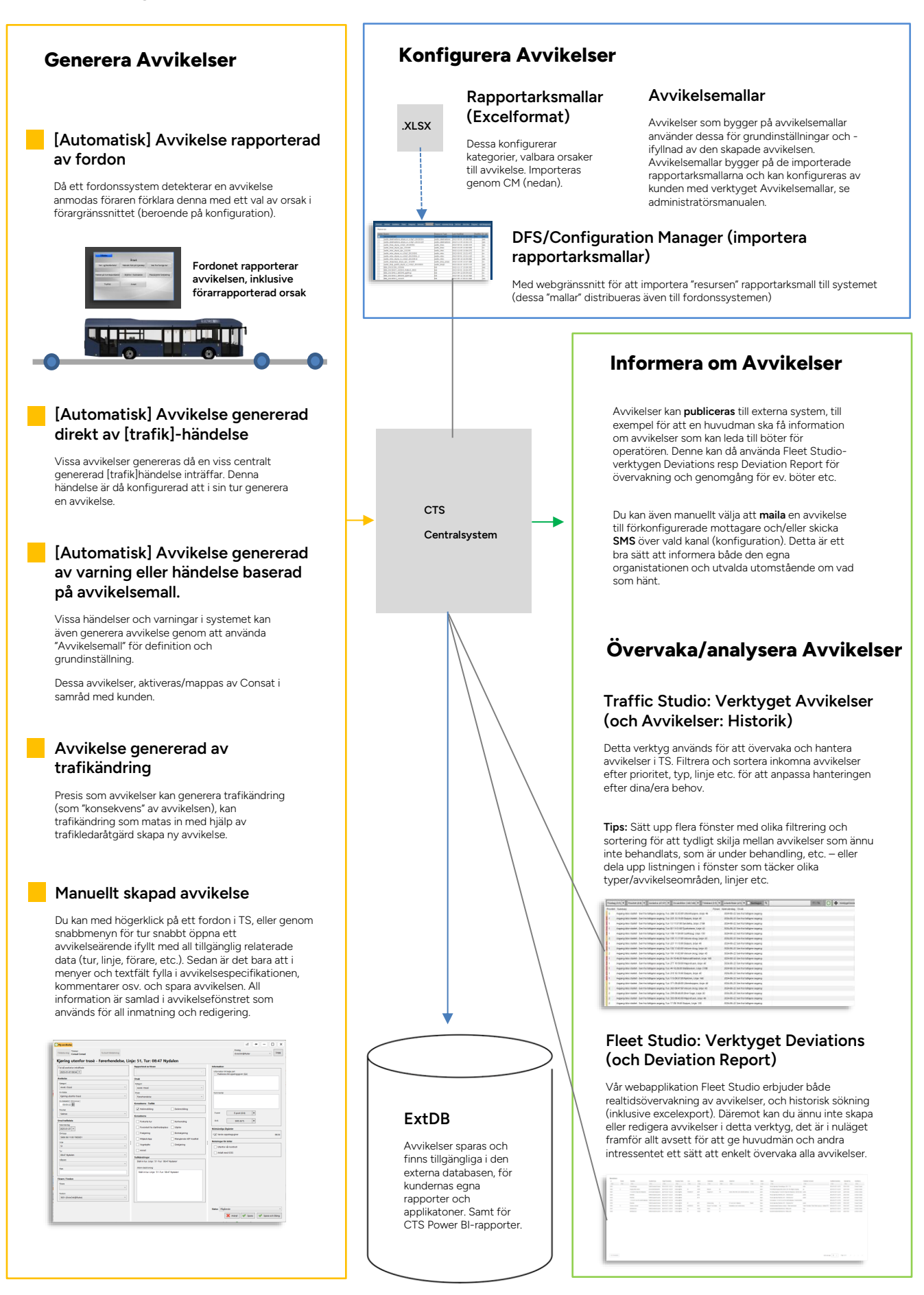

## 10.25.2 Manuellt skapade avvikelser

Du skapar ny avvikelse genom snabbmenyn för fordon eller tur, eller med "Ny avvikelse"knappen i verktygsfönstrets övre högra hörn (se översikten på följande sida). Avvikelsens specifikationsmöjligheter beror på konfiguration.

## 10.25.3 Automatiskt genererade avvikelser

Nedan listas de automatiska avvikelser som kan hanteras i verktyget (beroende på systemkonfiguration).

## 10.25.3.1 Triggas i fordon (förare kan anmodas rapportera orsak)

- **Tidig turstart** (mer än 5 minuter, konfigurerbart tröskelvärde). Genereras i fordonet. Föraren kan anmodas ange orsaken i en meny på förarskärmen.
- Sen turstart (mer än 5 minuter, konfigurerbart tröskelvärde). Genereras i fordonet. Föraren kan anmodas ange orsaken i en meny på förarskärmen.
- Fordonet **sent till turstart**. Beroende på konfiguration av händelsen "Turen har inte startat än". Föraren kan anmodas ange orsaken i en meny på förarskärmen.
- Åtminstone en **avgång som är mer än 15 minuter sen** (konfigurerbart tröskelvärde). Genereras i fordonet. Föraren anmodas ange orsaken i en meny på förarskärmen.
- Missad samtrafik mottagande eller lämnande fordon. Föraren kan anmodas ange orsaken i en meny på förarskärmen.

#### 10.25.3.2 Genereras direkt av händelse

- Ofullständig tur (om händelsen Tur ej fullständig är konfigurerad att skapa avvikelse).
- Turen har inte startat än. (om motsvarande händelse är konfigurerad att skapa avvikelse). Kan uppdatera/eskalera prioritet med flera tidsgränser.

#### 10.25.3.3 Genereras av händelse/varning utifrån Avvikelsemall

- Förarlarm förare har aktiverat larm. Notera att denna avvikelse mappas av Consat och konfigureras med hjälp av verktyget Avvikelsemallar, se administratörsmanualen.
- **Utsatt fordon kvar i depå.** Ett fordon med utsättning är fortfarande inom någon av depåområdena i systemet, en viss tid efter första turstart. Kan uppdatera/eskalera avvikelsens prioritet med flera tidsgränser.

Notera att denna avvikelse mappas av Consat och konfigureras med hjälp av verktyget Avvikelsemallar, se administratörsmanualen.

Notera: Denna avvikelse kan automatiskt växla state till "bearbetad" då fordonet lämnat depån.

## 10.25.4 Översikt

Verktyget listar avvikelser loggade de senaste 24 timmarna. Nya avvikelser läggs till i realtid. Varje avvikelse visas på egen rad.

Sortera och filtrera listan efter behov.

### 10.25.4.1 Prioritet, avvikelser

För prioritering/sortering av avvikelser kan individuella avvikelser vid behov ges prioritetsnivå 5-1, där "1" normalt är högsta prioritet. En avvikelse kan även sakna prioritet. Du kan även ändra prioritet för en avvikelse vid behov, se avsnittet nedan om detaljfältet. Prioritet visas även med färgkod.

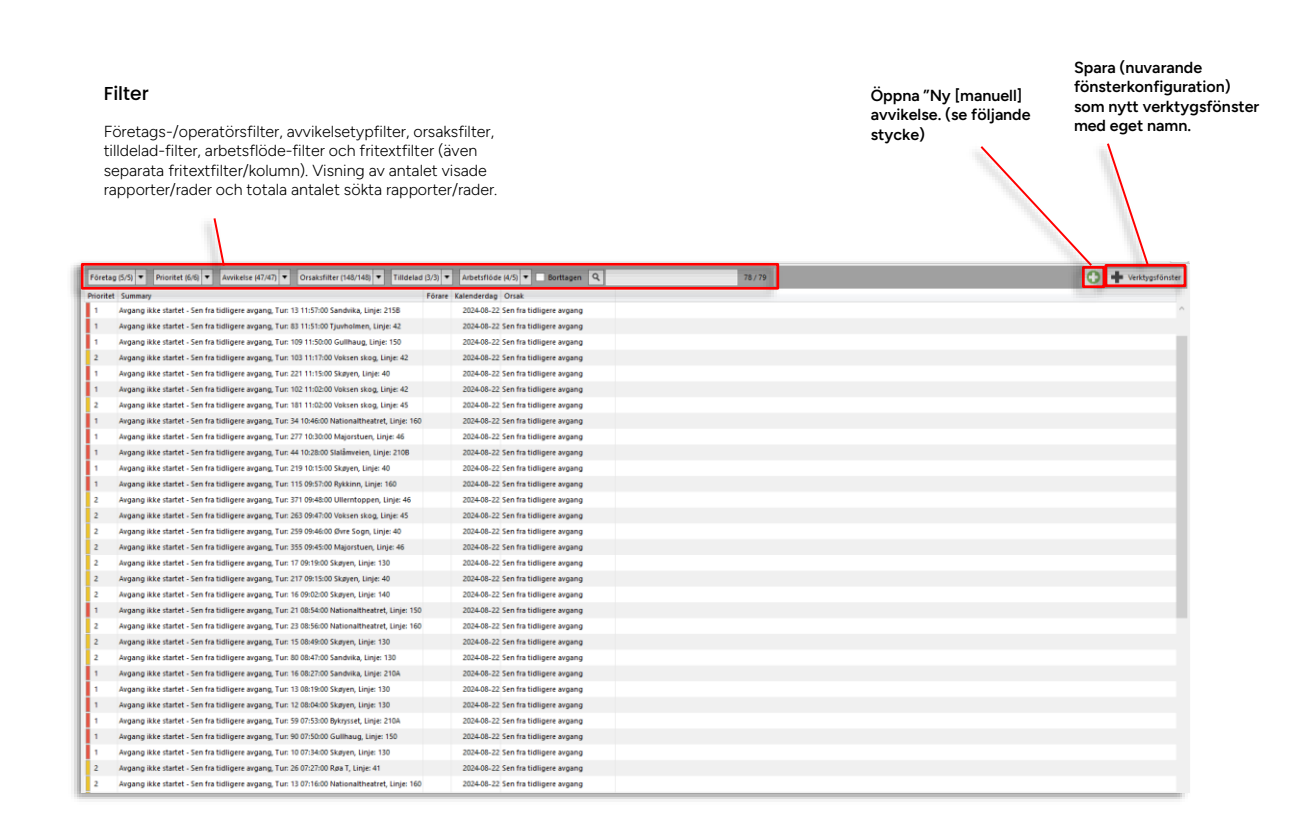

# 10.25.4.2 Alla tillgängliga kolumner – inkludera endast nödvändiga för ren och fokuserad presentation

 Notera att det kan vara praktiskt att i vissa fall inkludera kolumner för specifik filtrering/sortering, även om informationen inte är nödvändig.

| Rubrik            | Beskrivning                                                                                                    |
|-------------------|----------------------------------------------------------------------------------------------------|
| ID                | Avvikelse-ID                                                                                                    |
| Prioritet         | Prioritet (1-5) om sådan tilldelats                                                                              |
| Summary/Summering | Den förkonfigurerade sammanfattning av avvikelsen som visas som rubrik i avvikelsefönstret (se följande stycke). |

| Rubrik          | Beskrivning                                                                                                    |
|-----------------|----------------------------------------------------------------------------------------------------|
| Företag         | Operatör/Företag som äger fordonet, ansvarar för trafiken (se även beskrivning av företagsfiltret nedan)                                                                                     |
| Linje           | Den linje det försenade fordonet trafikerade                                                                                                    |
| Destination     | Destinationen för den tur fordonet körde när avvikelsen<br>detekterades. (eller manuellt knöts till)                                                                                         |
| Fordon          | Fordonet som är inblandat i avvikelsen/ genererade avvikelsen                                                                                                    |
| Förare          | Inloggad förare i försenade fordonet, om tillgänglig/inkluderad                                                                                                    |
| Plats           | Fritt vald plats (fritext) som avvikelsen knyts till.                                                                                                    |
| Omlopp          | Det omlopp det försenade fordonet rapporterat från                                                                                                    |
| Tur             | Den tur det försenade fordonet rapporterat från (den tur som räknas som avvikande i detta verktyg)                                                                                           |
| Hållplats       | Hållplatsen där fordonet rapporterat (första) avvikelsen på turen.<br>Vid manuell avvikelse: Den hållplats på turen som knutits till<br>avvikelsen.                                          |
| Kalenderdag     | Det datum som avvikelsen registrerades                                                                                                    |
| Planerad avgång | Den planerade avgångstiden vid första avvikande avgången.                                                                                                    |
| Faktisk tid     | Den <b>verkliga avgångstiden</b> vid första avvikelsen, vid automatiskt genererad avvikelse från tidtabell.                                                                                  |
| Rapport tid     | Tidsstämpel då avvikelsen rapporterades (avvikelserapporten registrerades/skapades)                                                                                                    |
| Avvikelsetid    | Skillnaden mellan planerad och aktuell avgångstid vid första<br>avvikande avgången på turen, vid sådan avvikelse. Vid manuell<br>avvikelse, den angivna avvikelsen från plan/tidtabell, etc. |
| Avvikelse       | Loggad/vald avvikelse. För manuellt skapade avvikelser väljs denna i<br>undre avvikelsemenyn.                                                                                                |
| Avvikelsetyp    | Typ av avvikelse (se även beskrivning av avvikelsetypsfiltret nedan)<br><b>Notera:</b> Manuellt skapade avvikelser är av typen "Avvikelser<br>(anpassningsbar)"                              |

| Rubrik                | Beskrivning                                                                                                    |
|-----------------------|----------------------------------------------------------------------------------------------------|
| Kategori              | Avvikelsekategori – för manuellt skapade avvikelser väljs denna i<br>övre avvikelsemenyn.                                                                                                    |
| Orsak                 | Vald/ rapporterad orsak till avvikelsen<br>Notera: Även centralt genererade avvikelser kan konfigureras att<br>direkt inkludera orsak.<br>Alternativen konfigureras per system/operatör.                                                                                                    |
| Status                | Visar ärendets status: Väntande/pågående/bearbetad/stängd<br><b>Notera:</b> Automatiskt genererade avvikelser har initialstatusen<br>"saknas", deras status ändras till någon av de ovanstående då de<br>bearbetas av trafikledare.                                                                           |
| Åtgärdskort           | Visar om det finns ett rapportark som bestämmer nödvändiga<br>åtgärder – se sektionen "Nödvändiga åtgärder" i avvikelsefönstret.                                                                                                    |
| Kommentar             | Ärendekommentarer (intern). Kan läggas till/ändras av användaren,<br>se efterföljande stycke.<br><b>Notera:</b> Har hela eller delar av turen ställts in (i Nya Trafikändringar)<br>och kommentarer för detta Trafikändringsärende lagts in så<br>inkluderas dessa kommentarer även i avvikelsekommentarerna. |
| Publiceringskommentar | Publicerad/offentlig ärendekommentarer. Kan läggas till/ändras av användaren, se efterföljande stycke.                                                                                                    |
| Konsekvenser          | De konsekvenser som automatiskt/manuellt valts för avvikelsen, se<br>kapitel nedan om avvikelsefönstret. (Konfigurationsberoende val).                                                                                                    |
| Publiceringstid       | Den tidpunkt då avvikelsen publicerades (och var tillgänglig för tex.<br>huvudman).                                                                                                    |
| Publicerings E-post   | De mailgrupper avvikelsen publicerats till                                                                                                    |
| Publicerings SMS      | Den/de SMS-grupp(-er) avvikelsen publicerats till                                                                                                    |
| Nödvändiga åtgärder   | Nödvändig åtgärd som kryssats i av den som behandlat ärendet,<br>(konfigurationsberoende val).                                                                                                    |
| Noteringar för böter  | lkryssade noteringar för böter (konfigurationsberoende val).                                                                                                    |
| Ändrat av             | Användare/källa, ärende/senaste ändring.<br>Har avvikelsen skapats av ett ärende visas "Event Generator".                                                                                                    |
| Ändrad tid            | Tidsstämpel då ärendet senast ändrades (eller skapades).                                                                                                    |
| Tilldelad             | Visar användare som tilldelat sig ärendet.                                                                                                    |
| Tilldelad tidsstämpel | Tidsstämpel visar när ärendet tilldelats användaren ovan.                                                                                                    |

| Rubrik    | Beskrivning                                                                                                    |
|-----------|----------------------------------------------------------------------------------------------------|
| Borttagen | Kryssruta visar om ärendet "tagits bort" – markerats som borttaget.<br>(Ärenden kan inte raderas bara markeras som ej giltiga/borttagna.) |
| Källa     | Var avvikelsen genererats: Trafikledning/ fordon                                                                                          |

#### 10.25.4.3 Konfigurera kolumnvisning

Avvikelselistan kan innehålla mycket information. **För att göra det hela tydligare och mer lättläst: Dölj alla kolumner du inte behöver i ditt arbete.** (Högerklicka på rubrikraden och klicka ur dessa kolumner i kolumnmenyn, se nedan.) Utgråade kolumner är obligatoriska.

| s | hit | Aunikalca Orcak (förara) |
|---|-----|--------------------------|
| k | 3   | Standard                 |
| , | ~   | ID                       |
| n | ~   | Prioritet                |
| Ш | ~   | Summary                  |
| Ш | ~   | Företag                  |
| Ш | ~   | Linje                    |
| Ш | ~   | Destination              |
| Ш | ~   | Fordon                   |
| Ш | ~   | Förare                   |
| Ш | ~   | Omlopp                   |
| Ш | ~   | Tur                      |
|   | ~   | Hållplats                |
|   | ~   | Plats                    |
| Ш | ~   | Kalenderdag              |
| Ш | ~   | Planerad avgång          |
| Ш | ~   | Faktisk tid              |
| П | ~   | Rapport tid              |
| Н | ~   | Avvikelsetid             |
| П | ~   | Avvikelse                |
| п | ~   | Avvikelsetyp             |
| Ш | ~   | Klassificering           |
| Ш | ~   | Orsak (förare)           |
| Ш | ~   | Orsak                    |
| Ш | ~   | Status                   |
| Ш | ~   | Åtgärdskort              |
| 1 | ~   | Kommentar                |
| 1 | ~   | Publiceringskommentar    |
|   | ~   | Ändrat av                |
|   | ~   | Ändrad tid               |
|   | ~   | Tilldelad                |
|   | ~   | Tilldelad tidsstämpel    |
|   | ~   | Borttagen                |
| 1 | ~   | Källa                    |
| 1 | -   |                          |

## 10.25.5 Filtrera listan

Avvikelser-verktyget har sex filter att tillgå för att filtrera de presenterade avvikelserna: Företags-, Avvikelsetyps-, Orsaks-, Tilldelad-, Arbetsflöde- och fritextfiltret.

• De olika filtren relaterar till kolumnerna med samma/motsvarande namn.

|           | Företag (32/32)       Prioritet (6/6)       Avvikelse (35/35)       Orsaksfilter (135/135)       Tilldelad (3/3)       Arbetsflöde (4/4)       Ta bort       Q |  |  |
|-----------|----------------------------------------------------------------------------------------------------|--|--|
|           | • Se kapitel 7.8 för information om hur filtermenyer fungerar.                                                                                                 |  |  |
| 10.25.5.1 | Numerisk visning av sökningen och filtereffekten                                                                                                    |  |  |
|           | Till höger om fritextfilterfältet hittar du två "räknare" där siffran till vänster visar det antal rader                                                       |  |  |

Till höger om fritextfilterfältet hittar du två "räknare" där siffran till vänster visar det antal rader (avvikelser) som visas just nu, efter eventuell filtrering, och siffran till höger det totala antalet sökta turer enligt tidsurvalet (före filtrering).

## 10.25.5.2 Företag[-sfiltret]

Detta filter använder du för att **endast se Avvikelser för det/de företag du väljer** i filtermenyn. Se även Företag-kolumnen. Klicka på nedåtpilen i filterfältet för att öppna filtermenyn.

### 10.25.5.3 Prioritet[-sfiltret]

Använd detta filter för att endast se **avvikelser med valda prioritetsnivåer**. Det är till exempel användbart då du sätter upp en specifik filterinstans för att övervaka särskilt viktiga avvikelser. Se även prioritet-kolumnen.

### 10.25.5.4 Avvikelse[-filtret]

Detta filter använder du för att **endast se avvikelser av valda typer** (beroende på avvikelsetyperna i ditt system). Se även avvikelse-kolumnen. Klicka på nedåtpilen i filterfältet för att öppna filtermenyn.

## 10.25.5.5 Orsak[-sfiltret]

Orsaksfiltret använder du för att **endast inkludera avvikelser med en eller flera valda orsaker** i visningen. Klicka på nedåtpilen i orsaksfilterfältet för att expandera filtermenyn. Se även Orsakkolumnen.

### 10.25.5.6 Tilldelad-filtret

Detta filter använder du för att endast se avvikelse-ärenden som är tilldelade dig, till någon annan – eller se de som ännu inte tilldelats någon.

**Notera:** Du kan endast tilldela avvikelseärenden till dig själv. För att "ge" ett ärende till någon annan: Av-tilldela ärendet (se nedan) och låt den andra användaren tilldela det till sig själv.

#### 10.25.5.7 Status-filtret

Detta filter använder du för att se vilka ärenden som är väntande (ännu ej pågående)/ "pågående", respektive bearbetade/avklarade/stängda.

Notera att funktionen att låta en användare/roll stänga avvikelser är konfigurerbar.

**Notera:** Automatiskt genererade avvikelser har initialstatusen "saknas", deras status ändras till någon av de ovanstående då de bearbetas av trafikledare.

#### 10.25.5.8 Borttagen-filtret

Detta filter använder du för att inkludera **ärenden som tagits bort**. Kryssa i för att inkludera dessa. (Sortera listan efter denna kolumn för att lyfta fram borttagna avvikelser.)

#### 10.25.5.9 Fritextfiltret, kolumnspecifika fritextfilter

Skriv siffror eller text i fritextfilterfältet för att filtrera listan. Klicka på förstoringsglasknappen bredvid fritextfilterfältet för att visa kolumnspecifika fritextfilter. (Dessa matchar bara mot innehållet i respektive kolumn, för "vassare" filtrering.)

| ) <b>-</b> | 442 / 442                   |
|------------|-----------------------------|
|            | Kalenderdag Planerad avgång |

## 10.25.5.10 Sortering av listan

Precis som i andra Traffic Studio-verktyg kan du sortera de listade avvikelserapporterna efter valfria data genom att klicka på motsvarande kolumnhuvud. Se kapitel 7.8.

Mycket av interaktionen i detta verktyg bygger på funktioner du når genom snabbmenyn. Den låter dig kvickt byta rapporterad orsak med ett par musklick, se historik, eller öppna en avvikelse för redigering.

• Notera: Snabbmenyn är oftast det enklaste sättet att byta förarrapporterad orsak till en avvikelse (även om samma meny även återfinns i avvikelsefönstret).

Notera att möjligheten att byta avvikelse här beror på hur avvikelser är definierade och används i Ert system.

Högerklicka på avvikelse (rad) för att öppna relaterad snabbmeny. Denna innehåller både verktygsspecifika "åtgärder"/funktioner och de vanliga länkade funktionerna till trafikdata och andra verktyg i Traffic Studio.

| Ma<br>bo<br>Läi<br>av | nuella a<br>rt avviko<br>nk till ve<br>vikelseo | vvikelser: Ärendehistorik, Redigera, kopiera till ny avvikelse, ta<br>alse.<br>rktyget Mina rapportarksmallar (för kontroll av konfigurerade<br>rsaker, etc administratörsfunktion) | !<br>s | Menyn för val/byte av orsak hittas på toppen av<br>snabbmenyn. |                          |  |
|-----------------------|-------------------------------------------------|----------------------------------------------------------------------------------------------------|--------|----------------------------------------------------------------|--------------------------|--|
| ٩                     | E                                               | Risak (förare)                                                                                                    | •      | 0                                                              | Førerhendelse            |  |
| Í                     | *-                                              | Avvikelser: Historik ärende                                                                                                    |        |                                                                | Sen fra tidligere avgang |  |
|                       | ۲                                               | Redigera                                                                                                    |        |                                                                | Sen fra garasje          |  |
|                       | Ċ)                                              | Kopiera till ny                                                                                                    |        | ~                                                              | Billettkontroll          |  |
|                       | •                                               | Ta bort                                                                                                    |        |                                                                | Kø                       |  |
|                       | ě.                                              | Mina rapportarksmallar                                                                                                    |        |                                                                | Avvik i trasé            |  |
|                       | Π.                                              | 3609                                                                                                    | •      |                                                                | Vei- og føreforhold      |  |
|                       | Ъ.                                              | 2504 05:14:00 7030324                                                                                                    | •      |                                                                | Uhell/ulykke             |  |
|                       | ≮.                                              | 25                                                                                                    | •      |                                                                | Kundebetjening           |  |
|                       | \$ <u>-</u>                                     | 204 23:51:00 Haugerud T                                                                                                    | •      |                                                                | Feil på kjøretøy         |  |
|                       | ۲                                               | Kongleveien (102265), 308                                                                                                    | +      |                                                                | Annet                    |  |
|                       | ۲                                               | Kongleveien (mot Korsvoll)                                                                                                    | •      |                                                                |                          |  |
|                       |                                                 | jid: 3953163, spid: 140000473, dep: 2024-12-10 00:05                                                                                                    | 5:00 🕨 |                                                                |                          |  |

Snabbmenyer till relaterade turer, omlopp, hållplatser... Privileged

## 10.25.7 Skapa en ny avvikelse manuellt

Avvikelser som genereras av fordon eller centrala händelser skapas enligt sina olika regler och tickar in i listan. Vill du manuellt skapa en avvikelse finns det två vägar att gå:

 Högerklicka på ett fordon eller annan nod i Traffic Studio för att öppna snabbmenyn för noden. Du kan välja mellan att skapa en avvikelse knutet till ett fordon eller en tur. Avvikelsefönstret öppnas ifyllt med all tillgänglig information relaterad till noden du valt.

| Sim ut 3121 0634.00<br>Utattivinger for onlegip (historik) 3121 0634.00                           | har 19                                                  |
|---------------------------------------------------------------------------------------------------|---------------------------------------------------------|
| Tofictorina orrigan 107 06-1400                                                                   |                                                         |
| 5 Visa orvieppet: 3121 06:34:00                                                                   |                                                         |
| ✔ Linje 31                                                                                        |                                                         |
| 🖍 Nexts Grije 31                                                                                  |                                                         |
| 12 Tuer 125 (13/25/00)                                                                            | • E Planetad trefik - visa turi 123 13/25/00 Searatya   |
| E Neista tun 218 (14:44:00)                                                                       | <ul> <li>E Avkosta tun 125 13/25/00 Snavaya</li> </ul>  |
| Senaste: Rolfstangen (met Snanaya) (133200521)                                                    | <ul> <li>E Stall in tue 125 13/25/00 Snearya</li> </ul> |
|                                                                                                   | E: Delagrapport - fait 123 18/2900 Sealeya              |
| Nista: Langeddveien (mot Seasaya) (120200522)                                                     |                                                         |
| <ul> <li>Nista: Langedd-eien (mot Snavays) (120200522)</li> <li>Ändra utsättning: 3277</li> </ul> | F Ny avrilebe 125 1325-00 Snaraya                       |

2. Klicka på Ny Avvikelse-knappen i Avvikelser-fönstret, avvikelsefönstret öppnas "tomt" och du kan fritt specificera avvikelse och eventuella trafikdatanoder denna ska relateras till.

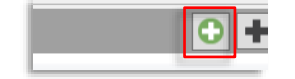

Privileged

## 10.25.8 Avvikelsefönstret: Visar/redigerar hela avvikelsen.

När du manuellt skapar en ny avvikelse eller redigerar en manuellt eller automatiskt genererad avvikelse sker detta i det flytande avvikelsefönstret, se nedan. **Detta fönster samlar all information om den nuvarande versionen av avvikelsen.** Du når även information om ändringar (tidigare versioner) genom Logg-knappen i detta fönster.

#### 10.25.8.1 Arbetsflöde:

- Skapa ny "tom" avvikelse med "+"-knappen i listverktyget (se föregående stycke), eller skapa fordons-/turbaserad avvikelse med snabbmenyval. Eller redigera avvikelse i listan med snabbmenykommandot "Redigera"
- 2. Fyll i alla relevanta fält (/den information du har tillgång till).
- 3. Spara avvikelsen med "Spara-knappen. (Avvikelsen kan ändras/kompletteras och stängas senare.) Eventuell trafikändringskonsekvens får effekt.

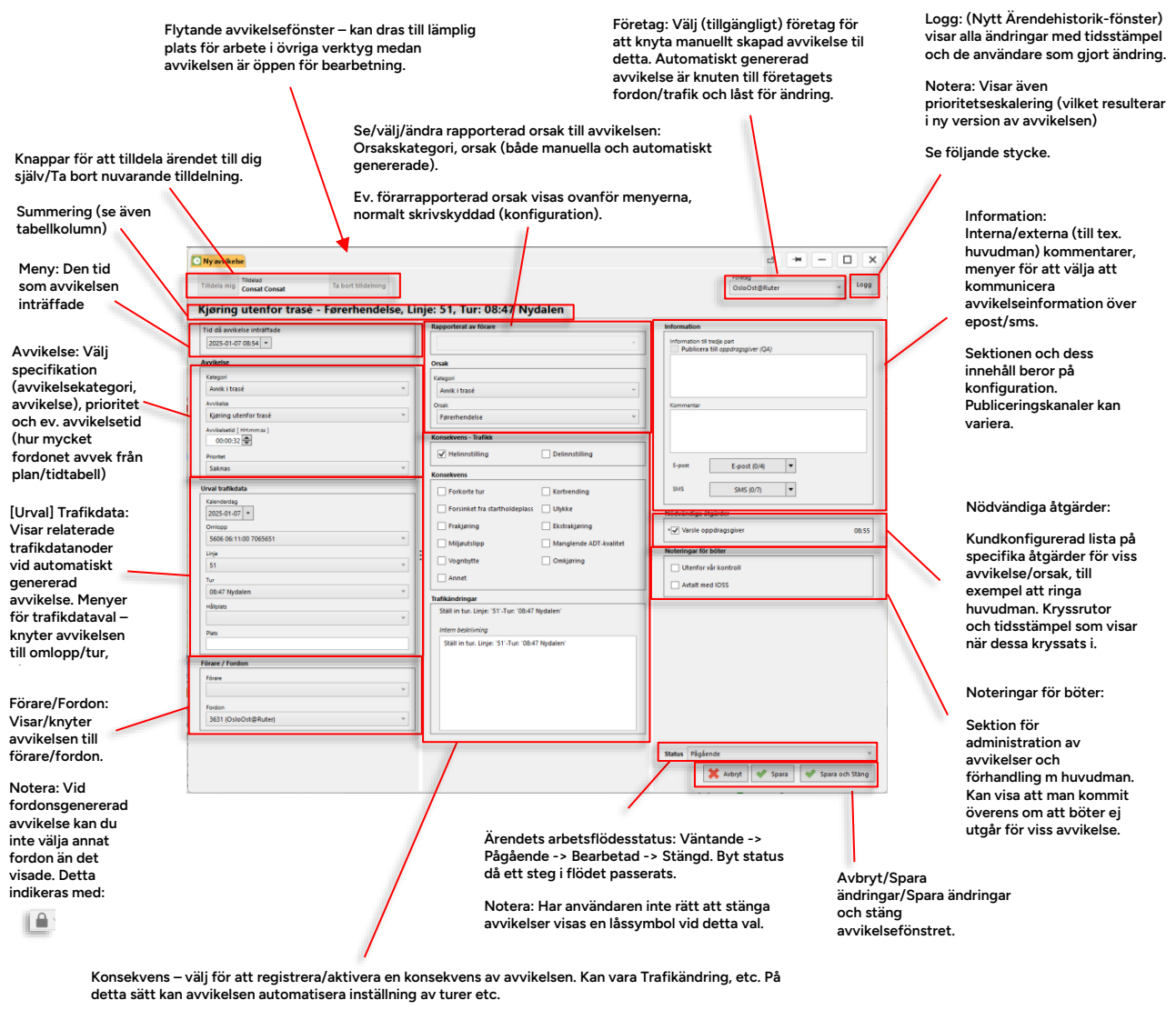

Kan även inkludera konfigurerad lista av konsekvensinformation. Kryssar du i en sådan konsekvens visar du att avvikelsen fått eller ska få en praktisk/organisatorisk konsekvens men denna är inte direkt styrd av avvikelsen.

Sektionen Trafikändringar kan innehålla menyer etc. beroende på trafikändringskonsekvens. Är konsekvensen en delinställning ligger valet av hållplats att ställa in denna sektion, se efterföljande stycke.

- Då du manuellt skapar en avvikelse tilldelas den automatiskt till dig.
- Då du öppnar en avvikelse för redigering (som inte är tilldelad någon annan) och klickar i "Tilldela mig" tilldelas ärendet dig.
- Du kan när som helst "av-tilldela" en avvikelse som är tilldelad dig med knappen "**Ta bort** tilldelning". Då kan någon annan ta över behandlingen av avvikelsen.

| Tilldela mig | Tilidelad<br>Consat Consat | Ta bort tilldelning |
|--------------|----------------------------|---------------------|
|              |                            |                     |

## 10.25.10 Förkonfigurerade val/avvikelse

• Konsekvenser, nödvändiga åtgärder och om avvikelsen skall meddelas tredje part (normalt huvudman) kan konfigureras per avvikelse.

Rutorna kryssas då i automatiskt beroende på avvikelse men dessa val kan även ändras manuellt vid behov.

## 10.25.11 Grupperade konsekvenser

För att förtydliga visningen kan konsekvenserna grupperas i sektioner under separata kundkonfigurerade rubriker, för att till exempel särskilja trafikändringskonsekvenser och/eller konsekvenser som måste rapporteras till huvudman etc. Notera att gruppering är konfigurerbar och kundspecifik.

## 10.25.12 Konsekvens: Hel-/delinställd tur, avkorta tur, kortvändning

Dessa konsekvenser har effekt i CTS och leder till trafikändringsärenden (som kan ses/kontrolleras med verktyget Trafikändringar).

• Notera att trafikändringsåtgärder kan skapa avvikelser med trafikändringskonsekvenser, se följande stycke.

Då avvikelsen innehåller information om tur och konsekvensen helinställning eller delinställning valts, visas i fältet trafikändringar samma menyer, etc. som om du med trafikledaråtgärd valt att ställa in en tur, delinställa, avkorta eller kortvända turen.

Notera: Val av mer än en trafikändringskonsekvens i en avvikelse stöds ej.

**Notera:** Kortvändning behöver utföras som trafikledaråtgärd för att generera två separata avvikelser, en för den nuvarande turen och en för den följande turen som påverkas av kortvändningen, se följande stycke.

Kryssar du i kortvändning som konsekvens i manuellt genererad avvikelse får du bara avvikelse knuten till den valda turen.

**Notera:** Trafikändringen har effekt först när du sparar den nya avvikelsen. (Är avvikelsen skapad av en trafikändringsåtgärd fick trafikändringen effekt redan när åtgärden sparades och avvikelsen som då "dokumenterar" trafikändringen kommer då inkludera en editeringslänk till trafikändringen.)

Då konsekvensen helinställning är markerad visas denna trafikändring i sektionen under. Konsekvensen motsvarar att du utför samma trafikledaråtgärd genom snabbmenyn för tur, se kapitel 13.1

| Konsekvens - Trafikk |                |  |
|----------------------|----------------|--|
| ✓ Helinnstilling     | Delinnstilling |  |
|                      |                |  |

## 10.25.12.2 Delinställning

Då konsekvensen delinställning är vald visas denna trafikändring i sektionen under. Här kan du kryssa i de hållplatser längs turen som ska ställas in. Konsekvensen motsvarar att du utför samma trafikledaråtgärd genom snabbmenyn för tur, se kapitel 13.1

| Konsekvens - Trafikk               |                           |         |   |           |
|------------------------------------|---------------------------|---------|---|-----------|
| Helinnstilling                     | Delinnstilling            |         |   |           |
| Konsekvens                         | /                         |         |   |           |
| Forkorte tur                       | Kortvenging               |         |   |           |
| Forsinket fra startholdeplas       | s 📃 Ulykke                |         |   |           |
| Frakjøring                         | 🗌 Ekstrakjøring           |         |   |           |
| Miljøutslipp                       | Manglende ADT-k           | valitet |   |           |
| Vognbytte                          | Omkjøring                 |         | ÷ |           |
| Annet                              |                           |         |   |           |
|                                    | /                         |         |   |           |
|                                    |                           |         |   |           |
| Ställ in delar av tur. Linje: 🎏 -T | ur: '06:42 Majorstuen'    |         |   |           |
| Intern beskrivning                 |                           |         |   |           |
| Ställ in delar av tur. Linie: '25' | -Tur: '06:42 Majorstuen'  |         |   |           |
|                                    |                           |         |   |           |
| Hållplatslista                     |                           |         |   |           |
| Haugarud T. (Bif. R.mat            | Troctorud) P. 06(42)00    |         |   | V::: (I   |
| Paktar Dadichans voi J             | most Tractorud) 06:42:00  |         |   | vaij (kry |
|                                    | niot nosteruu) - 06:45:00 |         |   | sekvens   |
|                                    | Augeruu) - 00.44.00       |         |   | av turen  |
| Kielsrud, (fra Trosterud)          | - 06:46:00                |         |   |           |
| Alfasetveien (mot Østr             | Aker vei) - 06:46:00      |         |   |           |
| Nedre Kalbakkvei (mot              | Kalbakken) - 06:49:00     |         |   |           |
| Bredtvet (mot Kalbakke             | n) - 06:50:00             |         |   |           |
| Kalbakkveien (mot Veit             | vet) - 06:51:00           |         |   |           |
|                                    | -                         |         |   |           |

Välj (kryssa i) de delar av/hållplatser på turen som ska ställas in, normalt en sekvens av hållplatser i början eller slutet av turen.

## 10.25.12.3 Avkorta tur

Då konsekvensen avkorta tur är vald öppnas i trafikändringar-sektionen åtgärdsdialogrutan för avkorta tur, där du i menyn väljer var turen ska avslutas.

| Konsekvens - Trafikk               |                               |   |                                    |
|------------------------------------|-------------------------------|---|------------------------------------|
| Helinnstilling                     | Delinnstilling                |   |                                    |
| Konsekvens                         |                               | _ |                                    |
| Forkorte tur                       | Kortvending                   |   |                                    |
| Forsinket fra startholdeplass      | Ulykke                        |   |                                    |
| Frakjøring                         | Ekstrakjøring                 |   |                                    |
| Miljøutslipp                       | Manglende ADT-kvalitet        |   |                                    |
| Vognbytte                          | Omkjøring                     |   |                                    |
| Annet                              |                               |   |                                    |
| Trafikändringar                    |                               |   |                                    |
| Avkorta tur '04:30 Gtorud T' vid:  |                               |   | V                                  |
| 04:38:00 Alna senter (mot Alfa     | set) ×                        |   | destinationen) turen ska avslutas. |
| Kortvänd                           |                               |   |                                    |
| Intern beskrivning                 |                               |   |                                    |
| Trafikledaråtgärd. Avkorta tur vid | d hållplats:"Alna senter (mot |   |                                    |
| Airaset) .                         |                               |   |                                    |
|                                    |                               |   |                                    |
|                                    |                               |   |                                    |
|                                    |                               |   |                                    |
|                                    |                               |   |                                    |
|                                    |                               | - |                                    |

## 10.25.12.4 Kortvändning

Då konsekvensen kortvändning är ikryssad öppnas i trafikändringar-sektionen åtgärdsdialogrutan för *avkortad tur*. (Kortvändning är en variant av avkorta tur.)

• Notera att du måste välja var på turen du ska kortvända (vid vilken hållplats) och *därefter* kryssa i "kortvändning" för att konsekvensen ska bli korrekt. **Kortvändning-rutan är endast aktiv då du valt en hållplats där både nuvarande och nästa tur (i andra riktningen) matchar.** 

| Helinnstilling                                               | Delinnstilling                |
|--------------------------------------------------------------|-------------------------------|
| onsekvens                                                    |                               |
| Forkorte tur                                                 | ✓ Kortvending                 |
| Forsinket fra startholdeplass                                | Ulykke                        |
| Frakjøring                                                   | Ekstrakjøring                 |
| Miljøutslipp                                                 | Manglende ADT-kvalitet        |
| Vognbytte                                                    | Omkjøring                     |
| Annet                                                        |                               |
| rafikändringar                                               |                               |
| Avkorta tur '04:30 Grorud T' vid:                            |                               |
| 04:35:00 Haraldrudveien (mot                                 | Alnabru) 🕈 🛛 👻                |
| Kortvänd                                                     |                               |
| Intern beskrivning                                           |                               |
| Trafikledaråtgärd. Kortvänd vid h<br>Alnabru) <sup>-</sup> . | ållplats:"Haraldrudveien (mot |
|                                                              |                               |
|                                                              |                               |
|                                                              |                               |

Då en avvikelse som inkluderar en trafikändringskonsekvens (hel/delinställning/kortvändning...) **redigeras** visas i Trafikändringar-fältet en direktaccessknapp till motsvarande trafikändringsärende. Knappen öppnar trafikändringar och markerar ärendet.

Använd redigeraknappen för att (i Ny/Ändra Trafikändringar) komplettera trafikändringsärendet som skapades av avvikelsen med extra passagerarinformation etc.

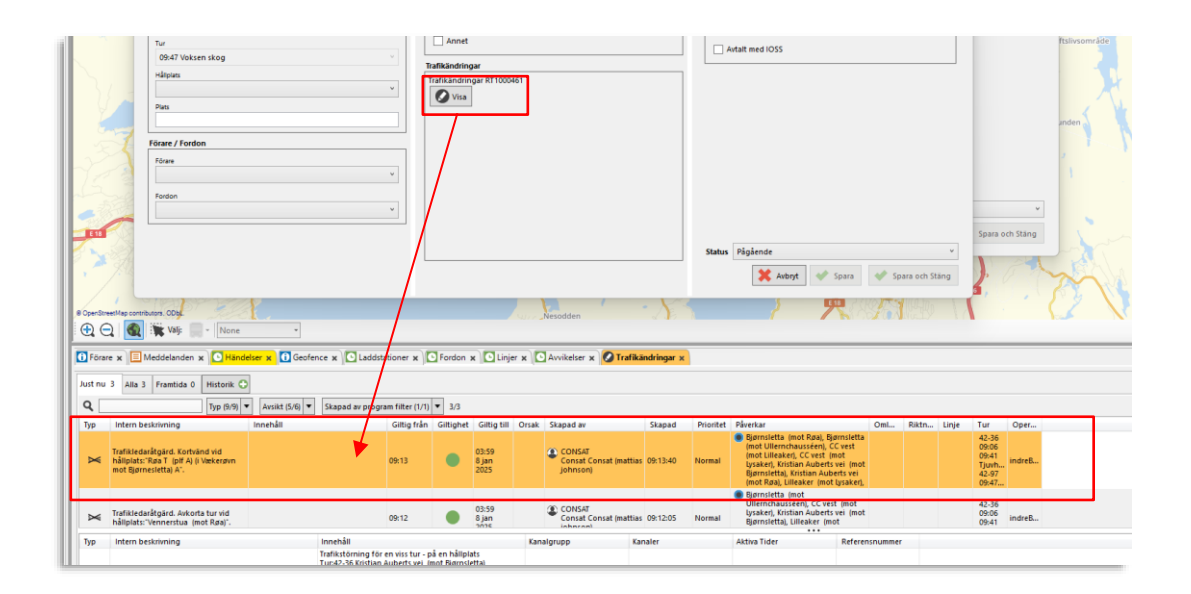

## 10.25.14 Menyer: Epost och/eller SMS till valda mottagare

l "informationssektionen" under fälten för publiceade respektive interna kommentarer hittar du två menyer för val av mottagare som skall informeras via epost/SMS.

Hur mail och SMS går ut beror på systemkonfiguration men menyerna låter dig välja mottagare för respektive "kanal".

- Kryssa i respektive meny för att skicka avvikelseinfo till dessa mottagare över vald kanal.
- Innehåll i epost respektive SMS styrs av mallar som konfigureras per system.

Epost och SMS skickas första gången du sparar ärendet.

| E-post         | E-post (0/4) 🔻         |  |
|----------------|------------------------|--|
| SMS [          | SMS (1/7)              |  |
| Nödvändiga åt  | <b>Q</b> 7/7           |  |
| * Varsle op    | Välj alla              |  |
|                | Consat LL              |  |
| Noteringar för | Consat Tomas           |  |
| Utenfor v      | 🗌 Consat Zen           |  |
|                | 🗌 Maria Mainitz Fossum |  |
|                | Rune Bakken            |  |
|                | TEST/no-action [sms]   |  |
|                | 🗌 Ünibuss-test         |  |
|                |                        |  |

- Om du adderar email/SMS-mottagare i ett ärende kommer dessa få meddelande när du sparar avvikelsen. De eventuella mottagare som redan fått meddelande får inte samma meddelande igen.
- Gör du andra ändringar i avvikelsen visas kryssrutan "Skicka igen" ikryssad. Med rutan ikryssad kommer alla nu valda mottagare att få email/SMS med den uppdaterade avvikelsen, oavsett om de redan fått meddelande om avvikelsen innan den ändrades.

Du kan, till exempel om ändringarna är obetydliga, välja att kryssa ur "Skicka igen". Då kommer inte meddelande skickas till mottagare som redan fått meddelande om förra versionen av avvikelsen. (Adderade mottagare kommer däremot att få meddelande enligt punkten ovan.)

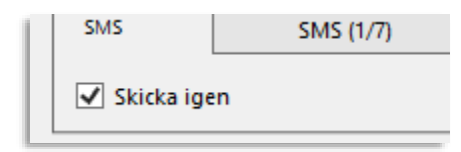

#### 10.25.15 Nödvändiga åtgärder

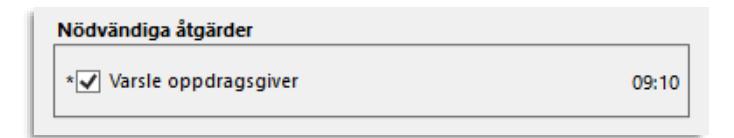

Visas nödvändiga åtgärder i sektionen med samma namn behöver dessa kryssas i (bekräftas) av trafikledare innan ärendet/avvikelsen kan sättas till status bearbetad.

En tidsstämpel visar när användaren kryssat i rutan för att bekräfta att åtgärden utförts.

#### 10.25.16 Arbetsflöde: Avvikelsestatus

Avvikelser kan ha fyra manuellt valda arbetsflödes-statusar. Detta väljs i Status-menyn i avvikelsefönstret och visas i statuskolumnen i Avvikelser.

**Notera:** Automatiskt genererade avvikelser har då de skapats ingen status: Statusen "saknas". Då de öppnas för bearbetning väljer trafikledaren status för att hantera avvikelsen i arbetsflödet.

| Status    |
|-----------|
| Pågående  |
| Bearbetad |
| Pågående  |
| Stängd    |
| Väntande  |
| 3         |

Väntande: Avvikelseärendet är ännu ej "öppnat" för behandling och väntar på att behandlas.

Pågående: Avvikelseärendet är pågående och behandlas av trafikledning.

Bearbetad: Trafikledare har markerat avvikelsen som färdigbehandlad.

Stängd: Ärendet har stängts (av användare med rättighet att göra detta, se nedan).

Arbetsgången följer normalt följande sekvens: Väntande > Pågående > Bearbetad > Stängd, där växlingen till stängd alltså endast kan göras av administrativ trafikledare.

Beroende på konfiguration (se administratörsmanualen) kan du ha rätt att spara ärendet med status stängd, eller inte.

Har du *inte* rätt att byta status till stängd visas en låssymbol vid menyvalet och avvikelsen går inte att spara då denna status är vald, se nedan.

| Status | Stängd |          |       | ~                 |
|--------|--------|----------|-------|-------------------|
|        |        | 🗙 Avbryt | Spara | V Spara och Stäng |

## 10.25.17 Trafikledaråtgärd skapar avvikelse(-r)

Beroende på konfiguration (se administratörsmanualen) kan trafikledaråtgärder som inställning av tur eller kortvändning skapa avvikelser, för att formellt dokumentera trafikändringen. (Och rapportera till huvudman, etc.)

| /korta tur                                                                                                    |                                                                                                    | đ                                                                                                    | ×                                              |                                                                                                    |                                                                                                    |                                                                                                    |
|----------------------------------------------------------------------------------------------------|----------------------------------------------------------------------------------------------------|----------------------------------------------------------------------------------------------------|------------------------------------------------|----------------------------------------------------------------------------------------------------|----------------------------------------------------------------------------------------------------|----------------------------------------------------------------------------------------------------|
| orta tur '09:0                                                                                                    | 06 Tjuvholmen' vid:                                                                                                    |                                                                                                    |                                                |                                                                                                    |                                                                                                    |                                                                                                    |
| 17:00 Pra T                                                                                                    | T (nlf A) (i \/ækerdyn mot Bidrneslett                                                                                                    | ۵ (م                                                                                                    | *                                              |                                                                                                    |                                                                                                    |                                                                                                    |
| Kedulind                                                                                                    | r (pir s) (r vacker) strinite of principation                                                                                                    |                                                                                                    |                                                |                                                                                                    |                                                                                                    |                                                                                                    |
| Kontvand                                                                                                    |                                                                                                    |                                                                                                    |                                                |                                                                                                    |                                                                                                    |                                                                                                    |
| rn beskrivnin                                                                                                    | ng                                                                                                    |                                                                                                    |                                                |                                                                                                    |                                                                                                    |                                                                                                    |
|                                                                                                    |                                                                                                    |                                                                                                    | Spara Spara                                    |                                                                                                    |                                                                                                    |                                                                                                    |
|                                                                                                    | Ny avvikelse (1/2)                                                                                                    |                                                                                                    |                                                | l l                                                                                                    |                                                                                                    | ×                                                                                                    |
|                                                                                                    | Tildelad                                                                                                    |                                                                                                    |                                                |                                                                                                    | Företag                                                                                                    |                                                                                                    |
| La i                                                                                                    | Tilldela mig<br>Consat Consat                                                                                                    | Ta bort tilldelning                                                                                                    |                                                |                                                                                                    | indreBy@Rut                                                                                                    | - Logg                                                                                                    |
| N L                                                                                                    | Linie: 42, Tur: 09:06 Tiu                                                                                                    | vholmen (1/2)                                                                                                    |                                                |                                                                                                    |                                                                                                    | at the                                                                                                    |
|                                                                                                    |                                                                                                    |                                                                                                    | Pannorterat av förare                          |                                                                                                    | Information                                                                                                    |                                                                                                    |
| 400                                                                                                    | Tid då avvikelse inträffade                                                                                                    |                                                                                                    |                                                |                                                                                                    | Information till tradia part                                                                                                    | Stouper                                                                                                    |
| eåsen 🔗                                                                                                    | ava3-01-07 03.14                                                                                                    |                                                                                                    |                                                |                                                                                                    | Publicera till oppdragsgiver (QA)                                                                                                    |                                                                                                    |
| É                                                                                                    | Avvikelse                                                                                                    |                                                                                                    | Orsak                                          |                                                                                                    |                                                                                                    |                                                                                                    |
| Vike                                                                                                    | Kategori                                                                                                    |                                                                                                    | Kategori                                       |                                                                                                    |                                                                                                    |                                                                                                    |
|                                                                                                    | hu Andre                                                                                                    | <u> </u>                                                                                                    |                                                | ~                                                                                                    |                                                                                                    |                                                                                                    |
|                                                                                                    | Avvikelse                                                                                                    |                                                                                                    | Orsak                                          | × 1                                                                                                    | Kommentar<br>Trafikledaråtgärd. Kortvänd vid hållplat                                                                                                    | ts:'Røa T (plf A) (i                                                                                                    |
| N.X                                                                                                    | Avvikelsetid [ HH:mm:ss ]                                                                                                    |                                                                                                    |                                                |                                                                                                    | Vækerøvn mot Bjørnesletta) A*.                                                                                                    |                                                                                                    |
| 1 1 1 1 1 1 1 1 1 1 1 1 1 1 1 1 1 1 1                                                                                                    | 00:00:00                                                                                                    |                                                                                                    | Konsekvens - Trafikk                           |                                                                                                    |                                                                                                    |                                                                                                    |
| 10                                                                                                    | Prioritet                                                                                                    |                                                                                                    | Helinnstilling                                 | Delinnstilling                                                                                                    |                                                                                                    |                                                                                                    |
|                                                                                                    | Saknas                                                                                                    | ~                                                                                                    | Konsekvens                                     |                                                                                                    | E-post E-post (0/4)                                                                                                    |                                                                                                    |
|                                                                                                    | Urval trafikdata                                                                                                    |                                                                                                    | Eorkorte tur                                   | (ortwanding                                                                                                    | SMS SMS (0/7)                                                                                                    |                                                                                                    |
|                                                                                                    | Kalenderdag                                                                                                    |                                                                                                    |                                                | ,                                                                                                    |                                                                                                    |                                                                                                    |
|                                                                                                    | 2025-01-07 *                                                                                                    | Ny avvikalse (2/2)                                                                                                    |                                                |                                                                                                    |                                                                                                    |                                                                                                    |
| 5                                                                                                    | Omlopp                                                                                                    | ildelad                                                                                                    |                                                |                                                                                                    |                                                                                                    | Företag                                                                                                    |
| {                                                                                                    | 4206 05:34:00 7050877                                                                                                    | Tilldela mig Consat Consat                                                                                                    | Ta bort tilldelning                            |                                                                                                    |                                                                                                    | indreBy@Rut Uogg                                                                                                    |
| ~                                                                                                    | Linje<br>42                                                                                                    | Linie: 42, Tur: 09                                                                                                    | ):47 Voksen skog (2/2)                         |                                                                                                    |                                                                                                    |                                                                                                    |
| T                                                                                                    | 75                                                                                                    |                                                                                                    |                                                |                                                                                                    |                                                                                                    |                                                                                                    |
| J.L.                                                                                                    | Tur                                                                                                    | The at an other second as                                                                                                    |                                                | Rapporterat av förare                                                                                                    |                                                                                                    | Information                                                                                                    |
| 25                                                                                                    | Tur<br>09:06 Tjuvholmen                                                                                                    | Tid då avvikelse inträffade                                                                                                    |                                                | Rapporterat av förare                                                                                                    | ~]                                                                                                    | Information                                                                                                    |
| 2 al                                                                                                    | Tur<br>09:06 Tjuvholmen<br>Hålplats                                                                                                    | Tid då avvikelse inträffade<br>2025-01-07 09:14                                                                                                    |                                                | Rapporterat av förare                                                                                                    | ×                                                                                                    | Information Information SII tracja part Publicera till oppdrogsgiver (QA)                                                                                                    |
| 2 -                                                                                                    | Tur<br>09:06 Tjuvholmen<br>Håliplats                                                                                                    | Tid då avvikelse inträffade<br>2025-01-07 09:14                                                                                                    |                                                | Rapporterat av förare Orsak                                                                                                    | v]                                                                                                    | Information Information Publicera till oppdrograpiver (Q4)                                                                                                    |
| 2 - C                                                                                                    | Tur<br>09:06 Tjuvholmen<br>Hånplats<br>Plans                                                                                                    | Tid då avvikelse inträffade<br>2025-01-07 09:14 •<br>Avvikelse<br>Kategori                                                                                                    |                                                | Rapporterat av förare Orsak Kategori                                                                                                    | · · · · · · · · · · · · · · · · · · ·                                                                                                    | Information III State and Defined and Defined and Defi |
|                                                                                                    | Tur<br>05:06 Tjuvholmen<br>Hålspas<br>Piets                                                                                                    | Tid då avvikelse inträffade<br>2025-01-07 09:14                                                                                                    |                                                | Rapporterat av förare Orsak Kægori                                                                                                    | v ]                                                                                                    | Information Information III tedie part C Publicers IIII oppdropspiker (Q4)                                                                                                    |
| the second                                                                                                    | Tur<br>09:06 Tjuvholmen<br>Hispistes<br>Para<br>Förare / Fordon                                                                                                    | Tid då avvikelse inträffade<br>2025-01-07 09:14                                                                                                    | •<br>•                                         | Rapporterat av förare Orsak Kelegori Orsak                                                                                                    | * ]<br>* ]                                                                                                    | Information  Information III study part  Automatics III approximation (Q4)  Kommense Kommense Trafisicidar/Egged. Korthand vid hilliplats: "Ras T. (pif A) ()                                                                                                    |
|                                                                                                    | Tur<br>09:06 Tjurholmen<br>Hikipus<br>Pan<br>Förare / Fordon<br>Förare                                                                                                    | Tid då avvikelse inträffade<br>2025-01-07 09:14 •<br>Avvikelse<br>Avvikelsetd [Hitmmas]                                                                                                    | •]<br>•]                                       | Rapporterat av förare Orsak Kategori Orsak                                                                                                    | v<br>v<br>v                                                                                                    | Information Information III trade set Abbitres till oppdroppier (Q4) Information Comparison Transitiedashoperd, Konnaed vid hällpats: "Rea T (pif A) () Veskroom mot fijerneslette) A'.                                                                                                    |
|                                                                                                    | Tur<br>09:06 Tjunholmen<br>Hilipata<br>Paris<br>Förtare / Fordon<br>Förare                                                                                                    | Tid då avvikelse inträffade           2025-01-07 09:14           Avvikelse           Kategori           Avvikelse           Avvikelse           O0:00:00 🚱                                                                                                    | •<br>•<br>•                                    | Rapporterat av förare Orsak Grigosi Orsak Orsak Konsekvens - Trafikk                                                                                                    | •<br>•<br>•                                                                                                    | Information Information of trady sat Publicera Bill oppolargoiner (Q4) Rommentar Trafiskidasizigairdi. Korhand vid hålipibats:"Rea T. (pit A) () Vekerjom mot @jernelistaj A'.                                                                                                    |
|                                                                                                    | Tor 0266 Tjusholmen  Hajaas  Hayaas  Pans  Förate / Fordon  Föra  Fordon  Fordon  Ford                                                                                                    | Tid då avvikete intraffade<br>2025-01-07-08:14 •<br>Avvikete<br>Avvikete<br>Avviketee [H41mm ss]<br>00:00:00 🖗                                                                                                    | •<br>•<br>•                                    | Rapporterat av förare Orsak Caseport Onsak Caseport Onsak Consekvens - Traflikk Intelinostilling                                                                                                    | v<br>v<br>Definisting                                                                                                    | Information  Information  Remember 11 style part  Remember  Kommenter  Transitiedaut/Bgaind, Korhand vid hålipids: "Røa T (pit A) ()  Velexpent mot gjernelettel A                                                                                                    |
|                                                                                                    | Tur<br>O'Stö Tjusholmen<br>Hiljuss<br>Rem<br>Förae / Fordon<br>Förae<br>Fordon                                                                                                    | Tid då avvikelse intraffade<br>2025-01-07 09:14 •<br>Avvikelse<br>Avvikelse<br>Avvikelse<br>Avvikelse<br>Avvikelse<br>Satrass                                                                                                    | •<br>•<br>•                                    | Rapporterat av förare Orsak Cangoti Onak Const Const C | v<br>Deinnstiling                                                                                                    | Information           Information III trade part           Publicers III opproprier (Q4)           Economerate           Trankrischer/Opprick Kontrand vid hällpatst: "Ras T (pif A) ()           Favors of Bjørnesietta) A".           Epost (Q/4)                                                                                                    |
| Sker<br>(idligere)                                                                                                    | Tur<br>02.06 Tjuvholmen<br>Halpara<br>Reis<br>Fortare / Fordon<br>Fortare<br>Fortare                                                                                                    | Tid då avviktise intraffade<br>2025-01-07 08:14 •<br>Avviktise<br>Avviktise<br>Avviktise<br>Biothet<br>Satnas<br>Urval trafficiata                                                                                                    | •]<br>•]<br>•]                                 | Rapporterat av Körare Orsak Kengori Orsat Konsekvens Traffick Konsekvens Konsekvens Traffick Konsekvens Traffick                                                                                                    | v     v     v     v     v     v     v     v     v     v                                                                                                    | Internation           Information of high part           Publicers Bill oppdrappior (QA)           Extension           Traffickodagand, Kohnkind vid håliptats"/Raa T (pif A) ()           Sectorers not Gjørneletta A:           E-port         E-port (0/4)           SM5         SM5 (0/7)                                                                                                    |
| A ster<br>(idiligere)                                                                                                    | Tar<br>02.66 Tjunhainen<br>Halpas<br>Pata<br>Fotar / Fordon<br>Fotar<br>Fotar                                                                                                    | Tid då avvikelse intraffade<br>2025-01-07 09:14<br>Avvikelse<br>Avvikelse<br>Avvikelse<br>Avvikelse<br>Avvikelse<br>Minoster<br>Skrands<br>Und traffadat<br>Kalenderog                                                                                                    | •<br>•<br>•                                    | Rappoterat av förare  Graak  Graak  Const.  Onat  Const.  Conscievens - Traffick  Konselvens  Forloriset ta starbeiden  Forloriset ta starbeiden                                                                                                    |                                                                                                    | Information           Information           Information           References           Tortified dark@ardl.comband.vid.htlipides*Rea T. (pit A) ()           Export           Expost (b/4)           SMS           SMS (b/7)                                                                                                    |
| A contraction of the second second seco                                                                                                    | Tur<br>OʻStoʻE Tjunholmen<br>Halgars<br>Pan<br>Folare / Fordon<br>Forae<br>Fordon                                                                                                    | Tid då avvikelse intrisffade           2025-01-07 09:14           Zorder           Avvikele           Avvikele           Avvikele           Avvikele           Avvikele           Skrinder           Avvikele           Avvikele           Avvikele           Skrinder           Skrinder           Skrinder           Skrinder           Skrinder           Skrinder           2025-01-07                                                                                                    | •<br>•<br>•                                    | Rapportenta av förare     Orask     Cragoti     Orask     Cragoti     Orask     Orask     O      | Colinnstilling Colinnstilling Colin | Intomation           Information           Publicers till oppdraggior (Q4)           Rommerge           Trafikindarfögerd, Kontrand vid hlipplats "Rea T (pH A) 0           Veleraren mot Bjørneletta A".           Eroet         Erpost (Q/4)           SMS         SMS (07)           Nodelandiga ålgander                                                                                                    |
| Alter                                                                                                    | Tur<br>02.06 Tjuvholmen<br>Halpara<br>Para<br>Para<br>Fordar / Fordon<br>Fordar<br>Fordar                                                                                                    | Tid då avvikelse intraffade           2025-01-07 09-14           Zovikelse           Fatsgori           Avvikelse           Avvikelse           Torona           Avvikelse           Strans           Urval trafficiata           Eategori           Satrans           Urval trafficiata           Eategori           Satrans           Urval trafficiata           Eategori           2025-01-07           Omogo           4200 55-160 700477                                                                                                    | •                                              | Rapporterat av Förare Orsak Consk Consk Consk Consk Consel Consk Consel Consk Consel Consk Consel Consel Co | Celonstilling Celonstilling Kortvending Lass Ulykke Celotralgring                                                                                                    | Information           Information           Information           Information           Information           Commution           Trains(adultigated, Konhadel et al hilipitat: "Rea T (pit A) ()           Vectorism and Ejernesiteta (A).           E-post (B)(A)           SMS           SMS (D)(7)           Notechniga Againter           *                                                                                                    |
| Sister<br>(idiligere)                                                                                                    | Tar<br>0266 Tjuyholmen<br>Halpas<br>Pata<br>Foraer / Fordon<br>Forae<br>Forae                                                                                                    | Tid då avvikelse intraffade           2025-01-07 09:14           2025-01-07 09:14           Avvikelse           Rategori           Avvikelse           Avvikelse           Montar           Stanask           OU-ODO S           Pinofat           Stanask           Chraft forfatslat           Katenderdag           2005-01-07           Omlog           400:00-08-07050577                                                                                                    | •<br>•<br>•                                    | Rappoterat av förare                                                                                                    |                                                                                                    |                                                                                                    |
| Accer<br>(iidigere)                                                                                                    | Tur 0265 Tyuholeen Halpas Halpas Bee Porte Porte                                                                                                    | Tid då avvikelse inträffade           2025-01-07 08-14           2025-01-07 08-14           Arvikelse           Arvikelse           Otomoge           Alzön 05:34:00 7050877           Lipie           42                                                                                                    | •<br>•<br>•<br>•<br>•                          | Rapporterat av förare                                                                                                    | Contractions of the second second se | Internation           Internation           Internation           Publicers till oppdragspior (Q4)           Rommerse           Tatifikdsafagud, Korhand vid häputs: 'Raa T. (pif A) B           Leont         E-post (0/4)           So         SoA5 (0/7)           Notekindiga Jaguider           *         Notekindiga Jaguider           *         Notekindiga Jaguider           *         Notekindiga Jaguider           *         Notekindiga Jaguider           *         Notekindiga Vestorell                                                                                                    |
| Asser<br>(Idiligere)                                                                                                    | Tor<br>02:06 Tjuvholmen<br>«Ispase<br>Res<br>Parter / Fordon<br>Forder<br>Forder                                                                                                    | Tid då avvikelse intraffade           2025-01-07 09:14           Zovikelse           Avvikelse           Avvikelse           Avvikelse           Avvikelse           Skrand           Avvikelse           Avvikelse           Avvikelse           Skrand           Directed           Skrand           Directed           Skrand           Davidstal           Ealerderdag           2025-51-027           Omspö           420           Tar                                                                                                    | •<br>•<br>•<br>•                               | Rapporterat av förare                                                                                                    | Complete ADT-Availet Complete ADT-Availet Complete | Information           Information           Information           Information           Commentation           Transcender           Transcender           Commentation           Transcender           Transcender           Exposit           Exposit           E                                                                                                    |
| ASSOCIATION OF THE OWNER OF THE OWNER OWNER OF THE OWNER OWNER OWNE | To                                                                                                    | Tid då avvikelse intraffade           2025-01-07 09-14           2025-01-07 09-14           Avvikelse           Avvikelse           Avvikelse           Avvikelse           Montat           Out-00-000           Binatis           Montat           Stanatis           Contraft           Contraft           Stanatis           Zategori           Omoge           400-000 00           Zategori           Omoge           420           Tar           Obd7 Vokten skog                                                                                                    | · · · · · · · · · · · · · · · · · · ·          | Rapporterat av Kforare                                                                                                    |                                                                                                    |                                                                                                    |
|                                                                                                    | Tur 02:65 Tyuholinen + Hajaas                                                                                                    | Tid då avvikelse inträffade           2025-01-07 08-14           2025-01-07 08-14           Arvikelse           Singori           Arvikelse           Arvikelse           Brodnet           Singori           Singori           Singori           Singori           Singori           Singori           Arvikelse           Prodnet           Singori           Singori           Singori           Singori           Singori           Prodnet           Singori           Singori           Singori           Singori           Singori           Singori           Singori           Singori           Singori           Singori           Account           Singori           Singori           Singori           Singori           Singori           Singori           Singori           Singori           Singori           Singori           Singori           Singori           <                                                                                                    | •<br>•<br>•<br>•<br>•                          | Rapporterat av Fforare                                                                                                    | Comparison of the second second seco | Internation         Internation                                                                                                    |
| store<br>(tidigere)                                                                                                    | Tor<br>CO26 Tjuvholmen<br>                                                                                                    | Tid då avvikelse intraffade           2025-01-07.09:14           Zovikelse           Avvikelse           Avvikelse           Avvikelse           Avvikelse           Zorson           Avvikelse           Avvikelse           Avvikelse           Avvikelse           Avvikelse           Avvikelse           Avvikelse           Avvikelse           Avvikelse           Avvikelse           Avvikelse           Divort           Satrans           Unral trafficiata           Avvikelse           Avvikelse           Divort           Satrans           Unral trafficiato           Tur           DisArio 200 (200-376.00 7550877           Tur           DisAr Volsen skog           Hiliper                                                                                                    | •<br>•<br>•<br>•<br>•<br>•<br>•                | Reporterat av förare                                                                                                    | Contractions Contraction Contraction Cont | Information           Information           Informa                                                                                                    |
| tudigere)<br>- Non-                                                                                                    | Tor<br>COS (D Typhohenen<br>Halpasa<br>Para<br>Para<br>Forcare / Forcefon<br>Forcer<br>Forcer<br>Force                                                                                                    | Tid då avvikelse intraffade           2025-01-07 09-14           2025-01-07 09-14           Avvikelse           Rategori           Avvikelse           Avvikelse           Tarbagori           Avvikelse           Tarbagori           Ottocolo Statia           Ovideta           Tarbagori           Ovideta           Stataside           Unal tofkalsa           Katenderdag           2005-01-07           Ovideta           Ovideta           Jato 200 (DS-34-00 7050877           Lage           Ovideta           Tar           Ovideta           Tar           Ovideta           Tar           Ovideta           Tarbagori           Ovideta           Tarbagori           Ovideta           Tarbagori           Ovideta           Tarbagori           Ovideta           Tarbagori           Tarbagori           Tarbagori           Tarbagori           Tarbagori           Tarbagori           Tarbagori      <                                                                                                    | · · · · · · · · · · · · · · · · · · ·          | Rappoteral av förare  Fasepoi  Orak  Fasepoi  Orak  Conselverns - Traffick  Konselverns - Traffick  Konselverns  Forstoriset fra startholderp  Trafficanderingar  Tafficanderingar RT1000461  Vita                                                                                                    |                                                                                                    |                                                                                                    |
| Kiter<br>(idiligere)<br>Mone                                                                                                    | Tor<br>1905 Tjurholmen<br>1905 Tjurholmen<br>1905 Tjurholmen<br>Pora<br>Fora<br>Fora<br>Fora<br>Fora<br>Fora<br>Fora<br>Tora<br>Tora<br>Fora<br>Fora<br>Tora<br>Tora | Tid då avvikelse inträffade           2025-01-07 08-14           2025-01-07 08-14           Arvikelse           Sängori           Arvikelse           Arvikelse           Sängori           Arvikelse           Broingt           Sängori           Arvikelse           Broingt           Sängori           Arvikelse           Broingt           Sängori           Arvikelse           Diroingt           Sängori           Arvikelse           Pitolingt           Sängori           Arvikelse           Pitolingt           Sängori           Arvikelse           Pitolingt           Sängori           Arvikelse           Pitolingt           Arvikelse           Pitolingt           Pitolingt           Pitolingt           Pitolingt           Pitolingt           Pitolingt                                                                                                    | •<br>•<br>•<br>•<br>•<br>•<br>•<br>•<br>•      | Rappotentia w Florae                                                                                                    | Constraints Constraints Const | Internation         Internation                                                                                                    |
| itteligere)<br>Mone<br>den x • • • • • • •                                                                                                    | Tor<br>CO26 Tjuvholmen<br>                                                                                                    | Tid då avvikelse intraffade           2025-01-07.09:14           2025-01-07.09:14           Avvikelse           Avvikelse           Doltart           Stategorith           Omtoop           2025-01-07           Omtoop           42           Tur           09:47 Volksen skog           Hålpar           Piets           Foraer / Fordon                                                                                                    | · · · · · · · · · · · · · · · · · · ·          | Rapporterat av förare                                                                                                    | C Delinnstilling C Kortvending Ess D Uykke Esstasjaring D Maglend ADT-kvallet O Omjøring                                                                                                    | Information         Implements         Implements                                                                                                    |
|                                                                                                    | Tor COSCO (Standard Constraints)                                                                                                    | Tid då avvikelse intraffade           2025-01-07 09:14           2025-01-07 09:14           Avvikelse           Avvikelse           Avvikelse           Avvikelse           Monta           Ox0000 🗟           Prioritet           Skrands           Unal traffade           Kalendenge           2005-001 🖓 •           Omloge           420 605 34:00 7050877           Ung           Vale           Tur           ØP-7 Vokken skog           Hågiste           Paris           Forare / Fordon           Förare                                                                                                    | •<br>•<br>•<br>•<br>•<br>•<br>•<br>•<br>•      | Rappoterat av förare  Faragori  Orak  Faragori  Orak  Conselvens - Taflik  Konselvens - Taflik  Konselvens  Forlinder for startholder  Taflikandingar  Taflikandingar  Taflikandingar                                                                                                    |                                                                                                    |                                                                                                    |
|                                                                                                    | Tor<br>1906 Tjuvholmen<br>Halpas<br>Poter / Fordon<br>Fores<br>Fores<br>Fores<br>Fores<br>Fores<br>Fores<br>Tores<br>Tores<br>Fores<br>Fo<br>Fores<br>Fo<br>Fores<br>Fores<br>Fores<br>Fores<br>Fores<br>Fores<br>Fore                                                                                           | Tid dii avvikelse intraffade           2025-01-07 09:14           Zavidebe           Fatagot           Avvikebe           Avvikebe           Avvikebe           Avvikebe           Avvikebe           Avvikebe           Avvikebe           Avvikebe           Avvikebe           Avvikebe           Avvikebe           Avvikebe           Avvikebe           Avvikebe           Brodert           Saknas           Urual trafficidate           Edecodesige           2025-01-07           Omope           420           Tur           06-324:00 0750877           Lipie           42           Tur           05-47 Voksen skog           Higing           Fare           Fore                                                                                                    | ·<br>·<br>·<br>·<br>·<br>·<br>·<br>·           | Rappotentia w Florae                                                                                                    | Contracting Contracting Contracting Contracting Contracting Contracting Exstation Contracting Contracting Contrac | Information         Information         Information         Information         Comments         Traiting data         Information         Information                                                                                                    |
|                                                                                                    | To<br>CO26 Ejuvholeen<br>Hajaus<br>Protare / Fordon<br>Foree<br>Fodon<br>Foree<br>Fodon<br>To don<br>To                                                                                                    | Tid då avvikelse intraffade           2025-01-07.08:14           2025-01-07.08:14           Avvikelse           Avvikelse           Avvikelse           Avvikelse           Tartigori           Avvikelse           Avvikelse           Discours           Ottogen           Ottogen           Discours           Statagori           Ottogen           Discours           Statagori           Ottogen           Discours           Statagori           Ottogen           Discours           Statagori           Ottogen           Discours           Statagori           Ottogen           Ottogen           Ottogen           Statagori           Ottogen           Ottogen           Ottogen           Ottogen           Ottogen           Ottogen           Ottogen           Ottogen           Ottogen           Ottogen           Ottogen           Ottogen           Ottogen           Ottogen                                                                                                    | · · · · · · · · · · · · · · · · · · ·          | Rapporteral av förare                                                                                                    |                                                                                                    | Information         Implements         Implements                                                                                                    |
| in the second second seco                                                                                                    | To COLOR Juphonen Halpas Halpas Halpa                                                                                                    | Tid då avvikelse intraffade           2025-01-07 09:14           2025-01-07 09:14           Avvikelse           Avvikelse           Avvikelse           Avvikelse           Ministration           Monte           Avvikelse           Viral traffade           Extendencia           2005-01-07           Omloge           4206 05:34:00 7050877           Ligit           42           Tur           09-07 Voksen skog           Hålgets           Pate           Foree           Fordon                                                                                                    | ·<br>·<br>·<br>·<br>·<br>·<br>·<br>·<br>·<br>· | Rappotest av förare                                                                                                    | Comparison of the second second seco |                                                                                                    |
| Normal States                                                                                                    | To CO26 Tuvholeen                                                                                                    | Tid dii avvikelse intraffade           2025-01-07 09:14           2025-01-07 09:14           Avvikelse           Avvikelse           Bioder           Satagot           Ornisop           422           Tur           Pare           Pare           Pare           Fare           Fare           Fare                                                                                                    | ·<br>·<br>·<br>·<br>·<br>·<br>·<br>·           | Reporterat av förare  Grand  Grand  Grand  Const  Grangs  Grangs  Grangs  Conselvens - Trafik  Grands  Konselvens - Trafik  Grands  Tafikandningar  Tafikandningar  Tafikandni | Contracting Contracting Contracting Contracting Contracting Contracting Exstalgaring Contracting Contracting Cont | Information         Information         Note:         Information         Note:         Information         Information         Ino                                                                                                    |
| energy and a second second sec | To COLOR JUNCIMENT                                                                                                    | Tid då avvikelse intraffade           2025-01-07.08:14           2025-01-07.08:14           Avvikelse           Avvikelse           Avvikelse           Avvikelse           Tomar           Statgori           Avvikelse           Undersong [Hitmans]           Ottoget (Hitmans)           Ottoget (Hitmans) | · · · · · · · · · · · · · · · · · · ·          | Rappoteral av förare  Fasepoi  Grak  Cosselveres - Tatlik  Conselveres - Tatlik  Kosselveres - Tatlik  Kosselveres - Tatlik  Kosselveres - Tatlik  Kosselveres - Tatlik  Tatlikadringa  Tatlikadringar  Tatlikadringar  Tatlikadringar  Tatlikadringar  KI 100451  Visa                                                                                                    | v                                                                                                    | Information       Image and image and image an                                         |
|                                                                                                    | Tor<br>1906 Tjurholen<br>Highan<br>Paris<br>Forae / Fordon<br>Forae<br>Fordan<br>Forae<br>Fordan<br>Toria / Fordon<br>Forae<br>Forae<br>Fordan<br>Toria / Fordon<br>Forae<br>Forae                                                                                                    | Tid då avvikelse intraffade           2025-01-07 09:14           2025-01-07 09:14           Avvikelse           Avvikelse           Avvikelse           Avvikelse           Diroffer           Skrands           Utval traffade           Extendencia           Pinoffer           Skrands           Utval traffade           Extendencia           2005-01:07           Omkop           426 65:34:00 7050877           Lipie           42           Tur           D9-47 Voksen skog           Hålipste           Pate           Extendencia           Foren           Fordon                                                                                                    | · · · · · · · · · · · · · · · · · · ·          | Rappotest av förare                                                                                                    | Contracting Contracting Contr | Internation         Implactions the logic set         Implactions the logic set of the logic set of the logic                                                                                     |
| Veneral Anti-                                                                                                    | To COLOR TAUNON COLOR TAUNON CO                                                                                                    | Tid då avvikelse intraffade           2025-01-07.09:14           Zovikelse           Avvikelse           Avvikelse           Avvikelse           Avvikelse           Avvikelse           Avvikelse           Avvikelse           Avvikelse           Avvikelse           Avvikelse           Avvikelse           Avvikelse           Avvikelse           Discord of Q           Discord of Q           Othogo Of Q           Discord of Q           Othogo Of Q           Discord of Q           Othogo Of Solo 0750877           Unje           42           Tur           DisArd Volsen skog           Hispas           Pare           Pare           Fore           Fore                                                                                                    | ·<br>·<br>·<br>·<br>·<br>·<br>·<br>·           | Rapporterat av fförare                                                                                                    | Constituting Constituting Constituting Constituting Constituting Constitution Constitution Cons | Internation         Internation         Interleval         Interleval <tr< td=""></tr<>                                                                                                    |

- Se kapitel 13.1 för information om [trafikledar-]åtgärder.
- Notera att trafikändringen har effekt i systemet direkt när du sparar den i åtgärdsdialogrutan.
- Avvikelsen sparas när du sparar avvikelsefönstret/-fönstren, och det är först då avvikelse ev. publiceras till huvudman.

- Åtgärden avkorta tur öppnar en avvikelse med konsekvensen avkorta tur.
- Åtgärden kortvändning leder till två separata avvikelser för de påverkade turerna (öppna avvikelsefönster som sparas manuellt) med konsekvensen kortvändning.
- Trafikändringar-fältet innehåller en direktlänk till den redan skapade trafikändringen.
- De skapade avvikelserna är förifyllda med all tillgänglig information. Fyll i avvikelse, orsak, etc. som vanligt och spara för att rapportera till huvudman och informera din organisation etc.

## 10.25.18 Flera verktygsfönster med specifik filtrering/konfiguration

Om du har behov av att separat/parallellt kunna övervaka smalare urval av avvikelser – till exempel särskilt viktiga (hög prio) avvikelser eller sådana tilldelade dig, kan du skapa och namnge en eller flera separata fönster av verktyget filtrerade för just detta.

l varje fönster/verktygsinstans sparas de aktuella filterinställningarna, kolumnkonfigurationen och sorteringen då instansen skapades/sparades.

• Se kapitel 7.10 för information om den här flexibla funktionen.

## 10.25.19 Ärendehistorik, vald avvikelse

Du kan se detaljerad historik för den valda avvikelsen genom att antingen öppna Avvikelsehistorik i snabbmenyn för avvikelsen i listan, eller klicka på Loggknappen i avvikelsefönstret.

Snabbmenyn för avvikelse innehåller "Historik ärende" som öppnar detta fönster. Nu når

| tag (5/5) • Prioritet (6/6) • Awikelse (47/47) • Orsaksfilt       | ter (148/148) • Tilstelad ()/        | 2) • Arbetsflöde (45) • Borttagen Q                            | 46.7.89                                                                                                    |   |           | 🔿 🔶 Veiktygsförste |
|-------------------------------------------------------------------|--------------------------------------|----------------------------------------------------------------|----------------------------------------------------------------------------------------------------|---|-----------|--------------------|
| tet Summary                                                       | FI                                   | irare Kalenderdag Orsak                                        |                                                                                                    |   |           |                    |
| Avgang ikke startet - Sen fra tidligere avgang, Tur: 421 14:20:00 | Majorstuen, Linja 46                 | 2024-08-22 Sen fra tidligere avgang                            |                                                                                                    |   |           |                    |
| Avgang ikke startet - Sen fra tidligere avgang, Tun 142 14:17:00  | ) Sandvika, Linjer 230               | 2024-08-22 Sen fra tidligere avgang                            |                                                                                                    |   |           |                    |
| Avgang ikke startet - Sen fra tidligere avgang, Tur. 227 14:15:00 | Skøyen, Linjø 40                     | 2024-08-22 Sen fra tidligere avgang                            |                                                                                                    |   |           |                    |
| Avgang ikke startet - Sen fra tidligere avgang, Tun 193 14/02/00  | Voksen skyg, Linje: 45               | 2024-08-22 Sen fra tidligere avgang                            |                                                                                                    |   |           |                    |
| Avgang ikke startet - Sen fra tidligere avgang, Tur. 57 13:57:001 | Kolsás, Liver 215A                   | 2024-08-22 Sen fra tidligere avgang                            |                                                                                                    |   |           |                    |
| Avgang ikke startet - Sen fra tidligere avgang, Turi 141 13:47:00 | Sandvilla, Linje: 230                | 2024-08-22 Sen fra tidligere avgang                            |                                                                                                    |   |           |                    |
| Avgang ikke startet - Sen fra tidligere avgang, Tur: 35 13:49:00  | Skaver, Linje: 130                   | 2024-08-22 Sen fra tidligere avgang                            |                                                                                                    |   |           |                    |
| Avgang ikke startet - Sen fra tidligere avgang, Tur. *            |                                      |                                                                |                                                                                                    |   |           |                    |
| Avgang ikke startet - Sen fra tidligere avgang, Tur : 💽 Avvik     | elser: Historik ärende 220           |                                                                |                                                                                                    | đ | * I – I I |                    |
| Avgang ikke startet - Sen fra tidligere avgang. Tur 1 🛞 🤤         | 1                                    | 3/3                                                            |                                                                                                    |   |           |                    |
| Avgang ikke startet - Sen fra tidligere avgang, Turt :            |                                      |                                                                | River Relationing Cost                                                                                          |   |           | 1                  |
| Angang ikke startet - Sen fra tidligere avgang, Tur .             | Automation like started - Sen fra ti | idlinere avoano. Tur: 21.03.54.00 Nationaltheatret. Linie: 150 | 2024/00-22 Sen fra tidlinere avoano                                                                             |   |           |                    |
| Avgang ikke startet - Sen fra tidligere avgang, Tur. 1            | Junano ikke stastat - San fra ti     | idinara automo Tur. 21.02.54.00 Nationaltheatrat Linix 152     | 2014-00, 22 Sen fra tidlinere avonno                                                                            |   |           |                    |
| Avgang ikke startet - Sen fra tidligere avgang, Tur .             | Augusta like startet - Sen fra ti    | idlinere avrano. Tur: 21.00.54.00 Nationaltheatret Linie 152   | 2024/00-22 Sen fra tidlinere avoano                                                                             |   |           |                    |
| Avgang ikke startet - Sen fra tidligere avgang, Tur:              |                                      |                                                                | the second second second second second second second second second second second second second second second se |   |           |                    |
| Avgang ikke startet - Sen fra tidligere avgang. Tur: I            |                                      |                                                                |                                                                                                    |   |           |                    |
| Avgang ikke startet - Sen fra tidligere avgang, Tur: 1            |                                      |                                                                |                                                                                                    |   |           |                    |
| Avgang ikke startet - Sen fra tidligere avgang, Tur: 1            |                                      |                                                                |                                                                                                    |   |           |                    |
| Argang ikke startet - Sen fra tidligere argang, Tur; 2            |                                      |                                                                |                                                                                                    |   |           |                    |
| Avgang ikke startet - Sen fra tidligere avgang, Tur: 1            |                                      |                                                                |                                                                                                    |   |           |                    |
| Argang Bike startet - Sen fra tidligere argang, Tur: 1            |                                      |                                                                |                                                                                                    |   |           |                    |
| Avgang ikke startet - Sen fra tidligere avgang, Tur: :            |                                      |                                                                |                                                                                                    |   |           |                    |
| Argang Rike startet - Sen fra tidligere argang, Tur; 2            |                                      |                                                                |                                                                                                    |   |           |                    |
| Avgang ikke startet - Sen fra tidligere avgang, Tur: -            |                                      |                                                                |                                                                                                    |   |           |                    |
| Argang Rice startet - Sen fra tidligere ægang, Tur, J             |                                      |                                                                |                                                                                                    |   |           |                    |
| Angang ikke startet - Sen fra tidligere avgang, Tur: 1            |                                      |                                                                |                                                                                                    |   |           |                    |
| Argang Rike startet - Sen fra tidligere argang, Tur. 1            |                                      |                                                                |                                                                                                    |   |           |                    |
| Angang Bike startet - Sen fra tidligere argang, Tur. 263 0504700  | voksen skog, Linge: 45               | 2024-00-22 Sen tra tickigere avgang                            |                                                                                                    |   |           |                    |
| Argang Ake startet - Sen fra tidligere avgang, Tur. 259 09/46:00  | Dine Sogn, Linje: 40                 | 2034-08-22 Sen fra tidligere avgang                            |                                                                                                    |   |           |                    |
| Angang Ake startet - Sen fra tidligere ørgang, Tur: 355 00-45:00  | Majorituen, Linje: 46                | 2024-08-22 Sen fra tielligere avgang                           |                                                                                                    |   |           |                    |
| Argang Bike startet - Sen fra tidligere avgang, Tur. 17 08:19:00  | Skøyen, Linje: 130                   | 2024-05-22 Sen fra tidligere avgang                            |                                                                                                    |   |           |                    |
| Argang ikke startet - Sen fra tidligere ørgang, Tur: 217 09:15:00 | Skøyen, Linje: 40                    | 2024-08-22 Sen fra tielligere avgang                           |                                                                                                    |   |           |                    |
|                                                                   | Dataset Linia 140                    | Marcola 23 Fee for Hallinson summer                            |                                                                                                    |   |           |                    |

- Ärendehistoriken öppnas i ett nytt flytande verktygsfönster.
- Fönstret visar samma information som huvudverktyget (se beskrivningen ovan). Enkel "uppdatera"/ladda om-knapp och fritextfilter är de enda funktionerna.

• Varje ändring visas på ny rad (tidsstämpeln visar när ändringen sparades/gjordes).

Notera: prioritetseskalering är också ändring som visas på ny rad.

## 10.26 Avvikelser [standardvariant]

Verktyg > Rapportark/Avvikelser > Avvikelser/Avvikelser - Mina fönster > [Fönsternamn]

Kapitlet nedan beskriver standardvarianten av vårt avvikelseverktyg. Observera att namnet Avvikelser är detsamma som för vår utökade variant av verktyget (se föregående kapitel).

Du som användare kommer att ha antingen denna standardvariant eller den utökade varianten, så välj rätt manualkapitel för korrekt information.

För att identifiera vilken variant du har kan du titta på Avvikelseverktygsfönstret – standardvarianten har "Detaljvy"- och Åtgärdskort-knappar, vilket den utökade varianten saknar, se nedan.

| Burner and State |                                                                          |           |              |              |                               | -                         |                                   |                |         |                |           |                          |            |                                                                                                    |              |
|------------------|--------------------------------------------------------------------------|-----------|--------------|--------------|-------------------------------|---------------------------|-----------------------------------|----------------|---------|----------------|-----------|--------------------------|------------|----------------------------------------------------------------------------------------------------|--------------|
| Phone is         | Amateria (15/25)     Constanting (150/150)     Indexed (5/2)             | Figure Re | trianing the | Parcent list | Anitabatid Anitabata          | locar ave                 | Decidences                        | Ounk           | 10-0751 | Indetion       | Konnerter | Bublications iconsporter | Titletalad |                                                                                                    | T sealbureau |
| y Log            | 2 Skytt Butt AS Bybane Fyllingsdalen Bergen sentrum                      |           | 2023-04-28   | 11:01:00     | 00:00:00 Ei körd bur          | Tur inte körd             | Deviation report (5) killed fur   | Lei av å kime  |         | - Augur Office |           | Patricing Connector      |            | design of the second second se | A            |
| anen 1 S         | rs Dus AS Bergen lufthavn Plesland- Lagunen - Byparken, Bergen lufthavn  |           | 2025-04-25   | 11:00:00     | 00.00:00 E) kited fur         | Turinte körd              | Deviation report/(2) kind for     | Let av å kjøre |         |                |           |                          |            |                                                                                                    |              |
| anen 1.5         | ss Buss AS Bergen lufthavn Flesland- Lagunen - Byparken Bergen lufthavn  |           | 2023-04-28   | 10.55:00     | 00.00:00 Tur ike started ennå | Turen har inte startat än | Forsinketie/Tur ike started ennå  | Felkjøring     |         |                |           |                          |            |                                                                                                    |              |
| anen 1 S         | rss Buss AS Bergen lufthavn Flesland- Lapunen - Byparken Bergen lufthavn |           | 2023-04-28   | 10,53.00     | 00:00:00 Ej körd bur          | Tur inte körd             | Deviation report/Ej körd tur      | Lei av å kjøre |         |                |           |                          |            |                                                                                                    |              |
| anen 1 S         | rs Buss AS Bergen lufthavn Flesland- Lapunen - Byparken Bergen sentrum   |           | 2023-04-28   | 10,50:00     | 00.00.00 Tur ike started ennä | Turen har inte startat än | Forsinkelse/Tur ike started ennå  | Feikjaring     |         |                |           |                          |            |                                                                                                    |              |
| inen 1 S         | ns Buss AS Bergen lufthavn Piesland- Lagunen - Byparken Bergen sentrum   |           | 2025-04-25   | 10:48:00     | 00:00:00 Ej kord tur          | Tur inte körd             | Deviation report/0) kind fur      | Lei av å kjøre |         |                |           |                          |            |                                                                                                    |              |
| anen 1 S         | ns Buss AS Bergen lufthavn Flesland- Lapunen - Byparken Bergen lufthavn  |           | 2023-04-28   | 10.47.00     | 00.00:00 Tur ike started ennå | Turen har inte startat än | Forsinkelse/Tur ike started ennil | Feikjaring     |         |                |           |                          |            |                                                                                                    |              |
| anen 1 S         | ss Buss AS Bergen lufthavn Flesland- Lagunen - Byparken Bergen lufthavn  |           | 2023-04-28   | 10.45:00     | 00:00:00 Ej körd tur          | Tur inte körd             | Deviation report/Ej körd tur      | Lei av å kjøre |         |                |           |                          |            |                                                                                                    |              |
| anen 1 S         | ts Buss AS Bergen lufthavn Flesland- Lagunen - Byparken Bergen sentrum   |           | 2023-04-28   | 10:43:00     | 00.00:00 Tur ike started ennå | Turen har inte startat än | Forsinkelse/Tur ike started ennä  | Feikjøring     |         |                |           |                          |            |                                                                                                    |              |
| enen             | 2 Skyss Buss AS Bybane Pyllingsdalen Pyllingsdalen termin                | al la     | 2025-04-25   | 10.41:00     | 00:00:00 Tur ike started ennå | Turen har inte startat än | Forsinkalse/Tur ike started ennis | Telkjøring     |         |                |           |                          |            |                                                                                                    |              |
| anen             | 2 Skyss Buss AS Bybane Fyllingsdalen Bergen sentrum                      |           | 2023-04-28   | 10:41:00     | 00.00:00 Tur ike started ennå | Turen har inte startat än | Forsinketie/Tur ike started ennå  | i Felkjøring   |         |                |           |                          |            |                                                                                                    |              |
| anen 1 S         | rs Buss AS Bergen lufthavn Flesland- Lagunen - Byparken Bergen lufthavn  |           | 2023-04-28   | 10.40.00     | 00:00:00 Tur ike started ennå | Turen har inte startat ön | Forsinkelse/Tur ike started enno  | Feikjaring     |         |                |           |                          |            |                                                                                                    |              |
| anen 1 S         | rss Buss AS Bergen lufthavn Flesland- Lagunen - Byparken Bergen sentrum  |           | 2023-04-28   | 10.41:00     | 00.00:00 Ej kord tur          | Tur inte kård             | Deviation report/Ej kord tur      | Lei av å kjøre |         |                |           |                          |            |                                                                                                    |              |
| banen            | 2 Skyss Buss AS Bybane Pyllingsdalen Tyllingsdalen termin                | nal I     | 2025-04-25   | 10.59:00     | 00:00:00 Ej körd fur          | Tur inte körd             | Deviation report/0) kind fur      | Lei av å kjøre |         |                |           |                          |            |                                                                                                    |              |
| banen            | 2 Skyss Buss AS Bybane Pyllingsdalen Bergen sentrum                      |           | 2023-04-28   | 10.39:00     | 00.00:00 Ej körd tur          | Tur inte körd             | Deviation report/Ej kord tur      | Lei av å kjøre |         |                |           |                          |            |                                                                                                    |              |
| banen 1 S        | rss Buss 45 Bergen lufthavn Flesland- Lagunen - Bigarken Bergen lufthavn | _         | 2023-04-28   | 10.38-00     | 00.00.00 Ej körd tur          | Tur inte körd             | Deviation report/Ei killed tur    | Lei av å kipre |         |                |           |                          |            |                                                                                                    |              |

Avvikelser är ett verktyg som visar och hanterar "avvikelser": Ärenden som skapas i lika delar av systemet och som **beskriver specifika avvikelser** från den planerade trafiken, ofta knutet till en viss tur.

- Avvikelser kan genereras automatiskt (i fordonssystemen eller centralt) eller skapas manuellt.
- Automatiskt genererade avvikelseärenden inkluderar normalt både anledningen till avvikelsen (rapporterad av förare eller trafikledare) och kommentarer.
- Avvikelseärenden kan skapas manuellt i verktyget Ny avvikelse, se föregående kapitel.
- Avvikelseärenden kan tilldelas användare, behandlas (verifieras, kompletteras...) och avslutas.
- Avvikelseärenden kan "raderas"/tas bort vilket i praktiken betyder att de flaggas som ej aktuella. De är fortfarande kvar i listan och kan ses om du kryssar i "Borttagen"-filtret.
- Precis som med verktygen Händelser och Fordon kan du välja att spara specifika filter/kolumn/sorterings-inställningar som namngivna verktygsfönster/-instanser, vilka kan öppnas parallellt för mer effektiv hantering/övervakning. Se kapitel 7.10.
- Det relaterade verktyget **Avvikelser: Historik** låter dig söka avvikelser registrerade under en vald tidsperiod. Se kapitel 10.27.

Manuellt skapade avvikelser och möjliga val av specifikation och orsak, och de olika alternativa orsaker förare och trafikledare kan rapportera vid automatiskt genererad avvikelse, konfigureras med hjälp av "raportarksmallar". Dessa listas i verktyget Mina rapportarksmallar, se kapitel **Fel! Hittar inte referenskälla**.. Där hittar du även en förklaring av hur mallarna bygger upp d et "avvikelseträd" du väljer ur när du manuellt skapar en avvikelse.

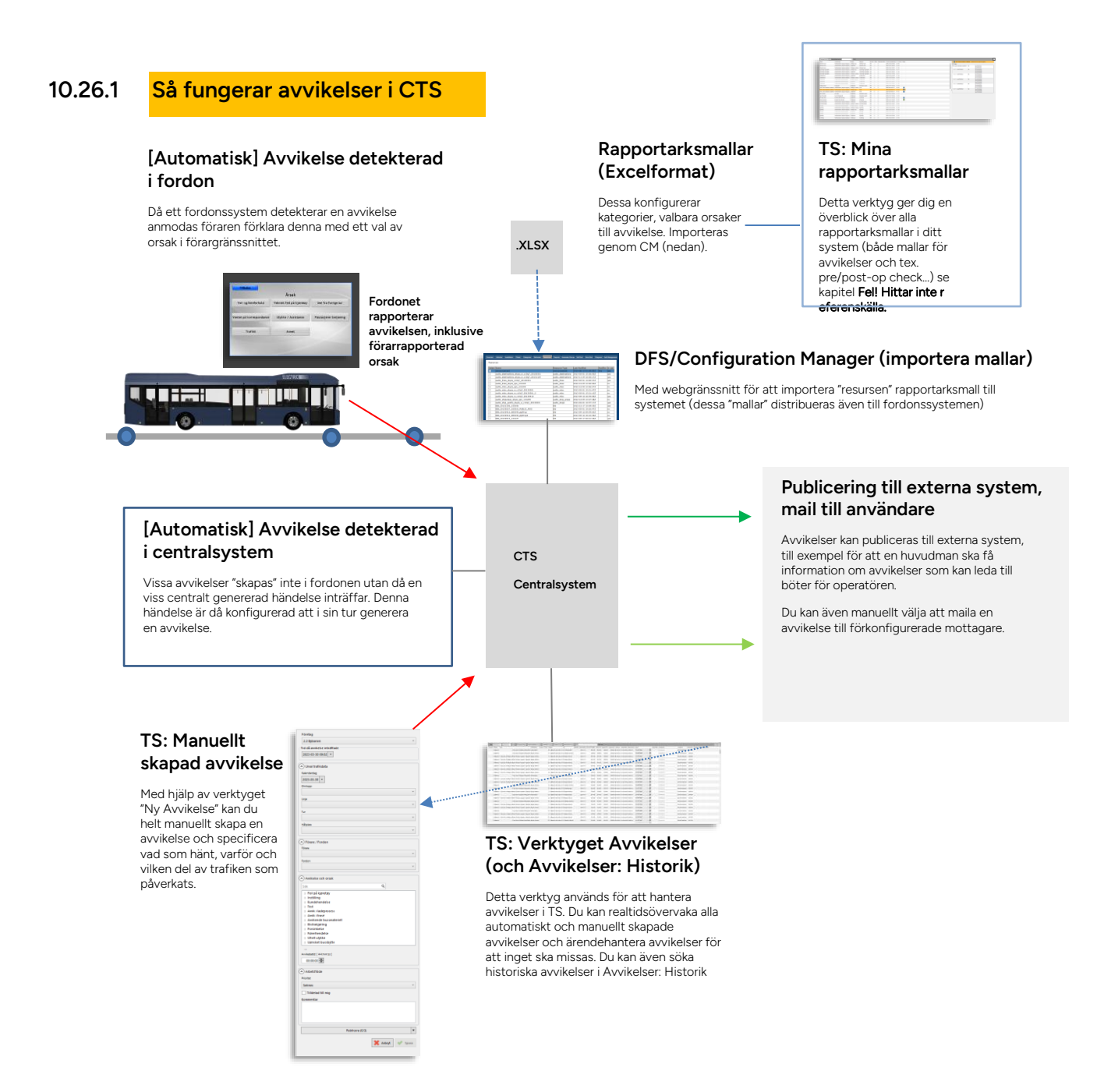

## 10.26.2 Manuellt skapade avvikelser

Du skapar en ny avvikelse manuellt i verktyget "Ny avvikelse". (Se föregående kapitel).

Dessa avvikelser är av typen "Avvikelse (anpassningsbar)", vilket skiljer dem från de automatiskt genererade avvikelserna. Du öppnar Ny avvikelse genom verktygsmenyn, genom snabbmenyn för tur, eller med "Ny avvikelse"-knappen i verktygsfönstrets övre högra hörn (se översikten på följande sida).

## 10.26.3 Automatiskt genererade avvikelser

Nedan listas de automatiska avvikelser som kan hanteras i verktyget (beroende på systemkonfiguration).

- Tidig turstart (mer än 5 minuter, konfigurerbart tröskelvärde). Genereras i fordonet. Föraren anmodas ange orsaken i en meny på förarskärmen.
- Sen turstart (mer än 5 minuter, konfigurerbart tröskelvärde). Genereras i fordonet. Föraren anmodas ange orsaken i en meny på förarskärmen.
- Fordonet sent till turstart. Beroende på konfiguration av händelsen "Turen har inte startat än".
- Åtminstone en **avgång som är mer än 15 minuter sen** (konfigurerbart tröskelvärde). Genereras i fordonet. Föraren anmodas ange orsaken i en meny på förarskärmen.
- Missad samtrafik mottagande eller lämnande fordon.
- Ofullständig tur (om händelsen Tur ej fullständig är konfigurerad att skapa avvikelse). Genereras centralt. Beroende på konfiguration av händelsen som genererar avvikelsen (se kapitel 10.16) kan olika orsaker anges för ofullständiga turer och turer som inte körts alls.
- Notera: Har hela eller delar av turen ställts in (i Nya Trafikändringar) och kommentarer för detta Trafikändringsärende lagts in så inkluderas dessa kommentarer även i avvikelsekommentarerna.

## 10.26.4 Översikt

Verktyget listar avvikelser loggade de senaste 24 timmarna. Nya avvikelser läggs till i realtid. Varje avvikelse visas på egen rad.

Sortera och filtrera listan efter behov.

#### 10.26.4.1 Prioritet, avvikelser

För prioritering/sortering av avvikelser kan individuella avvikelser vid behov ges prioritetsnivå 5-1, där "1" normalt är högsta prioritet. En avvikelse kan även sakna prioritet. Du kan även ändra prioritet för en avvikelse vid behov, se avsnittet nedan om detaljfältet.

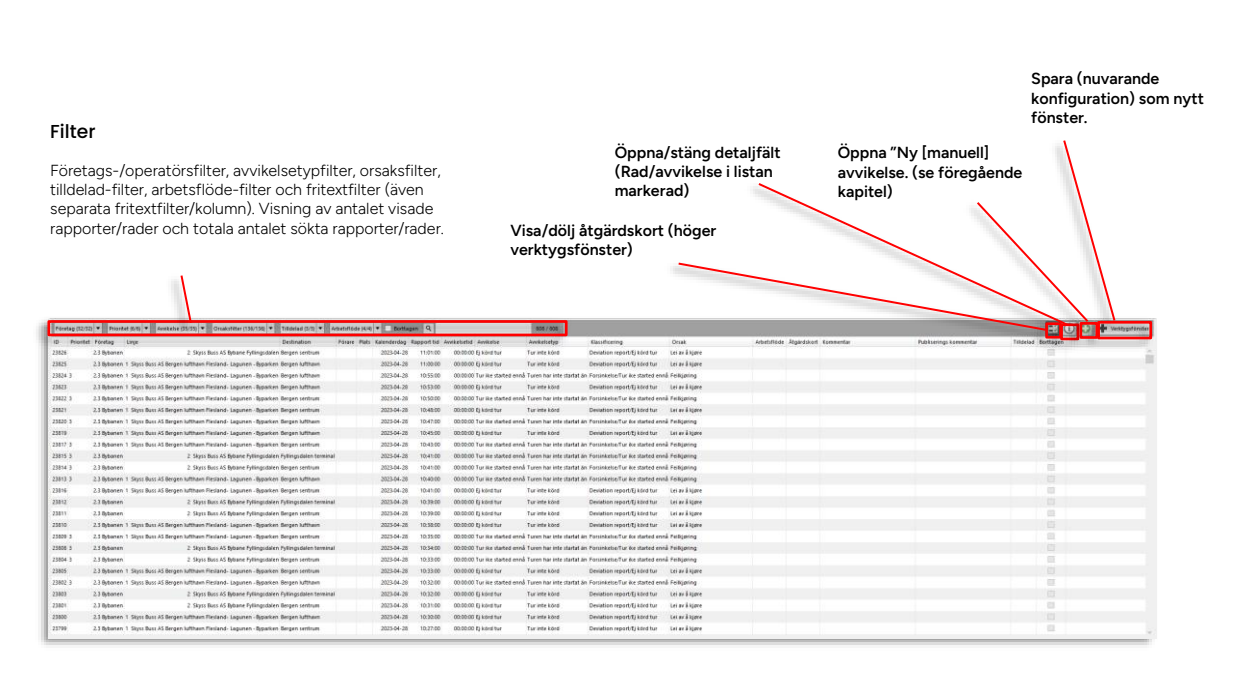

Öppna/stäng detaljfält (Rad/avvikelse i listan

markerad)

| Foretag (32/3 | D . Priorit | et (5/8) ¥ Avvikelse (35/35) ¥ Orsaksfilter (356/35) ¥ Titidelad (5/3) ¥ A    | net i fi de | e (4.4) V Dorthag | pen Q      |                               | 808 / 808                 |                                  |                |                                   |             | El 23 (+) + Vestygstonde |
|---------------|-------------|-------------------------------------------------------------------------------|-------------|-------------------|------------|-------------------------------|---------------------------|----------------------------------|----------------|-----------------------------------|-------------|--------------------------|
| D Priorite    | Fóretag     | Linie Destination                                                             | Forare      | Plats Kalenderdag | Report tid | Avvikelsetid Avvikelse        | Amiligisetyp              | Kassificering                    | Orsak          | Arbetafläde Ålgärdskott Kommentar | (A) staard  |                          |
| 23829 3       | 2.3 Bybanen | 2 Skyss Buss AS Bybane Fyllingsdalen Bergen sentrum                           |             | 2023-04-28        | 11:03:00   | 00:00:00 Turike started enni  | Turen har inte startat än | Forsinkelse/Tur ike started ennå | Feikjaring     |                                   |             | - I-                     |
| 23831 2       | 2.3 Bybanen | 2 Skyss Buss AS Bybane Fyllingsdalen Fyllingsdalen terminal                   |             | 2023-04-28        | 11:04:00   | 00.00.00 Turike started enno  | Turen har inte startat än | Forsinkelse/Tur ike started ennå | Feikjaring     |                                   |             |                          |
| 23830         | 2.3 Bybanen | 1 Skyss Buss AS Bergen lufthawn Flesland- Lagunen - Byparken Bergen sentrum   |             | 2023-04-28        | 11/03/00   | 00:00:00 Ej körd tur          | Tur inte körd             | Deviation report/6) killed tur   | Lei av å kjøre |                                   | Orsak       | Lei av à lipire          |
| 23627 3       | 2.3 Bybanen | 1 Sigss Buss AS Bergen lufthawn Flesland- Lagunen - Byparken Bergen lufthawn  |             | 2023-04-28        | 11/02/00   | 00:00:00 Turike started enn   | Turen har inte startat än | Forsinkelse/Tur ike started ennå | Feikjaring     |                                   | Prioritet   | Saknas *                 |
| 23828         | 2.3 Bybanen | 2. Skyss Buss AS Bybane Fyllingsdalen Fyllingsdalen terminal                  |             | 2023-04-28        | 11:02:00   | 00:00:00 Ej körd tur          | Tur inte körd             | Deviation report/Ej killed tur   | Lei av å kjøre |                                   | Arbetsfilde |                          |
| 23626         | 2.3 Bybanen | 2 Skyss Buss AS Bybane Pyllingsdalen Bergen sentrum                           |             | 2023-04-20        | 11/01/00   | 00:00:00 Ej könd fur          | Tur inte körd             | Deviation report/() killed for   | Lei av å kjøre |                                   | Tillifeta   | Till sin                 |
| 23825         | 2.3 Bybanen | 1 Sigss Buss AS Bergen lufthavn Flesland- Lagunen - Byparken Bergen lufthavn  |             | 2023-04-25        | 11:00:00   | 00:00:00 Ej kord tur          | Tur inte körd             | Deviation report, (1) kidrd tur  | Lei av å kjøre |                                   |             | haling D2                |
| 23824 3       | 2.3 Bybanen | 1 Sigss Duss AS Dergen lufthavn Flesland- Lagunen - Dyparken, Dergen lufthavn |             | 2023-04-20        | 10.55:00   | 00:00:00 Tur ike started enni | Turen har inte startat än | Forsinkelse/Tur ike started ennå | Felkjøring     |                                   | Publicera   | Publicità (2.3)          |
| 25825         | 2.5 Bybanen | 1 Sigss Buss AS Bergen lufthavn Flesland- Lagunen - Byparken Bergen lufthavn  |             | 2025-04-25        | 10.53:00   | 00:00:00 Ej kord fur          | Tur inte körd             | Deviation report, 2) kidrd tur   | Lei av å kjøre |                                   | E-post      | 5666                     |
| 23822 3       | 2.3 Bybanen | 1 Sigss Buss AS Bergen lufthavn Flesland- Lagunen - Byparken Bergen sentrum   |             | 2023-04-28        | 10.50:00   | 00:00:00 Tur ike started enni | Turen har inte startat än | Forsinkelse/Tur ike started ennå | Felkjøring     |                                   | A torne     | ntar                     |
| 23821         | 2.3 Bybanen | 1 Sigss Buss AS Bergen lufthawn Flesland- Lagunen - Byparken Bergen sentrum   |             | 2023-04-28        | 10.48:00   | 00:00:00 Ej kord fur          | Tur inte körd             | Deviation report, (2) killed tur | Lei av å kjøre |                                   | Kommerita   |                          |
| 23820 3       | 2.3 Bybanen | 1 Sigss Buss AS Bergen lufthavn Flesland- Lagunen - Byparken Bergen lufthavn  |             | 2023-04-28        | 10.47:00   | 00:00:00 Turike started enni  | Turen har inte startat än | Forsinkelse/Tur ike started ennå | Feikjaring     |                                   |             |                          |
| 23819         | 2.3 Bybanen | 1 Sigss Buss AS Bergen lufthawn Fiesland- Lagunen - Byparken Bergen lufthawn  |             | 2023-04-28        | 10.45:00   | 00:00:00 Ej kord tur          | Tur inte körd             | Deviation report/Ej killed tur   | Lei av å kjøre |                                   |             |                          |
| 23817 3       | 2.3 Bybanen | 1 Skyss Buss AS Bergen lufthavn Flesland- Lagunen - Byparken Bergen sentrum   |             | 2023-04-28        | 10.43.00   | 00:00:00 Turike started enn   | Turen har inte startat än | Forsinkelse/Tur ike started ennå | Feikjaring     |                                   |             |                          |
| 23815 3       | 2.3 Bybanen | 2 Skyss Buss AS Bybane Pyllingsdalen Fyllingsdalen terminal                   |             | 2023-04-29        | 10.41:00   | 00:00:00 Turike started enn   | Turen har inte startat än | Forsinkelse/Tur ike started ennå | Feikjaring     |                                   | Publise     | rings kommentar          |
| 23814 3       | 2.3 Bybanen | 2 Skyss Buss AS Bybane Pyllingsdalen Bergen sentrum                           |             | 2023-04-28        | 10.41.00   | 00:00:00 Turike started enn   | Turen har inte startat än | Forsinkelse/Tur ike started ennå | Feikjaring     |                                   | Publisering | gs konvnentar            |
| 23013 3       | 2.3 Bybanen | 1 Sigss Buss AS Bergen lufthavn Flesland- Lagunen - Byparken Bergen lufthavn  |             | 2023-04-20        | 10.40:00   | 00:00:00 Turike started enni  | Turen har inte startat är | Forsinkelse/Tur ike started ennå | Feikjaring     |                                   |             |                          |
| 23816         | 2.3 Bybanen | 1 Sigss Duss AS Bergen lufthawn Flesland- Lagunen - Byparken Bergen sentrum   |             | 2023-04-28        | 10.41:00   | 00:00:00 Ej kond tur          | Tur inte körd             | Deviation report, (2) killed for | Lei av å kjøre |                                   |             |                          |
| 23812         | 2.3 Bybanen | 2 Skyss Buss AS Bybane Pyllingsdalen Pyllingsdalen terminal                   |             | 2023-04-20        | 10.39:00   | 00:00:00 Ej kord tur          | Tur inte körd             | Deviation report/0) kitrd tur    | Lei av å kjøre |                                   | -           |                          |
| 23811         | 2.5 Bybanen | 2 Skyss Buss AS Bybane Pyllingsdalen Bergen sentrum                           |             | 2023-04-28        | 10,39:00   | 00:00:00 Ej kond fur          | Turinte körd              | Deviation report, (2) killed for | Lei av å tjøre |                                   | (e) Legg    |                          |
| 23810         | 2.5 Bybanen | 1 Sigss Buss AS Bergen lufthavn Plesland- Lagunen - Byparken Bergen lufthavn  |             | 2025-04-25        | 10.58:00   | 00:00:00 Ej kord tur          | Tur inte körd             | Deviation report,® kitrd for     | Lei av å kjøre |                                   |             |                          |
| 23809 3       | 2.3 Bybanen | 1 Sigss Buss AS Bergen lufthawn Flesland- Lagunen - Byparken Bergen sentrum   |             | 2023-04-28        | 10.35:00   | 00:00:00 Turike started enni  | Turen har inte startat än | Forsinkelse/Tur ike started ennå | Feikjaring     |                                   |             |                          |
| 23808 3       | 2.3 Bybanen | 2 Skyss Buss AS Bybane Fyllingsdalen Fyllingsdalen terminal                   |             | 2023-04-28        | 10.34:00   | 00:00:00 Turike started enn   | Turen har inte startat är | Forsinkelse/Tur ike started ennå | Feikjøring     |                                   |             |                          |
| 23804 3       | 2.3 Bybanen | 2 Skyss Buss AS Bybane Fyllingsdalen Bergen sentrum                           |             | 2023-04-28        | 10.33:00   | 00:00:00 Turike started enn   | Turen har inte startat än | Forsinkelse/Tur ike started ennå | Feikjøring     |                                   |             |                          |
| 1000          | 11000000    | Construction of Barray & Marca Product Lawrence Barratics Barray and          |             | 20122.01.00       | 10.33.00   | AD READ FLORIDA FOR           | Warm lines in \$1.00      | Restation constant and and and   | And an Antonia |                                   |             |                          |

| Rubrik    | Beskrivning                         |
|-----------|-------------------------------------|
| ID        | Avvikelse-ID                        |
| Prioritet | Prioritet (1-5) om sådan tilldelats |

| Rubrik          | Beskrivning                                                                                                    |
|-----------------|----------------------------------------------------------------------------------------------------|
| Företag         | Operatör/Företag som äger fordonet, ansvarar för trafiken (se även beskrivning av företagsfiltret nedan)                                                                                     |
| Linje           | Den linje det försenade fordonet trafikerade                                                                                                    |
| Destination     | Destinationen för den tur fordonet körde när avvikelsen detekterades.<br>(eller manuellt knöts till)                                                                                         |
| Fordon          | Fordonet som är inblandat i avvikelsen/ genererade avvikelsen                                                                                                    |
| Förare          | Inloggad förare i försenade fordonet, om tillgänglig/inkluderad                                                                                                    |
| Plats           | Fritt vald plats (fritext) som avvikelsen knyts till.                                                                                                    |
| Omlopp          | Det omlopp det försenade fordonet rapporterat från                                                                                                    |
| Tur             | Den tur det försenade fordonet rapporterat från (den tur som räknas<br>som avvikande i detta verktyg)                                                                                        |
| Hållplats       | Hållplatsen där fordonet rapporterat (första) avvikelsen på turen. Vid<br>manuell avvikelse: Den hållplats på turen som knutits till avvikelsen.                                             |
| Kalenderdag     | Det datum som avvikelsen registrerades                                                                                                    |
| Planerad avgång | Den planerade avgångstiden vid första avvikande avgången.                                                                                                    |
| Faktisk tid     | Den <b>verkliga avgångstiden</b> vid första avvikelsen, vid automatiskt genererad avvikelse från tidtabell.                                                                                  |
| Rapport tid     | Tidsstämpel då avvikelsen rapporterades (avvikelserapporten registrerades/skapades)                                                                                                    |
| Avvikelsetid    | Skillnaden mellan planerad och aktuell avgångstid vid första avvikande<br>avgången på turen, vid sådan avvikelse. Vid manuell avvikelse, den<br>angivna avvikelsen från plan/tidtabell, etc. |
| Avvikelse       | Loggad avvikelse                                                                                                    |
| Avvikelsetyp    | Typ av avvikelse (se även beskrivning av avvikelsetypsfiltret nedan)                                                                                                    |
|                 | <b>Notera:</b> Manuellt skapade avvikelser är av typen "Avvikelser<br>(anpassningsbar)"                                                                                                    |
| Klassificering  | Specificering av avvikelsen – i manuellt skapade avvikelser "sökvägen" i<br>trädet mellan avvikelsen (översta noden) och orsaken (understa<br>noden).                                        |
| Orsak           | Vald/ rapporterad orsak till avvikelsen                                                                                                    |
|                 | Notera: Även centralt genererade avvikelser kan konfigureras att direkt inkludera orsak.                                                                                                    |
| Arbatsfläda     | Visar ärandats status: Väntanda/någåanda/stängd                                                                                                    |
| AIDELSIIOGE     |                                                                                                    |
| Åtgärdskort     | Visar eventuellt åtgärdskort (symbol + namn) knutet till den valda<br>orsaken. Se följande kapitel för beskrivning av åtgärdskort-<br>verktyget/funktioner.                                  |

| Rubrik                | Beskrivning                                                                                                    |
|-----------------------|----------------------------------------------------------------------------------------------------|
|                       | Ärendekommentarer (intern). Kan läggas till/ändras av användaren, se<br>efterföljande stycke.                                                                                                    |
| Kommentar             | <b>Notera:</b> Har hela eller delar av turen ställts in (i Nya Trafikändringar)<br>och kommentarer för detta Trafikändringsärende lagts in så inkluderas<br>dessa kommentarer även i avvikelsekommentarerna. |
| Publiceringskommentar | Publicerad/offentlig ärendekommentarer. Kan läggas till/ändras av användaren, se efterföljande stycke.                                                                                                    |
| Ändrat av             | Användare/källa, ärende/senaste ändring.<br>Har avvikelsen skapats av ett ärende visas "Event Generator".                                                                                                    |
| Ändrad tid            | Tidsstämpel då ärendet senast ändrades (eller skapades).                                                                                                    |
| Tilldelad             | Visar användare som tilldelats ärendet.                                                                                                    |
| Tilldelad tidsstämpel | Tidsstämpel visar när ärendet tilldelats användaren ovan.                                                                                                    |
| Borttagen             | Kryssruta visar om ärendet "tagits bort" – markerats som borttaget.<br>(Ärenden kan inte raderas bara markeras som ej giltiga/borttagna.)                                                                    |

## 10.26.5 Konfigurera kolumnvisning

Avvikelselistan kan innehålla mycket information. **För att göra det hela tydligare och mer lättläst: Dölj alla kolumner du inte behöver i ditt arbete.** (Högerklicka på rubrikraden och klicka ur dessa kolumner i kolumnmenyn, se nedan.) Utgråade kolumner är obligatoriska.

| tid /  | Avvi | raica | Asseikalcature | 1  |
|--------|------|-------|----------------|----|
| 2:00 F | ik   | Ð     | Standard       |    |
| 200 5  | 5 P  | ~     | ID 13          |    |
|        |      | ~     | Prioritet      |    |
| 5:00 P | on   | ~     | Företag        | Di |
| D:00 E | j k  | ~     | Linje          |    |
| D:00 E | j k  | ~     | Destination    |    |
| D:00 E | j k  | ~     | Fordon         |    |
| ):00 E | j k  | ~     | Förare         |    |
| ):00 E | j k  | ~     | Omlopp         |    |
| 2:00 F | i k  | ~     | Tur            |    |

## 10.26.6 Filtrera listan

Avvikelser-verktyget har sex filter att tillgå för att filtrera de presenterade avvikelserna: Företags-, Avvikelsetyps-, Orsaks-, Tilldelad-, Arbetsflöde- och fritextfiltret.

• De olika filtren relaterar till kolumnerna med samma/motsvarande namn.

|           | Företag (32/32) V Prioritet (6/6) V Awikelse (35/35) V Orsaksfilter (135/135) V Tilldelad (3/3) V Arb | etsflöde (4/4) 🔻 🗖 Ta bort 🔍 | 803 / 803 |
|-----------|----------------------------------------------------------------------------------------------------|------------------------------|-----------|
|           | • Se kapitel 7.8 för information om hur filtermenyer fungerar.                                        |                              |           |
| 10.26.6.1 | Numerisk visning av sökningen och filtereffekten                                                      |                              |           |

Till höger om fritextfilterfältet hittar du två "räknare" där siffran till vänster visar det antal rader (avvikelser) som visas just nu, efter eventuell filtrering, och siffran till höger det totala antalet sökta turer enligt tidsurvalet (före filtrering).

## 10.26.6.2 Företag[-sfiltret]

Detta filter använder du för att **endast se Avvikelser för det/de företag du väljer** i filtermenyn. Se även Företag-kolumnen. Klicka på nedåtpilen i filterfältet för att öppna filtermenyn.

#### 10.26.6.3 Prioritet[-sfiltret]

Använd detta filter för att endast se **avvikelser med valda prioritetsnivåer**. Det är till exempel användbart då du sätter upp en specifik filterinstans för att övervaka särskilt viktiga avvikelser. Se även prioritet-kolumnen.

## 10.26.6.4 Avvikelse[-filtret]

Detta filter använder du för att **endast se avvikelser av valda typer** (beroende på avvikelsetyperna i ditt system). Se även avvikelse-kolumnen. Klicka på nedåtpilen i filterfältet för att öppna filtermenyn.

## 10.26.6.5 Orsak[-sfiltret]

Orsaksfiltret använder du för att **endast inkludera avvikelser med en eller flera valda orsaker** i visningen. Klicka på nedåtpilen i orsaksfilterfältet för att expandera filtermenyn. Se även Orsakkolumnen.

## 10.26.6.6 Tilldelad-filtret

Detta filter använder du för att endast se avvikelse-ärenden som är tilldelade dig, till någon annan – eller se de som ännu inte tilldelats någon.

**Notera:** Du kan endast tilldela avvikelseärenden till dig själv. För att "ge" ett ärende till någon annan: Av-tilldela ärendet (se nedan) och låt den andra användaren tilldela det till sig själv.

## 10.26.6.7 Arbetsflöde-filtret

Detta filter använder du för att se vilka ärenden som är väntande (ännu ej pågående)/ "pågående", respektive avklarade/stängda.

## 10.26.6.8 Borttagen-filtret

Detta filter använder du för att inkludera **ärenden som tagits bort**. Kryssa i för att inkludera dessa. (Sortera listan efter denna kolumn för att lyfta fram borttagna avvikelser.)

## 10.26.6.9 Fritextfiltret, kolumnspecifika fritextfilter

Skriv siffror eller text i fritextfilterfältet för att filtrera listan. Klicka på förstoringsglasknappen bredvid fritextfilterfältet för att visa kolumnspecifika fritextfilter. (Dessa matchar bara mot innehållet i respektive kolumn, för "vassare" filtrering.)

| ) - থ | 442 / 442                   |
|-------|-----------------------------|
|       | Kalenderdag Planerad avgång |

## 10.26.6.10 Sortering av listan

Precis som i andra Traffic Studio-verktyg kan du sortera de listade avvikelserapporterna efter valfria data genom att klicka på motsvarande kolumnhuvud. Se kapitel 7.8.

Mycket av interaktionen i detta verktyg bygger på funktioner du når genom snabbmenyn. Den låter dig kvickt byta rapporterad orsak med ett par musklick, se historik, eller öppna en avvikelse för redigering.

# • Notera: Snabbmenyn är oftast det enklaste sättet att byta rapporterad orsak till en avvikelse (även om samma meny även återfinns i detaljfältet).

Högerklicka på avvikelse (rad) för att öppna relaterad snabbmeny. Denna innehåller både verktygsspecifika "åtgärder"/funktioner och de vanliga länkade funktionerna till trafikdata och andra verktyg i Traffic Studio.

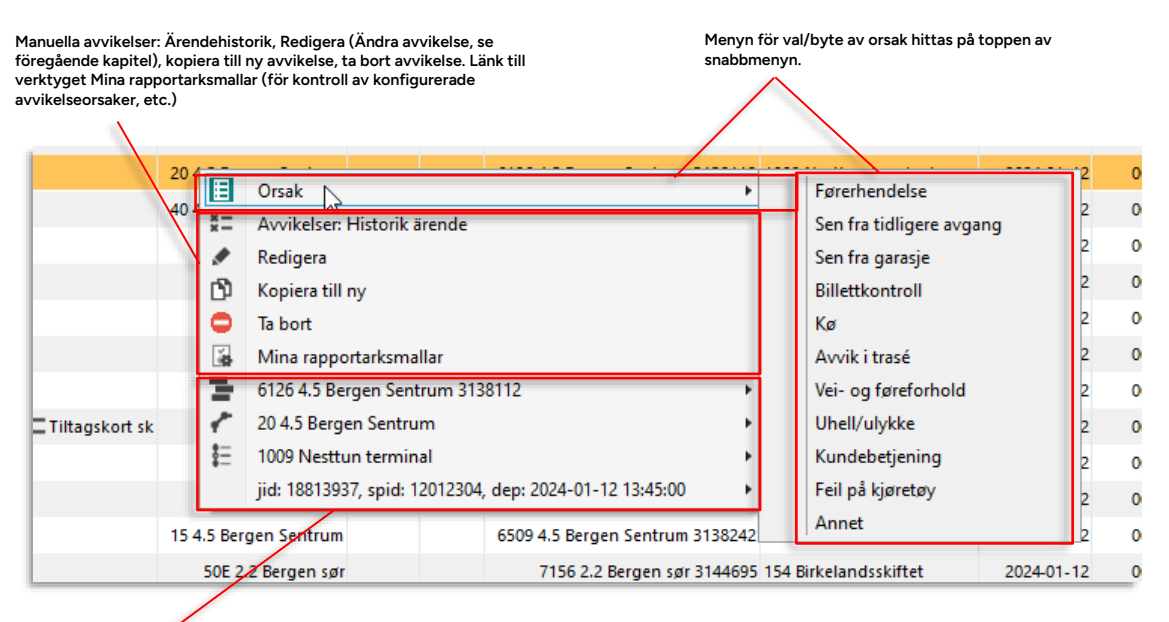

Snabbmenyer till relaterade turer, omlopp, hållplatser...

## 10.26.8 Ny/Ändra Avvikelse

Verktyg > Rapportark/Avvikelser > Ny Avvikelse

Snabbmeny tur/fordon: Ny Avvikelse

Avvikelser > Ändra Avvikelse

Verktygsfönstret Ny avvikelse använder du för att manuellt skapa en avvikelse (ett avvikelseärende), knuten till en viss tur/fordon, etc. Samma gränssnitt används för att ändra en befintlig avvikelse.

 Det smidigaste sättet att fylla i och skapa en avvikelse är att använda snabbmenyn för tur/fordon. Högerklicka på ett aktivt fordon/en tur, etc. i ett annat verktyg och välj "Ny avvikelse" i snabbmenyn för tur eller fordon.
 (Du kommer kunna "starta och fylla i" ett ärende från fler snabbmenyer i kommande releaser.)

| 16 | Ŧ           | ivasta inije: o                                     | ٠, | Irrac       | nate F F                              | 310     |
|----|-------------|-----------------------------------------------------|----|-------------|---------------------------------------|---------|
| 6  | \$ <u>-</u> | Tur: 37 (08:58:00)                                  | ۲  | \$ <u> </u> | Planerad trafik - visa tur: 37 Lyngbø | 10      |
|    | \$ <u>=</u> | Nästa tur: 44 (09:42:00)                            | ۲  | \$ <u>=</u> | Avkorta tur: 37 Lyngbø                | 74      |
|    | ۲           | Senaste: Birkelundstoppen A, A (12011453)           | ×  | \$=         | Ställ in tur: 37 Lyngbø               | mst, (  |
| ľ  | ۲           | Nästa: Kolstibotn (12011451)                        | ۲  | \$ <u>-</u> | Hämta upp passagerare: 37 Lyngbø      | ats, (  |
| 6  |             | Kommande passager: 453001 453001 4.5 Bergen Sentrum |    | ₿Ξ          | Ändring av restiden: 37 Lyngbø        | ts, 1!  |
|    |             | Trafikändringar: 453001 453001 4.5 Bergen Sentrum   |    | \$ <u>=</u> | Detaljrapport - Tur: 37 Lyngbø        | 25      |
|    |             | Historik: 453001 453001 4.5 Bergen Sentrum          |    | \$ <u> </u> | Ny avvikelse: 37 Lyngbø               | ats, (  |
| 6  |             | Fordonsdetaljer: 453001 453001 4.5 Bergen Sentrum   | Ľ  | gsall       | menningen På hållpl                   | ats, 1  |
|    |             | K 1 1 452001 452001 4 5 D C 1                       | _  | issen       | N N På hålln                          | olats ( |

• De avvikelser du kan välja, i det "avvikelseträd" som visas i verktyget, är kundspecifika.

(Avvikelseträdet är byggt av importerade rapportarksmallar skapade av kunden, se beskrivningen i följande kapitel.)

- Manuellt skapade avvikelser kan även publiceras till externa system. Dessa väljes i menyn "Publicera".
- Då manuellt skapade avvikelse[ärenden] kan knytas/tilldelas användare (för verifiering, etc.) kan du tilldela dig själv det ärende du skapar.

## 10.26.9 Ändra avvikelse

Avvikelser kan ändras i det identiska verktyget "Ändra avvikelse". Då du öppnar en avvikelse för ändring i verktyget Avvikelser (se nästa kapitel) öppnas detta fönster med avvikelsens aktuella val. Gör de önskade ändringarna och spara om avvikelsen.

|                                                                                                    | Företag                                                                                                    |
|----------------------------------------------------------------------------------------------------|----------------------------------------------------------------------------------------------------|
| Företag                                                                                                 | Meny: Välj operatör/företag                                                                                                    |
| 2.3 Bybanen v                                                                                           | Tid då avvikelsen inträffade                                                                                                    |
| 2023-04-26 09:25 💌                                                                                      | Väli/skriv in datum och tid när avvikelsen inträffade                                                                                            |
| l Inval trafikdata                                                                                      | Unval trafikdata: Kalenderdag                                                                                                    |
| Kalenderdag                                                                                             |                                                                                                    |
| 2023-04-26                                                                                              | Meny: Valj datum for trankoata i menyema nedanifor                                                                                               |
| Umlopp v                                                                                                | Omlopp                                                                                                    |
| Linje                                                                                                   | Meny: Välj omlopp (om ej ifyllt genom snabbmeny, se ovan)                                                                                        |
| Tur                                                                                                    | Linje                                                                                                    |
| v                                                                                                    | Meny: Välj linje (om ej ifylld genom snabbmeny, se ovan)                                                                                         |
| Hållplats                                                                                               | Tur                                                                                                    |
| Plats                                                                                                   | Meny: Väli tur (om ei ifvll genom snabbmeny, se ovan)                                                                                            |
|                                                                                                    |                                                                                                    |
| 🔿 Förare / Fordon                                                                                       |                                                                                                    |
| Förare                                                                                                  | Meny: Valj hållplats – overst i listan på ovanstående tur (numrerade), daref<br>alla hållplatser i bokstavsordning.                              |
| Fordon                                                                                                  | Plats                                                                                                    |
| v                                                                                                    | Skriv in plate (fritavt)                                                                                                    |
| Avvikelse och orsak                                                                                     |                                                                                                    |
| Sök Q                                                                                                   |                                                                                                    |
| <ul> <li>Deviation report</li> <li>Forsinkelse</li> </ul>                                               | E E                                                                                                    |
| <ul> <li>▷ Fortidligkjøring</li> <li>▷ Frakjøring</li> </ul>                                            | Forare Fordon                                                                                                    |
| ⊳ Instilling<br>⊳ Kjøretøy                                                                              | Meny: Välj förare Meny: Välj fordon                                                                                                    |
| ▷ Kundehendelse ▲ Test                                                                                  |                                                                                                    |
| <ul> <li>Test custom deviation multilevel</li> <li>Level1Text1q2</li> </ul>                             | Avvikelse och orsak (välj i trädet)                                                                                                    |
| ▲ Level1Text2q41<br>Level1Text2q41                                                                      | Trädet med grupperade avvikelser är kundspecifikt. Avvikelserna kan                                                                              |
| Level1Text2q42<br>Level1Text2q43                                                                        | grupp för att se undergrupper eller avvikelser. Klicka för att välja orsak                                                                       |
| ▷ Level1Text2q42 ▷ Level1Text2q43                                                                       | i understa nivån (orangemarkerad). Dina val visas under tradet.                                                                                  |
| <ul> <li>Level1Text1q3</li> <li>Trafikkuhell</li> </ul>                                                 | Avvikelsetid (avvikelse från plan/tidtabell)                                                                                                    |
| <ul> <li>Uplanlagt vognbytte</li> <li>Utenfor trasè</li> </ul>                                          |                                                                                                    |
| Test / Test custom deviation multilevel / Level 1 Text 1 q2 /Level 1 Text 2 q41 Avvikelerid 1 HHmmrss 1 |                                                                                                    |
| 00.00.00                                                                                                | 1                                                                                                    |
| Arbetsflöde                                                                                             | Arbetsflöde: Prioritet                                                                                                    |
| Prioritet                                                                                               |                                                                                                    |
| Saknas v                                                                                                |                                                                                                    |
| Kommentar                                                                                               | l Ilidela (arende) till mig                                                                                                    |
|                                                                                                    | Tilldela ärendet till dig själv genom att klicka i Tilldela<br>till mig.                                                                         |
|                                                                                                    | - Kommentar                                                                                                    |
| O Publicera                                                                                             |                                                                                                    |
| Publicera (0/3) 💌                                                                                       | Publicera                                                                                                    |
| Publiserings kommentar                                                                                  | Välj de externa system du vill publicera avvikelsen till.<br>Skriv in publicerad "extern" kommentar                                              |
|                                                                                                    | Avbrut/Spara                                                                                                    |
|                                                                                                    |                                                                                                    |
| Avbryt Spara                                                                                            | Avbryt raderar dina val i menyer och falt.                                                                                                    |
|                                                                                                    | <ul> <li>Spara blir aktivt då du valt/matat in tillräckligt mycket information för att<br/>ska vara "komplett". Klicka för att spara.</li> </ul> |

Med knappen "Åtgärdskort" aktiv öppnas åtgärdskort (i höger verktygsfönster) då du väljer en avvikelse vars orsaksval är knutet till ett sådant åtgärdskort. Åtgärdskort är enkla "att-göralistor" som öppnas av andra verktyg, till exempel Avvikelser. De ger möjlighet att ge användaren instruktioner som ska "bockas av" och bekräftas som utförda.

- Notera: Åtgärdskort konfigureras med importerade rapportark, precis som avvikelser, och de är kundspecifika.
- Olika åtgärdskort kan hantera skilda händelser och verktygsfunktioner.
- Ärenden knutna till åtgärdskort visar dessa i kolumnen "Åtgärdskort", se kolumnbeskrivningen ovan.

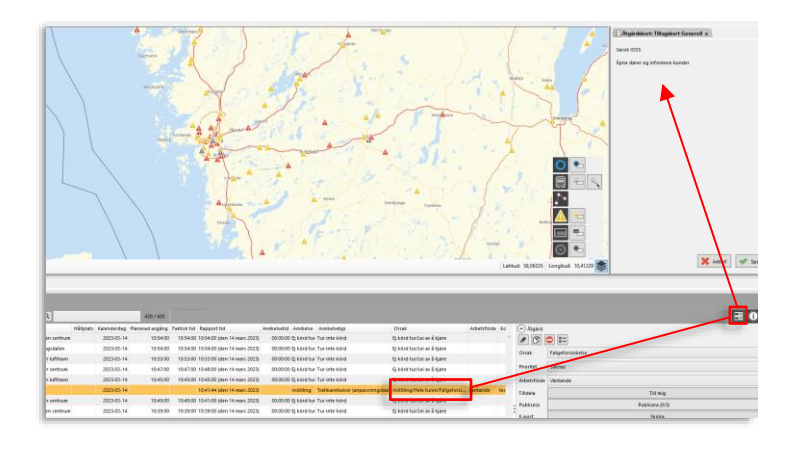

| <b>"Att göra"-</b><br>beskrivningar<br>Kort beskrivande text<br>om åtgärd(-er) som<br>ska utföras. | Atgärdskort: Tiltagskort Generell         Varsie IOSS         Åpne dører og informere kunder |                    | <b>"Utfört"-kryssrutor</b><br>Då du utfört<br>handlingen på<br>åtgärdskortet kryssar<br>du i rutan till höger.                                                 |
|----------------------------------------------------------------------------------------------------|----------------------------------------------------------------------------------------------|--------------------|----------------------------------------------------------------------------------------------------|
|                                                                                                    |                                                                                              | 🕻 Avbryt 🛛 ✔ Spara | Spara ifyllt kort<br>Spara dina åtgärds-bekräftelser<br>genom att klicka på Spara. Klicka<br>Avbryt för att avbryta/stänga<br>kortet utan att spara eventuella |

inmatningar.

## 10.26.11 Detaljer: Ändra status, etc.

| 5/35) • Orsaksfilter (136/136) • Tr     | A (1/3)        | rbetsfilid | e (4/4) • | • Botta     | gen Q       |                                | 808 / 808                 |                                  |                |             |                    |           |                        | 3                 | 🛈 🕒 🕈 Vestygsförster |
|-----------------------------------------|----------------|------------|-----------|-------------|-------------|--------------------------------|---------------------------|----------------------------------|----------------|-------------|--------------------|-----------|------------------------|-------------------|----------------------|
| D                                       | Pestination    | Forare     | Plats 8   | Kalenderdag | Rapport tid | Amikeisetid Amikeise           | Awikelsetyp               | Massificering                    | Orsak          | Arbetsfilde | <b>Jtgärdskort</b> | Kommentar | Publiserings kommentar | Tildelad Borttage | 7                    |
| 2 Skyss Buss AS Bybane Pyllingsdalen Be | ergen sentrum  |            |           | 2023-04-20  | 11:01:00    | 00:00:00 Ej kord tur           | Tur inte körd             | Deviation report, t) kind tur    | Lei av ä kjøre |             |                    |           |                        |                   |                      |
| uftham Flesland- Lagunen - Byparken Be  | ergen lufthavn |            |           | 2023-04-28  | 11.00.00    | 00:00:00 Ejikörd tur           | Tur inte körd             | Deviation report (E) kord tur    | Lei av ä kjøre |             |                    |           |                        |                   |                      |
| uftham Fiesland- Lapunen - Byparken Be  | ergen lufthavn |            |           | 2023-04-28  | 10.55-00    | 00.00.00 Tur ike started enrol | Turen har inte startat än | Forsinkelse/Tur ike started ennå | Feikjaring     |             |                    |           |                        |                   |                      |
| uftham Flesland- Lagunen - Byparken Be  | ergen lufthavn |            |           | 2023-04-20  | 10:52:00    | 00:00:00 Ej kord tur           | Tur inte körd             | Deviation report(E) kind tur     | Lei av ä kjøre |             |                    |           |                        |                   |                      |
| uftham Flesland- Lagunen - Byparken Be  | ergen sentrum  |            |           | 2023-04-28  | 10:50:00    | 00:00:00 Tur ike started enry  | Turen har inte startat än | Forsinkelse/Tur ike started ennå | Feikjøring     |             |                    |           |                        |                   |                      |
| uftham Fiesland- Lapunen - Byparken Be  | ergen sentrum  |            |           | 2023-04-28  | 1048.00     | 00.00.00 Ejikörd tur           | Tur inte körd             | Deviation report (Ej körd tur    | Lei av ä kjøre |             |                    |           |                        |                   |                      |
| When Fieland, Lanunes, Benation Se      | ernen Juffhaun | _          |           | 2022.04.26  | 104000      | 00-00-00 Tur ike statiet enni  | Turan har inte startet an | Trainisian Turks stated and      | faikining      |             |                    |           |                        |                   |                      |
|                                         |                |            |           |             |             |                                |                           |                                  |                |             |                    |           |                        | 1                 |                      |

Detta fält används för att ändra arbetsflöde-, tilldelning, etc. för vald avvikelse. Här kan även vissa ärende-ändringar göras för automatiskt genererade avvikelser.

|                                |                                | _                 | Manuella avvikelser: Editera/ändra (Ändra<br>avvikelse, se föregående kapitel), Kopiera till ny<br>avvikelse, ta bort avvikelse, Öppna<br>ärendehistorik. |
|--------------------------------|--------------------------------|-------------------|----------------------------------------------------------------------------------------------------|
| Atgard                         |                                | /                 | Se/välj/ändra rapporterad orsak till<br>vavikelsen (både manuella och<br>automatiskt genererade)                                                          |
| Orsak                          | Lei av å kjøre v               | Y_                | Se/välj/ändra prioritet för avvikelsen.<br>Prioritet "1" är högsta prioritet.                                                                             |
| Prioritet                      | Saknas v                       |                   |                                                                                                    |
| Arbetsflöde                    | ~                              |                   | Ärendets arbetsflödesstatus: Väntande -><br>Pågående -> Stängd.                                                                                           |
| Tilldela                       | Till mig                       |                   | Klicka för att tilldela ärendet till dig själv,                                                                                                    |
| Publicera                      | Publicera (0/3)                |                   | eller "av-tilldela" ärendet.                                                                                                    |
| E-post                         | Skicka                         | $\langle \rangle$ | Meny – val av publiceringsmottagare (se Ny                                                                                                    |
| Kommentar                      | tar                            |                   | Tryck för att skicka epost <i>till konfigurerad</i> mottagare.<br>(Notera: Mottagare konfigureras med systemkonfigurationsfil, utanför TS)                |
| Publiser Publisering           | ngs kommentar<br>s kommentar   |                   | Läs/ändra (interna) kommentarer. När<br>du gjort ändringar visas OK-knapp.<br>Klicka för att spara.                                                       |
| Logg<br>Ändrad tid<br>09:41:00 | Ändrat av<br>(Event Generator) |                   | Läs/ändra publicerings-kommentarer.<br>När du gjort ändringar visas OK-<br>knapp. Klicka för att spara.                                                   |
|                                |                                |                   | Logg visar alla ändringar med<br>tidsstämpel och användare som gjort<br>ändring.                                                                          |

För att lägga till en kommentar, ändra en kommentar, eller läsa en kommentar som inte får plats i kommentarskolumnen: Välj raden, öppna detaljfältet (se ovan) och läs/editera i Kommentarfältet.

• I det separata fältet Publiceringskommentar redigerar du *de kommentarer som publiceras* (normalt till huvudman).

| Atgärd 🔿    |                   |
|-------------|-------------------|
|             |                   |
| Orsak       | Lei av å kjøre v  |
| Prioritet   | Saknas v          |
| Arbetsflöde | Ý                 |
| Tilldela    | Till mig          |
| Publicera   | Publicera (0/3) 🔻 |
| E-post      | Skicka            |
| Kommer      | itar              |
| Kommentar   |                   |
|             |                   |
|             |                   |
| Publiser    | ings kommentar    |
| Publisering | s kommentar       |
|             |                   |
|             |                   |
| O Logg      |                   |
| Ändrad tid  | Ändrat av         |
| 09:41:00    | (Event Generator) |
|             |                   |

## 10.26.11.2 Ändra prioritet

Välj eller ändra ärendets prioritet i Prioritet-menyn.

| Prioritet   | Saknas 🗸 |    |
|-------------|----------|----|
|             | Saknas   |    |
| Arbetsflode | 1        | I  |
| Tilldela    | 2        | I  |
|             | 3        | I  |
| Publicera   | 4        | I  |
| Enort       | 5        | I  |
| E-post      | JAICAU   | £. |

## 10.26.11.3 Ändra arbetsflödesstatus

Ändra det valda ärendets arbetsflödesstatus i Arbetsflöde-menyn.

När ett ärende tas upp för behandling växlar du statusen från ursprungliga "Väntande" till statusen "pågående". När ärendet är avklarat växlar du till "stängd".

Väntande (ingen jobbar [än] med ärendet) -> Pågående (någon jobbar med ärendet) -> Stängd (ärendet är avklarat).

| Arbetsflöde | Väntande   | ~ |
|-------------|------------|---|
| Tilldela    | Pågående   | ٦ |
| Tillucia    | Stängd     |   |
| Publicera   | Väntande 📈 |   |
|             |            | _ |

## 10.26.11.4 Ändra tilldela-status (tilldela till mig/avsluta [tilldelning])

Du kan tilldela ärendet till dig själv genom att trycka på knappen "Tilldela – Till mig" och på det sättet visa dina medarbetare att du tagit på dig att jobba med ärendet. För att ta bort tilldelningen klickar du på knappen igen.

**Notera:** Du kan faktiskt även "ta över" ärenden tilldelade till andra på detta sätt. Använd funktionen med eftertanke.

| Tilldela | Till nig      |  |
|----------|---------------|--|
|          | - · · · · · · |  |

## 10.26.11.5 Maila avvikelse (till konfigurerad mailadress)

Klicka på E-post – Skicka-knappen för att direkt skicka ett mail till konfigurerad mailmottagare.

**Notera:** Mailmottagare konfigureras i dagsläget i systemkonfigurationsfil, inte här i Traffic Studio.

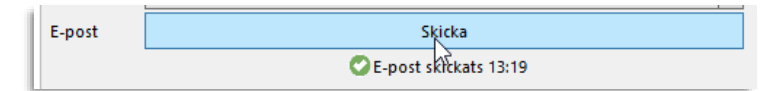

Tidsstämpel för senaste skickade mail **för detta ärende** visas då under Skicka-knappen. Grön OK-symbol visar att mailet skickats.
Du kan se detaljerad historik för den valda avvikelsen genom att antingen öppna Avvikelsehistorik i snabbmenyn för avvikelsen i listan, eller klicka på Avvikelsehistorik-knappen i detaljfältet då avvikelsen är vald.

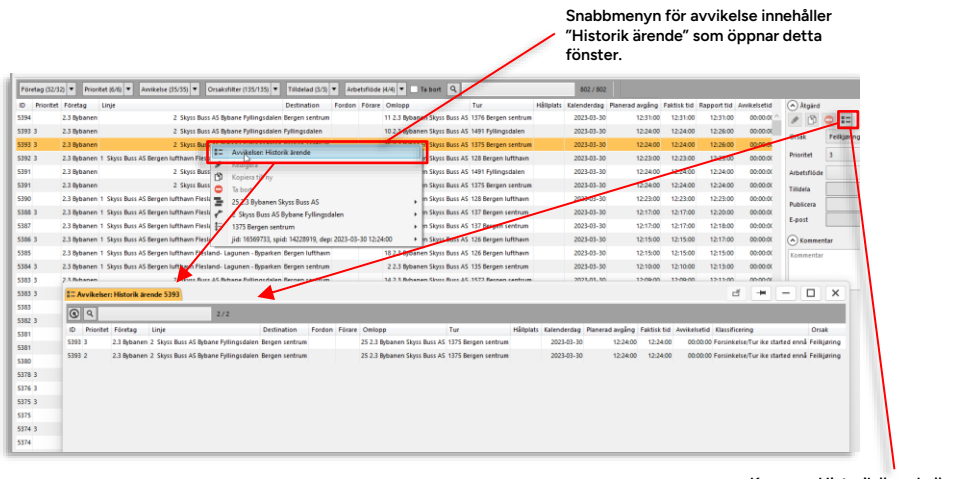

Knappen Historik ärende öppnar också ärendehistoriken.

- Ärendehistoriken öppnas i ett nytt flytande verktygsfönster.
- Fönstret visar samma information som huvudverktyget (se beskrivningen ovan). Enkel "uppdatera"/ladda om-knapp och fritextfilter är de enda funktionerna.
- Varje ändring visas på ny rad (tidsstämpeln visar när ändringen sparades/gjordes).

# 10.26.13 Flera verktygsfönster med specifik filtrering/konfiguration

Om du har behov av att separat/parallellt kunna övervaka smalare urval av avvikelser – till exempel särskilt viktiga (hög prio) avvikelser eller sådana tilldelade dig, eller då du bara vill sätta upp ett separat "arbetsfönster" där de automatiska avvikelser som tickar in så ofta att det stör, kan du skapa och namnge en eller flera separata fönster av verktyget filtrerade för just detta.

l varje fönster/verktygsinstans sparas de aktuella filterinställningarna, kolumnkonfigurationen och sorteringen då instansen skapades/sparades.

• Se kapitel 7.10 för information om den här flexibla funktionen.

# 10.27 Avvikelser: Historik

Verktyg > Rapportark/Avvikelser > Avvikelser: Historik

1. Välj sökperiod

Det här verktyget ser ut och fungerar precis som verktyget Avvikelser (se föregående kapitel för beskrivning), men skillnaden är att du här – i stället för realtidsuppdaterad övervakning av avvikelserna de senaste 24 timmarna - söker avvikelser under en specifik period.

• Se kapitel 10.26 för beskrivning av filter, kolumner, funktioner, etc.

# I start – slut kalendermenyena.

| R: Foretag   | Linje                                          | Destination Ford                | on Pórare Omlopp   | Tur                               | Hälplets | Kalenderdag Plan | nerad avgång | Paktisk tid . A | writebebd KlassRicering                 | Onak             | Arbetsflöde Kommentar |   |
|--------------|------------------------------------------------|---------------------------------|--------------------|-----------------------------------|----------|------------------|--------------|-----------------|-----------------------------------------|------------------|-----------------------|---|
| 2.3 Bytonen  | 1 Skyss Buss AS Bergen kufthawn Flestand- Logi | nen - Byparken Bergen sentrum   | 9 2.3 Bytenen S    | kyss Buss 45-2263 Bergen sentrum  |          | 2023-02-11       | 26:55:00     | 26:55:00        | 00:00:00 Denation report (E) kind tur   | Lei av änjøre    |                       | 1 |
| 2.3 Bytonen  | 2 Skyts Buss 45 Bybar                          | e Fyllingsdalen Bergen sentrum  | 6.2.3 Bybanen S    | kyss Buss AS 905 Bergen sentrum   |          | 2023-02-11       | 26:46:00     | 26:46:00        | 00:00:00 Deviation report/§ kold tur    | Lei av à spare   |                       |   |
| 2.3 Øybanen  | 1 Skyss Buss AS Bergen lufthavn Resland- Lagu  | nen -Byparken Gergen lufthavn   | 12.3 Bybanen S     | kyss Buss AS 2256 Bergen lufthaw  |          | 2023-62-11       | 2645.00      | 26:45:00        | 00:00:00 Deviation report/§ kond tur    | Lei av å kjøre   |                       |   |
| 2.3 Bybanen  | 1 Skyts Buss AS Bergen lufthaun Fiesland-Logs  | men - Byparken Bergen sentrum   | 13 2.3 Bybanen S   | kyss Buss AS 2241 Bergen sentrum  |          | 2023-02-11       | 26:40:00     | 26-40:00        | 00:00:00 Deviation report/\$ kond tur   | Lei av å spare   |                       |   |
| 2.3 Optionen | 2 Skyns Burs AS Bybar                          | e Fyllingsdalen Fyllingsdalen   | 8 2.3 Bybarren S   | kyss Buss AS 992 Fyllingsdalen    |          | 2023-02-11       | 26:41:00     | 26.47:00        | 00:00:00 Deviation report/(2) kind for  | Let av å kjøre   |                       |   |
| 2.3 Bybanen  | 2 Skyns Buss AS Bylser                         | e Tyllingsdalen Gergen sentrum  | 10 2.5 Bybenen S   | Ryss Buss AS 354 Bergen sentrum   |          | 2023-02-11       | 26:31:00     | 28:31:00        | 00:00:00 Deviation report (1) kind fue  | Lei av å kjøre   |                       |   |
| 2.5 Bybanen  | 1 Skyss Buss AS Bergen kattham Piesland- Logs  | rien - Syparken Gergen lufthaan | 5 2.5 Bybanen 5    | ilyss Buss AS 2254 Bergen Luftham |          | 2023-02-11       | 26:30:00     | 26:30:00        | 00:00:00 Deviation report/\$3 kind fue  | Let av 2 spare   |                       |   |
| 23 Bybanen   | 2 Signi Buos AS Bythan                         | e fyllingidalen fyllingidalen   | 423 Bybarien S     | kyss Buss 45 991 Fyllingsdalen    |          | 2023-02-11       | 26/26:00     | 26/26:00        | 00:00.00 Denation report/Ej kond tur    | Lei av ä kjøre   |                       |   |
| 2.3 Bybanen  | 1 Skyss Buss AS Bergen kutthawn Fresland- Lagu | men - Byparken Bergen sentrum   | 3 2.3 Bysanes S    | kyss Buss AS 2259 Bergen sentrum  |          | 2023-02-11       | 26/25/00     | 26/25/00        | 00:00:00 Deviation report (E) kind tur  | Lei av il spare  |                       |   |
| 2.3 Bybanen  | 2. Skyss Buss AS Byban                         | e Fyllingsdalen Bergen sentrum  | 8 2.3 Bybanes 5    | kyss Buss AS 983 Bergen sentrum   |          | 2023-02-11       | 26/16:00     | 2616:00         | 00:00:00 Deviation report/Ej kord tur   | Lei av å kjøre   |                       |   |
| 2.3 Bybanen  | 1 Skyss Buss AS Bergen lufthaun Resland- Logo  | nen - Byparken Gergen lufthavn  | 1123 Bybanen S     | kyss Buss AS 2252 Bergen Jufthav  |          | 2023-02-11       | 26:15:00     | 26:15:00        | 00:00.00 Deviation report/Ej körd tur   | Lei av il isjare |                       |   |
| 2.3 Øybanen  | 2 Skyts Duts AS Bybar                          | e Fyllingsdalen Fyllingsdalen   | 6.2.3 Bybarren S   | Ayns Buss AS 990 Fyllingsdalen    |          | 2023-02-11       | 26(11:00     | 2611.00         | 00:00.00 Deviation report, Q kond for   | Lei av å kjøre   |                       |   |
| 2.5 Bybanan  | 1 Skyts Buss AS Bergen luftham Resland- Lags   | men - Dyparken Gergen sentrum   | 12 2.5 Bybanen S   | kyss Blass AS 2257 Bergen sentrum |          | 2023-02-11       | 26/10:00     | 25:10:00        | 00:00:00 Deniation report (2) kind tur  | Lei av äligate   |                       |   |
| 2.3 Bytwnen  | 1 Skyss Burs AS Bergen Juffham Piestand-Logs   | rsen - Syparken Bergen lufthavn | 9.2.3 Björnen S    | Ages Buss AS 2250 Bergen lufthave | <        | 2023-00-11       | 26/00:00     | 28.00.00        | 00:00:00 Deviation report//ty kind fur  | Let av å tjøre   |                       |   |
| 2.5 Bybanen  | 2 Skyns Buss 45 Bybar                          | e Fylingsdalen Fylingsdalen     | 10 2.5 Bybarren 5  | Ryss Bass AS 989 Fyllingsdalen    |          | 2023-02-11       | 25:58:00     | 25:56:00        | 00:00:00 Deviation report its kind tur  | Lei av äitgere   |                       |   |
| 2.3 Bytanen  | 1 Skysi Buss AS Bergen kuttham Flesland- Lagu  | rien - Byparken Bergen sentrium | 123 Bybanes S      | Ryss Bass 45 2255 Bergen sentrum  |          | 2023-02-11       | 25:55:00     | 25:55:00        | 00:00:00 Deviation report (E) kond tur  | Lei av å sjøre   |                       |   |
| 2.3 Bytianen | 2 Skyss Buss AS Bytear                         | e Fyllingsdalen Bergen sentrum  | 6.2.3 Bybanes 5    | kyss Buss AS 981 Bergen sentrum   |          | 2023-02-11       | 25:46:00     | 25:46:00        | 00:00:00 Deviation report (5) kond tur  | Lei av änjare    |                       |   |
| 2.3 Bytanen  | 1 Skyss Buss AS Bergen kufthavn Fresland- Logi | nen -Byparken Bergen kutthavn   | 13 2.3 Bybanen S   | kyss Buss 45 2248 Bergen lufthaw  | 1        | 2023-62-11       | 25:45:00     | 25:45:00        | 00:00:00 Deviation report/Ej kord tur   | Lei av 8 kjøre   |                       |   |
| 2.3 Øytianen | 2 Skyts Buts AS Bybar                          | e Fyllingsdalen Bergen sentrum  | 10.2.3 Bybarren S  | kyss Buss AS 900 Bergers centrum  |          | 2523-62-11       | 25(31:00     | 25:31:00        | 00:00.00 Deviation report/E) killed fur | Lei er å igare   |                       |   |
| 2.3 Oybanen  | 1 Skyss Buss AS Bergen Aufthaum Piesland- Logo | rsen - Dyparken dergen Juffhaum | 3 2.3 Bybanen S    | isyss Buss AS 2246 Bergen Jufthan |          | 2023-62-11       | 25:30:00     | 25:30:00        | 00:00:00 Deviation report/\$ kond tur   | Lei av å kjøre   |                       |   |
| 2.3 Øytunen  | 2 Skyns Buss AS Bybar                          | e fylingidalen fylingidalen     | 4 2.3 Bybenen S    | Ryss Buss AS 957 Fyllingsdalen    |          | 2023-02-11       | 25,20:00     | 25.29:00        | 00:00:00 Deviation report/0) kind for   | Let av ä kjøre   |                       |   |
| 2.3 Bytianan | 1 Skyse Buss AS Bergen Aufstaum Plasland- Lagu | esen -Syparken Gergen sentrum   | 11.2.3 Bybanan S   | Ryss Buss AS 2251 Bergen sentrum  |          | 2025-02-11       | 25.23.00     | 25.25.00        | 00:00:00 Deviation report/0) kord tur   | Let av 2 types   |                       |   |
| 2.5 Bytanen  | 2 Signs Buss 45 Byber                          | e Fyllingsdalen Bergen sentrum  | 8 2.3 Bybenen S    | kyss Buss AS 979 Bergen sentrum   |          | 2023-02-11       | 25/16:00     | 25:16:00        | 00:00:00 Deniation report/@ kord for    | Lei av å spare   |                       |   |
| 2.1 Bybanen  | 1 Skyss Buss AS Bergen fufftham Presland- Logu | nen - Byparken dergen lufthavn  | 12 2.3 Billionen 5 | kyss Buss AS 2244 Bergen Juffhav  |          | 2523.60.11       | 25/15:00     | 25:15:00        | 00:00:00 Deviation report/(s) kind tur  | Les av Sisjane   |                       |   |

### 3. Arbeta med avvikelselistan

De flesta "icke-realtidsverktygen" är tillgängliga. Du kan även exportera listan i Excelformat, se kapitel 5.1 för beskrivning av funktionen.

# 11 Sökverktyg

# 11.1 Sök fordon

Verktyg > Sök fordon

Den här funktionen gör det möjligt att hitta ett fordon genom att skriva in en del av fordonsnumret eller omloppsnamnet. När du klickar på "Sök"-knappen, visas fordon som innehåller dina sökkriterier i fordonsnumret och/eller utsatt omloppsnamn eller omloppsnamn.

# 11.1.1 Verktygsfönstret, Sök fordon

För att söka efter ett fordon eller omlopp:

- 1. Skriv in hela eller delar av fordonsnumret eller omloppsnumret.
- 2. Klicka på Sök.

Alla Fordon som helt eller delvis passar sökkriterierna visas. Överst listas alla aktiva fordon och därunder historiska fordon (fordon som inte rapporterat inom tidsgränsen satt i verktygsinställningen, se ovan). Fordonen i varje kategori visas i den ordning de skickat in sina senaste fordonsrapporter. Det fordon som rapporterat senast placeras överst.

|                                                                                                    |                                                                                                    |                                                                            |                         | For<br>Skriv                            | <b>dons</b>                   | numme<br>tive ruta                                                                                                    | er oc      | h/ e | ller omlopp                                                                                                    |
|----------------------------------------------------------------------------------------------------|----------------------------------------------------------------------------------------------------|----------------------------------------------------------------------------|-------------------------|-----------------------------------------|-------------------------------|----------------------------------------------------------------------------------------------------|------------|------|----------------------------------------------------------------------------------------------------|
| Fordons r. 1<br>Aktiva 5/26                                                                                                    | 2                                                                                                    | Omlopp                                                                     |                         |                                         |                               | Q Sök                                                                                                    | ď Sök ford |      | Sök                                                                                                    |
| Etikett<br>8618<br>8128<br>8120<br>(258112)<br>(228312)                                                                                                    | Senaste fordonsrappot         Si           11:58:45         Li           11:58:39         Li           11:57:02         Li           11:42:38         Li           11:49:37         Li                                                                                                    | enaste håliplats<br>øvstakktunnelen<br>kjenlien<br>oddefjord terminal A, A | tinje.<br>4<br>40<br>43 | Avstånd<br>176<br>Avgång<br>På hållplat | Omlop<br>8619<br>8128<br>8120 | <ul> <li>Fordon</li> <li>248612</li> <li>258128</li> <li>258120</li> <li>258112</li> <li>228312</li> </ul>                                  | don x      | 1    | Klicka på Sök för att starta sökningen med de<br>valda kriterierna.<br>Aktiva<br>Här realtidsvisas aktiva fordon som passar dina<br>sökkriterier. Fordonssymbolens färg visar hur fordonet<br>ligger till mot tidtabellen enligt senaste<br>fordonsrapporten.<br>Notera: Fordon mellan turer har turstatus "okänd" och<br>visas med grå fordonssymbol även om de är aktiva. |
| Historiska                                                                                                    | 2/363                                                                                                    |                                                                            |                         |                                         |                               |                                                                                                    |            |      |                                                                                                    |
| Etikett<br>(270012)<br>(258129)<br>(258127)<br>(258126)<br>(258126)<br>(258124)<br>(258123)<br>(258123)<br>(258122)<br>(258121)<br>(258121)<br>(258121)<br>(258121)<br>(258121)<br>(258122)<br>(258122)<br>(258122)<br>(258129)<br>(258129 | Senaste fordonsrapport<br>10:56:30<br>19:25:07 (den 15 juni 2017)<br>20:09:14 (den 15 juni 2017)<br>20:09:15 (den 15 juni 2017)<br>19:42:54 (den 15 juni 2017)<br>17:10:13 (den 15 juni 2017)<br>18:03:13 (den 15 juni 2017)<br>18:03:13 (den 15 juni 2017)<br>17:15:30 (den 15 juni 2017)<br>16:48:43 (den 15 juni 2017)<br>13:37:06 (den 2 juni 2017)<br>14:52:53 (den 10 november 2017) | Senaste hållplats                                                          | Linje                   | Avstånd                                 | Omlopp                        | Fordon 2<br>270012 2<br>258129 2<br>258126 2<br>258126 2<br>258124 2<br>258122 2<br>258121 2<br>258121 2<br>248512 1<br>29999 1<br>129998 2 |            | /    | Historik<br>Här visas icke aktiva fordon som passar dina<br>sökkriterier.<br>Ilistan visas fordonen med grå<br>fordonssymboler. Högerklickar du på<br>fordonet för att öppna snabbmenyn visas<br>fordonssymbolen som motsvarar fordonets<br>sista fordonsrapport.                                                                                                    |
|                                                                                                    |                                                                                                    |                                                                            |                         |                                         |                               |                                                                                                    | •          |      |                                                                                                    |

Verktyg > Sök hållplats

Välj detta verktyg när du vill hitta och söka information om en särskild hållplats. En lista med samtliga tillgängliga hållplatsområden presenteras i verktygsfönstret som normalt är placerat i vänstra verktygsfönstret.

- Skriv in hela eller delar av hållplatsnamnet i fritextfältet listan uppdateras direkt.
- Du kan i grupperingsmenyn (se nedan) välja att gruppera/presentera hållplatslistan på tre olika sätt: Efter hållplatsområde, uppdelat efter kommun - under varje kommunnod listas hållplatserna som vanligt i bokstavsordning, eller ogrupperat (alla hållplatser visas separat i bokstavsordning).
- Se hållplatser under hållplatsområde eller kommun genom att expandera noden med pilknappen i vänsterkanten (du kan klicka på hela raden för att expandera/minimera).
- Snabbmenyn för hållplats (se kapitel 7.3) är tillgänglig från alla hållplatssymboler.
- Dubbelklicka på en hållplats för att zooma till den på kartan.

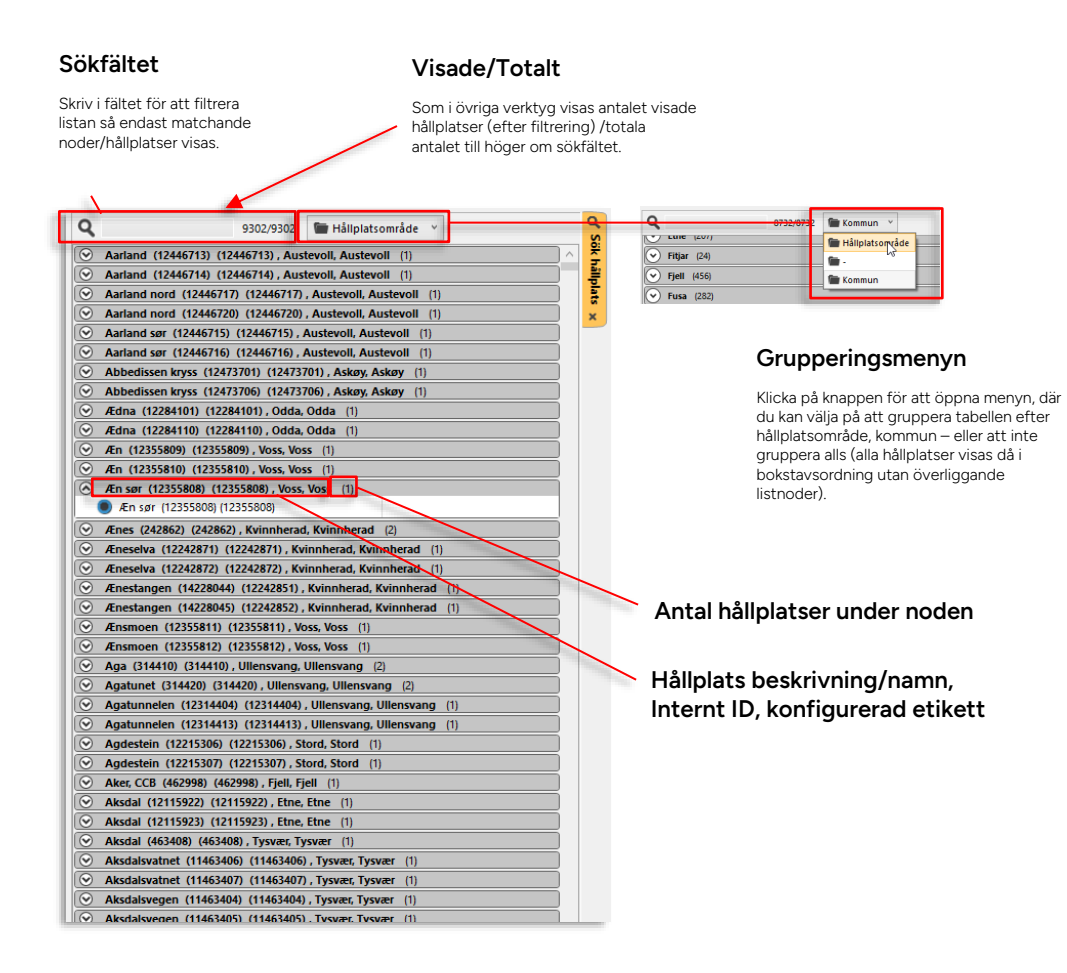

# 11.2.1 Snabbmeny, Sök hållplats

Hållplatssymbol > Snabbmeny sök hållplats

För information om menyalternativen se kapitel 7.3 Snabbmeny hållplats.

| 📀 Ædna   | (12284110) (12284110) , Odda, Odda (1)                           |  |  |  |  |  |  |  |  |
|----------|------------------------------------------------------------------|--|--|--|--|--|--|--|--|
| 🕑 Æn (12 | 355809) (12355809) , Voss, Voss (1)                              |  |  |  |  |  |  |  |  |
| 📀 Æn (12 | 355810) (12355810) , Voss, Voss (1)                              |  |  |  |  |  |  |  |  |
| 🔿 Æn sør | (12355808) (12355808) , Voss, Voss (1)                           |  |  |  |  |  |  |  |  |
| En c     | #+ (1000000) (1000000)                                           |  |  |  |  |  |  |  |  |
|          | Passerande linjer: Æn sør (12355808) (12355808)                  |  |  |  |  |  |  |  |  |
| <u></u>  | Kundsupport - visa hållplatsområde: Æn sør (12355808) (12355808) |  |  |  |  |  |  |  |  |
| ۲. ا     | Planerad trafik - visa hållplats: Æn sør (12355808) (12355808)   |  |  |  |  |  |  |  |  |
| ۲. ا     | Aktuell trafikinformation: Æn sør (12355808) (12355808)          |  |  |  |  |  |  |  |  |
| <u> </u> | Historik: Æn sør (12355808) (12355808)                           |  |  |  |  |  |  |  |  |
|          | Prognoser Hållplatsläge: Æn sør (12355808) (12355808)            |  |  |  |  |  |  |  |  |
|          | Rasterkarta - visa: Æn sør (12355808) (12355808)                 |  |  |  |  |  |  |  |  |
| 🛛 Agatur | et (314420) (314420) , Ullensvang, Ullensvang (2)                |  |  |  |  |  |  |  |  |
| 📀 Agatur | nelen (12314404) (12314404), Ullensvang, Ullensvang (1)          |  |  |  |  |  |  |  |  |
| 📀 Agatur | nelen (12314413) (12314413), Ullensvang, Ullensvang (1)          |  |  |  |  |  |  |  |  |
| Agdest   | ein (12215306) (12215306), Stord, Stord (1)                      |  |  |  |  |  |  |  |  |

Verktyg > Sök Gata

Använd verktyget Sök gata för att snabbt hitta och markera en gata på kartan.

- Skriv in hela eller delar av gatunamnet i sökfältet för att se alla helt eller delvis matchande gatunamn i listan under. Matchande text markeras med fet stil i gatulistan.
- En separat kolumn för kommun låter dig hålla isär gator med samma namn i flera kommuner.
- Klicka på ett namn för att zooma till och markera gatans sträckning (blå) på kartan, se exemplet nedan.
- Notera: Vill du samtidigt använda andra verktyg i vänstra verktygsfältet kan du förstås docka ur Sök gata och placera verktyget på valfri plats på skärmen/skärmarna. Se kapitel 4.4

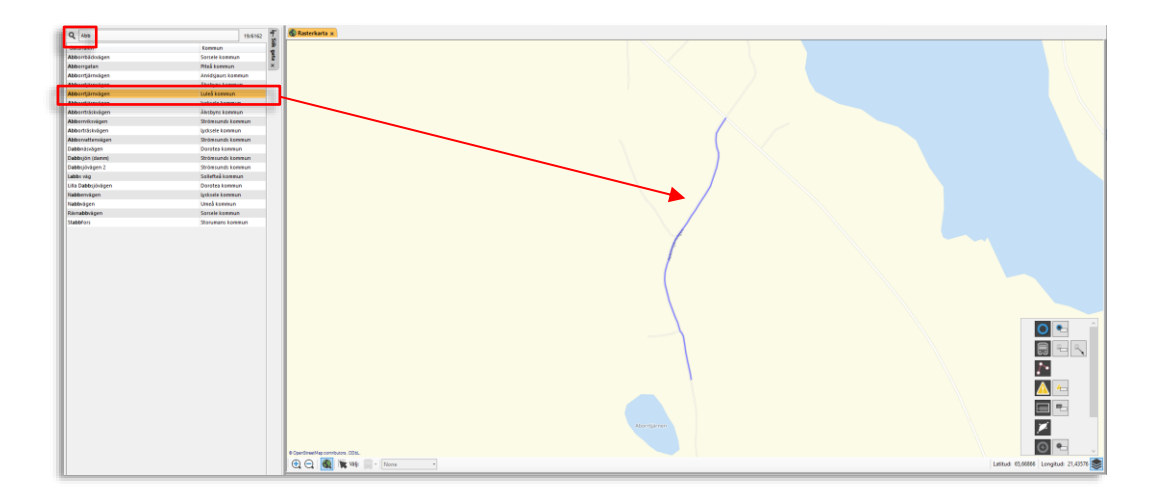

• Finns uppgifter om adresserna på gatan visas dessa in en underordnad lista med "hussymboler" och adressnamn/nummer. På kartan visas också adresserna med hussymboler och namnen i skärmtips/tooltip, se nedan.

| fast              | # 10/28024        |  |  |  |  |
|-------------------|-------------------|--|--|--|--|
| Gatunamn          | Kommun            |  |  |  |  |
| Fastebolvägen     | Järfälla kommun   |  |  |  |  |
| 🛧 Fastebolvägen 1 |                   |  |  |  |  |
| Fasterna kyrkväg  | Norrtälje kommun  |  |  |  |  |
| Fasternavägen     | Norrtälje kommun  |  |  |  |  |
| Fastingsgatan     | Stockholms kommun |  |  |  |  |
| Fastlagsvägen     | Stockholms kommun |  |  |  |  |

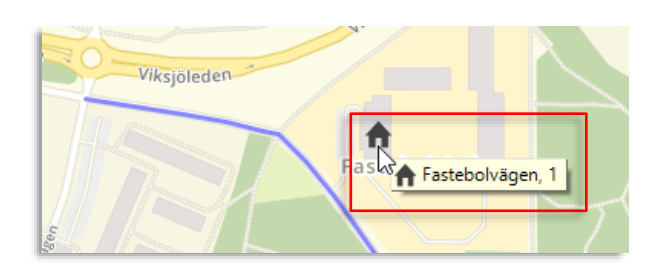

# 12 Kommunikationsverktyg

# 12.1 Talkommunikation

Verktyg > Talkommunikation

Talkommunikation är ett verktyg för att hantera talanrop, meddelanden och larm över radio eller 3G. Då radio används ansluts denna till datorn och applikationen kommunicerar med och styrenheten medan radion hanterar talkommunikationen. Då kommunikationen sker över 3G-nätet kopplas istället ett 3G-modem till datorn, eller så används en Androidtelefon med appen CTS Connect.

• På de följande sidorna kommer vi att gå igenom huvudfunktionaliteten för kommunikation över radio respektive 3G separat, då dessa erbjuder lite olika funktionalitet. Därefter beskriver vi gemensamma funktioner och det grundläggande handhavandet som skiljer sig mycket lite åt mellan radio och 3G-lösningarna.

# 12.1.1 Normalt ej möjligt att stänga verktygsfönstret

För att undvika att du av misstag stänger ned verktyget konfigureras **Talkommunikation** normalt utan stängnings-kryss i verktygsfliken:

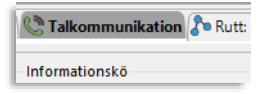

# 12.1.2 Visa/dölj verktygsknappar (valbar funktion)

Talkommunikation är ett verktyg som först och främst styrs med hjälp av tangentbordet, men vid behov kan du aktivera ett antal funktionsknappar i verktygsfönstret. Dessa kan underlätta vissa arbetsmoment men de kan även döljas om du önskar ett renare verktygsgränssnitt. Se administratörsmanualen för hur du konfigurerar Talkommunikation.

I detta kapitel visar vi skärmdumpar med funktionsknapparna aktiverade. Kommandotangenterna fungerar på precis samma sätt oavsett om funktionsknapparna inkluderas eller ej.

# 12.1.3 Kommandotangenter alltid aktiva, eller bara då Talkommunikation är valt

Talkommunikation är primärt ett tangentstyrt verktyg, även om knappar i gränssnittet erbjuder alternativ kontroll i många lägen. Beroende på hur verktyget är konfigurerat kan Talkommunikation ta över tangentbordet hela tiden eller bara då verktyget är valt i Traffic Studio. Se administratörsmanual. Ett alternativ till att använda hårdvarumodem är Androidappen Consat (CTS) PTC Connect i en vanlig Androidtelefon. Den gör telefonen till ett "modem", anslutet över nätet till verktyget Talkommunikation, med exakt samma funktionalitet som om du skulle använt ett IP-modem kopplat till datorn med kabel.

Att telefonen inte binder dig vid arbetsstationen med en kabel och ger tillgång till en uppsjö praktiska bluetoothheadset gör förstås inte saken sämre.

1. När Talkommunikation är konfigurerat för att kommunicera genom PTC Connect visas en anslutnings-QR-kod i gränssnittet då ingen telefon är ansluten, se nedan.

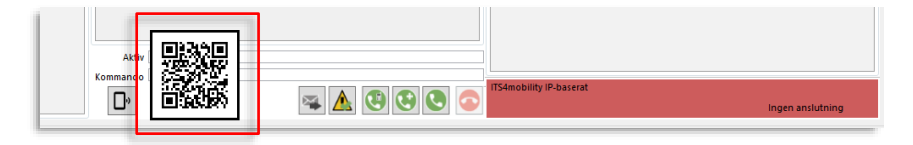

2. För att ansluta telefonen till Talkommunikation skannar du helt enkelt QR-koden i verktyget med telefonappen. Det är så enkelt.

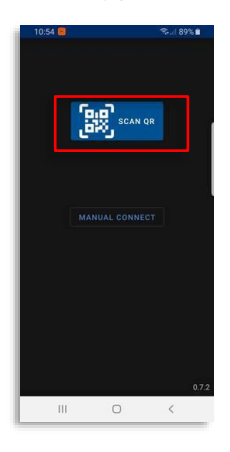

3. När telefonen är ansluten visas signalstyrka, batterinivå/nätanslutning och telefonnamn i Talkommunikation under informationskön, se nedan.

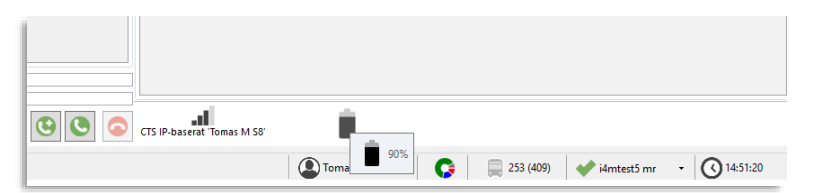

Telefonen och dess headset fungerar nu precis som ett IP-modem.

• Du kopplar ifrån telefonen med en enkel knapp i app-gränssnittet, eller genom att klicka på

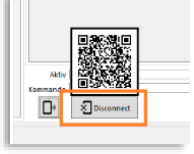

telefonsymbolknappen och därefter på **Disconnect**, se nedan.

När radio (Tetra/Rakel) används för talkommunikation kan Talkommunikation även inkludera dynamisk ansvarshantering mellan olika trafikledningar, inklusive temporär vidarekoppling till handenhet. Med radio som kommunikationskanal hanteras även grupputrop annorlunda än med IP/3G-baserad kommunikation.

Bilden nedan visar Talkommunikation konfigurerat för Rakel, inklusive ansvarshantering. På de följande sidorna går vi igenom de radio-specifika funktionerna.

- Notera: Listknapparna för att anropa/ta bort fordon ur köerna har flyttats från höger till vänster sida av listfälten. Funktionen är oförändrad.
- Under samtal med fordon visas alltid verktygsfönstret Fordonsdetaljer, se kapitel 10.21

### 12.1.5.1 Knappar I gränssnittet och kommandotangenter

Även om Talkommunikation primärt är ett tangentstyrt verktyg hittar du ett antal klickbara knappar i verktygsfönstret som möjliggör alternativa arbetsflöden. Välj det sätt att styra Talkommunikation som passar dig bäst. Knapparnas funktion beskrivs nedan och kommandotangenterna beskrivs i slutet av detta kapitel.

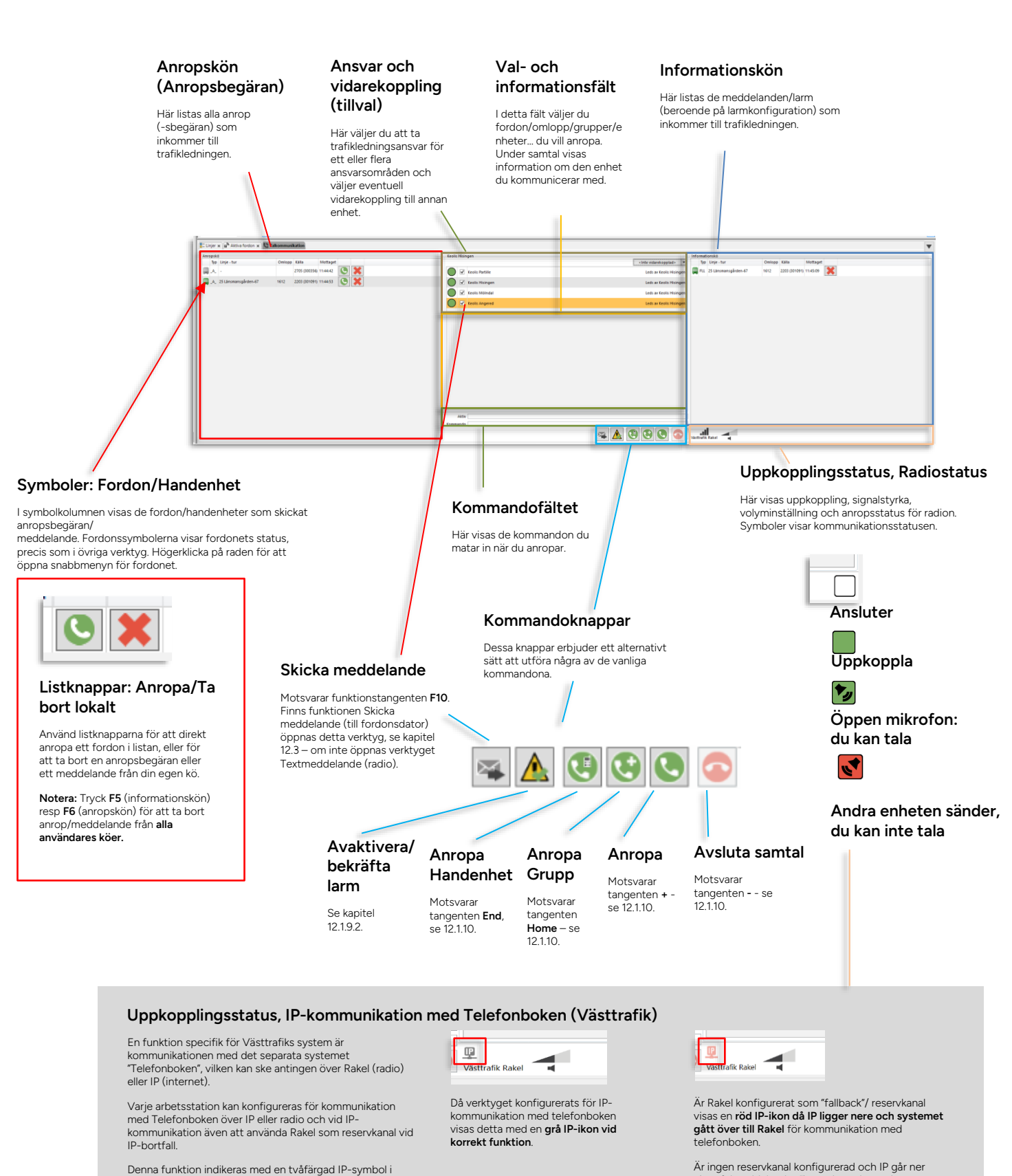

Ar ingen reservkanal konfigurerad och IP gar r visas felmeddelandet "ingen kontakt med Telefonboken".

uppkopplingsstatusfältet

### 12.1.5.2 Trafikledningsansvar och ansvarsområden (tillval)

Med radio som kommunikationskanal kan Talkommunikation hantera delat ansvar för trafikledningen över radionätet, oavsett fysisk placering av olika trafikledningar.

Alla (fördefinierade) ansvarsområden och deras status listas då i det centrala fältet för ansvar och vidarekoppling. Till höger i fältet visas, per område, i klartext om någon har tagit ansvar för det aktuella området.

- När ingen användare har tagit ansvar för något ansvarsområde har alla områden röd status i verktyget (röda statusindikatorer i fältets vänsterkant).
- Notera! Anrop/meddelanden till de ansvarsområden som ingen tagit ansvar för de som är rödmarkerade i ansvarsfältet - vidarekopplas till förkonfigurerad radioenhet (fallbacktrafikledningsradio).

| Keolis Hisingen         Keolis Nölndal         Keolis Mölndal         Keolis Angered                                                                                                    | Keolis Hisingen <inte vidarekopplad="">         V       Keolis Partille       Leds av Keolis Hising         V       Keolis Hisingen       Leds av Keolis Hising         V       Keolis Mölndal       Leds av Keolis Hising         V       Keolis Angered       Leds av Keolis Hising</inte>                                                                                                    |                 |                               | Vidarekopplingsmeny            |
|----------------------------------------------------------------------------------------------------|----------------------------------------------------------------------------------------------------|-----------------|-------------------------------|--------------------------------|
| Keolis Hisingen          Image: Constraint of the state of the state of the                                                         | Keolis Hsingen <inte vidarekopplad="">         V       Keolis Partille       Leds av Keolis Hising         V       Keolis Hisingen       Leds av Keolis Hising         V       Keolis Mölndal       Leds av Keolis Hising         V       Keolis Angered       Leds av Keolis Hising</inte>                                                                                                    | _               | Ansvars-/trafikledningsområde |                                |
| Image: Weak of the section of the section of the  | Image: Constraint of the system       Leds av Keolis Hising         Image: Constraint of the system       Leds av Keolis Hising         Image: Constraint of the system       Leds av Keolis Hising         Image: Constraint of the system       Leds av Keolis Hising         Image: Constraint of the system       Leds av Keolis Hising         Image: Constraint of the system       Leds av Keolis Hising         Image: Constraint of the system       Leds av Keolis Hising         Image: Constraint of the system       Leds av Keolis Hising | Keolis Hisingen |                               | <inte vidarekopplad=""></inte> |
| Image: Weak of the state of the state of | Image: Weolis Hisingen       Leds av Keolis Hisingen         Image: Weolis Hisingen       Leds av Keolis Hisingen         Image: Weolis Mölndal       Leds av Keolis Hisingen         Image: Weolis Angered       Leds av Keolis Hisingen                                                                                                    | Keolis Partille |                               | Leds av Keolis Hising          |
| Image: Weak with the second second | Image: Weolis Mölndal     Leds av Keolis Hising       Image: Weolis Angered     Leds av Keolis Hising                                                                                                    | Keolis Hisingen |                               | Leds av Keolis Hising          |
| V Keolis Angered Leds av Keolis Hisi                                                                                                    | Keolis Angered     Leds av Keolis Hising                                                                                                    | Keolis Mölndal  |                               | Leds av Keolis Hising          |
|                                                                                                    |                                                                                                    | Keolis Angered  |                               | Leds av Keolis Hising          |

Nuvarande ansvarstagare

### Symboler: Ansvarsstatus/område

Någon har tagit ansvar för området (Vilken trafikledning som har ansvaret visas i fältet till höger)

Ingen har tagit ansvar för området

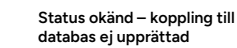

------

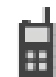

Områdesansvaret vidarekopplat till handenhet

### Ta trafikledningsansvar för ett ansvarsområde (eller flera)

För att ta trafikledningsansvar för ett ansvarsområde klickar du i motsvarande kryssruta. Bekräfta ditt val i dialogrutan som visas, eller tryck "Nej" om du ångrat dig.

| Keolis Hisingen                                                                                                    |                                                                                                    |
|----------------------------------------------------------------------------------------------------|----------------------------------------------------------------------------------------------------|
| Variosking em         Ansver         Vill du ta trafikledningsansvar för trafikledning 'Keolis Hisingen'         Keolis Hisingen         Keolis Hisingen         Keolis Mölndal         Keolis Angered |                                                                                                    |
| Keolis Hisingen<br>Keolis Hisingen<br>Keolis Hisingen<br>Keolis Hisingen<br>Keolis Hisingen<br>Keolis Hisingen<br>Keolis Hisingen<br>Keolis Angered                                                    | Trafikledningsansvar per område i<br>klartext<br>Till höger i ansvarsfältet visas i klartext att du tagit ansvar<br>för området. |

Då systemet etablerat att du har ansvaret för detta område kommer statusindikatorn bredvid kryssrutan växla till grönt. Alla anrop till ansvarsområdet kommer nu kopplas till dig (eller er, om ni är flera operatörer som delar på ansvaret för detta område).

### Ansvar: Vidarekoppling

Då du/ni inte befinner er vid era arbetsstationer kan ni behöva vidarekoppla alla anrop för de områden ni nu har ansvar för till en (förkonfigurerad) radioenhet. För att vidarekoppla väljer du helt enkelt en enhet i vidarekopplingsmenyn och bekräftar ditt val i dialogen som visas, se nedan. Menyknappen och statussymbolerna för varje område du/ni har ansvar för kommer visa att anropen vidarekopplats till den valda enheten, se nedan.

När du vill stänga av vidarekopplingen väljer du "Inte vidarekopplad" i menyn, se nedan.

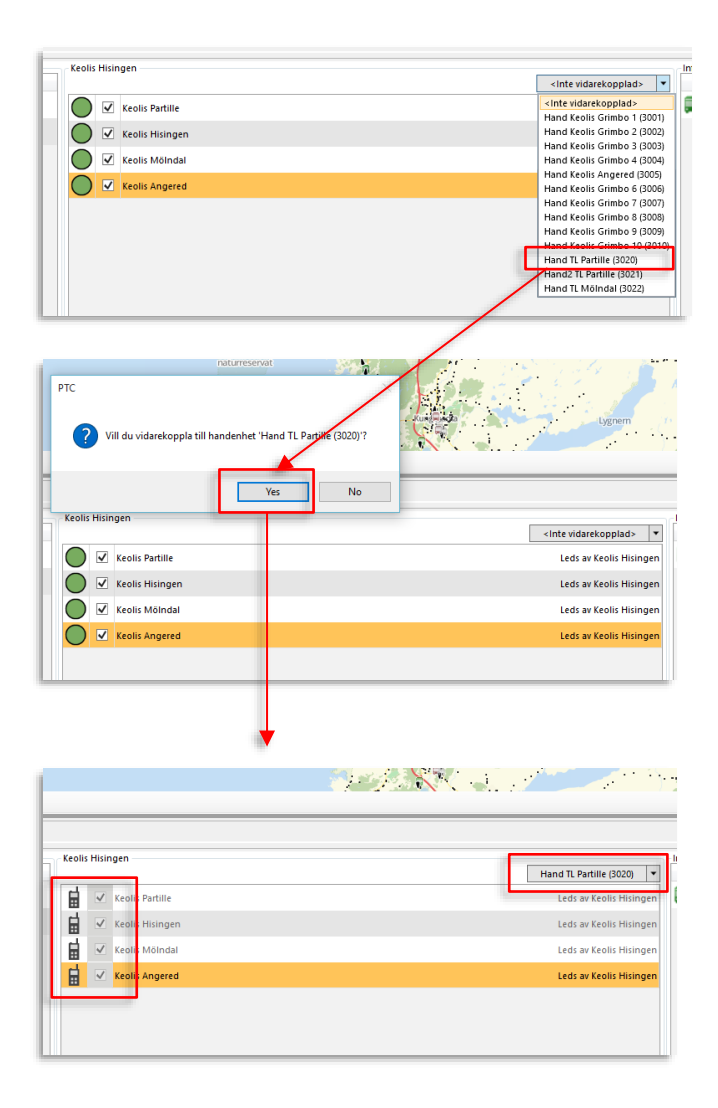

- Notera: Från och med att ansvaret vidarekopplas kommer alla inkommande anrop/meddelanden i köerna att visas utgråade (de hanteras ju utanför verktyget).
- Verktygsgenomgången fortsätter efter avsnittet om Talkommunikation över 3G.

# 12.1.6 Översikt, funktioner Talkommunikation över 3G

När 3G används för talkommunikation ser verktyget ut som I bilden nedan. 3G-specifik funktionalitet beskrivs på de följande sidorna.

• Under samtal med fordon visas alltid verktygsfönstret Fordonsdetaljer, se kapitel 10.21

### 12.1.6.1 Knappar I gränssnittet och kommandotangenter

Även om Talkommunikation primärt är ett tangentstyrt verktyg hittar du ett antal klickbara knappar i verktygsfönstret som möjliggör alternativa arbetsflöden. Välj det sätt att styra Talkommunikation som passar dig bäst. Knapparnas funktion beskrivs nedan och kommandotangenterna beskrivs i slutet av detta kapitel.

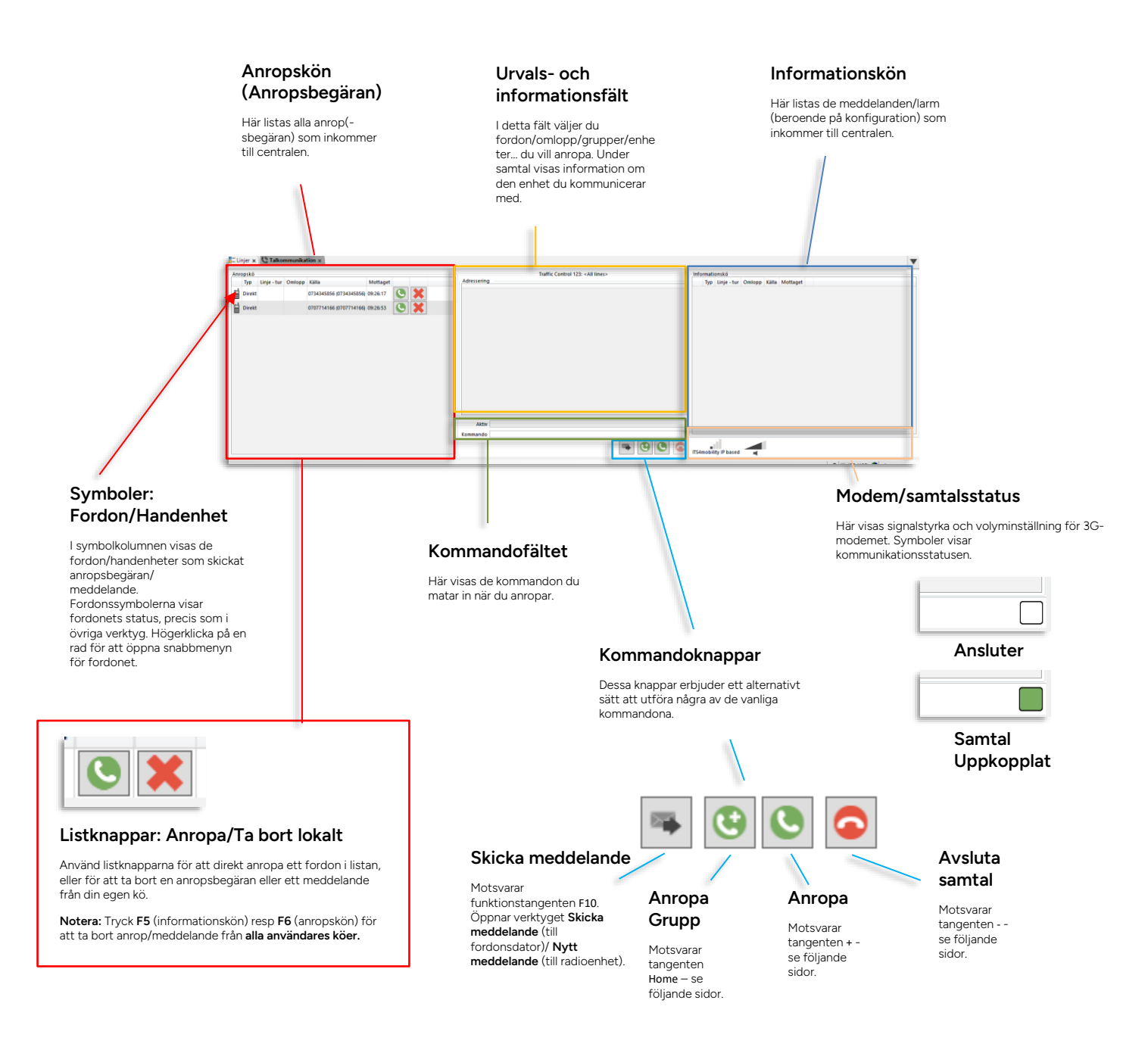

Med 3G som kommunikationslösning hanteras grupputrop inte av 3G-modemet utan är en separat funktion där trafikledare kan spela in meddelanden och distribuera dessa till alla fordon i en vald fordonsgrupp. (Fordonsgrupper administreras med det separata verktyget Fordonsgrupper). I fordonen spelas utropen upp direkt men förarna kan även lyssna av dem senare när tillfälle ges om de missar ett grupputrop.) Valet av fordonsgrupp sker däremot på samma sätt i 3G- och radio-baserade system.

1. Tryck på Home-tangenten (Broadcast) eller klicka på grupputrop-knappen i

verktygsfönstret<sup>11</sup>. Alla fordonsgrupper listas i urvals- och informationsfältet.

- 2. Välj grupp genom att skiva in gruppnumret/namnet för att filtrera listan, eller välj med piltangenterna eller genom att klicka med musen.
- 3. Tryck **Retur** (Verkställ) eller dubbelklicka på gruppen för att starta inspelning av utropet.

Inspelningskontroller, tids- och nivåmätare visas under Informationskön, se bilden nedan. Kontrollera att inspelningsnivån är OK – framför allt att den aldrig är uppe på "rött".

- 4. Klicka på stoppknappen 🖸 för att stoppa inspelningen.
- 5. Tryck på Spela upp-knappen 💟 för att lyssna på det du spelat in.
- 6. Är du inte nöjd är det bara att trycka på Inspelningsknappen 💭 för att spela in igen. Inspelningen startar direkt. Den gamla inspelningen kastas.

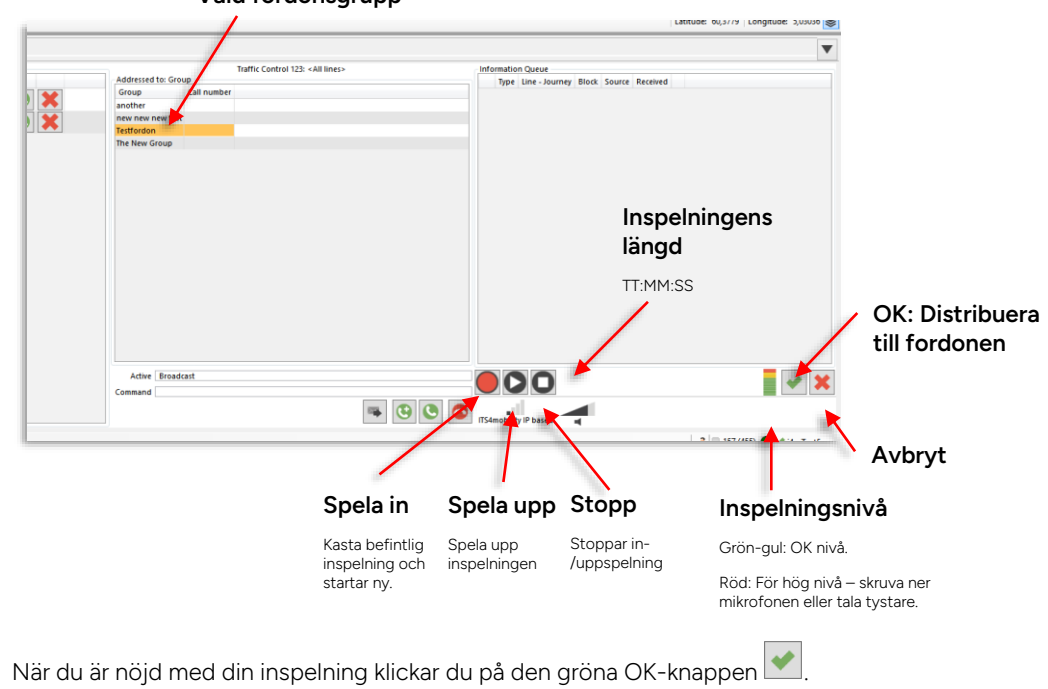

### Vald fordonsgrupp

- 7. När du är nöjd med din inspelning klickar du på den gröna OK-knappen Grupputropet skickas ut till fordonen i fordonsgruppen.
- 8. Ångrar du dig kan du stänga ner funktionen utan att skicka ut något grupputrop

(oavsett om du spelat in något eller ej) genom att klicka på Avbryt-knappen

# 12.1.7 Gemensamma funktioner, radio/3G

### 12.1.7.1 Volymkontroll

Volyminställningen för radioenheten/modemet visas i statusfältet i verktygsfönstrets nedre högra hörn, se översiktsbilderna i föregående stycken. Volymen kontrolleras med funktionstangenterna **F3** (sänk volymen) respektive **F4** (höj volymen).

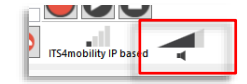

# 12.1.7.2 Linjegruppfiltret (tillval)

Talkommunikation kan vid behov konfigureras för att filtrera inkommande anrop och meddelanden efter linjegrupp, med hjälp av Linjegruppsfiltret. Detta möjliggör enkel arbetsfördelning mellan flera arbetsstationer.

**Notera:** Linjegruppfiltrering kan inte användas i radiobaserade system som inkluderar funktionen Ansvarshantering.

**Notera:** Linjegruppfiltreringen är inte historisk. De inkommande anropen och meddelandena filtreras från och med tillfället då filtret aktiveras/ändras.

**Notera:** När ett fordon inte är utsatt på en linje kommer eventuella anrop och meddelanden att visas på alla arbetsstationer oavsett filtreringsinställning.

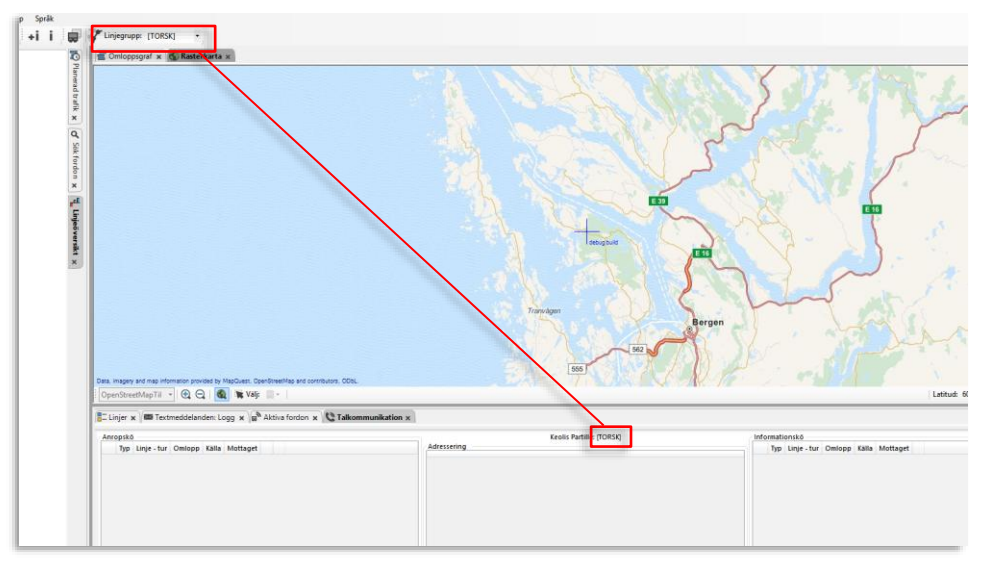

Indikering av Linjegruppfiltrering

Då linjegruppfiltret applicerats visas detta inom hakparentes efter namnet på trafikledningen i verktygsfönstret, se bilden ovan.

### 12.1.7.3 Anropskön

Alla inkommande anrop/anropsbegäran till centralen hamnar i anropskön i prioritets- och tidsordning. (IL- och POL-anrop har högre prioritet än vanliga anrop och placeras därför överst/först i kön.)

Från anropskön kan du svara på anropen i lämplig ordning, se efterföljande steg-för-stegbeskrivning för hur du gör detta. Då du anropar någon i kön tas den raden bort. Är ni flera som använder verktyget samtidigt tas raden bort i allas anropskö då någon av er svarar på ett anrop.

- Ta bort ett anrop från den **lokala kön** genom att klicka på ta-bort-knappen på den raden: 🔛
- Ta bort ett meddelande från **alla användares köer** genom att markera raden och trycka **F6** på tangentbordet.
- Notera: Du kan även högerklicka på ett anrop från ett fordon (var som helst på raden) för att öppna fordonsmenyn och få tillgång till dess funktionalitet, se sidan 60 (fordonsenheter).

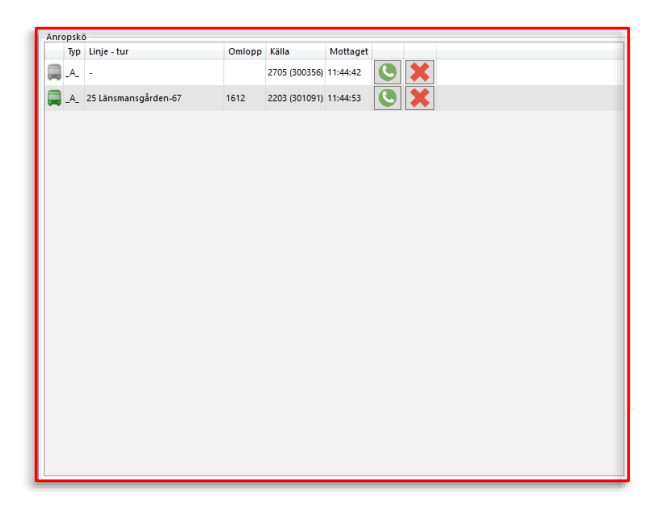

# 12.1.7.4 Informationskön

Alla meddelanden och larm placeras i Informationskön. De sorteras efter konfigurerad prioritet och visas med meddelandetyp, linje, omlopp, källa (enhets/fordonsnummer) och tidsstämpel.

- Ta bort ett anrop från den **lokala kön** genom att klicka på ta-bort-knappen på den raden: 🗵
- Ta bort ett meddelande från **alla använares köer** genom att markera raden och trycka **F5** på tangentbordet.

| nform      | nationskö               |        |                                  |          |
|------------|-------------------------|--------|----------------------------------|----------|
| Ţ          | Typ Linje - tur         | Omlopp | Källa                            | Mottaget |
| <b>F</b> I | LL 25 Länsmansgården-67 | 1612   | 2203 (301091)                    | 11:45:09 |
| A          | WL -                    |        | 2705 (300356)                    | 11:51:25 |
| E FI       | RA                      |        | Hand TL Partille (3020) (300355) | 11:51:31 |
|            |                         |        |                                  |          |
|            |                         |        |                                  |          |
|            |                         |        |                                  |          |
|            |                         |        |                                  |          |
|            |                         |        |                                  |          |
|            |                         |        |                                  |          |
|            |                         |        |                                  |          |
|            |                         |        |                                  |          |
|            |                         |        |                                  |          |
|            |                         |        |                                  |          |
|            |                         |        |                                  |          |
|            |                         |        |                                  |          |

### Anropa fordon från informationskön

Du kan direkt anropa ett fordon även från informationskön genom att högerklicka på raden och välja ">Anropa ####" i snabbmenyn för fordon. Här finns även en rad andra verktygsfunktioner för att nå information om fordonet (se bilden nedan) direkt tillgängliga.

| i | Info | rmati | onskö          |                               |                 |                         |          |   |
|---|------|-------|----------------|-------------------------------|-----------------|-------------------------|----------|---|
| l |      | Тур   | Linje - tur    |                               | Omlopp          | Källa                   | Mottaget |   |
| l |      | FLL   | 25 Länsmanseår | Historik 220                  | 1617            | 2202 (201991)           | 11:45:09 | × |
|   |      | AVL   | -              | Rasterkarta -                 | ,<br>visa: 2203 | 356)                    | 11:51:25 | × |
|   | Ħ    | FRA   |                | Rasterkarta -<br>Anropa: 2203 | Folj: 2203      | artii e (3020) (300355) | 11:51:31 |   |

### 12.1.7.5 Kommandofältet

I kommandofältet visas det fordon/den enhet du anropar, och på raden under de kommandon du utför när du svarar eller anropar.

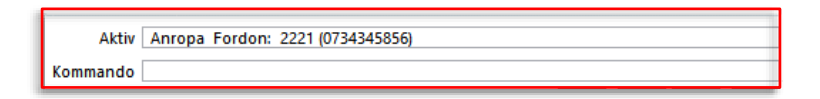

# 12.1.7.6 Detaljfältet – inför anrop/ utrop

Detaljfältet visar såväl valbara alternativ inför anrop (fordon, omlopp, handenheter/telefoner etc.) som information om det fordon eller den enhet du för tillfället kommunicerar med.

| A           | 0             | Traffic    | Control 123: ≺ | Alla linjer> |  |
|-------------|---------------|------------|----------------|--------------|--|
| Adressering | Omiopp        | 0.1        | the terms      |              |  |
| Fordon      | Anropsnummer  | Omiopp     | Linje - tur    |              |  |
| 3350270005  | +580010090187 | 004        | 482-5249359    |              |  |
| 3350270006  | +580010090184 | 006        | 485-776        |              |  |
| 3350270007  | +580010090167 | 007        | 485-1274       |              |  |
| 3350270008  | +580010090225 | 800        | 403-5249375    |              |  |
|             |               | 009        |                |              |  |
| 3350270010  | +580010090223 | 010        | 460-472        |              |  |
|             |               | 011        |                |              |  |
| 3350270012  | +580010090217 | 012        | 445-5249401    |              |  |
| 3350270013  | +580010090212 | 013        | 471-614        |              |  |
| 3350270014  | +580010090221 | 014        | 460-473        |              |  |
| 3350270015  | +580010090222 | 015        | 466-5249430    |              |  |
|             |               | 016        |                |              |  |
|             |               | 017        |                |              |  |
|             |               | 018        |                |              |  |
|             |               |            |                |              |  |
| Aktiv       |               |            |                |              |  |
| Kommando    | Apropa Omlopr |            |                |              |  |
| Kommanuo    | Antopa Ontopp | <i>1</i> i |                |              |  |

### Snabb filtrering av urval i detaljfältet

Då du vill anropa fordon, enheter, omlopp eller grupper kommer först alla tillgängliga alternativ att listas i detaljfältet. **Skriv in de första tecknen/siffrorna i det omlopp etc. du är ute efter, så kommer listan att filtreras automatiskt.** Listan filtreras efter alla kolumner så du kan även filtrera på namn etc.

**Notera:** Du kan välja att begränsa urvalet genom att efter +/ANR trycka "/" för fordonsanrop/"Del" för omloppsanrop, eller "\*" för anropsnummer-anrop. Då filtreras/sorteras listan efter respektive val.

### Detaljfältsinformation vid urval - fordonsanrop

Då du efter "+" (ANR) trycker på "/" för att direkt välja mellan tillgängliga fordon att anropa, visas i detaljfältet under rubriken "Urval fordon": **Fordonsnummer, anropsnummer, omlopp och linje-tur** (om fordonet är utsatt på omlopp).

### Detaljfältsinformation vid urval - omloppsanrop

Då du efter "+" (ANR) trycker på "DEL" för att anropa omlopp visas i detaljfältet "Urval Omlopp" med: **Fordonsnummer, anropsnummer, omlopp och linje-tur**.

### Detaljfältsinformation vid urval - anropsnummer

Då du efter "+" (ANR) trycker på "\*" för att anropa ett anropsnummer visas i detaljfältet "Urval anropsnummer" med: **(Enhets)Namn, anropsnummer, omlopp och linje-tur** (om eventuellt fordon är utsatt på omlopp).

### Detaljfältsinformation inför handenhetsanrop (radio)

Då du trycker på "End" för att anropa handenhet visas i detaljfältet "Urval handenhet" med **handenhetsnamn** och **anropsnummer**.

### Detaljfältsinformation inför gruppanrop/-utrop

Då du trycker på "Home (Grupp)" för att anropa en grupp visas i detaljfältet "Urval grupp" med **Gruppnamn** och **anropsnummer**. Filtrera som beskrivet ovan vid behov.

 Notera: Är funktionen Utrop till fordon aktiverad i verktygsinställningarna (se Administratörsmanualen) visas såväl enskilda fordon som grupper vid utrop, se nedan.

| Fordon  | Grupp        | Anropsnummer | Omlopp | Linje - tur |  |      |
|---------|--------------|--------------|--------|-------------|--|------|
| 0210    |              |              | 5101   |             |  |      |
| 0212    |              |              | 5105   | 350-14      |  |      |
| 0213    |              |              | 1102   |             |  |      |
| 0214    |              |              | 1103   |             |  |      |
| 0215    |              |              | 5104   |             |  |      |
| 0217    |              |              | 3105   |             |  |      |
| 0219    |              |              | 1104   |             |  |      |
| Alt     | in l         |              |        |             |  |      |
| AK      | IV           |              |        |             |  |      |
| Command | lo Utrop 021 |              |        |             |  | <br> |
|         |              |              |        |             |  |      |

- **Notera:** Vid Talkommunikation över 3G skapas och hanteras fordonsgrupper internt i Traffic Studio (se kapitel 0 Fordonsgrupper). Vid kommunikation över radio administreras grupper utanför Traffic Studio, av externa system.
- Notera: Eventuellt linjegruppfilter påverkar inte denna funktion alls alla grupper kan väljas och deras ingående fordon kommer alla att väljas/anropas.

### 12.1.7.7 Detaljfält, karta – under samtal

Under pågående samtal visas eventuellt fordon du kommunicerar med inzoomat och markerat på kartan i det övre verktygsfönstret. Detaljerad information om fordonet/enheten visas i detaljfältet – se bilden nedan. Notera att denna information under samtal även visas i högra verktygsfönstret (Fordonsdetaljer).

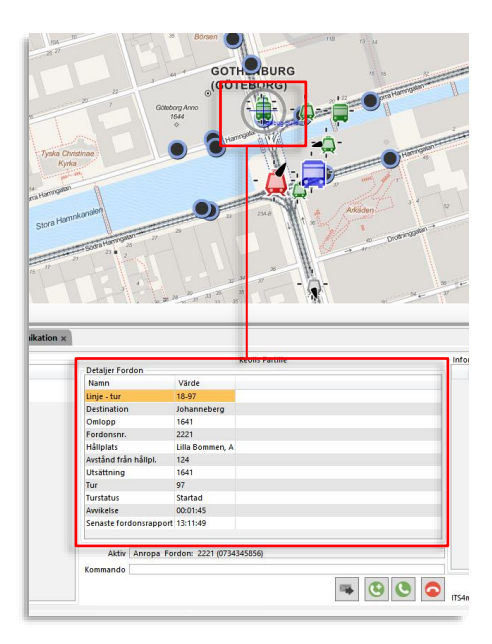

# 12.1.8 Larm (radio)

Inkommande larm över radio öppnar ett separat flytande fönster i alla stationer som har Talkommunikation aktivt. Samtidigt ljuder en förvald larmsignal. Fönstret innehåller grundläggande information om fordonet/enheten. Fordonet/enhetens position (om tillgänglig) visas på en kartbild i fönstret.

• När du klickar på **Bekräfta** för att visa att du tar hand om ärendet stängs larmsignalen av och fönstret stängs i alla övriga stationer:

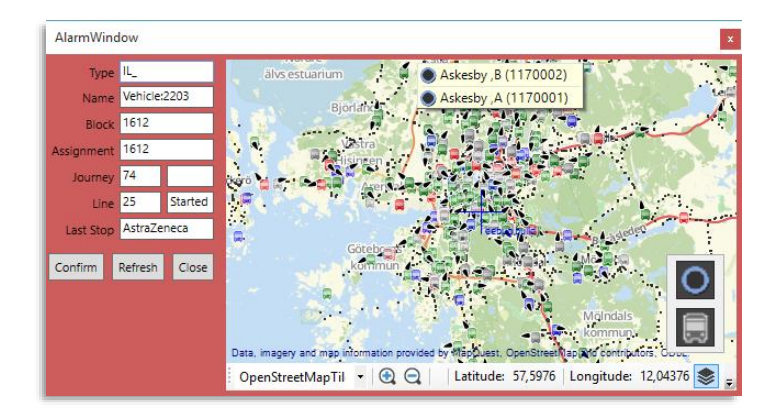

Då positionsdata saknas för den larmande enheten kommer texten "Karta ej tillgänglig" visas istället för kartfönstret:

|   | LARM       |              |             |                      | x |
|---|------------|--------------|-------------|----------------------|---|
|   | Тур        | POL          |             |                      |   |
| E | Namn       | Hand TL Part | ille (3020) |                      |   |
| é | Omlopp     |              |             |                      |   |
|   | Utsättning |              |             |                      |   |
| c | Tur        |              |             |                      |   |
| ŕ | Line       |              |             | Karta ej tiliganglig |   |
|   | Last Stop  |              |             |                      |   |
| 1 | Bekräfta   | Uppdatera    | Stäng       |                      |   |

# 12.1.9 Återställ radiolarm (kundspecifik funktion)

l vissa system kan förare/radioanvändare själva inte återställa aktiverat radiolarm. För dessa system finns möjlighet att återställa larm antingen från talkommunikationsfönstret eller genom att skicka ett avaktiverings-kommando genom talmeddelandefunktionen, se nedan.

**Notera:** Funktionaliteten nedan aktiveras endast vid val av Motorola MXP600 radiomodem i Talkommunikations inställningsmeny, se administratörsmanualen.

# 12.1.9.1 Larmmeddelande i informationskön – avaktivera larm

1. Larm inkommer i informationskön

| Fordon        |                                                                                                    | 04:40 23:56 Märstagaraget UT M | irstagaraget IN | E                                                                                                    | 29 5600         | 523 11440    | 529 21453     | <b>523</b> 11510 |
|---------------|----------------------------------------------------------------------------------------------------|--------------------------------|-----------------|----------------------------------------------------------------------------------------------------|-----------------|--------------|---------------|------------------|
| a bara fordon | n som inte är utsatta Operatörsfilter (3/3) 🔻 106/106                                                                                                    |                                |                 |                                                                                                    |                 |              |               |                  |
| st ändrad     |                                                                                                    |                                |                 |                                                                                                    |                 |              |               |                  |
| 14:08:34      |                                                                                                    |                                |                 |                                                                                                    |                 |              |               |                  |
| 10:21:43      | LARM                                                                                                    |                                |                 |                                                                                                    |                 |              |               |                  |
| 14:08:34      |                                                                                                    |                                |                 |                                                                                                    |                 |              |               |                  |
| 14:08:34      | Typ POL                                                                                                    |                                |                 |                                                                                                    |                 |              |               |                  |
| 14:08:34      | Namn 05533 (4515533)                                                                                                    |                                |                 |                                                                                                    |                 |              |               |                  |
| 14:08:34      | Ominee                                                                                                    |                                |                 |                                                                                                    |                 |              |               |                  |
| 14:08:34      | Construction of Construction of Construction o |                                |                 |                                                                                                    |                 |              |               |                  |
| 14:08:34      | Utsättning                                                                                                    | 105532                         |                 |                                                                                                    |                 |              |               |                  |
| 14:08:34      | Tur                                                                                                    |                                |                 |                                                                                                    |                 |              |               |                  |
| Tradition of  | Con the second second sec                                                                                                    | • • •                          |                 |                                                                                                    |                 |              |               |                  |
| anveser A     |                                                                                                    |                                |                 |                                                                                                    |                 |              |               |                  |
|               | Håliplats<br>8 Den Strendlag cardbaten, 003                                                                                                    |                                |                 | in the second second se | formationskö    |              |               |                  |
| Omlopp Ka     |                                                                                                    | 18 10091                       |                 |                                                                                                    | Typ Linje - tur | Omlopp Kalla | Mottaget      |                  |
|               | Bekrafta Uppdatera Stang                                                                                                    |                                |                 |                                                                                                    | 📉 🚾 POL -       | 05533 (05    | 533] 14:35:28 |                  |
|               |                                                                                                    |                                |                 |                                                                                                    |                 |              |               |                  |
|               |                                                                                                    |                                |                 |                                                                                                    |                 |              |               |                  |
|               |                                                                                                    |                                |                 |                                                                                                    |                 |              |               |                  |
|               |                                                                                                    |                                |                 |                                                                                                    |                 |              |               |                  |
|               |                                                                                                    |                                |                 |                                                                                                    |                 |              |               |                  |
|               |                                                                                                    |                                |                 |                                                                                                    |                 |              |               |                  |
|               |                                                                                                    |                                |                 |                                                                                                    |                 |              |               |                  |
|               |                                                                                                    |                                |                 |                                                                                                    |                 |              |               |                  |
|               |                                                                                                    |                                |                 |                                                                                                    |                 |              |               |                  |

2. Klicka på ta bort/avaktivera larm-knappen

3. Bekräfta i dialogrutan.

| Talkommunika     | tion             |
|------------------|------------------|
| Avaktivera radio | olarm '4590001'? |
| ОК               | Avbryt           |
|                  | ]                |

12.1.9.2 Skicka återställningskommando till larmande enhet

En "avaktivera radiolarm"-knapp visas bredvid skicka meddelande (under informationskön i verktyget).

Notera: har du först valt ett fordon i detaljfältet kommer detta fordons anropsnummer att fyllas i (i Avaktivera radiolarm-fönstret). Om inte kan du skriva in ett anropsnummer manuellt, se nedan.

1. Med eller utan förvalt fordon i detaljfältet: Klicka på "avaktivera radiolarm"-knappen

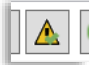

2. Ett nytt "Avaktivera radiolarm"-fönster visas med "Remote Control" (styrkommando) förvalt. Kommandot visas i fönstret (kan ej ändras).

| Nytt medde | lande       |        |                  |
|------------|-------------|--------|------------------|
| Anropsn    | ummer 12345 |        | Grupp            |
| Text       | Flash       | Status | Remote Control   |
|            |             |        |                  |
|            |             |        | 🚷 Avbryt 🛛 🚎 Ski |

3. **Om du inte valt fordon:** Skriv in anropsnummer till den enhet vars radiolarm ska avaktiveras.

|                           | 🐺 Skicka |
|---------------------------|----------|
| Klicka på <b>Skicka</b> . |          |

# 12.1.10 Kommandotangenter

4.

Talkommunikation använder ett antal kommandotangenter på ditt tangentbord för snabb, effektiv hantering av verktyget:

- Använd ett tangentbord med märkta tangenter för enkel "navigering".
- OBS! Num lock måste vara på! (verktyget kan konfigureras för automatisk Num Lock)

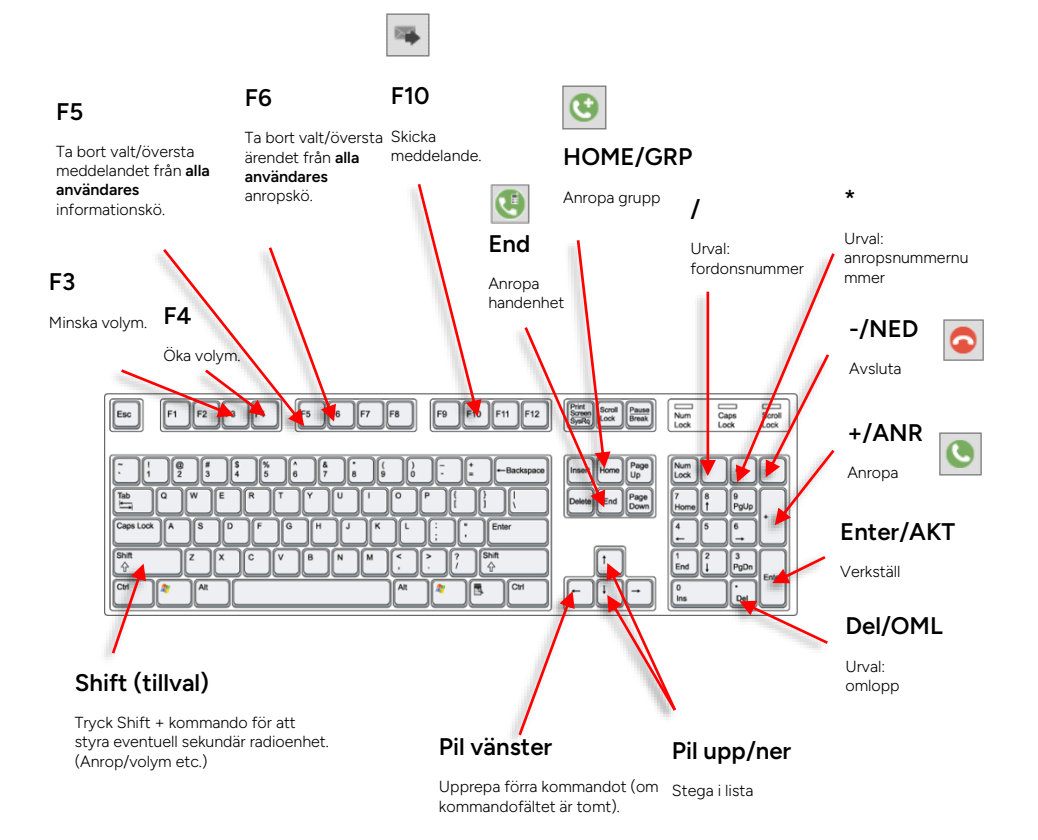

# 12.1.11 Anropa översta raden i anropskön

Anropskön är normalt i fokus så du kan svara snabbt med kommandotangenterna.

- 1. Klicka på översta radens anropa-knapp 🕓, eller:
- 2. Tryck + (Anrop)
- 3. Tryck Enter/AKT (Verkställ), det valda fordonet/ enheten anropas.
- 4. Prata.

# 12.1.12 Ta bort översta anropet I anropskön (utan att anropa)

Ingen rad markerad: Tryck **F6 (tar bort från alla användares köer),** eller klicka på Ta-bort-knappen på översta raden **K** för att ta bort anrop från din lokala kö.

# 12.1.13 Anropa ett valfritt fordon/enhet i anropskön

- 1. Klicka på radens anropa-knapp 🤒, eller:
- 2. Klicka på raden för att markera den.
- 3. Tryck + (Anrop). Anrop visas i kommunikationsfältet.
- 4. Tryck Enter/AKT (Verkställ), det valda fordonet/ enheten anropas.
- 5. Prata.

# 12.1.14 Ta bort valfritt anrop från anropskön (utan att anropa)

- 1. Antingen klickar du på radens ta-bort-knapp, 🚺 för att ta bort anropet från din lokala kö, eller:
- 2. Markera anropet
- 3. Tryck F6 för att ta bort anropet från alla användares köer.

### 12.1.15 Ta bort översta meddelandet i meddelandekön

Ingen rad markerad: Tryck **F5 (tar bort från alla användares köer),** eller klicka på Ta-bort-knappen på översta raden för att ta bort meddelande från din lokala kö:

# 12.1.16 Ta bort valfritt meddelande från meddelandekön

1. Antingen klickar du på radens ta-bort-knapp, 🔀 för att ta bort meddelandet från din lokala kö, eller:

3. Tryck **F5 för att ta bort anropet från alla användares köer.** 

# 12.1.17 Anropa ett fordon/en enhet

- Tryck +/ANR (Anropa), eller klicka på anropa knappen under kommandofältet "Anrop" visas i kommandofältet. Alla tillgängliga fordon/enheter listas i detaljfältet.
- 2. Knappa in fordons- eller enhetsnummer, eller välj direkt i listan med musen (eller genom att stega upp/ner med piltangenterna). Listan visar i utgångsläget alla fordon och övriga enheter.
- 3. Då du börjar skriva in ett nummer kommer listan att filtreras automatiskt (listan filtreras efter innehållet i alla kolumner) så du kan välja att skriva ett par siffror för att sedan välja i listan med musen eller genom att stega med piltangenterna.
- 4. För att filtrera efter fordonsnummer: Tryck "/" följt av numret. För att filtrera efter enhetsnummer, tryck "\*" följt av numret.

(Om inget nummer anges kommer verktyget att anropa det fordon/den enhet som är markerat/-d i anropskön. Om inget anrop är markerat anropas det som är överst i kön.)

- 5. Tryck Enter /AKT (Verkställ) eller dubbelklicka i listan, det valda fordonet/enheten anropas.
- 6. Prata.

# 12.1.18 Anropa (fordonet som kör) ett omlopp

- 1. Tryck + (Anrop), eller klicka på anropa-knappen under kommandofältet <sup>S</sup> "Anrop" visas i kommandofältet.
- 2. Tryck **Del/OML**, Anrop Omlopp visas i kommandofältet. Aktuella/valbara omlopp visas i detaljfältet inklusive de fordon som nu kör dem.
- 3. Knappa in omloppsnumret eller välj i listan med musen. Du kan även stega upp/ner i listan med piltangenterna för att välja.
- 4. Tryck **Enter /AKT** (Verkställ) eller dubbelklicka på omloppet i listan, det valda omloppet anropas.
- 5. Prata.

# 12.1.19 Anropa en handenhet

- 1. Tryck **End**, eller använd anropa handenhet-knappen 🙂 "Anrop handenhet" visas i kommandofältet. Tillgängliga handenheter visas i detaljfältet.
- 2. Knappa in hela anropsnumret, eller delar av numret för att filtrera listan och välj med musen. Du kan även stega upp/ner i listan med piltangenterna för att välja.
- 3. Tryck Enter/AKT (Verkställ) eller dubbelklicka i listan, den valda enheten anropas.
- 4. Prata.

# 12.1.20 Grupputrop (Utrop fordon, tillval)

- 1. Tryck **Home/GRP**, eller klicka på grupputropsknappen 🕑 Tillgängliga grupper visas i detaljfältet. Är funktionen Utrop till fordon aktiv listas även alla tillgängliga fordon med omlopp etc.
- 2. Knappa in gruppnumret/namnet (fordonsnummer/omlopp) för att filtrera listan eller välj den grupp du önskar göra utrop till direkt med musen. Du kan även stega upp/ner i listan med piltangenterna när väl en rad i listan är markerad.
- 3. Tryck **Enter/AKT** (Verkställ) eller dubbelklicka i listan, den valda gruppen/fordonet anropas. Grön statusruta i radiostatusfälten visar uppkoppling.
- 4. Prata.

### 12.1.21 Avsluta ett anrop

- 1. Klicka på avsluta-knappen under kommandofältet 🧿 eller:
- 2. Tryck **-/NED** (Avsluta), Avsluta visas i kommandofältet
- 3. Tryck Enter/AKT (Verkställ). Anropet avslutas.

# 12.1.22 Skicka Textmeddelande från verktyget Talkommunikation:

- 1. Markera fordon/enhet i anropskön eller informationskön.
- Tryck F10: Beroende på mottagare kommer fönstret Skicka meddelande eller fönstret Nytt meddelande visas med det valda fordonet/den valda handenheten som mottagare.

| EC [12]3[4] [5][6][7][8] [9][9][1][2] | Print<br>Scratt<br>SysRe<br>Lock Break           | Num Caps Scrol<br>Look Look Look                       |
|---------------------------------------|--------------------------------------------------|--------------------------------------------------------|
|                                       | Insert Home Page<br>Up<br>Dates End Page<br>Down | Nam / · ·<br>Lock / · ·<br>form 8 Pgub                 |
|                                       |                                                  | 4 5 6<br>1 2 3<br>End J PgDn Enter<br>0 0 0<br>Ins Def |

3. För information om hur du skickar meddelande med verktyget **Skicka meddelande, se** kapitel 12.3.

Är mottagaren en radioenhet och fönstret Nytt meddelande visas skriver du helt enkelt in ditt meddelande i det stora meddelandefältet.

4. Klicka i "**Flash**" om meddelandet är viktigt och du vill att meddelandetexten ska komma upp direkt på radioenhetens skärm. Klickar du i "Text" hamnar meddelandet i enhetens inbox.

### Anropsnummer

Den valda enhetens nummer visas här.

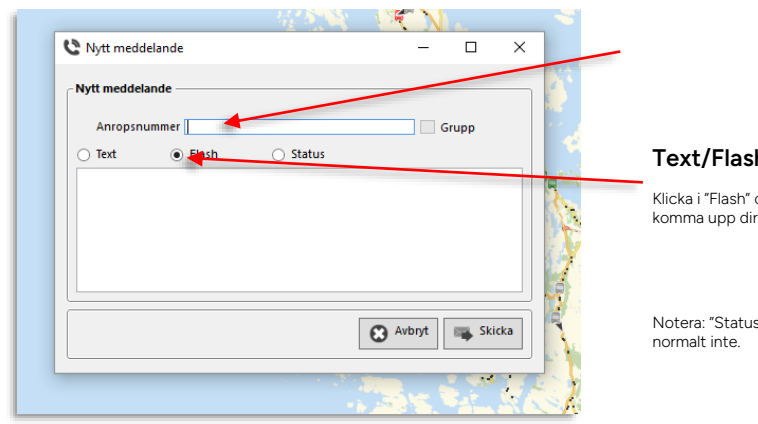

### Text/Flash-meddelande

Klicka i "Flash" om du vill att meddelandetexten ska komma upp direkt på enhetens skärm.

Notera: "Status" är utgråat. Denna funktion används normalt inte.

5. Tryck Skicka för att skicka meddelandet.

För full funktionalitet måste såväl modem/radioenheter och eventuella anslutningar till databaser för ansvarshantering etc. vara tillgängliga. Då någon av dessa inte kan kommunicera korrekt med verktyget kommer detta att visas som röda felindikatorer i verktygsfältet. Felet beskrivs även kortfattat i motsvarande fält. I exemplet nedan saknas kontakt med såväl radioenhet som med databasen för ansvarshantering.

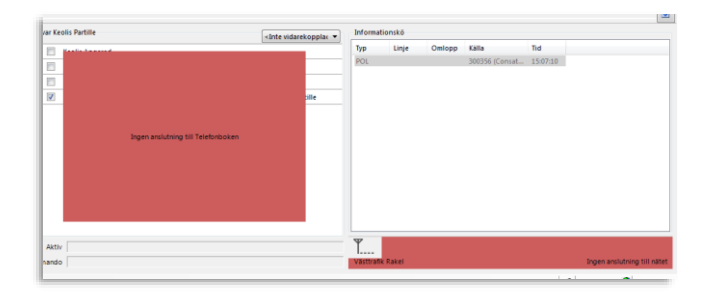

# 12.1.24 Felindikation: COM-port upptagen

Då en annan applikation använder COM-porten till modemet kan inte verktyget startas. Detta indikeras med rött fält (se ovan) och varningsrutan nedan. Normalt beror detta på att flera instanser av Traffic Studio startats. Stäng då ned den senaste instansen (där varningsrutan visas) och arbeta vidare med den först öppnade Traffic Studio-instansen (som använder COM-porten).

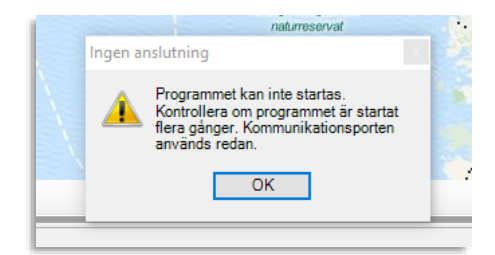

Verktyg > Tal loggfil

Det här enkla verktyget används för att gå igenom historisk radio/3G-modemkommunikation. Du kan välja loggfil (namnet inkluderar loggens datum).

Den loggade kommunikationen visas med tidsstämpel, typ (händelse) och "avsändare".

- Välj (lokalt sparad) loggfil i menyn och klicka på Uppdatera-knappen för att se loggen i fönstret.
- Använder ditt talkommunikationssystem **Rakel och har IP-signalering konfigurerat**, kan du genom att klicka på knappen "**Databas**" hämta de senaste två dygnens loggar från systemets databas.
- Exportera den visade loggen i Excelformat genom att klicka på Excel-knappen i funktionslisten eller genom att välja "Skicka till Excel" i Arkivmenyn.
- För att se hur många händelser av en viss typ som loggats kan du i en meny i fönstrets underkant välja typ. Antalet sådana händelser visas till höger om menyn.

| Loggfil 2   | 021-05-25 |       |             | $\sim$        | Uppdatera | Dat |
|-------------|-----------|-------|-------------|---------------|-----------|-----|
| Tidsstämpel | Тур       | Källa | Destination |               |           |     |
| 11:24:01    | POL       | 50007 |             |               |           |     |
| 11:23:34    | A_A_      | 50007 |             |               |           |     |
| 11:23:34    | ANR       | 50008 | 50007       | ANR 50007 AKT |           |     |
| 11:22:44    | _A_       | 50007 |             |               |           |     |
|             |           |       |             |               |           |     |
|             |           |       |             |               |           |     |
|             |           |       |             |               |           |     |

Snabbmeny Fordon > (Skicka meddelande till:)

Verktyg > Textmeddelanden > Skicka meddelande

Med verktyget **Skicka meddelande** kan du skicka korta textmeddelanden till fordon, fordonsgrupper eller fordon som kör valda linjer. Skicka meddelande visas i ett fristående flytande fönster. Inkommande meddelanden visas i popupfönster och i verktyget **Textmeddelande: Logg**, se nästa kapitel.

# 12.3.1 Grundläggande funktionalitet

- Du kan välja ett eller flera fordon, fordonsgrupper och linjer att skicka meddelandet till.
- Du kan använda fördefinierade meddelanden, utgå från fördefinierade meddelanden du editerar innan du skickar, eller skriva in fritextmeddelandet direkt.
- Möjligheten att skriva fritextmeddelande och skapa nya svarsalternativ är konfigurerbar. Då funktionen är de-aktiverad är fritextfältet utgråat och inmatningsfältet för svarsalternativ dolt.
- Meddelandet kan vid behov inkludera ett antal f\u00e4rdiga svarsalternativ som presenteras f\u00f6r f\u00f6rarna d\u00e5 de v\u00e4ljer att svara – s\u00e5dana meddelanden och svar kommer visas sammanh\u00e5llna i meddelandeloggen (i detaljf\u00f6nstret f\u00f6r meddelanden), se n\u00e4sta kapitel.

# 12.3.2 Översikt

Skicka meddelande-fönstret är uppdelat i tre sektioner, plus en prioritetsmeny, i denna ordning:

- 1. Mottagare
- 2. Meddelandeprioritet
- 3. Mallar: Fördefinierade meddelanden
- 4. Meddelande

Du väljer/lägger till och tar bort mottagare i vänstra sektionen (med externa valfunktioner och de interna menyerna), väljer prioritet och eventuellt ett färdigt meddelande i den mellersta sektionen, och editerar eller skriver in ett nytt meddelande i den undre sektionen till höger.

### 1. Mottagare

Använd snabbemnyn för fordon för att öppna Skicka meddelande verktyget och välja fordonet som mottagare, eller öppna verktyget från verktygsmenyn och välj valfritt antal fordon, fordonsgrupper och linjer som mottagare.

| 🗏 Skicka meddelande                  | d 🗯                          | - <u> </u>                                   |
|--------------------------------------|------------------------------|----------------------------------------------|
| Fordonsgrupper (1/4)  Linjer (0/265) | Prioritet Normal *           | r                                            |
| Mottagare                            | Mallar<br>Meddelande         | Svarsalternativ                              |
| ▲ Fordonsgrupper  <br>test   ★       | Meddelande<br>Testmeddelande | Svarsatternativ<br>ja X<br>nej X<br>vet ej X |
|                                      | 8                            | Spara mall )<br>Avbryt 💽 Skicka              |

# 2. Prioritet: Styr visning av meddelandet i fordonen

Välj meddelandeprioritet i menyn. Se nedan för beskrivning.

# 3. Mallar: Fördefinierade meddelanden (inklusive ev. svarsalternativ)

Expandera/minimera sektionen med knappen till vänster om rubriken. Klicka på ett fördefinierat meddelande I listan för att välja detta. Krysset till höger tar bort det fördefinierade meddelandet

### 4. Meddelande, Svarsalternativ

Skriv in ett nytt meddelande, eller redigera ett valt fördefinierat meddelande, inklusive eventuella svarsalternativ, i dessa fält.

Notera: Om du inte specificerar svarsalternativ kommer förarna visserligen kunna svara med sin vanliga uppsättning meddelanden, men dessa svar kommer inte knytas till det utskickade meddelandet utan presenteras som separata meddelanden i loggen.

# 12.3.3 Öppna verktyget genom snabbmenyn för fordon

Du kan öppna Skicka meddelande och samtidigt välja ett visst fordon som mottagare genom snabbmenyn för fordon.

• Högerklicka på fordonssymbolen och välj **Skicka meddelande till: ####.** Skicka meddelande-fönstret öppnas med fordonet förvalt som mottagare.

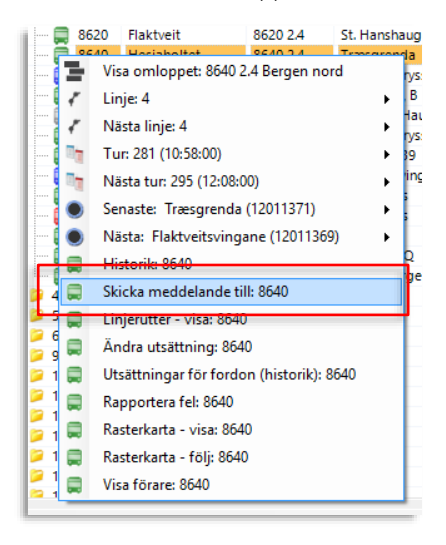

• **Notera:** Du kan förstås gå vidare och addera fler mottagare efter du öppnat verktyget och valt första mottagar-fordonet på detta sätt.

# 12.3.4 Addera flera fordon till mottagarvalet

För att välja/addera flera fordon till mottagarlistan behöver du använda kartverktyget.

- 1. Öppna **Skicka meddelande** med verktygsmenyn eller genom att välja den första mottagaren med snabbmenyn för fordon, se ovan.
- 2. Använd **välj fordon-verktyget i kartan**, se nedan. Höger-klicka och dra upp en selekteringsrektangel som täcker de fordon du vill lägga till i mottagarlistan (du kan ta bort överflödiga fordon senare). Fordonen kommer läggas till när du släpper upp musknappen. Addera fler fordon på samma sätt genom att hålla nere Skift-tangenten och göra om proceduren.

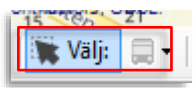

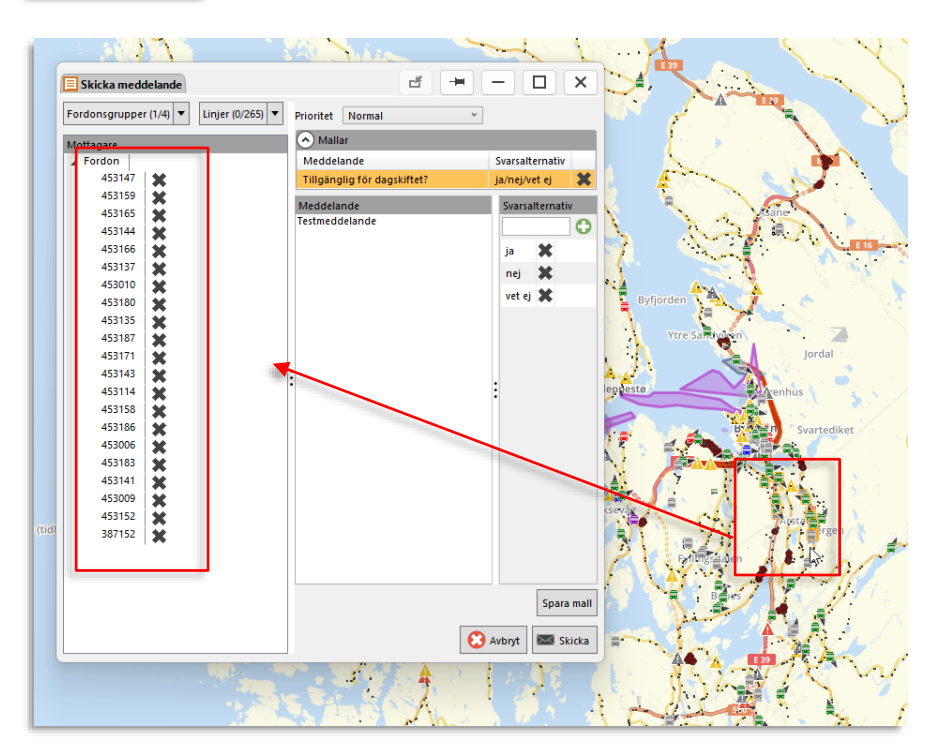

3. Ta bort eventuella överflödiga fordon genom att klicka på motsvarande X till höger i mottagarlistan.

# 12.3.5 Addera linjer till mottagarurvalet

För att lägga till alla fordon som (när meddelandet skickas) kör valda linjer, använder du Linjermenyn ovanför mottagarfältet. Öppna menyn genom att trycka på linjer-knappen och klicka i de linjer i menyn du vill lägga till i mottagarfältet.

• Se kapitel 0 för information om hur filtermenyer fungerar.

# 12.3.6 Addera fordonsgrupper till mottagarurvalet

Att lägga till fordonsgrupper fungerar precis som när du lägger till linjer, se beskrivningen ovan.

• Se kapitel 7.8 för information om hur filtermenyer fungerar.

Använd prioritetsmenyn för att sätta meddelandets prioritet, vilket styr hur det visas i fordonen.

| Prioritet | Normal              | Ý |
|-----------|---------------------|---|
| Malla     | Nödsituation        |   |
|           | Bekräftelse kurvs   |   |
| Meddela   | Normal              |   |
| Tillgäng  | lig för dagskiftet? |   |

- **Normal prioritet**: Meddelandet visas viss tid i förarskärmens överkant (toast) om så konfigurerats, indikeras i informationscentret etc. i fordonet men behöver där öppnas för att läsas av föraren.
- **Bekräftelse krävs**: Meddelandet visas i förarskärmens överkant (toast) under färd. Då fordonet stannar öppnas meddelandedialogruta där föraren kan läsa meddelandet, svara (med angivna svarsalternativ eller fritt beroende på meddelande/konfig.) eller bekräfta att hen läst genom att stänga dialogrutan.
- Nödsituation: Meddelandedialogrutan visas även då fordonet kör. Meddelandet täcker skärmen och kan ej ignoreras.

Inkluderar din användarroll fördefinierade textmeddelanden visas dessa i det expanderbara Fördefinierade meddelanden-fältet. Har du själv sparat egna fördefinierade meddelanden adderas dessa till rollens meddelanden i listan.

 Möjligheten att skriva fritextmeddelande och skapa nya svarsalternativ är konfigurerbar. Då funktionen är de-aktiverad är fritextfältet utgråat och inmatningsfältet för svarsalternativ dolt.

Välj ett fördefinierat meddelande genom att klicka på det i listan. Meddelandet kommer visas i Meddelandefältet under, där du vid behov kan editera det innan du skickar det.

| Mallar                      | Mallar/fördefinierade meddelar             | nden,  |
|-----------------------------|--------------------------------------------|--------|
| Meddelande                  | Svarsalternativ inklusive svarsalternativ. |        |
| Tillgänglig för dagskiftet? | ja/nej/vet ej                              | n      |
| Meddelande                  | Svarsalternativ                            |        |
| Testmeddelande              | 0                                          |        |
|                             | ia 🗶                                       |        |
|                             |                                            |        |
|                             |                                            |        |
|                             | och svarsalternativ. Ta bort alte          | rnativ |
|                             | kryssknappen.                              | inativ |
|                             |                                            |        |
|                             |                                            |        |
|                             | :                                          |        |
|                             | •                                          |        |
|                             |                                            |        |
|                             |                                            |        |
|                             |                                            |        |
|                             |                                            |        |
|                             |                                            |        |
|                             |                                            |        |
|                             |                                            |        |
|                             |                                            |        |
|                             |                                            |        |
|                             |                                            |        |

Klicka på Spara small för att spara mallen (meddelande+svarsalternativ) i fältet ovanför. Privileged

# 12.3.9 Lägg till svarsalternativ till ett meddelande

Genom att addera svarsalternativ till ett meddelande kan du styra upp svaren och **dessutom** gruppera meddelande och svar i meddelandeloggen.

 Möjligheten att skriva fritextmeddelande och skapa nya svarsalternativ är konfigurerbar. Då funktionen är de-aktiverad är fritextfältet utgråat och inmatningsfältet för svarsalternativ dolt.

För att addera ett svarsalternativ, skriv i det i svarsalternativ-fältet och tryck på den gröna (+) addera svarsalternativ-knappen. Svarsalternativet adderas till listan ovanför.

För att ta bort ett svarsalternativ klickar du på motsvarande (X)-symbol, se nedan.

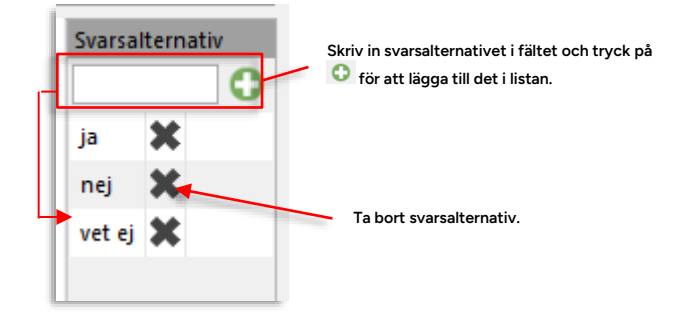

# 12.3.10 Skicka meddelandet

Klicka på **Skicka** för att skicka meddelandet i meddelandefältet (och svarsalternativ-fältet) till de valda mottagarna.

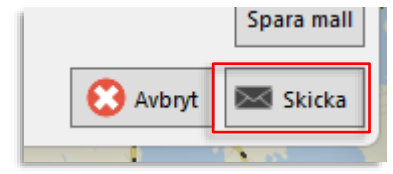
# 12.4 Meddelanden (och Notifiering)

Verktyg > Textmeddelanden > Meddelanden

Verktyget Meddelanden visar alla skickade och mottagna [text]meddelanden och ger tillgång till information om och realtidsfunktioner för eventuella skickande fordon.

- Meddelanden använder linjegruppsfiltret och mina fordon-filtret: När du väljer en specifik linjegrupp och/eller aktiverar "Se endast mina fordon"-filtret filtreras alla meddelanden från fordon andras fordon och fordon som rapporterar från linjer som inte ingår i den valda linjegruppen bort. Saknas linjeinformation om ett meddelande kommer det däremot visas oavsett linjegruppinställning.
- Varje gång ett nytt meddelande inkommer eller skickas och loggen uppdateras markeras verktygsfliken gul. Notifieringsljud ljuder om detta är på/konfigurerat och notifieringar inte är globalt avaktiverade, se kapitel 5.1.
- Notera: Alla direkta svar på utskickade meddelanden visas i det utskickade meddelandets detaljfönster, inte som separata meddelanden.
- Meddelanden som har fordon från flera operatörer som mottagare kommer visas separerade i loggen.
- Meddelanden har en filtersektion som kan expanderas för smidig filtrering av meddelandelistan, se nedan.

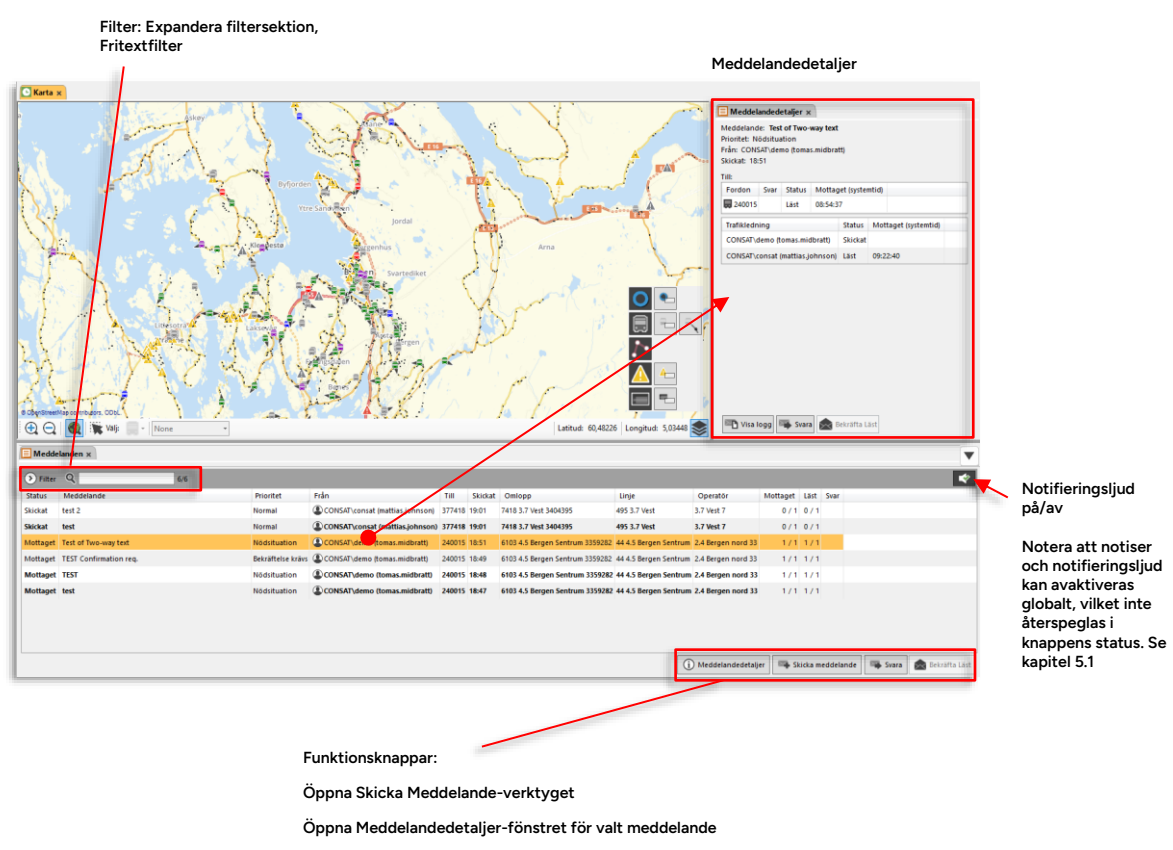

Bekräfta att du läst meddelandet

Svara på Meddelandet (Med Skicka meddelande-fönstret)

# 12.4.1 Tabellkolumner

| Kolumn                | Beskrivning                                                                                                    |
|-----------------------|----------------------------------------------------------------------------------------------------|
| Meddelande            | Meddelandets status:<br><b>Skickat</b> (meddelandet har lämnat avsändaren)<br><b>Mottaget</b> (meddelandet togs emot av mottagaren)<br><b>Läst</b> (meddelandet bekräftat som läst av mottagare)<br><b>Svara</b> (mottagare har svarat på meddelandet) |
| Meddelande            | Meddelandetext                                                                                                    |
| Från                  | Avsändare (fordon/användare) – visas som symbol:<br>- Användare     - Fordon                                                                                                    |
| Till                  | Mottagare. Upp till fem mottagare visas. Om fler än fem följs de<br>första fem numren av en indikator som visar det totala antalet<br>mottagare.                                                                                                    |
| Skickat               | Tidsstämpel                                                                                                    |
| Omlopp                | Omlopp skickande fordon kör (om informationen är tillgänglig)                                                                                                    |
| Linje                 | Linje skickande fordon kör (om informationen är tillgänglig)                                                                                                    |
| Förartjänst           | Förartjänst skickande fordon/förare kör (om informationen är tillgänglig)                                                                                                    |
| Mottaget              | Antal mottagare som tagit emot meddelandet (fordonssystemen bekräftar att meddelandet mottagits).                                                                                                    |
| Läst                  | Antal mottagare som läst/total                                                                                                    |
| Svarat                | Antal mottagare som svarat/total                                                                                                    |
| Identifikationsnummer | Löpnummer meddelande                                                                                                    |

# 12.4.2 Filtrera och sortera

Expandera filtersektionen med expandera-knappen:

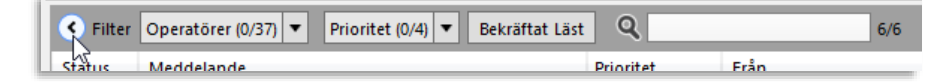

# 12.4.2.1 Operatörer

Använd operatörsfiltret för att endast se meddelanden associerade med valda operatörer.

# 12.4.2.2 Prioritet

Använd prioritetsfiltret för att endast se meddelanden med vald/valda prioritet[er].

# 12.4.2.3 Visa bara [av dig] olästa

För att **endast se meddelanden som du** *inte* **markerat som lästa** (än), klicka i "Bekräftat läst"-filterknappen, se nedan.

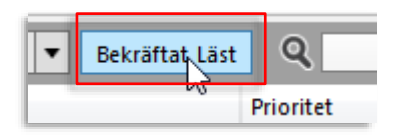

# 12.4.2.4 Fritextfilter

Använd fritextfiltret för att snabbt begränsa meddelandelistan eller för att hitta ett specifikt meddelande med känt innehåll eller känd avsändare. Se kapitel 7.4

### 12.4.2.5 Sortera meddelandelistan

Sortera meddelandelistan efter innehållet i valfri kolumn genom att klicka på kolumnrubrikfältet. Se kapitel 7.4

# 12.4.3 Visa/dölj och flytta kolumner

Precis som många andra Traffic Studio-verktyg kan du i Textmeddelande: Logg dels välja vilka kolumner du vill se och i vilken ordning de ska visas. Se kapitel 7.9

För att se all information om ett meddelande, inklusive eventuella svar på meddelandet (då svarsalternativ inkluderats i meddelandet) dubbelklickar du på meddelanderaden eller markerar raden och klickar på knappen Meddelandedetaljer.

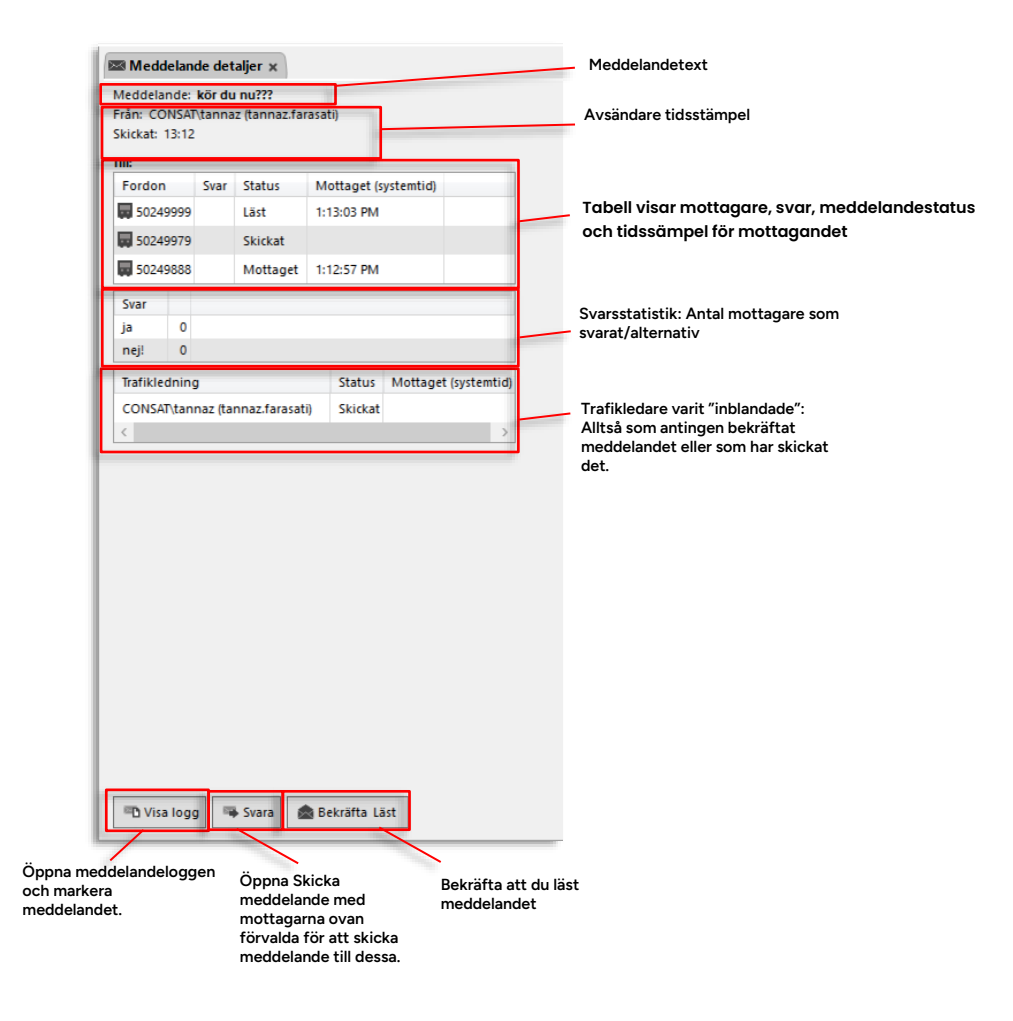

# 12.4.5 Kolumnbeskrivning, mottagare (Till:)

| Rubrik | Beskrivning                                                                                    |  |  |  |  |  |
|--------|------------------------------------------------------------------------------------------------|--|--|--|--|--|
| Fordon | Mottagande fordon                                                                              |  |  |  |  |  |
| Svar   | Förarens valda svar på meddelandet                                                             |  |  |  |  |  |
| Status | Meddelandestatus:                                                                              |  |  |  |  |  |
|        | mottagaren)                                                                                    |  |  |  |  |  |
|        | <b>Mottaget</b> (meddelandet har tagits emot av mottagande fordonssystem)                      |  |  |  |  |  |
|        | Läst (föraren har öppnat meddelandet)                                                          |  |  |  |  |  |
|        | <b>Svarat</b> (Föraren har svarat på meddelandet – svarsalternativet visas i<br>Svar-kolumnen) |  |  |  |  |  |

Privileged

| Rubrik   | Beskrivning                                             |
|----------|---------------------------------------------------------|
| Mottaget | Tidsstämpel visar när meddelandet mottagits (systemtid) |

# 12.4.6 Kolumnbeskrivning, trafikledare

| Rubrik        | Beskrivning                                                                                                    |
|---------------|----------------------------------------------------------------------------------------------------|
| Trafikledning | Användare (trafikledare)                                                                                                    |
| Status        | Meddelandestatus:<br><b>Skickat</b> (denna trafikledare har skickat meddelandet)<br><b>Läst</b> (trafikledaren har bekräftat meddelandet) |
| Mottaget      | Tidsstämpel visar när meddelandet mottagits (systemtid) – då detta<br>är aktuellt                                                         |

# 12.4.7 Snabbmeny, mottagare

Högerklicka på en mottagarrad i Meddelanden eller i detaljfönstret för att öppna snabbmenyn för mottagare. Här ser du nuvarande realtidsstatus för fordonen och kan nå alla de vanliga snabbmenyfunktionerna.

l Meddelanden når du *alla* mottagare i snabbmenyn,

direkt från meddelanderaden.

| C Filter | Operatörer (0/37) 🔻    | P     | rioritet (0/4) | • | Bekrä               | ftat Läst                                | 9                   | 13/1                        | 3              |        |    |
|----------|------------------------|-------|----------------|---|---------------------|------------------------------------------|---------------------|-----------------------------|----------------|--------|----|
| Status   | Meddelande             |       |                |   |                     |                                          | Prioritet           | Från                        |                | Till   |    |
| Skickat  | ganska viktigt medd    | lelan | de             |   |                     |                                          | Bekräftelse krävs   | CONSAT\consat (ma           | ttias.johnson) | 249998 |    |
| Skickat  | ganska viktigt med     | m     | -              |   | -                   | 0                                        | addeed to Manager   |                             |                |        | 14 |
| Skickat  | ganska viktigt med     | ä     | 453421         |   | 5                   | Trafiks                                  | toming omloop:      | 6505 4.5 Bergen Sentrun     | 1 3359452      | 24     | 3  |
| Skickat  | ganska viktigt med     | Ē     | 453188         | , | 5                   | Visa o                                   | mloppet: 6505 4.5   | Bergen Sentrum 335945       | 2              |        |    |
| Skickat  | ganska viktigt med     | -     | 453147         | • | ъ                   | Satt ut: 6505 4.5 Bergen Sentrum 3359452 |                     |                             |                | 3      |    |
| Skickat  | ganska viktigt med     | ۲     | 453139         | • | ъ                   | Utsätt                                   | ningar för omlop    | p (historik): 6505 4.5 Berg | gen Sentrum 33 | 359452 |    |
| Skickat  | viktigt meddelandel    |       |                |   | 1                   | Linje:                                   | 15                  |                             |                | ,      |    |
| Skickat  | test 2 P               |       |                |   | Nästa               | linje: 15                                |                     |                             |                |        |    |
| Skickat  | test                   |       |                | E | Tur: 692 (12:50:00) |                                          |                     |                             | 1              |        |    |
| Mottaget | t Test of Two-way text |       |                |   | =                   | Nästa                                    | tur: 12185 (13:12:1 | 10)<br>ta G. G. (12010204)  |                |        |    |
| Mottaget | TEST Confirmation r    | ea.   |                |   |                     | action                                   | e olav kyrres ga    | 10,0 (12010204)             |                |        |    |

| Fordon       | Svar    | Status     | N  | lottaget (systemtid)                                       |
|--------------|---------|------------|----|------------------------------------------------------------|
| 50249999     |         | Läst       | 1  | 13:03 PM                                                   |
|              | 10070   | Children   | -  | 15-1-2- (503-00270)                                        |
| BE (50.      | (49979) |            |    | Historik: (30249979)<br>Skicka meddelande till: (50240070) |
| Svar         | Svar    |            | õ. | Linierutter - visa: (50249979)                             |
| ja 0         | 0<br>0  |            |    | Ändra utsättning: (50249979)                               |
| nej! 0       |         |            |    | Utsättningar för fordon (historik): (5024                  |
| Trafiklednin | 9       |            |    | Rapportera fel: (50249979)                                 |
| CONSAT\tan   | naz (ta | nnaz faras |    | Rasterkarta - visa: (50249979)                             |
| <            |         |            |    | Rasterkarta - följ: (50249979)                             |
|              |         |            |    | Visa förare: (50249979)                                    |

Höger-klicka på en mottagare i detaljfältet för att öppna dess snabbmeny.

#### 12.4.8 Inkommande meddelanden i notifiering

I Traffic Studio visas – om detta konfigurerats - inkommande meddelanden från förarna en kort stund som notifiering i nedre högra hörnet av skärmen, oavsett hur stort Traffic Studiofönstret är (se nedan).

- Se kapitel 10.1 för information om notifieringar.
- Slå på/av notifieringsljud med knappen i verktygslisten:

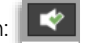

Notera att notifieringsljud endast låter om både knappen för notifieringsljud är ikryssad (se ovan) och notifieringar är konfigurerade att visas, se kapitel 5.1.

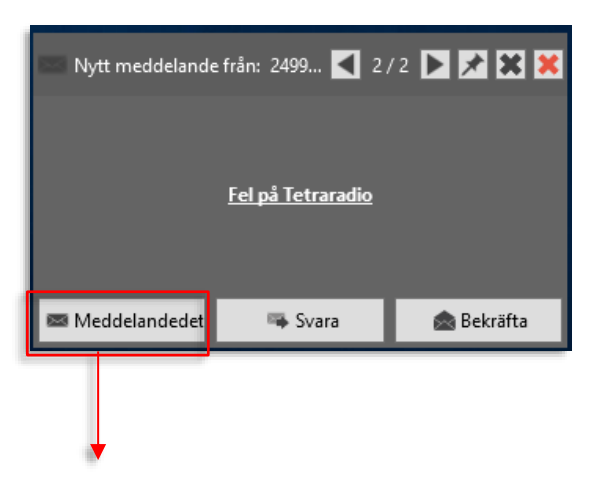

Knappar i nederkanten låter dig öppna fönstret Meddelande detaljer (se nedan), svara direkt på meddelandet eller bekräfta att du läst meddelandet.

I meddelande detaljer-fönstret kan du få information om det fordon som skickade meddelandet och du hittar även en knapp för att öppna verktyget Meddelanden och markera meddelandet.

Andra knappar låter dig direkt svara på det inkomna meddelandet, eller bekräfta att du läst det (samma funktion som motsvarande knappar i notifieringen).

| Meddelande detaljer 🗙        |               |                      |                                                                     |
|------------------------------|---------------|----------------------|---------------------------------------------------------------------|
| Meddelande: Motorstopp       |               |                      |                                                                     |
| Fran: 8029<br>Skickat: 13:58 |               |                      |                                                                     |
|                              |               |                      |                                                                     |
| III: 🙀 ALLA                  |               |                      | Eör                                                                 |
| <u>Farikiedning</u>          | Status        | Mottaget (systemtid) | om (<br>kan<br>hög<br>ford<br>öpp<br>ford<br>styc                   |
| 🔁 Visa logg 📑 Svara          | 🏚 Bekräfta Li | ist                  | Klicl<br>öpp<br>Text<br>mar<br>klick<br>Skic<br>bek<br>mec<br>klick |

För att få mer information om det skickande fordonet kan du, som alltid, högerklicka på fordonssymbolen för att öppna snabbmenyn för fordonet, se föregående stycke.

Klicka på Visa logg för att öppna/välja Textmeddelande: Logg och markera meddelandet där, klicka på Svara (med Skicka meddelande) eller bekräfta att du läst meddelandet genom att klicka på Bekräfta.

# 12.5 Meddelandehistorik

Verktyg > Textmeddelanden > Meddelandehistorik

Det här verktyget använder du för att leta upp och läsa historiska meddelanden från en vald kalenderdag. **Presentationen, detaljvisningen etc. är identisk med verktyget Meddelanden** (se föregående kapitel för beskrivning av funktionerna) men du har inte tillgång till realtidsinformation eller bekräfta-funktionen.

# 12.5.1.1 Meddelandehistorik visar meddelanden från alla (dina?) fordon

Verktyget Meddelandehistorik påverkas inte av linjegruppsfiltret, i detta verktyg visas alla inkomna meddelanden oavsett fordonens utsättning.

• Verktyget kan däremot *konfigureras* för att visa alla eller bara "dina" fordon, se administratörsmanualen.

För att hämta alla textmeddelanden en vald dag, välj dag i kalendern och tryck **Sök**, se nedan. Därefter kan du filtrera och sortera listan för att hitta rätt meddelande.

• Notera: Så fort du ändrat kalenderdag i menyn visas en varningssymbol i Sök-knappen för att indikera att det du ser i verktyget inte matchar kalenderdagen – förrän du tryckt "Sök"...

| atus     | Meddelande                | Prioritet         | Från                            | Till           | Skickat | Omlopp                          | Linje                 | Operatör              | Mottaget | Läst Svar |  |
|----------|---------------------------|-------------------|---------------------------------|----------------|---------|---------------------------------|-----------------------|-----------------------|----------|-----------|--|
| ickat    | ganska viktigt meddelande | Bekräftelse krävs | CONSAT\consat (mattias.johnson) | 135708, 135798 | 22:48   |                                 |                       | 1.3 Hardanger/Voss 31 | 0 / 2    | 0 / 2     |  |
| ickat    | viktigt meddelandel       | Normal            | CONSAT\consat (mattias.johnson) | 453009         | 22:47   | 6701 4.5 Bergen Sentrum 3359470 | 6 4.5 Bergen Sentrum  | 4.5 Bergen Sentrum 45 | 0 / 1    | 0 / 1     |  |
| ickat    | test 2                    | Normal            | CONSAT\consat (mattias.johnson) | 377418         | 19:01   | 7418 3.7 Vest 3404395           | 495 3.7 Vest          | 3.7 Vest 7            | 0 / 1    | 0 / 1     |  |
| ickat    | test                      | Normal            | CONSAT\consat (mattias.johnson) | 377418         | 19:01   | 7418 3.7 Vest 3404395           | 495 3.7 Vest          | 3.7 Vest 7            | 0 / 1    | 0 / 1     |  |
| ottaget  | Test of Two-way text      | Nödsituation      | CONSAT\demo (tomas.midbratt)    | 240015         | 18:51   | 6103 4.5 Bergen Sentrum 3359282 | 44 4.5 Bergen Sentrum | 2.4 Bergen nord 33    | 1/1      | 1/1       |  |
| ottaget  | TEST Confirmation req.    | Bekräftelse krävs | CONSAT\demo (tomas.midbratt)    | 240015         | 18:49   | 6103 4.5 Bergen Sentrum 3359282 | 44 4.5 Bergen Sentrum | 2.4 Bergen nord 33    | 1/1      | 1/1       |  |
| ottaget  | TEST                      | Nödsituation      | CONSAT\demo (tomas.midbratt)    | 240015         | 18:48   | 6103 4.5 Bergen Sentrum 3359282 | 44 4.5 Bergen Sentrum | 2.4 Bergen nord 33    | 1/1      | 1/1       |  |
| ottaget  | test                      | Nödsituation      | CONSAT\demo (tomas.midbratt)    | 240015         | 18:47   | 6103 4.5 Bergen Sentrum 3359282 | 44 4.5 Bergen Sentrum | 2.4 Bergen nord 33    | 1/1      | 1/1       |  |
| ottaget  | Test of Two-way text      | Bekräftelse krävs | CONSAT\consat (tomas.midbratt)  | 240015         | 07:29   |                                 |                       | 2.4 Bergen nord 33    | 1/1      | 1/1       |  |
| lottaget | Test of Two-way text      | Bekräftelse krävs | CONSAT\consat (tomas.midbratt)  | 249998         | 07:28   |                                 |                       | 2.4 Bergen nord 33    | 1/1      | 0 / 1     |  |
| lottaget | Fel på biljettmaskin      | Ingen             | 240015                          |                | 07:27   |                                 |                       | 2.4 Bergen nord 33    |          |           |  |
| lottaget | Hej                       | Normal            | CONSAT\demo (weine.hogberg)     | 249998         | 00:39   |                                 |                       | 2.4 Bergen nord 33    | 1/1      | 0 / 1     |  |
| ottaget  | Hej                       | Bekräftelse krävs | CONSAT\zenobia1 (zenobia.cobon) | 249998         | 00:34   |                                 |                       | 2.4 Bergen nord 33    | 1/1      | 0/1 0/1   |  |
| ottaget  | Hej                       | Nödsituation      | CONSAT\zenobia1 (zenobia.cobon) | 249998         | 00:34   |                                 |                       | 2.4 Bergen nord 33    | 1/1      | 0/1 0/1   |  |

# 13 Trafikändringar och information

# 13.1 Trafikändringar - översikt

Trafikinformation och ändringar i den planerade trafiken hanteras av två separata men sammanlänkade verktyg: **Nya Trafikändringar** och **Trafikändringar**.

- Nya Trafikändringar använder du för att skapa och redigera trafikinformations-/ändringsärenden och körvägsinstruktioner/vägbeskrivningar.
- Trafikändringar (se efterföljande kapitel) hanterar såväl trafikinformationsärenden som övriga trafikändringsrelaterade ärenden (till exempel aktivering av anropsstyrda turer.)

Ett **trafikändringsärende** kan innehålla upp till fyra olika komponenter: **Trafikstörningar** (indragna prognoser), **textmeddelanden (även i flera varianter för olika "kommunikationskanaler")**, **ljudutrop och vägbeskrivning**.

Ärenden är aktiva under en viss tid och knyts till ett visst antal noder i trafikdatat – som till exempel hållplatser, omlopp eller turer.

Trafikändringsärendena kan alltså både ställa in visningen av prognoser och styra text- och ljudmeddelanden/ljudutrop på skyltar (på hållplatser och i fordon), i appar och på hemsidor för att informera om trafikändringen/-störningen.

- **Notera:** Beroende på din konfiguration kan du ha rätt att se ärendedetaljer men inte att publicera eller ändra i ärenden. Externt skapade ärenden kan dessutom vara skrivskyddade.
- Om du inte tillåts publicera ärendet indikeras detta med en låssymbol i Publicera-knappen, se nedan.

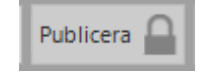

# 13.1.1.1 Skapa/ändra trafikändringar

I verktyget **Nya Trafikändringar** specificerar du vad varje nytt ändringsärende ska innehålla: Vad ärendet ska "göra", de meddelanden som ska distribueras och visas, vilka delar av trafiken som ska beröras av ärendet och när det ska vara aktivt.

- Det smidigaste sättet att skapa nya ärenden är att utgå ifrån en mall. Mallar kan täcka alla delar av ärendet eller bara fungera som utgångspunkt med vissa delar ifyllda.
- Då du redigerar/kompletterar ett befintligt ärende gör du detta i ett fönster som ser ut precis som Nya Trafikändringar men som kallas "Redigera trafikändringar". Beskrivningen av Nya Trafikändringar gäller alltså även Redigera trafikändringar.
- Textmeddelanden kan även inkluderas i flera varianter för olika kommunikationskanaler. Ljudutrop kan spelas in med mikrofon eller syntetiseras utifrån inmatad text.

Om ert system är konfigurerat för att inkludera denna funktion kan trafikändringsärenden innehålla information om "orsaken" till att ärendet skapades. Detta ger kontext för alla användare och för tydligare ärendehistorik.

(Dessa valbara orsaker kan till exempel vara systemspecifika urval ut TPEG-standarden, vilka även är inluderade i SIRI-standarden). Informationen om vald orsak till trafikändringen är endast metadata för uppföljning/kontextinfo.

**Notera:** Orsak i Trafikändringar är inte direkt relaterad till möjligheten att välja orsak i verktyget Avvikelser. Funktionerna kan snarast ses som alternativa sätt att notera samma sak (varför något hänt) beroende på arbetssätt och organisation.

l Nya Trafikändringar väljer du orsak i en meny överst till vänster i verktyget, se nedan. (Menyn visas endast om du har funktionen konfigurerad.)

I Trafikändringar kan du för varje ärende se dettas bakomliggande orsak i kolumnen "Orsak", se efterföljande kapitel.

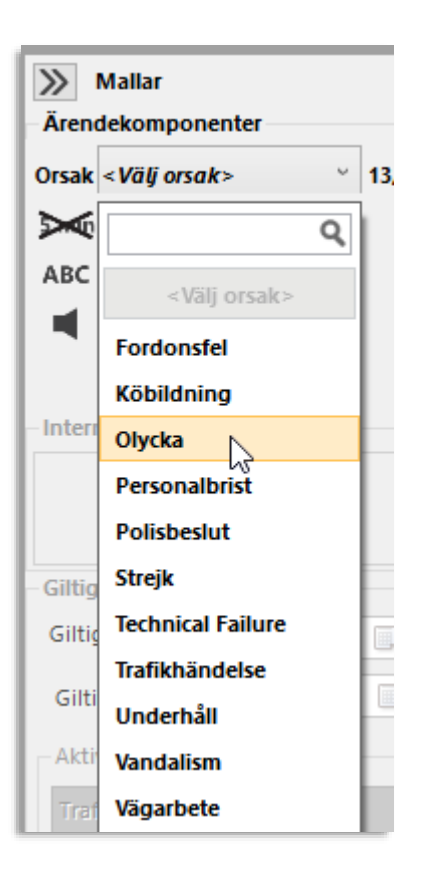

Privileged

# 13.1.3 Kommunikationskanaler (kanalgrupper): texter och ljudutrop

Funktionen kommunikationskanaler är ett sätt att styra trafikinformation till valda delar av systemet/användarna. Ett trafikändringsärende kan med denna funktion publicera meddelanden och ljudutrop över alla tillgängliga "kommunikationskanaler", eller bara de kanaler du väljer. Till exempel websidor, hållplatsskyltar, skyltar ombord på fordon, förarskärmar etc.

Kommunikationskanalerna, eller närmare bestämt "kanalgrupperna", varierar beroende på system och sätts upp av systemansvariga. (Kanalgrupperna namnges även av systemansvariga.)

Nedan ser du individuella **kanaler** som kan ingå i de **kanalgrupper** du ser och kan välja i Nya/Redigera Trafikändringar. (Kanalen "Test" i listan har ingen funktion.)

Notera att varje valbar kanal/kanalgrupp alltså kan inkludera flera av kanalerna i denna lista.

| Kar | nal                               |
|-----|-----------------------------------|
|     | Fordon: Förare                    |
|     | Fordon: Inre skyltar & högtalare  |
|     | Fordon: Yttre skyltar & högtalare |
|     | Hemsidor                          |
|     | Reseplanerare                     |
|     | Hållplatsskyltar                  |
|     | Test                              |
|     | Internt                           |
|     | Email                             |
|     | Facebook                          |
|     | Twitter                           |
|     |                                   |

#### Separata meddelandeversioner till olika kanaler

Textmeddelanden kan till och med inkluderas i olika versioner för olika kommunikationskanaler både för att anpassa meddelandena till de "medier" där de ska visas och till de mottagare som ska läsa dem. Information om en störning kan till exempel hållas kort på hållplatsskyltarna, utvecklas lite mer på hemsidor/reseplanerare och inkludera mer detaljerad arbetsrelaterad trafikinformation för förarna...

#### Text/ljud, per kanal

Funktionen för kommunikationskanaler låter dig även, per kommunikationskanal, välja om textmeddelanden och eller ljudutrop ska skickas över kanalen. Du kan till exempel stänga av ljudutrop för en viss kanal om du inte vill att ljudutropet i ärendet ska spelas upp där.

# 13.1.4 Ärendets tidsgränser och adressering

Varje ändringsärende är aktivt under en specifik period och det påverkar endast valda trafikdatanoder - vilka styr var informationen ska visas/vilka delar av trafiknätet som ska påverkas av ärendet.

Du kan välja följande trafikdatanoder (beroende på trafikdata):

- Linje-tur > Linje > tur > Hållplatser längs rutten > Ankomst, Avgång
- Linjer, riktning (*konfigurerbar visning, endast vissa system*) > Linje > Linte, inkl ritning > Hållplatser längs linjen (i riktning) > Ankomst, Avgång
- Linjer > Linje inkl. destination > Huvudrutt > Hållplatser längs linjen > Ankomst, Avgång

- Omlopp > Turer > Hållplatser > Ankomst, Avgång
- Hållplatsområden > Hållplatser > Ankomst, Avgång

Urvalet kan förenklas och snabbas upp med hjälp av filter och ärendemallar.

# 13.1.5 Ärendets möjliga komponenter

#### Trafikstörningar

Ett ärende som innehåller komponenten trafikstörning stänger under sin aktiva tid av prognoserna på/för de trafikdatanoder som valts.

Ett ärende med en inställd tur leder till exempel till att visningen av prognoserna för denna tur på skyltar och hemsidor istället visar "Inställd" (konfigurerbar visning).

 Notera: Trafikinformation kan även konfigureras för att - utöver indragna turer, hållplatser etc. - kunna skapa alternativa störningar. Se följande stycken.

#### Textmeddelande

Textmeddelande är en ärendekomponent bestående av ett textmeddelande - eller flera textmeddelandevarianter, som publiceras till ärendets valda trafikdatanoder (hållplatser, fordon som kör valda turer etc.). Meddelanden visas på alla platser i trafiknätet som berörs av de trafikdatanoder du valt.

Som nämnts kan flera varianter av textmeddelandet skapas i ärendet för att anpassa meddelandet för skyltar, hemsidor, förarskärmar etc.

**Notera:** Verktyget kan konfigureras för att dölja textmeddelandekomponenten för användare som inte ska skapa textmeddelanden.

#### Ljudutrop

Ett trafikinformationsärende kan även inkludera ett ljudutrop, inspelat med mikrofon eller syntetiserat med den inbyggda text-till-tal-funktionen (option).

Utropet kan spelas upp ett valbart antal gånger med valbart intervall. Även ljudutrop kan styras av de kommunikationskanaler du väljer för ärendet.

### Vägbeskrivning (Förarhänvisning)

En ärendekomponent som fungerar som komplement till trafikstörning och textmeddelande till förare, är Vägbeskrivning. Detta är en ritad körväg på kartan som kan distribueras till förarna (om fordonssystemen inkluderar kartvisning).

(Framtida systemversioner kommer att inkludera motsvarande grafiska "gångsvägshänvisning" till passagerare för information vid flyttade hållplatser etc.)

# 13.1.6 Åtgärder skapar Trafikändringar

"Åtgärder" eller "trafikledaråtgärder" är lättanvända funktioner för att skapa Trafikändringar.

- Åtgärder är knutna till den planerade/dynamiskt skapade trafiken och visas i snabbmenyn för omlopp/tur.
- Åtgärder som avkorta tur, ställ in tur, hämta upp passagerare, skapar trafikändringsärenden och är knutna till verktyget Nya Trafikändringar.

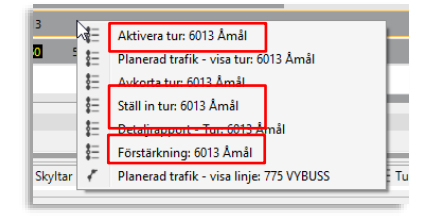

• Åtgärder som Aktivera [anropsstyrd] tur och Förstärkning skapar Trafikändringar och är knutna till verktyget Utsättningar (snabbmenyalternativen visas endast om Utsättningar är öppet). Dessa åtgärder/snabbmenyfunktioner beskrivs i kapitel 0

# 13.1.6.1 Åtgärder, snabbmeny omlopp/tur/avgång

Högerklicka på en trafikdatanod i Planerad trafik eller på en fordonssymbol för att den vägen nå relaterade snabbmenyalternativ. Se nedan för några exempel.

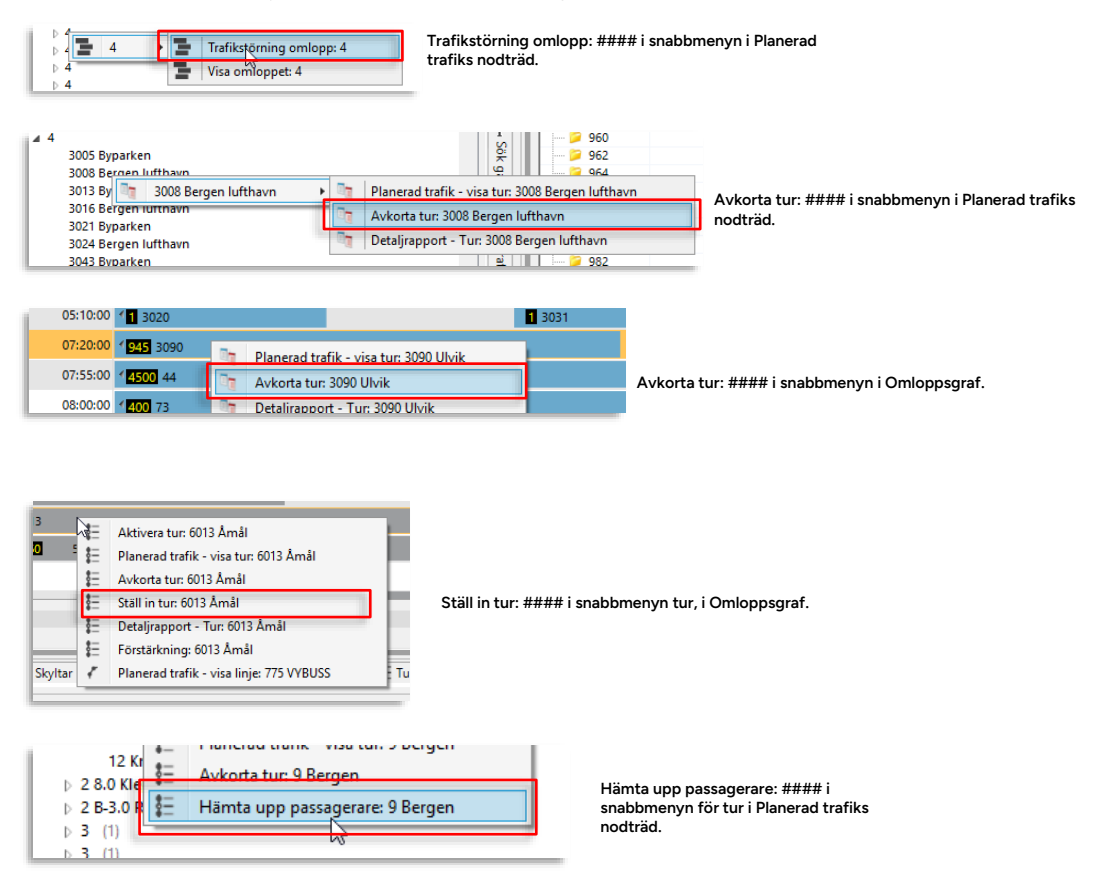

Då verktyget Nya Trafikändringar konfigurerats i "trafikledarläge" kan trafikstörningsärenden snabbt skapas av trafikledare, utan att dessa behöver använda funktionerna i (det kanske onödigt avancerade) verktyget Nya Trafikändringar. Detta verktyg är fortfarande är tillgängligt i trafikledarläge men det öppnas inte automatiskt och fungerar endast i skrivskyddat läge för verifiering av informationsärendenas innehåll.

Med denna funktion kan trafikledare, som normalt inte hanterar trafikinformation, snabbt och mycket enkelt skapa nya ärenden med trafikstörningar – som sedan, vid behov, kan kompletteras av trafikinformatörer med lämpliga textmeddelanden och ljudutrop.

**Notera:** Trafikledaråtgärder skapade i trafikledarläge markeras automatiskt med "Trafikledaråtgärd:..." i den interna ärendebeskrivningen.

- I trafikledarläge kan du enbart skapa ett nytt ärende genom att välja en åtgärd i snabbmenyn för omlopp eller tur. Se efterföljande stycke för beskrivning av tillgängliga åtgärder.
- Ärenden skapade genom [trafikledar]åtgärder listas separat för trafikinformatörerna för enkel komplettering med ljudutrop och textmeddelanden till passagerarna, se nedan.

Med Trafikinformation i trafikledarläge skapar denna åtgärd ett nytt ärende med trafikstörningen inställt omlopp. Den interna ärendebeskrivningen fylls i automatiskt med *"Trafikledaråtgärd: Trafikstörning omlopp..."* för att beskriva ärendet för alla användare.

1. Välj "Trafikstörning omlopp: ####" i snabbmenyn (se föregående stycke).

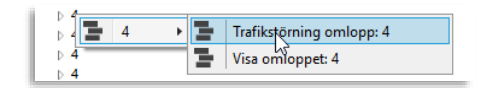

2. Bekräfta i dialogrutan som visas. Ett nytt trafikinformationsärende med motsvarande intern beskrivning skapas direkt för det inställda omloppet. Detta kommer att direkt visas i verktyget Trafikändringar.

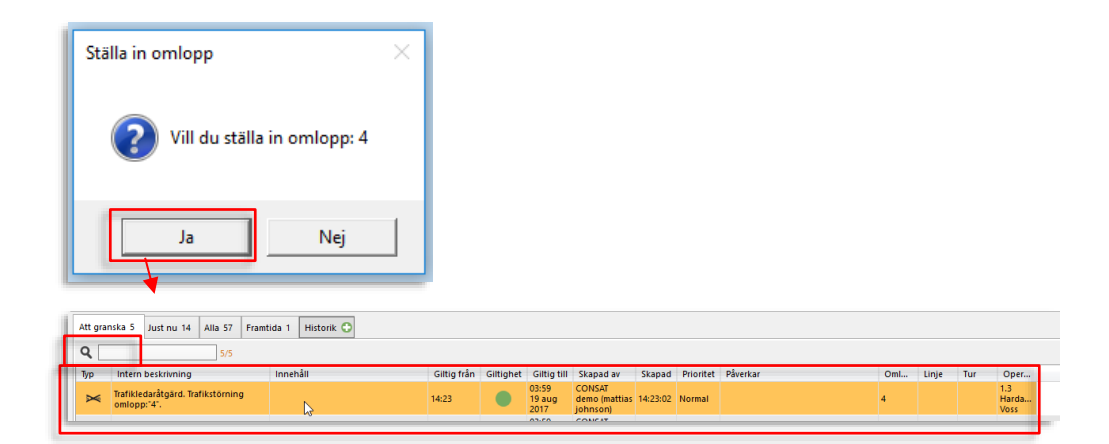

I trafikledarläge skapas direkt ett trafikändringsärende med turen inställd och vald orsak angiven (om detta är konfigurerat i ert system, annars visas inte denna meny). Vid behov, skriv till info i interna beskrivningen.

| 🐼 Ställ in tur                                              | ₫ ≒ -           |          |                                         |
|-------------------------------------------------------------|-----------------|----------|-----------------------------------------|
| Ställ in tur. Linje: '3 4.4 Bergen Nord og Osterøy'-Tur: '8 | 30142 Støbotn'  |          |                                         |
| Orsak                                                       |                 | 1        | Välj orsak till inställningen (tillval, |
| <välj orsak=""></välj>                                      |                 | × 13/13  | systemberoende alternativ).             |
| Intern beskrivning                                          |                 |          |                                         |
| Ställ in tur. Linje: '3 4.4 Bergen Nord og Osterøy'-Tur:    | '80142 Støbotn' |          |                                         |
|                                                             |                 |          |                                         |
|                                                             |                 |          |                                         |
|                                                             |                 |          |                                         |
|                                                             |                 |          |                                         |
|                                                             | 📀 Spara         | 😧 Avbryt |                                         |
|                                                             |                 |          | 1                                       |

När Trafikinformation inte är konfigurerat i trafikledarläge är åtgärden Ställ in tur: #### en arbetsbesparande funktion för snabb ifyllnad av ett nytt **trafikändringsärende**, som kan sparas som det är - eller kompletteras med ytterligare ärendekomponenter/val. Åtgärden resulterar i följande:

- Verktyget **Nya Trafikändringar** öppnas (om det inte redan är öppnat är verktyget öppet visas en dialogruta där du får bekräfta att du vill skriva över eventuellt nuvarande urval).
- Vald orsak från Ställ in tur-rutan.
- Trafikstörning väljs som ärendekomponent.
- "Trafikstörning Omlopp" fylls i, i den interna ärendebeskrivningen.
- Omloppet väljs i nodträdet på Urvalsfliken.

Därefter kan du själv lägga till fler ärendekomponenter eller editera urval och övriga delar av ärendet efter behov - innan du sparar(skapar) ärendet på vanligt sätt, se följande underkapitel.

# 13.1.6.5 Åtgärd: Ställ in delar av tur: ####

I trafikledarläge skapas direkt ett trafikändringsärende med valda delar av turen inställd och vald orsak angiven (om detta är konfigurerat i ert system, annars visas inte denna meny).

Vid behov, skriv till info i interna beskrivningen.

• Kryssa i de hållplatser på turen som ska ställas in.

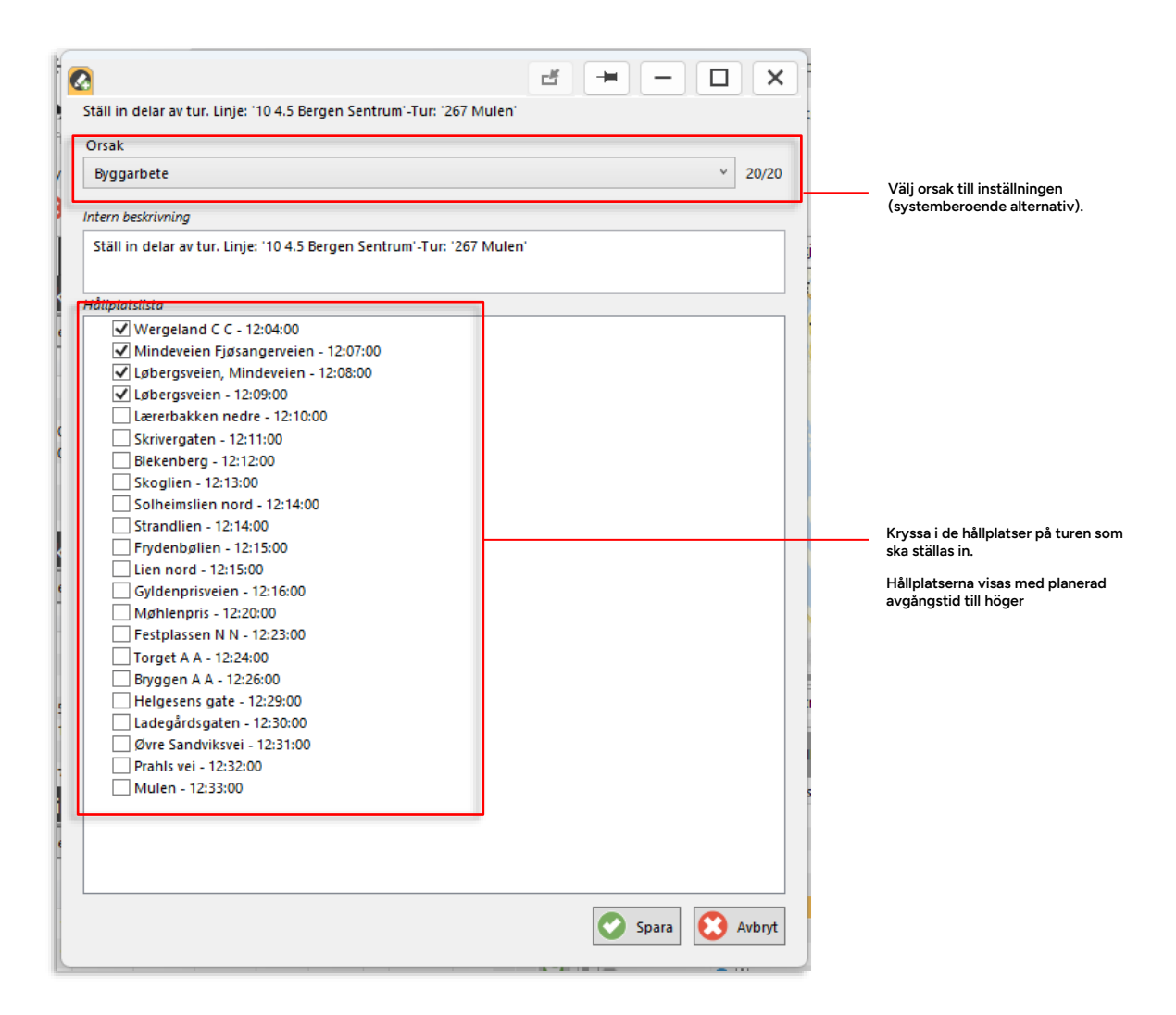

När Trafikinformation inte är konfigurerat i trafikledarläge är åtgärden Ställ in delar av tur: #### en arbetsbesparande funktion för snabb ifyllnad av ett nytt **trafikändringsärende**, som kan sparas som det är - eller kompletteras med ytterligare ärendekomponenter/val. Åtgärden resulterar i följande:

- Verktyget Nya Trafikändringar öppnas (om det inte redan är öppnat är verktyget öppet visas en dialogruta där du får bekräfta att du vill skriva över eventuellt nuvarande urval).
- Vald orsak.
- Trafikstörning väljs som ärendekomponent.
- Tur valda hållplatser markeras i urvalsträdet.

Därefter kan du själv lägga till fler ärendekomponenter eller editera urval och övriga delar av ärendet efter behov - innan du sparar(skapar) ärendet på vanligt sätt, se följande underkapitel.

# 13.1.6.6 Åtgärd: Avkorta tur: ####/Kortvänd

Åtgärden **Avkorta tur: ####** används för att korta av/ställa in resten av en tur - efter en vald hållplats.

Du kan även, om efterföljande tur matchar den valda turen, välja att göra en **kortvändning.** Du låter då turen sluta före den planerade destinationen och ställer samtidigt in början på den efterföljande turen (som löper i motsatt riktning längs den matchande rutten), så denna tur börjar på samma ställe längs rutten. Fordonet vänder då alltså före sin turdestination och kör tillbaka längs rutten.

- Åtgärden är gemensam för trafikledarläge och icke trafikledarläge, med skillnaden att den direkt skapar ett nytt ärende i trafikledarläge, medan den annars öppnar verktyget Nya Trafikändringar, väljer trafikstörning, adderar intern beskrivning och gör motsvarande val i urvalsträdet. Du får då själv spara/skapa ärendet, efter eventuell komplettering/editering.
  - 1. Välj "**Avkorta tur: ####**" i snabbmenyn, se föregående stycke.
  - Popupfönstret Avkorta tur visas. Detta innehåller en Orsaksmeny (om systemet är konfigurerat för att inkludera orsaksval) och en hållplatsmeny där du väljer var turen skall sluta. För aktuell tur är nästa hållplats enligt tidtabellen förvald.

| 🖉 Avkorta tur                                 |            | Klicka för att välja orsak till<br>avkortade<br>turen/kortvändningen |
|-----------------------------------------------|------------|----------------------------------------------------------------------|
| Orsak                                         |            | j.                                                                   |
| <vālj orsak=""></vālj>                        | 13/13      |                                                                      |
| Avkorta tur '80184 Støbotn' vid:              |            | Klicka för att öppna                                                 |
| 10:16:00 Handelshøyskolen                     |            | hållplatsmenyn där du väljer va                                      |
| Kortvänd                                      |            | turen skall sluta. (Resten av                                        |
| Intern beskrivning                            |            |                                                                      |
| Avkorta tur vid hållplats:"Handelshøyskolen". |            |                                                                      |
|                                               |            |                                                                      |
|                                               |            |                                                                      |
|                                               |            |                                                                      |
|                                               | OK SAvbryt |                                                                      |
|                                               |            |                                                                      |

 Vill du att fordonet skall kortvända istället för att starta nästa tur enligt plan kryssar du i "Kortvänd"-rutan. (Endast möjligt då den efterföljande turen matchar den valda turen.)

| 🖉 Avkorta tur                                 | ≝ ≠ − □ :     | ×                                                      |
|-----------------------------------------------|---------------|--------------------------------------------------------|
| Orsak                                         |               |                                                        |
| <vālj orsak=""></vālj>                        | × 13/1        | /13                                                    |
| Avkorta tur '80184 Støbotn' vid:              |               |                                                        |
| 10:16:00 Handelshøyskolen                     |               | ~                                                      |
| Kortvänd                                      |               |                                                        |
| Intern beskrivning                            |               | Kryssa i Kortvänd, för att låta efterföljande tur      |
| Avkorta tur vid hållplats:"Handelshøyskolen". |               | starta vid den valda hållplatsen (i motsatt riktning). |
|                                               |               | Endast möiligt om efterfäljande tur matchar.           |
|                                               | 📀 OK 😢 Avbryt | rt I                                                   |

 Trafikledarläge: Klicka på Spara för att skapa det nya ärendet. Detta kommer att direkt vara tillgängligt i verktyget Trafikändringar. Den interna beskrivningen fylls i automatiskt och beror på trafikledaråtgärden.

**Ej trafikledarläge:** Tryck på **OK**. Verktyget **Nya Trafikändringar** öppnas (om det inte redan är öppet), trafikstörning väljs, interna beskrivningen fylls i och motsvarande hållplatser väljs i urvalsträdet (expanderat till aktuell nod). Du kan nu komplettera med fler ärendekomponenter etc. vid behov och spara/skapa ärendet på vanligt sätt. Se följande underkapitel.

Denna åtgärd låter dig tidsmässigt förskjuta den planerade turen framåt/bakåt i tiden, från och med en vald hållplats (på turen). Det låter dig justera trafiken för att ta hänsyn till speciella omständigheter. Alternativt kan du flagga prognoserna för turen som osäkra (konfigurationsberoende funktion).

# Notera att funktionen är systemspecifik och inte hanteras av CTS fordonssystem eller prognossystem.

1. Högerklicka på en tur för att öppna snabbmenyn. Välj "Ändring av restiden". Inmatningsrutan nedan visas.

| Ändring av restiden                                                                   |                                          | I ×     |
|---------------------------------------------------------------------------------------|------------------------------------------|---------|
| Orsak                                                                                 |                                          |         |
| < Vālj orsak>                                                                         |                                          | 13/13   |
| Tidsjustering                                                                         |                                          |         |
|                                                                                       | 00:                                      | 01:00 🗢 |
| Tid osäker                                                                            |                                          |         |
| Vid hållplats                                                                         |                                          |         |
| 13:15:00 Strandkaiterminalen, båt Askøy (120199                                       | 94)                                      | ~       |
| ntern beskrivning                                                                     |                                          |         |
| Prognoser justerade med +01:00 minuter för linje<br>"Strandkaiterminalen, båt Askøy'. | '2070' - tur '26' från och med hållplats |         |
|                                                                                       |                                          |         |
|                                                                                       |                                          |         |
|                                                                                       |                                          |         |
|                                                                                       |                                          |         |
| Create text annoucement                                                               |                                          |         |
|                                                                                       |                                          | 1.      |

2. I översta menyn, välj orsak till tidsförskjutningen. (Notera: Orsaksurvalet är systemberoende och kan variera. Är inga orsaker konfigurerade döljs menyn.)

| Orsak                  |                        |         |
|------------------------|------------------------|---------|
| <välj orsak=""></välj> |                        | × 13/13 |
|                        |                        | ٩       |
|                        | <välj orsak=""></välj> | 1:00    |
| Fordonsfel             |                        |         |
| Köbildning             |                        |         |
| Olycka                 |                        |         |
| Personalbrist          |                        |         |
| Polisbeslut            |                        |         |
| Strejk                 |                        |         |
| Tekniskt fel           |                        |         |
| Trafikhändelse         |                        |         |
| Underhåll              |                        |         |
| Vandalism              |                        |         |
| Vägarbete              |                        |         |
| Ändrad rutt            |                        |         |

3. Välj hur mycket turen ska förskjutas framåt/bakåt i nästa fält. Använd pilknapparna om det underlättar.

4. **Notera: Vill du i stället för att justera turen märka prognoserna som osäkra** (konfigurationsberoende funktionalitet), **klicka i kryssrutan "Tid osäker".** Detta informerar alla inblandade att omständigheter gör att prognoserna inte är pålitliga för denna tur.

| ſ   | <vāļj orsak=""></vāļj> | × 14/14 _  |
|-----|------------------------|------------|
| 141 | Tidsjustering          | 00:01:00 🗢 |
|     | Tid osäker             |            |
| L   | \K_= 620-1-4-          |            |

5. Välj nu vid vilken hållplats på turen turjusteringen ska starta/prognososäkerhetsindikeringen ska börja gälla.

Välj starthållplatsen på en ej påbörjad tur för att förskjuta hela turen – till exempel för att tidigarelägga eller senarelägga turen.

| Rindring av restiden                                                       | ≝ <del>–</del> □ × |
|----------------------------------------------------------------------------|--------------------|
| Orsak                                                                      |                    |
| <välj orsak=""></välj>                                                     | * 13/13            |
| Tidsjustering                                                              |                    |
| Tid osäker                                                                 | 00:10:00 👻         |
| Vid hållplats                                                              | v                  |
| 13:15:00 Strandkaiterminalen, båt Askøy (12019994)                         |                    |
| 13:29:00 Kleppestø båtkai (12472399) 😼<br>Strandkaiterminalen, bat Askøy . |                    |
|                                                                            |                    |
|                                                                            |                    |
|                                                                            |                    |
| Create text annoucement                                                    |                    |
|                                                                            | 😢 Avbryt 📀 Spara   |

6. Vid behov, lägg till ytterligare information i fältet Intern beskrivning.

| h med hållplats | <ul> <li>✓ 13/1</li> <li>00:01:00 </li> </ul>  |
|-----------------|------------------------------------------------|
| h med hållplats | <ul> <li>✓ 13/1.</li> <li>00:01:00 </li> </ul> |
| h med hållplats | 00:01:00                                       |
| h med hållplats |                                                |
| h med hållplats | v                                              |
| h med hållplats |                                                |
| h med hållplats |                                                |
|                 |                                                |
|                 |                                                |
|                 |                                                |
|                 |                                                |
|                 |                                                |
|                 | C Spare                                        |
|                 | Aubot                                          |

- 7. Klicka i "Create text announcement" (skapa ärende med textmeddelande) för att även påbörja ett informationsärende med ett textmeddelande som kan informera förare och/eller passagerare om den ändrade restiden.
- 8. Klicka på Spara för att genomföra åtgärden och skapa ett motsvarande ärende (synligt i Trafikändringar, se efterföljande kapitel).

Valde du ovan att även skapa ett ärende med textmeddelande öppnas verktyget Nya Trafikändringar med textmeddelande förvalt och samma text som i interna beskrivningen. Denna text behöver (förstås) redigeras för att passa som passagerarinformation. Ärendet färdigställs och publiceras på vanligt sätt, se kapitel 13.2. Denna åtgärd skapar ett ärende som visar förare att en eller flera passagerare behöver tas upp/hjälpas ombord vid den valda hållplatsen.

Du kan skriva in passagerarens (eller passagerarnas) namn och ett meddelande till föraren i verktygsfönstret.

- 1. Välj "Hämta upp passagerare: ####" i snabbmenyn, se föregående stycke. Alternativt kan du öppna åtgärden från en framtida avgång i Kundsupport-verktyget.
- Popupfönstret Hämta upp passagerare visas. Detta innehåller en hållplatsmeny där du väljer vid vilken hållplats passagerare ska tas upp/assisteras. För aktuell tur är nästa hållplats enligt tidtabellen förvald. Då du öppnat åtgärden från avgång i kundsupport är motsvarande hållplats förvald.

| ▷ 2 (1) ▷ 2 (24)                                                                 | Q                                                    |            |                              |
|----------------------------------------------------------------------------------|------------------------------------------------------|------------|------------------------------|
| <ul> <li>2 (3)</li> <li>2 1.3 Hardanger/Voss (2)</li> </ul>                      | +i Hämta upp passagerare                             | ≝ – □ ×    |                              |
| <ul> <li>2 1.5 Modalen-Vaksdal (</li> <li>2 2.3 Bybanen (26)</li> </ul>          | Hämta upp passagerare Tur: '1 Flåm-Voss-Bergen' Håll | platsläge: |                              |
| <ul> <li>2 8.0 Kleppestø - Strandk</li> <li>2 8.0 Kleppestø - Strandk</li> </ul> | 🔇 :35:00 Sogndal skysstasjon (14204880)              | *          | Klicka för att öppna         |
| ▷ 2 B-3.0 Rødne (4)<br>▷ 3 (1)                                                   | Namn på passagerare                                  |            | hållplatsmenyn där du väljer |
| ▷ 3 (1) ▷ 3 1.3 Hardanger/Voss (3)                                               |                                                      |            | naliplats pa turen.          |
| 3 1.5 Modalen-Vaksdal (<br>3 2.3 Bybanen (6)                                     | Meddelande mot Fordon: Förare                        |            |                              |
| 3 4.2 1F BirkelFlesl. (1)<br>3 8.0 Kleppestø - Strandk                           |                                                      |            |                              |
| b 3 B-3.0 Rødne (1)                                                              |                                                      |            |                              |
| ↓ 4 (2)                                                                          | Spara                                                | 😢 Avbryt   |                              |
| 4 1.5 Hardanger/Voss (3)<br>4 1.5 Modalen-Vaksdal (3)                            |                                                      |            |                              |

3. Skriv in passagerares namn

| <b>60</b>                    |                                    |  |
|------------------------------|------------------------------------|--|
| Hämta upp passagerare Tur: ' | 1 Flåm-Voss-Bergen' Hållplatsläge: |  |
| 06:35:00 Sogndal skysstasjo  | on (14204880)                      |  |
| Namn på passagerare          |                                    |  |
| Jan Johansson                |                                    |  |
|                              |                                    |  |
| Meddelande mot Fordon: För   | are                                |  |
|                              |                                    |  |
|                              |                                    |  |
|                              |                                    |  |
|                              |                                    |  |
|                              |                                    |  |

4. Valfritt: Skriv in instruktion/meddelande till föraren.

| amta upp passagerare                             |                      |             | Ľ | - | × |
|--------------------------------------------------|----------------------|-------------|---|---|---|
| Hämta upp passagerare Tur: '1 Fl                 | låm-Voss-Bergen' Hål | Iplatsläge: |   |   |   |
| 06:35:00 Sogndal skysstasjon                     | (14204880)           |             |   |   | Ý |
| Namn på passagerare                              |                      |             |   |   |   |
| Jan Johansson                                    |                      |             |   |   |   |
| lleddelande mot Fordon: Förare<br>Ev inkl flygel |                      |             |   |   |   |
|                                                  | <b>600</b>           | (C) Auburt  |   |   |   |
|                                                  | Spara                | AVDIY       |   |   |   |

5. Klicka på spara för att skapa ärendet.

|                                                       | 1.00           |
|-------------------------------------------------------|----------------|
| • 💽 imta upp passagerare                              | <b>≝</b> – □ : |
| Hämta upp passagerare Tur: '1 Flåm-Voss-Bergen' Hållp | olatsläge:     |
| 06:35:00 Sogndal skysstasjon (14204880)               |                |
| Namn på passagerare                                   |                |
| Jan Johansson                                         |                |
| Meddelande mot Fordon: Förare                         |                |
| Ev inkl flygel                                        |                |
|                                                       |                |
|                                                       |                |
| Spara                                                 | 😢 Avbryt       |
|                                                       | 1 84           |

# 13.1.6.9 Åtgärd: Bryt Samtrafik (Verktyget Samtrafikövervakning)

Denna åtgärd, tillgänglig i snabbmenyn i verktyget Samtrafikövervakning och samtrafiksektionen i Trafikstatus, låter dig ställa in en planerad, framtida samtrafik. Ett trafikändringsärende skapas (visas i Trafikändringar). Se följande kapitel.

**Notera:** I denna release visas inte att samtrafik ställts in i CTS förargränssnitt. Denna funktion kommer adderas i kommande release.

1. I Samtrafikövervakning (eller samtrafiksektionen i Trafikstatus): Högerklicka på en rad och välj Bryt samtrafik i snabbmenyn.

|     |            | 5.6 Norunoralana           | 472004 | 221 | мазлечк гогд    |       | SUS MASTEWIK LOTG                          | 12:51:00   | 12:51:00 | 00:00      | .00   |
|-----|------------|----------------------------|--------|-----|-----------------|-------|--------------------------------------------|------------|----------|------------|-------|
|     | 3350447729 | 4.4 Bergen Nord og Osterøy | 7729   | 210 | Lonevåg         | -     | 1898 Lonevåg terminal                      | 12-40-00   | 12:40:45 | 00-00      | :00 💻 |
|     |            | 3.2 Sunnhordland           | 4152   | 800 | Svortland       |       | Från fordon: 3350447729                    |            |          | 1 10       | :00 📟 |
| 0   |            | 1.3 Hardanger/Voss         | 307255 | 930 | Odda-Seljestad  |       | Till fordon: 3350447731                    |            |          | 1 10       | :00 📫 |
| 0   |            | 4.4 Bergen Nord og Osterøy | 7722   | 210 | Kun avstigning  | Э.    | Från omlopp: 7729                          |            |          | 1 10       | :00 🖬 |
| 0   |            | 3.6 Nordhordland           | 472004 | 327 | Mastrevik torg  | Э,    | Till omlopp: 7731                          |            |          | 1 10       | .00 - |
| 0   |            | 3.2 Sunnhordland           | 4140   | 700 | Leirvik         | 4     | Från linje: 210                            |            |          | 1 10       | .00 🛋 |
| Ŏ   | 3350447721 | 4.4 Bergen Nord og Osterøy | 7721   | 92  | Arna terminal   | 4     | Till linje: 200                            |            |          | 1 10       | .00 🖬 |
| Ō   |            | 3.6 Nordhordland           | 443009 | 300 | Knarvik termina | ŧΞ    | Från tur: 1898                             |            |          | 1 10       | .00 🛲 |
| Õ   |            | 3.7 Vest                   | 7427   | 450 | Skogsskiftet    | ŧΞ    | Till tur: 1766                             |            |          | 1 10       | .00 🖬 |
| Ŏ   | 3350453514 | 4.5 Bergen Sentrum         | 6701   | 6   | Lyngbø          | ۲     | Från hållplats: Lonevåg terminal (125319   | 12)        |          | 1 10       | .00 📼 |
| l õ |            | 3.6 Nordhordland           | 443009 | 300 | Knarvik termina | ۲     | Till hållplats: Lonevåg terminal (12531912 | )          |          | <u>•</u> к | 00 -  |
| Ŏ   | 3350447542 | 4.4 Bergen Nord og Osterøy | 7542   | 36  | Åsane terminal  |       | Bryt sam cafik                             |            |          | x          | 00 🛋  |
| l õ |            | 3.2 Sunnhordland           | 4155   | 559 | Svortland       |       | jid: 11041570, cpid: 12521012, dop: 2022 ( | 02 12:4    | 0:00     | • 10       | 00 -  |
| Ŏ   |            | 3.6 Nordhordland           | 452005 | 320 | Manger          |       | jid: 11044079, spid: 12531912, dep: 2022-0 | 06-03 12:5 | 0:00     | 1 10       | .00 🖬 |
| O   |            | 3.7 Vest                   | 7352   | 496 | Ravnanger tern  | ninal | 1169 Ravnanger terminal                    | 12:35:00   | 12:35:00 | 00:00      | :00 💻 |

2. Rutan Bryt samtrafik visas. I orsaksmenyn väljer du en lämplig orsak för att informera alla om varför samtrafiken ställdes in.

|              | 3330447710 | www.bergerimoru.og.osterpy | 1110   | 201     | Lonevag 1024 Kristi 12.55.00 12.50.11 00.00.00                                                      | -     |   |
|--------------|------------|----------------------------|--------|---------|----------------------------------------------------------------------------------------------------|-------|---|
|              | 3350447732 | 4.4 Bergen Nord og Osterøy | 773    |         |                                                                                                    | -     | - |
| $\bigcirc$   |            | 3.6 Nordhordland           | 47200- | 🖉 Bryt  | t samtrafik 🖆 🛏 🗖                                                                                   |       | × |
| $\mathbf{D}$ | 3350447729 | 4.4 Bergen Nord og Osterøy | 772    | Bryt sa | amtrafik: Linje: '210 Skyss Buss AS Tyssebotn - Valestrand - Bergen' Tur: '1898 Lonevåg' Håliplat   | släge | 2 |
| $\mathbf{D}$ |            | 3.2 Sunnhordland           | 415    | Lone    | /åg terminal (12531912)' = > Linje: '200 Skyss Buss AS Lonevåg - Kvisti - Arna' Tur: '1766 Arna ter | ninal | r |
|              |            | 1.3 Hardanger/Voss         | 30725  |         | actage conerag terminal (12551512)                                                                  |       |   |
| )            |            | 4.4 Bergen Nord og Osterøy | 772    | Orsal   | < <vālj orsak=""></vālj>                                                                            | 13/   | 3 |
| D            |            | 3.6 Nordhordland           | 47200  | Intern  | 0                                                                                                   | 1     | L |
| )            |            | 3.2 Sunnhordland           | 414    | Brit s  |                                                                                                    | iläg  | h |
|              | 3350447721 | 4.4 Bergen Nord og Osterøy | 772    | Lone    | <välj orsak=""></välj>                                                                              |       | H |
|              |            | 3.6 Nordhordland           | 44300  |         | Fordonsfel                                                                                          |       | L |
| D            |            | 3.7 Vest                   | 742    |         | Köbildning                                                                                          |       | L |
|              | 3350453514 | 4.5 Bergen Sentrum         | 670    |         | Olycka                                                                                              |       | L |
| )            |            | 3.6 Nordhordland           | 44300  |         | Personalbrist                                                                                       | wbr   | t |
|              | 3350447542 | 4.4 Bergen Nord og Osterøy | 754    |         | Polisbeslut                                                                                         |       | E |
| D            |            | 3.2 Sunnhordland           | 4155   | 559     | Streik                                                                                              | H     | Ł |
| )            |            | 3.6 Nordhordland           | 452005 | 320     | Tekniskt fel                                                                                        | Þ     | ł |
|              |            |                            |        |         | Trafikhändelse                                                                                      | H     | L |
| -            |            |                            |        |         | Underhåll                                                                                           |       | H |

3. Fältet Intern anteckning fylls i automatiskt med relevant information men du kan addera text för utförligare förklaring vid behov. Denna text kommer synas i det resulterande trafikändringsärendet.

| d.  | 0          | 3350447710 | 4.4 Bergen Nord og Osterøy | 7710  | 201   | Lonevåg                                                                                                    | 1824        | Kvisti                               | 12:53:00      | 12:50:11  | 00:00:00    | -      | 00:00:00 |  |  |  |
|-----|------------|------------|----------------------------|-------|-------|----------------------------------------------------------------------------------------------------|-------------|--------------------------------------|---------------|-----------|-------------|--------|----------|--|--|--|
| IF. | 0          | 3350447732 | 4.4 Bergen Nord og Osterøy | 773   |       |                                                                                                    |             |                                      |               |           |             |        |          |  |  |  |
|     | $\bigcirc$ |            | 3.6 Nordhordland           | 47200 | 🖉 Br  | yt samtrafik                                                                                                    |             |                                      | - Ľ           | - 1       |             | ×      | 0:00     |  |  |  |
|     | $\bigcirc$ | 3350447729 | 4.4 Bergen Nord og Osterøy | 772   | Brvt  | samtrafik: Linie: '2                                                                                                    | 10 Skyss Bu | iss AS Tyssebotn - Valestrand - Berg | en' Tur: '18  | 98 Lonevå | " Hållplat  | släge  | 0:00     |  |  |  |
|     | $\bigcirc$ |            | 3.2 Sunnhordland           | 415   | Lon   | ievāg terminal (12531912)" => Linje: "200 Skyss Buss AS Lonevāg - Kvisti - Arna' Tur: "1766 Arna terminal"<br>Interviena I operār terminal (12531912)"      |             |                                      |               |           |             |        |          |  |  |  |
| IF. | $\bigcirc$ |            | 1.3 Hardanger/Voss         | 30725 | many  | faliplatslage Lonevag terminal (1255 1912)                                                                                                    |             |                                      |               |           |             |        |          |  |  |  |
|     | $\bigcirc$ |            | 4.4 Bergen Nord og Osterøy | 772   | Orsa  | ak Tekniskt fel                                                                                                    |             |                                      |               |           | ~           | 13/13  | 0:00     |  |  |  |
| IF. | $\bigcirc$ |            | 3.6 Nordhordland           | 47200 | Inter | rn beskrivning                                                                                                    |             |                                      |               |           |             |        | 0:00     |  |  |  |
|     | $\bigcirc$ |            | 3.2 Sunnhordland           | 414   | Bryt  | samtrafik: Linje: '2                                                                                                    | 10 Skyss B  | uss AS Tyssebotn - Valestrand - Ber  | gen' Tur: '18 | 98 Lonevå | g' Hållplat | släge  | 0:00     |  |  |  |
| II. | $\bigcirc$ | 3350447721 | 4.4 Bergen Nord og Osterøy | 772   | Lor   | 'Lonevåg terminal (12531912)' =>Linje: '200 Skyss Buss AS Lonevåg - Kvisti - Arna' Tur: '1766 Arna<br>terminal' Hålinjatsläne 'Lonevåg terminal (12531912)' |             |                                      |               |           |             |        |          |  |  |  |
|     | $\bigcirc$ |            | 3.6 Nordhordland           | 44300 |       | inter manphatology                                                                                                    | concrug     | common (1255 15 12)                  |               |           |             |        | 0:00     |  |  |  |
| IF. | $\bigcirc$ |            | 3.7 Vest                   | 742   |       |                                                                                                    |             |                                      |               |           |             |        | 0:00     |  |  |  |
| D.  | 0          | 3350453514 | 4.5 Bergen Sentrum         | 670   |       |                                                                                                    |             |                                      | _             |           | _           |        | 0:00     |  |  |  |
| IF. | $\bigcirc$ |            | 3.6 Nordhordland           | 44300 |       |                                                                                                    |             |                                      |               | 🕐 Spara   | 8           | Avbryt | 0:00     |  |  |  |
| D.  | 0          | 3350447542 | 4.4 Bergen Nord og Osterøy | 754   |       |                                                                                                    |             |                                      |               | 13        |             |        | 0:00     |  |  |  |
| II. | 0          |            | 3.2 Sunnhordland           | 4155  | 559   | Svortland                                                                                                    | 185         | Stokkabekken terminal                | 12:38:00      | 12:38:00  | 00:00:00    | -      | 00:00:00 |  |  |  |
|     | 0          |            |                            |       |       |                                                                                                    |             |                                      |               |           |             |        | _        |  |  |  |

4. Klicka på Spara för att genomföra åtgärden och skapa trafikändringsärendet. Samtrafiken får nu status inställd i verktyget Samtrafikövervakning.

# 13.2 Nya Trafikändringar

Verktyg > Nya Trafikändringar

Funktionslisten >

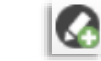

- När du öppnar ett befintligt informationsärende i **Trafikändringar** öppnas detta verktyg för att visa ärendets hela innehåll, men med flik-rubriken "Redigera Trafikändring". Du kan (beroende på konfiguration) ändra och återbublicera ärendet. Se följande stycken för information om de olika verktygssektionerna.
- Notera att du inte kan ändra/återpublicera ärenden som är skrivskyddade (kommer från externa system, över SIRI SX etc...). Dessa visas med låssymbol i Trafikändringar och i Redigera Trafikändringar är Publicera-knappen låst (låssymbol).
- Möjligheten att skapa mallar och redigera mallkategorier är konfigurationsberoende. Normalt är det förbehållet administratörer att göra detta.
- Notera: Funktionen kommunikationskanaler är systemberoende, det är inte säkert att denna funktion är tillgänglig i ditt system. Detta påverkar förstås gränssnittet i exemplen nedan visas ett system som inkluderar kommunikationskanaler.
- **Notera:** Funktionen **Aktiva tider** (individuella aktiva tidsperioder för alla ärendekomponenter) är konfigurationsberoende.
- Beroende på hur verktyget är konfigurerat visas antingen alla ärendekomponentsektioner i verktygsfönstret – eller så visas endast de ärendekomponenter du väljer då du kryssar i ärendekomponentfältet i övre vänstra hörnet (vilket kan göra gränssnittet enklare att överblicka). För verktygsinställningar, se den separata administratörsmanualen.
- Nya Trafikändringar kan även konfigureras utan textmeddelandesektionen/ärendekomponenten, för användare som inte ska kunna skapa textmeddelanden. Se administratörsmanualen.

# 13.2.1 Översikt

För att skapa ett nytt Trafikändringar-ärende: Öppna **Nya Trafikändringar** från funktionslisten eller genom att välja verktyget i verktygsmenyn.

Verktyget öppnas i vänstra verktygsfönstret. Det är uppdelat i ett antal fält med olika funktion för att låta dig välja vad som ska ingå i Trafikändringarärendet och var/när ärendet ska vara aktivt.

### Mallar (expanderad sektion)

Mallar fyller automatiskt i hela eller delar av ditt ärende.

Ett hierarkiskt mallträd gör det enkelt att hitta rätt mall. Välj kategori, därefter mall och tryck "Använd" för att applicera mallen. Administratörer får extra kontroller för att skapa och redigera mallar.

#### Ärendekomponenter, Orsak (konfig)

Välj bakomliggande orsak i menyn (om ditt system inkluderar funktionen) och vad ditt trafikändringsärende ska göra: Trafikstörning (indragna prognoser), Textmeddelanden, Ljudutrop och Vägbeskrivning

#### Intern beskrivning

Beskriv ärendet för andra användare och för tydligare överblick i Trafikändringar.

#### När: Giltig tidsperiod

Välj den tid som ärendet ska vara aktivt. Du kan även välja prioritet för intern ärendesortering och för utropsprioritering i visa externa pasystem.

#### Vad: Störningsdetaljer

Välj om störning gäller inställd eller flyttad tur/hpl...

#### Genom vilka kanaler: / Kommunikationskanaler

Välj de kommunikationskanaler ditt ärende ska publiceras genom.

#### Vad: Textmeddelande

Välj en mall eller skriv in textmeddelande och eventuell rubrik. Då funktionen kommunikationskanaler är aktiv kan du även skapa olika meddelandevarianter för olika kanaler. Stavningskontroll och förhandsvisning av meddelanden på olika skylttyper är även tillgänglig.

#### Vad: Ljudutrop

Spela in eller syntetisera ljudutrop från inmatad text. Välj antalet upprepningar, intervall och volym.

# Vad: Vägbeskrivning

Klicka i kartan för att "rita" en vägbeskrivning, till exempel för att visa en körväg runt ett trafikhinder.

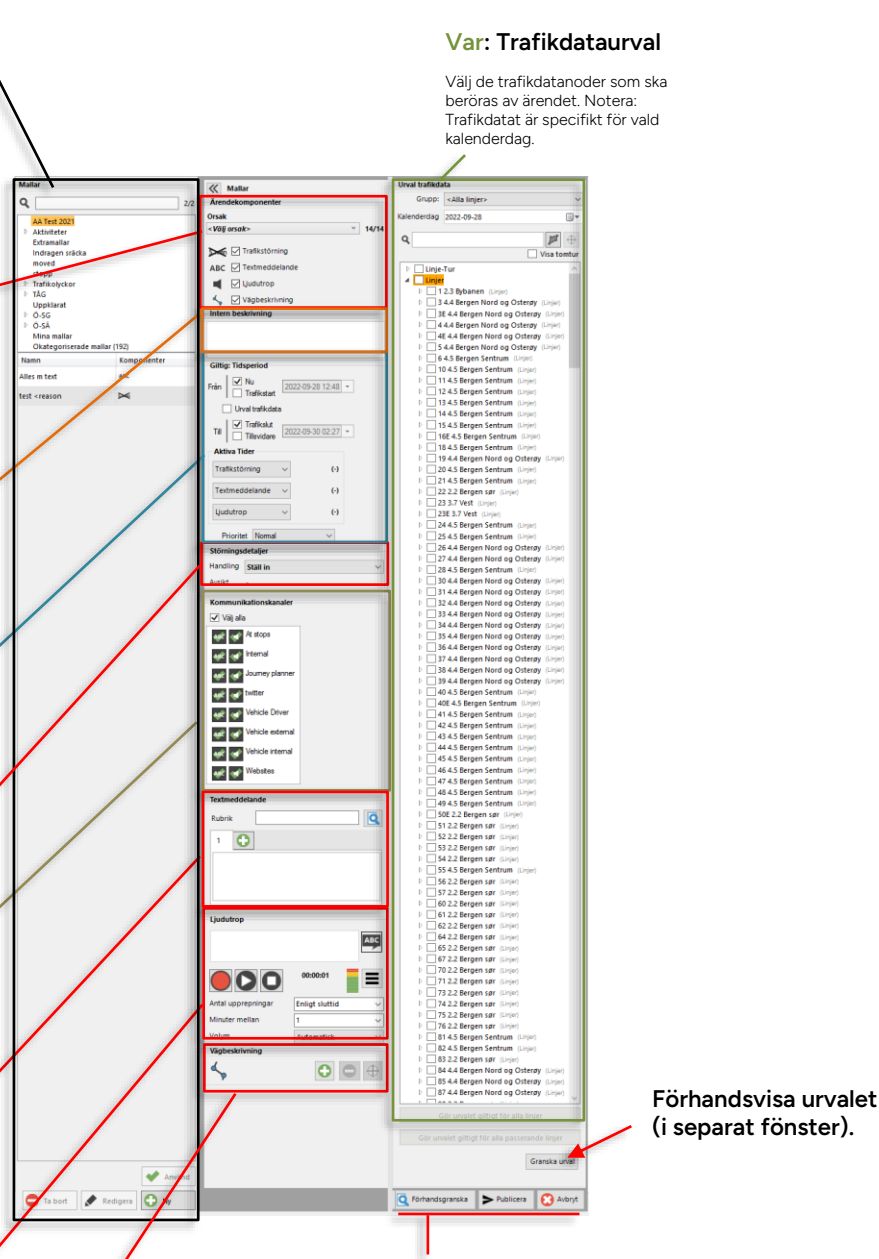

Förhandsgranska hela ärendet, Publicera, Avbryt

# 13.2.2 Mallar

Den naturliga utgångspunkten då du skapar de flesta typer av ärenden är att utgå ifrån en mall - som du sedan vid behov modifierar/kompletterar innan du publicerar ärendet.

En mall kan innehålla allt i ett ärende och alltså publiceras direkt om den passar dina behov, eller så innehåller den bara vissa delar av ärendet. Då fyller du i de delar som saknas och modifierar det som behöver ändras innan du publicerar.

• För information om hur du som administratör gör nya mallar och redigerar mallträdet, se administratörsmanualen.

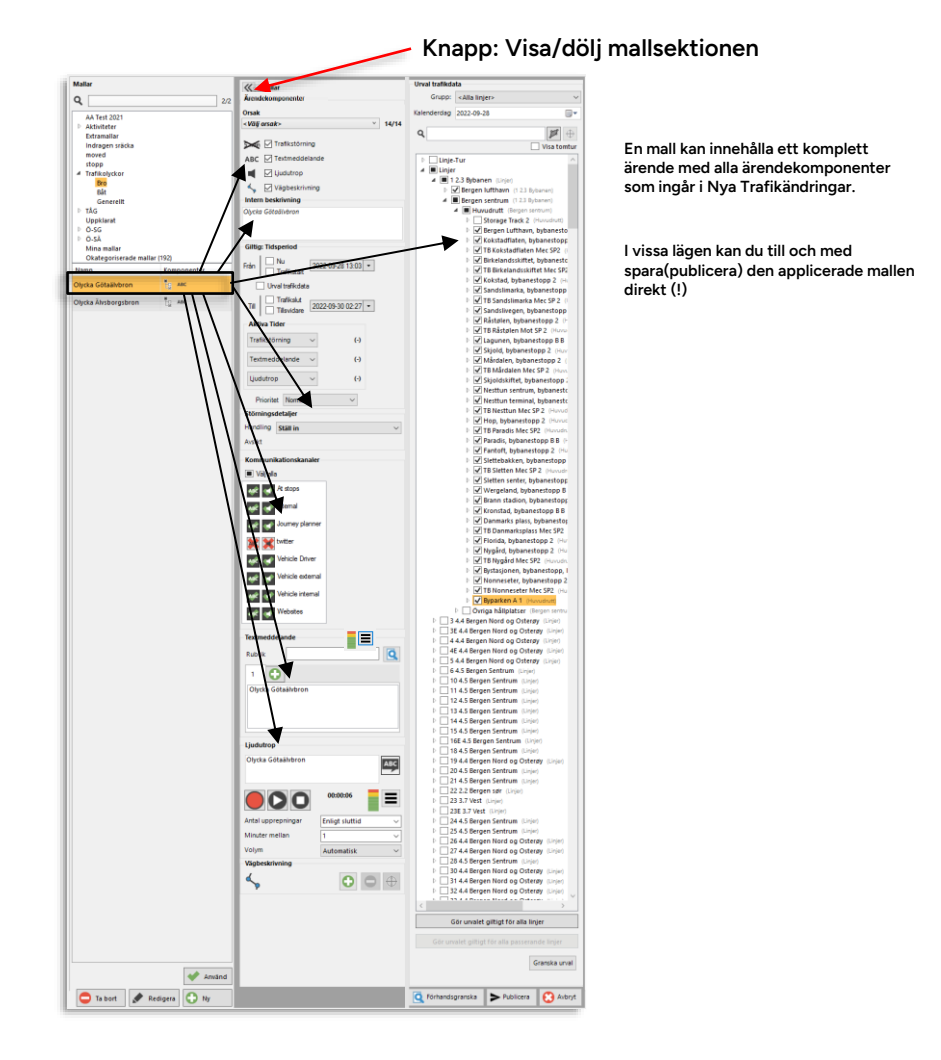

# 13.2.2.1 Välja och applicera en mall

Alla mallar du/din användarroll har tillgång till hittar du i en utfällbar sektion till vänster i verktygsfönstret. Överst i sektionen hittar du ett fritextfilter som låter dig snabbt hitta en mall du vet namnet på. Därunder hittar du ett navigeringsträd, där olika kategorier och underkategorier gör det möjligt att snabbt hitta en lämplig mall:

- 1. Använd navigationsträdet för att hitta rätt mallkategori. Kategorier som har underkategorier har expandera/minimera-pilar till vänster om kategorinamnet. Klicka på pilen för att se/dölja underkategorierna.
- 2. Välj kategori. Alla mallar i kategorin listas i sektionen under navigeringsträdet.
- 3. Välj mall. (Kolumnen Komponenter visar vilka ärendekomponenter mallen innehåller.)

- Klicka på Använd-knappen. Mallen fyller i ärendekomponenterna i verktyget. Det fungerar 4. precis som om du gjort det manuellt. Du kan förstås ändra eller komplettera alla val och inmatningar innan du publicerar ärendet.
- Verifiera innehållet och publicera ärendet som vanligt, se följande stycken. 5.

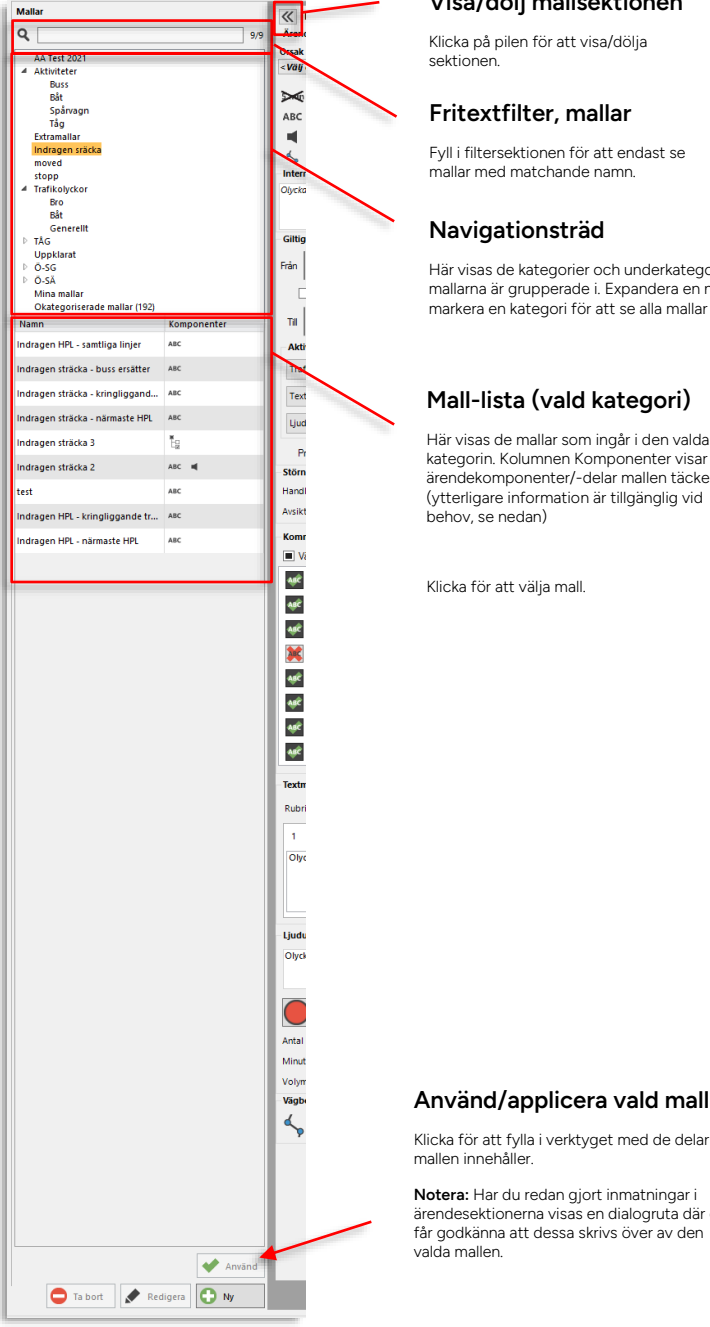

#### Visa/dölj mallsektionen

#### Fritextfilter, mallar

Fvll i filtersektionen för att endast se mallar med matchande namn.

Här visas de kategorier och underkategorier mallarna är grupperade i. Expandera en nod och markera en kategori för att se alla mallar i denna.

### Mall-lista (vald kategori)

Här visas de mallar som ingår i den valda kategorin. Kolumnen Komponenter visar vilka ärendekomponenter/-delar mallen täcker. (ytterligare information är tillgänglig vid behov, se nedan)

# Använd/applicera vald mall

Notera: Har du redan gjort inmatningar i ärendesektionerna visas en dialogruta där du får godkänna att dessa skrivs över av den

#### 13.2.2.2 Konfigurera kolumner i mall-listan

Normalt behöver du nog bara se mallarnas namn och deras innehåll (kolumnen Komponenter), men det finns mer information för den som behöver.

Höger-klicka på listrubrikfältet för att öppna konfigurationsmenyn och klicka i de kolumner du är intresserade av. Se kolumnbeskrivningen nedan.

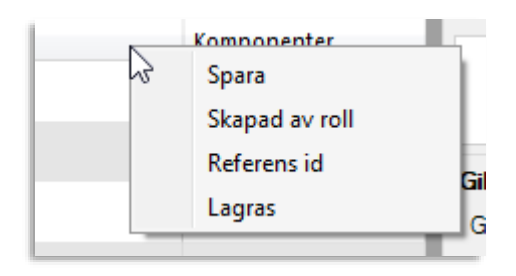

| Kolumn               | Beskrivning                                                                                                    |
|----------------------|----------------------------------------------------------------------------------------------------|
| Namn                 | Mallen namn.                                                                                                    |
|                      | (Malar sorteras efter bokstavsordning så mallnamnet kan innehålla en<br>första siffra eller bokstav för sortering)                                 |
| Komponenter          | De ärendekomponenter mallen innehåller:                                                                                                    |
|                      | 🗄 : Urval trafikdata                                                                                                    |
|                      | 🍽 : Trafikstörning                                                                                                    |
|                      | ABC : Textmeddelande                                                                                                    |
|                      | Ljudutrop                                                                                                    |
|                      | S: Vägbeskrivning                                                                                                    |
|                      | 💽 : Hållplats flyttad                                                                                                    |
| Spara (valbar)       | Visar om du (om du har verktyget konfigurerat för att kunna spara<br>mallar) kan ändra och spara mallen (med samma namn) eller bara<br>använda den |
|                      | Låsta mallar indikeras med lås-symbol:                                                                                                    |
| Skapad av roll       | Den användarroll som skapade mallen.                                                                                                    |
| Lagring (valbar)     | Var mallen lagras:                                                                                                    |
|                      | 🛢 : Systemets centrala databas.                                                                                                    |
|                      | Notera: Alla nya mallar sparas i databasen.                                                                                                    |
|                      | i Lokalt på skiva (gamla mallar från äldre systemversioner).                                                                                       |
| Referens id (valbar) | Mallens id-nummer – ange detta i relaterade supportärenden.                                                                                        |

Privileged

# 13.2.3 Arbetsflöde, manuell inmatning

# 1. Välj Orsak till att ärendet skapades (tillval, konfiguration)

Om ert system innehåller denna funktion visas menyn **Orsak** ovanför ärendekomponenterna i sektionen Ärendekomponenter.

Menyn innehåller ett antal *systemspecifika* orsaksalternativ. Välj det alternativ som passar ditt ärende bäst. Ett fritextfilter i menyn kan underlätta om ert system innehåller många orsaksalternativ.

| Mallar<br>Ärendekomponenter |                        |   |     |
|-----------------------------|------------------------|---|-----|
| Orsak                       | <välj orsak=""></välj> | v | 13, |
| ∞                           |                        | Q |     |
| ABC                         | <välj orsak=""></välj> |   |     |
|                             | Fordonsfel             |   |     |
|                             | Köbildning             |   |     |
| Interi                      | Olycka                 |   |     |
|                             | Personalbrist          |   |     |
|                             | Polisbeslut            |   |     |
| Giltig                      | Strejk                 |   |     |
| Giltig                      | Technical Failure      |   |     |
| Gilti                       | Trafikhändelse         |   |     |
| Giid                        | Underhåll              |   |     |
| Akti                        | Vandalism              |   |     |
| Traf                        | Vägarbete              |   |     |

# 2. Välj ärendekomponenter

Börja med att inkludera en eller flera "komponenter" i ditt ärende genom att kryssa i motsvarande rutor för **Trafikstörning, Textmeddelande, Ljudutrop och Vägbeskrivning** i ärendekomponent-fältet längst upp i vänstra hörnet av verktygsfönstret, då mallsektionen är dold.

De komponenter du väljer bestämmer vad du behöver mata in/spela in i ditt ärende. I de efterföljande styckena beskrivs inmatningsfälten för varje komponent i detalj.

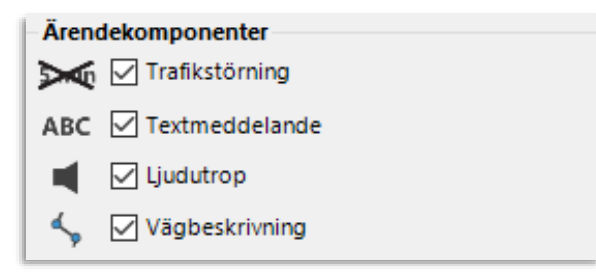

• Beroende på hur verktyget är konfigurerat visas antingen alla ärendekomponentsektioner i verktygsfönstret – eller så visas endast de ärendekomponenter du väljer då du kryssar i ärendekomponentfältet. (vilket kan göra gränssnittet enklare att överblicka och fylla i).

# 3. Fyll i fältet Intern beskrivning

När ett Trafikändringarsärende (oavsett vilka delar/informationstyper som ingår) skapas kan (och bör) även en beskrivning inkluderas. Denna kan ses av alla som använder "systerverktyget" Trafikändringar, se efterföljande kapitel.

• Notera: Den interna beskrivningen för ärenden som inkluderar trafikstörning inkluderas i avvikelse-ärenden (se kapitel 10.26) som berörs av detta. Det är viktigt att du fyller i beskrivning för sådana ärenden.

Intern beskrivning Trafikolycka Drottningtorget, stopp i all passerande ¢rafik. Ska enligt uppgitt vara åtgärdad 14:45

# 4. Fyll i fältet Giltig: Tidsperiod

I Giltig: Tidsperiod-fältet väljer du när ärendet ska börja gälla, när det ska sluta gälla och vilken prioritet det ska ha (en funktion som endast används av vissa externa PA-system men som även kan vara praktisk för sortering av ärenden i Trafikändringar). Är funktionen Aktiva tider konfigurerad kan du även fritt schemalägga de tidsperioder varje ingående ärendekomponent skall vara aktiv, inom den giltiga tidsperioden, se nedan.

 Notera: Linjer, rutter, omlopp och turer är trafikdatanoder som eventuellt kan ändras under den valda giltighetsperioden, särskilt om perioden spänner över längre tid. Då till exempel omlopp får nya nummer en efterföljande kalenderdag kommer informationen inte längre att gälla för dessa noder.

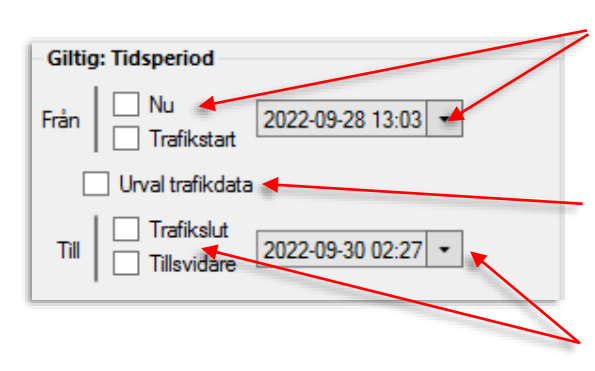

#### Från: Val/Nu/Trafikstart

Manuellt val: Klicka ur rutorna och välj datum/tid i menyn.

Nu: Klicka i för att låta ärendet vara aktivt från aktuell tid.

Trafikstart: Klicka i för att låta ärendet vara aktivt från trafikstart, dagens datum.

#### Urval trafikdata

Klicka i för att låta trafikdataurvalet styra aktiv period för ärendet (+ konfigurerade "marginaler" före och efter perioden trafikdata gäller).

#### Till: Val/Trafikslut/Tillsvidare

Manuellt val: Klicka ur rutorna och välj datum/tid i menyn.

Trafikslut: Klicka i för att låta ärendet vara aktivt till trafikdagens slut.

Notera: Trafikdagen slutar då sista *publika* turen slutar, alltså exklusive eventuell pull in/out och laddtur i trafikdata.

Tillsvidare: Klicka i för att låta ärendet vara aktivt tillsvidare.

#### Aktiva tider (konfiguration)

Är din applikation konfigurerad för att inkludera funktionen **Aktiva tider** ser du ett extra inmatningsfält i Giltig: Tidsperiod-fältet, se nedan. **Beroende på konfiguration kan detta fält erbjuda möjligheten att schemalägga aktiva tider för alla eller bara vissa ärendekomponenter.** 

Med hjälp av detta fält kan du till exempel styra visningen av informationen om en trafikförändring/-störning (indragen tur, hållplats etc.) till att börja gälla innan själva störningen – genom att styra indragningen till att börja gälla senare än textmeddelandet/ljudutropen som informerar om indragningen. Du kan även med denna funktion schemalägga valfri informationsvisning för visning under ett eller flera tidsintervall vissa dagar. **Notera:** De schemalagda aktiva tiderna gäller *endast inom den giltiga tidsperioden*. Det är fullt möjligt att skapa aktiva tider utanför denna period men dessa kommer inte att ha någon effekt.

| Aktiva Tider     |        | dig schemalägga de tider varje ingående<br>äredekomponent skall vara aktiv, inom den |
|------------------|--------|--------------------------------------------------------------------------------------|
| Trafikstörning   | (-) >> | Giltiga tidsperioden.                                                                |
| Textmeddelande   | (-) >> | lnom parentes visas antalet aktiva<br>tidsperioder per ärendekomponent.              |
| Ljudutrop        | (-) >> |                                                                                      |
| Prioritet Normal | ~      |                                                                                      |

Klicka på en av ärendekomponent-menyknapparna i Aktiva tider för att öppna dess schemafönster, se nedan. I schemafönstret finns tre menyer för val av veckodag(ar), starttid och sluttid för att lägga till eller ta bort aktiva perioder från schemat. Se skärmbild på nästa sida.

- 1. Med Veckodagar-menyn kan du skapa en aktiv period en viss veckodag, eller återkommande perioder valda/alla veckodagar. Kryssa i menyn för att välja veckodagar. Notera: Endast aktiva tider inom den giltiga tidsperioden kommer att ha effekt (se föregående stycke).
- 2. Välj därefter när tidsperioden/-erna den/de valda dagarna ska börja respektive sluta i de efterföljande två menyerna.
- 3. Skapa den/de definierade tidsperioderna enligt menyvalen genom att klicka på den gröna plusknappen.
- 4. Ta bort eventuella individuella perioder från schemat med hjälp av motsvarande röda minusknapp.

**Notera:** Du kan även ta bort specifika perioder från ett befintligt schema, på samma sätt som du lägger till nya perioder. Ta bort den/de specificerade perioden/-erna enligt menyvalen från schemat genom att klicka på den röda ta-bort-knappen längst till höger i menyraden, se bilden nedan.

Upprepa steg 1-3 om du vill lägga till fler aktiva tidsperioder för ärendekomponenten.

Stäng schemamenyn för ärendekomponenten genom att återigen klicka på dess menyknapp i aktiva tider-fältet.

Upprepa vid behov för andra ärendekomponenter i ditt ärende.

|        |     | _  |    |                    | 510 S10                 |
|--------|-----|----|----|--------------------|-------------------------|
|        | (-) | L- | << | Veckodagar (2/7) 🔻 | 06 ~ 00 ~ 08 ~ 00 ~ 🕤 🗢 |
|        | (-) | 3  | >> | Alla veckodagar    |                         |
|        | (-) | 3  | ·> | ✓ Måndag           | 11                      |
| $\sim$ |     |    |    | ✓ Tisdag           | B                       |
|        |     |    |    | 🗌 Onsdag           |                         |
|        |     |    |    | Torsdag            |                         |
|        |     |    |    | 🗌 Fredag           |                         |
|        |     |    |    | 🗌 Lördag           |                         |
|        |     |    |    | 🗌 Söndag           | -                       |
|        |     |    |    |                    | t                       |
|        |     |    |    |                    |                         |
|        |     |    |    |                    |                         |
|        |     |    |    |                    | ic ic                   |
|        |     |    |    |                    |                         |

Lägg till aktiva perioder enligt menyvalen till aktiva-tider-schemat.

Ta bort period/-er från schemat, enligt menyvalen till vänster.

Ta bort denna specifika period (Måndag 6:00-8:00) från schemat

010 12

08 ~ 00 ~

08:00

08:00

0

0

0

06 ~ 00 ~

06:00

06:00

# Prioritet

Textmeddelanden och ljudutrop som skapas märks med prioritet för att göra det enklare att sortera dem i verktyget Trafikändringar. Då du skapar ett ärende kan du ge det hög, mellan eller låg prioritet. Notera att detta val, utöver att användas av specifika externa PA-system som prioriterar utrop, endast påverkar **visningen/sorteringen** i Trafikändringar.

Måndag

Tisdag

Veckodagar (1/7) 💌

| Giltig: Tidsperiod        |                    |
|---------------------------|--------------------|
| Från Vu                   | 2022-09-28 13:13 💌 |
| Urval trafikdata          | a                  |
| Till Trafikslut<br>Till I |                    |
| Aktiva Tider              |                    |
| Trafikstörning            | ~ (-)              |
| Textmeddelande            | ~ (-)              |
| Ljudutrop                 | ~ (-)              |
| Prioritet Normal          | ~                  |

### 5. Fyll i valda ärendekomponenter

 Notera: Beroende på hur verktyget är konfigurerat visas antingen alla ärendekomponentsektioner i verktygsfönstret – eller så visas endast de ärendekomponenter du väljer då du kryssar i ärende-komponentfältet i övre vänstra hörnet (vilket kan göra gränssnittet enklare att överblicka och fylla i).

### Trafikstörning

Denna komponent låter dig ställa in prognoser på/för de trafikdatanoder du väljer i ärendet, till exempel då turer ställs in eller då hållplatser dras in under en tid. Den har inget eget inmatningsfält. Prognoser ställs in på/för de trafikdatanoder du väljer under den tid du väljer, och **beroende på konfiguration, kan du även flytta hållplatser enligt nedan**.

• Kom ihåg att lägga till en beskrivning av ärendet i beskrivningsfältet.

#### Trafikstörning: Flytta hållplats(-er)

Beroende på konfiguration kan du, utöver att ställa in en trafikdatanod, även flytta en eller flera hållplatser som en del av trafikändringen.

(När du flyttar en hållplats ställer du in den ursprungliga hållplatsen och väljer en alternativ hållplats – denna visas för förare och passagerare.)

**Notera:** Endast hållplatser inom en konfigurerad radie runt den planerade hållplatsen kan väljas när du flyttar hållplats. Se administratörsmanualen för hur detta avstånd konfigureras.

**Notera:** Denna funktion stöds ännu inte fullt ut av alla delar av systemet eller följs upp med fullständig information i rapporter, avvikelser, etc. Full funktionalitet är planerad till kommande versioner av systemet.

**För att ställa in en hållplats** (eller tur, etc.), med ärendekomponenten trafikstörning ikryssad: Kryssa i rutorna för den eller de hållplatser/noder du vill ställa in i Urval: Trafikdata-trädet.

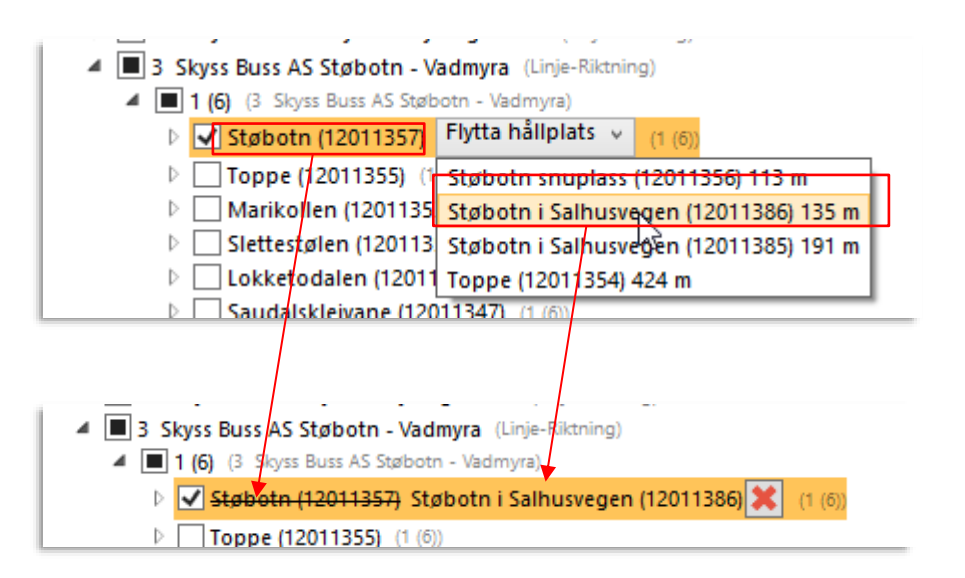

Den planerade hållplatsen visas nu överkryssad. Den hållplats som anvisas i stället visas till höger.

# Ångra flytta hållplats

Har du flyttat en hållplats men ändrar dig är det bara att klicka på ångraknappen (med rött kryss). Endast den ursprungliga (planerade) hållplatsen visas, ej överstruken.

| Aarland (12446713), Austevoll (Stop Areas)                     |                                 |
|----------------------------------------------------------------|---------------------------------|
| <ul> <li>Aarland (12446714), Austevoll (Stop Areas)</li> </ul> | 1                               |
| Aarland (12446714) Aarland sør (12446715) X                    | (Aarland (12446714), Austevoli) |
| Aarland nord (12446717) , Austevoll (Stop Areas)               |                                 |
## Störningsdetaljer (specifika system och konfigurationer)

l vissa system kan Trafikändringar konfigureras för att hantera störningar som **antingen** inställda noder (av varierande typ) eller flyttade hållplatser.

(Notera att denna funktion skiljer sig från funktionen att flytta hållplats beskriven ovan – båda funktionerna kan inte vara aktiverade samtidigt.)

Fältet Störningsdetaljer under Giltig: Tidsperiod-sektionen visas då du kryssar i ärendekomponenten Trafikstörning.

Här kan du välja om störningen i ärendet ska dra in noder eller flytta hållplatser. Du väljer störningstyp i Handling-menyn, se nedan.

| Störningsdetaljer |                    |   |   |
|-------------------|--------------------|---|---|
| Handling          | Ställ in           | N | ~ |
| Kommunil          | Stāll in<br>Flytta | 6 |   |

- Välj **Ställ in** i menyn för att dra in prognoser för den valda turen, hållplatsen etc under ärendets giltighetstid. Kom ihåg att lägga till en beskrivning av ärendet i beskrivningsfältet.
- Välj Flytta i menyn för att ge en eller flera valda hållplatser egenskapen "flyttad" under ärendets giltighetstid.
- "Flyttad" får följande resultat/kanal:

GTFS RT - status flyttad Consat hållplatsskyltar – indragen SIRI – indragen Web – ingen effekt.

### Kommunikationskanaler (tillval)

Om ditt system inkluderar funktionen kommunikationskanaler kommer tillgängliga (konfigurerade) kanaler att listas i denna sektion (se bilden). **Dina val här aktiverar/avaktiverar** såväl textmeddelanden som ljudutrop för varje enskild kommunikationskanal.

- Notera: Beroende på vilka informationskanaler du har tillgång till (och väljer) för ett ärende, kan ärendets innehåll behöva anpassas. Publicerar du meddelanden över sociala medier kan det vara bra att inkludera under vilken tid informationen/störningen gäller - i själva meddelandetexten, eftersom meddelandet inte kommer att tas bort då ärendets aktiva tid passerat.
- Detta fält är endast aktivt då du valt att inkludera textmeddelande eller ljudutrop i ärendet.
- Notera: Kommunikationskanalerna definieras av systemansvarig. Urval och namn på kanaler skiljer sig mellan olika system.
- För att låta ärendet använda alla kommunikationskanaler, låt "Välj alla"-rutan vara ikryssad.
- För att låta ärendet endast använda vissa kanaler, klicka på aktiverings/deaktiveringsknapparna för att snabbt välja bort en kanal eller en meddelandetyp på en kanal – eller klicka ur "Välj alla" och klicka därefter i de kanaler/meddelandetyper du vill använda om detta går fortare.

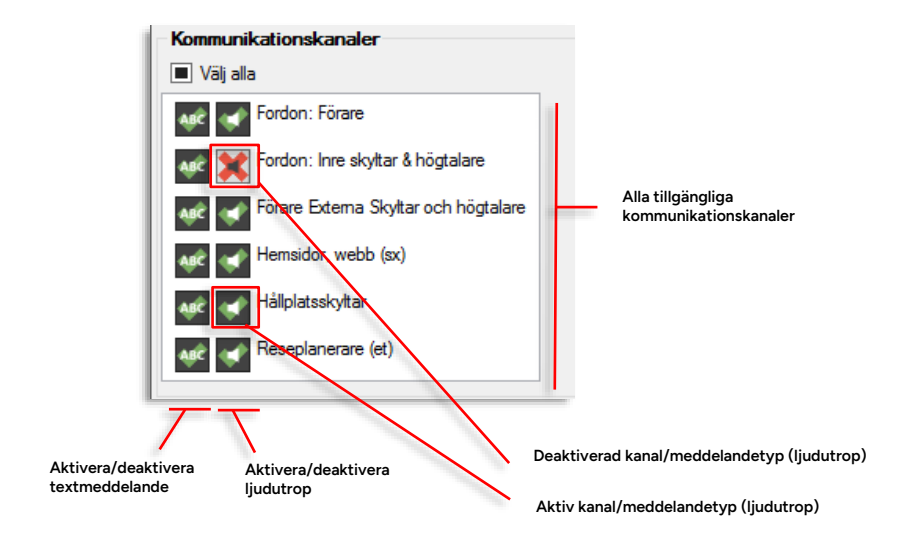

### Textmeddelande

Textmeddelande är en ärendekomponent som publicerar textmeddelanden på fordons- och hållplatsskyltar, websidor, appar etc.

- Inkluderar systemet kommunikationskanaler kan du även välja att skapa olika meddelandevarianter till olika uppsättningar kanaler, se beskrivning nedan.
- Skriv in rubrik i det separata rubrikfältet (valfritt). Beroende på system kan denna rubrik användas av reseplanerare etc.

| Notera: Beroende på kommunikations meddelandet. Detta indikeras med en s | kanal och konfiguration kan rubrik krävas för<br>symbol till höger om rubrikfältet, se nedan. |
|--------------------------------------------------------------------------|-----------------------------------------------------------------------------------------------|
| Textmeddelande<br>Rubrik<br>1                                            |                                                                                               |

- **Notera:** Försök hålla meddelanden korta och tydliga. Långa meddelanden kan behöva delas upp och visas i sekvens på vissa skyltar, vilket påverkar läsbarheten negativt. Maximal meddelandelängd är 900 tecken.
- Du kan välja att **förhandsvisa** meddelanden på simulerade skyltar (dessa väljes i verktygsinställningarna, se adminstratörsmanual).
- Klicka på förhandsvisningsknappen (se nedan) för att se hur meddelandet kommer se ut på konfigurerade skyltar. Förhandsvisningen kan vara aktiv medan du skriver/väljer mall etc.
- Om den emulerade skylten visar meddelandet över flera "sidor"/vyer kan du växla sida genom att klicka på pilarna i förhandsvisningsfönstret. (Gäller inte alla skyltar i förhandsvisningen.)

|                       | Textmeddelande: Förhandsgranskning x |
|-----------------------|--------------------------------------|
| Textmeddelande        | TicDi-skylt                          |
| Rubrik Vägarbete      |                                      |
| 1 🖸                   | På orund av vänarbete                |
| På grund av vägarbete |                                      |
|                       | Sida 1 av 1                          |
|                       | Poltech                              |
|                       | På grund av vägarbete                |
|                       |                                      |

• Stavningskontroll kan aktiveras i verktygsinställningarna (se adminstratörsmanual). När funktionen är aktiv kommer ord som inte matchar den inbyggda ordlistan markeras (funktionen följer Windows språkval).

## Textvariabler

Ett meddelande kan innehålla så kallade textvariabler/"platshållare" som inkluderas i texten och styrs av nodurvalet. Textvariabler är framförallt praktiska i mallar.

| 1<br>På grund av vägarbete kommer trafiken på<br>här listas valda linjer> at påverkas. Vi ber<br>forståelse för eventuella förseningar. | linje<br>r om |
|----------------------------------------------------------------------------------------------------|---------------|
|                                                                                                    |               |

## Textvariabel

Anges inom <>. Ersätts med linje/linje + destination/hållplatsområden/hållplats, i den visade texten.

Det finns fyra olika textvariabler du kan inkludera i texten genom att högerklicka och välja i variabelmenyn:

| •               |                                                                |
|-----------------|----------------------------------------------------------------|
| ndragen sträcka | <här linjer="" listas="" valda=""></här>                       |
|                 | <här destination="" linjer="" listas="" med="" valda=""></här> |
|                 | <här hållplatsområden="" listas="" valda=""></här>             |
| Judutrop        | <här hållplatslägen="" listas="" valda=""></här>               |

- <här listas valda linjer>
- <valda linjer med destination kommer att listas här>
- <valda hållplatsområden kommer att listas här>
- <valda hållplatser kommer att listas här>

### Skapa meddelandevarianter för olika kommunikationskanaler (tillval)

Om ert system innehåller funktionen kommunikationskanaler kan du även skapa olika varianter av ditt textmeddelande (eller helt olika meddelanden) för publicering över olika uppsättningar kommunikationskanaler. Dessa varianter skriver du in på separata textmeddelandeflikar i gränssnittet.

### 1. Börja med att skriva in den första meddelandevarianten på första fliken (se nedan).

**Tips:** vill du använda meddelandetexten för att skapa ljudutrop kan du redan nu klicka i aktiveringsrutan för ljudutrop (se nästa underkapitel), då kopieras automatiskt all text du matar in på flik 1 till text-till-tal-fältet i ljudutropssektionen för snabb konvertering...

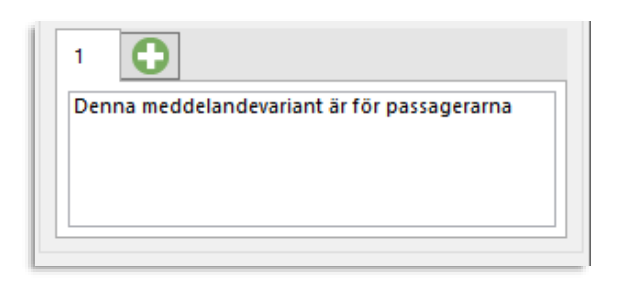

2. Klicka nu på plus-knappen till höger om första meddelandefliken för att skapa en ny meddelandeversion. En ny flik med en kopia av det första meddelandet adderas och under textfältet visas en lista med kommunikationskanaler. Från början är inga kommunikationskanaler valda för denna nya meddelandeversion.

| - | •                                          |
|---|--------------------------------------------|
|   | enna meddelandevariant är för nassagerarna |

3. Ändra i texten för den nya meddelandevarianten. Aktivera textmeddelanden för de kommunikationskanaler denna meddelandevariant ska använda. Eftersom en kommunikationskanal kan publicera endast en meddelandevariant kommer motsvarande kanalval deaktiveras i den första meddelandevarianten – detta kan du se/kontrollera om du klickar på den första fliken.

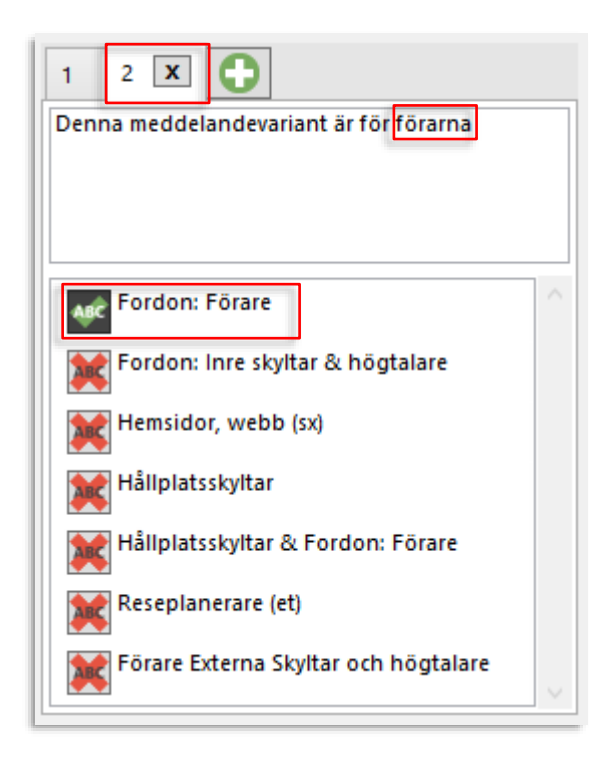

- 4. Addera vid behov fler meddelandevarianter på samma sätt. Kom bara ihåg att kanalvalen inte kan överlappa nya val kommer att skriva över tidigare gjorda val.
- Notera: Det är, förstås, den textmeddelandeversion som har kanalen hållplatsskyltar vald som kommer att visas i förhandsvisningsfönstret (se föregående stycke).

### Ta bort en meddelandevariant/flik

Ångrar du dig och vill ta bort en meddelandevariant är det bara att klicka på ta-bort-krysset på den aktuella fliken, se nedan. Fliken kommer att tas bort och de aktiverade kanalerna återgår till den första meddelandevarianten på flik 1.

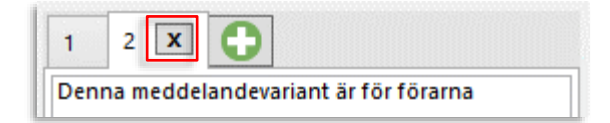

### Ljudutrop

 Är funktionen text till tal aktiverad kan du även konvertera inmatade texter till syntetiskt tal (se nedan). Är både textmeddelande och ljudutrop ikryssat från början kommer text-till-talfältet att fyllas i med den text du matar in i textmeddelandefältet – använd texten som den är eller editera den för bättre "flyt" i ljudutropet.

Då denna funktion ej är aktiv kommer gränssnittet inte innehålla textinmatningsfältet och konverteringsknappen.

### Text till tal

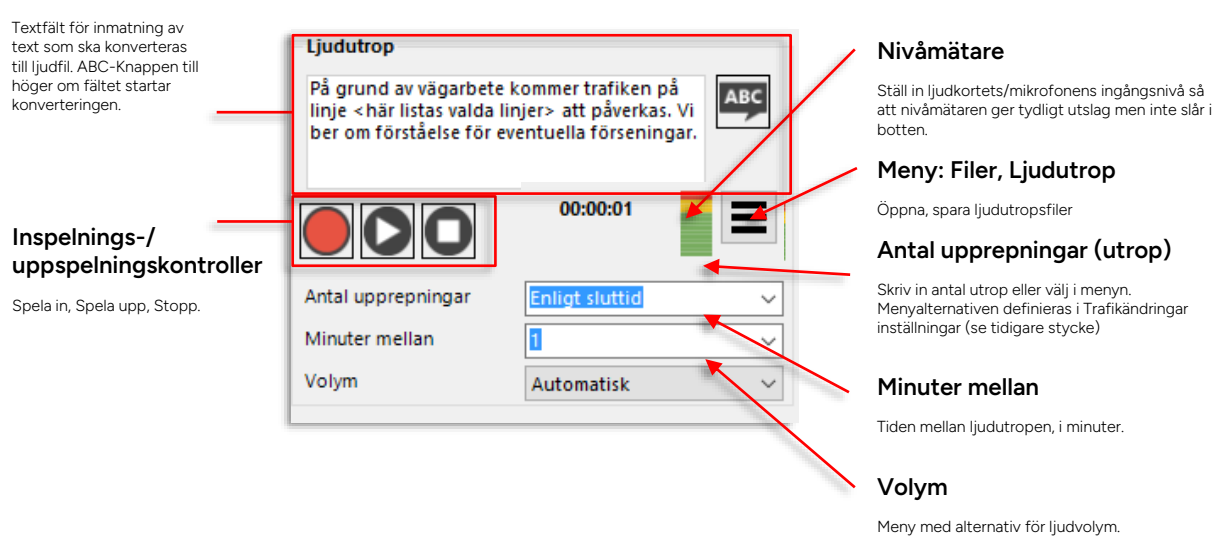

### Konvertera text till tal

- 1. Fyll i/kontrollera att den text du vill konvertera står i textfältet.
- 2. Klicka på Konvertera text-knappen <sup>ABC</sup>. En ny ljudfil skapas, precis som om du spelat in meddelandet med en mikrofon. Ljudfilen hanteras och loggas som andra ljudfiler, se nedan.

### Textfält

Texten i fältet kommer att konverteras till syntetiskt tal.

| Denna text kommer att konverteras till ett | ABC |
|--------------------------------------------|-----|
| ljudutrop då du trycker på                 | ~   |
| konverteringsknappen                       |     |

## Tryck på knappen för att

konvertera texten i textfältet. En ny ljudfil skapas och spelas upp.

Konvertera text-knapp

## Spela in ljudutrop (med ansluten mikrofon)

|                    | 00:00:01       |   |
|--------------------|----------------|---|
| Antal upprepningar | Enligt sluttid | ~ |
| Minuter mellan     | 1              | ~ |
| Volym              | Automatisk     | ~ |

- För att starta inspelning av ett nytt ljud/utrop, klicka på . Kontrollera inspelningsnivån med mätaren så ljudkvaliteten blir bra – nivån ska ligga inom det grön-gula området och inte slå i botten (den röda nivån).
- 2. Klicka på stopp **O** när inspelningen är klar.
- 3. För att spela upp ljudet, klicka på 🔍
- 4. Specificera antalet utrop som skall göras och intervallet/ tiden mellan utropen med hjälp av menyerna.
- 5. Välj volymnivå i den understa menyn. Tre alternativ finns: Dag (högre nivå), Natt (lägre nivå) och Automatisk (ljudnivån styrs utifrån tidpunkten på dygnet).

### Exportera ljudutrop som wav-fil.

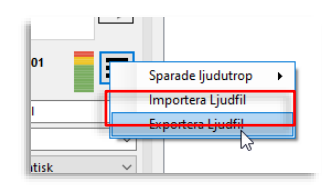

Inspelade ljudutrop sparas automatiskt per användare (och nås genom menyalternativet "Sparade ljudutrop", se nedan), men du kan även Exportera ett inspelat eller konverterat ljudutrop som en .wav-fil på valfri plats (Windows standard navigeringsfönster). Detta ger bland annat möjlighet att redigera ljudfiler i externa applikationer eller sätta ihop signalljud och utrop, etc.

### Ladda sparade ljudutrop/importera ljudfil

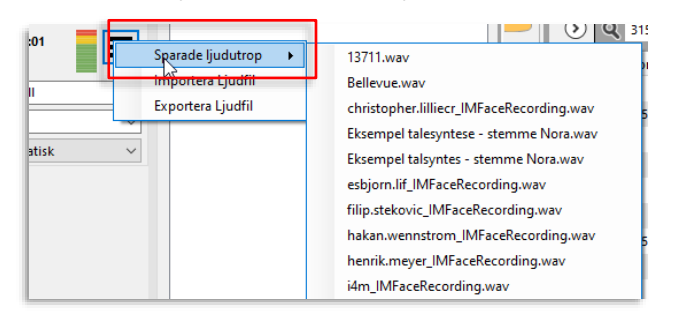

Du kan återanvända dina sparade ljudutrop (inspelade eller konverterade) genom att klicka på menyknappen i ljudutropssektionen och antingen välja **Sparade ljudutrop** (dina automatiskt sparade ljudutrop, i kronologisk ordning i menyn), eller **Importera ljudfil**. Windows standardnavigeringsfönster öppnas för val av ljudfil. Du kan importera ljudfiler i wav-format.

Denna funktion gör det till exempel möjligt att använda standardutrop med signalljud/musik, etc., skapade i andra applikationer.

### Vägbeskrivning

Du kan inkludera en enkel "ritad" vägbeskrivning i ditt ärende. Detta kan vara ett praktiskt sätt att visa en omväg för berörda förare.

• Notera: I nuvarande systemversion kan endast en typ av vägbeskrivning inkluderas: Förarhänvisning. (Framtida versioner planeras även inkludera gångvägshänvisning etc. till passagerare.)

Du ritar in vägbeskrivningen på kartan genom att klicka ut vägpunkter och resultatet distribueras till fordonen och kan visas i förargränssnittets kartvy - om fordonen har denna funktion. Vägbeskrivningen är förstås även tillgänglig för övriga användare i verktyget Trafikändringar, se efterföljande underkapitel.

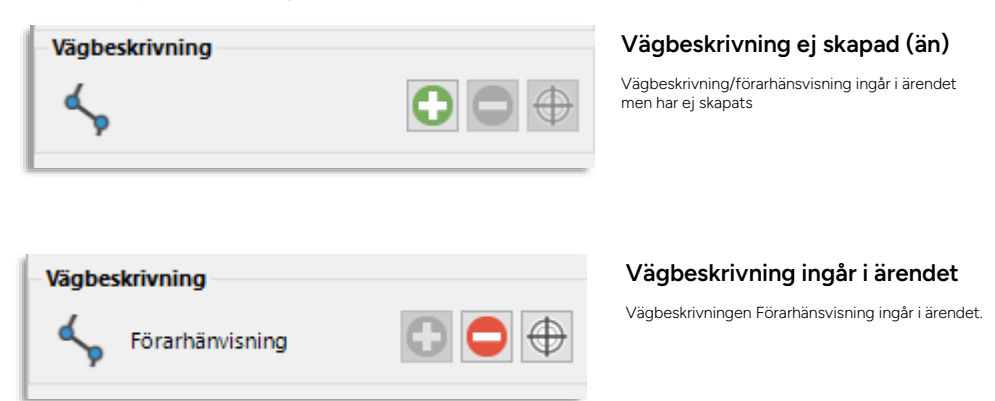

- Notera: En vägbeskrivning är inte logiskt knuten till, till exempel, en vald indragen hållplats den kopplingen gör du själv genom att både dra in hållplatsen och rita in omvägen runt hållplatsen etc. i samma ärende.
- Kom också ihåg att det är urvalet (hållplats, omlopp etc.) som styr vilka fordon etc. som kommer att få din vägbeskrivning.
- Vill du förtydliga med en text till föraren måste du inkludera ett textmeddelande på förarkanalen, se ovanstående stycken.

### Rita ut och inkludera vägbeskrivning i ärendet

Notera: I redigeringsläge visas en skalindikering i kartans nedre vänstra hörn, se nedan.

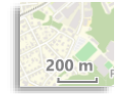

 Klicka på den gröna plussymbolen för att öppna ett nytt Redigera Vägbeskrivningkartfönster. Detta har enkla zoomkontroller i övre högra hörnet. Du vänsterklickar och drar kartan som vanligt för att navigera.

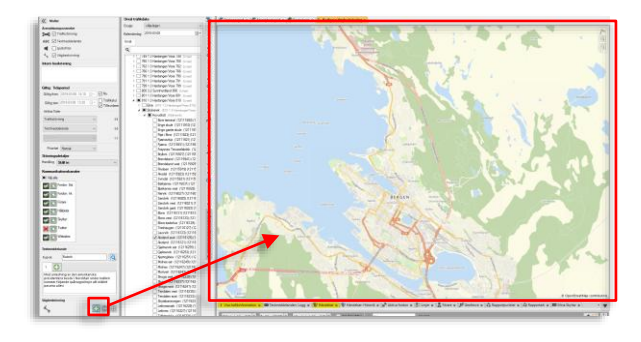

2. Du ritar ut din vägbeskrivning genom att **högerklicka ut vägpunkter** på kartan – från början till slut (vägbeskrivningen har en riktning).

> Radera det du ritat ut med **Esc**tangenten och börja om, om du ritat fel.

3. När du är klar trycker du på **Retur**-tangenten för att spara vägbeskrivningen. Redigera Vägbeskrivning-fönstret stängs och denna visas i den vanliga kartan i grått med små pilar som visar körriktningen.

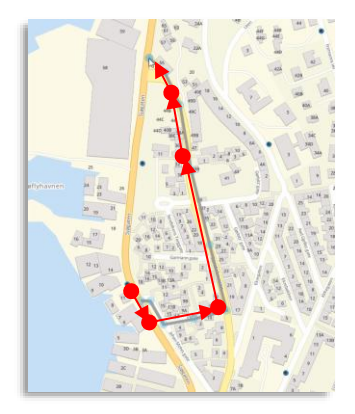

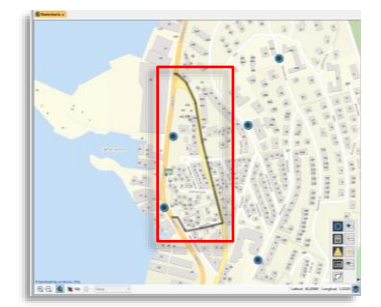

#### Zooma till/Ta bort vägbeskrivning från ärendet

I ett ärende som inkluderar en vägbeskrivning är plussymbolen utgråad i Vägbeskrivning-fältet.

- Vill du se vägbeskrivningen på kartan trycker du på Zooma-till-knappen.
- Vill du ta bort vägbeskrivningen från ärendet trycker du på Ta bort-knappen.

| – Vägbeskriv | ning          |                                          |                                             |
|--------------|---------------|------------------------------------------|---------------------------------------------|
| K Fö         | rarhänvisning | 0 🗩 🗬                                    |                                             |
|              |               | Ta bort vägbeskrivningen<br>från ärendet | Zooma till<br>vägbeskrivningen på<br>kartan |

## 6. Fyll i fältet Urval trafikdata

l detta fält väljer du **var** Trafikändringaren ska visas/ ropas ut/vilka prognoser som ska dras in vid trafikstörning.

Dessa tillgängliga poster/trafikdatanoder är baserade på systemets planerade (eller dynamiskt skapade) trafik. Därför behöver du välja **kalenderdag** för att kunna göra ditt urval.

### Urvalsrubrik (konfiguration)

**Notera:** Denna sektion kan konfigureras för att visas eller döljas i verktygsinställningarna, se administratörsmanualen.

| – Urval trafikda | ta                      |   |
|------------------|-------------------------|---|
| Urvalsrubrik     |                         |   |
| Grupp:           | <alla linier=""></alla> | ~ |

Urvalsrubrik-sektionen kan användas av system med externa informationssystem för att inkludera så kallad "ScopeAlias" i ärendet, vilket är samlingsnamn för olika urval trafikdatanoder. Det kan vara alla fordon med viss destination, alla fordon som passerar ett område, alla fordon som trafikerar ett område, etc.

I dessa system används mallar (med lämpliga namn) för att både sätta urvalsrubrik/"ScopeAlias" och samtidigt välja de relaterade specifika noderna i nodrädet. Dessutom inkluderas normalt urvalsrubriken i eventuella textmeddelanden/utrop.

**Tips:** Även i system som inte använder externa informationssystem som behöver "ScopeAlias" är Urvalsrubrik-fältet användbart då du jobbar med mallar. Skriv när du skapar mallen in en förklarande rubrik för mallens trafikdataurval i fältet för tydlig sammanfattning av vilken trafik/var trafikändringen har effekt. När mallen appliceras visar Urvalsrubrikfältet tydligt för användaren vilka delar av trafiksystemet som påverkas, även om det specifika nodurvalet är komplext.

### Linjegruppsfilter

Ett linjegruppsfilter ger dig möjlighet att begränsa linje, omlopps- och turvalen till endast den trafik som ingår i linjegruppen.

| <b>Linjegruppsfilter</b><br>Visa endast noder relevanta<br>valda linjegruppen. | a för den                                        |
|--------------------------------------------------------------------------------|--------------------------------------------------|
|                                                                                | Kalender                                         |
| Urval trafikdata                                                               | Använd tr                                        |
| Grupp: <alla linjer=""></alla>                                                 | kalenderd                                        |
| Kalenderdag 2019-04-10                                                         | Filtersek                                        |
| ۹ 🎽 🖗                                                                          | Fritext, områc                                   |
| Visa tomtur                                                                    | Urvalsträ                                        |
| <ul> <li>□ Linjer</li> <li>□ Omlopp</li> <li>□ Hållplatsområde</li> </ul>      | Expandera no<br>rutorna. Alterr<br>med mellansla |
| L                                                                              |                                                  |

### dag

afikdata (noder) för vald lag.

#### tion

les- och tomtursfilter

#### id

dträd och välj noder fritt genom att kryssa l nativt (orange)markerar du noder och väljer dessa agstangenten, se nedan.

### Fritext, områdes- och tomtursfilter

För att snabbt "fokusera" det potentiellt stora trafikdatanodträdet har du tillgång till tre filter:

Fritextfiltret använder du för att endast se noder som matchar det du skriver in i filterfältet. Du kan vid behov mata in flera nummer/texter separerade med kommatecken.

Notera: Endast noder i översta nivån används av filtret. (Linjer, omlopp, hållplatsområden...)

- Områdesfiltret använder du för att endast se noder som berör ett område du "ritar ut" på kartan. Bara hållplatser inom eller linjer/rutter som löper genom detta område visas i trädet när filtret är aktivt.
  - För att rita upp filterområdet klickar du på filterknappen. 1.
  - 2. Ett nytt kartfönster öppnas: "Markera område i kartan".
  - 3. Zooma/skrolla till rätt plats och högerklicka du ut punkter för att skapa ditt önskade område, se nedan.

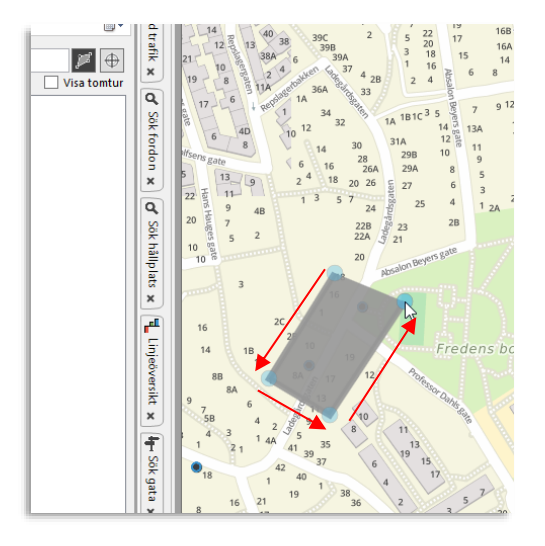

Slut polygonen genom att åter klicka på utgångspunkten. 4.

- 5. Du kan vid behov klicka på områdeskonturen för att addera punkter du därefter kan dra till önskad plats för att ändra områdets utsträckning. Nodträdets filtrering uppdateras direkt.
- Om du navigerat bort från ditt filterområde på kartan kan du klicka på zooma till-knappen för att hitta tillbaka till filterområdet.

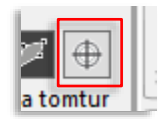

Tomtur-filtret använder du för att inkludera/exkludera tomturer i nodträdet. Klicka i kryssrutan.

Notera att filtren endast filtrerar nodträdet – du gör själv urvalet genom att klicka i kryssrutorna i trädet.

### Nodtyper, symboler

Vissa nodtyper har symboler för att tydligt skilja sig från "vanliga" noder. I denna version av systemet gäller detta **planerade förstärkningsturer**. Dessa markeras med en blå +-symbol, se nedan.

 ▷
 ➡ 1 04:46 - 05:37 Torslanda (X1 TD)

 ▷
 ➡ 2 04:50 - 05:40 Partille centrum (

 ▷
 ➡ 3 05:01 - 06:01 Torslanda (X1 TD)

Tips: Du kan förstås enkelt filtrera fram **nodtyper med specifikt namn**, till exempel planerade förstärkningsturer.

För att välja förstärkningsturer under Linje-tur-noden "X####" skriver du helt enkelt in "X" i fritextfiltret, expanderar en nod och väljer den planerade förstärkningstur som ska beröras av Trafikändringsärendet, se nedan.

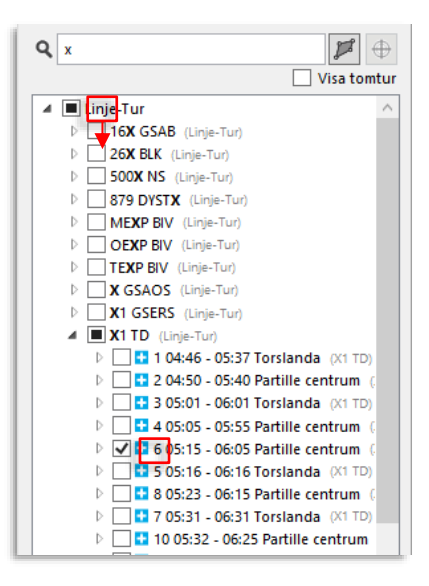

### Markera och välja

I nodträdet kan du både (orange)markera och välja (kryssa i) noder. Du kan göra markeringar till val med ett tangentbordskommando, se nedan, och ibland kan markeringar vara en genväg till

snabba val av många noder. Kom dock ihåg att endast valda, ikryssade noder, kommer att beröras av ditt ärende.

**Notera:** Du kan inte välja topp-noderna i trädet (för att undvika orimliga multi-val). Kryssrutorna för dessa visar endast om några underliggande noder valts.

### **Kvick-hittaren**

Expandera en av noderna och skriv in numret på en **underliggande nod** – listan hoppar till den första sökträffen och orange-markerar denna. Du kan nu välja noden genom att trycka på mellanslagstangenten – eller stega uppåt/nedåt med piltangenterna för att därefter välja med mellanslagstangenten. Se nedan för övriga tangentbordskommandon.

#### Tangentbordskommandon för snabba val

- Välj/välj bort en (orange)markerad nod med mellanslagstangenten.
- Använd Ctrl-klick för att välja flera noder dessa kan sedan väljas med mellanslagstangenten
- I den understa nodnivån kan du även Shift-klicka för att markera alla noder mellan de två noder du shift-klickar på. Dessa kan du sedan välja med mellanslagstangenten.
- Använd piltangenterna för att flytta din markering uppåt eller nedåt i listan.

### Nodträden

**Notera:** Du kan konfigurera visningen av tur i nodträdet separat från övriga tur-etiketter, se kapitel: 6.1

I flikens nodträd kan du välja följande noder fritt. Notera att visa noder återkommer i flera träd.

Linje-tur > Linje > Tur > Hållplats > Ankomst, Avgång

**Linje-riktning** (konfigurerbart, *endast vissa system*) > Linje > Linje, riktning > Hållplats (på huvudrutt, övriga hållplatser listas kursiva) > Ankomst, Avgång

Linjer > Linje > Linje m. destination (ex riktning på linjen) >

Huvudrutt > Hållplats > Ankomst, Avgång

Övriga hållplatser > Hållplats > Ankomst, Avgång

Omlopp > Omlopp > Tur > Hållplats > Ankomst, Avgång

Hållplatsområde > Hållplats > Ankomst, Avgång

- Genom att klicka på pilsymbolen till vänster om en nod i trädet visas underliggande noder. Klickar du igen på pilen minimeras noden.
- Välj de noder som ska beröras av ditt informationsärende. Detta gör du till exempel genom att direkt kryssa i rutorna för dessa noder i trädet. Ta bort ett val genom att kryssa ur noden. Du kan även hitta/markera en nod att välja med kvick-hittaren och därefter välja med ett tryck på mellanslagstangenten, se föregående stycke.

- En vald (för-bockad) post i trädet indikerar att denna nod och alla underliggande noder är valda och kommer att beröras av Textmeddelanden/Trafikstörningen/Ljudutropet.
- En ifylld nod indikerar att noden i trädet berörs delvis, att vissa men inte alla underliggande noder är markerade.

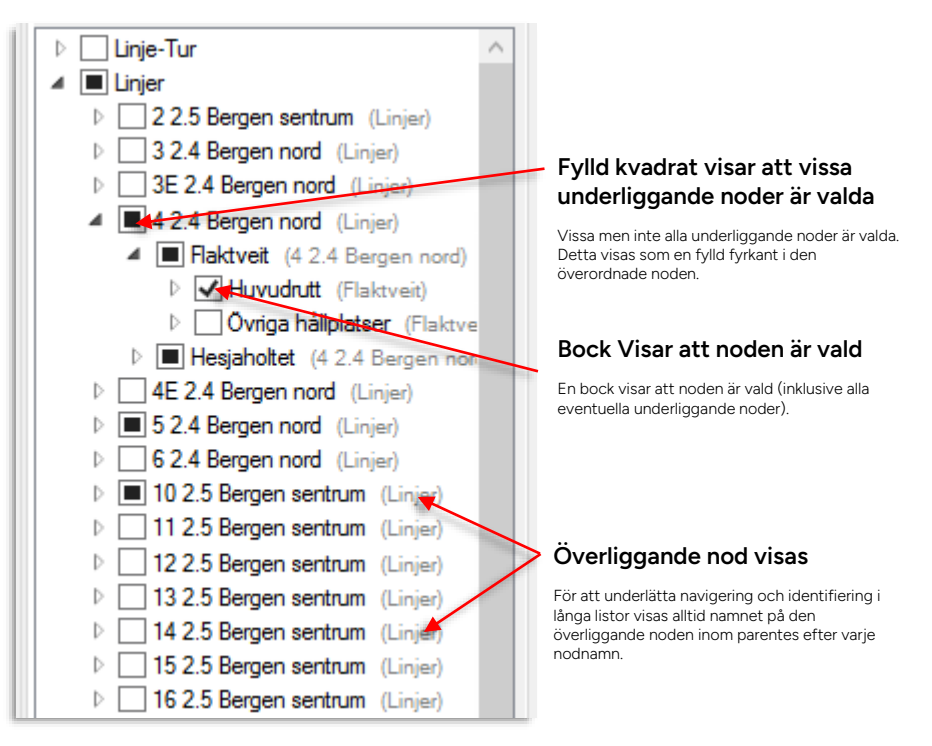

- Du hittar även en flik med enskilda skyltar, se efterföljande stycke. Denna används inte för att adressera information utan för verifiering av skyltinformation, skyltinställningar och för kontroll av status för enstaka skyltar.
- Notera: Noderna i trädet ger även tillgång till motsvarande snabbmeny. Du kan till exempel direkt zooma kartan till en hållplats i trädet.

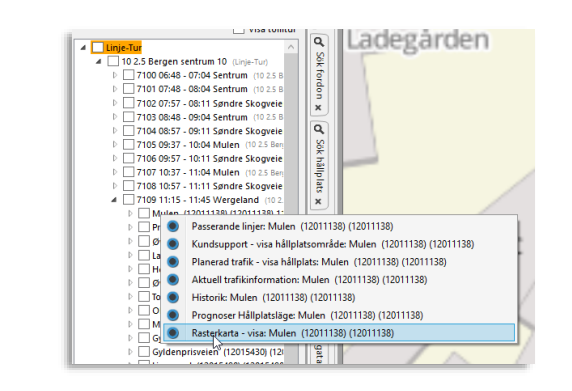

### Snabbval: markera alla turer med samma destination

I **Linje-tur-trädet** kan du snabbt välja alla turer som har samma destination (vilket ofta betyder alla turer i en viss riktning på linjen).

 Högerklicka på Linje-noden och välj "Välj alla [turdestination]" för att direkt markera dessa turer.

**Notera:** Då det finns turer i samma riktning på linjen men med olika slutdestination och du vill markera alla turer i denna riktning på linjen, behöver du göra flera snabbval eller manuellt komplettera turvalen i nodträdet.

| 22.5 Bergen sentrum (Linje-Tur)    |     |
|------------------------------------|-----|
| ▷ □ 1 0: Välj alla 'Şletten'       | ١I. |
| ▷ 2 0 Välj alla 'Støbotn'          |     |
| 3 05:48 - 06:39 Støbotn (3 2       | r"  |
| ▷ 4 05:52 - 06:49 Sletten (3 2     |     |
| ▷ 5 06:02 - 06:59 Sletten (3 2.    |     |
| Þ _ 6 06:08 - 06:59 Støbotn (3 2 🔤 |     |

### Gör generellt [hållplats]urval till linjespecifika urval (matchande linjer).

Då du markerar en eller flera hållplatser och vill göra om detta **generella hållplatsurval (som påverkar all trafik) till motsvarande linjeurval**, klickar du på knappen "Gör urvalet giltigt för alla passerande linjer", se nedan. Detta motsvarar att du manuellt väljer motsvarande hållplatser/sekvens under alla linjer som passerar dessa hållplatser.

- När du klickar på denna knapp flyttas alltså helt enkelt hållplatsurvalet över till alla matchande linjenoder (alltså de som innehåller samma hållplats/hållplatssekvens).
- Notera: Urval görs endast för linjer där hållplatsen/-erna tillhör huvudrutten.
- Kontrollera det resulterande urvalet med förhandsvisningen (knappen "Granska urval).

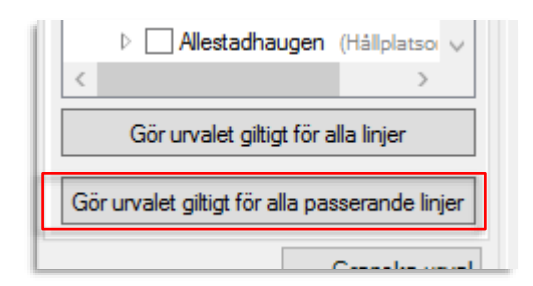

## Gör ett linje/tur-specifikt urval till ett generellt hållplatsurval

Även om det ofta är enklast att hitta/välja hållplatser genom att använda Linje-tur, Linjer och Omlopps-träden så kommer ju urval i dessa träd att vara specifika för linjen, turen etc.

Du kan enkelt "översätta" alla sådana specifika urval till generella hållplatsval (i hållplatsområdeträdet) med knappen **Gör urvalet giltigt för alla linjer**.

- När du klickar på denna knapp flyttas helt enkelt alla specifika hållplatsurval i övriga nodträd till det icke-specifika Hållplatsområde-trädet.
- Kontrollera det resulterande urvalet med förhandsvisningen (knappen "Granska urval).

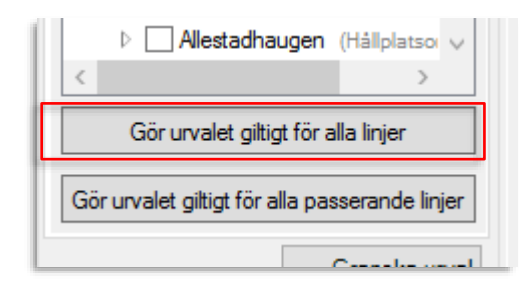

### Välj hållplatser på karta

Du kan även använda kartans eller linjekartans urvalsverktyg för att välja hållplatser (i urvalsträdet Hållplatsområden). Notera att fordon som väljs på kartan inte påverkar Nya Trafikändringar.

1. Välj hållplatser i kartverktygets urvalsfunktion (se exempel från verktyget Karta nedan, i Linjenät klickar du i en välj hållplats-knapp istället, se motsvarande verktygskapitel).

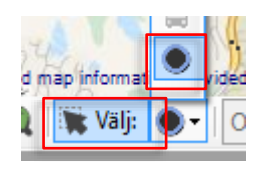

- 2. Flytta kartan till den del av trafiknätet du vill markera. Välj en eller flera hållplatser genom att **högerklicka och dra upp en urvalsrektangel som täcker hållplatserna**.
- 3. För att välja flera hållplatser eller välja bort hållplatser, håll nere Shift när du markerar. Du kan förstås även klicka ur hållplatser i urvalsträdet för att välja bort dem.

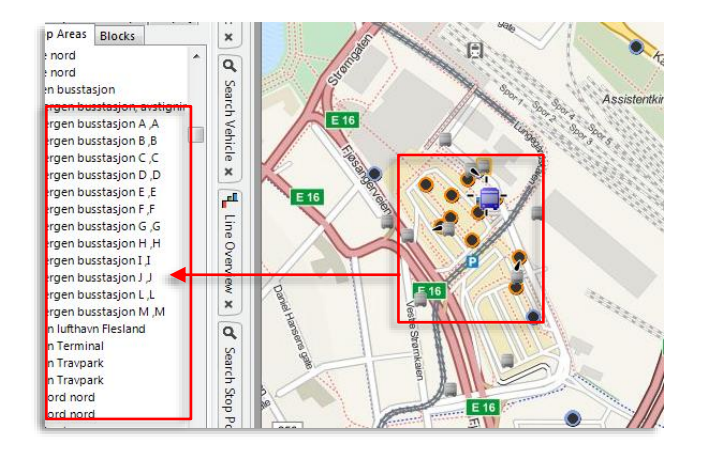

## 7. Granska urval

Det kan vara svårt att få en överblick över alla valda linjer/ hållplatser/ omlopp i urvalsfältet. Du kan se en förhandsgranskning av **alla nuvarande valda poster i Urval** genom att klicka på **Granska urval-knappen.** Ett fönster för **Urvalsgranskning** öppnas:

| 18:11 Søndre Skogveie<br>18:34 Mulen (10 2.5 Berg<br>18:45 Wergeland (10 2.<br>18:53 Sentrum (10 2.5 B<br>19:11 Søndre Skogveie<br>19:34 Mulen (10 2.5 Berg<br>19:45 Wergeland (10 2.<br>19:53 Sentrum (10 2.5 Berg<br>20:34 Mulen (10 2.5 Berg<br>20:34 Mulen (10 2.5 Berg<br>3 gt för alla linjer<br>alla passerande linjer<br>Granska urval<br>blisera ► Avbryt 🏠 | 1<br>1<br>1<br>1<br>1<br>1<br>1<br>1 |
|----------------------------------------------------------------------------------------------------|--------------------------------------|
| • • •                                                                                                    |                                      |

• **Tips:** Tag för vana att alltid förhandsgranska urval som är mer komplicerade än bara några få noder.

## 8. Förhandsgranska hela ärendet

Klicka på Förhandsgranska-knappen för att se hela ärendet sammanfattat innan du sparar/publicerar det. Visningen motsvarar den i verktyget Trafikändringar, se nästa underkapitel. Du kan klicka på **Publicera** direkt i förhandsgranska-fönstret.

| (·)        | 10 2.5 Bergen sentrum (Linier)     i Vald information | Giltiahetsfilter (2/2)    | Typfilter (38/38) | <ul> <li>Allvarligh</li> </ul> | tsfilter (6/6) 🔻          | Områdest                  | ilter Q Sök          | -                | 692/692<br>· 🗌 | ×               |
|------------|-------------------------------------------------------|---------------------------|-------------------|--------------------------------|---------------------------|---------------------------|----------------------|------------------|----------------|-----------------|
| (-)        | Följande trafikinformation kommer att spara           | 8.                        |                   |                                |                           |                           |                      |                  |                | holds           |
| (-)        | Typ Intern beskrivning                                | Innehåll                  | Giltig från Gill  | ighet Giltig till              | Skapad av                 | Skapad Prior              | itet Påverkar        |                  |                | /t, inn         |
|            | ×                                                     |                           | 09:26             | 24 apr<br>2019                 | demo (mattias<br>johnson) | 09:26:26 Norm             | al                   |                  |                | ert ka          |
|            | Ĩ                                                     |                           |                   |                                |                           |                           |                      |                  |                | : for k         |
|            | Type Intern berkrivning                               | Innehåll                  |                   |                                | Kanalgrupp                | ,                         | Kanal                |                  |                | -2 gra          |
|            | ×                                                     | Trafikstörning fö         | r en viss linje   |                                |                           |                           |                      |                  |                | 1 grad          |
|            |                                                       |                           |                   |                                |                           |                           |                      |                  |                | 1 grad          |
|            |                                                       |                           |                   |                                |                           | _                         |                      | Avbryt           | Publice        | era 🗲           |
| Förhand    | ndsgranska 💽 Publicera 🗲 Avbryt 🤅                     | Högst                     | 227443 Weather r  | elated road cond               | tions Fv 51<br>Valdr      | Gardii bom - M<br>resflye | aurvangen bom, pa st | rrekningen Stort | sett bart. Ki  | skken 05:30 var |
|            |                                                       |                           |                   |                                |                           |                           |                      |                  |                |                 |
|            |                                                       |                           |                   |                                |                           |                           |                      |                  |                |                 |
|            |                                                       |                           |                   |                                |                           |                           |                      |                  |                |                 |
| ). Publ    | licera Trafikänc                                      | Iringsärendet             |                   |                                |                           |                           |                      |                  |                |                 |
| √är alla ö | önskade val har gje                                   | orts, klicka på <b>Pı</b> | ublicera          |                                |                           |                           |                      |                  |                |                 |
|            |                                                       |                           |                   | /                              |                           |                           |                      |                  |                |                 |

Avbryt

### Varningar

Förhandsgranska

 Om det saknas uppgifter kommer du inte att kunna publicera. Verktyget markerar problemen med en röd varningssymbol:
 , i den/de verktygssektion(er) som berörs.

Om du för muspekaren över symbolen visas en förklaring av vad som saknas.

Publicera

C

- Klicka på Publicera igen när de uppgifter som saknas eller behöver korrigeras har fyllts i.
- Notera: Processen att spara uppgifterna kan ta lite tid och under den tiden kommer fönstret att vara inaktivt. När fönstret åter är aktiverat har alla uppgifter sparats/publicerats och processen är färdig.

## 10.Rensa inmatade uppgifter

För att rensa och ta bort alla val/inmatningar, klicka på **Avbryt.** 

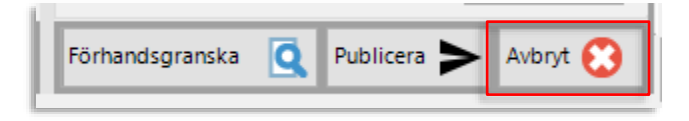

# 13.3 Trafikändringar

Verktyg > Trafikändringar

Funktionslisten >

Detta verktyg visar alla Trafikändringar, överskådligt och i detalj. Använd Trafikändringar för att kontrollera ärenden som är aktuella, som är planerade, och för att gå igenom historiska ärenden.

Trafikändringar hanterar alltså såväl trafikinformationsärenden (skapade i Nya Trafikändringar eller externt), som "rena" Trafikändringar - till exempel avkortade turer eller aktivering av anropsstyrda turer, skapade av motsvarande "åtgärder". Se beskrivningar av dessa funktioner i föregående kapitel och kapitel 0 Utsättningar).

- Detta verktyg är också utgångspunkten när du vill kopiera eller göra ändringar/kompletteringar i ett existerande Trafikändrings-ärende – du kan då öppna ärendet i verktyget Redigera trafikändringar – se föregående kapitel – för att göra alla ändringar och spara på nytt.
- Notera: Beroende på källa kan vissa ärenden vara skrivskyddade, dessa kan du visserligen öppna i Redigera Trafikändringar men inte spara om/skriva över. Skrivskyddade ärenden har en låssymbol i ändrakolumnen.
- Du öppnar Trafikändringar, antingen från knappen i funktionslisten eller från verktygsmenyn.

## 13.3.1 Trafikändringar i notifieringar

Om Notifieringar för Trafikändringar är konfigurerade (se kapitel 5.1), visas trafikärendenotifieringar i formen nedan då ärendet blir aktivt. **Notifieringen visas under en minut.** Ärendets komponenter visas med symboler. Innehållet visas översiktligt. Du kan enkelt öppna Trafikändringar för att se alla detaljer i ärendet.

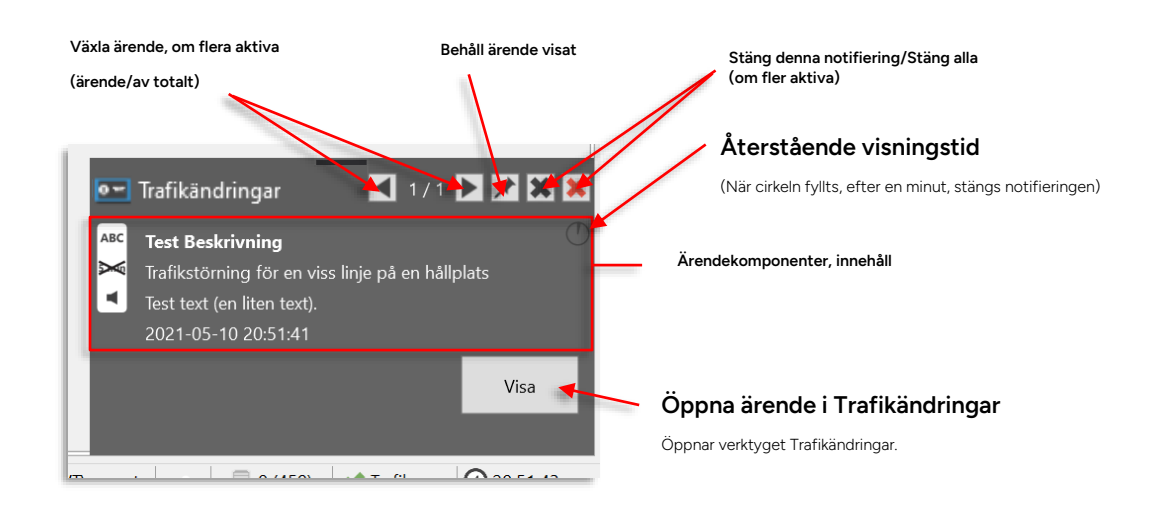

• Se kapitel 10.1 för beskrivning av notifieringar.

## 13.3.2 Komplettera ärende skapat av trafikledare

Att som trafikinformatör komplettera ett ärende en trafikledare skapat är mycket enkelt. Det går till precis som när du redigerar eller kompletterar vilket annat ärende som helst, med skillnaden att ärenden skapade av åtgärder då Trafikändringar är konfigurerat i trafikledarläge **för tydlighetens skull även listas på en separat "Att granska"- flik i Trafikändringar**. Alla trafikinformatörer kan på denna flik öppna ärenden för ändring, komplettera med extra förar-och passagerarinformation och spara om ärendet.

• De ärenden som inte behöver kompletteras med extra passagerarinformation kan tas bort från "Att granska"-fliken med ett snabbmenykommando. Se beskrivning av denna flik nedan.

Alla ärenden som öppnats för ändring/komplettering markeras som "under editering" (konfigurerbar funktion) för alla användare.

## 13.3.2.1 Översikt

Trafikändringar öppnas i undre verktygsfönstret. Verktyget listar ärenden på ett antal flikar som snabbt låter dig hitta aktuella (aktiva), framtida eller historiska ärenden. Fliken "Alla" listar alla ärenden från 24 timmar bakåt i tiden fram till det ärende som planerats längst fram i tiden.

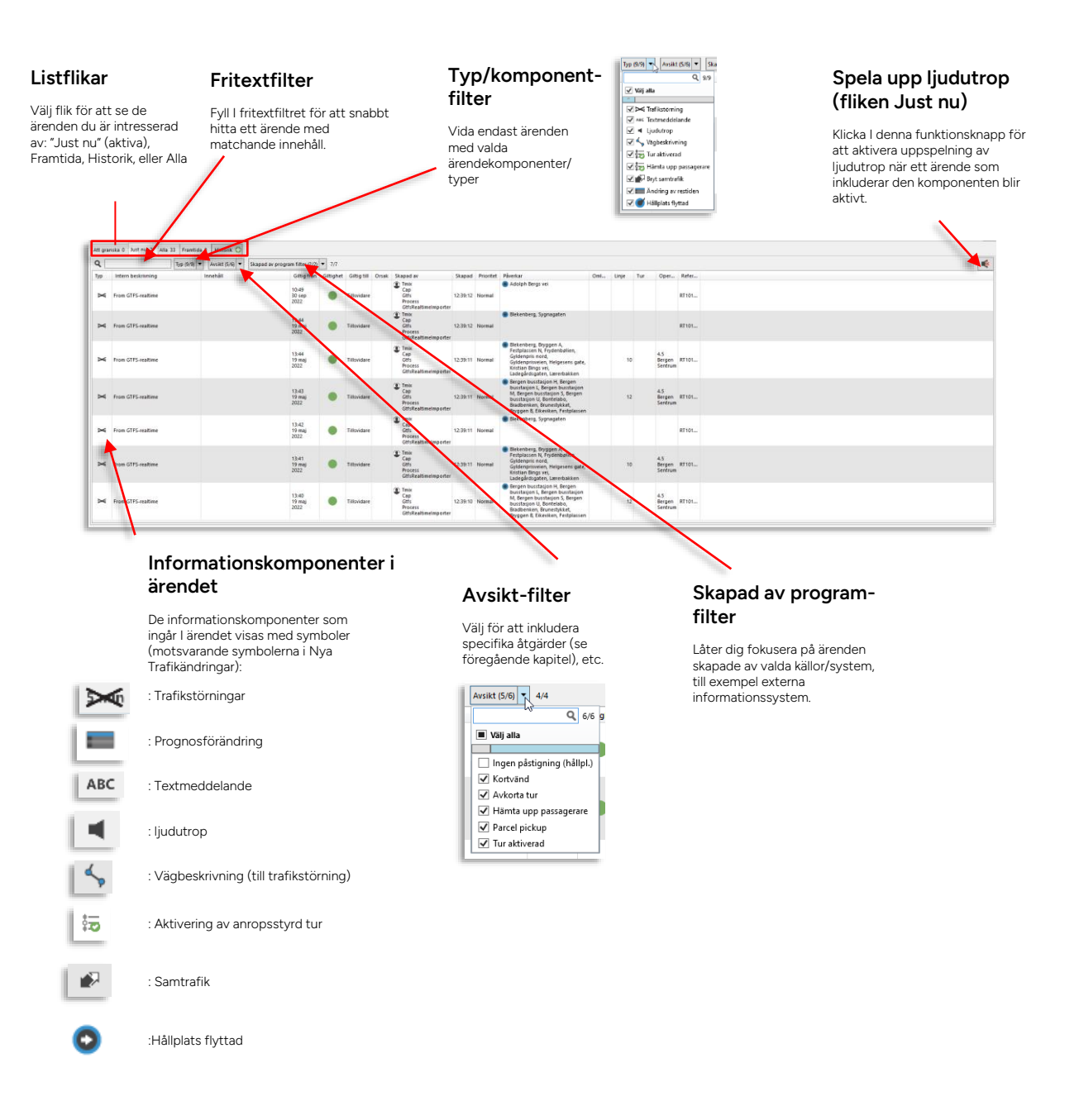

## Konfigurera kolumner, kolumnordning

För att anpassa visningen efter dina specifika behov kan du dölja/visa kolumner i verktyget och flytta kolumner i tabellen. Se kapitel 7.9

## Kolumnbeskrivning

| Rubrik      | Beskrivning                                                                                                    |
|-------------|----------------------------------------------------------------------------------------------------|
| Orsak       | Endast aktuell om funktionen Orsak är konfigurerad. Vald orsak till att<br>trafikändringsärendet skapades (systempecifikt utval alternativa<br>orsaker). |
| Тур         | Symboler visar de komponenter som ingår i ärendet                                                                                                    |
|             | Trafikstörning: 🔀                                                                                                    |
|             | Prognosförändring:                                                                                                    |
|             | Textmeddelande: ABC                                                                                                    |
|             | Ljudutrop: 💌                                                                                                    |
|             | Vägbeskrivning:                                                                                                    |
|             | Aktiverad (anropsstyrd) tur: 🔤                                                                                                    |
|             | Samtrafikändring:                                                                                                    |
|             | Hållplats flyttad:                                                                                                    |
| Beskrivning | Kortfattad beskrivning av ärendet.                                                                                                    |
| Innehåll    | Textmeddelande-innehåll (då textmeddelande ingår I ärendet).                                                                                             |
| Giltig från | Datum och tidpunkt då ärendet börjar gälla.                                                                                                    |
| Giltighet   | Färgkodad visning av ärendets giltighetsstatus:                                                                                                    |
|             | giltigt (nu aktivt) ärende                                                                                                    |
|             | framtida (ännu ej aktivt) ärende                                                                                                    |
|             | Historiskt (inte längre aktivt) ärende                                                                                                    |
| Giltig till | Datum och tidpunkt då ärendet slutar gälla                                                                                                    |
| Orsak       | Rapporterad orsak till skapandet av trafikändringsärendet<br>(systemspecifika orsaksalternativ).                                                         |
| Skapad av   | Användare/fordon som skapade ärendet.                                                                                                    |
| Skapad      | Tidsstämpel då ärendet skapades.                                                                                                    |
| Prioritet   | Ärendeprioritet (Låg/Normal/Hög) – används för sortering i detta<br>verktyg och av visa externa PA-system för utropsprioritering.                        |
| Påverkar    | Valda trafikdatanoder som påverkas av ärendet.                                                                                                    |

| Rubrik                | Beskrivning                                                                                                    |
|-----------------------|----------------------------------------------------------------------------------------------------|
| Omlopp                | Ev. omlopp som valts och påverkas av ärendet.                                                                                                    |
| Linje                 | Ev. linjer som valts och påverkas av ärendet.                                                                                                    |
| Tur                   | Ev. turer som valts och påverkas av ärendet.                                                                                                    |
| Operatör              | Operatörer som påverkas av ärendet.                                                                                                    |
| Egenskap              | Då verktyget konfigurerats för att hantera alternativa störningstyper kan<br>denna kolumn i nuvarande version visa om en störning är av typen<br><b>inställd</b> eller <b>flyttad</b> . Notera att endast hållplatser kan ha egenskapen<br>flyttad.<br>Dessa störningsegenskaper är tillgängliga för andra system över GTFS<br>RT. |
| Referensnummer        | Ärendenummer – används för att identifiera ärenden och för sortering<br>efter ärende.                                                                                                    |
| Skapad av<br>program  | Den källa/det program som skapade ärendet:<br>Traffic Studio – Nya Trafikändringar<br>Fleet Studio - Consats webapplikation (FM och TM-funktioner)<br>Namn på externt system                                                                                                    |
| Extern referens       | Referensnummer från externt system                                                                                                    |
| Ändra                 | En låssymbol indikerar om ärendet är skrivskyddat och ej kan ändras.<br>Notera: Du kan fortfarande öppna och detaljgranska ärendet i Ändra<br>Trafikinfoirmation-fönstret (med snabbmenykommandot "Ändra"), men<br>du tillåts inte återpublicera ärendet.                                                                          |
| Interna<br>egenskaper | Ärendets alla egenskaper i lista: Innehållet beror på ingående<br>ärendekomponenter, källa                                                                                                    |

### Sortera lista efter vald kolumn

Klicka på en kolumnrubrik för att sortera listan efter innehållet i denna kolumn. Se kapitel 7.4

### Antal ärenden visas på fliken

På varje flik ser du direkt hur många ärenden fliken innehåller.

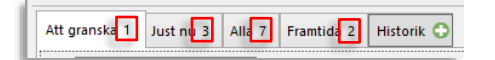

## Flik "Att granska" – ärenden som kan behöva kompletteras (konfiguration)

På denna flik visas **alla "nya" störningsärenden skapade genom trafikledaråtgärder**. Se början av föregående kapitel för information om Trafikledaråtgärder.

| 2   | Tip (9/9) •                                          | Audie (1/4) · Stapad av proge | an filter (2/2) = 7/7 |           |                        |                                     |            |           |                                                                                                    |     |       |        |          |  |
|-----|------------------------------------------------------|-------------------------------|-----------------------|-----------|------------------------|-------------------------------------|------------|-----------|----------------------------------------------------------------------------------------------------|-----|-------|--------|----------|--|
| ip. | Intern beskrivning                                   | Innehåll                      | Giltig från           | Gittighet | Gittig till            | Skapad av                           | Skapad     | Prioritet | Påverkar                                                                                                    | Onl | Linje | Tur    | Oper     |  |
| ×   | Truncate journey. From stop: Hetlevik,<br>Standal '. |                               | 08:46                 | •         | 03:59<br>6 Jun<br>2017 | CONSAT<br>demo (mattias<br>johnson) | 8:46:24 AM | Normal    | Flagget byggefelt, Follese, Follese<br>barneskole, Follese bedehus,<br>Haugadalen, Hetlevik idrettsbare,<br>Hetlevik, Kastet, Hetlevik, Standal,<br>Hetlevik, Utrikten Helmerdal II.en |     |       | 491-31 | 2.7 Vest |  |

**Som trafikinformatör kan du betrakta denna flik som en att göra-lista**: Vissa ärenden kan behöva kompletteras med informationskomponenter för att informera passagerarna om ändringarna, andra kan du ta bort direkt från listan, efter granskning.

 För att lägga till textmeddelande(n) och/eller ljudutrop till ärendet högerklickar du på ärenderaden och väljer "Ändra" i snabbmenyn, precis som när du ändrar eller kompletterar ett ärende på någon av de andra flikarna. Ärendet öppnas i verktyget Redigera Trafikändringar och du kan där lägga till den information som behövs i respektive ärendekomponentsektion - och därefter spara om ärendet. Se avsnittet "Nya Trafikändringar" i detta kapitel.

| Тур | Intern beskriv | ning                       | Innehåll |   |
|-----|----------------|----------------------------|----------|---|
| X   | Trafikled 🕺    | Änd                        |          |   |
| X   | Trafikled 🗗    | Ta bort<br>Kopiera till ny |          | ľ |

 För att ta bort ärendet från Att granska-fliken, utan att göra några ändringar/kompletteringar: Högerklicka på raden och välj "Ta bort från Att granska".

|              |                   |               | <i></i>                  |               |
|--------------|-------------------|---------------|--------------------------|---------------|
| Тур          | Intern b          | eskriv        | ning                     | Innehåll      |
| $\sim$       | Trafikled         |               | ind Aukorta turvid       |               |
| $\sim$       | hållplats         | <b>\$</b>     | Ändra                    |               |
|              | Trafikled omlopp: | •             | Ta bort                  |               |
| $\sim$       |                   | ß.            | Kopiera till ny          |               |
|              |                   | <b>B</b> **** | Visa på Karta            |               |
| $\mathbf{X}$ | Traffic Co        | 0             | Visa relaterade trafikin | formationer   |
|              | DIOCK. 4          | €8            | Ta bort från 'Att grans  | ika'          |
|              |                   | œ             | Ta bort alla markering   | ar från Karta |

## Flik "Just nu" - aktuella ärenden

Visar alla aktuella/aktiva ändringsärenden.

| ſ | Just nu | la Framtida Historik 🔘 |                                               |                                        |           |                                       |                               |                                        |           |                                                                                                    |      |
|---|---------|------------------------|-----------------------------------------------|----------------------------------------|-----------|---------------------------------------|-------------------------------|----------------------------------------|-----------|----------------------------------------------------------------------------------------------------|------|
| Ì | Q.      | Typ (4/4) • Aut        | liet (5/6) • Stapad as program litter (2/2) • | 7/7                                    |           |                                       |                               |                                        |           |                                                                                                    |      |
| L | īγp     | Beskrivning            | Innehåll                                      | Gittig från                            | Giltighet | Giltig till                           | Skapad av                     | Skapad                                 | Prioritet | Påverkar                                                                                                    | Oml. |
| l | ABC     |                        | Dessa linjer är valda                         | 10:17:00 AM                            | •         | 3:59:00 AM (Friday, April 01, 2016)   | CONSAT\demo (mattias.johnson) | 10:17:42 AM                            | Normal    | Allestadhaugen, Allestadveien,<br>Bakketoppen, Bergen busstasjon A,<br>Bergen busstasjon I,<br>Birketundstoppen, Birkelundstoppen<br>snuplass, Bjørgelien,<br>Bjørndalsbakken, Bjørndalsskogen,<br>Bolstad, Bontelabo, Bradbenken, B |      |
| L | -       | ljud 2                 |                                               | 5:32:00 PM (Wednesday, March 30, 2016) |           | 5:49:00 PM (Saturday, April 02, 2016) | CONSAT\demo (zenobia.cobon)   | 5:32:23 PM (Wednesday, March 30, 2016) | Normal    | Alverstraumen                                                                                                    |      |
| l | Х       |                        |                                               | 3:24:00 PM (Wednesday, March 30, 2016) | •         | 4:23:00 PM (Saturday, April 30, 2016) | CONSAT\.demo (zenobia.cobon)  | 3:24:30 PM (Wednesday, March 30, 2016) | Normal    | Bekkjanvik, Bekkjanvikvegen, Botnane<br>i Tertnesvegen, Bryggjedalen,<br>Haukeberget, Haukedalsvegen, Dipo,<br>Evernevikstemma, Morvikvegen,<br>Nesmyr, Sjørveien, Storevarden,<br>Tertitten, Ulsetåsen, Viddalen, Åsane             |      |

### Flik "Alla" - Alla ärenden (utom långt tillbaka i tiden)

Visar alla ärenden, från 24 timmar bakåt i tiden och framåt

|                       | Typ (6(4) + Avelet (5/4) + Sceparian program filte | (2/2) = 7/ | ,                                      |                               |                                        |           |                                                                                                    |     |        |        |      |
|-----------------------|----------------------------------------------------|------------|----------------------------------------|-------------------------------|----------------------------------------|-----------|----------------------------------------------------------------------------------------------------|-----|--------|--------|------|
| Innehåll              | Giltig från                                        | Gittighet  | Gittig till                            | Skapad av                     | Skapad                                 | Prioritet | Påverkar                                                                                                    | Oml | Linje  | Tur    | Oper |
|                       | 4:49:00 PM                                         |            | 5:32:24 PM (Wednesday, March 30, 2016) | CONSAT\demo (zenobia.cobon)   | 5:28:06 PM (Wednesday, March 30, 2016) | Normal    | Alverstraumen                                                                                                    |     |        |        |      |
| Dessa linjer är valda | 10:17:00 AM                                        | •          | 3:59:00 AM (Friday, April 01, 2016)    | CONSATidemo (mattias.johnson) | 10:17:42 AM                            | Normal    | Allestadhaugen, Allestadveien,<br>Baiketoppen, Bergen busstasjon A,<br>Bergen busstasjon I,<br>Brinkelundstoppen, Birkelundstoppen<br>snuplass, Bjøngelien,<br>Bjørndalsbakken, Bjørndalsskogen,<br>Bolstad, Bontelabo, Bradbeniken, B               |     | 2, 3E, | 3E-193 | 2.4  |
|                       | 5:32:00 PM (Wednesday, March 30, 2016)             | •          | 5:49:00 PM (Saturday, April 02, 2016)  | CONSAT/demo (zenobia.cobon)   | 5:32:23 PM (Wednesday, March 30, 2016) | Normal    | Alverstraumen                                                                                                    |     |        |        |      |
|                       | 5:27:00 PM (Wednesday, March 30, 2016)             | •          | 5:28:41 PM (Wednesday, March 30, 2016) | CONSAT\demo (tannaz.farasati) | 5:27:13 PM (Wednesday, March 30, 2016) | Normal    | Akvariet, Bellevue, Fredriksberg,<br>Gamle Kalvedatsvelen,<br>Holbergsallmenningen, Kalfarlien,<br>Kalvedalsveien, Klosteret, Kong<br>Oscars gale, Nordnes kiole, Nygaten,<br>Nystuvelen, Olav Kyrres gate H.<br>Sierbarender, alderzbien, Senktrund |     | 11     |        | 2.5  |

### Flik "Framtida" - framtida ärenden

Visar alla framtida (ännu ej aktiva) ärenden.

| Í | Just nu All | a Framtida Historik 🔘 |                                              |                                   |           |                                   |                               |            |           |                                                    |     |       |     |      |
|---|-------------|-----------------------|----------------------------------------------|-----------------------------------|-----------|-----------------------------------|-------------------------------|------------|-----------|----------------------------------------------------|-----|-------|-----|------|
| 1 | ٩           | Tip (9,9) + Au        | eliet (1/4) = Stapad av program filter (2/2) | • 7/7                             |           |                                   |                               |            |           |                                                    |     |       |     |      |
|   | ħp          | Beskrivning           | Innehåll                                     | Gitig från                        | Giltighet | Giltig till                       | Skapad av                     | Skapad     | Prioritet | Påverkar                                           | Oml | Linje | Tur | Oper |
|   | ARC 14      | ljud 2                | test                                         | 5:32:00 PM (Sunday, May 01, 2016) | •         | 3:59:00 AM (Monday, May 02, 2016) | CONSAT\demo (mattias.johnson) | 3:12:22 PM | Normal    | Algrøy snuplass, Alverflaten sør,<br>Alverstraumen |     |       |     |      |
|   |             |                       |                                              |                                   |           |                                   |                               |            |           |                                                    |     |       |     |      |
|   |             |                       |                                              |                                   |           |                                   |                               |            |           |                                                    |     |       |     |      |

### Flik "Historik" - historiska ärenden

Historiska ärenden behöver sökas manuellt i databasen. När du klickar på fliken Historik öppnas därför en sökruta där du först behöver välja sökkriterier för visningen av historiska meddelanden. (När du öppnar Historik-sökrutan är senaste sökningen förvald).

| Textmeddelande                                 | 🕝 Trafikstörningar 🛛 Ujudutrop                                                                                                    | Urval: Tvp av p                                                                         |
|------------------------------------------------|----------------------------------------------------------------------------------------------------|-----------------------------------------------------------------------------------------|
|                                                | Lankstörning     Trafikstörning för omlopp     Trafikstörning för tur     Trafikstörning för all trafik     Trafikstörning för hallplatsläge     Trafikstörning för ninglatsläge     Trafikstörning för en viss linje på en hållplats | Klicka i respektive ruta f<br>prognosförändring.                                        |
|                                                | <ul> <li>Irankstörning för en viss tur - på en hållplats</li> </ul>                                                                                                    | Status, Tidsinte                                                                        |
| Aktiv<br>O Senaste dygnet                      | ✓<br>○ Annat                                                                                                    | I den övre menyn kan du<br>under perioden [Valet: A                                     |
| <ul> <li>Senaste veckan</li> </ul>             | Från 2024-08-15 08:52:10                                                                                                    | perioden men inte varit                                                                 |
| Senaste månaden<br>Skapad av<br>Textmeddelande | Till 2024-08-16 08:52:10 🐨                                                                                                    | Här kan du välja något a<br>klicka i <b>Annat</b> och fylla i<br>öppnar en kalender där |
| Hållplats                                      |                                                                                                    | Ytterligare filtre                                                                      |
| Operatör                                       | <alia> V</alia>                                                                                                    | Genom att skriva in anvä<br>och/eller hållplatsläge, o                                  |
|                                                |                                                                                                    | Det är till exempel möjlig                                                              |

#### Textmeddelanden, Prognosförändringar

inkludera komponenter av den

#### nosförändring

inkludera motsvarande typ av

### Ш

att bara inkludera endast ärenden som varit aktiva eller *även* inkludera ärenden som funnits under a [Valet: Existerade].

valen eller själv definiera ett tidsintervall genom att Till-tidpunkter. Pilarna i textfältens högerkant abbt väljer dag.

#### g

e (Skapad av), Textmeddelandeord, hållplatsområde p och/eller linje+tur kan du ytterligare förfina sökningen.

söka efter personen som skapade Textmeddelande- eller erktyget gör ingen skillnad på versaler och gemener.

Flera filterposter skiljs med kommatecken.

Linje+tur skrivs ini följande format: "1-34", där 1 är linjen och 34 är turen.

Exempel, filtrering efter tre linje+tur-kombinationer: 1-34, 4-45, 6-32

Menyn Operatör låter dig vid behov avgränsa sökningen till en vald operatör.

När du valt sökkriterier i Historik: Välj sökkriterium och tryckt **Ok** för att bekräfta. Nu öppnas en ny sökspecifik flik med tidsintervallet visat i fönsterfliken, se nedan:

| •   | Buttering   | in a shift            | cruch                                  | C100 - 00 - 00 | C100-100                                  | floor day                     | forest                                 | Principal Principal Princi | ol                                                                         |
|-----|-------------|-----------------------|----------------------------------------|----------------|-------------------------------------------|-------------------------------|----------------------------------------|----------------------------------------------------------------------------------------------------|----------------------------------------------------------------------------|
| ac. | Destiming   | Dessa linjer är valda | 10:17:00 AM                            |                | 3:59:00 AM (Friday, April 01, 2016)       | CONSAT\demo (mattias.johnson) | 10:17:42 AM                            | Normal                                                                                                    | Allestad<br>Bakketi<br>A, Berg<br>Birkelu<br>Birkelu<br>Bjørgel<br>Bjørgel |
| 1   | ljud 2      |                       | 5:32:00 PM (Wednesday, March 30, 2016) | •              | 3:12:24 PM                                | CONSAT\demo (zenobia.cobon)   | 5:32:23 PM (Wednesday, March 30, 2016) | Normal                                                                                                    | Alverstr                                                                   |
|     |             |                       | 5:27:00 PM (Wednesday, March 30, 2016) | •              | 5-28-41 PM (Wednesday, March 30, 2016)    | CONSAT\demo (tannaz.farasati) | 5-27:13 PM (Wednesday, March 30, 2016) | Normal                                                                                                    | Akvarie<br>Gamle I<br>Holber<br>Kalveda<br>Oscars<br>Nygate<br>gate H      |
|     | Ljud 2 Sggr | /                     | 4:49:00 PM (Wednesday, March 30, 2016) |                | 6:49:00 PM (Wednesday, March 30, 2016)    | CONSAT\demo (zenobia.cobon)   | 4:49:32 PM (Wednesday, March 30, 2016) | Normal                                                                                                    | Akvarie                                                                    |
|     | Ljud 1 Sggr |                       | 4:47:00 PM (Wednesday, March 30, 2016) |                | 6:47:00 PM (Wednesday, March 30, 2016)    | CONSAT\demo (zenobia.cobon)   | 4:47:23 PM (Wednesday, March 30, 2016) | Normal                                                                                                    | Algrøy                                                                     |
|     |             |                       | 575.05 PH 101.00.00 10.00 10.000       |                | 5-7540 No. 40140 - 10140 - 10 - 20 - 2017 |                               | 20212 REAL TO BE 20 200                |                                                                                                    | Barlivei<br>Bergen<br>busstas                                              |

• För att stänga historikfliken: Klicka i flikens stängningskryss.

## 13.3.2.2 Detaljfältet: Se informationskomponenterna i ärendet

.

Då du väljer ett ärende i listan på någon av flikarna visas detta ärendes komponenter l detaljfältet under listan, se bilden nedan. Här kan du granska vilka kommunikationskanaler som valts för varje komponent, spela upp ljudutrop etc.

• Notera: Då ett ärende innehåller flera textmeddelandeversioner adresserat till olika kanaler visas dessa versioner på separata rader.

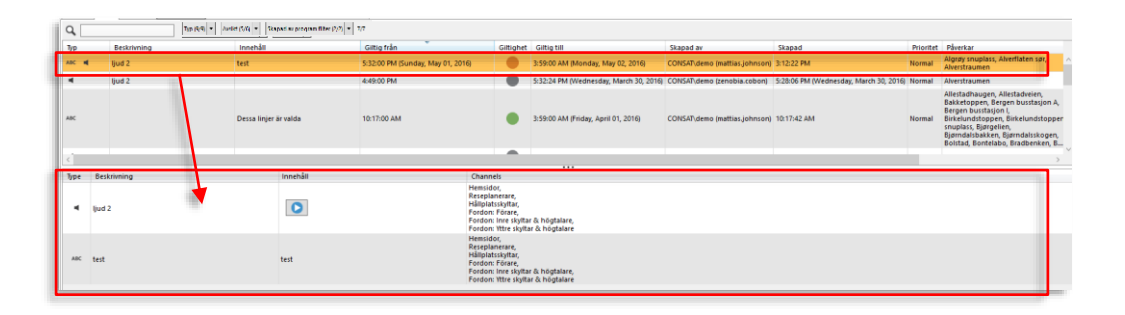

| Rubrik      | Beskrivning                                                                                           |
|-------------|----------------------------------------------------------------------------------------------------|
| Тур         | Symboler visar de komponenter som ingår i ärendet                                                     |
|             | Trafikstörning: 🔀                                                                                     |
|             | Prognosförändring:                                                                                    |
|             | Textmeddelande: ABC                                                                                   |
|             |                                                                                                    |
|             | Vägbeskrivning:                                                                                       |
|             | Samtrafikändring:                                                                                     |
|             | Hållplats flyttad:                                                                                    |
|             | ٢                                                                                                    |
| Beskrivning | Beskrivning för ärendekomponenten (för textmeddelanden kommer meddelandetexten visas som beskrivning) |

| Rubrik                                   | Beskrivning                                                                                                    |
|------------------------------------------|----------------------------------------------------------------------------------------------------|
| Innehåll                                 | <text><text><image/><text><text></text></text></text></text>                                                                                                    |
| Kanalgrupp                               | Den/de kommunikationskanalgrupper som valts för<br>ärendet/ärendekomponenten.                                                                                                    |
| Kanal                                    | Den/de individuella kommunikationskanaler ärendet<br>distribueras genom.                                                                                                    |
| Aktiva tider<br>(konfigurationsberoende) | Med funktionen aktiva tider konfigurerad visas i denna<br>detaljfältkolumn alla tidsperioder/vecka ärendekomponenten<br>är aktiv enligt schemat. Se även sektionen Aktiva tider i<br>föregående kapitel: Nya Trafikändringar. |
| Referensnummer                           | Ärendenummer – används för att identifiera ärenden och för<br>sortering efter ärende.                                                                                                    |

## 13.3.2.3 Redigera/Ändra i ett ärende

1. Högerklicka på det ärende du vill ändra i listan (se nedan). Snabbmenyn för ärenden visas.

|      | Redigera                            |   |
|------|-------------------------------------|---|
| 0    | Ta bort                             | Ι |
| D)   | Kopiera till ny                     | ļ |
| 0.00 | Visa på Karta                       | ĺ |
| •    | Visa relaterade trafikändringar     | I |
|      | Ta bort alla markeringar från Karta | l |

2. Välj **Redigera** – detta öppnar ärendet i ett "Redigera Trafikändringar"-fönster, som ser ut och fungerar precis som verktyget Nya Trafikändringar. Se föregående kapitel för hur du gör ändringar och sparar ditt ändrade ärende i detta verktyg.

## 13.3.2.4 Ta bort (radera) ett ärende

För att ta bort ett (ej historiskt) ärende högerklickar du på detta i listan och väljer **Ta bort**. Ärendet raderas direkt.

• Notera: Aktivera [anropsstyrd] tur-ärenden kan endast tas bort av Super Users. Övriga användare ställer istället in en aktiverad anropsstyrd tur på vanligt sätt för att "ta bort" aktiveringen.

|   | Redigera                            |
|---|-------------------------------------|
| 0 | Ta bort                             |
| ß | Kopiera till ny                     |
|   | Visa på Karta                       |
| • | Visa relaterade trafikändringar     |
|   | Ta bort alla markeringar från Karta |

## 13.3.2.5 Kopiera ett ärende

Ofta är det enklaste sättet att skapa ett nytt ärende att kopiera ett lämpligt ärende som redan finns (**du måste förstås kontrollera att urval, ljudutrop etc. passar ditt "nya" ärende...**)

- 1. Högerklicka på ärendet du vill kopiera.
- 2. Välj Kopiera till ny i snabbmenyn.

|                                 | TA(T )                              |  |
|---------------------------------|-------------------------------------|--|
|                                 | Redigera                            |  |
| •                               | Ta bort                             |  |
| ð                               | Kopiera till ny                     |  |
| (Creix)                         | Visa på Karta                       |  |
| •                               | Visa relaterade trafikändringar     |  |
| •                               | Ta bort alla markeringar från Karta |  |
| som en bon kommer lag unbaks un |                                     |  |

3. Ärendet kommer att öppnas i Nya Trafikändringar. Gör de önskade ändringarna och spara ditt nygamla ärende (se föregående underkapitel).

## 13.3.2.6 Se ärendets informationspunkter på kartan

Genom snabbmenyn för ärenden kan du även visa de hållplatser/informationspunkter och stationära skyltar ett **informationsärende** berör.

Informationspunkterna visas med symbolen 💷 på kartan.

Skyltar visas med symboler – se kapitel 14.5 Mina skyltar för mer information. (**Notera:** Skyltsymboler visas ofta inte på exakt den plats skyltarna står utan på en "medelposition" mellan de informationspunkter skylten visar. Det finns däremot stöd i systemet för korrekta skylt-positioner).

- 1. Högerklicka på informationsärendet för att öppna snabbmenyn.
- Välj Visa på karta för att tända och zooma till informationspunkterna/skyltsymbolerna på kartan, se bilden nedan. Symbolerna kommer ligga kvar tills du släcker/tar bort dem – se efterföljande stycke.

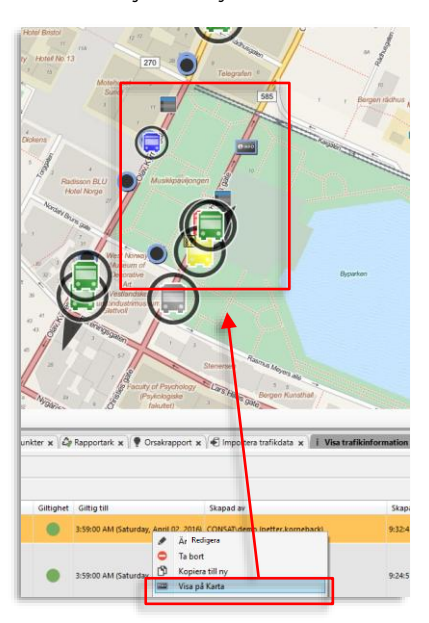

## 13.3.2.7 Släck alla visade informationspunkter på kartan

- 1. Högerklicka på informationsärendet i listan för att öppna snabbmenyn.
- 2. Välj Ta bort alla markeringar från karta.

|             | 14.20                               | 501100 |
|-------------|-------------------------------------|--------|
|             | Redigera                            |        |
|             | Ta bort                             |        |
| ° D         | Kopiera till ny                     |        |
| .sp<br>TN 🚥 | Visa på Karta                       | v      |
| 574 0       | Visa relaterade trafikändringar     |        |
| kor 💌       | Ta bort alla markeringar från Karta |        |
|             | 17-50                               |        |

## 13.3.2.8 Se relaterade Trafikändringsärenden (historik)

Då nya Trafikändringsärenden är redigerade kopior av äldre ärenden kan det vara bra att kunna se varje sådant ärendes "släktträd":

- 1. Högerklicka på informationsärendet i listan för att öppna snabbmenyn.
- 2. Välj Visa relaterade Trafikändringar. En ny flik öppnas med alla ärenden som är relaterade till det valda ärendet (inklusive detta ärende). Informationen motsvarar den vanliga visningen. Stäng fliken på vanligt sätt genom att klicka i stängningskrysset.

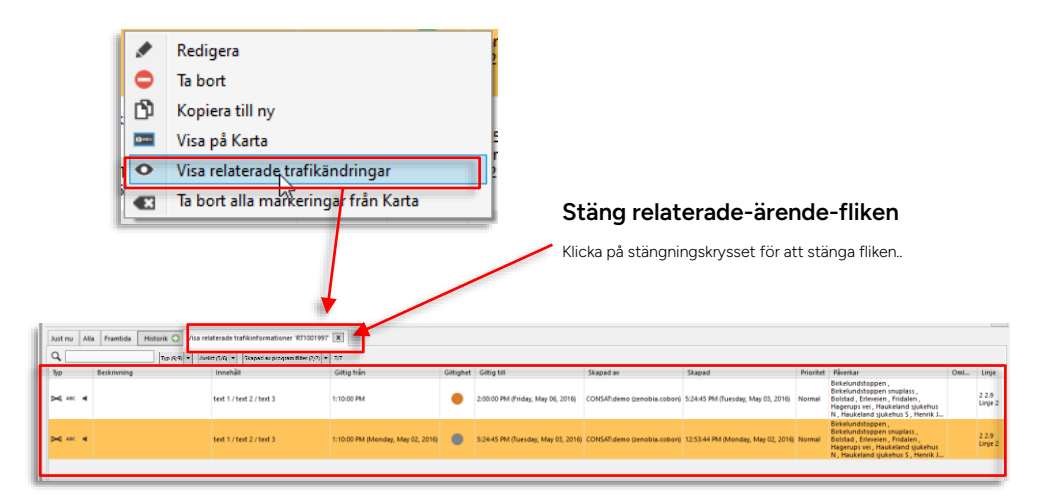

Då ett ärende öppnats för ändring av en användare markeras detta för alla andra användare med en redigeringssymbol (en penna). I vissa fall kan du behöva manuellt ta bort denna indikering för att själv göra de nödvändiga ändringarna – till exempel om den som öppnat ärendet glömt spara och lämnat arbetsplatsen. Detta gör du med menyalternativet **Ta bort redigeringsläge**.

| Trafikledaråtgärd. Avk  | orta t | ur vid                              |
|-------------------------|--------|-------------------------------------|
| hallplats:"Elvebakken   | ۲      | Ändra                               |
| Trafikledaråtgärd. Tra  | •      | Redigera                            |
| omlopp:"6".             | C)     | Kopiera till ny                     |
| Traffic Controller Acti | 0.00   | Visa pă Karta                       |
| DIOCK; 4 .              | 0      | Visa relaterade trafikinformationer |
|                         | Â      | Ta bort redigeringsläge             |
|                         | •      | Ta bort från 'Att granska'          |
| Intern beskrivning      | •      | Ta bort alla markeringar från Karta |

## 13.3.2.10 Excelexport

Du kan enkelt exportera de visade Trafikändringsärendena i Excelformat. Gör såhär:

- 1. Välj flik/filtrera presentationen det är de visade ärendena som kommer att exporteras.
- 2. Tryck på Excelknappen. Ett "Spara resultatet till Excel"-fönster öppnas.

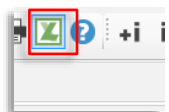

3. Ändra vid behov filnamnet (standardnamnet är "Trafikändringar") och välj var du vill spara filen.

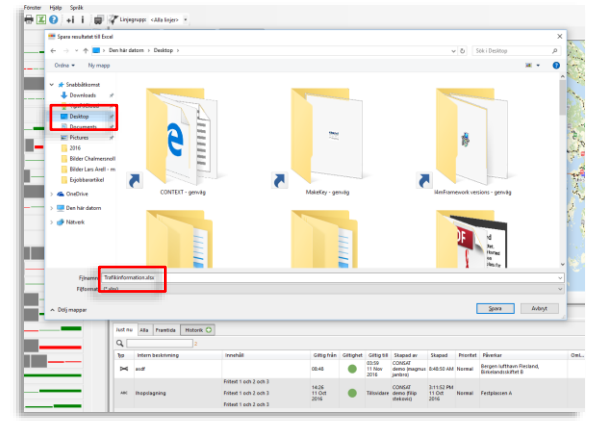

4. Tryck Spara för att spara Excelfilen på angivet ställe.

#### 13.4 Kundsupport

Verktyg > Kundsupport

Verktyget kundsupport är framför allt till för dig som arbetar med att besvara frågor från passagerare. Det är ett snabbt sätt att hitta kommande (och historiska) avgångar från en vald hållplats eller ett valt hållplatsområde.

Notera: Du kan antingen välja hållplats direkt i verktyget eller öppna Kundsupport genom snabbmenyn från valfri hållplats i övriga verktyg, om du tycker att det arbetssättet är smidigare.

#### 13.4.1 Verktygsöversikt

Kundsupport består, precis som våra rapporter, av en söksektion till vänster där du väljer tid och hållplats(hållplatsområde), och en tabell där de resulterande avgångarna listas.

- Du kan filtrera listan och sortera som vanligt. Ett fritextfilter, och filtermenyer för hållplatsläge, linje och destination låter dig fokusera på endast relevanta avgångar.
- Välj att se de kolumner du behöver för lagom omfattande informationspresentation.
- Med lagom mycket filtrering hittar du snabbt en avgång som passare den frågande passageraren.

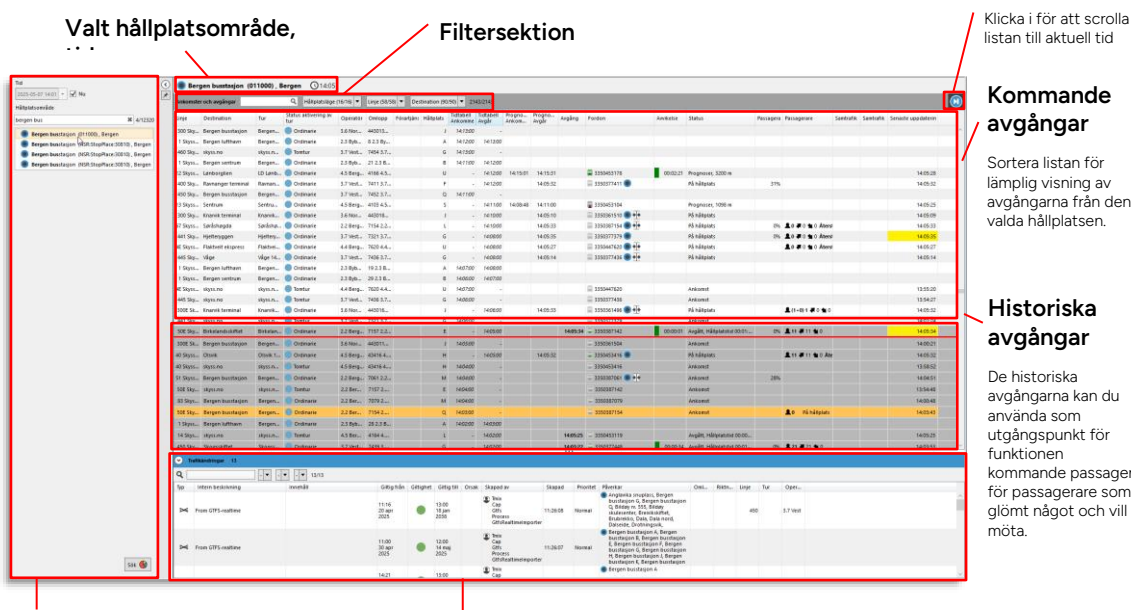

## Välj tid, hållplats

I sökfältet väljer du när (nu/tidpunkt, datum) och från vilken hållplats passageraren ska åka

## Trafikändringar

All trafikinformation/ändrad trafik relaterad till det valda hållplatsområdet listas i denna sektion. Visa dölj sektionen med pilknappen i rubrikraden.

### Scrolla till "nu"

avgångarna från den

funktionen kommande passager, för passagerare som glömt något och vill

## 13.4.2 Välj hållplats/hållplatsområde och tid

l söksektionen väljer du trafikdygn och hållplatsområde. Använd fritextfiltret för att snabbare hitta rätt i hållplatslistan (som är sorterad i bokstavsordning).

- **Notera:** Du kan antingen välja hållplats direkt i söksektionen eller öppna Kundsupport genom snabbmenyn från valfri hållplats i resten av Traffic Studio.
- Notera: Alla avgångar (historiska och framtida) under det valda trafikdygnet kommer att visas i avgångslistan. Normalt är "nu" /aktuellt trafikdygn förvalt i söksektionen.

| Tid                               | Väli trafikdvan                                                                                                    |
|-----------------------------------|----------------------------------------------------------------------------------------------------|
| 2020-08-14 09:32 🔻 ✔ Nu           | vaj trankuygi.                                                                                                    |
| Hållplatsområde                   |                                                                                                    |
| berg 🗱 1638/8864                  |                                                                                                    |
| Berge ved Skare , Odda            |                                                                                                    |
| Berge ved Skare , Odda            | Väli hållplats                                                                                                    |
| Berge vest , Vaksdal              |                                                                                                    |
| Berge vest , Vaksdal              | trafiksystem. Klicka på raden för att välja.                                                                             |
| Bergegrend , Fusa                 |                                                                                                    |
| Bergen busstasjon , Bergen        | Tips: Wildcard-stöd i filtret                                                                                            |
| Bergen lufthavn Flesland , Bergen | •<br>Som i övriga fritevtfilter kan du inkludera så kallade "wildcards" i                                                |
| Bergen Terminal, Bergen           | din filtertext för att direkt få alla relevanta resultat listade, till<br>evente som som som som som som som som som som |
| Bergen Travpark , Bergen          | textstycken med varierande mellanliggande text.                                                                          |
| Bergen Travpark , Bergen          | Lägg in en <b>asterisk (*)</b> i filtertexten för att representera från inget                                            |
| Berget , Ullensvang               | till valfritt antal valfria tecken i valfri ordning.                                                                     |
| Bergfjord nord , Lindås           | Lägg in ett <b>frågetecken (?)</b> för att representera ett enstaka valfritt tecken                                      |
| Bergfjord nord , Lindås           | Lägg in ett <b>mellanglag ( )</b> för att att representera från ett till                                                 |
| Bergfjord sør, Lindås             | valfritt antal valfria tecken i valfri ordning.                                                                          |
| Bergfjord sør, Lindås             | Lägg in <b>Escapetecken (~)</b> för att representera asterisk eller                                                      |
| Bergheim, Bergen                  | fragetecken (som ju anvands som wildcard) i filtertexten.                                                                |
| Bergheim , Bergen                 |                                                                                                    |
| Bergheim øst , Bergen             | -                                                                                                    |
| Bergheim øst , Bergen             |                                                                                                    |
| Bergo , Ulvik                     |                                                                                                    |
| Bergo , Ulvik                     |                                                                                                    |
| Bergo , Vaksdal                   |                                                                                                    |
| Bergo , Vaksdal                   |                                                                                                    |
| Bergo , Vaksdal                   |                                                                                                    |
| Bergsfossen , Vaksdal             |                                                                                                    |
| Bergsfossen , Vaksdal             |                                                                                                    |
| Bergshaug , Voss                  |                                                                                                    |
| 🖲 Bergshaug , Voss 🗸 🗸            |                                                                                                    |
| Seatisch 🛦                        | <ul> <li>Sök avgångar enligt<br/>urval</li> </ul>                                                                        |
När sökningen är klar visas avgångslistan som inkluderar alla avgångar under det valda trafikdygnet.

• **Tips:** Anpassa visningen genom att dölja onödiga kolumner för att se just den information du behöver men inte mer. (Högerklicka på rubrikfältet och kryssa ur i kolumnkonfigureringsmenyn.)

| Förartjänst | Hå | llplats  | Tidtabell<br>Ankomme | Tidtabell<br>Avgår | Progno |
|-------------|----|----------|----------------------|--------------------|--------|
|             | 3  | Standar  | d                    |                    | 10:    |
|             | ~  | Omlop    | р                    |                    |        |
|             | ~  | Förartjä | inst                 |                    | 10     |
|             | ~  | Tur      |                      |                    | 10     |
|             |    | Sekven   | s på turen           |                    | 10     |
|             | ~  | Tidtabe  | ll Avgår             |                    | 10     |
|             | ~  | Tidtabe  | ll Ankomme           | r                  | +00    |
|             | ~  | Progno   | ser Avgår            |                    | 10:    |
|             |    |          |                      |                    | 10:    |

• Alla historiska avgångar är gråmarkerade. Listan är i utgångsläget skrollad till nästa avgång.

| · Be                  | gen busstasjon (I  | 011000) . 1 | Bergen @14:08               | 3          |                         |                  |                         |           |                                                      |                |          |                                                                                                    |                                                                                                    |               |                        |        |         |                 |          |             |                 |        |    |     |                                                                                                    |
|-----------------------|--------------------|-------------|-----------------------------|------------|-------------------------|------------------|-------------------------|-----------|------------------------------------------------------|----------------|----------|----------------------------------------------------------------------------------------------------|----------------------------------------------------------------------------------------------------|---------------|------------------------|--------|---------|-----------------|----------|-------------|-----------------|--------|----|-----|----------------------------------------------------------------------------------------------------|
| Ankores               | er och avgångar    |             | Q. Håliplatslåg             | (16/16) +  | Linje (58/58)           | Destinatio       | n (90/90)               | • 25432   | 2143                                                 |                |          |                                                                                                    |                                                                                                    |               |                        |        |         |                 |          |             |                 |        | 8  |     |                                                                                                    |
| Linje                 | Destination        | Tur         | Status aktivering av<br>for | Operatór   | Owloop Fi               | srantjän: Hållpi | ati fiat                | tabell Ti | dabell Progno                                        | Progno         | Auging   | Fordan                                                                                                    | Awikelse                                                                                                    | Statu         | a .                    | Passag | sera Pi | bosagerare      | Santrati | k Saretrafi | k. Senaste uppd | sterin |    | 1.  |                                                                                                    |
| 300 Sky.              | Bergen busstasjon  | Bergen      | Cirdinarie                  | 3.6 Nor    | 443013                  |                  | 1 1                     | 413.00    |                                                      |                |          |                                                                                                    |                                                                                                    |               |                        |        |         |                 |          |             |                 |        |    |     |                                                                                                    |
| 1 Skyss.              | Bergen lufthavn    | Bergen      | Crdinarie                   | 2.3 Byb    | 8 2.3 By.,              |                  | A . 5                   | \$12:00   | 141300                                               |                |          |                                                                                                    |                                                                                                    |               |                        |        |         |                 |          |             |                 |        |    |     | Planerade                                                                                                    |
| 460 Sky.              | skyss.no           | ikyss.m.,   | S Tomtur                    | 3.7 Veit   | 7454 3.7                |                  | 6 3                     | 413:00    |                                                      |                |          |                                                                                                    |                                                                                                    |               |                        |        |         |                 |          |             |                 |        |    | -   | . initial and a second second se |
| 1 Skyss,              | Bergen sentrum     | Bergen      | Cridinarie                  | 2.3 Byb    | 21 2.3 8                |                  | 8 3                     | 411:00    | 14/12/00                                             |                |          |                                                                                                    |                                                                                                    |               |                        |        |         |                 |          |             |                 |        |    |     | avgangar                                                                                                    |
| 12 Skyrs.             | Lanborglien        | LD Lenb.    | Crdinaria                   | 45 Berg.   | 4166.4.5.               |                  | U                       |           | 141200 14:14:25                                      | 141455         |          | 2350453178                                                                                                    | 02:02:35                                                                                                    | Progr         | noser, 1314 m          |        |         |                 |          |             | 34              | 00:54  |    |     |                                                                                                    |
| 400 Sky.              | Ramangerterminal   | Ramon       | Crdinarie                   | 3.7 Vest   | 7411 3.7                |                  |                         |           | 14:12:00                                             | 14.00.16       |          | 🗮 3350377411 🜑 🐏                                                                                              |                                                                                                    | Pâhá          | Riplats                | 11.8   | 0%      | Lo # o ters     |          |             | 14              | 08.16  |    |     |                                                                                                    |
| 450 Sky               | Bergen busstasjon  | Bergen      | Ordinarie                   | 3.7 Vest.  | 7452 3.7                |                  | 0 1                     | 411100    |                                                      |                |          | 10 P                                                                                                    |                                                                                                    |               |                        |        |         |                 |          |             |                 |        |    |     |                                                                                                    |
| 13 Skyss.             | Sentrun            | Sertru.     | Cridinarie                  | 4.5 Berg.  | 4103.4.5                |                  | s                       |           | 14/11/00 14:09:20                                    | 1411.00        |          | 3350453104                                                                                                    | -00.00.23                                                                                                    | Progr         | noser, 630 m           | _      |         |                 | _        |             | 14              | 08.35  |    |     |                                                                                                    |
| 300 Sky.              | . Enanik teminal   | KNARVII     | Cidinarie                   | 3.8 Nor    | 443015                  |                  |                         |           | 14:10:00                                             | 14:08:17       | 1        | 5350581510                                                                                                    |                                                                                                    | Pana          | anpiats                |        |         |                 |          |             | 15              | 08.17  |    | - C |                                                                                                    |
| 67 Skyts.             | Sanasha gda        | Sarasha.    | Crdinarie                   | 2.2 8410.  | . 1154 2.2.             | _                | 1                       | -         | 14-10:00                                             | 14:02:26       | -        | E 3350357154                                                                                                  | -                                                                                                    | Pana          | aliplate               |        | -       | o do no Alers   | 10       | -           | 14              | 05.26  |    |     |                                                                                                    |
| and held              | - shered Afres     | runnig      | Cranters                    | all yester | Contract de l'ann       | _                |                         | -         | (Notesta                                             | 1400.31        |          |                                                                                                    |                                                                                                    | 1.4           |                        |        | -       | to a c a c ante | -        | _           | -               |        |    |     | Död linia, Aktuall ti                                                                                                    |
| dE Skyss.             | Flaktrett ekspress | Fisktvel.   | Ordinarie                   | 4.4 Berg.  | 7620-4.4.               |                  | 0                       |           | 14.9800                                              |                | 14:08:20 | = 1350447620                                                                                                  | 00:00:00                                                                                                    | Argk          | et, Haliplatstid 00:01 |        |         | 19.4.16.1       |          |             | /34             | 08.31  |    | -   | Rou inje. Aktueli ti                                                                                                    |
| 445 Sky.              | . Vüge             | VSpc 14     | Ordinarie                   | 3.7 Vest.  | 7436.3.7                |                  | G                       |           | 140000                                               | 140833         |          | - 1350377436 -                                                                                                |                                                                                                    | <b>P5 N</b> 3 | angelatti              |        |         |                 |          |             | 14              | 08.33  |    | 1.1 |                                                                                                    |
| 158335                | . Bergen kalthavn  | Bergen      | Cristinaria                 | 2.3 Byb    | 192.38.                 |                  | A 5                     | 407/00    | 14 06:00                                             |                |          |                                                                                                    |                                                                                                    |               |                        |        |         |                 |          |             |                 |        |    |     |                                                                                                    |
| T Skyrs.              | . Bergen sentrum   | Bergen      | Crdinatie                   | 2.3 Byb    | 292.58.                 |                  | 0 3                     | 4.06.00   | 1467200                                              |                |          |                                                                                                    |                                                                                                    |               |                        |        |         |                 |          |             |                 |        |    |     |                                                                                                    |
| 4E SAYSS              | skyss.no           | 1kyss.m.,   | Spatur.                     | 4.4 Berg.  | 76204.4.                |                  | U I                     | 4:07:00   |                                                      |                |          | - 3350447630                                                                                                  |                                                                                                    | Anto          | peop                   |        |         |                 |          |             | 0               | 19/20  |    |     |                                                                                                    |
| 445 SAY               | skyssino           | siyss.m.,   | Spatur                      | 3.7 Vest   | 7436 3.7                |                  | 6 1                     | 406.00    |                                                      |                |          | - 3350377436                                                                                                  | 100                                                                                                    | Anto          | onst                   |        |         |                 |          |             | 13              | 54:27  |    |     |                                                                                                    |
| 300E 5k.              | Anarvik terminal   | Xnarvit     | Ordinarie                   | 3.6 Not    | 443016                  |                  | 1                       |           | 14.0600                                              |                | 1408.16  | = 3350361496                                                                                                  | 00:02:01                                                                                                    | - Asple       | in, Hårspranska ODIDE  | E.c.   |         | 47 4 48 1 2     |          |             | 14              | 08/24  |    |     |                                                                                                    |
| 441 Sky,              | skyssind           | HYRA.       | Somtur.                     | 3.7 Vest.  | 7321 5.7                |                  | 6 3                     | 406/00    |                                                      |                |          | - 1552177379                                                                                                  |                                                                                                    | Anko          | uenit.                 |        |         |                 |          |             | 14              | 01:24  |    |     | 1.12.1.1.2.1.1                                                                                                    |
| SOE Sky.              | Birkelandsskiftet  | Birtelan.   | Crolinaria                  | 22Berg.    | - 7157 2.2              |                  | 5                       |           | 14.05:00                                             |                | 14:05:34 | - 3350387142                                                                                                  | 00.00.01                                                                                                    | Arple         | in, Hikiplatisia CO.CI | tin -  | 0% 1    | 0               |          |             | 14              | 08.17  |    | -   | HISTORISKA                                                                                                    |
| 300E Sk.              | Bergen busstasjon  | Bergen      | Ordinatie                   | 3.6 Nor    | 443011                  |                  | 3 3                     | 4.03:00   |                                                      |                |          | - 3350361504                                                                                                  |                                                                                                    | Anko          | omet                   |        |         |                 |          |             | 14              | 00.21  |    |     | avgångar                                                                                                    |
| 40 Skyss.             | Olosk              | Otterik 3   | Ordinarie                   | 45 Berg.   | 434164                  |                  | н                       |           | 14,0500                                              |                | 140635   | - 3390453416                                                                                                  | 00:00:03                                                                                                    | asple 1       | in, Håliplatstid 00:01 | 1      |         | 19 - 19 - 0     |          |             | 14              | 08.36  |    |     | avgungu                                                                                                    |
| 40 Skyss.             | skyss.no           | skyss.m.    | Soretur                     | 4.5 Derg.  | . 43416.4               |                  | H 3                     | 40400     |                                                      |                |          | - 3350455416                                                                                                  |                                                                                                    | Anto          | amit                   |        |         |                 |          |             | 13              | 58.52  |    |     |                                                                                                    |
| ST Skyrs.             | Bergen burstasjon  | Bergen_     | Ordinatie                   | 22 Berg.   | 7061 2.2.               |                  | M )                     | 4:54:00   |                                                      |                |          | - 3350387061                                                                                                  |                                                                                                    | Anko          | omst                   | 3      | 205     |                 |          |             | 14              | 04:51  |    |     |                                                                                                    |
| SEE Sky.              | akyss.no           | skyrs.n     | C Toertur                   | 2.2 Ber.   | 7157.2                  |                  | E B                     | 40400     |                                                      |                |          | - 3350307142                                                                                                  |                                                                                                    | Arika         | prest                  |        |         |                 |          |             | 13              | 54.45  |    |     |                                                                                                    |
| 83 Sigs.              | Bergen Busstatjon  | Bergen.     | Ordinarie                   | 2.280      | 7079 2                  |                  | MS                      | 40400     |                                                      |                |          | - 3350387079                                                                                                  |                                                                                                    | Anko          | uest .                 |        |         |                 |          |             | 14              | 00:45  |    |     |                                                                                                    |
| 506 Sky.              | Bergen busstasjon  | Bergen.     | Ordinarie                   | 2.2 Ber    | 7154 2                  |                  | Q 5                     | 40200     |                                                      |                |          | - 3350087154                                                                                                  |                                                                                                    | Arks          | met                    |        |         | to pi nimprata  |          |             | -14             | 10.43  |    |     |                                                                                                    |
| 1 Skyrs.              | Sergen luftham     | Bergen      | Ordinaria                   | 2.5 Eyb    | 282.38-                 |                  | A 2                     | 40200     | 1403.00                                              |                |          |                                                                                                    |                                                                                                    |               |                        |        |         |                 |          |             |                 |        |    |     |                                                                                                    |
| 14 5811               | 18311.00           | skyrs.m.    | C Inertur                   | 4.5 Eer    | 4164.4                  |                  | 1                       |           | 140200                                               |                | 14:05:25 | - 3350453119                                                                                                  |                                                                                                    | Avali         | in. Hitplanda 000      | o      |         |                 |          |             | 14              | 19.25  |    |     |                                                                                                    |
| 450 Sky.              | Skoasskiftet       | Skoos       | Ordinarie                   | 3.7 Vest   | 7439 3                  |                  | 6                       |           | 140399                                               |                | 14.03:22 | - 3350377448                                                                                                  | 00.0034                                                                                                    | Avail         | im. Hállolatistid 000  | ta - 1 | 05 2    | 21 21 21 20 0   |          |             | 14              | 19.53  | ×. |     |                                                                                                    |
| <ul> <li>1</li> </ul> | kandringer 12      |             |                             |            |                         |                  |                         |           |                                                      |                |          | 100                                                                                                    |                                                                                                    |               |                        |        |         |                 |          |             |                 |        | _  |     |                                                                                                    |
| 0                     |                    | 1000        |                             |            |                         |                  |                         |           |                                                      |                |          |                                                                                                    |                                                                                                    |               |                        |        |         |                 |          |             |                 |        |    | ~   | Trafikändringar                                                                                                    |
| - P                   |                    | 기대전 [2      |                             |            | City of B               | a dikina a       |                         | Aust      | diama di ma                                          |                |          | and the star                                                                                                  |                                                                                                    | 0.0           |                        |        |         |                 |          |             |                 |        |    | _   | (                                                                                                    |
| 00                    | intern bestimming  |             | Innertail                   |            | Geogra                  | in cilognet      | Critic Dist             | Orsan     | stapad av                                            | Set            | ao m     | Anglavika snup                                                                                                | lass. Bergen                                                                                                    | 0             | Real FORDALL DR        | te in  | 0       | APO1+           |          |             |                 |        |    |     | (vald hallplats/-                                                                                                    |
| ×                     | rom GTFS-realtime  |             |                             |            | 11:16<br>20 apr<br>2025 | •                | 13.00<br>18.jan<br>2038 |           | Cap<br>Gifs<br>Process<br>GifsReatimeimp             | 11:26<br>orter | 08 No    | mai busstasjon G. B<br>Q. Bilday m. 551<br>skulesenter, Bro<br>Brubrekko, Dalu<br>Dalverde, Drofn             | lergen busstasjon<br>5. bilday<br>ekskiftet,<br>a. Dala nord,<br>kingwik,                                         | n             |                        | 450    | 3.3     | 7 Vest          |          |             |                 |        |    |     | område)                                                                                                    |
| ×                     | rom GTFS-realtime  |             |                             |            | 11:00<br>30 apr<br>2025 | •                | 12:00<br>14 maj<br>2025 |           | Inix<br>Cop<br>Otts<br>Process<br>OttsReatimeinge    | 11:26<br>orter | 07 Nor   | Bergen busitas<br>busitasjon B, 8<br>E, Sergen busit<br>busitasjon G, 8<br>H, Bergen busit<br>busitasjon K, B | jon A, Bergen<br>ergen busstasjor<br>lasjon P, Bergen<br>Breen busstasjor<br>lasjon J, Bergen<br>ergen busstasjor |               |                        |        |         |                 |          |             |                 |        |    |     |                                                                                                    |
| ×                     | rom GTPS-realized  |             |                             |            | 14.21<br>3 okt<br>2024  | •                | 13.00<br>18.jan<br>2038 |           | This<br>Cap<br>Gifts<br>Process<br>GiftsReatimetings | 11:26<br>orter | 06 Nor   | Bergen busstas mai                                                                                            | jon A                                                                                                    |               |                        |        |         |                 |          |             |                 |        |    |     |                                                                                                    |
| -                     |                    |             |                             |            | 18:30                   |                  | 8.55                    |           | Cap                                                  | 11.16          |          | Bengen busstas                                                                                                | tou v                                                                                                    |               |                        |        |         |                 |          |             |                 |        | 14 |     |                                                                                                    |

| Rubrik      | Beskrivning                             |
|-------------|-----------------------------------------|
| Linje       | Den linje avgången tillhör.             |
| Destination | Turens destination                      |
| Tur         | Turnummer                               |
| Тур         | Turtyp: Ordinarie/Anropsstyrd tur, etc. |

| Rubrik                      | Beskrivning                                                                                                    |
|-----------------------------|----------------------------------------------------------------------------------------------------|
| Status aktivering av<br>tur | <ul> <li>• Ordinarie tur indikeras med blå fylld cirkel.</li> <li>• Ordinarie tur indikeras med blå fylld cirkel.</li> <li>• Ej aktiverad anropsstyrd tur indikeras med ej fylld lila cirkel. (Denna tur körs alltså inte, enligt systemet, och inkluderas inte i realtidsinformationen till passagerare, etc.)</li> <li>• Aktiverad anropsstyrd tur indikeras med fylld lila cirkel.</li> <li>Notera: Du kan även i trafikinformationsfältet i underkanten hitta mer information om aktiveringen av den anropsstyrda turen. Varje aktivering skapar ett trafikärende.</li> </ul> |
| Omlopp                      | Det omlopp turen tillhör                                                                                                    |
| Förartjänst                 | Den förartjänst fordonet ör utsatt på                                                                                                    |
| Hållplats                   | Hållplats                                                                                                    |
| Sekvensnummer               | Visar var längs turen hållplatsen är (vilket nummer i<br>hållplatssekvensen)                                                                                                    |
| Tidtabell Ankommer          | Då fordonet ankommer enligt tidtabell                                                                                                    |
| Tidtabell Avgår             | Då fordonet avgår enligt tidtabell                                                                                                    |
| Prognoser Ankommer          | (Framtida) ankomst enligt prognos. Om en avgång dras in (till<br>exempel vid kortvändning) visas prognosen överstruken.                                                                                                    |
| Prognoser Avgår             | (Framtida) avgång, enligt prognos. Om en avgång dras in (till<br>exempel vid kortvändning) visas prognosen överstruken.                                                                                                    |
| Avgång                      | Historisk avgång enligt rapport                                                                                                    |
| Fordon                      | Fordonsnummer, status                                                                                                    |
| Avvikelse                   | Avvikelse från tidtabell                                                                                                    |
| Status                      | Fordonets turstatus (på hållplats/avstånd till hållplats/avgått,<br>etc.)                                                                                                    |

| Rubrik                | Beskrivning                                                                                                    |
|-----------------------|----------------------------------------------------------------------------------------------------|
| Passagerarbeläggning: | Passagerarbeläggning, i procent.<br>100%: Antalet passagerare = antalet sittplatser<br>Över 100% = alla sittplatser + procent av antal ståplatser<br>enligt fordonsinformation.<br>Förar-genväg "full buss" visas som 200% |
| Passagerare           | ▲ 17 承 2 ▲ 4<br>Passagerare ombord, påstigande,<br>avstigande                                                                                                    |
| Samtrafik från:       | Planerad samtrafik – ta emot passagerare från:                                                                                                    |
| Samtrafik till:       | Planerad samtrafik – lämna passagerare till:                                                                                                    |
| Senaste uppdatering:  | Tidsstämpel, visar när avgångsinformationen senast<br>uppdaterades.                                                                                                    |

### 13.4.4 Filtrera och sortera avgångslistan

Använd fritextfiltret och de tre kategorifiltren för att se ett lämpligt urval av listan.

|       |          | ۹    | Hållplatsläge ( | 1/5) | • | Linje: ( | 13/ | (13)         | •          | D        | estination (2      | 26/20     |
|-------|----------|------|-----------------|------|---|----------|-----|--------------|------------|----------|--------------------|-----------|
|       | Tur      | Omlo | Q               | 5/5  | н | ållplats |     | Tidt<br>Ank  | abe<br>omr | ll<br>me | Tidtabell<br>Avgår | Pro<br>An |
|       | 715 Vad  | 8571 | Valj alla       |      |   |          | Q   | <u>00</u> :- | 49:0       | 0        | 00:49:00           |           |
| nal   | 1276 Ne  | 7079 | 🗌 Torget N      | N    |   |          | Q   | <i>00:</i> × | 44:00      | 0        | 00:44:00           |           |
|       | 416 Hes  | 8609 | Torget O        | 0    |   |          | Q   | 00:-         | 43:0       | 0        | 00:43:00           |           |
|       | 195 Slet | 8631 | 🗌 Torget P I    | þ    |   |          | Q   | 00:3         | 33:00      | o        | 00:33:00           |           |
|       | 414 Hes  | 8642 | Torget Q        | Q    |   |          | Q   | 00:2         | 23:00      | o        | 00:23:00           |           |
|       | 479 Wer  | 8523 | Torget R F      | ۲    |   |          | Q   | 00:          | 19:00      | o        | 00:19:00           |           |
|       | 713 Vad  | 8572 | 2.4             |      |   |          | Q   | 00:          | 19:00      | 0        | 00:19:00           |           |
|       | 193 Slet | 8630 | 2.4             |      |   |          | Q   | 00:          | 13:00      | 0        | 00:13:00           |           |
| reien | 477 Søn  | 8049 | 2.5             |      |   |          | Q   | 00:0         | 04:00      | o        | 00:04:00           |           |

I Trafikändringar-fältet i underkanten visas alla trafikändringar/trafikstörningar som påverkar det valda hållplatsområdet. Antalet trafikändringar anges till höger om sektionsrubriken, se nedan.

• Anpassa visningen genom att dölja onödiga kolumner för att se just den information du behöver men inte mer. (Högerklicka på rubrikfältet och kryssa ur i kolumnkonfigureringsmenyn.)

| Innehåll   |     | Ciltia från Ciltiabat | ⊂iltig till | Skapad av |       | Skapad   | P |
|------------|-----|-----------------------|-------------|-----------|-------|----------|---|
|            | Var | Skapad av             |             |           |       |          |   |
|            | ~   | Påverkar              | 1           |           | ttias | 09:18:05 | N |
|            | ~   | Omlopp                | 1           |           |       |          |   |
|            | ~   | Tur                   | 1           |           |       |          |   |
|            | -   | Linje                 |             |           | -     |          |   |
| Innehåll 🔹 |     | Operatör              | formatio    | oner      | р     |          |   |

• Ett fritextfilter låter dig avgränsa visningen om listan över Trafikändringar är lång.

|      |                    | Antal trafikä<br>berör det va<br>hållplatsomr | ndringa<br>da<br>ådet   | ar son    | n                       |       |                                                        |          |           |                                                                                                    |     |       |       |     |          |  |
|------|--------------------|-----------------------------------------------|-------------------------|-----------|-------------------------|-------|--------------------------------------------------------|----------|-----------|----------------------------------------------------------------------------------------------------|-----|-------|-------|-----|----------|--|
| ♥ 11 | afikändringar 13 🦰 |                                               |                         |           |                         |       |                                                        |          |           |                                                                                                    |     |       |       |     |          |  |
| ٩    |                    | <ul> <li>• 13/13</li> </ul>                   |                         |           |                         |       |                                                        |          |           |                                                                                                    |     |       |       |     |          |  |
| Typ  | Intern beskrivning | Innehåll                                      | Giltig från             | Giltighet | Giltig till             | Orsak | Skapad av                                              | Skapad   | Prioritet | Påverkar                                                                                                    | Oml | Riktn | Linje | Tur | Oper     |  |
| X    | From GTFS-realtime |                                               | 11:16<br>20 apr<br>2025 | •         | 13:00<br>18 jan<br>2038 |       | Tmix<br>Cap<br>Gtfs<br>Process<br>GtfsRealtimeImporter | 11:26:08 | Normal    | Anglavika snuplass, Bergen<br>busstasjon G, Bergen busstasjon<br>Q, Bildøy rv. 555, Bildøy<br>skulesenter, Breivikskiftet,<br>Brubrekko, Dala, Dala nord,<br>Dalseide, Drotningsvik,                     |     |       | 450   |     | 3.7 Vest |  |
| X    | From GTFS-realtime |                                               | 11:00<br>30 apr<br>2025 | •         | 12:00<br>14 maj<br>2025 |       | Tmix<br>Cap<br>Gtfs<br>Process<br>GtfsRealtimeImporter | 11:26:07 | Normal    | Bergen busstasjon A, Bergen<br>busstasjon B, Bergen busstasjon<br>E, Bergen busstasjon F, Bergen<br>busstasjon G, Bergen busstasjon<br>H, Bergen busstasjon J, Bergen<br>busstasjon K, Bergen busstasjon |     |       |       |     |          |  |
| X    | From GTFS-realtime |                                               | 14:21<br>3 okt<br>2024  | •         | 13:00<br>18 jan<br>2038 |       | Tmix<br>Cap<br>Gtfs<br>Process<br>GtfsRealtimeImporter | 11:26:06 | Normal    | Bergen busstasjon A                                                                                                    |     |       |       |     |          |  |
| ~    | From CTEC roothing |                                               | 18:30                   |           | 18:55                   |       | Cap                                                    | 11-16-06 | Marmal    | Bergen busstasjon A                                                                                                    |     |       |       |     |          |  |

| Rubrik                | Beskrivning                                       |
|-----------------------|---------------------------------------------------|
| Тур                   | Symboler visar de komponenter som ingår i ärendet |
|                       | Trafikstörning: 🐱<br>Textmeddelande: 🔤            |
|                       | Ljudutrop: 💌                                      |
|                       | Aktivering av anropsstyrd tur:                    |
|                       | Hållplats flyttad: 💿                              |
| Intern<br>beskrivning | Kortfattad beskrivning av ärendet.                |
| Innehåll              | Textmeddelande-innehåll/Trafikstörningsinfo       |
| Giltig från           | Datum och tidpunkt då ärendet börjar gälla.       |
| Giltighet             | Färgkodad visning av ärendets giltighetsstatus:   |
|                       | giltigt (nu aktivt) ärende                        |
|                       | framtida (ännu ej aktivt) ärende                  |
|                       | Historiskt (inte längre aktivt) ärende            |

| Rubrik               | Beskrivning                                                                                                    |
|----------------------|----------------------------------------------------------------------------------------------------|
| Giltig till          | Datum och tidpunkt då ärendet slutar gälla                                                                                                    |
| Skapad av            | Användare/fordon som skapade ärendet.                                                                                                    |
| Skapad               | Tidsstämpel då ärendet skapades.                                                                                                    |
| Prioritet            | Ärendeprioritet (Låg/Normal/Hög) – används för sortering i detta<br>verktyg och av visa externa PA-system för utropsprioritering.                                                                                                    |
| Påverkar             | Valda trafikdatanoder som påverkas av ärendet.                                                                                                    |
| Omlopp               | Ev. omlopp som valts och påverkas av ärendet.                                                                                                    |
| Linje                | Ev. linjer som valts och påverkas av ärendet.                                                                                                    |
| Tur                  | Ev. turer som valts och påverkas av ärendet.                                                                                                    |
| Operatör             | Operatörer som påverkas av ärendet.                                                                                                    |
| Egenskap             | Då verktyget konfigurerats för att hantera alternativa störningstyper kan<br>denna kolumn i nuvarande version visa om en störning är av typen<br><b>inställd</b> eller <b>flyttad</b> . Notera att endast hållplatser kan ha egenskapen<br>flyttad.<br>Dessa störningsegenskaper är tillgängliga för andra system över GTFS<br>RT. |
| Referensnummer       | Ärendenummer – används för att identifiera ärenden och för sortering<br>efter ärende.                                                                                                    |
| Skapad av<br>program | Den källa/det program som skapade ärendet:<br>Traffic Studio – Nya Trafikändringar<br>A.T.O.M: Consat webapplikation<br>Namn på externt system                                                                                                    |
| Extern referens      | Referensnummer från externt system                                                                                                    |
| Ändra                | En låssymbol indikerar om ärendet är skrivskyddat och ej kan ändras.                                                                                                    |

#### 13.4.6 Hämta upp passagerare (Trafikändringar-åtgärd)

Du kan från en **framtida avgång** direkt nå Trafikändringsåtgärden "Hämta upp passagerare" (se sidan 451).

Notera: Tillgången till denna funktion är konfigurerbar/användare.

Detta är ett praktiskt och naturligt sätt att använda Trafikändringsåtgärden Hämta upp passagerare, eftersom hållplats och tur är förvalda då du valt avgång i listan.

Åtgärden resulterar i ett ärende som tydligt visar informationen på förarskärmen i fordonet.

| Tur                         |              | Omlopp                                        | Förartjäns                               | Hållplats    | Tidtabell<br>Ankomme | Tidtabell<br>Avgår | Progno<br>Ankom  |  |
|-----------------------------|--------------|-----------------------------------------------|------------------------------------------|--------------|----------------------|--------------------|------------------|--|
| 380 Etr<br>379 Et<br>373 Et | ‡⊒<br>●<br>₹ | 380 Etne<br>Aksland<br>810 Etne<br>jid: 48924 | (12116120)<br>-Skånevik<br>430, spid: 12 | 2116120, dep | p: 2020-11-0         | 4 14:05:00         | +<br>+<br>+<br>+ |  |
|                             | _            | Hämta u                                       | pp passage                               | rare         |                      |                    |                  |  |

### 13.4.7 Kommande passager – hjälp passagerare som glömt något ombord

Då en passagerare som glömt något ombord på ett fordon ringer och vill ha hjälp, kan du med funktionen "Kommande passager" informera passageraren när detta fordon åter är i närheten av den hållplats där hen steg av.

- 1. I Kundsupport söker du upp hållplatsområdet/hållplatsen och letar upp den **historiska avgång (ankomst)** passageraren anger. Detta ger dig länken till det specifika fordonet där passageraren glömt kvar något.
- 2. Högerklicka på raden i Kundsupport och välj "Kommande passager" i snabbmenyn.

| n nord | Loddefjord terminal | 475 Lod    | 8082 | 2.4 |               | Q              | 09:44:00     | 09:44:00    |          |          | 09:47:13 | 🗮 258082 🖧 | 00:00:50  |
|--------|---------------------|------------|------|-----|---------------|----------------|--------------|-------------|----------|----------|----------|------------|-----------|
| n nord | Hesjaholtet         | 260 Hes    | 8620 | 2.4 |               | Q              | 09:43:00     | 09:43:00    |          |          | 09:41:34 | 🚍 248620 😓 | 00:00:32  |
| n nord | Sletten             | 39 Sletten | 8617 | *=  | 20 Slattan    |                | 1            |             |          |          | 09:36:16 | 🚍 248617 占 | -00:01:55 |
| n nord | Vadmyra             | 612 Vad    | 8571 |     | Torget 0.0    |                |              |             |          |          | 09:36:08 | a 258069 🕹 | 00:00:39  |
| n nord | Hesjaholtet         | 258 Hes    | 8602 | 7   | 3 2.4 Bergen  | nord           |              |             | •        |          | 09:32:08 | a 248634 🕹 | 00:00:12  |
| n nord | Sletten             | 37 Sletten | 8615 |     | jid: 4534371, | spid: 12010127 | , dep: 2020- | 09-02 09:38 | 3:00     |          | 09:26:43 | 岩 248627 占 |           |
| n nord | Loddefjord terminal | 473 Lod    | 8091 |     | 248617        |                |              |             |          |          | 09:26:33 | 🚍 258092 😓 | 00:04:10  |
| n nord | Hesjaholtet         | 256 Hes    | 8630 |     | Kommande      | passager 24861 | 7            |             |          |          | 09:21:11 | 🚍 248630 😓 | 00:00:32  |
| entrum | Wergeland           | 338 Wer    | 8522 | 2.5 |               | Q              | 09:20:00     | 09:20:00    | 09:18:53 | 09:18:55 |          | 🚍 248522 😓 | -00:00:07 |

 Verktygsfönstret Kommande passager öppnas. I fönstret listas alla fordonets kommande passager inom 100 meters radie runt den valda hållplatsen, enligt fordonets utsättning.

(Notera att du kan få träffar på andra hållplatser i närheten.)

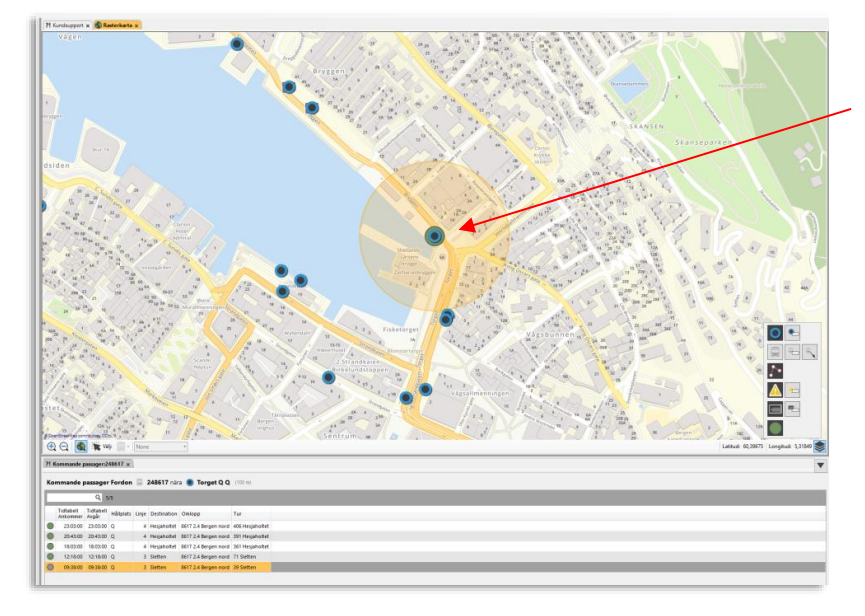

4. Berätta för passageraren när fordonet åter är i området och kom ihåg att påminna om eventuell annan hållplats och den Destinationsskylt fordonet kommer visa då det kör en annan tur.

#### Kartvisning

Passageområdet visas som en fylld cirkel på kartan. Alla hållplatser i cirkeln inkluderas i träfflistan – detta ger normalt ett antal träffar i listan. Verktyget är mycket enkelt: Utifrån ditt fordons- och hållplatsval listas alla gånger detta specifika fordon med nuvarande utsättning kommer passera inom 100 meters radie runt den valda hållplatsen – oavsett vilken tur/linje fordonet då kör.

Du kan sortera och filtrera tabellen som vanligt, för att till exempel se nästa passage överst eller underst i listan.

• Notera: Så fort en passage är historisk blir den raden grå.

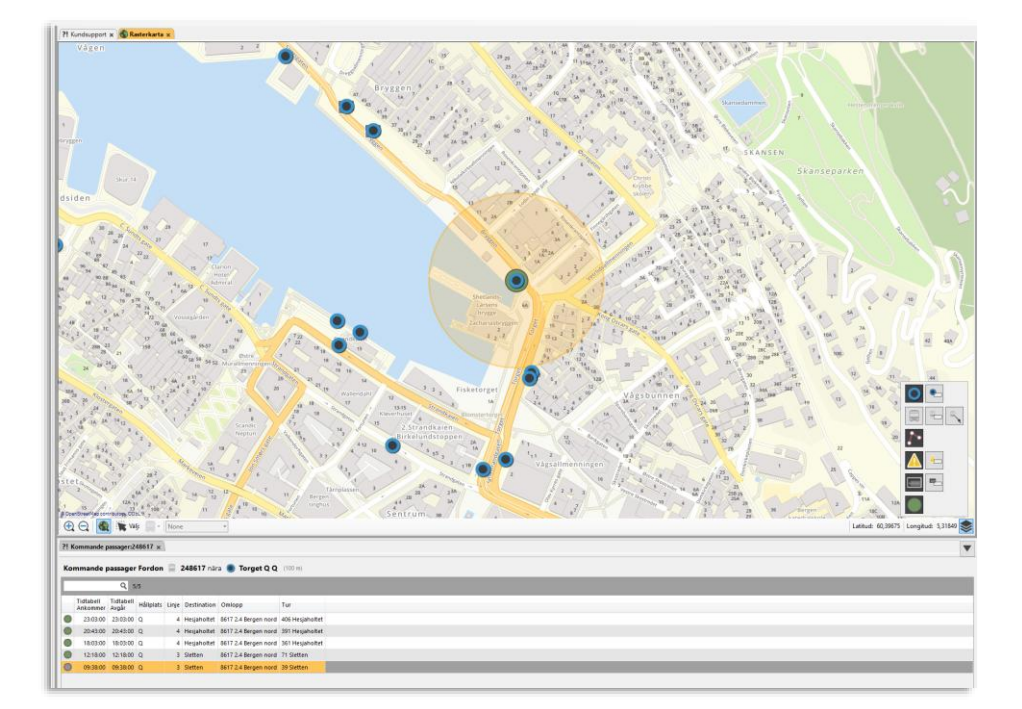

| Rubrik             | Beskrivning                                                                                                    |
|--------------------|----------------------------------------------------------------------------------------------------|
|                    | Grön prick: Kommande/planerad passage (enligt<br>utsättning)<br>Grå prick: Historisk passage, fordonet har redan<br>passerat på denna tur. |
| Tidtabell Ankommer | Ankomsttid enligt tidtabell                                                                                                    |
| Tidtabell Avgår    | Avgångstid enligt tidtabell                                                                                                    |
| Hållplats          | Hållplatsnamn (visas enligt konfiguration).                                                                                                |
| Linje              | Linje – den linje fordonet kör då det passerar denna<br>gång                                                                               |
| Destination        | Turens destination – den destination fordonet har då<br>det passerar denna gång.                                                           |
| Omlopp             | Det omlopp fordonet är utsatt på vid denna passage                                                                                         |

| Rubrik | Beskrivning                                                          |
|--------|----------------------------------------------------------------------|
| Tur    | Den tur fordonet kör vid denna passage (visas enligt konfiguration). |

# 14 Verktyg för systemadministration

## 14.1 Kommunikationsenheter (radioenheter/grupper)

Verktyg > Kommunikationsenheter

Detta administrativa verktyg kopplat till verktyget **Talkommunikation** hanterar "telefonböcker" för radioenheter. Använd verktyget för att ge handenheter eller radiogrupper (linjegrupper eller trafikledningsgrupper) lämpliga namn.

I Talkommunikation kan du sedan söka på/välja dessa namn i stället för att behöva komma ihåg långa anropsnummer.

- Välj operatör
- Välj trafikledning
- Två flikar: Handenheter och Talgrupper, listar och hanterar dessa separat.
- Namn och nummer adderas och editeras manuellt i de flesta system (men kan importeras från tredjepartslösningar i vissa system).

|                     |                  |                 |    |     | Menyer: Välj Operatör och             |
|---------------------|------------------|-----------------|----|-----|---------------------------------------|
| Operatör            | Transdev@SL (11) | v               |    |     | trafikledning                         |
| Trafikledning       | Märsta           | ~               |    |     | "Talafaabakaa" aadaa göllar datta val |
| Handenheter         | 🖶 Talgrupper     |                 |    |     | relefondoken nedan galler detta val.  |
| Beskrivning         | Gruppnumm        | er Typ av grupp |    |     | Elilean I leader heter (telemaner     |
| Trafikledningsgrup  | p 10004501       | DISPATCHCEN     | ER |     | Flikar: Handenneter/taigrupper        |
| Linje 531           | 10000531         | LINE            |    |     |                                       |
| Linje 529           | 10000529         | LINE            |    |     | Separat listning.                     |
| Linje 524           | 10000524         | LINE            |    |     |                                       |
| E38 Test 6 Utrop    | 10025053         | DISPATCHCEN     | ER |     |                                       |
| E35 Test 3 Transdev | 10025052         | DISPATCHCEN     | ER |     |                                       |
| Alla Transdev       | 10004045         | DISPATCHCEN     | FR |     |                                       |
| <ny></ny>           |                  | DISPATCHCEN     | ER |     | "Telefonbok"                          |
|                     |                  |                 |    |     | Telefolibok                           |
|                     |                  |                 |    |     | Namn/beskrivning och anropsnummer     |
|                     |                  |                 |    |     |                                       |
|                     |                  |                 |    |     |                                       |
|                     |                  |                 |    |     |                                       |
|                     |                  |                 |    |     |                                       |
|                     |                  |                 |    |     |                                       |
|                     |                  |                 |    |     |                                       |
|                     |                  |                 |    |     |                                       |
|                     |                  |                 |    |     |                                       |
|                     |                  |                 |    |     |                                       |
|                     |                  |                 |    |     |                                       |
|                     |                  |                 |    |     |                                       |
|                     |                  |                 |    |     |                                       |
|                     |                  |                 |    |     |                                       |
|                     |                  |                 |    |     |                                       |
|                     |                  |                 |    |     |                                       |
|                     |                  |                 |    |     |                                       |
|                     |                  |                 |    |     |                                       |
|                     |                  |                 |    |     |                                       |
|                     |                  |                 |    |     |                                       |
|                     |                  |                 |    |     |                                       |
|                     |                  |                 |    |     |                                       |
|                     |                  |                 |    |     |                                       |
|                     |                  |                 |    |     |                                       |
|                     |                  |                 |    |     |                                       |
|                     |                  |                 |    |     |                                       |
|                     |                  |                 |    |     |                                       |
|                     |                  |                 |    |     |                                       |
|                     |                  |                 |    |     |                                       |
| 1                   |                  |                 |    | + - |                                       |
|                     |                  |                 |    |     |                                       |
|                     |                  |                 |    |     |                                       |

| Etikett/Rubrik | Beskrivning              |
|----------------|--------------------------|
| Operatör       | Meny: Valbara operatörer |

| Etikett/Rubrik            | Beskrivning                                                                                                    |
|---------------------------|----------------------------------------------------------------------------------------------------|
| Trafikledning             | Meny: Valbara trafikledningar                                                                                         |
| Handenheter               | Flik – listar handenheter                                                                                             |
| Talgrupper                | Flik – listar talgrupper                                                                                              |
| Beskrivning               | Namn/beskrivning enhet/grupp (används för val i<br>Talkommunikation).                                                 |
| Telefonnummer/Gruppnummer | anropsnummer                                                                                                    |
| Typ av grupp              | Meny: Grupptyper.<br>Notera: Stöds ej fult ut i nuvarande version av<br>systemet – grund för framtida funktionalitet. |

### 14.1.1 Lägg till enhet/grupp (vald flik)

1. Skriv in namnet i "Ny" cellen i Beskrivning-kolumnen.

| Handenheter      | 🛱 Talg | rupper  |        |
|------------------|--------|---------|--------|
| Beskrivning      |        | Telefor | nummer |
| Handenhet test   |        | 459000  | 2      |
| Handenhet Bromma | 1      | 459000  | 3      |
| Ny handenhet     |        | 1       | 1      |

2. Skriv in numret.

| Handenheter      | falgrupper    |
|------------------|---------------|
| Beskrivning      | Telefonnummer |
| Handenhet test   | 4590002       |
| Handenhet Bromma | 4590003       |
| Ny handenhet     | 1234567       |
|                  |               |
|                  |               |

3. Klicka på "Lägg till"-knappen eller tryck **Enter**.

|  | - |
|--|---|

### 14.1.2 Ändra namn/nummer

1. Klicka på den cell du vill ändra på – ändra namn/nummer.

|     | 4330002 |  |
|-----|---------|--|
| ıma | 4590003 |  |
|     | 123345  |  |
|     | 45      |  |
|     | -       |  |

2. Tryck Enter.

### 14.1.3 Ta bort enhet/grupp

1. Klicka för att markera den rad du vill ta bort (orangemarkeras).

| i. | Handenhet Bromma | 4590003 |    |  |
|----|------------------|---------|----|--|
| L  | New Hand Unit    | 1234567 |    |  |
| L  | <new></new>      |         | 13 |  |
|    |                  |         |    |  |

2. Klicka på "ta bort"-knappen.

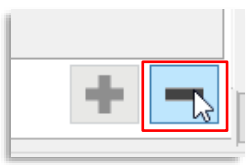

## 14.2 Mina fordon

Verktyg > Fordon > Mina fordon

Verktyget Mina fordon listar all tillgänglig (statisk) information om fordonen i systemet. Detta kan innefatta allt från chassi ID till utrustning för rörelsehindrade passagerare och tillverkningsdatum. Verktyget innehåller ett operatörs- och ett fritextfilter för att du lättare ska kunna sålla och hitta det du letar efter.

• **Notera:** Inkluderar Ert system extra fordonsinformation, utöver vad som ingår i standarduppsättningen nedan, visas denna i en separat detaljinformationssektion för det fordon du väljer i listan, se sista avsnittet i detta kapitel.

### 14.2.1 Verktygsfönstret

#### Filter: Operatör

l den här menyn kan du, om du vill, välja att endast se fordon från vald(a) operatörer Fritextfilter/kolumnspecifikt fritextfilter

Filtrera fordonslistan efter inmatad fritext. Alla celler som innehåller filtertexten/numret visas. Se kapitel 7.4

#### Visa/dölj detaljfält

Välj fordon/rad och klicka på knappen för att se detaljfältet med attribut/tjänster.

Se beskrivning i följande stycke.

| Derator                  | Forden                          | Ive          | Sustemaddress | Nod-name                        | Aktiv Rakeladre | s MSSON.nummer | Chassil                         | Externt ID | Reskriming                 | Utrustning: Rullstel | Utrustning: Lind.information | Ramo eller iff | Handik |
|--------------------------|---------------------------------|--------------|---------------|---------------------------------|-----------------|----------------|---------------------------------|------------|----------------------------|----------------------|------------------------------|----------------|--------|
| 4 Bergen Nord og Österø  | 3350-248620                     | Buss         | 3350248620    | 3350-248620                     | la              |                | 3350-248620                     |            | Generated by Volvolmporter | Nei                  | Ja                           | Ja             | Ja     |
| 4 Eergen nord            | Zenobia_AJC4                    | Buss         | 3350249997    | Zenobia_AIC4                    | Ja              |                | Zenobia_AIC4                    |            | Generated by Volvolmporter | Nej                  | Ja                           | Ja             | Ja     |
| 3 Bybanen                | TannazAIC4-BorealDriverCoaching | Buss         | 0             | TannazAIC4-BorealDriverCoaching | Ja              |                | TannazAIC4-BorealDriverCoaching |            | Generated by Volvolmporter | Nej                  | Nej                          | Nej            | Nej    |
| 4 Bergen nord            | 3350-niclasrigg                 | Buss         | 0             | 3350-niclasrigg                 | la              |                | 3350-niclasrigg                 |            | Generated by Volvolmporter | Nej                  | Nej                          | Nej            | Nej    |
| 4 Eergen nord            | Consat-AIC3-Testrigg            | Buss         | 0             | Consat-AIC3-Testrigg            | Ja              |                | Consat-AIC3-Testrigg            |            | Generated by Volvolmporter | Nej                  | Nej                          | Nej            | Nej    |
| 3 Bybanen                | AIC4-Filsystem4-Thunder         | Buss         | 0             | AIC4-Filsystem4-Thunder         | Ja              |                | AIC4-Filsystem4-Thunder         |            | Generated by Volvolmporter | Nej                  | Nej                          | Nej            | Nej    |
| 3 Bybanen                | AIC4-Filsystem3-Thunder         | Buss         | 0             | AIC4-Filsystem3-Thunder         | Ja              |                | AIC4-Filsystem3-Thunder         |            | Generated by Volvolmporter | Nej                  | Nej                          | Nej            | Nej    |
| 3 Bybanen                | 339010-mx4-install              | Buss         | 0             | 339010-mx4-install              | Ja              |                | 339010-mx4-install              |            | Generated by Volvolmporter | Nej                  | Nej                          | Nej            | Nej    |
| 3 Bybanen                | AIC4-Filsystem2-Thunder         | Buss         | 0             | AIC4-Filsystem2-Thunder         | Ja              |                | AIC4-Filsystem2-Thunder         |            | Generated by Volvolmporter | Nej                  | Nej                          | Nej            | Nej    |
| Bybanen                  | AIC4-Filsystem1-Thunder         | Buss         | 0             | AIC4-Filsystem1-Thunder         | Ja              |                | AIC4-Filsystem1-Thunder         |            | Generated by Volvolmporter | Nej                  | Nej                          | Nej            | Nej    |
| l Bybanen                | AIC4-Filsystem5-Thunder         | Buss         | 0             | AIC4-Filsystem5-Thunder         | 3.8             |                | AIC4-Filsystem5-Thunder         |            | Generated by Volvolmporter | Nej                  | Nej                          | Nej            | Nej    |
| 3 Bybanen                | AIC4-Filsystem6-Thunder         | Buss         | 0             | AIC4-Filsystem6-Thunder         | 34              |                | AIC4-Filsystem6-Thunder         |            | Generated by Volvolmporter | Nej                  | Nej                          | Nej            | Nej    |
| 3 Bybanen                | AIC4-Filsystem7-Thunder         | Buss         | 0             | AIC4-Filsystem7-Thunder         | 34              |                | AIC4-Filsystem7-Thunder         |            | Generated by Volvolmporter | Nej                  | Nej                          | Nej            | Nej    |
| 5 Bergen Sentrum         | 3350-453133-niclas-test         | Electric bus | 0             | 3350-453133-niclas-test         | Ja              |                | 3350-453133-niclas-test         |            | Generated by Volvolmporter | Nej                  | Nej                          | Nej            | Nej    |
| 4 Bergen Nord og Osterøj | 3350-447621-done                | Buss         | 0             | 3350-447621-clone               | ja .            |                | 3350-447621-clone               |            | Generated by Volvolmporter | Nej                  | Nej                          | Nej            | Nej    |
| 4 Bergen nord            | 3350-190013-problemtest         | Buss         | 0             | 3350-190013-problemtest         | Ia              |                | 3350-190013-problemtest         |            | Generated by Volvolmporter | Nej                  | Nej                          | Nej            | Nej    |
| 4 Bergen nord            | petter-ox                       | Buss         | 0             | petter-cox                      | Ja              |                | petter-ox                       |            | Generated by Volvolmporter | Nej                  | Nej                          | Nej            | Nej    |
| 4 Bergen nord            | 3350-niclasrigg-pc2             | Buss         | 0             | 3350-niclasrigo-pc2             | la              |                | 3350-niclasrigg-pc2             |            | Generated by Volvolmporter | Nej                  | Nej                          | Nej            | Nej    |
| 4 Bergen nord            | MX4-TmSkyss-zenobia2            | Buss         | 3350249998    | M0(4-TmSkyss-zenobia2           | Ja              |                | MX4-TmSkyss-zenobia2            |            | Generated by Volvolmporter | Nej                  | Nej                          | Nej            | Nej    |
| 3 Bybanen                | 339010-9999-testrigg-Consat     | Buss         | 3009299999    | 339010-9999-testrigg-Consat     | la              | 004790776027   | 339010-9999-testrigg-Consat     |            | Generated by Volvolmporter | Nej                  | Nej                          | Nej            | Nej    |
| 3 Bybanen                | MattiasAIC4-Boreal              | Buss         | 3390129997    | MattiasAlC4-Boreal              | Ja              |                | MattiasAIC4-Boreal              |            | Generated by Volvolmporter | Nej                  | Nej                          | Nej            | Nej    |
| 4 Bergen nord            | 3350-demo-suitcase              | Buss         | 2148101991    | 3350-demo-suitcase              | Ja              |                | 3350-demo-suitcase              |            | Generated by Volvolmporter | Nej                  | Nej                          | Nej            | Nej    |
| Bergen nord              | 3350-niclasrigg-pc              | Buss         | 3350249983    | 3350-niclasrigg-pc              | 28              |                | 3350-niclasrigg-pc              |            | Generated by Volvolmporter | Nej                  | Nej                          | Nej            | Nej    |
| Bergen nord              | skysslab-AIC3                   | Buss         | 3350249995    | skyssLab-AIC3                   | 38              |                | skysslab-AIC3                   |            | Generated by Volvolmporter | Nej                  | Nej                          | Nej            | Nej    |
| Bybanen                  | 339010-9998                     | Buss         | 3390109998    | 339010-9998                     | Ja              | 004790734764   | 339010-9998                     |            | Generated by Volvolmporter | Nej                  | Nej                          | Nej            | Nej    |
| 5 Eergen sentrum         | 3350-258132                     | Buss         | 3350258132    | 3350-258132                     | Ja              |                | 3350-258132                     |            | Generated by Volvolmporter | Nej                  | Ja                           | Ja             | Ja     |
| 7 Vest                   | 3350-270004                     | Buss         | 3350270004    | 3350-270004                     | Ja              |                | 3350-270004                     |            | Generated by Volvolmporter | Nej                  | Ja                           | Ja             | Ja     |

| Rubrik       | Beskrivning                                                                                                    |
|--------------|----------------------------------------------------------------------------------------------------|
| Operatör     | Fordonsoperatör                                                                                                    |
| Fordon       | Fordonsnummer                                                                                                    |
| Тур          | Fordonstyp (buss, spårvagn, färja, snöplog etc.) visas som den ikon<br>som används för att symbolisera fordonet i applikationen och<br>typnamnet. |
| Systemadress | Unikt fordons systemadress                                                                                                    |
| Nod-namn     | I4M systemnodsnamn                                                                                                    |
| Aktiv        | (Ja/Nej) Om fordonet är aktivt eller inte                                                                                                    |

| Rubrik                           | Beskrivning                                                |
|----------------------------------|------------------------------------------------------------|
| Rakeladress                      | Rakelnummer/ISSI                                           |
| MSISDN-nummer                    | Fordonsmodemets telefonnummer                              |
| Chassi-ID                        | Chassisnummer                                              |
| Externt ID                       | Externt fordonsnummer                                      |
| Beskrivning                      | Visar fordonsdatas ursprung                                |
| Utrustning: Rullstol             | (J/N) Fordonet är utrustat för rullstolstransport          |
| Utrustning: Ljud-<br>information | (J/N) Fordonet är utrustat för ljuduppspelning             |
| Ramp eller lift                  | Fordon har ramp/hiss för funktionshindrade passagerare     |
| Handikappanpassad                | (J/N) Fordon är utrustat för funktionshindrade passagerare |
| Låg ingång                       | (J/N) Fordon har låga dörrtrösklar/lågt insteg             |
| Låggolv                          | (J/N) Fordon har låggolv                                   |
| Barnvagnsplats                   | (J/N) Fordon har plats för barnvagn                        |
| Har toalett                      | (J/N) Fordon är utrustat med toalett                       |
| Utrustning: Visuell information  | (J/N) Fordonet har informationsskärmar                     |
| Anpassad för<br>rullstol         | (J/N) Fordon har rullstolsplats                            |
| Antal rullstolsplatser           | Antal rullstolsplatser                                     |
| Registrerat                      | Tid och datum då fordonet beställdes                       |
| Tillverkningsdatum               | Tid och datum då fordonet tillverkades                     |
| Senaste ändring                  | Tid och datum då fordonet senaste ändrades                 |
| Road speed limiter               | RSL tröskel (km/h)                                         |
| Hastighetsgräns                  | Hastighetsgräns tröskel (km/h)                             |
| Varvtal ekonomi –<br>från        | Övre varvtal ekonomis värde                                |
| Varvtal ekonomi –<br>till        | Undre varvtal ekonomis värde                               |
| Övervikt                         | Övervikt, tröskelvärde                                     |
| Hög acceleration                 | Hög acceleration, tröskelvärde                             |
| Hård inbromsning                 | Hård inbromsning, tröskelvärde                             |
|                                  |                                                            |

| Rubrik                  | Beskrivning                              |
|-------------------------|------------------------------------------|
| Hård kurvtagning        | Hård kurvtagning, tröskelvärde           |
| Lutning                 | Lutning, tröskelvärde                    |
| Bränsleavtappning       | Bränsleavtappning, tröskelvärde (I)      |
| Lång<br>tomgångskörning | Lång tomgångskörning, tröskelvärde (sek) |
| Sittplatser             | Antalet sittplatser i fordonet           |
| Ståplatser              | Antaler [tillåtna] ståplatser i fordonet |

#### 14.2.2 Detaljfält, valt fordon

I system som inkluderar ytterligare information, utöver vad som beskrivits ovan, **visas ett detaljfält då du markerar/väljer ett fordon i listan och klickar på detaljer-knappen**, se exemplet nedan.

- Innehållet i denna bygger på tillgängliga data. Notera att vissa data kan ingå i både den vanliga listan och i detaljsektionen.
- Öppna/stäng detaljsektionen med detaljknappen I verktygsfältets övre högra hörn.
- En meny låter dig välja att se antingen attribut eller tjänster knutna till fordonet.

Detaljsektionen har ett fritextfilter för snabb åtkomst av specifik information i en potentiellt lång lista.

| /isa/a               | dölj detaljfält                                                      | Meny: Visa attribut/tiän            | ster deto     | alifält                  |                |                |       |
|----------------------|----------------------------------------------------------------------|-------------------------------------|---------------|--------------------------|----------------|----------------|-------|
| Välj foro<br>knapper | lon/rad och klicka på<br>n för att se detaljfältet<br>ribut/tiänster | Välj attribut eller tjänster i meny | n. (Fritextfi | ltret är endast tillgäng | gligt för den  |                |       |
|                      | nbut/tjanster.                                                       | potentient ranga och komplexa a     | ittibutista   | 11.7                     |                |                |       |
|                      | Egenskaper V Q                                                       | 38/38                               |               | Tiänster V               |                |                |       |
|                      | Namp                                                                 | Värde                               |               | Namn                     | Giltig från    | Giltia till    | Aktiv |
| orter ^              | Body                                                                 |                                     |               | FMDrivingProfile20       | 1753-01-01 01: | 9999-12-25 01: | Ja    |
| orter                | Chassi multiplexer                                                   |                                     | orter         | FMEvents20               | 1753-01-01 01: | 9999-12-25 01: | Ja    |
| orter                | Company id                                                           | 1                                   | orter         | FMPosition20             | 1753-01-01 01: | 9999-12-25 01: | Ja    |
| orter                | Delivery name                                                        | i4m_vehicle_agent-AIC4-linux-26     | orter         | FMReports20              | 1753-01-01 01: | 9999-12-25 01: | Ja    |
| orter                | Delivery version                                                     | 23.14.0                             | orter         | FMVehicleStatus          | 1753-01-01 01: | 9999-12-25 01: | Ja    |
| orter                | Deployment flag no comm                                              | False                               | orter         |                          |                |                |       |
| orter                | Emission                                                             | 4                                   | orter         |                          |                |                |       |
| orter                | Excessive idling                                                     | 300                                 | orter         |                          |                |                |       |
| orter                | Fuel drain                                                           | 10                                  | orter         |                          |                |                |       |
| orter                | Fuel tank volume                                                     | 250                                 | orter         |                          |                |                |       |
| orter                | Harsh acceleration                                                   | 2,8                                 | orter         |                          |                |                |       |
| orter                | Harsh braking                                                        | -2,8                                | onter         |                          |                |                |       |
| orter                | Harsh curving                                                        | 2,6                                 |               |                          |                |                |       |
| orter                | l coaching buzz enabled                                              | true                                |               |                          |                |                |       |
| orter                | l coaching enabled                                                   | False                               |               |                          |                |                |       |
| orter                | Inclination                                                          | 7                                   |               |                          |                |                |       |
| orter                | Is commissioned                                                      | True                                |               |                          |                |                |       |
| orter                | Is i coaching supported                                              | True                                |               |                          |                |                |       |
| orter                | Local soc monitor enabled                                            | False                               |               |                          |                |                |       |
| orter                | Local zones enabled                                                  | true                                |               |                          |                |                |       |
| orter                | Model                                                                |                                     |               |                          |                |                |       |
| orter                | Motor                                                                |                                     |               |                          |                |                |       |
| orter                | MSISDN                                                               |                                     |               |                          |                |                |       |
| orter                | Neutral gear                                                         |                                     |               |                          |                |                |       |
| orter                | Node type                                                            | BUS                                 |               |                          |                |                |       |
| orter                | Number seats                                                         |                                     |               |                          |                |                |       |
| orter                | Number stands                                                        |                                     |               |                          |                |                |       |
| orter 🗸              | Over revving                                                         | 2200                                |               |                          |                |                |       |
| >                    | Overspeed                                                            | 250 ~                               |               |                          |                |                |       |

#### 14.3 Fordonsgrupper

Verktyg > Fordon > Fordonsgrupper

Med verktyget Fordonsgrupper kan du gruppera fordon. Fordonsgrupper kan användas i verktyget Talkommunikation för grupputrop.

#### 14.3.1 Verktygsfönstret

Verktygsfönstret består av tre delar/sektioner. Alla sektioner har fritextfilter för att du enkelt ska kunna hitta en specifik grupp/specifika fordon i långa listor.

- Vänster: En lista över alla aktuella fordonsgrupper. •
- Mitten: Redigerbara fält för den valda/nya fordonsgruppen. ٠
- Höger: Lista över alla fordon som kan adderas till gruppen. •
- Notera att ett fordon kan tillhöra mer än en fordonsgrupp. •

| FUI                  | dons                             | grupper                       |                              | Gru                                                                     | ppdeto       | aljer         |             |              |     |                                                             |             |               |             |       |   |
|----------------------|----------------------------------|-------------------------------|------------------------------|-------------------------------------------------------------------------|--------------|---------------|-------------|--------------|-----|-------------------------------------------------------------|-------------|---------------|-------------|-------|---|
| Lista                | a över a                         | alla fördons                  | grupper. Klicka              | Mata                                                                    | in grupp     | namn och      | beskrivni   | ng.          | Til | lgäng                                                       | liga for    | don           |             |       |   |
| på e<br>bort<br>knar | en kolur<br>: eller lä<br>oparna | mn för att s<br>igg till grup | ortera listan. Ta<br>per med | Fältet Valda fordon visar alla fordon som<br>ingår i den valda gruppen. |              |               |             |              |     | Tillgängliga fordon som kan tilläggas i<br>fordongsgruppen. |             |               |             |       |   |
|                      |                                  |                               |                              |                                                                         | I            |               |             |              |     |                                                             |             |               |             |       |   |
| ſ                    | Fordons                          | grupper                       |                              | Gruppde                                                                 | etaljer      |               |             | -            |     |                                                             |             |               |             |       |   |
|                      | ۹. 🗌                             |                               |                              | Gruppnam                                                                | IN Ny test   |               |             |              |     |                                                             |             |               |             |       |   |
|                      | Operatör                         | Gruppnamn                     | Beskrivning                  | Beskrivnin                                                              | g Test för m | anualen       |             |              |     |                                                             |             |               |             |       |   |
|                      | 34                               | another                       |                              | Operatör                                                                | 35           |               |             | Ý            |     |                                                             |             |               |             |       |   |
|                      | 35                               | new new new                   |                              | Valda for                                                               | don          |               |             |              |     | Tillgängl                                                   | iga fordon  |               |             |       |   |
|                      | 35                               | Ny test                       | Test för manualen            | Q                                                                       | uon          |               |             |              |     | Q                                                           | iga ioruon  |               |             |       | _ |
| H                    | i4mtest5                         | The Group                     | _                            | Operatör                                                                | Fordon       | Systemaddress | Nod-namn    | Aktiv        |     | Operatör                                                    | Fordon      | Systemaddress | Nod-namn    | Aktiv |   |
| н                    | 34                               | The New Group                 |                              | 35                                                                      | 3350-228221  | 3350228221    | 3350-228221 | Ja           |     | 35                                                          | 3350-228220 | 3350228220    | 3350-228220 | Ja    | ^ |
| н                    |                                  |                               |                              | 35                                                                      | 3350-228223  | 3350228223    | 3350-228223 | Ja           |     | 35                                                          | 3350-228222 | 3350228222    | 3350-228222 | Ja    |   |
| н                    |                                  |                               |                              |                                                                         |              |               |             |              |     | 35                                                          | 3350-228224 | 3350228224    | 3350-228224 | Ja    |   |
| н                    |                                  |                               |                              |                                                                         |              |               |             |              |     | 35                                                          | 3350-228225 | 3350228225    | 3350-228225 | Ja    |   |
| н                    |                                  |                               |                              |                                                                         |              |               |             |              |     | 35                                                          | 3350-228226 | 3350228226    | 3350-228226 | Ja    | ~ |
|                      |                                  | Т                             | a bort Ny                    |                                                                         |              |               | [           | Spara Avbryt |     |                                                             |             |               |             |       |   |

#### Pilknappar

Klicka på övre knappen för att flytta ett fordon från "Tillgängliga fordon" till "Valda fordon" I den aktuella gruppen.

Klicka på nedre knappen för att flytta ett fordon från "Valda fordon" tillbaka till "Tillgängliga fordon" för att ta bort det från gruppen.

Du kan filtrera alla listor genom att skriva in text/nummer i respektive fritextfilter. Se kapitel 7.4

#### 14.3.3 Flytta fordon från/till en grupp

Du kan dubbelklicka på ett fordon, eller markera fordonsrad och använda en av pilknapparna. För att välja flera fordon, använd SHIFT och/eller CTRL på standard Windows-manér.

| Valda fo | rdon        |               |             |       | Tillgängl | iga fordon  |               |             |       |   |
|----------|-------------|---------------|-------------|-------|-----------|-------------|---------------|-------------|-------|---|
| Operatör | Fordon      | Systemaddress | Nod-namn    | Aktiv | Operatör  | Fordon      | Systemaddress | Nod-namn    | Aktiv |   |
| 35       | 3350-228220 | 3350228220    | 3350-228220 | Ja    | 35        | 3350-228223 | 3350228223    | 3350-228223 | Ja    | ^ |
| 35       | 3350-228222 | 3350228222    | 3350-228222 | Ja    | 35        | 3350-228224 | 3350228224    | 3350-228224 | Ja    |   |
| 35       | 3350-228221 | 3350228221    | 3350-228221 | Ja    | 35        | 3350-228225 | 3350228225    | 3350-228225 | Ja    |   |
|          |             |               |             |       | 35        | 3350-228226 | 3350228226    | 3350-228226 | Ja    |   |
|          |             |               |             |       | 35        | 3350-228227 | 3350228227    | 3350-228227 | Ja    | ~ |

| ۹.      |             |               |             |       |   | ۹.       |             |               |             |       |
|---------|-------------|---------------|-------------|-------|---|----------|-------------|---------------|-------------|-------|
| peratör | Fordon      | Systemaddress | Nod-namn    | Aktiv |   | Operatör | Fordon      | Systemaddress | Nod-namn    | Aktiv |
| 5       | 3350-228223 | 3350228223    | 3350-228223 | Ja    | , | 5        | 3350-228221 | 3350228221    | 3350-228221 | Ja    |
| 5       | 3350-228220 | 3350228220    | 3350-228220 | Ja    | 3 | 15       | 3350-228224 | 3350228224    | 3350-228224 | Ja    |
| ;       | 3350-228222 | 3350228222    | 3350-228222 | Ja    | 3 | 5        | 3350-228225 | 3350228225    | 3350-228225 | Ja    |
|         |             |               |             |       | 3 | 5        | 3350-228226 | 3350228226    | 3350-228226 | Ja    |
|         |             |               |             |       | 3 | 5        | 3350-228227 | 3350228227    | 3350-228227 | Ja    |

#### 14.3.4 Skapa ny fordonsgrupp

1. Klicka på Ny (grupp) i Fordonsgrupper-sektionen.

| Fordons  | grupper       |                   | Gruppdetaljer                                                                             |
|----------|---------------|-------------------|-------------------------------------------------------------------------------------------|
| ٩        |               |                   | Gruppnamn                                                                                 |
| Operatör | Gruppnamn     | Beskrivning       | Beskrivning                                                                               |
| 34       | another       |                   | Operatör v                                                                                |
| 35       | new new new   |                   |                                                                                           |
| 35       | Ny test       | Test för manualen | Valda fordon Tillgängliga fordon                                                          |
| i4mtest5 | The Group     |                   |                                                                                           |
| 34       | The New Group |                   | Operator Fordon Systemadoress Nod-namn Aktiv Operator Fordon Systemadoress Nod-namn Aktiv |
|          |               | Ta bort Ny        | Spara Arbryt                                                                              |

2. Mata in gruppnamn och ev. beskrivning i Gruppdetaljer-sektionen.

| Fordons  | grupper       |              |       | Gruppdet    | Gruppdetaljer |                    |          |       |        |  |           |            |               |          |       |
|----------|---------------|--------------|-------|-------------|---------------|--------------------|----------|-------|--------|--|-----------|------------|---------------|----------|-------|
| ۹ 🗌      |               |              |       | Gruppnamn   | Min nya       | grupp              |          |       |        |  |           |            |               |          |       |
| Operatör | Gruppnamn     | Beskrivning  |       | Beskrivning | En grupp      | för choklad älskar | d        |       |        |  |           |            |               |          |       |
| 34       | another       |              |       | Operatör    |               |                    |          |       |        |  |           |            |               |          |       |
| 35       | new new new   |              |       |             |               |                    |          |       |        |  |           |            |               |          |       |
| 35       | Ny test       | Test för man | ualen | Valda ford  | on            |                    |          |       |        |  | Tillgängl | iga fordon |               |          |       |
| I4mtest5 | The Group     |              |       |             |               |                    |          | 1     |        |  | 4         |            |               |          |       |
| 34       | The New Group |              |       | Operatör F  | ordon         | Systemaddress      | Nod-namn | Aktiv |        |  | Operatör  | Fordon     | Systemaddress | Nod-namn | Aktiv |
|          |               |              |       |             |               |                    |          |       |        |  |           |            |               |          |       |
|          |               |              |       |             |               |                    |          |       |        |  |           |            |               |          |       |
|          |               |              |       |             |               |                    |          |       |        |  |           |            |               |          |       |
|          |               |              |       |             |               |                    |          |       |        |  |           |            |               |          |       |
|          |               |              |       |             |               |                    |          |       |        |  |           |            |               |          |       |
|          |               | Ta bort      | Ny    |             |               |                    |          | Spara | Avbryt |  |           |            |               |          |       |

3. Välj den operatör gruppen ska tillhöra. Fordonslistan fylls därefter enligt detta val med operatörens fordon. Observera att det inte går att ändra operatör efter att du sparat

#### gruppen.

| Gruppdeta   | aljer                        |
|-------------|------------------------------|
| Gruppnamn   | Min nya grupp                |
| Beskrivning | En grupp för choklad älskare |
| Operatör    | 1                            |
| Valda fordo | 33                           |
| ۹           | 35                           |
| Operatör Fo | 41<br>Lars Bullar AB         |

4. Flytta de fordon du vill ska ingå i gruppen från Tillgängliga fordon till Valda fordon.

| Valda for | don         |               |             |              | ] | Tillgängliga fordon<br>Q |             |               |             |       |   |  |
|-----------|-------------|---------------|-------------|--------------|---|--------------------------|-------------|---------------|-------------|-------|---|--|
| Operatör  | Fordon      | Systemaddress | Nod-namn    | Aktiv        |   | Operato                  | r Fordon    | Systemaddress | Nod-namn    | Aktiv |   |  |
| 35        | 3350-228220 | 3350228220    | 3350-228220 | Ja           |   | 35                       | 3350-228222 | 3350228222    | 3350-228222 | Ja    | ^ |  |
| 35        | 3350-228221 | 3350228221    | 3350-228221 | Ja           |   | 35                       | 3350-228223 | 3350228223    | 3350-228223 | Ja    |   |  |
|           |             |               |             |              |   | 35                       | 3350-228224 | 3350228224    | 3350-228224 | Ja    |   |  |
|           |             |               |             |              |   | 35                       | 3350-228225 | 3350228225    | 3350-228225 | Ja    |   |  |
|           |             |               |             |              |   | 35                       | 3350-228226 | 3350228226    | 3350-228226 | Ja    |   |  |
|           |             |               |             | Spara Avbryt |   |                          |             |               |             |       |   |  |

5. Klicka på **Spara** för att spara gruppen. Den blå raden uppdateras med gruppensdetaljer. Klicka på Avbryt för att sluta gruppskapelse utan att behålla den.

| Fordons  | sgrupper         |                            | Gruppde      | taljer      |                   |             |              |   |           |             |               |             |       |   |
|----------|------------------|----------------------------|--------------|-------------|-------------------|-------------|--------------|---|-----------|-------------|---------------|-------------|-------|---|
| ٩. 🗌     |                  |                            | Gruppnam     | n Min nya g | rupp              |             |              |   |           |             |               |             |       |   |
| Operatör | Gruppnamn        | Beskrivning                | Beskrivnin   | En grupp    | för choklad älska | re          |              |   |           |             |               |             |       |   |
| 34       | another          |                            | Operatör     | 35          |                   |             |              |   |           |             |               |             |       |   |
| 35       | Min nya grupp    | En grupp för choklad älska |              |             |                   |             |              |   |           |             |               |             |       |   |
| 35       | new new new      |                            | Valda fordon |             |                   |             |              |   | Tillgängl | iga fordon  |               |             |       | _ |
| 35       | Ny test          | Test för manualen          | <b>_ _</b>   |             |                   |             |              | ] | 9         | 1           |               |             |       |   |
| i4mtest5 | The Group        |                            | Operatör     | Fordon      | Systemaddress     | Nod-namn    | Aktiv        |   | Operatör  | Fordon      | Systemaddress | Nod-namn    | Aktiv |   |
| 34       | 34 The New Group |                            |              | 3350-228220 | 3350228220        | 3350-228220 | Ja           |   | 35        | 3350-228222 | 3350228222    | 3350-228222 | Ja    | Â |
|          |                  |                            | 35           | 3350-228221 | 3350228221        | 3350-228221 | Ja           |   | 35        | 3350-228223 | 3350228223    | 3350-228223 | Ja    |   |
|          |                  |                            |              |             |                   |             |              |   | 35        | 3350-228224 | 3350228224    | 3350-228224 | Ja    |   |
|          |                  |                            |              |             |                   |             |              |   | 35        | 3350-228225 | 3350228225    | 3350-228225 | Ja    |   |
|          |                  |                            |              |             |                   |             |              |   | 35        | 3350-228226 | 3350228226    | 3350-228226 | Ja    | ~ |
|          |                  | Ta bort Ny                 |              |             |                   |             | Spara Avbryt |   |           |             |               |             |       |   |
|          |                  |                            |              |             |                   |             |              |   |           |             |               |             |       |   |

#### 14.3.5 Redigera en fordonsgrupp

- 1. Välj en fordonsgrupp i listan. I Gruppdetaljer-sektionen visas gruppnamn, beskrivning och valda fordon. Notera att du inte kan ändra operatör.
- 2. Ändra namn, beskrivning eller lägga till/ta bort fordon.
- 3. Klicka på Spara för att behålla dina ändringar eller Avbryt.

### 14.3.6 Ta bort en fordonsgrupp

- 1. Välj en fordonsgrupp i listan.
- 2. Klicka på **Ta bort** för att radera den från listan. Notera att gruppen tas bort direkt. Du kan inte ångra dig.

| Fordons  | sgrupper      |                            | Gruppde     | taljer       |                   |             |              |  |          |             |               |             |       |   |
|----------|---------------|----------------------------|-------------|--------------|-------------------|-------------|--------------|--|----------|-------------|---------------|-------------|-------|---|
| ۹. 🗌     |               |                            | Gruppnam    | n Min nya g  | rupp              |             |              |  |          |             |               |             |       |   |
| Operatör | Gruppnamn     | Beskrivning                | Beskrivning | En grupp t   | för choklad älska | re          |              |  |          |             |               |             |       |   |
| 34       | another       |                            | Operatör    | 35           |                   |             |              |  |          |             |               |             |       |   |
| 35       | Min nya grupp | En grupp för choklad älska |             |              |                   |             |              |  |          |             |               |             |       |   |
| 35       | new new new   |                            | Valda for   | Valda fordon |                   |             |              |  |          | iga fordon  |               |             |       |   |
| 35       | Ny test       | Test för manualen          | ٩           |              |                   |             |              |  | ٩        |             |               |             |       |   |
| i4mtest5 | The Group     |                            | Operatör    | Fordon       | Systemaddress     | Nod-namn    | Aktiv        |  | Operatör | Fordon      | Systemaddress | Nod-namn    | Aktiv |   |
| 34       | The New Group |                            | 35          | 3350-228220  | 3350228220        | 3350-228220 | Ja           |  | 35       | 3350-228222 | 3350228222    | 3350-228222 | Ja    | ^ |
|          |               |                            | 35          | 3350-228221  | 3350228221        | 3350-228221 | Ja           |  | 35       | 3350-228223 | 3350228223    | 3350-228223 | Ja    |   |
|          |               |                            |             |              |                   |             |              |  | 35       | 3350-228224 | 3350228224    | 3350-228224 | Ja    |   |
|          |               |                            |             |              |                   |             |              |  | 35       | 3350-228225 | 3350228225    | 3350-228225 | Ja    |   |
|          |               |                            |             |              |                   |             |              |  | 35       | 3350-228226 | 3350228226    | 3350-228226 | Ja    |   |
|          |               | Ta bort Ny                 |             |              |                   |             | Spara Avbryt |  |          |             |               |             |       |   |

## 14.4 Felhistorik (fordon/skyltar)

Snabbmeny fordon > Visa fordonsfel för:

Snabbmeny informationspunkt > Felhistorik:

Fönstret **Felhistorik**, som nås genom snabbmenyerna för fordon respektive informationspunkter i system med tjänsten felhantering aktiverad, kan visa både aktiva och historiska systemfel/tekniska problem i fordonet, respektive skyltsystemet.

Notera: Fönstret för fordons- och skyltfel är identiska.

- Alla felkoder visas med en kort beskrivning av problemet och en tidsstämpel som visar när felet detekterades i fordons-/skyltsystemet.
- Fel kan ha olika allvarlighetsgrad. Ett filter i verktygsfönstret låter dig se endast fel med de allvarlighetsgrader du är intresserad av.
- Det vanliga fritextfiltret låter dig snabbt hitta fel utifrån ord i felbeskrivningarna eller felkodssammanfattningen. Det gör det enkelt att hitta till exempel GPS-fel eller dörrsensorfel i en lång lista.

#### 14.4.1 Visning av aktiva fel i fordonssymbolen

l applikationer som har servicen felhantering aktiv (system- och konfigurationsberoende) visas de fordon som har aktiva fel, alltså fel som inte är åtgärdade, med en aktiva fel-statussymbol, se nedan.

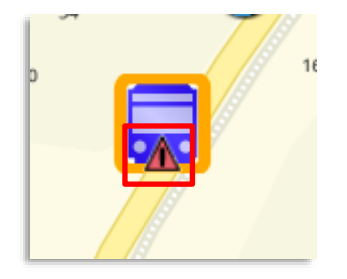

#### 14.4.2 Hitta fordon med aktiva fel

För att snabbt hitta de fordon som har aktiva (system)fel kan du använda "Aktiva fel"-filtret i verktyget Fordon, se kapitel 10.18

Verktygsfönstret är mycket enkelt, alla felkoder visas i en lista som kan filtreras med tre olika filter.

- Fritextfiltret låter dig se endast rader/fel med minst en cell som helt/delvis matchar filterinnehållet.
- Kryssa i **inaktiva**-rutan för att se alla fel, inte bara de nu aktiva.
- **Allvarlighetsgradsfiltret** låter dig filtrera bort alla felkoder som har annan allvarlighetsgrad än de du vill se. Du kan till exempel filtrera bort allt utom kritiska och stora (allvarliga) fel.

I den nuvarande versionen av verktyget måste felkoderna laddas manuellt – en "Ladda"-knapp låter dig uppdatera visningen för att inkludera eventuella förändringar efter verktyget öppnades.

| Fri | itextfilter              | Inaktiva (v<br>åtgärdade | visa även<br>e/återställda fel) | Ally                 | varlighetsgrad                                    | sfilter                                                   |    |       |   |
|-----|--------------------------|--------------------------|---------------------------------|----------------------|---------------------------------------------------|-----------------------------------------------------------|----|-------|---|
|     |                          |                          |                                 | /                    |                                                   |                                                           |    |       |   |
| Ļ   | Felhistorik för fordo    | n: 3350249987            |                                 |                      |                                                   | _                                                         |    | ×     | < |
| l   | ۹.                       |                          | 🗌 Inaktiva                      | Allvarlighetsgrad (  | 5/5) 🔻 2/12                                       |                                                           |    |       | ÷ |
| Π   | Sammanfattning           | Allvarlighetsgrad        | Tid                             |                      | Beskrivning                                       |                                                           | ld |       |   |
|     | Vehicle next stop button | Kritisk                  | 8:10:46 PM (Frid                | iay, March 10, 2017) | Vehicle next st<br>toggled while                  | op button signal not<br>on journey.                       |    | 18971 |   |
|     | VEHICLE-DOOR-SIGNAL      | Kritisk                  | 8:09:10 PM (Fric                | day, March 10, 2017) | Ingen input fr<br>som om dörrs<br>felaktigt anslu | ån dörrsensorn, verkar<br>ensorn är trasig eller<br>iten. |    | 18970 |   |
|     |                          |                          |                                 |                      |                                                   |                                                           |    |       |   |
|     |                          |                          |                                 |                      |                                                   |                                                           |    |       |   |
|     |                          |                          |                                 |                      |                                                   |                                                           |    |       |   |
|     |                          |                          |                                 |                      |                                                   |                                                           |    |       |   |
| L   |                          |                          |                                 |                      |                                                   |                                                           |    |       |   |

| Rubrik            | Beskrivning                                                                                                    |
|-------------------|----------------------------------------------------------------------------------------------------|
| Sammanfattning    | Kort sammanfattning av felet – för snabb identifikation                                                                       |
| Allvarlighetsgrad | Hur allvarligt felet är (inklusive om det är åtgärdat/manuellt<br>återställt).                                                |
| Tid               | Tid och datum då felet triggades i fordons-/skyltsystemet.                                                                    |
| Beskrivning       | En kortfattad beskrivning av problemet och hur felkoden<br>triggats. Normalt en lättförståelig beskrivning av vad som är fel. |
| ld                | Unikt fel-ld                                                                                                    |

Verktyg > Mina skyltar

Verktyget Mina skyltar listar alla informationsskyltar i systemet (inklusive webskyltar och radioskyltar). Du hittar information om de hållplatser skylten visar information för och dess geografiska läge (om detta är tillgängligt). Notera att skyltar konfigureras i applikationen Configuration Manager eller i Depån/DFS (kommande funktionalitet).

- Ett **skylttypfilter** låter dig filtrera bort skyltar av typer du inte är intresserad av. I dagsläget finns det tre skylttyper: Consat-skyltar (vanliga hållplats/terminalskyltar), webskyltar (som visas i vanliga webbläsare) och radioskyltar enklare batteridrivna skyltar som får realtidsinformation över envägs FM-radio med låg bandbredd. Notera att endast webskyltar som konfigurerats i Display Manager/Depån visas i Mina Skyltar, URL-konfigurerade webskyltar visas inte.
- Det vanliga **fritextfiltret** låter dig snabbt hitta en skylt med ett visst namn eller en skylt som täcker en viss hållplats.
- Listan kan **konfigureras och sorteras** på vanligt sätt, se kapitel 7.8. (Notera: Du kan inte sortera efter Hållplatser-kolumnen.)
- Då du dubbelklickar på en rad i listan zoomar kartan till skyltens verkliga eller "logiska" position, beroende på om den geografiska positionen är tillgänglig eller inte. Skylten visas som en färgkodad symbol, se kolumnbeskrivningen nedan. (Den logiska positionen är en medelposition mellan de hållplatser skylten visar.) Orange linjer knyter de visade hållplatserna till skyltsymbolen på kartan.

Väljer du att ha funktionen "visa på karta" aktiv kommer kartan att centreras runt den för tillfället valda skylten i listan, då kan du till exempel byta rad med piltangenterna. Kartan kommer att panorera till den för tillfället valda skylten.

#### 14.5.1 Verktygsöversikt

|                                                                                                    | ···.                                                                                    | Fil             | ter: Skylttyp                             | )                                               |                            |                                                                                                    |                                                                                                    |                   |  |
|----------------------------------------------------------------------------------------------------|-----------------------------------------------------------------------------------------|-----------------|-------------------------------------------|-------------------------------------------------|----------------------------|----------------------------------------------------------------------------------------------------|----------------------------------------------------------------------------------------------------|-------------------|--|
| Fritextf                                                                                                    | Se skyltar av alla, eller endast valda<br>skylttyper (Consat-skylt/Web-<br>/Radioskylt) |                 |                                           |                                                 |                            |                                                                                                    | Visa vald skylt på karta<br>Aktivera funktionen för att centrera<br>kartan runt den skylt/rad som är val |                   |  |
| 9                                                                                                    | Skyttupfilter (0/3) * 684                                                               |                 |                                           |                                                 |                            |                                                                                                    | tillfället                                                                                               | 10                |  |
| in the second second se |                                                                                         |                 |                                           |                                                 |                            |                                                                                                    | timanet.                                                                                                 |                   |  |
| 50 DHL                                                                                                    | Beckholing                                                                              | Koninettar      | A 20-20-20 Character Innuts               | uppostered av Aniendere                         | Septembers                 | saccer narparter                                                                                                    | SQR-D                                                                                                    | conginual caritua |  |
| par lett                                                                                                    |                                                                                         |                 | 4 25:29 PM (Inumber, January 28, 2016)    | INMITS13040                                     | respances                  | restpassen 23                                                                                                    | 544,15128/F-5845-4757-3526-74247000810#                                                                  |                   |  |
| Constructed                                                                                                    |                                                                                         |                 | 2-17-25 GM (Ecites Max 76 2014)           | MARTINE AND AND AND AND AND AND AND AND AND AND |                            | Owner terminal 5.5. Owner terminal 8.8                                                                                                    | ID-CR 3013 06 12 06 73 60 7008001                                                                        |                   |  |
| 📮 ies                                                                                                    | Skyss-Admil.test                                                                        | Tanys testskämi | 1.31.11 PM (Wednesday, June 10, 2015)     | HAMTESTS HAVE                                   | Skyls-MB4-test             | Bergen busitaijon A.A., Bergen busitaijon B.B., Bergen<br>busitaijon C.C., Bergen busitaijon D.D., Bergen<br>busitaijon E.E., Bergen busitaijon P.F., Bergen busitaijon<br>G.G., Bergen busitaijon H.H., Bergen busitaijon I.I., Bergen<br>busitaijon J.L. Bergen busitaijon K.K., Bergen busitaijon I.J., Bergen<br>busitaijon J.L. Bergen busitaijon K.K., Bergen busitaijon I.J.,<br>L. Bergen busitaijon M.M., Bergen busitaijon N.R. Berg. | DISCO_2015-06-10 13:31:11.8019309                                                                        |                   |  |
| 🗊 Test                                                                                                    | skyra-MS4-pillar-sign-bert                                                              |                 | 15-48:15 AM (Tuenday, April 19, 2016)     | JANTESTS JAVA                                   | skyss-MN4-pillar-sign-text | Bergen busitasjon A.A., Bergen busitasjon B.B., Bergen<br>busitasjon C.C., Bergen busitasjon D.D., Bergen<br>busitasjon E.C., Bergen busitasjon F.F., Bergen busitasjon<br>G.G., Bergen busitasjon H.H., Bergen busitasjon I., Bergen<br>busitasjon J., Bergen busitasjon K.K., Bergen busitasjon I.,<br>L., Bergen busitasjon M.M., Bergen busitasjon I.,<br>Bergen busitasjon M.M., Bergen busitasjon I.N., Bergen                            | DISCO_2016-04-19 09/28-55.2805/199                                                                       |                   |  |
| 🗊 hat                                                                                                    | Sitter i mattias rum                                                                    | Skylt tillage   | 12:58:43 PM (Monday, August 26, 2013)     | HMTESTS HM                                      | Mattias skylt              | Smästrandgaten, Smästrandgaten, Smästrandgaten LL,<br>Smästrandgaten M.M.                                                                                                    | DISCO_2013-08-26 12:38:43.6639603                                                                        |                   |  |
| 📰 Test                                                                                                    | Plandas-hemma                                                                           |                 | 11.46-12.4M (Saturday, October 19, 2013)  | SHATESTS ales                                   | Pliniclas-hemma            | Mandelshayskolen, Handelshayskolen, Sikthaugen,<br>Sikthaugen, Skarphaugen, Skarphaugen,<br>Vesthandweien, Vestundveien, Vestre Sikthaugen, Vestre<br>Sikthaugen                                                                                                    | DISCO_2013-10-19 11:13:55-6708196                                                                        |                   |  |
| Test                                                                                                    | PetterPollachTest                                                                       |                 | 8:05:02 AM (Ihumday, December 19, 2013)   | HMTESTSUAN                                      | Petter-AIC4-Skyts          |                                                                                                    | DISCO_2013-01-18 14:37:55.6007771                                                                        |                   |  |
| Test                                                                                                    | niclas-jobbpc-localsener                                                                |                 | 6:17:00 PM (Wednesday, November 04, 2015) | HAMTESTS JAM                                    | niclas-jobboc-localiserver | Eiduxág E39, Oasen terminal A A, Oasen terminal 5 8,<br>Reperbanen                                                                                                    | DISCO_2015-09-30 18:14:03-0353808                                                                        |                   |  |
| Test                                                                                                    | micles poblops.                                                                         |                 | 4-49:14 PM (Monday, December 16, 2013)    | IAMTESTSUAR                                     | riclas (obbpc              | Handelshayskolen, Handelshayskolen                                                                                                    | DISCO_2013-05-10 08:39:53.7904564                                                                        |                   |  |
| Text                                                                                                    | mul-att-faut                                                                            |                 | 4.04/41 PM (Saturday, November 58, 2014)  | HANTESTS HAN                                    | mol-erc-test               | Bespen busttasjon A.A., Bespen busstasjon B.B., Bespen<br>busstasjon C.C., Sengen busstasjon D.B. Bergen<br>busstasjon E.E., Bespen busstasjon F.F., Bergen busstasjon<br>G.G., Bengen busstasjon H.H. Bespen busstasjon 1., Bergen<br>busstasjon J. J. Bergen busstasjon K.F. Bergen busstasjon                                                                                                    | DISCO_2014-11-08 16:04-41-8561072                                                                        |                   |  |

### 14.5.1.1 Kolumnbeskrivning

| Rubrik                     | Beskrivning                                                                                                    |
|----------------------------|----------------------------------------------------------------------------------------------------|
| Тур                        | Symbol, indikerar skylttyp:                                                                                                    |
|                            | Consat-skylt                                                                                                    |
|                            | Radioskylt                                                                                                    |
|                            | Webskylt                                                                                                    |
|                            | <b>Notera:</b> Endast webskyltar som inkluderats i databasen<br>(som konfigurerats med Display Manager) visas i listan.<br>Webskyltar som konfigureras med URL visas inte. |
|                            | Notera: Skyltar som inte har geografisk position indikeras                                                                                                    |
|                            | med en statussymbol i nedre vänstra kvadranten: 🛅                                                                                                    |
|                            | Nuvarande produktionsstatus (konfigureras i applikationen<br>Display Manager):                                                                                             |
|                            | Produktion                                                                                                    |
| Drift                      | Test                                                                                                    |
|                            | Avstängd                                                                                                    |
|                            | Väntande (Installerad men ännu inte i produktion)                                                                                                    |
| Beskrivning                | Beskrivande namn/text (sättes i Display Manager)                                                                                                    |
| Kommentar                  | Kommentarer (sättes i Display Manager)                                                                                                    |
| Uppdaterades senast        | Tidsstämpel, visar när skylten senast uppdaterades. (När<br>konfigurationen sparades.)                                                                                     |
| Uppdaterad av<br>användare | Den användare som senast uppdaterade skylten.                                                                                                    |
| Skyltrubrik                | Den rubriktext som visas på skylten.                                                                                                    |
| Täcker hållplatser         | Alla hållplatser skylten är konfigurerad att visa prognoser/information för.                                                                                               |
| Skylt-ID                   | Skyltens unika ID i systemet.                                                                                                    |
| Longitud                   | Geografisk position: Longitud (om tillgänglig)                                                                                                    |
| Latitud                    | Geografisk position: Latitud (om tillgänglig)                                                                                                    |

### 14.5.1.2 Skylttypfilter

Använd skylttypfiltret för att endast se skyltar av de typer du valt (Consatskyltar/webskyltar/radioskyltar). Filtret fungerar som övriga typfilter i systemet, se kapitel 7.8. Notera: Endast skylttyper som används i ditt system kommer att visas. **Har ni endast en skylttyp visas filtret inte alls.** 

#### 14.5.2 Visa vald skylt på kartan.

- **Dubbelklicka på en rad i listan för att zooma till skylten** på kartan. Linjer mellan skylten och de hållplatser den visar visualiserar skyltens innehåll.
- Du kan även klicka i funktionsknappen **Visa vald skylt på kartan** (se ovan) och därefter klicka på valfri rad för att direkt zooma/panorera till skylten på kartan. Byt vald rad med pilknapparna för att stega i skyltlistan.
- Notera: Om geografisk position inte ingår i datat, visas detta med en statussymbol ovanpå skyltsymbolen. (
  ). Skyltsymbolen på kartan kommer då att placeras på en medelposition mellan de hållplatser skylten visar.

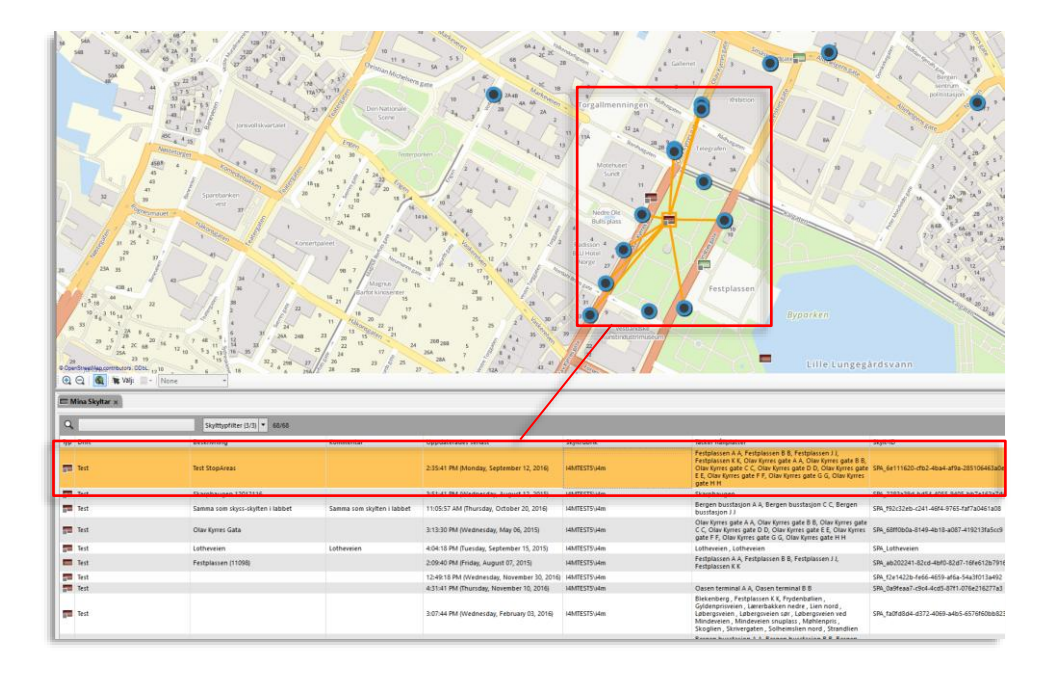

#### 14.5.3 Snabbmeny skylt: Skärmdump, Felhistorik

Skyltsymbolerna i listan och på kartan ger tillgång till snabbmenyn för skylt där du kan välja på att hämta en skärmdump från skylten ("Visa: ####") och se skyltens felhistorik (om tjänsten felhantering är aktiverad). Se nedan.

**Notera:** Skärmdumpar och felhistorik är endast tillgängliga för Consat-skyltar (grön skyltsymbol), inte från web- eller radioskyltar.

| 1 | Tast                            | Clover MV | 4 + ~ | ·                   | Tonus tostskörm           | 1.21.11 | PM (V |
|---|---------------------------------|-----------|-------|---------------------|---------------------------|---------|-------|
| L | Skyss-MX4-test (Skyss-MX4-test) | <b>•</b>  | ī     | Visa: Skyss-MX4-t   | est (Skyss-MX4-test)      |         |       |
| L |                                 |           | =     | Felhistorik: Skyss- | MX4-test (Skyss-MX4-test) |         |       |
| L |                                 | _         |       |                     |                           |         |       |

CTS kan kommunicera med och styra laddare från många olika leverantörer över standardprotokollet OCPP. Styrningen av laddarna kan vara mycket enkel, eller mycket avancerad, beroende på kundens behov oc förutsättningar.

#### 14.6.1 Effektgrupper – hanterar lastbalanseringstak för grupp av laddare

I CTS kan laddare grupperas i så kallade effektgrupper. Dessa möjliggör administrativ gruppering och samtidigt begränsning av de ingående laddarnas totala effekt.

Effektgrupptillhörighet visas i Laddstationer verktygen/vyerna i både TS och Fleet Studio.

Hur den totala effekten fördelas mellan laddarna/kontakterna beror på laddningsstyrningsstrategin. CTS har två alternativa strategier, Adaptive Power Sharing respektive Adaptive Priority Charging, beskrivna nedan.

### 14.6.2 CTS Adaptive Power Sharing (fördelar effekten "rättvist")

Detta är det enkla sättet att fördela effekten mellan laddarna i en effektgrupp. **Med Adaptive Power Sharing fördelas helt enkelt effekten "rättvist" mellan alla** *laddande fordon.* **(Hårdvara/fordonsbegränsningar kan förstås fortfarande begränsa laddningseffekten för ett individuellt fordon/en laddare.)** 

### 14.6.3 CTS Adaptive Priority Charging (prioriteringsstyrd laddning)

Det avancerade sättet att styra laddningen kallar vi CTS Adaptive Priority Charging, eller APC (inte att förväxla med Automatic Passenger Counting).

Den här funktionen är väldigt flexibel och kan konfigureras för att **prioritera laddning dels** utifrån laddares fysiska plats och dels efter de laddande fordonens utsättning (planerade arbete).

- **Position** (om detta konfigureras) **prioriteras före utsättning**, vilket säkerställer att specifika högprioladdningsplatser alltid får maxeffekt och att köer/rader av laddare prioriteras så framförvarande fordon blir klara först och kan lämna plats för att släppa fram fordonen bakom.
- Utsättningsprioriterad laddning kommer att dynamiskt prioritera laddande fordon beroende på deras arbetsbehov.

Notera att prioritering utifrån position och utsättning - om dessa prioriteringsstrategier används tillsammans - kan komma i konflikt med varandra. I sådana läge måste laddande fordon placeras/parkeras med eftertanke.

• APC med ustättningsprioritering är en funktion som styrs/möjliggörs av energiinformation i det trafikdata som används, tillsammans med fordonens utsättningar och realtids SoC-data. Funktionen kan prioritera laddning av de fordon som, baserat på utsättningarna och den planerade trafiken, är viktigast.

Utan trafikdata är smartladdning avstängd och laddning styrs av Adaptive Power Sharing-funktionen (se ovan).

Med trafikdata utan energiinformation fås enkel, dynamisk laddningsprioritering utifrån tid till omloppsstart.

(se beskrivningen nedan).

Med trafikdata som innehåller energiinformation, start och sluttider för "laddningsfönster"/perioder mellan turerna, fås den kompletta APC-funktionen, se följande beskrivningar.

- CTS Adaptive Priority Charging möjliggör planerad laddning både i depå och mellan turer planerade i omlopp, för optimalt, dynamiskt, utnyttjande av laddare och laddningseffekt.
- För planerad laddning krävs information om energibehov i importerat trafikdata.
- APC-funktionen skapar, utifrån planerade laddningsperioder, "laddningsfönster", vilka fyller de specifika laddningsbehov som beskrivs i trafikdata.
- Utsatta fordon får planerad laddning, som anpassas efter omständigheterna på ett "smart" och prioriterat sätt. (Laddningsfönster kan förlängas automatiskt för att mål-SoC ska nås innan nästa turstart, tillgänglig effekt fördelas enligt prioritering, etc.).
- Laddningsfönster kan även editeras för manuell prioritering av valda fordon. Detta gör det möjligt att manuellt lösa problem och "tvinga" fram laddning av ett fordon.

När du väljer "så snart som möjligt" vid manuell ändring av laddningsfönster prioriteras det laddande fordonet före andra fordon med utsättning, se beskrivningen i kapitel 14.7.13.4.

• Fordon utan utsättning har låg prioritet (och får normalt ett "öppet" laddningsfönster med 100% mål-SoC utan specifikt slut).

#### 14.6.3.1 Planerad laddning – från trafikdata till laddningsfönster

En av grundstenarna i APC-funktionen är skapandet av "laddningsfönster" med hjälp av energiinformation i importerat trafikdata. I sådant trafikdata ingår information om planerad laddningsenergi under varje planerad laddningspaus i arbetet och SoC vid varje turstart och slut (vilket beskriver energiförbrukningen hos de fordonstyper som används).

Trafikdata kan alltså innehålla planerade laddningspauser som med Consat smartladdning skapar "laddningsfönster" där det fordon som är utsatt på omloppet ska fylla på den specifika mängd energi som beskrivs. (Öka SoC med ett specificerat värde).

Notera att detta kräver att planeringssystemet behöver kunna ta fram **korrekt** energidata för de fordon som ska köra varje omlopp.

Notera även att **laddningsfönster skapas och visas först då ett fordon kopplas in till en laddarkontakt**. Finns trafikdata kan laddningsfönstret då få specifika egenskaper.

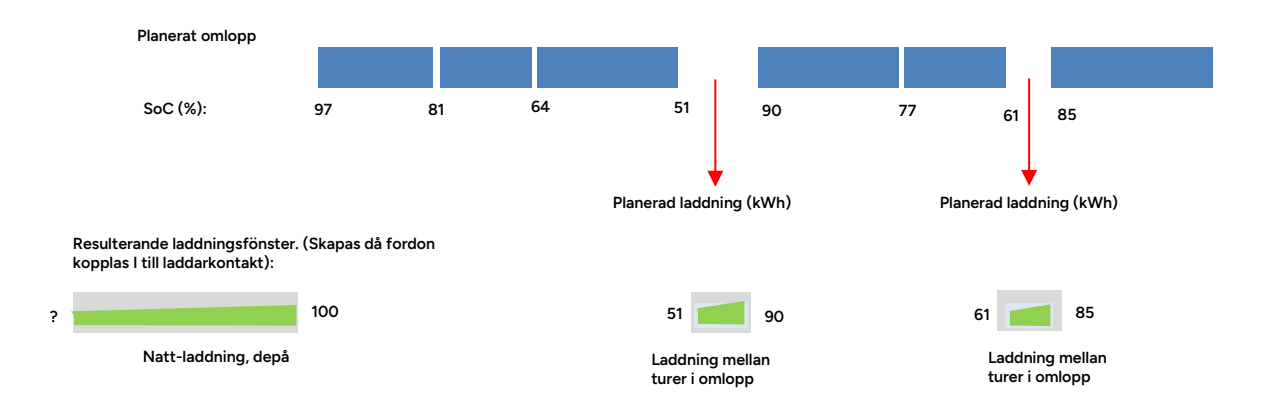

#### Verklighetsanpassning

- För att göra det möjligt för systemet att anpassa laddningen efter varierande omständigheter adderas automatiskt buffertar/marginaler i/runt det planerade laddningsfönstret, se bilden på nästa sida.
- Om omständigheter tvingar fram ändring av planen kan systemet använda buffertarna för att förlänga laddningsfönstret inom laddningsperioden så mål-SoC ändå uppnås, trots lite sämre förutsättningar än planerat, se bilden nedan.

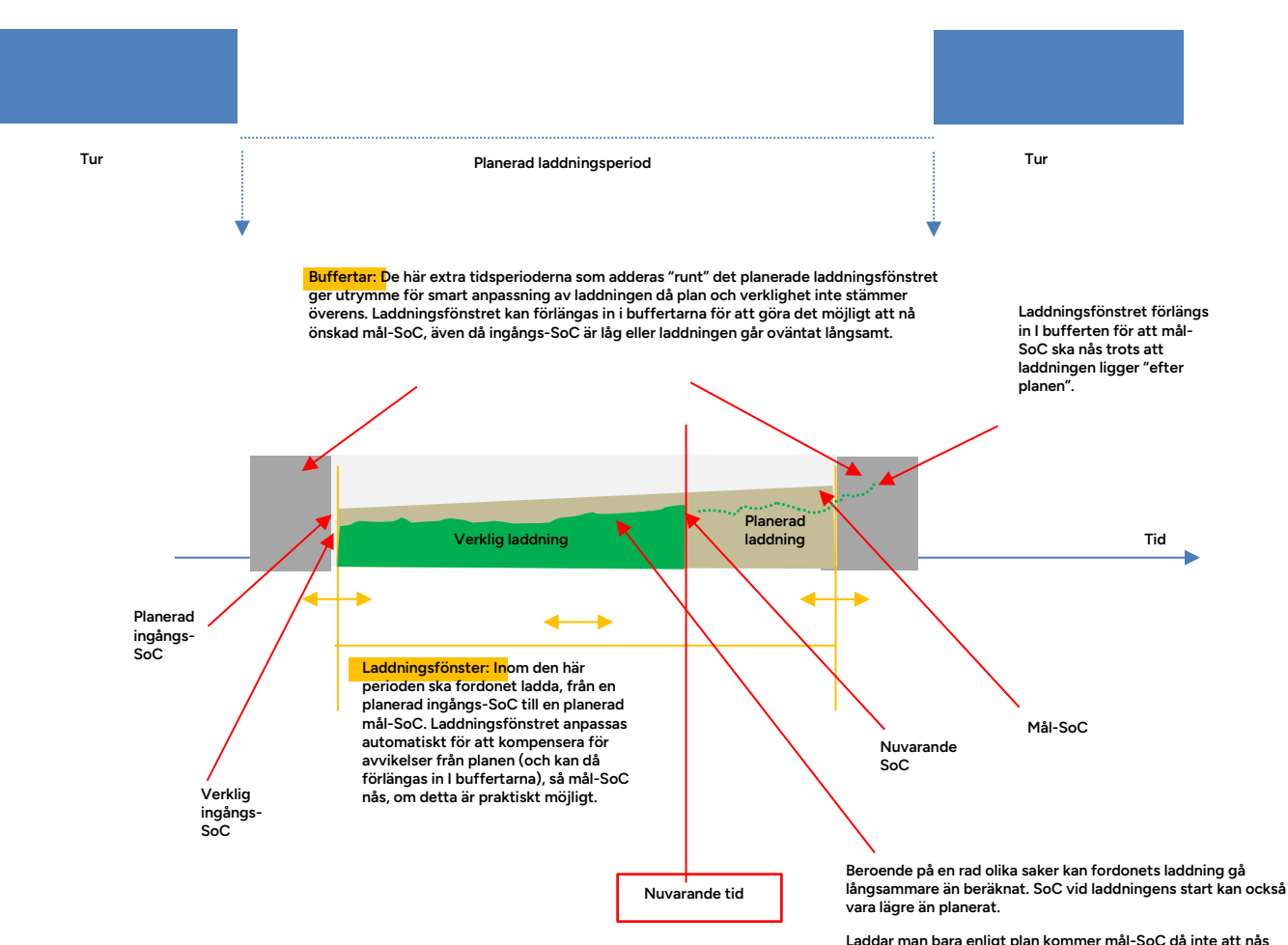

Laddar man bara enligt plan kommer mål-SoC då inte att nås och fordonet kan kanske inte utföra sitt jobb.

## 14.7 Laddstationer

Verktyg > Laddstationer

Verktyget Laddstationer visar Era laddningsstationer för elfordon, inklusive geografisk position på kartan och nuvarande status och laddningssessioner. Ett antal valbara vyer gör det möjligt att anpassa visningen efter era behov.

Verktyget innehåller även kontroller för fjärrstyrning av laddare (start/stop) och hård/mjuk omstart av laddningsstation.

### 14.7.1 Översikt

• Se/dölj laddstationer och etiketter på kartan genom att klicka i motsvarande knappar i kartobjektpaletten, se nedan.

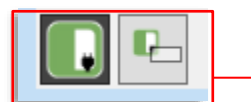

- Fokusera stationslistan med fritext- och status-filtren i verktygsfönstrets överkant.
- En **Presentationslägesmeny** låter dig välja mellan visning av **separata laddningskontakter** eller grupperad visning **per laddningsstation eller effektgrupp** (ett antal laddningsstationer/kontakter som tillsammans inte får förbruka mer än viss effekt, se efterföljande underkapitel.).
- Du kan även välja ett förenklat presentationsläge, **Fordon ut**, som visar laddningskontakterna och de anslutna fordonen i en "kölista"/flödeslista, från lediga kontakter underst till fordon som är färdigladdade och redo att köra i väg överst se efterföljande underkapitel.

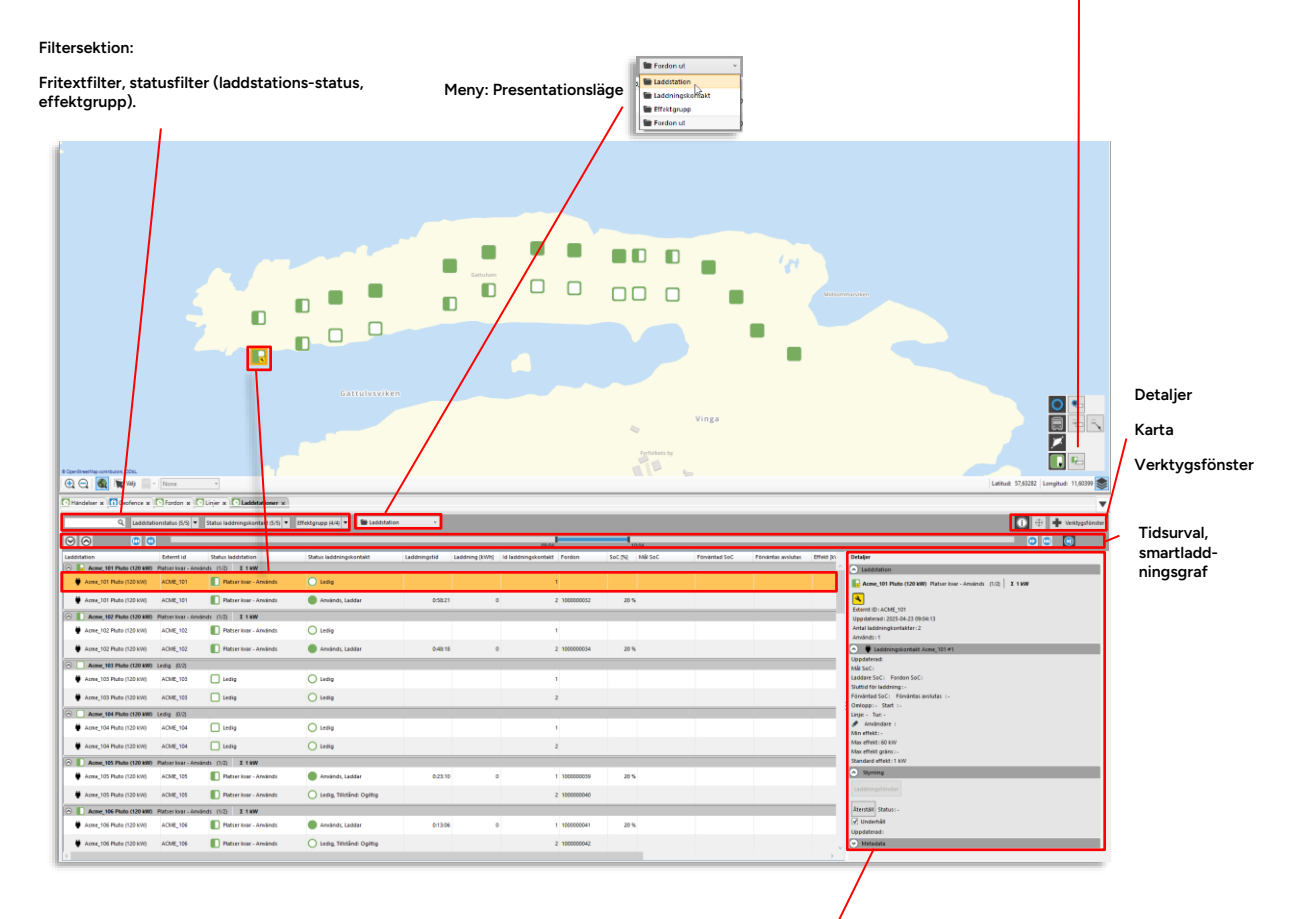

#### Detaljer, Laddstation:

Här hittar du information om den laddstation som laddningskontakten tillhör - antal kontakter (lediga/används), total effektförbrukning, information nästa/pågående om smartladdningsperiod för den valda kontakten, editering av laddningsförster – och knapp för återställning/omstart av laddstationen.

| Rubrik                 | Beskrivning                                                                                                    |
|------------------------|----------------------------------------------------------------------------------------------------|
| Laddstation            | Laddningsstationens namn. Färgkodad symbol visar stationens status,<br>se nedan. (OCPP-term: <b>Charge Point</b> )           Okänd           Ledig           Platser kvar - Används           Full - Används           Nedkopplad           Notera: Då laddaren är i underhållsläge (se detaljsektionsbeskrivningen<br>nedan för beskrivning av underhållsläge) visas en liten<br>underhållssymbol över laddarsymbolen: |
| Externt ID             | Laddningsstationen/-punktens externa ID                                                                                                    |
| Beskrivning            | "Användar"-identifiering/beskrivning                                                                                                    |
| ID<br>laddningskontakt | ID-nummer för varje kontakt/anslutningspunkt (OCPP-term för laddningskontakt är <b>Connector</b> )                                                                                                    |
| Status laddstation     | Stationens nuvarande status i symbol och textform, se även<br>Laddstationstatis-filtret.<br>Okänd<br>Ledig<br>Platser kvar - Används<br>Full - Används<br>Nedkopplad                                                                                                    |
| Varaktighet            | Den tid fordonet laddat                                                                                                    |
| Laddning               | Överförd energi (kWh).                                                                                                    |

| Rubrik                     | Beskrivning                                                                                                    |
|----------------------------|----------------------------------------------------------------------------------------------------|
| Status<br>laddningskontakt | Status för laddningskontakten/laddningsplatsen, följd av information<br>från laddaren (fel, auktoriseringsinfo etc.)                                                                                                    |
|                            | Okänd                                                                                                    |
|                            | O Ledig                                                                                                    |
|                            | Används                                                                                                    |
|                            | P Upptagen                                                                                                    |
|                            | 🖉 Nedkopplad                                                                                                    |
|                            | <b>Notera:</b> "Upptagen" betyder att laddarplatsen är blockerad av fordon som (inte längre) laddar.                                                                                                    |
|                            | <b>Notera:</b> Då laddare stängts av för att begränsa effektuttag för<br>Effektgrupp visas texten "Effekttak för gruppen överskridet".                                                                                                 |
|                            | <b>Notera:</b> Om ett fordon som ej är auktoriserat att använda laddare<br>ansluts kommer "Authorization: Invalid" visas, se även visning i Fleet<br>Studio-manualen och funktionen i denna applikation för att auktorisera<br>fordon. |
| Styrning                   | Manuell fjärrstyrning av laddning (på/av per laddningskontakt)                                                                                                    |
|                            | Start Stop -                                                                                                    |
|                            | Start Stop Start, Beställd, Id laddningskontakt:1, Användare:svc-test8, Tidsstämpel:2023-11-21 15:25:52                                                                                                    |
|                            | Klicka på startknappen för att starta laddning. Kommandot visas till<br>höger om knappsektionen. Under knapparna visar progressindikator att<br>kommando skickats.                                                                     |
|                            | Klicka på stop-knappen (aktiv under laddning) för att avbryta<br>laddningen.                                                                                                    |
| Fordon                     | Fordon som nu laddar i stationen/står kvar på laddningsplatsen.<br>Fordonssymbol (visar status) och fordonsnamn/nr.                                                                                                    |
|                            | <b>Notera:</b> Ett fordon som laddat färdigt visas på laddningskontaktraden tills dess odometer visar att det flyttats från platsen.                                                                                                   |
|                            | <b>Notera:</b> Om laddar-ID i fordonet ej kan mappas till fordonsidentitet visas laddar-ID istället.                                                                                                    |
|                            | Du hittar även Laddar-ID i Mina Fordon (i detaljfältet).                                                                                                    |
| SoC [%]                    | Laddande fordons SoC (State of charge), info från laddaren.                                                                                                    |
| Effekt [kW]                | Nuvarande effektuttag för kontakten. Uppdateras ca en gång per<br>minut.                                                                                                    |
| Uppdaterad:                | Tidsstämpel, visar när information om stationen uppdaterades.                                                                                                    |
| Effektgrupp:               | Om laddaren/kontakten ingår i en effektgrupp (med gemensamt<br>effekttak) visas denna grupp här. Se även Presentationsläge,<br>Effektgrupp.                                                                                            |

| Rubrik                           | Beskrivning                                                                                                    |
|----------------------------------|----------------------------------------------------------------------------------------------------|
| Tilldelad effekt<br>[kW]         | Den effekt som smartladdningsfunktionen nu tilldelar<br>laddningskontakten. (Visas även summerat för hela<br>laddstationen/gruppen i sektionsfältet).                                                                                                    |
| Laddningsgraf<br>(smartladdning) | Visar laddningskontaktens/inkopplade fordonets planerade<br>laddningssession grafiskt. Fordonets planerade SoC vid sessionens<br>början samt dess planerade SoC vid sessionens slut (och vid den<br>"tidpunkt på grafen" du pekar på) - visas i skärmtips.<br>Notera att laddningsgraf (-fönster) visas först då fordon kopplas in till<br>en laddningskontakt. |

För att se laddningskontakterna i en **förenklad vy fokuserad på fordonens laddningsprocess från de anländer och kopplas in tills de är färdigladdade inför nästa tur**, kan du välja presentationsläget **Fordon ut**.

Här visas alla kontakter och laddande fordon i en kölista eller "flödeslista", sorterad efter laddningsstatus/laddningseffekt och nästa turstart.

Det gör att du enkelt kan övervaka laddningen och se att alla fordon i tid kommer upp i den laddningsnivå de behöver för att uppfylla sina kommande uppdrag. När problem uppstår får du tydliga varningar så du kan ingripa i tid (flytta fordon till annan laddare, etc.)

- Underst i listan hittar du alla lediga laddningskontakter, och överst de fordon som kommit längst i sin laddning/är färdigladdade och klara att köra ut på nästa tur.
- Då fordonen fyller sina batterier och närmar sig planerad mål-SoC (laddningsnivå) och turstart (tomtur ut från laddningsstationen/depån) flyttar de alltså allt högre upp i listan och när de sedan körs i väg tas de (förstås) bort. Fordonsflödet genom laddstationen går nerifrån och upp i listan.
- Då ett fordon kör i väg blir den kontakt det använt ledig och den hamnar då underst i listan.
- Notera: När ett fordon kommer in till stationen för att ladda kan du direkt se vilken möjlig effekt de olika lediga kontakterna kan erbjuda, vilket gör det enkelt att vid behov välja det alternativ som ger snabbast laddning, se nedan.

| - Acme02 #2 60,0 Ledig<br>- Acme10 #2 60,0 Ledig<br>- Acme11 #2 60,0 Ledig<br>- Acme_111 #1 60,0 Nedkoppl | - Acme02 #2 60,0 Ledig<br>- Acme10 #2 60,0 Ledig<br>- Acme11 #2 60,0 Ledig |
|----------------------------------------------------------------------------------------------------|----------------------------------------------------------------------------|
| - Acme10 #2 60,0 Ledig<br>- Acme11 #2 60,0 Ledig<br>- Acme_111 #1 60,0 Nedkoppl                           | - Acme10 #2 60,0 Ledig<br>- Acme11 #2 60,0 Ledig                           |
| - Acme11 #2 60,0 Ledig<br>- Acme_111 #1 60,0 Nedkoppl                                                     | - Acme11 #2 60,0 Ledig                                                     |
| - Acme_111#1 60,0 Nedkoppl                                                                                | - Acme 111 #1 60.0 Nedkonplad                                              |
|                                                                                                    |                                                                            |
| - Acme_111 #2 60,0 Nedkoppl                                                                               | - Acme_111 #2 60,0 Nedkopplad                                              |

Kolumnerna skiljer sig en del från de övriga vyerna. Se beskrivning nedan.

• Denna vy har fast sortering och i denna release fast kolumnkonfiguration.

|           | /                       |                    |                            |                 |        |                       |                                 |               |                                |                      |                |                 |
|-----------|-------------------------|--------------------|----------------------------|-----------------|--------|-----------------------|---------------------------------|---------------|--------------------------------|----------------------|----------------|-----------------|
|           | Q Laddningsstatus (6/6) | Effektgrupp (2/2)  | 52/52 Tordon ut            |                 |        |                       |                                 |               |                                |                      | 0 + -          | Verktygsfönster |
| Forden    | Omlopp SoC %            | Laddningskontak Mö | iig effekt Laddningsstatus | Laddningsstatus | MÁLSeC | Förväntes avslutes    | SeC vid turstart Tid minsta SoC | Tur, starttid | Minsta soc till nästa laddning | Effekt IkWI Tilldela | effekt R/M1 Up | odaterad        |
| 000023    | - 10                    | % Acme12#1         | 60                         | Klar            |        |                       | 100%                            |               |                                | 0                    | 1              | 09:25           |
| 000024    | - 100                   | % Acme12#2         | 60                         | Klar            |        |                       | 100%                            |               |                                | 0                    | 1              | 09:25           |
| 000025    | - 10                    | P6 Acme13#1        | 60                         | Klar            |        |                       | 100%                            |               |                                | 0                    | 1              | 09:24           |
| C 000026  | - 100                   | 2% Acme13 #2       | 60                         | Klar            |        |                       | 100%                            |               |                                | 0                    | 1              | 09:24           |
| 000027    | - 100                   | 76 Acme14#1        | 60                         | Klar            |        |                       | 100%                            |               |                                | 0                    | 1              | 09:25           |
| 000028    | - 100                   | 2% Acme14#2        | 60                         | Klar            |        |                       | 100%                            |               |                                | 0                    | 1              | 09:25           |
| 000019    | . 40                    | 2% Acme10#1        | 120                        | Laddar          | 97     | N 12-2                | 97%                             |               |                                | 120                  | 120            | 09:25           |
| 100000032 | . 34                    | 1% Acme_101 #2     | 60                         | Laddar          | 97     | N 15:50               | 97%                             |               |                                | 60                   | 60             | 09:24           |
| 100000034 | - 33                    | 1% Acme_102.#2     | 60                         | Laddar          | 97     | N 16:12               | 97%                             |               |                                | 60                   | 60             | 09:25           |
| 100000037 | · ×                     | % Acme_104#1       | 60                         | Laddar          | 97     | N 16 <mark>1</mark> 5 | 97%                             |               |                                | 60                   | 60             | 09:25           |
| 000007    | . 3                     | 1% Acme04#1        | 60                         | Laddar          | 97     | % 1615                | 97%                             |               |                                | 60                   | 60             | 09:25           |
| 100000038 | - 21                    | P6 Acme_104#2      | 60                         | Laddar          | 97     | N 1921                | 97%                             |               |                                | 60                   | 60             | 09:25           |
| 000014    | - 21                    | P% Acme07 #2       | 60                         | Laddar          | 97     | N 1821                | 97%                             |               |                                | 60                   | 60             | 09:24           |
| 100000041 | - 26                    | 8% Acme_106 #1     | 60                         | Laddar          | 97     | N 6:39                | 97%                             |               |                                | 60                   | 60             | 09:25           |
| 100000042 | - 21                    | 76 Acme_106 #2     | 60                         | Laddar          | 97     | N 6:45                | 97%                             |               |                                | 60                   | 60             | 09:25           |
| 💭 000006  | - 21                    | % Acme03 #2        | 60                         | Laddar          | 97     | 6 16:45               | 97%                             |               |                                | 60                   | 60             | 09:25           |
| 💭 000018  | - 21                    | 1% Acme09 #2       | 60                         | Laddar          | 97     | N 16:45               | 97%                             |               |                                | 60                   | 60             | 09:25           |
| 100000044 | - 21                    | 1% Acme_107 #2     | 60                         | Laddar          | 97     | N 16:57               | 97%                             |               |                                | 60                   | 60             | 09:25           |
| 100000046 | - 21                    | th Acme_108 #2     | 60                         | Laddar          | 97     | 6 17:03               | 97%                             |               |                                | 60                   | 60             | 09:25           |
| 000010    | - 21                    | 1% Acme05 #2       | 60                         | Laddar          | 97     | N 17:03               | 97%                             |               |                                | 60                   | 60             | 09:25           |
| 000016    | - 2                     | 1% Acme08#2        | 60                         | Laddar          | 97     | 6 17:03               | 97%                             |               |                                | 60                   | 60             | 09:25           |
| 000008    | - 1                     | P5 Acme04#2        | 60                         | Laddar          | 97     | N 17:22               | 97%                             |               |                                | 60                   | 60             | 09:25           |
| 000012    | - 15                    | 1% Acme06#2        | 60                         | Laddar          | 97     | \$ 17:46              | 97%                             |               |                                | 60                   | 60             | 09:25           |
| 100000047 | - 2                     | 1% Acme_109#1      | 60                         | Laddar          | 97     | N 17:58               | 100%                            |               |                                | 58                   | 58             | 09:25           |
| 000011    | - 25                    | i% Acme06#1        | 60                         | Laddar          | 97     | % 18:20               | 100%                            |               |                                | 40                   | 40             | 09:25           |
| 000021    | - 4                     | 1% Acme11#1        | 120                        | Laddar          | 97     | e 21:35               | 100%                            |               |                                | 120                  | 1              | 09:25           |
| 100000031 | - 33                    | P6 Acme_101 #1     | 60                         | Laddar          | 97     | 6 22:34               | 95%                             |               |                                | 1                    | 1              | 09:24           |
| 000009    | - 31                    | 1% Acme05 #1       | 60                         | Laddar          | 97     | 6 23.22               | 100%                            |               |                                | 60                   | 1              | 09:25           |
| 100000043 | - 24                    | 1% Acme_107#1      | 60                         | Laddar          | 97     | % 23:28               | 99%                             |               |                                | 1                    | 1              | 09:25           |
| 100000035 | - 21                    | % Acme_103 #1      | 60                         | Laddar          | 97     | N 23:30               | 97%                             |               |                                | 1                    | 1              | 09:25           |
| 100000040 | - 2                     | 1% Acme_105 #2     | 60                         | Laddar          | 97     | N 23:42               | 97%                             |               |                                | 1                    | 1              | 09:25           |
| 000029    | - 21                    | 1% Acme15#1        | 60                         | Laddar          | 97     | 6 23:46               | 97%                             |               |                                | 5                    | 1              | 09:25           |
| 000030    | - 1                     | 1% Acme15#2        | 60                         | Laddar          | 97     | N 23:58               | 97%                             |               |                                | 5                    | 1              | 09:25           |
| 100000036 | - 2                     | 1% Acme_103 #2     | 60                         | Laddar          | 97     | s 00:06               | 97%                             |               |                                | 1                    | 1              | 09:25           |
| 100000039 | - 2                     | 1% Acme_105 #1     | 60                         | Laddar          | 97     | % 00:12               | 97%                             |               |                                | 1                    | 1              | 09:25           |
| 100000033 | - 21                    | 9% Acme_102#1      | 60                         | Laddar          | 97     | 6 00:18               | 97%                             |               |                                | 1                    | 1              | 09:25           |
| 100000045 | - 2                     | P6 Acme_108 #1     | 60                         | Laddar          | 97     | % 00:30               | 97%                             |               |                                | 60                   | 1              | 09:25           |
| 100000048 | - 20                    | 96 Acme_109 #2     | 60                         | Laddar          | 97     | N 01:50               | 97%                             |               |                                | 60                   | 1              | 09:25           |
| 000001    | - 34                    | 8% Acme01#1        | 120                        | Väntar          | 97     | N 15:23               | 87%                             |               |                                | 1                    | 1              | 09:24           |
| 000013    | - 31                    | 1% Acme07 #1       | 60                         | Väntar          | 97     | N 21:55               | 97%                             |               |                                | 1                    | 1              | 09:24           |
| 000005    | - 21                    | 1% Acme03 #1       | 60                         | Väntar          | 97     | 6 23:13               | 100%                            |               |                                | 1                    | 1              | 09:25           |
| 000017    | - 21                    | 1% Acme09 #1       | 60                         | Väntar          | 97     | N 00:25               | 100%                            |               |                                | 1                    | 1              | 09:25           |
| 000003    | · 27                    | % Acme02 #1        | 120                        | Väntar          | 97     | 6 20:38               | 86%                             |               |                                | 1                    | 1              | 09:25           |
| 000015    | - 21                    | 1% Acme08 #1       | 60                         | Väntar          | 97     | N 00:55               | 97%                             |               |                                | 1                    | 1              | 09:25           |
|           |                         | Acme_110 #1        | 60                         | Ledig           |        |                       |                                 |               |                                |                      | 1              |                 |
|           |                         | Acme_110 #2        | 60                         | Ledig           |        |                       |                                 |               |                                |                      | 1              |                 |
|           |                         | Acme01#2           | 60                         | Ledig           |        |                       |                                 |               |                                |                      | 1              |                 |

Fordonsflöde:

Då fordonen fyller sina batterier och närmar sig turstart flyttar de uppåt i listar

| Rubrik             | Beskrivning                                                                                                    |
|--------------------|----------------------------------------------------------------------------------------------------|
| Fordon             | Fordonsnummer, symbol (status)<br><b>Notera:</b> Ett fordon som laddat färdigt visas på laddningskontaktraden<br>tills dess odometer visar att det flyttats från platsen. |
| Omlopp             | Det omlopp fordonet är utsatt på                                                                                                    |
| SoC [%]            | Laddande fordons SoC (State of charge), info från laddaren.                                                                                                    |
| Laddingskontakt    | Laddningskontakt-beskrivning (namn/nr). Rödmarkeras vid laddarfel.                                                                                                    |
| Möjlig effekt [kW] | Maximalt tillgänglig laddningseffekt för denna laddningskontakt – kan<br>variera beroende på antalet inkopplade fordon per laddare.                                       |
| Rubrik                            | Beskrivning                                                                                                    |
|-----------------------------------|----------------------------------------------------------------------------------------------------|
| Laddningsstatus                   | Status för laddningskontakten: Om fordon är inkopplat och laddar eller<br>ej, och laddningsstatus, <b>visas även i speglad kolumn med radens</b><br><b>färgkod</b> :                                                 |
|                                   | Mörkgrön = fordon har laddat klart                                                                                                    |
|                                   | Grön = laddning pågår.                                                                                                    |
|                                   | Blå = fordon inkopplat och väntar på att börja ladda.                                                                                                    |
|                                   | Ofärgad/ljusgrå = Ledig kontakt/nedkopplad laddare                                                                                                    |
|                                   | <b>Notera:</b> I denna kolumn visas även varningssymbol vid<br>laddningsproblem/fel på laddare. Se nedan och beskrivningen i följande<br>stycke.                                                                     |
|                                   | <b>Notera:</b> Då inkopplat fordon har laddat färdigt (grön status) är det endast laddarfel som resulterar i varningssymbol.                                                                                         |
| Mål SoC                           | Planerad laddningsnivå (inkopplat fordon) inför nästa tur.                                                                                                    |
| Förväntas avslutas                | Den tid laddningsfönstret "stängs" – se beskrivningar av Smartladdning nedan.                                                                                                    |
|                                   | Om Mål SoC inte kan uppnås visas detta med orange cellmarkering.                                                                                                    |
| SoC vid turstart                  | Beräknad uppnådd SoC vid start av nästa tur.                                                                                                    |
|                                   | Om Mål SoC inte kan uppnås visas detta med orange cellmarkering.                                                                                                    |
| Tid minsta SoC                    | Vid denna tidpunkt har fordonet så mycket laddning att det har räckvidd<br>nog att kunna nå nästa laddningstillfälle (enligt planerade trafiken).<br>Fordonet kan/bör alltså inte avbryta laddningen före denna tid. |
|                                   | Om Mål SoC inte kan uppnås visas detta med orange cellmarkering.                                                                                                    |
| Tur, starttid                     | Nästa turs starttid enligt planerad trafik. (Tur ut från laddstation.)                                                                                                    |
| Minsta SoC till<br>nästa laddning | Den lägsta laddningsnivå fordonet beräknas kunna ha för att nå fram till<br>nästa planerade laddningstillfälle i omloppet.                                                                                           |
| Effekt [kW]                       | Nuvarande effektuttag för kontakten. Detta kan vara mindre än de<br>tilldelade effekten om fordonets batteri är kallt, etc.                                                                                          |
| Tilldelad effekt<br>[kW]          | Den effekt som smartladdning-algoritmen tilldelar laddaren/fordonet.                                                                                                    |
| Uppdaterad                        | Tidsstämpel för senaste uppdatering av data                                                                                                    |

## 14.7.3 Navigera i listan

• Då du i Presentationsmenyn valt att gruppera laddningskontakterna i laddstationer eller effektgrupper delas listan in i vertikala sektioner – en sektion per laddstation/effektgrupp.

Expandera/minimera alla sektioner med knapparna över listsektionen:

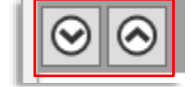

**Expandera/Minimera de individuella sektionerna** för att se/dölja de ingående laddningskontakterna genom att **klicka på sektionsfältet** (eller expandera/minimera-symbolknappen i vänsterkanten).

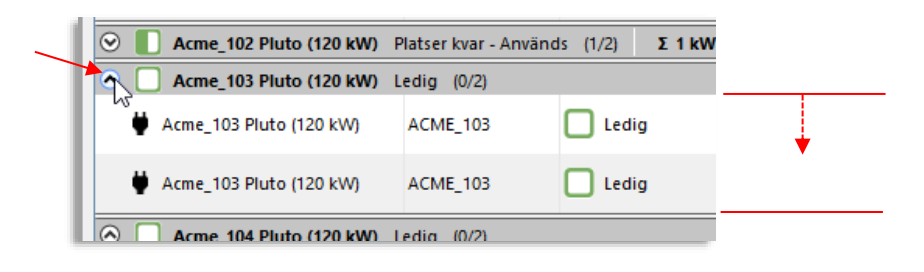

### 14.7.4 Laddstations-/Effektgruppsektioner i listan

Då du i presentationsmenyn valt laddstationer eller effektgrupper som presentationsalternativ, visas alla laddningskontakter grupperade på valt sätt.

Varje grupp indikeras med ett sektionsfält och de underliggande laddningskontakterna kan visas eller döljas genom att du **klickar på sektionsfältet för att expandera/minimera gruppen**.

Sektionerna innehåller översiktlig, anpassad information om gruppen, se nedan.

| Acme_102 Pluto (120 kW) Platser kvar - Används (1/2)  | Σ 1 kW Sektior<br>använd<br>alla lad                     | ısfält, Laddstation: Statustext o<br>la/lediga laddningskontakter, su<br>dningskontakter. | ch info om antal<br>Immerad effekt |
|-------------------------------------------------------|----------------------------------------------------------|-------------------------------------------------------------------------------------------|------------------------------------|
| Acme Depot The Acme Depot (30)     Σ 1272 kW / 670 kW | / <mark>(190 %)</mark> Tillgängliga 0 kW                 | Max förväntad effekt 1000 kW                                                              | Tilldelad effekt [kW] 662 kW       |
| Sektior<br>presen                                     | nsfält, Effektgrupp: Nuvar<br>Itation) – markeras gul då | ande effektuttag/gränsvärde fö<br>100% överskrids.                                        | ör effektgruppen (procentuel       |

För smartladdning visas max förväntad effekt för alla kontakter/laddningsfönster samt tilldelad effekt för kontakterna i gruppen (summan av "tilldelad effekt"/kontakt).

• Klicka på en laddstationssymbol/-sektion för att välja denna – till exempel för att se laddstationsdetaljer i detaljfältet (se nedan).

**Notera:** Av tekniska skäl kan själva laddstationen inte väljas/markeras i listan, istället markeras första laddningskontakten under laddstationssektionen då du klickar på laddstationssymbolen, vilket i sin tur kommer välja detaljvisning för stationen och den valda kontakten. Vill du se detaljinformation om en annan kontakt klickar du på den raden.

|                                     |                       |                         |                            |             |               |                     |           |         |        |              |                   |           | B-10-1                                               |
|-------------------------------------|-----------------------|-------------------------|----------------------------|-------------|---------------|---------------------|-----------|---------|--------|--------------|-------------------|-----------|------------------------------------------------------|
| Calestation                         | External              | 3016 00030040           | Status ladorengikontakt    | uoangita    | Loopeng (con) | to appring scortait | Fordon    | 505 [96 | Marsoc | Fonentad Soc | Forvantas avoidas | Ement (kv | Detajer                                              |
| Acres 101 Plate (130 kW)            | Platter Kost - Arryan | dia (1/2) 2.1 KW        |                            |             |               |                     |           |         |        |              |                   | _         | <ul> <li>Lasertation</li> </ul>                      |
| Acme_101 Plute (120 kW)             | ACME_101              | Ratser kvar - Amländs   | O Ledig                    |             |               |                     |           |         |        |              |                   |           | Acme_183 Pluto (120 kW) Ledig (12) 1 kW              |
| Acres_101 Plute (120 kW)            | ACME_101              | Platser kvar - Arnänds  | Anvärich, Laddar           | 1:10:24     |               |                     | 100000032 | 23 %    |        |              |                   |           | Extent (0: ACME_10)<br>Updatend: 2025-04-23 09:15:16 |
| 🗢 📗 Acme, 102 Pluto (120 kW)        | Ratser kvar - Använ   | NBS (1/2) E 1 KW        |                            |             |               |                     |           |         |        |              |                   |           | Antal laddningkontakter: 2                           |
| Acme_103 Pluto (120 kW)             | Ledig (0.13)          |                         |                            |             |               |                     |           |         |        |              |                   |           | Amanda: 0                                            |
| Acme_103 Plute (120 kW)             | ACME,113              | Ledig                   | 🔘 Ledig                    |             |               |                     |           |         |        |              |                   |           | Baddningskontakt Acre_103 #2 Use datead              |
| Acres, 103 Plate (120,5W)           | ACME_105              | Ledig                   | C Ledg                     |             |               |                     |           |         |        |              |                   |           | ANIA SOCI                                            |
|                                     |                       |                         |                            | · · · · · · |               |                     |           |         |        |              |                   | _         | Laddare Soc: Fordon Soc:<br>Sufficient Indefense:    |
| COLUMN ACTIVE TO A PHONE COLUMN AND | rand into             |                         |                            |             |               |                     |           |         |        |              |                   |           | Porviented SoC   Porvientes evolutes  -              |
| Aome_104 Plute (120 kW)             | ACME_104              | Ledig                   | O Ledig                    |             |               |                     |           |         |        |              |                   |           | Omlopp:- Start :-                                    |
| Active_104 Plute (120 kW)           | ACME_104              | Ledig                   | O Ledig                    |             |               |                     |           |         |        |              |                   |           | Deget - Fast -<br>P Anskedare :                      |
| 🔿 🚺 Acme_105 Pluto (120 kW)         | Ratser konr - Arwin   | adis (1/2) I 1 KW       |                            |             |               |                     |           |         |        |              |                   |           | Min effekt: -                                        |
| Acres_105 Plute (120 kW)            | ACME_105              | Platser kvar - Anslands | Användi, Laddar            | 0.35(13     | ٥             |                     | 100000039 | 20 N    |        |              |                   |           | Max effekt gräns -                                   |
| Acme_105 Plute (120 kW)             | ACME_105              | Ratser Ivar - Amands    | O Ledig, Tribiline: Opitig |             |               |                     | 100000040 |         |        |              |                   |           | Standard effekt: 1 siv                               |
| 🔿 📗 Acme, 106 Pluto (120 kM)        | Platser kvar - Arwär  | 465 (1/2) E1WW          |                            |             |               |                     |           |         |        |              |                   |           | Laddringdönster                                      |
| # Acres, 106 Plute (120 kW)         | ACME_106              | Ratser ivar - Arvänds   | Används, Laddar            | 0.25.09     | 0             |                     | 100000041 | 20 %    |        |              |                   |           |                                                      |
| Acres_106 Plute (120 kW)            | ACME_106              | Platser issar - Amiands | C Ledig, Tritning: Oping   |             |               |                     | 100000042 |         |        |              |                   |           | Underhål                                             |
| Acme_107 Plate (120 kW)             | Ledig (D.C)           |                         |                            |             |               |                     |           |         |        |              |                   |           | Upp datend:                                          |
| Acres_107 Plute (120 kW)            | ACME_107              | Ledig                   | C Lodg, Triteland: Opting  |             |               |                     | 100000043 |         |        |              |                   |           | O Metadata                                           |

#### 14.7.5 Filter: Fritext

Använd fritextfiltret för att endast se matchande kontakter (namn/id).

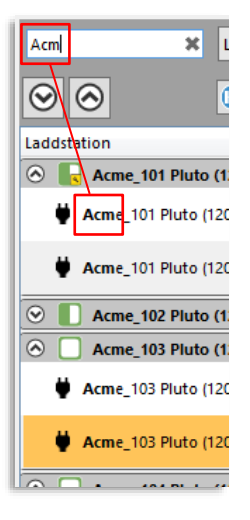

Använd statusfiltren för att hitta/övervaka specifika laddstationer/laddningskontakter eller för att bara se kontakter med vald (laddar/kontakt-)status.

 Notera att vyn Fordon ut har ett annat statusfilter, "Laddningsstatus", som relaterar till innehållet i den vyns Laddningsstatuskolumn.

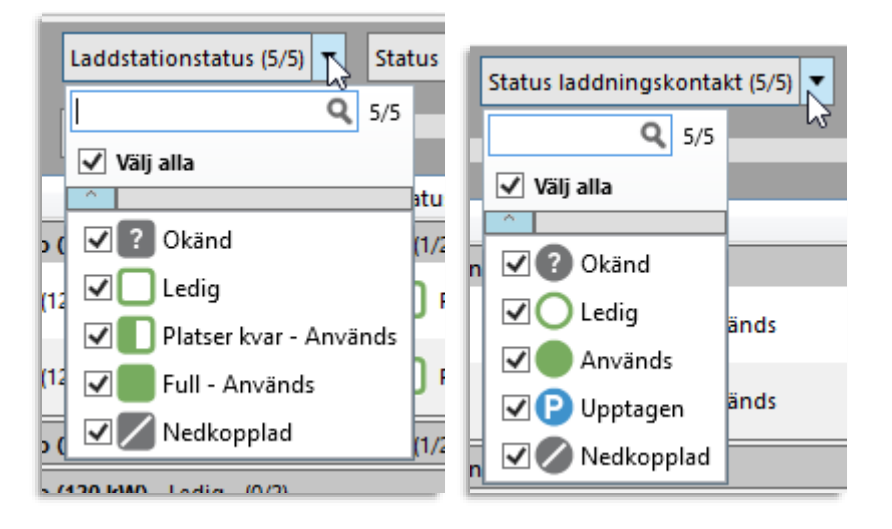

## 14.7.7 Filter: Effektgrupp

Använd effektgruppfiltret för att endast se valda effektgrupper.

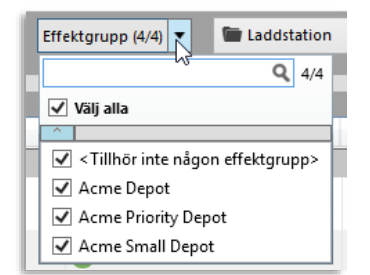

## 14.7.8 Filter, tidsfönster (laddningsgraf, smartladdning)

Den tidsperiod som visas i laddningsgraf-kolumnen styr du med tidsfönsterfiltret. Filtret påverkar endast laddnings-/effektgraferna.

• Notera: Detta filter visas inte i vyn Fordon ut.

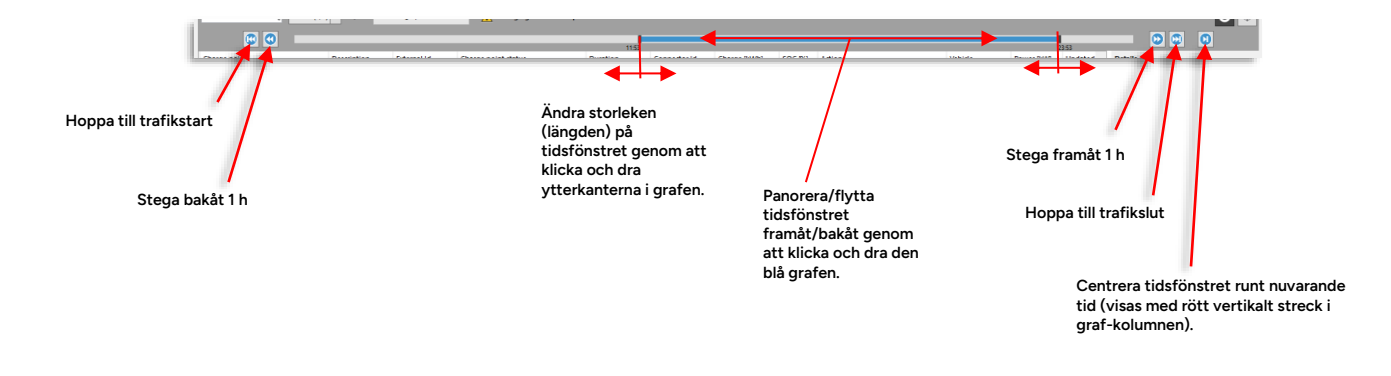

## 14.7.9 Presentationsläge

Välj presentationsläge i menyn för att se varje anslutning separat (Laddingskontakt), grupperade per station (Laddstation) eller per Effektgrupp (se beskrivning nedan).

Den förenklade "**Fordon ut**" visar flödet genom laddstationen med de fordon som är klara för arbete på toppen och de som är minst klara sist i listan, och underst alla lediga kontakter.

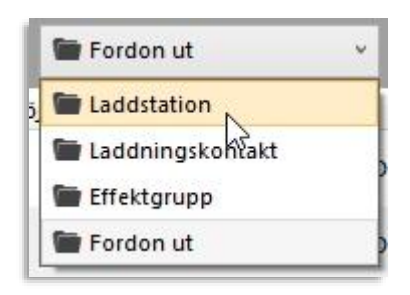

### 14.7.10 Visa laddstation på kartan

För att se en laddstations geografiska position kan du antingen **dubbelklicka på laddstationssymbolen (se föregående stycke) eller en av dess laddningskontakter i listan**. Eller så kan du aktivera "Följ" (Visa på karta)-knappen och markera stationen (klicka på laddstationssymbolen) eller någon av dess laddningskontakter i listan, se nedan.

**Notera:** Då "Följ" är intryckt kommer kartvisningen följa din markering – det är bara att klicka på en laddningskontakt i listan för att se motsvarande laddstation på kartan.

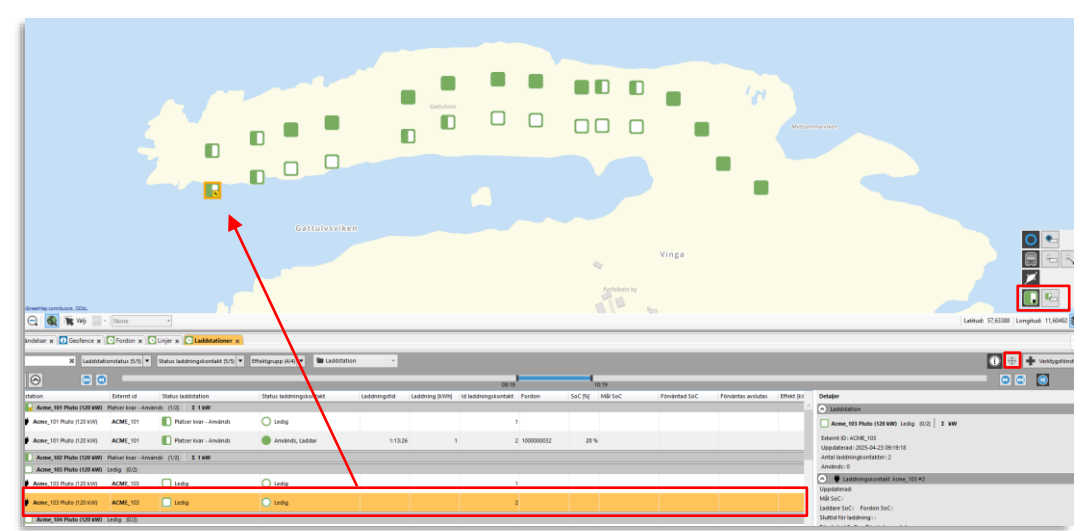

"Följ [markering]" - Visa på karta

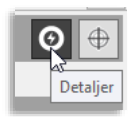

Då du väljer en laddstation eller en kontakt (rad i listan) tillhörande en laddstation och "Detaljer"-knappen är aktiv kommer **information och funktioner för laddstationen att visas i detaljer-fältet**, se nedan.

Här hittar du översiktlig information om laddstationens **kontakter**, laddstationens **externa ID**, etc.

Laddningskontakt-sektionen visar nuvarande/kommande [smart]laddningsfönster, planerad och nuvarande/förväntad SoC (State of Charge) efter laddningsfönstrets slut, och utsatt omlopp.

Dessutom hittar du en Laddningsfönster-knapp för editering av laddningsfönstret (prioritering, sluttid/mål-SoC), och en Reset (återställnings-) knapp som låter dig starta om eller nollställa laddstationen, så kallad "hård/mjuk reset", se nedan.

• Genom att kryssa i **rutan "Underhåll" kan du sätta laddaren i underhållsläge** – den är då flaggad att inte användas för fordonsladdning och **effekt avsätts inte till laddaren** av Consat Smartladdning. Laddaren är dock inte avstängd och kan testas etc. Underhållsläge visas med tydliga symboler, se exemplet nedan.

| S Laddstation                                                                                                    | Info,                                                                                                    |
|----------------------------------------------------------------------------------------------------|----------------------------------------------------------------------------------------------------|
| Acme_101 Pluto (120 kW) Platser kvar - Används (1/2) Σ 1 kW  Comparison (1/2) Σ 1 kW  Comparison (1/2) Σ 1 kW  Comparis | laddstation.                                                                                                    |
| Uppdaterad: 2025-04-23 09:20:37                                                                                                    |                                                                                                    |
| Antal laddningkontakter: 2                                                                                                    |                                                                                                    |
|                                                                                                    |                                                                                                    |
| Uppdaterad: Mål SoC: Laddare SoC: Fordon SoC: Sluttid för laddning:- Förväntad SoC: Förväntas avslutas :- Omlopp:- Start :- Linje:- Tur:-  ▲ Användare : Min effekt:- Max effekt:60 kW Max effekt :0 kW Max effekt :1 kW                                                                                                    | info, laddningskontakt. inkluderar<br>smartladdnings-information: Faktisk<br>(nuvarande) SoC, Mål SoC, förväntad SoC vid<br>laddningsfönstrets slut, utsatt omlopp,<br>effektnivåer,<br>användare som manuellt ändrat<br>laddningsfönster. |
| Styrning                                                                                                    | Styrning:                                                                                                    |
| Laddningsfönster                                                                                                    | Laddningsfönster (manuell ändring, se följande<br>stycke om smartladdning)                                                                                                    |
| Aterställ Status : -                                                                                                    | Återställning (av laddstation)                                                                                                    |
| ✓ Underhåll<br>Uppdaterad:                                                                                                    | Aktivera/avaktivera underhållsläge                                                                                                    |
| • Metadata                                                                                                    |                                                                                                    |
| V Metadata                                                                                                    | Metadata (felsökningsinformation)                                                                                                    |

## 14.7.11.1 Återställning (Reset) av laddstation

I detaljer-fältet hittar du en knapp för att begära reset (återstart/nollställning) av laddstationen.

| Styrning             |
|----------------------|
| Laddningsfönster     |
| Återställ Status : - |
| Underhåll            |
| Uppdaterad:          |

När du trycker på knappen visas dialogrutan nedan, där du kan välja mellan hård reset (återstart) eller mjuk reset ("nollställning" utan återstart). Då du väljer ett av alternativen skickas en motsvarande reset-begäran till laddstationen.

| Reset Laddstation 'Tomas | laddare'? |
|--------------------------|-----------|
| Hård reset Mjuk reset    | Avbryt    |

En progressindikator visar därefter att begäran skickas och ett statusfält visar meddelande/respons.

Efter "Uppdaterad:" visas när den presenterade informationen senast uppdaterades.

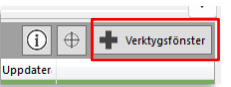

Precis som i många andra TS-verktyg kan du i Laddstationer sätta upp valfritt antal separata verktygsfönster med specifik filtrering, sortering, kolumnkonfiguration – och med egendefinierad rubrik på ett fält med fritt vald färg.

Du kan till exempel skapa separata fönster för olika effektgrupper, ha ett eget fönster med bara lediga laddningskontakter, etc.

Nedan ser du ett exempel med Fordon ut-fönster, filtrerade och namngivna för att separera fordon/kontakter på stationen med olika status.

| Traction of Language of the                                                                                                    |                                                                                                    |                                                                                                    | _                                                                                          |                                                                                                    |                                                                                                    |                 |                                 | _                              | đ                                                                                                    |                                  |
|----------------------------------------------------------------------------------------------------|----------------------------------------------------------------------------------------------------|----------------------------------------------------------------------------------------------------|--------------------------------------------------------------------------------------------|----------------------------------------------------------------------------------------------------|----------------------------------------------------------------------------------------------------|-----------------|---------------------------------|--------------------------------|----------------------------------------------------------------------------------------------------|----------------------------------|
| addade och klara för j                                                                                                    | jobb                                                                                                    |                                                                                                    |                                                                                            |                                                                                                    |                                                                                                    |                 |                                 |                                | 1) 🕀 🖌 ve                                                                                                    | sktygsfänster 🖈                  |
| ordon Omlopp                                                                                                    | SoC [N]                                                                                                    | Laddningskontak                                                                                                    | Möjlig effekt                                                                              | Laddningsstatus                                                                                                    | Laddningsstatus                                                                                                    | Mắi SoC         | Förväntas avslutas              | SoC vid turstart               | Tid minsta SoC                                                                                                    | Tur, starttid                    |
| 000025                                                                                                    | - 100%                                                                                                    | Acme13#1                                                                                                    | 60                                                                                         |                                                                                                    | Xlar                                                                                                    |                 |                                 | 100                            | 6                                                                                                    |                                  |
| 000026                                                                                                    | - 100%                                                                                                    | Acme13 #2                                                                                                    | 60                                                                                         |                                                                                                    | Klar                                                                                                    |                 |                                 | 100                            | 6                                                                                                    |                                  |
| 000027                                                                                                    | - 100%                                                                                                    | Acme14#1                                                                                                    | 60                                                                                         |                                                                                                    | Xlar                                                                                                    |                 |                                 | 1005                           | N-                                                                                                    |                                  |
| 000028                                                                                                    | - 100%                                                                                                    | Acme14 #2                                                                                                    | 60                                                                                         |                                                                                                    | Klar                                                                                                    |                 |                                 | 100                            | 6                                                                                                    |                                  |
|                                                                                                    |                                                                                                    |                                                                                                    |                                                                                            |                                                                                                    |                                                                                                    |                 |                                 |                                |                                                                                                    |                                  |
|                                                                                                    |                                                                                                    |                                                                                                    |                                                                                            |                                                                                                    |                                                                                                    |                 |                                 |                                |                                                                                                    |                                  |
|                                                                                                    |                                                                                                    |                                                                                                    |                                                                                            |                                                                                                    |                                                                                                    |                 |                                 |                                |                                                                                                    |                                  |
|                                                                                                    |                                                                                                    |                                                                                                    |                                                                                            |                                                                                                    |                                                                                                    |                 |                                 |                                |                                                                                                    |                                  |
|                                                                                                    |                                                                                                    |                                                                                                    |                                                                                            |                                                                                                    |                                                                                                    |                 |                                 |                                |                                                                                                    |                                  |
|                                                                                                    |                                                                                                    |                                                                                                    |                                                                                            |                                                                                                    |                                                                                                    |                 |                                 |                                |                                                                                                    |                                  |
|                                                                                                    |                                                                                                    |                                                                                                    |                                                                                            |                                                                                                    |                                                                                                    |                 |                                 |                                |                                                                                                    |                                  |
|                                                                                                    |                                                                                                    |                                                                                                    |                                                                                            |                                                                                                    |                                                                                                    |                 |                                 |                                |                                                                                                    |                                  |
|                                                                                                    |                                                                                                    |                                                                                                    |                                                                                            |                                                                                                    |                                                                                                    |                 |                                 |                                |                                                                                                    |                                  |
|                                                                                                    |                                                                                                    |                                                                                                    |                                                                                            |                                                                                                    |                                                                                                    |                 |                                 |                                |                                                                                                    |                                  |
|                                                                                                    |                                                                                                    |                                                                                                    |                                                                                            |                                                                                                    |                                                                                                    |                 |                                 |                                |                                                                                                    |                                  |
|                                                                                                    |                                                                                                    |                                                                                                    |                                                                                            |                                                                                                    |                                                                                                    |                 |                                 |                                |                                                                                                    |                                  |
|                                                                                                    | -                                                                                                    |                                                                                                    |                                                                                            |                                                                                                    |                                                                                                    |                 |                                 |                                |                                                                                                    |                                  |
| Laddstationer   Pågående laddnin                                                                                                    | ng                                                                                                    |                                                                                                    |                                                                                            |                                                                                                    |                                                                                                    |                 |                                 |                                | đ +                                                                                                    | - 0                              |
| and the second second                                                                                                    |                                                                                                    |                                                                                                    |                                                                                            |                                                                                                    |                                                                                                    |                 |                                 |                                |                                                                                                    |                                  |
| rågående laddning                                                                                                    |                                                                                                    |                                                                                                    |                                                                                            |                                                                                                    |                                                                                                    |                 |                                 | 0                              | 🕀 🍠 Verktygs                                                                                                    | fönster 💉 📝                      |
| ordon Omlopp                                                                                                    | Sec (%)                                                                                                    | Laddningskontak                                                                                                    | Möjlig effekt                                                                              | Laddningsstatus                                                                                                    | Laddningsstatus                                                                                                    | Mái SoC         | Fórvántas avslutas              | SoC vid turstart               | Tid minsta SoC                                                                                                    | Tur, starttid                    |
| 000001                                                                                                    | - 30%                                                                                                    | Acme01 #1                                                                                                    | 120                                                                                        |                                                                                                    | Laddar                                                                                                    | 97              | % 11:54                         | 971                            | 6                                                                                                    |                                  |
| 000003                                                                                                    | . 26%                                                                                                    | Acme02#1                                                                                                    | 120                                                                                        |                                                                                                    | Laddar                                                                                                    | 97              | 5 12:06                         | 855                            |                                                                                                    |                                  |
| 000013                                                                                                    | - 31%                                                                                                    | Acme07 #1                                                                                                    | 60                                                                                         |                                                                                                    | Laddar                                                                                                    | 97              | % 15:12                         | 2 971                          | 6                                                                                                    |                                  |
| 000005                                                                                                    | . 27%                                                                                                    | Acme03#1                                                                                                    | 60                                                                                         |                                                                                                    | Laddar                                                                                                    | 67              | 5 1617                          | 079                            |                                                                                                    |                                  |
| 000017                                                                                                    |                                                                                                    | Arme00.e1                                                                                                    |                                                                                            |                                                                                                    | Inddar                                                                                                    |                 | 5. 10.00                        | 975                            |                                                                                                    |                                  |
| 000000                                                                                                    | - 2/%                                                                                                    | Acme 100 ml                                                                                                    | 60                                                                                         |                                                                                                    | Laddar                                                                                                    | 97              | - 1837                          | 9/1                            |                                                                                                    |                                  |
| 0000031                                                                                                    | - 25%                                                                                                    | Acme_101#1                                                                                                    | 60                                                                                         |                                                                                                    | Laddar                                                                                                    | 97              | n 15:45                         | 979                            |                                                                                                    |                                  |
| 00000032                                                                                                    | - 24%                                                                                                    | Acme_101 #2                                                                                                    | 60                                                                                         |                                                                                                    | Laddar                                                                                                    | 97              | n 15:55                         | 971                            |                                                                                                    |                                  |
| 00000033                                                                                                    | - 23%                                                                                                    | Acme_102 #1                                                                                                    | 60                                                                                         |                                                                                                    | Laddar                                                                                                    | 97              | % 16:01                         | 975                            | 6                                                                                                    |                                  |
| 000000034                                                                                                    | - 23%                                                                                                    | Acme_102 #2                                                                                                    | 60                                                                                         |                                                                                                    | Laddar                                                                                                    | 97              | 16:07                           | 975                            | 5                                                                                                    |                                  |
| 00000035                                                                                                    | - 22%                                                                                                    | Acme_103 #1                                                                                                    | 60                                                                                         |                                                                                                    | Laddar                                                                                                    | 97              | % 16:14                         | 975                            | 6                                                                                                    |                                  |
| 00000036                                                                                                    | - 21%                                                                                                    | Acme_103 #2                                                                                                    | 60                                                                                         |                                                                                                    | Laddar                                                                                                    | 97              | % 16:14                         | 971                            | 6                                                                                                    |                                  |
| 000014                                                                                                    | . 19%                                                                                                    | Acme07 #2                                                                                                    | 60                                                                                         |                                                                                                    | Laddar                                                                                                    | 97              | % 16.26                         | 975                            |                                                                                                    |                                  |
| 000005                                                                                                    |                                                                                                    | Armatil #7                                                                                                    | 60                                                                                         |                                                                                                    | Laddar                                                                                                    | 97              | 164                             | 979                            |                                                                                                    |                                  |
| 000018                                                                                                    |                                                                                                    | Arma00 #2                                                                                                    | 60                                                                                         |                                                                                                    | Laddar                                                                                                    |                 | 1044                            | 971                            |                                                                                                    |                                  |
| 1 44444                                                                                                    |                                                                                                    | Autore and                                                                                                    |                                                                                            |                                                                                                    | 1                                                                                                    |                 |                                 |                                |                                                                                                    |                                  |
| 000016                                                                                                    | . 12%                                                                                                    | Acmeus #2                                                                                                    | 60                                                                                         |                                                                                                    | Laddar                                                                                                    | 97              | % 17:05                         | 9/1                            | •                                                                                                    |                                  |
| 000029                                                                                                    | - 25%                                                                                                    | Acme15#1                                                                                                    | 60                                                                                         |                                                                                                    | Laddar                                                                                                    | 97              | % 17:37                         | 971                            | •                                                                                                    |                                  |
|                                                                                                    |                                                                                                    | Attieto #2                                                                                                    | 60                                                                                         |                                                                                                    | Laddar                                                                                                    | 97              | % 18:11                         | 975                            | •                                                                                                    |                                  |
|                                                                                                    |                                                                                                    | ACTRE 15 #2                                                                                                    | 60                                                                                         |                                                                                                    | Ladder                                                                                                    | 97              | % 18:11                         | 975                            | •                                                                                                    |                                  |
|                                                                                                    |                                                                                                    | ACTRE 13 #2                                                                                                    | 60                                                                                         |                                                                                                    | Ledder                                                                                                    | 97              | % 10:11                         | 973                            | •                                                                                                    |                                  |
|                                                                                                    |                                                                                                    | ACTIVE 15 #2                                                                                                    | 60                                                                                         |                                                                                                    | Laddar                                                                                                    | <u>9</u> 7      | s 10:11                         | 973                            |                                                                                                    |                                  |
| Laddstationer   Lediga keddningsk                                                                                                    | kontakter                                                                                                    | atmeis #2                                                                                                    | 60                                                                                         |                                                                                                    | Laddar                                                                                                    | 97              | N 18.11                         | 973                            | d =                                                                                                    | - 0                              |
| Laddstationer   Lediga laddningsk<br>ediga laddningskontal                                                                                                | kontakter<br>kter                                                                                                    | ALTHE 15 #2                                                                                                    |                                                                                            |                                                                                                    | Laddar                                                                                                    | 97              | N 1811                          | 973                            | e i i i i i i i i i i i i i i i i i i i                                                                                                    | - D                              |
| Lakkastioner   Ledga lakkinigsk<br>edga laddningskontal<br>exten Oniepp                                                                                   | kontakter<br>kter<br>SaC (%)                                                                                                | Laddningskonfak                                                                                                    | 60<br>Miglig effekt                                                                        | Leddningstatus                                                                                                    | Laddan                                                                                                    | 97<br>Měl SoC   | N 18:11                         | 977<br>977<br>SoC vid turstert | e 🖉 🗯                                                                                                    | - Conster                        |
| Ladotationer [Lediga ladotningsk<br>ediga laddningskontal<br>ontop                                                                                        | kontakter<br>kter<br>Soc (%)                                                                                                | Laddningskontak<br>Acre64 *1                                                                                                    | 60<br>Mojilg effekt<br>120                                                                 | Leddningstelus                                                                                                    | Ladder<br>Laddningsstatus<br>Ledig                                                                                                    | 97<br>Měl Soč   | Pērvietas anslutas              | 977<br>977<br>SoC vid turstert | ef +                                                                                                    | Tor, startid                     |
| Laddistationer   Lediga laddiningsk<br>ediga laddningskontał<br>omiesp                                                                                    | kontakter<br>kter<br>Sac (bij                                                                                               | Laddningskonlak<br>Acme04 #1<br>Acme04 #2                                                                                                    | 60<br>Möjng effekt<br>120<br>120                                                           | Laddningsstatus                                                                                                    | Laddar<br>Laddningsstatus<br>Ledig<br>Ledig                                                                                                    | 97<br>Měl SoC   | Förvintas anslutas              | 977<br>SoC vid turstert        | €<br>⊕ Ventager<br>Tid minits SoC                                                                                                    | Tur, sterttid                    |
| Laddastioner [Ledigs laddningsk<br>ediga laddningskontak<br>orden Onispo                                                                                  | kontakter<br>kter<br>Soc (N)                                                                                                | Laddningikonfak<br>Acme04 #1<br>Acme04 #1                                                                                                    | 60<br>Möjlig effekt<br>120<br>120                                                          | Laddningsitalus                                                                                                    | Ladden<br>Laddningsstatus<br>Ledig<br>Ledig<br>Ledig                                                                                                    | 97<br>Mål SoC   | Porvintas avolutas              | 977<br>O<br>SoC vid funter     | e                                                                                                    | Tur, stærtlid                    |
| Laddstationer   Ledga laddnings<br>ediga laddningskontal<br>Gnispp                                                                                        | kontakter<br>kter<br>SaC (bij                                                                                               | Laddningskontak<br>Acme04 #1<br>Acme04 #2<br>Acme05 #1<br>Acme05 #3                                                                                                    | 60<br>Mojng effekt<br>120<br>120<br>120                                                    | Leddringsistelus                                                                                                    | Laddar<br>Laddningsstatus<br>Ledig<br>Ledig<br>Ledig                                                                                                    | 97<br>Měl Soč   | No. 18:11<br>Pērvintas avslutas | 977<br>SoC vid burstart        | e entrys<br>Tid minuta SoC                                                                                                    | Tonster 💉 🔽                      |
| Laddstationer   Ledigs laddsingsk<br>ediga laddningskontak<br>oniep                                                                                       | koortakter<br>kter<br>Soc (hij                                                                                              | Laddningikonfak<br>Acee04 #1<br>Acee05 #2<br>Acee05 #2                                                                                                    | 60<br>Mojilg effekt<br>120<br>120<br>120<br>120                                            | Laddring-status                                                                                                    | Ladden<br>Laddningstatus<br>Ledig<br>Ledig<br>Ledig<br>Ledig<br>Ledig                                                                                                    | 97<br>Měl SoC   | No. 18:11                       | 977<br>SoC vid turstert        | e<br>e<br>e<br>Tid minita SoC                                                                                                    | Tur, starttid                    |
| Laddstationer   Lediga laddninga<br>ediga laddningskontak<br>Gnispp                                                                                       | kontakter<br>kter<br>Sac (he)                                                                                               | Laddningskontak<br>Annelik 4<br>Annelik 4<br>Annelik 4<br>Annelik 4<br>Annelik 4<br>Annelik 4                                                                                                    | 60<br>Möjlig effekt<br>120<br>120<br>120<br>120                                            | Laddningsstafus                                                                                                    | Ladden<br>Laddningstatus<br>Ledig<br>Ledig<br>Ledig<br>Ledig<br>Ledig<br>Ledig                                                                                                    | 97<br>Mill Soc  | N 1811                          | 977<br>SoC vid turstert        | e                                                                                                    | Tur, stærfið                     |
| Laddstationer   Ledigs laddiningsk<br>ediga laddningskontak<br>enten Onitep                                                                               | kontakter<br>kter<br>Soc (hi)<br>-<br>-<br>-                                                                                | Laddhingskontak<br>Acne04 #1<br>Acne04 #2<br>Acne05 #1<br>Acne05 #2<br>Acne05 #2<br>Acne05 #2                                                                                                    | 60<br>Möjlig effekt<br>120<br>120<br>120<br>120<br>120<br>120                              | Laddringstatus<br>                                                                                                    | Ladden<br>Laddiningstatus<br>Ladig<br>Ladig<br>Ladig<br>Ladig<br>Ladig<br>Ladig<br>Ladig                                                                                                    | 97<br>Mår SoC   | N 1811                          | 077                            | cf  C  C  C  C  C  C  C  C  C  C  C  C  C                                                                                                    | Tor, startist                    |
| Laddskationer   Lediga laddningsk<br>ediga laddningskontak<br>onloge                                                                                      | kontakter<br>kter<br>soc (h)<br>-<br>-<br>-                                                                                 | Laddningskontak<br>Annebi #1<br>Annebi #1<br>Annebi #2<br>Annebi #2<br>Annebi #2<br>Annebi #2<br>Annebi #1<br>Annebi #1                                                                                                    | 60<br>Mojilg effekt<br>120<br>120<br>120<br>120<br>120<br>120<br>120                       | Leddringsstelus                                                                                                    | Ladden<br>Laddningsstatus<br>Ledig<br>Ledig<br>Ledig<br>Ledig<br>Ledig<br>Ledig<br>Ledig<br>Ledig                                                                                                    | 97<br>Milit Soc | Pervintas problas               | 977                            | cd →<br>→<br>Tof minds SoC                                                                                                    | Tor, startlid                    |
| Laddstationer   Ledigs laddiningsk<br>ediga laddningskontak<br>enfan Onilopp                                                                              | kontakter<br>kter<br>Sac (%)                                                                                                | Laddhingikontak<br>Anneli # 1<br>Anneli # 2<br>Anneli # 1<br>Anneli # 1<br>Anneli # 1<br>Anneli # 1<br>Anneli # 1                                                                                                    | 60<br>Mojilg effekt<br>120<br>120<br>120<br>120<br>120<br>120<br>120<br>120<br>120<br>120  | Laddingstatus                                                                                                    | Laddeningstatus<br>Laddiningstatus<br>Ladig<br>Ladig<br>Ladig<br>Ladig<br>Ladig<br>Ladig<br>Ladig<br>Ladig<br>Ladig<br>Ladig<br>Ladig<br>Ladig<br>Ladig                                                                                                    | 97<br>Mili SoC  | N 1617                          | SoC vid funtat                 | cd +                                                                                                    | Tor, startid                     |
| Laddhiationer   Lediga laddhinigak<br>ediga laddningskontak<br>oniago                                                                                     | kontakter<br>kter<br>Soc (bij<br>-                                                                                          | Laddhingskontak<br>Acmeli 41<br>Acmeli 42<br>Acmeli 42<br>Acmeli 42<br>Acmeli 42<br>Acmeli 43<br>Acmeli 41<br>Acmeli 41<br>Acmeli 41                                                                                                    | 60<br>Miging effekt<br>120<br>120<br>120<br>120<br>120<br>120<br>120<br>120<br>120<br>120  | Leddringsstelus                                                                                                    | Ladden<br>Laddningstlatus<br>Ledig<br>Ledig<br>Ledig<br>Ledig<br>Ledig<br>Ledig<br>Ledig<br>Ledig<br>Ledig                                                                                                    | 97<br>Mål SoC   | N 1617                          | SaC vad huntert                | d ≠<br>vertage<br>Tot minds SoC                                                                                                    | ronter 🖋 💟                       |
| Laddstationer   Ledigs laddiningsk<br>ediga laddningskontak<br>erden Onitep                                                                               | kontakter<br>kter<br>Sac (bij<br>-<br>-<br>-<br>-                                                                           | Laddningskortak<br>Anneli 4<br>Anneli 4<br>Anneli 4<br>Anneli 4<br>Anneli 4<br>Anneli 9<br>Anneli 9<br>Anneli 9<br>Anneli 9                                                                                                    | 60<br>Möjlig effekt<br>120<br>120<br>120<br>120<br>120<br>120<br>120<br>120<br>120<br>120  |                                                                                                    | Laddeningsstatus<br>Laddeningsstatus<br>Ledig<br>Ledig<br>Ledig<br>Ledig<br>Ledig<br>Ledig<br>Ledig<br>Ledig<br>Ledig<br>Ledig<br>Ledig                                                                                                    | 97<br>Mili Soć  | N 1617                          | 0<br>SeC vid funtet            | d → watagar<br>Tel mineta SoC                                                                                                    | − □<br>tontr ≯ ⊽<br>Tor, startio |
| Laddhiationer   Lediga laddhinigak<br>ediga laddningskontak<br>oniago                                                                                     | kontakter<br>kter<br>Soc (N)<br>-<br>-<br>-<br>-<br>-<br>-<br>-<br>-<br>-<br>-<br>-<br>-<br>-<br>-<br>-<br>-<br>-<br>-<br>- | Laddningskontak<br>Anneld #1<br>Anneld #2<br>Anneld #2<br>Anneld #2<br>Anneld #1<br>Anneld #1<br>Anneld #1<br>Anneld #1<br>Anneld #1<br>Anneld #1<br>Anneld #2<br>Anneld #1                                                                                                    | 60<br>Mojilg effekt<br>120<br>120<br>120<br>120<br>120<br>120<br>120<br>120<br>120<br>120  | Laddingsitalus                                                                                                    | Ladden<br>Laddiningstatus<br>Ledig<br>Ledig<br>Ledig<br>Ledig<br>Ledig<br>Ledig<br>Ledig<br>Ledig<br>Ledig<br>Ledig<br>Ledig<br>Ledig                                                                                                    | 97<br>Mili SoC  | N 1617                          | SoC we hunted                  | Cd →<br>Cd →<br>C                      | ronster<br>Tur, sterlid          |
| Luddstationer   Ledigs luddiningsk<br>ediga laddningskontal<br>enfen Onitep                                                                               | kontakter<br>kter<br>Soc (h)                                                                                                | Ladoningskortsk<br>Ladoningskortsk<br>Actes04 #1<br>Actes04 #2<br>Actes04 #2<br>A                                                                                                    | 60<br>Mong effekt<br>120<br>120<br>120<br>120<br>120<br>120<br>120<br>120<br>120<br>120    | Laddingstatus<br>Control Control | Laddaningstabus<br>Ledg<br>Ledg<br>Ledg<br>Ledg<br>Ledg<br>Ledg<br>Ledg<br>Ledg                                                                                                    | 97<br>Milit Soc | N 1817                          | SoC vie fundat                 | cd →<br>⊕                                                                                                    | Tor, startisd                    |
| Laddhiationer   Ledga laddhinigak<br>ediga laddningskontak<br>undur Omisyo                                                                                | kontakter<br>kter<br>Soc (h)                                                                                                | Laddhingikodak<br>Acm54 = 1<br>Acm54 = 1<br>Acm54 = 2<br>Acm55 = 2<br>Acm55 = 2<br>Acm55 = 2<br>Acm54 = 2<br>Acm51 = 2<br>Acm51 = 2<br>A                                                                                                    | 60<br>Migilig effekt<br>120<br>120<br>120<br>120<br>120<br>120<br>120<br>120<br>120<br>120 | Laddningsitalus                                                                                                    | Leddar<br>Leddaringstatus<br>Ledig<br>Ledig<br>L | 97<br>Mill Soc  | N 1617                          | Soc we hunted                  | d m                                                                                                    | renter<br>For, startid           |
| Lakkketioner   Ledigs lakkiningsk<br>ediga laddningskontak<br>reføn Onlepp                                                                                | kontakter<br>kter<br>Soc (N)<br>-<br>-<br>-<br>-<br>-                                                                       | Ladoningskontak<br>Annedé =1<br>Annedé =1<br>Annedé =2<br>Annedé =2<br>Annedé =2<br>Annedé =2<br>Annedé =2<br>Annedé =2<br>Annet = 2<br>Annet = 2                                                                                                    | 60<br>Majilg effekt<br>120<br>120<br>120<br>120<br>120<br>120<br>120<br>120<br>120<br>120  | Laddingstatus<br>C                                                                                                    | Ladder<br>Ladderingstitutus<br>Ladig<br>Ladig<br>Ladig<br>Ladig<br>Ladig<br>Ladig<br>Ladig<br>Ladig<br>Ladig<br>Ladig<br>Ladig<br>Ladig<br>Ladig<br>Ladig<br>Ladig<br>Ladig                                                                                                    | 97<br>Milit Soc | N 1617                          | SoC vie funtat                 | cd →<br>⊕                                                                                                    |                                  |
| Laddistrioner   Ledga laddisingsk<br>ediga laddningskontał<br>onispo                                                                                      | kootukter<br>kcer<br>sac Dij<br>-<br>-<br>-<br>-<br>-<br>-<br>-<br>-<br>-<br>-<br>-<br>-<br>-<br>-<br>-<br>-<br>-<br>-<br>- | Laddmingskontak<br>Annelo 4<br>Annelo 4<br>Annel                                                                                    | 60<br>Migilig effekt<br>120<br>120<br>120<br>120<br>120<br>120<br>120<br>120<br>120<br>120 | Laddingsitalijs                                                                                                    | Laddare<br>Laddaringstatus<br>Ledig<br>Ledig     | 97<br>Mår Soc   | N 1817                          | SoC red hunter                 | cf →<br>Cf →<br>P vertager<br>Trd minds ScC                                                                                                    | rente<br>Tor, startid            |
| Laddstationer   Ledigs laddiningsk<br>ediga laddningskontaå<br>erden Onisep                                                                               | kontakter<br>kter<br>Soc (%)                                                                                                | Leddningskontak<br>Anesök =<br>Anesök =<br>Anesö                                                                                    | 60<br>Mojing effekt<br>120<br>120<br>120<br>120<br>120<br>120<br>120<br>120<br>120<br>120  |                                                                                                    | Ladden<br>Laddiningstitation<br>Ladig<br>Ladig<br>Ladig<br>Ladig<br>Ladig<br>Ladig<br>Ladig<br>Ladig<br>Ladig<br>Ladig<br>Ladig<br>Ladig<br>Ladig<br>Ladig<br>Ladig<br>Ladig<br>Ladig<br>Ladig<br>Ladig<br>Ladig                                                                                                    | 97<br>Mili Soc  | N 1617                          | SoC vie funtiat                | d m<br>⊕ vengy<br>Ta minda SeC                                                                                                    | Tor, shertbol                    |
| Ladskationer   Lediga ladshingak<br>ediga laddningskontak<br>orden Onlege                                                                                 | kontukter<br>kter<br>Sac (N)<br>-<br>-<br>-<br>-<br>-<br>-<br>-<br>-<br>-<br>-<br>-<br>-<br>-<br>-<br>-<br>-<br>-<br>-<br>- | Laddmingskontak<br>AdamSid +1<br>AdamSid +1<br>AdamSid +2<br>AdamSid +2<br>AdamSi                                                                                                    | 60<br>Majig effekt<br>120<br>120<br>120<br>120<br>120<br>120<br>120<br>120<br>120<br>120   | Leddningsstafus                                                                                                    | Ladden<br>Laddeningsritation<br>Ladig<br>Ladig<br>Ladi    | 97<br>Mill Soc  | N 1617                          | 977                            | d ≠<br>training soc                                                                                                    | Tor, startist                    |
| Lakkistioner   Lakkingsk<br>ediga laddningskontak<br>orden Oniego<br>Uskikutioner   Lakkingelet, med<br>addningsfel, medkoppl                             | kontakter<br>Sec Pa<br>-<br>-<br>-<br>-<br>-<br>-<br>-<br>-<br>-<br>-<br>-<br>-<br>-<br>-<br>-<br>-<br>-<br>-<br>-          | Laddmingskordak<br>Annesid + 2<br>Annesid + 2<br>An                                                                                                    | 60<br>Majig effett<br>120<br>120<br>120<br>120<br>120<br>120<br>120<br>120<br>120<br>120   | Laddningsitalus                                                                                                    | Ladden<br>Laddeningstitutus<br>Ladgu<br>Ladgu    | 97<br>Mill Soc  | N 1617                          | SoC one functed                | d ≠<br>ref minds Soc<br>d ≠<br>d ≠<br>ventager                                                                                                    | Tor, startist                    |
| Lukkkusimor   Lukkimosk<br>ediga laddningskontak<br>erden Ontege<br>Ontege                                                                                | kontakter<br>sec (h)<br>-<br>-<br>-<br>-<br>-<br>-<br>-<br>-<br>-<br>-<br>-<br>-<br>-                                       | Lindowingskontak<br>Anneol =<br>Anneol =<br>Anne                                                                                    | 60<br>Majing effekt<br>120<br>120<br>120<br>120<br>120<br>120<br>120<br>120<br>120<br>120  | Laddingstatus                                                                                                    | Ladder<br>Ladder<br>Ladder<br>Ladeg<br>Ladeg<br>Ladeg<br>Ladeg<br>Ladeg<br>Ladeg<br>Ladeg<br>Ladeg<br>Ladeg<br>Ladeg<br>Ladeg<br>Ladeg<br>Ladeg<br>Ladeg<br>Ladeg<br>Ladesgutata                                                                                                    | 97<br>Mill Soc  | N 1617                          | SoC vid burstart               | d m<br>transformed soc                                                                                                    | Toy, starting                    |
| Caldedationer [Ledigs laddhingsk<br>edigs laddhingskontak<br>enden Onisep<br>Caldedatationer   Ladshingsfel, and<br>addningsfel, nedkoppl<br>exten Onisep | kontakter<br>-<br>-<br>-<br>-<br>-<br>-<br>-<br>-<br>-<br>-<br>-<br>-<br>-                                                  | Laddningskontak<br>Anned H<br>Anned H<br>Anned H<br>Anned H<br>Anned H<br>Anned H<br>Anned H<br>Anned H<br>Anned H<br>Annel H<br>Annel | 60<br>Majig effect<br>120<br>120<br>120<br>120<br>120<br>120<br>120<br>120<br>120<br>120   | Laddningstalus                                                                                                    | Ledden<br>Leddengstatus<br>Ledg<br>Ledg<br>Ledg<br>Ledg<br>Ledg<br>Ledg<br>Ledg<br>Ledg                                                                                                    | 97<br>Mili SoC  | N 1617                          | Sec we hunter                  | d m<br>d m<br>d m soc                                                                                                    | Tor, startist                    |
| Ladotastoner [Ladotastoner]<br>eedga laddningskontal<br>eedon Onitege<br>Onitege                                                                          | kontakter<br>Sec (bij<br>-<br>-<br>-<br>-<br>-<br>-<br>-<br>-<br>-<br>-<br>-<br>-<br>-<br>-<br>-<br>-<br>-<br>-<br>-        | Lindoningskontak<br>Anneld =<br>Anneld =<br>Anne                                                                                    | 60<br>Majing effect<br>120<br>120<br>120<br>120<br>120<br>120<br>120<br>120<br>120<br>120  | Laddingstatus                                                                                                    | Ladderey<br>Ladderey<br>Ladderey<br>Laddy<br>Ladg<br>Ladg<br>Ladg<br>Ladg<br>Ladg<br>Ladg<br>Ladg<br>Ladg                                                                                                    | 97<br>Mill Soc  | N 1617                          | SoC vid buritet                | d m<br>→ ventga<br>Ta minda SeC<br>Ta minda SeC                                                                                                    | Toy, starting                    |
| Caldedationer [Lediga laddningsk<br>ediga laddningskontak<br>enden Oniage<br>Caldedatationer   Laddningsfel, and<br>addningsfel, nedkoppl<br>exdan Oniage | Kontakter<br>                                                                                                    | Laddningskontak<br>Annede 11<br>Annede 12<br>Annede 12<br>Anned 12<br>Anned 12<br>Anned                                                                                                    | 60<br>Maging effect<br>122<br>123<br>123<br>123<br>123<br>123<br>123<br>123<br>123<br>123  | Ladoningstalus                                                                                                    | Ladden<br>Laddiningstitation<br>Ladg<br>Ladg<br>Ladg<br>Ladg<br>Ladg<br>Ladg<br>Ladg<br>Ladg                                                                                                    | 97<br>Mill Soc  | Perieta anhita                  | Sec we hunted                  | d minuta soc<br>d minuta soc<br>d minuta soc<br>d minuta soc                                                                                                    | Tor, startist                    |
| Ladotastoner [Ladotastoner]                                                                                                    | Kontakter)<br>Kter<br>Soc (%)<br>-<br>-<br>-<br>-<br>-<br>-<br>-<br>-<br>-<br>-<br>-<br>-<br>-                              | Lindowingskontak<br>Anneol =<br>Anneol =<br>Anne                                                                                    | 60 40 40 40 40 40 40 40 40 40 40 40 40 40                                                  | Laddringstatus                                                                                                    | Laddiningstabus<br>Laddiningstabus<br>Ladig<br>Ladig<br>Ladi       | 97<br>Mill Soc  | N 1617                          | SoC vid buritat                | d m<br>transformer<br>Transformer<br>Transformer | Toy starting                     |
| Laddistationer   Laddisingsk<br>ediga laddningskontak<br>urden Onisys<br>Laddistationer   Laddisingfel, and<br>addningsfel, nedkoppl<br>arden Onisys      | konstabler<br>                                                                                                    | Laddningskontak<br>Annede 1<br>Annede 1<br>Anned 1<br>Annede 1<br>Annede 1<br>Annede 1<br>Annede 1<br>Annede                                                                                    | 60<br>Maging effect.<br>120<br>120<br>120<br>120<br>120<br>120<br>120<br>120<br>120<br>120 | Ladoningstalus                                                                                                    | Laddiningstitutus<br>Laddiningstitutus<br>Ladig<br>Ladig           | 97<br>Mill Soc  | Pervinta ambita                 | Sec we hunted                  | d minds SoC                                                                                                    | Toy, startisd                    |
| Lakkkestimer (Ledigs takkningsk<br>ediga laddningskontal<br>orden Onisee<br>Lakkestower (Lakksingsfel, red<br>addningsfel, redkopp)<br>udan Onisee        | Rontakter)<br>Sec (%)<br>-<br>-<br>-<br>-<br>-<br>-<br>-<br>-<br>-<br>-<br>-<br>-<br>-<br>-<br>-<br>-<br>-<br>-<br>-        | Lindowingskontek<br>Annesid #1<br>Annesid #2<br>Annesid #2<br>Annes                                                                                                    | 60<br>Majiy effekt<br>120<br>120<br>120<br>120<br>120<br>120<br>120<br>120<br>120<br>120   | Laddingutabus                                                                                                    | Laddengstitutus<br>Laddengstitutus<br>Ladg<br>Ladg<br>Ladg<br>Ladg<br>Ladg<br>Ladg<br>Ladg<br>Ladg                                                                                                    | 97<br>Mill Soc  | N 1617                          | SoC vid buriart                | d ≠                                                                                                    | Toy starting                     |
| Lakkasioner (Lediga lakkiningak<br>ediga laddningskontak<br>ordun Onisyo<br>Lakkasioner (Lakkiningske and<br>addningsfel, nedkoppi<br>adan Onisyo         | kontakter<br>Sec Paj<br>-<br>-<br>-<br>-<br>-<br>-<br>-<br>-<br>-<br>-<br>-<br>-<br>-<br>-<br>-<br>-<br>-<br>-<br>-         | Laddmingskontak<br>Annel34 eT<br>Annel34 eT<br>Annel3                                                                                                    | 60<br>Maging effect<br>120<br>120<br>120<br>120<br>120<br>120<br>120<br>120<br>120<br>120  | Lagongutaku (                                                                                                    | Laddeningstratus<br>Laddeningstratus<br>Ladig<br>Ladig<br>La       | 97<br>Mill Soc  | N 1617                          | Soc we hunter                  | d → vectoper<br>Tot minds SoC                                                                                                    | Toy, startist                    |

• Se kapitel 7.10 för information om hur du konfigurerar och väljer mellan egna verktygsfönster.

#### 14.7.13 Smartladdning i verktyget Laddstationer

- Se föregående kapitel om laddningsstyrning.
- Smartladdning (APS/APC) är framför allt en centralt hanterad process men du hittar vissa övervaknings- och kontrollfunktioner i TS-verktyget Laddstationer.

#### 14.7.13.1 Laddningskontakt, detaljer

- Notera: Som nämnts ovan visas fordon och relaterat laddningsfönster i verktyget först då fordonet kopplats in till en laddningskontakt.
- Detaljsektionen visar smartladdningsinformation i mittensektionen (Laddningskontakt), se bilden nedan. Här visas **nuvarande/nästa** laddningsfönsters mål-SoC, utsatt/aktuellt fordons nuvarande (faktisk) SoC, förväntad SoC vid laddningsfönstrets slut och förväntad tid som fönstret slutar.
- Effektnivåer (min, max...) visas undertill i sektionen.
- Det omlopp som knutits till laddningsfönstret (ovan) visas också, om sådant finns.
- Har användare manuellt gjort ändringar i det visade laddningsfönstret visas den senaste ändringen med användare och tidsstämpel.

|            |                                                |       | $\sim$ |
|------------|------------------------------------------------|-------|--------|
| Detal      | jer                                            |       |        |
| <u>ہ</u> ا | addstation                                     |       |        |
| 0          | Acme_103 Pluto (120 kW) Full - Används (2/2)   | 59 kW |        |
| Exter      | rnt ID : ACME_103                              |       |        |
| Upp        | daterad : 2024-01-29 09:32:37                  |       |        |
| Anta       | il laddningkontakter: 2                        |       |        |
| Anvä       | inds: 2                                        |       |        |
| $\odot$    | 븆 Laddningskontakt Acme_103 #2                 |       |        |
| Uppo       | daterad: 2024-01-29 09:32:35                   |       |        |
| Måi S      | soC: 97,00                                     |       |        |
| Fakti      | sk SOC: 32,00                                  |       |        |
| Förvä      | intad SoC: 94,87 Förväntas avslutas : 16:09:35 |       |        |
| Omlo       | opp:- Start :-                                 |       |        |
| ø -        | Användare :                                    |       |        |
| Min e      | effekt : -                                     |       |        |
| Max        | effekt: 60 kW                                  |       |        |
| Max        | effekt gräns:-                                 |       |        |
| Stand      | dard effekt: 1 kW                              |       |        |
| $\odot$    | Styrning                                       |       |        |
| Lade       | dningsfönster                                  |       |        |
| Åter       | ställ Status:-                                 |       |        |
| Uppo       | daterad :                                      |       |        |
| () N       | Metadata                                       |       |        |
|            |                                                |       |        |
|            |                                                |       |        |

#### 14.7.13.2 Laddningsgraf

Laddningsgrafen visar aktuellt/nästa laddningsfönster för fordon kopplat till laddningskontakten som visas på raden i tabellen.

• "Kilen" i grafen visar den planerade SoC-ökningen.

- Använd tidsfilter-reglaget (se beskrivning tidigare i kapitlet) för att välja tidsutsnitt. Nuvarande tid indikeras med röd vertikal linje (precis som i omloppsgrafen, etc.)
- Skärmtips visar laddningsfönstrets förväntade/planerade SoC (vid vald plats längs grafen), Mål SoC, sluttid ("klar-tid").

|        |                                            | -  |  |
|--------|--------------------------------------------|----|--|
| t The  | ·                                          |    |  |
| it The | 15:44:31<br>Förväntad SoC: 17,9%           |    |  |
| it The | Mål SoC: 100,0%<br>Aktiv sluttid: 23:36:52 | 13 |  |
| t The  |                                            |    |  |
|        |                                            |    |  |

#### 14.7.13.3 Laddningsvarningar

Och så till den kanske viktigaste smartladdnings-funktionen i verktyget, varning vid problem. Varning visas om:

- Systemet detekterar att planerad mål-SoC inte kommer att nås i nuvarande laddningsfönster.
- Laddnivån inte ökar i förväntad takt.
- Systemet inte får kontakt med laddare.
- Laddare rapporterar fel (info beroende på laddare).
- Varning visas dels för kontakten i laddstation-kolumnen i listan, i gruppen och dels i verktygets överkant.

Skärmtips visar vilket/vilka, och hur många problem du har.

| 1            |           | 0                   |                     |                 |                      |            |              |               |            |               |               |                  |                         |    |
|--------------|-----------|---------------------|---------------------|-----------------|----------------------|------------|--------------|---------------|------------|---------------|---------------|------------------|-------------------------|----|
| n            |           | Beskrivning         | Externt id 5        | Status laddning | gskontakt            | Laddningst | tid La       | ddning [kWh]  | Ford       | lon           | SoC [%]       | Effekt [kW]      | Tilldelad effek         | Up |
| Gāvle (33)   | Σ 480 ki  | W / 680 kW (71 %) 1 | illgängliga 200 kW  | Max förvä       | intad effekt 647 kW  | Tilldelad  | i effekt [kV | V] 542 kW     | <u>^</u> ' | /arningar : 6 | 8             |                  |                         |    |
| viken Sandvi | iken (42) | Σ 380 kW / 680 kW   | (56 %) Tillgängliga | 300 kW          | Max förväntad effekt | 638 kW     | Tilldelad    | effekt [kW] 5 | 39 kW      | 🔥 Var         | ningar : 6    |                  |                         | T  |
| 5 (120 kW)   |           | QP-4656 #1          | QP-4656             | Laddar, (Cha    | arging NoError)      |            | 0:54:21      | 222           | 3 🗐 0      | 741           | •Kommer<br>35 | r inte att ladda | färdigt i tid: 6<br>0 1 | J  |
| 5 (120 kW)   |           | QP-4656 #2          | QP-4656             |                 |                      |            |              |               |            |               |               |                  |                         |    |

arge point Description
Ac ne01 Pluto (120 kW) Acme01 #1

Varningarna ger dig viktig återkoppling när du till exempel manuellt prioriterar upp ett fordon före andra, eller kopplar in ett fordon med stora laddningsbehov till en kontakt som inte ger tillräckligt hög effekt (laddarberoende och beroende på antalet inkopplade fordon...)

• Notera: Beroende på konfiguration kan även en notifiering varna vid problem. Se kapitel 5.1

#### 14.7.13.4 Redigera laddningsfönster

Som nämnts tidigare kan du, **vid behov**, manuellt redigera aktuellt/nästa laddningsfönster för vald laddningskontakt. (Ändra prioritet/ändra sluttid/ändra mål-SoC.)

 Notera att laddningsfönster skapas och visas först när fordonet kopplas in – så fordonet måste vara på plats för att du ska kunna redigera.

Funktionen nås antingen genom knappen Laddningsfönster i Styrning-sektionen i detaljfönstret, eller via snabbmenyn (högerklick) i laddningsgrafen.

| Används: 2<br>Mai SoC: 100<br>Faktisk SOC: 100<br>Förväntad SoC: 100 Förväntas avslutas : 21<br>Omlopp: ??? Start :-<br>Styrning<br>Laddningste ster<br>Aterställ Status:-<br>Uppdaterad: | Redigera: Laddningsfönster                                                                                                    |
|----------------------------------------------------------------------------------------------------|----------------------------------------------------------------------------------------------------|
| Redigera: Laddningsfönster<br>Acme02 Pluto (120 kW)<br>Aktivering<br>Soc [%]<br>100<br>XAVbryt OK                                                                                         | När du manuellt redigerar/ändrar laddningsfönstret kan du<br>välja att manuellt styra aktiveringen (/prioriteringen) av<br>laddnings-starten.<br>"Auto" är den förvalda, automatiska, aktiveringen.<br>Och du kan även ändra mål-SoC från det planerade värdet.<br>Nedan beskrivs de olika aktiveringsvalen. |
| Redigera: Laddningsfönster<br>Acme02 Pluto (120 kW)<br>Aktivering<br>SoC [%]<br>Auto<br>Auto<br>Specific time<br>Inactive<br>Avbryt V OK                                                  | Välj aktivering "så snart som möjligt" för<br>att prioritera fordonet före andra fordon<br>med utsättning (utan manuellt<br>redigerade laddningsfönster).                                                                                                    |
| Spara dina ändringar genom a                                                                                                    | att klicka på OK.                                                                                                    |

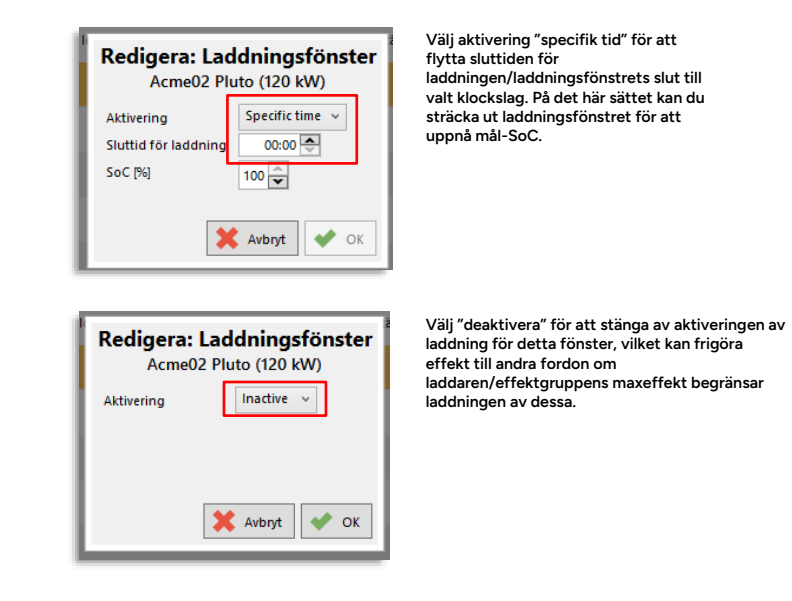

• Spara dina ändringar genom att klicka på OK.

**Notera:** Denna effektbegränsningsfunktion kompletterar laddningsstyrningen beskriven i föregående kapitel.

För att begränsa maximalt effektuttag från ett antal laddare/laddningskontakter (så kallad lastbalansering) kan dessa grupperas i en "effektgrupp" med gemensamt maximalt effektuttag. Detta är viktigt för att skydda hårdvara och hålla nere elkostnaderna, vilka nästan alltid påverkas av maximalt uttagen effekt. Har anläggningen en begränsad maxeffekt kan en effektgrupp hålla den momentana maximala förbrukningen i schack.

- Effektgruppens namn, ingående laddningskontakter och maxeffektuttag konfigureras centralt för systemet (utanför Traffic Studio-applikationen).
- Konfigurerad laddstyrningsstrategi kommer att användas för att hålla det totala effektuttaget under "taket" satt av effektgruppen.
- Det totala momentana effektuttaget visas i gruppfältet, inklusive hur stor andel av maxeffekten som tas ut (%), se nedan. Överskrids gränsen indikeras detta med gulmarkerade procentsiffror.
- En effektgraf visar effektuttag i gruppen på samma tidsskala som underliggande laddningsfönster/laddningsgraf.

Effektgrafen för gruppen visar effektuttaget över tid (hur mycket av maxkapaciteten som utnyttjas.).

| inter d                      | data and        | nd id - Status belähinten       | Terstight Idlade | inglicht Labor | 9300 Sec.51 | Syring                                           | Tendan.                                      | Bloc3/A) Upplates Blottpraps Laboringspat |  |
|------------------------------|-----------------|---------------------------------|------------------|----------------|-------------|--------------------------------------------------|----------------------------------------------|-------------------------------------------|--|
| time Depot The Acme Depot 20 | 20.49/479.89 (5 | The Max P variant effect 668 kW |                  |                |             |                                                  |                                              |                                           |  |
| Joined Pulls (120 KN)        | inset •1        | ACMED Long                      | 6.31.27          |                | 21 24       | Hed they                                         | () anno                                      | 10 TROD TR Aster Deput The                |  |
| AGRADE PLAN (120 KIN)        | Ametric         | ACMED Long                      | 0.26.26          |                | 25 9        | that they -                                      | (i) second                                   | 10 York 17 Anne Deput FFe                 |  |
| Activado Pluto (120 KM)      | Acad. #1        | ACMEE Long                      |                  |                |             | Bat 21.5 Sat, Berlind, 13 laddning-kontakt 1, An | indaxcos/tetti, Talottinget2823-11-21 152552 | 00 151310 Anne Deput Pre-                 |  |
| ActiveD2 Plutter (120 KM)    | Acres 12 #2     | ACMER Long                      | 0.3627           | 2              | ×           | Set Dia                                          | - 1000e                                      | 00 151516 Azera Deput File                |  |
| Activatio Pluto (120 kM)     | Auge 05 #1      | ACMED Long                      | 040.07           | 1              | 41 32       | Set Sur                                          | (ii) 400005                                  | 00 102019 Ame Deput The                   |  |
| Accessos Phales (120 KH)     | cme15 #2        | ACMED Loning                    | 0-48-27          | 2              | 46 23       | Set Store                                        | (ii) 000000                                  | 00 1929/18 Anne Dapat The                 |  |
| Josef Di Plato (120 KH)      | inmedia #1      | ACMEDI Leving                   | 0.51.28          | 1.1            | 53 28       | Set the                                          | [] amor                                      | 10 10.0019 Jame Deput The                 |  |
| Asserted Plate (120 KR)      | 3100401 #2      | ACMEDI LINEQ                    | 0.96.27          |                | 54 20       | That They a                                      | (i) 20000                                    | 10 TLIN IS Associated State               |  |
| AGR405 PLBS (120 KIN)        | Accessib #1     | ACMED Pattering - Andrea        | 101.28           | 1              | 41 24       | Had they                                         | [1] mmm                                      | 10 York W Ame Deput The                   |  |
| Activation Plants (120 KIN)  | Acmet5 #2       | ACMEDS Patter Inter-Amelinds    | 10121            | 2              | 61 26       | Shat Shop                                        | (ii) 2000×3                                  | 60 1540-12 Azne Deput The                 |  |
| Activação Plusto (120 KH)    | Acces06 #1      | ACMEN Full - Amiliants          | 10121            |                | 61 28       | Start Stop                                       | (ii) 4880×1                                  | 60 1540-12 Anne Deput The                 |  |
| Acres 6 Plate (120 kH)       | Acres 6 #2      | ACMEDI Pull - Amelineti         | 10121            | 2              | 61 B        | Set Sta                                          | E 40002                                      | 60 IS4012 Ame Deput The                   |  |
| Annaly Press (10) and        | Access[7 #1     | ACMERT Looky                    | 62127            |                | 21 28       | Set to .                                         | E 400013                                     | 10 10:0018 Anne Deput The                 |  |

Till höger om gruppnamnet visas just nu uttagen total effekt, och hur stor andel av maxeffekten för gruppen denna är [%].

Varje laddningskontakts momentana effektuttag (från elnätet) visas i denna kolumn.

Notera: Om maxeffekten överskrids indikeras detta med gulmarkerade procentsiffror. Se bild.

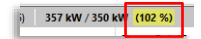

Högerklicka på en laddstationssymbol på kartan eller i listan (eller någon av dess laddningskontakter) för att få upp laddstationens snabbmeny. Här kan du välja "**Visa historik för laddstationen: ####**".

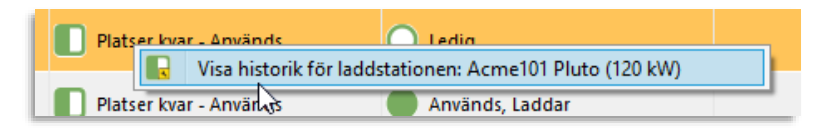

- Historiken öppnas i ett flytande fönster.
- Se ovanstående beskrivning av kolumnerna du hittar i historikfönstret.
- Varje historik-"lista" täcker ett dygn.
- Du kan vid behov välja annat datum/tid i menyn ovanför historiklistan. Klicka på Loadknappen för att ladda data.

| Ē  | 🕑 Visa historik för la                              | 🗟 Visa historik för laddstationen 'Acme_101 Pluto (120 kW)' |              |                |           |         |           |  |   |
|----|-----------------------------------------------------|-------------------------------------------------------------|--------------|----------------|-----------|---------|-----------|--|---|
| l  | Start 2025-04-22 0926 • Stat 2025-04-23 0926 • Load |                                                             |              |                |           |         |           |  |   |
| H  |                                                     | 2 1/1                                                       |              |                |           |         |           |  | - |
| П  | ld laddningskontakt                                 | Status laddningskontakt                                     | Laddningstid | Laddning [kWh] | Fordon    | SoC [%] | Uppdater  |  |   |
| L  | 2                                                   | Okänd, Laddning avslutad, Annan                             | 3:14:24      | 3              | 100000032 | 31,00   | 15:05 (de |  |   |
|    |                                                     |                                                             |              |                |           |         |           |  |   |
| -  |                                                     |                                                             |              |                |           |         |           |  | - |
| vā |                                                     |                                                             |              |                |           |         |           |  | - |

Verktyg > Laddstationskarta

**Notera:** Detta verktyg är under utveckling. Funktioner och gränssnitt kan komma att ändras i kommande releaser. Manualen kompletteras då funktionaliteten är mer definierad.

Verktyget visar parkeringsplatser och laddarkontakter så som de är placerade i verkligheten men på ett förenklat och tydligare sätt jämfört med en vanlig områdeskarta. (Kartans layout och detajer är kundanpassade.)

Den logiska kartan används lämpligen ihop med Laddstationer-verktyget för att ge bättre översikt och "verklighetsanknytning" i övervakningen.

- Logiska kartor skapas i nuläget normalt av Consat enligt kundens önskemål och innehåller koppling mellan de visade p-platerna och motsvarande laddarkontakter.
- Kartorna importeras med verktyget Parkeringskarta administration se administratörsmanualen för beskrivning.

Verktyget är mycket enkelt, med bara en meny i överkanten för val av karta/område och en kartnavigeringspalett för anpassat utsnitt, etc.

Funktionaliteten ligger i fordonssymbolernas positioner och statusvisning, och den snabbmenyaccess till Laddstationer och övriga verktyg de ger.

**Notera:** Fordonens position registreras då de kopplas in till en laddare/kontakt. Fordonssymbolen kommer vara kvar tills fordonets odometer registrerat att det flyttats.

Ett fordon som inte (ännu) kopplats in till en laddare och registrerats kommer inte visas på kartan, som då inte visar att platsen är upptagen och ev. spärrar vägen för andra fordon etc.

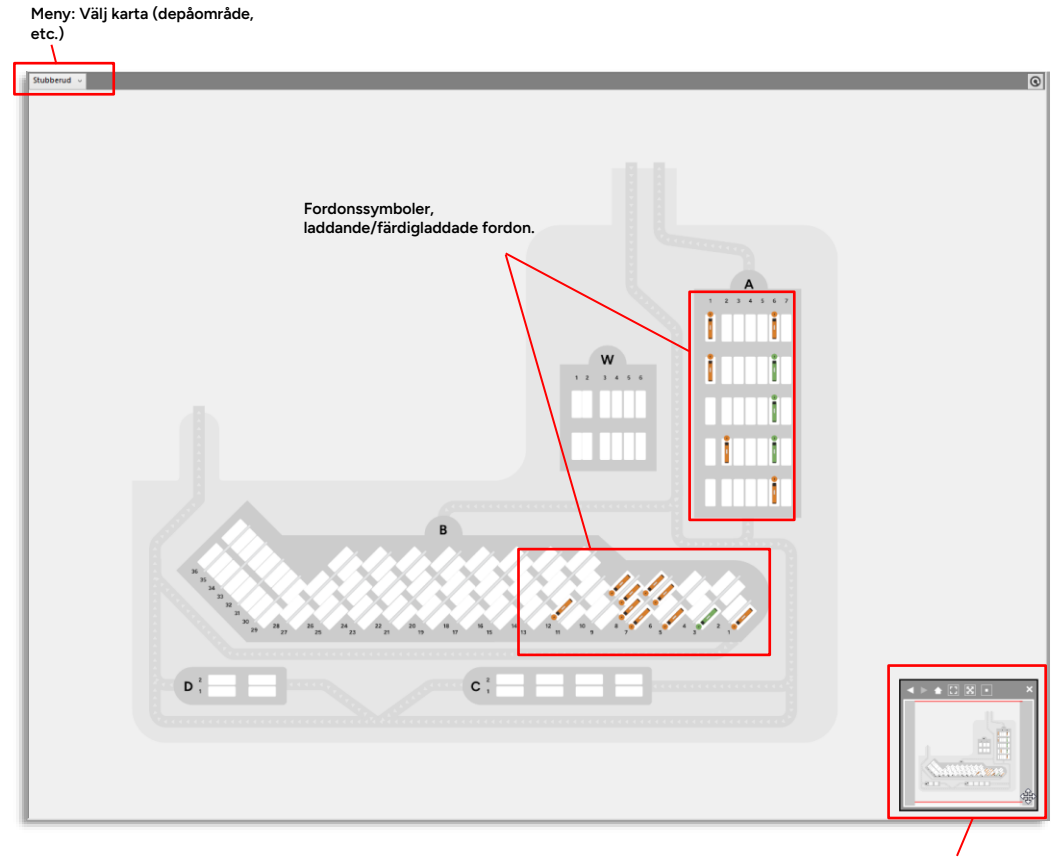

Navigeringspalett: Panorering/zoom, etc.

#### 14.8.2 Fordonssymboler, status

Fordonssymbolerna indikerar laddningsstatus.

- Symbolfärger beskrivs i kommande manualuppdatering.

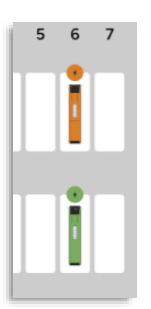

Snabbmenyn för fordonen på kartan ger dig möjlighet att visa fordonet och dess kontakt/laddare i verktyget Laddstationer. Dessutom har du tillgång till all funktionelitet i snabbmenyn för fordon, se kapitel för beskrivning.

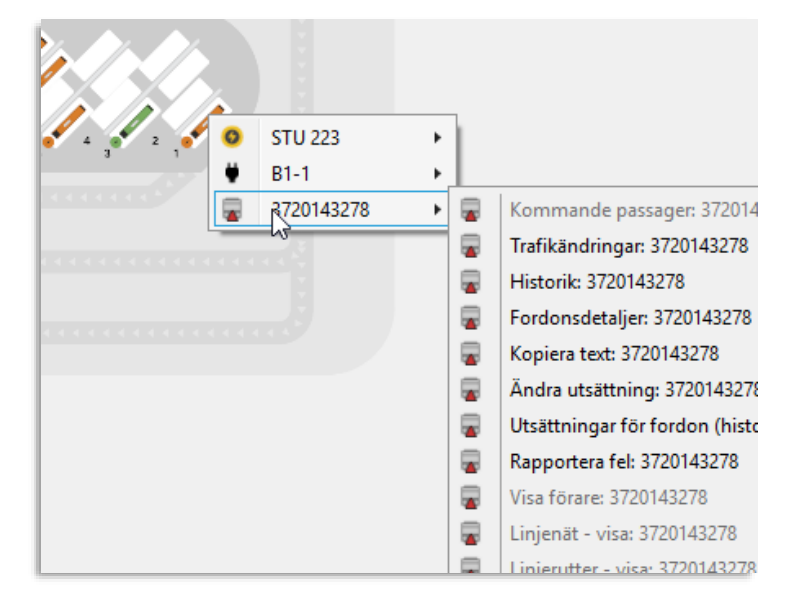

# 14.9 Rapportera fel (och begär omstart)

Snabbmeny Utsättningar/ snabbmeny fordon, då verktyget Utsättningar är installerat

Verktyget Rapportera fel är kopplat till utsättningsverktyget. Det låter dig rapportera fordonssystemfel och samtidigt begära en uppladdning av en diagnoslogg från fordonet till DFS för vidare felsökning. En funktion för fjärr-omstart ingår också.

Rapportera fel är direkt kopplat till diagnosfunktionen i DFS och felrapporterna kan även läsas i motsvarande fält i DFS-gränssnittet.

#### 14.9.1 Rapportera fel, steg för steg:

- Högerklicka på en fordonsrad eller en omloppsrad med utsatt fordon i verktyget Utsättningar. Välj Rapportera fel i snabbmenyn. Menyalternativet Rapportera fel är även tillgängligt i snabbmenyn för fordon i övriga verktyg om du har utsättningsverktyget installerat.
- 2. Verktygsfönstret Rapportera fel öppnas, antingen flytande eller i vänstra verktygsfältet.

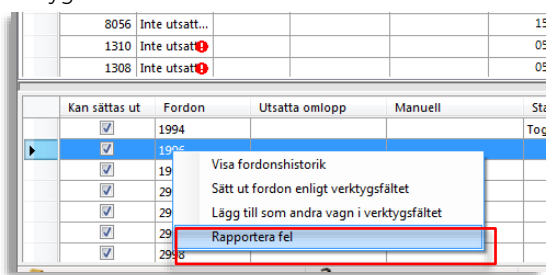

 Skriv in din mailadress och ditt telefonnummer (måste fyllas i) och en fel-/problembeskrivning i Felbeskivningsfältet. Vill du starta om fordonsdatorn klickar du i kryssrutan "Omstart" under felbeskrivningsfältet.

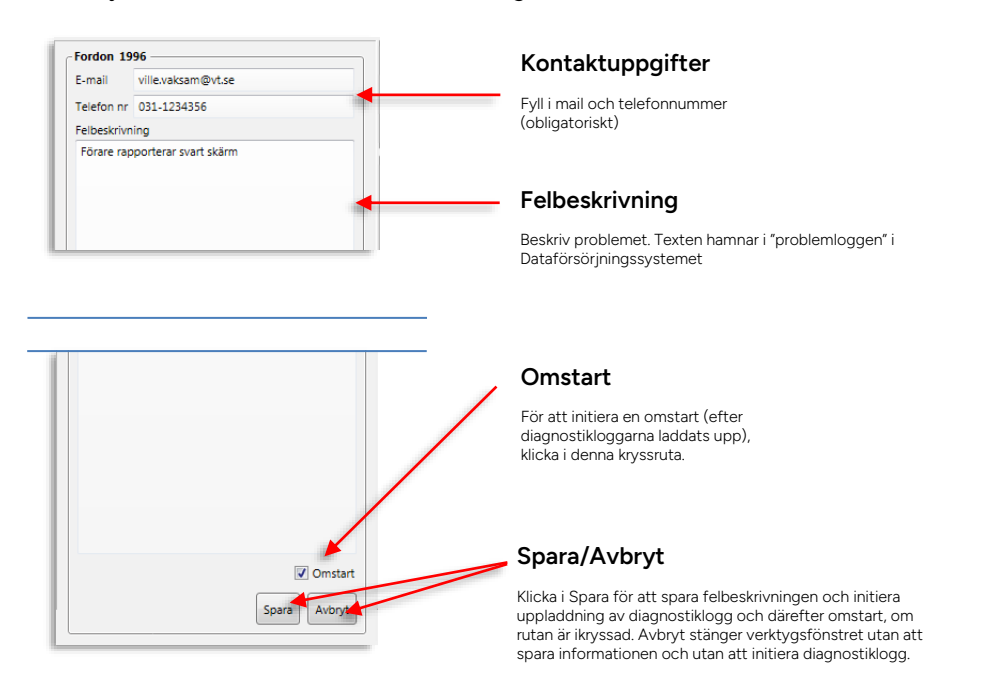

4. Klicka på **Spara** för att spara felrapporten och initiera uppladdning av diagnostiklogg från fordonet till DFS, och därefter starta om fordonsdatorn, om Omstart-rutan varit ikryssad. Klicka på **Avbryt** för att stänga fönstret utan att spara eller initiera diagnostiklogg/omstart.

Verktyg > Geofence

Verktyget Geofence använder du för att få information om och **visa och navigera mellan Geofence-områden** på kartan. I systemet kan sådana virtuella områden användas för en rad funktioner: De kan trigga informationsmail till valda användare då (valda) fordon kör in i eller ut ur området, trigga signaljusprioritet, hantera terminaler med många hållplatser, hantera lokal styrning av drivlinan på vissa Volvobussar, bestämma lokalt definierade Driver Coachingtrösklar för till exempel lägre maxhastighet i vissa områden, etc. Så kallade vägbegränsningszoner kan användas för att trigga varningar (se kapitel 10.23) då ett för stort fordon kör in i en zon med begränsad framkomlighet, eller kör för fort i en zon med "hårt" bevakad maxhastighet, som utanför en skola.

Ett antal olika **geofencetyper** hanterar dessa skilda funktioner – dessa är färgkodade i Traffic studio (se beskrivningen nedan).

- Notera: Ett Skapa/Redigera Geofence-verktyg är tillgängligt för behöriga användare. Detta verktyg låter dig namnge, skapa och redigera geofenceområden av vissa typer.
- Geofence-områden av övriga typer kan administreras i den separata Consat Fleet Management-applikationen. Notera att i denna applikation kallas geofenceområden för "zoner".

## 14.10.1 Geofencetyper och färgkoder

| Geofencetyp,<br>färgkod   | Beskrivning                                                                                                    | Inställningar/egenskaper<br>(möjliga i verktyget) |
|---------------------------|----------------------------------------------------------------------------------------------------|---------------------------------------------------|
| AC control zone<br>🎾 .    | Zon för AC-styrning/<br>(tillåtelse AC på av inom<br>zonen)                                                                                                    | -                                                 |
| Batterizon<br>🏸           | Kundspecifik zon för<br>elfordons                                                                                                    | -                                                 |
| Charging Monitor<br>Zon 🏴 | Zon för kontroll av elfordons<br>batteriladdning. Avvikelse<br>troggas när elfordon kör in<br>i/ut ut zonen med SoC<br>(State of charge) utanför<br>zonens konfigurerade<br>gränsvärden. | -                                                 |

| Geofencetyp,<br>färgkod | Beskrivning                                                                                                    | Inställningar/egenskaper<br>(möjliga i verktyget)                                                                                                    |
|-------------------------|----------------------------------------------------------------------------------------------------|----------------------------------------------------------------------------------------------------|
| Coachingzon<br>🏓        | Detta geofenceområde<br>används för styrning av<br>körbeteenderelaterade<br>funktioner i dagsläget                                                        | Kryssrutor: Rapportera (generera<br>händelse) vid in-/utpassage.                                                                                                    |
|                         | endast övervakning av lokal<br>hastighetsbegränsning.                                                                                                    | Tröskelvärde för hög hastighet i<br>zonen. Kan användas för<br>körstilsrelaterad funktionalitet<br>(Driver Coaching) i system som<br>innehåller denna funktion.        |
|                         |                                                                                                    | <b>Notera:</b> Coachingszoner kan<br>även, beroende på<br>systemkonfiguration, trigga<br>Varningar, se kapitel 10.23                                                   |
|                         |                                                                                                    | Giltig-perioder då zonen är aktiv<br>(hastighetsbegränsningen<br>gäller).                                                                                              |
|                         |                                                                                                    | (Verktygen<br>Händelser/Händelser: Historik<br>kan visa körstilsrelaterade<br>händelser och<br>väbegränsningshändelser, se<br>kapitel 10.15 och 10.16).                |
| GPS läge                | Detta geofencområde styr<br>hur fordonen detekterar<br>rutten och rapporterar inom<br>områdets gränser. Det kan<br>till exempel användas för att          | Kryssrutor: Rapportera (generera<br>händelse) vid in/respektive<br>utpassage.                                                                                          |
|                         | skapa "vattenvägar" där<br>fordonet lastas på en färja<br>och fraktas över ett<br>vattendrag, och alltså inte<br>rullar trots att det följer<br>"rutten". | Kryssruta: Odometer otillgänglig<br>– kryssa i för att markera att<br>fordonet inte kommer rulla inom<br>geofenceområdet. (Till exempel<br>då det är lastat på färja.) |
| Regenerationszon<br>🏸   | Zon för att trigga drivline<br>(filter)-regenerering<br>(dieselfordon)                                                                                    | -                                                                                                    |

| Geofencetyp,<br>färgkod | Beskrivning                                                                                                    | Inställningar/egenskaper<br>(möjliga i verktyget)                                                                                                    |
|-------------------------|----------------------------------------------------------------------------------------------------|----------------------------------------------------------------------------------------------------|
| Signalprioritets-zon    | Signalprioritetszoner och -<br>linjer används för att styra<br>realtidsinformation till<br>signalsystem, eller för att<br>trigga trafiksignal-<br>prioritetsbegäran som<br>skickas till signalsystemet<br>(beroende på styrsystem).                                                                                                    | Kryssrutor: Rapportera (generera<br>händelse) vid in-/respektive ut-<br>passage.<br>Rapportering inom zonen<br>(tätare rapportering viktigt för<br>vissa externa signalpriosystem):                                                        |
|                         | Zonens funktion är alltså<br>systemberoende. Vissa<br>signalsystem matas med<br>fordonsrapporter och har<br>egen logik för prioritet. Här<br>styr zonen hur fordonen<br>rapporterar (till<br>signalsystemet). Denna typ<br>av signalprioritetszon kan<br>skapas och editeras i<br>verktyget.<br>I andra system innehåller<br>zonen även geolinjer som<br>triggar prioritetsbegäran i<br>form av en enkel signal till<br>signalsystemet. Geolinjer<br>kan inte administreras i<br>detta verktyg. För denna typ<br>av signalprioritetszon<br>används verktyget för att<br>visualisera zonerna. | Tidsintervall (sekunder),<br>Avstånd (meter),<br>Tidtabellsavvikelse/ändring av<br>punktlighet (sekunder).<br>Rapportering triggas av alla tre<br>funktionerna. Den gräns som<br>överträds härnäst triggar<br>skickande av fordonsrapport. |
| Säkerhetszon            | Kundspecifik<br>hastighetsbegränssningszon                                                                                                    | -                                                                                                    |

| Geofencetyp,<br>färgkod | Beskrivning                                                                                                    | Inställningar/egenskaper<br>(möjliga i verktyget)                                                                                                    |
|-------------------------|----------------------------------------------------------------------------------------------------|----------------------------------------------------------------------------------------------------|
| Terminal[område]        | Terminalområden eller "stora<br>hållplatser" är<br>geofenceområden som<br>definierar ett område som<br>normalt rymmer många<br>hållplatser, så tätt placerade<br>eller utan möjlighet till<br>pålitlig GPS-positionering,<br>att de måste hanteras som<br>en hållplats av systemet. | Kryssrutor: Rapportera (generera händelse) vid in/respektive utpassage. Välj hållplatser inom geofenceområdet som ska ingå i terminalområdet. Val av avkänning vid inpassage, utpassage eller både och. Normalt har ett terminalområde båda "aktiveringstyperna" och samma zongräns styr "jag är i zonen" och "jag är inte längre i zonen" och "jag är inte längre i zonen"-funktionen i fordonet. Men för terminaler under tak, eller då fordonens GPS av andra skäl är mindre pålitlig, kan två zoner behöva sättas upp för pålitlig funktion. Där behövs en "inpassage"-zon som berättar för fordonet att det är i terminalområdet, och en lite större utpassagezon, som låter fordonet "vara kvar i zonen" trots att dess GPS "hoppar runt" då det befinner sig på terminalen. |
| Tyst zon                | Zon för styrning av<br>hybriddrivlina (kundspecifik)                                                                                                    | -                                                                                                    |
| Utsläppszon             | Zon för styrning av<br>hybriddrivlina (kundspecifik)                                                                                                    | -                                                                                                    |
| Utsättningszon          | Zon för att trigga<br>automatisk utsättning då<br>fordonet kör in i zonen                                                                                                    | -                                                                                                    |

| Geofencetyp,<br>färgkod | Beskrivning                                                                                                    | Inställningar/egenskaper<br>(möjliga i verktyget)                                                                                                    |
|-------------------------|----------------------------------------------------------------------------------------------------|----------------------------------------------------------------------------------------------------|
| Vägbegränsningszon      | Detta geofenceområde<br>används för att trigga<br>varningar för förare och<br>trafikledare att fordonet<br>(som är för brett/högt) är på<br>väg mot en vägsträcka med<br>hinder – för låg fri höjd eller<br>för smal vägbana eller att<br>det kör för fort i en<br>vägbegränsningszon med<br>maxhastighet. | <ul> <li>Kryssrutor:Rapportera (generera händelse) vid in/respektive utpassage.</li> <li>Tröskelvärden för fri höjd (maxhöjd) respektive vägbredd (meter). Fordon som är för brett/högt triggar varning.</li> <li>Tröskelvärde för vikt och längd – fordon som väger för mycket/är för långt triggar varning.</li> <li>Tröskelvärde för fart inom zonen.</li> <li><b>Hög hastighet:</b> Vid denna hastighet visas en hastighetsvarning i förargränssnittet.</li> <li><b>Väghastighet:</b> Styr visning av hastighetsbegränsning för föraren inom zonen.</li> <li><b>Avvikelsehastighet:</b> Vid denna hastighet triggas varningsfönstret för hög hastighet inom vägbegränsnsingszon i Traffic Studio.</li> <li>Giltig-perioder då zonen är aktiv.</li> <li><b>Notera:</b> För att inte sätta ett av tröskelvärdena, mata inte in ett värde i det fältet.</li> <li>(Vill du bara markera begränsad fri höjd/underfartshöjd fyller du alltså bara i det värdet och lämnar fältet för vägbredd tomt.)</li> <li><b>Notera:</b> Normalt används inte både höjd/bredd och hög hastighet som begränsning, då första "begränsningstypen" triggas vid inträde i zonen och den andra triggas inom zonen – mata alltså antingen in ena eller andra begränsningstypen.</li> </ul> |

| Geofencetyp,<br>färgkod | Beskrivning                                        | Inställningar/egenskaper<br>(möjliga i verktyget)                                                                                                   |
|-------------------------|----------------------------------------------------|----------------------------------------------------------------------------------------------------|
| Depå:                   | Avgränsar depåområde och<br>sätter regler för depå | Gränsvärde för " <b>Laddning</b><br><b>påbörjas innan [vald tid]</b> " (efter<br>fordonet kört in i området).                                       |
|                         |                                                    | Triggar fordonsfelet<br>"Högeffektsladdare ej ansluten"<br>om fordonet inte anslutits till<br>laddare inom vald tidsperiod<br>efter infart i zonen. |

## 14.10.2 Översikt

Geofenceverktyget är mycket enkelt:

- Alla geofence-områden i systemet visas i en lista.
- Klicka på ett geofence i listan för att få **detaljerad information** om detta i detaljfältet till höger (för mer information om "regler" och annan funktionalitet, se den separata manualen för CTS Fleet Management/Volvo Fleet Management).
- Dubbelklicka på ett geofenceområde i listan för att zooma till detta på kartan.
- På kartan kan du **högerklick**a på ett geofenceområde och välja **Visa geofencedetaljer** för att markera det i verktygets lista och se dess detaljinformation i detaljfältet.
- Fyra filter, ett typfilter ("Regler"), ett operatörsfilter, ett fritextfilter och ett varningar-filter, låter dig snabbt hitta de geofenceområden du söker. Individuella områden kan även visas/döljas efter behov för att göra kartbilden renare. Geofencelistan kan även sorteras efter valfri kolumn.

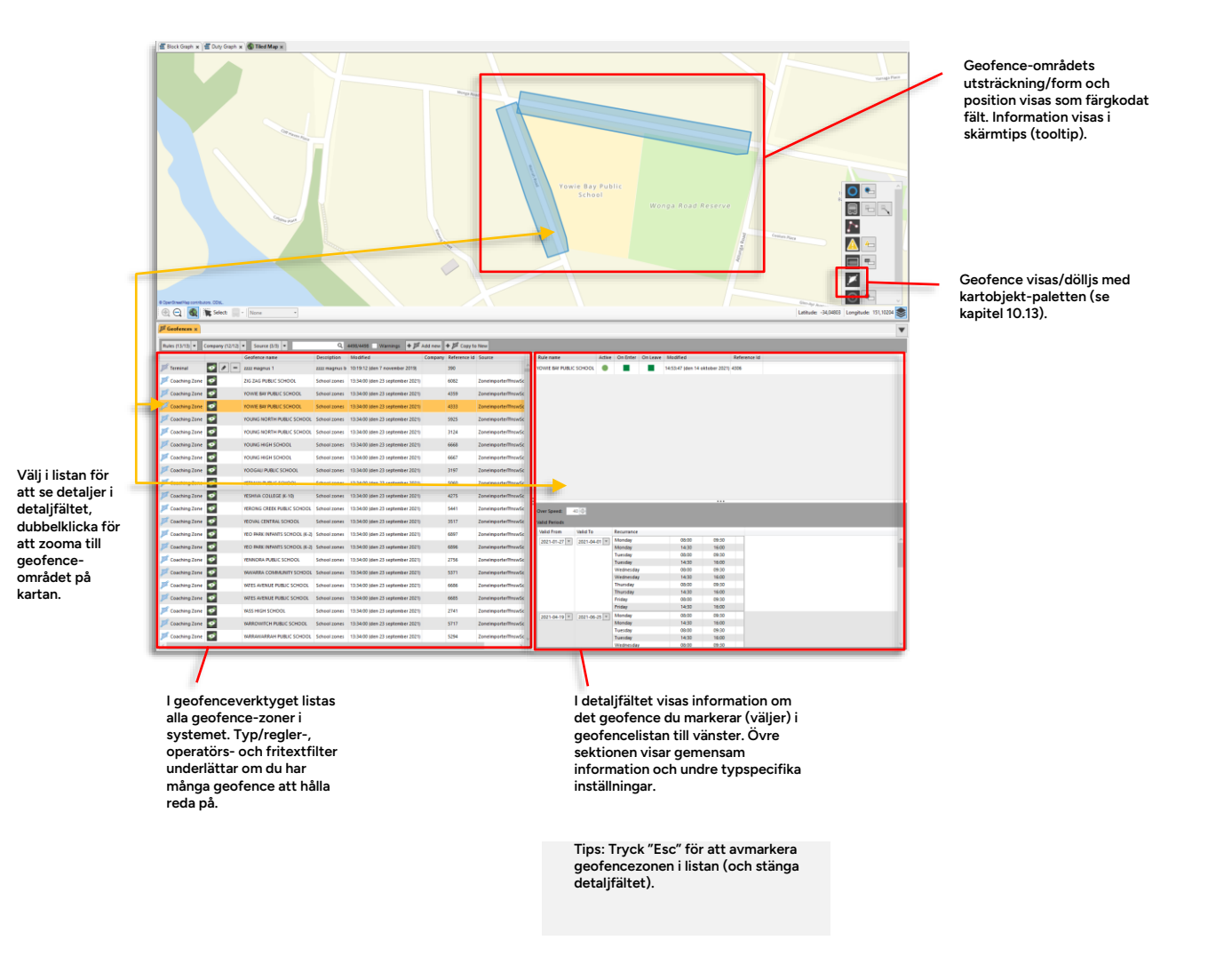

Har du rättigheter att skapa, kopiera, editera och radera geofence hittar du knappar för dessa funktioner i verktygslisten och på varje rad i verktygslistan, se nedan.

**Notera:** Om trafikdata ändrats så terminalområden påverkas (hållplats flyttas etc.) indikeras detta med en varningssymbol, se nedan. Ett Varningar-filter låter dig lista alla områden med varningar.

|                       |                    |                          |                       | Lägg till/         | skapa nytt geofence   |
|-----------------------|--------------------|--------------------------|-----------------------|--------------------|-----------------------|
| Varningar: Trafikdata | aändring som påve  | rkar [terminal]-området: | s funktion            |                    | Kopiera valt geofence |
| Regler (13/ 3) 🔻 (    | Operatōr (7/7) 🔻 🍳 |                          | 1878/1908 🗌 Varningar | 🕈 🎜 Lägg till ny 🖣 | F 🎜 Kopiera till ny   |
|                       | Geofencer          | namn Beskriv             | ning                  |                    |                       |
| 🎾 Terminal            | 🝼 💉 🗕 Oasen at t   | test5 Termina            | al zone               |                    | ^                     |
| 🎜 GPS läge            | 💉 🔎 Nøstebukt      | ten Report               | in GPS mode Zen       |                    |                       |
| 🎾 Terminal 📐          | 💉 💌 Nordahl        | Nordah                   | i -                   |                    |                       |
| 🎜 GPS läge            | 🕥 🖍 🗕 Möre på te   | est5 Report              | in GPS mode           |                    |                       |
|                       |                    |                          |                       |                    |                       |
| Visa/dölj geofence    | / Radera g         | eorence                  |                       |                    |                       |
| Redig                 | era geofence       |                          |                       |                    |                       |

## 14.10.4 Snabbmeny, karta: Visa geofence-detaljer, dölj geofence

Du kan även utgå från en geofence-zon på kartan och välja att markera detta i Geofenceverktyget, för att få mer information om ett område: Högerklicka på geofence-zonen och välj **Visa geofencedetaljer**. Om flera geofence-zoner överlappar visas alla i snabbmenyn.

Vill du rensa upp lite i kartvisningen kan du dölja specifika geofence genom snabbmenyn (precis som om du klickat på visa/dölj knappen i geofencelistan) – välj då **Göm geofence**.

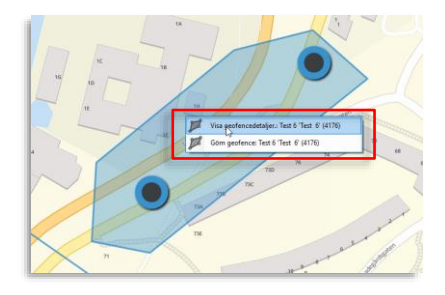

## 14.10.5 Tabellförklaring, geofencelista

| Kolumn                 | Beskrivning                                                                                                    |
|------------------------|----------------------------------------------------------------------------------------------------|
| Geofence-färgkod:<br>芦 | Visar geofencetypen. Se typöversikt på föregående<br>sida.                                                                                                    |
| Visa/dölj              | Knapp för att visa dölja geofence individuellt.<br>Knappen indikerar om geofence-zonen visas på<br>kartan:<br>· Visas<br>· Döljs<br>· Redigera (i redigeringsfönster, på egen karta)<br>· Radera (bekräfta i dialogruta) |
| Geofencenamn           | Geofence-zonens namn                                                                                                    |
| Beskrivning            | Geofence-beskrivning (om sådan matats in)                                                                                                    |
| Ändrad                 | Tidsstämpel, visar när området skapades/senast<br>ändrades                                                                                                    |
| Operatör               | Operatör knuten till geofenceområde (om tillämpligt).                                                                                                    |
| Referensnummer         | Unikt geofencenummer, för supportärenden                                                                                                    |

# 14.10.6 Tabellförklaring, detaljfält

| Kolumn         | Beskrivning                                                                     |
|----------------|---------------------------------------------------------------------------------|
| Regelnamn      | Geofence-zonens namn/ namnet på regeln<br>applicerad på zonen                   |
| Aktiv          | Om geofence-zonen (regeln) är aktiv (har effekt i<br>systemet) eller ej.        |
| Vid inpassage  | Om notifiering (händelse) vid inpassage är aktiv.                               |
| Vid utpassage  | Om notifiering (händelse) vid utpassage är aktiv.                               |
| Ändrad         | Tidsstämpel, visar när området (regeln för området)<br>skapades/senast ändrades |
| Referensnummer | Unikt geofencenummer, för supportärenden                                        |

| Kolumn                                                           | Beskrivning                                                                                                    |
|------------------------------------------------------------------|----------------------------------------------------------------------------------------------------|
| Geografisk<br>aktiveringstyp<br>(Terminal)                       | Val av aktivering vid inpassage, utpassage eller<br>både och. Normalt har ett terminalområde båda<br>aktiveringstyperna och zongränsen styr "jag är i<br>zonen" och "jag är inte längre i zonen"-funktionen i<br>fordonet.         Image: Image: Image: Image of the stage<br>Image: Image: Image of the stage<br>Image: Image: Image of the stage<br>Image: Image: Image of the stage<br>Image: Image: Image of the stage<br>Image: Image: Image of the stage<br>Image: Image: Image: Image of the stage<br>Image: Image: Ima |
| Hållplats (Terminal)                                             | Visar de hållplatser inom geofenceområdet som<br>knutits till terminalområde. (Som "ingår" i terminalen.)                                                                                                    |
| Odometer otillgänglig<br>(GPS-läge)                              | Fordon transporteras utan att köra själva i zonen<br>(t.ex. på färja) – frånvaro av odometersignal ok.                                                                                                    |
| Hög hastighet<br>(Coaching-zon)                                  | Hastighetsgräns i zonen                                                                                                    |
| Aktiva/Giltiga perioder<br>(Coaching-zon,<br>Vägbegränsningszon) | De datum/veckodagar/tider zonbegränsningarna<br>gäller.                                                                                                    |
| Underfartshöjd,<br>Vägbredd<br>(Vägbesgränsning)                 | Visar de vägbegränsningar som är satta för området<br>(mått i meter)                                                                                                    |
| Rapportering i zon:<br>Tidsintervall<br>(Signalprioritet)        | Styrning av tätare rapportering i signalprioritetszon:<br>Rapportintervall i sekunder inom zonen.<br>(Rapportering till signalpriosystem)                                                                                                    |
| Rapportering i zon:<br>Avstånd<br>(Signalprioritet)              | Styrning av tätare rapportering i signalprioritetszon:<br>Rapportintervall i meter inom zonen. (Rapportering<br>till signalpriosystem)                                                                                                    |
| Rapportering i zon:<br>Tidtabellsavvikelse<br>(Signalprioritet)  | Styrning av tätare rapportering i signalprioritetszon:<br>Rapportering <i>då punktligheten</i> <b>ändrats</b> mer än valt<br>värde (s) (Rapportering till signalpriosystem)                                                                                                    |

## 14.10.7 Filter, geofencelista

Om ditt system inkluderar många geofence kan geofencelistan (och därmed kartvisningen) behöva filtreras för att bli hanterbar. Du hittar två filter som kan användas samtidigt ovanför listan. Använd typ- (regel) filtret för att bara se geofence av de typer du väljer i filtermenyn. Expandera typ-filtermenyn genom att klicka på "Regler"-knappen och kryssa ur de geofencetyper du inte vill inkludera/se. Listan och kartvisningen uppdateras direkt. När du åter vill se de bortfiltrerade geofencetyperna är det bara att öppna menyn och kryssa i dessa igen.

 Notera att typ- och fritextfiltret kan användas samtidigt. Du kan till exempel börja med att bara lista/visa geofence av en viss typ och därefter filtrera fram ett fåtal av dessa utifrån namn/beskrivning, med hjälp av fritextfiltret.

#### 14.10.7.2 Operatörsfiltret

Använd operatörsfiltret för att endast se geofenceområden som berör de operatörer du väljer. (Du ser förstås bara information o de operatörer du har behörighet att se.)

• Se kapitel 7.8 för information om hur filtermenyer fungerar.

#### 14.10.7.3 Källa-filtret

Använd detta filter för att endast se geofenceområden som importerats från vald källa.

#### 14.10.7.4 Fritextfiltret

Använd fritextfiltret för att bara se geofence vars namn/beskrivning matchar filtertexten (oavsett geofencetyp).

• Se kapitel 7.8 för information om hur filtermenyer fungerar.

#### 14.10.7.5 Varningar-filtret (Terminalområden)

Klicka i Varningar-kryssrutan för att aktivera varningar-filtret. När detta är aktivt listas endast geofence som har aktiva varningar. Dessa påverkar i nuvarande version endast terminalområden och indikerar att trafikdata ändrats så hållplatser inom terminalområdet påverkats (se stycket nedan om terminalområden).

Varningarna indikerar att terminalområdets funktion kan ha ändrats. Kontrollera alla ingående hållplatser i terminalområden med varningar för att verifiera korrekt funktion och ändra ingåede hållplatser vid behov.

| Regler (12/12)         ▼         Operatör (7/7)         ▼         Q         10/1882         ✓         Varningar         + ∅ |         |              |                           |    |  |
|----------------------------------------------------------------------------------------------------|---------|--------------|---------------------------|----|--|
|                                                                                                    |         | Geofencenamn | Beskrivning               | Ä  |  |
| 📁 Terminal 🛕                                                                                                    | 💉 🖬 🗖   | Zen test     | Exluderar"båtkai"         | 10 |  |
| 🎾 Terminal 🚹                                                                                                    | 🤝 🖬 🗖   | straume      | Terminal zone for straume | 11 |  |
| 🎾 Terminal 🚹                                                                                                    | 💉 🖌 –   | StrandKAjem  | StrandKAjem               | 01 |  |
| Terminal A                                                                                                    | <b></b> | Nordahl      | Nordabl                   | 10 |  |

#### 14.10.7.6 Sortera tabellen efter valfri kolumn

För att anpassa visningen kan du sortera geofence-tabellen efter innehållet i valfri kolumn. Se kapitel 7.4

Terminalområden där trafikdata ändrats så nya hållplatser tillkommit eller inte längre återfinns inom området, märks med varningssymbol i geofencelistan för att indikera ändrad systemfunktion. (Använd varningar-filtret för att endast lista dessa områden, se ovan.)

• Notera: Denna varning gäller även hållplatser som manuellt exkluderats i terminalområden så det är alltså inte säkert att ett terminalområde med varningar har fått förändrad funktion.

Då du redigerar ett terminalområde med varning (se följande stycke om att redigera geofenceområden) visas mer ingående information om förändringen bakom varningen i redigeringsfönstrets hållplatslista.

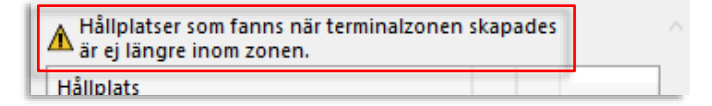

Då trafikdata ändrats så hållplatser som förut var inom en terminalzon ej längre är kvar, visas en varning ovanför hållplatslistan.

| Hållplats                                | Då trafikd<br>inom geof  |
|------------------------------------------|--------------------------|
| Straume terminal A A (12462303) (124623  | adderade<br>varningss    |
| Straume terminal C C (12462304) (12462:  | Skall dess               |
| Straume terminal D D (12462307) (12462 X | terminalor<br>den växlar |
| Straume terminal B B (12464500) (12464!  | ändringen<br>av geofen   |

Då trafikdata ändrats så hållplatser tillkommit nom geofenceområdet, är dessa hållplatser adderade till hållplatslistan med varningssymbol. De är i utgångsläget ej aktiva/ingår inte i terminalområdet.

Skall dessa hållplatser adderas till terminalområdet klickar du på kryssrutan så den växlar till grön bock och sparar ändringen, se följande stycke om redigering av geofenceområden. **Coachingzoner**, som framför allt används för lokala hastighetsbegränsningar, har två distinkta egenskaper: "Hög hastighet" och giltiga perioder (från-till datum, dagar och tidsperioder under dagarna).

Vägbegränsningszoner kan ha begränsad bredd, höjd och/eller "hög hastighet". Även dessa zoner kan ha olika giltiga perioder.

**Notera:** Om du använder vägbegränsningszoner för att förhindra att för stora fordon kör in i områden där de fysiskt inte får plats, var noga med hur du väljer giltiga perioder – vissa saker är alltid giltiga (!).

**Notera:** "Hög hastighet" i en coaching eller vägbegränsningszon konfigureras som den hastighet som triggar "Hög hastighet"-varning. Alltså någon km/h över tillåten hastighet.

Då en förare uppnår "hög hastighet" i en coachingzon under en giltig-period får hen en varning i förargränssnittet och en händelse loggas som möjliggör uppföljning, statistik, etc.

Motsvarande överskridande av hög hastighet i en vägbegränsningszon kan, beroende på konfiguration, öppna varningsfönstret för vägbegränsning, etc.

Nedan ser du ett exempel på detaljvisningen av en coaching zon.

| i | Regler (13/13) *     | Operatör (12/12) | • Kalla (3/3) •               | Q 4497/4497 Varningar | + 🎜 Lägg till ny | 🕈 🃁 Kopiera till ny |              |               |               |                            |                  |   |                            |
|---|----------------------|------------------|-------------------------------|-----------------------|------------------|---------------------|--------------|---------------|---------------|----------------------------|------------------|---|----------------------------|
|   |                      |                  | Geofencenamn                  |                       | Beskrivnin       | Regelnamn           | Aktiv        | Vid inpassage | Vid utpassage | Ändrad                     | Referensnummer   |   |                            |
|   | 🏴 Terminal           | ø 🖌 –            | zzzz magnus 1                 |                       | zzzz magnu       | YOUNG HIGH SCH      | 001          |               |               | 14:54:08 (den 14 ok        | tober 2021) 6640 |   |                            |
|   | 🃁 Coaching zon       | <b>\$</b>        | ZIG ZAG PUBLIC SCHOOL         |                       | School zor       |                     |              |               |               |                            |                  |   |                            |
|   | 📁 Coaching zon       | <b>\$</b>        | YOWIE BAY PUBLIC SCHOOL       |                       | School zor       |                     |              |               |               |                            |                  |   |                            |
|   | 🃁 Coaching zon       | <b>\$</b>        | YOWIE BAY PUBLIC SCHOOL       |                       | School zor       | Hog hastighet       | 40 0         |               |               |                            |                  | _ | Maxhastighet i zonen       |
|   | 🃁 Coaching zon       | ø                | YOUNG NORTH PUBLIC SCHOOL     |                       | School zor       | Valid Periods       |              |               |               |                            |                  | _ |                            |
|   | 📁 Coaching zon       | •                | YOUNG NORTH PUBLIC SCHOOL     |                       | School zor       | 2021-01-27 ×        | 2021-04-01   | Måndag        |               | 09:30                      |                  |   |                            |
|   | 📁 Coaching zon       | ø                | YOUNG HIGH SCHOOL             |                       | School zor       |                     |              | Måndag        |               | 14:30 16:00                |                  |   |                            |
|   | Coaching zon         | •                | YOUNG HIGH SCHOOL             |                       | School zor       |                     |              | Tisdag        |               | 14:30 16:00                |                  |   | Giltiga pariodor: Multipla |
|   | 📁 Coaching zon       | ø                | YOOGALI PUBLIC SCHOOL         |                       | School zor       |                     |              | Onsdag        |               | 14:30 09:30<br>14:30       |                  |   | Billiga perioder. Multipla |
|   | Disching zon         | •                | YETMAN PUBLIC SCHOOL          |                       | School zor       |                     |              | Torsdag       |               | 08:00 09:30<br>14:30 16:00 |                  |   | perioder med olika         |
|   | Coaching zon         | •                | YESHINA COLLEGE (K-10)        |                       | School zor       |                     |              | Fredag        |               | 09:30                      |                  |   | instaliningar mojilga.     |
|   | Desching zon         | •                | YERONG CREEK PUBLIC SCHOOL    |                       | School zor       | 2021-04-19          | 2021-06-25   | Måndag        |               | 14:00 16:00                |                  |   | Fran-till-datum,           |
|   | The Constitution and |                  | YEAR CENTER SCHOOL            |                       | Colorad Ser      |                     |              | Måndag        |               | 14:30 16:00                |                  |   | veckodagar och             |
|   | Coaching 201         | <u> </u>         | LOUR CENTRE SCHOOL            |                       | 201001201        |                     |              | Tisdag        |               | 38:00 09:30                |                  |   | tideporiodor/dog           |
|   | 🃁 Coaching zon       | <b>1</b>         | YEO PARK INFANTS SCHOOL (K-2) |                       | School zor       |                     |              | Tisdag        |               | 14:50 16:00                |                  |   | tiusperioder/dag.          |
|   | M carbon             |                  | NO PER DENT COURSE & S        |                       | T-based and      |                     |              | Onsdag        |               | 14:30 16:00                |                  |   |                            |
|   | Coaching 201         | ×                | TEO PARK INPARTS SCHOOL (K-2) |                       | 301001201        |                     |              | Torsdag       |               | 38:00 09:30                |                  |   |                            |
|   | 📁 Coaching zon       | <b>1</b>         | YENNORA PUBLIC SCHOOL         |                       | School zor       |                     |              | Torsdag       |               | 14:30 16:00                |                  |   |                            |
|   | and construction     |                  | VEHICLE COLORED INTO COLORI   |                       | f about and      |                     |              | Fredag        |               | 38:00 09:30                |                  |   |                            |
|   | - coacing ton        |                  | PHILIPPA COMMONTY SCHOOL      |                       | 2010/01/201      |                     |              | Fredag        |               | 14:30 16:00                |                  |   |                            |
|   | 📁 Coaching zon       | •                | VATES AVENUE PUBLIC SCHOOL    |                       | School zor       | 2021-07-12 *        | 2021-09-17 * | Mandag        |               | 38:00 09:30                |                  |   |                            |
|   | Tandina tan          |                  | VITES INFINIE BUBIC SCHOOL    |                       | School ner       |                     |              | Mändag        |               | 14:30 16:00                |                  |   |                            |
|   | Coacting 2011        | <u> </u>         | Dies Mende Poleie school      |                       | 201001201        |                     |              | Tisdag        |               | 1430 1600                  |                  |   |                            |
|   | 芦 Coaching zon       | <b>1</b>         | WASS HIGH SCHOOL              |                       | School zer       |                     |              | Onsdag        |               | 38:00 09:30                |                  |   |                            |
|   | Coarbing zon         | 0                | MARROWITCH PUBLIC SCHOOL      |                       | School zor       |                     |              | Onsdag        |               | 14:30 16:00                |                  |   |                            |
|   |                      |                  |                               |                       |                  |                     |              | Torsdag       |               | 38:00 09:30                |                  |   |                            |
|   | Coaching zon         | •                | VARRAWARRAH PUBLIC SCHOOL     |                       | School zor       |                     |              | Torsdag       |               | 14:30 16:00                |                  |   |                            |
|   | 🃁 Coaching zon       | •                | VARRAS PUBLIC SCHOOL          |                       | School zer ~     |                     |              | Fredag        |               | 14:30 16:00                |                  |   |                            |
|   | 5                    |                  |                               |                       | >                | <u> </u>            | _            | al est i      | _             |                            |                  |   |                            |

När du skapar eller redigerar en zon som kan ha vissa giltiga perioder adderas eller redigeras dessa enligt nedan. Detta görs underst i fältet "lägg till ny"/"redigera". Se exemplet nedan från fältet för vägbegrönsningszon.

| 🎏 Lägg till ny 🗙                                   |                                          |
|----------------------------------------------------|------------------------------------------|
| Тур                                                | 🔎 Vägbegränsningszon 🛛 👻                 |
| Operatör                                           | <alla> (0) ~</alla>                      |
| Geofencenamn                                       |                                          |
| Beskrivning                                        |                                          |
| 🃁 Vägbegränsningszon                               |                                          |
| Rapportera                                         | Vid inpassage                            |
| Rapportera                                         | Vid utpassage                            |
| Underfartshöjd                                     | <b>\$</b>                                |
| Vägbredd                                           | <b>~</b>                                 |
| Hög hastighet (km/h)                               | <b>\$</b>                                |
| Giltiga perioder 🕒<br>Tider är uttryckt i lokal ti | d                                        |
| Giltig från Giltig till                            | Veckointervaller                         |
|                                                    |                                          |
|                                                    |                                          |
|                                                    |                                          |
|                                                    | 11 ( ) ( ) ( ) ( ) ( ) ( ) ( ) ( ) ( ) ( |

14.10.10.1 Addera/redigera giltiga perioder

1. Lägg till en giltig period genom att klicka på

| Valid Periods |                       |
|---------------|-----------------------|
|               | och därefter fylla i: |

2. Välj den giltiga periodens start och slutdatum. Pilknapparna öppnar kalendermenyer.

| Valid From   | Valid To     |  |
|--------------|--------------|--|
| 2021-10-11 🔻 | 2021-12-31 💌 |  |

- 3. Addera veckodagar och tidsintervall, så många som behövs. Du kan skapa ett veckointervall med alla veckodagar genom att klicka i "välj alla" i menyn och sätta en gemensam giltig tidsperiod, eller klicka ur välj alla och välj specifika veckodagar (se nedan). För de dagar du valt väljer du giltig tidsperiod i menyerna till höger [HH:MM till HH:MM]. Klicka på [+]-knappen för att lägga till/spara det specificerade veckointervallet (dagar + tidsperiod).
- 4. Välj dagar + tidsperiod igen och tryck på [+] för att lägga till fler veckointervall. Valfritt antal veckodag+tidsintervall kan läggas till i den giltiga perioden.

Notera: Du kan även subtrahera tider från redan skapade veckointervall genom att definiera dagar och tidsperiod och därefter klicka på [-] knappen. Perioder kommer

| Veckointervall                                   |                         |                                          |                           |                                                 |
|--------------------------------------------------|-------------------------|------------------------------------------|---------------------------|-------------------------------------------------|
| Veckodagar (1/7)                                 | 06 ~ 00 ~               | 10 ~ 00 ~                                | •                         |                                                 |
| T 🔳 Välj alla                                    | 06:00                   | 10:00                                    |                           |                                                 |
| ☐ Måndag                                         |                         |                                          |                           |                                                 |
| Tisdag                                           |                         |                                          |                           |                                                 |
| Torsdag                                          |                         |                                          |                           |                                                 |
| ✓ Fredag                                         |                         |                                          |                           |                                                 |
| Lördag                                           |                         |                                          |                           |                                                 |
| Söndag                                           |                         |                                          |                           |                                                 |
|                                                  |                         |                                          |                           |                                                 |
| '<br>Välj veckodag/-ar.<br>Alla eller specifika. | 2. Välj<br>tids<br>vald | giltig<br>period under<br>la veckodagar. | 3. Lägg<br>genor<br>knapp | tid dag/tidsinter<br>m att klicka på [+<br>pen. |

justeras/skaps för att definiera de giltiga perioder som återstår.

5. När du klickar på [+] knappen läggs det definierade veckointervallet till i listan (period per vald veckodag).

| Giltig från  | Giltig från  | Veckointervall     |           |           |
|--------------|--------------|--------------------|-----------|-----------|
| 2021-10-11 💌 | 2021-12-31 💌 | Veckodagar (2/7) 💌 | 06 ~ 00 ~ | 10 ~ 00 ~ |
|              |              | Tisdag             | 06:00     | 10:00     |
|              |              | Onsdag             | 06:00     | 10:00     |
|              |              |                    |           |           |

Behöver du ta bort Ett veckointervall i listan eller en hela perioden klickar du på motsvarande ta bort-knapp [-], se nedan.

| Valid Periods                                        |              |                    |           |           |                                |                                    |          |  |
|------------------------------------------------------|--------------|--------------------|-----------|-----------|--------------------------------|------------------------------------|----------|--|
| Valid From                                           | Valid To     | Veckointervall     |           |           |                                |                                    |          |  |
| 2021-10-11 🔻                                         | 2021-12-31 💌 | Veckodagar (2/7) 🔻 | 06 ~ 00 ~ | 10 ~ 00 ~ | Ο                              | 0                                  |          |  |
|                                                      |              | Tisdag             | 06:00     | 10:00     |                                |                                    | 5        |  |
|                                                      |              | Onsdag             | 06:00     | 10:00     |                                |                                    |          |  |
|                                                      |              |                    |           | /         | _                              |                                    |          |  |
| Radera enskild dag + tidsperiod Radera hela perioden |              |                    |           |           |                                |                                    |          |  |
|                                                      |              |                    |           |           | Subtral<br>enligt n<br>vänstei | hera veckoir<br>nenyval till<br>r. | ntervall |  |

- 6. Upprepa steg 2-5 för att addera fler perioder vid behov.
- 7. Spara dina ändringar (Sparaknappen är endast aktiv då zonen är skapad och alla nödvändiga fält är ifyllda).

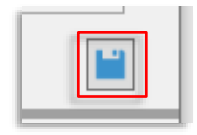

## 14.10.11 Skapa och definiera nytt geofenceområde

Är du behörig att skapa geofenceområden kommer du att se en extra knapp i verktygsfältet, se nedan. Denna knapp öppnar det separata verktyget **Lägg till ny** i det högra verktygsfönstret.

Notera: I redigeringsläge visas en skalindikering i kartans nedre vänstra hörn, se nedan.

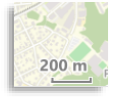

- Klicka på Lägg till ny-knappen för att öppna Lägg till ny-verktyget i högra verktygsfönstret, och ett nytt Redigera Geofencekartfönster.
- 2. Välj typ av geofence du ska skapa i typ-menyn.
- Välj alla (grundval) eller den operatör vars fordon ska påverkas av geofenceområdet.
- Skriv in ett namn på terminalområdet och vid behov en beskrivning.
- 5. Klicka på "Rita-knappen" i Lägg till ny-fönstret för att aktivera ritverktyget.

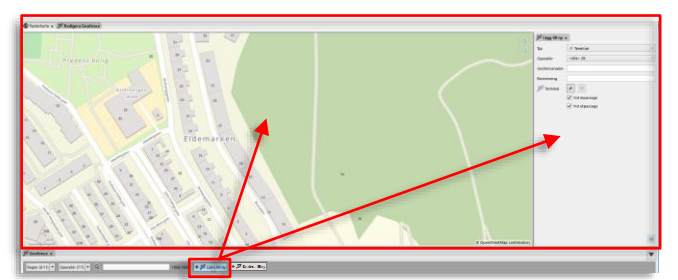

| Тур         | 🛒 Terminal | N . |
|-------------|------------|-----|
| Operatör    | 🔎 Terminal | 13  |
| Operator    | ጆ GPS läge |     |
| Conforceram |            |     |

| Operatör     | <alla> (0)</alla>     | Ű |
|--------------|-----------------------|---|
|              | < Alla> (0)           | ~ |
| Geofencenamn | 2.1 Nordhordland (21) |   |
| Beskrivning  | 2.2 Bergen sør (35)   |   |
| Deskriving   | 2.3 Bybanen (1)       | _ |
| Geofencenamn | Namn                  |   |
| Beskrivning  | Beskrivning           |   |
| 2 Torminal   |                       |   |

|            |       | L        |
|------------|-------|----------|
| 🎾 Terminal |       | $\oplus$ |
| Rannortera | J Viu | 1 innass |

#### Redigeringsfönstrets navigeringskontroller (zoom).

- Vänster-klicka och dra kartan till den plats där du vill rita ut området. Använd zoomkontrollerna i övre högra hörnet av kartfönstret för att få rätt kartutsnitt, eller zooma med musens skrollhjul.
- 7. Högerklicka på kartan för att sätta ut den första hörnpunkten. Fortsätt klicka ut hörnpunkter på samma sätt för att skapa området. Stäng området genom att återigen klicka på startpunkten, eller tryck på Returtangenten för att stänga.
- Du kan vid behov addera punkter genom att klicka på kantlinjen och dra dem för att forma om den slutna ytan. Shift-högerklicka på en punkt för att ta bort den.
- 9. Vill du radera det du ritat och börja om trycker du på **Esc**tangenten.
- 10. **Notera:** Hörnpunkter kan inte placeras så gränslinjerna korsas, vilket indikeras genom att området växlar från grönt (OK) till rött (Ej OK).

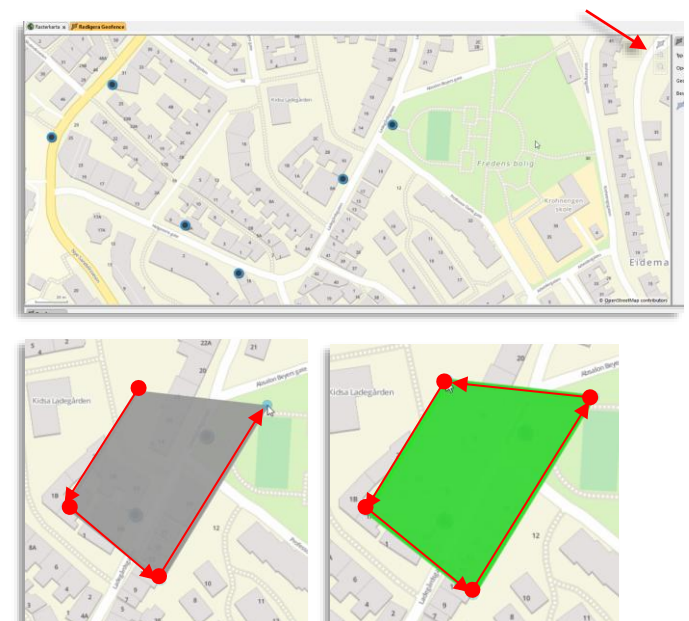

11. Mata in geofenceinställningarna för om fordonen ska rapportera vid in/utpassage, och för GPSläge om odometer ej kommer att vara tillgänglig (som då fordonen fraktas på färja vid vattenpassage).

> Vägbegränsningszon: Mata in den fria höjd (underfartshöjd) och/eller vägbredd och/eller hög hastighet, som utgör begränsningarna inom zonen. Notera: För att inte sätta en av begränsningarna lämnar du det fältet tomt.

**Coachingzon:** Denna zontyp används framför allt för att övervaka lokal hastighetsbegränsning (som runt skolor, etc.). Välj minimumhastighet som ska trigga varning i zonen.

12. **Terminalområden:** Alla hållplatser inom det nya terminalområdet listas i **Lägg till ny Terminal**-fönstret. Skall någon av dessa hållplatser inte inkluderas i terminalområdet klickar du på denna hållplats gröna bocksymbol i listan, som då växlar till ett rött kryss.

> Signalprioritetszon: (externa system som matas med fordonsrapporter): Välj eventuell rapportering vid in-/ut-passage och inställningar för tätare rapportering i zonen: Tidsintervall, avstånd och ändring i tidtabellsavvikelse kan alla trigga skickande av rapport. Du kan välja en eller flera rapport-triggers genom att fylla i

 Spara det nya området genom att klicka på **Spara**-knappen. Redigera Geofence-kartfönstret stängs.

värden i rutorna.

| 🎜 GPS läge | *               |
|------------|-----------------|
|            | ✓ Vid inpassage |
|            | ✓ Vid utpassage |
| ✓ Odomete  | r otillgänglig  |

| Rapportera           | Vid inpassage |
|----------------------|---------------|
| Rapportera           | Vid utpassage |
| Underfartshöjd       | \$            |
| Vägbredd             | <b>▲</b>      |
| Hög hastighet (km/h) | \$            |

| Rapportera    | Vid inpassage |    |
|---------------|---------------|----|
| Rapportera    | Vid utpassage |    |
| Hög hastighet |               | \$ |

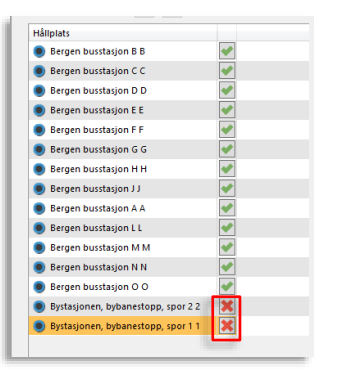

| Rapportera        | Vid inpassage |  |
|-------------------|---------------|--|
| Rapportera        | Vid utpassage |  |
| Rapportering i zo | n             |  |
| Tidsintervall     | <b>▲</b> S    |  |
| Avstånd           | 🔹 m           |  |
| Tidtabellsavvikel | se 🔹 s        |  |
|                   |               |  |

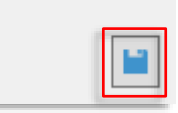
### 14.10.12 Redigera geofenceområde

Notera: I redigeringsläge visas en skalindikering i kartans nedre vänstra hörn, se nedan.

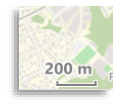

 Klicka på redigera-knappen på den aktuella geofenceraden i listan. Ett nytt **Redigera** [geofencetyp]-fönster öppnas i högra verktygsfönstret.

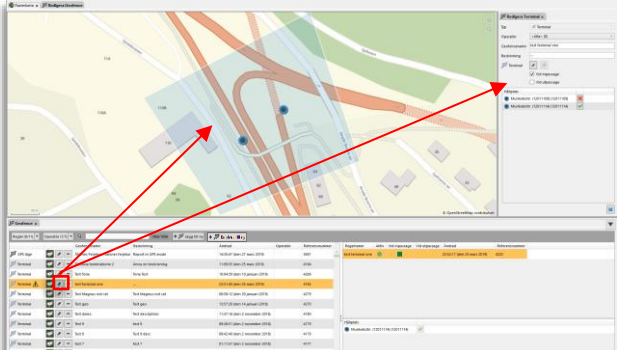

- Ändra namn, beskrivning eller andra inställningar i Redigera [geofencetyp]-fönstret, se föregående stycke om att skapa nytt geofenceområde.
- Redigera Terminal × 🚿 Terminal Тур <Alla> (0) Operatör Terminal one Geofencenamn beskr. Beskrivning ጆ Terminal 1 Vid inpassage Vid utpassage Håliplats Munkebotn (12011109) (12011109) × Munkebotn (12011114) (12011114)
- För att ändra geofenceområdets form: Klicka på "rita-knappen". Nu kan du högerklicka och dra hörnpunkterna, eller klicka på gränslinjerna för att addera punkter – som därefter kan dras till rätt plats för att ge området rätt utsträckning.
- 4. Spara ändringarna genom att klicka på **Spara**-knappen.

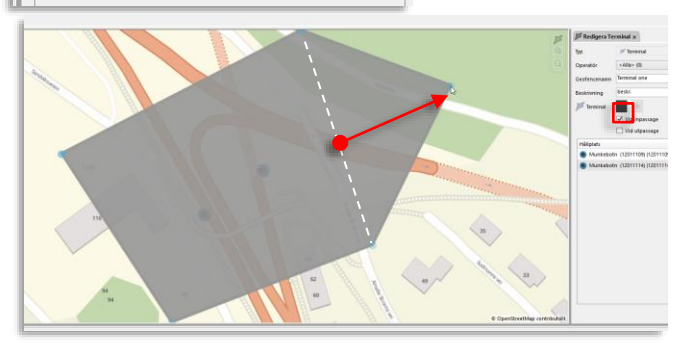

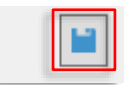

### 14.10.13 Kopiera geofenceområde

Du kan snabbt kopiera ett befintligt geofenceområde för att skapa ett nytt (av samma typ) område med andra inställningar.

- 1. Välj området du vill kopiera i listan.
- 2. Klicka på "Kopiera till ny"

🕈 🎏 Kopiera till ny

3. Fyll i det nya områdets namn och inställningar.

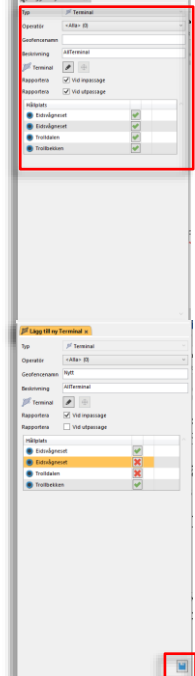

4. Klicka på Spara-knappen.

- 14.10.14 Radera geofenceområde
  - 1. Klicka på radera-knappen på områdets rad i listan.

| 1  | 🎾 Terminal | 💇 🖍 💻 test 7 | test 7 | 01:11:57 (den 2 nove |
|----|------------|--------------|--------|----------------------|
|    | 🃁 Terminal | 💽 🔽 🗖 Test 6 | Test 6 | 01:07:45 (den 2 nove |
|    | 🎾 Terminal | 💇 🖉 📑 test 5 | test 5 | 00:49:02 (den 2 nove |
| I. | me marine  |              |        |                      |

2. Bekräfta att du vill radera området i dialogrutan.

| 2 nover |                   |
|---------|-------------------|
| 2 nover | Geofence:Test 6 × |
| 2 nover | Ta bort geofence? |
| 2 nover |                   |
| 2 nover | Yes No            |
| + 4 . h |                   |

Verktyg > Förare

Verktyget **Förare** används för att hantera förarinformation i systemet. Med det här verktyget kan du lägga till, uppdatera och avaktivera/aktivera förare. Förare kan däremot inte tas bort från systemet med detta verktyg.

Förare listas i det undre verktygsfönstret. Du lägger till eller uppdaterar förarinformationen i vänstra verktygsfönstret.

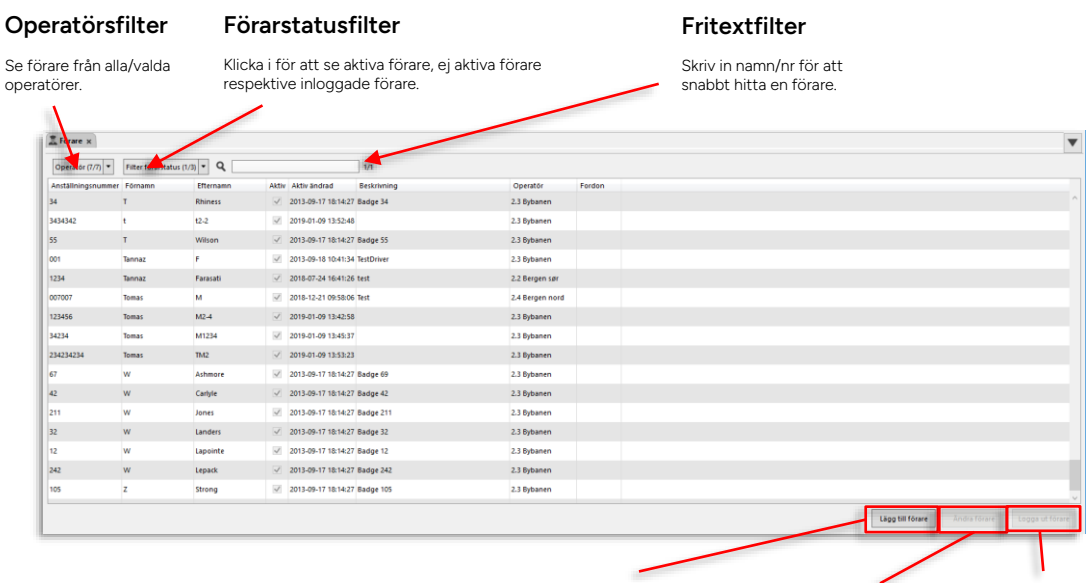

Lägg till förare

Klicka för att lägga till ny förare (visas i vänstra verktygsfönstret, se följande stycke).

#### Uppdatera/ändra förare

Klicka för att uppdatera förarinformationen för vald förare (i vänstra verktygsfönstret).

#### Logga ut förare

Klicka för att logga ut vald förare från fordon (endast aktiv då föraren är inloggad)

- Klicka på en rad för att markera/välja en förare
- Tryck Esc för att avmarkera

| Rubrik             | Beskrivning                                              |
|--------------------|----------------------------------------------------------|
| Anställningsnummer | Anställningsnummer (Förar-ID).                           |
| Förnamn            | Förarens förnamn.                                        |
| Efternamn          | Förarens efternamn.                                      |
| Aktiv              | lkryssad ruta visar att föraren har aktiv status         |
| Aktiv ändrad       | Datum och tid när förarens aktiv-status ändrades senast. |
| Beskrivning        | Fri beskrivande text om föraren.                         |
| Operatör           | Den operatör föraren tillhör                             |

| Rubrik | Beskrivning                                                                         |
|--------|-------------------------------------------------------------------------------------|
| Fordon | <b>Om</b> föraren är inloggad på ett fordon visas detta här<br>(fordonsnummer/namn) |

### 14.11.1 Operatörsfilter

För att endast se förare från visa operatörer använder du operatörsfiltret. Tryck på filterknappen för att expandera filtermenyn.

• Se kapitel 7.8 för information om hur filtermenyer fungerar.

### 14.11.2 Förarstatusfilter

För att se förare med vald status – till exempel inaktiva förare eller **bara förare som just nu är inloggade på ett fordon**: Tryck på filterknapen och kryssa i filtermenyn. Listan uppdateras direkt.

• Se kapitel 7.8 för information om hur filtermenyer fungerar.

### 14.11.3 Fritextfiler

Fritextfiltret låter dig snabbt hitta en förare med känt namn/nummer.

• Se kapitel 7.8 för information om hur filter fungerar.

#### 14.11.4 Ny förare

För att lägga till en ny förare:

Klicka på Lägg till förare i verktygsfönstret Förare. I vänstra verktygsfönstret visas ett 1. inmatningsfält, se nedan.

|     | - |            |              |                     |           |             |                                        |
|-----|---|------------|--------------|---------------------|-----------|-------------|----------------------------------------|
| 60  | 8 | Greenfield | $\checkmark$ | 2013-09-17 18:14:27 | Badge 60  | 2.3 Bybanen |                                        |
| 216 | 5 | Lauzon     | 1            | 2013-09-17 10:14:27 | Badge 216 | 2.5 Dybanen |                                        |
| 70  | 8 | Martel     | ¥            | 2013-09-17 18:14:21 | Badge 70  | 2.3 Bybanen |                                        |
| 17  | 8 | Vogelaar   | V            | 2013-09-17 18:14:27 | Badge 17  | 2.3 Bybanen |                                        |
| 53  | c | Brisebois  | $\checkmark$ | 2013-09-17 18:14:27 | Badge 53  | 2.3 Bybanen |                                        |
| 215 | c | C.Bigras   | 1            | 2013-09-17 10:14:27 | Badge 215 | 2.3 Dybanen |                                        |
|     |   |            |              |                     |           |             | Ligg stitfoure dues form Logas at form |

- 2. Mata in ett unikt Förar-ID och övriga uppgifter (valfritt), se nedan.
- 3. Tryck på Spara för att spara förarinformationen.

| Anställningsnummer,<br>För-, efternamn                                                            | Anställningsnum<br>me<br>Förnamr<br>Efternamr                                   |               | c<br>v     | <b>)peratör</b><br>älj Operatör där föraren är anställd.                                                           |
|---------------------------------------------------------------------------------------------------|---------------------------------------------------------------------------------|---------------|------------|----------------------------------------------------------------------------------------------------|
| Aktiv<br>Klicka i om föraren är i<br>tjänst (aktiv). Klicka ur<br>för att de-aktivera<br>föraren. | Aktiv Zi Subaken<br>Aktiv Zi Aktiv<br>Sadad<br>Förarbild Bläddra<br>Beskrivning |               | E          | <b>Bild på föraren</b><br>Llicka på <b>Bläddra</b> för att navigera och välja bild<br>å föraren.                   |
| Beskrivning<br>Lägg till kommentar<br>eller beskrivning.                                          |                                                                                 | ß             | F<br>T     | örargrupper<br>/isar de förargrupper föraren tillhör.<br>örargrupper definieras externt (inte l<br>raffic Studio). |
|                                                                                                   |                                                                                 | <b>i s</b> pa | S Antone S | <b>para</b><br>icka på <b>Spara</b> för att spara uppgifterna.                                                     |

#### 14.11.5 Uppdatera/ändra förare

När du markerar en förare i förarlistan och klickar på Ändra förare öppnas verktyget Ändra förare i vänstra verktygsfönstret. Detta verktygsfönster motsvarar fönstret som visas när du klickar på Ny förare (se ovan) med förarens uppgifter förifyllda.

Ändra de uppgifter som ska uppdateras och klicka på **Spara**. Skall du till exempel ändra status för en förare från aktiv till ej aktiv klickar du ur Aktiv-kryssrutan och klickar därefter på Spara. (Förare kan ej tas bort, endast deaktiveras när de ej längre är i tjänst.)

Du kan logga in en förare till ett valt fordon genom snabbmenyn för fordon, se kapitel 7.2. Denna funktion öppnar ett förenklat förar-popupfönster där du väljer den förare du vill logga in. **Notera att i detta fönster visas endast aktiva förare som inte redan är inloggade på ett fordon**, vill du "flytta" en förare från ett fordon till ett annat behöver du först logga ut hen från det första fordonet (med snabbmenykommandot Logga ut förare, se nedan).

- 1. Högerklicka på fordonets symbol i något av Traffic Studioverktygen för att öppna snabbmenyn för fordon. Välj Logga in förare.
- 2. Popupfönstret **Logga in förare** visas. Detta är en filtrerad version av det vanliga förarverktyget, med samma filtreringsmöjligheter. En blåmarkerad ruta i botten på fönstret påminner dig att du behöver välja förare i listan att logga in på det angivna fordonet.

| 🧘 Logga in förare : 31402-00624 |                                                |             |                  | -           | - 🗆          | × |  |
|---------------------------------|------------------------------------------------|-------------|------------------|-------------|--------------|---|--|
| Företag (13/13) • Q [ 10/17     |                                                |             |                  |             |              |   |  |
| Anställningsnummer              | Förnamn                                        | Efternamn   | Aktiv ändrad     | Beskrivning | Företag      | F |  |
| JF4242                          | Jonas                                          | Färdig      | 2015-12-15 15:53 |             | Sudbury City | ^ |  |
| Göran                           | Göran                                          | Göran       | 2016-11-24 13:35 |             | Sudbury City |   |  |
| FS4243                          | Filip mx                                       | Stekovic mx | 2015-12-09 15:32 | Snow Plower | Sudbury City |   |  |
| dddd2                           | ddddd2                                         | ddddd2      | 2015-12-15 16:20 | ddddddd2    | Sudbury City |   |  |
| 123456                          | Rick                                           | Hendersen   | 2014-10-08 14:15 | Test pilot  | Sudbury City | ~ |  |
| ¢                               |                                                |             |                  |             |              |   |  |
|                                 | Välj förare att logga in på fordon 31402-00624 |             |                  |             |              |   |  |

3. Klicka på den förare du vill logga in. (Filtrera listan vid behov, se beskrivning av filtren ovan.)

| 🚨 Logga in förare : 31402-00624 |                                                |             |                  | -           | - 0          | × |  |  |  |
|---------------------------------|------------------------------------------------|-------------|------------------|-------------|--------------|---|--|--|--|
| Företag (13/13) 🔹 🔍             | Fórelag (13/13) V Q 10/17                      |             |                  |             |              |   |  |  |  |
| Anställningsnummer              | Förnamn                                        | Efternamn   | Aktiv ändrad     | Beskrivning | Företag      | F |  |  |  |
| 5 JF4242                        | Jonas                                          | Färdig      | 2015-12-15 15:53 |             | Sudbury City | ^ |  |  |  |
| Göran                           | Göran                                          | Gōran       | 2016-11-24 13:35 |             | Sudbury City |   |  |  |  |
| F54243                          | Filip mx                                       | Stekovic mx | 2015-12-09 15:32 | Snow Plower | Sudbury City |   |  |  |  |
| dddd2                           | ddddd2                                         | ddddd2      | 2015-12-15 16:20 | ddddddd2    | Sudbury City |   |  |  |  |
| 123456                          | Rick                                           | Hendersen   | 2014-10-08 14:15 | Test pilot  | Sudbury City | ~ |  |  |  |
| <                               |                                                |             |                  |             |              |   |  |  |  |
|                                 | Välj förare att logga in på fordon 31402-00624 |             |                  |             |              |   |  |  |  |

4. Klicka på **Logga in förare**-knappen för att logga in föraren på fordonet. Avbryt stänger popupfönstret utan att logga in någon förare.

| 🧘 Logga in förare : 31402-00624                |          |             |                  | -           | - 🗆          | ×      |  |  |  |
|------------------------------------------------|----------|-------------|------------------|-------------|--------------|--------|--|--|--|
| Fórelag (13/13) V Q 10/17                      |          |             |                  |             |              |        |  |  |  |
| Anställningsnummer                             | Förnamn  | Efternamn   | Aktiv ändrad     | Beskrivning | Företag      | F      |  |  |  |
| JF4242                                         | Jonas    | Färdig      | 2015-12-15 15:53 |             | Sudbury City | ^      |  |  |  |
| Göran                                          | Göran    | Göran       | 2016-11-24 13:35 |             | Sudbury City |        |  |  |  |
| FS4243                                         | Filip mx | Stekovic mx | 2015-12-09 15:32 | Snow Plower | Sudbury City |        |  |  |  |
| dddd2                                          | ddddd2   | dddddd2     | 2015-12-15 16:20 | ddddddd2    | Sudbury City |        |  |  |  |
| 123456                                         | Rick     | Hendersen   | 2014-10-08 14:15 | Test pilot  | Sudbury City | $\sim$ |  |  |  |
| < >                                            |          |             |                  |             |              |        |  |  |  |
| Välj förare att logga in på fordon 31402-00624 |          |             |                  |             |              |        |  |  |  |

### 14.11.7 Logga ut förare

Det finns tre enkla sätt att logga ut en förare i Träff Studio:

- Högerklicka på fordonets fordonssymbol någonstans i applikationen och välj **Logga ut förare** i snabbmenyn, föraren loggas ut omedelbart (ingen bekräftelsedialog).
- Högerklicka på fordonsnumret i förarlistan i Förare-verktyget och välj **Logga ut förare** i snabbmenyn, föraren loggas ut omedelbart (ingen bekräftelsedialog).
- Markera föraren i förarlistan och klicka på knappen **Logga ut förare** i verktygsfältets nedre högra hörn.

# 14.12 Mjukvarudepå (DFS)

Verktyg > Mjukvarudepå (DFS)

Verktyget Mjukvarudepå (DFS) visar webgränssnittet för DFS/Konfigurationshanteraren.

(Beroende på konfiguration kan du behöva skriva in användare och lösenord för att kunna logga in.)

- Gränssnittet öppnas med översiktsfliken vald.
- Skrolla för att se hela gränssnittet.
- Se den separata Configuration Manager-manualen (endast tillgänglig på engelska) för beskrivning av detta gränssnitts alla funktioner.

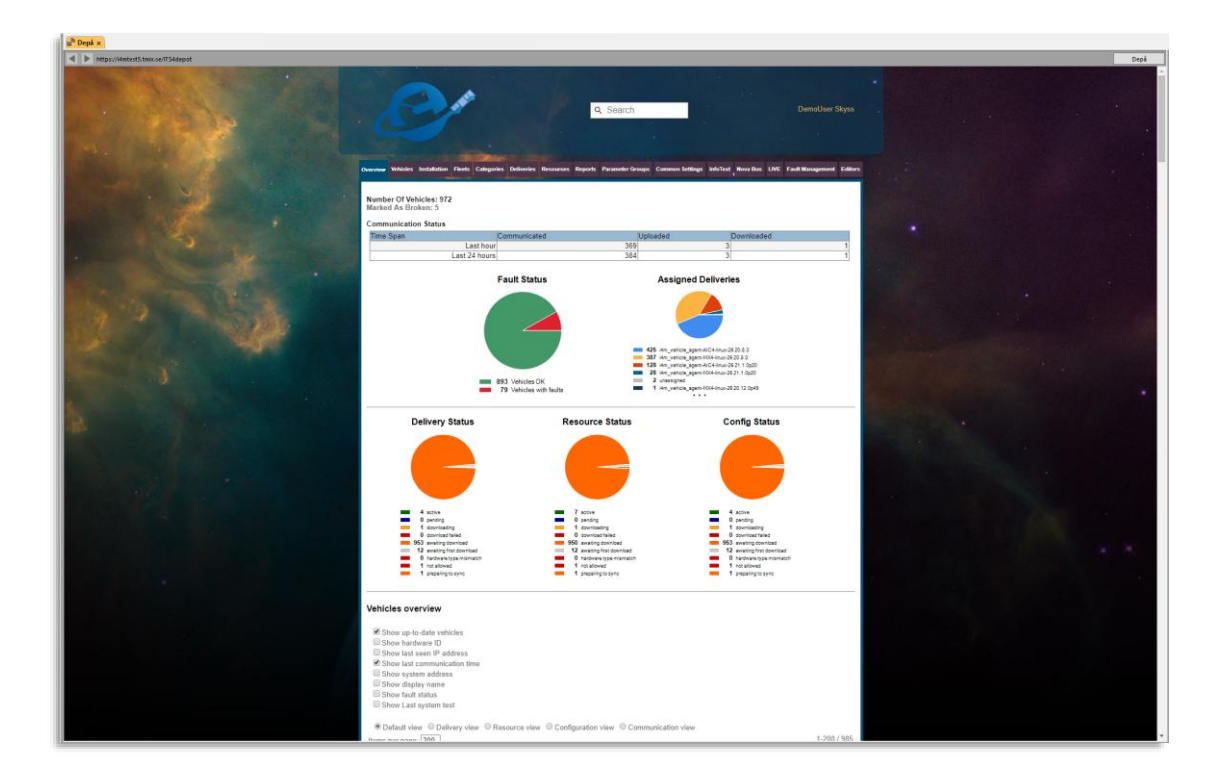

## 14.13 CCTV-media

Verktyg > CCTV-media

Snabbmeny, fordon > CCTV media, Begär uppladdning av CCTV media: ####

Verktyget CCTV-media använder du för att begära att valda fordon laddar upp CCTV-media (filmer från alla kameror i ett fordon) inspelad under en vald period till centralsystemet.

Verktyget låter dig även ladda ner dessa filer från centralsystemet till din dator för (ev.) dekryptering och uppspelning. (Du behöver förstås lämplig uppspelningsapplikation och krypteringsnyckeln för att se krypterade filmer).

### 14.13.1 Översikt, arbetsgång

- I verktygets övre sektion, Begär uppladdning av CCTV media, hanteras uppladdningsbegäran. Här väljer du de fordon du vill ska ladda upp sina mediefiler till centralsystemet.
   Du kan välja fordon antingen direkt i listan eller genom snabbmenyn för fordon, se nedan.
- Upp till 15 fordon kan väljas för varje uppladdningsbegäran.

**Tips:** Använd verktyget Kundsupport för att till exempel hitta de fordon som passerade en viss hållplats vid en viss tid och markera fordonen i listan ett efter ett genom att välja CCTV... i snabbmenyerna för fordonen.

- Därefter väljer du den **tidsperiod** du är intresserad av (starttid och inspelningens längd/intervall).
- Du kan även lägga till ett **namn** och en **kommentar** till din uppladdningsbegäran en mycket bra idé för att hålla ordning på alla filer.

**Notera:** När du laddar ner filer sparas de till en undermapp med det angivna namnet, om du matat in ett.

• Påbörjade uppladdningsbegäran visas i "CCTV begärda uppladdningar", en rad per fordon. Mätare visar uppladdningsförloppet för varje fordon.

**Notera:** Är fordonet inte i gång när du begär uppladdning startar denna först när fordonsdatorn, CCTV-kamerorna, etc. i fordonet spänningssätts igen.

**Tips:** Om uppladdningen dröjer kan du kontrollera fordonets status med hjälp av verktyget Fordonshistorik. Högerklicka för att öppna fordonsmenyn och välj Historik: ####, se kapitel 7.2 och 10.20

- När en uppladdning är klar tas den bort från CCTV begärda uppladdningar-listan.
- Om ett fel inträffar så uppladdningen inte kan genomföras, visas detta med felmeddelande i statuskolumnen. Fordonsraden ligger kvar i listan.

 I den nedre Tillgängliga CCTV filer-sektionen ser du alla filer (per fordon) som laddats upp till centralsystemet och som är tillgängliga för nedladdning till din dator. Välj rad och klicka på Ladda ner för att ladda ner filerna från fordonet till mappen "CCTV media". När nedladdningen är klar kommer raden få statusen "Nedladdad"

**Notera:** Tillhör filerna en uppladdningsbegäran med namn kommer en undermapp skapas med detta namn och alla filerna från fordonet sparas i denna.

- För att nå **de nedladdade** filerna från ett fordon väljer du detta i listan och trycker sedan på knappen **Nedladdade filer**. Är ingen rad i listan vald öppnar Nedladdade filer-knappen CCTV media-mappen med alla nedladdade filer.
- Notera: Vilka filer du har tillgång till styrs av din rolls operatörs- och systeminstansaccess. Du kan alltså bara se begäran/filer från de fordon din roll har tillgång till.

### 14.13.1.1 Snabbmenyval av fordon

Du kan genom snabbmenyn för fordon välja detta fordon för begäran av uppladdning av mediafiler. Är CCTV media inte öppet kommer verktyget först öppnas och därefter väljs fordonet i fordonsmenyn.

|   |       | 2                    | ×                | ·                   | 2                | _         |         |
|---|-------|----------------------|------------------|---------------------|------------------|-----------|---------|
| 6 |       | CCTV media, Begär up | pladdning av CCT | TV media: 448640 44 | 18640 4.4 Berger | n Nord og | Osterøy |
| 6 | 45340 | 08 15 Bergen s       | ent m            | 6407 699 Invä       | ntar             | Bergvei   | en      |

**Tips**: Vill du addera fler fordon till samma uppladdningsbegäran kan du upprepa snabbmenyvalet för dessa i valfritt TS-verktyg för att "fylla i" dem i fordonsmenyn.

### 14.13.1.2 Varning/indikering vid överlappande begäran

För att begränsa bandbreddskonsumtionen tillåts inte uppladdningar att överlappa (att samma media/filmer laddas upp flera gånger). Om du begär uppladdning av CCTV-media vilken överlappar redan existerande begäran, kommer detta att indikeras med en dialogruta. Du kan välja att avbryta den "gamla" begäran och genomföra din nya, eller avbryta din nya begäran.

| =      | Denna begäran överlappar några andra           |
|--------|------------------------------------------------|
| -      | förfrågningar som redan laddas upp. Om du      |
| 10     | fortsätter med den här åtgärden avbryts de. Är |
| 11     | du säker på att du vill fortsätta?             |
| d<br>1 | Ja Nej                                         |

### 14.13.1.3 Verktygslayout – arbeta uppifrån och ner

Vanakti Det 00.30

## 1. Välj (upp till 15) fordon

50

Kryssa i direkt i listan för att välja 1 till 15 fordon, eller kryssa i listan genom att välja CCTV... i snabbmenyn för varje fordon du vill inkludera.

#### 2. Välj starttid och varaktighet

l vänstra menyn väljer du när det mediautsnitt du vill se ska starta (datum, klockslag). I högra menyn väljer du hur lång tid (i minuter) som ska laddas upp till centralsystemet. Sluttiden indikeras till höger.

#### 3. Namn/beskrivning (valfritt)

Mata in namn och beskrivning för uppladdningsbegäran för att hålla ordning/hålla ihop de olika filerna från fordonen

#### 4. CCTV begärda uppladdningar

Här ser du alla begärda uppladdningar (per fordon) och deras status, vem som begärt uppladdningen, etc.

Du kan avbryta en pågående uppladdning eller ta bort en begäran genom att markera denna och klicka på "Ta bort"-knappen.

#### 5. Tillgängliga CCTV filer

l den här listan ser du alla mediafiler (per fordon) som finns tillgängliga för nedladdning från centralsystemet. Detta inkluderar även avbrutna och därmed inkompletta uppladdningar.

Välj en rad och klicka på "Ladda ner"-knappen för att ladda ner filerna från detta fordon till din lokala "CCTV media"-mapp. Status ändras till "Nerladdad".

Notera: Har uppladdningsbegäran ett namn skapas en undermapp i CCTV media med detta namn. Alla filer i denna begäran kommer sparas där när du laddar ner dem.

Mappen når du genom att välja raden i listan och klicka på "Nedladdade filer"-knappen längst ner till höger.

Du kan ta bort en cctv-fil (set) genom att markera denna och klicka på "Ta bort"-knappen.

| CTC | TrafficCtudia | Deferencemenuel | $\sqrt{2ET}$ | 2025 06 02 |
|-----|---------------|-----------------|--------------|------------|
| CIS | TatticStudio  | Referensmanual  | V.25./.(X)   | 2025-06-02 |

| Rubrik           | Beskrivning                                                                                                    |
|------------------|----------------------------------------------------------------------------------------------------|
| Fordon           | Fordonsnamn/-nummer                                                                                                    |
| Start            | När filmerna startar                                                                                                    |
| Varaktighet      | Hur lång tid filmerna täcker Mediefilens längd [TT:MM]                                                                                                    |
| Status           | Upp/nedladdningsstatus, progressmätare:<br>Uppladdning begärd men har ej startat:<br>Statusalternativ i övre listan, CCTV begärda uppladdningar:<br>Ladda upp, beställd<br>Laddar upp<br>Ladda upp, Fel<br>Avbryter begäran<br>Statusalternativ i undre listan, Tillgängliga filer:<br>Uppladdad, tillgängliga<br>Nerladdad |
|                  | Nerladdad, Fel<br>Begäran avbruten                                                                                                    |
| Användare        | Användare som initierat uppladdningen/nedladdningen                                                                                                    |
| Namn             | Beskrivande namn på uppladdningsbegäran (Endast Windows<br>directory-kompatibla tecken). Använd för sortering av listan. När<br>filerna laddas ned sparas de i undermapp med detta namn.                                                                                                    |
| Kommentar        | Ytterligare beskrivning, till exempel ärendet/händelsen bakom uppladdningsbegäran                                                                                                    |
| Tidsstämpel      | När uppladdningsbegäran gjordes/nedladdningen startades.                                                                                                    |
| ID               | Tekniskt ID-nummer för uppladdningsbegäran                                                                                                    |
| Kameror          | Fordonets kameror, till exempel "1,2,3". Resulterande<br>mediafilerna namnges med ID (se ovan) + _kameranummer                                                                                                    |
| Begärd           | Tidsstämpel visar när nedladdningsbegäran gjorts                                                                                                    |
| Statusmeddelande | Status/felmeddelande från CCTV-systemet i fordonet – för<br>felsökning.                                                                                                    |

Den normala arbetsgången är ju att ladda ned kompletta filuppsättningar från varje fordon, alltså de uppladdningsbegäran som listas i den undre **Tillgängliga CCTV filer**-listan och som har status Uppladdad, Tillgängliga.

Men om en uppladdningsbegäran inte kan fullföljas av någon anledning, eller avbryts manuellt, kan det i vissa lägen vara intressant att ändå ladda ner de filer som hittills laddats upp till centralsystemet.

De filer som hunnit laddas upp innan avbrottet kommer då att laddas ner på samma sätt som om du laddat ned kompletta filer från den undre listan, se hela arbetsgången nedan.

### 14.13.2 Arbetsgång, steg för steg

När du begär uppladdning av media från fordon och därefter laddar ner dessa filer till din dator jobbar du uppifrån och ner i verktygsfönstret:

1. Använd antingen snabbmenyn för fordon och menyalternativet **"CCTV media, begär uppladdning...**" för att (öppna verktyget och) direkt välja fordon - eller kryssa i de fordon du vill hämta mediafiler ifrån direkt i fordonslistan.

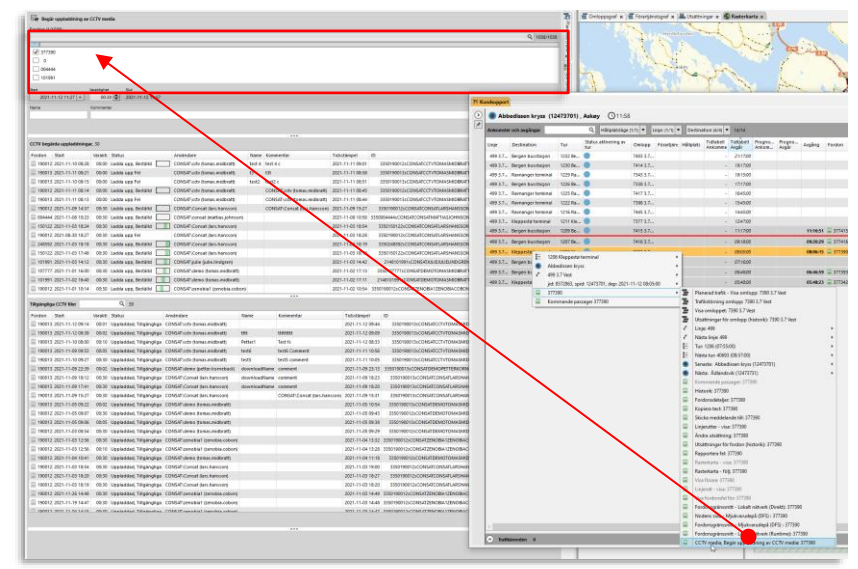

 Välj starttid och hur lång tid inspelningarna ska täcka i Start och Varaktighetmenyerna. Öppna kalendern med menypilen och välj datum (eller skriv in datum i menyfältet) och skriv in starttid [TT:MM]. Välj därefter hur lång tid som ska täckas av inspelningarna i Varaktighet-fältet [TT:MM].

| Star | t   |     |      |     |      |    | Vara | ktighet  | Slut             |
|------|-----|-----|------|-----|------|----|------|----------|------------------|
|      | 202 | 1-1 | 1-10 | 11: | 27   | •  |      | 00:30 🗢  | 2021-11-10 11:57 |
|      | 4   | n   | over | nbe | r 20 | 21 | •    | ntar     |                  |
| 1    | må  | ti  | on   | to  | fr   | lö | sö   |          |                  |
|      | 25  | 26  | 27   | 28  | 29   | 30 | 31   |          |                  |
| н.   | 1   | 2   | 3    | 4   | 5    | 6  | 7    |          |                  |
| ы.   | 8   | 9   | 10   | 11  | 12   | 13 | 14   |          |                  |
|      | 15  | 16  | 14   | 318 | 19   | 20 | 21   |          |                  |
| r    | 22  | 23  | 24   | 25  | 26   | 27 | 28   | _        |                  |
|      | 29  | 30  | 1    | 2   | 3    | 4  | 5    | ti Statu | S                |

3. Mata in ett lämpligt namn på uppladdningsbegäran. (Endast Windows directorykompatibla tecken kan användas.) Det kan vara praktiskt att förtydliga med en kommentar/beskrivning av ärendet i detta fält.

| I | Name   | Kommentar                          |
|---|--------|------------------------------------|
|   | Test 1 | Oro vid bljettkontroll, Abbedissen |
|   |        |                                    |

4. Klicka på **Ladda upp**-knappen för att skicka uppladdningsbegäran till de valda fordonen.

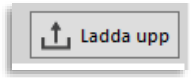

- Då du begärt uppladdning kommer varje fordons uppladdningsbegäran listas i den mellersta listan, med status och progress. Misslyckas uppladdningen kommer systemet försöka flera gånger.
- Så fort en uppladdning är klar (eller avbruten begäran kvitterats av fordonssystemet) tas denna bort från mellersta CCTV begärda uppladdningar-listan och flyttas till Tillgängliga CCTV filer-listan, för att visa att du nu kan ladda ner filer från centralsystemet till din dator.
- 7. För att ladda ner filerna i en uppladdningsbegäran, välj denna i Tillgängliga-CCTV filer-listan och klicka på Ladda ner-knappen. Nedladdningsprogress visas i ststuskolumnen och status växlar till Nedladdad" när processen är klar. Filerna kommer sparas i den lokala Nedladdade filer-mappen. Tillhör de en uppladdningsbegäran med namn sparas de i en undermapp med detta namn.
- 8. För att nå de nedladdade filerna från ett visst fordon/uppladdningsbegäran: Välj raden i listan och klicka på "**Nedladdade filer**"-knappen i nedre högra hörnet, för att öppna mappen med alla nedladdade filer.

Markerar du inget i listan utan klickar direkt på Nedladdade filer öppnas **CCTV media**mappen där du hittar alla undermappar plus filer som inte ingår i namngiven uppladdningsbegäran och därför har hamnat direkt i huvudmappen.

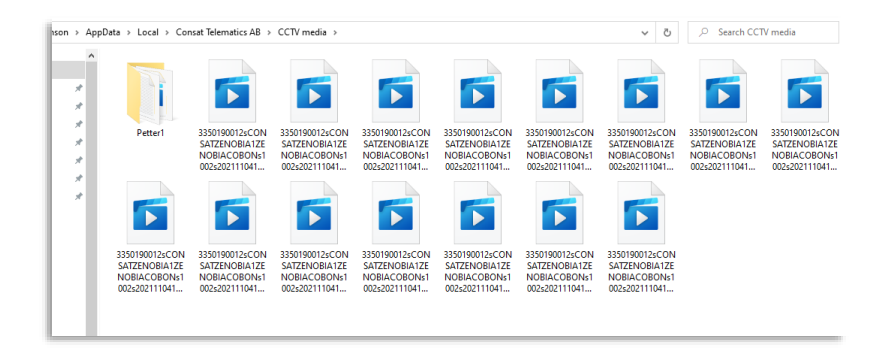

• Notera att i undermappen som skapas då du laddar ner en namngiven uppladdningsbegäran sparas även en ReadMe.txt-fil med information om tidsperiod, fordon, kameror...

Du kan avbryta en pågående uppladdningsbegäran (till exempel då den av tekniska skäl inte kunnat fullföljas), eller ta bort begäran/CCTV fil-set från mellersta eller undre listan (för att frigöra plats på servern): Välj motsvarande rad och klicka på sektionens Ta bort-knapp.

Är uppladdning pågående visas i dialogruta att du avbryter denna – bekräfta med OK.

Är begäran i annan status så den hänger kvar i mellersta listan tar du bort den på samma sätt.

Notera att när du avbryter en uppladdningsbegäran kommer denna att flyttas till undre listan så fort fordonssystemet bekräftar.

Ta bort tillgängliga CCTV-filer i undre tabellen på samma sätt.

En dialogruta visas där du kan addera en kommentar varför du tog bort begäran/filen. Klicka OK för att ta bort.

|              | 2022-09-23 11:18                             | 3350190013sCONSATCONSATPETTERKORNEBACKs1000s20220922195738                                                                                                    | 1,2  | 2022-09-22 21:57 |         |
|--------------|----------------------------------------------|----------------------------------------------------------------------------------------------------|------|------------------|---------|
|              | 2022-09-23 10:27                             | 3350190012sCONSATZENOBIA1ZENOBIACOBONs1005s20220923082354                                                                                                    | 1    | 2022-09-23 10:23 |         |
|              | 2022-09-23 14:17                             | 3350190012sCONSATCONSATTANNAZFARASATIs1003s20220923073356                                                                                                    | 1    | 2022-09-23 09:33 |         |
|              | 2022-09-22 15:42                             | 3350190012sCONSATZENOBIA1ZENOBIACOBONs1002s20220922124307                                                                                                    |      | 2022-09-22 14:43 |         |
| e ny version | 2022-09-22 13:58                             | 3350190012sCONSAT150409CONSATMATTIASBERGANDERs1000s20220922115606                                                                                                    | 1    | 2022-09-22 13:56 |         |
|              | 2022-09-22 11:40                             | 3350190012sCONSATCONSATTANNAZFARASATIs1002s20220922093809                                                                                                    | 1    | 2022-09-22 11:38 |         |
|              | 2022-09-22 11:29                             | 3350190012sCONSATCONSATTANNAZFARASATIs1000s20220922092725                                                                                                    | 1    | 2022-09-22 11:27 |         |
|              | 2022-09-22 10:38                             | 3350190013sCONSATCONSATPETTERKORNEBACKs1004s20220922083450                                                                                                    | 1,2  | 2022-09-22 10:34 |         |
|              | 2022-09-22 09:52                             | 3350190013sCONSATDEMOTOMASMIDBRATTs1000s20220922065940                                                                                                    | 1,2  | 2022-09-22 08:59 |         |
|              |                                              | 💆 Ladda ner  🗑                                                                                                    | Nedl | addade filer     | Ja bort |
| n) Ta<br>Ko  | 90012 strigg 2<br>a bort tillgäng<br>mmentar | Ladda ner<br>Ladda ner<br>Ladda | Nedl | addade filer     | Ţa bort |

## 15.1 Arbetsflöde och gemensamma funktioner i rapporter

Gemensamt för alla rapportverktyg i TrafficStudio är att de är uppbyggda av två sektioner, en till vänster där du specificerar vad som ska ingå i rapporten, och en till höger där resultatet presenteras (se bilden nedan). När verktyget öppnas är den högra sektionen tom - du har ju ännu inte skapat någon rapport.

### 15.1.1 Så här skapar du rapporten:

1. I sektionen till vänster, **Rapportindata/ rapportparametrar**, börjar du med att specificera vilken tidsperiod rapporten ska täcka och vilka fordon/linjer och så vidare som ska inkluderas.

| Skapa rapport                                                                                                    | Protections *  Protections  Protection  Protection  Alternation  Michaelessee  Michaelessee  Michael |                   |
|----------------------------------------------------------------------------------------------------|----------------------------------------------------------------------------------------------------|-------------------|
| Klicka på Skapa rapport när du<br>gjort dina rapportindata-val.<br>Rapportindata-fönstret<br>minimeras och rapporten<br>presenteras i verktygsfönstret (se<br>bilden nedan). | The second second secon |                   |
|                                                                                                    | Rapportindata                                                                                                    | rapportparametrar |

Här definierar du vad som ska ingå i rapporten.

2. När du matat in önskade rapportindata trycker du på **Skapa rapport**. Fönstret för rapportindata minimeras och lämnar plats för den resulterande rapporten:

|                                  |     | Linje | Tur | Turstation | Omkopp | Utsatt onlepp | Perdorunummer | Destination     | Hälplatsläge             | Hällplats-ID   | Handelse            | Antiled | Anthelse  | Tid vid<br>Nåltprats | Ombord | Påstigande | Antingande | Citig     | Tet  |
|----------------------------------|-----|-------|-----|------------|--------|---------------|---------------|-----------------|--------------------------|----------------|---------------------|---------|-----------|----------------------|--------|------------|------------|-----------|------|
|                                  |     | 3.5   | 893 | Startad    | 8510   | 0             | 3350248510    | Acane terminal  | Ulset                    | 12015253       |                     | 549     | -00.5411  |                      |        |            |            | CK.       | LIDP |
|                                  |     | 35    | 893 | Started    | 8510   | 0             | 3350248510    | Acane terminal  | Unit                     | 12015253       |                     | 640     | -00.0410  |                      |        |            |            | 04        | UDP  |
|                                  |     | 35    | 893 | Started    | 8510   | 0             | 3350248510    | Acane terminal  | Unit                     | 12015253       |                     | 756     | -00.04.27 |                      |        |            |            | 24        | LOR  |
|                                  |     | 35    | 893 | Startad    | 8510   | 0             | 3350248510    | Asane terminal  | Salhurvegen              | 12015251       | På hålplats         | 0       | -000434   |                      |        |            |            | CK.       | UDP  |
|                                  |     | 35    | 893 | Started    | 8510   | 0             | 3350248510    | Asane terminal  | Salhunvegen              | 12015251       | Passerade hällplats | 1       | -00:54:50 |                      |        |            |            | CK.       | UDP  |
|                                  |     | 3.5   | 893 | Started    | 8510   | 0             | 3350248510    | Acane terminal  | Selhurvegen              | 12015251       |                     | 71      | -00.04.24 |                      |        |            |            | CK.       | UDP  |
| Evnandora                        |     | 35    | 893 | Started    | 8510   | 0             | 3350248510    | Asane terminal  | Salhuskysset             | 12011215       | På hälplats         | 0       | -00:5R12  |                      |        |            |            | CK.       | UDR  |
|                                  |     | 35    | 893 | Started    | 8510   | 0             | 3350248510    | Asane terminal  | Salhuskrysset            | 12011213       | Ankomot             | 0       | -00:04:09 |                      |        |            |            | CK.       | upe  |
|                                  |     | 35    | 893 | Started    | 8510   | 0             | 3350248510    | Asane terminal  | Salhuskrysset            | 12011215       | På hätplats         | 0       | -00 03 55 |                      |        |            |            | CK.       | upe  |
| Dannortindatasektion             |     | 35    | 893 | Started    | 8510   | 0             | 3350248510    | Asane terminal  | Salhuskysset             | 12011215       | På hällplets        | 0       | -00:03:39 |                      |        |            |            | CK.       | UDR  |
| Rapportinuatasektion             |     | 35    | 893 | Started    | 8510   | 0             | 3350248510    | Asane terminal  | Salhuskrysset            | 12011213       | mi nämptets         | 0       | -00-03.35 |                      |        |            |            | 08        | upe  |
| ••                               |     | 35    | 893 | Started    | 8510   | 0             | 3350248510    | Asiane terminal | Salhuskrysset            | 12011213       | Augáng              | 1       | -00 03 38 | 00:00:35             |        |            |            | CK.       | upe  |
|                                  |     | 35    | 893 | Started    | 8510   | 0             | 3350248510    | Asane terminal  | Salhuskrysset            | 12011213       |                     | 122     | -00.03.40 |                      |        |            |            | CK.       | upe  |
| Vill du ändra i rannortons       |     | 35    | 893 | Started    | 6510   | 0             | 3350248510    | Asane terminal  | Salhuskrysset            | 12011213       |                     | 212     | -00-03-43 |                      |        |            |            | 08        | UDP  |
| viii uu ariura riapporteris      | 2   | 35    | 893 | Startad    | 8510   | 0             | 3350348510    | Asane terminal  | Salhuskrysset            | 12011213       |                     | 311     | -00.03.48 |                      |        |            |            | CK.       | upe  |
| avaränsning ovnandorar du        | 1   | 35    | 893 | Startad    | 8510   | 0             | 3350248510    | Asane terminal  | Salhuskiysset            | 12011213       |                     | 435     | -00.03.54 |                      |        |            |            | CK.       | UDP  |
| avgrarisring expanderar du       | 3   | 3.5   | 893 | Startad    | 8510   | 0             | 3350248510    | Asane terminal  | Dielkkysset              | 12011211       | Passerade hällplats | 1       | -00.04.04 |                      |        |            |            | 04        | UDP  |
| rapportindatasoktionon, gör dina | E S | 35    | 893 | Startad    | 8510   | 0             | 3350248510    | Acane terminal  | Littlekkkysset           | 12011211       | På nårplats         | 0       | -00.5401  |                      |        |            |            | CK.       | UDP  |
| rapportinuatasektionen, gor una  | -   | - 35  | 893 | Started    | 8510   | 0             | 3350248510    | Asane terminal  | Uttelkizysset            | 12011211       |                     | 135     | -00.0419  |                      |        |            |            | <b>CK</b> | UDP  |
| ändringer och genererer on ny    |     | 3.5   | 893 | Startad    | 8510   | 0             | 3350248510    | Asane terminal  | Diekkysset               | 12011211       |                     | 241     | -00.5432  |                      |        |            |            | 64        | UDP  |
| anunnyai och genererar en ny     |     | - 15  | 893 | Startad    | 8510   | 0             | 3350248510    | Acane terminal  | Rollandskrysset          | 12011209       | På håliplats        | 0       | -00.54.39 |                      |        |            |            | <b>CK</b> | LIDP |
| rapport mod Skapa rapport-       |     | 35    | 893 | Started    | 8510   | 0             | 3350248510    | Acane terminal  | Rollandskrysset          | 12011209       | Påhälplats          | 0       | -00.04.36 |                      |        |            |            | 28        | UDP  |
| Tapport meu Skapa Tapport-       |     | 3.5   | 893 | Startad    | 8510   | 0             | 3350248510    | Acane terminal  | Rollandskrysset          | 12011209       | Ankowst             | 0       | -00.04.33 |                      |        |            |            | 68        | LIDP |
| knannen                          |     | 35    | 893 | Started    | 8510   | 0             | 3350248510    | Acane terminal  | Rollandskrysset          | 12011209       | På hålplats         | 0       | -00.54.29 |                      |        |            |            | CK.       | UDP  |
| Mappen                           |     | 35    | 893 | Started    | 8510   | 0             | 3350248510    | Acane terminal  | Rollandskrysset          | 12011209       | Angling             | 1       | -00.04.23 | 00:00:15             |        |            |            | 100       | upe  |
|                                  |     | 35    | 893 | Startad    | 8510   | 0             | 3350248510    | Asane terminal  | Rollandskrysset          | 12011209       |                     | 68      | -00:5R25  |                      |        |            |            | <b>CK</b> | UDR  |
|                                  |     | - 35  | 893 | Started    | 8510   | 0             | 3350248510    | Asane terminal  | Rollandskrysset          | 12011229       |                     | 156     | -00.04.22 |                      |        |            |            | CK.       | UDR  |
|                                  |     | 3.5   | 893 | Started    | 8510   | 0             | 3350248510    | Asane terminal  | Rollandskrysset          | 12011209       |                     | 259     | -00.04.24 |                      |        |            |            | 100       | upe  |
|                                  |     |       |     |            |        |               |               |                 | The second second second | 1 manual and a |                     |         |           |                      |        |            |            |           |      |

Rapporten kan analyseras direkt, skrivas ut eller exporters i Excel-format. Vill du ändra rapportindata expanderar du rapportindatasektionen med expansionsknappen (se ovan) och ändrar dina val för att därefter generera en ny rapport med **Skapa rapport**.

### 15.1.2 Exportera till Excel

Det är möjligt att exportera data från rapporten till Excel genom att klicka på knappen Exportera till Excel i Funktionslisten. Ett fönster öppnas där du kan välja namn på filen och var du ska spara den.

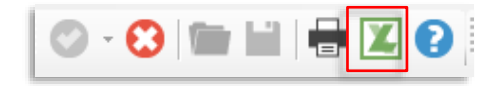

Trip playback-rapporten låter dig spela upp och analysera valda delar av den historiska trafiken, både med hjälp av rapportens inbyggda karta och alla loggade fordonsrapporter i listform.

- Rapporten kan (med olika färgmärkning) visa upp till tio valda fordon/linjer/omlopp under en vald tidsperiod, ett valt datum.
- Alla loggade fordonsrapporter visas med inkluderad detaljinformation i rapportlistan för detaljerad granskning av alla/utvalda händelser.
- Precis som namnet antyder kan du "spela upp" loggade händelser, både med vald uppspelningshastighet och vid behov manuellt, steg för steg, och på det sättet analysera sådant som bytespassning, passagerardata vid förstärkningstrafik, off-route-händelser etc.

Den visade informationen är densamma som i fordonshistorik-verktyget, med den stora skillnaden att Trip Playback hanterar många fordon samtidigt och presenterar de körda rutterna på en egen karta, utan relatidsinformation som kan röra till presentationen.

### 15.2.1 Rapportindata

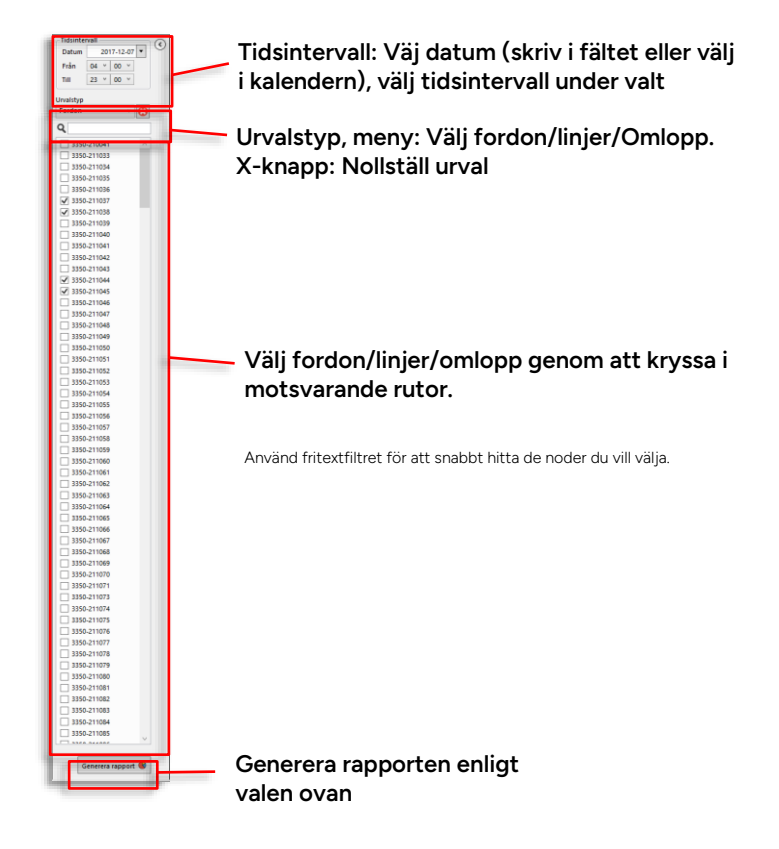

• Notera: Du kan söka max 10 fordon/linjer/omlopp

### 15.2.2 Översikt

Den genererade Trip Playback-rapporten består av en listsektion med alla sökta fordonsrapporter (undertill), en karta som visar alla fordons planerade och loggade körvägar och en mellanliggande uppspelningssektion med knappar och kontroller. Listsektionen innehåller både fritextfilter och händelse-filter – för att du ska kunna hitta specifika rader/fordonsrapporter och kunna fokusera på vissa händelsetyper.

Med hjälp av kontrollerna kan du spela upp den loggade trafikinformationen i vald hastighet, stoppa uppspelningen, och enkelt flytta dig framåt eller bakåt i tiden – för att analysera händelser i detalj.

Alla fordonsrapporter, inklusive detaljerad information, är presenterade i den underliggande listan som stegas igenom när du "spelar" upp rapporten. Du kan klicka i listan för att navigera snabbt och enkelt och använda upp/ned-piltangenterna för att stega framåt och bakåt bland fordonsrapporterna.

- Tips: Håll nere upp/ned-piltangenten för att snabbt "spela upp" det loggade händelseförloppet framåt respektive bakåt. Ett alternativ till uppspelningskontrollerna.
- De sökta fordonen/linjerna/omloppen får automatiskt allokerade färgkoder som används för identifikation både i fordonsrapportlistan och i de plottade rutterna på kartan. Notera att flera fordon på en vald linje eller ett omlopp (vid förstärkningstrafik) får samma färgkod på kartan.

#### Planerade, loggade rutter på kartan.

Färgkodade för snabb idenfifikation (även skärmtips tillgängligt). Planerad rutt är grå, halvgenomskinlig med hållplatscirklar.

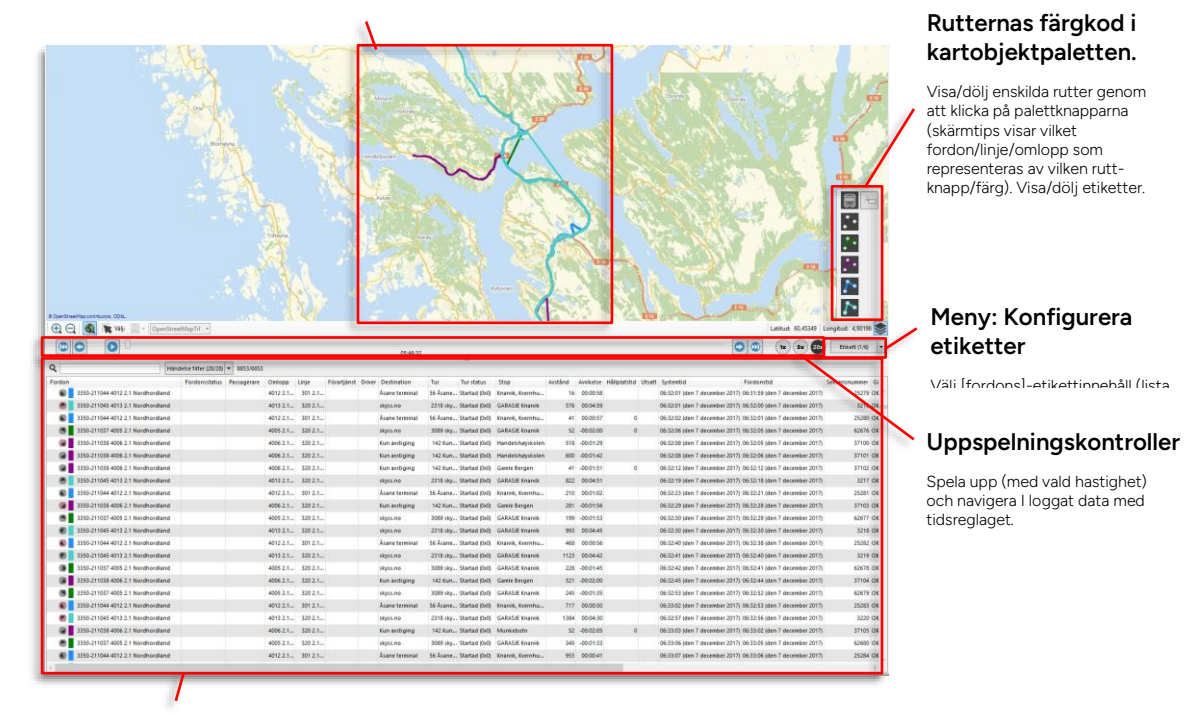

#### Listvy: Fordonsrapporter

Här listas alla fordonsrapporter från de valda fordonen (färgkod för snabb identifiering av olika fordon), under den valda tidsperioden.

Klicka I listan för snabb navigering till en viss fordonsrapport.

Tips: Håll ned upp/ned-piltangenterna för att spela upp förlopp framåt/bakåt – ett snabbarbetat alternativ till uppspelningskontrollerna i mellansektionen.

| Rubrik          | Beskrivning                                                                                                    |
|-----------------|----------------------------------------------------------------------------------------------------|
| Fordon          | Fordonsnummer, presentationsfärg (karta) och GPS-<br>körriktning vid tidpunkten för rapporten. (Då fordonet står<br>stilla saknas körriktning.)(GPS) Körriktning<br>(GPS) Körriktning inte tillgänglig när<br>fordonet stpår stilla.Marken er statter stilla<br>stilla saknas körriktning då fordonsrapporten skickades<br>(nor är uppåt). Riktning inte tillgänglig när<br>fordonet stpår stilla.Marken er statter stilla saknas körriktning<br>stilla saknas körriktning då fordonsrapporten skickades<br>(nor är uppåt). Riktning inte tillgänglig när<br>fordonet stpår stilla.Marken er statter stilla saknas körriktning<br>stordonet stpår stilla.Marken er statter stilla saknas<br>stordonet stpår stilla.Marken er statter stilla saknas<br>fordonet stpår stilla.Marken er statter statter stilla saknas<br>fordonet stordonet stpår stilla.Marken er statter statter stilla saknas<br>fordonet stordonet stordo |
| Fordonsstatus   | Symboler visar utvald statusinformation från<br>fordonsrapporten:<br>Dörr öppen (minst en dörr öppen)<br>Stannar-knapp intryckt/aktiv                                                                                                    |
| Passagerare     | Ombord, påstigande, avstigande<br>Notera: Om passagerare stannat kvar ombord då turen<br>avslutas visas dessa inom parentes i sista<br>passagerarrapporten på turen. Dessa passagerare visas<br>även separat i följande turs första passagerarrapport, se<br>nedan.<br>Notera: Om passagerare stannat ombord sedan<br>föregående tur indikeras detta genom att detta antal visas<br>separat i följande format efter första hållplatsen på aktuell<br>tur: (Passagerare fr. föregående tur + nya passagerare<br>första hållplatsen) Totalt ombord, se exempel nedan.<br>Inom parentes visas statusinfo, t.ex "Inte på tur".                                                                                                    |
| Omlopp          | Omloppsnummer, operatör                                                                                                    |
| Linje           | Linjenummer, inklusive operatör.                                                                                                    |
| Förartjänst     | Förartjänst (om tillgänglig - systemberoende)                                                                                                    |
| Driver (förare) | Inloggad förare (om tillgänglig)                                                                                                    |
|                 |                                                                                                    |

| Rubrik           | Beskrivning                                                                                                    |
|------------------|----------------------------------------------------------------------------------------------------|
| Destination      | Destination. Om fordonet har en "löpande destination" i sin<br>planerade rutt, som skiljer sig från sin slutdestination,<br>kommer den att visas i tabellen som "Löpande destination<br>(slutdestination)" tills fordonen har passerat "löpande<br>destinationen ".                                                                                                    |
| Tur              | Turnummer/namn                                                                                                    |
| Tur status       | Turens status:<br>Mellan – Fordonet mellan turer<br>Inväntar – Inväntar turstart<br>Startad – Tur har startat<br>Utanför rutt – Fordonet ej på rutt<br>Avbruten – Turen har avbrutits<br>Avslutad – Turen avslutad<br>I kö – Fordonet står i kö<br>Övning (utbildning)<br><br>Notera: Fordon som kör förstärkningstrafik har även<br>turstaturgen "Förstärkningstrafik har även                                                                                                    |
| Stop (Hållplats) | Inklusive ev. hållplatsläge                                                                                                    |
| Avstånd          | Avstånd till hållplatsen när fordonsrapporten<br>sänts/Fordonsmeddelande (se Appendix A för<br>förklaringar).                                                                                                    |
| Avvikelse        | Avvikelse från tidtabell.                                                                                                    |
| Hållplatstid     | Den tid fordonet stannade vid hållplatsen.<br>Tiden vid hållplats räknas <b>från första dörröppning inom</b><br><b>hållplatsområdet tills fordonet börjar rulla efter att</b><br><b>dörrarna stängts sista gången.</b> Föraren kan alltså öppna<br>och stänga dörrarna flera gånger och fordonet kan röra sig<br>inom hållplatsområdet mellan dörröppningarna utan att<br>tiden vid hållplats påverkas.<br>Tiden vid hållplats rapporteras av fordonet först när det<br>lämnar hållplatsområdet.<br>Se även Appendix A för information om de viktigaste<br>fordonshändelserna och när dessa rapporteras. |
| Utsatt           | Utsättningsnummer                                                                                                    |
| Tur              | Tur                                                                                                    |
| Systemtid        | Tid enligt systemet                                                                                                    |
| Fordonstid       | Tid enligt fordonsdatorn                                                                                                    |
| Sekvensnummer    | Löpande sekvensnummer för fordonsrapporten som<br>informationen på raden är hämtad i från.                                                                                                    |

| Rubrik               | Beskrivning                                                                                                    |
|----------------------|----------------------------------------------------------------------------------------------------|
| Giltighet, realtid   | Giltighetsflagga för fordonsrapporten<br>(realtidsmeddelandet).<br>OK eller flagga/-or som indikerar fel/problem. Är flera<br>flaggor satta visas dessa kommaseparerade.                                                                                                    |
|                      | Mojliga [o]giltighets-flaggor:                                                                                                    |
|                      | <b>Ogiltigt omlopp:</b> Fordonet rapporterar från ett annat omlopp än det som är utsatt/angivet i centralsystemet.                                                                                                    |
|                      | <b>Ogiltig tid – omlopp:</b> Fordonet kör sitt omlopp med större<br>avvikelse mot tidtabell än tröskelvärdet. (4 timmar i<br>standardkonfiguration)                                                                                                    |
|                      | <b>Ogiltig fordonstid:</b> Fordonets tidsstämpel för<br>meddelandet avviker mer än tröskelvärdet (30s i<br>standardkonfiguration) mot centralsystemets klocka. Kan<br>bero på fördröjning i kommunikationssystemet,<br>kommunikationsavbrott eller fordonsklocka som ej hunnit<br>synkronisera mot tidsservern. |
|                      | <b>Sekvensnummerfel:</b> Fordonsmeddelande har inkommit i<br>fel ordning. Kan bero på fördröjning i<br>kommunikationssystemet eller intermittent<br>kommunikationsbortfall.                                                                                                    |
|                      | <b>Av rutt:</b> Fordonet rapporterar att det ej följer den planerade rutten.                                                                                                    |
|                      | <b>Notera:</b> Giltigheten för realtidsmeddelandet kan,<br>beroende på omständigheter, vara annorlunda än för<br>uppladdat data (statistik) och vissa flaggor gäller endast<br>realtid.                                                                                                    |
| Giltighet, statistik | Giltighetsflagga för fordonsrapporten i uppladdat data.<br>OK eller flagga/-or som indikerar fel/problem. Är flera<br>flaggor satta visas dessa kommaseparerade.                                                                                                    |
|                      | Möjliga [o]giltighets-flaggor:                                                                                                    |
|                      | <b>Ogiltigt omlopp:</b> Fordonet rapporterar från ett annat omlopp än det som är utsatt/angivet i centralsystemet.                                                                                                    |
|                      | <b>Ogiltig tid – omlopp:</b> Fordonet kör sitt omlopp med större<br>avvikelse mot tidtabell än tröskelvärdet. (4 timmar i<br>standardkonfiguration)                                                                                                    |
|                      | <b>Av rutt:</b> Fordonet rapporterar att det ej följer den planerade rutten.                                                                                                    |

| Rubrik         | Beskrivning                                                                                                    |
|----------------|----------------------------------------------------------------------------------------------------|
| Händelse       | Händelse <b>kan</b> vara:<br>"Ankomst" – fordon har anlänt till hållplats<br>"Avgång" – fordon har lämnat hållplats<br>"På hållplats" – fordon befinner sig på hållplats<br>"Oväntad dörröppning"<br>Se Appendix A för beskrivning av fordonsrapporter och<br>fordonshändelser, vilka listas här och visas grafiskt på<br>kartan (se följande stycke).              |
| Skyltstyrning  | Visar hur fordonets skyltar styrts: Ingen text (automatisk<br>skyltstyrning) /"Manuell" (skyltningen manuellt vald)<br>/Extern (fordonsskyltarna styrda av extern<br>skyltstyrningsenhet).                                                                                                    |
| Event Seq nr.  | Sekvensnummer för informationen I kolumnerna Händelse<br>och Skyltstyrning                                                                                                    |
| Hastighet      | Fordonets hastighet då fordonsrapporten skickades<br>(alldeles innan). <b>Notera: Denna information är inte</b><br><b>tillgänglig i alla system.</b>                                                                                                    |
| Latitud        | Geografisk position: Latitud (GPS)                                                                                                    |
| Longitud       | Geografisk position: Longitud (GPS)                                                                                                    |
| Passagerardata | Giltighetsinformation för passagerarrapportens/radens<br>passagerarinformation: Giltig eller ogiltig med förklaring<br>varför.<br>Även information om eventuell daglig (egentligen nattlig)<br>kontroll av passagerarinformation har hunnit utföras än,<br>vilket potentiellt kan leda till ogiltighetsförklaring av<br>informationen på grund av ofullständig tur. |

### 15.2.2.1 Konfigurera [fordons]etiketter

l menyn **Etikett** kan du välja vad som ska inkluderas i fordonsetiketterna – på kartan och i tabellen. Rätt information i etiketterna gör det lättare att följa flera fordon på kartan. Öppna menyn genom att klicka på knappen och klicka i/ur etikettkomponenter i menyn för att anpassa visningen, se nedan.

Se kapitel 10.13 för information om kartobjektpaletten och hur du visar/döljer etiketter på kartan.

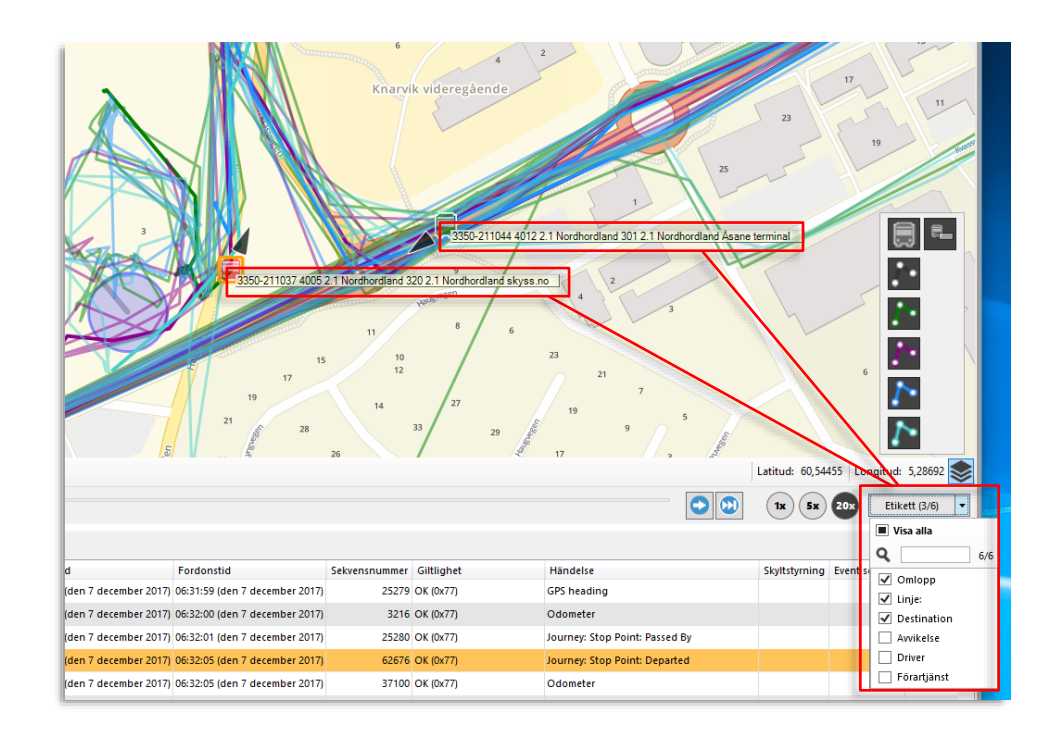

### 15.2.2.2 Filtrera fordonsrapportlistan

Listan är fast sorterad med fordonsrapporterna i kronologisk ordning. Den har ett överliggande fritextfilter och ett händelsefilter, vars meny innehåller alla de händelsetyper som ingår i de sökta fordonsrapporterna. Öppna händelsefiltret och kryssa i/ur händelsetyper för att bara se/direkt kunna hoppa mellan vissa typer av händelser. Notera att kartvisningen inte påverkas av hur du filtrerar fordonsrapportlistan.

### 15.2.2.3 Uppspelningskontroller

l denna sektion hittar du knappar för att spela upp det loggade datat i lämplig hastighet - och ett tidsreglage för att snabbt flytta dig framåt eller bakåt i datat.

I sektionen längst till höger väljer du lämplig uppspelningshastighet (1x betyder realtid/uppspelning i samma hastighet som datat loggats).

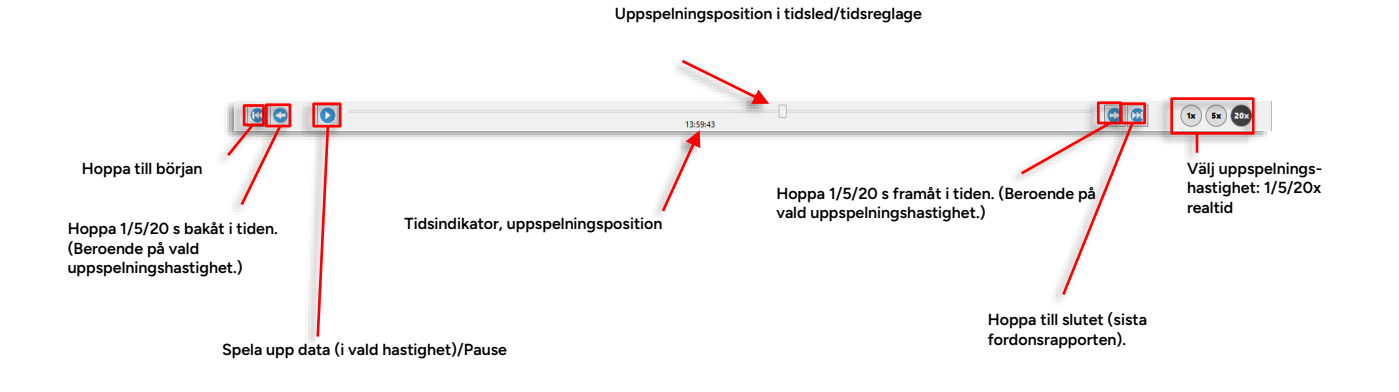

# 15.3 Trafiklogg

Verktyg > Statistik > Trafiklogg

Trafiklogg erbjuder en grundläggande uppsättning data som visar hur väl den verkliga trafiken följer den planerade (på ett antal valda linjer, under en vald tidsperiod). **Både avvikelser mot** tidtabell överskridande valda tröskelvärden, och antalet förstärkta avgångar/turer räknas och presenteras i tabellen. Dessutom visas avvikelser som ofullständiga turer och fordon som är sena till turens starthållplats.

Du kan ställa tröskelvärdena individuellt för att definiera hur mycket turstarter och avgångar måste avvika för att räknas som tidiga/sena och inkluderas i rapporten. (Dessa tröskelvärden visas även tydligt i rapportens kolumnhuvuden och i Excelfilen vid export.)

Rapporten består av två sektioner. Den övre sektionen visar övergripande statistik över planerade omlopp/turer/avgångar jämfört med verkligen körda omlopp/turer/avgångar. Dessutom visas numeriskt antalet ofullständiga turer och vissa avvikelser från tidtabellen (tidiga och sena omlopp-/turstarter och avgångar från hållplatser).

Genom att välja en specifik linje i den övre sektionen kan du dessutom få mer detaljerad information om varje enskild avvikelse på denna, plus eventuell förstärkningstrafik. Här visas även eventuella rapporterade orsaker till förseningar. (Rapportering sker genom förargränssnittet vid försening mer än de systemspecifika tröskelvärdena, eller i trafikledningsverktyget Avvikelser, kapitel 10.26.).

För information om fordonsrapporter och giltiga avgångar/turer, se Appendix A: Fordonshändelser/-rapporter

### 15.3.1 Rapportindata

Denna rapports urvalsmeny är mycket enkel:

- 1. Välj den tidsperiod rapporten ska täcka (du kan välja bort enstaka datum och/eller veckodagar vid behov).
- Ändra vid behov tröskelvärdena för avvikelser (avvikelser mindre än tröskelvärdena kommer inte med i rapporten). De systemspecifika tröskelvärdena (de som triggar avvikelserapportering i fordonen) är markerade med "\*".
- 3. Välj de linjer du är intresserad av. En linjegruppmeny kan vid behov avgränsa linjeurvalet till de linjer som ingår i en vald linjegrupp.

| - Datum                 |                                        |       |  |  |  |  |
|-------------------------|----------------------------------------|-------|--|--|--|--|
| Från 🗸                  | 2024-02-26 \land 🔽 mår                 | Idag  |  |  |  |  |
| 2024-02-26 🔹 🗸          | 2024-02-27 🗹 tisd                      | ag    |  |  |  |  |
| Till 🗹                  | 2024-02-28 🗸 ons                       | dag   |  |  |  |  |
| 2024-03-26 •            | 2024-02-29 V tors<br>2024-03-01 V fred | dag   |  |  |  |  |
| V                       | 2024-03-02 V lörd                      | lag   |  |  |  |  |
|                         | 2024-03-03                             | dag   |  |  |  |  |
|                         |                                        |       |  |  |  |  |
| Tröskelvärden tra       | fikavvikelser                          |       |  |  |  |  |
| Tidiga turstarter       | 00:01:00 🗢                             |       |  |  |  |  |
| Sena turstarter         | 00:01:00 🗢                             |       |  |  |  |  |
| Tidig avgång            | 00:03:00 🗢                             |       |  |  |  |  |
| Sena avgångar           | 00:01:00 🗢                             |       |  |  |  |  |
| Tidig omloppsstart      | 00:01:00 🗢                             |       |  |  |  |  |
| Sen omloppsstart        | 00:06:00 🗢                             |       |  |  |  |  |
| Linjegrupper            |                                        |       |  |  |  |  |
| <alla linjer=""></alla> |                                        |       |  |  |  |  |
| Linier                  |                                        |       |  |  |  |  |
|                         | Q 68                                   | 8/688 |  |  |  |  |
| Väli alla               |                                        |       |  |  |  |  |
|                         |                                        |       |  |  |  |  |
| 🖌 1 2.3 Bybanen         |                                        | ^     |  |  |  |  |
| ✓ 2 2.3 Bybanen         |                                        |       |  |  |  |  |
| ✓ 3 4.4 Bergen Nor      | d og Osterøy                           |       |  |  |  |  |
| ✓ 3E 4.4 Bergen No      | rd og Osterøy                          |       |  |  |  |  |
| 4 4.4 Bergen Nor        | d og Osterøy                           |       |  |  |  |  |
| ✓ 4E 4.4 Bergen No      | rd og Osterøy                          |       |  |  |  |  |
| ✓ 5 4.4 Bergen Nor      | d og Osterøy                           |       |  |  |  |  |
| ✓ 6 4.5 Bergen Sent     | rum                                    |       |  |  |  |  |
| ✓ 10 4.5 Bergen Ser     | ntrum                                  |       |  |  |  |  |
| 🗹 11 4.5 Bergen Ser     | ntrum                                  |       |  |  |  |  |
| ✓ 12 4.5 Bergen Ser     | ntrum                                  |       |  |  |  |  |
| 🛃 13 4.5 Bergen Ser     | ntrum                                  |       |  |  |  |  |
| 🖌 14 4.5 Bergen Ser     | ntrum                                  |       |  |  |  |  |
| 🛃 15 4.5 Bergen Ser     |                                        |       |  |  |  |  |
| ✓ 16E 4.5 Bergen Se     |                                        |       |  |  |  |  |
| ✓ 18 4.5 Bergen Ser     | ✓ 18 4.5 Bergen Sentrum                |       |  |  |  |  |
| ✓ 19 4.4 Bergen No      | ~                                      |       |  |  |  |  |
|                         | Generera rappor                        |       |  |  |  |  |
|                         |                                        |       |  |  |  |  |

#### Tidsurval

Här definierar du först vilken tidsperiod rapporten ska täcka genom att mata in från- och till-datum. Därefter kan du vid behov välja bort enskilda datum och/eller veckodagar.

#### Tröskelvärden trafikavviklelser

Här ställer du tröskelvärden för tidiga och sena omlopp/turstarter respektive avgångar [HH:MM:SS]. Endast avvikelser större än de valda tröskelvärdena kommer med i rapporten. De menyval som är markerade med \*\*\* är systemets standardtröskelvärden, som triggar rapporteraorsak-popup i fordonen. (Dessa har inget att göra med tidig/sen/i tid-färgkodningen som konfigureras i Traffic Studio.)

#### Linjegruppfilter (valfritt)

Linjevalsfältet nedanför visar alla linjer i systemet. Blir detta opraktiskt kan du genom att i denna meny filtrera ner linjeurvalet till de i den valda linjegruppen ingående linjerna för snabbare urval.

#### Linjeval

Klicka i "Alla linjer" för att välja alla linjer/alla linjer i linjegruppen om detta filter applicerats, eller klicka ur och välj/välj bort linjer manuellt genom att kryssa ur/i rutorna.

## Använd sökfältet på toppen för att snabbt hitta linje att välja/välja bort.

Alla förkryssade linjer kommer att inkluderas i rapporten.

#### Generera rapport

När valen ovan är till belåtenhet klickar du på Generera rapport för att skapa din rapport.

Notera! Trafikloggsrapporten tar normalt ganska lång tid att generera.

### 15.3.2 Översikt

Trafikloggsrapporten består av två tabeller: En övre tabell som visar nyckeldata per linje och en undre tabell som visar individuella avvikelser för den linje du markerat/valt i den övre tabellen.

Den undre tabellen har ett Avvikelsetyp-filter som låter dig fokusera på en viss typ av avvikelse, se beskrivningen nedan.

• Notera: Du kan växla visningen mellan antal och procent. I det flesta fall är procentuell visning tydligare. Observera att andelen turer med respektive avvikelse jämförs med antalet *planerade* turer. Om turer inte körs (klart) räknas de inte, så då blir summan av sena, tidiga och turer i tid alltså inte 100%.

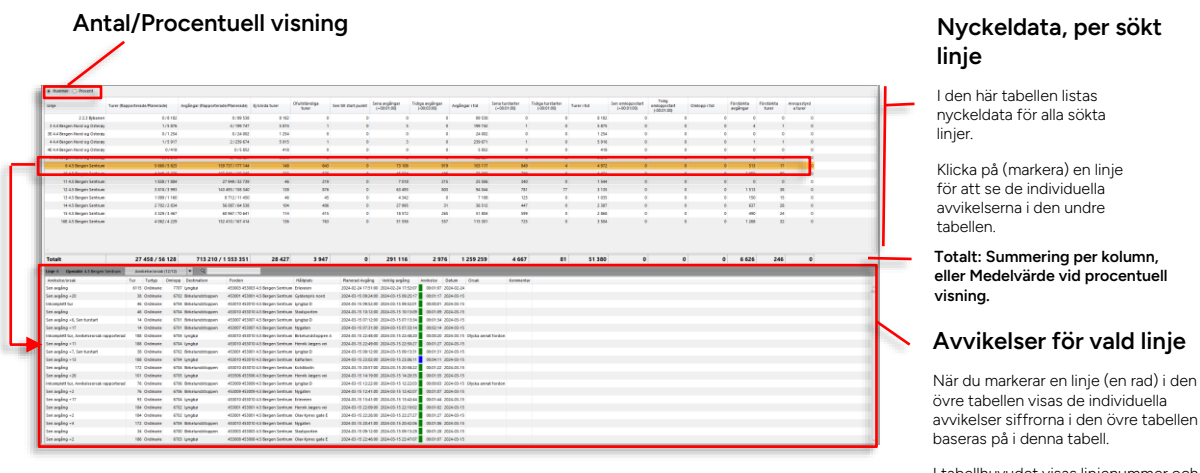

l tabellhuvudet visas linjenummer och operatör.

**Notera:** De tröskelvärden som triggar rapportera orsak-popup i fordonet är markerade med "\*" i sökfältet (se föregående stycke). Väljer du andra tröskelvärden för din rapport är det bra att ha detta i åtanke. (Till exempel att förarna ombads rapportera orsak till försening vid systemets tröskelvärde, medan din rapport eventuellt inkluderar många fler avvikelser, om du väljer ett tröskelvärde lägre än systemets.)

| Övre tabellen                        | (Nyckeldata, per linje)                                                                                                    |
|--------------------------------------|----------------------------------------------------------------------------------------------------|
| Rubrik                               | Beskrivning                                                                                                    |
| Linje                                | Linje (konfigurerad information etikett)                                                                                                    |
| Turer<br>(Rapporterade/planerade)    | Totala antalet planerade turer som körts ( <b>där fordon skickat</b> giltiga avgångsrapporter) /Totala antalet planerade turer                                                                                                    |
| Avgångar<br>(Rapporterade/planerade) | Totala antalet (giltiga) rapporterade avgångar från<br>hållplatser/Totala antalet planerade avgångar                                                                                                    |
| Ej körda turer                       | Antalet turer där inget fordon rapporterat (skickat <i>giltiga</i> avgångsrapporter)                                                                                                    |
| Ofullständiga turer                  | Antalet turer där fordonen inte rapporterat (avgång eller<br>passage) vid alla hållplatser längs turens rutt. Inträffar då<br>fordonen är av rutt och på det sättet missar hållplatser eller<br>då turen påbörjas efter första hållplatsen eller avbryts före<br>sista hållplatsen.<br>Notera: Första hållplats på turen anges i hållplatskolumnen |
| Son till startpunkt                  | Fordopot kom sont till turops starthållplats                                                                                                    |
| Serrun startpunkt                    | (Fordonet var inte inom konfigurerat avstånd från<br>starthållplatsen X minuter innan turstart. Grundkonfiguration<br>150m, 5minuter).                                                                                                    |
| Sena avgångar<br>(tröskelvärde)      | Antalet avgångar från hållplats som skett senare än<br>rapportens valda tröskelvärde                                                                                                    |
| Tidiga avgångar<br>(tröskelvärde)    | Antalet avgångar från hållplats som skett tidigare än<br>rapportens valda tröskelvärde                                                                                                    |
| Avgångar i tid                       | Antalet avgångar som inte räknas som tidiga eller sena, enligt<br>rapportens tröskelvärden.                                                                                                    |
| Sena turstarter<br>(tröskelvärde)    | Antalet turstarter som skett senare än rapportens valda<br>tröskelvärde                                                                                                    |
| Tidiga turstarter<br>(tröskelvärde)  | Antalet turstarter som skett tidigare än rapportens valda<br>tröskelvärde                                                                                                    |
| Turstarter i tid                     | Antalet turstarter som inte räknas som tidiga eller sena, enligt<br>rapportens tröskelvärden.                                                                                                    |
| Sen omploppsstart<br>(tröskelvärde)  | Antal omlopp som startat senare än inställt tröskelvärde.                                                                                                    |
| Tidig omloppsstart<br>(tröskelvärde) | Antal omlopp som startat tidigare än inställt tröskelvärde.                                                                                                    |
| Omloppsstarter i tid                 | Antalet omloppsstarter (turstart första turen i omloppet)<br>som inte räknas som tidiga eller sena, enligt rapportens<br>tröskelvärden.                                                                                                    |
| Förstärkta avgångar                  | Antalet avgångar rapporterade av förstärkande fordon.                                                                                                    |
| Förstärkta turer                     | Antalet turer körda av förstärkande fordon.                                                                                                    |

| Anropsstyrda turer | Antalet körda anropsstyrda turer (aktiverade och körda)                                                                                                    |
|--------------------|----------------------------------------------------------------------------------------------------|
| Undre tabellen     | (Avvikelser, vald linje)                                                                                                    |
| Rubrik             | Beskrivning                                                                                                    |
| Avvikelse/orsak    | Typen av avvikelse (motsvarar avvikelsekolumnerna i övre<br>tabellen):                                                                                                    |
|                    | Anropsstyrda turer                                                                                                    |
|                    | Avvikelseorsak rapporterad                                                                                                    |
|                    | • Ej körd tur                                                                                                    |
|                    | Förstärkning                                                                                                    |
|                    | Inkomplett tur                                                                                                    |
|                    | Sen avgång                                                                                                    |
|                    | Sen omloppsstart                                                                                                    |
|                    | Sen till startpunkt                                                                                                    |
|                    | Tidig avgång                                                                                                    |
|                    | Sen turstart                                                                                                    |
|                    | Tidig omloppsstart                                                                                                    |
|                    | Tidig turstart                                                                                                    |
| Tur                | Den tur som påverkats av avvikelsen                                                                                                    |
| Turtyp             | Turtypen: Ordinarie/Ersättning/Planerad förstärkning etc.                                                                                                    |
| Destination        | Destinationen för den tur som påverkats av avvikelsen                                                                                                    |
| Fordon             | Fordonet som kört den tur där avvikelsen inträffade                                                                                                    |
| Hållplats          | Den hållplats där avvikelsen inträffade.                                                                                                    |
|                    | Vid ofullständig tur: Första hållplatsen på turen visas, oavsett<br>vilken del av turen som saknas.                                                                                                    |
| Planerad avgång    | Den planerade avgångstiden enligt tidtabellen                                                                                                    |
| Verklig avgång     | Den verkliga (rapporterade) avgångstiden                                                                                                    |
| Avvikelse          | Avvikelsen från tidtabellen (färgkodad enligt de globala<br>inställningarna)                                                                                                    |
| Datum              | Det datum då avvikelsen inträffade                                                                                                    |
| Orsak              | Eventuellt rapporterad orsak till avvikelse. Orsak kan<br>rapporteras av förare genom förargränssnittet, eller<br>trafikledare med hjälp av verktyget Avvikelser.                                                                                                    |
|                    | Notera att orsak till avvikelse i vissa lägen kan ha rapporterats<br>trots att avvikelsen inte överstiger de valda tröskelvärdena<br>(om du valt andra tröskelvärden för din rapport). Information<br>om avgången kommer då att saknas i rapporten men<br>avvikelserapporten visas ändå. |

| Kommentar | Avvikelsekommentar som lagts in i verktyget Avvikelser eller i |
|-----------|----------------------------------------------------------------|
|           | trafikstörningsärende (verktyget Nya Trafikändringar).         |

• Notera: Alla turer där det finns en rapporterad orsak till försening kommer att inkluderas i den undre detaljlistan, oavsett dina valda tröskelvärden.

### 15.3.3 Visning av avvikelser vid flera hållplatser efter varandra

Då en typ av avvikelse förekommer vid flera hållplatser efter varandra visas endast **den första** avvikelsen i den undre listan, tillsammans med information om hur många avgångar som därefter avvikit i följd, se bilden nedan. Detta oavsett om följande avvikelser i serien var större.

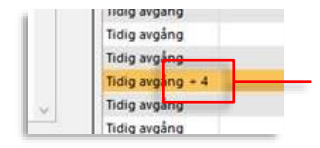

#### Antal avvikelser i följd

Siffran efter avvikelsetypen i listan visar här att **totalt 5** tidiga avgångar efter varandra detekterats. Endast den första av dessa visas i listan.

### 15.3.4 Avvikelsetyp-filter

För att "fokusera" den undre tabellen kan du med hjälp av avvikelsetypfiltret välja att se endast de avvikelsetyper du vill. Klicka på filtermenyknappen för att öppna menyn. Klicka sedan ur de avvikelsetyper du inte vill inkludera i visningen.

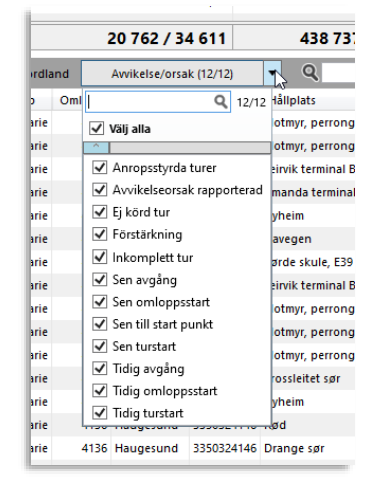

• Se kapitel 7.8 för information om hur filtermenyer fungerar.

#### 15.3.5 Sortera listorna efter valfri kolumn

Båda listorna kan sorteras efter innehållet valfri kolumn, i valfri sorteringsordning.

• Se kapitel 7.8.

# 15.4 Daglig diagnostik

Verktyg > Statistik > Daglig diagnostik

• Notera: Denna rapport är endast tillgänglig för SuperUsers

Om du vill kan du se den här rapporten som en enkel "friskhetsmätare" för både teknik och organisation.

Daglig diagnostik kan användas både som en löpande rapport som visar det senast avslutade (kalender)dygnets problem i systemet och trafiken – och för historisk analys genom att du väljer datum bakåt i tiden.

Utöver att räkna/lista ett antal problem i olika kategorier visar rapporten andelen fordon i flottan som varit i drift, jämfört med fordon som klassats som trasiga eller som används för test (**fordonens status sätts i DFS**). Varje problem-mätare/räknare kan expanderas för att visa de tio (10) värsta individuella fordonen/trafikdatanoderna i problemkategorin.

För att ge en överblick över utvecklingen över tid, både när det gäller fordon i drift och valda problemkategorier finns två grafer som visar detta 30 dagar bakåt i tiden från valt datum: En övre graf visar andelen fordon i drift och en större undre graf kan visa upp till tio valda problemkategorier. De två graferna har samma x-axelskala. Du kan till exempel lätt se om antalet fordon i drift har något samband med någon av de valda problemkategorierna.

"Problemgraferna" färgkodas dynamiskt så graf-färgerna är inte problemspecifika utan beror på i vilken ordning du markerar de problemtyper du vill visa i grafen.

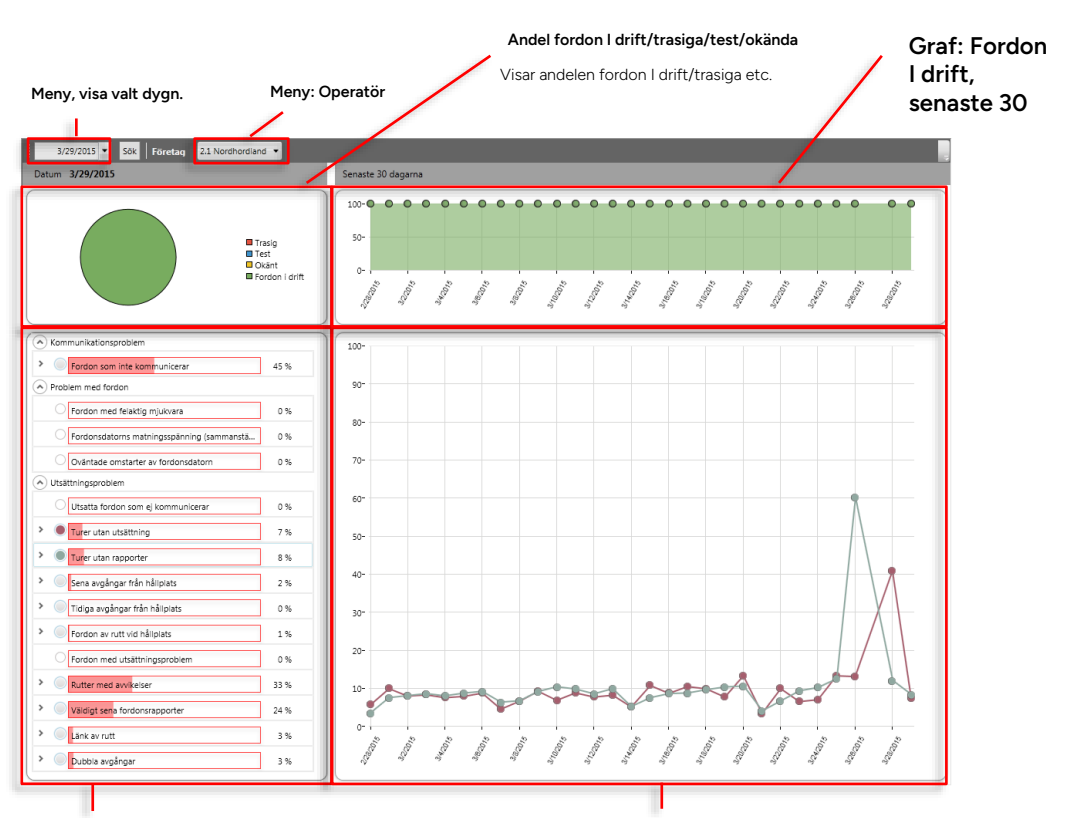

#### Problemkategorier, "problem-mätare"

Problemnivåerna visas som enkla mätare med värden som anger andelen fordon/trafikdatanoder etc. med problem jämfört med det totala antalet. Såväl kategorierna som varje problemtyp kan maximeras/minimeras för att anpassa visningen.

Klicka på expansionspilen för att lista de mest problematiska noderna (max 10 st).

Klicka på den runda "kryssrutan" till vänster om de liggande mätarna för att visa markerade problemtyper på 30-dagarsgrafen.

#### 30-dagarsgraf

Grafen visar hur de valda problem varierar över tid 30 dagar bakåt. (y-axeln visar andelen fordon/noder etc, i procent, som har de valda problemen. Det är samma mätarskala som de liggande problemmätarna i vänstra fältet.

### 15.4.1 Problemtyper

Under problemkategorierna **kommunikationsproblem, problem med fordon och utsättningsproblem** hittar du "mätare" för ett antal individuella problemtyper. Dessa består av liggande stapelgrafer med numerisk visning av andelen aktiva fordon/noder etc. som har just dessa problem.

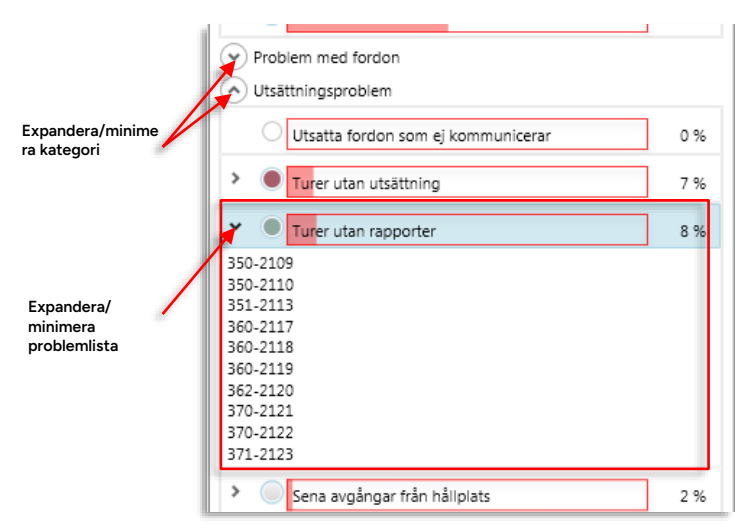

- Klicka på expanderingspilen för att lista de "värsta" fordonen/enheterna/trafikdatanoderna etc. som berörs, under mätaren. Är de färre än 10 st. listas alla.
- Flera problem-listor kan vara expanderade samtidigt.
- Håll muspekaren över en problemmätare för att få en enkel förklaring av problemet och numerisk visning av hur många fordon/noder av totalen som berörs.

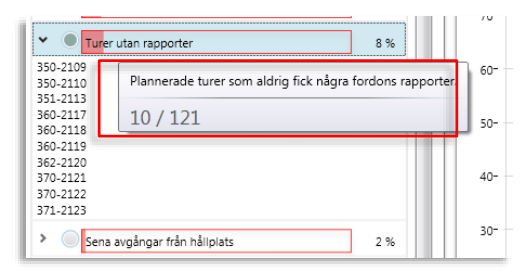

| Problem                         | Beskrivning, skärmtipsinfo                           | Listade noder |
|---------------------------------|------------------------------------------------------|---------------|
| Kommunikations-<br>problem      |                                                      |               |
| Fordon som inte<br>kommunicerar | Fordone(n) har inte<br>kommunicerat under dygnet     | Fordonsnummer |
| Passagerar-<br>rapportsproblem  |                                                      |               |
| Rapporter med fel               | Fordon med passagerarrapporter som flaggats med fel. | Fordonsnummer |

| Problem                                                 | Beskrivning, skärmtipsinfo                                                                                                    | Listade noder                     |
|---------------------------------------------------------|----------------------------------------------------------------------------------------------------|-----------------------------------|
| Skillnad över 5%                                        | Fordon där skillnaden mellan<br>påstigande och avstigande i<br>passagerarrapporterna överstigit<br>5% (vilket indikerar räknefel).                                                  | Fordonsnummer                     |
| Problem med fordon                                      |                                                                                                    |                                   |
| Fordon med felaktig<br>mjukvara                         | Andelen fordon som inte<br>använder senaste<br>mjukvarurelease I DFS                                                                                                    | Fordonsnummer                     |
| Fordonsdatorns<br>matningsspänning<br>(sammanställning) | Antalet gånger<br>matningsspänningen fallit under<br>konfigurerat värde.                                                                                                    | Fordonsnummer                     |
| Oväntade omstarter av<br>fordonsdatorn                  | Antalet oväntade/oplanerade omstarter av fordonsdatorn                                                                                                    | Fordonsnummer                     |
| Utsättnings-<br>problem                                 |                                                                                                    |                                   |
| Utsatta fordon som ej<br>kommunicerar                   | Fordon(en) har satts ut men<br>kommunicerar ej.                                                                                                    | Fordonsnummer                     |
| Turer utan utsättning                                   | Planerade turer som saknar<br>utsättning under dygnet                                                                                                    | Tur-ID                            |
| Turer utan rapporter                                    | Planerade turer där inget fordon<br>rapporterat. (Avsaknad av<br>fordonsrapporter kan betyda att<br>inte kördes, eller åtminstone inte<br>kördes med full<br>systemfunktionalitet.) | Tur-ID                            |
| Sena avgångar från<br>hållplats                         | Antal sena avgångar från hållplats<br>(konfigurerat tröskelvärde t ex 10<br>min).                                                                                                   | Hållplats ID, namn                |
| Tidiga avgångar från<br>hållplats                       | Antalet tidiga avgångar från<br>hållplats (konfigurerat<br>tröskelvärde t.ex. 10 min)                                                                                               | Hållplats ID, namn                |
| Fordon av rutt vid<br>hållplats                         | Antalet av-rutt händelser efter<br>att fordon har passerat hållplats                                                                                                    | Hållplats-ID, namn                |
| Fordon utan senaste<br>trafikdata                       | Fordon som ej kunnat sättas ut<br>centralt på grund av icke-aktuella<br>trafikdata                                                                                                  | Fordonsnummer                     |
| Rutter med avvikelser                                   | Antalet gånger ett fordon gått av<br>rutt på en tur/antalet turer                                                                                                    | Tur                               |
| Väldigt sena<br>fordonsrapporter                        | Fordon som rapporterar att de är<br>mer än 30min (konfigurerbart<br>värde) sena                                                                                                    | Fordonsnamn, avvikelse<br>rapport |
| Länk av rutt                                            | Andelen länkar/totala antalet där<br>av rutt-händelser rapporterats.                                                                                                    | Hållplats-ID-Hållplats-ID         |

| Problem         | Beskrivning, skärmtipsinfo               | Listade noder      |
|-----------------|------------------------------------------|--------------------|
| Dubbla avgångar | Dubbla avgångsrapporter vid<br>hållplats | Hållplats-ID, namn |

### 15.4.2 Tårtdiagram: Andel fordon i drift

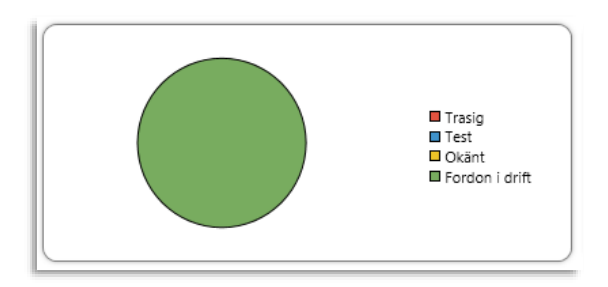

| Kategori       | Beskrivning                                                        |
|----------------|--------------------------------------------------------------------|
| Trasig         | Fordonet har markerats som trasigt I DFS.                          |
| Test           | Fordonet har markerats som testfordon I DFS.                       |
| Okänt          | Fordonet har okänd status I DFS.                                   |
| Fordon I drift | Fordonet är ej markerat som trasigt eller som testfordon I<br>DFS. |

### 15.4.3 Visa problem i 30-dagarsgrafen

Klicka i visa-i-graf-rutan/cirkeln till vänster o en problemmätare för att se problemnivån de senaste 30 dagarna i grafen. Klicka ur för att ta bort grafvisningen. Du kan markera upp till tio (10) problem för visning.

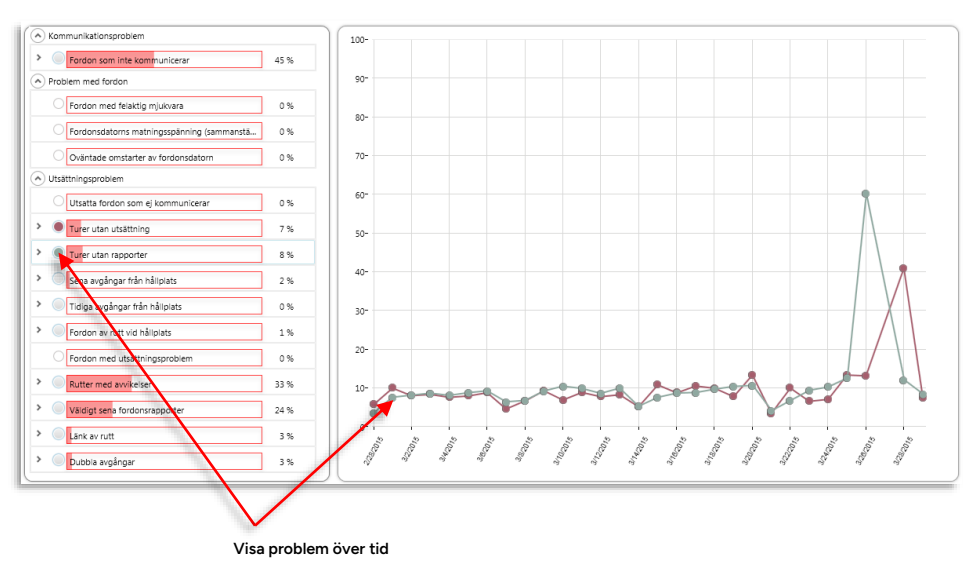

Klicka i "rutan"/cirkeln till vänster om en probemmätare för att direkt se hur detta problem varierat under de senaste 30 dagarana bakåt från det valada datumet.
## 15.4.4 Val av rapportdygn

När du öppnar rapporten är det senaste avslutade dygnet förmarkerat. Ändrar du inte detta val är Daglig diagnostik just en "löpande" rapport över det senaste dygnet. Du kan även ta ett kliv tillbaka i tiden genom att välja ett historiskt trafikdygn i menyn längst upp till vänster i rapportfönstret. Skriv direkt i fältet eller tryck på pilknappen för att öppna en kalender för enkelt val av rapportdygn.

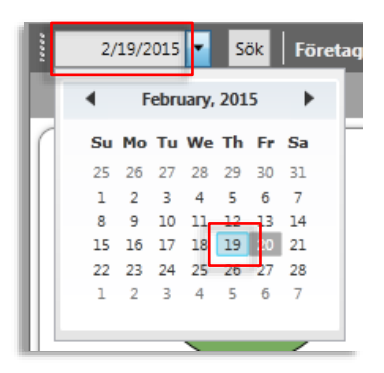

## 15.4.5 Val av operatör

Daglig diagnostik täcker **en**, valfri, operatör. Du kan byta operatör i operatörsmenyn. Klicka på knappen och markera i listan över operatörer för att byta operatör.

Notera: ditt senaste val kommer inte att vara förvalt nästa gång du öppnar rapporten, du måste aktivt välja operatör själv.

| Företag | 2.1 Nordhordland 🔻 |
|---------|--------------------|
|         | 2.1 Nordhordland   |
|         | 2.2 Bergen sør     |
|         | 2.4 Bergen nord    |
|         | 2.5 Bergen sentrum |
|         | 2.7 Vest           |
|         | 2.9 Linje 2        |
|         | 99                 |
|         | Company            |
|         | N_BUS              |
|         | NOBINA             |
|         | TIDE B             |

## 15.4.6 Excelexport

Precis som i de flesta andra rapporter i Traffic Studio kan du exportera innehållet i Daglig diagnostik i Excelformat. Klicka på Excel-exportknappen i funktionslisten (med Daglig diagnostik-fliken markerad/aktiv förstås). Skriv in lämpligt namn och välj plats där du vill spara filen.

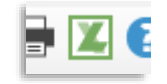

# 15.5 Route Checker

Verktyg > Statistik > Route Checker

Route Checker är ett verktyg för att visualisera loggade **fordonsrapporter/-händelser** och på det sättet visa hur fordon kört sina uppdrag och i detalj kunna analysera vad som hänt på vägen, med lättläst kartstöd.

Genom att visualisera både planerade rutter (vilket styrs av verktyget Planerad trafik) och verkliga "rutter" rapporterade av fordonen som kört dessa, kan såväl det geografiska trafikdatats kvalitet som fordonens körhändelser analyseras.

- Verktyget kan visualisera händelser och rutter som punkter och linjer på kartan, och även visa intensitet (antal loggade händelser/area) som en värmekarta på kartan.
- Urvalet kan baseras på linje, fordon eller ett rektangulärt område du specificerar på kartan. Vid behov kan du begränsa sökningen till valda händelser och viss källa (realtidsrapporter/i efterhand uppladdad data).
- Ett antal filter låter dig därefter "rensa"/fokusera presentationen för att göra den mer lättläst.
- Notera: Fordonen i Ert system rapporterar en systemspecifik delmängd av alla möjliga fordonshändelser. Händelsetypfiltret i söksektionen innehåller av teknsika skäl däremot alla möjliga fordonshändelsetyper. Ni kan alltså inte räkna med att återfinna alla sökta händelsetyper i den resulterande rapporten.

(Typfiltret i rapporten innehåller däremot endast de fordonshändelsetyper som rapporterats av fordon(-en) och som återfinns i rapporten.)

# 15.5.1.1 Konfigurera kartvisningen av långa avstånd mellan loggade händelser/positioner.

Eftersom de loggande rutterna visas som en serie raka linjer mellan loggade fordonspositioner blir noggrannheten i presentationen mycket beroende på **hur tätt i både tid och rum** dessa positioner ligger.

Längre "hopp" behöver urskiljas för att du ska kunna tolka plottningen så bra som möjligt. Dessa linjer visas därför streckade på kartan så du extra tydligt ser hopp i tiden/var visningen är mindre exakt.

Du kan konfigurera gränsvärdena som styr vilka sådana "länkar" som ska bli streckade i inställningsfönstret Visning av fordon, i kapitel 6.2

#### 15.5.2 Översikt: Verktygsfönster och kartvisning

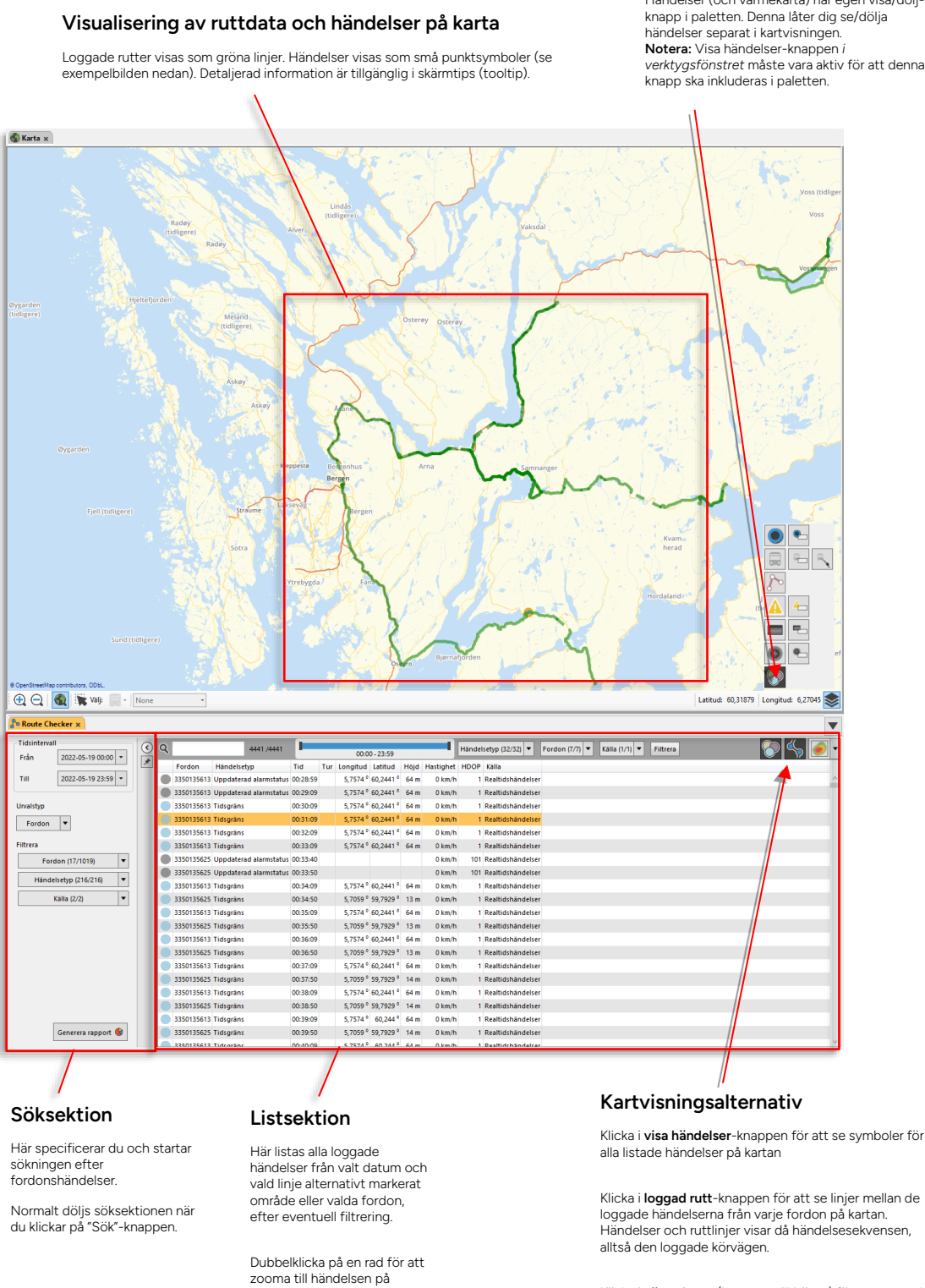

Händelser (och värmekarta) har egen visa/döljknapp i paletten. Denna låter dig se/dölja verktygsfönstret måste vara aktiv för att denna knapp ska inkluderas i paletten.

Händelser i kartobjektpaletten

Klicka i **värmekarta** (knappen till höger) för att se antal händelser/area som en grafisk intensitetskarta över kartbilden. Menyknappen öppnar kontrollsektionen för

värmekarta.

CTS TrafficStudio Referensmanual v.25.7.(X) 2025-06-02

kartan.

Privileged

## 15.5.3 Verktygsfönstret: Sök och filtrera loggade händelser

Tabellen listar loggade händelser under en vald period, antingen från fordon som kört en vald linje, från valda fordon eller fordon som passerat genom ett visst område.

Ett antal filter låter dig rensa bort icke relevant information så presentationen blir lättare att läsa/hantera. Notera: Filtrering är a och o när du använder det här verktyget. Kartvisningen blir snabbt plottrig och svårläst med för mycket information.

## 15.5.3.1 Verktygskontroller: Sökning och filtrering

Verktyget är uppdelat i ett sökfält till vänster och ett listfält till höger. I sökfältet definierar du de händelser som ska sökas i databasen, utifrån vald tidsperiod, fordon som kört viss linje, vissa specifika fordon (eller alla om du orkar vänta) – eller fordon som kör i/genom ett visst område du markerar på kartan.

Sökfältet minimeras när du startar sökningen (om du inte klickat i pin-funktionen).

## Filtrera tabellen/visningen

Filtrerar visningen av hämtat data. Tidsfilter, händelsetypfilter, fordonsfilter, källa-filter och tur-filter (linjesökning). Klicka på Filtrera-knappen för att genomföra filtreringen.

| Tidsintervall         (           Från         2022-05-19 00:00 •           Till         2022-05-19 23:59 • | Q 4441/4441 0000 33/0                                                     |                                                             |     |
|----------------------------------------------------------------------------------------------------|---------------------------------------------------------------------------|-------------------------------------------------------------|-----|
| Till 2022-05-19 23:59 *                                                                                     | 0000-23:59                                                                | Händelsetyp (32/32) 🔻 Fordon (7/7) 🔻 Källa (1/1) 🔻 Filtrera | . 🥑 |
| Till 2022-05-19 23:59 •                                                                                     | Fordon Händelsetyp Tid Tur Longitud Latitud Höjd Hastighet                | HDOP Kálla                                                  |     |
|                                                                                                    | 3350135613 Uppdaterad alarmstatus 00:28:59 5,7574 ° 60,2441 ° 64 m 0 km/ł | 1 Realtidshändelser                                         | ^   |
|                                                                                                    | 3350135613 Uppdaterad alarmstatus 00:29:09 5,7574 ° 60,2441 ° 64 m 0 km/h | 1 Realtidshändelser                                         |     |
| Urvalstyp                                                                                                   | 3350135613 Tidsgräns 00:30:09 5,7574 ° 60,2441 ° 64 m 0 km/h              | 1 Realtidshändelser                                         |     |
| Fordon                                                                                                    | 3350135613 Tidsgräns 00:31:09 5,7574 ° 60,2441 ° 64 m 0 km/h              | 1 Realtidshändelser                                         |     |
|                                                                                                    | 3350135613 Tidsgräns 00:32:09 5,7574 ° 60,2441 ° 64 m 0 km/h              | 1 Realtidshändelser                                         |     |
| Filtrera                                                                                                    | 3350135613 Tidsgräns 00:33:09 5,7574 ° 60,2441 ° 64 m 0 km/h              | 1 Realtidshändelser                                         |     |
| Fordon (17/1019) 💌                                                                                          | 3350135625 Uppdaterad alarmstatus 00:33:40 0 km/ł                         | 101 Realtidshändelser                                       |     |
|                                                                                                    | 3350135625 Uppdaterad alarmstatus 00:33:50 0 km/ł                         | 101 Realtidshändelser                                       |     |
| Handelsetyp (216/216)                                                                                       | 3350135613 Tidsgräns 00:34:09 5,7574 ° 60,2441 ° 64 m 0 km/h              | 1 Realtidshändelser                                         |     |
| Källa (2/2) 🔻                                                                                               | 3350135625 Tidsgräns 00:34:50 5,7059 ° 59,7929 ° 13 m 0 km/ł              | 1 Realtidshändelser                                         |     |
|                                                                                                    | 3350135613 Tidsgräns 00:35:09 5,7574 ° 60,2441 ° 64 m 0 km/ł              | 1 Realtidshändelser                                         |     |
|                                                                                                    | 3350135625 Tidsgräns 00:35:50 5,7059 ° 59,7929 ° 13 m 0 km/h              | 1 Realtidshändelser                                         |     |
|                                                                                                    | 3350135613 Tidsgräns 00:36:09 5,7574 ° 60,2441 ° 64 m 0 km/ł              | 1 Realtidshändelser                                         |     |
|                                                                                                    | 3350135625 Tidsgrans 00:36:50 5,7059 ° 59,7929 ° 13 m 0 km/ł              | 1 Realtidshändelser                                         |     |
|                                                                                                    | 3350135613 Tidsgräns 00:37:09 5,7574 ° 60,2441 ° 64 m 0 km/ł              | 1 Realtidshändelser                                         |     |
|                                                                                                    | 3350135625 Tidsgräns 00:37:50 5,7059 ° 59,7929 ° 14 m 0 km/ł              | 1 Realtidshändelser                                         |     |
|                                                                                                    | 3350135613 Tidsgrans 00:38:09 5,7574 ° 60,2441 ° 64 m 0 km/ł              | 1 Realtidshändelser                                         |     |
|                                                                                                    | 3350135625 Tidsgräns 00:38:50 5,7059 ° 59,7929 ° 14 m 0 km/ł              | 1 Realtidshändelser                                         |     |
|                                                                                                    | 3350135613 Tidsgräns 00:39:09 5,7574 0 60,244 0 64 m 0 km/t               | 1 Realtidshändelser                                         |     |
| Generera rapport 🛞                                                                                          | 3350135625 Tidsgräns 00:39:50 5,7059 ° 59,7929 ° 14 m 0 km/ł              | 1 Realtidshändelser                                         |     |
|                                                                                                    | 3350135633 Tidentine 00-40-00 5 7574 9 60 244 9 64 m 0 km/h               | 1 DasHidrhändelrer                                          | ~   |

## Söksektion

Välj tidsintervall (datum och tid), typen av sökning: Linje/fordon/area, relaterade sökkriterier – och vid behov ytterligare filtrering för att endast söka vissa händelsetyper eller viss källa (fordon, realtidshändelser eller i efterhand uppladdade händelser beroende på urvalstyptyp).

Klicka på Sök för att starta sökningen. Normalt döljs söksektionen då sökningen startar.

### Listsektion

Visar alla sökta händelser (efter eventuell filtrering).

Notera: Listan kan sorteras efter valfri kolumn och du kan visa/dölja kolumner som vanligt men på kartan plottas (förstås) positionerna i kronologisk ordning oavsett listsorteringen.

### Kartvisningsalternativ

Klicka i visa händelser-knappen för att se symboler för alla händelser i listan

Klicka i **loggad rutt**-knappen för att se (gröna) linjer mellan de loggade händelserna. Händelser och ruttlinjer visar då händelsesekvensen/den loggade körvägen.

Klicka i **värmekarta** (knappen till höger) för att se antal händelser/area som en grafisk intensitetskarta över kartbilden. Menyknappen öppnar kontrollsektionen för värmekarta, se efterföljande stycke

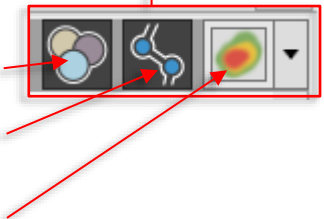

Värmekarta är en kraftfull funktion för att hitta **områden där händelsetyperna i tabellen är** särskilt vanliga. Dessa syns tydligt som "varma områden" i värmekartan.

**Tips:** Använd filterfunktionen för att fokusera på olika händelsetyper. Värmekartan visar tydligt **var** dessa varit vanligast förekommande.

Värmekartan har en grundinställning som oftast fungerar väl men funktionen har även en rad inställningar, och två alternativa gränssnitt: Enkla standardkontroller och mer avancerade kontroller - för dig som vill använda värmekartan för mer specifik visning.

Öppna värmekartans kontrollpanel med menyknappen:

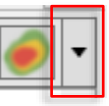

Grundfunktionen och arbetsflödet är mycket enkelt:

- 1. Filtrera händelselistan så bara de händelsetyper du vill analysera visas.
- 2. Slå på värmekartan (klicka eventuellt bort fordon, hållplatser, etc. i kartobjektpaletten för att göra visningen renare).
- 3. Vid behov, justera opacitet och radie (hur stora "värmepunkterna" ska vara för varje händelse, vilket påverkar hur stor värmekartvisningen blir på kartan.) för att "vässa" visningen så områden med många händelser framträder tydligt.
- 4. Då du hittar intressanta "heta" områden kan du zooma in och till exempel använda area-ökningen för att endast se händelser i detta område, se följande avsnitt.

## 15.5.4.1 Standardkontroller

Om du bara behöver "vässa" värmekartbilden lite räcker verktygets standardkontroller långt (se bilden nedan). Justera värmekartbildens genomskinlighet för att se lagom mycket av kartbilden bakom och ställ "radie"-reglaget för att få värmekartbilden lagom stor. Radiereglaget ställer hur stor "värmecirkel" som ska representera varje händelse.

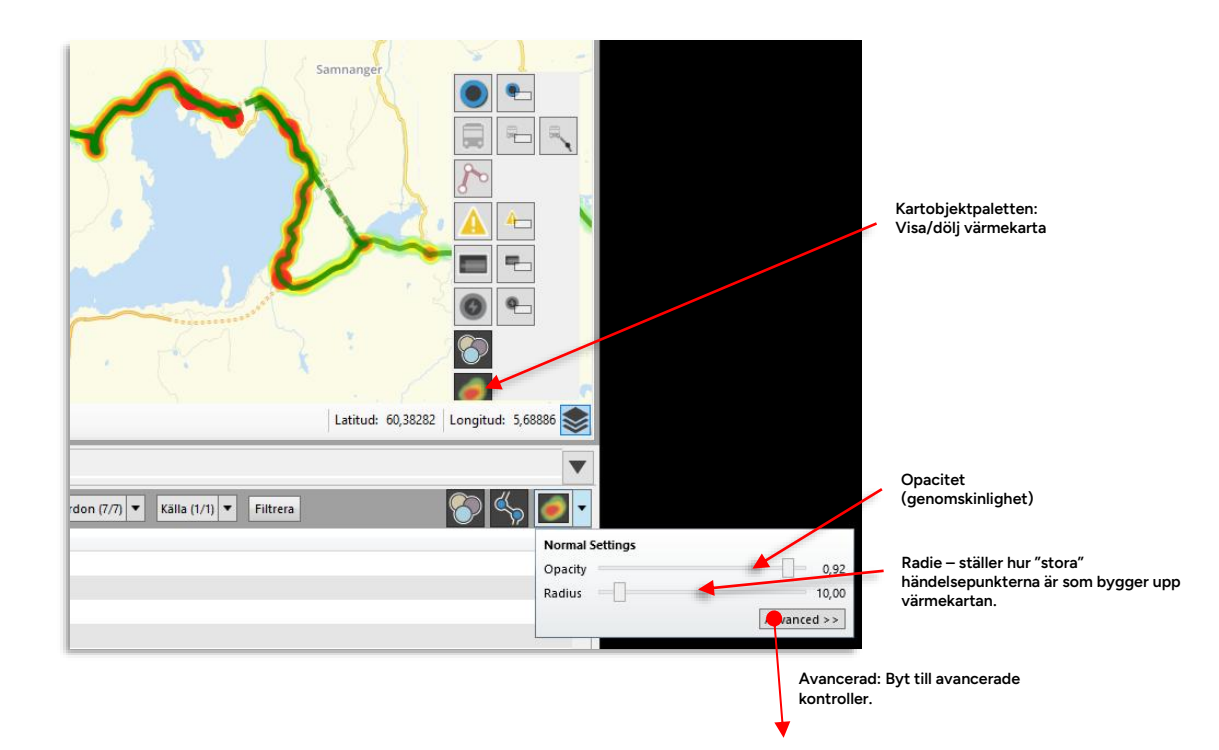

Klicka på "Avancerat" för att byta till de avancerade kontrollerna. Dessa låter dig ställa radien på händelsernas värmecirklar, antingen i pixlar eller meter (vilket ju låser dem till kartskalan). Du kan också välja mellan automatiskt tröskelvärde och manuellt tröskelvärde då du vill att **ett visst antal överlappande händelser** (överlappningen av närliggande händelser beror på radieinställningen) **ska resultera i röd färg på värmekartan**.

Den sista funktionen på panelen "Jämförelse" beskrivs separat nedan.

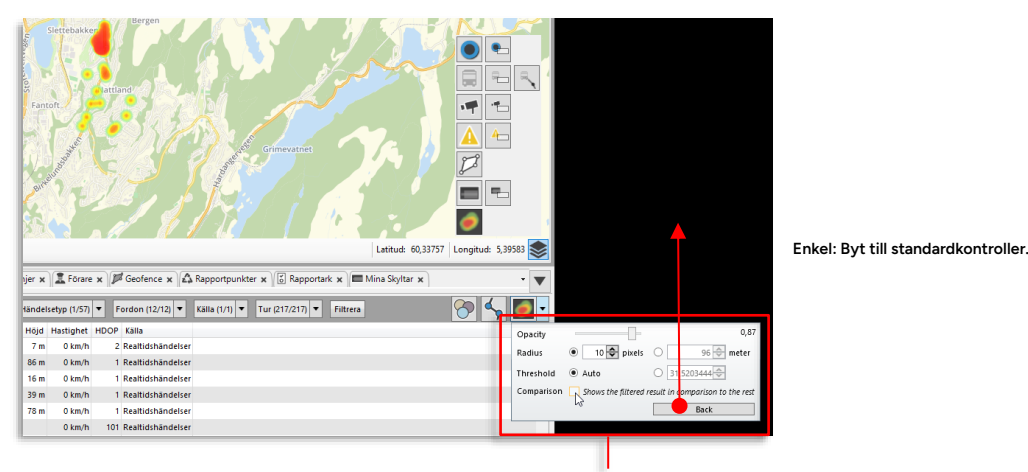

Avancerade kontroller

Här ställer du händelsepunkternas radie i antingen pixlar eller meter (vilket gör dem oberoende av zoominställningen). Tröskelvärdet som styr vad som skall räknas som "hett"/rött kan också ställas manuellt.

## 15.5.4.3 Använda jämförelsefunktionen (avancerade kontroller)

l vissa lägen vill du kunna få en bild av hur vanlig en händelse är, inte i absoluta tal vilket ju beror på hur många händelser som ingår i ditt data, utan i förhållande till alla händelser. På det sättet kan visningen göras relativt oberoende av trafikvolymen.

Klicka i "Jämförelse"-kryssrutan för att se de filtrerade händelsetyperna i jämförelse med alla övriga händelser.

**Notera:** Funktionen är endast aktiv då du filtrerat händelselistan (annars finns ju inget att jämföra med).

## 15.5.5 Sökning: Linje

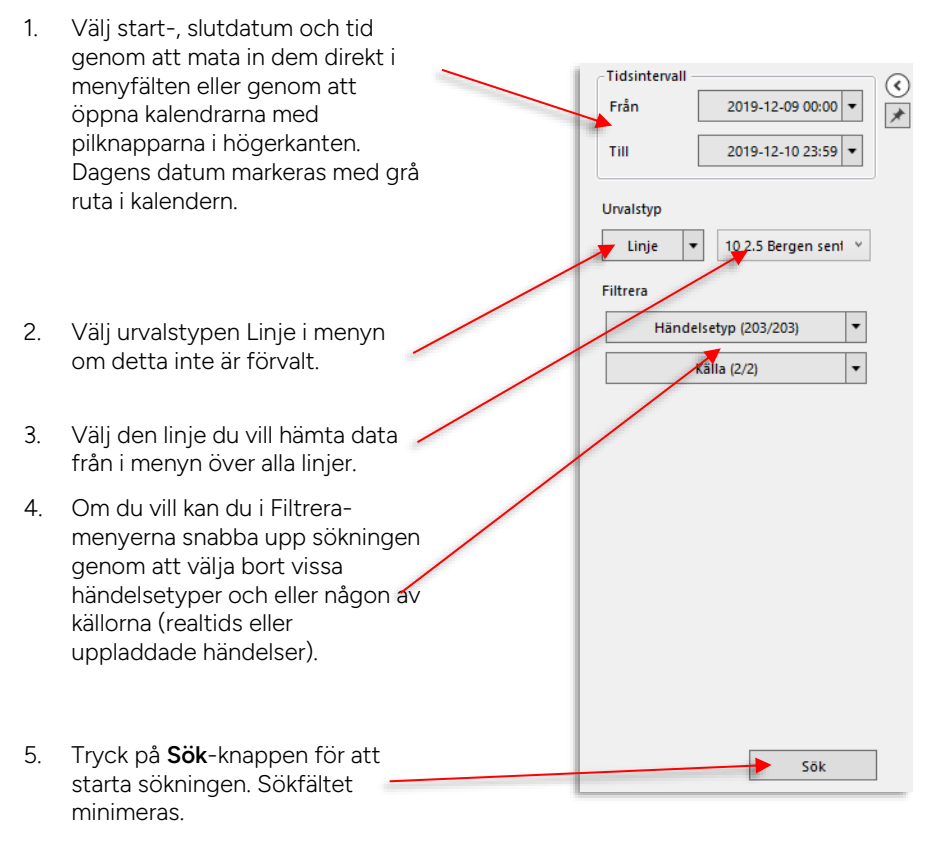

En spinner/progressmätare i verktygsfönstrets övre högra hörn visar att sökningen pågår.

När sökningen är klar fylls listan i med data.

## 15.5.6 Sökning: Fordon

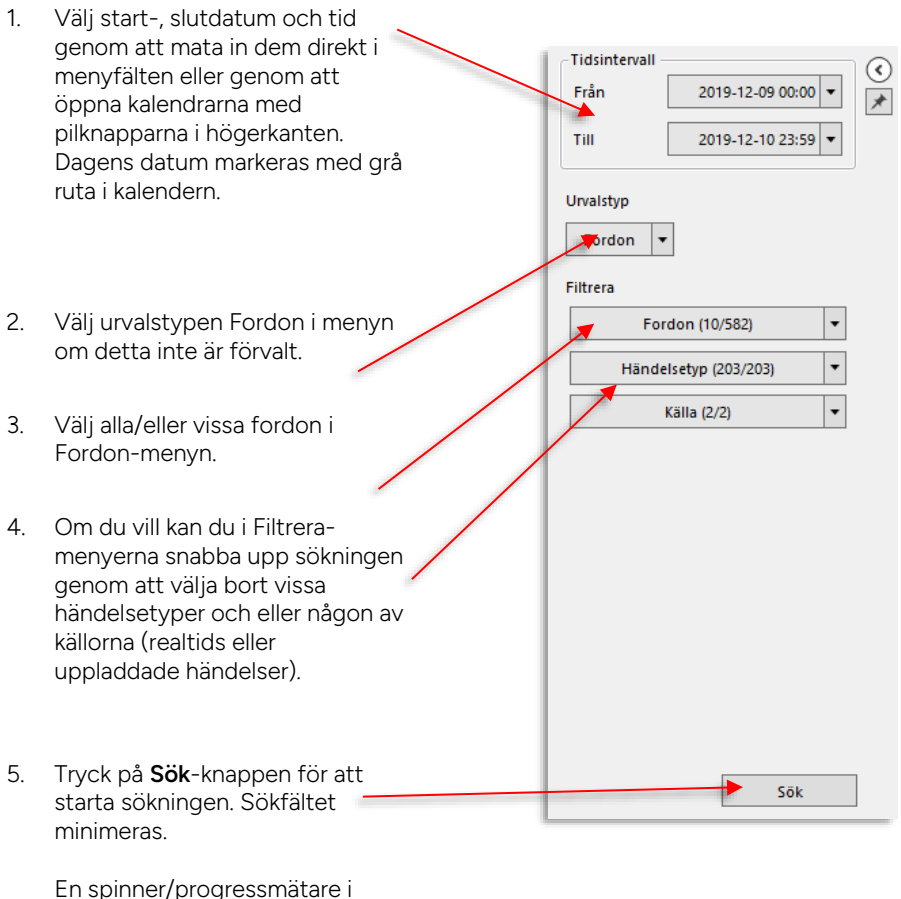

En spinner/progressmatare i verktygsfönstrets övre högra hörn visar att sökningen pågår.

När sökningen är klar fylls listan i med data.

#### 15.5.7 Sökning: Område

- 1. Välj start-, slutdatum och tid genom att mata in dem direkt i Tidsintervall menyfälten eller genom att 2019-12-09 00:00 Från öppna kalendrarna med \* pilknapparna i högerkanten. Till 2019-12-10 23:59 -Dagens datum markeras med grå ruta i kalendern. Urvalstyp **p**mråde • Select Area in map... Filtrera Välj urvalstypen Område i menyn 2. om detta inte är förvalt. US. V
- Klicka i "Välj område på kartan"-3. knappen.
- l kartfönstrets underkant: Klicka 🧭 4. på "Välj:"-knappen.
- 5. Navigera till området du vill söka händelser från, högerklicka och dra upp ett lämpligt rektangulärt område på kartan.

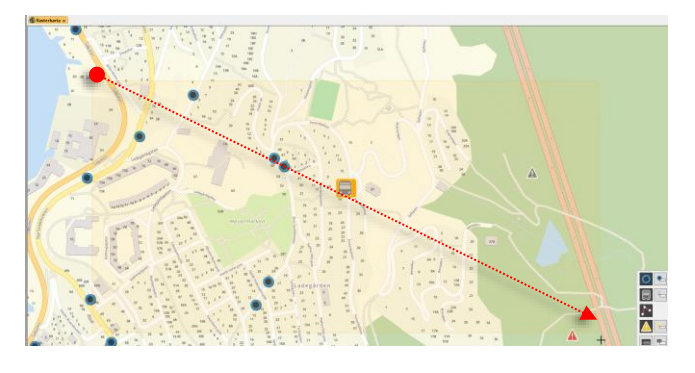

Väli:

6. Om du vill kan du i Filtrera-Select Area in map... Filtrera menyerna snabba upp sökningen genom att välja bort vissa Fordon (10/582) • händelsetyper och eller någon av • Händelsetyp (203/203) källorna (realtids eller uppladdade händelser). • Källa (2/2) Tryck på **Sök**-knappen för att 7. starta sökningen. Sökfältet minimeras. En spinner/progressmätare i verktygsfönstrets övre högra hörn visar att sökningen pågår.

När sökningen är klar fylls listan i med data.

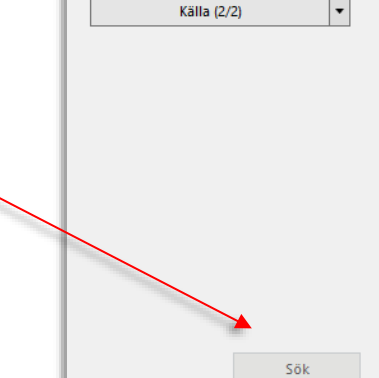

## 15.5.8 Listsektion: Händelselista

|   | 6        | 4441 /4441                |          |             | 00.2359                |      | -1        | Händel | etyp (32/32) 💌    |
|---|----------|---------------------------|----------|-------------|------------------------|------|-----------|--------|-------------------|
| 1 | Fordon   | Händelsetyp               | Tid      | Tur Longitu | d Latitud              | Höjd | Hastighet | HDOP   | Källa             |
|   | 33501356 | 13 Uppdaterad alarmstatus | 00:28:5  | 5,7574      | 60,2441                | 64 m | 0 km/h    | 1      | Realtidshändelser |
|   | 33501356 | 13 Uppdaterad alarmstatus | 00:29:0  | 5,7574      | 60,2441 <sup>6</sup>   | 64 m | 0 km/h    | 1      | Realtidshändelser |
|   | 33501356 | 13 Tidsgräns              | 00:30:0  | 5,7574      | 60,2441                | 64 m | 0 km/h    | 1      | Realtidshändelser |
|   | 33501356 | 13 Tidsgräns              | 00:31:0  | 5,7574      | <sup>6</sup> 60,2441   | 64 m | 0 km/h    | 1      | Realtidshändelser |
|   | 33501356 | 13 Tidsgräns              | 00:32:0  | 5,7574      | 60,2441                | 64 m | 0 km/h    | 1      | Realtidshändelser |
|   | 33501356 | 13 Tidsgräns              | 00:33:05 | 5,7574      | ° 60,2441              | 64 m | 0 km/h    | 1      | Realtidshändelser |
|   | 33501356 | 25 Uppdaterad alarmstatus | 00:33:4  |             |                        |      | 0 km/h    | 101    | Realtidshändelser |
|   | 33501356 | 25 Uppdaterad alarmstatus | 00:33:5  |             |                        |      | 0 km/h    | 101    | Realtidshändelser |
|   | 33501356 | 13 Tidsgräns              | 00:34:0  | 5,7574      | 60,2441                | 64 m | 0 km/h    | 1      | Realtidshändelser |
|   | 33501356 | 25 Tidsgräns              | 00:34:50 | 5,705       | * 59,7929              | 13 m | 0 km/h    | 1      | Realtidshändelser |
|   | 33501356 | 13 Tidsgräns              | 00:35:0  | 5,7574      | 60,2441 °              | 64 m | 0 km/h    | 1      | Realtidshändelser |
|   | 33501356 | 25 Tidsgräns              | 00:35:50 | 5,7055      | \$ 59,7929             | 13 m | 0 km/h    | 1      | Realtidshändelser |
|   | 33501356 | 13 Tidsgräns              | 00:36:0  | 5,7574      | 60,2441 °              | 64 m | 0 km/h    | 1      | Realtidshändelser |
|   | 33501356 | 25 Tidsgräns              | 00:36:5  | 5,7055      | * 59,7929 <sup>1</sup> | 13 m | 0 km/h    | 1      | Realtidshändelser |
|   | 33501356 | 13 Tidsgräns              | 00:37:0  | 5,7574      | 60,2441                | 64 m | 0 km/h    | 1      | Realtidshändelser |
|   | 33501356 | 25 Tidsgräns              | 00:37:50 | 5,7055      | * 59,7929 <sup>1</sup> | 14 m | 0 km/h    | 1      | Realtidshändelser |
|   | 33501356 | 13 Tidsgräns              | 00:38:0  | 5,7574      | 60,2441 <sup>0</sup>   | 64 m | 0 km/h    | 1      | Realtidshändelser |
|   | 33501356 | 25 Tidsgräns              | 00:38:50 | 5,705       | * 59,7929              | 14 m | 0 km/h    | 1      | Realtidshändelser |
|   | 33501356 | 13 Tidsgräns              | 00:39:0  | 5,7574      | 60,244                 | 64 m | 0 km/h    | 1      | Realtidshändelser |
|   | 33501356 | 25 Tidsgräns              | 00:39:50 | 5,7051      | * \$9,7929             | 14 m | 0 km/h    | 1      | Realtidshändelser |
|   |          |                           |          |             |                        |      |           |        |                   |

| Rubrik           | Beskrivning                                                                                                    |
|------------------|----------------------------------------------------------------------------------------------------|
| [Händelsesymbol] | Färgkodad (händelsetyp) händelsesymbol inklusive körriktning enligt<br>GPS.                                                                                                    |
| Fordon           | Fordonet som rapporterat – presenteras enligt konfiguration av<br>Fordonsvisning i "Presentation av fordon", se kapitel 6.2                                                                                                    |
| Händelsetyp      | Händelsen som initierade positionsloggningen.                                                                                                    |
| Händelse (gräns) | Tröskelvärde eller trigger för händelsen – beroende på typ av<br>händelse etc. Denna kolumn är vanligtvis dold. Notera: informationen<br>behöver hämtas/laddas manuellt/cell – tryck på laddaknappen i<br>cellen för att ladda. Laddaknappen i rubrikfältet laddar alla celler i<br>rapporten. |
| Tid              | Tidsstämpel.                                                                                                    |
| Tur              | Den tur fordonet kört.                                                                                                    |
|                  | Notera: Visas endast vid linje-sökning (se tidigare stycke) och bara<br>då fordonsrapporten/händelsen inkluderar tur-information.                                                                                                    |
| Longitud         | Longitud (GPS).                                                                                                    |
| Latitud          | Latitud (GPS).                                                                                                    |
| Höjd             | Höjd över havet (GPS).                                                                                                    |
| Hastighet        | Fordonshastighet (km/h) enl. GPS                                                                                                    |
| HDOP             | GPS-positionsosäkerhet, indikerar hur pålitlig den loggade positionen<br>är. Högre värde betyder osäkrare position.                                                                                                    |
| Källa            | Källan till händelsen: Realtidsmeddelande (realtids händelser) eller<br>uppladdat data (mlog-synkronisering).                                                                                                    |

## 15.5.9 Filtrera sökresultat/presentation

De olika filtren kompletterar varandra och kan användas fritt för att begränsa annars ohanterliga mängder händelser i händelselistan och i presentationen på kartan.

Till höger om fritextfältet visas numeriskt **alla** filtrens effekt – hur många händelser som visas/listas, jämfört med det sökta antalet.

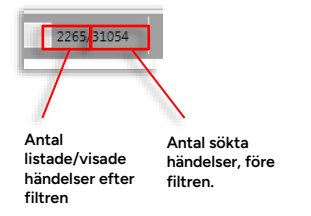

• Notera att du måste klicka på Filtrera-knappen för att filtren ska ha effekt.

### Fritextfiltret

Med fritextfiltret filtrerar du händelselistan/presentationen till att endast innehålla rader vars cellinnehåll matchar filtret. Fritextfiltrets funktion beror alltså på de kolumner som visas i den aktuella händelselistan, du kan till exempel inte filtrera på tur eller linje när du sökt data inom ett visst område (Area-sökning) ...

Fritextfiltret har omedelbar effekt – mata in tecken/siffror för att direkt filtrera listan. Matchande tecken är markerade med fet stil.

| ٩   | 315         | 13/8920                | 00:00    | - 23:5 | 9                            | Händel    | setyp (B | 38/38) 🔻  | Fordon (1/10) 🔻 Källa (1/1) 🔻 |                   |  |
|-----|-------------|------------------------|----------|--------|------------------------------|-----------|----------|-----------|-------------------------------|-------------------|--|
|     | Fordon      | Händelsetyp            | Tid      | Tur    | Longitud                     | Latitud   | Höjd     | Hastighet | HDOP                          | Källa             |  |
|     | 3350-258036 | GPS-kurs               | 06:18:28 | 308    | 3157 °                       | 60,3812 ° | 19 m     | 32 km/h   | 1                             | Realtidshändelser |  |
| -60 | 3350-258036 | GPS-kurs               | 06:20:57 | 308    | 5,3158 °                     | 60,3819 ° | 19 m     | 18 km/h   | 1                             | Realtidshändelser |  |
|     | 3350-258036 | Avvikelseuppdatering   | 06:21:30 | 308    | ,3157 °                      | 60,3829 ° | 28 m     | 36 km/h   | 1                             | Realtidshändelser |  |
| ۰   | 3350-258036 | GPS-kurs               | 07:11:57 | 312    | 5,3155 °                     | 60,3813 ° | 36 m     | 18 km/h   | 1                             | Realtidshändelser |  |
|     | 3350-258036 | Avgick från hållplats  | 07:14:27 | 312    | 5,3152 °                     | 60,3803 ° | 42 m     | 14 km/h   | 2                             | Realtidshändelser |  |
|     | 3350-258036 | Uppdaterad alarmstatus | 07:14:32 | 312    | 5,3155 °                     | 60,3801 ° | 42 m     | 23 km/h   | 2                             | Realtidshändelser |  |
|     | 3350-258036 | Stoppbegäran aktiverad | 07:14:35 | 312    | 3,3158 °                     | 60,3799 ° | 43 m     | 25 km/h   | 2                             | Realtidshändelser |  |
|     | 3350-258036 | GPS-kurs               | 07:49:24 | 317    | 1,3157 °                     | 60,3813 ° | 12 m     | 22 km/h   | 1                             | Realtidshändelser |  |
| -   | 3350-258036 | GPS-kurs               | 07:51:35 | 317    | 5, <b>315</b> 8 <sup>0</sup> | 60,3818 ° | 1 m      | 15 km/h   | 1                             | Realtidshändelser |  |
| -   | 3350-258036 | Turtid uppdaterad      | 07:52:19 | 317    | 5,3156 °                     | 60,3828 ° | 22 m     | 32 km/h   | 1                             | Realtidshändelser |  |
| -60 | 3350-258036 | GPS-kurs               | 08:37:07 | 326    | 5, <b>315</b> 8 °            | 60,3816 ° | 24 m     | 24 km/h   | 1                             | Realtidshändelser |  |
|     | 3350-258036 | Avvikelseuppdatering   | 08:37:14 | 326    | 5,3157 °                     | 60,3812 ° | 27 m     | 25 km/h   | 1                             | Realtidshändelser |  |
| -08 | 3350-258036 | Avgick från hållplats  | 08:38:40 | 326    | 3,3152 °                     | 60,3803 ° | 50 m     | 21 km/h   | 1                             | Realtidshändelser |  |
|     |             |                        |          |        |                              |           |          |           |                               |                   |  |

### Tidsfiltret

Tidsfiltret har enkla drag-och-släpp-kontroller som låter dig välja ut en kortare period under varje sökt dygn.

Klicka och dra med musen i tidkontrollerna för att filtrera bort alla händelser utanför den valda tidsperioden varje dag.

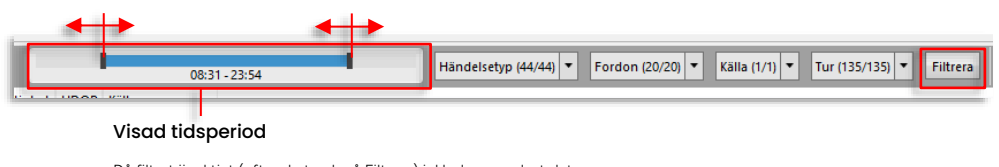

Då filtret är aktivt (efter du tryck på Filtrera) inkluderas endast data Händelsetýjor filtret/dsperiod/sökt dygn.

För att endas inkludera vissa händelsetyper i presentationen (listan) öppnar du händelsetypfiltret och kryssar ur de händelsetyper du inte är intresserad av. • Se kapitel 7.8 för information om hur filtermenyer fungerar.

#### Händelsetyper, beskrivning

• Se Appendix A för mer information om fordonsrapporter och de fordonshändelser som kan visas i Route Checker.

### Fordon-filtret

Detta filter låter dig filtrera bort fordon du inte vill ha med i visningen. Klicka ur dessa i menyn.

- Inom parentes i menyn visas det antal händelser som loggats från varje fordon.
- Se kapitel 7.8 för information om hur filtermenyer fungerar.

#### Källa-filtret

Använd det här filtret för att inkludera/exkludera antingen realtidsmeddelanden eller i efterhand uppladdat data. Notera att menyn är dynamisk – finns inga uppladdade händelser kommer inte detta alternativ visas i menyn, som i exempelbilden nedan.

• Se kapitel 7.8 för information om hur filtermenyer fungerar.

### Tur-filtret (vid Linje-sökning)

Tur-filtret låter dig filtrera data beroende på vilken tur fordonen kört. Det fungerar på precis samma sätt som händelsetyp-filtret. Klicka på menyknappen för att öppna turlistan som innehåller alla relevanta turer för sökningen. Klicka ur de turer du inte är intresserad av. Klicka i "Välj alla" för att inkludera alla turer igen.

• Se kapitel 7.8 för information om hur filtermenyer fungerar.

## 15.5.9.1 Visning av enskilda händelsers positioner på kartan (och i händelselistan)

Symboler med (GPS-)riktningsindikator markerar positionen för individuella händelser på kartan. Du kan dubbelklicka på en rad i händelselistan för att markera och zooma till motsvarande händelse på kartan. Händelsen markeras med orange ring på kartan.

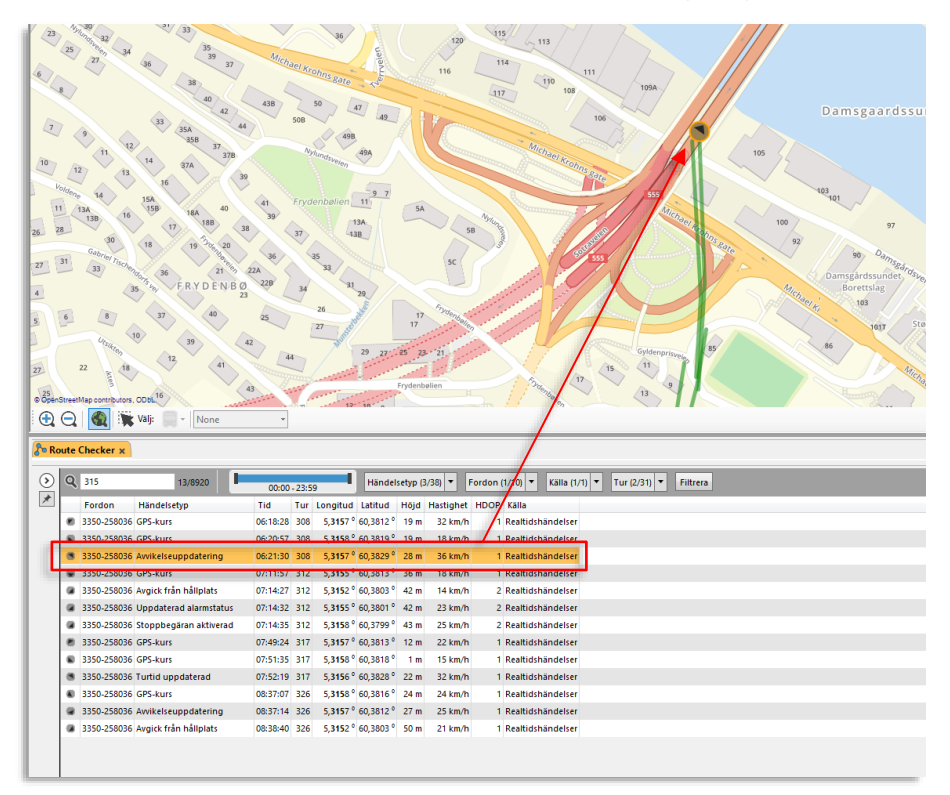

Mycket av informationen i händelselistan visas som skärmtips när du håller muspekaren över symbolen på kartan.

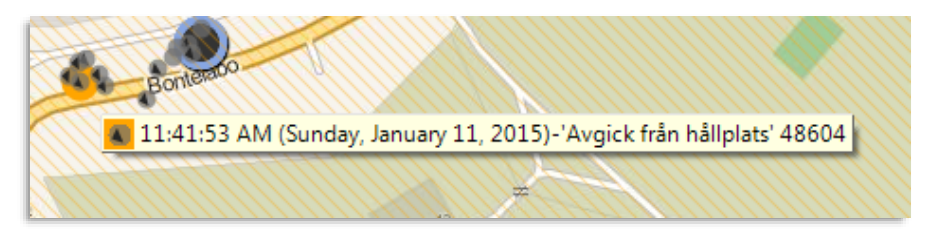

## 15.5.9.2 Visa/dölj rutt-länkar

Klicka på visa/dölj ruttlänkar-knappen för att visa/dölja de gröna linjerna som binder samman de loggade händelserna i sekvens och på det sättet visualiserar de körda rutterna.

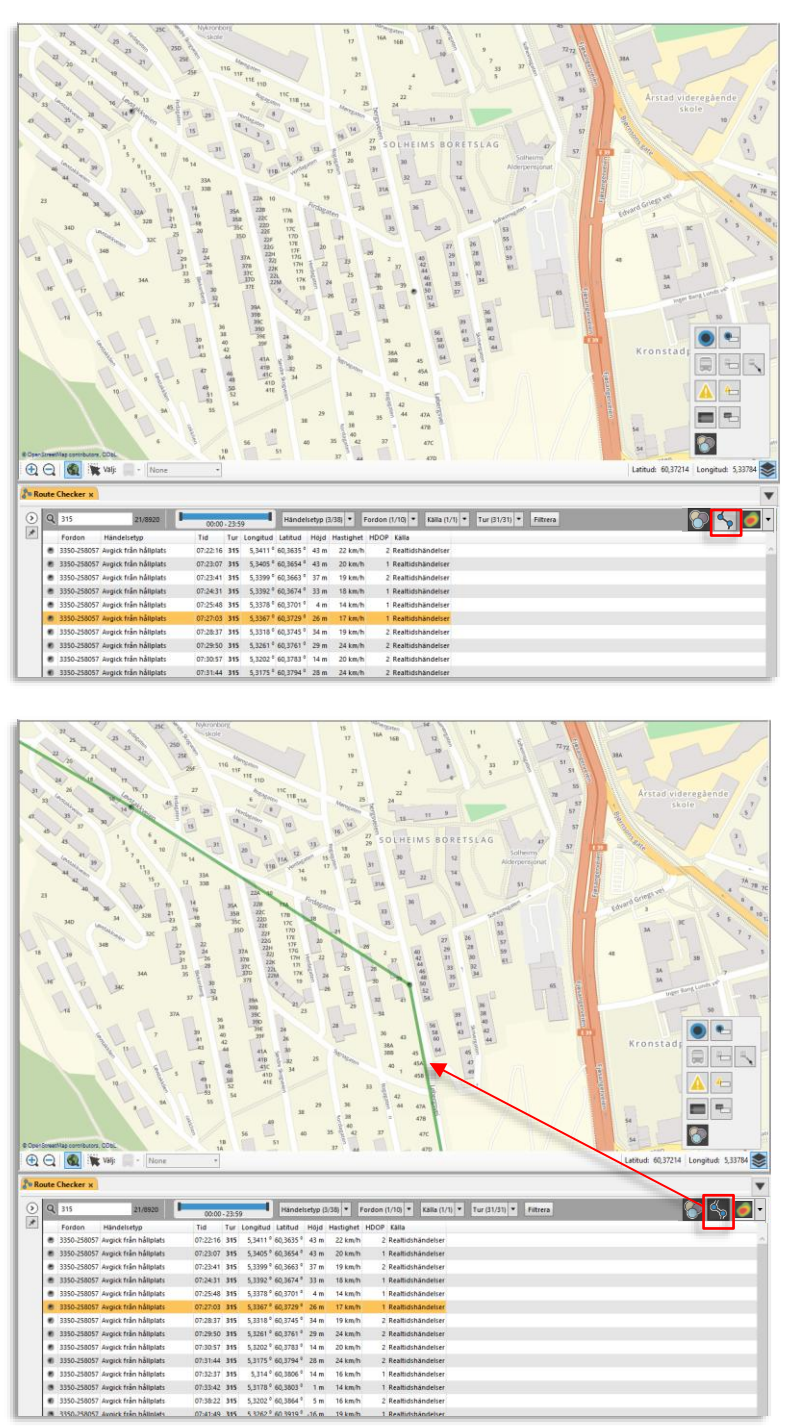

## 15.5.9.3 Visa "händelsetäthet" som värmekarta

Funktionen Värmekarta visualiserar data grafiskt överlagrat på kartbilden. Den används för att visualisera händelser/arealenhet i relation till geografisk position.

Färgerna som visar tätheten varierar från grönt, gult, orange till rött. Grönt betyder få rapporter/area medan rött representerar områden med flest rapporter/area.

- Notera: Värmekartan återspeglar den filtrerade händelselistan.
- Se beskrivningen av kontrollerna för värmekarta i föregående stycke.

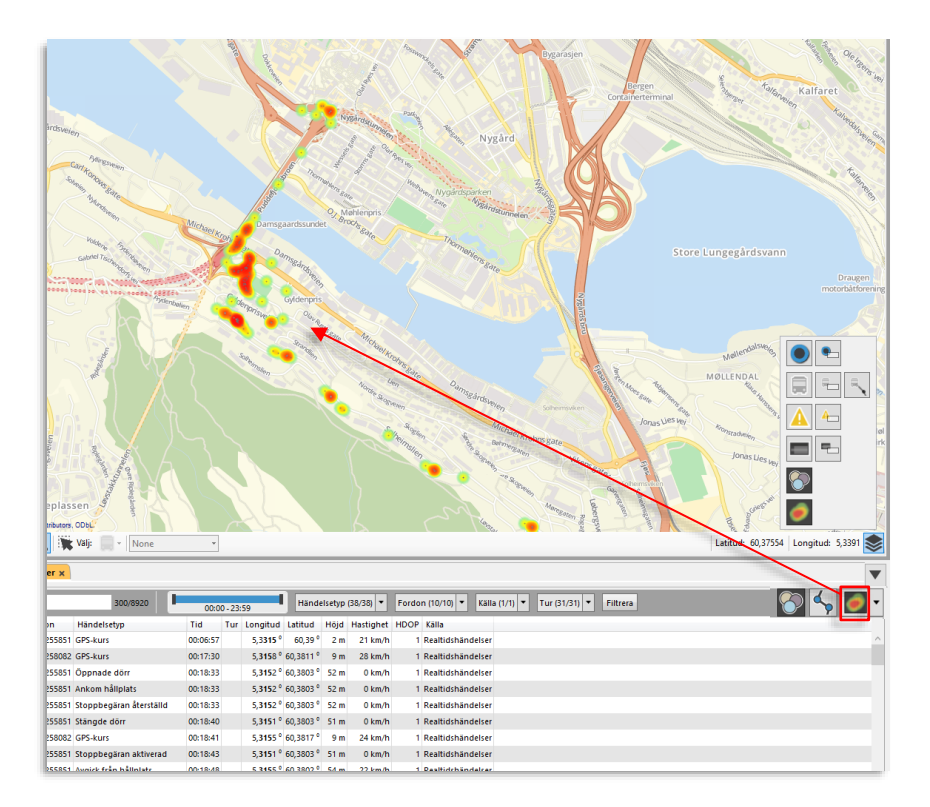

För att aktivera värmekartvisningen, klicka på knappen längst upp till höger i verktygsfältet. Visningen blir tydligast om du inte samtidigt visar händelser och/eller loggad rutt.

## 15.5.10 Tips: Visa även inmätta geografiska trafikdata på karta

Du kan även visualisera inmätt trafikdata tillsammans med loggat data. Trafikdata visas i (transparent) svart medan loggade "länkar" mellan händelser visas i grönt.

För att visa en inmätt rutt gör du så här:

- 1. Öppna verktyget Planerad trafik (se kapitel 9.2 för beskrivning av det här verktyget)
- 2. Välj en rutt på en linje (se bilden nedan). Hållplatserna ritas ut med cirklar som visar en 25 meters-radie runt varje hållplats. Ett fordon måste stanna och öppna dörrarna inom denna radie för att kunna registrera ankomst till hållplats.

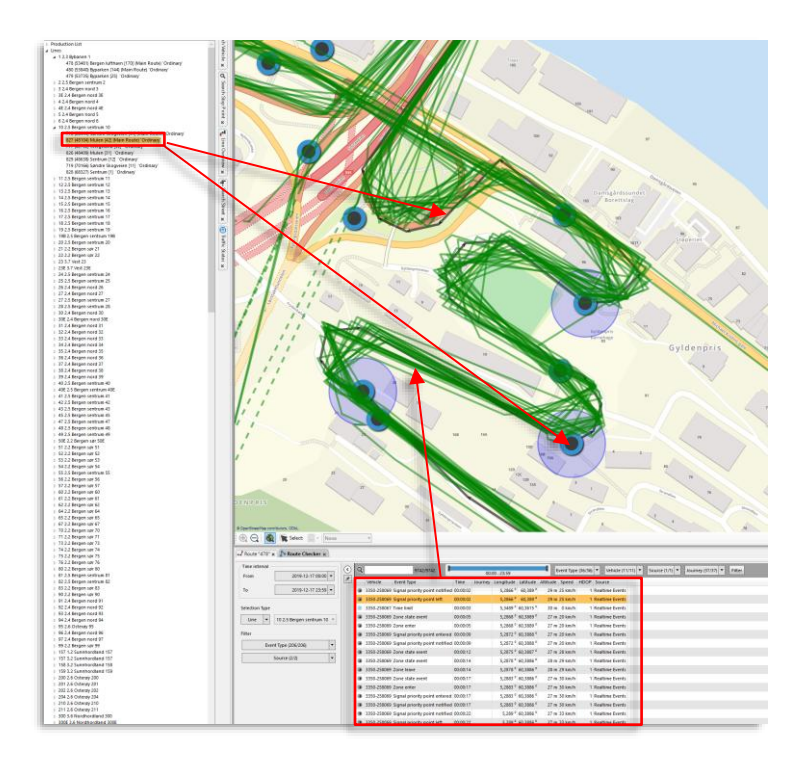

#### Att hitta felaktigt inmätta hållplatser

Genom att jämföra de inmätta hållplatspunkterna i trafikdatat med fordonsrapporterna som säger var fordonen stannat och öppnat dörrarna kan du hitta felaktigt inmätta hållplatser. Där fordonsrapporterna visar samlade dörröppningar och avgångar en bit ifrån den inmätta hållplatspunkten, eller samlade dörröppningar utanför 25-metersradien är troligtvis hållplatsen felaktigt inmätt (eller så är den tillfälligt flyttad).

- Notera att det mest effektiva sättet att hitta felaktigt placerade hållplatser i trafikdata är att använda Consats automatiska inmätningsfunktion med periodiska rapporter, se separat dokumentation.
- Se även Appendix A för mer information om hur hållplatserna detekteras av fordonen i Consat Telematics-systemet.

# 15.6 Energiförbrukning

Verktyg > Statistik > Energiförbrukning

Denna rapport visar dina elfordons energiförbrukning, per tur. Energiförbrukningen per tur beräknas utifrån förändringen i laddningsnivå från turens början till dess slut, och fordonets batterikapacitet.

 Vid behov visas förändringen i laddningsnivå längs turen i en grafsektion under rapportlistan.

Notera: Om fordonets batterikapacitet inte är specificerat i fordonsdata används ett generiskt värde (visas i grått i tabellen). Vi rekommenderar starkt att ni importerar korrekt data för batterikapacitet för att undvika felaktiga förbrukningsvärden i rapporten.

## 15.6.1 Söksektion/Rapportindata

I den mycket enkla söksektionen väljer du tidsperiod (datum – datum) och de fordon som ska inkluderas i rapporten.

**Tips:** Vet du inte vilka fordon som kört vilka turer får du välja "alla" i fordonsmenyn och hitta data för de turer du söker genom att filtrera och sortera rapporttabellen.

| Tidsintervall        |                                          |
|----------------------|------------------------------------------|
| Från 2020-08-04 🔻    | — Menver: Väli från – till datum         |
| Till 2020-08-05 🔻    |                                          |
| Forden (29/29)       | — Menv: Väli fordon                      |
| Fordon (56/56)       |                                          |
|                      |                                          |
|                      |                                          |
|                      |                                          |
|                      |                                          |
|                      |                                          |
|                      |                                          |
|                      |                                          |
|                      |                                          |
|                      |                                          |
|                      |                                          |
|                      |                                          |
|                      |                                          |
|                      |                                          |
|                      |                                          |
|                      |                                          |
|                      |                                          |
|                      |                                          |
|                      |                                          |
|                      |                                          |
|                      |                                          |
|                      |                                          |
|                      |                                          |
|                      |                                          |
| Generera rapport 🛞 < | 🗕 Generera rapporten utifrån ovanstående |
|                      | sökkriterier                             |

# 15.6.2 Översikt

Visa laddningsnivågraf Fritextfilter

|  | - |
|--|---|
|  |   |
|  |   |
|  |   |
|  |   |

| 1      |                    | 1               |                              |                  |                  |              |               |                    |                         |                              |   |
|--------|--------------------|-----------------|------------------------------|------------------|------------------|--------------|---------------|--------------------|-------------------------|------------------------------|---|
| G      |                    | Q 467/467       |                              |                  |                  |              |               |                    |                         |                              |   |
| Fordon | Omlopp             | Linje           | Tur                          | Start            | Slut             | Sträcka (km) | Batteri [kWh] | Förändring SoC [%] | Energiförbrukning (kWh) | Energiförbrukning (kWh)/(km) |   |
| 2190   | 606 Vy Buss AS     | B21 Vy Buss AS  | 1022 Sanderud                | 2020-08-05 08:32 | 2020-08-05 08:36 | 2,1          | 348           | 0,4                | 1,4                     | 0,7                          | ^ |
| 2191   | 607 Vy Buss AS     | B21 Vy Buss AS  | 1021 Hamar vest              | 2020-08-05 08:32 | 2020-08-05 08:36 | 2,4          | 348           | 0,8                | 2,8                     | 1,2                          |   |
| 5517   | 081107 Vy Buss AS  | 202 Vy Buss AS  | 1008 Amanda via Haugesund    | 2020-08-05 08:26 | 2020-08-05 08:36 | 5,8          | 348           | 1,9                | 6,6                     | 1,1                          |   |
| 5508   | 081008 Vy Buss AS  | 201 Vy Buss AS  | 1009 Amanda via Haugesund    | 2020-08-05 08:22 | 2020-08-05 08:36 | 4,4          | 348           | 1,0                | 3,5                     | 0,8                          |   |
| 5510   | 081002 Vy Buss AS  | 201 Vy Buss AS  | 2007 Bleikemyr via Haugesund | 2020-08-05 08:20 | 2020-08-05 08:37 | 6,7          | 348           | 1,0                | 3,5                     | 0,5                          |   |
| 2198   | 608 Vy Buss AS     | B25 Vy Buss AS  | 1009 Arstad                  | 2020-08-05 08:18 | 2020-08-05 08:35 | 5,1          | 348           | 1,3                | 4,5                     | 0,9                          |   |
| 5513   | 081103 Vy Buss AS  | 202 Vy Buss AS  | 2007 Vormedal via Haugesund  | 2020-08-05 08:15 | 2020-08-05 08:36 | 10,4         | 348           | 2,6                | 9,0                     | 0,9                          |   |
| 5514   | 081104 Vy Buss AS  | 202 Vy Buss AS  | 1007 Amanda via Haugesund    | 2020-08-05 08:11 | 2020-08-05 08:36 | 11,1         | 348           | 3,3                | 11,5                    | 1,0                          |   |
| 2188   | 604 Vy Buss AS     | B22 Vy Buss AS  | 1019 Klukehagen              | 2020-08-05 08:08 | 2020-08-05 08:35 | 9,9          | 348           | 2,4                | 8,4                     | 0,8                          |   |
| 2197   | 603 Vy Buss AS     | B22 Vy Buss AS  | 1020 Bekkelaget              | 2020-08-05 08:07 | 2020-08-05 08:33 | 8,6          | 348           | 1,9                | 6,6                     | 0,8                          |   |
| 5516   | 081106 Vy Buss AS  | 201 Vy Buss AS  | 1008 Amanda via Haugesund    | 2020-08-05 08:07 | 2020-08-05 08:36 | 13,1         | 348           | 5,0                | 17,4                    | 1,3                          |   |
| 2200   | 605 Vy Buss AS     | B24 Vy Buss AS  | 1009 Ingeberg                | 2020-08-05 08:06 | 2020-08-05 08:37 | 21,8         | 348           | 5,0                | 17,4                    | 0,8                          |   |
| 5515   | 081105 Vy Buss AS  | 201 Vy Buss AS  | 2006 Bleikemyr via Haugesund | 2020-08-05 08:05 | 2020-08-05 08:36 | 12,5         | 348           | 5,9                | 20,5                    | 1,6                          |   |
| 2185   | 601 Vy Buss AS     | B21 Vy Buss AS  | 1018 Sanderud                | 2020-08-05 08:02 | 2020-08-05 08:36 | 12,7         | 348           | 2,6                | 9,0                     | 0,7                          |   |
| 2196   | 602 Vy Buss AS     | B21 Vy Buss AS  | 1017 Hamar vest              | 2020-08-05 08:02 | 2020-08-05 08:37 | 13,6         | 348           | 3,0                | 10,4                    | 0,8                          |   |
| 5501   | 081001 Vy Buss AS  | 202 Vy Buss AS  | 2006 Vormedal via Haugesund  | 2020-08-05 08:00 | 2020-08-05 08:36 | 15,1         | 348           | 3,0                | 10,4                    | 0,7                          |   |
| 5504   | 081004 Vy Buss AS  | 202 Vy Buss AS  | 1006 Amanda via Haugesund    | 2020-08-05 07:56 | 2020-08-05 08:36 | 17,6         | 348           | 5,0                | 17,4                    | 1,0                          |   |
| 5511   | 081101 Vy Buss AS  | 201 Vy Buss AS  | 1007 Amanda via Haugesund    | 2020-08-05 07:52 | 2020-08-05 08:22 | 12,8         | 348           | 5,7                | 19,8                    | 1,5                          |   |
| 5508   | 081008 Vy Buss AS  | 201 Vy Buss AS  | 2005 Bleikemyr via Haugesund | 2020-08-05 07:50 | 2020-08-05 08:20 | 11,5         | 348           | 3,0                | 10,4                    | 0,9                          |   |
| 5503   | 081003 Vy Buss AS  | 202 Vy Buss AS  | 2005 Vormedal via Haugesund  | 2020-08-05 07:45 | 2020-08-05 08:28 | 18,9         | 348           | 4,0                | 13,9                    | 0,7                          |   |
| 2198   | 608 Vy Buss AS     | B25 Vy Buss AS  | 1008 Martodden               | 2020-08-05 07:42 | 2020-08-05 08:09 | 8,4          | 348           | 1,6                | 5,6                     | 0,7                          |   |
| 5506   | 081006 Vy Buss AS  | 202 Vy Buss AS  | 1005 Amanda via Haugesund    | 2020-08-05 07:41 | 2020-08-05 08:27 | 19,4         | 348           | 5,0                | 17,4                    | 0,9                          |   |
| 2188   | 604 Vy Buss AS     | B22 Vy Buss AS  | 1016 Bekkelaget              | 2020-08-05 07:39 | 2020-08-05 08:03 | 9,5          | 348           | 2,0                | 7,0                     | 0,7                          |   |
| 2197   | 603 Vy Buss AS     | B22 Vy Buss AS  | 1015 Klukehagen              | 2020-08-05 07:38 | 2020-08-05 08:05 | 8,7          | 348           | 1,8                | 6,3                     | 0,7                          |   |
| 5510   | 081002 Vy Buss AS  | 201 Vy Buss AS  | 1006 Amanda via Haugesund    | 2020-08-05 07:37 | 2020-08-05 08:10 | 11,8         | 348           | 4,0                | 13,9                    | 1,2                          |   |
| 5516   | 081106 Vy Buss AS  | 201 Vy Buss AS  | 2004 Bleikemyr via Haugesund | 2020-08-05 07:36 | 2020-08-05 08:07 | 12,5         | 348           | 4,0                | 13,9                    | 1,1                          |   |
| 2190   | 606 Vy Buss AS     | B21 Vy Buss AS  | 1013 Hamar vest              | 2020-08-05 07:32 | 2020-08-05 08:07 | 13,7         | 348           | 3,0                | 10,4                    | 0,8                          |   |
| 2191   | 607 Vy Buss AS     | B21 Vy Buss AS  | 1014 Sanderud                | 2020-08-05 07:31 | 2020-08-05 08:07 | 13,9         | 348           | 2,7                | 9,4                     | 0,7                          |   |
| 5517   | 081107 Vy Buss AS  | 202 Vy Buss AS  | 2004 Vormedal via Haugesund  | 2020-08-05 07:30 | 2020-08-05 08:14 | 20,1         | 348           | 7,1                | 24,7                    | 1,2                          |   |
| 5505   | 081005 Vy Buss AS  | 202 Vy Buss AS  | 1004 Amanda via Haugesund    | 2020-08-05 07:26 | 2020-08-05 08:09 | 19,4         | 348           | 5,0                | 17,4                    | 0,9                          |   |
| 5515   | 081105 Vy Buss AS  | 201 Vy Buss AS  | 1005 Amanda via Haugesund    | 2020-08-05 07:22 | 2020-08-05 07:52 | 13,0         | 348           | 7,4                | 25,8                    | 2,0                          |   |
| 5511   | 081101 Vy Buss AS  | 201 Vy Buss AS  | 2003 Bleikemyr via Haugesund | 2020-08-05 07:20 | 2020-08-05 07:52 | 12,4         | 348           | 4,2                | 14,6                    | 1,2                          |   |
| 2198   | 608 Vy Buss AS     | B25 Vy Buss AS  | 1005 Arstad                  | 2020-08-05 07:17 | 2020-08-05 07:41 | 8,5          | 348           | 2,4                | 8,4                     | 1,0                          |   |
| 5514   | 081104 Vy Buss AS  | 202 Vy Buss AS  | 2003 Vormedal via Haugesund  | 2020-08-05 07:15 | 2020-08-05 08:00 | 20,2         | 348           | 5,6                | 19,5                    | 1,0                          |   |
| 5513   | 081103 Vy Buss AS  | 202 Vy Buss AS  | 1003 Amanda via Haugesund    | 2020-08-05 07:11 | 2020-08-05 07:53 | 21,3         | 348           | 7,9                | 27,5                    | 1,3                          |   |
| 5508   | 081008 Vy Buss AS  | 201 Vy Buss AS  | 1004 Amanda via Haugesund    | 2020-08-05 07:10 | 2020-08-05 07:42 | 12,1         | 348           | 4,0                | 13,9                    | 1,2                          |   |
| 2188   | 604 Vy Buss AS     | B22 Vy Buss AS  | 1011 Klukehagen              | 2020-08-05 07:08 | 2020-08-05 07:38 | 9,4          | 348           | 2,2                | 7,7                     | 0,8                          |   |
| 2197   | 603 Vy Buss AS     | B22 Vy Buss AS  | 1012 Bekkelaget              | 2020-08-05 07:07 | 2020-08-05 07:33 | 8,8          | 348           | 1,8                | 6,3                     | 0,7                          |   |
| 5510   | 081002 Vot Bure AS | 201 Vor Burr AS | 2002 Blaikamursia Haunarund  | 2020.08.05.07-05 | 2020 08 05 07-36 | 11.5         | 348           | 3.0                | 10.4                    |                              | Y |

| Rubrik                          | Beskrivning                                                                                                    |
|---------------------------------|----------------------------------------------------------------------------------------------------|
| Fordon                          | Fordonsnummer.                                                                                                    |
| Omlopp                          | Det omlopp fordonet kört                                                                                                    |
| Linje                           | Den linje fordonet kört.                                                                                                    |
| Tur                             | Den tur fordonet kört.                                                                                                    |
| Start                           | Turens <b>loggade</b> starttid.                                                                                                    |
| Slut                            | Turens loggade sluttid.                                                                                                    |
| Sträcka [km]                    | Turens loggade längd (körsträckan enl. odometer)                                                                                                    |
| Batteri [kWh]                   | Fordonets batterikapacitet. Om data för batterikapacitet är<br>tillgänglig visas den med svarta siffror, om data ej är tillgänglig visas<br>ett generiskt standardvärde i grått. |
| Förändring SoC [%]              | Förändringen i laddnivå från turens början till dess slut. (Laddnivå<br>start – laddnivå slut), anges i procent.                                                                 |
| Energiförbrukning<br>[kWh]      | Beräknad energiförbrukning utifrån förändringen i laddnivå (se<br>ovan) och batterikapaciteten (se ovan).                                                                        |
| Energiförbrukning<br>[kWh]/[km] | Beräknad energiförbrukning/km utifrån beräknade<br>energiförbrukningen och den loggade körsträckan (se ovan).                                                                    |

## 15.6.3 Laddningsnivågraf

Välj en rad (tur) och klicka i **Visa Laddningsnivågraf**-knappen för att se hur fordonets laddnivå ändras från turens start till dess slut. **Y-axeln visar laddnivå (SoC), i procent, och X-axeln visar sträckan i meter**.

| O mice         Ture         Ture         Start         Start <ths< th=""><th></th></ths<>                                                                                                    |  |
|----------------------------------------------------------------------------------------------------|--|
| Odd Vy plass, AS         Di 1V plass, AS         Di 1V pla                                                                                                    |  |
| 607 Vp bits x5         501 Vp bits x5         501 Vp bits x5         501 Vp bits x5         500 Vp bits x5         500 Vp                                                                                                    |  |
| O 011070 Vy Buss X5         S202 Vy Buss X5         S1000 Ammanda wa Haugesund         2020x040-55 002.82         2020x040-55 002.82         2                                                                                                    |  |
| 001003 Vpbis AS         01 Vpbis AS         010 Vpbis AS         010 Vpbis A                                                                                                    |  |
| 0 081002 Vy Buss AS         201 Vy Buss AS         2007 Bleikemyr Haugesund         2020-08-05 08:20         2020-08-05 08:37         6,7         348         1,0         3,5         0,5           608 Vy Buss AS         825 Vy Buss AS         1009 Arstad         2020-08-05 08:35         5,1         348         1,3         4,5         0,9                                                                                                    |  |
| 1 608 Vy Buss AS B25 Vy Buss AS 1009 Arstad 2020-08-05 08:18 2020-08-05 08:35 5,1 348 1,3 4,5 0,9                                                                                                    |  |
|                                                                                                    |  |
| 081103 Vy Buss AS 202 Vy Buss AS 2007 Vormedal via Haugesund 2020-08-05 08:15 2020-08-05 08:36 10,4 348 2,6 9,0 0,9                                                                                                    |  |
| 081104 Vy Buss AS 202 Vy Buss AS 1007 Amanda via Haugesund 2020-08-05 08:11 2020-08-05 08:36 11,1 348 3,3 11,5 1,0                                                                                                    |  |
| J 604 Vy Buss AS B22 Vy Buss AS 1019 Klukehagen 2020-08-05 08:08 2020-08-05 08:35 9,9 348 2,4 8,4 0,8                                                                                                    |  |
| 603 Vy Buss AS B22 Vy Buss AS 1020 Betkelaget 2020-08-05 08:07 2020-08-05 08:33 8,6 348 1,9 6,6 0,8                                                                                                    |  |
| 081106 Vy Buss AS 201 Vy Buss AS 1008 Amanda via Haugesund 2020-08-05 08:07 2020-08-05 08:36 13,1 348 5,0 17,4 1,3                                                                                                    |  |
| 605 Vy Buss AS 824 Vy Buss AS 1009 Ingeberg 2020-08-05 08:06 2020-08-05 08:37 21,8 348 5,0 17,4 0,8                                                                                                    |  |
| 201105 Vy Buss AS 2011 Vy Buss AS 2006 Bleikemyr via Haugesund 2020-08-05 08:36 12,5 348 5,9 20,5 1,6                                                                                                    |  |
| 601 Vy Buss AS B21 Vy Buss AS 1018 Sanderud 2020-08-05 08:02 2020-08-05 08:36 12,7 348 2,6 9,0 0,7                                                                                                    |  |
| i 602 Vy Buss AS B21 Vy Buss AS 1017 Hamar vest 2020-08-05 08:02 2020-08-05 08:37 13,6 348 3,0 10,4 0,8                                                                                                    |  |
| 081001 Vy Buss AS 202 Vy Buss AS 2006 Vormedal via Haugesund 2020-08-05 08:00 2020-08-05 08:36 15,1 348 3,0 10,4 0,7                                                                                                    |  |
| + 081004 Vy Buss AS 202 Vy Buss AS 1006 Amanda via Haugesund 2020-08-05 07:56 2020-08-05 08:36 17,6 348 5,0 17,4 1,0                                                                                                    |  |
| 081101 Vy Buss AS 201 Vy Buss AS 1007 Amanda via Haugesund 2020-08-05 07:52 2020-08-05 08:22 12,8 348 5,7 19,8 1,5                                                                                                    |  |
| i 081008 Vy Buss AS 201 Vy Buss AS 2005 Bleikemyr via Haugesund 2020-08-05 07:50 2020-08-05 08:20 11,5 348 3,0 10,4 0,9                                                                                                    |  |
| 081003 Vy Buss AS 202 Vy Buss AS 2005 Vormedal via Haugesund 2020-08-05 07:45 2020-08-05 08:28 18,9 348 4,0 13,9 0,7                                                                                                    |  |
| i 608 Vy Buss AS 825 Vy Buss AS 1008 Martodden 2020-08-05 07:42 2020-08-05 08:09 8,4 348 1,6 5,6 0,7                                                                                                    |  |
| 081006 Vy Buss AS 202 Vy Buss AS 1005 Amanda via Haugesund 2020-08-05 07:41 2020-08-05 08:27 19,4 348 5,0 17,4 0,9                                                                                                    |  |
| s 604 Vy Buss AS B22 Vy Buss AS 1016 Bekkelaget 2020-08-05 07:39 2020-08-05 08:03 9,5 348 2,0 7,0 0,7                                                                                                    |  |
| 603 Vy Buss AS B22 Vy Buss AS 1015 Klukehagen 2020-08-05 07:38 2020-08-05 08:05 8,7 348 1,8 6,3 0,7                                                                                                    |  |
| 1 081002 Vy Buss AS 201 Vy Buss AS 1006 Amanda via Haugesund 2020-08-05 08:10 11,8 348 4,0 13,9 1,2                                                                                                    |  |
| 081106 Vy Buss AS 201 Vy Buss AS 2004 Bleikemyr via Haugesund 2020-08-05 08:07 12,5 348 4,0 13,9 1,1                                                                                                    |  |
| 1 606 Vy Buss AS 821 Vy Buss AS 1013 Hamar vest 2020-08-05 07:32 2020-08-05 08:07 13,7 348 3,0 10,4 0,8                                                                                                    |  |
| 07 Vy Buss AS B21 Vy Buss AS 1014 Sanderud 2020-08-05 07:31 2020-08-05 08:07 13,9 348 2,7 9,4 0,7                                                                                                    |  |
| 081107 V/ Russ AS 202 V/ Russ AS 2004 Vormedal via Haugesund 2020-08-05 07:30 2020-08-05 08:14 20 1 348 7.1 24.7 1.2                                                                                                    |  |
| 660 V ptv x 5<br>600 V ptv x 5<br>00 V ptv x 5<br>00 V |  |

## 15.6.4 Snabbmeny, rapportrad (tur)

Du når snabbt relaterat trafikdata, etc. genom snabbmenyn för varje rapport-rad. Högerklicka på raden och välj i respektive meny.

| 5504 | 081004 Vy Buss AS | 202 Vy Buss AS | 1006 Amanda via Hau | igesund           | 2020-08-05 07:56 | 2020-08-05 08:36 |              | 17,6            | 348            | 5,0             | 1/,4 |  |
|------|-------------------|----------------|---------------------|-------------------|------------------|------------------|--------------|-----------------|----------------|-----------------|------|--|
| 5511 | 081101 Vy Buss AS | 201 Vy Buss AS | 1007 Amanda via Ha  | inesiind          | 2020-08-05 07-52 | 2020             | -08-05-08-22 | 12.8            | 348            | 5.7             | 19,8 |  |
| 5508 | 081008 Vy Buss AS | 201 Vy Buss AS | 2005 Bleikemyr      | 1007 Amanda via H | augesund )       | • • •            | Planerad t   | rafik - visa tu | r: 1007 Amanda | a via Haugesund | 10,4 |  |
| 5503 | 081003 Vy Buss AS | 202 Vy Buss AS | 2005 Vormedal       | 5511              | ,                | \$=              | Avkorta tu   | ır: 1007 Aman   | da via Hauges  | und             | 13,9 |  |
| 2198 | 608 Vy Buss AS    | B25 Vy Buss AS | 1008 Martodde 🥤     | 201 Vy Buss AS    | •                | §=               | Detaljrapp   | ort - Tur: 100  | 5,6            |                 |      |  |
| 5506 | 081006 Vy Buss AS | 202 Vy Buss AS | 1005 Amanda vi 💻    | 081101 Vy Buss AS | ,                | 020              | -08-05 08:27 | 19,4            | 348            | 5,0             | 17,4 |  |
| 2188 | 604 Vy Buss AS    | B22 Vy Buss AS | 1016 Bekkelaget     |                   | 2020-08-05 07:39 | 2020             | -08-05 08:03 | 9,5             | 348            | 2,0             | 7,0  |  |
| 2197 | 603 Vy Buss AS    | B22 Vy Buss AS | 1015 Klukehagen     |                   | 2020-08-05 07:38 | 2020             | -08-05 08:05 | 8,7             | 348            | 1,8             | 6,3  |  |

# 15.7 Passagerarrapporter

Verktyg > Statistik > Passagerarrapporter

Denna rapport visar loggade passagerarräknardata. Välj mellan fem olika rapportvarianter för att analysera passagerarflöden på valda linjer(-turer), rutter, specifika turer - eller välj fordonsrapporten/fordon rådata för att analysera passagerarräknarnas precision och hitta fordon med passagerarräknare som inte fungerar enligt specifikation.

• Notera: Rapporterna inkluderar alla loggade turer – även akut förstärkningstrafik.

Alla rapportvarianter har två valbara vyer: En grundvy och en "data"/detalj-vy - där den andra vyn ger direkt tillgång till det bakomliggande data som presenteras i anpassad form i gryndvyn, till exempel de turer/rutter som bildar en linje.

## 15.7.1 Sökning: Rapportvarianter

I rapportens sökfält väljer du i den översta menyn vilken typ av rapport du vill ha: Linjer, rutter, turer eller fordon/fordon rådata. Se efterföljande stycken för beskrivning av rapportvarianternas olika sökalternativ.

• Notera: Rapportvarianterna "Rutt" och "Turer" respektive "Fordon" och "Fordon rådata" har identiska urvalsalternativ. Du kan växla mellan dem utan att göra om urvalet.

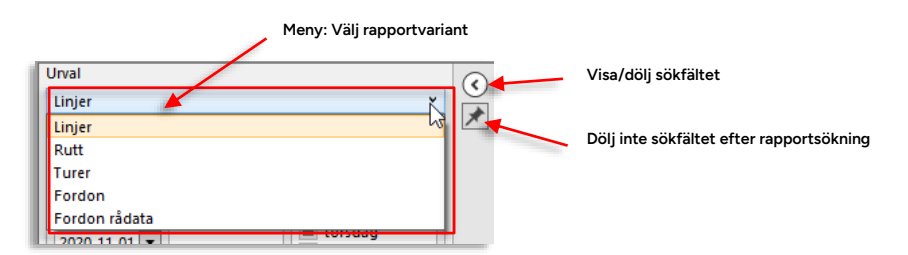

## 15.7.1.1 Dölj inte sökfältet efter sökning

Om du inte vill att sökfältet ska döljas då du startar en rapportgenerering (med "Generera rapport"-knappen) kan du klicka i "häftstift"-knappen, se ovan.

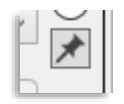

## 15.7.1.2 Sortera rapporttabellerna

Rapporttabellerna kan sorteras efter vald kolumn och i vald ordning. Se kapitel 7.4

• Notera: Du kan även sortera efter flera kolumner genom att skift-klicka eller ctrl-klicka.

En viktig funktion för att hitta anledningen till "underliga" passagerarräknarsiffror är möjligheten att öppna ett Fordonshistorikfönster direkt från en rapportrad i Tur-/detaljvyerna i rapportvarianterna **Fordon** och **Fordon** rådata.

Fordonshistorik, som låter dig följa fordonets alla loggade händelser, öppnas med motsvarande tidsurval förifyllt. Se kapitel 10.20 för beskrivning av verktyget. Här kan du gå igenom alla loggade händelser från fordonet, inklusive passagerarräknarrapporterna.

| Fordon  | Tid                 | Sekvensnummer                        | Skillnad | turstart              | Påstigande      | Avstingande     | Totalt påstigande | Totalt avstigande              | Ogiltiga data               | Passagerarrapport                | Linie     | Tur   | Index             | Hållplatslä        | ae              |
|---------|---------------------|--------------------------------------|----------|-----------------------|-----------------|-----------------|-------------------|--------------------------------|-----------------------------|----------------------------------|-----------|-------|-------------------|--------------------|-----------------|
| 228232  | 2018-12-11 14:35:05 | 49341                                |          |                       | 81 [0 0]        | 94 (0 1)        | 194               | 211                            |                             |                                  | 600       | 1488  | [41]              | Fjellheim          |                 |
| 228232  | 2018-12-11 14:33:50 | 49331                                |          | 81 [0 0] 93 [1 2] 194 |                 |                 | 210               |                                |                             | 600                              | 1488      | [40]  | j Kuven           |                    |                 |
| 228232  | 2018-12-11 14:32:13 | 49318                                |          | 81 [0 5] 90 [0 2] 194 |                 |                 | 207               |                                |                             | 600                              | 1488      | [38]  | Flåten            |                    |                 |
| 228232  | 2018-12-11 14:31:00 | 49309                                |          |                       | 76 [0 0]        | 88 [0 4]        | 189               | 205                            |                             |                                  | 600       | 1488  | [37]              | [37] Tøsdalskiftet |                 |
| 228232  | 2018-12-11 14:27:53 | 49290                                |          |                       | 76 [0 0]        | 84 (1 0)        | 189               | 201                            |                             |                                  | 600       | 1488  | [34]              | Hetleflåttr        | e               |
| 228232  | 2018-12-11 14:24:38 | 49269                                |          |                       | 76 [0 0]        | 83 [0 1]        | 189               | 200                            |                             |                                  | 600       | 1488  | [32]              | Søfteland          | skule           |
| 228232  | 2018-12-11 14:23:41 | 49262                                |          |                       | 76 [0 0]        | 82 [0 1]        | 189               | 199                            |                             |                                  | 600       | 1488  | [31]              | Søfteland          |                 |
| 228222  | 2010 12 11 14-20-22 | 40240                                |          |                       | 76 [0 1]        | 81 [0 1]        | 189               | 198                            |                             |                                  | 600       | 1488  | [27]              | Bahus              |                 |
| 2282    | 1488 13:40:00 1402  | 167 Osøyro                           | 1        | -1                    | 0 [0 0]         | 0 [0 0]         | 188               | 197                            |                             | Passagerardata ej knutet till ti | ur 600    | 1478  | (1)               | Halhjemsm          | arka snuplass   |
| 2282    | Bahus (12011662)    | (12011662)                           |          |                       | 20.00           | ~ ~ ~ ~         | 118               | 197                            |                             |                                  | 600       | 1467  | [55]              | Halhjemsm          | harka snuplass  |
| 2282    | 228232              |                                      |          | Historia              | c 229232        |                 | 3                 | 194                            |                             |                                  | 600       | 1467  | [54]              | Auredalen          |                 |
| 228232  | 2018-12-11 11:43:23 | 48571                                |          | Fordon                | sdetalier: 228  | 232             | 5                 | 193                            |                             |                                  | 600       | 1467  | [52]              | Halhjem ka         | ai              |
| 228232  | 2018-12-11 11:41:48 | 48561                                |          | Kopiera               | text: 228232    |                 |                   | 100                            |                             |                                  | 600       | 1467  | (0.1)             | Unlhine lu         |                 |
| 228232  | 2018-12-11 11:37:12 | 48533                                |          | SKICKA                | meddelande      | till: 228232    | 3                 | Fordonsh                       | istorik - 228232            |                                  |           |       |                   |                    |                 |
| 228232  | 2018-12-11 11:35:07 | 48522                                |          | Ändrau                | ter - visa: 22  | 19727           | 3                 |                                | Eardan (1/645) - 220222 - * |                                  |           |       |                   |                    |                 |
| 228232  | 2018-12-11 11:32:48 | 48507                                |          | Litestto              | ingar för for   | lon (historik): | 228232 3          | Ford                           | ion (1/645)                 | • 228232                         |           |       |                   |                    |                 |
|         |                     |                                      |          | Rannor                | tera fel: 2282  | 22              |                   | 2019 12 11 14:20 X Uppdaters Q |                             |                                  |           |       | (18/18) - 369/369 |                    |                 |
|         | s                   |                                      |          | Rasterk               | arta - visa: 22 | 18232           |                   |                                |                             | •                                |           |       |                   |                    |                 |
| Index F | åstigande Avstingan | de Giltighet                         |          | Rasterk               | arta - föli: 22 | 8232            |                   | Fordon                         | Fordonsstatu                | is Passagerare Oml               | opp Lin   | je I  | örartjä           | Förare             | Destination     |
| 1       | 0                   | 0 0x0 []                             |          | Visa för              | are: 228232     |                 |                   | 228232                         |                             | 823                              | 2 06: 600 | 2.2 B |                   |                    | Halhjem Ekspres |
| 2       | 1                   | 1 0x0 [                              |          | Logga                 | n förare: 228   | 232             |                   | 🗑 🗧 228232                     |                             | 823                              | 2 06: 600 | 2.2 B |                   |                    | Halhjem Ekspres |
| lotal   | t                   |                                      | -        | Logga                 | ut förare: 228  | 232             | _                 | 🗑 🗧 228232                     |                             | 823                              | 2 06: 600 | 2.2 B |                   |                    | Halhjem Ekspres |
| [iype]  | ACT SINCE IGNITIO   | N 2018-12-11 05:                     | 16:1 🗮   | Linjenā               | t - visa: 2282  | 32              |                   | 228232                         |                             | 823                              | 2 06: 600 | 2.2 B |                   |                    | Halhjem Ekspres |
| ACT     | SINCE JOURNEY STAR  | T 2018-12-11 13:                     | 37:1     | Visa for              | donsfel för: 2  | 228232          |                   | 228232                         |                             | 823                              | 2 06: 600 | 2.2 B |                   |                    | Halhjem Ekspres |
| ACT_SIN | CE_JOURNEY_START_VM | A 2018-12-11 05:<br>A 2018-12-11 13: | 35:4 📟   | Lägg til              | l fordon till H | listorik: 22823 | 2                 | 228232                         |                             | 823                              | 2 06: 600 | 2.2 B |                   |                    | Halhjem Ekspres |
|         |                     |                                      |          |                       |                 |                 |                   | 228232                         |                             | 823                              | 06: 600   | 2.2 B |                   |                    | Halhiem Ekspres |

## 15.7.3 Sökning/Rapportindata: Linjer-rapport

Efter du valt rapportvariant definierar du de datum/veckodagar, rapporten ska täcka. Vill du inkludera alla veckodagar och datum inom perioden behöver du bara välja från- och till-datum.

Därefter väljer du för Linjer-rapporten linjegrupp (valfritt) och därefter de linjer du vill analysera. Notera att om du väljer att kryssa i "alla" linjer kan detta resultera mycket lång söktid då det i många system handlar om väldigt stora mängder data.

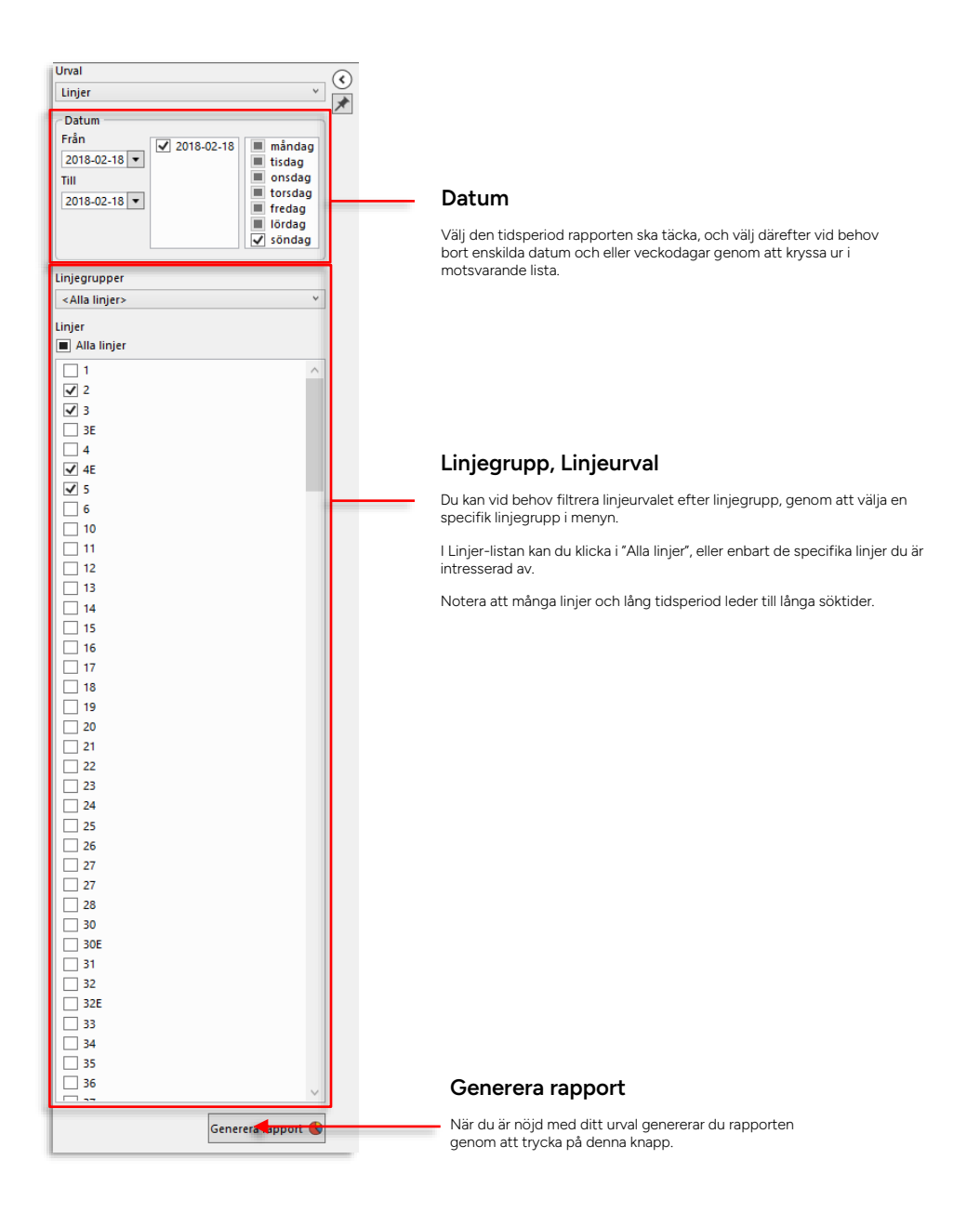

#### 15.7.4 Sökning/Rapportindata: Tur/Rutt-rapport

Efter du valt rapporttyp definierar du de datum/veckodagar rapporten ska täcka. Vill du inkludera alla veckodagar och datum inom perioden behöver du bara välja från- och till-datum. Du kan även välja den tidsperiod (under varje valt dygn) som ska inkluderas.

Efter tidperiod väljer du för rutt och turrapporten den rutt du vill att rapporten ska täcka, genom att först filtrera urvalet från linjegrupp (valfritt val) till linje och därefter välja bland de rutter den valda linjen använder.

När du valt rutt visas de turer som kört rutten och du har då möjlighet att välja bort turer du inte vill ska ingå i rapporten. Turtypsfiltret låter dig inkludera endast de turtyper du är intresserad av.

Notera att ruttmenyn inte fylls i förrän du valt linje och att listan över ruttens turer förstås inte visas förrän du valt rutt. Du fyller helt enkelt i sökfältet uppifrån och ned.

| 11                                     |                          |          |
|----------------------------------------|--------------------------|----------|
| Turne                                  |                          | Note     |
| Turer                                  |                          | behá     |
| rðan ∎ måndag ✔ 200                    | 21-10-20                 | rapp     |
| 2021-10-20 V III tisdag                |                          |          |
| anal 10 an T                           |                          | Da       |
| 2021-10-20 • Efredag                   |                          |          |
| söndag                                 |                          | Välj     |
|                                        |                          | mot      |
| Tid                                    |                          | mot      |
| Från 00 🗸 00 🗸                         |                          |          |
| Till 29 × 59 ×                         |                          | Tic      |
| Liniegrupper                           | /                        |          |
| <alla linjer=""></alla>                | ~ ]                      | Välj     |
| Linia                                  |                          | erbj     |
| 22 Share Pure AS Skineta Acoustoni     | nat V                    |          |
| 22 SKySS DUSS AS SKINSLØ - ASANE TERMI |                          | l ir     |
| Rutt                                   |                          |          |
| Åsane terminal C -> Skinstø, 7 [52] 20 | 021-10-20 - 2021-10-20 Y | För      |
| Turer                                  |                          | und      |
| ✓ Alla turer Tur Typ (9/12)            | <b>x</b>                 | de s     |
| 1094 - 05:07:                          | 9 12/12                  | aun      |
| ✓ 1098 - 06:37:1                       |                          | När      |
| ✓ 1100 - 06:47:                        |                          | fork     |
| ✓ 1102 - 06:57:                        | ~                        | Anv      |
| ✓ 1104 - 07:07:0 ✓ Extra               |                          | vän      |
| ✓ 1106 - 07:17:0 ✓ Oanmälda            |                          | l de     |
| ✓ 1108 - 07:27:0 Anropsstvrd           |                          | anvi     |
| ✓ 1110 - 07:37:                        |                          | exkl     |
| ✓ 1112 - 07:47:0                       |                          |          |
| ✓ 1114 - 07:57:1 ✓ Skola               |                          |          |
| ✓ 1119 - 08:27:1 □ ➡ Plannerad f       | örstärkning              |          |
| ✓ 1121 - 09:07:1 ✓ Ersättning          |                          |          |
| ✓ 1123 - 09:37:00                      | ~                        |          |
| 1125 - 10:07:00                        |                          |          |
| 1127 - 10:37:00                        |                          |          |
| 1129 - 11:07:00                        |                          |          |
| 1131 - 11:37:00                        |                          |          |
| ✓ 1133 - 12:07:00                      |                          |          |
| V 1155 - 12:57:00                      |                          |          |
|                                        | ~                        |          |
|                                        | Generera rapport         |          |
|                                        |                          | <u> </u> |

### Rapporttyp: Rutt eller Turer

era: Rutt och Turer-rapportvarianterna har samma urval. Du kan när helst byta från rutt till turer-rapport, eller tvärt om i denna meny (och alla övrigt urval). Klicka på Generera rapport för att generera den andra ortvarianten.

#### tum

den tidsperiod rapporten ska täcka, och välj därefter vid behov enskilda datum och eller veckodagar genom att kryssa ur i svarande lista.

den tidsperiod varje trafikdygn rapporten ska täcka. (Menyerna uder val från 04:00 – 27:59)

#### ijegrupp, Linje- rutt och tururval

att välja rutt behöver du först välja linje i Linje-menyn. För att erlätta finns även en linjegruppsmeny som minskar urvalet linjer till om ingår i en vald linjegrupp, men den behöver du inte använda om nte vill.

du valt Linje kommer rutt-menyn populeras med de rutter som är nippade med den valda linjen. Välj rutt i menyn

änd turtypsfiltret för att ev. exkludera vissa turtyper (se bilden till ster – kryssa ur de turtyper du inte vill ta med.)

underliggande turfältet visas nu de turer (inklusive starttid) som int den valda rutten under den valda tidsperioden. Om du vill udera någon av turerna kryssar du ur motsvarande ruta i listan

#### Generera rapport

När du är nöjd med ditt urval genererar du rapporten genom att trycka på denna knapp.

För att hjälpa dig välja visas i ruttmenyn även antalet planerade turer för varje rutt.

(Notera att det är antalet **planerade** turer som visas - det antal som verkligen körts kan vara mindre.)

| Birkelundstoppen snuplass - Strandkait | erminalen [1550] 🔻 |
|----------------------------------------|--------------------|
| Select Route                           |                    |
| Birkelundstoppen snuplass - Strandkait | erminalen [1550]   |
| Strandkaiterminalen - Birkelundstoppe  | n [1540]           |

## 15.7.5 Sökning/Rapportindata: Fordon

Även i fordonsrapporterna definierar du den tidsperiod, de datum/veckodagar rapporten ska täcka. (Vill du inkludera alla veckodagar och datum inom perioden behöver du bara välja frånoch till-datum). Du kan om du vill även begränsa den tidsperiod under varje valt dygn som ska täckas av rapporten.

Därefter väljer du de fordon som ska inkluderas i rapporten. Alla valbara fordon listas. Kryssa ur de fordon som inte ska ingå i rapporten och tryck därefter Generera för att söka och skapa rapporten.

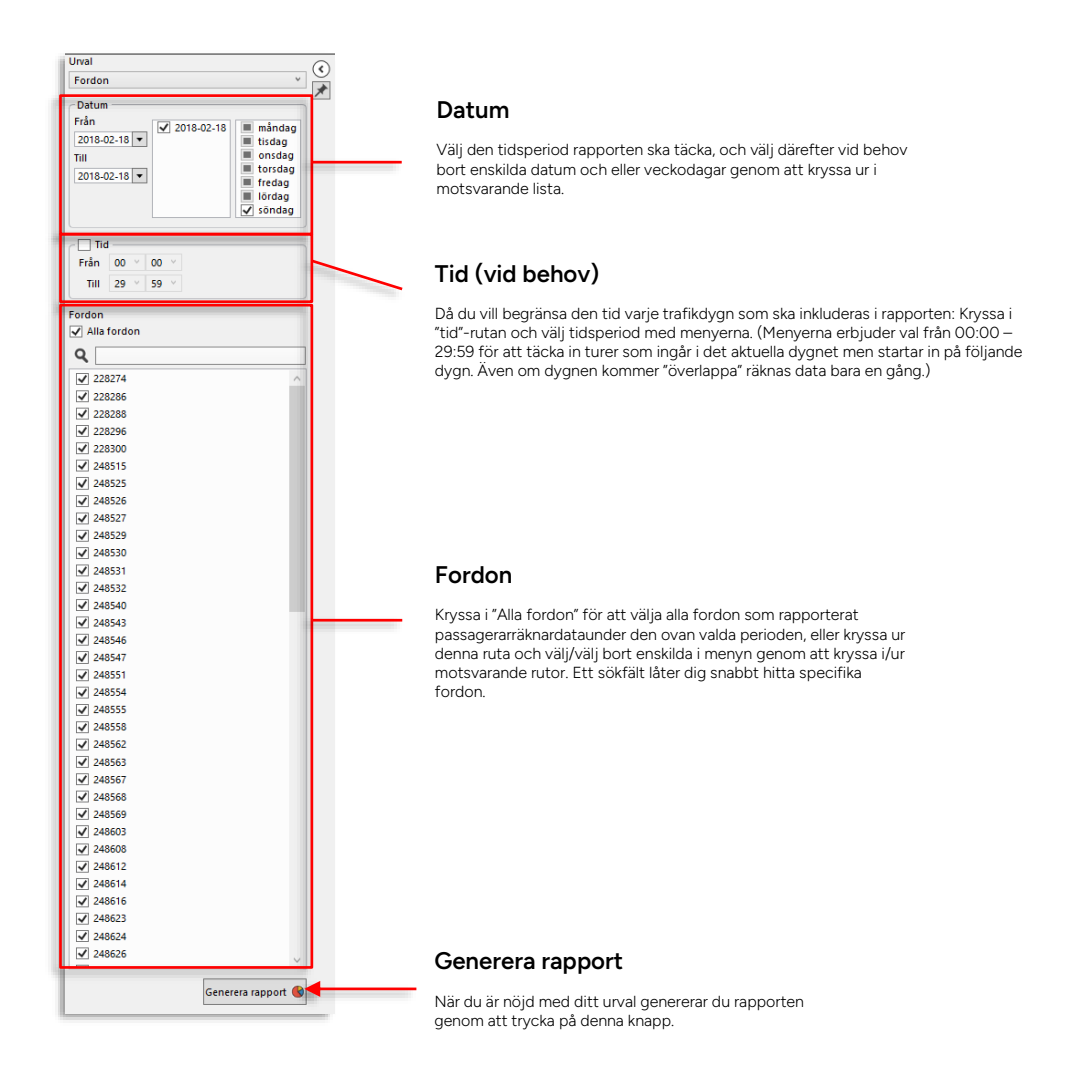

## 15.7.6 Sökning/Rapportindata: Fordon rådata

Fordon rådata som används för prestandamätning och felsökning har ett enklare sökfält än rapportvarianten Fordon.

Välj endast från- och till-datum och de fordon som ska inkluderas i rapporten. Alla valbara fordon listas. Kryssa ur de fordon som inte ska ingå i rapporten och tryck därefter Generera för att söka och skapa rapporten.

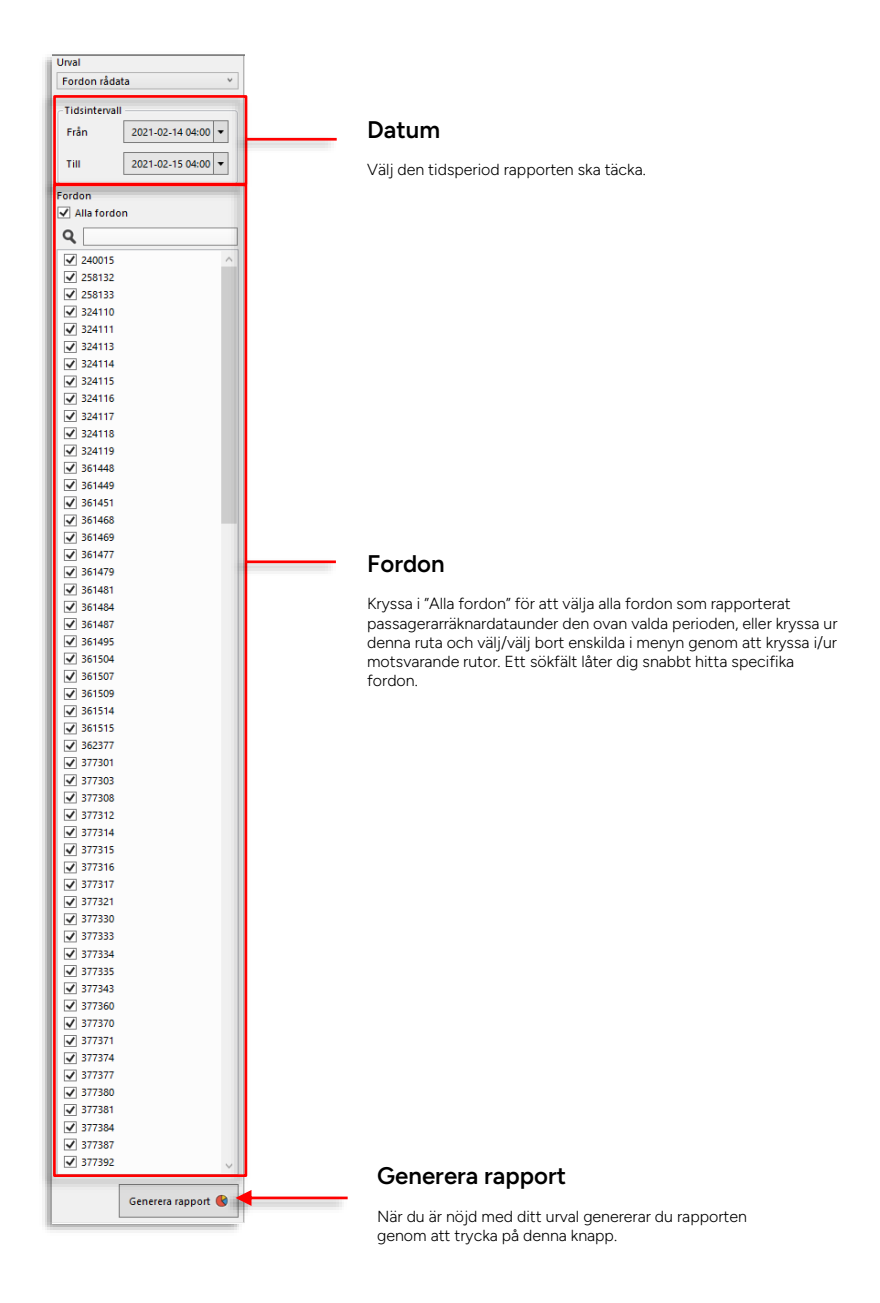

## 15.7.7 Sökning/Rapportindata: Hållplatsläge

Välj Hållplatsläge i Urvalsmenyn för att generera en rapport som visar passagerardata för en eller flera valda hållplatsområden/hållplatser. Hållplatsområden och hållplatser väljs i en hierarkisk meny.

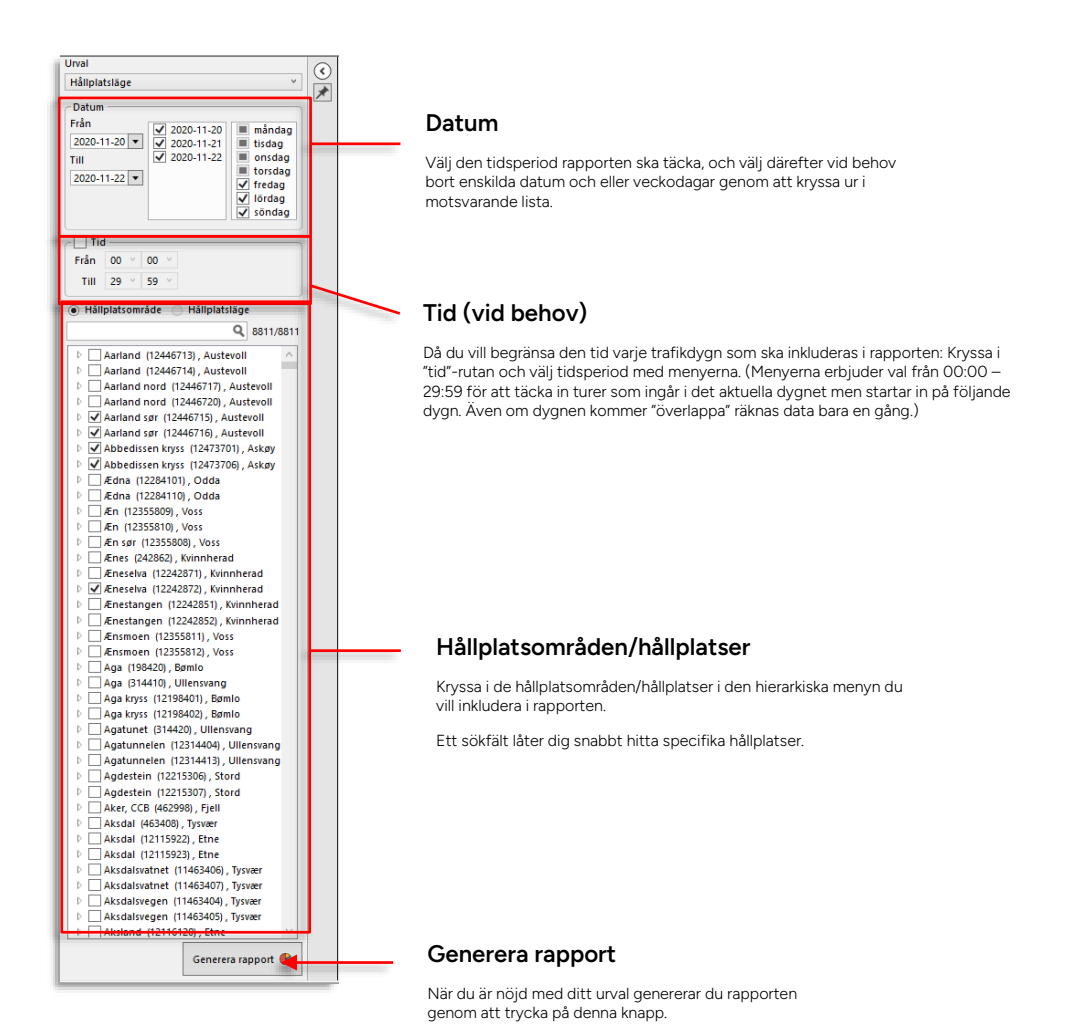

CTS TrafficStudio Referensmanual v.25.7.(X) 2025-06-02

## 15.7.8 Rapportvariant: Linjer

Rapporten presenterar översiktligt passagerarräknardata för de linjer du valt i urvalet. Data för de rutter varje linje använder presenteras på separata rader.

Då du öppnar rapporten är tabellen sorterad efter linje och i andra hand rutt (bokstavsordning) men du kan förstås sortera efter valfri kolumn genom att klicka på kolumnhuvudet.

| Väli Tur-v                                                                                                    |                                                                                                    |               |       |              |         |            |         |                  |                       |                           |                    |                 |                     |                 |
|----------------------------------------------------------------------------------------------------|----------------------------------------------------------------------------------------------------|---------------|-------|--------------|---------|------------|---------|------------------|-----------------------|---------------------------|--------------------|-----------------|---------------------|-----------------|
| vaij rui-v                                                                                                    | y                                                                                                    |               |       |              |         |            |         |                  |                       | A                         |                    |                 |                     |                 |
|                                                                                                    | Ink                                                                                                    | ludera og     | ιιτις | <b>ງτ</b> αa | tair    | app        | orte    | en (no           | rmait ej i            | kryssad)                  |                    |                 |                     |                 |
|                                                                                                    |                                                                                                    |               |       |              |         |            |         |                  |                       |                           |                    |                 |                     |                 |
|                                                                                                    |                                                                                                    |               |       |              |         |            |         |                  |                       |                           |                    |                 |                     |                 |
|                                                                                                    |                                                                                                    |               |       |              |         |            |         |                  |                       |                           |                    |                 |                     |                 |
| FFF Diskladera satha data                                                                                                    |                                                                                                    |               |       |              |         |            |         |                  |                       |                           |                    |                 |                     |                 |
|                                                                                                    |                                                                                                    |               |       |              |         |            |         |                  |                       |                           |                    |                 |                     |                 |
| ie .                                                                                                    | Rutt                                                                                                    | Redan orebord | oš i  | av Kva       | rombord | Soitt på 1 | oitt av | Max sätes-km . b | Aan kapacitet km I ga | assagerar-km, site 5 pass | agerar-km, annan 2 | passagerar-km # | turer med APC Turer | körda/planerade |
| Skogiskiltet - Bergen                                                                                                    | Bergen busstasjon G -> Skogsskiftet terminal. frå Bergen, 29                                                                                                    |               | 245   | 247          |         | 24.8       | 24.7    | 8 028,064        | 10 035,080            | 3 263,094                 | 54,445             | 3 317,539       | 10/18               | 9/18            |
| Lagunen - Haukeland sjukehus - Bergen burstasjon                                                                                                    | Bergen busstasion J -> Lagunen terminal L 29                                                                                                    | 5             | 663   | 651          |         | 20.1       | 20.6    | 13 129,164       | 16 411,450            | 3 273,734                 | 3,937              | 3 279,671       | 33/37               | \$3/77          |
| Birkelandsskiftet - Kokstad - Fiasanger - Sentrum                                                                                                    | Birkelandsskiftet A -> Bergen busstasion L 25                                                                                                    | 2             | 508   | 504          | 13      | 14.1       | 14      | 15 763.072       | 19 703,840            | 3 360.593                 | 0.000              | 3 360,593       | 36/40               | 34/40           |
| lesttun - Storetveitveien - Wergeland                                                                                                    | Øviorden -+ Nesttun terminal A. 27                                                                                                    | 9             | 705   | 669          | .4      | 22         | 20.9    | 13 438.368       | 16 797,960            | 3 402 364                 | 0.000              | 3 402 364       | 32/96               | 30/36           |
| agunen terminal - Oasen                                                                                                    | Lagunen terminal H -> Casen terminal A 28                                                                                                    |               | 654   | 675          |         | 14.2       | 14.7    | 19 239,584       | 24 049,480            | 3 512,438                 | 27,854             | 3 560,292       | 46/51               | 46/57           |
| Raxnanger-Steinrusten-Kleppeste-Bergen                                                                                                    | Steinrusten -> Bergen busstasjon A, 27                                                                                                    |               | 424   | 415          |         | 24.9       | 24.4    | 10 511,805       | 13 139,760            | 3 549,406                 | 0,000              | 3 549,406       | 17/17               | 17/11           |
| Brittun - Storetveitweien - Wergeland                                                                                                    | Netttun terminal B -> Chierden, 23                                                                                                    | 1             | 759   | 775          |         | 23.5       | 25      | 13 695.525       | 17 123 160            | 3 574.879                 | 0.000              | 1574.879        | 11/75               | 29/7            |
| agunen - Haukeland slukehus - Bergen busstasion                                                                                                    | Lagunen terminal # -> Bergen busstasion /, 28                                                                                                    |               | 864   | 813          | 24      | 24         | 22.6    | 13 906,176       | 17 382 720            | 3 597.314                 | 5.072              | 3 602 386       | 36/29               | 16/2            |
| Toravathert. I oddefiord. Havk eland                                                                                                    | Storavathet Leminal Buy Haudelandoveien 26                                                                                                    |               | 843   | 869          | 14      | 22.2       | 22.9    | 15 547 936       | 19 434 920            | 3 601 964                 | 34.167             | 3 636 131       | 38.42               | 37/4            |
| Sinkelandsskiftet - Kokstad - Piesenper - Sentrum                                                                                                    | Bergen busstasion L -> Bekelanduskiftet 6.27                                                                                                    | 10            | 455   | 455          |         | 13.9       | 13.1    | 16 101,040       | 20 128,800            | 3 714 226                 | 0.000              | 3 714 226       | 35.90               | 15.14           |
| Exmanner Steinenten Elennerte Bergen                                                                                                    | Farmen hunstasine F Dainsustan 25                                                                                                    |               | 150   | 817          |         | 21.0       | 10.8    | 10 555 064       | 12 955 050            | 1 756 119                 | 167 981            | 1 904 107       | 16/16               | 16/3            |
| Enancik Joanne Bernen                                                                                                    | Errore buttenion C -> Sher 20                                                                                                    |               | 283   | 301          |         | 40.4       | 42      | 7 215 050        | 9 022 600             | 1 019 450                 | 04.692             | 1 906 150       | 2/7                 | 21              |
| ina dasian - Stalsurgen - Haukeland - Nedhun                                                                                                    | Aroa terminal B -> Nesthun terminal B 32                                                                                                    |               | 460   | 453          |         | 15.9       | 15.6    | 15 359 232       | 19 199 040            | 3 840 975                 | 0.000              | 3 840 975       | 29/33               | 28/3            |
| addresses tooth, control                                                                                                    | Sector Incretation M -> Carlisbands counters 18                                                                                                    |               | \$22  | 654          |         | 15.0       | 15.0    | 14 602 712       | 18 254 540            | 2 954 277                 | 21,768             | 2 995 545       | 22/47               | 22/4            |
| Loston - Brown                                                                                                    | Recent Instation 6 -> Another terminal & 10                                                                                                    |               | 341   | 263          |         | 19         | 14.0    | 18 271 776       | 16 589 730            | 3 914 476                 | 5.004              | 3 019 800       | 16/22               | 19/2            |
| Damama - Garmannar Barnan                                                                                                    | Camero countario o Secono burstarion à 45                                                                                                    | 1             | 417   | 475          |         | 27.8       | 20      | 12 715 494       | 15 011 130            | 4 040 785                 | 21 525             | 4 054 055       | 16/15               | 15/7            |
| addanada Martin centrum                                                                                                    | facilities of a constant of the second boundaries M 14                                                                                                    | 14            |       | 135          |         | 16.5       | 14.0    | 10.010.734       | 10 010 010            | 4 071 148                 | 0.000              | 4071 145        | Must                | 76.04           |
| Na Vilianar, Emar, castrum                                                                                                    | Recordson - Record burghtion 6 21                                                                                                    |               | 754   | 600          |         | 10.1       | 17.7    | 14,419,202       | 10.022.760            | 4 330 044                 | 145 504            | 4 275 569       | 26.57               | 10.5            |
| Dea Vilianat - Email - casto en                                                                                                    | Sector Institution M Recovering 22                                                                                                    |               | 769   | 863          |         | 17.6       | 10.0    | 15 806 108       | 10 757 740            | 4 645 055                 | 100 567            | 4 744 677       | 41.67               | 45/5            |
| Habierumada - Outern - Bustasionan                                                                                                    | Orders -> Brook burtering 1 45                                                                                                    |               | 411   | 101          |         | 15.4       | 16.8    | 22 104 224       | 27 630 240            | 4 914 795                 | 10.505             | 4 934 101       | 24/27               | 26/2            |
| Same Second Street                                                                                                    | Prove burger and a Prese provider of                                                                                                    |               | -     |              |         |            |         | 10 100 000       | 10.077.110            | 4 010 303                 | 174 700            | E COLLETT       | 11.72               | 10.00           |
| Nansay Nananger Gergen                                                                                                    | December Designed & a Bernen burchering & 20                                                                                                    |               | 474   | 683          |         | 33,7       | 14.0    | 10 138 134       | 33 660 380            | 4 913,000                 | 43.693             | 5 110 006       | 41.55               | 10/1            |
| Service and Annual Service and Annual Servi | Second by charge H > Contracted terminal 8 10                                                                                                    | -             | 610   | 657          |         | 15.0       | 16      | 19 063 073       | 22 579 040            | 5 072 800                 | 14 104             | 5 010 004       | 41.67               | 41.5            |
| Conscient and a finance                                                                                                    | Generalized language and Barnen -> Barnen houstaine 4, 20                                                                                                    | 7             | 441   | 412          |         | 37.1       | 34.2    | 12 520.612       | 15 713 640            | 6 112 045                 | 21.134             | 5 133 179       | 12/22               | 16/2            |
| skogssiniset - bergen                                                                                                    | Stogstener trimina, mit bergen -> bergen buttaujun A, av                                                                                                    |               | 1445  | 412          | 101     | 10.8       | 10      | 17 200 514       | 15 713,040            | 5 114,045                 | 21,194             | 5 138,119       | 10/44               | 10/2            |
| datur daranan filosofian                                                                                                    | Construction - Relation - 71                                                                                                    |               | 1000  | 1917         | 100     | 12,0       | 11.0    | 10 171 104       | 12 249,490            | 8 100 414                 | 10.000             | 0.334.845       | 85,355              | 40.110          |
| r Kennen an de stationalen                                                                                                    | Subinduaterinidateri -> Dinterdinastopper( 2)                                                                                                    | 11            | 1050  | 1104         |         | 10.5       | 10.0    | 10 121,004       | 10 334 000            | 0 120,024                 | 37,140             | 6 234 362       | 00100               |                 |
| E Konselle Garnaen aktronarr                                                                                                    | Teachi teminal a s Parene hurstarion C 4                                                                                                    |               | 325   | 204          | ,       | 10,1       | 10.0    | 12 262 120       | 10 204,900            | 6 341 640                 | 0,000              | 6 241 645       | 16/14               | 14/1            |
| e kname-bergen ekspress                                                                                                    | wharve terminal x -> bergen busseagon C, +                                                                                                    |               | 270   | 204          |         | 10         | 10,3    | 13 233,120       | 36 691,400            | 0 341,040                 | 6,000              | 0 341,040       | 15/13               | 15/1            |
| Lootner Bernen                                                                                                    | Fernen hurstasion G Another terminal & 11                                                                                                    |               | 867   | 455          | -       | 27         | 20.0    | 17 010 104       | 22 448 880            | 7 245 895                 | 281.674            | 7.535.547       | 21/24               | 31.0            |
| Britelanduk Ret - Sandul - Bustasion                                                                                                    | Bit elandrikiffel & Bernen hundaring & 15                                                                                                    |               | 071   | 899          |         | 22.0       | 21.2    | 20 841 144       | 26.051.630            | 7 140 510                 | 20.000             | 7 370 277       | 41/55               | 41.0            |
| Section Castal Cattanication                                                                                                    | Nerthus familial 5 - Orandi siteminalan 27                                                                                                    |               | 1745  | 1721         | 70      | 21.1       | 20.6    | 10 206 538       | 21 532 160            | 7 461 806                 | 6.5,407            | 7 510 005       | 64.67               | 41/3            |
| Rebalanderbildhat Candelli Buretarinnan                                                                                                    | Participant International Contraction (Contraction of the Contraction of the Contraction |               | 1000  | 861          | ,9      | 24.6       | 22.2    | 21 205 602       | 26 555 240            | 7 682 860                 | 111 525            | 7 754 205       | 41.67               | 30/5            |
| an an Malkanian an Santon                                                                                                    | Fecture Investment 5 -> Records Investment 6, 15                                                                                                    | 16            | 1010  | 1048         | 61      | 22.8       | 28      | 27 529 500       | 34 412 000            | 7 952 630                 | 75,230             | 7 977 845       | 81.93               | 41/2            |
| arthur - Sadal - Sattan hantnur                                                                                                    | Strandisheminalen -> Nethin terminal 5 17                                                                                                    | 19            | 1610  | 1544         |         | 28.8       | 27.6    | 25 100 960       | 11 701 200            | 7 001 011                 | 90.817             | 8.082.268       | 56.57               | 56.5            |
| Sabienceasta - Ordero - Bustasioner                                                                                                    | From Incidential                                                                                                    | 10            | 642   | 617          |         | 19.7       | 18.7    | 27 811 564       | 14 781 940            | 8 285 268                 | 203.044            | 8 455 275       | 31/34               | 30.7            |
| asen - Smithernet - Landene - Mannsuerk                                                                                                    | Casen terminal & Mantsuerk paracie 37                                                                                                    | 16            | 1819  | 1865         |         | 33.7       | 34.5    | 28 162 400       | 35,203,000            | 8 379 118                 | 0,000              | 8 379 114       | 54.65               | EA IE           |
| Loutour - Brown                                                                                                    | Endous terminal & Bergen terretarian & 22                                                                                                    | 2             | 439   | 803          |         | 23,7       | 33.0    | 36 572 864       | 12 116 080            | 0 543 699                 | 34,303             | 0.545,002       | 24/03               | 16.0            |
| Energik Juane Bernen                                                                                                    | Thank terminal & -> Bernen hustanion (* 20                                                                                                    |               | 1057  | 1133         |         | 22.1       | 29.1    | 12 860 960       | 41 026 200            | 13 475 435                | 27,503             | 13 506 108      | 10/10               | 30/3            |
| Habiananaka Canan Bunkalanan                                                                                                    | Prove bookster I Mehlermente service M                                                                                                    |               | 1000  | 100          |         | 105        |         | 40 100 713       | 11 0110,000           | 12 170,455                | 67,670             | 13 000,100      | 11.04               | 19/3            |
| Taback Jona Berran                                                                                                    | Factors Incoloring C - Found terminal 8 11                                                                                                    |               | 1011  | 1075         | 16      | 28.7       | 20,1    | 30 100,712       | 10 073 710            | 14 618 857                | 77,005             | 14 017 038      | 34/35               | 103             |
| and the second second second                                                                                                    | erryen eennagen o er soarne idminal 8, 21                                                                                                    | 3             | 1011  | rur à        |         | -9,7       | 21,0    | 11 210,310       | 20 0/3,720            | 14 0 10,007               | 210,231            |                 | -4/35               | 34/30           |
| Salbiencearia Oceano Ductarianao                                                                                                    | MANDLAND AND A CONTRACT > MANDLAND BAR (Through ) has                                                                                                    |               |       |              |         |            |         |                  |                       |                           |                    |                 |                     |                 |

#### Totalt: Summerade värden/medelvärden

Längst ned i varje kolumn hittar du summerade värden. Absolutvärdena i kolumnerna summeras. På samma sätt visas medelvärdet av alla ovanstående medelvärden.

| Kolumnrubrik | Beskrivning                                                                                                    |
|--------------|----------------------------------------------------------------------------------------------------|
| Linje        | Linjenamn/nr.                                                                                                    |
| Rutt         | Rutt (start->sluthållplats, nr).                                                                                                    |
| Redan ombord | Det totala antalet passagerare som redan befunnit sig<br>ombord på fordonen när rutten startade.<br>(Fordon med passagerarräknare, som kör vald rutt under vald<br>tidsperiod.) |
| ∑ på         | Det totala antalet passagerare som gått ombord på fordon på<br>rutten.<br>(Fordon med passagerarräknare, som kör vald linje/rutt under<br>vald tidsperiod.)                     |
| ∑ av         | Det totala antalet passagerare som gått av fordon på rutten.<br>(Fordon med passagerarräknare, som kör vald linje/rutt under<br>vald tidsperiod.)                               |

| Kolumnrubrik              | Beskrivning                                                                                                    |
|---------------------------|----------------------------------------------------------------------------------------------------|
| Kvar ombord               | Det totala antalet passagerare som stannat ombord då rutten<br>körts klart.                                                                                                    |
|                           | (Fordon med passagerarräknare, som kör vald linje/rutt under vald tidsperiod.)                                                                                                    |
| Snitt på                  | Medelantalet passagerare som går ombord på fordon.<br>(Det totala antalet påstigande/antalet turer med APC)                                                                                                    |
| Snitt av                  | Medelantalet passagerare som vid hållplatsen går av fordon.<br>(Det totala antalet avstigande/antalet hållplatsstopp med<br>APC)                                                                                        |
| Max sätes-km              | Det totala antalet säten (fordonens maximala antal sittande<br>passagerare) * sträckan dessa färdades på turen/rutten [km].                                                                                             |
|                           | Visas endast för fordon som rapporterat<br>passagerarräknardata på turen.                                                                                                    |
| Max kapacitet             | Det totala antalet säten + ståplatser (fordonens<br>maxkapacitet) * sträckan dessa färdades på turen/rutten [km].                                                                                                    |
|                           | Visas endast för fordon som rapporterat<br>passagerarräknardata på turen.                                                                                                    |
| ∑ passagerar-km, säte     | Passagerare med sittplats (upp till antalet sittplatser i<br>fordonet) * sträckan dessa färdades på turen/rutten [km].                                                                                                  |
|                           | (För varje länk [sträckan mellan två hållplatser] på turen räknas<br>antalet passagerare ombord, i kategorin ovan, och<br>multipliceras med länkens längd. Därefter summeras alla<br>siffror för de ingående länkarna.) |
| ∑ passagerar-km,<br>annan | Passagerare utan sittplats (överstigande antalet sittplatser i<br>fordonet) * sträckan dessa färdades på turen/rutten [km].                                                                                             |
|                           | (För varje länk [sträckan mellan två hållplatser] på turen räknas<br>antalet passagerare ombord, i kategorin ovan, och<br>multipliceras med länkens längd. Därefter summeras alla<br>siffror för de ingående länkarna.) |
| ∑ passagerar-km           | Passagerare (oavsett sitt eller ståplats) * sträckan dessa<br>färdades på turen/rutten [km].                                                                                                    |
|                           | (För varje länk [sträckan mellan två hållplatser] på turen räknas<br>antalet passagerare ombord, i kategorin ovan, och<br>multipliceras med länkens längd. Därefter summeras alla<br>siffror för de ingående länkarna.) |
| # turer med APC           | Antalet turer/avgångar med passagerarräknare/antalet planerade turer/avgångar, under tidsperioden.                                                                                                    |
|                           | Denna siffra visar hur väl passagerarräknarstatistiken speglar<br>den totala (planerade) trafiken.                                                                                                    |

| Kolumnrubrik          | Beskrivning                                                                                                    |
|-----------------------|----------------------------------------------------------------------------------------------------|
| Turer körda/planerade | Antalet rapporterade turer/avgångar / antalet planerade<br>turer/avgångar, under tidsperioden.                                             |
|                       | Denna siffra visar hur mycket av den planerade trafiken som<br>verkligen körs. (Notera att akut förstärkning inte räknas som<br>planerad.) |

#### 15.7.8.1 Linjer: Tur-vy

Klicka på Tur-vy-knappen för att se data för **alla individuella turer**. Här kan du i detalj granska det passagerarräknardata som presenteras i grundvyn.

l denna vy fungerar **Inkludera ogiltigt data**-filterkontrollen precis som i grundvyn, men du kan även kryssa i "Även fordon utan räknare" för att i tabellen inkludera alla planerade avgångar. Detta kan visa hur representativt data är, i förhållande till den planerade trafiken.

| Ndygn Tid Linje Rutt                                                                               | Pur Destinatio | n Redan ombord P | 6 A | r Kvaro | abord Gitighet | Max sides-km | Max kapacitet km | I passagerar-km, säte | I passagerar-km, annan | I passagerar-km | Sträcker Maxonboa | Max onboard (N) | # Mälplatser totalt | * Hälplatser pittige | a # Hälplatser passerade | # Håtplatser ogifti |
|----------------------------------------------------------------------------------------------------|----------------|------------------|-----|---------|----------------|--------------|------------------|-----------------------|------------------------|-----------------|-------------------|-----------------|---------------------|----------------------|--------------------------|---------------------|
| 01-18 2022-01-18/05/20/00 3 Skyss Buss AS Stabotn - Vadinyna Stabotn Vadinyna, 33                  | 1 Vadiriysa    |                  | 45  | 41      | - Gittig       |              |                  |                       |                        |                 | /32               |                 | 33                  | 1                    | 1 6                      | 2                   |
| 01-18 2022-01-18/05-45:00 3 Skyss Burs AS Stabotn - Vadmyna Stabotn -> Vadmyna, 33                 | 2 Vadimpna     |                  | 19  | 20      | - Gittig       |              |                  |                       |                        |                 | /32               |                 | 33                  | 1-                   | 4 0                      | i                   |
| 11-18. 2022-01-18.05/51/00.3 Skyss Buss AS Staboth - Vadmyna Vadmyna -> Staboth smuplass, 34       | 3 Staboth      |                  | 35  | 32      | - Cittig       |              |                  |                       |                        |                 | /33               |                 | 34                  | 3                    | a e                      | 4                   |
| 11-18: 2022-01-18:05:55:00 3 Skyss Buss AS Stabotn - Vedinyte Stabotn → Vedinyte, 33               | 4 Vadiripta    |                  | 27  | 24      | - Gittig       |              |                  |                       |                        |                 | /02               |                 | 33                  | 1                    | 3 C                      | 4                   |
| 1-18 2022-01-18 06:05:00 3 Skyss Buss AS Stabotn - Vadmyna Stabotn -> Vadmyna, 33                  | 5 Vadenyna     |                  | 22  | 28      | - Citig        |              |                  |                       |                        |                 | /32               |                 | 55                  | 2                    |                          |                     |
| 1.1.9 2022-01-10 0611100 3 Sight Best AS Stateste - Vederate Vederate - Stateste Stateste, 34      | 6 3520035      |                  | 29  | 91      | - oreg         |              |                  |                       |                        |                 | ///               |                 | 14                  |                      | 1                        |                     |
| n na land an an an an an an an an an an an an an                                                   | 0.000000       |                  |     | -       | Citing         |              |                  |                       |                        |                 | (22               |                 | 22                  |                      |                          | -                   |
| 11.10 2017 AL 18:00 TOM 3 Garry Borry & Glabala - Vadmera Stabala - Vadmera 31                     | 15 Vindences   |                  | 44  | 45      | 1.0809         |              |                  |                       |                        |                 | 00                |                 |                     |                      |                          |                     |
| 01.58 2022-01.18.09.05.00 5 Store Rose all Statutes - Vadmins Statutes - Vadmins St.               | 11 Vadrona     |                  | 25  | 25      | - Gillia       |              |                  |                       |                        |                 | (12               |                 | 11                  | 2                    |                          |                     |
| 21.18 2022.01.18.06.46.00 2 Sexts Burs AS Stabote - Vedmins Vedmins -> Stabote invagiant, 34       | 12 Staboth     |                  | 40  | 40      | Gitta          |              |                  |                       |                        |                 | /33               |                 | 33                  | 2                    | 2 (                      |                     |
| 01-15 2022-01-18 00:55:00 3 Skyss Buss AS Stabots - Vadmyna Stabots -> Vadmyna, 33                 | 13 Vadengna    |                  | 55  | 54      | 1 Gittig       |              |                  |                       |                        |                 | /52               |                 | 33                  | 2                    | 8 0                      | 5                   |
| 11-18 2022-01-18 06 56 00 3 Skuss Buss 45 Staboth - Vedmine Vedmine -> Staboth shuplass, 34        | 14 Statiote    |                  | 51  | 50      | - Gittig       |              |                  |                       |                        |                 | /33               |                 | 34                  | 2                    | 1 0                      |                     |
| 01-18 2022-01-18 07:05:00 3 Skyss Buss AS Staboth - Vedmyna Staboth -> Vedmyna, 33                 | 15 Vederone    |                  | 32  | 32      | 1 Gittig       |              |                  |                       |                        |                 | /32               |                 | 33                  | 1                    | 7 7                      | 5                   |
| 01-18 2022-01-18-07-06:00 3 Skyss Buss AS Staboth - Vadmyra Vadmyra -> Staboth snuplass, 34        | 16 Staboth     |                  | 57  | 57      | - Gittig       |              |                  |                       |                        |                 | /33               |                 | 34                  | 2                    | a e                      | 5                   |
| 01-18 2022-01-18 07:15:00 3 Skyss Buss AS Stabotn - Vedmyre Stabotn -> Vedmyre, 33                 | 17 Vadingta    |                  | 33  | 33      | - Gittig       |              |                  |                       |                        |                 | /12               |                 | 33                  | 2                    | a r                      | 5                   |
| 1-18 2022-01-18 07:18:00 3 Skyss Buss AS Staboth - Vadmyna Vadmyna -> Staboth smaplass, 54         | 15 Staboth     | 1                | 74  | 75      | - Cittig       |              |                  |                       |                        |                 | /33               |                 | 54                  | 2                    | A 7                      | 5                   |
| 11-18 2022-01-18-0725:00 3 Skyss Buss 45 Stabote - Vedwyre Stabote Vedwyre, 33                     | 19 Vadiriyia   |                  | 87  | 85      | 2 Gittig       |              |                  |                       |                        |                 | /32               |                 | 33                  | 2                    | 9 1                      | 5                   |
| 1-18 2022-01-18 07:35:00 3 Skyss Buss AS Stabotn - Vadmyna Stabotn -> Vadmyna, 33                  | 21 Vedengra    |                  | 57  | 59      | - Cittig       |              |                  |                       |                        |                 | /32               |                 | 33                  | 2                    | 9 6                      | 2                   |
| 21-58 2022-01-18/07/36/00 3 Skyss Buss AS Stabotn - Vaderyra Vaderyra -> Stabotn snuplass, 34      | 22 Staboth     | 1                | 65  | 65      | - Gittig       |              |                  |                       |                        |                 | /33               |                 | 34                  | 2                    | 1 0                      |                     |
| 01-18 2022-01-18/07-45:00 3 Skyss Buss AS Stabotn - Vadmyra Stabotn -> Vadmyra, 33                 | 23 Vadarijita  |                  | 34  | 36      | - Gittig       |              |                  |                       |                        |                 | /02               |                 | 33                  | 2                    | 3 0                      |                     |
| 01-18 2022-01-18 07:46:00 3 Skyss Buss AS Stabotn - Vadmyna Vadmyna -> Stabotn snuplass, 34        | 24 Staboth     |                  | 40  | 40      | - Cittig       |              |                  |                       |                        |                 | /33               |                 | 34                  | 1                    | 8 C                      |                     |
| 01-18 2022-01-18 07:55:00 3 Skpss Buss AS Stabotn - Vadmyra Stabotn → Vadmyra, 33                  | 25 Vadimpha    |                  | -41 | 41      | - Gittig       |              |                  |                       |                        |                 | /02               |                 | 33                  | 2                    | 5 6                      | ×                   |
| 21-18 2022-01-18 07:50:00 3 Skyss Buss AS Stabotn - Vadmyna Vadmyna -> Stabotn snuplass, 54        | 26 Staboth     | 1                | 67  | 67      | - Gittig       |              |                  |                       |                        |                 | /55               |                 | 54                  | 2                    | 5 6                      | i                   |
| 21-18 2022-01-18 08:05:00 3 Skyss Buss AS Stabotn - Vadwyra Stabotn → Vadwyra, 33                  | 27 Vadimysa    |                  | 50  | 52      | - Gittig       |              |                  |                       |                        |                 | /32               |                 | 33                  | 2                    | 2 0                      | £                   |
| 01-18 2022-01-18-08:06:00 3 Skyss Buss AS Stabotn - Vadenpta Vadenpta -> Stabotn imuplass, 34      | 28 Staboth     | 1                | \$3 | 52      | - Gattig       |              |                  |                       |                        |                 | /33               |                 | 34                  | 3                    | ð 6                      | ł                   |
| 01-18 2022-01-18 00:15:00 3 Skyss Buss AS Stabotn - Vadwyna Stabotn -> Vadwyna, 33                 | 29 Vadenyna    |                  | 33  | 31      | 2 Gittig       |              |                  |                       |                        |                 | /52               |                 | 33                  | 2                    | 3 0                      | 4                   |
| 01-18. 2022-01-18:08:16:00.3 Skyss Buss AS Stabotn - Vadmyna Vadmyna -> Stabotn snuplass, 34       | 30 Stabotn     |                  | 36  | 37      | - Gittig       |              |                  |                       |                        |                 | /33               |                 | 34                  | 1                    | 7 0                      | ł                   |
| 01-18 2022-01-18-08:25:00 3 Signs Buss AS Stabotn - Vadimyna Stabotn -> Vadimyna, 33               | 31 Vadenona    |                  | 42  | 41      | 1 Gatig        |              |                  |                       |                        |                 | /52               |                 | 55                  | 2                    | 3 6                      | -                   |
| 01-18: 2022-01-18:08/26:00: 3 Skyss Buss 45 Stabotn - Vedmyre Vedmyre -> Stabotn snupless, 34      | 32 Staboth     | 2                | 53  | 56      | - Gittig       |              |                  |                       |                        |                 | /33               |                 | 34                  | 2                    | ( C                      | 1                   |
| 01-18 2022-01-18-08:35:00 3 Skyss Buss AS Staboth - Vadmysa Staboth -> Vadmysa, 33                 | 33 Vederone    |                  | 19  | 10      | 1 Gillig       |              |                  |                       |                        |                 | /32               |                 | 33                  | 1                    | 3 6                      | ·                   |
| 01-18. 2022-01-18-08:56:00. 3 Skyss Buss AS Staboth - Vadmyna Vadmyna -+ Staboth snuplass, 34      | 54 Staboth     |                  | 31  | 52      | - Gittig       |              |                  |                       |                        |                 | /33               |                 | 54                  | 2                    |                          | -                   |
| on na 2022-on na observation a separative servation - vedenyes stationers - vedenyes, pa           | /s vadrijka    |                  | 15  |         | 1 Gittig       |              |                  |                       |                        |                 | //4               |                 | 11                  | 2                    |                          | -                   |
| 01-15 2022-01-15 05-45 00 3 Says Buss AS Station - Vaderpra Vaderpra -> Station imuptass, 34       | 36 5546-954    |                  | 23  | 23      | - Citig        |              |                  |                       |                        |                 | /53               |                 | 34                  | 1                    |                          |                     |
| 01-18 2022-01-18 08:35 W 3 34355 Bess #3 3120381 - Vaterijna 3020018 -F Hadelpia, 23               | 27 1028910     |                  | 34  | 31      | 1 ong          |              |                  |                       |                        |                 | /36               |                 | 33                  | -                    |                          | -                   |
| 01-10 2022-01-10 DESECU S SIGN BUILAS SEPTEM - VEDRYS VEDRYS -> SEPTEM PUPARE, 24                  | 38 3990011     |                  | 24  |         | - Ging         |              |                  |                       |                        |                 | /33               |                 | 24                  |                      |                          |                     |
| 11.13 2022.01.18.00.00.01 3 Gerr Burr JS Gabete - Vederare Vederare Ophote mustare 34              | 40 Stebate     |                  | 21  | 24      | Gillio         |              |                  |                       |                        |                 | (1)               |                 | 14                  |                      |                          |                     |
| 11.13 2022.01.18.09.19-00.1.Status Russ Al Statuste , Vadenna Statuste , a Vadenna 31              | 41 Viedmona    |                  | 23  | 74      | Gifte          |              |                  |                       |                        |                 | (12               |                 |                     | 7                    | 7 (                      |                     |
| 1.18 2022.01.18.09 16:00 3 Gives Buss all Stabute - Vadance Vadance - Stabute severates 34         | 42 Stabuts     | 2                | 22  | 22      | Gittig         |              |                  |                       |                        |                 | (1)               |                 | 14                  | 1                    |                          |                     |
| 1-10 2022-01-10 09:25:00 3 Skns Buss AS Steboth - Vedmine Steboth -> Vedmine 33                    | 45 Vedmine     |                  | 52  | 53      | - Gitta        |              |                  |                       |                        |                 | /32               |                 | 33                  | 2                    | 2 (                      |                     |
| 1.58 2022-01-18 09/26/00 3 Skass Buss AS Staboth - Vedmore Vedmore -> Staboth invalues, 34         | 44 5140-054    | 1                | 42  | 40      | - Gittig       |              |                  |                       |                        |                 | /33               |                 | м                   | 1                    | )                        |                     |
| 11-18 2022-01-18 Dik 35:00 3 Skyrs Burs AS Staboth - Vadayna Staboth -> Vadayna, 33                | 45 Vadargna    |                  | 55  | 56      | 1 Gittig       |              |                  |                       |                        |                 | /32               |                 | 33                  | 2                    | 3 (                      |                     |
| 1-18 2022-01-18 09:36:00 3 Skuss Buss AS Staboth - Vadmina Vadmina Staboth snuplais, 34            | 46 Staboth     | 1                | 47  | 43      | - Offig        |              |                  |                       |                        |                 | /33               |                 | 34                  | 2                    | 2 (                      |                     |
| 11.18 2022-01-18 09-45:00 3 Signs Buss AS Staboth - Vedmyra Staboth -> Vedmyra, 33                 | 47 Vederena    |                  | 25  | 27      | 1 Gittig       |              |                  |                       |                        |                 | /32               |                 | 33                  | 2                    | 2 (                      | 5                   |
| /1-15 2022-01-18 09-46:00 5 Skyss Buss AS Staboth - Vadmyna Vadmyna -> Staboth imuplass, 34        | 45 Staboth     | 1                | 25  | 25      | - Cittig       |              |                  |                       |                        |                 | /55               |                 | я                   | 1                    | 4 6                      | 5                   |
| 01-18 2022-01-18 09:55:00 3 Skyss Buss AS Stabotn - Vedmura Stabotn -> Vedmura, 33                 | 49 Vedenere    |                  | 40  | 38      | 2 Gittig       |              |                  |                       |                        |                 | /32               |                 | 33                  | 19                   | 9 0                      |                     |
| 01.15 2022-01-15 09:56:00 3 Saves Russ #5 Statistin - Vadewise Vadewise -> Statistic imutation, 34 | an such and    |                  |     |         |                |              |                  |                       |                        |                 |                   |                 |                     |                      |                          |                     |

| Kolumnrubrik | Beskrivning                                                                                                    |
|--------------|----------------------------------------------------------------------------------------------------|
| Kalenderdag  | Datum                                                                                                    |
| Tid          | Datum och planerad avgångstid.                                                                                                    |
| Linje        | Linjenummer.                                                                                                    |
| Rutt         | Ruttens start-sluthållplats, nummer.                                                                                                    |
| Tur          | Den tur fordonet kört.                                                                                                    |
| Destination  | Turens destination.                                                                                                    |
| Redan ombord | Antalet passagerare som redan befunnit sig ombord på<br>fordonen när turen startade.                                                                                                    |
| På           | Antalet påstigande på turen.                                                                                                    |
| Av           | Antalet avstigande på turen.                                                                                                    |
| Kvar ombord  | Antalet passagerare som stannat ombord på fordonen när turen avslutats.                                                                                                    |
| Giltighet    | Datats kategorisering: Giltig (OK)/Ogiltig/″-″ (Okänd giltighet –<br>data är gammalt och saknar giltighetsflagga).<br>Ogiltig = <b>minst ett</b> aktivt fel på någon av passagerarrapporterna. |

Privileged

| Kolumnrubrik              | Beskrivning                                                                                                    |
|---------------------------|----------------------------------------------------------------------------------------------------|
| Max sätes-km              | Det totala antalet säten (fordonens maximala antal sittande passagerare) * sträckan dessa färdades på turen/rutten [km].                                                                                                    |
|                           | Visas endast för fordon som rapporterat passagerarräknardata<br>på turen.                                                                                                    |
| Max kapacitet             | Det totala antalet säten + ståplatser (fordonens maxkapacitet) *<br>sträckan dessa färdades på turen/rutten [km].                                                                                                    |
|                           | Visas endast för fordon som rapporterat passagerarräknardata<br>på turen.                                                                                                    |
| ∑ passagerar-km, säte     | Passagerare med sittplats (upp till antalet sittplatser i fordonet) *<br>sträckan dessa färdades på turen/rutten [km].                                                                                                    |
|                           | (För varje länk [sträckan mellan två hållplatser] på turen räknas<br>antalet passagerare ombord, i kategorin ovan, och multipliceras<br>med länkens längd. Därefter summeras alla siffror för de<br>ingående länkarna.)                |
| ∑ passagerar-km,<br>annan | Passagerare utan sittplats (överstigande antalet sittplatser i fordonet) * sträckan dessa färdades på turen/rutten [km].                                                                                                    |
|                           | (För varje länk [sträckan mellan två hållplatser] på turen räknas<br>antalet passagerare ombord, i kategorin ovan, och multipliceras<br>med länkens längd. Därefter summeras alla siffror för de<br>ingående länkarna.)                |
| ∑ passagerar-km           | Passagerare (oavsett sitt eller ståplats) * sträckan dessa<br>färdades på turen/rutten [km].                                                                                                    |
|                           | (För varje länk [sträckan mellan två hållplatser] på turen räknas<br>antalet passagerare ombord, i kategorin ovan, och multipliceras<br>med länkens längd. Därefter summeras alla siffror för de<br>ingående länkarna.)                |
| # Länkar                  | Antalet länkar (ruttsektioner mellan hållplatserna) på turen.                                                                                                    |
| Max ombord                | Det maximala antalet passagerare ombord någon gång under<br>turen.                                                                                                    |
| Max ombord [%]            | Den maximala fyllnadsgraden i procent någon gång under turen.                                                                                                    |
|                           | Notera att denna siffra beräknas separat från "Max ombord".<br>Om ett fordon med mindre/större kapacitet ersätter ett annat på<br>turen är den maximala fyllnadsgraden därför inte nödvändigtvis<br>relaterad till Max ombord-siffran. |
|                           | (100%: Antalet passagerare= antalet säten, 200%: Antalet<br>passagerare = fordonets kapacitet)                                                                                                    |
| # Hållplatser totalt      | Totalt antal hållplatser på turen                                                                                                    |

| Kolumnrubrik               | Beskrivning                                                                           |
|----------------------------|---------------------------------------------------------------------------------------|
| # Hållplatser giltiga      | Antalet giltiga hållplatser (jämför # Hållplatser totalt).                            |
| # Hållplatser<br>passerade | Antalet hållplatser som passerats utan att fordonet stannat och<br>öppnat dörrarna    |
| # Hållplatser ogiltiga     | Antalet hållplatser som inte är giltiga, enligt APC (jämför #<br>Hållplatser totalt). |

Då du valt rapportvarianten Rutt presenteras data i grundvyn överst i en graf som visar medelvärden för på/avstigande och antalet passagerare ombord för varje hållplats längs rutten. Tabellen innehåller även mätvärden som passagerarkilometer, vilka gör det enklare att bedöma det utförda "arbetet" på linjen.

En alternativ avgångar-vy listar istället data per avgång (ofta en mycket lång lista). Här kan du även välja att se alla rapporterade avgångar, inklusive fordon som inte har passagerarräknare.

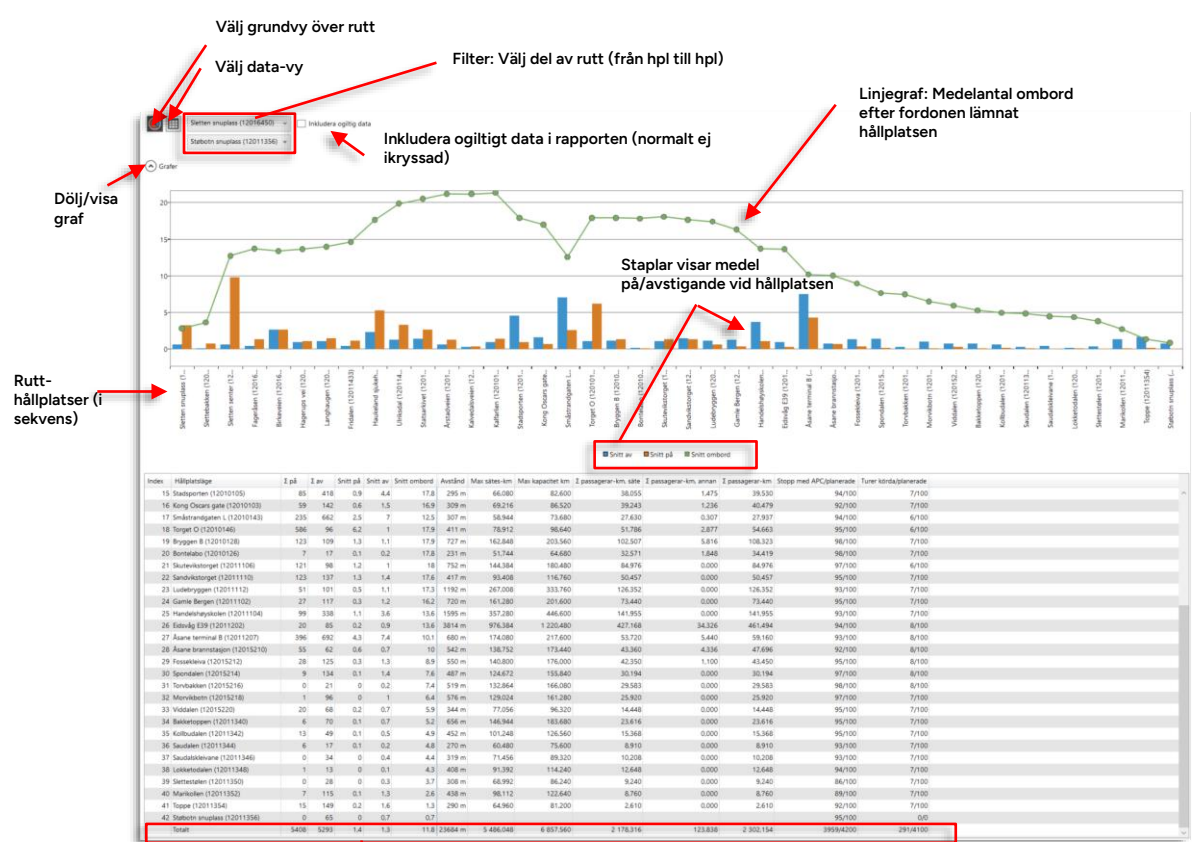

## 15.7.9.1 Rutt: Grundvy, Översikt

Totalt: Summerade värden/medelvärden

Längst ned i varje kolumn hittar du total-värden för de hållplatser som listats i rapporten. Absolutvärdena i kolumnerna summeras i totalt-raden. På samma sätt visas medelvärdet av alla ovanstående medelvärden.

- Listan är när vyn öppnas sorterad efter index-kolumnen, vilket gör att hållplatserna ligger i ordning från första till sista hållplatsen på rutten.
- Använd ruttsektionsfiltret för att endast se ett utsnitt av rutten. (Du väljer start- och sluthållplats längs ruttsträckningen.)
- Notera: Kryssrutan "Inkludera ogiltig data" används för att framför allt i testsyfte inkludera rapporter som tekniskt sett inte är korrekta. Ett exempel är då
  passagerarräknarsystemet inte haft kontakt med fordonssystemet under en tid. Då kontakt
  upprättas igen rapporterar passagerarräknaren ackumulerade värden för på- och avstigande
  under hela den tid som kontakt inte kunnat upprättas. Detta kan naturligtvis leda till helt
  orimliga siffror, som normalt inte inkluderas i rapporten.
- Fältet som summerar turerna körda av fordon med passagerarräknare och de totalt planerade turerna är alltså summan av varje hållplats motsvarande data. Siffrorna är avsedda att användas för att visa hur väl passagerarräknarstatistiken återspeglar den totala trafiken. Är det förhållandevis få turer med passagerarräknare blir ju även statistiken

opålitlig.

• Notera: För att länk-data ska inkluderas i rapporten måste fordonet ha rapporterat passagerarräknardata både vid hållplatsen där länken börjar och vid hållplatsen där den slutar.

| Kolumnrubrik  | Beskrivning                                                                                                    |
|---------------|----------------------------------------------------------------------------------------------------|
| Index         | Hållplats-sekvensnummer.                                                                                                    |
| Hållplatsläge | Hållplatsnamn.                                                                                                    |
| ∑ på          | Det totala antalet passagerare som vid hållplatsen går<br>ombord på fordon.<br>(Fordon med passagerarräknare, som kör valda turer under<br>vald tidsperiod.)                                                                                                    |
| ∑ av          | Det totala antalet passagerare som vid hållplatsen lämnar<br>fordon.<br>(Fordon med passagerarräknare, som kör valda turer under<br>vald tidsperiod.)                                                                                                    |
| Snitt på      | Medelantalet passagerare som vid hållplatsen går ombord på<br>fordon.<br>(Det totala antalet påstigande/antalet hållplatsstopp med<br>APC)                                                                                                    |
| Snitt av      | Medelantalet passagerare som vid hållplatsen går av fordon.<br>(Det totala antalet avstigande/antalet hållplatsstopp med<br>APC)                                                                                                    |
| Snitt ombord  | <ul> <li>Medelantalet passagerare ombord på fordon vid hållplatsen, när fordonet lämnar hållplatsen.</li> <li>Notera: <ul> <li>Medelantal passagerare som redan är ombord vid ruttstart visas i följande format (passagerare redan ombord + medel saldo passagerare vid hållplats) Medelantal ombord. Exempel:</li> </ul> </li> <li>Då ett fordon passerar hållplatsen utan att stanna räknas det vid tillfället befintliga antalet passagerare i fordonet.</li> <li>Eventuellt negativt antal passagerare ombord när fordonet lämnar hållplatsen (beroende på passagerare vid snittberäkningen.</li> </ul> |
| Avstånd       | Körsträcka i meter från denna hållplats till följande hållplats =<br>länkens längd                                                                                                    |

| Beskrivning                                                                                                    |
|----------------------------------------------------------------------------------------------------|
| Det totala antalet säten (fordonens maximala antal sittande<br>passagerare) * sträckan dessa färdades på rutten [km].                                        |
| Visas endast för fordon som rapporterat<br>passagerarräknardata på turen.                                                                                    |
| Det totala antalet säten + ståplatser (fordonens<br>maxkapacitet) * sträckan dessa färdades på rutten [km].                                                  |
| Visas endast för fordon som rapporterat<br>passagerarräknardata på turen.                                                                                    |
| Passagerare med sittplats (upp till antalet sittplatser i fordonet) * sträckan dessa färdades på rutten [km].                                                |
| (För varje länk [sträckan mellan två hållplatser] på rutten<br>räknas antalet passagerare ombord, i kategorin ovan, och<br>multipliceras med länkens längd.) |
| Passagerare utan sittplats (överstigande antalet sittplatser i<br>fordonet) * sträckan dessa färdades på rutten [km].                                        |
| (För varje länk [sträckan mellan två hållplatser] på rutten<br>räknas antalet passagerare ombord, i kategorin ovan, och<br>multipliceras med länkens längd.) |
| Passagerare (oavsett sitt eller ståplats) * sträckan dessa<br>färdades på rutten [km].                                                                       |
| (För varje länk [sträckan mellan två hållplatser] på rutten<br>räknas antalet passagerare ombord, i kategorin ovan, och<br>multipliceras med länkens längd.) |
| Antalet hållplatsstopp med passagerarräknare/antalet<br>planerade hållplatsstopp.                                                                            |
| Denna siffra visar hur väl passagerarräknarstatistiken speglar<br>den totala (planerade) trafiken.                                                           |
| Antalet rapporterade turer/avgångar / antalet planerade<br>turer/avgångar, på rutten under tidsperioden.                                                     |
| Denna siffra visar hur mycket av den planerade trafiken som<br>verkligen körs. (Notera att akut förstärkning inte räknas som<br>planerad.)                   |
|                                                                                                    |

Klicka på Data-vy-knappen för att se data för **alla individuella rapporterade avgångar/hållplatspassager**. Här kan du i detalj granska passagerarräknardata som presenteras i grundvyn.

I denna vy fungerar ruttsektions-filtret och **Inkludera ogiltigt data**-filterkontrollen precis som i grundvyn, men du kan även kryssa i "Även fordon utan räknare" för att i tabellen inkludera alla planerade avgångar, vilket kan visa hur representativt data är, i förhållande till den planerade trafiken.

| /          |                               |                       |                                    | Inklu  | dera  | a ogiltigt data i r            | apporten (n           | iorma     | lt ej ik    | ryssad)          |                       |                        |                 |
|------------|-------------------------------|-----------------------|------------------------------------|--------|-------|--------------------------------|-----------------------|-----------|-------------|------------------|-----------------------|------------------------|-----------------|
|            | Sletten snuplass (12016450) 💝 | Inkludera ogiltig dat | ln                                 | klude  | era a | alla planerade av              | gångar i rag          | porte     | en (äv      | en de soi        | m körts av            | fordon som             | inte            |
|            | Staboth shuplass (12011356) 👻 | Aven fordon utan rä   | ha                                 | ar pas | sag   | erarräknare) - n               | ormalt ej ik          | ryssa     | d           |                  |                       |                        |                 |
| enderdag 1 | lid Fordon                    | Tur Destination S     | ekvens på turen Häliplatsläge      | På     | Av    | Ombord Giltighet               | Gitighets-beskrivning | Avstånd M | ax sätes-km | Max kapacitet km | 1 passagerar-km, säte | I passagerar-km, annan | I passagerar-km |
| 0-10-29 2  | 020-10-29 05:55:00 3350248640 | 3 Stebotn             | 6 Hagerups vei (12011437)          |        |       | Passerade hålplats             |                       | 256 m     |             |                  |                       |                        |                 |
| 0-10-29 2  | 020-10-29 05:55:00 3350248640 | 3 Steboth             | 7 Langhaugen (12011435)            |        |       | Passerade hållplats            |                       | 307 m     |             |                  |                       |                        |                 |
| 0-10-29 2  | 020-10-29 05:56:00 3350248640 | 3 Stabotn             | 8 Fridalen (12011433)              | 1      | 0     | 16 Gitig                       |                       | 529 m     | 16,928      | 21,160           | 8,464                 | 0.000                  | 8,464           |
| 0-10-29 2  | 020-10-29 05:58:00 3350248640 | 3 Steboth             | 9 Haukeland sjukehus Ser (1201143) | 1) 1   | 2     | 15 Giltig                      |                       | 595 m     | 19.040      | 23.800           | 8,925                 | 0.000                  | 8.925           |
| 0-10-29 2  | 020-10-29 06:00:00 3350248640 | 3 Stabotn             | 10 Ulriksdal (12011427)            | 1      | 0     | 16 Gitig                       |                       | 317 m     | 10.144      | 12,680           | 5,072                 | 0.000                  | 5.072           |
| 0-10-29 2  | 020-10-29 06:01:00 3350248640 | 3 Staboth             | 11 Statsarkivet (12011425)         | 0      | 2     | 14 Gittig                      |                       | 432 m     | 13,824      | 17,280           | 6,048                 | 0,000                  | 6.048           |
| 0-10-29 2  | 020-10-29 06:02:00 3350248640 | 3 Staboth             | 12 Arstadveien (12011423)          | 3      | 0     | 17 Gittig                      |                       | 310 m     | 9.920       | 12,400           | 5.270                 | 0.000                  | 5.270           |
| 10-10-29 2 | 020-10-29 06:03:00 3350248640 | 3 Steboth             | 13 Kalvedalsveien (12011421)       | 1      | 0     | 18 Gitig                       |                       | 472 m     | 15,104      | 18.680           | 8.496                 | 0.000                  | 8,496           |
| 0-10-29 2  | 020-10-29 06:04:00 3350248640 | 3 Steboth             | 14 Kaltarlien (12010107)           |        |       | 18 Passerade hållplats: Giltig |                       | 680 m     | 21.760      | 27.200           | 12.240                | 0.000                  | 12.240          |
| 0-10-29 2  | 020-10-29 06:06:00 3350248640 | 3 Staboth             | 15 Stadsporten (12010105)          | 0      | 3     | 15 Gitig                       |                       | 295 m     | 9.440       | 11.800           | 4,425                 | 0.000                  | 4,425           |
| 0-10-29 2  | 020-10-29 06:07:00 3350248640 | 3 Stabotn             | 16 Kong Oscars gate (12010103)     | 1      | 1     | 15 Gittig                      |                       | 309 m     | 9,888       | 12,360           | 4,635                 | 0.000                  | 4,635           |
| 10-10-29 2 | 020-10-29 06:08:00 3350248640 | 3 Steboth             | 17 Smästrandgaten L (12010143)     | 4      | 2     | 17 Gitig                       |                       | 307 m     |             |                  |                       |                        |                 |
| 0-10-29 2  | 020-10-29 06:11:00 3350248640 | 3 Støbotn             | 19 Bryggen 8 (12010128)            | 2      | 0     | 18 Gitig                       |                       | 727 m     | 23,264      | 29,080           | 13,086                | 0,000                  | 13,086          |
| 0-10-29 2  | 020-10-29 06:12:00 3350248640 | 3 Steboth             | 20 Bontelabo (12010126)            | 0      | 0     | 18 Gittig                      |                       | 231 m     | 7.392       | 9,240            | 4,158                 | 0.000                  | 4.158           |
| 0-10-29 2  | 020-10-29 06:12:00 3350248640 | 3 Stebotn             | 21 Skutevikstorget (12011106)      | 1      | 0     | 19 Gittig                      |                       | 752 m     | 24,064      | 30,080           | 14.288                | 0,000                  | 14.288          |
| 0-10-29 2  | 020-10-29 06:14:00 3350248640 | 3 Steboth             | 22 Sandvikstorget (12011110)       | 0      | 0     | 19 Giltig                      |                       | 417 m     | 13.344      | 16.680           | 7.923                 | 0.000                  | 7.923           |
| 0-10-29 2  | 020-10-29 06:15:00 3350248640 | 3 Staboth             | 23 Ludebryggen (12011112)          |        | - 4   | 19 Passerade hållplats: Giltig |                       | 1192 m    | 38.144      | 47,680           | 22,648                | 0.000                  | 22.648          |
| 10-10-29 2 | 020-10-29 06:17:00 3350248640 | 3 Stebotn             | 24 Gamle Bergen (12011102)         | 1      | 1     | 19 Gitig                       |                       | 720 m     | 23.040      | 28.800           | 13,680                | 0.000                  | 13,680          |
| 0-10-29 2  | 020-10-29 06:18:00 3350248640 | 3 Stabotn             | 25 Handelshøyskolen (12011104)     | 1      | 4     | 16 Gittig                      |                       | 1595 m    | 51.040      | 63.800           | 25.520                | 0.000                  | 25.520          |
| 0-10-29 2  | 020-10-29 06:20:00 3350248640 | 3 Staboth             | 26 Eidsvåg E39 (12011202)          | 0      | 2     | 14 Giftig                      |                       | 3814 m    | 122.048     | 152,560          | 53,396                | 0.000                  | \$3,396         |
| 0-10-29 2  | 020-10-29 06:27:00 3350248640 | 3 Stabotn             | 27 Asane terminal B (12011207)     | 0      | 1     | 13 Gittig                      |                       | 680 m     | 21,760      | 27.200           | 8.840                 | 0.000                  | 8.840           |
| 10-10-29 2 | 020-10-29 06:28:00 3350248640 | 3 Stebotn             | 28 Asane brannstasjon (12015210)   |        | +     | 13 Passerade hålplats: Giltig  |                       | 542 m     | 17.344      | 21,680           | 7.046                 | 0.000                  | 7.046           |
| 10-10-29 2 | 020-10-29 06:29:00 3350248640 | 3 Stabotn             | 29 Fossekleiva (12015212)          |        |       | 13 Passerade hållplats: Giltig |                       | 550 m     | 17,600      | 22.000           | 7,150                 | 0.000                  | 7,150           |
| 0-10-29 2  | 020-10-29 06:29:00 3350248640 | 3 Staboth             | 30 Spondalen (12015214)            | .0     | 3     | 10 Gittig                      |                       | 487 m     | 15.584      | 19,480           | 4,870                 | 0.000                  | 4.870           |
| 10-10-29 2 | 020-10-29 06:30:00 3350248640 | 3 Stebotn             | 31 Torvbakken (12015216)           | 0      | 1     | 9 Gitig                        |                       | 519 m     | 16.608      | 20,760           | 4,671                 | 0.000                  | 4.671           |
| 0-10-29 2  | 020-10-29 06:31:00 3350248640 | 3 Steboth             | 32 Morvikbotn (12015218)           |        | -     | 9 Passerade hålplats: Giltig   |                       | 576 m     | 18,432      | 23.040           | 5.184                 | 0.000                  | 5.184           |
| 0-10-29 2  | 020-10-29 06:32:00 3350248640 | 3 Stebotn             | 33 Viddalen (12015220)             | 0      | 1     | 8 Gittig                       |                       | 344 m     | 11.008      | 13,760           | 2.752                 | 0.000                  | 2.752           |
| 0-10-29 2  | 020-10-29 06:33:00 3350248640 | 3 Stabotn             | 34 Bakketoppen (12011340)          |        |       | 8 Passerade hålplats: Giltig   |                       | 656 m     | 20.992      | 26.240           | 5.248                 | 0.000                  | 5.248           |
| 10-10-29 2 | 020-10-29 06:35:00 3350248640 | 3 Steboth             | 35 Kollbudalen (12011342)          |        |       | 8 Passerade hållplats: Giltig  |                       | 452 m     | 14,464      | 18,080           | 3.616                 | 0.000                  | 3.616           |
| 10-10-29 2 | 020-10-29 06:36:00 3350248640 | 3 Steboth             | 36 Saudalen (12011344)             |        |       | 8 Passerade hållplats: Giltig  |                       | 270 m     | 8,640       | 10.800           | 2,160                 | 0.000                  | 2160            |
| 0-10-29 2  | 020-10-29 06:37:00 3350248640 | 3 Staboth             | 37 Saudalskleivane (12011346)      |        |       | 8 Passerade hållplats: Giltig  |                       | 319 m     | 10.208      | 12,760           | 2.552                 | 0.000                  | 2.552           |
| 0-10-29 2  | 020-10-29 06:38:00 3350248640 | 3 Støbotn             | 38 Lokketodalen (12011348)         |        |       | 8 Passerade hålplats: Giltig   |                       | 408 m     | 13.056      | 16.320           | 3.264                 | 0.000                  | 3.264           |
| 0-10-29 2  | 020-10-29 06:39:00 3350248640 | 3 Staboth             | 39 Siettestølen (12011350)         |        |       | 8 Passerade hållplats: Giltig  |                       | 308 m     | 9.856       | 12,320           | 2.464                 | 0.000                  | 2.464           |
| 0-10-29 2  | 020-10-29 06:40:00 3350248640 | 3 Staboth             | 40 Marikollen (12011352)           |        |       | 8 Passerade hållplats: Giltig  |                       | 438 m     | 14,016      | 17.520           | 3.504                 | 0.000                  | 3.504           |
| 0-10-29 2  | 020-10-29 06:41:00 3350248640 | 3 Steboth             | 41 Toppe (12011354)                | 0      | 9     | -1 Gittig                      |                       | 290 m     | 9.280       | 11,600           | 0.000                 | 0.000                  | 0.000           |
| 0-10-29 2  | 020-10-29 06:42:00 3350248640 | 3 Steboth             | 42 Stabotn snuplass (12011356)     | 0      | 0     | -1 Gitig                       |                       |           |             |                  |                       |                        |                 |
| 0-10-29 2  | 020-10-29 06:08:00 3350447610 | 6 Steboth             | 1 Sletten snuplass (12016450)      | 3      | 0     | 3 Gitig                        |                       | 630 m     |             |                  |                       |                        |                 |
| 0-10-29 2  | 020-10-29 06:09:00 3350447610 | 6 Staboth             | 2 Slettebakken (12016449)          |        | -     | 3 Passerade hålplats: Giltig   |                       | 520 m     |             |                  |                       |                        |                 |
| 0-10-29 2  | 020-10-29 06:11:00 3350447610 | 6 Stabotn             | 3 Sletten senter (12011477)        | 7      | 0     | 10 Gittig                      |                       | 360 m     |             |                  |                       |                        |                 |
| 0-10-29 2  | 020-10-29 06:13:00 3350447610 | 6 Staboth             | 4 Fageråsen (12016447)             | 1      | 0     | 11 Gitig                       |                       | 386 m     |             |                  |                       |                        |                 |
| 0-10-29 2  | 020-10-29 06:14:00 3350447610 | 6 Stabotn             | 5 Birkevelen (12016445)            | 1      | 0     | 12 Giltig                      |                       | 281 m     |             |                  |                       |                        |                 |
| 10.10.20 2 | 020-10-29 06:15:00 3350447610 | 6 Steboto             | 6 Hananuns vai (12011437)          | 2      |       | 12 Gitta                       |                       | 200       |             |                  |                       |                        |                 |

- Notera: Det är **planerade avgångstider som visas** och passagerarräknarinformationen visas alltså som om alla fordon avgick exakt enligt tidtabell. I verkligheten kan ju avgångarna och alltså tidpunkten för passagerarräkningen avvika betydligt från tidtabellen. Detta kan vara bra att ta med i beräkningen om du analyserar informationen i detalj.
- Använd ruttsektionsfiltret för att endast se ett utsnitt av rutten. (Du väljer start- och sluthållplats längs ruttsträckningen.)
- Notera: Kryssrutan Inkludera ogiltiga data används för att framför allt i testsyfte inkludera rapporter som tekniskt sett inte är korrekta. Ett exempel är då passagerarräknarsystemet inte haft kontakt med fordonssystemet under en tid. Då kontakt upprättas igen rapporterar passagerarräknaren ackumulerade värden för på- och avstigande under hela den tid kontakt inte kunnat upprättas. Detta kan naturligtvis leda till helt orimliga siffror, som normalt inte inkluderas i rapporten.
- Kryssa i "Inkludera fordon utan räknare"-rutan för att lista **alla** *planerade avgångar*, oavsett om det finns passagerarräknardata eller ej.
- Notera: För att länk-data ska inkluderas i rapporten måste fordonet ha rapporterat passagerarräknardata både vid hållplatsen där länken börjar och vid hållplatsen där den slutar.

| Kolumnrubrik | Beskrivning |
|--------------|-------------|
| Kalenderdag  | Datum       |
| Kolumnrubrik           | Beskrivning                                                                                                    |
|------------------------|----------------------------------------------------------------------------------------------------|
| Tid                    | Datum och <b>planerad</b> avgångstid.                                                                                                    |
| Tur                    | Turnummer.                                                                                                    |
| Destination            | Turens destination.                                                                                                    |
| Sekvens på turen       | Hållplatsens sekvensnummer på turen – användbart t.ex<br>för sortering.                                                                                                    |
| Hållplatsläge          | Hållplatslägets namn.                                                                                                    |
| På                     | Antalet påstigande passagerare vid hållplatsen.                                                                                                    |
| Av                     | Antalet avstigande passagerare vid hållplatsen.                                                                                                    |
| Ombord                 | Antalet passagerare ombord när fordonet lämnade<br>hållplatsen.                                                                                                    |
|                        | <b>Notera:</b> Passagerare som redan är ombord vid första<br>hållplatsen på turen visas i följande format: (passagerare<br>redan ombord + saldo passagerare vid hållplatsen) totalt<br>ombord                                                                                         |
|                        | Eventuellt negativt antal passagerare ombord när fordonet<br>lämnar hållplatsen (beroende på<br>passagerarräknarsystemets felmarginal) räknas som 0<br>passagerare vid snittberäkningen.                                                                                              |
| Giltighet              | Datats giltighetsstatus: Giltig (alla passagerarrapporter är<br>OK)/ <b>Ogiltig (minst ett aktivt fel på någon fordonsrapport<br/>på turen)</b> /"-" (Okänd giltighet – data är gammalt och<br>saknar giltighetsflagga).<br>"Passerade hållplats" betyder att fordonet inte stannade. |
|                        | vid hållplatsen, antalet passagerare ombord är därmed<br>oförändrat från senaste gången fordonet stannade vid<br>hållplats.                                                                                                    |
| Giltighets-beskrivning | Kommentar/förklaring till giltighetsstatusen.                                                                                                    |
|                        | Notera: om ev. tidigare aktivt fel som gjort data ogiltigt<br>inte kvarstår visas inte giltighetsbeskrivning.                                                                                                    |
| Avstånd                | Körsträcka i meter från denna hållplats till följande hållplats<br>= länkavståndet/ länkens längd                                                                                                    |
| Max sätes-km           | Det totala antalet säten (fordonens maximala antal<br>sittande passagerare) * sträckan dessa färdades på länken<br>[km].                                                                                                    |
|                        | Visas endast för fordon som rapporterat<br>passagerarräknardata på turen.                                                                                                    |
| Max kapacitet          | Det totala antalet säten + ståplatser (fordonens<br>maxkapacitet) * sträckan dessa färdades på länken [km].                                                                                                    |
|                        | Visas endast för fordon som rapporterat<br>passagerarräknardata på turen.                                                                                                    |

| Kolumnrubrik              | Beskrivning                                                                                                    |
|---------------------------|----------------------------------------------------------------------------------------------------|
| ∑ passagerar-km, säte     | Passagerare med sittplats (upp till antalet sittplatser i<br>fordonet) * sträckan dessa färdades på länken [km].                                             |
|                           | (För varje länk [sträckan mellan två hållplatser] på rutten<br>räknas antalet passagerare ombord, i kategorin ovan, och<br>multipliceras med länkens längd.) |
| ∑ passagerar-km,<br>annan | Passagerare utan sittplats (överstigande antalet sittplatser<br>i fordonet) * sträckan dessa färdades på länken [km].                                        |
|                           | (För varje länk [sträckan mellan två hållplatser] på rutten<br>räknas antalet passagerare ombord, i kategorin ovan, och<br>multipliceras med länkens längd.) |
| ∑ passagerar-km           | Passagerare (oavsett sitt eller ståplats) * sträckan dessa<br>färdades på länken [km].                                                                       |
|                           | (För varje länk [sträckan mellan två hållplatser] på rutten<br>räknas antalet passagerare ombord, i kategorin ovan, och<br>multipliceras med länkens längd.) |

## 15.7.10 Rapportvariant: Turer

Då du väljer tur-rapporten visas loggat passagerarräknardata som medelvärden per tur.

I denna rapport visas dessutom samma graf över medelantalet passagerare längs rutten som i Rutt-rapporten (se ovan). Grafen visar alltså data från alla turer i tabellen under.

Turerna visas i separata tabellsektioner sorterade kronologiskt efter starttid. Panorera tabellsektionen åt höger för att se turer som inte får plats i verktygsfönstret.

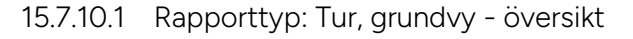

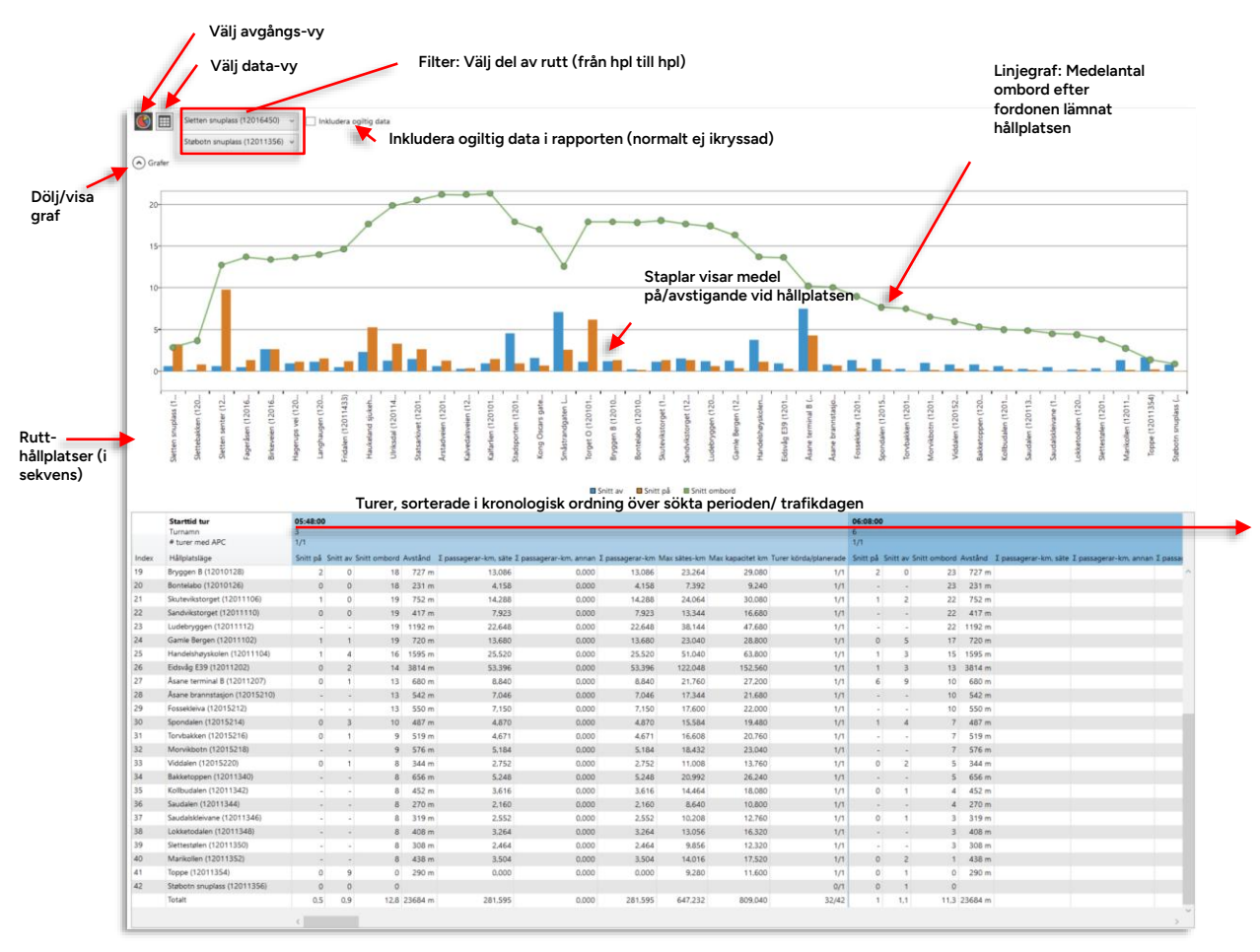

- Använd ruttsektionsfiltret för att endast se ett utsnitt av rutten i grafen och i tabellen. (Du väljer start- och sluthållplats längs ruttsträckningen.)
- Notera: Kryssrutan Inkludera ogiltiga data används för att framför allt i testsyfte inkludera rapporter som tekniskt sett inte är korrekta. Ett exempel är då passagerarräknarsystemet inte haft kontakt med fordonssystemet under en tid. Då kontakt upprättas igen rapporterar passagerarräknaren ackumulerade värden för på- och avstigande under hela den tid kommunikationen legat nere. Detta kan naturligtvis leda till helt orimliga siffror, vilka normalt inte inkluderas i rapporten.
- Notera: Denna tabell kan inte sorteras.
- Notera: Alla turer kommer säkerligen inte att inkludera samtliga hållplatser längs rutten. Där passagerarräknardata saknas för en hållplats/tur visas detta med "-", se exempel nedan.

| 5:46:00     |          |              |         |                       |                        |                 |              |                  |                       |                            |
|-------------|----------|--------------|---------|-----------------------|------------------------|-----------------|--------------|------------------|-----------------------|----------------------------|
| /1          |          |              |         |                       |                        |                 |              |                  |                       |                            |
| Snitt på Si | initt av | Snitt ombord | Avstånd | Σ passagerar-km, säte | Σ passagerar-km, annan | Σ passagerar-km | Max sätes-km | Max kapacitet km | Turer körda/planerade |                            |
| 2           | 0        | 18           | 727 m   | 13,086                | 0,000                  | 13,086          | 23,264       | 29,080           | 1/1                   |                            |
| 0           | 0        | 18           | 231 m   | 4,158                 | 0.000                  | 4,158           | 7,392        | 9,240            | 1/1                   |                            |
| 1           | 0        | 19           | 752 m   | 14,288                | 0,000                  | 14,288          | 24,064       | 30,080           | 1/1                   |                            |
| 0           | 0        | 19           | 417 m   | 7,923                 | 0,000                  | 7,923           | 13,344       | 16,680           | 1/1                   |                            |
| -           | -        | 19           | 1192 m  | 22,648                | 0.000                  | 22.648          | 38,144       | 47.680           | 1/1                   |                            |
| 1           | 1        | 19           | 720 m   | 13,680                | 0,000                  | 13,680          | 23,040       | 28,800           | 1/1                   |                            |
| 1           | 4        | 16           | 1595 m  | 25,520                | 0,000                  | 25,520          | 51,040       | 63,800           | 1/1                   |                            |
| 0           | 2        | 14           | 3814 m  | 53,396                | 0.000                  | 53.396          | 122,048      | 152,560          | 1/1                   |                            |
| 0           | 1        | 13           | 680 m   | 8,840                 | 0,000                  | 8,840           | 21,760       | 27,200           | 1/1                   |                            |
| -           | -        | 13           | 542 m   | 7,046                 | 0,000                  | 7,046           | 17,344       | 21,680           | 1/1                   | 💳 Statistik för specifik t |
| -           | -        | 13           | 550 m   | 7,150                 | 0,000                  | 7,150           | 17,600       | 22,000           | 1/1                   |                            |
| 0           | 3        | 10           | 487 m   | 4,870                 | 0,000                  | 4,870           | 15,584       | 19,480           | 1/1                   | Madahiärdan                |
| 0           | 1        | 9            | 519 m   | 4,671                 | 0.000                  | 4,671           | 16,608       | 20,760           | 1/1                   | Medeivarden.               |
| -           | -        | 9            | 576 m   | 5,184                 | 0,000                  | 5,184           | 18,432       | 23,040           | 1/1                   |                            |
| 0           | 1        | 8            | 344 m   | 2,752                 | 0,000                  | 2,752           | 11,008       | 13,760           | 1/1                   |                            |
| -           | -        | 8            | 656 m   | 5,248                 | 0.000                  | 5,248           | 20,992       | 26,240           | 1/1                   |                            |
| -           | -        | 8            | 452 m   | 3,616                 | 0,000                  | 3,616           | 14,464       | 18,080           | 1/1                   |                            |
| -           | -        | 8            | 270 m   | 2,160                 | 0,000                  | 2,160           | 8,640        | 10,800           | 1/1                   |                            |
| -           | -        | 8            | 319 m   | 2,552                 | 0.000                  | 2,552           | 10,208       | 12,760           | 1/1                   |                            |
| -           | -        | 8            | 408 m   | 3,264                 | 0,000                  | 3,264           | 13,056       | 16,320           | 1/1                   |                            |
| -           | -        | 8            | 308 m   | 2,464                 | 0,000                  | 2,464           | 9,856        | 12,320           | 1/1                   |                            |
| -           | -        | 8            | 438 m   | 3,504                 | 0,000                  | 3,504           | 14,016       | 17,520           | 1/1                   |                            |
| 0           | 9        | 0            | 290 m   | 0,000                 | 0,000                  | 0,000           | 9,280        | 11,600           | 1/1                   |                            |
| 0           | 0        | 0            |         |                       |                        |                 |              |                  | 0/1                   |                            |
| 0,5         | 0,9      | 12,8         | 23684 m | 281,595               | 0,000                  | 281,595         | 647,232      | 809,040          | 32/42                 |                            |

Medel för hållplatserna längs hela turen, totala passagerarkilometer, etc..

Påstigande, avstigande, ombord (då fordonen lämnar hållplatserna), passagerarkilometer, etc.

• Notera att det är värdena **för det antal turer med APC/passagerarräknare** (vilket anges i det överliggande turinformationsfältet) som visas i tabellen.

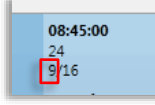

• Notera: För att länkdata ska inkluderas i rapporten måste fordonet ha rapporterat passagerarräknardata både vid hållplatsen där länken börjar och vid hållplatsen där den slutar.

| Turinformation  | Beskrivning                                                                                                    |
|-----------------|----------------------------------------------------------------------------------------------------|
| Starttid tur    | Turens starttid                                                                                                    |
| Turnamn         | Turnamn/-nummer.                                                                                                    |
| # turer med APC | Antalet turer med passagerarräknare/antalet planerade turer, under tidsperioden.                                                           |
| Kolumn          | Beskrivning                                                                                                    |
| Index           | Hållplatslägets löpnummer längs rutten                                                                                                    |
| Hållplatsläge   | Hållplatslägets namn.                                                                                                    |
| Snitt på        | Medelantalet passagerare som vid hållplatsen går ombord<br>på fordon.<br>(Det totala antalet påstigande/antalet hållplatsstopp med<br>APC) |
| Snitt av        | Medelantalet passagerare som vid hållplatsen går av<br>fordon.<br>(Det totala antalet avstigande/antalet hållplatsstopp med<br>APC)        |

| Turinformation            | Beskrivning                                                                                                    |
|---------------------------|----------------------------------------------------------------------------------------------------|
| Snitt ombord              | Medelantalet passagerare ombord på fordon vid<br>hållplatsen, när fordonet lämnar hållplatsen.                                                                                                    |
|                           | (Beräknat som antalet ombord vid hållplatsen/antalet<br>hållplatsstopp med APC - men med tillägget att då ett<br>fordon passerar hållplatsen utan att stanna räknas det vid<br>tillfället befintliga antalet passagerare i fordonet.)                                                                                                    |
|                           | Eventuellt negativt antal passagerare ombord när<br>fordonet lämnar hållplatsen (beroende på<br>passagerarräknarsystemets felmarginal) räknas som 0<br>passagerare vid snittberäkningen.                                                                                                    |
|                           | <b>Notera:</b> Precis som i Fordonshistorikfönstret visas<br>eventuella passagerare som sitter kvar från föregående<br>tur i följande format vid <b>första hållplatsen</b> , fast det här rör<br>sig om snittvärden för urvalet: (passagerare fr föregående<br>tur + nya ombord fr första hållplatsen) Totalt ombord<br>efter fordonet lämnat första hållplatsen. |
| Avstånd                   | Körsträcka i meter från denna hållplats till följande<br>hållplats = länkavståndet/länkens längd                                                                                                    |
| ∑ passagerar-km, säte     | Passagerare med sittplats (upp till antalet sittplatser i<br>fordonet) * sträckan dessa färdades på länken [km].                                                                                                    |
|                           | (För varje länk [sträckan mellan två hållplatser] på rutten<br>räknas antalet passagerare ombord, i kategorin ovan, och<br>multipliceras med länkens längd.)                                                                                                    |
| ∑ passagerar-km,<br>annan | Passagerare utan sittplats (överstigande antalet<br>sittplatser i fordonet) * sträckan dessa färdades på länken<br>[km].                                                                                                    |
|                           | (För varje länk [sträckan mellan två hållplatser] på rutten<br>räknas antalet passagerare ombord, i kategorin ovan, och<br>multipliceras med länkens längd.)                                                                                                    |
| ∑ passagerar-km           | Passagerare (oavsett sitt eller ståplats) * sträckan dessa<br>färdades på länken [km].                                                                                                    |
|                           | (För varje länk [sträckan mellan två hållplatser] på rutten<br>räknas antalet passagerare ombord, i kategorin ovan, och<br>multipliceras med länkens längd.)                                                                                                    |
| Max sätes-km              | Det totala antalet säten (fordonens maximala antal<br>sittande passagerare) * sträckan dessa färdades på<br>länken [km].                                                                                                    |
|                           | Visas endast för fordon som rapporterat<br>passagerarräknardata på turen.                                                                                                    |

| Turinformation        | Beskrivning                                                                                                    |
|-----------------------|----------------------------------------------------------------------------------------------------|
| Max kapacitet         | Det totala antalet säten + ståplatser (fordonens<br>maxkapacitet) * sträckan dessa färdades på länken [km].                                |
|                       | Visas endast för fordon som rapporterat<br>passagerarräknardata på turen.                                                                  |
| Turer körda/planerade | Antalet rapporterade turer/avgångar / antalet planerade<br>turer/avgångar, på rutten under tidsperioden.                                   |
|                       | Denna siffra visar hur mycket av den planerade trafiken<br>som verkligen körs. (Notera att akut förstärkning inte<br>räknas som planerad.) |

#### 15.7.10.2 Tur: Data-vy

Klicka på Data-vy-knappen för att se data för **alla individuella rapporterade avgångar/hållplatspassager**. Här kan du i detalj granska passagerarräknardata som presenteras i grundvyn.

l denna vy fungerar ruttsektions-filtret och "Inkludera ogiltigt data"-filterkontrollen precis som i grundvyn, men du kan även kryssa i "Även fordon utan räknare" för att i tabellen inkludera alla planerade avgångar.

| Data-vy vald                                                 | <b>_</b> •                                        | filter: Välj del av ru              | ıtt (f | rån hpl till hp              | )                                |                    |                           | ikryssa                    | id)                   | -          |                            |
|--------------------------------------------------------------|---------------------------------------------------|-------------------------------------|--------|------------------------------|----------------------------------|--------------------|---------------------------|----------------------------|-----------------------|------------|----------------------------|
| letter sniplass (12016450 +     labote unoplass (12011356) + | ] Inkludera opitip dar<br>] Även fordori utan dar |                                     |        |                              |                                  |                    |                           |                            |                       |            |                            |
| Calendardan Tal Footion T                                    | r Destination Selar                               | ent of turer. Hilbertdase           | a au   | Ombourt Gitterbert           | Gitistate besiriusing Austinal M | av alters form 1 M | n kapathet ken T.m.       | manerar-lam silte 1 mana   | aterar-inst annus 1 m | manerar-hm |                            |
| 1020-10-29 2020-10-29 05:55:00 3350248640                    | 1 Stebets                                         | 6 Haperups ver (12011437)           |        | Passerade Näkolari           | 256 =                            |                    | er erhörtetet etti / 2 he | onelice one rate of barrie | ale a ser a ser a ta  | and a sec  | Inkludora alla planorado   |
| 1020.10.29 2020.10.29 05/55/00 3350248640                    | 1 Outputs                                         | 7 Lanohavian (12011435)             |        | Passeriate habitet           | 107 =                            |                    |                           |                            |                       |            | Inkiuuera alla planeraue   |
| 020-10-29 2020-10-29 05:56:00 3350248640                     | 3 Statutin                                        | 8 Fridalen (12011433)               | 1      | 0. 16 Gittig                 | (19 m                            | 16.928             | 21,160                    | 8.464                      | 0.000                 | 8.464      | avgångar i rannorten (även |
| 1020-10-29 2020-10-29 05:58:00 3350248640                    | 3 Statistin                                       | 9 Haukeland subehus Ser (12011431)  | 1      | 2 15 Gitte                   | 595 =                            | 12.040             | 23,800                    | 8.925                      | 0.000                 | 8.925      | avgangai i rapporten (aven |
| 2020-10-29 2020-10-29 06:00:00 3350248640                    | 3 Statuon                                         | 10 Ulrissdal (12011427)             | 1      | 0 16 Gittig                  | 317 m                            | 10.144             | 12,680                    | 1.072                      | 0.000                 | 5.072      | som körts av fordon som in |
| 020-10-29 2020-10-29 06:01:00 3350246640                     | 3 Staboth                                         | 11 Statuarkivet (12011425)          | 0      | 2 14 Gits                    | 432 ==                           | 13.824             | 17,200                    | 6.048                      | 0.000                 | 6.048      |                            |
| 2020-10-29 2020-10-29 06:02:00 3350248640                    | 3 Stations                                        | 12 Anstadvelen (12011423)           | 3      | 0 17 Gitig                   | 310 m                            | 9.920              | 12,400                    | 5.270                      | 0.000                 | 22.4       | har passagerarräknare) -   |
| 0020-10-29 2020-10-29 06:03:00 3350248640                    | 3 Stations                                        | 13 Kalvedalsveien (12011421)        | 1      | 0. 18 Gittg                  | 472 m                            | 15.104             | 18,880                    | 6.496                      | 0.000                 | 0.496      |                            |
| 2020-10-29 2020-10-29 06:04:00 3350248640                    | 3 Staboth                                         | 14 Kafarlien (12010107)             |        | - 18 Passerada hälpiats: Git | a (680 m                         | 21,760             | 27,200                    | 12,248                     | 0.000                 | 12.240     | normalt ej ikryssad        |
| 2020-10-29 2020-10-29 06:06:00 3350246640                    | 3 Stabeon                                         | 15 Stahporten (12010105)            | 0      | 3 15 Gittp                   | 293 m                            | 9.440              | 11.800                    | 4.425                      | 0,000                 | 4.425      |                            |
| 020-10-29 2020-10-29 06:07:00 3350248640                     | 3 Stabotn                                         | 16 Kong Oscens gate (12010103)      | 1      | 1 15 Gittig                  | 309 =                            | 3.868              | 12.360                    | 4.635                      | 0.000                 | 4.635      |                            |
| 2020-10-29 2020-10-29 06:08:00 3350248640                    | 3 Stations                                        | 17. Smästvandgaten L (12010143)     | 4      | 2 17 Gittig                  | 307 m                            |                    |                           |                            |                       |            |                            |
| 2020-10-29 2020-10-29 06:11:00 3350248640                    | 3 Statutors                                       | 19 Bryggen 8 (12010128)             | 2      | 0 18 GH1g                    | 727 m                            | 23.264             | 29.080                    | 13.086                     | 0.000                 | 13.086     |                            |
| 020-10-29 2020-10-29 06:12:00 3350248640                     | 3 Station                                         | 20 Bontelabo (12010126)             | 0      | 0 18 Gittg                   | 231 m                            | 7.392              | 9.240                     | 4.158                      | 0.000                 | 4.158      |                            |
| 1020-10-29 2020-10-29 06:12:00 3350248640                    | 3 Statutin                                        | 21 Skutevikstorpet (12011106)       | 1      | 0 19 Gitte                   | 752 m                            | 24.064             | 30.080                    | 14,288                     | 0.000                 | 14,288     |                            |
| 0020-10-29 2020-10-29 06:14:00 3350246640                    | 3 Stations                                        | 22 Sandvikstorget (12011110)        | 0      | 0 19 Gittig                  | 417 ==                           | 13.344             | 16.680                    | 7.923                      | 0.000                 | 7.523      |                            |
| 020-10-29 2020-10-29 06:15:00 3350248640                     | 3 Stateth                                         | 23 Ludebryggen (12011112)           |        | - 19 Passerade hålplats Git  | 1192 m                           | 38,144             | 47.680                    | 22.648                     | 0.000                 | 22,648     |                            |
| 0020-10-29 2020-10-29 06:17:00 3350248640                    | 3 Statutes                                        | 24 Gamle Bergen (12011102)          |        | 1 19 Gitig                   | 720 -                            | 23.040             | 28,800                    | 13.690                     | 0.000                 | 13.680     |                            |
| 020-10-29 2020-10-29 06:18:00 3350248640                     | 3 Statutorn                                       | 25 Handelshøyskolen (12011104)      | 1      | 4 16 Gitig                   | 1595 m                           | 51,840             | 63,800                    | 25.520                     | 0.000                 | 25.520     |                            |
| 2020-10-29 2020-10-29 06:20:00 3550248640                    | 3 Stateon                                         | 24 6imilig £39 (12011202)           | 0      | 2 14 Citig                   | 3014 m                           | 122,048            | 152,560                   | 53,996                     | 0.000                 | \$3.396    |                            |
| 1020-10-29 2020-10-29 06/27/00 3350248640                    | 3 Staboon                                         | 27 Asano terminal B (12011207)      | 0      | 1 13 GHtg                    | 680 m                            | 21.760             | 27,200                    | 8.840                      | 0.000                 | 8.640      |                            |
| 2020-10-29 2020-10-29 06:28:00 3350248640                    | 1 Station                                         | 28 Asane brannstasjon (12015210)    |        | - 13 Passerade hälpiats Git  | s 542 m                          | 17.344             | 21.600                    | 7.046                      | 0,000                 | 7,046      |                            |
| 1020-10-29 2020-10-29 06-29:00 3350248640                    | 3 Station                                         | 29 Fostekleiva (12015212)           |        | - 13 Passenade Nålplets Git  | s 550 m                          | 17,600             | 22,000                    | 7,150                      | 0,000                 | 7.150      |                            |
| 0020-10-29 2020-10-29 06:29:00 3350248640                    | 3 Statioth                                        | 30 Spondalen (12015214)             | 0      | 3 10 Gits                    | 487 m                            | 15.584             | 19,400                    | 4.870                      | 0.000                 | 4.870      |                            |
| 2020-10-29 2020-10-29 06:30:00 3350248640                    | 3 Statoolm                                        | 31 Torvbakken (12015216)            | 0      | 1. 9 Gitig                   | 519 m                            | 16.608             | 20.760                    | 4.671                      | 0.000                 | 4.671      |                            |
| 0020-10-29 2020-10-29 06:31:00 3350248640                    | 3 Stations                                        | 32 Morvikboth (12015218)            |        | - 9 Passerade Nålplatz Git   | 576 m                            | 18.432             | 23,040                    | 5.184                      | 0.000                 | 5.184      |                            |
| 0020-10-29 2020-10-29 08:32:00 3350248640                    | 3 Statioth                                        | 33 Viddaler (12015220)              | 0      | 1 8 Gittg                    | 344 m                            | 11.006             | 15.760                    | 2.752                      | 0.000                 | 2.752      |                            |
| 1020-10-29 2020-10-29 06:33:00 3350248640                    | 3 Statboln                                        | 34 Bakketoppen (12011340)           |        | B Passerade hälplats: GR     | 656 m                            | 20.992             | 26.240                    | 5.248                      | 0,000                 | 5.248      |                            |
| 2020-10-29 2020-10-29 06:35:00 3350248640                    | 3 Statutors                                       | 35 Kalibudalen (12011542)           |        | - 8 Passerade NAlplats Git   | y 452 m                          | 14.464             | 18.080                    | 3.616                      | 0.000                 | 3.616      |                            |
| 2020-10-29 2020-10-29 06:36:00 3350248640                    | 3 Station                                         | 36 Saudalen (12011344)              |        | - 8 Passerade hålplats: Git  | s 270 m                          | 8.640              | 10,800                    | 2,160                      | 0.000                 | 2.160      |                            |
| 2020-10-29 2020-10-29 06/37/00 3350240640                    | 3 Staboth                                         | 37 Saudalskleivane (12011346)       |        | - B Passerade hålplats Git   | p 319 m                          | 10,200             | 12,760                    | 2.552                      | 0.000                 | 2.552      |                            |
| 020-10-29 2020-10-29 06:38:00 3350248640                     | 3 Statioth                                        | 38 Lokketodalen (12011348)          |        | - 8 Passerade hälplats: Git  | 9 408 m                          | 13.056             | 16.520                    | 3.264                      | 0,000                 | 3.264      |                            |
| 2020-10-29 2020-10-29 06:39:00 3350248640                    | 3 Station                                         | 39 Settestalen (12011350)           |        | - Il Passerade hällplats Git | a 308 m                          | 9.856              | 12,320                    | 2,464                      | 0.000                 | 2,464      |                            |
| 020-10-29 2020-10-29 0640100 3350248640                      | 3 Stations                                        | 40 Marikolen (12011352)             |        | - B Passecade hällplats Git  | a 430 m                          | 34,016             | 17.520                    | 3.504                      | 0.000                 | 3.504      |                            |
| 2020-10-29 2020-10-29 06:41:00 3350248640                    | 3 Statution                                       | 41 Toppe (12011354)                 | 0      | 9 -1 Gitig                   | 290 m                            | 9.280              | 11.600                    | 0.000                      | 0.000                 | 0.000      |                            |
| 0020-10-29 2020-10-29 06:42:00 3350248640                    | 3 Statioth                                        | d2 Statboth anuplase (12011336)     | 0      | 0 -1 Gitig                   |                                  |                    |                           |                            |                       |            |                            |
| 2020-10-29 2020-10-29 06:06:00 3350447610                    | 6 Staboth                                         | 1 Siattam snuplass (12016450)       | 3      | 0 3 Gittig                   | 630 m                            |                    |                           |                            |                       |            |                            |
| 2020-10-29 2020-10-29 06:09:00 3350447610                    | 4 Staboth                                         | 2 Siettebakken (12016449)           |        | - 3 Passecade hålplats: Git  | ş 520 m                          |                    |                           |                            |                       |            |                            |
| 020-10-29 2020-10-29 06:11:00 3350447610                     | 6 Staboth                                         | 3 Sietten senter (12011477)         | 7      | 0 10 Giffig                  | 360 m                            |                    |                           |                            |                       |            |                            |
| 2020-10-29 2020-10-29 06:13:00 3350447610                    | 6 Stations                                        | 4 Fagardoen (12016447)              | 1      | 0 11 Gittg                   | 386 m                            |                    |                           |                            |                       |            |                            |
| 2020-10-29 2020-10-29 06:14:00 3350447610                    | 6 Staboth                                         | 5. Birkevelen (12016445)            | 1      | 0 12 Gitsg                   | 281 =                            |                    |                           |                            |                       |            |                            |
| 020-10-29 2020-10-29 06:15:00 3350447610                     | 6 Staboth                                         | 6 Hagerupi vei (12015437)           | 2      | 1 t3 Gifig                   | 256 m                            |                    |                           |                            |                       |            |                            |
| 020-10-29 2020-10-29 06:15:00 3350447610                     | 6 Stabots                                         | 7 Langhaugen (12011435)             | 2      | 0 15 Gits                    | 307 m                            |                    |                           |                            |                       |            |                            |
| 020-10-29 2020-10-29 06:16:00 3350447610                     | 6 Statboln                                        | 8 Fridalen (12011433)               | 1      | 0 të Gitig                   | 529 m                            |                    |                           |                            |                       |            |                            |
| ALARMANEE COMPLEX RE. AL. ACAE. BC. AL. ACAE.                | 6 Stations                                        | 9 Haukeland suikehus Ser (12011431) | 1      | 6 11 Gitte                   | 595 =                            |                    |                           |                            |                       |            |                            |

Inkludera ogiltigt data i rapporten (pormalt ei

- Notera: Det är **planerade avgångstider som visas** och passagerarräknarinformationen visas alltså som om alla fordon avgick exakt enligt tidtabell. I verkligheten kan ju avgångarna och alltså tidpunkten för passagerarräkningen avvika betydligt från tidtabellen. Detta kan vara bra att ta med i beräkningen om du detaljanalyserar informationen.
- Använd ruttsektionsfiltret för att endast se ett utsnitt av rutten. (Du väljer start- och sluthållplats längs ruttsträckningen.)
- Notera: Kryssrutan Inkludera ogiltig[t] data används för att framför allt i testsyfte inkludera rapporter som tekniskt sett inte är korrekta. Ett exempel är då
  passagerarräknarsystemet inte haft kontakt med fordonssystemet under en tid. Då kontakt
  upprättas igen rapporterar passagerarräknaren ackumulerade värden för på- och avstigande
  under hela den tid kontakt inte kunnat upprättas. Detta kan naturligtvis leda till helt orimliga
  siffror, som normalt inte inkluderas i rapporten.
- Kryssa i "Inkludera fordon utan räknare"-rutan för att lista alla planerade avgångar, oavsett om det finns passagerarräknardata eller ej.
- Notera: För att länkdata ska inkluderas i rapporten måste fordonet ha rapporterat passagerarräknardata både vid hållplatsen där länken börjar och vid hållplatsen där den slutar.

| Kolumnrubrik | Beskrivning                    |
|--------------|--------------------------------|
| Kalenderdag  | Datum                          |
| Tid          | Datum och planerad avgångstid. |

| Kolumnrubrik             | Beskrivning                                                                                                    |
|--------------------------|----------------------------------------------------------------------------------------------------|
| Tur                      | Turnummer.                                                                                                    |
| Destination              | Turens destination.                                                                                                    |
| Hållplatsläge            | Hållplatslägets namn.                                                                                                    |
| På                       | Antalet påstigande passagerare vid hållplatsen.                                                                                                    |
| Av                       | Antalet avstigande passagerare vid hållplatsen.                                                                                                    |
| Ombord                   | Antalet passagerare ombord när fordonet lämnade hållplatsen.                                                                                                    |
|                          | Eventuellt negativt antal passagerare ombord när fordonet lämnar<br>hållplatsen (beroende på passagerarräknarsystemets felmarginal) räknas<br>som 0 passagerare vid snittberäkningen.                                                                                                    |
|                          | <b>Notera:</b> Precis som i Fordonshistorikfönstret visas eventuella passagerare<br>som sitter kvar från föregående tur i följande format vid <b>första hållplatsen</b> :<br>(passagerare fr föregående tur + nya ombord fr första hållplatsen) Totalt<br>ombord efter fordonet lämnat första hållplatsen. |
| Giltighet                | Datats giltighetsstatus: Giltig (alla passagerarrapporter är OK)/ <b>Ogiltig</b><br>(minst ett aktivt fel på någon fordonsrapport på turen)/"-" (Okänd<br>giltighet – data är gammalt och saknar giltighetsflagga).                                                                                        |
|                          | "Passerade hållplats" betyder att fordonet inte stannade vid hållplatsen,<br>antalet passagerare ombord är därmed oförändrat från senaste gången<br>fordonet stannade vid hållplats.                                                                                                    |
| Giltighets-              | Kommentar/förklaring till giltighetsstatusen.                                                                                                    |
| besknyning               | Notera: om ev. tidigare aktivt fel som gjort data ogiltigt inte kvarstår visas<br>inte giltighetsbeskrivning.                                                                                                    |
| Avstånd                  | Köravstånd i meter från denna hållplats till följande hållplats =<br>länkavståndet                                                                                                    |
| Max sätes-km             | Det totala antalet säten (fordonens maximala antal sittande passagerare) *<br>sträckan dessa färdades på länken [km].                                                                                                    |
|                          | Visas endast för fordon som rapporterat passagerarräknardata på turen.                                                                                                    |
| Max kapacitet            | Det totala antalet säten + ståplatser (fordonens maxkapacitet) * sträckan<br>dessa färdades på länken [km].                                                                                                    |
|                          | Visas endast för fordon som rapporterat passagerarräknardata på turen.                                                                                                    |
| ∑ passagerar-km,<br>säte | Passagerare med sittplats (upp till antalet sittplatser i fordonet) * sträckan<br>dessa färdades på länken [km].                                                                                                    |
|                          | (För varje länk [sträckan mellan två hållplatser] på rutten räknas antalet<br>passagerare ombord, i kategorin ovan, och multipliceras med länkens<br>längd.)                                                                                                    |

| Kolumnrubrik              | Beskrivning                                                                                                    |
|---------------------------|----------------------------------------------------------------------------------------------------|
| ∑ passagerar-km,<br>annan | Passagerare utan sittplats (överstigande antalet sittplatser i fordonet) *<br>sträckan dessa färdades på länken [km].                                        |
|                           | (För varje länk [sträckan mellan två hållplatser] på rutten räknas antalet<br>passagerare ombord, i kategorin ovan, och multipliceras med länkens<br>längd.) |
| ∑ passagerar-km           | Passagerare (oavsett sitt eller ståplats) * sträckan dessa färdades på<br>länken [km].                                                                       |
|                           | (För varje länk [sträckan mellan två hållplatser] på rutten räknas antalet<br>passagerare ombord, i kategorin ovan, och multipliceras med länkens<br>längd.) |

Välj rapportvariant fordon för att skapa en rapport för att analysera och jämföra passagerarräknarfunktionen i de fordon du väljer.

- Fordonsrapporten visar antalet räknade påstigande och avstigande individuellt för alla • inkluderade fordon, samt framför allt skillnaden mellan dessa värden, som ju normalt bör vara så liten som möjligt.
- För detaljanalys kan du utöver grundvyn (se nedan) även välja en tur-vy med individuell tur-. data, se efterföljande stycke.

En övre grafsektion visar hur den procentuella avvikelsen mellan in-och ut-räknarna varierat för alla sökta fordon under den sökta perioden (de orange punkterna). Dessutom kan du genom att välja ett fordon i tabellsektionen se motsvarande avvikelse för detta fordon och jämföra denna kurva med medelvärdeskurvan.

Rapporten har två tabellsektioner: I den övre sektionen listas alla fordon du inkluderat i sökningen med totalt räknardata för perioden, och procentuell avvikelse (oavsett vilket värde som är högst). Sortera tabellen efter valfri kolumn (till exempel skillnad-kolumnen). Klicka i denna tabell för att se historiska data från detta fordon i grafsektionen och i den undre tabellen.

Den undre tabellen visar historiskt data för ett fordon du väljer i den övre tabellen (motsvarande det avvikelsedata du kan se som gröna punkter i grafen).

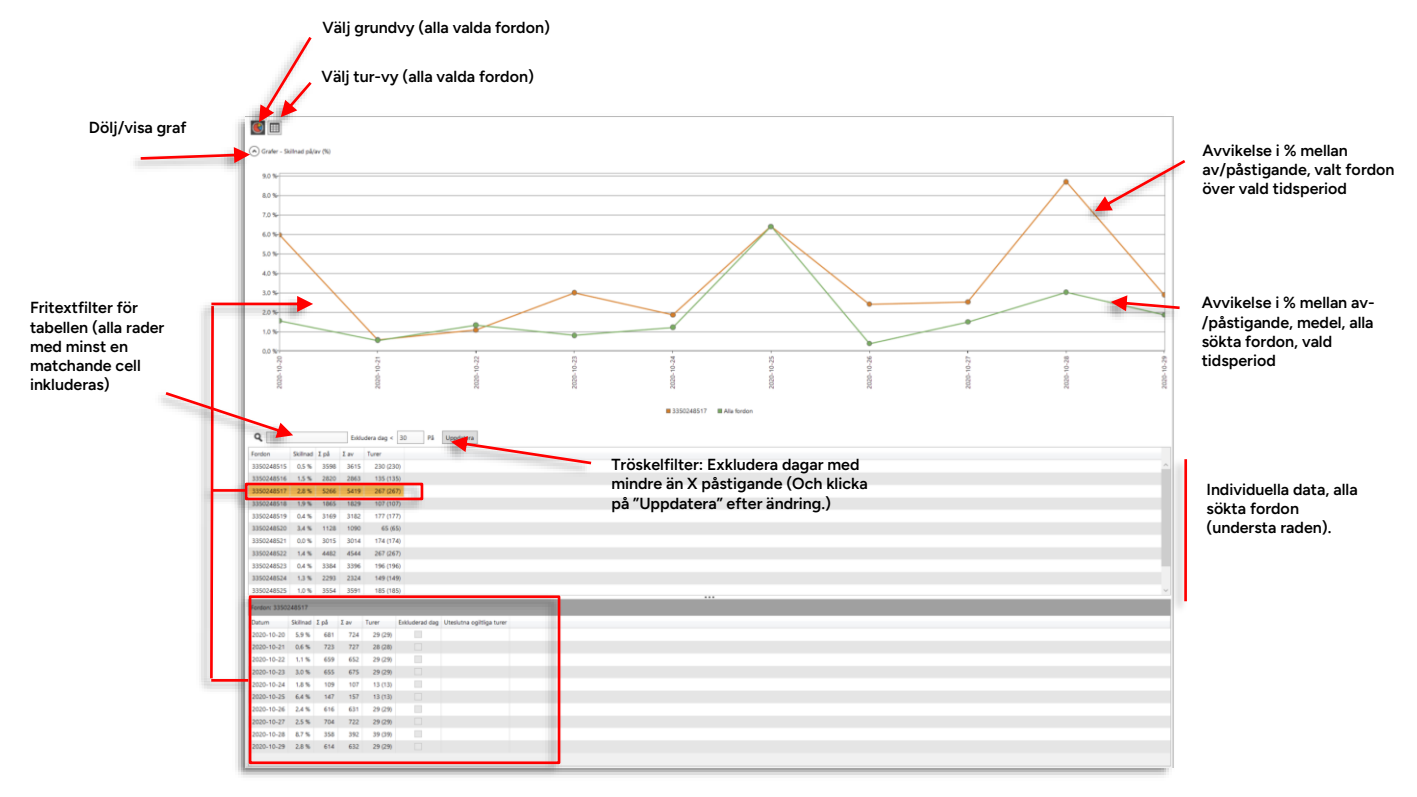

Du kan även välja att filtrera bort dagar med få påstigande och inkompletta turer.

Klicka på en rad i övre tabellen för att se historiska data för detta fordon i undre tabellen och i grafen (avvikelse-siffrorna i tabellen motsvarar punkterna i gröna grafen ovan). De dagar som exkluderats av tröskelfiltret på grund av för få påstigande är markerade

| Kolumnrubrik | Beskrivning                                                                                                    |
|--------------|----------------------------------------------------------------------------------------------------|
| Fordon       | Fordonsnummer                                                                                                    |
| Skillnad     | Procentuella skillnaden mellan på- och avstigande (på alla<br>godkända turer, se kolumnrubriken Turer nedan).                                        |
| ∑ på         | Totalt antal påstigande, alla hållplatser, alla godkända turer.                                                                                      |
| $\sum$ av    | Totalt antal avstigande, alla hållplatser, alla godkända turer.                                                                                      |
| Turer        | Två siffror visas, per rad – antal <b>godkända</b> turer med<br>passagerarräknare och totala antalet turer med<br>passagerarräknare (inom parentes). |

# 15.7.11.2 Undre Tabellen (historiska data, valt fordon – motsvarar gröna grafen)

| Kolumnrubrik                | Beskrivning                                                                                                    |
|-----------------------------|----------------------------------------------------------------------------------------------------|
| Datum                       | Trafikdygn                                                                                                    |
| Skillnad                    | Procentuell skillnad mellan på-/avstigande detta trafikdygn                                                                                                    |
| ∑ på                        | Totalt antal påstigande, alla hållplatser, alla godkända turer.                                                                                                    |
| $\sum$ av                   | Totalt antal avstigande, alla hållplatser, alla godkända turer.                                                                                                    |
| Turer                       | Två siffror visas, per rad – antal <b>godkända</b> turer med<br>passagerarräknare och totala antalet turer med<br>passagerarräknare (inom parentes).                                                                                                    |
| Exkluderad dag              | Dagar som exkluderats av tröskelfiltret är markerade. Filtret exkluderar dagar med färre än valt antal påstigande.                                                                                                    |
| Uteslutna<br>ogiltiga turer | Här listas de turer som uteslutits på grund av att de är ogiltiga –<br>till exempel på grund av GPS-, odometer-, eller sensorfel - vilket<br>gjort datat opålitligt. Presentationen är uppdelad per linje: Linje 1<br>(TurA, TurB, TurC), Linje 2 (TurD, TurE, TurF) |

## 15.7.11.3 Graf-skärmtips

Håll muspekaren över en graf-punkt för att se numeriska värden.

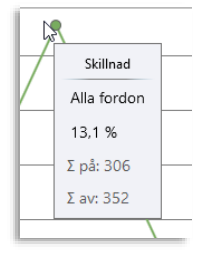

För att dagar med få resande inte ska påverka grafen/differens-värdena negativt kan du utesluta dessa dagar med tröskelfiltret. Mata in ett valt tröskelvärde (30 påstigande är grundvärdet) och tryck "**Uppdatera**" då du gjort ändringar för att se hur filtret påverkar tabell/graf. De dagar som exkluderats är markerade i Exkluderad dag-kolumnen i den undre urvalsspecifika tabellen.

|                                                                              |                                                           | Eklu                                      | dera dag < 30                            | påstig                                    | ande U     | ppdatera  |                |         |
|------------------------------------------------------------------------------|-----------------------------------------------------------|-------------------------------------------|------------------------------------------|-------------------------------------------|------------|-----------|----------------|---------|
| Fordon                                                                       | Skillnad                                                  | Totalt plutigen de                        | Trans and goods                          | -                                         |            |           |                |         |
| 3360110030                                                                   | 30,9 %                                                    | 1660                                      | 2402                                     | 7 (17                                     | 0          |           |                |         |
| 3360110031                                                                   | 15,5 %                                                    | 451                                       | 381                                      | 10.01                                     | )          |           |                |         |
| 3360110033                                                                   | 10,1 %                                                    | 71                                        | 79                                       | 3 (4                                      | 1          |           |                |         |
| 3360110037                                                                   | 2,0 %                                                     | 295                                       | 289                                      | 2 (22                                     | )          |           |                |         |
| 3360110038                                                                   | 6,3 %                                                     | 472                                       | 504                                      | 25 (25                                    | 1          |           |                |         |
| 3360110040                                                                   | 12,9 %                                                    | 108                                       | 124                                      | - (4                                      | )          |           |                |         |
| 3360110041                                                                   | 25,0 %                                                    | 57                                        | 76                                       | 12                                        | 0          |           |                |         |
| 3360110043                                                                   | 50,4 %                                                    | 228                                       | 113                                      | 8 (8                                      | 1          |           |                |         |
| 3360110061                                                                   | 5,9 %                                                     | 160                                       | 170                                      | 8 8                                       | 1          |           |                |         |
| 3360110065                                                                   | 14,3 %                                                    | 108                                       | 126                                      | 11 (11                                    | )          |           |                |         |
| 3360110077                                                                   |                                                           |                                           |                                          | 0                                         |            |           |                |         |
| Alla forden                                                                  | 15.3 %                                                    | 3610                                      | 4264                                     | 111 (11                                   | )          |           |                |         |
|                                                                              |                                                           |                                           |                                          |                                           |            |           |                |         |
| ordon 33601                                                                  | 10043                                                     |                                           |                                          |                                           |            |           |                |         |
| ordon 33601<br>Datum                                                         | 10043<br>Skillnad                                         | Totall påstigande                         | Totalt avstigande                        | Tuner                                     | Exkuderad  | dag Utesl | utna ogiitlig  | a turer |
| 'ordon 33601<br>Datum<br>2018-12-11                                          | 10043<br>Skillnad<br>48,3 %                               | Totall påstigande<br>58                   | Totalt avstigande<br>30                  | Tuner  <br>2 (2)                          | Exkuderad  | dag Utesl | utna ogiitligi | a turer |
| ordon 33601<br>Datum<br>2018-12-11<br>2018-12-12                             | 10043<br>Skillnad<br>48,3 %<br>60,4 %                     | Totalt påstigande<br>56<br>53             | Totalt avstigande<br>30<br>21            | Tuner 2 (2)<br>2 (2)<br>2 (2)             | Exkuderad  | dag Utesl | utna ogiitligi | a turer |
| ordon 33601<br>Datum<br>2018-12-11<br>2018-12-12<br>2018-12-13               | 10043<br>Skillnad<br>48,3 %<br>60,4 %<br>41,3 %           | Totatt påstigande<br>50<br>53<br>63       | Totait avstigande<br>30<br>21<br>37      | Turer 2 (2)<br>2 (2)<br>2 (2)             | Exk uderad | dag Utesl | utna ogiitligi | s turer |
| ordon 33601<br>Datum<br>2018-12-11<br>2018-12-12<br>2018-12-13<br>2018-12-14 | 10043<br>Skillnad<br>48,3 %<br>60,4 %<br>41,3 %<br>45,5 % | Totalt påstigande<br>58<br>53<br>63<br>11 | Totait avstigande<br>30<br>21<br>37<br>6 | Tuner<br>2 (2)<br>2 (2)<br>2 (2)<br>1 (1) | Exkuderad  | dag Utest | utna ogiitlig  | a turer |

Välj tur-vyn för att se passagerarräknardata för de valda fordonen uppdelat per tur. För varje tur anges på/avstigande och eventuella passagerare som enligt systemet stannat ombord från föregående tur och som stannar ombord till efterföljande tur.

- Använd kolumnen "Skillnad" för att hitta fordon/turer där räkningen inte "gått ihop", antingen på grund av att passagerare gått ombord innan turen och innan räkningsreglerna styr att passagerarräkningen för turen börjar gälla, vilket kan leda till att betydligt fler passagerare "går av" än som gått på (negativ skillnad) – eller att data saknas eller är felaktig av tekniska skäl.
- Finns information om problem med passagerarräkningen beskrivs dessa i kolumnen "Giltighets-beskrivning".

|            | V             | /älj tu | r-vy | (alla valda for      | don)             |              |        |      |             |          |           |                                                                          |
|------------|---------------|---------|------|----------------------|------------------|--------------|--------|------|-------------|----------|-----------|--------------------------------------------------------------------------|
|            | Fritextfilter |         |      |                      |                  | Inklud       | era to | mtur | er (norm    | alt ej   | ad)       |                                                                          |
| •          | ٩             |         |      | Inkludera tomt       | urer             |              |        |      |             |          |           |                                                                          |
| Fordon     | Datum         | Linje   | Tur  | Destination          | Starttid tur     | Redan ombore | Σpå    | Σav  | Kvar ombord | Skillnad | Giltighet | Giltighets-beskrivning                                                   |
| 3350248515 | 2020-10-20    | 17      | 1067 | Gravdal              | 2020-10-20 20:19 |              | 21     | 21   |             | 0        | Giltig    |                                                                          |
| 3350248521 | 2020-10-29    | 10      | 449  | Mulen                | 2020-10-29 20:22 | 7            | 13     | 15   | 5           | 0        | Giltig    |                                                                          |
| 3350248524 | 2020-10-29    | 19      | 2213 | Bergen busstasjon    | 2020-10-29 07:58 |              | 32     | 31   |             | 1        | Giltig    |                                                                          |
| 3350248524 | 2020-10-29    | 20      | 1340 | Storavatnet terminal | 2020-10-29 13:53 | -            | 14     | 24   |             | -10      | Giltig    |                                                                          |
| 3350248522 | 2020-10-29    | 16      | 933  | Nipedalen            | 2020-10-29 19:09 |              | 18     | 26   |             | -8       | Giltig    | Saknar passagerarrapporter                                               |
| 3350248523 | 2020-10-29    | 16      | 858  | Bergen busstasjon    | 2020-10-29 08:23 |              | 21     | 20   |             | 1        | Giltig    |                                                                          |
| 3350248522 | 2020-10-29    | 16      | 938  | Bergen busstasjon    | 2020-10-29 19:53 |              | 13     | 14   |             | -1       | Giltig    |                                                                          |
| 3350248517 | 2020-10-29    | 10      | 445  | Mulen                | 2020-10-29 19:52 |              | 27     | 26   | 1           | 0        | Giltig    |                                                                          |
| 3350248523 | 2020-10-29    | 16      | 879  | Nipedalen            | 2020-10-29 11:49 |              | 14     | 13   | -           | 1        | Giltig    | Ingen passagerarrapport från sista hållplatsen                           |
| 3350248515 | 2020-10-29    | 16      | 945  | Nipedalen            | 2020-10-29 21:09 | -            | 17     | 17   |             | 0        | Giltig    |                                                                          |
| 3350248523 | 2020-10-29    | 10      | 398  | Wergeland            | 2020-10-29 15:32 |              | 24     | 24   |             | 0        | Giltig    |                                                                          |
| 3350248523 | 2020-10-29    | 17      | 1001 | Gravdal              | 2020-10-29 10:59 |              | 7      | 7    |             | 0        | Giltig    |                                                                          |
| 3350248517 | 2020-10-29    | 10      | 471  | Mulen                | 2020-10-29 23:04 |              | 6      | 8    |             | -2       | Giltig    |                                                                          |
| 3350248515 | 2020-10-29    | 12      | 611  | Smiberget - Oasen    | 2020-10-29 17:45 |              | 27     | 32   |             | -5       | Giltig    | Saknar passagerarrapporter                                               |
| 350248519  | 2020-10-29    | 17      | 1060 | Bergen busstasion    | 2020-10-29 19:07 | 1            | 4      | 4    |             | 1        | Giltia    |                                                                          |
| 350248524  | 2020-10-29    | 25      | 1470 | Haukeland siukehus   | 2020-10-29 13:15 |              | 21     | 13   | 8           | 0        | Giltia    |                                                                          |
| 350248519  | 2020-10-29    | 17      | 1080 | Bergen busstasion    | 2020-10-29 22:27 |              | 3      | 1    |             | 2        | Giltin    | Ingen passagerarrapport från sista hållplatsen                           |
| 3350248525 | 2020-10-29    | 10      | 435  | Mulen                | 2020-10-29 18:37 |              | 27     | 26   | 2           | -1       | Giltin    | Saknar passaperarrapporter                                               |
| 350248523  | 2020-10-21    | 17      | 1062 | Remen husstasion     | 2020-10-21 19-27 |              | 16     | 16   |             | 0        | Giltia    | and a based of a table of a                                              |
| 350248517  | 2020-10-29    | 10      | 380  | Warnaland            | 2020-10-29 14:25 |              | 67     | 64   |             | 3        | Giltia    |                                                                          |
| 350240517  | 2020-10-29    | 10      | 438  | Sandra Skoguaion     | 2020-10-29 18:56 | 1            | 38     | 44   |             | 5        | Giltia    | Salinar pareagerarrapporter                                              |
| 250240517  | 2020-10-20    | 10      | 202  | Mulae                | 2020-10-20 16:50 |              | 20     | 27   |             |          | Cibia     |                                                                          |
| 250240517  | 2020-10-29    | 17      | 1055 | Graudal              | 2020-10-29 15:19 |              | 20     | 12   |             | -9       | Giltia    | Saknar passagerarrapporter                                               |
| 050240522  | 2020-10-29    | 17      | (055 | Gravdal              | 2020-10-29 18:19 | 1            | 10     | 12   |             |          | Cittle    | ingen passagerarrapport fran sista nalipiatsen                           |
| 050240524  | 2020-10-24    | 10      | 6202 | Sentrum              | 2020-10-24 20:22 |              | 12     | 15   |             | -1       | Gittig    |                                                                          |
| 0500240524 | 2020-10-24    | 10      | 6270 | Sentrum              | 2020-10-24 21:22 |              |        | 9    | 2           | 0        | Gittig    |                                                                          |
| 3350248518 | 2020-10-26    | 19      | 2250 | Bergen busstasjon    | 2020-10-26 15:24 |              | 64     | 53   |             | 11       | Giltig    | Saknar passagerarrapporter                                               |
| 350248520  | 2020-10-29    | 1/      | 1041 | Bergen busstasjon    | 2020-10-29 16:12 | -            | 5      | 6    |             | -1       | Giltig    | Saknar passagerarrapporter                                               |
| 3350248517 | 2020-10-29    | 10      | 346  | Wergeland            | 2020-10-29 10:11 | 1            | 38     | 39   |             | 0        | Giltig    |                                                                          |
| 3350248517 | 2020-10-29    | 10      | 319  | Wergeland            | 2020-10-29 07:42 |              | 50     | 48   | -           | 2        | Giltig    |                                                                          |
| 3350248522 | 2020-10-29    | 10      | 350  | Søndre Skogveien     | 2020-10-29 10:41 | -            | 20     | 22   | -           | -2       | Giltig    |                                                                          |
| 3350248517 | 2020-10-29    | 10      | 459  | Mulen                | 2020-10-29 21:37 |              | 19     | 16   | 3           | 0        | Giltig    |                                                                          |
| 3350248521 | 2020-10-29    | 17      | 1032 | Gravdal              | 2020-10-29 15:24 | -            | 18     | 23   | 3           | -8       | Giltig    | Ingen passagerarrapport från första hållplatsen                          |
| 350248516  | 2020-10-29    | 12      | 2032 | Lægdene - Montana    | 2020-10-29 13:40 |              | 38     | 38   | -           | 0        | Giltig    |                                                                          |
| 350248519  | 2020-10-29    | 16      | 942  | Bergen busstasjon    | 2020-10-29 20:33 |              | 5      | 4    |             | 1        | Giltig    |                                                                          |
| 350248521  | 2020-10-29    | 17      | 1027 | Bergen busstasjon    | 2020-10-29 15:02 | 5            | 37     | 28   | -           | 14       | Giltig    | Ingen passagerarrapport från sista hållplatsen                           |
| 350248515  | 2020-10-29    | 10      | 379  | Sentrum              | 2020-10-29 14:22 | -            | 14     | 14   |             | 0        | Giltig    |                                                                          |
| 350248521  | 2020-10-29    | 10      | 331  | Søndre Skogveien     | 2020-10-29 08:33 | -            | 9      | 9    | -           | 0        | Giltig    | Ingen passagerarrapport från sista hållplatsen                           |
| 350248519  | 2020-10-29    | 19      | 2266 | Bergen busstasjon    | 2020-10-29 17:08 | -            | 33     | 30   | -           | 3        | Giltig    | Ingen passagerarrapport från sista hållplatsen                           |
| 3350248522 | 2020-10-29    | 19      | 2289 | Bergen busstasjon    | 2020-10-29 23:28 |              | 25     | 10   |             | 15       | Giltig    | Ingen passagerarrapport från sista hållplatsen, Saknar passagerarrapport |
| 3350248517 | 2020-10-29    | 10      | 340  | Mulen                | 2020-10-29 09:37 | -            | 39     | 38   | 1           | 0        | Giltig    |                                                                          |
| 350248525  | 2020 10 29    | 10      | 447  | Muloo                | 2020 10 29 20:04 |              | 40     | 42   |             | 2        | Giltia    |                                                                          |

| Kolumnrubrik | Beskrivning            |
|--------------|------------------------|
| Fordon       | Fordonets systemadress |
| Datum        | Det datum turen kördes |
| Linje        | Den linje turen körde  |
| Tur          | Turnummer              |
| Destination  | Turens destination     |

Privileged

| Kolumnrubrik               | Beskrivning                                                                                                    |
|----------------------------|----------------------------------------------------------------------------------------------------|
| Starttid tur               | Turens starttid                                                                                                    |
| Redan ombord               | Eventuella passagerare som enligt räknarsystemet suttit kvar i<br>fordonet från föregående tur.                                                                                                    |
| $\sum$ på                  | Det totala antalet påstigande under hela turen                                                                                                    |
| $\sum$ av                  | Det totala antalet avstigande under hela turen                                                                                                    |
| Kvar ombord                | Eventuella passagerare som enligt räknarsystemet suttit kvar i<br>fordonet efter turslut.                                                                                                    |
| Skillnad                   | Kontrollberäkning: (Från föregående tur + Totalt påstigande) –<br>(Totalt avstigande+Kvar efter turslut).<br>Visar på passagerarhändelser som skett utanför "turfönstret"<br>enligt aktuella regler för räkningen eller eventuellt tekniska<br>fel/saknat data.                         |
| Giltighet                  | Passagerarrapporternas giltighet (giltig/ogiltig)<br>Giltig = alla passagerarrapporter på turen är OK.<br>Ogiltig = minst en passagerarraport på turen har ett aktivt fel<br>(t.ex. beroende på sensorfel).                                                                             |
| Giltighets-<br>beskrivning | Ev. Kommentar till turens rapporter.<br>Rapporterna kan till exempel vara giltiga men det finns kanske<br>inte passagerrarapporter för alla hållplatser etc.<br>Ogiltiga rapporter kan bero på sensorfel, GPS- eller dörrsignalfel<br>etc. som gör att passagerarräkningen blir osäker. |

Rapportvarianten Fordon rådata använder du för att se all passagerarräknarinformation – oavsett turer etc. Denna rapportvariant är framför allt avsedd för felsökning (för att hitta felaktigt inställda räknarsensorer, etc).

• Rapporten har tre flikar: Sammanställning, Detaljer och Uteblivna rapporter.

Sammanställning visar total statistik över det sökta datat.

**Detaljer**-fliken listar alla individuella räknarrapporter från ett **valt fordon**, sorterade efter sekvensnummer.

• Avgångar utan APC-rapport-fliken listar alla avgångar där det borde ha skickats en passagerarraport men ingen har loggats.

| Sammanställning | Detaljer Avgångar utan apc rapport                                                                            |
|-----------------|----------------------------------------------------------------------------------------------------|
| ٩               | 27/27 🗹 Inkludera ogiltig data 🗹 Visa dörrar<br>✔ Inkludera giltig data ✔ Sök efter avgångar utan apc rapport |

#### 15.7.12.1 Inkludera giltigt/ogiltigt data

Utöver fritextfiltret hittar du två filterboxar som låter dig se både giltigt och ogiltigt data (felaktiga sensorer, kommunikationsfel etc.) – eller bara ena kategorin.

| Sammanställning | Detaljer | Avgånga | ar utan apc rapport                      |                    |
|-----------------|----------|---------|------------------------------------------|--------------------|
| ۹               |          | 27/2    | , ✓ Inkludera ogili<br>✓ Inkludera gilti | tig data<br>g data |

#### 15.7.12.2 Visa dörrar

Kryssa i denna ruta för att se individuell dörr-data i varje relevant tabellcell. (Visas inom hakparentes med första dörren till vänster, därefter följande dörrar.)

| Sammanst    | illning | Detaljer  | Avgår   | ngar utan        | apc rapport                | t                                           |                            |                       |                 |                     |            |               |                |              |             |            |          |             |             |             |
|-------------|---------|-----------|---------|------------------|----------------------------|---------------------------------------------|----------------------------|-----------------------|-----------------|---------------------|------------|---------------|----------------|--------------|-------------|------------|----------|-------------|-------------|-------------|
| ٩           |         |           | 27      | /27 ✔ In<br>✔ In | kludera og<br>kludera gill | iitig data 🗹 Visa da<br>tlig data 🗹 Citi af | irrar<br>mayongar utan apo | rapport               |                 |                     |            |               |                |              |             |            |          |             |             |             |
| Fordon      | Σpå     | Σav       | Skillna | d Skillna        | ad på/av (%)               | ) # fordonsrapporte                         | r # uteblivna rappo        | rter # ogiltiga data  | Ogiltiga data   | # ingen kommu       | nikation 🔹 | summa osäker  | # manuelit fel | # räknar ej  | # APC fel # | dörr fel   | # andra  | a fel # fel | påtur #f    | lel utanför |
| Alla fordor | 2368    | 3 24323   | 8       | 50               | 3,6 %                      | 6 2335                                      | 9                          | 16 408                | Ingen kommuni   | tation              | 408        | 0             | 0              | 0            | 0           | 0          |          | 0           | 193         |             |
|             |         |           |         |                  |                            |                                             |                            |                       |                 |                     |            |               |                |              |             |            |          |             |             |             |
| Fordon      | Σpå     |           | Σav     |                  | Skillnad                   | Skillnad på/av (%)                          | fordonsrapporter           | # uteblivna rapporter | # ogiltiga data | Ogiltiga data       | # ingen ko | mmunikation   | • summa osäke  | r # manuelit | fel # räkn  | arej #A    | PC fel # | dörr fel    | # andra fel | # fel på    |
| 335036144   | 8 854   | [ 9% 91%] | 845     | 7% 93%]          | 9                          | 1,1 %                                       | 1016                       |                       | 1               | Ingen kommunikation |            | [1 1]         | 0 [0 0]        | 0 [0         | 0 0         | [0 0] (    | 0 [0 0]  | 0 [0 0]     | 0 [0 0]     |             |
| 335036144   | 7 493   | 10% 90%]  | 511     | 13% 87%]         | 18                         | 3,6 %                                       | 611                        |                       | 37              | Ingen kommunikation |            | 37 [37 37]    | 0 [0 0]        | 0 [0         | 0 0         | [0 0] (    | [0 0]    | 0 [0 0]     | 0 [0 0]     |             |
| 335036144   | 5 475   | 14% 86%]  | 515     | 12% 88%]         | 40                         | 8,1 %                                       | 482                        |                       |                 |                     |            | (O O)         | 0 (0 0)        | 0 [0         | 0 0         | 0 0] (0 0] | 0 [0 0]  | 0 [0 0]     | 0 [0 0]     |             |
| 335036144   | 5 343   | [ 6% 94%] | 354     | 4% 96%]          | 11                         | 3,2 %                                       | 343                        | 1                     | 4               | Ingen kommunikation |            | 4 [4 4]       | 0 (0 0)        | 0 0          | 0 0         | 00 0       | 0 0) 0   | 0 [0 0]     | 0 (0 0)     |             |
| 335036144   | 4 397   | 10% 90%]  | 409     | 11% 89%]         | 12                         | 3,0 %                                       | 422                        |                       | 21              | Ingen kommunikation |            | 21 [21 20]    | 0 (0 0)        | 0 [0         | 0 0         | io oj (    | [0 0] C  | 0 [0 0]     | 0 [0 0]     |             |
| 335036144   | 3 557   | (7% 93%)  | 569     | 5% 95%)          | 12                         | 2,1%                                        | 534                        | 1                     | 31              | Ingen kommunikation |            | 31 [31 30]    | 0 (0 0)        | 0 0          | 0 0         | 0 0] (0 0] | 0 (0 0)  | 0 [0 0]     | 0 (0 0)     |             |
| 335036144   | 2       | 0 []      |         | 0[]              | 0                          | 0,0 %                                       | 235                        | 1                     | 235             | Ingen kommunikation |            | 235 [235 235] | 0 (0 0)        | 0 [0         | 0 0         | 0 0 0      | [0 0] 0  | 0 [0 0]     | 0 [0 0]     |             |
| 335036144   | 1 593   | [ 5% 95%] | 607     | 6% 94%]          | 14                         | 2.3%                                        | 705                        |                       |                 |                     |            | 0 00          | 0 10 0         | 0 10         | 0 0         | 0 01 0     | 0 0] 0   | 0 [0 0]     | 0 (0 0)     |             |
| 335036144   | 336     | 1.6%.94%3 | 367     | 6% 94%           | 31                         | 8.8%                                        | 273                        |                       | 13              | Inden kommunikation |            | 13/13/18      | 0.00.07        | 0.0          | 0 0         | 0.01       | 0.01     | 0.00.01     | 0.00.00     |             |

#### 15.7.12.3 Sök efter avgångar utan APC-rapport

Kryssa i denna ruta för att starta en sökning efter alla rapporter som borde skickats av de valda fordonen den valda tidsperioden, men som inte loggats av systemet. Antalet saknade rapporter kan ge en tydligare bild av hur väl passagerarrapporterna återspeglar verkligheten och inte minst eventuella avvikelser

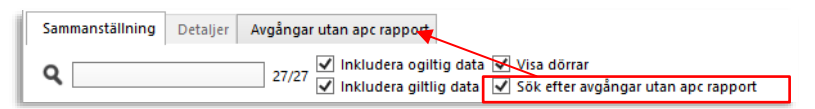

#### 15.7.12.4 Snabbmeny

Högerklicka på en rad på detaljfliken för att öppna fordonsmenyn för detta fordon där du till exempel kan nå fordonshistorik-vyn.

| 228235 | 2018-10 15 17-20-42 | 25.10.03        | 20.11.01 | 0x0 [Valid] | 0x0 [None]         | 600            | 1528 | [42] | Osøyro             |
|--------|---------------------|-----------------|----------|-------------|--------------------|----------------|------|------|--------------------|
| 228235 | 2018-10 = 1528      | 16:50:00 Osøyro |          | 0x0 [Valid] | 0x0 [None]         | 600            | 1528 | [41] | Fjellheim          |
| 228235 | 2018-10 Osøy        | ro              | •        | •           |                    |                |      |      |                    |
| 228235 | 2018-10 2282        | 35              | +        | Historil    | k: 22823           |                |      |      | Tøsdalskiftet      |
| 228235 | 2018-10-15 17:32:17 | 25 (0.0)        | 18 (0.1  | Fordon      | sdetaljer: 22823   | 5              |      |      | Ulvenskiftet       |
| 220235 | 2010-10-15 17.52.17 | 25 [0 0]        | 10101    | Repiera     | a text: 228235     |                |      |      | C di la la la la   |
| 228235 | 2018-10-15 17:27:27 | 25 [0 0]        | 1/ [12   | Skicka      | meddelande till    | : 228235       |      |      | Søtteland skule    |
| 228235 | 2018-10-15 17:24:53 | 25 [0 1]        | 14 [0 0  | a Linieru   | tter - visa: 22823 | 35             |      |      | Tømmernes          |
| 228235 | 2018-10-15 17:21:22 | 24 [0 0]        | 14 [0 1  | Andra I     | utsättning: 2282   | Austevoll      |      |      |                    |
| 228235 | 2018-10-15 17:19:27 | 24 [0 0]        | 13 [0 1  | Utsättn     | ingar för fordor   | Kaland skole   |      |      |                    |
| 228235 | 2018-10-15 17:16:51 | 24 [0 0]        | 12 [0 1  | Rappor      | tera fel: 228235   | Øvre Hatlestad |      |      |                    |
| 228235 | 2018-10-15 17:15:34 | 24 [0 0]        | 11 [0 3  | Rasterk     | arta - visa: 2282  | 35             |      |      | Hatlestad Terrasse |
| 228235 | 2018-10-15 17:14:30 | 24 [0 2]        | 8 [0 3   | Rasterk     | arta - följ: 2282: | 35             |      |      | Valle              |
| 228235 | 2018-10-15 17:13:08 | 22 [0 0]        | 5 [0 1   | 🗟 Visa för  | rare: 228235       |                |      |      | Kirkebirkeland     |
| 228235 | 2018-10-15 17:12:00 | 22 [0 0]        | 4 [0 1   | 🗟 Logga     | in förare: 22823   | 5              |      |      | Lilletvedt         |
| 228235 | 2018-10-15 17:10:52 | 22 [0 0]        | 3 [0 2 1 | a Logga     | ut förare: 22823   | 5              |      |      | Bjørkåsen          |
| 228235 | 2018-10-15 17:09:17 | 22 [0 3]        | 1 [0 0   | 🗟 Linjenä   | it - visa: 228235  |                |      |      | Skjoldskiftet      |
| 228235 | 2018-10-15 17:07:17 | 19 [1 1]        | 1 [1 0   | Visa for    | rdonsfel för: 228  | 235            |      |      | Nesttun sentrum    |
| 228235 | 2018-10-15 17:05:34 | 17 [4 0]        | 0 [0 0]  | 0x0 [Valid] | 0x0 [None]         | 600            | 1528 | [10] | Nesttun terminal C |

#### 15.7.12.5 Sammanställning > Detaljer

- 1. När rapporten först öppnas visas fliken **Sammanställning**, se beskrivning nedan. Fliken Detaljer är utgråad.
- 2. Klicka på en rad för att välja ett fordon, fliken **Detaljer** blir aktiv.
- 3. Klick på fliken Detaljer för att se alla loggade passagerarrapporter från det valda fordonet. Se beskrivning på följande sidor.

# 15.7.12.6 Sammanställning-fliken

|          |                | 27/27 🗹 in       | kludera gift | lig data 🗹 Sök ef  | ter avgångar utan ap | c rapport             |                 |                     |                         |                  |                |             |             |               |             |                     |                |                           |
|----------|----------------|------------------|--------------|--------------------|----------------------|-----------------------|-----------------|---------------------|-------------------------|------------------|----------------|-------------|-------------|---------------|-------------|---------------------|----------------|---------------------------|
| don      | Σpå Σav        | Skillnad Skillna | d på/av (%)  | # fordensrappert   | er = uteblivna rapp  | orter 🔎 ogiltiga data | Ogiltiga data   | # ingen kommu       | nikation # summa osāker | # manuellt fel # | räknar ej 🖷 Aä | ≪ fel ≠ dön | r fel # and | tra fel # fel | påtur #fe   | l utanför tur 🔎 sar | nma fel på all | a sensorer                |
| afordon  | 23683 24323    | 860              | 3,6 %        | 2335               | 19                   | 16 408                | Ingen kommunika | tion                | 408 0                   | 0                | 0              | 0           | 0           | 0             | 193         | 215                 |                | 406                       |
| don      | Σpå            | Σav              | Skillnad     | Skillnad på/av (%) | • fordonsrapporter   | # uteblima rapporter  | # ogiltiga data | Ogiltiga data       | # ingen kommunikation   | # summa osäker   | # manuellt fel | # räknar ej | # APC fel   | # dörr fel    | # andra fel | # fel på tur # fel  | utanför tur    | • samma fei på alla senso |
| 60361448 | 854 [ 9% 91%]  | 845 [ 7% 93%]    | 9            | 1,1 %              | 1016                 |                       | 1               | ingen kommunikation | 1 (1 1)                 | 0 (0 0)          | 0 [0 0]        | 0 (0 0)     | 0 [0 0] 0   | 0 [0 0] 0     | 0 (0 0)     | 0                   | 1              |                           |
| 0361447  | 493 [10% 90%]  | 511 [13% 87%]    | 18           | 3,6 %              | 611                  |                       | 37              | ingen kommunikation | 37 [37 37]              | 0 [0 0]          | 0 [0 0]        | 0 [0 0]     | 0 [0 0]     | 0 [0 0]       | 0 [0 0]     | 17                  | 20             |                           |
| 0361446  | 475 [14% 86%]  | 515 [12% 88%]    | 40           | 8,1 %              | 482                  |                       |                 |                     | a la al                 | a (o a)          | 0 (0 0)        | o io di     | 0 [0 0]     | 0 [0 0] 0     | 0 (0 0)     | 0                   | 0              |                           |
| 0361445  | 343 [ 6% 94%]  | 354 [ 4% 96%]    | 11           | 3,2 %              | 343                  | 1                     | - 4             | ingen kommunikation | 4 (4 4)                 | 0 [0 0]          | 0 [0 0]        | 0 [0 0] 0   | 0 [0 0]     | 0 [0 0]       | 0 [0 0]     | 2                   | 2              |                           |
| 0361444  | 397 [10% 90%]  | 409 [11% 89%]    | 12           | 3,0 %              | 422                  |                       | 21              | ingen kommunikation | 21 [21 20]              | 0 [0 0]          | 0 [0 0]        | 0 [0 0] 0   | 0 [0 0]     | 0 [0 0]       | 0 [0 0]     | 1                   | 20             |                           |
| 0361443  | 557 [ 7% 93%]  | 569 [ 5% 95%]    | 12           | 2,1 %              | 534                  | 1                     | 31              | ingen kommunikation | 31 [31 30]              | 0 (0 0)          | 0 [0 0]        | o (o a)     | 0 [0 0]     | 0 [0 0]       | o (o o)     | 5                   | 26             |                           |
| 0361442  | 0 []           | 0 []             | 0            | 0,0 %              | 235                  | 1                     | 235             | ingen kommunikation | 235 [235 235]           | 0 [0 0]          | 0 [0 0]        | 0 [0 0] 0   | 0 [0 0] 0   | 0 [0 0]       | 0 [0 0]     | 133                 | 102            | 2                         |
| 0361441  | 593 [ 5% 95%]  | 607 [ 6% 94%]    | 14           | 2,3 %              | 705                  |                       |                 |                     | 0 [0 0]                 | 0 [0 0]          | 0 [0 0]        | 0 [0 0]     | 0 [0 0]     | 0 [0 0]       | 0 [0 0]     | 0                   | 0              |                           |
| 361440   | 336 [ 6% 94%]  | 367 [ 6% 94%]    | 31           | 8,8 %              | 273                  |                       | 13              | ingen kommunikation | 13 [13 13]              | a (o a)          | 0 (0 0)        | o io al     | 0 [0 0]     | 0 [0 0]       | o (o a)     | 5                   | 8              |                           |
| 0361439  | 532 [23% 77%]  | 578 [21% 79%]    | 46           | 8,3 %              | 567                  |                       |                 |                     | 0 (0 0)                 | 0 [0 0]          | 0 [0 0]        | 0 [0 0] 0   | 0 [0 0]     | 0 [0 0]       | 0 [0 0]     | 0                   | 0              |                           |
| 0361438  | 360 [23% 78%]  | 395 [20% 80%]    | 35           | 9,3 %              | 363                  | 1                     | 15              | ingen kommunikation | 15 [15 15]              | 0 [0 0]          | 0 [0 0]        | 0 [0 0]     | 0 [0 0]     | 0 [0 0]       | 0 [0 0]     | 7                   | 8              |                           |
| 361437   | 318 [17% 83%]  | 427 [ 8% 92%]    | 109          | 29,3 %             | 522                  |                       |                 |                     | 0 (0 0)                 | 0 [0 0]          | 0 [0 0]        | o io al     | 0 [0 0]     | 0 [0 0]       | 0 (0 0)     | 0                   | 0              |                           |
| 361436   | 583 [ 7% 93%]  | 622 [ 7% 93%]    | 39           | 6,5 %              | 653                  | 2                     | 15              | ingen kommunikation | 15 [15 15]              | 0 (0 0)          | 0 [0 0]        | o (o oj     | 0 [0 0] 0   | 0 [0 0]       | 0 [0 0]     | 12                  | 3              |                           |
| 0361435  | 139 [ 7% 93%]  | 152 [ 5% 95%]    | 13           | 8,9 %              | 230                  |                       |                 |                     | 0 (0 0)                 | 0 [0 0]          | 0 [0 0]        | 0 [0 0] 0   | 0 [0 0]     | 0 [0 0]       | 0 [0 0]     | 0                   | 0              |                           |
| 0324116  | 1081 [ 6% 94%] | 1107 [ 6% 94%]   | 26           | 2,4 %              | 1162                 |                       | 11              | ingen kommunikation | 11 [11 11]              | a (o a)          | 0 [0 0]        | o io al     | 0 (0 0)     | 0 [0 0]       | 0 (0 0)     | 4                   | 7              |                           |
| 324115   | 748 [ 7% 93%]  | 746 [ 7% 93%]    | 2            | 0,3 %              | 927                  |                       | 4               | ingen kommunikation | 4 [4 4]                 | 0 [0 0]          | 0 [0 0]        | 0 (0 0)     | 0 [0 0] 0   | 0 [0 0]       | 0 (0 0)     | 0                   | 4              |                           |
| 0324114  | 1076 [ 5% 95%] | 1163 [ 4% 96%]   | 87           | 7,8 %              | 1139                 |                       | 4               | ingen kommunikation | 4 (4 4)                 | 0 [0 0]          | 0 [0 0]        | 0 [0 0] 0   | 0 [0 0]     | 0 [0 0]       | 0 [0 0]     | 1                   | 3              |                           |
| 0324113  | 853 [ 6% 94%]  | 897 [ 5% 95%]    | 44           | 5,0 %              | 975                  |                       | 4               | ingen kommunikation | 4 [4 4]                 | 0 (0 0)          | 0 (0 0)        | o io al     | 0 [0 0]     | 0 [0 0]       | 0 (0 0)     | 1                   | 3              |                           |
| 0324112  | 44 [27% 73%]   | 44 [30% 70%]     | 0            | 0,0 %              | 72                   |                       |                 |                     | 0 (0 0)                 | 0 [0 0]          | 0 [0 0]        | 0 [0 0] 0   | 0 [0 0]     | 0 [0 0]       | 0 [0 0]     | 0                   | 0              |                           |
| 0324110  | 1085 [ 7% 93%] | 1122 [ 6% 94%]   | 37           | 3,4 %              | 1152                 |                       | 2               | ingen kommunikation | 2 (2 2)                 | 0 (0 0)          | 0 [0 0]        | 0 (0 0)     | 0 [0 0]     | 0 [0 0]       | 0 [0 0]     | 0                   | 2              |                           |
| 0258136  | 2626 [ 5% 95%] | 2691 [ 4% 96%]   | 65           | 2,4 %              | 2215                 | 3                     |                 |                     | o (o o)                 | 0 (0 0)          | 0 [0 0]        | o (o aj     | 0 [0 0]     | 0 [0 0]       | 0 (0 0)     | 0                   | 0              |                           |
| 0258135  | 2699 [ 3% 97%] | 2741 [ 3% 97%]   | 42           | 1,5 %              | 2520                 | 3                     | 2               | ingen kommunikation | 2 (2 2)                 | 0 [0 0]          | 0 [0 0]        | o (o oj     | 0 [0 0] 0   | 0 [0 0]       | 0 (0 0)     | 1                   | 1              |                           |
| 0258134  | 1799 [ 5% 95%] | 1829 [ 4% 96%]   | 30           | 1,7 %              | 1562                 | 2                     |                 |                     | 0 [0 0]                 | 0 [0 0]          | 0 [0 0]        | 0 [0 0]     | 0 [0 0]     | 0 [0 0]       | 0 [0 0]     | 0                   | 0              |                           |
| 258133   | 2306 [ 5% 95%] | 2342 [ 4% 96%]   | 36           | 1,5 %              | 1839                 | 1                     | 9               | ingen kommunikation | a (a a)                 | 0 [0 0]          | 0 [0 0]        | o lo al     | 0 (0 0)     | o (o aj       | o (o a)     | 4                   | 5              |                           |
| 0258132  | 1731 [ 8% 92%] | 1651 [ 7% 93%]   | 80           | 4,7 %              | 1440                 | 1                     |                 |                     | 0 (0 0)                 | 0 [0 0]          | 0 [0 0]        | 0 [0 0]     | 0 [0 0]     | 0 [0 0]       | 0 [0 0]     | 0                   | 0              |                           |
| 248588   | 1579 [14% 86%] | 1560 (13% 87%)   | 19           | 1,2 %              | 1345                 |                       |                 |                     | 0 (0 0)                 | 0 (0 0)          | 0 [0 0]        | 0 [0 0] 0   | 0 [0 0]     | 0 [0 0]       | 0 (0 0)     | 0                   | 0              |                           |
| 0248586  | 76 [29% 71%]   | 79 [27% 73%]     | 3            | 3,9 %              | 55                   |                       |                 |                     | 0 (0 0)                 | 0 (0 0)          | 0 (0 0)        | 0 (0 0)     | 0 [0 0]     | 0 [0 0] 0     | 0 (0 0)     | 0                   | 0              |                           |

| Kolumnrubrik                                                   | Beskrivning                                                                                                    |
|----------------------------------------------------------------|----------------------------------------------------------------------------------------------------|
| Fordon                                                         | Alla fordon (summeringssektionen)/Fordonsnummer                                                                                                    |
| ∑ på                                                           | Totala antalet påstigande under sökt period (giltigt/ogiltigt data enligt filter)                                                                          |
|                                                                | Enskilda fordon: Inom klammer visas andelen påstigande passarerare<br>per dörr – dörr 1, dörr 2 etc                                                        |
| $\sum$ av                                                      | Totala antalet avstigande under sökt period (giltigt/ogiltigt data enligt filter)                                                                          |
|                                                                | Enskilda fordon: Inom klammer visas andelen avstigande passarerare per dörr – dörr 1, dörr 2 etc                                                           |
| Skillnad                                                       | $\sum$ på – $\sum$ av (visas som positivt värde även om resultatet är negativt).                                                                           |
| Skillnad på/av (%)                                             | Procentberäkning: ( $\sum på - \sum av$ ) / (( $\sum på + \sum av$ )/2) * 100                                                                              |
| #<br>fordonsrapporter                                          | Antalet [passagerarräknar-]fordonsrapporter                                                                                                    |
| # uteblivna<br>rapporter                                       | Antalet rapporter som borde skickats men som inte loggats av<br>systemet av någon anledning. Dessa avgångar listas på fliken Avgångar<br>utan APC-rapport. |
| (om "Sök efter<br>avgångar utan<br>APC rapport"<br>kryssats i) |                                                                                                    |
| # ogiltiga data                                                | Antalet rapporter som flaggats som ogiltiga                                                                                                    |

| Kolumnrubrik                    | Beskrivning                                                                                                    |
|---------------------------------|----------------------------------------------------------------------------------------------------|
| Ogiltiga data                   | Anledningen till att data flaggats som ogiltigt. Vid flera anledningar/flaggor visas dessa kommaseparerade.                                                                                                    |
|                                 | Möjliga ogiltighetsflaggor:                                                                                                    |
|                                 | APC-Error (sensor/räknarsystemfel)                                                                                                    |
|                                 | GPS-Error                                                                                                    |
|                                 | Door-Error                                                                                                    |
|                                 | Odo-Error (odometerfel)                                                                                                    |
| # ingen<br>kommunikation        | Antalet rapporter som inkluderar felet "ingen kommunikation" vilket indikerar kommunikationsproblem med sensorerna                                                                                                    |
| # summa osäker                  | Totala antalet rapporter som påverkats, eller kan ha påverkats, av ett<br>intermittent fel, till exempel kommunikationsfel.                                                                                                    |
|                                 | <b>Exempel:</b> Ett fel som leder till att räknardata vid någon hållplats på en<br>tur inte kunnat läsas av kommer att påverka ombordantals-<br>beräkningen för efterföljande hållplatser. Det gäller även om systemet<br>räknat korrekt vid dessa hållplatser. Passagerarräknardata vid dessa<br>hållplatser räknas då som osäkra. |
| # manuellt fel                  | Antalet rapporter som påverkats av sensorer som är manuellt flaggade<br>som ej ok.                                                                                                    |
| # räknar ej                     | Antal rapporter där passagerare inte räknats                                                                                                    |
| # APC fel                       | Antal rapporter som påverkats av passagerarräknarfel                                                                                                    |
| # dörr fel                      | Antal rapporter som påverkats av dörrfel (ofta beroende på brytarna<br>som indikerar om dörrarna är öppna eller stängda).                                                                                                    |
| # andra fel                     | Antal rapporter som inkluderar övriga feltyper (ej passagerarräknarfel)                                                                                                    |
| # fel på tur                    | Antal rapporter med aktivt passagerarräknarfel från tur                                                                                                    |
| # fel utanför tur               | Antal rapporter med aktivt passagerarräknarfel när fordonet ej varit på<br>tur                                                                                                    |
| # samma fel på<br>alla sensorer | Antal rapporter med samma aktiva fel(-kod) på alla sensorer                                                                                                    |

#### 15.7.12.7 Detaljer-fliken

- Detaljer-fliken visar räknarrådata från det fordon du valt på Sammanställning-fliken.
- Varje rad visar en loggad räknarhändelse.
- Klicka på en rad för att expandera en detaljsektion med undersektioner för data per kategori, individuella data per dörr och totalvärden: Räknare sedan turstart etc (hämtat från räknarsystemet).
- Totalt antal påstigande respektive avstigande under den sökta perioden visas även i en överliggande graf. (Grafkurvorna, från början vid "0" till de totala antalen längst till höger, bör följa varandra någorlunda annars är det troligt att det är problem med en eller flera räknare.)
- Klicka i grafen för att välja motsvarande rad i tabellen.

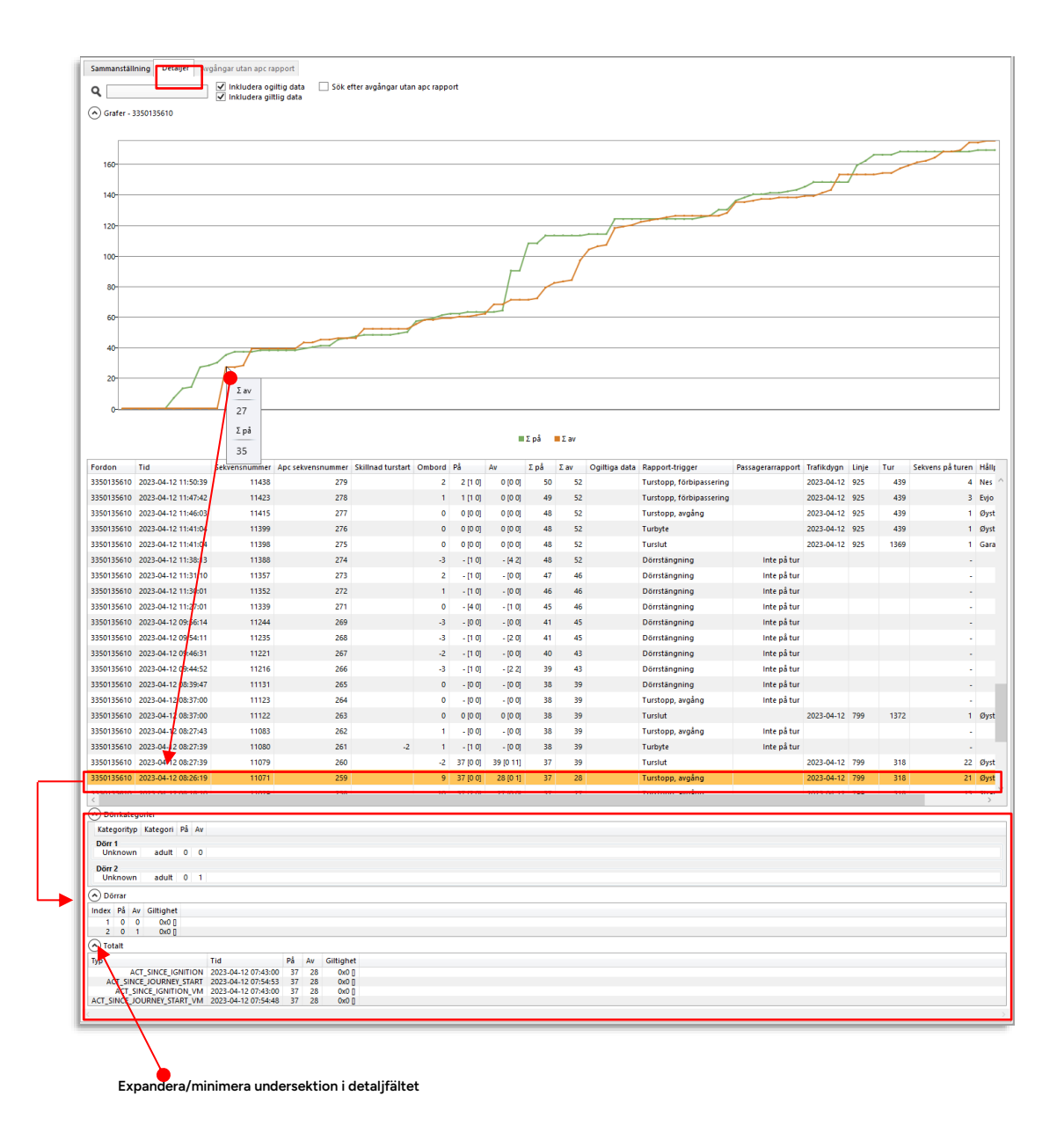

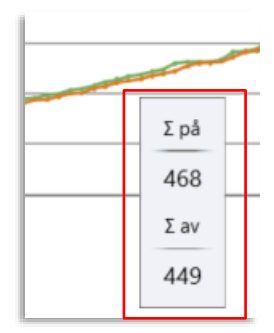

Skärmtips visas totalt påstigande, avstigande numeriskt.

(Klicka på grafkurva för att markera den rad i tabellen under som motsvarar xpositionen på kurvan.)

| Kolumnrubrik         | Beskrivning                                                                                                    |
|----------------------|----------------------------------------------------------------------------------------------------|
| Fordon               | Fordonsnummer                                                                                                    |
| Tid                  | Tidsstämpel för passagerarräknar-rapporten                                                                                                    |
| Sekvensnummer        | Sekvensnummer för fordonshändelser – motsvarar<br>sekvensnumret i Fordonshistorik.                                                                                                    |
| APC<br>sekvensnummer | Passagerarräknarsystemets sekvensnummer – använd för att<br>hitta luckor i data                                                                                                    |
| Skillnad turstart    | Skillnaden mellan Påstigande och avstigande hittils-räknarna<br>(nedan) <b>vid start av ny tur</b> (Påstigande – avstigande).                                                                                                    |
|                      | Sortera listan efter denna kolumn för att snabbt hitta när det varit stora skillnader.                                                                                                    |
|                      | Stora skillnader kan tyda på tekniska problem med sensorer etc.<br>men notera att passagerare ibland kan stanna ombord på<br>fordonet mellan turer, vilket förstås leder till <b>negativa</b> skillnad-<br>tal. Om passagerare går på/av när fordonet är avstängt leder<br>även det till större skillnader vid turslut |
| Ombord               | Antal ombord vid ankomst                                                                                                    |
| På                   | Antal påstigande <b>hittils på turen</b> [inom hakparentes påstigande<br>på hållplatsen dörr 1, 2, 3]                                                                                                    |
| Av                   | Antal avstigande <b>hittils på turen</b> [inom hakparentes<br>avstigandepå hållplatsen dörr 1, 2, 3]                                                                                                    |
| ∑ på                 | Antalet påstigande totalt - från sökstarten till den aktuella<br>fordonsrapporten från hållplatsen. Motsvarar grafen vid den<br>aktuella tidpunkten.                                                                                                    |
| ∑ av                 | Antalet avstigande totalt - från sökstarten till den aktuella<br>fordonsrapporten från hållplatsen. Motsvarar grafen vid den<br>aktuella tidpunkten.                                                                                                    |
| Ogiltiga data        | Data-ogiltighetsflagga från passagerarräknarsystemet<br>(anledning till ogiltighet:                                                                                                    |
|                      | APC-Error (sensor/räknarsystemfel)                                                                                                    |
|                      | GPS-Error                                                                                                    |
|                      | Odo-Error (odometerfel)                                                                                                    |
| Rapport-trigger      | Händelse som ligger bakom uppdateringen av räknardata                                                                                                    |

| Kolumnrubrik      | Beskrivning                                                                                                |
|-------------------|----------------------------------------------------------------------------------------------------|
| Passagerarrapport | Trafikrelaterad giltighetsflagga. [anledning till ogiltighet, till exempel att fordonet inte kör rätt tur] |
| Trafikdygn        | Tidsstämpel (Datum)                                                                                        |
| Linje             | Den linje passagerarräknarrapporten är loggad på                                                           |
| Tur               | Den tur passagerarräknarrapporten är loggad på                                                             |
| Sekvens på turen  | Hållplatsens indexnummer på turen                                                                          |
| Hållplatsläge     | Namn, hållplatsläge                                                                                        |

# 15.7.12.8 Detaljsektion: "Dörrkategorier"

Här visas antalet räknade passagerare, vagnar etc. **per kategori och dörr**. (Kategorier styrs av räknarsystemet och dess konfiguration etc.)

| Kolumnrubrik | Beskrivning                                                            |
|--------------|------------------------------------------------------------------------|
| Kategorityp  | Kategoriindelning, om specificerad                                     |
| Kategori     | Kategorinamn, om aktuellt: till exempel vuxen/adult, barn/child<br>etc |
| På           | Antalet påstigande/kategori                                            |
| Av           | Antalet avstigande/kategori                                            |

# 15.7.12.9 Detaljsektion: "Doors" (dörrar)

| Kolumnrubrik | Beskrivning                                                                                                |  |
|--------------|----------------------------------------------------------------------------------------------------|--|
| Index        | Dörr-indexnummer                                                                                           |  |
| På           | Antal påstigande/dörr                                                                                      |  |
| Av           | Antal avstigande/dörr                                                                                      |  |
| Giltighet    | Data-giltighetsflagga från passagerarräknarsystemet, [anledning<br>till ogiltighet] – kan vara olika/dörr. |  |
|              | Möjliga ogiltighetsflaggor:                                                                                |  |
|              | APC-Error (sensor/räknarsystemfel)                                                                         |  |
|              | GPS-Error                                                                                                  |  |
|              | Door-Error                                                                                                 |  |
|              | Odo-Error (odometerfel)                                                                                    |  |

| Kolumnrubrik | Beskrivning                                                                             |
|--------------|-----------------------------------------------------------------------------------------|
| Тур          | Informationsnamn (från räknarsystemet)                                                  |
| Tid          | tidsstämpel                                                                             |
| På           | Påstigande totalt, enl. [Typ]                                                           |
| Av           | Avstigande totalt, enl. [Typ]                                                           |
| Giltighet    | Data-giltighetsflagga från pademossagerarräknarsystemet,<br>[anledning till ogiltighet] |
|              | Möjliga ogiltighetsflaggor:                                                             |
|              | APC-Error (sensor/räknarsystemfel)                                                      |
|              | GPS-Error                                                                               |
|              | Door-Error                                                                              |
|              | Odo-Error (odometerfel)                                                                 |

# 15.7.12.11 Avgångar utan APC rapport-fliken

På denna flik listas alla avgångar där det borde ha skickats en passagerarrapport men ingen har loggats av systemet. Dessa kan vara ett viktigt stöd för felsökning.

| Sammanställni<br><b>Q</b> | ing Det | aljer Avgångar u<br>10/10 | utan apc rapport      |                  | Visade/totala antalet avgånga<br>passagerarrapport saknas |
|---------------------------|---------|---------------------------|-----------------------|------------------|-----------------------------------------------------------|
| Fordon                    | Tur     | Sekvens på turen          | Hållplatsläge         | Avgång           | -                                                         |
| 3350248525                | 1009    | 8                         | Laksevåg senter       | 2020-10-28 12:33 |                                                           |
| 3350248525                | 336     | 6                         | Skrivergaten          | 2020-10-23 09:10 |                                                           |
| 3350248524                | 1930    | 27                        | Alvøen bru            | 2020-10-28 15:06 |                                                           |
| 3350248522                | 1412    | 16                        | Brønndalen            | 2020-10-27 14:25 |                                                           |
| 3350248522                | 1412    | 2                         | Skarphaugen           | 2020-10-27 13:57 |                                                           |
| 3350248519                | 454     | 15                        | Frydenbølien          | 2020-10-26 21:22 |                                                           |
| 3350248518                | 1131    | 12                        | Gyldenpris            | 2020-10-23 16:16 |                                                           |
| 3350248517                | 581     | 4                         | Torgny Segersteds vei | 2020-10-28 14:44 |                                                           |
| 3350248517                | 393     | 8                         | Skoglien              | 2020-10-20 15:34 |                                                           |
| 3350248516                | 2036    | 17                        | Møllendalsbakken      | 2020-10-28 13:04 |                                                           |

| Kolumnrubrik        | Beskrivning                              |
|---------------------|------------------------------------------|
| Fordon              | Fordons ID                               |
| Tur                 | Den tur fordonet kört                    |
| Sekvens på<br>turen | Avgångens sekvensnummer på turen         |
| Hållplatsläge       | Namnet på hållplatsläget                 |
| Avgång              | Avgångens tidsstämpel [datum, klockslag] |

#### Tips: Från utebliven rapport till fordonshistorik och detaljanalys

Raderna på fliken Uteblivna rapporter ger tillgång till motsvarande snabbmenyer för trafikdata, hållplats och fordon. Du kan till exempel denna väg öppna fordonshistoriken för att bättre bedöma den saknade rapporten i sitt sammanhang.

Titta till exempel på APC-sekvensnumret i Fordonshistoriken för att kontrollera om rapporten saknas i sekvensen. Ligger den saknade avgången inte så långt tillbaka i tiden kan data kanske synkroniseras upp av fordonet i efterhand. Eventuella "hål" i data som berott på lokala problem med mobiltäckning kompletteras då denna synkronisering sker så det kan vara klokt att vänta in eventuell synkronisering om passagerarinformationen är kritisk.

| ſ | Sammanställr | ning D | etaljer Uteblivna  | rapporter    |          |      |                       |                      |  |
|---|--------------|--------|--------------------|--------------|----------|------|-----------------------|----------------------|--|
| l | ۹            |        | 96/96              |              |          |      |                       |                      |  |
| L | Forden       | Tur    | Columns på turop   | Hållplateläe |          | _    | Avaina                |                      |  |
| L | Fordon       | Tur    | servens pa turen   | naliplatsiag | Je       |      | Avgang                |                      |  |
| L | 3360110212   | 591    | 16                 |              | Jovann   | slia | 2019-02-17 22:00      |                      |  |
| L | 3360110212   | 591    | 15                 | Ster         | nkjerrve | ien  | 2019-02-17 21:59      |                      |  |
| L | 3360110212   | 591    | 10                 | Molter       | myrsving | jen  | 2019-02-17 21:54      |                      |  |
| L | 3360110212   | 591    | 9                  | F            | Rugdest  | ien  | 2019-02-17 21:54      |                      |  |
| L | 3360110212   | 591    | 7                  | То           | orsbuda  | len  | 2019-02-17 21:52      |                      |  |
| L | 3360110210   | 601    |                    |              | Mus      | eet  | 2019-02-17 21:50      |                      |  |
| L | 33601102     | 591    | Torsbudalen - Jova | nnslia       | dek      | jær  | 2019-02-17 21:49      |                      |  |
| L | 33601102     | Mus    | eet                |              | <u>۲</u> |      |                       |                      |  |
| L | 33601102     | 1021   | 2                  |              | •        | SI   | cicka meddelande t    | till: 10212          |  |
| L | 2200440242   | 504    |                    |              |          | Ä    | ndra utsättning: 10   | 212                  |  |
| L | 3360110212   | 581    | 26                 |              | "        | U    | tsättningar för ford  | on (historik): 10212 |  |
| L | 3360110212   | 581    | 19                 |              | Ny 🚍     | R    | apportera fel: 10212  | 2                    |  |
| L | 3360110212   | 581    | 16                 |              | Jo       | н    | istoriky 10212        |                      |  |
| L | 3360110212   | 581    | 15                 | Ster         | nkj 📃    | Fe   | ordonsdetaljer: 102   | 12                   |  |
| L | 3360110212   | 581    | 13                 | Waglesgå     | rdv 🚃    | K    | opiera text: 10212    |                      |  |
|   | 3360110212   | 581    | 12                 |              | ۹ 🚍      | Li   | njerutter - visa: 102 | 12                   |  |
| L | 3360110212   | 581    | ٩                  | F            | 2110 -   |      |                       | 212                  |  |

Rapportvarianten Hållplatsläge använder du för att se passagerarräknardata för en eller flera hållplatsområden/hållplatser.

Två flikar, Sammanställning och Detaljer ger alternativa rapportpresentationer.

- På Sammanställning-fliken visas summerade räknardata och medelvärden för sökta hållplatser i en övre lista. Markera en rad i denna lista för att se samma datakategorier per passerande linje i en undre lista.
- På **Detaljer-fliken visas alla passagerarräknarrapporter/avgångar** (skickas in när fordonen lämnar hållplats) **för alla sökta hållplatser**. Denna sektion inkluderar även en grafsektion som visar räknardata per timme varje inkluderad dag eller totalt per veckodag. (Anpassa sökurvalet för att endast se vardagar, en specifik hållplats, etc.)

#### 15.7.13.1 Flik: Sammanställning

- Välj ett hållplatsläge (en rad) i den övre listan för i den undre listan se individuellt passagerarräknardata för alla linjer som passerat detta. (Sammanställningen av denna tabell är alltså vad som visas i övre tabellen.)
- Använd fritext- och linjefiltret för att fokusera visningen, till exempel om du valt att söka många hållplatser.
- Ett "Inkludera ogiltig[t] data"-filter låter dig välja om passagerarrapporter som markerats som ogiltiga (se beskrivningen nedan) sa inkluderas i data. Klicka i och ur för att se hur rapporten påverkas.

|                                                                                                    | 7                                                                                              |                                                                                                    |                                                                                                    |                                 |                                                                                                    |                                                                                           |                                                                           |   |  |
|----------------------------------------------------------------------------------------------------|------------------------------------------------------------------------------------------------|----------------------------------------------------------------------------------------------------|----------------------------------------------------------------------------------------------------|---------------------------------|----------------------------------------------------------------------------------------------------|-------------------------------------------------------------------------------------------|---------------------------------------------------------------------------|---|--|
| Sammanställning                                                                                                    | Detalje                                                                                        | er                                                                                                    |                                                                                                    |                                 |                                                                                                    |                                                                                           |                                                                           |   |  |
|                                                                                                    | ۹                                                                                              | Linje: (1                                                                                                    | 7/17) 💌 🗹                                                                                                    | inkludera o                     | giltig data                                                                                                    | 9/9                                                                                       |                                                                           |   |  |
| Hållplatsläge                                                                                                    | Σpå                                                                                            | Σav                                                                                                    | Kvar ombord                                                                                                    | Snitt på                        | Snitt av Sn                                                                                                    | itt ombord                                                                                |                                                                           |   |  |
| Torget Q Q                                                                                                    | 1097                                                                                           | 2383                                                                                                    | 1083                                                                                                    | 1,21                            | 2,64                                                                                                    | 11,99                                                                                     |                                                                           |   |  |
| Torget N N                                                                                                    | 2872                                                                                           | 743                                                                                                    | 613                                                                                                    | 5,44                            | 1,41                                                                                                    | 11,61                                                                                     |                                                                           |   |  |
| Torget O O                                                                                                    | 3002                                                                                           | 518                                                                                                    | 742                                                                                                    | 6,13                            | 1,06                                                                                                    | 15,15                                                                                     |                                                                           |   |  |
| Torget R R                                                                                                    | 1354                                                                                           | 1857                                                                                                    | 400                                                                                                    | 3,07                            | 4,21                                                                                                    | 9,09                                                                                      |                                                                           |   |  |
| Abbedissen kryss                                                                                                    | 3                                                                                              | 0                                                                                                    | 3                                                                                                    | 5 1,00                          | 0,00                                                                                                    | 11,67                                                                                     | ,                                                                         |   |  |
| Abbedissen kryss                                                                                                    | 0                                                                                              | 3                                                                                                    | 1                                                                                                    | 5 0,00                          | 1,50                                                                                                    | 7,50                                                                                      | )                                                                         |   |  |
| Aarland sør                                                                                                    | 0                                                                                              | 1                                                                                                    | (                                                                                                    | 0,00                            | 1,00                                                                                                    | 0,00                                                                                      | )                                                                         |   |  |
| Torget P P                                                                                                    | 5                                                                                              | 2                                                                                                    | 4                                                                                                    | 1,67                            | 0,67                                                                                                    | 1,33                                                                                      | 1                                                                         |   |  |
|                                                                                                    |                                                                                                |                                                                                                    |                                                                                                    |                                 |                                                                                                    |                                                                                           |                                                                           |   |  |
| Sammanställning                                                                                                    | 8333                                                                                           | 5507                                                                                                    | 2844                                                                                                    | 3,51                            | 2,32                                                                                                    | 12,00                                                                                     |                                                                           |   |  |
| Sammanställning                                                                                                    | 8333                                                                                           | 5507                                                                                                    | 2844                                                                                                    | 3,51                            | 2,32                                                                                                    | 12,00                                                                                     |                                                                           |   |  |
| Sammanställning                                                                                                    | 8333                                                                                           | 5507                                                                                                    | 2844                                                                                                    | ; 3,51                          | 2,32                                                                                                    | 12,00                                                                                     |                                                                           | 1 |  |
| Sammanställning                                                                                                    | 8333<br>Q                                                                                      | 5507                                                                                                    | 2844                                                                                                    | ; 3,51                          | 2,32                                                                                                    | 12,00                                                                                     | •                                                                         |   |  |
| Sammanställning                                                                                                    | 8333<br>Q                                                                                      | 5507<br>//9<br>Σ                                                                                                    | 28444<br>οå Σav                                                                                                    | i 3,51<br>Kvar ombo             | 2,32<br>ord Snitt på                                                                                                    | 12,00                                                                                     | Snitt ombord                                                              |   |  |
| Sammanställning<br>Linje<br>4 4.4 Bergen Nord                                                                                                    | 8333<br>Q s                                                                                    | 5507<br>1/9<br>Øy                                                                                                    | 28444<br>5å Σav<br>1578 304                                                                                                    | Kvar ombo                       | 2,32<br>ord Snitt pa<br>981 6,9                                                                                                    | 12,00<br>Snitt av<br>1,33                                                                 | Snitt ombord<br>17,46                                                     |   |  |
| Sammanställning<br>Linje<br>4 4.4 Bergen Nord<br>3 4.4 Bergen Nord                                                                                                    | 8333<br>Q 9<br>og Oster<br>og Oster                                                            | 5507<br>//9<br>øy<br>øy                                                                                                    | 28444<br>οå Σav<br>1578 304<br>1266 211                                                                                                    | <b>Kvar ombo</b><br>3'<br>3'    | 2,32<br>ord Snitt pa<br>981 6,9<br>040 5,6                                                                                                    | 12,00<br>Snitt av<br>1,33<br>3 0,94                                                       | Snitt ombord<br>17,46<br>13,51                                            |   |  |
| Sammanställning<br>Linje<br>4 4.4 Bergen Nord<br>3 4.4 Bergen Nord<br>30E 4.4 Bergen Nord                                                                                                    | 8333<br>og Oster<br>og Oster<br>rd og Oster                                                    | 5507<br>//9<br>øy<br>εerøy                                                                                                    | 28444<br>ρå Σαν<br>1578 304<br>1266 211<br>40 C                                                                                                    | 5 3,51<br>Kvar ombo<br>3<br>3   | 2,32<br>ord Snitt p4<br>981 6,9<br>040 5,6<br>84 5,7                                                                                                | 12,00<br>Snitt av<br>2 1,33<br>3 0,94<br>1 0,00                                           | Snitt ombord<br>17,46<br>13,51<br>12,00                                   |   |  |
| Sammanställning<br>Linje<br>4.4.4 Bergen Nord<br>3.4.4 Bergen Nord<br>30E 4.4 Bergen Nord<br>4.E.4.4 Bergen Nord                                                                                          | 8333<br>og Oster<br>og Oster<br>rd og Oste                                                     | 5507<br>λ/9<br>δy<br>εrøy<br>εrøy<br>εrøy                                                                                                    | 28444<br>οå Σαν<br>1578 304<br>1266 211<br>40 C<br>38 1                                                                                                    | 5 3,51<br>Kvar ombo<br>3'<br>3' | 2,32<br>prof Snitt pi<br>981 6,9<br>040 5,6<br>84 5,7<br>156 3,8                                                                                    | 12,00<br>Snitt av<br>2 1,33<br>3 0,94<br>1 0,00<br>0 0,10                                 | Snitt ombord<br>17,46<br>13,51<br>12,00<br>15,60                          |   |  |
| Sammanställning<br>Linje<br>4.4.4 Bergen Nord<br>3 4.4 Bergen Nord<br>30 4.4 Bergen Nord<br>30 4.4 Bergen Nord<br>4E 4.4 Bergen Nord<br>3E 4.4 Bergen Nord                                                | 8333<br>Q 9<br>og Oster<br>og Oster<br>rd og Oste<br>d og Oste<br>d og Oste                    | 5507<br>λ/9<br>δy<br>εerøy<br>erøy<br>erøy                                                                                                    | 2844<br>25 Δ<br>1578 304<br>1266 211<br>40 00<br>38 1<br>56 2                                                                                                    | 5 3,51<br>Kvar ombo<br>3'<br>3' | 2,32<br>2,32<br>381<br>6,9<br>040<br>5,6<br>84<br>5,7<br>156<br>3,8<br>110<br>5,6                                                                   | 12,00<br>i Snitt av<br>2 1,33<br>3 0,94<br>1 0,00<br>0 0,10<br>0 0,20                     | Snitt ombord<br>17,46<br>13,51<br>12,00<br>15,60<br>11,00                 |   |  |
| Sammanställning<br>Linje<br>4.4.4 Bergen Nord<br>30E 4.4 Bergen Nord<br>30E 4.4 Bergen Nord<br>31E 4.4 Bergen Nord<br>31E 4.4 Bergen Nord<br>31E 4.4 Bergen Nord<br>31E 4.4 Bergen Nord                   | 8333<br>Q 9<br>og Oster<br>rd og Oster<br>rd og Oste<br>d og Oste<br>d og Oste<br>d og Oste    | 5507<br>μ/9<br>φy 2<br>φy 2<br>φy 4<br>φy 4 | 2844<br>2844<br>253<br>2578<br>204<br>254<br>204<br>204<br>204<br>204<br>204<br>204<br>204<br>20                                                                                 | 5 3,51<br>Kvar ombo<br>3'<br>3  | 2,32<br>ord Snitt pl<br>981 6,9<br>040 5,6<br>84 5,7<br>156 3,8<br>110 5,6<br>46 2,7                                                                | 12,00<br>i Snitt av<br>2 1,33<br>3 0,94<br>1 0,00<br>0 0,10<br>0 0,20<br>1 0,00           | Snitt ombord<br>17,46<br>13,51<br>12,00<br>15,60<br>11,00<br>6,57         |   |  |
| Sammanställning<br>Linje<br>4.4.4 Bergen Nord<br>30E 4.4 Bergen Nord<br>30E 4.4 Bergen Nord<br>3E 4.4 Bergen Nord<br>3E 4.4 Bergen Nord<br>3I 4.4 Bergen Nord<br>30 4.4 Bergen Nord<br>30 4.4 Bergen Nord | 8333<br>og Oster<br>og Oster<br>rd og Oste<br>d og Oste<br>d og Oste<br>d og Oste<br>d og Oste | 5507<br>μ/9 Σ<br>φy δ<br>εεσφ ε<br>εεσφ ε<br>εσφ ε<br>εσφ ε<br>ε<br>ε<br>ε<br>ε<br>ε<br>ε<br>ε<br>ε<br>ε<br>ε<br>ε<br>ε<br>ε                                                                                                    | 2844<br>2844<br>256<br>211<br>40<br>56<br>2<br>19<br>5<br>4<br>0<br>2<br>19<br>4<br>0<br>0<br>2<br>19<br>4<br>0<br>0<br>12<br>12<br>12<br>12<br>12<br>12<br>12<br>12<br>12<br>12 | 5 3,51<br>Kvar ombo<br>3<br>3   | 2,32<br>2,32<br>2,32<br>2,32<br>2,32<br>3,81<br>156<br>3,81<br>110<br>5,6<br>46<br>2,7<br>5<br>2,0<br>2,0<br>2,0<br>2,0<br>2,0<br>2,0<br>2,0<br>2,0 | 12,00<br>i Snitt av<br>2 1,33<br>3 0,94<br>1 0,00<br>0 0,10<br>0 0,20<br>1 0,00<br>0 0,00 | Snitt ombord<br>17,46<br>13,51<br>12,00<br>15,60<br>11,00<br>6,57<br>2,50 |   |  |

Privileged

| Övre listan   | Hållplatsläge                                                                                       |
|---------------|----------------------------------------------------------------------------------------------------|
| Kolumnrubrik  | Beskrivning                                                                                         |
| Hållplatsläge | Hållplatslägets namn (som konfigurerat "etikett")                                                   |
| ∑ på          | Det totala antalet passagerare som gått på fordon (alla linjer).                                    |
| $\sum$ av     | Det totala antalet passagerare som gått av fordon (alla linjer).                                    |
| Kvar ombord   | Det totala antalet passagerare som är kvar ombord när fordonen<br>lämnat hållplatsen (alla linjer). |
| Snitt på      | Medelvärde, påstigande passagerare (alla linjer).                                                   |
| Snitt av      | Medelvärde, avstigande passagerare (alla linjer).                                                   |
| Snitt ombord  | Medelvärde antal passagerare ombord när fordonen lämnar<br>hållplatsen (alla linjer).               |

| Undre listan  | Hållplatsläge/passerande linje                                                                        |
|---------------|----------------------------------------------------------------------------------------------------|
| Kolumnrubrik  | Beskrivning                                                                                           |
| Hållplatsläge | Hållplatslägets namn (som konfigurerat "etikett")                                                     |
| ∑ på          | Det totala antalet passagerare som gått på fordon (aktuell<br>linje).                                 |
| ∑av           | Det totala antalet passagerare som gått av fordon (aktuell<br>linje).                                 |
| Kvar ombord   | Det totala antalet passagerare som är kvar ombord när<br>fordonen lämnat hållplatsen (aktuell linje). |
| Snitt på      | Medelvärde, påstigande passagerare (aktuell linje).                                                   |
| Snitt av      | Medelvärde, avstigande passagerare (aktuell linje).                                                   |
| Snitt ombord  | Medelvärde antal passagerare ombord när fordonen lämnar<br>hållplatsen (aktuell linje).               |

#### 15.7.13.2 Flik: Detaljer

Denna vy listar alla avgångar i det sökta data. Du hittar samma filter som i Sammanställningsvyn men även en grafsektion (se beskrivning nedan).

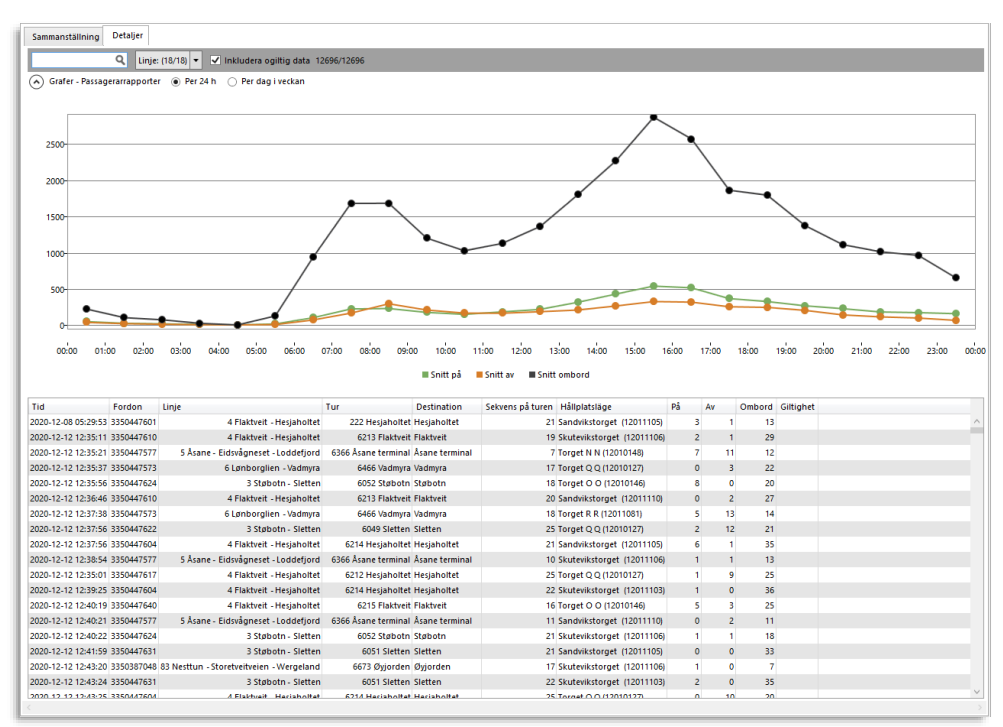

| Kolumnrubrik     | Beskrivning                                                                                                    |  |
|------------------|----------------------------------------------------------------------------------------------------|--|
| Tid              | Tidsstämpel för passagerarrapporten                                                                                                    |  |
| Fordon           | Fordonsnummer (enl etikettkonfiguration)                                                                                                    |  |
| Linje            | Linjenummer/namn                                                                                                    |  |
| Tur              | Turnamn                                                                                                    |  |
| Destination      | Turens destination                                                                                                    |  |
| Sekvens på turen | Hållplatsens sekvensnummer på den aktuella turen                                                                                                    |  |
| Hållplatsläge    | Namn, hållplatsläge                                                                                                    |  |
| På               | Antal påstigande                                                                                                    |  |
| Av               | Antal avstigande                                                                                                    |  |
| Ombord           | Passagerare ombord när fordonet lämnat hållplatsen                                                                                                    |  |
| Giltighet        | Information om ogiltig passagerarrapport, orsak (tex<br>kommunikationsfel, etc.) – notera att denna kolumn är tom om<br>du klickat ur "Inkludera ogiltiga data"-filterrutan, då dessa<br>rapporter ej inkluderats i listan. |  |

Privileged

#### 15.7.13.3 Alternativa grafer: Medel per timme/Totalt per veckodag

En grafsektion ovanför listan visar statistik för den (filtrerade) informationen. Notera att graferna uppdateras direkt då du ändrar filtrering.

Klicka i "Per 24h" för att se **medelvärden över dygnet** (alla sökta hållplatser, efter filtrering, alla sökta dagar). Klicka i "Per dag i veckan för att se **totalvärden per veckodag** (alla sökta hållplatser, efter filtrering). Se nedan.

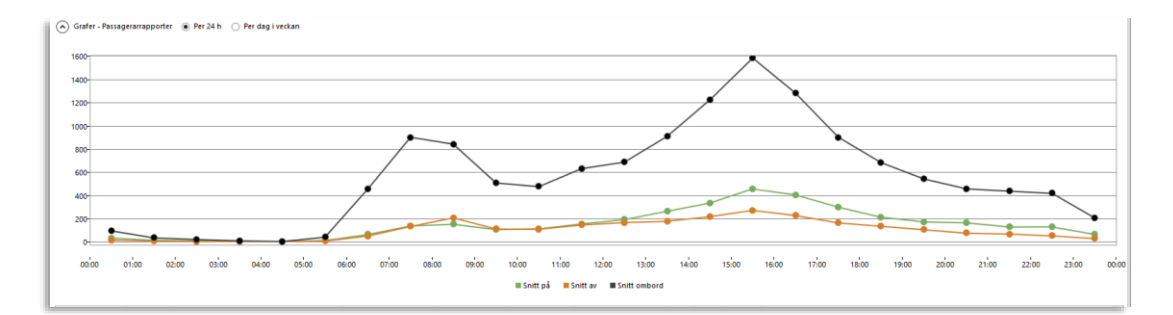

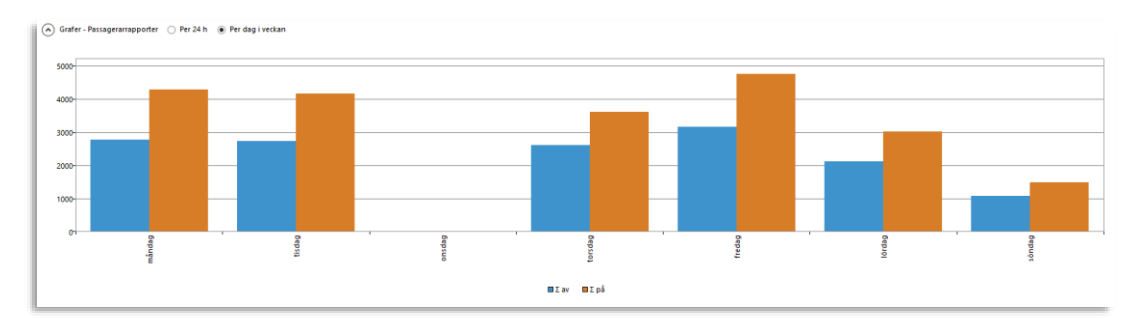

# 15.8 Utsättningsstatus

Verktyg > Statistik > Utsättningsstatus

Utsättningsstatus-rapporten visar utsättningar på ett valt trafikdygns omlopp. Den är kanske framför allt avsedd för "felsökning" runt hanteringen av utsättningar.

Notera: Utsättning på (aktiverade) Anropsstyrda turer täcks inte av denna rapport.

## 15.8.1 Kategorier, ej korrekta utsättningar

Det finns ett antal olika avvikelser som i rapporten räknas som "utsättningsfel"/problem. Se nedan.

| Kategori                               | Beskrivning                                                                                                    |
|----------------------------------------|----------------------------------------------------------------------------------------------------|
| Ej utsatt                              | Inget fordon har satts ut på planerad tur.                                                                                                    |
| Sen centralutsättning                  | Inget fordon har satts ut centralt på turen före<br>turstart.                                                                                                    |
| Central utsättning – tidigt<br>urkodad | Fordon som är centralt utsatt har urkodats/avlsutar<br>turen innan den körts klart.<br><b>Notera:</b> Har turen körts från början till slut men<br>destinationen nås före tidtabell därför avslutar turen<br>tidigt räknas inte detta som att den är tidigt urkodad.                 |
| Sen förarutsättning                    | Turen har inte satts ut manuellt före turstart.                                                                                                    |
| Förarutsättning – tidigt<br>urkodad    | Fordon som är manuellt utsatt har urkodats/avlsutar<br>turen innan den körts klart.<br><b>Notera:</b> Har turen körts från början till slut men<br>destinationen nås före tidtabell och fordonet därför<br>avslutar turen tidigt räknas inte detta som att den är<br>tidigt urkodad. |
| Överlappande utsättningar              | Två utsättningar på samma tur överlappar.<br><b>Notera:</b> Detta gäller ej förstärkningar.                                                                                                    |
| Misslyckad utsättning                  | Ett fordon har satts ut men bekräftar inte utsättningen<br>korrekt på grund av tekniska problem.                                                                                                    |

#### 15.8.2 Sökning/Rapportindata

Att välja rapportindata för Utsättningsrapporten är mycket enkelt: Du väljer helt enkelt datum (endast ett datum kan väljas) och en eller flera operatörer. Alla tillgängliga operatörer presenteras i en enkel lista. Som vanligt i Windows kan du shift-klicka eller ctrl-klicka för att snabbt välja/välja bort rader i listan.

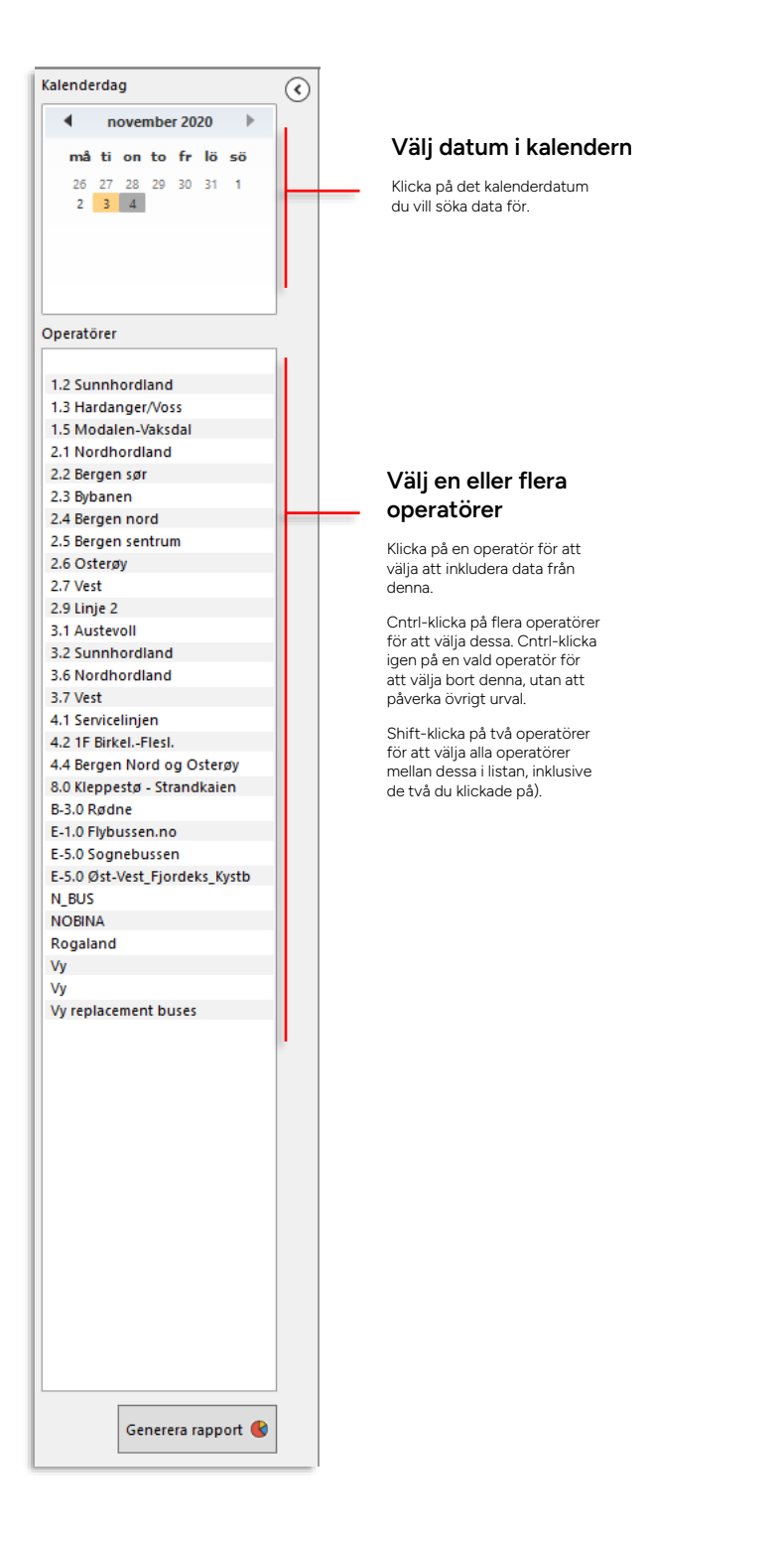

I rapporten visas varje påverkat omlopp med separata kolumner för omloppsinformation (ID, start- och sluttid), operatörer, fordon och förare. Omloppen visas grafiskt i en egen kolumn till höger med ingående turer och symboler som visar om/var under omloppet centrala och manuella utsättningar skett.

För att hitta problem eller intressant data sorterar du listan och granskar omloppsgraferna som tydligt visar till exempel felaktigt genomförda utsättningar och turer som påverkats. Turer har i utsättningsrapporten statusen "OK" eller "ej OK", beroende på om de satts ut korrekt (enligt de regler som konfigurerats).

Listan kan sorteras efter omlopp (Block ID), starttid för omlopp, sluttid för omlopp, operatör, fordon eller förare, genom att du som vanligt klickar på rubrikhuvudena. Byt sorteringsordning genom att återigen klicka på det valda rubrikhuvudet.

| 2021-  | 2021-02-03 / Operatör 4.5 Bergen Sentrum |                   |                    |                                      |        |         |                                                                                                    |
|--------|------------------------------------------|-------------------|--------------------|--------------------------------------|--------|---------|----------------------------------------------------------------------------------------------------|
| ٩      |                                          |                   |                    |                                      | # onto | pp: 115 |                                                                                                    |
| Omlopp | Start                                    | Slut              | Operatör           | Fordon                               | Förare | # turer | Omlopp/Tur-graf                                                                                                 |
| 310    | 2 21-02-03                               | 21-02-03<br>16:57 | 4.5 Bergen Sentrum |                                      |        | 13      |                                                                                                    |
|        |                                          |                   |                    |                                      |        |         | 1304 1311 1317 1321 1324 1327 1330 1333 1336 1339 1342 1348 1516                                                |
| 312    | 05:44                                    | 17:36             | 4.5 Bergen Sentrum |                                      |        | 10      | 100 10 106 107 106 107 107 107 107 107 107 107 107 107 107                                                      |
| 315    | 7 21-02-03<br>06:50                      | 21-02-03<br>16:52 | 4.5 Bergen Sentrum |                                      |        | 10      |                                                                                                    |
| 311    | 7 21-02-03                               | 21-02-03<br>16:34 | 4.5 Bergen Sentrum |                                      |        | 8       |                                                                                                    |
| 212    | 21.02.03                                 | 21 02 02          | 4 E Pargan Cantour |                                      |        |         |                                                                                                    |
|        | 05:42                                    | 16:30             | 4.5 dergen Sentrum |                                      |        | ,       |                                                                                                    |
| 342    | 07:12                                    | 21-02-03<br>17:02 | 4.5 Bergen Sentrum | 453421<br>453409                     |        | 6       |                                                                                                    |
| 314    | 5 21-02-03<br>05:38                      | 21-02-03<br>17:38 | 4.5 Bergen Sentrum | 453145<br>453112                     |        | 5       |                                                                                                    |
| 312    | 7 21-02-03<br>05:50                      | 21-02-03<br>17:42 | 4.5 Bergen Sentrum | 453127<br>453188                     |        | 4       |                                                                                                    |
| 342    | 0 21-02-03<br>05:22                      | 21-02-03<br>22:43 | 4.5 Bergen Sentrum | 453419<br>453420<br>453413<br>453407 |        | 4       |                                                                                                    |
| 316    | 8 21-02-03<br>07:34                      | 21-02-03<br>23:00 | 4.5 Bergen Sentrum | 453168<br>453184<br>453129<br>453153 |        | 4       |                                                                                                    |
| 316    | 3 21-02-03<br>07:25                      | 21-02-03<br>21:53 | 4.5 Bergen Sentrum | 453163<br>453157                     |        | 4       | 19 195 547 🗰 18 1354 1397 5460 5463 5404 547 5470 5473 5454 5417 🗰 20 5433 5424 5427 5490 5483 5464 5493 5502 🖷 |
| 350    | 9 21-02-03<br>07:17                      | 21-02-04<br>01:09 | 4.5 Bergen Sentrum | 453184<br>453171                     |        | 3       |                                                                                                    |
| 316    | 1 21-02-0<br>08:12                       | 21-02-04<br>00:13 | 4.5 Bergen Sentrum | 453161<br>453101<br>453150           |        | 3       | →                                                                                                    |
| 300    | 5 21-02-03<br>05:54                      | 21-02-03<br>16:50 | 4.5 Bergen Sentrum | 453003<br>453006                     |        | 2       |                                                                                                    |
| 313    | 06:06                                    | 21-02-03<br>20:53 | 4.5 Bergen Sentrum | 453131<br>453134                     |        | 2       |                                                                                                    |
| 315    | 5 21-02-03<br>05:38                      | 21-02-03<br>21:07 | 4.5 Bergen Sentrum | 453155<br>453177                     |        | 2       |                                                                                                    |
| 311    | 05:34                                    | 21-02-03<br>21:14 | 4.5 Bergen Sentrum | 453111<br>453117                     |        | 1       | → → → → → → → → → → → → → → → → → → →                                                                           |
| 313    | 0 21-02-03<br>06:04                      | 21-02-04<br>01:03 | 4.5 Bergen Sentrum | 453130<br>453133                     |        | 1       |                                                                                                    |
| 313    | 8 21-02-03                               | 21-02-04 00:00    | 4.5 Bergen Sentrum | 453138<br>453107                     |        | 1       |                                                                                                    |

| Kolumnrubrik           | Beskrivning                                                                           |
|------------------------|---------------------------------------------------------------------------------------|
| Omlopp                 | Omloppsnummer                                                                         |
| Start                  | Datum, starttid för omloppet                                                          |
| Slut                   | Datum, sluttid för omloppet                                                           |
| Operatör               | Namn, operatör                                                                        |
| Fordon                 | Fordonsnummer, varje fordon som varit utsatt på omloppet                              |
| Förare                 | Förar ID/namn om tillgängligt                                                         |
| # turer med<br>problem | Antal turer som enligt "problem-reglerna" markerats som problematiska                 |
| Omlopp/tur-graf        | Grafisk representation av omlopp, utsättningshändelser, etc.<br>Se beskrivning nedan. |

## 15.8.3.1

#### 15.8.3.2 Filtrering: Fritextfilter

Rapporten är ju relativt enkel så du kommer långt med att helt enkelt sortera listan efter lämplig kolumn, se nedan.

Då du vet vad du är ute efter, till exempel utsättningsinformation om ett specifikt omlopp eller ett specifikt fordon, är fritextfiltret den första anhalten.

Vill du inte använda fritextfiltret skriver du inte in något i filterfältet.

Q S # omlopp:

## 15.8.4 Kolumnsortering, Omloppsgraf med utsättningsinformation

| Sortera efter kolumn                                                                                                    | Grafisk visning av omlopp, turer (inkl                                                                                                    |  |  |  |
|----------------------------------------------------------------------------------------------------|----------------------------------------------------------------------------------------------------|--|--|--|
| Listan är i ytgångläget sorterad efter kolumnen #<br>Turer med problem men kan sorteras efter valfri<br>kolumnrubrik (utom grafen): Klicka på<br>rubrikhuvudet för att sortera, klicka igen för att<br>sortera i omvänd ordning.                                                                                                    | utsättningsstatus) och utsättningshändelser<br>Omloppen visas grafiskt med sina ingående turer, inklusive tomturer.<br>Notera! Graferna visar alla omlopp normaliserade – tänk på det om du vill<br>jämföra olika omlopp med varandra i rapporten. |  |  |  |
| Online ()         But         Depender         Foreine         Foreine <td< td=""><td></td></td<> |                                                                                                    |  |  |  |
| 0615 5419                                                                                                    | 1005 808 8011 8114 8114 8119 802 802 802 802 802 802                                                                                                    |  |  |  |

#### 15.8.4.1 Omloppsgraf: Turgrafer, statusvisning

Turer rödmarkeras i grafen när de påverkats av felaktiga eller uteblivna utsättningar (se beskrivningen av utsättningsproblem i början av kapitlet).

| 6672                                | 654 654                     | 6742 6745                               |  |
|-------------------------------------|-----------------------------|-----------------------------------------|--|
|                                     | Tomtur                      | Ei OK uteett tur                        |  |
| Rätt utsatta turer är blåmarkerade. | Visas med mörk, lägre graf. | Felaktigt utsatta turer är rödmarkerade |  |

## 15.8.4.2 Omloppsgraf: Utsättningshändelser

Den grafiska visningen av utsättningshändelser innehåller mycket information. Genom att läsa graferna kan du tydligt se problem som parallella manuella utsättningar på ett omlopp, utsättningar som avbrutits för tidigt, osv.

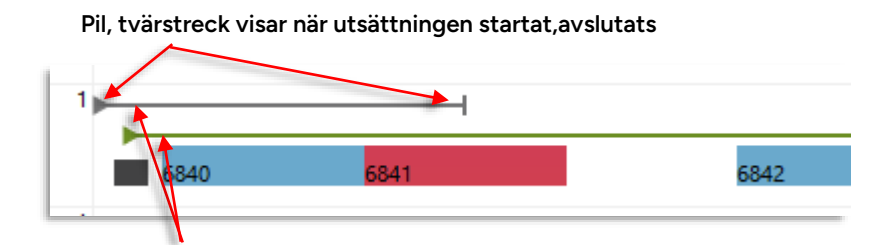

#### Färgkod visar utsättningstyp

Manuella (förarinitierade) utsättningar visas med grå graf. Centrala utsättningar visas med svart graf Förstärkningsutsättning visas med grön graf

#### Central utsättning: Fördröjd bekräftelse från fordonssystemet Pilen visar när utsättningen konfirmerades av fordonet, vilket här är senare än när den

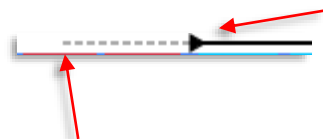

Pilen visar när utsättningen konfirmeraðes av fordonet, vilket här är senare än när der Centrala utsättningen initierades.

Utsättningen börjar gälla först här – en lång streckad linje före pilen betyder stor fördröjning mellan initiering och genomslag.

Början på den streckade linjen visar när utsättningen initierades (centralt)

Graferna visar överskådlig information för att du snabbt ska kunna få en överblick och hitta problem. Detaljerad information om **eventuella problem** och annan mer detaljerad data är alltid tillgänglig i form av skärmtips. Håll muspekaren över en grafdetalj för att se information om denna.

| 2           | 6842                           | 6432 |  |
|-------------|--------------------------------|------|--|
| Tur         |                                |      |  |
| Tur         | 6841                           |      |  |
| Linje       | 601                            | 1    |  |
| Avgång      | Eidsvik snuplass               |      |  |
| Destination | Osøyro                         |      |  |
| Start       | 2021-01-30 09:05:00            |      |  |
| Slut        | 2021-01-30 09:35:00            |      |  |
| Problem     | Förarutsättning - tidigt urkod | ad 🔄 |  |

## 15.8.4.4 Snabbmeny, turgraf

Högerklick på en tur i grafen för att öppna **Planerad trafik** med detaljinformation, eller **Detaljrapporten** med loggad detaljinformation om historiska körhändelser.

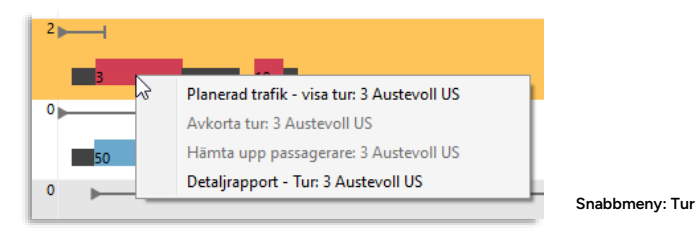

# 15.9 Avvikelserapport

Verktyg > Statistik > Avvikelserapport

#### • För arbetsflöde, se 15.1 Gemensamt arbetsflöde

Avvikelserapporten använder du för att se hur valda operatörer eller fordon på vissa linjer håller tidtabellen under en specifik period. Rapporten visas i form av ett diagram uppdelat i sektioner för Väldigt tidiga, tidiga, i tid, sena och väldigt sena avgångar. Kompletterande cirkeldiagram ger indikation om hur många fordon som rapporterat korrekt: En bild av hur bra grundmaterialet för avvikelserapporten är. **Observera att avgången från sluthållplatsen inte ingår i statistiken**.

För information om fordonsrapporter och giltiga avgångar/turer, se Appendix A: Fordonshändelser/-rapporter

• Notera: Eventuell förstärkningstrafik är ej inkluderad i denna rapport.

Fönstret för Rapportindata i Avvikelserapporten innehåller två flikar – **Sökkriterier** och **Inställningar för avvikelse**:

#### 15.9.1 Sökkriterier

| Sökkriterier Avvikelse                                                                      |                                                                                                    |  |
|---------------------------------------------------------------------------------------------|----------------------------------------------------------------------------------------------------|--|
| Tidsintervall                                                                               | Tidsintervall                                                                                                    |  |
| Fran 2021-10-20 V<br>Tille 2021-10-20 V                                                     | Välj från och till-datum. Dygnen visas i<br>urvalsfönstret till höger.                                                    |  |
| Diagram                                                                                     | Diagram                                                                                                    |  |
| Jämför Peroperatör 🗸 .                                                                      | Välj hur diagrammen ska presentera<br>informationen: Ingen jämförelse/ per linje<br>eller per operatör.                   |  |
| Affarsomra (≼Alla> ✓<br>⊕ ☑ Alla Injer<br>⊕ ☑ Alla operatorer<br>⊖ ☑ Alla tartiktvoer       | Intervallalternativen är: År/ månader/<br>veckor/ Kalenderdagar.                                                          |  |
| ⊕ ∑ Lâgtrafik     ⊕ ∑ Hôgtrafik     ⊕ ∑ Hôgtrafik     ⊘ Alia veckodagar     Midag     Midag | Urval                                                                                                    |  |
|                                                                                             | Välj affärsområde.                                                                                                    |  |
| → Jorsaag<br>→ Fredag<br>→ Lordag<br>→ Gondag<br>⊕ Alla linggrupper                         | Klicka i de linjer/ operatörer/trafiktyper/veckodagar/<br>linjegrupper du vill ska ingå i rapporten.                      |  |
|                                                                                             | Trafiktyperna definieras i databas och är specifika<br>för varje installerat system.                                      |  |
|                                                                                             | Vill du bara visa data för reglerhållplatser klickar du i<br>rutan längst ner i urvalsfönstret                            |  |
| ⊠ Visa bara data för<br>reglernÅliplatser                                                   | Vill du räkna med när fordon kör förbi hållplatser<br>utan att stanna, klickar du i "Inkludera passerade<br>hållplatser". |  |
| ☑ Inkludera passerade<br>håliplatslägen                                                     |                                                                                                    |  |
| Generera rapport.                                                                           | -                                                                                                    |  |

Klicka på **Generera rapport** för att generera rapporten enligt det valda tidsintervallet och urvalet.

# 15.9.2 Inställningar för avvikelse

| wikelse tidel                            |                              |                |
|------------------------------------------|------------------------------|----------------|
| Tidig                                    | 00 🕶 00 💌 30 💌 Sen           | 00 - 03 - 00 - |
| Mycket Tidig                             | 00 🔻 03 💌 00 💌 Mycket Sen    | 00 - 07 - 00 - |
| Filtrera bort                            | 01 • 00 • 00 • Filtrera bort |                |
|                                          |                              | 5              |
|                                          |                              |                |
| isa Y axel i procer                      | itenhet                      |                |
| isa Y axel i procer                      | itenhet<br>isk               |                |
| isa Y axel i procer<br>Automat  Procente | itenhet<br>isk<br>nhet       |                |
| isa Y axel i procer                      | itenhet<br>isk<br>nhet<br>%  |                |

#### Avvikelse, tider

Här definierar du vad som ska räknas som **Tidig, Mycket tidig** och vilka fordon som är så tidiga att de ska filtreras bort. Gör motsvarande inställningar för sena fordon.

# Visa y-axel i procentenhet

Här definierar du hur y-axeln på diagrammet ska visas: Automatiskt omfång eller ett procentintervall som du specificerar (fråntill).

## 15.9.3 Sökresultat, diagram

Sökresultatet för Avvikelserapport visas i fönstret. Rapporten visas i fyra diagram:

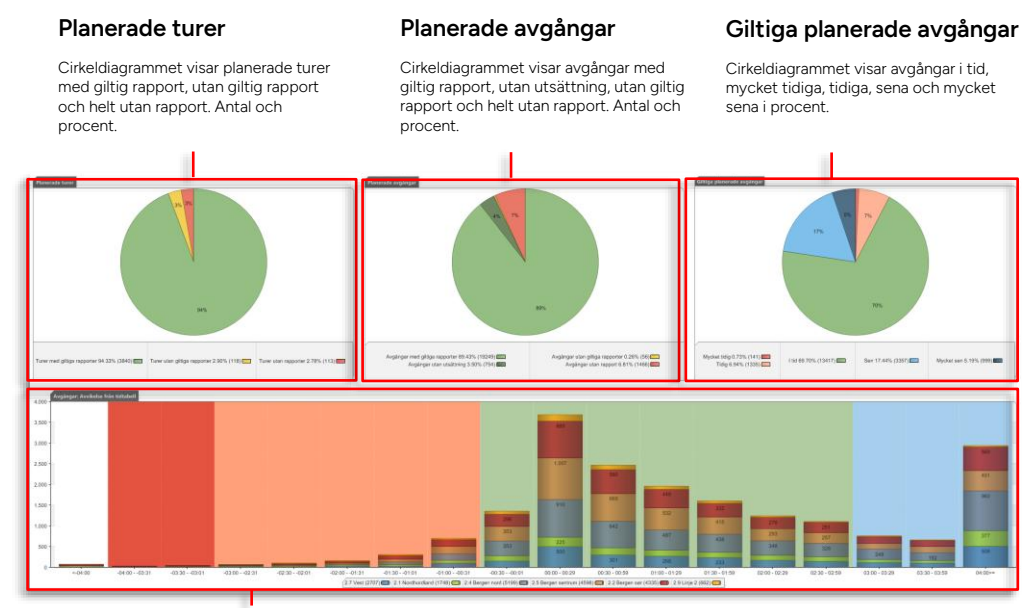

#### Avvikelse från tidtabell

Stapeldiagrammen visar antalet avgångar fördelade över de inställda avvikelsekategorierna (Tidig, Mycket tidig, I tid, Sen, Mycket sen) jämfört med tidtabell. Kategorierna visas färgkodade i bakgrunden. Beroende på inställningar i Rapportindata-sektionen (se Sökkriterier ovan) kan staplarna delas upp i linjer eller operatör, eller endast visa totala antalet avgångar.

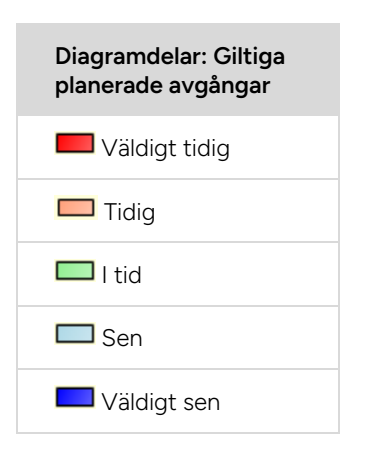

| Diagramdelar,<br>stapeldiagram | Beskrivning                                                      |
|--------------------------------|------------------------------------------------------------------|
| 📕 Väldigt tidig                | Fordon som är väldigt tidiga<br>jämfört med tidtabellen.         |
| Tidig                          | Fordon som är tidiga<br>jämfört med tidtabellen.                 |
| 🔲 l tid                        | Fordon som är i tid jämfört<br>med tidtabellen.                  |
| Sen Sen                        | Fordon som är sena jämfört<br>med tidtabellen.                   |
| 🛄 Linje 2                      | Färgkodning för olika linjer<br>eller operatörer som<br>jämförs. |
| Term                                     | Beskrivning                                                                                                    |
|------------------------------------------|----------------------------------------------------------------------------------------------------|
| Turer/avgångar med<br>giltiga rapporter  | Procentandelen planerade turer/avgångar från<br>hållplats, som körs av korrekt rapporterande fordon.                                            |
|                                          | Fordonsrapporter är giltiga/korrekta då:                                                                                                    |
|                                          | <ul> <li>Det fordon som är utsatt också rapporterar från<br/>turen.</li> </ul>                                                                  |
|                                          | (Då ett annat fordon än det centralt utsatta sätts<br>ut manuellt på en tur blir dess rapporter ogiltiga.)                                      |
|                                          | <ul> <li>Fordonstid och systemtid inte skiljer sig åt för<br/>mycket.</li> </ul>                                                                |
|                                          | Rapporterna kommer i korrekt ordning.                                                                                                    |
|                                          | <ul> <li>Vid avgångsrapport, att hållplatsen är korrekt<br/>enligt utsättning och trafikdata.</li> </ul>                                        |
| Turer/avgångar utan<br>giltiga rapporter | Procentandel turer/avgångar där fordon rapporterat<br>men rapporterna inte är korrekta. Se ovan för<br>definition av korrekta fordonsrapporter. |
| Turer/avgångar utan<br>rapporter         | Procentandelen turer/avgångar som saknar<br>fordonsrapporter.                                                                                   |
|                                          | Det kan vara flera olika orsaker till att<br>fordonsrapporter saknas:                                                                           |
|                                          | Ingen har kört turen                                                                                                    |
|                                          | <ul> <li>Fordonet som kört turen har<br/>kommunikationsproblem.</li> </ul>                                                                      |
|                                          | <ul> <li>Utsättning saknas, fordonet kör då förstås utan att<br/>rapportera från turen.</li> </ul>                                              |
| Avgångar utan<br>utsättning              | Procentandel planerade avgångar från hållplats där<br>inget fordon satts ut.                                                                    |
|                                          | (Inget fordon sattes ut på den planerade turen där<br>avgångarna ingick.)                                                                       |

# 15.9.4 Excelexport

• Notera att rapporten exporterad i Excelformat inkluderar utökade avvikelsekategorier för att visa statistik för avvikelser inom -15 till +15 minuter (jämfört med rapportvyns -4 till +4 minuter).

Verktyg > Statistik > Punktlighet

• För arbetsflöde, se 15.1 Gemensamt arbetsflöde

Punktlighetsrapporten är mycket lik Avvikelserapporten. Här visas punktligheten i procent (alla avgångar i tid= 100%) i ett linjediagram. Rapporten kan användas för att jämföra linjer eller operatörer över tid och du kan välja vilka trafiktyper och veckodagar som ska inkluderas.

För information om fordonsrapporter och giltiga avgångar/turer, se Appendix A: Fordonshändelser/-rapporter

- Notera: Eventuell förstärkningstrafik är ej inkluderad i denna rapport.
- Observera att avgången från sluthållplatsen inte ingår i statistiken.

Fönstret för rapportindata i Punktlighetsrapporten innehåller två flikar – **Sökkriterier** och **Inställningar för avvikelse**:

# 15.10.1 Sökkriterier

| Sökkriterier Awikelse                                                                                                    |                | Tidainton/all                                                                                                    |
|----------------------------------------------------------------------------------------------------|----------------|----------------------------------------------------------------------------------------------------|
| - Tidsintervall<br>Från: 5/14/2017 \<br>Till: 5/14/2017 \                                                                                                    |                | Välj från och till-datum.                                                                                                    |
| Diagram         Jämför         Per operatör         Internall         Kalenderdagar         Urval         Affärsomr:         Skyss         Ill all infjer         Ill all veckodagar         Ill aveckodagar         Ill aveckodagar         Illaveckodagar< | Rapport: Urval | Diagram Välj hur stapeldiagrammet ska presentera informationen:<br>Ingen jämförelse/ per linje eller per operatör (staplarna<br>uppdelade per linje/operatör) Intervallalternativen är: År/ månader/ veckor/<br>kalenderdagar. Jimför Per operatör Jimför Per operatör Maximalt antal linjersom kan jämföras samtidigt är:32 Urva Dtillåtna val Mongor otillåtna val kommer detta att visas med en röd varningssymbol. Håll muspekaren över symbolen för att få en inforurata med förklaring av vilka val som är tillåtna. |
|                                                                                                    |                | Urval                                                                                                    |
| ✓ Visa bara data för<br>reglerhåliplatser                                                                                                    |                | <ol> <li>Klicka i de linjer/ operatörer/trafiktyper/veckodagar/<br/>linjegrupper du vill ska ingå i rapporten.</li> </ol>                                                                                                    |
| ☑ Inkludera<br>hållplatspassager                                                                                                    |                | <ol> <li>Vill du bara visa data för reglerhållplatser klickar du i<br/>övre rutan längst ner i urvalsfönstret.</li> </ol>                                                                                                    |
| Generera rapport                                                                                                    |                | <ol> <li>Kryssar du i "Inkludera hållplatspassager" inkluderas<br/>både data från stopp vid hållplatser och passage av<br/>hållplatser (då fordonen inte stannat vid hållplatsen).</li> </ol>                                                                                                    |
| Generera rapport                                                                                                    |                | (Notera: Är reglerhållplatsvalet ikryssat gäller "inkludera                                                                                                    |

Klicka för att generera rapporten med de valda inställningarna och det valda urvalet. (Notera: Är reglerhållplatsvalet ikryssat gäller "inkludera hållplatspassager" endast reglerhållplatser, är det inte ikryssat gäller det alla hållplatser).

# 15.10.2 Inställningar för avvikelse

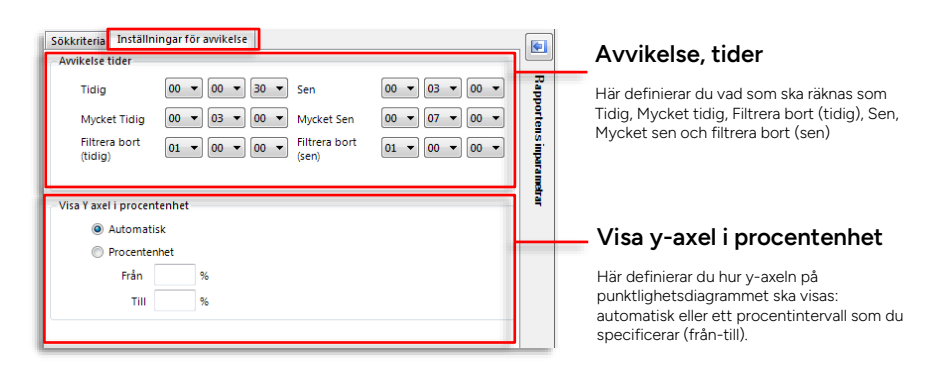

# 15.10.2.1 Rapporten visas i form av tre diagram:

#### **Planerade turer**

Cirkeldiagrammet visar planerade turer med giltig fordonsrapport, utan giltig rapport och helt utan rapport. (Se definition av ogiltiga fordonsrapporter nedan.) Antal och procent.

#### Planerade avgångar

Cirkeldiagrammet visar planerade avgångar (och passager om du valt att inkludera dessa) med giltig rapport, utan utsättning, utan giltig rapport och helt utan rapport. (Se ogiltiga fordonsrapporter nedan.) Antal och procent.

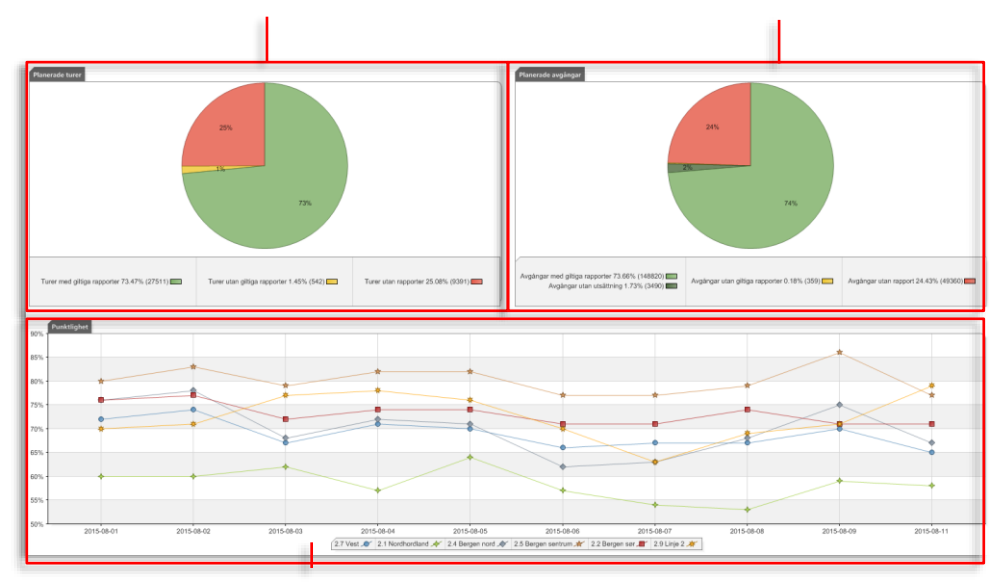

#### Punktlighet, linjediagram

Diagrammet visar punktlighet i procent över tid (kalenderdagar i exemplet ovan). Har du valt att visa jämförelse per linje eller operatör visas dessa färg- och symbolkodade med förklaring under diagrammet.

| Term                                     | Beskrivning                                                                                                    |
|------------------------------------------|----------------------------------------------------------------------------------------------------|
| Turer/avgångar med<br>giltiga rapporter  | Procentandelen planerade turer/avgångar från<br>hållplats (och passager om du inkluderat dessa), som<br>körs av korrekt rapporterande fordon.                                |
|                                          | Fordonsrapporter är giltiga/korrekta då:                                                                                                    |
|                                          | <ul> <li>Det fordon som är utsatt också rapporterar från<br/>turen.</li> </ul>                                                                                               |
|                                          | (Då ett annat fordon än det centralt utsatta sätts<br>ut manuellt på en tur blir dess rapporter ogiltiga.)                                                                   |
|                                          | <ul> <li>Fordonstid och systemtid inte skiljer sig åt för<br/>mycket.</li> </ul>                                                                                             |
|                                          | Rapporterna kommer i korrekt ordning.                                                                                                    |
|                                          | <ul> <li>Vid avgångsrapport, att hållplatsen är korrekt<br/>enligt utsättning och trafikdata.</li> </ul>                                                                     |
| Turer/avgångar utan<br>giltiga rapporter | Procentandel turer/avgångar (och ev. passager) <b>där</b><br>fordon rapporterat men rapporterna inte är<br>korrekta. Se ovan för definition av korrekta<br>fordonsrapporter. |
| Turer/avgångar utan<br>rapport           | Procentandelen turer/avgångar (och ev. passager)<br>som saknar fordonsrapporter.                                                                                             |
|                                          | Det kan finnas olika orsaker till att fordonsrapporter<br>saknas:                                                                                                    |
|                                          | <ul> <li>Ingen har kört turen</li> </ul>                                                                                                    |
|                                          | <ul> <li>Fordonet som kört turen har<br/>kommunikationsproblem.</li> </ul>                                                                                                   |
|                                          | <ul> <li>Utsättning saknas, fordonet kör då förstås utan att<br/>rapportera från turen.</li> </ul>                                                                           |
| Avgångar utan<br>utsättning              | Procentandel planerade avgångar (och ev. passager)<br>från hållplats där inget fordon satts ut.                                                                              |
|                                          | (Inget fordon sattes ut på den planerade turen där<br>avgångarna ingick.)                                                                                                    |

Verktyg > Statistik > Intervallrapport

## • För arbetsflöde, se 15.1 Gemensamt arbetsflöde

Intervallrapporten visar avgångsfrekvensen för en vald hållplats under vald tidsperiod. Du kan filtrera visningen ytterligare genom att välja linje/linjegrupp, eller en sluthållplats (då visas bara avgångar på den rutt som passerar sluthållplatsen). **Intervallrapporten presenteras som ett enkelt stapeldiagram där staplarnas höjd motsvarar tiden mellan avgångarna**.

I sektionen Rapportindata avgränsar du intervallrapporten. Här väljer du tidsspann och urval (affärsområde, linjer, operatörer och start-sluthållplats).

| Tidsintervall                                                                                                    |                                                                                                    |
|----------------------------------------------------------------------------------------------------|----------------------------------------------------------------------------------------------------|
| Från:         2021-10-21 v         24 h         2021-10-21           Till:         2021-10-21 v         1 vecka         1                                                                                                    | Tidsintervall                                                                                                    |
| Urval                                                                                                    | Välj från och till-datum eller de senaste 24<br>timmarna/veckan. Dygnen visas i urvalsfönstret till<br>höger. Ta bort valfria dygn genom att klicka på<br>kryssrutan.                                                                       |
| Affärsomr.: <alla> 	V</alla>                                                                                                    |                                                                                                    |
| Alla linjer                                                                                                    | Urval                                                                                                    |
| 3 Skyss Buss AS<br>3 E Skyss Buss AS<br>4 Skyss Buss AS                                                                                                    | Du kan begränsa urvalet till affärsområde med Affärsområde-<br>menyn (eller inkludera alla affärsområden med alternativet Alla)                                                                                                    |
| 4E Skyss Buss AS                                                                                                    | Välj linje, linjegrupp (eller alla linjer, linjegrupper)                                                                                                    |
|                                                                                                    | Alla linjegrupper, visar en lista på alla definierade linjegrupper<br>inklusive linjerna i dessa. Det är möjligt att välja/välja bort linjer<br>inom en linjegrupp såväl som en komplett linjegrupp.                                        |
| - 13 Skyss Buss AS<br>14 Skyss Buss AS<br>15 Skyss Buss AS                                                                                                    | Linjegrupper är definierade i Fordonsinställningar ><br>Linjegrupper.                                                                                                    |
| I de Skyss Buss AS     I 18 Skyss Buss AS                                                                                                    | Välj starthållplats (visas i alfabetisk ordning)                                                                                                    |
| □ 19 Skyss Buss AS<br>□ 20 Skyss Buss AS<br>□ 21 Skyss Buss AS<br>□ 21 Skyss Buss AS<br>□ 22 Skyss Buss AS<br>□ 22 Skyss Buss AS<br>□ 23 Skyss Buss AS<br>□ 25 Skyss Buss AS<br>□ 25 Skyss Buss AS<br>□ 25 Skyss Buss AS<br>□ 25 Skyss Buss AS<br>□ 25 Skyss Buss AS<br>□ 25 Skyss Buss AS<br>□ 21 Skyss Buss AS<br>□ 21 Skyss Buss AS<br>□ 23 Skyss Buss AS<br>□ 23 Skyss Buss AS<br>□ 23 Skyss Buss AS<br>□ 23 Skyss Buss AS<br>□ 23 Skyss Buss AS<br>□ 23 Skyss Buss AS<br>□ 23 Skyss Buss AS<br>□ 23 Skyss Buss AS<br>□ 23 Skyss Buss AS<br>□ 23 Skyss Buss AS<br>□ 23 Skyss Buss AS<br>□ 24 Skyss Buss AS<br>□ 25 Skyss Buss AS<br>□ 25 | Välj sluthållplats eller låt valet vara tomt.                                                                                                    |
| Start hpl Bergen busstasjon U, U (12010027) V                                                                                                    | Inkludera akut förstärkningstrafik                                                                                                    |
| Slut hpl - V                                                                                                    | Kryssa i för att även inkludera data från fordon som varit<br>utsatta som akut förstärkning. Dessa kommer visas<br>separerade, se efterföljande sidor.<br><b>Notera:</b> Planerade förstärkningsturer räknas som övriga<br>planerade turer. |
|                                                                                                    | Inkludera anropsstyrda turer                                                                                                    |
| Generera rapport                                                                                                    | Kryssa i för att inkludera anropsstyrda turer.                                                                                                    |
|                                                                                                    |                                                                                                    |

Klicka på **Generera rapport** för att skapa rapporten enligt det valda tidsintervallet och urvalet.

Rapporten presenteras i ett stapeldiagram och visar hur långt tidsspannet var mellan avgångarna vid den specifika hållplatsen för valda linjer.

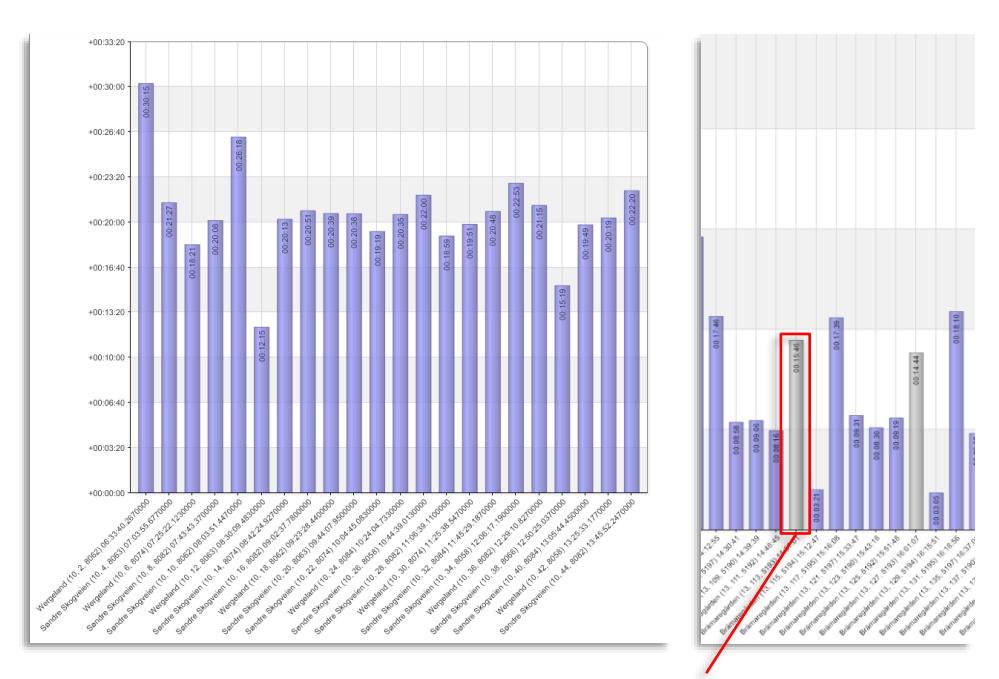

## Avgång förstärkningstrafik

Akut förstärkingstrafik visas med grå stapel för att särskilja dessa från den planerade trafikens lila staplar.

| Diagramdelar | Beskrivning                                                                                                    |
|--------------|----------------------------------------------------------------------------------------------------|
| X-axel       | Visar avgångar i minuter. Texten visas enligt följande:<br>Destinationsnamn + (linje, tur, block) + avgångstid |
| Y-axel       | Visar tiden i minuter för avgångar vid hållplatsen.                                                            |

## 15.11.1.1 Väntetid

Till höger om grafen kan du välja att se en väntetidssektion. Här matar du manuellt in det planerade intervallet mellan avgångarna. Mätvärdena EWT, AWT och SWT räknas ut, se beskrivningen nedan och kapitel 10.11 för mer information.

**Notera:** EWT-beräkningen gäller hela sökta perioden – enskilda extrema intervall (avikande staplar) kommer eventuell att påverka beräkningen oönskat mycket.

|                           | Checkbox: Visa väntetidssektion                                   |
|---------------------------|-------------------------------------------------------------------|
| ✓ Intervall               | Meny: Planerat intervall                                          |
| 00:03:00 🗢                | Mata in planerat intervall för uträkning av EWT.                  |
| EWT 136:18                | Väntetid                                                          |
| AWT 137:48                | Se kapitel 10.11 för beskrivning.                                 |
| SWT 01:30                 |                                                                   |
| Start 05:40:17 (den 24 au | Mätperiod                                                         |
| Slut 03:03:51 (den 28 au  | När mätperioden börjar och slutar, samt antalet ingående dataset. |
| Datamängd 258             |                                                                   |
|                           |                                                                   |

- 15.11.1.2 Exporterad Rapport
  - Notera: Då du exporterar rapporten visas akuta förstärkningsavgångar med ett "X" i kolumnen Förstärkning.

# 15.12 Länk/körtidsrapport

Verktyg > Statistik > Länk/Körtidsrapport

### • För arbetsflöde, se 15.1 Gemensamt arbetsflöde

Länk- och körtidsrapporten presenterar körtidsinformation om resor som gjorts mellan två "fritt" valda hållplatser (som är sammanlänkade av en eller flera planerade rutter).

Informationen inkluderar bland annat restid, tid vid varje hållplats och avvikelse mot tidtabell för alla hållplatser. Både genomsnitts- och maxvärden. Du kan även välja att se res-/körtiderna sorterade efter avgång från starthållplatsen med valt intervall över trafikdagen. En valbar kolumn med passagerarräknardata tillför medelvärdesinformation om resande på sträckan.

## 15.12.1 Rapportindata

I rapportindatasektionen definierar du vad som ska ingå i rapporten.

|                                                                                         |                                                                    |                                                                                                    | C. |
|-----------------------------------------------------------------------------------------|--------------------------------------------------------------------|----------------------------------------------------------------------------------------------------|----|
| Från                                                                                    | 202                                                                | 1-09-21 🔿 📝 måndag 🗾                                                                                                    |    |
| 2021-09-21 🔻                                                                            | 202                                                                | 1-09-22 🗹 tisdag 🛛 🎑                                                                                                    |    |
| Till                                                                                    | 202                                                                | 1-09-23 🗹 onsdag                                                                                                    |    |
| 2021-10-21 🔻                                                                            | 202                                                                | 1-09-24 V torsdag                                                                                                    |    |
|                                                                                         | 202                                                                | 1-09-25 V fredag                                                                                                    |    |
|                                                                                         | ✓ 202                                                              | 1-09-27 V söndag                                                                                                    |    |
|                                                                                         | 202                                                                | 1.00.20                                                                                                    | _  |
|                                                                                         |                                                                    |                                                                                                    |    |
| Från: Ædna (12                                                                          | 284110)                                                            | ×                                                                                                    |    |
| Till: Eitrheim                                                                          | (284050)                                                           | · ·                                                                                                    |    |
| 🗹 Alla linjer                                                                           |                                                                    |                                                                                                    |    |
| ٩                                                                                       |                                                                    |                                                                                                    |    |
| 980 Jondal                                                                              | - Utne - O                                                         | dda                                                                                                    |    |
|                                                                                         |                                                                    |                                                                                                    |    |
|                                                                                         |                                                                    |                                                                                                    |    |
|                                                                                         |                                                                    |                                                                                                    |    |
|                                                                                         |                                                                    |                                                                                                    |    |
|                                                                                         |                                                                    |                                                                                                    |    |
|                                                                                         |                                                                    |                                                                                                    |    |
|                                                                                         |                                                                    |                                                                                                    |    |
|                                                                                         |                                                                    |                                                                                                    |    |
|                                                                                         |                                                                    |                                                                                                    |    |
|                                                                                         |                                                                    |                                                                                                    |    |
|                                                                                         |                                                                    |                                                                                                    |    |
|                                                                                         |                                                                    |                                                                                                    |    |
|                                                                                         |                                                                    |                                                                                                    |    |
|                                                                                         |                                                                    |                                                                                                    |    |
| Alla turer                                                                              |                                                                    |                                                                                                    |    |
|                                                                                         |                                                                    | Tur Typ (9/12)                                                                                                    |    |
| Q                                                                                       |                                                                    | Q 12/                                                                                                    | 2  |
| Tur                                                                                     | Linie                                                              | Välj alla                                                                                                    |    |
| 2107                                                                                    | 980                                                                |                                                                                                    |    |
| 703                                                                                     | 980                                                                | ✓ Ordinarie                                                                                                    | N  |
| 709                                                                                     | 980                                                                | ✓ Extra                                                                                                    |    |
| 711                                                                                     |                                                                    | and a second M                                                                                                    |    |
|                                                                                         | 980                                                                |                                                                                                    |    |
| 3115                                                                                    | 980<br>980                                                         | ✓ Oanmälda                                                                                                    |    |
| 3115<br>3118                                                                            | 980<br>980<br>980                                                  | <ul> <li>✓ Oanmälda</li> <li>Anropsstyrd</li> </ul>                                                                                                    |    |
| 3115<br>3118<br>3113                                                                    | 980<br>980<br>980<br>980                                           | <ul> <li>✓ Oanmälda</li> <li>Anropsstyrd</li> <li>✓ Nattid</li> </ul>                                                                                                    |    |
| 3115<br>3118<br>3113<br>3123<br>3121                                                    | 980<br>980<br>980<br>980<br>980<br>980                             | <ul> <li>✓ Oanmälda</li> <li>Anropsstyrd</li> <li>✓ Nattid</li> <li>Tomtur</li> </ul>                                                                                                    |    |
| 3115<br>3118<br>3113<br>3123<br>3121<br>2112                                            | 980<br>980<br>980<br>980<br>980<br>980<br>980<br>980               | <ul> <li>✓ Oanmälda</li> <li>△ Anropsstyrd</li> <li>✓ Nattid</li> <li>□ Tomtur</li> <li>✓ Skola</li> </ul>                                                                                                    |    |
| 3115<br>3118<br>3113<br>3123<br>3121<br>2112<br>711                                     | 980<br>980<br>980<br>980<br>980<br>980<br>980<br>980               | Oanmälda     Anropsstyrd     Anropsstyrd     Nattid     Tomtur     Skola                                                                                                    |    |
| 3115<br>3118<br>3113<br>3123<br>3121<br>2112<br>2112<br>726                             | 980<br>980<br>980<br>980<br>980<br>980<br>980<br>980<br>980        |                                                                                                    |    |
| 3115<br>3118<br>3118<br>3123<br>3121<br>2112<br>711<br>726<br>724                       | 980<br>980<br>980<br>980<br>980<br>980<br>980<br>980<br>980<br>980 | Oanmälda     Anropsstyrd     Nattid     Tomtur     Skola     Plannerad förstärkning     Ersättning                                                                                                    |    |
| 3115<br>3118<br>3113<br>3123<br>3121<br>2112<br>711<br>726<br>724<br>709                | 980<br>980<br>980<br>980<br>980<br>980<br>980<br>980<br>980<br>980 | ✓ Oanmälda     Anropsstyrd     ✓ Nattid     Tomtur     ✓ Skola     ✓ Skola     ✓ Plannerad förstärkning     ✓ Ersättning     09:55                                                                                                    | -  |
| 3115<br>3118<br>3113<br>3123<br>3121<br>2112<br>711<br>726<br>724<br>709<br>1004        | 980<br>980<br>980<br>980<br>980<br>980<br>980<br>980<br>980<br>980 | Conmailda Anropsstyrd Anropsstyrd Stutid Tomtur Skola Fisättning 09:35 08:11                                                                                                    | ~  |
| 3115<br>3118<br>3113<br>3123<br>3121<br>2112<br>711<br>726<br>724<br>709<br>1004<br>703 | 980<br>980<br>980<br>980<br>980<br>980<br>980<br>980<br>980<br>980 | <ul> <li>✓ Oanmälda         <ul> <li>Anropsstyrd</li> <li>✓ Nattid</li> <li>Tomtur</li> <li>✓ Skola</li> <li>✓ Plannerad förstärkning</li> <li>✓ Ersättning</li> </ul> </li> </ul>                                                                |    |
| 3115<br>3118<br>3113<br>3123<br>3121<br>2112<br>711<br>726<br>724<br>709<br>1004<br>703 | 980<br>980<br>980<br>980<br>980<br>980<br>980<br>980<br>980<br>980 | ✓ Oanmälda     Anropsstyrd     ✓ Nattid     Tomtur     ✓ Skola     ✓ Skola     ✓ Frättning     Ø9:35     Ø8:11     Ø7:05     ✓                                                                                                    |    |
| 3115<br>3118<br>3113<br>3123<br>3121<br>2112<br>711<br>726<br>724<br>709<br>1004<br>703 | 980<br>980<br>980<br>980<br>980<br>980<br>980<br>980<br>980<br>980 | <ul> <li>✓ Oanmälda         <ul> <li>Anropsstyrd</li> <li>Mattid</li> <li>Tomtur</li> <li>✓ Skola</li> <li>Plannerad förstärkning</li> <li>Ø:35</li> <li>09:35</li> <li>09:35</li> <li>09:35</li> <li>Generera rapport (§)</li> </ul> </li> </ul> | -  |

#### Datum

Välj från och till-datum och från till-tid för varje dygn (Tidsintervall).

Klicka ur de datum under tidsperioden, respektive de enskilda veckodagar du inte vill inkludera i sökningen.

Notera: Sökperioden är max 3 månader.

#### Urval

Du kan valfritt börja med att välja "till-hållplats" eller "från-hållplats" – den andra menyn anpassas automatiskt för att erbjuda alla möjliga val, enligt trafikdata.

Välj därefter den andra hållplatsen.

**Tips:** Som vanligt i TS kan du skriva de första tecknen i ett hållplatsnamn för att hoppa till detta i menylistan.

Vill du börja om rensar du menyerna med den röda Xknappen.

Välj att inkludera alla aktuella linjer (kryssa i alla linjerrutan) eller kryssa i/ur individuella linjer i den underliggande listan.

På samma sätt kan du välja att inkludera alla turer genom att kryssa i "Alla turer" - på de linjer du valt – eller att exkludera vissa turer.

Använd turtypsmenyn för att styra vilka turtyper som ska inkluderas (kryssa i/ur turtyper i menyn).

# 15.12.2 Presentation och filtrering

Rapporten visas som en tabell. Varje rad visar data för en specifik hållplats.

- Om det finns flera varianter av linje-rutter mellan de två rapport-avgränsade hållplatsområdena visas dessa grupperade efter varandra (se stycket "Hållplatsläge/hållplatsområde nedan för exempel).
- I övre kanten av rapportfönstret hittar du en filtersektion som låter dig avgränsa och styra visningen av rapportinnehållet, och exkludera oväsentligt data.
- Vid behov (och om data finns) kan rapporten även inkludera passagerarräknarstatistik, se nedan.

| Prân: 00 ·                      | sternall           Häspatsonråde          Gruppenst på ergång, internalt |                     |                                                                                              | Diklu<br>Avvilo                        | dera tu<br>risetid: | arer med avvikels<br>: 00 - 00 - | oventigande | Trafik Pr   | Trafik Plannerade turer ×    |       | Uppdatera                |                        |                        |                                |                        |                                |                       |                                               |                                    |                 |                                              |
|---------------------------------|--------------------------------------------------------------------------|---------------------|----------------------------------------------------------------------------------------------|----------------------------------------|---------------------|----------------------------------|-------------|-------------|------------------------------|-------|--------------------------|------------------------|------------------------|--------------------------------|------------------------|--------------------------------|-----------------------|-----------------------------------------------|------------------------------------|-----------------|----------------------------------------------|
| Hällplatsområde                 | Hållplatsområ<br>de ID                                                   | Distans             | Körd<br>Distans,<br>medel                                                                    | Plane<br>körtid, r                     | rad<br>nedel        | Kortid, medel                    | Körtid, min | Körtid, max | Tid vid<br>hällplat<br>medel |       | Tid vid<br>hålplats, max | Tid dorr<br>oppen, med | Tid dörr<br>öppen, max | Tidig<br>avvikelse,<br>medel   | Tidig<br>awikelse, max | Sen annkelse,<br>medel         | Sen øvvikelse,<br>max | Genomsnittli<br>g<br>avvikelsetid,<br>absolut | Amikelsefördeln<br>ing Tidigt/Sent | Parsagetare, me | el                                           |
| .injer 23                       |                                                                          |                     |                                                                                              |                                        |                     |                                  |             |             |                              |       |                          |                        |                        |                                |                        |                                |                       |                                               |                                    |                 |                                              |
| angeveien                       | 12015580                                                                 |                     |                                                                                              |                                        |                     |                                  |             |             |                              |       |                          |                        |                        | 00,00,53 (72)                  | 00:02:15               | 00:04-42 (49                   | 00:46:04              | 00:02:25                                      | 60% / 40% (121)                    |                 |                                              |
| ementbroen                      | 12015582                                                                 | 612                 | 53                                                                                           | 3 00:01:00                             | (518)               | 000049                           | 00:00:27    | 00:02:10    | 00:00:03                     | (119) | 00:00:52                 | 00:00:02 (12           | tj 00:00:44            | 00:00:56 (77)                  | 00.02.25               | 00.04.34 (46)                  | 0845:51               | 00:02:25                                      | 63% / 37% (123)                    | 12 #0 \$0       | 0                                            |
| naume brio                      | 12015528                                                                 | 5 625               | 45                                                                                           | 2 00:00:00                             | (518)               | 000044                           | 00:00:32    | 00:01:25    | 00:00:03                     | (121) | 00:00:37                 | 00:00:02 (12           | 00:00:14               | 00:00:43 (57)                  | 0001054                | 00.03 11 (85)                  | 00:46:27              | 00:02:26                                      | 30% / 70% (122)                    | 113 #0 10       | (7                                           |
| weide skole                     | 12015530                                                                 | 9 45                | 47                                                                                           | 8 00:01:00                             | (518)               | 000051                           | 00:00:41    | 00:01:31    | 00:00:08                     | (120) | 00:00:57                 | 00:00:05 (11           | 6) 00:00:47            | 00.00:42 (40)                  | 08:02:07               | 00:02:49 (81)                  | 00:41:37              | 00:02:07                                      | 33% / 67% (121)                    | 13 #0 10        | (4                                           |
| preide                          | 015532                                                                   | 2 46                | 46                                                                                           | 17 00:01:00                            | (518)               | 00:00:56                         | 00:00:43    | 00:03:02    | 00:00.14                     | (120) | 09:02:28                 | 00:00:10 [11           | 8 00:02:21             | 00:00:26 (50)                  | 00:01:38               | 00:03:05 (91)                  | 08:45:56              | 00:02:25                                      | 25% / 75% (121)                    | £ 11 #0 %1      | 0                                            |
| rimstadskiftet                  | 12016690                                                                 | 2 361               | 36                                                                                           | 9 00:01:00                             | (518)               | 000030                           | 00:00:25    | 00:00:40    | 00:00.01                     | (118) | 00:00:23                 | 00:00.01 (12           | 00:00:18               | 00,00:35 (64)                  | 00:02:07               | 00.04 18 (58)                  | 00.45:28              | 00:02:21                                      | 52% / 48% (122)                    | 11 #0 10        |                                              |
| olvik terminal                  | 017648                                                                   | 3 53                | 53                                                                                           | 16 00:01:00                            | (518)               | 00:01:10                         | 00:00:54    | 00:02:23    | 00:00.30                     | (124) | 00:02:06                 | 00:00:22 (12           | 00:02:00               | 00:00:14 (10)                  | 00:00:40               | 00:02:30 (114)                 | 02:45:12              | 00:02:19                                      | 8% / 92% (124)                     | 19 40 11        | [10                                          |
| loivikhaugene                   | 12017650                                                                 | 505                 | 52                                                                                           | 4 00.01:00                             | (518)               | 0001.04                          | 00.00:48    | 00:01:36    | 00:00:05                     | (121) | 00:00:27                 | 00:00.03 (12           | 6 00:00:21             | 00:00:13 (12)                  | 00:00)40               | 00:02:43 (112)                 | 00:45:21              | 00:02:29                                      | 10% / 50% (125)                    | 11 #0 10        | 0                                            |
| ldsbakkane                      | 12017634                                                                 | 4 38                | 39                                                                                           | 6 00:01:00                             | (518)               | 00:00+5                          | 00:00:33    | 00:01:21    | 00:00:07                     | (121) | 00:00:54                 | 00:00:05 [12           | () 00:00:43            | 00:00:16 (28)                  | 00:00:48               | 00:03:07 (94)                  | 00:45:01              | 00:02:28                                      | 23% / 77% (122)                    | 12 0 10         | (4                                           |
| anatorget                       | 017630                                                                   | 5 56                | 55                                                                                           | 7 00:01:17                             | (518)               | 000057                           | 00:00:44    | 00:01:15    | 00:00.05                     | (117) | 00:01:06                 | 00:00.06 [11           | 00:01:01               | 00:00:41 (41)                  | 00:01:33               | 00.03.33 (00)                  | 00:44:46              | 00:02:35                                      | 34% / 66% (121)                    | 10 11 10        | 0                                            |
| etedatineia                     | 12017638                                                                 | 5 55.               | 3/                                                                                           | 6 00.01.30                             | (p18)               | 00100154                         | 00:00:44    | 00:01:56    | 00:00:07                     | (112) | 00:00:50                 | 00:00:05 (11           | 00:00:24               | 00100156 (60)                  | 000103                 | 00.03.45 (57)                  | 00:45:36              | 00:0218                                       | 51% / 49% (11/)                    | 11 40 11        |                                              |
| andstaten                       | 12017640                                                                 | 1 0.0               | 30                                                                                           | 0 000000                               | DIR                 | 000154                           | 000055      | 00591:24    | DUDUCUS                      | 11201 | 00500.50                 | 000006 112             | 0000022                | 0000401571                     | CONTRACT OF            | 0000052 (66)                   | 00043032              | 020210                                        | april ) 545 (123)                  | 10 00 01        | 0                                            |
| anasivegen                      | 017680                                                                   | 1 22                |                                                                                              | U 00:00:30                             | (210)               | 000028                           | 00:00:19    | 0000.51     | 00:00 16                     | (121) | 000042                   | 00:00:01 (12           | 0000130                | 0000040 (47)                   | ana ana                | 000505(77)                     | 0043147               | 000213                                        | 30% / 62% (124)                    |                 | 110                                          |
| andstaketen                     | 017630                                                                   | 1 65                |                                                                                              | 000011                                 | /510                | 000105                           | 00.01.08    | 00-03-30    | 00:00 10                     | 11171 | 02:02:10                 | 00-00.07 (11           | 00:00:21               | 00.00.42 (41)                  | Distant A              | 200631/77                      | 00.43.72              | 00.02.08                                      | 305 / 605 (112)                    |                 |                                              |
| landsimarka                     | 017626                                                                   | 3 36                | 39                                                                                           | 2 00:01:30                             | 618                 | 000048                           | 00:00:38    | 00:01:49    | 00:00:05                     | (113) | 00:00:30                 | 00:00:03 (11           | 00:00:24               | 00:01:06 (50)                  | 000261                 | 00-04-12-69                    | 00:42:12              | 00:02:54                                      | 425 / 585 (119)                    | 15 .0 10        | đ                                            |
| landslistusen                   | 017626                                                                   | 5 321               | 50                                                                                           | M 00:00:17                             | (51B)               | 0001-18                          | 00:01:01    | 00:02:48    | 00:00:02                     | (116) | 00:00:28                 | 00:00:01 112           | 00:00:15               | 00:00:46 (24)                  | 00102128               | 00.03-23 (99)                  | 00:43:16              | 00:02:53                                      | 20% / 80% (123)                    | 14 20 10        | (1                                           |
| ikranesvingen                   | 016696                                                                   | 3 250               | 28                                                                                           | 7 00.01.00                             | (518)               | 000037                           | 00.00:31    | 00:00.54    | 00:00.01                     | (122) | 00:00:21                 | 00:00.01 (12           | 00:00:15               | 00:00:42 (44)                  | 00002148               | 00.04.17 (79)                  | 00:42:51              | 00:03:00                                      | 36% / 64% (123)                    | 15 .0 11        |                                              |
| loksted                         | 016646                                                                   | 5 54                | 84                                                                                           | 00:02:00                               | (518)               | 0002:14                          | 00:01:26    | 00:04:18    | 00:00:03                     | (110) | 00:00:24                 | 00:00:02 [11           | 00:00:18               | 00:01:00 (54)                  | 000131                 | 00:02:38 (78)                  | 00:39:18              | 00:02:50                                      | 30% / 70% (112)                    | 13 #0 \$1       | 12                                           |
| okstad, BKK                     | 12016640                                                                 | 1 55:               | . 61                                                                                         | 9 00.01.30                             | (510)               | 000102                           | 00.00:45    | 00:03:47    |                              |       |                          |                        |                        | 00.01:07 (32)                  | 60001113               | CO.03:31 (88)                  | 00:38:13              | 00:02:53                                      | 27% / 73% (120)                    | 14 #0 %1        | (4                                           |
| Summe                           | r.                                                                       | 948                 | 959                                                                                          | 6 00:20:34                             |                     | 0019:14                          |             |             | 00:02:23                     |       |                          | 00:01:41               |                        |                                |                        |                                |                       |                                               |                                    | #1 1 13         | (4                                           |
| Kokstad<br>Kokstad, BKK<br>Summ | 076648<br>12076648                                                       | 5 54<br>3 55<br>948 | 54<br>5<br>5<br>5<br>5<br>5<br>5<br>5<br>5<br>5<br>5<br>5<br>5<br>5<br>5<br>5<br>5<br>5<br>5 | 9 00:02:00<br>9 00:01:30<br>6 00:20:34 | (518)<br>(518)      | 000214<br>000102<br>001914       | 00:01:26    | 00:04-18    | 00:02:23                     | (110) | 00:00:24                 | 00:00:02 [11           | nj 00:00:14            | 00.01:00 (34)<br>00.01:07 (32) | 000101<br>000113       | 00-03-36 (78)<br>00-03-31 (88) | 00:09:18              | 00-02-50                                      | 30% / 70% (112)<br>27% / 73% (120) | 1. 1.           | 1 <b>1</b><br>1 <b>1</b><br>1 <b>1</b><br>13 |

Tabellen nedan beskriver kolumnerna i rapportfönstret (då filtret "Grupperat på avgång, intervall" inte är ikryssat):

| Kolumn                          | Beskrivning                                                                               |
|---------------------------------|-------------------------------------------------------------------------------------------|
| Hållplats/Hållplatsområde       | Visar hållplatsområdets/-lägets namn. Reglerhållplatser<br>visas med fet stil.            |
| Hållplats/hållplatsområde<br>ID | Visar hållplats/-område-ID.                                                               |
| Distans                         | Avstånd till föregående hållplats enligt trafikdata.<br>Summering längst ned i kolumnen.  |
| Körd distans, medel             | Medelvärde, loggat avstånd från föregående hållplats.<br>Summering längst ned i kolumnen. |

| Kolumn                   | Beskrivning                                                                                                    |
|--------------------------|----------------------------------------------------------------------------------------------------|
| Planerad körtid, medel   | Visar den genomsnittliga tiden för att köra till den<br>aktuella hållplatsen, enligt plan (avgång till ankomst).<br>Summering längst ned i kolumnen.<br>För mer information om hur avgång, ankomst, tid på<br>hållplats etc. registreras och rapporteras, se Appendix A.                                                                                                    |
| Körtid, medel            | Visar den genomsnittliga tiden för att köra till den<br>aktuella hållplatsen (avgång till ankomst). Den sista raden<br>visar summan av ovanstående värden i tabellen.<br>Summering längst ned i kolumnen.<br>För mer information om hur avgång, ankomst, tid på<br>hållplats etc. registreras och rapporteras, se Appendix A.                                                                        |
| Körtid, min              | Kortaste körtiden till den aktuella hållplatsen (avgång till<br>ankomst).<br>För mer information om hur avgång, ankomst, tid på<br>hållplats etc. registreras och rapporteras, se Appendix A.                                                                                                    |
| Körtid, max              | Visar den längsta körtiden till den aktuella hållplatsen<br>(avgång till ankomst).<br>För mer information om hur avgång, ankomst, tid på<br>hållplats etc. registreras och rapporteras, se Appendix A.                                                                                                    |
| Tid vid hållplats, medel | Visar den genomsnittliga tiden som fordon står still på<br>hållplatsen.<br>Notera: Medelvärdena inkluderar pass-by (att fordonet<br>kört förbi och inte stannat vid hållplatsen) och räknar<br>detta som "O sekunders hållplatstid".<br>Summering längst ned i kolumnen.<br>För mer information om hur avgång, ankomst, tid på<br>hållplats etc. registreras och rapporteras, se Appendix A.         |
| Tid vid hållplats, max   | Visar den maximala tiden ett fordon stod still på<br>hållplatsen.<br>För mer information om hur avgång, ankomst, tid på<br>hållplats etc. registreras och rapporteras, se Appendix A.                                                                                                    |
| Tid dörr öppen, medel    | Den genomsnittliga tiden fordonens dörrar varit öppna<br>vid hållplatsen.<br>Notera: Medelvärdena inkluderar pass-by (att fordonet<br>kört förbi och inte stannat vid hållplatsen) och räknar<br>detta som "O sekunders tid med öppen dörr".<br>Summering längst ned i kolumnen.<br>För mer information om hur avgång, ankomst, tid på<br>hållplats etc. registreras och rapporteras, se Appendix A. |

| Kolumn                                 | Beskrivning                                                                                                    |
|----------------------------------------|----------------------------------------------------------------------------------------------------|
| Tid dörr öppen, max                    | Den maximala tid ett fordons dörrar varit öppna vid<br>hållplatsen.                                                                                              |
|                                        | För mer information om hur avgång, ankomst, tid på<br>hållplats etc. registreras och rapporteras, se Appendix A.                                                 |
| Tidig avvikelse (medel)                | Visar den genomsnittliga tiden som fordon ankom tidigt<br>till hållplatsen. Siffran inom parentes visar antalet turer<br>beräkningen bygger på.                  |
| Tidig avvikelse, max                   | Visar den maximala tiden före tidtabell som ett fordon<br>ankom tidigt till den hållplatsen. Siffran inom parentes<br>visar antalet turer beräkningen bygger på. |
| Sen avvikelse, medel                   | Visar den genomsnittliga tiden som fordon ankom sent<br>till hållplatsen. Siffran inom parentes visar antalet turer<br>beräkningen bygger på.                    |
| Sen avvikelse, max                     | Visar den maximala tiden som fordon ankom sent till<br>hållplatsen. Siffran inom parentes visar antalet turer<br>beräkningen bygger på.                          |
| Genomsnittlig<br>avvikelsetid, absolut | Genomsnittliga värdet av alla absolutavvikelser.<br>Notera: Om tidiga avvikelser överväger är siffran negativ.                                                   |
| Avvikelsefördelning<br>Tidigt/Sent     | Procentuella fördelningen mellan <b>antalet tidiga och sena</b><br><b>fordon</b> . Siffran inom parentes visar antalet turer<br>beräkningen bygger på.           |
| Passagerare, medel<br>(valbar)         | Notera: Kolumnen visas endast då "Visa APC data"-rutan<br>i filtersektionen är ikryssad.                                                                         |
|                                        | <b>▲ 17 ₽</b> 1 <b>1</b> 0 (9)                                                                                                    |
|                                        | Medelantal passagerare ombord, påstigande, avstigande                                                                                                    |
|                                        | Antalet mätningar/turer inom parentes                                                                                                    |
|                                        | "Reset" indikerar nollställning av räknarsensorerna                                                                                                    |

# 15.12.2.1 Data ej komplett: Kursivt värde

Då det finns "hål" i datat bakom en medelvärdesberäkning eller summering (i tabellens underkant) visas detta genom att motsvarande siffra visas kursiv i tabellen.

## 15.12.2.2 Detaljinformation bakom min-/ maxvärden

När du klickar på ett av min- eller maxvärdena, t.ex. Max körtid, som är markerade med fet stil visas en undre tabell med **data från den specifika turen**. Både det valda extremvärdet och motsvarande avgång i tur-tabellen markeras, se nedan.

Informationen består av en planerad del (trafikdata, avgångar och ankomster) såväl som en rapporterad del.

| 12011204     | 13                                                                                                    |                                                                                                    |                                                                                                    | 26:55:00                                                                                                    | 26:53:45                                                                                                    | 26:55:33                                                                                                    | 00:01:22                                                                                                    |                                                                                                    |                                                                                                    |              |                                                                                                    |                                                                                                    |                                                                                                    |                                                                                                    |                                                                                                    |                                                                                                    |
|--------------|----------------------------------------------------------------------------------------------------|----------------------------------------------------------------------------------------------------|----------------------------------------------------------------------------------------------------|----------------------------------------------------------------------------------------------------|----------------------------------------------------------------------------------------------------|----------------------------------------------------------------------------------------------------|----------------------------------------------------------------------------------------------------|----------------------------------------------------------------------------------------------------|----------------------------------------------------------------------------------------------------|--------------|----------------------------------------------------------------------------------------------------|----------------------------------------------------------------------------------------------------|----------------------------------------------------------------------------------------------------|----------------------------------------------------------------------------------------------------|----------------------------------------------------------------------------------------------------|----------------------------------------------------------------------------------------------------|
| 100111003    | 12                                                                                                    |                                                                                                    |                                                                                                    | 20.00.00                                                                                                    |                                                                                                    | 20.00.12                                                                                                    |                                                                                                    |                                                                                                    |                                                                                                    |              |                                                                                                    |                                                                                                    |                                                                                                    |                                                                                                    |                                                                                                    |                                                                                                    |
| 12011104     | 11                                                                                                    |                                                                                                    |                                                                                                    | 26:48:00                                                                                                    | 26.47.58                                                                                                    | 26:45:22                                                                                                    | 00.00.16                                                                                                    |                                                                                                    |                                                                                                    |              |                                                                                                    |                                                                                                    |                                                                                                    |                                                                                                    |                                                                                                    |                                                                                                    |
|              | 10                                                                                                    | _                                                                                                    |                                                                                                    |                                                                                                    |                                                                                                    |                                                                                                    |                                                                                                    |                                                                                                    |                                                                                                    |              |                                                                                                    |                                                                                                    |                                                                                                    |                                                                                                    |                                                                                                    |                                                                                                    |
| 12011114     | 9                                                                                                    |                                                                                                    | 1                                                                                                    | 26:44:00                                                                                                    | 26:45:17                                                                                                    | 26:46:01                                                                                                    | 00.00.12                                                                                                    |                                                                                                    |                                                                                                    |              |                                                                                                    |                                                                                                    |                                                                                                    |                                                                                                    |                                                                                                    |                                                                                                    |
| 12011112     |                                                                                                    |                                                                                                    |                                                                                                    | 26:44:00                                                                                                    |                                                                                                    | 26:45:15                                                                                                    | 00.00.00                                                                                                    |                                                                                                    |                                                                                                    |              |                                                                                                    |                                                                                                    |                                                                                                    |                                                                                                    |                                                                                                    |                                                                                                    |
| 12011110     | 7                                                                                                    |                                                                                                    |                                                                                                    | 26:43:00                                                                                                    | 26:44:26                                                                                                    | 26:44:47                                                                                                    | 00:00:12                                                                                                    |                                                                                                    |                                                                                                    |              |                                                                                                    |                                                                                                    |                                                                                                    |                                                                                                    |                                                                                                    | _                                                                                                    |
| 12011106     | 6                                                                                                    |                                                                                                    |                                                                                                    | 26:41:00                                                                                                    |                                                                                                    | 26:43:27                                                                                                    | 00.00.00                                                                                                    |                                                                                                    |                                                                                                    |              |                                                                                                    |                                                                                                    |                                                                                                    |                                                                                                    |                                                                                                    |                                                                                                    |
| 12010126     | 5                                                                                                    |                                                                                                    | 1                                                                                                    | 26:41:00                                                                                                    |                                                                                                    | 26:43:05                                                                                                    | 00.00.00                                                                                                    |                                                                                                    |                                                                                                    |              |                                                                                                    |                                                                                                    |                                                                                                    |                                                                                                    |                                                                                                    |                                                                                                    |
| 12010122     | 4                                                                                                    |                                                                                                    | - /                                                                                                    | 26:39:00                                                                                                    |                                                                                                    | 26:41:19                                                                                                    | 00.00.00                                                                                                    |                                                                                                    |                                                                                                    |              |                                                                                                    |                                                                                                    |                                                                                                    |                                                                                                    |                                                                                                    |                                                                                                    |
| 12010146     | 3                                                                                                    |                                                                                                    |                                                                                                    | 26 38:00                                                                                                    | 26.19.41                                                                                                    | 26:40:23                                                                                                    | 00.00.12                                                                                                    |                                                                                                    |                                                                                                    |              |                                                                                                    |                                                                                                    |                                                                                                    |                                                                                                    |                                                                                                    |                                                                                                    |
| 12011086     | 2                                                                                                    |                                                                                                    |                                                                                                    | 26 37 00                                                                                                    | 26:37:23                                                                                                    | 26.38.07                                                                                                    | 00.00.27                                                                                                    |                                                                                                    |                                                                                                    |              |                                                                                                    |                                                                                                    |                                                                                                    |                                                                                                    |                                                                                                    | _                                                                                                    |
| 12010027     | 1                                                                                                    | · ······                                                                                                    |                                                                                                    | 26 15:00                                                                                                    |                                                                                                    | 26.15.10                                                                                                    | 00.00.00                                                                                                    |                                                                                                    |                                                                                                    |              |                                                                                                    |                                                                                                    |                                                                                                    |                                                                                                    |                                                                                                    |                                                                                                    |
| HitolateID   | Sakoanonummer                                                                                                    | Disnarad anks                                                                                                    | mattid Dis                                                                                                    | and available                                                                                                    | Ankomstid                                                                                                    | Avalantid I                                                                                                    | i náliolate                                                                                                    |                                                                                                    |                                                                                                    |              |                                                                                                    |                                                                                                    |                                                                                                    |                                                                                                    |                                                                                                    |                                                                                                    |
| 17.09.08     |                                                                                                    | nie 37                                                                                                    |                                                                                                    | Operative 2.4                                                                                                    | Bernen nord                                                                                                    |                                                                                                    |                                                                                                    |                                                                                                    |                                                                                                    |              |                                                                                                    |                                                                                                    |                                                                                                    |                                                                                                    |                                                                                                    |                                                                                                    |
| 196 (901138) | Omic                                                                                                    | pp 8558                                                                                                    |                                                                                                    | Distination Bre                                                                                                    | istein-Hardvik                                                                                                    |                                                                                                    |                                                                                                    |                                                                                                    |                                                                                                    |              |                                                                                                    |                                                                                                    |                                                                                                    |                                                                                                    |                                                                                                    |                                                                                                    |
| 12011226     | 344                                                                                                    | 00:01:00                                                                                                    | 00:00:30                                                                                                    | 00:00:30                                                                                                    | 00:00:30                                                                                                    | 00:00:17                                                                                                    | 00:00:18                                                                                                    | 00:00:10                                                                                                    | 00:00:11                                                                                                    | 00:00:11(1)  | 00:00:11                                                                                                    | 00:00:22 (1)                                                                                                    | 00:00:22                                                                                                    | 00:00:17                                                                                                    | 50% / 50% (2)                                                                                                    |                                                                                                    |
| 12011224     | 561                                                                                                    | 00:01:00                                                                                                    | 00:00:52                                                                                                    | 00:00-48                                                                                                    | 00:00:56                                                                                                    | 00.00.11                                                                                                    | 00:00:21                                                                                                    | 00:00:07                                                                                                    | 00:00:13                                                                                                    | (0)          |                                                                                                    | 00:00:20 (2)                                                                                                    | 00:00:34                                                                                                    | 00.00.20                                                                                                    | 0% / 100% (2)                                                                                                    |                                                                                                    |
| 11200        | 3862                                                                                                    | 00:05:00                                                                                                    | 00:04:12                                                                                                    | 0:04:02                                                                                                    | 00:04:21                                                                                                    | 00:01:17                                                                                                    | 00:01:47                                                                                                    | 00:00:54                                                                                                    | 00:01:22                                                                                                    | (0)          |                                                                                                    | 00:00:19 (2)                                                                                                    | 00:00:27                                                                                                    | 00.00.19                                                                                                    | 0% / 100% (2)                                                                                                    |                                                                                                    |
| 11202        | 1590                                                                                                    | 00:02:00                                                                                                    | 0001:34                                                                                                    | 0:01:22                                                                                                    | 00:01:47                                                                                                    | 00.00.11                                                                                                    | 00:00:34                                                                                                    | 00.00.09                                                                                                    | 00:00:27                                                                                                    | 00:00:22 (1) | 00.00:22                                                                                                    | 00:01:44 (2)                                                                                                    | 00:03:24                                                                                                    | 00.01:17                                                                                                    | 33% / 67% (3)                                                                                                    |                                                                                                    |
| 11104        | 751                                                                                                    | 00:02:00                                                                                                    | 00.005                                                                                                    | 00.00.49                                                                                                    | 00:00:57                                                                                                    | 00.00.16                                                                                                    | 00:00:24                                                                                                    | 00:00:11                                                                                                    | 00:00:17                                                                                                    | (0)          |                                                                                                    | 00:01:17 (3)                                                                                                    | 00:03:02                                                                                                    | 00.01.17                                                                                                    | 0% / 100% (3)                                                                                                    |                                                                                                    |
| 11102        | 855                                                                                                    | 00:02:00                                                                                                    | 00:00.58                                                                                                    | 00:00:54                                                                                                    | 00:01:04                                                                                                    | 00.00.14                                                                                                    | 00:00:15                                                                                                    | 00.00.05                                                                                                    | 00:00:09                                                                                                    | 0            |                                                                                                    | 00:02:05 (1)                                                                                                    | 00(03)41                                                                                                    | 00.02.05                                                                                                    | 0% / 100% (3)                                                                                                    |                                                                                                    |
| 12011114     | 369                                                                                                    | 00.00.00                                                                                                    | 000023                                                                                                    | 00:00:22                                                                                                    | 00.00.24                                                                                                    | 00.00.22                                                                                                    | 00:00:24                                                                                                    | 00.00.11                                                                                                    | 00:00:12                                                                                                    | (0)          | -                                                                                                    | 00-02-53 (3)                                                                                                    | 00.04/20                                                                                                    | 00.02.53                                                                                                    | 0% / 100% (3)                                                                                                    |                                                                                                    |
| 12011112     | 409                                                                                                    | 00:01:00                                                                                                    | 0000.10                                                                                                    | 00:00:28                                                                                                    | 00:00:12                                                                                                    |                                                                                                    |                                                                                                    | 00:00:05                                                                                                    | 00:00:00                                                                                                    | 0            |                                                                                                    | 00:02:15 (B)                                                                                                    | 00.01.42                                                                                                    | 00:02:15                                                                                                    | 0% / 100% (8)                                                                                                    |                                                                                                    |
| 11110        | 744                                                                                                    | 00.02.00                                                                                                    | 000102                                                                                                    | 00:00:59                                                                                                    | 00:01:06                                                                                                    | 00.00.21                                                                                                    | 00:00:24                                                                                                    | 00.00.15                                                                                                    | 00:00:19                                                                                                    | 0            |                                                                                                    | 00.02-19 (7)                                                                                                    | 00.04.04                                                                                                    | 00.02.19                                                                                                    | 0% / 100% (3)                                                                                                    |                                                                                                    |
| 12011100     | 764                                                                                                    | 00-00-00                                                                                                    | 000024                                                                                                    | 00:00:22                                                                                                    | 00:00:25                                                                                                    | 00.00.03                                                                                                    | 00:00-22                                                                                                    | 00.00-05                                                                                                    | 00:00:15                                                                                                    | 10           |                                                                                                    | 0002-15 (0)                                                                                                    | 00.04.34                                                                                                    | 00:03:15                                                                                                    | (1) / 10006 (3)                                                                                                    |                                                                                                    |
| 12010126     | 835                                                                                                    | 00.02.00                                                                                                    | 0001-26                                                                                                    | 00-01-16                                                                                                    | 00-01-46                                                                                                    |                                                                                                    |                                                                                                    | 00.00.00                                                                                                    | 00-00-00                                                                                                    |              |                                                                                                    | 00.02.50 (3)                                                                                                    | 00.03.53                                                                                                    | 00.02.50                                                                                                    | OR / 1000 (Th                                                                                                    |                                                                                                    |
|              | 12010126<br>12011106<br>12011112<br>1110<br>12011112<br>1201112<br>1110<br>1201112<br>1201122<br>1201122<br>1201122<br>1201122<br>1201122<br>1201122<br>1201027<br>12010027<br>12010027<br>12010027<br>1201012<br>1201012<br>1201110<br>1201110<br>12011112<br>12011114<br>12011114 | 2010136         605           2010136         354           11110         744           11110         744           11110         364           11111         369           11111         369           11111         369           11111         369           11111         369           11111         569           11111         561           11111         561           111111         561           111111         561           111111         561           111111         561           111111         561           111111         561           111111         561           111111         561           111111         561           111111         561           1111111         561           1111111         561           1111111         561           1111111         561           1111111         561           1111111         561           11111111         561           1111111111111         561           111111111111111111111111111111111 | 2010136         0.05         0.0000           2010136         0.00000         0.00100           11110         7.44         0.00000           201113         0.00         0.00100           201114         3.94         0.00000           201114         3.94         0.00000           201114         3.94         0.00000           201114         7.11         0.00000           201124         3.94         0.00100           201125         0.0000         0.00100           201126         0.00000         0.00100           201126         5.00000         0.00100           201127         1         0.00100           201128         5.00000         0.00100           201129         5.00000         0.00100           201120         5.00000         0.00100           201110         0.00000         0.00000           201110         0.000000         0.00000           2011110         0.000000         0.00000           2011110         0.000000         0.000000           2011110         0.0000000         0.000000000           20111110         0.00000000000000000000000000000000000 | 2010136         0013         001200         000100           2010136         204         002000         000100           11110         744         002000         000100           2011131         409         002100         000000           2011141         389         002000         000000           2011141         389         002000         000000           2011141         389         002000         000000           2011120         551         001000         000000           201120         364         00100         000000           201120         561         00100         000000           201120         561         00100         000000           201120         561         00100         000000           201120         56         00100         000000           201120         5         00000         000000           2011100         5         000000         0000000           2011101         6         000000         00000000           2011110         6         000000         000000000000000000000000000000000000 | 2010136         0.05         0.0012/0         0.0012/0         0.0002/0         0.0002/0         0.0002/0         0.0002/0         0.0002/0         0.0002/0         0.0002/0         0.0002/0         0.0002/0         0.0002/0         0.0002/0         0.0002/0         0.0002/0         0.0002/0         0.0002/0         0.0002/0         0.0002/0         0.0002/0         0.0002/0         0.0002/0         0.0002/0         0.0002/0         0.0002/0         0.0002/0         0.0002/0         0.0002/0         0.0002/0         0.0002/0         0.0002/0         0.0002/0         0.0002/0         0.0002/0         0.0002/0         0.0002/0         0.0002/0         0.0002/0         0.0002/0         0.0002/0         0.0002/0         0.0002/0         0.0002/0         0.0002/0         0.0002/0         0.0002/0         0.0002/0         0.0002/0         0.0002/0         0.0002/0         0.0002/0         0.0002/0         0.0002/0         0.0002/0         0.0002/0         0.0002/0         0.0002/0         0.0002/0         0.0002/0         0.0002/0         0.0002/0         0.0002/0         0.0002/0         0.0002/0         0.0002/0         0.0002/0         0.0002/0         0.0002/0         0.0002/0         0.0002/0         0.0002/0         0.0002/0         0.0002/0         0.0002/0         0.0002/0         0.0002/0 | 2010136         0.051         0.0017.0         0.0017.0         0.0017.0         0.0017.0         0.0007.0         0.0007.0         0.0007.0         0.0007.0         0.0007.0         0.0007.0         0.0007.0         0.0007.0         0.0007.0         0.0007.0         0.0007.0         0.0007.0         0.0007.0         0.0007.0         0.0007.0         0.0007.0         0.0007.0         0.0007.0         0.0007.0         0.0007.0         0.0007.0         0.0007.0         0.0007.0         0.0007.0         0.0007.0         0.0007.0         0.0007.0         0.0007.0         0.0007.0         0.0007.0         0.0007.0         0.0007.0         0.0007.0         0.0007.0         0.0007.0         0.0007.0         0.0007.0         0.0007.0         0.0007.0         0.0007.0         0.0007.0         0.0007.0         0.0007.0         0.0007.0         0.0007.0         0.0007.0         0.0007.0         0.0007.0         0.0007.0         0.0007.0         0.0007.0         0.0007.0         0.0007.0         0.0007.0         0.0007.0         0.0007.0         0.0007.0         0.0007.0         0.0007.0         0.0007.0         0.0007.0         0.0007.0         0.0007.0         0.0007.0         0.0007.0         0.0007.0         0.0007.0         0.0007.0         0.0007.0         0.0007.0         0.0007.0         0.0007.0 <td< td=""><td>Openet         Openet         Openet&lt;</td><td>Spin 100         Spin 100         Spin 100</td><td>201016         0015         00010         00011         00011         00010         00001         00000         000001         000001         000001         000001         000001         000001         000001         000001         000001         000001         000001         000001         000001         000001         000001         000001         000001         000001         000001         000001         000001         000001         000001         000001         000001         000001         000001         000001         000001         000001         000001         000001         000001         000001         000001         000001         000001         000001         000001         000001         000001         000001         000001         000001         000001         000001         000001         000001         000001         000001         000001         000001         000001         000001         000001         000001         000001         000001         000001         000001         000001         000001         000001         000001         000001         000001         000001         000001         000001         000001         000001         000001         000001         000001         00001         00001         00001</td><td></td><td>201016         015         00020         00012         00014         00017         00017         00000         00000         00000         00000         00000         00000         00000         00000         00000         00000         00000         00000         00000         00000         00000         00000         00000         00000         00000         00000         00000         00000         00000         00000         00000         00000         00000         00000         00000         00000         00000         00000         00000         00000         00000         00000         00000         00000         00000         00000         00000         00000         00000         00000         00000         00000         00000         00000         00000         00000         00000         00000         00000         00000         00000         00000         00000         00000         00000         00000         00000         00000         00000         00000         00000         00000         00000         00000         00000         00000         00000         00000         00000         00000         00000         00000         00000         00000         00000         00000         00000         <th< td=""><td>Open 10         Open 20         Open 20         <t< td=""><td>Open 100         Open 200         Open 200</td><td>1         0         0         0         0         0         0         0         0         0         0         0         0         0         0         0         0         0         0         0         0         0         0         0         0         0         0         0         0         0         0         0         0         0         0         0         0         0         0         0         0         0         0         0         0         0         0         0         0         0         0         0         0         0         0         0         0         0         0         0         0         0         0         0         0         0         0         0         0         0         0         0         0         0         0         0         0         0         0         0         0         0         0         0         0         0         0         0         0         0         0         0         0         0         0         0         0         0         0         0         0         0         0         0         0         0         0</td><td>Open to the second second s</td><td>Control         Openant         Openant         <t< td=""></t<></td></t<></td></th<></td></td<> | Openet         Openet         Openet< | Spin 100         Spin 100         Spin 100 | 201016         0015         00010         00011         00011         00010         00001         00000         000001         000001         000001         000001         000001         000001         000001         000001         000001         000001         000001         000001         000001         000001         000001         000001         000001         000001         000001         000001         000001         000001         000001         000001         000001         000001         000001         000001         000001         000001         000001         000001         000001         000001         000001         000001         000001         000001         000001         000001         000001         000001         000001         000001         000001         000001         000001         000001         000001         000001         000001         000001         000001         000001         000001         000001         000001         000001         000001         000001         000001         000001         000001         000001         000001         000001         000001         000001         000001         000001         000001         000001         000001         000001         00001         00001         00001 |              | 201016         015         00020         00012         00014         00017         00017         00000         00000         00000         00000         00000         00000         00000         00000         00000         00000         00000         00000         00000         00000         00000         00000         00000         00000         00000         00000         00000         00000         00000         00000         00000         00000         00000         00000         00000         00000         00000         00000         00000         00000         00000         00000         00000         00000         00000         00000         00000         00000         00000         00000         00000         00000         00000         00000         00000         00000         00000         00000         00000         00000         00000         00000         00000         00000         00000         00000         00000         00000         00000         00000         00000         00000         00000         00000         00000         00000         00000         00000         00000         00000         00000         00000         00000         00000         00000         00000         00000 <th< td=""><td>Open 10         Open 20         Open 20         <t< td=""><td>Open 100         Open 200         Open 200</td><td>1         0         0         0         0         0         0         0         0         0         0         0         0         0         0         0         0         0         0         0         0         0         0         0         0         0         0         0         0         0         0         0         0         0         0         0         0         0         0         0         0         0         0         0         0         0         0         0         0         0         0         0         0         0         0         0         0         0         0         0         0         0         0         0         0         0         0         0         0         0         0         0         0         0         0         0         0         0         0         0         0         0         0         0         0         0         0         0         0         0         0         0         0         0         0         0         0         0         0         0         0         0         0         0         0         0         0</td><td>Open to the second second s</td><td>Control         Openant         Openant         <t< td=""></t<></td></t<></td></th<> | Open 10         Open 20         Open 20 <t< td=""><td>Open 100         Open 200         Open 200</td><td>1         0         0         0         0         0         0         0         0         0         0         0         0         0         0         0         0         0         0         0         0         0         0         0         0         0         0         0         0         0         0         0         0         0         0         0         0         0         0         0         0         0         0         0         0         0         0         0         0         0         0         0         0         0         0         0         0         0         0         0         0         0         0         0         0         0         0         0         0         0         0         0         0         0         0         0         0         0         0         0         0         0         0         0         0         0         0         0         0         0         0         0         0         0         0         0         0         0         0         0         0         0         0         0         0         0         0</td><td>Open to the second second s</td><td>Control         Openant         Openant         <t< td=""></t<></td></t<> | Open 100         Open 200         Open 200 | 1         0         0         0         0         0         0         0         0         0         0         0         0         0         0         0         0         0         0         0         0         0         0         0         0         0         0         0         0         0         0         0         0         0         0         0         0         0         0         0         0         0         0         0         0         0         0         0         0         0         0         0         0         0         0         0         0         0         0         0         0         0         0         0         0         0         0         0         0         0         0         0         0         0         0         0         0         0         0         0         0         0         0         0         0         0         0         0         0         0         0         0         0         0         0         0         0         0         0         0         0         0         0         0         0         0         0 | Open to the second second s | Control         Openant         Openant <t< td=""></t<> |

Ovanför tabellen med hållplatsdata visas turnummer och aktuell kalenderdag).

Tabellen nedan beskriver komponenterna i rapporten för en **specifik tur:** 

| Kolumn              | Beskrivning                                                              |
|---------------------|--------------------------------------------------------------------------|
| Hållplats           | Visar hållplatslägets namn. Reglerhållplatser visas med<br>fet stil.     |
| Hållplats ID        | Visar hållplats-ID.                                                      |
| Sekvensnummer       | Hållplatsens sekvensnummer på turen.                                     |
| Planerad ankomsttid | Visar den planerade ankomsttiden till hållplatsen. (Om<br>tillgängligt)  |
| Planerad avgångstid | Visar den planerade avgångstiden från hållplatsen.                       |
| Ankomsttid          | Visar den faktiska ankomsttiden till hållplatsen.                        |
| Avgångstid          | Visar den faktiska avresetiden från den hållplatsen.                     |
| På hållplats        | Visar den faktiska tiden som fordonet stått still på den<br>hållplatsen. |
| Dörr öppen          | Den totala tid fordonets dörrar varit öppna vid<br>hållplatsen.          |

• För mer information om hur avgång, ankomst, tid på hållplats etc. registreras och rapporteras, se Appendix A.

## 15.12.2.3 Filtersektionen

I filtersektionen kan du styra hur data visas och dessutom avgränsa innehållet i rapporten. En separat knapp märkt **Uppdatera** uppdaterar visningen efter varje ändrad visnings-/filterinställning.

| Tidsintervall                         | Hållplatsområde | 🔄 Grupperat på avgång, intervall: 🔒 🐇 | Exkludera turer med avvikelse överstigande: | Turer Endast planerat v |           |
|---------------------------------------|-----------------|---------------------------------------|---------------------------------------------|-------------------------|-----------|
| Från: 00 × 00 × Till: 03 (+1d) × 59 × | 🔿 Hållplatsläge | Tid avgång till avgång 🗸 🗸            | Awikelsetid: 00 ° 00 °                      | Visa APC data           | Uppdatera |

#### Tidsintervall

Om du endast vill inkludera data från ett visst tidsintervall varje vald trafikdag använder du tidsintervall-filtret.

Välj från- och till-tid i menyerna. Klicka på Uppdatera för att filtrera visningen.

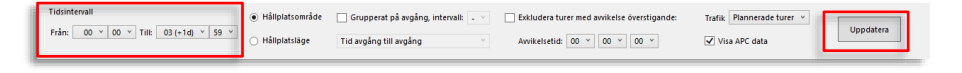

#### Hållplatsläge/hållplatsområde

Rapporten söks och presenteras/grupperas normalt utifrån hållplatsområde: Alla linjer-turer (rutter) som passerar samma hållplatsområdes-sekvens visas tillsammans i tabellen.

Du kan även välja att gruppera rapporten efter hållplatsläge. Då grupperas alla linjer-turer (rutter) som passerar samma hållplatsläges-sekvens i tabellen. Då olika rutter mellan de valda hållplatsområdena visas separat ger visningsvalet hållplatsläge normalt fler olika grupper - om det finns flera hållplatslägen vid minst ett hållplatsområde. Se exemplet nedan.

Välj hållplatsområde/hållplatsläge och tryck Uppdatera för att växla presentation.

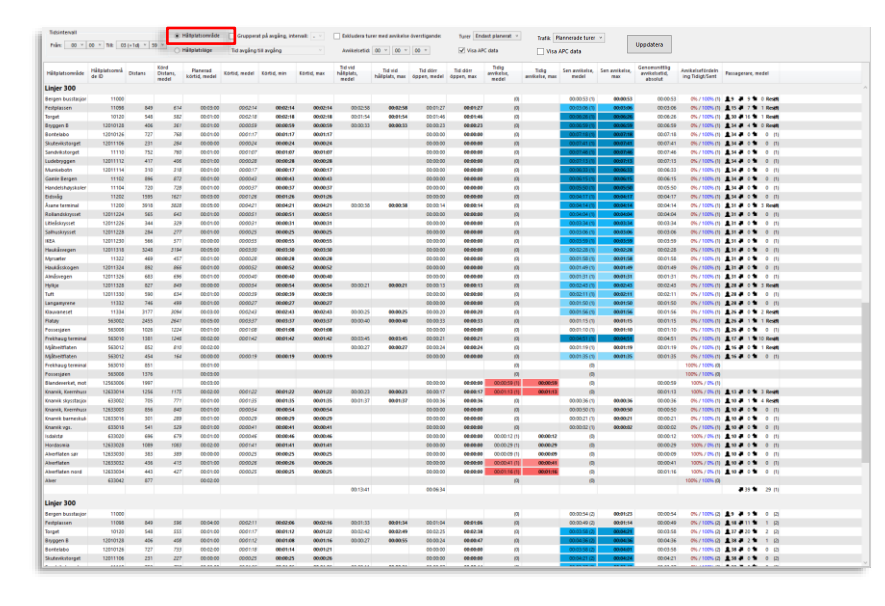

## Filtrering: Hållplatsområde

Då du väljer "hållplatsområde" grupperas alla linjer-turer som passerar samma hållplatsområden (oavsett hållplatsläge där fordonen planerats stanna).

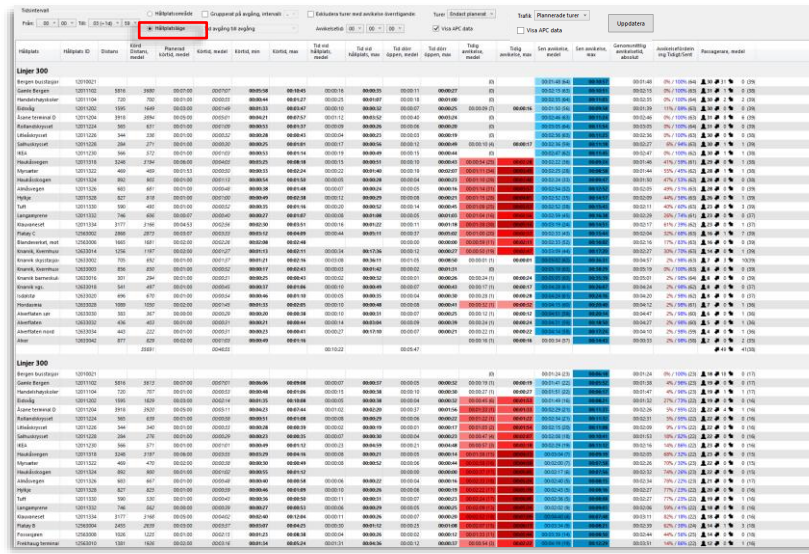

# Då du väljer att filtrera på hållplatsläge

Filtrering: Hållplatsläge

grupperas alla linjer-turer som passerar samma hållplatslägen – vilket betyder att rapporten normalt delas upp i fler grupper, beroende på när/hur hållplatslägen används i trafikdatat.

Gruppera på avgång, intervall

Du kan även välja att se körtider uppdelade efter avgångar med valt intervall under tidsperioden. Då presenteras datat i separata tabeller för varje intervall, med information om turer och körtider mellan hållplatsområden/-lägen. En undermeny låter dig välja mellan presentation av körtiderna för varje länk (körtiden mellan hållplatserna) eller ackumulerat längs rutten. Du kan där även välja att se tiderna från avgång till avgång etc., se menyvalen nedan.

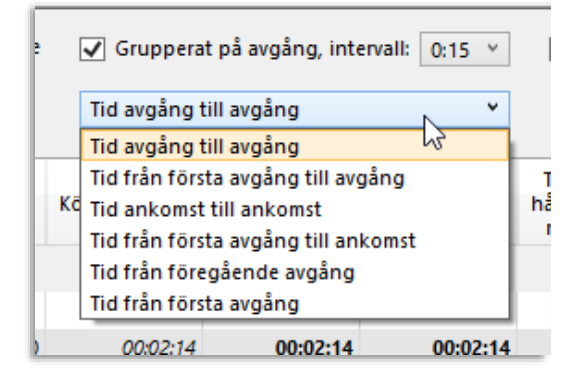

# Avgångsgrupperad visning, meny

Du kan välja på att se ett antal olika loggade tider i rapporten, både mellan hållplatserna och ackumulerade från första hållplatsen.

#### Intervalluppdelad rapport

Väljer du att gruppera rapporten efter avgång inom valda intervall blir resultatet ett antal separata körtidstabeller med antingen individuella länktider (körtid mellan hållplatserna), eller ackumulerade tider.

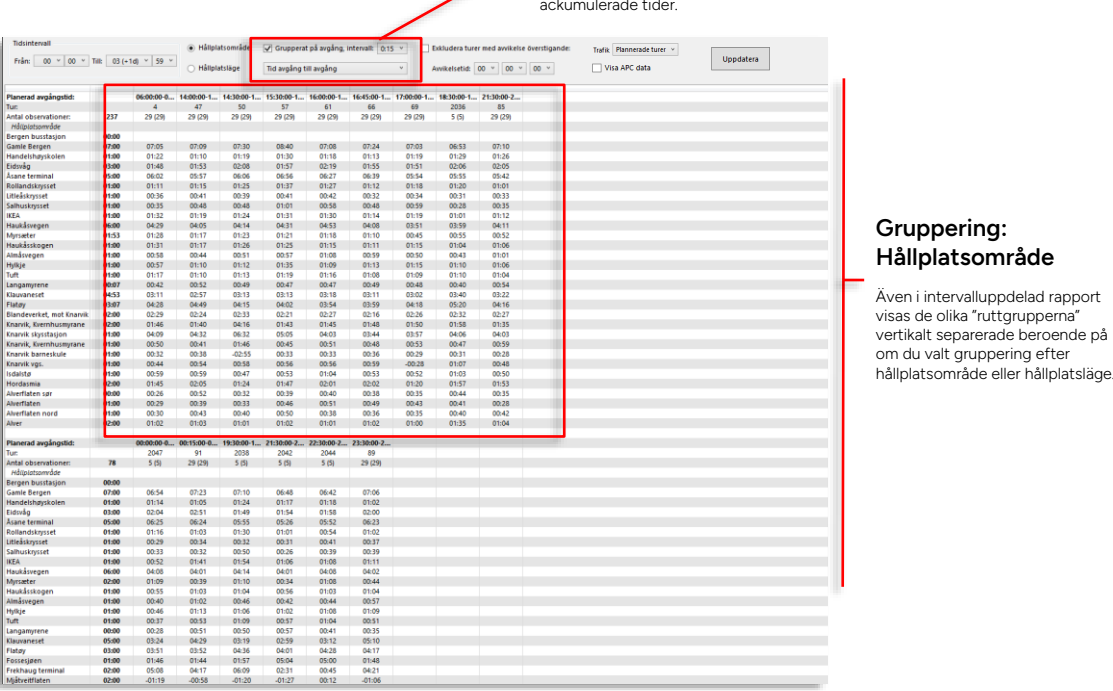

#### Exkludera turer med stora avvikelser från tidtabell/turer utan data

För att turer då "onormala händelser" inträffat inte ska inverka på rapporten kan du exkludera dessa turer med ett filter:

- 1. Kryssa i "Exkludera turer med avvikelse överstigande:"
- Välj gränsvärdet i menyerna (separat val för timmar/minuter/sekunder).
- Notera att en det r\u00e4cker med en avvikande avg\u00e4ng f\u00f6r att hela turen ska exkluderas fr\u00e4n rapporten.

| Exkludera turer med a | avvikelse överstigande: |
|-----------------------|-------------------------|
| Avvikelsetid: 00 ×    | 00 ~ 00 ~               |
|                       | 00 ^                    |
|                       | 01                      |
|                       | 02                      |
|                       | 03                      |
|                       | 04                      |
|                       | 05                      |
|                       | 06                      |
|                       | 07                      |
|                       | 08                      |
|                       | 09                      |
|                       | 10                      |
|                       | 11                      |
|                       | 12                      |
|                       | 13                      |
|                       | 14                      |
|                       | 15                      |
|                       | 165                     |

Klicka på Uppdatera för att uppdatera visningen.

### Turtyper: Planerade turer och/eller akut förstärkning

I "Trafik"-filtret väljer du om du vill att rapporten endast skall innehålla data från planerade turer (inklusive planerade förstärkningsturer), endast från akut förstärkningstrafik eller både och. Välj i menyn och klicka därefter på Uppdatera-knappen.

| afik | Plannerade turer 🗙 |           |
|------|--------------------|-----------|
|      | Plannerade turer 😽 | Uppdatera |
| Vis  | Akut förstärkning  |           |
|      | Alla               |           |

## Visa APC-data

Kryssa i denna ruta för att inkludera Passagerarräknarkolumnen i rapporten, se beskrivning i föregående stycke.

| Trafik 🛛          | Plannerade turer<br>APC data | v<br>Ut                 | opdatera                |                       |                                           |                                     |                                         |     |
|-------------------|------------------------------|-------------------------|-------------------------|-----------------------|-------------------------------------------|-------------------------------------|-----------------------------------------|-----|
| d dörr<br>en, max | Tidig<br>avvikelse,<br>medel | Tidig<br>avvikelse, max | Sen avvikelse,<br>medel | Sen avvikelse,<br>max | Genomsnittlig<br>avvikelsetid,<br>absolut | Avvikelsefördeln<br>ing Tidigt/Sent | Passagerare, medel                      |     |
|                   | (0)                          |                         | 00.00.53 (4)            | 00.00.53              | 00.00.53                                  |                                     |                                         | 643 |
| 00-01-27          | (0)                          |                         | 00:00:53 (1)            | 00:00:53              | 00:00:55                                  | 0% / 100% (1)                       | ■ 9 ■ 9 ■ 0 Reset                       | (1) |
| 00:01:46          | (0)                          |                         | 00:05:00 (1)            | 00:06:26              | 00:05:00                                  | 0% / 100% (1                        | 30 - 16 1 Reset                         | (1) |
| 00:00:23          | (0)                          |                         | 00:06:59 (1)            | 00:06:59              | 00:06:59                                  | 0% / 100% (1)                       | <b>1</b> 34 <b>1</b> 4 <b>1</b> 0 Reset | (1) |
| 00:00:00          | (0)                          |                         | 00:07:18 (1)            | 00:07:18              | 00:07:18                                  | 0% / 100% (1)                       |                                         | (1) |
| 00:00:00          | (0)                          |                         | 00:07:41 (1)            | 00:07:41              | 00:07:41                                  | 0% / 100% (1)                       | <b>1</b> 34 ₹ 0 <b>1</b> 0              | (1) |
| 00:00:00          | (0)                          |                         | 00:07:46 (1)            | 00:07:46              | 00:07:46                                  | 0% / 100% (1)                       | <b>1</b> 34 ₹ 0 <b>1</b> 0              | (1) |
| 00:00:00          | (0)                          |                         | 00:07:13 (1)            | 00:07:13              | 00:07:13                                  | 0% / 100% (1)                       | <b>1</b> 34 ₹ 0 <b>1</b> 0              | (1) |
| 00:00:00          | (0)                          |                         | 00:06:33 (1)            | 00:06:33              | 00:06:33                                  | 0% / 100% (1)                       | <b>1</b> 34 ₹ 0 1 0                     | (1) |
| 00:00:00          | (0)                          |                         | 00:06:15 (1)            | 00:06:15              | 00:06:15                                  | 0% / 100% (1)                       | ▲34 🚚 0 🖜 0                             | (1) |
| 00:00:00          | (0)                          |                         | 00:05:50 (1)            | 00:05:50              | 00:05:50                                  | 0% / 100% (1)                       | <b>1</b> 34 ₹ 0 1 0                     | (1) |
| 00:00:00          | (0)                          |                         | 00:04:17 (1)            | 00:04:17              | 00:04:17                                  | 0% / 100% (1)                       | 💄 34 🚚 0 🖜 0                            | (1) |
| 00:00:14          | (0)                          |                         | 00:04:14 (1)            | 00:04:14              | 00:04:14                                  | 0% / 100% (1)                       | 💄 31 🚚 0 🖜 3 Reset                      | (1) |
| 00:00:00          | (0)                          |                         | 00:04:04 (1)            | 00:04:04              | 00:04:04                                  | 0% / 100% (1)                       | <b>1</b> 31 7 0 1 0                     | (1) |
| ~~ ~~ ~~          |                              | 1                       | 00.00.04                |                       |                                           |                                     | • · · • • •                             | 145 |

Verktyg > Statistik > Tur/Körtidsrapport

## • För arbetsflöde, se 15.1 Gemensamt arbetsflöde

Turtid-rapporten presenterar information om kör/restid och punktlighet för en vald rutt. Informationen inkluderar restid, tid vid hållplats och avvikelse mot tidtabell för alla hållplatser. Både genomsnitts- och maxvärden. Du kan även välja att analysera endast en del av den valda rutten och se res-/körtiderna sorterade efter avgång från (den valda) "starthållplatsen".

## 15.13.1 Rapportindata

. . . . . . .

I rapportindatasektionen definierar du vad som ska ingå i rapporten.

| vaj rapportens innenali                                                                                       |         |                                                                                                    |
|----------------------------------------------------------------------------------------------------|---------|----------------------------------------------------------------------------------------------------|
| Datum                                                                                                    | *       | Intervall                                                                                                    |
| Fran: 2024-04-22<br>2024-04-23<br>Till: 2024-04-23<br>Constant                                                |         | Välj från och till-datum och från till-tid för                                                                     |
| Torsdag                                                                                                    |         | <br>varje dygn (Tidsintervall, planerad avgång).                                                                   |
| C Fredag<br>C Lordag<br>C Lordag<br>C Sondag<br>Tid för planerad avgång<br>Från: 00 ∨ 00 ∨<br>Till: 29 ∨ 59 ∨ | Rappo   | Klicka ur de datum under tidsperioden,<br>respektive de enskilda veckodagar du inte<br>vill inkludera i sökningen. |
| Linjegrupper                                                                                                  | 7.<br>5 |                                                                                                    |
| <alla linjer=""></alla>                                                                                       | ¥a.     |                                                                                                    |
| Linje                                                                                                    |         |                                                                                                    |
| 3E Skyss Buss AS Støbotn - sentrum 🗸 🗸                                                                        |         |                                                                                                    |
| Turtyper                                                                                                    |         |                                                                                                    |
| Tur Typ (8/15)                                                                                                |         |                                                                                                    |
| Routes                                                                                                    |         |                                                                                                    |
|                                                                                                    |         | Urval                                                                                                    |
| Alla turer                                                                                                    |         |                                                                                                    |
| 228                                                                                                    |         | Valj linjegrupp (eller alla<br>linjer) därefter linje, de                                                          |
|                                                                                                    |         | turtyper som ska                                                                                                   |
|                                                                                                    |         | inkluderas (se menyn i                                                                                             |
|                                                                                                    |         | därefter rutt och tur(-er)                                                                                         |
|                                                                                                    |         |                                                                                                    |
|                                                                                                    |         | "Alla turer" är pormalt                                                                                            |
|                                                                                                    |         | ikryssad. Klicka bort de ☑ Oanmälda                                                                                |
|                                                                                                    |         | turer du inte vill ha med, 🛛 🗹 Skola                                                                               |
|                                                                                                    |         | eller klicka ur Alla turer vill ba                                                                                 |
|                                                                                                    |         | med i listan.                                                                                                    |
|                                                                                                    |         | Anropsstyrd                                                                                                    |
|                                                                                                    |         | Planerad förstärkning                                                                                              |
|                                                                                                    |         | Anropsstyrt område                                                                                                 |
|                                                                                                    |         | Kõr in                                                                                                    |
|                                                                                                    |         | Kör ut                                                                                                    |
|                                                                                                    |         | 11                                                                                                    |
|                                                                                                    |         |                                                                                                    |
|                                                                                                    |         |                                                                                                    |
|                                                                                                    |         |                                                                                                    |
|                                                                                                    |         |                                                                                                    |
|                                                                                                    |         |                                                                                                    |
|                                                                                                    |         |                                                                                                    |
| Generera rapport                                                                                              |         |                                                                                                    |

Rapporten visas som en tabell. Varje rad visar data för en specifik hållplats. Om det finns flera varianter av resor mellan två hållplatser visas resorna efter varandra i samma tabell (grupperade i resor). I övre kanten av rapportfönstret ser du en filtersektion som låter dig styra visningen av rapportinnehållet och exkludera oväsentligt data.

| Weselgrensplatsen<br>k Sahlgrenska Huvude | v<br>tré v   | Grupperat på avgång, int<br>Tid: Avgång till avgån<br>Visa ackumuterad kö | tervalt , v (<br>g v | Dikluders turer med av<br>Avvikelsetid: 00 v<br>1256: Plannerade turer | lkelse överstigande: | • filmes           |                       |                     |                       |                      |                     |                   |                |
|-------------------------------------------|--------------|---------------------------------------------------------------------------|----------------------|------------------------------------------------------------------------|----------------------|--------------------|-----------------------|---------------------|-----------------------|----------------------|---------------------|-------------------|----------------|
| Hålplatsläge                              | Hållplats ID | Planerad kortid,                                                          | Körtid, medel        | Kortid, max                                                            | Tid vid hällplats,   | Tid vid hällplats, | Tid dörr öppen, medel | Tid dörr öppen, max | Tidig awikelse, medel | Tidig avvikelse, max | Sen awikelse, medel | Sen awikelse, max | Medel awike    |
| Weselprensplatsen                         | 7430003      |                                                                           |                      |                                                                        |                      |                    |                       |                     | 00.0011/511           | 00:00:24             | 00:00:43 (61)       | 001053            | 00:00 27 (116) |
| Våpmästareplatsen                         | 7520001      | 00.01.00                                                                  | 00:01:00             | 00.01.59                                                               | 00.00.27             | 00:00:40           | 00.00.19              | 00:00:32            | 00.00.06 (8)          | 00:00:11             | 00:00:46 (108)      | 00:11:00          | 00:00.43 (116) |
| Halmar Brantingspla.                      | 3180001      | 00.01.00                                                                  | 00:00:49             | 00:02:11                                                               | 00.00.33             | 00:01:07           | 00.00.28              | 00:01:01            | 00:00:12 (1)          | 00:00:12             | 00:01:06 (116)      | 00:11:01          | 00:01:05 (117  |
| Frihamnen                                 | 2470001      | 00:01:00                                                                  | 00:00:53             | 00:06:40                                                               | 00.00/12             | 00:00:37           | 00.00.09              | 00:00:32            | 00.00(10 (6)          | 00:00:18             | 00:01:12 (111)      | 00:10:37          | 00:01:09 (117  |
| Nordstan                                  | 4945001      | 00:04:09                                                                  | 00:03:29             | 00:05:46                                                               | 00:00:52             | 00:02:14           | 00:00:47              | 00:02:07            | 00:00:18 (9)          | 00:00:46             | 00:01:27 (106)      | 00:09:31          | 00:01:21 (116  |
| Centralstationen                          | 1950002      | 00:01:00                                                                  | 00:01:07             | 00.02.32                                                               | 00.00.42             | 00:01:40           | 00.00.36              | 00:01:32            | 00.01:43 (2)          | 00103120             | 00:02:11 (114)      | 00:11:35          | 00.02.11 (114  |
| Ullevi Sõdra                              | 7172002      | 00:03:00                                                                  | 00:03:05             | 00:10:58                                                               | 00:00:28             | 00:00:51           | 00:00:24              | 00:00:45            | 00:01:25 (1)          | 00:01:25             | 00:02:43 (117)      | 00:12:58          | 00:02:42 (118  |
| Scandinavium                              | 5740002      | 00:01:00                                                                  | 00:00:48             | 00.01:27                                                               | 00.00.36             | 00:01:12           | 00.00.31              | 00:01:09            | 00.01.02 (7)          | 00:01:02             | 00:03:01 (116)      | 00:13:32          | 00:03:00 (111  |
| Korsvägen                                 | 3980006      | 00:02:00                                                                  | 00:00:58             | 00.02:03                                                               | 00:00:38             | 00:02:56           | 00.00.31              | 00:02:48            | 00.00:15 (3)          | 00:00:25             | 00:02:48 (116)      | 00:13:23          | 00:02:44 (115  |
| Chaimers                                  | 1960002      | 00:03:28                                                                  | 00:03:30             | 00:05:41                                                               | 00:00:28             | 00:00:54           | 00:00:22              | 00:00:48            | 00:00:06 (3)          | 00:00:08             | 00:03:16 (116)      | 00:13:16          | 00:03:11 (11)  |
| Wairinskys plats                          | 7340004      | 00.01.00                                                                  | 00:00:50             | 00.02.21                                                               | 00:00:24             | 00:00:43           | 00.00.20              | 00:00:40            | 00.00.08 (2)          | 00:00:13             | 00:03:25 (117)      | 00:13:26          | 00:03:22 (119  |
| Medicinaregatan                           | 4800002      | 00:02:00                                                                  | 00:00:49             | 00:01:32                                                               | 00:00:27             | 00:00:53           | 00:00:23              | 00:00:50            | 00:00:38 (8)          | 00:01:10             | 00:02:50 (109)      | 00:12:40          | 00:02:41 (11)  |
| Sahlgrenska Huvude                        | 5600002      | 00.01.00                                                                  | 00:00:37             | 00.01:20                                                               |                      |                    |                       |                     | 00.00.27 (6)          | 00:00:46             | 00:03:01 (111)      | 00:13:21          | 00.02.53 (117  |
|                                           |              | 00:21:37                                                                  | 00:17:55             |                                                                        | 00:05:47             |                    | 00:04:52              |                     |                       |                      |                     |                   |                |
| Wieselgrensplatsen                        | 7430003      |                                                                           |                      |                                                                        |                      |                    |                       |                     |                       |                      | 00:06:40 (1)        | 00:06:40          | 00:06:40 (1)   |
|                                           |              |                                                                           |                      |                                                                        |                      |                    |                       |                     |                       |                      |                     |                   |                |

Tabellen nedan beskriver kolumnerna i rapportfönstret (då filtret "Gruppera körtid på avgång" inte är ikryssat):

| Kolumn                 | Beskrivning                                                                                                    |
|------------------------|----------------------------------------------------------------------------------------------------|
| Hållplatsläge          | Visar hållplatslägets namn.                                                                                                    |
| Hållplats-ID           | Visar hållplats-ID.                                                                                                    |
| Planerad körtid, medel | Visar den genomsnittliga tiden för att köra till den<br>aktuella hållplatsen <b>– enligt tidtabellen</b> . Den sista raden<br>visar summan av ovanstående värden i tabellen.                                                                                                    |
| Medel körtid           | Visar den genomsnittliga tiden för att köra till den<br>aktuella hållplatsen. Den sista raden visar summan av<br>ovanstående värden i tabellen.                                                                                                    |
| Körtid, max            | Visar den maximala tiden för att köra till den hållplatsen.                                                                                                    |
| Medel hållplatstid     | Visar den genomsnittliga tiden som fordonet står still på<br>hållplatsen.<br>Notera: Medelvärdena inkluderar pass-by (att fordonet<br>kört förbi och inte stannat vid hållplatsen) och räknar<br>detta som "O sekunders hållplatstid".<br>Den sista raden visar summan av ovanstående värden i<br>tabellen. |
| Max hållplatstid       | Visar den maximala tiden ett fordon stod still på<br>hållplatsen.                                                                                                    |

| Kolumn                             | Beskrivning                                                                                                    |
|------------------------------------|----------------------------------------------------------------------------------------------------|
| Tid dörr öppen, medel              | Den genomsnittliga tiden fordonens dörrar varit öppna<br>vid hållplatsen.                                                                                        |
|                                    | Notera: Medelvärdena inkluderar pass-by (att fordonet<br>kört förbi och inte stannat vid hållplatsen) och räknar<br>detta som "O sekunders tid med öppen dörr".  |
|                                    | Den sista raden visar summan av ovanstående värden i<br>tabellen.                                                                                                |
| Tid dörr öppen, max                | Den maximala tid ett fordons dörrar varit öppna vid<br>hållplatsen.                                                                                              |
| Medel avvikelse (tidig)            | Visar den genomsnittliga tiden som fordon ankom tidigt<br>till hållplatsen. Siffran inom parentes visar antalet turer<br>beräkningen bygger på.                  |
| Max avvikelse (tidig)              | Visar den maximala tiden före tidtabell som ett fordon<br>ankom tidigt till den hållplatsen. Siffran inom parentes<br>visar antalet turer beräkningen bygger på. |
| Medel avvikelse (sent)             | Visar den genomsnittliga tiden som fordon ankom sent<br>till hållplatsen. Siffran inom parentes visar antalet turer<br>beräkningen bygger på.                    |
| Max avvikelse (sent)               | Visar den maximala tiden som fordon ankom sent till<br>hållplatsen. Siffran inom parentes visar antalet turer<br>beräkningen bygger på.                          |
| Medel avvikelse<br>(absolutbelopp) | Genomsnittliga värdet av alla absolutavvikelser. Siffran<br>inom parentes visar antalet turer beräkningen bygger på.                                             |

# 15.13.2.1 Summerade medelvärden om data saknas

I tabellens underkant hittar du summeringar av ovanstående värden i tabellen. Om någon av de inkluderade turerna saknar data så visas motsvarande summering med kursiv stil, se nedan.

| 00:00:32 | 00:00: |
|----------|--------|
| 00:00:55 | 00:01: |
| 00:00:21 | 00:00: |
| 00:00:30 | 00:01: |
| 00:00:17 | 00:00: |
| 00:00:31 | 00:01: |
| 00:00:29 | 00:00: |
| 00:02:05 | 00:03: |
| 00:25:13 |        |

# 15.13.2.2 Detaljinformation, vald tur

När du klickar på ett av maxvärdena, t.ex. Max körtid, som är markerade med fet stil visas en tabell med data från den specifika turen. Informationen består av en planerad del (avgångar och ankomster) såväl som en rapporterad del.

| sätplatsområde                                                                                                    | Hällplatsområ<br>de ID                                                                                                    | Distans                                                                                                    | Körd<br>Distans,<br>medel                                 | Planerad<br>körtid, medel | Körtid, medel | Körbid, min                                                                                                    | Körtid, max                                                                                                    | Tid vid<br>hålplats,<br>medel                                                                                                    | Tid vid<br>hällplats, max                                                                                                    | Tid dörr<br>öppen, medel                             | Tid dorr<br>dppen, max | Tidig<br>awikelse,<br>medel | Tidig<br>anvikelse, max | Sen antkelse,<br>medel | Sen avvikelse,<br>max | g<br>annikelsetid,<br>absolut | Awikelsefördeln<br>ing Tidigt/Sent | Passagerare, medel       |
|----------------------------------------------------------------------------------------------------|----------------------------------------------------------------------------------------------------|----------------------------------------------------------------------------------------------------|-----------------------------------------------------------|---------------------------|---------------|----------------------------------------------------------------------------------------------------|----------------------------------------------------------------------------------------------------|----------------------------------------------------------------------------------------------------|----------------------------------------------------------------------------------------------------|------------------------------------------------------|------------------------|-----------------------------|-------------------------|------------------------|-----------------------|-------------------------------|------------------------------------|--------------------------|
| injer 495, 485,                                                                                                    | . 484                                                                                                    |                                                                                                    |                                                           |                           |               |                                                                                                    |                                                                                                    |                                                                                                    |                                                                                                    |                                                      |                        |                             |                         |                        |                       |                               |                                    |                          |
| lergen busstasjor                                                                                                    | 11000                                                                                                    |                                                                                                    |                                                           |                           |               |                                                                                                    |                                                                                                    |                                                                                                    |                                                                                                    |                                                      |                        | 00.00.20 (74)               | 00.01:00                | 00.00.36 (510)         | 09:95:33              | 00.00.34                      | 13% / 87% (584)                    | A 11 - 11 - 0 (413)      |
| Nav Kyrres gate                                                                                                    | 10093                                                                                                    | 1528                                                                                                    | 1473                                                      | 00:05:17                  | 000547        | 00:01:36                                                                                                    | 00:23:45                                                                                                    | 00:00:41                                                                                                    | 00:03:57                                                                                                    | 00:00:33                                             | 00:03:50               | 00:00:19 (15)               | 00.01:14                | 00:02:02 (591)         | 00:19:22              | 00:01:59                      | 2% / 93% (606)                     | 21 3 10 10 (403)         |
| fahlenpris                                                                                                    | 11094                                                                                                    | 824                                                                                                    | 827                                                       | 00:01:00                  | 000223        | 00:00:47                                                                                                    | 00.07.49                                                                                                    | 00:00:18                                                                                                    | 00:01:09                                                                                                    | 00.00.13                                             | 00:01:00               | (0)                         |                         | 00:03:39 (610)         | 00:20:38              | 00.03:39                      | 0% / 100% (610)                    | <b>▲ 25 ₽ 3 10 (350)</b> |
| ingbø Rx. 555                                                                                                    | 16100                                                                                                    | 3019                                                                                                    | 3060                                                      | 00.05.00                  | 000310        | 00:02:34                                                                                                    | 00:19:34                                                                                                    | 00:00:11                                                                                                    | 00:01:47                                                                                                    | 00.00.05                                             | 00:01:40               | 00.00.26 (30)               | 00.01:10                | 00.02:09 (577)         | 09:22:44              | 00.02:04                      | 5% / 95% (607)                     | 126 # 1 10 (251)         |
| ieda Fasmer Rx.                                                                                                    | 12012298                                                                                                    | 3665                                                                                                    | 3769                                                      | 00:05:08                  | 000353        | 00:02:57                                                                                                    | 00:13:37                                                                                                    | 00:00:11                                                                                                    | 00:02:17                                                                                                    | 00:00:08                                             | 00:02:10               | 02:02:49 (192)              | 00.03:57                | 00:01:47 (419)         | 00:30:47              | 00:01:29                      | 31% / 62% (611)                    | 27 2 2 10 (241)          |
| loravatnet termir                                                                                                    | 12302                                                                                                    | 604                                                                                                    | 783                                                       | 00:01:00                  | 0001.00       | 00:00:41                                                                                                    | 00:03:36                                                                                                    | 00:00:50                                                                                                    | 00:04:49                                                                                                    | 00.00.24                                             | 00:04:22               | 00:00:37 (40)               | 00.03.30                | 00:01:52 (572)         | 00:32:50              | 00.01)47                      | 7% / 93% (612)                     | A 26 A 2 A 1 (368)       |
| røstaneset, Askø                                                                                                    | 12012280                                                                                                    | 2322                                                                                                    | 2274                                                      | 00:03:00                  | 000226        | 00:01:52                                                                                                    | 00:18:33                                                                                                    | 00:00:09                                                                                                    | 00:02:09                                                                                                    | 00.00.06                                             | 00:02:01               | 00:00:29 (156)              | 00.03:41                | 00:02:06 (446)         | 09:32:52              | 00:01:41                      | 26% / 74% (602)                    | 28 0 1 (187)             |
| loreklubben                                                                                                    | 472336                                                                                                    | 1506                                                                                                    | 1579                                                      | 00:02:00                  | 0007:43       | 00:01:18                                                                                                    | 00:03:28                                                                                                    | 00:00:15                                                                                                    | 00:01:20                                                                                                    | 00.00.08                                             | 00:01:11               | 02:02:39 (175)              | 00.03:33                | 00:02:07 (429)         | 02:32:24              | 00:01:42                      | 29% / 71% (604)                    | £ 26 ₽ 0 1 2 (239)       |
| olmedal                                                                                                    | 12472334                                                                                                    | 684                                                                                                    | 693                                                       | 00:02:13                  | 0001:04       | 00:00:46                                                                                                    | 00:02:11                                                                                                    | 00:00:14                                                                                                    | 00:00:54                                                                                                    | 00:00:10                                             | 00:04:22               | 00.01:03 (346)              | 00.04.08                | 00.02:09 (260)         | 00:29:39              | 00.01:31                      | 57% / 43% (606)                    | 24 0 2 (274)             |
| leppesta termina                                                                                                    | 472304                                                                                                    | 463                                                                                                    | 685                                                       | 00:03:06                  | 0001:05       | 00:00:48                                                                                                    | 00:05:00                                                                                                    | 00:02:49                                                                                                    | 00:09:07                                                                                                    | 00:02:00                                             | 00:08:47               | 00:00:43 (21)               | 00.03.00                | 00:01:16 (591)         | 00:28:25              | 00:01:15                      | 3% / 97% (612)                     | A 16 # 5 11 (425)        |
| leppestø senter                                                                                                    | 12472312                                                                                                    | 413                                                                                                    | 229                                                       | 00:00:48                  | 00:00:42      | 00:00:05                                                                                                    | 00:03:20                                                                                                    | 00:00:22                                                                                                    | 00:02:13                                                                                                    | 00.00.17                                             | 00:02:03               | 00:00:16 (24)               | 00.01:14                | 00:01:41 (581)         | 00:28:30              | 00.01:38                      | 4% / 96% (605)                     | 20 3 3 10 (307)          |
| alhola                                                                                                    | 12472314                                                                                                    | 385                                                                                                    | 376                                                       | 00:00:58                  | 00:00:43      | 00:00:18                                                                                                    | 00:05:13                                                                                                    | 00:00:11                                                                                                    | 00:02:09                                                                                                    | 00.00.06                                             | 00:02:02               | 00:00:16 (57)               | 00.01:10                | 00:01:44 (547)         | 00:28:31              | 00:01:35                      | 9% / 91% (604)                     | 1 1 1 0 (224)            |
| trand, Floring                                                                                                    | 12472316                                                                                                    | 334                                                                                                    | 327                                                       | 00:01:00                  | 000029        | 00:00:17                                                                                                    | 00:00:57                                                                                                    | 00:00:05                                                                                                    | 00:00:37                                                                                                    | 00.00.04                                             | 00:00:29               | 00:00:28 (134)              | 00.01:26                | 00:01:37 (463)         | 00:28:27              | 00:01:22                      | 22% / 70% (597)                    | 20 0 1 (132)             |
| lorving verit                                                                                                    | 12472318                                                                                                    | 440                                                                                                    | 446                                                       | 00:00:46                  | 00:00:47      | 00:00:33                                                                                                    | 00:01:31                                                                                                    | 00:00:06                                                                                                    | 00:00:58                                                                                                    | 00:00:04                                             | 00:00:46               | 00.00:31 (160)              | 00.01:45                | 00:01:54 (443)         | 00:28:08              | 00.01:32                      | 27% / 73% (603)                    | 15 0 12 (143)            |
| lowig                                                                                                    | 472320                                                                                                    | 381                                                                                                    | 354                                                       | 00:01:00                  | 000037        | 00:00:28                                                                                                    | 00:02:46                                                                                                    | 00:00:25                                                                                                    | 00:02:14                                                                                                    | 00:00.19                                             | 00:02:07               | 00.0032 (134)               | 00.01:26                | 00:01:51 (469)         | 00:28:14              | 00:01:34                      | 22% / 78% (603)                    | ▲ 16 ₽ 0 ★ 3 (389)       |
| lorvågøen kryss                                                                                                    | 12472322                                                                                                    | 605                                                                                                    | 603                                                       | 00:01:00                  | 00:00.54      | 00:00:39                                                                                                    | 00:01:35                                                                                                    | 00:00:16                                                                                                    | 00:02:08                                                                                                    | 00.00.12                                             | 00:02:01               | 00.00.37 (101)              | 00.01:34                | 00:01:55 (499)         | 00:28:25              | 00.01)42                      | 17% / 83% (600)                    | A14 # 0 # 2 (313)        |
| akarvågen                                                                                                    | 12472324                                                                                                    | 567                                                                                                    | 559                                                       | 00:01:00                  | 00:00:43      | 00:00:33                                                                                                    | 00:01:16                                                                                                    |                                                                                                    |                                                                                                    |                                                      |                        | 02:02:38 (139               | 00.01:59                | 00:01:55 (460)         | 00:28:08              | 00:01:37                      | 23% / 77% (599)                    | 15 0 1 1 (146)           |
| Summa                                                                                                    |                                                                                                    | 17821                                                                                                    | 17977                                                     | 00.34.16                  | 00,27,24      |                                                                                                    |                                                                                                    | 00:07:07                                                                                                    |                                                                                                    | 00.05:02                                             |                        | 1.00                        | 100                     |                        |                       |                               |                                    | # 38 1 26 (282)          |
| njer 484                                                                                                    |                                                                                                    |                                                                                                    |                                                           |                           |               |                                                                                                    |                                                                                                    |                                                                                                    |                                                                                                    |                                                      |                        |                             |                         |                        |                       |                               |                                    |                          |
| ergen busstasjor                                                                                                    | 11000                                                                                                    |                                                                                                    |                                                           |                           |               |                                                                                                    |                                                                                                    |                                                                                                    |                                                                                                    |                                                      |                        | 00.00.02 (3)                | 0.00.02                 | 00.00.43 (17)          | 00:02:00              | 00.00.37                      | 15% / 85% (20)                     | 19 20 0 (16)             |
| iav Kyrres gate                                                                                                    | 10093                                                                                                    | 1528                                                                                                    | 1414                                                      | 00:07:00                  | 000529        | 00:03:39                                                                                                    | 00:07:21                                                                                                    | 00:00:40                                                                                                    | 00:01:22                                                                                                    | 00.00.35                                             | 00:01:15               | 00:00:34 (9)                | 01:62                   | 00:00:48 (9)           | 00:01:20              | 00.00.41                      | 50% / 50% (18)                     | 27 8 8 0 (14)            |
| Tur 7                                                                                                    | 90 (1556114)                                                                                                    |                                                                                                    | Omlopp 00                                                 | 4                         | Destination   | n Steinrusten                                                                                                    |                                                                                                    |                                                                                                    |                                                                                                    |                                                      |                        |                             |                         |                        |                       |                               |                                    |                          |
| Kalenderdag 20                                                                                                    | 019-03-18                                                                                                    |                                                                                                    | Linje 45                                                  | 4                         | Operat        | ör 2.7 Vest                                                                                                    |                                                                                                    |                                                                                                    |                                                                                                    |                                                      |                        |                             |                         |                        |                       |                               |                                    |                          |
| säilplats                                                                                                    | Håliplats I                                                                                                    | Sekvensi                                                                                                    | ummer Pla                                                 | inerad ankomstti          | d Planerad av | gångstid Anko                                                                                                    | esttid Avgång                                                                                                    | stid På hällplat                                                                                                    | s Passagerare                                                                                                    |                                                      |                        |                             |                         |                        |                       |                               |                                    |                          |
| ergen busstasjon F                                                                                                    | 1201000                                                                                                    | 4                                                                                                    | 1                                                         |                           |               | 22:06:00                                                                                                    | 221                                                                                                    | 6:10 00:00:0                                                                                                    | 0 11 11 1                                                                                                    | © Reset                                              |                        |                             |                         |                        |                       |                               |                                    |                          |
| lav Kyrres gate F                                                                                                    | 1201020                                                                                                    | 6                                                                                                    | 2                                                         |                           |               | 22:11:00 2                                                                                                    | 2:11:30 22:                                                                                                    | 2:10 00:00:3                                                                                                    | 8 25 114 1                                                                                                    | 0 Reset                                              |                        |                             |                         |                        |                       |                               |                                    |                          |
| lahlenpris                                                                                                    | 120110                                                                                                    | 4                                                                                                    | 3                                                         |                           |               | 22:12:00 2                                                                                                    | 214:06 22/                                                                                                    | 4.23 00:00:1                                                                                                    | 1 26 1 1                                                                                                    | 0 Reset                                              |                        |                             |                         |                        |                       |                               |                                    |                          |
|                                                                                                    |                                                                                                    |                                                                                                    |                                                           |                           |               |                                                                                                    |                                                                                                    |                                                                                                    |                                                                                                    |                                                      |                        |                             |                         |                        |                       |                               |                                    |                          |
| ngbø Rx. 555                                                                                                    | 120121                                                                                                    | 6                                                                                                    |                                                           |                           |               | 22:17:00 2                                                                                                    | 211.26 22                                                                                                    | 7:46 00:00:2                                                                                                    | 0 225 0 0 9                                                                                                    | 1 Reset                                              |                        |                             |                         |                        |                       |                               |                                    |                          |
| ingbø Rx. 555<br>Heda Fasmer Rv. 555                                                                                                    | 1201219                                                                                                    | 6                                                                                                    | 5                                                         |                           |               | 22:17:00 2<br>22:22:00                                                                                                    | 2217-26 222                                                                                                    | 7.46 00:00:2                                                                                                    | O 25 0 0                                                                                                    | 1 Reset                                              |                        |                             |                         |                        |                       |                               |                                    |                          |
| ingbø Rx. 555<br>Heida Fasmer Rv. 555<br>Itoravatnet terminal                                                                                                    | 1201219<br>5 1201229<br>1A 1201230                                                                                                    | 6<br>6<br>2                                                                                                    | 5                                                         |                           |               | 22:17:00 2<br>22:22:00<br>22:23:00                                                                                                    | 211.26 221                                                                                                    | 7.46 00:00:2<br>11:23 00:00 0<br>3:21 00:00 0                                                                                                    | 0 225 0 0 1                                                                                                    | 1 Reset                                              |                        |                             |                         |                        |                       |                               |                                    |                          |
| ngbø Rx. 555<br>ieda Fasmer Rv. 555<br>toravatnet terminal<br>røstaneset, Askøybr                                                                                                    | 1201211<br>5 1201221<br>1A 1201230<br>rue 1201220                                                                                                    | 6<br>6<br>2<br>0                                                                                                    | 5<br>6<br>7                                               |                           |               | 22:17:00 2<br>22:22:00<br>22:23:00<br>22:29:00 2                                                                                                    | 211/26 220<br>221<br>225<br>225/39 225                                                                                                    | 7.46 00:00:2<br>11:23 00:00:0<br>3:21 00:00:0<br>5:59 00:00:1                                                                                                    | 0 23 0 0<br>0 0 0gillig 0<br>0 0gillig 0<br>2 23 0 0                                                                                                    | 1 Reset                                              |                        |                             |                         |                        |                       |                               |                                    |                          |
| ingbø Ric. 555<br>Heda Fasmer Rv. 555<br>Itoravatnet terminal<br>Inøstaneset, Askøybr<br>Itoreklubben                                                                                                    | 1201219<br>5 1201221<br>1A 1201230<br>rua 1201221<br>1247231                                                                                                    | 6<br>2<br>0                                                                                                    | 5<br>6<br>7<br>8                                          |                           |               | 22:17:00 2<br>22:22:00<br>22:23:00<br>22:26:00 2<br>22:28:00 2                                                                                                    | 217.26 22<br>221<br>222<br>225.39 222<br>227.53 222                                                                                                    | 7345 00:002<br>1123 00:000<br>3121 00:000<br>5159 00:001<br>2115 00:001                                                                                                    | 0 23 0 0<br>0 0 00000 0<br>0 00000 0<br>2 23 0 0<br>2 22 0 0                                                                                                    | 1 Reset<br>2 Reset<br>1 Reset                        |                        |                             |                         |                        |                       |                               |                                    |                          |
| ngbø Rx. 555<br>reda Fasmer Rv. 555<br>toravatnet terminal<br>røstaneset, Askøybr<br>toreklubben<br>iolinedal                                                                                                   | 1201219<br>6 1201221<br>1A 1201230<br>rua 1201231<br>1247233<br>1247233                                                                                          | 6<br>2<br>7<br>6<br>4                                                                                                    | 5<br>6<br>7<br>8<br>9                                     |                           |               | 22:17:00 2<br>22:22:00<br>22:23:00<br>22:28:00 2<br>22:28:00 2<br>22:28:00 2<br>22:30:00 2                                                                                                    | 217126 220<br>2210<br>225079 220<br>212753 220<br>212753 220<br>212921 220                                                                                                    | 7345 00:002<br>1123 00:000<br>3121 00:000<br>5159 00:001<br>8116 00:001<br>9340 00:001                                                                                                    | 0     23     0       10     Ogiffig       10     Ogiffig       11     Ogiffig       12     23     0       12     22     0       12     20     0                                                                                                    | 1 Reset<br>2 Reset<br>1 Reset<br>2 Reset             |                        |                             |                         |                        |                       |                               |                                    |                          |
| ngbø Rix 555<br>ieda Fasmer Rix, 555<br>oravatnet terminal<br>istaneset, Askøybr<br>oreklubben<br>olmedal<br>eppestø terminal E                                                                                 | 1201219<br>5 1201229<br>1A 1201230<br>1247231<br>1247231<br>1247231                                                                                              | 6<br>2<br>0<br>4<br>2                                                                                                    | 5<br>6<br>7<br>8<br>9<br>10                               |                           |               | 22:17:00 2<br>22:22:00<br>22:23:00<br>22:26:00 2<br>22:26:00 2<br>22:26:00 2<br>22:26:00 2<br>22:26:00 2<br>22:26:00 2                                                                                                    | 211126 221<br>221<br>2221<br>227579 221<br>227579 221<br>227579 221<br>22921 221<br>23046 221                                                                                                    | 7:46 00:002<br>11:23 00:000<br>3:21 00:000<br>5:59 00:001<br>8:16 00:001<br>9:40 00:001<br>3:13 00:014                                                                                                    | 0     25     0       10     Ogittig       10     Ogittig       11     Ogittig       12     23     0       12     22     0       13     20     0       16     10     0                                                                                                    | 1 Reset<br>2 Reset<br>1 Reset<br>2 Reset<br>15 Reset |                        |                             |                         |                        |                       |                               |                                    |                          |
| ngbø Rx. 555<br>inda Fasmer Rx. 555<br>oravatnet terminal<br>distaneset, Askøybr<br>oreklubben<br>olinedal<br>eppestø terminal E<br>eppestø senter                                                              | 1201219<br>5 1201221<br>(A 120123)<br>rus 120123<br>124723<br>124723<br>124723<br>124723<br>124723                                                               | 6<br>6<br>2<br>0<br>6<br>4<br>2<br>2                                                                                           | 5<br>6<br>7<br>8<br>9<br>10                               |                           |               | 22:17:00 2<br>22:22:00<br>22:23:00<br>22:26:00 2<br>22:26:00 2<br>22:30:00 2<br>22:30:00 2<br>22:30:00 2<br>22:30:00 2                                                                                                    | 211126 221<br>221<br>2221<br>2225 39 221<br>22753 221<br>22921 221<br>230.46 221<br>221                                                                                                    | 746 00:002<br>11:23 00:000<br>3:21 00:000<br>5:59 00:001<br>8:16 00:001<br>8:16 00:001<br>10:13 00:014<br>3:45 00:000                                                                                                    | 0     25     0       10     Ogittig       10     Ogittig       11     Ogittig       12     23     0       12     22     0       12     20     0       13     0       14     Ogittig                                                                                                    | 1 Reset<br>2 Reset<br>1 Reset<br>2 Reset<br>15 Reset |                        |                             |                         |                        |                       |                               |                                    |                          |
| ngbø Rx. 555<br>inda Fasmer Rx. 555<br>oravatnet terminal<br>distaneset, Askøybr<br>oreklubben<br>olinedal<br>eppestø terminal E<br>eppestø senter<br>olinola                                                   | 1201211<br>5 1201221<br>1A 1201231<br>1247231<br>1247231<br>1247231<br>1247231<br>1247231<br>1247231<br>1247231<br>1247231                                       | 6<br>6<br>2<br>0<br>6<br>4<br>2<br>2<br>4                                                                                      | 5<br>6<br>7<br>8<br>9<br>10<br>11<br>12                   |                           |               | 2217200 2<br>2222200<br>222300 2<br>222800 2<br>222800 2<br>223000 2<br>223000 2<br>223500 2<br>223500 2                                                                                                    | 211126 221<br>221<br>225:39 220<br>2:27:53 221<br>2:29:21 221<br>2:50:46 221<br>2:20:24 221<br>2:20:24 221                                                                                                    | 7.46         00.002           11.23         00.001           321         00.001           5.59         00.001           5.16         00.001           5.40         00.001           313         00.001           314         00.001           315         00.001           314         00.001           314         00.001                                                                                                    | 0         25         0           0         Oginig         0           0         Oginig         0           2         27         0           2         27         0           2         28         0           10         Oginig         0           11         Oginig         0           12         Oginig         0           13         Oginig         0           14         Oginig         0                                                                                                    | 1 Reset<br>2 Reset<br>1 Reset<br>2 Reset<br>15 Reset |                        |                             |                         |                        |                       |                               |                                    |                          |
| ngbø Ric 355<br>inda Fasmer Ric 555<br>toravabnet terminal<br>røstaneset, Askøybr<br>toreklubben<br>olmedal<br>leppestø terminal E<br>leppestø senter<br>olhola<br>trand, Pionsåg                               | 1201211<br>5 1201221<br>14 1201231<br>1247231<br>1247231<br>1247231<br>1247231<br>1247231<br>1247231<br>1247231<br>1247231<br>1247231                            | 6<br>6<br>2<br>6<br>4<br>2<br>2<br>4<br>6                                                                                      | 5<br>6<br>7<br>8<br>9<br>10<br>11<br>12<br>13             |                           |               | 2217:00 2<br>2222:00<br>2223:00<br>2228:00 2<br>2230:00 2<br>2230:00 2<br>2233:00 2<br>2235:00<br>2235:00<br>2235:00                                                                                                    | 21126 22<br>221<br>225<br>225<br>225<br>225<br>225<br>225<br>225<br>225<br>2                                                                                                    | 7:46         00:002           11:23         00:000           32:1         00:000           32:1         00:000           5:59         00:000           8:16         00:000           9:40         00:000           10:13         00:01:4           3:45         00:000           4:24         00:000                                                                                                    | 23     0       0     Cysing       0     Cysing       2     23       2     22       2     23       2     24       0     Cysing       1     Cysing       2     20       2     20       3     Cysing       4     Cysing       0     Cysing       0     Cysing                                                                                                    | 1 Reset<br>2 Reset<br>1 Reset<br>2 Reset             |                        |                             |                         |                        |                       |                               |                                    |                          |
| ingbøl Ric 555<br>inda Fasmer Rv. 555<br>toravatnet terminal<br>ratstaneset, Arkøybr<br>toreklubben<br>olmedal<br>ieppestø terminal E<br>ieppestø senter<br>alhola<br>trand, Florsåg<br>torvåg verk             | 1201211<br>8 1201221<br>1A 1201231<br>1247231<br>1247231<br>1247231<br>1247231<br>1247231<br>1247231<br>1247231<br>1247231<br>1247231<br>1247231<br>1247231      | 6<br>6<br>2<br>6<br>4<br>2<br>2<br>4<br>6<br>8                                                                                 | 5<br>6<br>7<br>8<br>9<br>10<br>11<br>12<br>13<br>14       |                           |               | 2217:00 2<br>22.22.00<br>22.2300<br>22.2800 2<br>22.2800 2<br>22.3800 2<br>22.380000 | 21126 22<br>221<br>225<br>225:19 222<br>227:53 222<br>227:53 222<br>229:21 222<br>210:46 221<br>221<br>221<br>221<br>221<br>221<br>221<br>221<br>221<br>221                                                                                                    | 7:46         00:002           1:23         00:001           3:21         00:001           5:59         00:001           10:11         00:001           10:14         00:001           10:15         00:001           10:16         00:001           10:13         00:001           10:13         00:001           14:24         00:000           14:52         00:000           5:541         00:002                                                                                                    | 2     2     0       2     2     0       2     2     0       2     2     0       2     2     0       2     2     0       3     0     0       4     0     0       5     0     0       6     0     0       6     0     0       6     0     0       6     0     0       6     0     0       7     5     0                                                                                                    | 1 Reset<br>2 Reset<br>1 Reset<br>2 Reset<br>15 Reset |                        |                             |                         |                        |                       |                               |                                    |                          |
| ingba Ric 555<br>minda Faserer Ric 555<br>boravabnet terminal<br>boraklubben<br>kolmedal<br>leppesta terminal E<br>leppesta terminal E<br>leppesta santer<br>alhola<br>tanah, Filonikg<br>lonikg verk<br>lonikg | 1201211<br>8 1201221<br>1A 1201231<br>1247231<br>1247231<br>1247231<br>1247231<br>1247231<br>1247231<br>124723<br>124723<br>124723<br>124723<br>124723<br>124723 | 6<br>6<br>12<br>15<br>16<br>14<br>17<br>12<br>14<br>16<br>16<br>16<br>16<br>16<br>16<br>16<br>16<br>16<br>16<br>16<br>16<br>16 | 5<br>6<br>7<br>8<br>9<br>10<br>11<br>12<br>13<br>14<br>15 |                           |               | 2217:00 2<br>22.22.00<br>22.2300<br>22.2800 2<br>22.2800 2<br>22.3800 2<br>22.3800 2<br>22.3900 2<br>22.3900<br>22.3900<br>22.39.00<br>22.39.00 2<br>22.39.00 2                                                                                                    | 211/26 22<br>221/<br>225/39 222<br>227/53 222<br>227/53 222<br>227/53 222<br>229/21 222<br>229/21 222<br>229/21 222<br>229/21 222<br>221/22<br>221/ | 7:46         00:002           11:23         00:00:0           31:21         00:00:0           31:25         00:00:0           11:15         00:00:1           11:16         00:00:1           11:15         00:00:1           11:15         00:00:1           12:15         00:00:1           12:15         00:00:1           12:15         00:00:1           12:15         00:00:1           12:15         00:00:1           14:24         00:00:1           15:41         00:00:1           16:40         00:00:1 | 0     23     0       0     Ogiffig       1     Ogiffig       2     23     0       2     22     0       2     22     0       10     Ogiffig     0       10     Ogiffig     0 | 1 Reset<br>2 Reset<br>1 Reset<br>2 Reset<br>15 Reset |                        |                             |                         |                        |                       |                               |                                    |                          |

Ovanför tabellen med hållplatsdata visas information om den valda turen: omlopp, tur, företag/operatör, linje och destination. Informationen består av namn och ID (inom parentes).

Tabellen nedan beskriver komponenterna i rapporten för en **specifik tur**:

| Kolumn              | Beskrivning                                                              |
|---------------------|--------------------------------------------------------------------------|
| Hållplatsläge       | Visar hållplatslägets namn.                                              |
| Hållplats-ID        | Visar hållplats-ID.                                                      |
| Sekvensnummer       | Visar resans hållplatser i följd.                                        |
| Planerad ankomsttid | Visar den planerade ankomsttiden till hållplatsen.                       |
| Planerad avgångstid | Visar den planerade avgångstiden från hållplatsen.                       |
| Ankomsttid          | Visar den faktiska ankomsttiden till hållplatsen.                        |
| Avgångstid          | Visar den faktiska avresetiden från den hållplatsen.                     |
| Hållplatstid        | Visar den faktiska tiden som fordonet stått still på den<br>hållplatsen. |
| Dörr öppen          | Den totala tid fordonets dörrar varit öppna vid<br>hållplatsen.          |
| Systemadress        | Visar systemadressen för fordonet som körde den här resan.               |

## 15.13.2.3 Filtersektionen

I Filtersektionen kan du styra hur data visas och dessutom avgränsa innehållet i rapporten. En separat knapp märkt **Filtrera** uppdaterar visningen efter varje ändrad visnings-/filterinställning.

#### Visa endast del av rutt

Om du endast vill inkludera en sektion av den valda rutten kan du själv välja starthållplats och sluthållplats för att avgränsa rapporten. Välj start- respektive sluthållplats i menyerna. Tryck därefter på **Filtrera** för att uppdatera visningen.

| n | Olsvikskjenet 🗸                       |
|---|---------------------------------------|
| п | Bergen busstasjon A                   |
|   | Olsvikstallen<br>Olsvikåsen           |
|   | Fredheim, Olsvik<br>Skjenlien         |
|   | Rishaugen 12<br>Frieda Fasmer Rv. 555 |
|   | Lyngbø Rv. 555<br>Møhlenpris 1        |
| h | Festplassen J<br>Bergen busstasion A  |
|   | Skienlien 1:                          |

#### Exkludera turer med stora avvikelser från tidtabell

För att turer då "onormala händelser" inträffat inte ska inverka på rapporten kan du exkludera dessa med ett filter: Kryssa i "Exkludera turer med avvikelse överstigande:" Välj gränsvärdet i menyerna (separat val för timmar/minuter/sekunder). Tryck därefter på **Filtrera** för att uppdatera visningen.

| Exkludera turer n | ned a | avvik  | else     | öve    | erstig | ande:  |   |
|-------------------|-------|--------|----------|--------|--------|--------|---|
| Avvikelsetid:     | 00    | $\sim$ | 10       | $\sim$ | 00     | $\sim$ |   |
|                   |       |        | 10<br>11 | ^      |        |        |   |
| del               | _     | K      | 12       |        | ax     | _      | F |
|                   |       | -      | 13<br>14 |        |        | _      |   |
|                   |       | 0      | 165      |        |        |        |   |
|                   |       |        | 17       |        |        |        |   |

### Visa körtider grupperade efter avgång

I grundläget visas körtider och avvikelser mot tidtabell för alla turer inom intervallet. Vill du istället se körtiderna grupperade/presenterade per avgång kan du kryssa i filteralternativet **Gruppera körtider på avgång**. En meny låter dig välja intervall för grupperingen, från 15 minuter till 4 timmar.

Menyn **Tid:** låter dig välja mellan att se körtider från avgång till avgång, eller ankomst till ankomst.

Du kan välja att se körtiderna ackumulerade (från första till sista visade hållplats) genom att klicka i filteralternativet **Visa ackumulerad körtid**.

Du kan även i detta läge välja att exkludera turer som har en avvikelse större än det valda tidsintervallet.

Tryck därefter på Filtrera för att uppdatera visningen.

| Från     | Støbotn               |              | ~       | Grupper      | rat på avgå | ng, intervall: | 1:00 🗸 |  |
|----------|-----------------------|--------------|---------|--------------|-------------|----------------|--------|--|
| Till     | Bergen busstasjon A   | ~            | Tid: A  | vgång till a | avgång      | ~              |        |  |
|          |                       |              |         | 🗸 Visa       | ackumuler   | ad körtid      |        |  |
| <u>۲</u> | Planerad avgångstid:  |              | 06:00:0 | 07:00:0      | 08:00:0     |                |        |  |
|          | Tur:                  |              | 203     | 204, 20      | 211         |                |        |  |
|          | Antal observationer:  | 77           | 8 (11)  | 37 (55)      | 6 (11)      |                |        |  |
|          | Hållplatsläge         |              |         |              |             |                |        |  |
|          | Støbotn               | 00:00        |         |              |             |                |        |  |
|          | Торре                 | 01:00        | 01:33   | 01:09        | 00:51       |                |        |  |
|          | Marikollen            | 02:00        | 02:36   | 02:13        | 01:44       |                |        |  |
|          | Slettestølen          | 02:00        | 03:11   | 03:01        | 02:27       |                |        |  |
|          | Lokketodalen          | 03:00        | 04:13   | 04:08        | 03:31       |                |        |  |
|          | Saudalskleivane 04:00 |              | 05:30   | 05:21        | 04:38       |                |        |  |
|          | Kollbudalen 06:00     |              | 06:48   | 06:42        | 05:46       |                |        |  |
|          | Bakketoppen           | 07:00        | 08:04   | 07:49        | 06:40       |                |        |  |
|          | Viddalen              | 08:00        | 09:00   | 08:59        | 07:35       |                |        |  |
|          | Morvikbotn            | 09:00        | 10:10   | 10:16        | 08:42       |                |        |  |
|          | Torvbakken            | 10:43        | 11:18   | 11:20        | 09:38       |                |        |  |
|          | Spondalen             | ndalen 11:43 |         | 12:33        | 10:39       |                |        |  |
|          | Fossekleiva           | 13:43        | 14:00   | 14:02        | 11:57       |                |        |  |
|          | Åsane brannstasjon    | 15:43        | 15:03   | 15:45        | 13:06       |                |        |  |
|          | Åsane terminal A      | 17:43        | 17:30   | 18:40        | 16:13       |                |        |  |
|          | Bradbenken            | 31:43        | 27:35   | 31:06        | 26:28       |                |        |  |
|          | Torget Q              | 32:43        | 29:12   | 32:47        | 28:11       |                |        |  |
|          | Olav Kyrres gate E    | 33:43        | 32:08   | 35:58        | 31:07       |                |        |  |
|          | Bergen busstasjon A   | 37:43        | 34:55   | 39:29        | 33:54       |                |        |  |
|          |                       |              |         |              |             |                |        |  |
|          |                       |              |         |              |             |                |        |  |

Medelkörtider enligt tidtabell

• Notera: När resultatet innehåller flera olika turer med samma avgångstid och sträckning markeras detta med en asterisk istället för turnumret och antalet turer som inkluderats anges inom parentes.

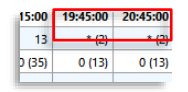

## Turtyper: Planerade turer och/eller akut förstärkning

I "Turer:"-filtret väljer du om du vill att rapporten endast skall innehålla data från planerade turer (inklusive planerade förstärkningsturer), endast från akut förstärkningstrafik eller all trafik/alla turer. Välj i menyn och klicka därefter på **Filtrera**-knappen.

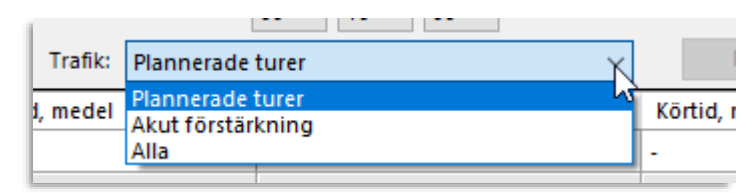

# 15.14 Fordonshastighet

Verktyg > Statistik > Fordonshastighet

Den här rapporten visar ett fordons hastighet under en vald tidsperiod.

## 15.14.1.1 Bygger på fordonsrapporterna

Fordonshastigheten loggas av fordonsdatorn vid ett antal fördefinierade händelser som till exempel dörröppning, "over speed" osv. **Händelserna definieras i fordonsdatorns mjukvara.** Vid varje händelse skickar fordonet en fordonsrapport med position, hastighet osv. till centralsystemet. Det är dessa fordonrapporter som ligger till grund för Fordonshastighetrapporten.

## 15.14.1.2 Presentation

Varje händelse i Fordonshastighet-rapporten listas i verktygsfönstret och visas på kartverktyget som en symbol. På det sättet kan du se hur fordonets hastighet förändrats längs rutten det kört.

Eftersom Fordonshastighet använder verktyget Karta i huvudfönstret placeras rapporten i undre verktygsfönstret.

## 15.14.2 Rapportindata

Mata in tidsperiod och välj fordon för att avgränsa och skapa rapporten:

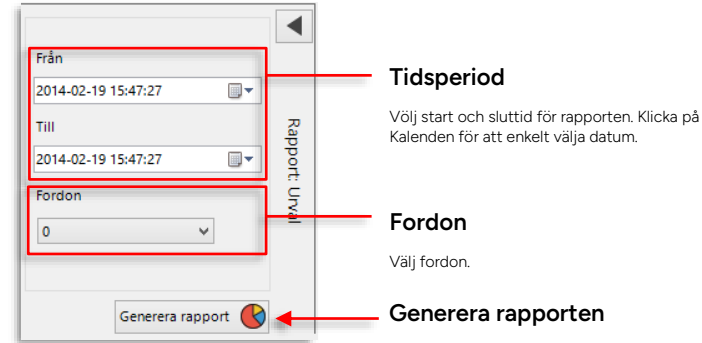

Tryck på Generera för att skapa en Fordonshastighet-rapport baserad på det valda tidsintervallet och för det valda fordonet.

# 15.14.3 Fordonshastighet-rapporten

Rapporten består både av en geografisk visning av fordonets väg i form av rapporterade händelser och positionen för dessa, och en lista över händelser och hastigheter:

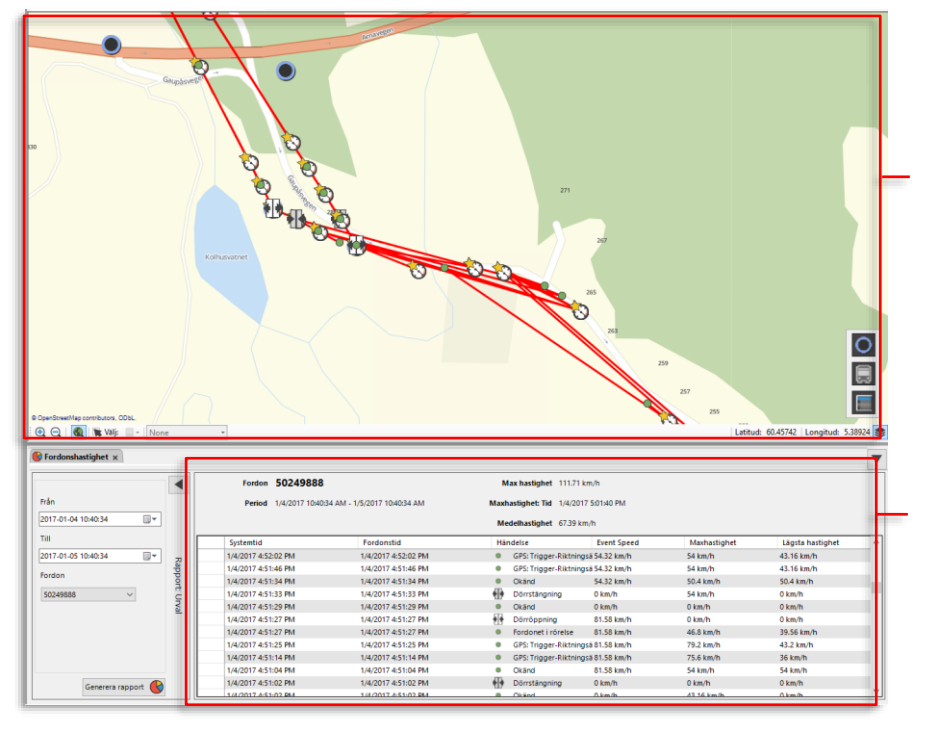

#### Presentation i Karta

l verktyget Karta i huvudfönstret presenteras Fordonshastighet som en serie händelsesymboler förbundna med röda streck som visar fordonets väg. Håll muspekaren över en händelsesymbol för att se en inforuta med tidsoch hastighetsinformation (och fordons-ID).

#### Fordonshastighet

I rapportfönstret listas alla händelser med systemtid, fordonstid, händelsetyp och hastighetsangivelser. Varje rad i listan innehåller information från den fordonsrapport som skickades vid händelsen.

## 15.14.3.1 Geografisk presentation

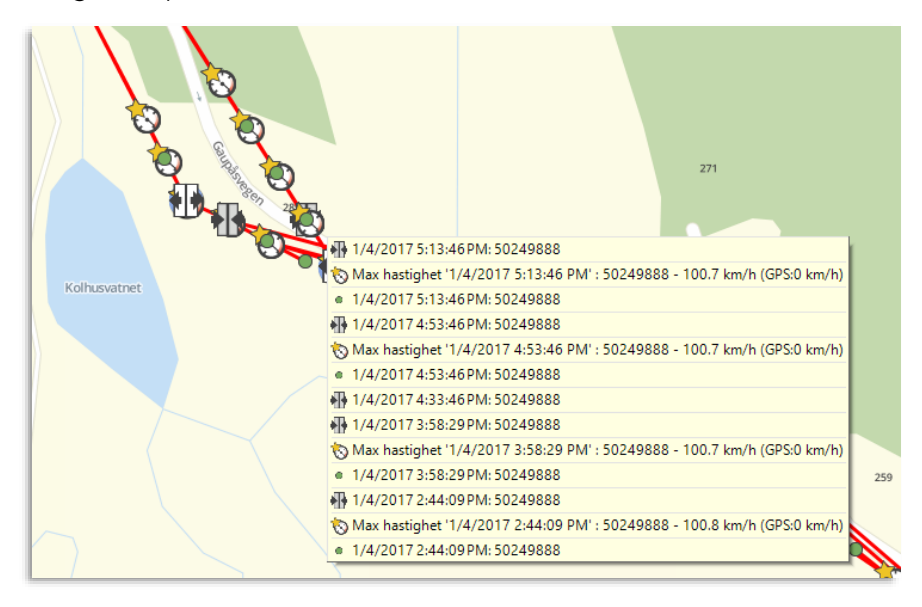

Ovan ser du ett exempel på geografisk visning av händelserna i Fordonshastighet som de visas I verktyget Karta. Händelsesymbolerna visar händelsetypen. Utöver händelsesymboler visas även symboler för maxhastighet (en guldstjärna) som visar var ett fordon körde som fortast mellan två händelser. Se listan nedan över händelsesymboler och maxhastighetssymbol.

När du håller muspekaren över en eller flera tätt placerade symboler visas en inforuta.

# 15.14.3.2 Händelsetyper

| Symbol     | Händelse      | Beskrivning                                              |
|------------|---------------|----------------------------------------------------------|
| $\bigcirc$ | Hastighet     | Fordonets hastighet överskrider ett specifikt värde.     |
| $\odot$    | Hastighet     | Fordonets hastighet underskrider ett<br>specifikt värde. |
| <b>+ +</b> | Dörröppning   | (Minst) en dörr har öppnats.                             |
|            | Dörrstängning | Alla dörrar stängda (efter öppning).                     |
| •          | Odometer      | Händelse baserad på körsträcka enligt<br>odometer.       |
|            | Tid           | Händelse baserad på tidsgräns.                           |

# 15.14.3.3 Övriga symboler

| Symbol |              | Beskrivning                                                                                       |
|--------|--------------|---------------------------------------------------------------------------------------------------|
| 3      | Maxhastighet | Maxhastigheten mellan två händelser.<br>Symbolens position visar var maxhastigheten<br>uppnåddes. |

# 15.14.3.4 Händelselista i verktygsfönstret

I verktygsfönstret listas alla händelser enligt systemtid med den senaste händelsen överst. **Varje rad i listan innehåller information från en fordonsrapport.** Här visas varje händelse tidsstämplad med systemtid, fordonstid, hastigheten vid händelsen samt max- och minhastighet sedan förra händelsen.

Klicka på en rad i listan för att zooma in på händelsen på kartan. Du kan även använda piltangenterna för att byta rad och visa motsvarande händelse på kartan.

Maxhastigheten under den valda perioden och tidpunkten när denna uppnåddes, samt medelhastigheten under perioden visas i övre delen av verktygsfönstret.

### Hastighet under perioden

Här visas maxhastighet, tidpunkten maxhastigheten uppnåddes och medelhastigheten under perioden.

|                                           |                              | _                                                              |                                           |              |                  |   |
|-------------------------------------------|------------------------------|----------------------------------------------------------------|-------------------------------------------|--------------|------------------|---|
| Fordon 50249888<br>Period 1/4/2017 10:40: | 14 AM - 1/5/2017 10:40:34 AM | Max hastighet 11<br>Maxhastighet: Tid 1/4<br>Medelhastighet 67 | 1.71 km/h<br>4/2017 5:01:40 PM<br>39 km/h |              |                  |   |
| Systemtid                                 | Fordonstid                   | Händelse                                                       | Event Speed                               | Maxhastighet | Lägsta hastighet | ^ |
| 1/4/2017 4:52:02 PM                       | 1/4/2017 4:52:02 PM          | GPS: Trigger-Rik                                               | tningsä 54.32 km/h                        | 54 km/h      | 43.16 km/h       |   |
| 1/4/2017 4:51:46 PM                       | 1/4/2017 4:51:46 PM          | GPS: Trigger-Rik                                               | tningsä 54.32 km/h                        | 54 km/h      | 43.16 km/h       |   |
| 1/4/2017 4:51:34 PM                       | 1/4/2017 4:51:34 PM          | Okänd                                                          | 54.32 km/h                                | 50.4 km/h    | 50.4 km/h        |   |
| 1/4/2017 4:51:33 PM                       | 1/4/2017 4:51:33 PM          | Dörrstängning                                                  | 0 km/h                                    | 54 km/h      | 0 km/h           |   |
| 1/4/2017 4:51:29 PM                       | 1/4/2017 4:51:29 PM          | Okänd                                                          | 0 km/h                                    | 0 km/h       | 0 km/h           |   |
| 1/4/2017 4:51:27 PM                       | 1/4/2017 4:51:27 PM          | Dörröppning                                                    | 81.58 km/h                                | 0 km/h       | 0 km/h           |   |
| 1/4/2017 4:51:27 PM                       | 1/4/2017 4:51:27 PM          | Fordonet i rörel:                                              | e 81.58 km/h                              | 46.8 km/h    | 39.56 km/h       |   |
| 1/4/2017 4:51:25 PM                       | 1/4/2017 4:51:25 PM          | GPS: Trigger-Rik                                               | tningsä 81.58 km/h                        | 79.2 km/h    | 43.2 km/h        |   |
| 1/4/2017 4:51:14 PM                       | 1/4/2017 4:51:14 PM          | GPS: Trigger-Rik                                               | tningsä 81.58 km/h                        | 75.6 km/h    | 36 km/h          |   |
| 1/4/2017 4:51:04 PM                       | 1/4/2017 4:51:04 PM          | Okänd                                                          | 81.58 km/h                                | 54 km/h      | 54 km/h          |   |
| 1/4/2017 4:51:02 PM                       | 1/4/2017 4:51:02 PM          | Dörrstängning                                                  | 0 km/h                                    | 0 km/h       | 0 km/h           |   |
| 1/4/2017 4:51:02 PM                       | 1/4/2017 4-51-02 PM          | Okänd                                                          | 0.km/b                                    | 43.16 km/b   | 0 km/b           | ~ |

| Rubrik           | Förklaring                                                                                                    |
|------------------|----------------------------------------------------------------------------------------------------|
| Systemtid        | Tidpunkt enligt systemklockan när fordonsrapporten mottogs.                                                                                     |
| Fordonstid       | Tidpunkt enligt fordonsdatorns klocka när fordonsrapporten skickades.                                                                           |
| Händelse         | Händelsetyp, symbol och förklaring (se beskrivning ovan).                                                                                       |
| Event speed      | Momentan hastighet när händelsen inträffade.                                                                                                    |
| Maxhastighet     | Maximala hastigheten som uppnåtts sedan förra<br>fordonsrapporten. Loggas av fordonssystemet och inkluderas<br>i den aktuella fordonsrapporten. |
| Lägsta hastighet | Lägsta hastigheten sedan föra fordonsrapporten. Loggas av<br>fordonssystemet och inkluderas i den aktuella<br>fordonsrapporten.                 |

## Fordon och tidsperiod

# 15.15 Detaljrapport

Verktyg > Statistik > Detaljrapport

## • För arbetsflöde, se 15.1 Gemensamt arbetsflöde

Detaljrapporten kan ses som ett komplement till övriga rapporter. Här hittar du rå information för detaljstudie av händelser eller förlopp. Rapporten kan visa detaljinformation om ett fordon, ett omlopp, en linje+tur, eller en slinga - under en viss tid.

## 15.15.1 Rapportindata, Urval

Rapportindata (Urval)

För att din Detaljrapport ska innehålla rätt information måste du bestämma sökkriterierna/ urvalet.

Beroende på valet I den översta menyn (Fordon/ Omlopp/ Linje, tur/ Slingor (option)/Förartjänst (option)) kommer alternativen i Rapport Urval att se olika ut, se nedan.

## 15.15.1.1 Urval > Fordon

När du valt Fordon i urvalsmenyn ser sektionen för Rapportindata/ rapportens parametrar ut så här:

detaljrapporten.

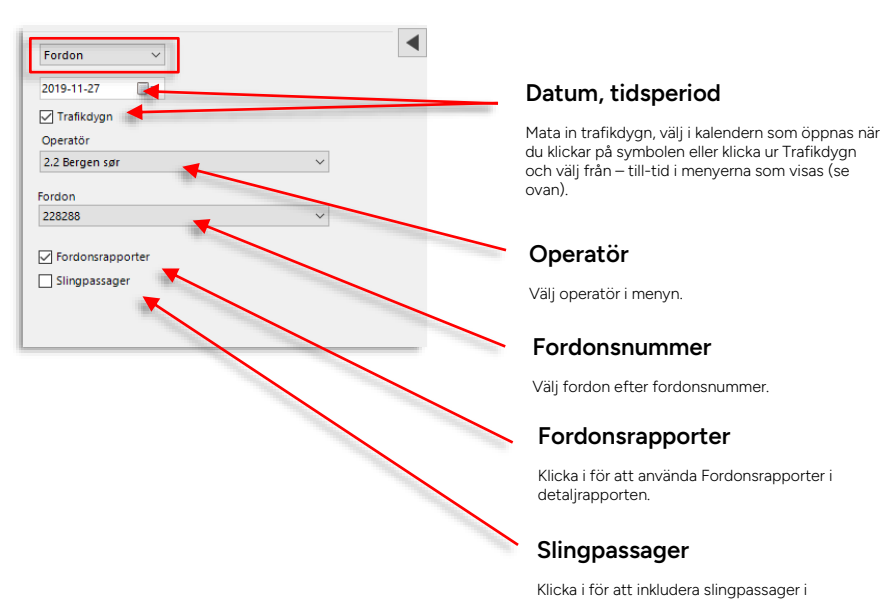

# 15.15.1.2 Urval > Omlopp

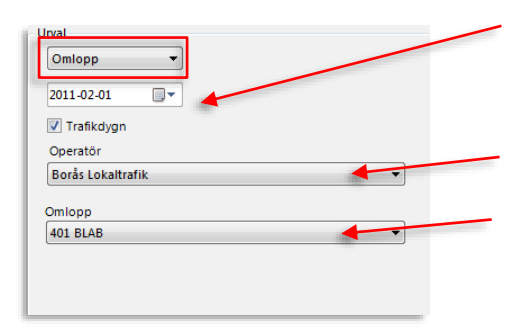

# 15.15.1.3 Urval > Linje, tur

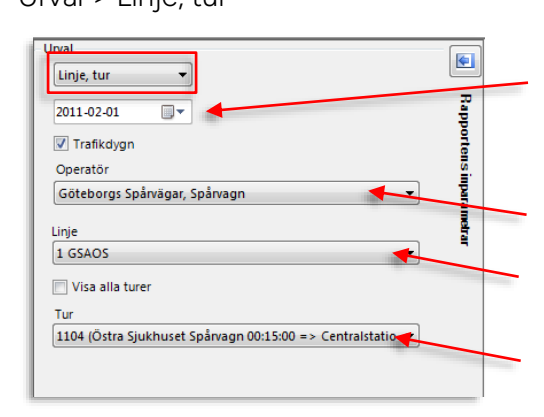

#### Datum, tidsperiod

Mata in trafikdygn, välj i kalendern som öppnas när du klickar på symbolen eller klicka ur Trafikdygn och välj från – till-tid i menyerna som visas.

#### Operatör

Välj operatör i menyn.

## Omlopp

Välj omlopp.

## Datum, tidsperiod

Mata in trafikdygn, välj i kalendern som öppnas när du klickar på symbolen eller klicka ur Trafikdygn och välj från – till-tid i menyerna som visas (se nedan).

## Operatör

Välj operatör i menyn.

## Linje

Välj linje i menyn.

#### Tur, visa alla turer

Välj tur i menyn, eller kryssa i Visa alla turer för att inkludera alla turer.

# 15.15.1.4 Urval > Förartjänst (systemberoende)

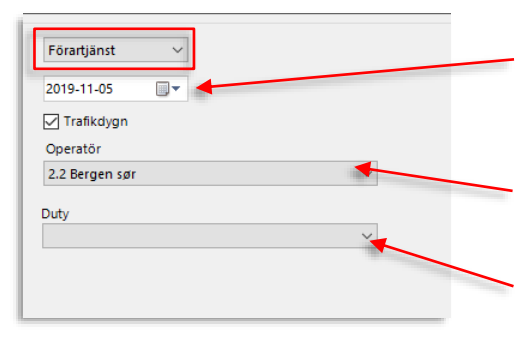

#### Tidsspann

Mata in trafikdygn, välj i kalendern som öppnas när du klickar på symbolen eller klicka ur Trafikdygn och välj från – till-tid i menyerna som visas (se nedan).

#### Operatör

Välj operatör i menyn.

## Duty (Förartjänst)

Välj förartjänst i menyn.

# 15.15.2 Rapportindata, tidsspann

Den tid rapporten ska representera kan väljas antingen i en kalender om det gäller ett trafikdygn, eller i en från-till-tidmeny. De två alternativen väljer du genom att kryssa I eller ur rutan **Trafikdygn**:

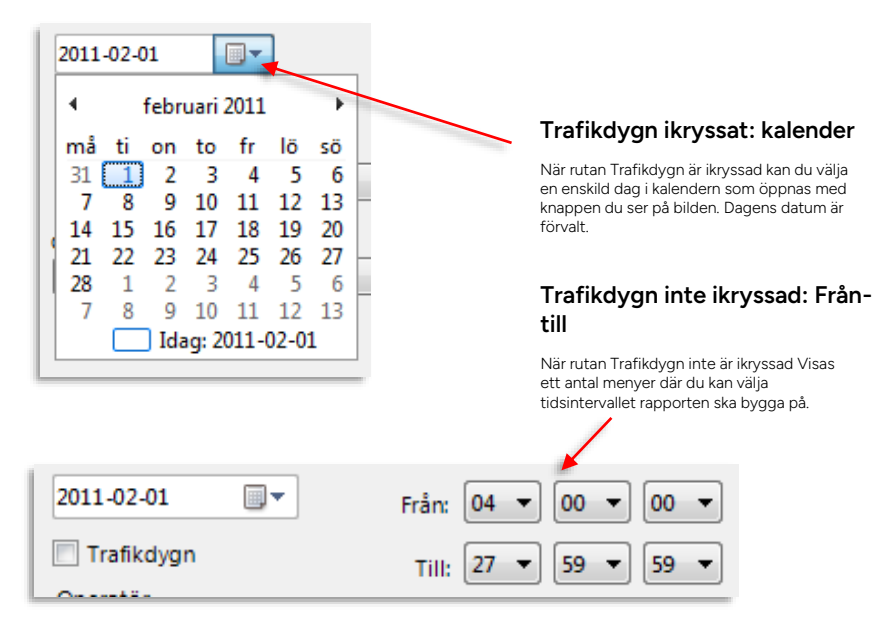

## 15.15.3 Skapa rapporten

Klicka på **Skapa rapport**-knappen för att skapa en rapport utifrån de kriterier du valt i Rapportindata. Rapportindata-sektionen minimeras och Detaljrapporten visas i verktygsfönstret. Rapportindata-sektionen kan expanderas med ett tryck på expanderaknappen (se nedan) för skapande av en ny Detaljrapport efter justering av något av urvalskriterierna. Detaljrapportens rubriker listas och förklaras nedan.

| Linja | 34   | 1412354         | Ownogo | Utilit onloge | Fardononumeer | 04884500            | направлади     | Mayon et   | Handetse      | Auties | Autor     | No ve ninyan: | Styllning for dan | Onbold | Heiganes | Artingande | 6/69 | Radia | Sydendature |
|-------|------|-----------------|--------|---------------|---------------|---------------------|----------------|------------|---------------|--------|-----------|---------------|-------------------|--------|----------|------------|------|-------|-------------|
| -     | 100  | Owing Status    | 119    | 0008          | 49990         | Sandrum ologenese   | mediden        | 12011220   | CE NDIQUES    |        | 04.0467   | _             |                   |        |          |            |      | ((4)) | 24546-36    |
| 316   | 918  | Owing Status    | 819    | 4558          | 49990         | Sentrum ologenss    | Websen         | 15412255   | PE NEIQUES    |        | 01.0487   |               |                   |        |          |            |      | LCOP  | 3815-66-30  |
| 524   | 4.4  | Oursing Gasted  | 210    | 1008          | 20000         | Senious rispers     | Teldare .      | 12411120   | Panaliplats   |        | 66.0440   |               |                   |        |          |            |      | LEAD  | 211.04.35   |
| 304   | 10   | Owing Martial   | 110    | 1008          | *****         | Seld-un integrand   | Thilden        | 12411120   | Pánátyses     | 0      | 01.24.89  |               |                   |        |          |            |      | LEAD  | 211-01-02   |
| 304   | *18  | Owing Status    | 8100   | 0558          | 49999         | 5416108-00024444    | 102403         | 12452299   | PENDONES      | •      | 012438    |               |                   |        |          |            | _    | LEAD  | 2015-00-05  |
| ж     | 918  | Outing Status   | 119    | 4558          | 49900         | Sentrum olograss    | Websen         | 12612250   | F6 NBOMS      | 0      | 012545    |               |                   |        |          |            |      | 10495 | 3885-66-36  |
| ж     | 918  | Owing Status    | 819    | 4558          | 49999         | Sentrum ologierts   | Websen         | 15612259   | F6 Nilpids    |        | 0.205     |               |                   |        |          |            |      | LCAR  | 3115-66-31  |
| 101   | 918  | Oursing Station | 110    | 1008          | 49999         | Sedua digers        | Thidden        | 12811120   | Páhálytats    | 0      | 01/25/89  |               |                   |        |          |            |      | LEAD  | 213.08.35   |
| 14    | *18  | Owing Martial   | 810    | 1008          | 49999         | 3410100-000201010   | Shanabaa peri  | 1,0011,000 | Mahadt onpeit | 1      | 04.09.08  |               |                   |        |          |            |      | LEAD  | 3011-08-05  |
| ۰.    | 818  | Owing Status    | 110    | 0558          | 42000         | Serif-see orogeness | Manuface perf. | 12011260   | PENINGS       | 0      | 64.20.30  |               |                   |        |          |            |      | CONDA | 385-66-35   |
| *     | 928  | Ovning Statut   | 839    | 4558          | 42000         | Sentrum-vicipress   | Manifolepon    | 12911265   | PS NROMS      |        |           |               |                   |        |          |            |      | 00492 | 2015-00-30  |
|       | 918  | Owing Statut    | 819    | 4558          | 49999         | Sentrum ologieres   | Manifest per-  | 12913295   | Ankand        |        | 01/29/11  |               |                   |        |          |            |      | LCOSP | 3115-66-30  |
| × .   | 418  | Ouring Stated   | 810    | 1008          | 49990         | Seduce rispers      | Manaliset gen. | 12033290   | Pánitytes     |        |           |               |                   |        |          |            |      | LEAD  | 3015-66-30  |
| 100   | 818  | Ourseg, Martine | 8100   | 1008          | 49999         | Sandrum misgrassi   | Manuface peri- | 12011200   | Påhäyses      |        | 04.28.43  |               |                   |        |          |            |      | LEAD  | 3011-08-05  |
| 201   | 818  | Owing Status    | E10    | 2558          | 42000         | Settine organit     | Manifragen.    | 12811260   | Få närpars    | 0      |           |               |                   |        |          |            |      | LCK0  | 3015-00-35  |
| 205   | 918  | Oning Statut    | 829    | 4558          | 49999         | Sentrum ologress    | Manifest per-  | 12911205   | På hälpives   |        |           |               |                   |        |          |            |      | LEAD  | 2015-00-30  |
| 384   | 918  | Oursing Started | 8139   | 4558          | 49999         | Sentrum ologeness   | Manifest per-  | 12911295   | På näteters   |        | 44.25.05  |               |                   |        |          |            |      | LORD  | 3115-66-30  |
| 104   | 918  | Oursing Station | 8100   | 4558          | 49990         | Senious ningers     | Manufact pro-  | 12011396   | Påhälpids     |        | 65-25-46  |               |                   |        |          |            |      | LORD  | 3015-66-35  |
| 205   | 100  | Owing Stated    | 210    | 1008          | 40000         | Sedue regress       | Manalize per   | 12011200   | På närpnes    | 0      | 05.26.27  |               |                   |        |          |            |      | LDADA | 2013-08-05  |
| 205   | 918  | Owing Statut    | 8100   | 9558          | 499999        | Sentrum orogeness   | Manifese per   | 12911290   | På närpnes    | 0      | 01.25.40  |               |                   |        |          |            |      | LEAD  | 3015-00-20  |
| 74    | 918  | Oursing Started | 8139   | 4558          | 49999         | Sentrum ologenese   | Manifest per-  | 12911205   | F6 hilliones  |        |           |               |                   |        |          |            |      | 1049  | 3885-66-36  |
| 310   | 918  | Owing Statut    | 8139   | 4559          | 49999         | Sentrum ologense    | Manifest per   | 12911295   | På nälpista   |        |           |               |                   |        |          |            |      | LERIP | 3815-66-30  |
| 308   | 158  | Oursing Station | 2100   | 4009          | 49999         | Senious disperse    | Manalise pre-  | 12851295   | Pénispies     | 0      | 06-28-25  |               |                   |        |          |            |      | LORD  | 2015-08-35  |
| 201   | 10   | Owing Matter    | 110    | 1008          | 48999         | Serdium impress     | Standburgert.  | 12011200   | På säsyses    | 0      | 05.08/82  |               |                   |        |          |            |      | LEAD  | 2111-01-01  |
| 204   | 1.0  | Owing Martial   | 8100   | 9558          | 42000         | Sandrum ortigeness  | Manuface peri- | 12011200   | På sakunes    |        | 04.296,20 |               |                   |        |          |            |      | LOAD  | 2015-00-05  |
| 316   | 918  | Outing Statut   | 819    | 4558          | 42000         | Sentrum ologress    | Manifregen     | 12911200   | Fé nikoses    | 0      |           |               |                   |        |          |            |      | 10492 | 3815-60-30  |
| 345   | 19.6 | Owing Statut    | 815    | 4558          | 40000         | Sentrum ologieres   | Manifester.    | 12913295   | På närptets   |        |           |               |                   |        |          |            |      | LEAD  | 3115-68-31  |
| 304   | 100  | Oring Stated    |        | 1000          | 40000         | Send-up closeres    | Manufacture.   | 12011200   | På bätedes    |        | C5.00-04  |               |                   |        |          |            |      | LOAD  | 211.01.0    |
| -     |      | Owing Mater     |        | 1008          |               | Said an engener     | Manufact per   | 1,0011,000 | På säsustu    |        | 44.44.07  |               |                   |        |          |            |      | 1000  | 2011-00-00  |
| 215   |      | Owing Statut    | TOP .  | 1008          | 42000         | Service expenses    | Mandhalant     | 12011200   | På biltunes   |        | 01.21.58  |               |                   |        |          |            |      | LEAD  | 2013-00-01  |
| 215   |      | Owing Statut    | 829    | 0559          | 40000         | Sentrum elopress    | Manakaspen     | 12911299   | F6 NROMES     |        | (1.52.39  |               |                   |        |          |            |      | 1049  | 2015-00-20  |
| 30.0  |      | Orning Dated    | 110    | 4773          | 42000         | Card-up allowers    | Mandounage.    | 12011205   | Of hitselfe   |        | 01/02/08  |               |                   |        |          |            |      | LOPIP | 20140.20    |
| 100   |      | Online Nation   |        | 1008          | 40000         | Tank on since an    | Manafastana    | 120112-000 | På bilbolde   |        |           |               |                   |        |          |            |      | LEAD  | 1013.00.00  |
| -     | 100  | October Harford |        | 1008          | 40000         | Tables allowed      | Manager and    | 1.0011.000 | al simology   |        | (1.04.01  |               |                   |        |          |            |      | 1000  | 1011-00-00  |
|       |      |                 |        |               |               |                     |                |            |               |        |           |               |                   |        |          |            |      |       |             |

För att ändra rapportindata: Tryck på expandera-knappen och ändra värdena/ urvalskriterierna för rapporten. Tryck sedan på Skapa rapport igen.

## 15.15.3.1 Rapportrubriker, Detaljrapport

Detaljrapporten visas som en tabell. Kolumnerna i tabellen kan ha olika färg för att indikera olika status.

Du kan välja vilka kolumner du vill se genom att högerklicka på rubrikfältraden för att öppna rapportens visningsmeny och klicka i/ur motsvarande kryssrutor:

| Uts | Förart  | iänst                    | Dest |  |  |  |
|-----|---------|--------------------------|------|--|--|--|
| -0  | Farmer  | Julise                   | sky  |  |  |  |
|     | Forare  |                          | skj  |  |  |  |
| ×   | Hallpl  | ats-ID                   | sky  |  |  |  |
| ~   | Skylts  | tyrning                  | ska  |  |  |  |
| ~   | Ombo    | ord                      | sh   |  |  |  |
| ✓   | Påstig  | ande                     | 310  |  |  |  |
|     | Avstig  | Avstigande               |      |  |  |  |
|     | Passer  | skj                      |      |  |  |  |
|     | Giltia  | skj                      |      |  |  |  |
|     | Padio   | skj                      |      |  |  |  |
|     | Kaulo   | Kadio                    |      |  |  |  |
| ľ ľ | Syster  | ndatum                   | skj  |  |  |  |
| ¥   | Syster  | ntid                     | sky  |  |  |  |
| ~   | Skillna | Skillnad<br>Fordonsdatum |      |  |  |  |
| ~   | Fordo   |                          |      |  |  |  |
| ✓   | Fordo   | nstid                    | 363  |  |  |  |
|     | Sekve   | nsnummer                 | SKJ  |  |  |  |
|     |         |                          | skj  |  |  |  |
| 0   |         | 228288                   | skj  |  |  |  |
|     |         |                          |      |  |  |  |

Tabellen nedan beskriver rubrikerna i detaljrapporten:

| Rubrik        | Beskrivning                                                                                                    |
|---------------|----------------------------------------------------------------------------------------------------|
| Linje         | Visar linjenummer                                                                                                    |
| Tur           | Visar numret på turen                                                                                                    |
| Turstatus     | Turstatus kan ha följande status: "Startat", "Utanför rutt",<br>"Avbruten" eller "Avslutad". Är fordonet i utbildningstrafik<br>visas även "Övning" här. |
| Omlopp        | Visar omloppsnummer.                                                                                                    |
| Utsatt omlopp | Visar utsatt omlopps nummer (om ej förartjänst, se<br>nedan)                                                                                             |
| Förartjänst   | Visar utsatt förartjänst (om aktuellt)                                                                                                    |
| Förare        | Visar förare som kört fordonet (om inloggad)                                                                                                    |
| Fordon        | Visar fordon (nummer)                                                                                                    |
| Destination   | Visar namnet på destinationen.                                                                                                    |
| Hållplatsläge | Visar hållplatslägets namn. Hållplats med fetstil indikerar<br>reglerhållplats.                                                                          |
| Hållplats-ID  | Visar hållplats-ID.                                                                                                    |

| Rubrik            | Beskrivning                                                                                                    |
|-------------------|----------------------------------------------------------------------------------------------------|
| Händelse          | <ul> <li>Händelse kan vara:</li> <li>"Ankomst" – fordon har anlänt till hållplats</li> <li>"Avgång" – fordon har lämnat hållplats</li> <li>"På hållplats" – fordon befinner sig på hållplats</li> <li>"Oväntad dörröppning"</li> <li>"Automatisk ompositionering"</li> <li>"Manuell ompositionering"</li> <li>Se även Appendix A för mer information om de viktigaste fordonshändelserna och när dessa rapporteras.</li> <li>Anledningar till ompositionering:</li> <li>Automatisk utsättning</li> </ul>                                     |
|                   | <ul> <li>Vid dörröppning</li> <li>Efter automatisk omväg</li> <li>Manuell utsättning.</li> <li>Manuell omväg</li> </ul>                                                                                                    |
| Avstånd           | Visar avståndet från föregående hållplats.                                                                                                    |
| Avvikelse         | Visar avvikelse från tidtabellen enligt fordonstid. Värdet<br>kan vara negativt.                                                                                                    |
| Tid vid hållplats | Tiden vid hållplats räknas <b>från första dörröppning inom</b><br>hållplatsområdet tills fordonet börjar rulla efter att<br>dörrarna stängts sista gången. Föraren kan alltså öppna<br>och stänga dörrarna flera gånger och fordonet kan röra<br>sig inom hållplatsområdet mellan dörröppningarna utan<br>att tiden vid hållplats påverkas.<br>Tiden vid hållplats rapporteras av fordonet först när det<br>lämnar hållplatsområdet.<br>Se även Appendix A för information om de viktigaste<br>fordonshändelserna och när dessa rapporteras. |
| Skyltsyrning      | Hur fordonets skyltar styrts:<br>Automatiskt/Manuellt/Extern (Extern skyltstyrning)                                                                                                    |
| Ombord            | Antal passagerare ombord <b>efter avgång</b> från hållplatsen<br><b>Notera:</b> Då passagerare stannat kvar ombord över<br>turbyte visas detta vid första passagerarrapporten på<br>turen i följande format: ( <b>passagerare fr föregående tur</b><br>+ <b>saldo påstigande,avstigande</b> ) <b>Totalt ombord</b><br>(4+21) 25                                                                                                    |
| Påstigande        | Antal passagerare som går ombord.                                                                                                    |

| Rubrik            | Beskrivning                                                                                                    |
|-------------------|----------------------------------------------------------------------------------------------------|
| Avstigande        | Antal passagerare som går av fordonet                                                                                                    |
| Passengers valid  | Validitetsstatus för passagerarräknardata: Giltig/Ogiltig<br>eller "-" (Okänd)                                                                                                    |
|                   | <b>Notera:</b> Då passageraräkningssystemet saknat<br>kommunikation med fordonssystemet under en period<br>och kommunikationen återupprättas så rapporteras det<br>sammanlagda antalet på-/avstigande vid de hållplatser<br>fordonet stannat vid under tiden kommunikationen varit<br>bruten vid nästa hållplats. Då visas "Ogiltig" i denna<br>kolumn. |
|                   | För äldre data som loggats utan validitetsflagga visas "-"<br>för att indikera att validiteten är okänd.                                                                                                    |
| Giltig, statistik | Giltighetsflagga för fordonsrapporten i uppladdat data.<br>OK eller flagga/-or som indikerar fel/problem. Är flera<br>flaggor satta visas dessa kommaseparerade.                                                                                                    |
|                   | Möjliga [o]giltighets-flaggor:                                                                                                    |
|                   | <b>Ogiltigt omlopp:</b> Fordonet rapporterar från ett annat omlopp än det som är utsatt/angivet i centralsystemet.                                                                                                    |
|                   | <b>Ogiltig tid – omlopp:</b> Fordonet kör sitt omlopp med<br>större avvikelse mot tidtabell än tröskelvärdet. (4 timmar<br>i standardkonfiguration)                                                                                                    |
|                   | <b>Av rutt:</b> Fordonet rapporterar att det ej följer den planerade rutten.                                                                                                    |
| Radio             | Visar kommunikationsläge. Kan vara "Tetra" eller "UDP/IP".                                                                                                    |
| Systemdatum       | Visar systemdatum.                                                                                                    |
| Systemtid         | Visar systemtid (centralsystemets klocka).                                                                                                    |
| Skillnad          | Visar skillnader mellan "Systemtid" och "Fordonstid".                                                                                                    |
| Fordonsdatum      | Visar fordonets datum.                                                                                                    |
| Fordonstid        | Visar fordonets tid (fordonsdatorns klocka).                                                                                                    |
| Sekvensnummer     | Sekvensnummer för fordonrapport                                                                                                    |

# 15.16 Fordonskommunikation

Verktyg > Statistik > Fordonskommunikation

## • För arbetsflöde, se 15.1 Gemensamt arbetsflöde

**Fordonskommunikation** visar antalet planerade, utsatta och kommunicerande fordon under en vald tidsperiod för varje valt trafikdygn. Rapporten presenteras som två olika diagram – ett diagram visar antalet uppdrag/fordon och det andra ett procenttal mellan kategorierna.

De data som presenteras i rapporten visas med ett tidsintervall av 30 minuter under den dag som valts. Det finns möjlighet att exportera data till Excel.

# 15.16.1 Rapportindata

| Operatör                                                                                                    |                |                                                                                                    |
|----------------------------------------------------------------------------------------------------|----------------|----------------------------------------------------------------------------------------------------|
| Alla operatörer V                                                                                                    |                | Rapportindata                                                                                                    |
| Unika fordonsrapporter 🗸 🗸                                                                                                    |                | Välj operatör (alla eller en utvald).                                                                                                    |
| Intervall           Intervall           Image: state of the state of the state of t |                | <b>Typ:</b> Unika fordonsrapporter eller alla<br>fordonsrapporter.<br>Unika fordonsrapporter: Varje unikt fordon som<br>kommunicerat under tidsintervallet kommer att                   |
| 27         28         29         30         31         1         2           3         4         5         6         7         8         9           10         11         12         13         14         15         16           17         18         19         20         21         22         23           24         25         25         27         70         1         2                                                                                                    |                | räknas, vilket visar hur många fordon som har<br>kommunicerat under perioden.<br>Rapport för samtliga fordon: Alla mottagna                                                             |
| 24 25 20 27 28 1 2<br>3 4 5 6 7 8 9<br>Today: 19/02/2014                                                                                                    |                | meddelanden från samtliga fordon raknas, vilket<br>visar hur mängden inkomna meddelanden till<br>systemet ändras under perioden.                                                        |
| Från:     04     V     00     V       Till:     27     V     59     V                                                                                                    | Rapport: Urval | Intervali: Välj datum i kalendern (häll nere skift-<br>tangenten för att välja flera kalenderdagar/-dygn)<br>och från-till-tid under varje vald kalenderdag i<br>menyn under kalendern. |
|                                                                                                    |                |                                                                                                    |
|                                                                                                    |                |                                                                                                    |
|                                                                                                    |                |                                                                                                    |
|                                                                                                    |                | Generera                                                                                                    |
| Generera rapport 🚯                                                                                                    |                | Generera rapporten utifrån urvalet ovan.                                                                                                    |

#### Unika fordonsrapporter/ Alla fordonsrapporter

Generera rapporten utifrån urvalet du gjort i Rapportindata (unika eller alla fordonsrapporter under den valda tiden)

Antalet fordonsrapporter, planerade omlopp, utsatta omlopp och rapporter från rätt tur visas som grupperade staplar.

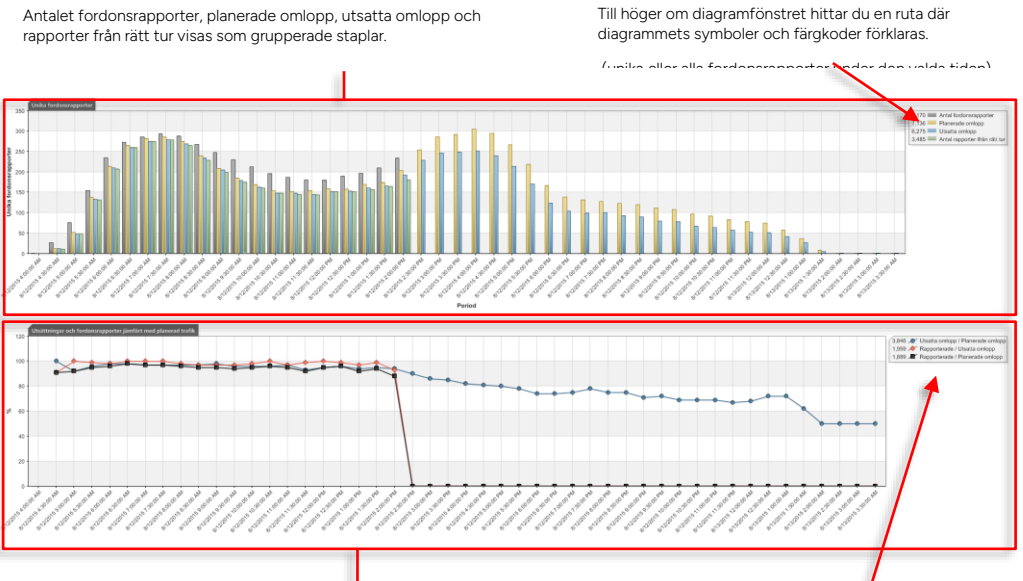

Utsättningar och fordonsrapporter jämfört med planerad trafik

Här visar tre linjegrafer:

Rapporterade omlopp jämfört med utsatta omlopp

Utsatta omlopp jämfört med planerade omlopp

Rapporterade omlopp jämfört med planerade omlopp.

Visas i procent.

#### Förklaring, diagramsymboler, färger

Förklaring diagramsymboler. färger

Till höger om diagramfönstret hittar du en ruta där diagrammets symboler och färgkoder förklaras.

Då du väljer att se alla fordonsrapporter visas endast ett enkelt diagram över det totala antalet fordonsrapporter (grå staplar) över tid.

När du väljer att visa **Unika fordonsrapporter** under Typ i rapportindatasektionen delas stapeldiagrammet som visar fordonsrapporter upp i fyra grupperade staplar (se nedan) för varje tidsintervall i grafen:

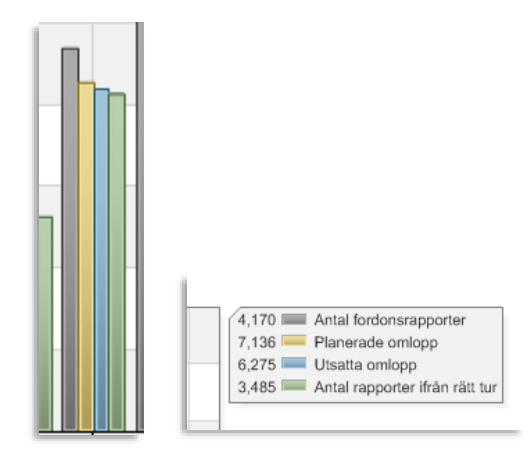

Till höger hittar du en informationsruta som dels förklarar staplarna och dels visar totala antalet rapporter och omlopp för den sökta tidsperioden.

| Term                                             | Beskrivning                                                                                                    |
|--------------------------------------------------|----------------------------------------------------------------------------------------------------|
| Antal<br>fordonsrapporter, grå<br>staplar        | Antalet unika fordon som skickat fordonsrapporter,<br>inom tidsintervallet. Inkluderar även rapporter från<br>fordon som inte rapporterar från turens<br>specificerade tid och fordon av rutt.                                                  |
| Planerade omlopp,<br>gula staplar                | Det totala antalet planerade omlopp i trafikdata, som<br>åtminstone har en tur i tidsintervallet.                                                                                                    |
| Utsatta omlopp, blå<br>staplar                   | Det totala antalet omlopp som satts ut på ett fordon<br>(oavsett om omloppet sedan körts eller ej), en<br>delmängd av ovanstående antal planerade omlopp.                                                                                       |
| Antal rapporter ifrån<br>rätt tur, gröna staplar | Det totala antalet omlopp som fordon rapporterat<br>korrekt ifrån inom planerad tid för den tur de kört,<br>fordon som är av rutt på tur inom planerad tid räknas<br>in.<br>Jämför med siffran för det totala antalet<br>fordonsrapporter ovan. |
Privileged

# 15.16.2.2 Utsättningar och fordonsrapporter jämfört med planerad trafik, informationsfält

Till höger hittar du ett informationsfält som dels förklarar graferna och dels visar totala antalet omlopp etc. för den sökta tidsperioden.

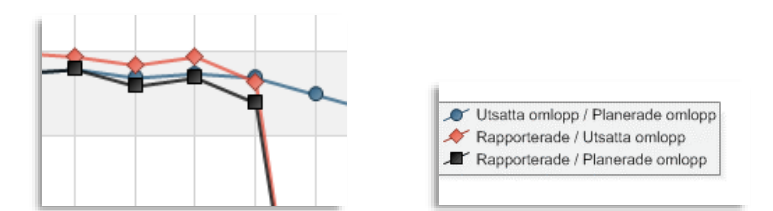

| Term                                  | Beskrivning                                                                                                    |
|---------------------------------------|----------------------------------------------------------------------------------------------------|
| Utsatta<br>omlopp/Planerade<br>omlopp | Procentandelen omlopp som satts ut på fordon, av<br>totala antalet planerade omlopp i trafikdata enligt<br>sökkriterierna.                                                   |
| Rapporterade/Utsatta<br>omlopp        | Procentandelen omlopp med fordon som rapporterat<br>korrekt av de omlopp som satts ut. (Se definition av<br>korrekts fordonsrapporter i kapitlet om<br>Avvikelserapporten.)  |
| Rapporterade/Planerade<br>omlopp      | Procentandelen omlopp med fordon som rapporterat<br>korrekt av de omlopp som planerats. (Se definition av<br>korrekts fordonsrapporter i kapitlet om<br>Avvikelserapporten.) |

**Exempel**: Om ett fordon är planerat och utsatt att köra en tur mellan 10:00 – 12:00:

#### • Fordonet är ute och kör och rapporterar 09:45 – 12:15

09:45 – 10:00, bussen kommer endast att inkluderas i stapel 1.

10:00 – 12:00, bussen kommer att inkluderas både i stapel 1 och stapel 4.

12:00 – 12:15, bussen kommer endast att inkluderas i stapel 1.

#### • Fordonet är ute och kör och rapporterar 10:15 – 11:30

10:00 – 11:30, bussen kommer att inkluderas i både stapel 1 och stapel 4.

11:30 – 12:00, bussen kommer inte att inkluderas i någon stapel eftersom den inte kommunicerar.

#### 15.16.3 Diagramförklaring, Urval: Alla fordonsrapporter

När du väljer **Alla fordonsrapporter** under **Typ**, i sektionen Rapportindata visas ett enklare stapeldiagram. Diagrammet visar i det här läget antalet fordonsrapporter som kommer från **alla** fordon under varje tidsperiod:

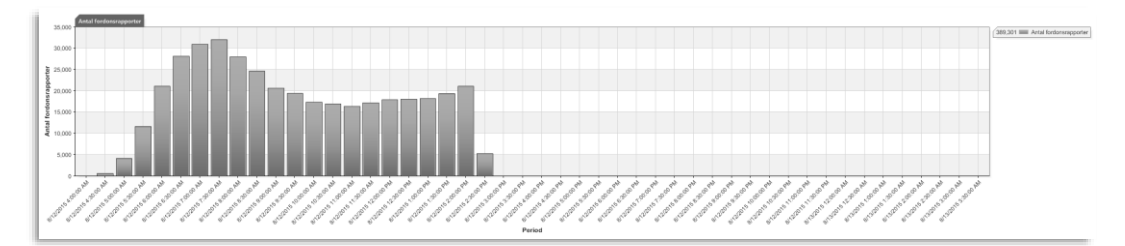

#### 15.16.4 Inforutor

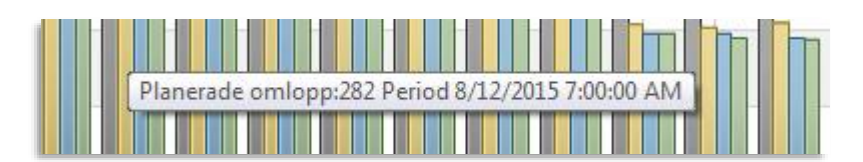

Staplar och kurvor visar inforutor som beskriver dess innehåll när du håller muspekaren över dem.

Verktyg > Statistik > Linjerapport

#### • För arbetsflöde, se 15.1 Gemensamt arbetsflöde

**Linjerapporten** är till för att jämföra planerad trafik mot verklig, loggad, trafik. Rapporten jämför planerade och loggade avgångar och körsträcka, per linje. Även förstärkningstrafik är inkluderad.

Som operatör kan du använda den internt för att analysera servicenivå eller för att rapportera hur den planerade trafiken följs till din huvudman.

Den genererade rapporten består av två tabeller, en översiktstabell som visar all planerad och utförd trafik på de linjer du valt, under den tidsperiod du valt – och en detaljtabell, med motsvarande information som detaljerat visar alla turer där fordon rapporterat för en linje du valt i den övre översiktstabellen.

• Då du exporterar rapporten listas först översiktstabellen och därefter alla turer i alla inkluderade linjer i Excel-dokumentet.

#### 15.17.1 Rapportindata

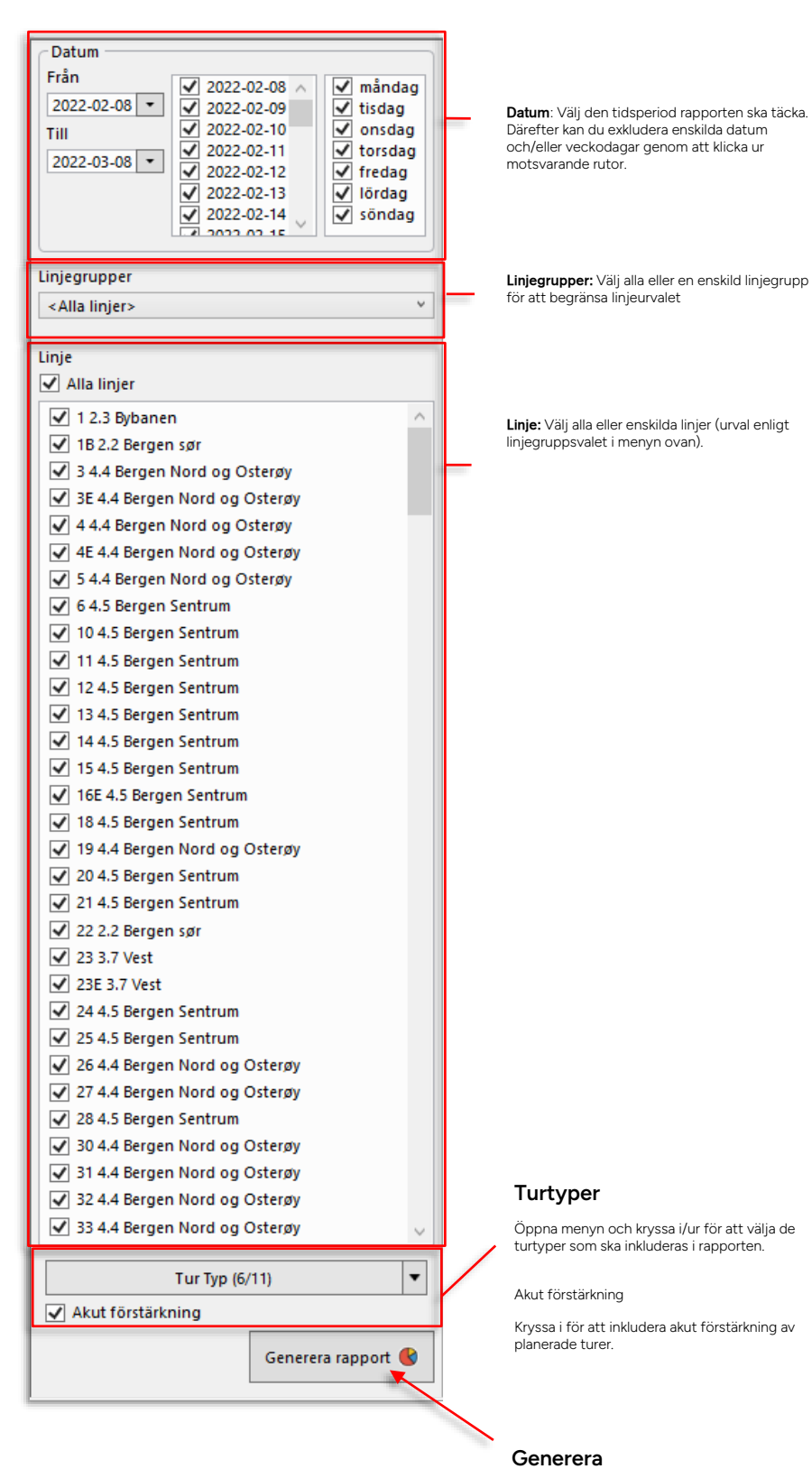

Generera rapporten utifrån urvalet ovan.

Rapporten består av två tabeller. I den övre översiktstabellen listas summerade data för alla valda linjer: Planerade avgångar och avstånd för turer som planerats och körts av fordon som rapporterat, och den verkliga rapporterade trafiken på dessa turer.

Den undre detaljtabellen visar information för alla individuella turer på den linje du valt i övre tabellen.

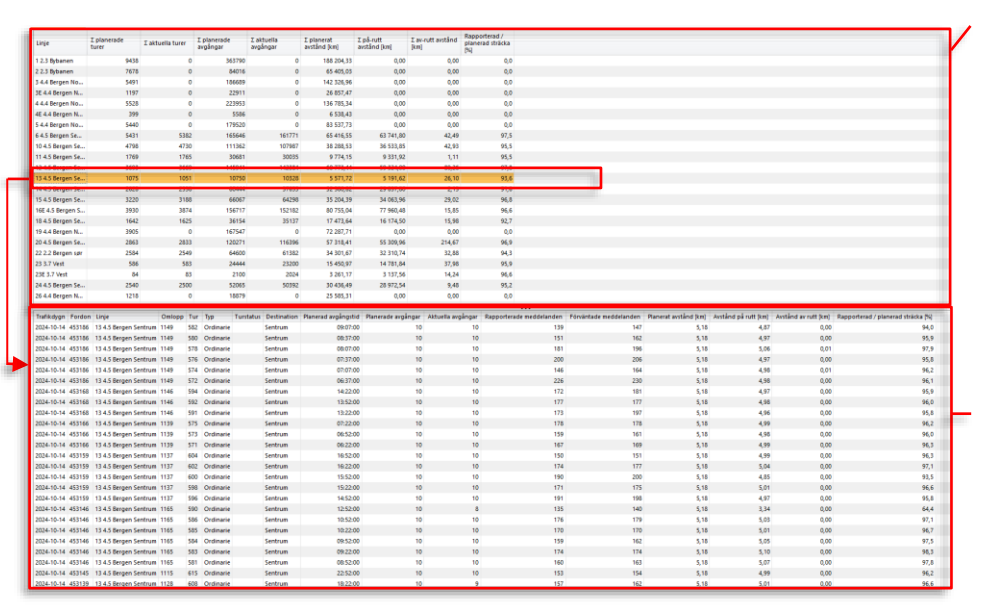

#### 15.17.2.1 Översiktstabellen: Alla sökta linjer

| Kolumnrubrik                  | Beskrivning                                                                                                    |
|-------------------------------|----------------------------------------------------------------------------------------------------|
| Linje                         | Linjenamn                                                                                                    |
| $\sum$ planerade turer        | Det totala antalet planerade turer.                                                                                                    |
| $\sum$ aktuella turer         | Antalet turer på linjen, som fordon rapporterat ifrån.                                                                                                    |
| ∑ valda<br>förstärkningsturer | Antalet förstärkta turer på linjen.<br><b>Notera:</b> Detta gäller akut förstärkning, inte planerade<br>förstärkningsturer (vilka räknas som normala turer i<br>statistiken).<br><b>Notera:</b> Två förstärkande fordon på <i>samma tur</i><br>räknas som "2" förstärkta turer i tabellen.) |
| ∑ planerade avgångar          | Det totala antalet planerade avgångar på alla<br>planerade turer.                                                                                                    |
| ∑ aktuella avgångar           | Det totala rapporterade antalet avgångar på de turer <b>som fordon rapporterat ifrån</b> .                                                                                                    |
| ∑ planerat avstånd<br>[km]    | Det totala, summerade längderna av de planerade<br>tur-rutterna på linjen.                                                                                                    |

#### Översiktstabell: Linjer

Valda linjer visas på var sin rad. Summerad data för planerad trafik och verklig, loggad trafik, från alla turer på linjen.

Klicka på en rad för att se alla turer på linjen i det undre rapportfönstret

#### Detaljtabell: Turer, vald linje

Planerat och rapporterat data för alla planerade turer, på den valda linjen.

Planerade avgångar kan jämföras med rapporterade (aktuella) avgångar och planerade avstånd (ruttlängderna) kan jämföras med rapporterade, körda avstånd (på rutt och av rutt) på turen.

| Kolumnrubrik                        | Beskrivning                                                                                                    |
|-------------------------------------|----------------------------------------------------------------------------------------------------|
| ∑ på rutt avstånd                   | Den totala rapporterade körsträckan då fordon följt                                                                                        |
| [km]                                | rutten, på alla turer på linjen.                                                                                                    |
| ∑ av rutt avstånd                   | Den totala rapporterade körsträckan fordon kört då                                                                                         |
| [km]                                | de varit av rutt (ej följt rutten) på alla turer på linjen.                                                                                |
| Rapporterad/planerad<br>sträcka [%] | Skillnaden, i procent, mellan den totala planerade<br>körsträckan och den verkliga, totala körsträckan (på<br>rutt plus av rutt-sträckan). |

### 15.17.2.2 Detaljtabellen (alla turer, vald linje)

| Kolumnrubrik                | Beskrivning                                                                                                    |
|-----------------------------|----------------------------------------------------------------------------------------------------|
| Trafikdygn                  | Det trafikdygn turen tillhörde (planerades)                                                                                                    |
| Fordon                      | Det fordon som rapporterat från turen                                                                                                    |
| Linje                       | Den (valda) linje turen kör                                                                                                    |
| Tur                         | Turnummer                                                                                                    |
| Omlopp                      | Det omlopp turen ingår i                                                                                                    |
| Тур                         | Normal/Tomtur/[Akut] Förstärkning/Planerad<br>förstärkning[-stur]/Anropsstyrd tur<br>Notera att akut förstärkning ("Förstärkning") och<br>anropsstyrd tur indikeras här även om de inte är<br>turtyper. |
| Turstatus                   | -/Planerad förstärkning/[akut] Förstärkning/vid<br>aktivering (anropsstyrd tur)                                                                                                    |
| Destination                 | Turens destination<br>Tomturer har oftast samma destination, som till<br>exempel "Ej i Trafik" etc. så du kan använda denna<br>kolumn för att sortera upp/ned tomturerna på linjen                      |
| Planerad avgångstid         | Turens planerade avgångstid                                                                                                    |
| Planerade Avgångar          | Det totala planerade antalet avgångar på turen.                                                                                                    |
| Aktuella Avgångar           | Det totala rapporterade antalet avgångar på turen.                                                                                                    |
| Rapporterade<br>meddelanden | Inkomna fordonsrapporter (om färre än förväntade indikerar detta avbrott i kommunikationen).                                                                                                    |
| Förväntade<br>meddelanden   | Förväntade fordonsrapporter                                                                                                    |

| Kolumnrubrik                 | Beskrivning                                                                                         |
|------------------------------|----------------------------------------------------------------------------------------------------|
| Planerat avstånd [km]        | Den planerade turens ruttlängd, enligt det<br>geografiska trafikdatat.                              |
| Avstånd på rutt [km]         | Den totala rapporterade sträcka fordonet kört på<br>turen och följt rutten (varit på rutt).         |
| Avstånd av rutt [km]         | Den sträcka fordonet rapporterat från turen men<br>varit av rutt (inte följt den planerade rutten). |
| Körd/planerad sträcka<br>[%] | Skillnaden i procent mellan den körda (på och av rutt)<br>och planerade sträckan.                   |

#### 15.17.2.3 Tur med för lite data

Turer som innehåller för lite data för att kunna inkluderas i översiktstabellen markeras med en varningssymbol i detaljtabellen, se bild.

| 10/23/2015 3350228287 | 75 2.2 Bergen sør 8331 | 925 Normala turer N | Vesttun terminal | <u> </u> | 2   | 0.09 | 1.11 | 0.00 | 16.2  |
|-----------------------|------------------------|---------------------|------------------|----------|-----|------|------|------|-------|
| 10/23/2015 3350228287 | 75 2.2 Bergen sør 8287 | 6612 Tomturer s     | kyss.no          | 2        | 1 🛆 | 0.19 |      |      |       |
| 10/23/2015 3350228299 | 75 2.2 Bergen sør 8296 | 918 Normala turer M | Vesttun terminal | 3        | 3   | 0.98 | 1.10 | 0.00 | -11.9 |

#### 15.17.2.4 Sortera tabellerna efter valfri kolumn

Den kanske kraftfullaste funktionen i den här rapporten är möjligheten att sortera båda tabellerna individuellt efter valfri kolumn, och i valfri sorteringsordning. Klicka på en kolumn för att sortera motsvarande tabell efter innehållet i denna. Klicka igen på samma kolumn för att sortera i omvänd ordning.

En praktisk tillämpning är ju att sortera upp linjer med stora avvikelser mellan planerat och rapporterat avstånd.

#### 15.17.2.5 Snabbmenyer

Högerklicka på en rapportrad i övre eller undre tabellen för att öppna motsvarande snabbmeny. Här kan du nå linje/turdetaljer i planerad trafik eller öppna detaljrapporten med turen förvald, se nedan.

| 1 4.4 Bergen Nord og | ) Osterøy                                       | 7551  | 1598 | Ordinarie  |  | Åsane termina  |
|----------------------|-------------------------------------------------|-------|------|------------|--|----------------|
| 1 4.4 Bergen N       | · · · · · · · · ·                               | 7004  | 1000 | Output and |  | Arrest orminal |
| 1 4.4 Bergen N       | Planerad trafik - visa tur: 1595 Arna terminal  |       |      |            |  |                |
| 1 4.4 Bergen N       | Avkorta tur: 1595 Arna terminal minal           |       |      |            |  |                |
| 1 4.4 Bergen N       | Ställ in tur: 1595 Arna terminal ermina         |       |      |            |  |                |
| 1 4.4 Bergen N       | Hämta upp passagerare: 1595 Arna terminal minal |       |      |            |  |                |
| 1 4.4 Bergen N       | Detaljrapport - Tur: 1595 Arna terminal ermina  |       |      |            |  |                |
| 1 4.4 Bergen N       | N Akut förstärkning: 1595 Arna terminal :rmina  |       |      |            |  |                |
| 1 4.4 Bergen Nord og | Osterøy                                         | /549  | 1599 | Ordinarie  |  | Arna terminal  |
| 1.4.4 Bergen Nord og | Octardy                                         | 75/10 | 1565 | Ordinaria  |  | Arna terminal  |

# 15.18 Charterrapport

Verktyg > Statistik > Charter rapport

#### • För arbetsflöde, se 15.1 Gemensamt arbetsflöde

**Charterrapporten** ger dig överskådlig och grundläggande information om fordon som kört i så kallat "charterläge".

Charterläge används då fordon ska köra trafik utanför huvudmannakontrakt. Föraren väljer manuellt charterläge och vilken typ av charter det handlar om (chartertyper konfigureras och namnges per kund/system).

Rapporten listar alla enskilda "charter-sessioner". En session börjar då fordonet växlas till charterläge och slutar då det upphör köra i charterläge. Körsträcka, sessionens längd och ackumulerat passagerarräknardata (om tillgängligt) visas.

#### 15.18.1 Rapportindata

|                         | Tidsintervall: Välj den tidsperiod rapporten ska                                           |
|-------------------------|--------------------------------------------------------------------------------------------|
| Tidsintervall           | LdCKd.                                                                                     |
| Från 2020-05-25 00:00 🔻 |                                                                                            |
|                         |                                                                                            |
| Till 2020-06-22 23:59 🔻 |                                                                                            |
|                         | operatörer och Fordon: Valj en eller flera<br>operatörer du har tillgång till och därefter |
| Operatorer (23/23)      | ett/flera/alla fordon.                                                                     |
| Fordon (299/299) 🔻      |                                                                                            |
|                         |                                                                                            |
|                         |                                                                                            |
|                         |                                                                                            |
|                         |                                                                                            |
|                         |                                                                                            |
|                         |                                                                                            |
|                         |                                                                                            |
|                         |                                                                                            |
|                         |                                                                                            |
|                         |                                                                                            |
|                         |                                                                                            |
|                         |                                                                                            |
|                         |                                                                                            |
|                         |                                                                                            |
|                         |                                                                                            |
|                         |                                                                                            |
|                         |                                                                                            |
|                         |                                                                                            |
|                         |                                                                                            |
|                         |                                                                                            |
|                         |                                                                                            |
|                         |                                                                                            |
|                         |                                                                                            |
|                         |                                                                                            |
|                         |                                                                                            |
|                         |                                                                                            |
|                         |                                                                                            |
|                         |                                                                                            |
|                         |                                                                                            |
|                         |                                                                                            |
|                         |                                                                                            |
|                         |                                                                                            |
| Generera rapport        | Generera                                                                                   |
| Generela lapport        | Concrete reporten utifrån up alet sure                                                     |
|                         | Generera rapporten utirran urvaiet ovan.                                                   |

- Rapporten består av en enkel tabell som listar alla chartersessioner. En session per rad.
- En filtersektion i överkanten låter dig fritextfiltrera eller filtrera efter chartertyp/-er. Se kapitel 7.8 för information om filtrering i Traffic Studio.

| FordomOpenderCharlerStartStartStarterStarterSta                                                                                                    | Q Chart                                    | er (4/4) 🔻   |                 |                  |                  |              |          |            |            |
|----------------------------------------------------------------------------------------------------|--------------------------------------------|--------------|-----------------|------------------|------------------|--------------|----------|------------|------------|
| 358029995TCB 97 X00XCharter2020-66.16 23:92020-06.16 23:90,000,0000,000<                                                                                                    | Fordon                                     | Operatör     | Charter         | Start            | Slut             | Sträcka [km] | Tid      | Påstigande | Avstigande |
| 3580299955       TCB 97 X00X       Charter       2020-06-16 23:49       2020-06-16 23:54       0,00       0.00000       0.00       0         3580299955       TCB 97 X00X       RailReplacement       2020-06-16 23:54       2020-06-16 23:54       0,00       0.00000       0.00000       0.00000       0.00000       0.00000       0.00000       0.00000       0.00000       0.00000       0.00000       0.00000       0.00000       0.00000       0.00000       0.00000       0.00000       0.00000       0.00000       0.00000       0.00000       0.00000       0.00000       0.00000       0.00000       0.00000       0.00000       0.00000       0.00000       0.00000       0.00000       0.00000       0.00000       0.00000       0.00000       0.00000       0.00000       0.00000       0.00000       0.00000       0.00000       0.00000       0.00000       0.00000       0.00000       0.00000       0.00000       0.00000       0.00000       0.00000       0.00000       0.00000       0.00000       0.00000       0.00000       0.00000       0.00000       0.00000       0.00000       0.00000       0.00000       0.00000       0.00000       0.00000       0.00000       0.00000       0.000000       0.000000       0.000000       0.000000       0.000000                                                                                                    | 3580299955                                 | TCB 97 XXXXX | Charter         | 2020-06-16 23:39 | 2020-06-16 23:39 | 0,00         | 00:00:00 | 0          | 0          |
| 358029995TCB 97 X00XCharter2020-616 23:542020-617 00:50,000,0000,000                                                                                                    | 3580299955                                 | TCB 97 XXXXX | Charter         | 2020-06-16 23:49 | 2020-06-16 23:49 | 0,00         | 00:00:13 | 0          | 0          |
| 3580299955       TCB 97 X000X       RailReplacement       2020-06-17 00:05       2020-06-17 00:05       0,00       00:00:00       0       0         3580299955       TCB 97 X000X       SpecialEvent       2020-06-12 21:58       2020-06-16 23:37       2020-06-16 23:38       0,00       00:01:01       0       0       0       0       0       0       0       0       0       0       0       0       0       0       0       0       0       0       0       0       0       0       0       0       0       0       0       0       0       0       0       0       0       0       0       0       0       0       0       0       0       0       0       0       0       0       0       0       0       0       0       0       0       0       0       0       0       0       0       0       0       0       0       0       0       0       0       0       0       0       0       0       0       0       0       0       0       0       0       0       0       0       0       0       0       0       0       0       0       0       0                                                                                                    | 3580299955                                 | TCB 97 XXXXX | Charter         | 2020-06-16 23:54 | 2020-06-16 23:54 | 0,00         | 00:00:00 | 0          | 0          |
| 3580299955       TCB 97 X000X       SpecialEvent       2020-06-12 21:58       2020-06-13 00:02       70,04       02.014:19       1173       1173         3580299955       TCB 97 X000X       SpecialEvent       2020-06-16 23:37       2020-06-16 23:38       00,00       0.0102       0.00       0.00       0.00       0.00       0.00       0.00       0.00       0.00       0.00       0.00       0.00       0.00       0.00       0.00       0.00       0.00       0.00       0.00       0.00       0.00       0.00       0.00       0.00       0.00       0.00       0.00       0.00       0.00       0.00       0.00       0.00       0.00       0.00       0.00       0.00       0.00       0.00       0.00       0.00       0.00       0.00       0.00       0.00       0.00       0.00       0.00       0.00       0.00       0.00       0.00       0.00       0.00       0.00       0.00       0.00       0.00       0.00       0.00       0.00       0.00       0.00       0.00       0.00       0.00       0.00       0.00       0.00       0.00       0.00       0.00       0.00       0.00       0.00       0.00       0.00       0.00       0.00       0.00       0.00                                                                                                    | 3580299955                                 | TCB 97 XXXXX | RailReplacement | 2020-06-17 00:05 | 2020-06-17 00:05 | 0,00         | 00:00:00 | 0          | 0          |
| 3580299955         TCB 97 X000X         SpecialEvent         2020-06-13 00:04         2020-06-16 23:37         2020-06-16 23:38         0.00         0.01:01         0.00         0.00         0.00         0.00         0.00         0.00         0.00         0.00         0.00         0.00         0.00         0.00         0.00         0.00         0.00         0.00         0.00         0.00         0.00         0.00         0.00         0.00         0.00         0.00         0.00         0.00         0.00         0.00         0.00         0.00         0.00         0.00         0.00         0.00         0.00         0.00         0.00         0.00         0.00         0.00         0.00         0.00         0.00         0.00         0.00         0.00         0.00         0.00         0.00         0.00         0.00         0.00         0.00         0.00         0.00         0.00         0.00         0.00         0.00         0.00         0.00         0.00         0.00         0.00         0.00         0.00         0.00         0.00         0.00         0.00         0.00         0.00         0.00         0.00         0.00         0.00         0.00         0.00         0.00         0.00         0.00         0.00                                                                                                    | 3580299955                                 | TCB 97 XXXXX | SpecialEvent    | 2020-06-12 21:58 | 2020-06-13 00:02 | 70,04        | 02:04:19 | 177        | 173        |
| 3580299955       TCB 97 X000X       SpecialEvent       2020-06-16 23:37       2020-06-16 23:37       0.00       0.01:01       0       0       0         3580299955       TCB 97 X000X       SportsTransfer       2020-06-16 23:49       2020-06-16 18:07       0.00       0.00:02       0       0       0       0       0       0       0       0       0       0       0       0       0       0       0       0       0       0       0       0       0       0       0       0       0       0       0       0       0       0       0       0       0       0       0       0       0       0       0       0       0       0       0       0       0       0       0       0       0       0       0       0       0       0       0       0       0       0       0       0       0       0       0       0       0       0       0       0       0       0       0       0       0       0       0       0       0       0       0       0       0       0       0       0       0       0       0       0       0       0       0       0       0                                                                                                    | 3580299955                                 | TCB 97 XXXXX | SpecialEvent    | 2020-06-13 00:04 | 2020-06-15 18:34 | 102,55       | 66:30:07 | 241        | 240        |
| 3580299955       TCB 97 X000X       SpecialEvent       2020-06-16 23:49       2020-06-16 23:50       0,00       00:00:29       0       0         3580299955       TCB 97 X000X       SportsTransfer       2020-06-16 18:06       2020-06-16 23:40       0,00       00:00:00       00       0       0         3580299955       TCB 97 X000X       SportsTransfer       2020-06-16 23:40       2020-06-16 23:50       0,00       00:00:07       0       0       0       0       0       0       0       0       0       0       0       0       0       0       0       0       0       0       0       0       0       0       0       0       0       0       0       0       0       0       0       0       0       0       0       0       0       0       0       0       0       0       0       0       0       0       0       0       0       0       0       0       0       0       0       0       0       0       0       0       0       0       0       0       0       0       0       0       0       0       0       0       0       0       0       0       0       0                                                                                                    | 3580299955                                 | TCB 97 XXXXX | SpecialEvent    | 2020-06-16 23:37 | 2020-06-16 23:38 | 0,00         | 00:01:01 | 0          | 0          |
| 3580299955       TCB 97 X000X       SportsTransfer       2020-06-16 18:06       2020-06-16 23:04       0,00       0,000       0,000       0,000       0,000       0,000       0,000       0,000       0,000       0,000       0,000       0,000       0,000       0,000       0,000       0,000       0,000       0,000       0,000       0,000       0,000       0,000       0,000       0,000       0,000       0,000       0,000       0,000       0,000       0,000       0,000       0,000       0,000       0,000       0,000       0,000       0,000       0,000       0,000       0,000       0,000       0,000       0,000       0,000       0,000       0,000       0,000       0,000       0,000       0,000       0,000       0,000       0,000       0,000       0,000       0,000       0,000       0,000       0,000       0,000       0,000       0,000       0,000       0,000       0,000       0,000       0,000       0,000       0,000       0,000       0,000       0,000       0,000       0,000       0,000       0,000       0,000       0,000       0,000       0,000       0,000       0,000       0,000       0,000       0,000       0,000       0,000       0,000       0,000 <td< td=""><td>3580299955</td><td>TCB 97 XXXXX</td><td>SpecialEvent</td><td>2020-06-16 23:49</td><td>2020-06-16 23:50</td><td>0,00</td><td>00:00:29</td><td>0</td><td>0</td></td<>                                                                                                    | 3580299955                                 | TCB 97 XXXXX | SpecialEvent    | 2020-06-16 23:49 | 2020-06-16 23:50 | 0,00         | 00:00:29 | 0          | 0          |
| 3580299955         TCB 97 X000X         SportsTransfer         2020-06-16 23:40         2020-06-16 23:50         0,000         00:00:00         0         0           3580299955         TCB 97 X000X         SportsTransfer         2020-06-16 23:50         2020-06-16 23:50         0,000         00:00:02         0         0           3580299955         TCB 97 X000X         SportsTransfer         2020-06-17 00:01         2020-06-16 18:32         0,000         00:00:03         0         0         0         0         0         0         0         0         0         0         0         0         0         0         0         0         0         0         0         0         0         0         0         0         0         0         0         0         0         0         0         0         0         0         0         0         0         0         0         0         0         0         0         0         0         0         0         0         0         0         0         0         0         0         0         0         0         0         0         0         0         0         0         0         0         0         0         0                                                                                                    | 3580299955                                 | TCB 97 XXXXX | SportsTransfer  | 2020-06-16 18:06 | 2020-06-16 18:07 | 0,00         | 00:01:32 | 0          | -6         |
| 3580299955       TCB 97 XXXXX       SportsTransfer       2020-06-16 23:50       2020-06-16 23:50       0,00       00:00:07       0       0       0         3580299955       TCB 97 XXXXX       SportsTransfer       2020-06-17 00:01       2020-06-17 00:00       0,00       0:00:07       0       0       0       0       0       0       0       0       0       0       0       0       0       0       0       0       0       0       0       0       0       0       0       0       0       0       0       0       0       0       0       0       0       0       0       0       0       0       0       0       0       0       0       0       0       0       0       0       0       0       0       0       0       0       0       0       0       0       0       0       0       0       0       0       0       0       0       0       0       0       0       0       0       0       0       0       0       0       0       0       0       0       0       0       0       0       0       0       0       0       0       0 <t< td=""><td>3580299955</td><td>TCB 97 XXXXX</td><td>SportsTransfer</td><td>2020-06-16 23:40</td><td>2020-06-16 23:40</td><td>0,00</td><td>00:00:00</td><td>0</td><td>0</td></t<>                                                                                                    | 3580299955                                 | TCB 97 XXXXX | SportsTransfer  | 2020-06-16 23:40 | 2020-06-16 23:40 | 0,00         | 00:00:00 | 0          | 0          |
| 3580299955       TCB 97 X000X       SportsTransfer       2020-06-17 00:01       2020-06-17 00:01       0,00       00:00:23       0       0         3580299955       TCB 97 X000X       SportsTransfer       2020-06-17 00:01       2020-06-17 00:05       0,00       00:00:13       0       0         3580299990 Joakim test node 9990 - reg no       TCB 97 X000X       SportsTransfer       2020-06-16 18:31       2020-06-16 18:32       0,00       0:0:0:00       0       0       0       0       0       0       0       0       0       0       0       0       0       0       0       0       0       0       0       0       0       0       0       0       0       0       0       0       0       0       0       0       0       0       0       0       0       0       0       0       0       0       0       0       0       0       0       0       0       0       0       0       0       0       0       0       0       0       0       0       0       0       0       0       0       0       0       0       0       0       0       0       0       0       0       0       0                                                                                                           | 3580299955                                 | TCB 97 XXXXX | SportsTransfer  | 2020-06-16 23:50 | 2020-06-16 23:51 | 0,00         | 00:00:07 | 0          | 0          |
| Stor         SportsTransci         SportsTransci <td>3580299955</td> <td>TCB 97 XXXXX</td> <td>SportsTransfer</td> <td>2020-06-17 00:01</td> <td>2020-06-17 00:01</td> <td>0,00</td> <td>00:00:23</td> <td>0</td> <td>0</td> | 3580299955                                 | TCB 97 XXXXX | SportsTransfer  | 2020-06-17 00:01 | 2020-06-17 00:01 | 0,00         | 00:00:23 | 0          | 0          |
| 3580299990 Joakim test node 9990 - reg no       TCB 97 XXXXX       SpecialEvent       2020-06-16 18:31       2020-06-16 18:32       0,00       00.01:14       0       0       0         3580299990 Joakim test node 9990 - reg no       TCB 97 XXXXX       SportsTransfer       2020-06-12 22:11       2020-06-12 22:11       0,00       00.01:14       0       0       0       0       0       0       0       0       0       0       0       0       0       0       0       0       0       0       0       0       0       0       0       0       0       0       0       0       0       0       0       0       0       0       0       0       0       0       0       0       0       0       0       0       0       0       0       0       0       0       0       0       0       0       0       0       0       0       0       0       0       0       0       0       0       0       0       0       0       0       0       0       0       0       0       0       0       0       0       0       0       0       0       0       0       0       0       0       0 <td>3580299955</td> <td>TCB 97 XXXXX</td> <td>SportsTransfer</td> <td>2020-06-17 00:04</td> <td>2020-06-17 00:05</td> <td>0,00</td> <td>00:00:13</td> <td>0</td> <td>0</td>                                                                                                    | 3580299955                                 | TCB 97 XXXXX | SportsTransfer  | 2020-06-17 00:04 | 2020-06-17 00:05 | 0,00         | 00:00:13 | 0          | 0          |
| 3580299990 Joakim test node 9990 - reg no       TCB 97 XXXXX       SportsTransfer       2020-06-12 22:11       2020-06-12 22:11       0,00       00.00:00       0       0       0         3580299990 Joakim test node 9990 - reg no       TCB 97 XXXXX       RailReplacement       2020-06-17 03:30       2020-06-17 03:33       0,00       00.00:00       0       0       0       0       0       0       0       0       0       0       0       0       0       0       0       0       0       0       0       0       0       0       0       0       0       0       0       0       0       0       0       0       0       0       0       0       0       0       0       0       0       0       0       0       0       0       0       0       0       0       0       0       0       0       0       0       0       0       0       0       0       0       0       0       0       0       0       0       0       0       0       0       0       0       0       0       0       0       0       0       0       0       0       0       0       0       0       0       0<                                                                                                    | 3580299990 Joakim test node 9990 - reg no  | TCB 97 XXXXX | SpecialEvent    | 2020-06-16 18:31 | 2020-06-16 18:32 | 0,00         | 00:01:14 | 0          | 0          |
| 3580299994 Nicklas trygg test bag - reg no       TCB 97 XXXXX       RailReplacement       2020-06-17 03:30       2020-06-17 03:33       0,00       00-02:45       0       0       0       0       0       0       0       0       0       0       0       0       0       0       0       0       0       0       0       0       0       0       0       0       0       0       0       0       0       0       0       0       0       0       0       0       0       0       0       0       0       0       0       0       0       0       0       0       0       0       0       0       0       0       0       0       0       0       0       0       0       0       0       0       0       0       0       0       0       0       0       0       0       0       0       0       0       0       0       0       0       0       0       0       0       0       0       0       0       0       0       0       0       0       0       0       0       0       0       0       0       0       0       0       0       0 <td>3580299990 Joakim test node 9990 - reg no</td> <td>TCB 97 XXXXX</td> <td>SportsTransfer</td> <td>2020-06-12 22:11</td> <td>2020-06-12 22:11</td> <td>0,00</td> <td>00:00:00</td> <td>0</td> <td>0</td>                                                                                                    | 3580299990 Joakim test node 9990 - reg no  | TCB 97 XXXXX | SportsTransfer  | 2020-06-12 22:11 | 2020-06-12 22:11 | 0,00         | 00:00:00 | 0          | 0          |
| 3580299994 Nicklas trygg test bag - reg no       TCB 97 XXXXX       RailReplacement       2020-06-17 03:34       2020-06-17 03:34       0.00       00.00:07       00       00         3580299995 Tannaz test node 9995 - reg no       TCB 97 XXXXX       Charter       2020-06-17 22:41       2020       00.00:07       00       00       00       00       00       00       00       00       00       00       00       00       00       00       00       00       00       00       00       00       00       00       00       00       00       00       00       00       00       00       00       00       00       00       00       00       00       00       00       00       00       00       00       00       00       00       00       00       00       00       00       00       00       00       00       00       00       00       00       00       00       00       00       00       00       00       00       00       00       00       00       00       00       00       00       00       00       00       00       00       00       00       00       00       00       00       00<                                                                                                    | 3580299994 Nicklas trygg test bag - reg no | TCB 97 XXXXX | RailReplacement | 2020-06-17 03:30 | 2020-06-17 03:33 | 0,00         | 00:02:45 | 0          | 0          |
| 3580299995 Tannaz test node 9995 - reg no       TCB 97 XXXXX       Charter       2020-06-17 22:41       20,00       0,00       0,00       0,00       0,00       0,00       0,00       0,00       0,00       0,00       0,00       0,00       0,00       0,00       0,00       0,00       0,00       0,00       0,00       0,00       0,00       0,00       0,00       0,00       0,00       0,00       0,00       0,00       0,00       0,00       0,00       0,00       0,00       0,00       0,00       0,00       0,00       0,00       0,00       0,00       0,00       0,00       0,00       0,00       0,00       0,00       0,00       0,00       0,00       0,00       0,00       0,00       0,00       0,00       0,00       0,00       0,00       0,00       0,00       0,00       0,00       0,00       0,00       0,00       0,00       0,00       0,00       0,00       0,00       0,00       0,00       0,00       0,00       0,00       0,00       0,00       0,00       0,00       0,00       0,00       0,00       0,00       0,00       0,00       0,00       0,00       0,00       0,00       0,00       0,00       0,00       0,00       0,00       0,00                                                                                                           | 3580299994 Nicklas trygg test bag - reg no | TCB 97 XXXXX | RailReplacement | 2020-06-17 03:34 | 2020-06-17 03:34 | 0,00         | 00:00:07 | 0          | 0          |
| 3580299995 Tannaz test node 9995 - reg no       TCB 97 XXXXX       Charter       2020-06-12 21:58 2020-06-15 18:36       67.82 68:38:11       170       154         3580299995 Tannaz test node 9995 - reg no       TCB 97 XXXXX       Charter       2020-06-18 20:37 2020-06-18 20:48       0,00       00:11:08       0         3580299995 Tannaz test node 9995 - reg no       TCB 97 XXXXX       Charter       2020-06-17 22:29       20,00       0:00:01:3       0       0         3580299995 Tannaz test node 9995 - reg no       TCB 97 XXXXX       Charter       2020-06-18 20:31 2020-06-18 20:32       0,00       0:01:04       0       0         3580299995 Tannaz test node 9995 - reg no       TCB 97 XXXXX       Charter       2020-06-17 22:32 2020-06-17 22:32       0,00       0:01:04       0       0         3580299995 Tannaz test node 9995 - reg no       TCB 97 XXXXX       Charter       2020-06-17 22:33 2020-06-17 22:35       0,00       0:00:21:0       0       0                                                                                                    | 3580299995 Tannaz test node 9995 - reg no  | TCB 97 XXXXX | Charter         | 2020-06-17 22:41 | 2020-06-17 22:41 | 0,00         | 00:00:07 | 0          | 0          |
| 3580299995 Tannaz test node 9995 - reg no       TCB 97 XXXXX       Charter       2020-06-18 20:37 2020-06-18 20:48       0,00       00:11:08       0         3580299995 Tannaz test node 9995 - reg no       TCB 97 XXXXX       Charter       2020-06-17 22:29       0,00       00:00:01:0       0         3580299995 Tannaz test node 9995 - reg no       TCB 97 XXXXX       Charter       2020-06-18 20:31       2020-06-18 20:32       0,00       00:01:04       0         3580299995 Tannaz test node 9995 - reg no       TCB 97 XXXXX       Charter       2020-06-17 22:33       0,00       00:01:04       0         3580299995 Tannaz test node 9995 - reg no       TCB 97 XXXXX       Charter       2020-06-17 22:33       0,00       00:02:10       0                                                                                                    | 3580299995 Tannaz test node 9995 - reg no  | TCB 97 XXXXX | Charter         | 2020-06-12 21:58 | 2020-06-15 18:36 | 67,82        | 68:38:11 | 170        | 154        |
| 3580299995 Tannaz test node 9995 - reg no       TCB 97 XXXXX       Charter       2020-06-17 22:29       0,00       00.00:013       0       0         3580299995 Tannaz test node 9995 - reg no       TCB 97 XXXXX       Charter       2020-06-18 20:31       2020-06-18 20:32       0,00       00.01:04       0         3580299995 Tannaz test node 9995 - reg no       TCB 97 XXXXX       Charter       2020-06-17 22:33       0,00       00:02:10       0       0                                                                                                    | 3580299995 Tannaz test node 9995 - reg no  | TCB 97 XXXXX | Charter         | 2020-06-18 20:37 | 2020-06-18 20:48 | 0,00         | 00:11:08 | 0          | 0          |
| 3580299995 Tannaz test node 9995 - reg no         TCB 97 XXXXX         Charter         2020-06-18 20:31 2020-06-18 20:32         0,00 00:01:04         0           3580299995 Tannaz test node 9995 - reg no         TCB 97 XXXXXX         Charter         2020-06-17 22:33 2020-06-17 22:35         0,00 00:02:10         0         0                                                                                                    | 3580299995 Tannaz test node 9995 - reg no  | TCB 97 XXXXX | Charter         | 2020-06-17 22:29 | 2020-06-17 22:29 | 0,00         | 00:00:13 | 0          | 0          |
| 3580299995 Tannaz test node 9995 - reg no TCB 97 XXXXX Charter 2020-06-17 22:33 2020-06-17 22:35 0,00 00:02:10 0                                                                                                    | 3580299995 Tannaz test node 9995 - reg no  | TCB 97 XXXXX | Charter         | 2020-06-18 20:31 | 2020-06-18 20:32 | 0,00         | 00:01:04 | 0          | 0          |
|                                                                                                    | 3580299995 Tannaz test node 9995 - reg no  | TCB 97 XXXXX | Charter         | 2020-06-17 22:33 | 2020-06-17 22:35 | 0,00         | 00:02:10 | 0          | 0          |
| 3580299995 Tannaz test node 9995 - reg no TCB 97 XXXXX Charter 2020-06-17 22:41 2020-06-17 22:47 0,00 00:06:24 0 0                                                                                                    | 3580299995 Tannaz test node 9995 - reg no  | TCB 97 XXXXX | Charter         | 2020-06-17 22:41 | 2020-06-17 22:47 | 0,00         | 00:06:24 | 0          | 0          |
| 3580299995 Tannaz test node 9995 - reg no TCB 97 XXXX RailReplacement 2020-06-17 16:03 2020-06-17 16:09 0,00 00:05:47 0 0                                                                                                    | 3580299995 Tannaz test node 9995 - reg no  | TCB 97 XXXXX | RailReplacement | 2020-06-17 16:03 | 2020-06-17 16:09 | 0,00         | 00:05:47 | 0          | 0          |
| 3580299995 Tannaz test node 9995 - reg no TCB 97 XXXX RailReplacement 2020-06-18 20:33 2020-06-18 20:34 0,00 00:01:09 0 0                                                                                                    | 3580299995 Tannaz test node 9995 - reg no  | TCB 97 XXXXX | RailReplacement | 2020-06-18 20:33 | 2020-06-18 20:34 | 0,00         | 00:01:09 | 0          | 0          |
| 3580299995 Tannaz test node 9995 - reg no TCB 97 XXXX RailReplacement 2020-06-17 22:35 2020-06-17 22:41 0,00 00:05:36 0 0                                                                                                    | 3580299995 Tannaz test node 9995 - reg no  | TCB 97 XXXXX | RailReplacement | 2020-06-17 22:35 | 2020-06-17 22:41 | 0,00         | 00:05:36 | 0          | 0          |
| 3580299995 Tannaz test node 9995 - reg no TCB 97 XXXXX SpecialEvent 2020-06-18 20:49 2020-06-18 20:50 0,00 00:00:53 0 0                                                                                                    | 3580299995 Tannaz test node 9995 - reg no  | TCB 97 XXXXX | SpecialEvent    | 2020-06-18 20:49 | 2020-06-18 20:50 | 0,00         | 00:00:53 | 0          | 0          |
| 3580299995 Tannaz test node 9995 - reg no TCB 97 XXXX SpecialEvent 2020-06-18 20:34 2020-06-18 20:37 0,00 00:03:06 0 0                                                                                                    | 3580299995 Tannaz test node 9995 - reg no  | TCB 97 XXXXX | SpecialEvent    | 2020-06-18 20:34 | 2020-06-18 20:37 | 0,00         | 00:03:06 | 0          | 0          |
| 3580299995 Tannaz test node 9995 - reg no TCB 97 XXXX SpecialEvent 2020-06-18 20:31 2020-06-18 20:31 0,00 00:00:13 0 0                                                                                                    | 3580299995 Tannaz test node 9995 - reg no  | TCB 97 XXXXX | SpecialEvent    | 2020-06-18 20:31 | 2020-06-18 20:31 | 0,00         | 00:00:13 | 0          | 0          |
| 3580299995 Tannaz test node 9995 - reg no TCB 97 XXXX SpecialEvent 2020-06-17 16:10 2020-06-17 16:12 0,00 00:01:58 0 0                                                                                                    | 3580299995 Tannaz test node 9995 - reg no  | TCB 97 XXXXX | SpecialEvent    | 2020-06-17 16:10 | 2020-06-17 16:12 | 0,00         | 00:01:58 | 0          | 0          |
| 3580299995 Tannaz test node 9995 - reg no TCB 97 XXXX SpecialEvent 2020-06-17 22:31 2020-06-17 22:32 0,00 00:00:15 0                                                                                                    | 3580299995 Tannaz test node 9995 - reg no  | TCB 97 XXXXX | SpecialEvent    | 2020-06-17 22:31 | 2020-06-17 22:32 | 0,00         | 00:00:15 | 0          | 0          |
| 3580299995 Tannaz test node 9995 - reg no TCB 97 XXXX SportsTransfer 2020-06-18 17:51 2020-06-18 20:31 0,00 02:39:56 0 0                                                                                                    | 3580299995 Tannaz test node 9995 - reg no  | TCB 97 XXXXX | SportsTransfer  | 2020-06-18 17:51 | 2020-06-18 20:31 | 0,00         | 02:39:56 | 0          | 0          |
| 3580299995 Tannaz test node 9995 - reg no TCB 97 XXXX SportsTransfer 2020-06-17 22:33 2020-06-17 22:33 0,00 00:00:13 0                                                                                                    | 3580299995 Tannaz test node 9995 - reg no  | TCB 97 XXXXX | SportsTransfer  | 2020-06-17 22:33 | 2020-06-17 22:33 | 0,00         | 00:00:13 | 0          | 0          |
| 3580299995 Tannaz test node 9995 - reg no TCB 97 XXXX SportsTransfer 2020-06-17 22:03 2020-06-17 22:28 0,00 00:24:25 0 0                                                                                                    | 3580299995 Tannaz test node 9995 - reg no  | TCB 97 XXXXX | SportsTransfer  | 2020-06-17 22:03 | 2020-06-17 22:28 | 0,00         | 00:24:25 | 0          | 0          |
| 3580299995 Tannaz test node 9995 - reg no TCB 97 XXXXX SportsTransfer 2020-06-17 16:12 2020-06-17 16:27 0,00 00:15:08 0 0                                                                                                    | 3580299995 Tannaz test node 9995 - reg no  | TCB 97 XXXXX | SportsTransfer  | 2020-06-17 16:12 | 2020-06-17 16:27 | 0,00         | 00:15:08 | 0          | 0          |
| 3580299995 Tannaz test node 9995 - reg no TCB 97 XXXXX SportsTransfer 2020-06-18 20:49 2020-06-18 20:49 0,00 00:00:15 0 0                                                                                                    | 3580299995 Tannaz test node 9995 - reg no  | TCB 97 XXXXX | SportsTransfer  | 2020-06-18 20:49 | 2020-06-18 20:49 | 0,00         | 00:00:15 | 0          | 0          |
| 3580299995 Tannaz test node 9995 - reg no TCB 97 XXXXX SportsTransfer 2020-06-12 21:57 2020-06-12 21:57 0,00 00:00:04 0 0                                                                                                    | 3580299995 Tannaz test node 9995 - reg no  | TCB 97 XXXXX | SportsTransfer  | 2020-06-12 21:57 | 2020-06-12 21:57 | 0,00         | 00:00:04 | 0          | 0          |
| 3580299995 Tannaz test node 9995 - reg no TCB 97 XXXXXX SportsTransfer 2020-06-17 22:41 2020-06-17 22:41 0,00 00:00:17 0 0                                                                                                    | 3580299995 Tannaz test node 9995 - reg no  | TCB 97 XXXXX | SportsTransfer  | 2020-06-17 22:41 | 2020-06-17 22:41 | 0,00         | 00:00:17 | 0          | 0          |
| 3580299997 TfNSW Demo Case - reg no TCB 97 XXXXX RailReplacement 2020-06-22 13:22 2020-06-22 13:23 0,00 00:00:45 0 0                                                                                                    | 3580299997 TfNSW Demo Case - reg no        | TCB 97 XXXXX | RailReplacement | 2020-06-22 13:22 | 2020-06-22 13:23 | 0,00         | 00:00:45 | 0          | 0          |

| Kolumnrubrik | Beskrivning                                 |
|--------------|---------------------------------------------|
| Fordon       | Fordonsnamn/-nummer                         |
| Operatör     | Operatörsnamn i systemet                    |
| Charter      | Chartertyp. Systemberoende namn/alternativ. |
| Start        | Tidsstämpel: Sessionen börjar               |
| Slut         | Tidsstämpel: Sessionen slutar               |
| Sträcka [km] | Totalt körd sträcka denna session           |

| Kolumnrubrik | Beskrivning                                                                                                    |
|--------------|----------------------------------------------------------------------------------------------------|
| Tid          | Sessionens längd                                                                                                    |
| Påstigande   | Totalt antal påstigande enl. räknarsystem, om data<br>finns.                                                                        |
| Avstigande   | Totalt antal avstigande enl. räknarsystem, om data<br>finns.                                                                        |
|              | <b>Notera:</b> Beroende på antalet passagerare ombord<br>före/efter sessionens början/slut behöver inte<br>påstigande = avstigande. |

# **16** Appendix A: Fordonshändelser/-rapporter

En central del av Consat Telematics-systemet är de så kallade fordonshändelserna (/fordonsrapporterna). Systemet är händelsedrivet och bygger på att alla **arbetande** fordon i systemet löpande rapporterar fordonshändelser till centralsystemet. Fordonshändelser rapporteras när något specifikt händer i fordonet, till exempelvis då fordonet ankommer till eller lämnar en hållplats eller då avvikelsen från tidtabellen ändras mycket enligt fordonssystemets interna punktlighetsberäkning. Tillsammans beskriver fordonshändelser vad varje fordon gör (och har gjort).

Du stöter på fordonshändelser direkt eller indirekt nästan överallt i applikationen. Realtidsinformationen, och statistikrapporterna bygger direkt på dem. Prognoserna som visas på skyltar och hemsidor etc. utgår från fordonens avgångsrapporter/körtider mellan hållplatserna.

#### 16.1.1 Ankomst och avgång

Nedan ser du en schematisk beskrivning av två av de viktigaste fordonshändelserna: **Ankomst-** och **avgång från hållplats**.

För att detektera att fordonet följer sin planerade rutt och stannar på sina planerade hållplatser jämför varje fordonssystem hela tiden sin GPS-position (och odometerräknare vid behov) med det geografiska trafikdatat. Fordonssystemet "ser" hållplatserna som en 25 meters radie runt varje hållplatsposition (vilket tillåter viss marginal i såväl var fordonet stannar som i fordonets GPS-positionering och det inmätta geografiska trafikdatat). **Notera att radien normalt är 25 meter men att den vid behov kan konfigureras till annat värde, per system**.

När fordonet kör en tur och dörrarna öppnas inom en hållplats 25-metersradie ser fordonssystemet detta som att fordonet ankommit till hållplatsen och rapporterar denna händelse till centralsystemet. När dörrarna sedan stängs och fordonet lämnar 25-metersradien skickar fordonssystemet en avgångsrapport från hållplatsen.

 Notera: 25-meters hållplatscirklarna kan du se på kartan i Traffic Studio när du väljer en rutt i verktyget Planerad Trafik. Använder du även verktyget Route Checker kan du se loggade fordonshändelser som ankomst och avgång mot bakgrund av dessa hållplatscirklar för att i detalj kunna granska var fordonen rapporterat ankomst och avgång från varje specifik hållplats.

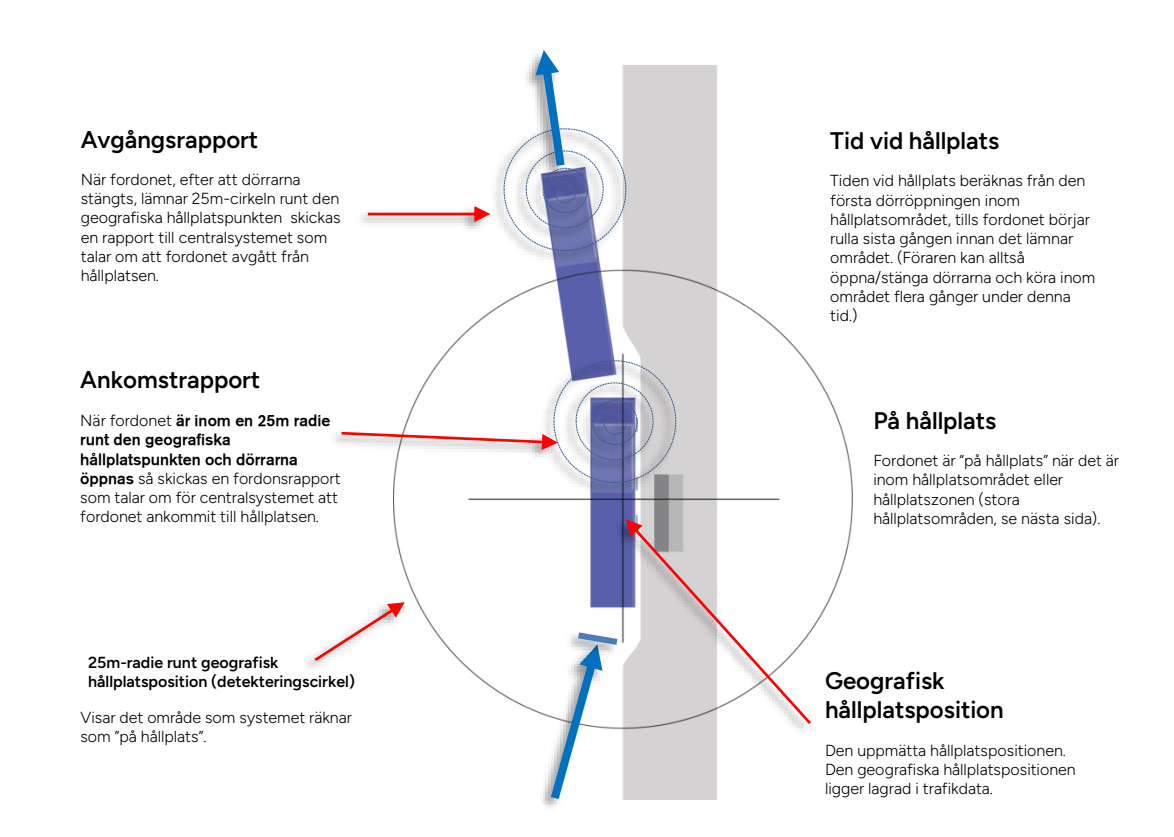

#### 16.1.2 Stora hållplatsområden

För att hantera terminaler där fordon dynamiskt kan allokeras till olika hållplatser och för speciella trafiksituationer där fordon normalt stannar, släpper av passagerare, kör fram och tar upp passagerare (på samma logiska hållplats men på olika geografiska platser) etc. så används en funktion kallad "stora hållplatsområden".

Ett stort hållplatsområde är helt enkelt en fritt definierad zon, vars form och storlek anpassas för varje specifikt behov. Det ersätter den vanliga detekteringscirkeln runt hållplatsen.

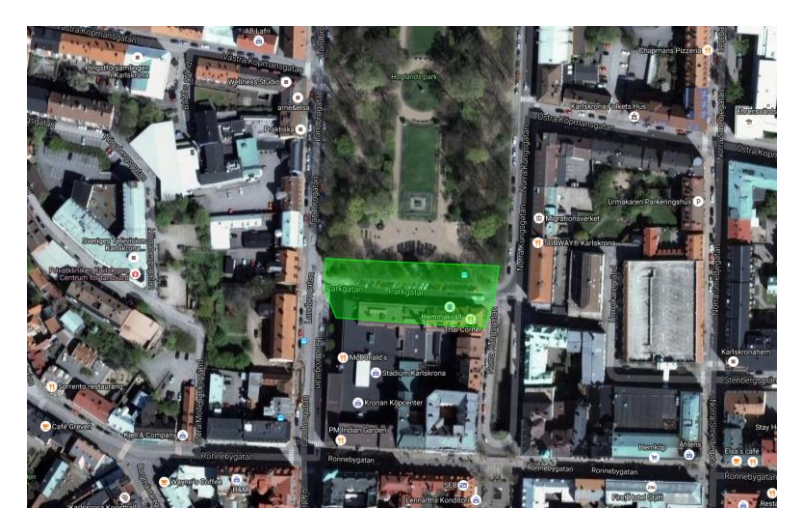

#### Stort hållplatsområde löser problem

Trafiksituationen kan tvinga bussen att stanna på flera ställen längs den här gatan. Det är inget problem med ett anpassat stort hållplatsområde.

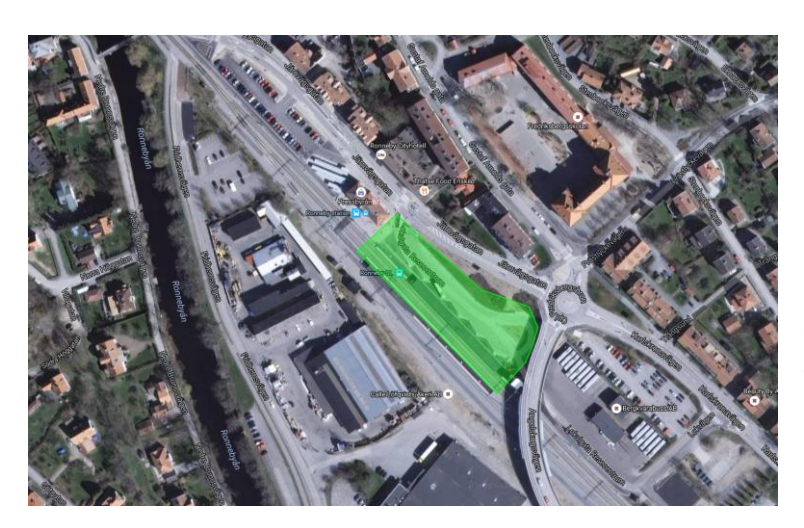

#### Stort hållplatsområde täcker terminal

Trots att bussarna kan stanna på flera ställen inom området hanteras det som en hållplats av systemet.

#### 16.1.3 På/av rutt: Fordonets Ruttdetekteringsfunktion

I Consat Telematics-systemet detekterar fordonsdatorerna löpande att alla fordon som är utsatta och kör definierade rutter följer dessa. Då ett fordon lämnar en rutt rapporterar fordonssystemet genast detta till centralsystemet och fordonet flaggas som av rutt i Traffic Studio.

- Notera: Det finns även möjlighet att använda zondefinierade rutter i lägen där den vanliga ruttföljningen inte fungerar så bra, som i viss sjötrafik etc. Då passerar fordonet istället ett antal linjer inom en definierad zon, vilket möjliggör flexibel körväg utan att systemet "tappar" fordonet.
- Rutterna definieras i trafikdatat som ett antal hållplatser plus mellanliggande länkpunkter i sekvens. Tillsammans bildar de den planerade körvägen. I Traffic Studio kan du se planerade rutter utritade på kartan som raka linjer mellan dessa punkter om du väljer en linje i verktyget Planerad Trafik.
- Fordonssystemen detekterar att fordonet följer rutten såhär: Med utgångspunkt i positionen för närmaste hållplats/länkpunkt kontrollerar fordonssystemet att fordonet är inom en radie runt punkten som är 70% av avståndet till nästa länkpunkt på rutten.

Du kan visualisera det hela som ett antal överlappande cirklar som med god marginal täcker den väg fordonet ska köra – se bilden nedan.

- Så länge fordonet håller sig inom de överlappande på-rutt-cirklarna rapporterar fordonssystemet enligt reglerna för de olika fordonshändelserna till centralsystemet: "Jag är på rutt, har denna logiska position: X meter till hållplats Y på tur Z ... och jag avviker så eller så mycket från tidtabellen osv."
- Så fort fordonssystemet detekterar att fordonet lämnat området som bildas av på-ruttcirklarna rapporterar det till centralsystemet att fordonet nu är av rutt och inte längre har en "logisk position" på turen. Fordonet skickar nu ingen logisk position punktlighets

Privileged

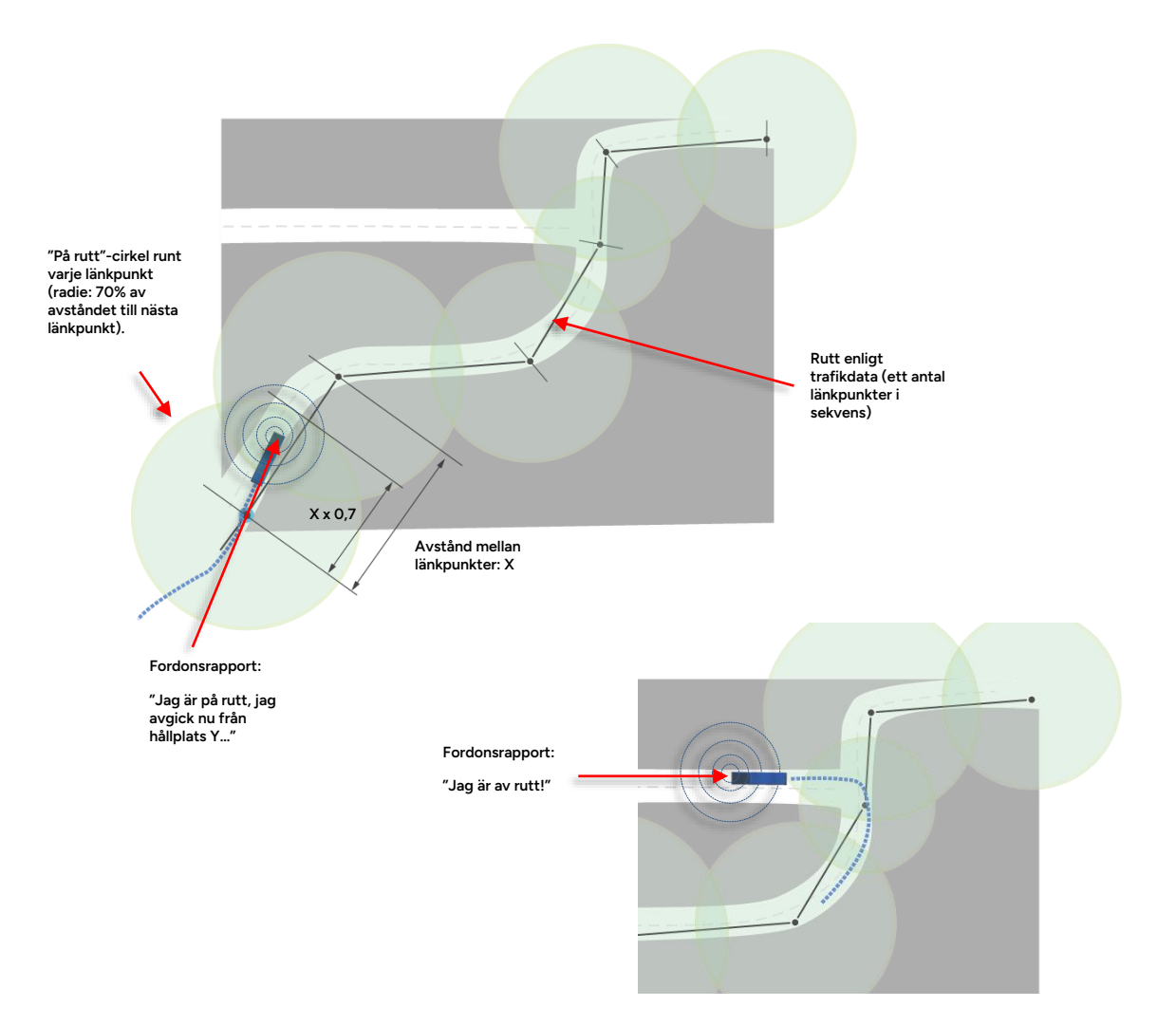

#### 16.1.4 Giltiga/ogiltiga turer och avgångar

I många rapporter räknas endast giltiga turer/avgångar:

#### Turer/avgångar är giltiga om:

- Fordonet är korrekt utsatt och rapporterar från turen.
   Ett manuellt utsatt fordon i ett system med central utsättning kommer att få sina rapporter markerade som ogiltiga.
- Fordonssystemets tid och centralsystemets tid inte skiljer sig för mycket.
- Fordonsrapporterna kommer i korrekt ordning (sekvensnummer).
- Fordonsrapporterna matchar utsättningen och trafikdata.

#### Turer/avgångar som markerats som ogiltiga kan bero på:

- Inget fordon har kört turen.
- Fordonet som kört turen har haft kommunikationsproblem.
- Fordon som kört turen har inte varit utsatt och har alltså inte rapporterat korrekt.

#### 16.1.5 Fordonshändelser, beskrivningar (engelska)

Nedan beskriver vi de fordonshändelser/fordonsrapporter du kan se i verktyg som Fordonshistorik, Route Checker, Fordon och i Detaljrapporten (TS händelsenamn) – och med tekniska namn (enum) i externa databasen.

Listan är sorterad i alfabetisk ordning efter de tekniska namnen.

- Notera: Händelser som saknar beskrivning är märkta xxx i denna kolumn.
- Notera: Inte alla händelser har svenskt namn (än) de händelser som endast har engelstkt namn är märkta med grå färg.
- Notera: Fordonen i Ert system skickar endast en (systemspecifik) andel av det totala antalet möjliga fordonshändelser. Nedan beskrivs alla möjliga fordonshändelser.

| TS-händelsenamn<br>[SV]                 | Tekniskt namn<br>(enum)                          | Nr. | Beskrivning (engelska)                                                                                                    |
|-----------------------------------------|--------------------------------------------------|-----|----------------------------------------------------------------------------------------------------|
| Serversidan:<br>Kommer in i<br>geofence | VehicleEventCentr<br>alTypeGeoFenceE<br>nter     | 200 | Central Geofence process: Simulated vehicle<br>event – entering zone                                                                                      |
| Serversidan: Lämnar<br>geofence         | VehicleEventCentr<br>alTypeGeoFenceLe<br>ave     | 201 | Central Geofence process: Simulated vehicle event – exiting zone                                                                                          |
| Alarm Aktiverat                         | VehicleEventType<br>AlarmActivated               | 23  | An alarm state has been triggered in the<br>vehicle. It could be an FMS telltale fault, BEA,<br>J1939, J1708, or internal faults such as a GPS<br>failure |
| Uppdaterad<br>alarmstatus               | VehicleEventType<br>AlarmActiveState             | 45  | Triggered as a periodic update of the current<br>alarm state of the vehicle, that is all currently<br>active alarms.                                      |
| Larm fragment                           | VehicleEventType<br>AlarmActiveStateF<br>ragment | 245 | Remapping<br>VehicleEventTypeAlarmActiveState=45 as 245<br>centrally when its not complete (state is split<br>into multiple messages)                     |
| Alarm nollställt                        | VehicleEventType<br>AlarmCleared                 | 24  | A previously activated alarm has been cleared.                                                                                                    |
| Alkolås visar negativt                  | VehicleEventType<br>AlcoLockTestNega<br>tive     | 47  | An alco lock test has been performed, with a negative result.                                                                                             |
| Alkolås visar positivt                  | VehicleEventType<br>AlcoLockTestPositi<br>ve     | 48  | An alco lock test has been detected with a positive result.                                                                                               |
| Ingen påstigning<br>aktiverad           | VehicleEventType<br>AlightingOnlyMode<br>Active  | 246 | Triggered when boarding restriction is on.                                                                                                    |
| Ingen påstigning<br>deaktiverat         | VehicleEventType<br>AlightingOnlyMode<br>Cleared | 247 | Triggered when boarding restriction is cleared.                                                                                                    |

| TS-händelsenamn<br>[SV]                                  | Tekniskt namn<br>(enum)                                                | Nr. | Beskrivning (engelska)                                                                                                    |
|----------------------------------------------------------|------------------------------------------------------------------------|-----|----------------------------------------------------------------------------------------------------|
| Ljudutrop - alla<br>högtalare                            | VehicleEventType<br>AllSpeakerCall                                     | 128 | Triggered when an audio announcement is made through all speakers.                                                                                                    |
| Anonymt<br>meddelande                                    | VehicleEventType<br><b>AnyMsg</b>                                      | 170 | Triggered when a configured message is triggered on the internal message bus. Used for debugging.                                                                                         |
| Utsättning ändrad                                        | VehicleEventType<br>AssignmentChang<br>ed                              | 177 | Triggered if a service (block/journey) is assigned to the vehicle (block changes to anything but 0)                                                                                       |
| Utsättning avslutad                                      | VehicleEventType<br>AssignmentEnd                                      | 178 | Triggered if a service that was assigned to the vehicle is removed (block goes to 0)                                                                                                    |
| Utsättning, avslut<br>begärd                             | VehicleEventType<br>AssignmentEndRe<br>quest                           | 214 | Triggered when a vehicle gets a request from some other vehicle wanting to take over the assignment.                                                                                      |
| Utsättning togs över<br>av annat fordon                  | VehicleEventType<br>AssignmentEndTak<br>eOver                          | 211 | Triggered when a vehicle ends its assignment due to some other vehicle taking over.                                                                                                    |
| Utsättning, övertag<br>nekades av<br>trafikledning       | VehicleEventType<br>AssignmentEndTak<br>eOverDeniedByCo<br>ntrolCentre | 215 | Triggered when control centre denies you to take over another vehicles assignment.                                                                                                    |
| Utsättning, övertag<br>nekades av andra<br>fordonet      | VehicleEventType<br>AssignmentEndTak<br>eOverDeniedByDri<br>ver        | 213 | Triggered when the other vehicle denies you to take over its assignment.                                                                                                    |
| Utsättning<br>avslutades vid<br>turslut, pga övertag     | VehicleEventType<br>AssignmentEndTak<br>eOverNextJourney               | 212 | Triggered when a vehicle ends its assignment<br>at journey end, due to some other vehicle<br>taking over assignment from next journey on.                                                 |
| Ingen progress på<br>turen                               | VehicleEventType<br>AssignmentNoPro<br>gress                           | 167 | Triggered when a vehicle is making no progress<br>on an assignment journey for a set amount of<br>time, i.e. not moving logically along the route,<br>that is not progressing as planned. |
| Utsättning, begäran<br>om övertag drogs<br>tillbaka      | VehicleEventType<br>AssignmentOverIA<br>PCancel                        | 198 | Take-over request is withdrawn.                                                                                                    |
| Utsättning, fortsätt<br>trots övertag av<br>annat fordon | VehicleEventType<br>AssignmentOverIA<br>PContinueLocal                 | 199 | Triggered when the assignment is taken over by some other vehicle, but we carry on with the assignment locally anyway.                                                                    |
| Utsättning upptagen                                      | VehicleEventType<br>AssignmentOverla<br>pDetected                      | 194 | Not in use                                                                                                    |
| Utsättning upptagen                                      | VehicleEventType<br>AssignmentOverla<br>pDetectedTakeOv<br>erRequired  | 195 | Triggered when assignment server responds<br>that the assignment we want is already<br>assigned to some other vehicle.                                                                    |

| TS-händelsenamn<br>[SV]                                | Tekniskt namn<br>(enum)                               | Nr. | Beskrivning (engelska)                                                                               |
|--------------------------------------------------------|-------------------------------------------------------|-----|----------------------------------------------------------------------------------------------------|
| Utsättning, förstärk<br>överlappande                   | VehicleEventType<br>AssignmentOverla<br>pReinforce    | 197 | xxx                                                                                                  |
| Utsättning, övertag<br>begärd från nästa tur           | VehicleEventType<br>AssignmentOverla<br>pTakeOverNext | 217 | Triggered when driver chooses to take over an assignment from another vehicle, from next journey on. |
| Utsättning, övertag<br>begärd från och med<br>nu       | VehicleEventType<br>AssignmentOverla<br>pTakeOverNow  | 196 | Triggered when driver chooses to take over an assignment from another vehicle, from now on.          |
| Utsättning, övertag<br>nekat                           | VehicleEventType<br>AssignmentTakeO<br>verDeny        | 216 | Triggered when a driver denies another vehicle to take over its assignment.                          |
| Utsättning, övertag<br>godkänt från nästa<br>tur       | VehicleEventType<br>AssignmentTakeO<br>verGrantedNext | 218 | Triggered when granting another vehicle to take over my assignment from next journey.                |
| Utsättning, övertag<br>godkänt nu direkt               | VehicleEventType<br>AssignmentTakeO<br>verGrantedNow  | 210 | Triggered when granting another vehicle to take over my assignment from now.                         |
| Tid till regenerering i rörelse uppdaterad             | VehicleEventType<br>AtMvgRgnDelayCh<br>anged          | 175 | Triggered if moving regeneration delay is changed                                                    |
| Tid till regenerering i<br>stillastående<br>uppdaterad | VehicleEventType<br>AtParkRgnDelayCh<br>anged         | 176 | Triggered if parked regeneration delay is changed                                                    |
| Ljudutrops fel                                         | VehicleEventType<br>AudioCallErrorRes<br>ult          | 192 | Sent when an audio call fails.                                                                       |
| Uppstart                                               | VehicleEventType<br><b>Bootup</b>                     | 236 | Triggered when the unit cold starts or boots.                                                        |
| CCTV incidentläge<br>aktiverat                         | VehicleEventType<br>CCTVIncidentActi<br>vated         | 189 | xxx                                                                                                  |
| CCTV incidentläge<br>deaktiverat                       | VehicleEventType<br>CCTVIncidentDeac<br>tivated       | 190 | xxx                                                                                                  |
| Charter end                                            | VehicleEventType<br>CharterEnd                        | 284 | xxx                                                                                                  |
| Charter start                                          | VehicleEventType<br>CharterStart                      | 283 | xxx                                                                                                  |
| Close in path vehicle<br>critical                      | VehicleEventType<br>CloseInPathVehicl<br>eCritical    | 157 | Triggered if when a vehicle is detected further ahead with a distance larger than 0.8s               |

| TS-händelsenamn<br>[SV]                | Tekniskt namn<br>(enum)                                | Nr. | Beskrivning (engelska)                                                                                                    |
|----------------------------------------|--------------------------------------------------------|-----|----------------------------------------------------------------------------------------------------|
| Close in path vehicle<br>detected      | VehicleEventType<br>CloseInPathVehicl<br>eDetected     | 155 | Triggered if when a vehicle is detected further ahead with a distance larger than 1.6s                                                                                        |
| Close in path vehicle<br>warning       | VehicleEventType<br>CloseInPathVehicl<br>eWarning      | 156 | Triggered if when a vehicle is detected further ahead with a distance less than 1.6s                                                                                          |
| Begränsad<br>anslutning<br>information | VehicleEventType<br>ConnectionLimitInf<br>o            | 49  | Triggered when a connection limit update is<br>sent. A state containing the number of GPRS<br>reconnects the current month, week, day and<br>their warning and blocks limits. |
| Inget namn                             | VehicleEventType<br>DataBlockInfo                      | 16  | Triggered whenever a message is received that isn't allowed                                                                                                    |
| Datagräns<br>information               | VehicleEventType<br>DataLimitInfo                      | 46  | Trigged when a data limit update is sent. A<br>state containing the data usage of a configured<br>group of events and their configured warning<br>and block limits.           |
| Stängde dörr                           | VehicleEventType<br><b>DoorClose</b>                   | 3   | Triggered by a change from door opened to door closed                                                                                                    |
| Öppnade dörr                           | VehicleEventType<br><b>DoorOpen</b>                    | 2   | Triggered by a change from door closed to door open                                                                                                    |
| Förarutrop avbrutet                    | VehicleEventType<br>DriverAnnounceme<br>ntCancelled    | 287 | XXX                                                                                                    |
| Förarutrop triggat                     | VehicleEventType<br>DriverAnnounceme<br>ntTriggered    | 286 | xxx                                                                                                    |
| Förarkörning<br>summering              | VehicleEventType<br>DriverCoachingSu<br>mmary          | 168 | Triggered if a driver coaching summary is sent,<br>with data about fuel, comfort other driving<br>statistics.                                                                 |
| Förarinitierad                         | VehicleEventType<br><b>DriverInit</b>                  | 29  | Sent at startup to reset driver state. Triggered<br>whenever the system has been offline from the<br>system more than 1s, normally at each reboot                             |
| Förarinloggning                        | VehicleEventType<br><b>DriverLogin</b>                 | 27  | Triggered when a driver logs in to the system, either through USB, Tacho, Fareboxes, or GUI                                                                                   |
| Förarutloggning                        | VehicleEventType<br>DriverLogout                       | 28  | Triggered when a logged-in driver logs out, or a new driver is detected                                                                                                    |
| Utrop förarhögtalare                   | VehicleEventType<br>DriverSpeakerCall                  | 127 | Triggered when an audio announcement on the driver speakers.                                                                                                    |
| Driver Distracted<br>Active            | VehicleEventType<br>DrivingMonitorDist<br>ractedActive | 264 | xxx                                                                                                    |

| TS-händelsenamn<br>[SV]                       | Tekniskt namn<br>(enum)                                           | Nr. | Beskrivning (engelska) |
|-----------------------------------------------|-------------------------------------------------------------------|-----|------------------------|
| Driver Distracted<br>Cleared                  | VehicleEventType<br>DrivingMonitorDist<br>ractedCleared           | 265 | xxx                    |
| Driver Fatigue Active                         | VehicleEventType<br>DrivingMonitorDriv<br>erFatigueActive         | 262 | xxx                    |
| Driver Fatigue<br>Cleared                     | VehicleEventType<br>DrivingMonitorDriv<br>erFatigueCleared        | 263 | xxx                    |
| Driver Not Present                            | VehicleEventType<br>DrivingMonitorDriv<br>erNotPresentActiv<br>e  | 260 | xxx                    |
| Driver Present                                | VehicleEventType<br>DrivingMonitorDriv<br>erNotPresentClear<br>ed | 261 | XXX                    |
| Driver Phone Call<br>Active                   | VehicleEventType<br>DrivingMonitorPho<br>neCallActive             | 270 | XXX                    |
| Driver Phone Call<br>Cleared                  | VehicleEventType<br>DrivingMonitorPho<br>neCallCleared            | 271 | xxx                    |
| Driver Smoking<br>Active                      | VehicleEventType<br>DrivingMonitorSm<br>okingActive               | 272 | xxx                    |
| Driver Smoking<br>Cleared                     | VehicleEventType<br>DrivingMonitorSm<br>okingCleared              | 273 | xxx                    |
| Driving Monitor<br>Video Loss Active          | VehicleEventType<br>DrivingMonitorVid<br>eoLossActive             | 268 | xxx                    |
| Driving Monitor<br>Video Loss Cleared         | VehicleEventType<br>DrivingMonitorVid<br>eoLossCleared            | 269 | XXX                    |
| Driving Monitor<br>Video Occlusion<br>Active  | VehicleEventType<br>DrivingMonitorVid<br>eoOcclusionActive        | 266 | XXX                    |
| Driving Monitor<br>Video Occlusion<br>Cleared | VehicleEventType<br>DrivingMonitorVid<br>eoOcclusionCleare<br>d   | 267 | XXX                    |

| TS-händelsenamn<br>[SV]            | Tekniskt namn<br>(enum)                               | Nr. | Beskrivning (engelska)                                                                                                    |
|------------------------------------|-------------------------------------------------------|-----|----------------------------------------------------------------------------------------------------|
| Lång<br>tomgångskörning            | VehicleEventType<br>ExcessiveIdling                   | 95  | Triggered whenever a vehicle has been idling,<br>standing still with the engine on, for more than<br>configured number of seconds, normally 120                                |
| Extern kommando<br>begäran         | VehicleEventType<br>ExternalCommand<br>RequestedEvent | 233 | Triggered when an an external request is sent.                                                                                                    |
| Utrop på extern<br>högtalare       | VehicleEventType<br>ExternalSpeakerCal<br>I           | 126 | Triggered when a passenger audio<br>announcement is made for the current stop on<br>the exterior speakers.                                                                     |
| Failsafe warning                   | VehicleEventType<br>FailsafeWarning                   | 154 | Triggered if the camera used for safety detection has failed or cannot detect images.                                                                                          |
| Fms "tell tale" ändrad             | VehicleEventType<br>FmsTellTaleChang<br>e             | 44  | Triggered if an FMS telltale changes. This is in<br>addition to event type:<br>VehicleEventTypeAlarmActivated/VehicleEvent<br>TypeAlarmCleared                                 |
| Forward collision<br>warning       | VehicleEventType<br>ForwardCollisionW<br>arning       | 149 | Triggered when a potential obstacle in front of<br>the vehicle is detected that could cause a<br>collision-avoidance action isn't taken                                        |
| Bränsleavtappning                  | VehicleEventType<br><b>FuelDrain</b>                  | 43  | Triggered if a fuel drain has been detected                                                                                                    |
| Fuel tank heater off               | VehicleEventType<br>FuelTankHeaterOff                 | 275 | Triggered when the electical fuel tank heater is<br>turned off. Contolled by a separate logic than<br>other onboard heaters.                                                   |
| Fuel tank heater on                | VehicleEventType<br>FuelTankHeaterO<br>n              | 274 | Triggered when the electrical fuel tank heater is<br>turned on. Contolled by a separate logic than<br>other onboard heaters.                                                   |
| Lämnar geofence                    | VehicleEventType<br>GeoFenceEnter                     | 93  | Not used                                                                                                    |
| Lämnar geofence                    | VehicleEventType<br>GeoFenceLeave                     | 94  | Not used                                                                                                    |
| Geofence<br>fortkörning återställd | VehicleEventType<br>GeoFenceOverSpe<br>edCleared      | 97  | Not used                                                                                                    |
| Geofence hastighet<br>överskriden  | VehicleEventType<br>GeoFenceOverSpe<br>edExceeded     | 96  | Not used                                                                                                    |
| GPS altitude                       | VehicleEventType<br>GpsAltitudeDelta                  | 146 | Triggered when the vehicle's altitude changes<br>more than a certain delta since the last event.<br>Reset on any other positional event.                                       |
| GPS-avstånd                        | VehicleEventType<br>GpsDistanceLimit                  | 11  | Triggered if the GPS position since the last<br>event is farther away than a configured number<br>of meters normally 250m. Reset if any other<br>positional event is triggered |

| TS-händelsenamn<br>[SV]     | Tekniskt namn<br>(enum)                            | Nr. | Beskrivning (engelska)                                                                                                    |
|-----------------------------|----------------------------------------------------|-----|----------------------------------------------------------------------------------------------------|
| GPS-kurs                    | VehicleEventType<br><b>GpsHeadingDelta</b>         | 12  | Triggered if the heading since the last event<br>has changed more than a set number of<br>degrees, normally 45. Reset if any other<br>positional event is triggered                                                              |
| Kraftig svängrörelse        | VehicleEventType<br>HarshAngularMove<br>ment       | 86  | Triggered the rate of turning degrees exceeds a certain limit, that is a turning G-force. The limit can be set globally or specifically in certain geofences                                                                     |
| Hög acceleration            | VehicleEventType<br>HarshForwardAcce<br>leration   | 80  | Triggered when a harsh acceleration is<br>detected, i.e. when the acceleration exceeds a<br>configured limit. Can be set globally or<br>specifically in certain geofences                                                        |
| Kraftig inbromsning         | VehicleEventType<br>HarshForwardDeac<br>celeration | 81  | Triggered when harsh braking is detected, i.e.<br>when the deceleration exceeds a configured<br>limit. Can be set globally or specifically in<br>certain geofences                                                               |
| Kraftig sväng åt<br>höger   | VehicleEventType<br>HarshRightAcceler<br>ation     | 85  | Triggered when a harsh right acceleration is<br>detected, i.e. if a shock force from the left is<br>detected, or turning creates an excessive G-<br>force. The limit can be set globally or<br>specifically in certain geofences |
| Kraftig sväng åt<br>vänster | VehicleEventType<br>HarshRightDeaccel<br>eration   | 85  | Triggered when a harsh left acceleration is<br>detected, i.e. if a shock force from the right is<br>detected, or turning creates an excessive G-<br>force. The limit can be set globally or<br>specifically in certain geofences |
| Kraftig stöt uppåt          | VehicleEventType<br>HarshUpwardAccel<br>eration    | 82  | Triggered when a harsh upward acceleration is<br>detected, i.e. when the passing a speed bump<br>too harshly. The limit can be set globally or<br>specifically in certain geofences                                              |
| Kraftig stöt nedåt          | VehicleEventType<br>HarshUpwardDeac<br>celeration  | 83  | Triggered when a harsh downward acceleration<br>is detected, i.e. when passing a hole in the<br>street too harshly. The limit can be set globally<br>or specifically in certain geofences                                        |
| Extra värmare av            | VehicleEventType<br>HeaterAdditionalH<br>eaterOff  | 232 | Triggered when an additional heater has been turned off.                                                                                                    |
| Extra värmare på            | VehicleEventType<br>HeaterAdditionalH<br>eaterOn   | 231 | Triggered when an additional heater has been turned on.                                                                                                    |
| Alla värmare av             | VehicleEventType<br>HeaterAllOff                   | 224 | Triggered when all heaters has been turned off<br>at once, typical reason is engine has been<br>started.                                                                                                    |
| Dieselvärmare av            | VehicleEventType<br>HeaterDieselHeate<br>rOff      | 228 | Triggered when the diesel/main heater has<br>been turned off, typical reason is engine<br>started, but usually the all heaters off event is<br>usually sent instead if so.                                                       |

| TS-händelsenamn<br>[SV]             | Tekniskt namn<br>(enum)                          | Nr. | Beskrivning (engelska)                                                                                                    |
|-------------------------------------|--------------------------------------------------|-----|----------------------------------------------------------------------------------------------------|
| Dieselvärmare på                    | VehicleEventType<br>HeaterDieselHeate<br>rOn     | 223 | Triggered when diesel/main (Webasto, Spheros,<br>) heater is turned on.                                                                                                    |
| Kupévärmare av                      | VehicleEventType<br>HeaterDriverHeate<br>rOff    | 227 | Triggered when the electric driver heater has<br>been turned off, typical reason is if configured<br>to require external power and it has been<br>disconnected. If engine starts the all heaters off<br>event is usually sent instead. |
| Kupévärmare på                      | VehicleEventType<br>HeaterDriverHeate<br>rOn     | 221 | Triggered when (electric) driver heater has been turned on.                                                                                                    |
| Motorvärmare av                     | VehicleEventType<br>HeaterEngineHeat<br>erOff    | 226 | Triggered when the electric engine heater has<br>been turned off, typical reason is if configured<br>to require external power and it has been<br>disconnected. If engine starts the all heaters off<br>event is usually sent instead. |
| Motorvärmare på                     | VehicleEventType<br>HeaterEngineHeat<br>erOn     | 222 | Triggered when (electric) engine heater has been turned on.                                                                                                    |
| Förvärmare av                       | VehicleEventType<br>HeaterPreHeaterO<br>ff       | 225 | Triggered when the pre heater has been turned<br>off, typical reason is it has finished and the<br>main (diesel) heater is about to turn on, or if<br>configured to require external power and it has<br>b een disconnected.           |
| Förvärmare på                       | VehicleEventType<br>HeaterPreHeaterO<br>n        | 220 | Triggered when pre heater has been turn on.                                                                                                    |
| Värmare - status<br>uppdaterad      | VehicleEventType<br>HeaterStateUpdat<br>ed       | 230 | Triggered when the internal state changed for the heater, general update.                                                                                                    |
| Tändningsstatus av                  | VehicleEventTypel<br>gnitionOff                  | 51  | Triggered whenever an ignition transition to OFF is detected                                                                                                    |
| Tändningsstatus på                  | VehicleEventTypel<br>gnitionOn                   | 50  | Triggered whenever an ignition transition to ON is detected. Will also happen on every reboot of the unit.                                                                                                    |
| Lutningsgränsvarnin<br>g nollställd | VehicleEventTypel<br>nclinationLimitClea<br>red  | 88  | Not used                                                                                                    |
| Lutningsgräns<br>överskriden        | VehicleEventTypel<br>nclinationLimitExc<br>eeded | 87  | Not used                                                                                                    |
| Samtrafik<br>misslyckades           | VehicleEventTypel<br>nterchangeFailed            | 132 | Triggered when a planned connection failed,<br>due to either bus being late or leaving early,<br>thus breaking the interchange rules                                                                                                   |

| TS-händelsenamn<br>[SV]         | Tekniskt namn<br>(enum)                          | Nr. | Beskrivning (engelska)                                                                                                    |
|---------------------------------|--------------------------------------------------|-----|----------------------------------------------------------------------------------------------------|
| Anslutningförfrågan:<br>Begärd  | VehicleEventTypel<br>nterchangeQueryR<br>equest  | 122 | Triggered when a driver requests that a connecting vehicle should wait for the current vehicle's arrival.                                                                                             |
| Anslutningförfrågan:<br>Respons | VehicleEventTypel<br>nterchangeQueryR<br>esponse | 123 | Triggered when a previous request is responded to.                                                                                                    |
| samtrafikstatus                 | VehicleEventTypel<br>nterchangeStatus            | 133 | Triggered when an interchange is completed.                                                                                                    |
| Utrop intern<br>högtalare       | VehicleEventTypel<br>nternalSpeakerCall          | 125 | Triggered when a passenger audio<br>announcement is made for the next stop in<br>sequence on the interior speakers.                                                                                   |
| lnom<br>hållplatsområde         | VehicleEventTypeJ<br>ourneyAtStopEnte<br>r       | 118 | Triggered when the vehicle enters inside the geofence of the stop point in sequence.                                                                                                    |
| Lämnade<br>hållplatsområde      | VehicleEventTypeJ<br>ourneyAtStopLeav<br>e       | 119 | Triggered when the vehicle leaves a previously triggered stop point geofence.                                                                                                    |
| Tur ställdes in                 | VehicleEventType<br>JourneyCancel                | 102 | Whenever an assigned journey is removed before its designated destination                                                                                                    |
| Avvikelseuppdaterin<br>g        | VehicleEventTypeJ<br>ourneyDeviationUp<br>date   | 106 | Triggered whenever the local estimated delay<br>from timetable (adherence) changes more than<br>a set delta since the last update. 30 s by<br>default.                                                |
| Turslut                         | VehicleEventType<br>JourneyEnd                   | 103 | Triggered when a journey reaches its end destination, i.e. the last stop point                                                                                                    |
| Ny tur                          | VehicleEventType<br>JourneyNew                   | 100 | Triggered whenever a new journey is assigned to the vehicle.                                                                                                    |
| Av rutt                         | VehicleEventType<br>JourneyOffRoute              | 104 | Triggered whenever the vehicle leaves the route defined by the journey by more than 70% of the radius of the current link distance.                                                                   |
| Av rutt, uppdatering            | VehicleEventTypeJ<br>ourneyOffRouteUp<br>date    | 143 | Trigged by a vehicle as a periodic update when off route on a journey.                                                                                                    |
| Åter på rutt                    | VehicleEventType<br>JourneyOnRoute               | 105 | Triggered when a previously triggered<br>VehicleEventTypeJourneyOffRoute returns to<br>the route defined by the journey                                                                               |
| Ankom länkpunkt                 | VehicleEventTypeJ<br>ourneyPointInLinkE<br>nter  | 116 | Triggered whenever the geofence of a route<br>adherence measure point is entered. Default<br>off. Can be used to debug route adherence or<br>connect logic to a certain route point in the<br>backend |

| TS-händelsenamn<br>[SV]                         | Tekniskt namn<br>(enum)                                                        | Nr. | Beskrivning (engelska)                                                                                                    |
|-------------------------------------------------|--------------------------------------------------------------------------------|-----|----------------------------------------------------------------------------------------------------|
| Lämnade länkpunkt                               | VehicleEventTypeJ<br>ourneyPointInLinkL<br>eave                                | 117 | Triggered whenever the geofence of a route<br>adherence measure point is entered. Default<br>off Can be used to debug route adherence or<br>connect logic to a certain route point in the<br>backend                                                                |
| Ompositionering,cen<br>tral utsättning          | VehicleEventTypeJ<br>ourneyRepositionA<br>utomaticAssignme<br>nt               | 111 | Triggered whenever the vehicle's logical position on the route defined by the journey is changed due a change of assigned journey.                                                                                                    |
| Automatisk<br>utsättning rutt-<br>detektering   | VehicleEventTypeJ<br>ourneyRepositionA<br>utomaticAssignme<br>ntRouteDiscovery | 280 | Triggered whenever the vehicle's logical position on the route defined by the journey is changed due a change of assigned journey.                                                                                                    |
| Ompositionering,<br>pga dörröppning             | VehicleEventTypeJ<br>ourneyRepositionD<br>oor                                  | 115 | Triggered whenever the vehicle's position logic<br>changes its route adherence due to matching<br>of stop point geofences when the door opens,<br>to a stop different from the one next in<br>sequence. Such as an unplanned short run/turn.                        |
| Ompositonering,<br>åter på rutt                 | VehicleEventTypeJ<br>ourneyRepositionF<br>romOffroute                          | 114 | Triggered whenever a vehicle changes its<br>logical position when returning from off route,<br>i.e. skipped from one link to another, thus<br>skipping stop points while off route.                                                                                 |
| Ompositionering,<br>automatiskt åter på<br>rutt | VehicleEventTypeJ<br>ourneyRepositionLi<br>nksSkipped                          | 171 | Triggered if either through automatic or manual<br>reposition links are skipped on the currently<br>planned route, the not covering some stop<br>points in sequence                                                                                                 |
| Ompositionering,<br>manuell utsättning          | VehicleEventTypeJ<br>ourneyReposition<br>ManualAssignment                      | 112 | Triggered whenever the vehicle's logical<br>position on the route defined by the journey is<br>changed due to a manual change of<br>assignment by the driver.                                                                                                    |
| Manuell<br>ompositionering                      | VehicleEventTypeJ<br>ourneyReposition<br>ManualOverride                        | 113 | Triggered whenever the drivers changes the<br>current stop point manually on the currently<br>assigned journey, normally done if starting in<br>the middle of a journey or if GPS coverage is<br>lost and the odometer based route adherence<br>get out of sequence |
| Turstart                                        | VehicleEventType<br>JourneyStart                                               | 101 | Triggered whenever an assigned journey starts,<br>that is its starting conditions apply, such as<br>start time, geographical closeness and/or<br>movement                                                                                                    |
| Ankom hållplats                                 | VehicleEventTypeJ<br>ourneyStopPointAr<br>rive                                 | 108 | Triggered when a bus arrives at a stop point on<br>the current journey, i.e. inside the geofence<br>defined by the stop point and opens the doors.                                                                                                    |
| Avgick från hållplats                           | VehicleEventTypeJ<br>ourneyStopPointD<br>epart                                 | 109 | Triggered whenever the vehicle leaves the<br>geofence defined by the stop point it has<br>previously sent a<br>VehicleEventTypeJourneyStopPointArrive for.                                                                                                    |

| TS-händelsenamn<br>[SV]                         | Tekniskt namn<br>(enum)                             | Nr. | Beskrivning (engelska)                                                                                                    |
|-------------------------------------------------|-----------------------------------------------------|-----|----------------------------------------------------------------------------------------------------|
| Passerade hållplats                             | VehicleEventTypeJ<br>ourneyStopPointP<br>assBy      | 110 | Triggered whenever the vehicle passes a stop<br>point defined by the journey without stopping<br>and opening the door, i.e. no passengers could<br>embark/disembark         |
| Stop point pass-<br>through                     | VehicleEventTypeJ<br>ourneyStopPointP<br>assThrough | 193 | As passed by, but within a defined GPS distance from the stop                                                                                                    |
| Turtid uppdaterad                               | VehicleEventTypeJ<br>ourneyTimeUpdate               | 107 | Triggered if no other journey event has<br>triggered for a set time. 120s by default. Resets<br>on any other journey event.                                                 |
| Turuppdatering                                  | VehicleEventType<br>JourneyUpdate                   | 180 | Triggered by a vehicle if it wants to update the backend for any reason.                                                                                                    |
| Lämnar hållplats<br>(pre-depart)                | VehicleEventType<br>LeavingStop                     | 191 | Triggered when the the vehicle has started to<br>move from stop point. Will happen before the<br>depart event, that is triggered when leaving<br>stop point radius or zone. |
| Left lane departure<br>warning                  | VehicleEventTypeL<br>eftLaneDeparture<br>Warning    | 147 | Triggered when a lane is departed to the left<br>without using the turn signal, i.e. crossing the<br>lane line.                                                             |
| Länktäckningsrappor<br>t                        | VehicleEventType<br>LinkReport                      | 169 | Triggered when a report with status about the coverage of the current link, that is meters actually physically covered of the route                                         |
| Länktäckningssumm<br>ering                      | VehicleEventTypeL<br>inkReportSummary               | 181 | Triggered when changing assignment, to report the previous state                                                                                                    |
| Slinga ankomst                                  | VehicleEventType<br>LoopArrive                      | 129 | Triggered when a loop is detected, either physical induction loop or virtual geofence loop                                                                                  |
| Slinga avgång                                   | VehicleEventType<br>LoopDepart                      | 130 | Triggered when a previously detected loop is<br>no longer detected, either physical induction<br>loop or virtual geofence loop                                              |
| Charter utsättning<br>påbörjad                  | VehicleEventType<br>ManualCharterAssi<br>gnment     | 281 | xxx                                                                                                    |
| Charter utsättning<br>avslutad                  | VehicleEventType<br>ManualCharterAssi<br>gnmentEnd  | 282 | XXX                                                                                                    |
| Regenerering i<br>rörelse status<br>uppdatering | VehicleEventType<br>MovingRgnStatus<br>Changed      | 173 | Triggered if moving regeneration status is changed                                                                                                    |
| Nätverkstatus<br>förändrad                      | VehicleEventType<br>NetworkStateChan<br>ge          |     | Triggered whenever the network state changes from UP to DOWN or DOWN to UP                                                                                                  |
| Stoppbegäran<br>aktiverad                       | VehicleEventType<br>NextStopPressed                 | 121 | Triggered when the next stop button is pressed.                                                                                                    |

| TS-händelsenamn<br>[SV]                            | Tekniskt namn<br>(enum)                              | Nr. | Beskrivning (engelska)                                                                                                    |
|----------------------------------------------------|------------------------------------------------------|-----|----------------------------------------------------------------------------------------------------|
| Hållplats passerad<br>trots aktiv<br>stoppbegäran  | VehicleEventType<br>NextStopPressedB<br>utStopPassed | 15  | Triggered when the next stop button is pressed but stop was passed by.                                                                                             |
| Stoppbegäran<br>återställd                         | VehicleEventType<br>NextStopReleased                 | 121 | Triggered when the next stop button is released.                                                                                                    |
| Event not supported by message version             | VehicleEventType<br>NotSupportedByV<br>ersion        | 255 | If protocol version doesn't support > 255 it will be mapped to 255. (This event)                                                                                   |
| Odometer                                           | VehicleEventType<br><b>Odometer</b>                  | 1   | Triggered by the odometer changing more than<br>the configured number of meters, normally<br>between 100-250m. Reset if any other<br>positional event is triggered |
| Högt varvtal<br>återställt                         | VehicleEventType<br>OverRevCleared                   | 99  | Trigged whenever a previously triggered<br>VehicleEventTypeOverRevExceeded decreases<br>below the set limit. A hysteresis of 94% is used<br>by default             |
| Högt varvtal                                       | VehicleEventType<br>OverRevExceeded                  | 98  | Triggered whenever the RPM of the vehicle exceeds a set limit.                                                                                                    |
| Överträdelse av<br>maxhastighet<br>återställdes    | VehicleEventType<br>OverSpeedCleare<br>d             | 90  | Triggered when a previously triggered<br>VehicleEventTypeOverSpeedExceeded speed<br>limit decreases below the set limit. A hysteresis<br>of 94% is used by default |
| Överskred<br>maxhastighet                          | VehicleEventType<br>OverSpeedExceed<br>ed            | 89  | Triggered when the vehicle speed exceeds a configured limit.                                                                                                    |
| Paniklarm aktiverat                                | VehicleEventType<br>PanicAlarmActivat<br>ed          | 131 | Triggered when the driver triggered the panic alarm.                                                                                                    |
| Request Support<br>Timed-Out                       | VehicleEventType<br>PanicAlarmDeactiv<br>ated        | 182 | Triggered when the vehicle cleared the panic alarm.                                                                                                    |
| RSA Stand Still limit                              | VehicleEventType<br>PanicAlarmStandSt<br>illLimit    | 186 | XXX                                                                                                    |
| Request Support<br>Alert Update                    | VehicleEventType<br>PanicAlarmUpdate                 | 185 | xxx                                                                                                    |
| Regenerering<br>stillstående status<br>uppdatering | VehicleEventType<br>ParkedRgnStatusC<br>hanged       | 174 | Triggered if parked regeneration status is changed                                                                                                    |
| Passagerarräknarrap<br>port                        | VehicleEventType<br>PassengerCount                   | 52  | Triggered whenever a passenger count update is sent. Normally at every departure.                                                                                  |

| TS-händelsenamn<br>[SV]                   | Tekniskt namn<br>(enum)                              | Nr. | Beskrivning (engelska)                                                                                                    |
|-------------------------------------------|------------------------------------------------------|-----|----------------------------------------------------------------------------------------------------|
| Passagerarantalsgrän<br>s återställdes    | VehicleEventType<br>PassengerCountLi<br>mitCleared   | 54  | Triggered when a previous<br>VehicleEventTypePassengerCountLimitExceed<br>ed is cleared.                                                               |
| Passagerarantalsgrän<br>s överskreds      | VehicleEventType<br>PassengerCountLi<br>mitExceeded  | 53  | Triggered if the current number of passengers<br>exceeds a configured number or if the "bus full"<br>action button in the driver GUI is pressed.       |
| Pedestrian collision<br>warning           | VehicleEventType<br>PedestrianCollision<br>Warning   | 150 | Triggered when a pedestrian in front of the vehicle is detected that could cause a collision-avoidance action isn't taken                              |
| Pedestrian collision<br>warning           | VehicleEventType<br>PedestrianDanger<br>Warning      | 151 | Triggered when a potential obstacle in front of<br>the vehicle is detected that could cause a<br>collision-avoidance action isn't taken<br>immediately |
| Point-in-link<br>händelse                 | VehicleEventType<br>PointInLinkEvent                 | 134 | Triggered when an event is configured to trigger on a certain point in link on the current route.                                                      |
| Point of interest visit<br>update         | VehicleEventType<br>PointOfInterestVisi<br>tedUpdate | 237 | Triggered when the some point of interest have been "covered".                                                                                         |
| Positionsuppdaterin<br>g                  | VehicleEventType PositionUpdate                      | 179 | Normally used for high rate of position updates out of bonds, not updating sequence number.                                                            |
| Preliminär passagerar<br>räkning          | VehicleEventType<br>PreliminaryPasseng<br>erCount    | 279 | Route Discovery Mode - Sent after a prelimanary depart. Might get completed with passenger counts if this was a depart for the journey.                |
| Preliminärt ankomst<br>hållplatsläge      | VehicleEventType<br>PreliminaryStopArri<br>val       | 276 | Route Discovery Mode - Arrived at a stop while in route discovery mode.                                                                                |
| Preliminärt avgång<br>hållplatsläge       | VehicleEventType<br>PreliminaryStopDe<br>parture     | 277 | Route Discovery Mode - Departed from a stop while in route discovery mode.                                                                             |
| Preliminärt<br>passerade<br>hållplatsläge | VehicleEventType<br>PreliminaryStopPas<br>sby        | 278 | Route Discovery Mode - Passed by a stop while in route discovery mode.                                                                                 |
| Röstsamtal slut                           | VehicleEventType<br>PtcCallEndEvent                  | 138 | Triggered when a voice call is terminated.                                                                                                    |
| Information om<br>röstsamtal              | VehicleEventType<br>PtcCallInfoEvent                 | 139 | Triggered when a periodic update about a ongoing call is sent.                                                                                         |
| Röstsamtal start                          | VehicleEventType<br>PtcCallStartEvent                | 137 | Triggered when a voice call is started.                                                                                                    |
| Begärt röstsamtal                         | VehicleEventType<br><b>PtcRequestEvent</b>           | 135 | Triggered whenever the driver requests a Push to Communicate request to the dispatch                                                                   |

| TS-händelsenamn<br>[SV]                       | Tekniskt namn<br>(enum)                                  | Nr. | Beskrivning (engelska)                                                                                                    |
|-----------------------------------------------|----------------------------------------------------------|-----|----------------------------------------------------------------------------------------------------|
| Röstsamtal svar                               | VehicleEventType<br>PtcResponseEven<br>t                 | 136 | Triggered when a response/acknowledgement of a previous request is received.                                                                                       |
| Omstart                                       | VehicleEventType<br><b>RebootTriggered</b>               | 235 | Triggered when the unit start a reboot for some reason.                                                                                                    |
| Räckviddsvarning                              | VehicleEventType<br>RemainingRangeW<br>arning            | 285 | XXX                                                                                                    |
| Formulärsvar                                  | VehicleEventType<br>ReportSheetAnsw<br>ered              | 172 | A report sheet has been entered by a person in the vehicle for a specified poi and/or location                                                                     |
| Begär position                                | VehicleEventType<br><b>RequestResponse</b>               | 42  | Triggered when an external request for the vehicle's position is received.                                                                                         |
| Återvände till<br>hållplats                   | VehicleEventType<br><b>ReturningToStop</b>               | 229 | Triggered when is pre depart is revoked                                                                                                    |
| Right lane departure<br>warning               | VehicleEventType<br>RightLaneDepartur<br>eWarning        | 142 | Triggered when a lane is departed to the right without using the turn signal, i.e. crossing the lane line.                                                         |
| Överträdelse av<br>Vägbegränsning             | VehicleEventType<br>RoadLimitationViol<br>ated           | 248 | XXX                                                                                                    |
| Script-trigger                                | VehicleEventType<br>ScriptTrigger                        | 13  | Triggered when a script rule has triggered a script to run.                                                                                                    |
| Signal ändrad                                 | VehicleEventType<br>SignalChanged                        | 25  | Triggered whenever a configured signal change<br>rule is triggered, any signal from any CAN,<br>J1708, digital in or internal signals can be used.                 |
| Signalens<br>förändringsgräns<br>återställdes | VehicleEventType<br>SignalDiffLimitClea<br>red           | 92  | Triggered when a previously triggered<br>VehicleEventTypeOverSpeedExceeded speed<br>limit decreases below the set limit. A hysteresis<br>on 94% is used by default |
| Signalens<br>förändringsgräns<br>överskreds   | VehicleEventType<br>SignalDiffLimitExc<br>eeded          | 91  | Triggered whenever a monitored custom signal rule exceeds the set limit.                                                                                           |
| Signal priority<br>available                  | VehicleEventType<br>SignalPrioAvailable                  | 161 | Triggered when a traffic signal priority point is detected, and a manual choice is required.                                                                       |
| Signal priority<br>expired                    | VehicleEventType<br>SignalPrioExpired                    | 163 | Triggered if a manual signal priority choice was<br>presented to the driver but was not selected<br>before leaving the prio point                                  |
| Signal priority point<br>entered              | VehicleEventType<br>SignalPrioNotificati<br>onPointEnter | 164 | Triggered when an automatic signal priority point is detected                                                                                                    |

| TS-händelsenamn<br>[SV]               | Tekniskt namn<br>(enum)                                   | Nr. | Beskrivning (engelska)                                                                                                    |
|---------------------------------------|-----------------------------------------------------------|-----|----------------------------------------------------------------------------------------------------|
| Signal priority point<br>left         | VehicleEventType<br>SignalPrioNotificati<br>onPointLeave  | 165 | Triggered when a previously detected<br>automatic signal priority point is no longer<br>detected                                                                                                    |
| Signal priority point notified        | VehicleEventType<br>SignalPrioNotificati<br>onPointNotify | 166 | Triggered when an automatic request for priority is sent.                                                                                                    |
| Signal priority requested             | VehicleEventType<br>SignalPrioRequest<br>ed               | 162 | Triggered manual choice is selected on the current signal priority point.                                                                                                    |
| Signal status                         | VehicleEventType<br><b>SignalState</b>                    | 26  | Triggered whenever the signal state of<br>configured signals which are normally sent with<br>each event needs to be sent when no other<br>event is triggered                                                                                                    |
| Skylt tillstånd ändrad                | VehicleEventType<br>SignStateChange<br>d                  | 219 | Triggered when automatic/manual sign state change, or data in sign message.                                                                                                    |
| Hastighetsgräns -<br>överskriden      | VehicleEventType<br>SpeedLimitTrigger<br>Fired            | 5   | Triggered when the vehicle speed exceeds a<br>configured speed limit. Triggered for every limit<br>exceeded. A new event will not be triggered<br>until a clear/rearm is triggered, see below.<br>(VehicleEventTypeSpeedLimitTriggerRearmed<br>for this particular limit.) |
| Hastighetsgräns -<br>åter under gräns | VehicleEventType<br>SpeedLimitTrigger<br>Rearmed          | 6   | Triggered when a<br>VehicleEventTypeSpeedLimitTriggerFired is<br>rearmed, this uses a hysteresis of 95% of the<br>limit by default                                                                                                    |
| System test report                    | VehicleEventType SystemTestReport                         | 187 | Triggered after one or more system tests were run                                                                                                    |
| Tamper alert                          | VehicleEventType<br><b>TamperAlert</b>                    | 153 | Triggered if someone is tampering with the camera used for safety detections                                                                                                    |
| Tidsgräns                             | VehicleEventType<br><b>TimeLimit</b>                      | 7   | Triggered if no other event has been sent since<br>a configured number of seconds, normally 120s.<br>Reset if any other positional event is triggered                                                                                                    |
| Traffic sign detected                 | VehicleEventType<br>TrafficSignDetecte<br>d               | 152 | Triggered when a traffic sign has been detected and decoded, such as a highway sign.                                                                                                    |
| Traffic speed<br>detected             | VehicleEventType<br>TrafficSpeedCritic<br>al              | 160 | Triggered when the speed exceeds the currently/last detected traffic speed sign with larger than 10 km/h.                                                                                                    |
| Traffic speed info                    | VehicleEventType<br>TrafficSpeedInfo                      | 158 | Triggered when the speed exceeds the currently/last detected traffic speed sign.                                                                                                    |
| Traffic speed<br>warning              | VehicleEventType<br>TrafficSpeedWarni<br>ng               | 159 | Triggered when the speed exceeds the currently/last detected traffic speed sign with larger than 5kmh.                                                                                                    |

| TS-händelsenamn<br>[SV]        | Tekniskt namn<br>(enum)                     | Nr. | Beskrivning (engelska)                                                                                                    |
|--------------------------------|---------------------------------------------|-----|----------------------------------------------------------------------------------------------------|
| Textmeddelande<br>emottogs     | VehicleEventType<br>TwoWayTextRecei<br>ved  | 56  | Triggered whenever a text message is received.                                                                                                    |
| Textmeddelande<br>sändes       | VehicleEventType<br><b>TwoWayTextSent</b>   | 55  | Triggered whenever a text message is sent by the driver                                                                                                    |
| Oväntad<br>dörröppning         | VehicleEventType<br>UnexpectedDoorO<br>pen  | 4   | Triggered if a door open event happens outside a stop point <u>geofence</u> when on journey                                                                    |
| Fordonsskyltar<br>uppdaterades | VehicleEventType<br><b>UpdateSigns</b>      | 120 | Triggered whenever the internal or external signs are updated, .i.e. when new text is displayed.                                                               |
| Upload log watch               | VehicleEventType<br>UploadLogWatchE<br>vent | 145 | Triggered when a log collection rule triggered a log collection.                                                                                               |
| Fordonet började<br>rulla      | VehicleEventType<br>VehicleMovingStar<br>t  | 40  | Triggered whenever the vehicle speed exceeds 0.1 m/s                                                                                                    |
| Fordonet stannade              | VehicleEventType<br>VehicleMovingSto<br>p   | 41  | Triggered whenever the vehicle speed decreases below 0.1 m/s                                                                                                   |
| Ljudvolymen<br>ändrades        | VehicleEventType<br>VolumeChanged           | 124 | Triggered whenever the volume is changed on internal, external, or driver speaker.                                                                             |
| Zonavvikelse                   | VehicleEventType<br>ZoneDeviationEve<br>nt  | 144 | Triggered when a configured deviation rule is violated for a geofence, e.g. RSL limit.                                                                         |
| Kommer in i zon                | VehicleEventType<br>ZoneStateEnterEv<br>ent | 141 | Not used                                                                                                    |
| Zon-tillstånd                  | VehicleEventType<br><b>ZoneStateEvent</b>   | 140 | Trigged when a vehicle <b>enters</b> or <b>leave</b> s a zone,<br>containing the state of currently active zones,<br>and currently exited and/or entered zone. |
| Lämnar zon                     | VehicleEventType<br>ZoneStateLeaveEv<br>ent | 142 | Not used                                                                                                    |

- Fel i applikationen rapporteras enligt rutinerna i din organisation.
- För att underlätta felsökningen finns även en funktion för att skapa diagnosfilpaket integrerat i applikationen, se nedan. Dessa kan om din dator kan ladda upp filerna till databasen, nås direkt av Consats Utvecklare för snabb analys av dina problem. Alternativt kan du manuellt spara ner de zippade filerna och maila dessa till Consat.

## 17.1 Skapa Diagnospaket (Create Diagnostics Zip)

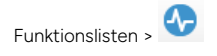

Arkivmenyn > Create Diagnostics Zip

När du rapporterat fel i applikationen enligt Era rutiner och upprättat kontakt med Consat Support, kan du genom att välja funktionen Create Diagostics Zip automatiskt packa ner alla relevanta diagnosloggar i en zipfil och spara denna i en databas som nås direkt av Consat. Gör så här:

- 1. Öppna **Create Diagnostics Zip** med knappen i funktionslisten, eller menyalternativet i Arkivmenyn.
- 2. Skriv en kort beskrivning av problemet i textfältet.

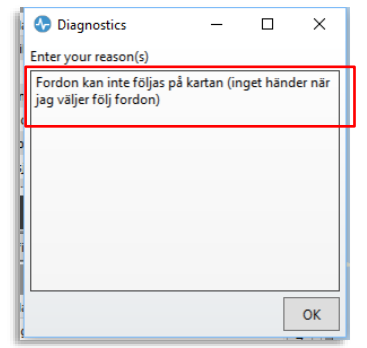

3. Klicka på **OK**.

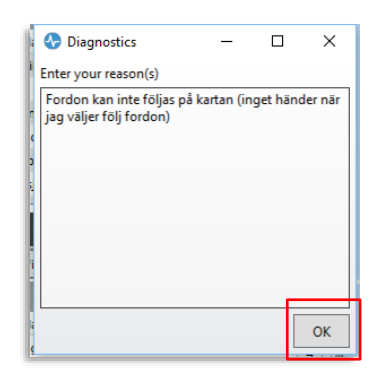

4. Du ombeds bläddra till och välja mapp där det zippade filpaketet ska sparas. Markera mappen och tryck **Välj mapp** för att spara filen där, för eventuell senare vidarebefodran till Consat.

**Notera:** Om din dator når databasen kommer även en kopia av diagnosfilerna att sparas där – dessa kan nås direkt av Consats supportpersonal och du behöver i så fall inte skicka det zippade filpaketet manuellt.

Om Ert system inkluderar funktionen [trafik]signalprioritet kan fordonen med hjälp av virtuella geofenceområden och geolinjer begära företräde vid trafikljuskontrollerade korsningar.

# 18.1 Övergripande funktionsbeskrivning

Denna funktion är baserad på geofencområden (som innehåller "ingångs" och "utgångslinjer") för att aktivera och avaktivera specifik prioritetsbegäran. När fordonet kör över en ingångslinje i ett sådant geofenceområde skickar det en begäran om prioritet till centralsystemet, som i sin tur vidarebefodrar denna till trafikjussystemet.

 Begäran om prioritet för viss rutt (sväng vänster/kör rakt fram/sväng höger) kan vara automatisk och baseras då på den linje (rutt) fordonet kör – eller så används manuellt val av prioritetsbegöran med hårdvaruknappar för riktningsval, alternativt skärmknappar i förargränssnittet.

Consats centralsystem kan kommunicera med ett trafikljus-centralsystem över ett enkelt tvåriktat realtidsprotokoll, **eller** kommunicera direkt med de lokala trafikljus-styrenheterna via en Consat hårdvarunod. I detta senare fall används enkel relästyrning (diskreta digitala signaler) av prioritetsbegäran.

I fordonet visas status för signalprioritetsbegäran.

Traffic Studio-verktyget Geofenceområden kan användas för att se/verifiera de geofenceområden som används för signalprioritet i systemet.

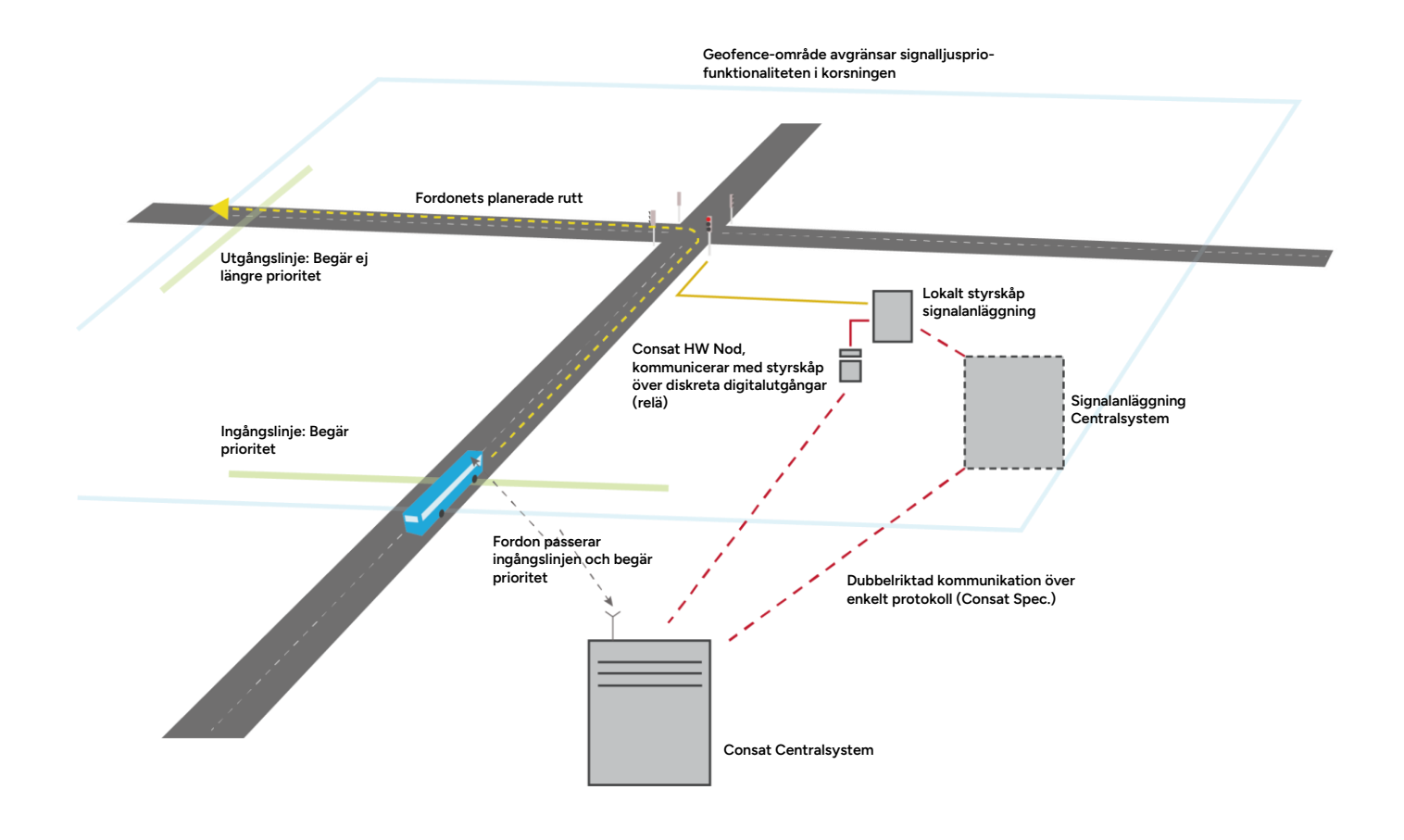

- 1. Fordonet kör in i signalprioritetszonen runt trafikljusområdet och kör därefter över "ingångslinjen" för den aktuella körriktningen i zonen. Beroende på den linje (rutt) fordonet är utsatt på skickas prioritetsbegäran för viss sväng/rutt i korsningen. Skickad prioritetsbegäran indikeras i förargränssnittet.
- 2. Centralsystemet skickar vidare begäran antingen till ett trafikljus-centralsystem över lämpligt protokoll, eller direkt till det lokala styrskåpet över en Consat hårdvarunod med diskreta reläsignaler, beroende på installation.
- 3. Om consatsystemet kommunicerar med ett centralsystem kan detta återkoppla en bekräftelse på att begäran har godkännts och att fordonet kommer att prioriteras. Om consatsystemet däremot kommunicerar direkt med det lokala styrskåpet fås endast bekräftelse från den lokala noden att begäran verkligen skickats till styrskåpet. Bekräftelsen visas i förargränssnittet.
- 4. Fordonet kör förbi trafikljuset och över utgångslinjen (i geofenceområdet runt korsningen). En "avbegäran" skickas till trafikljussystemet på motsvarande sätt som beskrivits ovan. Förargränssnittet visar att fordonet inte längre begär prioritet.